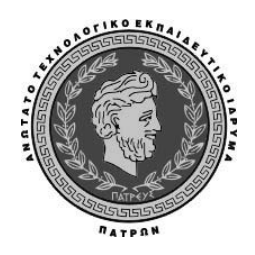

# ΤΕΙ ΠΑΤΡΑΣ ΣΧΟΛΗ ΔΙΟΙΚΗΣΗ ΚΑΙ ΟΙΚΟΝΟΜΙΑΣ

ΤΜΗΜΑ ΛΟΓΙΣΤΙΚΗΣ

### Σημειώσεις του μαθήματος

# Συστήματα διαχείρισης επιχειρησιακών πόρων (ERP)

Με τη χρήση του προγράμματος Microsoft Dynamics NAV 2009

Εκπαιδευτικός : Βάρδας Ιωάννης

#### Πάτρα Σεπτέμβριος 2010

# Περιεχόμενα

| Εισαγωγικές παρατηρήσεις                                                                                                    | 14                                                          |
|----------------------------------------------------------------------------------------------------|-------------------------------------------------------------|
| ΔΙΔΑΚΤΙΚΗ ΕΝΟΤΗΤΑ -1: ΕΡΓΑΣΙΕΣ ΕΓΚΑΤΑΣΤΑΣΗΣ ΛΟΓΙ                                                                                                    | ΣΤΙΚΟΥ                                                      |
| ΠΡΟΓΡΑΜΜΑΤΟΣ                                                                                                    | 15                                                          |
| 1.1 Εγκατάσταση προγράμματος                                                                                                    | 15                                                          |
| Πίνακας 1. Εγκατάσταση                                                                                                    | 15                                                          |
| Πίνακας 2. Αποδοχή άδειας χρήσης                                                                                                    | 16                                                          |
| Πίνακας 3. Εγκατάσταση έκδοσης επίδειξης                                                                                                    | 16                                                          |
| Πίνακας 4. Εγκατάσταση Framework 3.5                                                                                                    | 17                                                          |
| Πίνακας 5. Εγκατάσταση Microsoft Framework 3.5                                                                                                    | 17                                                          |
| Πίνακας 6. Εγκατάσταση Microsoft Dynamics NAV 2009                                                                                                    |                                                             |
| Πίνακας 7. Εγκατάσταση Microsoft Dynamics NAV 2009 Classic                                                                                                    | 18                                                          |
| Πίνακας 8. Εγκατάσταση βάσης Cronus                                                                                                    | 19                                                          |
| Πίνακας 9. Εγκατάσταση λειτουργικής μονάδας                                                                                                    | 19                                                          |
| Πίνακας 10. Ολοκλήρωση εγκατάστασης                                                                                                    | 20                                                          |
| 1.2 Δημιουργία Sortcut                                                                                                    | 20                                                          |
| ΔΙΔΑΚΤΙΚΗ ΕΝΟΤΗΤΑ – 2: ΠΕΡΙΗΓΗΣΗ ΣΤΗΝ ΕΤΑΙΡΕΙΑ C                                                                                                    | RONUS                                                       |
|                                                                                                    |                                                             |
| INTERNATIONAL ΑΕ ΚΑΙ ΕΞΟΙΚΕΙΩΣΗ ΠΑΝΩ ΣΤΙΣ ΔΙΑ                                                                                                    | ΦΟΡΕΣ                                                       |
| ΙΝΤΕRΝΑΤΙΟΝΑL ΑΕ ΚΑΙ ΕΞΟΙΚΕΙΩΣΗ ΠΑΝΩ ΣΤΙΣ ΔΙΑ<br>ΛΕΙΤΟΥΡΓΙΕΣ                                                                                                    | ΦΟΡΕΣ<br>21                                                 |
| ΙΝΤΕRΝΑΤΙΟΝΑL ΑΕ ΚΑΙ ΕΞΟΙΚΕΙΩΣΗ ΠΑΝΩ ΣΤΙΣ ΔΙΑ ΛΕΙΤΟΥΡΓΙΕΣ 2.1.Το Βασικό παράθυρο της εφαρμογής                                                                                                    | <b>ΦΟΡΕΣ</b><br>21                                          |
| ΙΝΤΕRΝΑΤΙΟΝΑL ΑΕ ΚΑΙ ΕΞΟΙΚΕΙΩΣΗ ΠΑΝΩ ΣΤΙΣ ΔΙΑ ΛΕΙΤΟΥΡΓΙΕΣ 2.1.Το Βασικό παράθυρο της εφαρμογής Πίνακας 11. Παράθυρο πλοήγησης                                                                                                    | ΦΟΡΕΣ<br>21<br>21<br>22                                     |
| ΙΝΤΕRΝΑΤΙΟΝΑL ΑΕ ΚΑΙ ΕΞΟΙΚΕΙΩΣΗ ΠΑΝΩ ΣΤΙΣ ΔΙΑ ΛΕΙΤΟΥΡΓΙΕΣ 2.1.Το Βασικό παράθυρο της εφαρμογής Πίνακας 11. Παράθυρο πλοήγησης 2.2. Συντομεύσεις πληκτρολογίου                                                                                                    | ΦΟΡΕΣ<br>21<br>21<br>22<br>23                               |
| ΙΝΤΕRΝΑΤΙΟΝΑL ΑΕ ΚΑΙ ΕΞΟΙΚΕΙΩΣΗ ΠΑΝΩ ΣΤΙΣ ΔΙΑ ΛΕΙΤΟΥΡΓΙΕΣ 2.1.Το Βασικό παράθυρο της εφαρμογής Πίνακας 11. Παράθυρο πλοήγησης 2.2. Συντομεύσεις πληκτρολογίου Πίνακας 12. Συντομεύσεις                                                                                                    | ΦΟΡΕΣ<br>21<br>21<br>22<br>23<br>24                         |
| ΙΝΤΕRΝΑΤΙΟΝΑL ΑΕ ΚΑΙ ΕΞΟΙΚΕΙΩΣΗ ΠΑΝΩ ΣΤΙΣ ΔΙΑ ΛΕΙΤΟΥΡΓΙΕΣ 2.1.Το Βασικό παράθυρο της εφαρμογής Πίνακας 11. Παράθυρο πλοήγησης 2.2. Συντομεύσεις πληκτρολογίου Πίνακας 12. Συντομεύσεις 2.3. Συντομεύσεις πληκτρολογίου Navision Classic & 2009                                                                                                    | ΦΟΡΕΣ<br>21<br>22<br>23<br>24<br>24                         |
| <ul> <li>ΙΝΤΕRΝΑΤΙΟΝΑL ΑΕ ΚΑΙ ΕΞΟΙΚΕΙΩΣΗ ΠΑΝΩ ΣΤΙΣ ΔΙΑ</li> <li>ΛΕΙΤΟΥΡΓΙΕΣ</li> <li>2.1.Το Βασικό παράθυρο της εφαρμογής</li> <li>Πίνακας 11. Παράθυρο πλοήγησης</li> <li>2.2. Συντομεύσεις πληκτρολογίου</li> <li>Πίνακας 12. Συντομεύσεις</li> <li>2.3. Συντομεύσεις πληκτρολογίου Navision Classic &amp; 2009</li> <li>Πίνακας 13. Συντομεύσεις Navision Classic &amp; 2009</li> </ul>                                                                                                    | <b>ΦΟΡΕΣ</b> 21222324242428                                 |
| <ul> <li>ΙΝΤΕRΝΑΤΙΟΝΑL ΑΕ ΚΑΙ ΕΞΟΙΚΕΙΩΣΗ ΠΑΝΩ ΣΤΙΣ ΔΙΑ</li> <li>ΛΕΙΤΟΥΡΓΙΕΣ</li> <li>2.1.Το Βασικό παράθυρο της εφαρμογής</li> <li>Πίνακας 11. Παράθυρο πλοήγησης</li> <li>2.2. Συντομεύσεις πληκτρολογίου</li> <li>Πίνακας 12. Συντομεύσεις</li> <li>2.3. Συντομεύσεις πληκτρολογίου Navision Classic &amp; 2009</li> <li>Πίνακας 13. Συντομεύσεις Νavision Classic &amp; 2009</li> <li>2.4. Προσαρμογή</li> </ul>                                                                                                    | ΦΟΡΕΣ<br>21<br>22<br>23<br>24<br>24<br>24<br>24<br>28<br>28 |
| <ul> <li>ΙΝΤΕRΝΑΤΙΟΝΑL ΑΕ ΚΑΙ ΕΞΟΙΚΕΙΩΣΗ ΠΑΝΩ ΣΤΙΣ ΔΙΑ</li> <li>ΛΕΙΤΟΥΡΓΙΕΣ</li></ul>                                                                                                    | <b>ΦΟΡΕΣ</b> 21222324242424282828                           |
| ΙΝΤΕRΝΑΤΙΟΝΑL ΑΕ ΚΑΙ ΕΞΟΙΚΕΙΩΣΗ ΠΑΝΩ ΣΤΙΣ ΔΙΑ ΛΕΙΤΟΥΡΓΙΕΣ 2.1.Το Βασικό παράθυρο της εφαρμογής Πίνακας 11. Παράθυρο πλοήγησης 2.2. Συντομεύσεις πληκτρολογίου Πίνακας 12. Συντομεύσεις 2.3. Συντομεύσεις πληκτρολογίου Navision Classic & 2009 Πίνακας 13. Συντομεύσεις Νανision Classic & 2009 2.4. Προσαρμογή 2.5. Προσαρμογή σελίδας Πίνακας 14. ΜΕΝU Προσαρμογής                                                                                                    | <b>ΦΟΡΕΣ</b> 21222324242424282828282828                     |
| <ul> <li>ΙΝΤΕRΝΑΤΙΟΝΑL ΑΕ ΚΑΙ ΕΞΟΙΚΕΙΩΣΗ ΠΑΝΩ ΣΤΙΣ ΔΙΑ</li> <li>ΛΕΙΤΟΥΡΓΙΕΣ</li> <li>2.1.Το Βασικό παράθυρο της εφαρμογής</li> <li>Πίνακας 11. Παράθυρο πλοήγησης</li> <li>2.2. Συντομεύσεις πληκτρολογίου</li> <li>Πίνακας 12. Συντομεύσεις</li> <li>2.3. Συντομεύσεις πληκτρολογίου Navision Classic &amp; 2009</li> <li>Πίνακας 13. Συντομεύσεις Νavision Classic &amp; 2009</li> <li>2.4. Προσαρμογή</li> <li>2.5. Προσαρμογή σελίδας</li> <li>Πίνακας 14. ΜΕΝU Προσαρμογής</li> <li>Πίνακας 15. Προσαρμογή παραθύρου πλοήγησης</li> </ul>                                                                                                    | <b>ΦΟΡΕΣ</b> 21222324242424282828282828                     |
| ΙΝΤΕRΝΑΤΙΟΝΑL ΑΕ ΚΑΙ ΕΞΟΙΚΕΙΩΣΗ ΠΑΝΩ ΣΤΙΣ ΔΙΑ ΛΕΙΤΟΥΡΓΙΕΣ 2.1.Το Βασικό παράθυρο της εφαρμογής Πίνακας 11. Παράθυρο πλοήγησης 2.2. Συντομεύσεις πληκτρολογίου Πίνακας 12. Συντομεύσεις 2.3. Συντομεύσεις πληκτρολογίου Navision Classic & 2009 Πίνακας 13. Συντομεύσεις Νανision Classic & 2009 2.4. Προσαρμογή 2.5. Προσαρμογή σελίδας Πίνακας 14. ΜΕΝU Προσαρμογής Πίνακας 15. Προσαρμογή παραθύρου πλοήγησης Πίνακας 16. Κουμπί νέας δραστηριότας                                                                                                    | <b>ΦΟΡΕΣ</b> 21222324242424242828282828293031               |
| ΙΝΤΕRΝΑΤΙΟΝΑL ΑΕ ΚΑΙ ΕΞΟΙΚΕΙΩΣΗ ΠΑΝΩ ΣΤΙΣ ΔΙΑ ΛΕΙΤΟΥΡΓΙΕΣ 2.1.Το Βασικό παράθυρο της εφαρμογής Πίνακας 11. Παράθυρο πλοήγησης 2.2. Συντομεύσεις πληκτρολογίου Πίνακας 12. Συντομεύσεις 2.3. Συντομεύσεις πληκτρολογίου Navision Classic & 2009 Πίνακας 13. Συντομεύσεις Νανision Classic & 2009 2.4. Προσαρμογή 2.5. Προσαρμογή σελίδας Πίνακας 14. ΜΕΝU Προσαρμογής Πίνακας 15. Προσαρμογή παραθύρου πλοήγησης Πίνακας 16. Κουμπί νέας δραστηριότας Πίνακας 17. Εμφάνιση επιλογής «Λογιστική»                                                                                                    | <b>ΦΟΡΕΣ</b> 21222324242424282828282829303131               |
| <ul> <li>ΙΝΤΕRΝΑΤΙΟΝΑL ΑΕ ΚΑΙ ΕΞΟΙΚΕΙΩΣΗ ΠΑΝΩ ΣΤΙΣ ΔΙΑ</li> <li>ΛΕΙΤΟΥΡΓΙΕΣ</li> <li>2.1.Το Βασικό παράθυρο της εφαρμογής</li> <li>Πίνακας 11. Παράθυρο πλοήγησης</li> <li>2.2. Συντομεύσεις πληκτρολογίου</li> <li>Πίνακας 12. Συντομεύσεις</li> <li>2.3. Συντομεύσεις πληκτρολογίου Navision Classic &amp; 2009</li> <li>Πίνακας 13. Συντομεύσεις Navision Classic &amp; 2009</li> <li>2.4. Προσαρμογή</li> <li>2.5. Προσαρμογή σελίδας</li> <li>Πίνακας 14. ΜΕΝU Προσαρμογής</li> <li>Πίνακας 15. Προσαρμογή παραθύρου πλοήγησης</li> <li>Πίνακας 16. Κουμπί νέας δραστηριότας</li> <li>Πίνακας 17. Εμφάνιση επιλογής «Λογιστική»</li> <li>2.6. Προσαρμογή ενεργειών</li> </ul> | <b>ΦΟΡΕΣ</b> 21222324242424282828282930313131               |

|   | 2.7. Προσαρμογή παραθύρου ενεργειών                      | .33  |
|---|----------------------------------------------------------|------|
|   | Πίνακας 19. Προσαρμογή προσφοράς πωλήσεων                | .34  |
|   | Πίνακας 20. Προσθήκη ενέργειας                           | .34  |
|   | 2.8. Επισκόπηση δεδομένων                                | .35  |
|   | Πίνακας 21. Πλαίσιο επισκόπησης δεδομένων                | .35  |
|   | 2.9. Επιλογή στηλών                                      | .36  |
|   | Πίνακας 22. Πλαίσιο επιλογής στηλών                      | . 37 |
|   | 2.10. Προσθήκη και κατάργηση παραθύρων                   | .37  |
|   | Πίνακας 23. Προσθήκη παραθύρων                           | .38  |
|   | 2.11. Γραφήματα                                          | .38  |
|   | Πίνακας 24. Επιλογή γραφήματος                           | .39  |
|   | 2.12. Σταθεροποίηση παραθύρου                            | .39  |
|   | Πίνακας 25. Σταθεροποίηση παραθύρου                      | .40  |
|   | 2.13. Φίλτρα                                             | .40  |
|   | Πίνακας 26. Φιλτρο                                       | .41  |
|   | Πίνακας 27. Φιλτραρισμα με τιμη                          | .41  |
|   | Πίνακας 28. Κατάργηση Φιλτρου με τιμη                    | .42  |
|   | 2.14. Σύνθετα Φίλτρα                                     | .42  |
|   | Πίνακας 29. Σύνθετο φίλτρο                               | .43  |
|   | Πίνακας 30. Εμφάνιση σύνθετου φίλτρου                    | .43  |
|   | Πίνακας 31. Εμφάνιση σύνθετου φίλτρου > 10.000           | .44  |
|   | 2.15. Φίλτρα (FlowFilter)                                | .44  |
|   | Πίνακας 32. Περιορισμός συνόλων                          | .45  |
|   | 2.16. Αποθήκευση Φίλτρου                                 | .45  |
|   | Πίνακας 33. Αποθήκευση φίλτρου                           | .46  |
|   | 2.17. Αντίγραφα ασφαλείας (BACKUP - RESTORE)             | .46  |
| Δ | ΙΔΑΚΤΙΚΗ ΕΝΟΤΗΤΑ 3 : ΑΝΟΙΓΜΑ ΕΤΑΙΡΕΙΑΣ – ΛΟΓΙΣΤΙΚΟ ΣΧΕΛ  | 710  |
| П | ΑΡΑΜΕΤΡΟΠΟΙΗΣΗ ΓΕΝΙΚΗΣ ΛΟΓΙΣΤΙΚΗΣ ΚΑΙ ΦΠΑ                | .50  |
|   | 3.1 Εισαγωγικό σημείωμα                                  | .50  |
|   | 3.2. Άνοιγμα νέας Εταιρείας και καταχώρηση στοιχείων της | .50  |
|   | Πίνακας 34. Παράθυρο Νέα εταιρεία                        | .51  |
|   | Πίνακας 35. Λοιπά στοιχεία εταιρείας                     | .52  |
|   | Πίνακας 36. Λογιστικές περίοδοι                          | .53  |
|   | 3.3. Παραμετροποίηση Γενικής Λογιστικής                  | .54  |

| Πίνακας 38. Δημιουργία λογιστικού σχεδίου                                                                                                    |                                                                                                    |
|----------------------------------------------------------------------------------------------------|----------------------------------------------------------------------------------------------------|
|                                                                                                    | 55                                                                                                    |
| Πίνακας 39. Λογιστικό Σχέδιο                                                                                                    | 56                                                                                                    |
| Πίνακας 40. Ολο το Λογιστικό Σχέδιο                                                                                                    | 58                                                                                                    |
| 3.4. Παραμετροποίηση για Φόρο προστιθέμενης αξίας                                                                                                    | 59                                                                                                    |
| Πίνακας 41. Ομάδες καταχώρησης ΦΠΑ συμβαλλόμενων                                                                                                    | 60                                                                                                    |
| Πίνακας 42. Ομάδες καταχώρησης Ειδών ΦΠΑ                                                                                                    | 60                                                                                                    |
| Πίνακας 43. Παραμετροποίηση καταχώρησης ΦΠΑ                                                                                                    | 61                                                                                                    |
| Πίνακας 44. Ομάδες καταχώρησης συμβαλλομένων                                                                                                    | 62                                                                                                    |
| Πίνακας 45. Ομάδες καταχώρησης Ειδών                                                                                                    | 62                                                                                                    |
| Πίνακας 46. Παραμετροποίηση Ομάδων καταχώρησης                                                                                                    | 63                                                                                                    |
| Πίνακας 47. Ενημέρωση Ε.Γ.Λ.Σ με τρόπο υπολογισμού                                                                                                    | 64                                                                                                    |
| Πίνακας 48. Ομάδες καταχώρησης πελατών                                                                                                    | 64                                                                                                    |
| Πίνακας 49. Ομάδες καταχώρησης προμηθευτών                                                                                                    | 65                                                                                                    |
| ΔΙΔΑΚΤΙΚΗ ΕΝΟΤΗΤΑ 4: ΠΑΡΑΜΕΤΡΟΠΟΙΗΣΗ ΑΓΟ                                                                                                    | ΡΩΝ –                                                                                                    |
| ΠΩΛΗΣΕΩΝ ΚΑΙ ΗΜΕΡΟΛΟΓΙΩΝ ΓΕΝΙΚΗΣ ΛΟΓΙΣΤΙΚΗΣ –                                                                                                    | ΣΕΙΡΕΣ                                                                                                    |
| ΑΡΙΘΜΗΣΗΣ ΠΑΡΑΣΤΑΤΙΚΩΝ                                                                                                    | 66                                                                                                    |
|                                                                                                    |                                                                                                    |
| 4.1. Εισαγωγικό σημείωμα                                                                                                    | 66                                                                                                    |
| 4.1. Εισαγωγικό σημείωμα<br>4.2. Σειρές αριθμήσεων                                                                                                    | 66<br>66                                                                                                    |
| 4.1. Εισαγωγικό σημείωμα<br>4.2. Σειρές αριθμήσεων<br><i>Πίνακας 50. Αρίθμηση σειράς</i>                                                                                                    | 66<br>66<br>67                                                                                                    |
| 4.1. Εισαγωγικό σημείωμα<br>4.2. Σειρές αριθμήσεων<br>Πίνακας 50. Αρίθμηση σειράς<br>Πίνακας 51. Αρίθμηση σειρών όλων των παραστατικών                                                                                                    | 66<br>66<br>67<br>68                                                                                                   |
| 4.1. Εισαγωγικό σημείωμα<br>4.2. Σειρές αριθμήσεων<br>Πίνακας 50. Αρίθμηση σειράς<br>Πίνακας 51. Αρίθμηση σειρών όλων των παραστατικών<br>Πίνακας 52. Παραμετροποιηση Αγορών και Πληρωμών (Γενικά)                                                                                                    | 66<br>66<br>67<br>68<br>69                                                                                             |
| <ul> <li>4.1. Εισαγωγικό σημείωμα</li> <li>4.2. Σειρές αριθμήσεων</li> <li>Πίνακας 50. Αρίθμηση σειράς</li> <li>Πίνακας 51. Αρίθμηση σειρών όλων των παραστατικών</li> <li>Πίνακας 52. Παραμετροποιηση Αγορών και Πληρωμών (Γενικά)</li> <li>Πίνακας 53. Παραμετροποιηση Αγορών και Πληρωμών (Αρίθμηση</li> </ul>                                                                                                    | 66<br>67<br>67<br>68<br>69<br>η)69                                                                                     |
| <ul> <li>4.1. Εισαγωγικό σημείωμα</li> <li>4.2. Σειρές αριθμήσεων</li> <li>Πίνακας 50. Αρίθμηση σειράς</li> <li>Πίνακας 51. Αρίθμηση σειρών όλων των παραστατικών</li> <li>Πίνακας 52. Παραμετροποιηση Αγορών και Πληρωμών (Γενικά)</li> <li>Πίνακας 53. Παραμετροποιηση Αγορών και Πληρωμών (Αρίθμηση Πίνακας-54. Παραμετροποιηση Πληρωμών και εισπράξεων (Γενικα)</li> </ul>                                                                                                    | 66<br>67<br>68<br>69<br>η)69<br>αά)70                                                                                  |
| <ul> <li>4.1. Εισαγωγικό σημείωμα</li> <li>4.2. Σειρές αριθμήσεων</li> <li>Πίνακας 50. Αρίθμηση σειράς</li> <li>Πίνακας 51. Αρίθμηση σειρών όλων των παραστατικών</li> <li>Πίνακας 52. Παραμετροποιηση Αγορών και Πληρωμών (Γενικά)</li> <li>Πίνακας 53. Παραμετροποιηση Αγορών και Πληρωμών (Αρίθμηση Πίνακας-54. Παραμετροποιηση Πληρωμών και εισπράξεων (Γενικας)</li> </ul>                                                                                                    | 66<br>67<br>68<br>69<br>η)69<br>(ά)70<br>μηση) 71                                                                      |
| <ul> <li>4.1. Εισαγωγικό σημείωμα</li> <li>4.2. Σειρές αριθμήσεων</li> <li>Πίνακας 50. Αρίθμηση σειράς</li> <li>Πίνακας 51. Αρίθμηση σειρών όλων των παραστατικών</li> <li>Πίνακας 52. Παραμετροποιηση Αγορών και Πληρωμών (Γενικά)</li> <li>Πίνακας 53. Παραμετροποιηση Αγορών και Πληρωμών (Αρίθμηση Πίνακας-54. Παραμετροποιηση Πληρωμών και εισπράξεων (Γενικας)</li> <li>Πίνακας-55. Παραμετροποιηση Πληρωμών και εισπράξεων (Αρίθμηση Πίνακας-56. Πρότυπα εγγραφών</li> </ul>                                                                                       | 66<br>67<br>68<br>69<br>η)69<br>(ά)70<br>μηση) 71<br>72                                                                |
| <ul> <li>4.1. Εισαγωγικό σημείωμα</li> <li>4.2. Σειρές αριθμήσεων</li> <li>Πίνακας 50. Αρίθμηση σειράς</li> <li>Πίνακας 51. Αρίθμηση σειρών όλων των παραστατικών</li> <li>Πίνακας 52. Παραμετροποιηση Αγορών και Πληρωμών (Γενικά)</li> <li>Πίνακας 53. Παραμετροποιηση Αγορών και Πληρωμών (Αρίθμηση</li> <li>Πίνακας-54. Παραμετροποιηση Πληρωμών και εισπράξεων (Γενικα</li> <li>Πίνακας-55. Παραμετροποιηση Πληρωμών και εισπράξεων (Αρίθμηση</li> <li>Πίνακας-56. Πρότυπα εγγραφών</li> <li>Πίνακας-57. Τύποι Αναφοράς Εγγραφών</li> </ul>                          | 66<br>67<br>68<br>69<br>η)69<br>(ά)70<br>μηση) 71<br>72<br>73                                                          |
| <ul> <li>4.1. Εισαγωγικό σημείωμα</li> <li>4.2. Σειρές αριθμήσεων</li> <li>Πίνακας 50. Αρίθμηση σειράς</li> <li>Πίνακας 51. Αρίθμηση σειρών όλων των παραστατικών</li> <li>Πίνακας 52. Παραμετροποιηση Αγορών και Πληρωμών (Γενικά)</li> <li>Πίνακας 53. Παραμετροποιηση Αγορών και Πληρωμών (Αρίθμηση Πίνακας-54. Παραμετροποιηση Πληρωμών και εισπράξεων (Γενικα Πίνακας-55. Παραμετροποιηση Πληρωμών και εισπράξεων (Αρίθμηση Πίνακας-55. Παραμετροποιηση Εγγραφών</li> <li>Πίνακας-56. Πρότυπα εγγραφών</li> <li>Πίνακας-58. Αριθμός σειράς ανά Ημερολόγιο</li> </ul> | 66<br>67<br>68<br>69<br>η)69<br>(ά)70<br>μηση) 71<br>72<br>73<br>74                                                    |
| <ul> <li>4.1. Εισαγωγικό σημείωμα</li> <li>4.2. Σειρές αριθμήσεων</li></ul>                                                                                                    | 66<br>67<br>68<br>69<br>η)69<br>(ά)70<br>μηση) 71<br>72<br>73<br>74<br>ΣΟΖΥΓΙΑ                                         |
| <ul> <li>4.1. Εισαγωγικό σημείωμα</li> <li>4.2. Σειρές αριθμήσεων</li></ul>                                                                                                    | 66<br>67<br>68<br>69<br>η)69<br>(ά)70<br>μηση) 71<br>72<br>73<br>74<br>ΣΟΖΥΓΙΑ<br>75                                   |
| <ul> <li>4.1. Εισαγωγικό σημείωμα</li> <li>4.2. Σειρές αριθμήσεων</li></ul>                                                                                                    | 66<br>67<br>68<br>69<br>η)69<br>(ά)70<br>μηση) 71<br>71<br>τ72<br>73<br>74<br><b>ΕΟΖΥΓΙΑ</b><br><b>75</b><br><b>75</b> |
| <ul> <li>4.1. Εισαγωγικό σημείωμα</li> <li>4.2. Σειρές αριθμήσεων</li></ul>                                                                                                    | 66<br>67<br>68<br>69<br>η)69<br>(ά)70<br>μηση) 71<br>71<br>τ72<br>73<br>74<br><b>ΕΟΖΥΓΙΑ</b><br>75<br>75               |
| <ul> <li>4.1. Εισαγωγικό σημείωμα</li></ul>                                                                                                    | 66<br>67<br>68<br>69<br>η)69<br>αά)70<br>μηση) 71<br>72<br>71<br>εΟΖΥΓΙΑ<br>75<br>75<br>75<br>75                       |
| <ul> <li>4.1. Εισαγωγικό σημείωμα</li> <li>4.2. Σειρές αριθμήσεων</li></ul>                                                                                                    | 66<br>67<br>68<br>69<br>η)69<br>(ά)70<br>(μηση) 71<br>71<br>72<br>73<br>74<br>ΣΟΖΥΓΙΑ<br>75<br>75<br>75<br>77          |

| Πίνακας-61. Εργασίες Εγγραφές Λογιστικής           | 77        |
|----------------------------------------------------|-----------|
| Πίνακας-62. Κατάλογος προτύπων εγγραφών            | 78        |
| Πίνακας-63. Εγγραφές λογιστικής                    | 78        |
| Πίνακας-64. Πρώτη εγγραφή Λογιστικής               | 80        |
| Πίνακας-65. Δοκιμαστική Αναφορά                    | 80        |
| Πίνακας-66. Καταχώρηση                             | 81        |
| Πίνακας-67. Εμφάνιση εγγραφής                      | 82        |
| Πίνακας-68. Σειρά ακυρωτικού                       | 82        |
| Πίνακας-69. Αντιλογισμός εγγραφής                  | 83        |
| Πίνακας-70. Προεπισκόπηση εκτύπωσης εγγραφής       | 84        |
| Πίνακας-71. Ταμειακή εγγραφή                       | 84        |
| Πίνακας-72. Ισοζύγιο Γενικού-Αναλυτικών Καθολικών  | 85        |
| 5.3. Καταχώρηση των εγγραφών έναρξης της εταιρείας | 86        |
| ΔΙΔΑΚΤΙΚΗ ΕΝΟΤΗΤΑ 6: ΠΑΡΑΜΕΤΡΟΠΟΙΗΣΗ ΠΡΟΜΗΘΕ       | έγτων και |
| ΤΙΜΟΛΟΓΙΑ ΑΓΟΡΩΝ                                   | 89        |
| 6.1. Εισαγωγικό σημείωμα                           | 89        |
| 6.2. Καταχώρηση Προμηθευτών                        | 89        |
| Πίνακας-73. Στοιχεία Προμηθευτών                   | 90        |
| Πίνακας-74. Καρτέλλα Προμηθευτή (Γενικά)           | 90        |
| Πίνακας-75. Τιμολόγηση                             | 91        |
| Πίνακας-76. Τρόποι πληρωμής                        | 92        |
| Πίνακας-77. Μέοδοι Πληρωμής                        | 92        |
| 6.3. Προκαταβολή σε Προμηθευτή                     | 93        |
| Πίνακας-78. Παράδειγμα προκαταβολής σε προμηθευτή  | 93        |
| Πίνακας-79. Καταχώρηση προκαταβολής σε προμηθευτή  | 94        |
| Πίνακας-80. Καταχώρηση προκαταβολής σε προμηθευτή  | 94        |
| Πίνακας-81. Εκτυπωση Καθολικού προμηθευτή          | 95        |
| Πίνακας-82. Εγγραφές του προμηθευτή                | 95        |
| Πίνακας-83. Εμφάνιση εγγραφής Γενικής Λογιστικής   | 96        |
| Πίνακας-84. Λογιστικό Σχέδιο                       | 96        |
| 6.4. Παραγγελία και Τιμολόγιο Αγοράς               | 96        |
| Πίνακας-85. Δοκιμαστική Εκτύπωση Αγοράς            | 98        |
| Πίνακας-86. Καταχώρηση Τιμολογίου Αγοράς           | 99        |
| Πίνακας-87. Εμφάνιση εγγραφών προμηθευτή           | 100       |

| 6.5. Συσχέτιση Εγγραφών από τον χρήστη                                                                                                    | 101                                                                                                   |
|----------------------------------------------------------------------------------------------------|----------------------------------------------------------------------------------------------------|
| Πίνακας-88. Εμφάνιση εγραφών για συσχέτιση                                                                                                    | 102                                                                                                   |
| 6.6. Πληρωμές σε Προμηθευτές – Αυτόματη συσχέτιση                                                                                                    | 103                                                                                                   |
| Πίνακας-89. Καταχώρηση τιμολογογίου                                                                                                    | 104                                                                                                   |
| 6.7. Εκτύπωση Ισοζυγίου Προμηθευτών                                                                                                    | 104                                                                                                   |
| Πίνακας-90. Ισοζύγιο προμηθευτών                                                                                                    | 104                                                                                                   |
| Πίνακας-91. Ισοζύγιο Γενικού καθολικού                                                                                                    | 105                                                                                                   |
| ΔΙΔΑΚΤΙΚΗ ΕΝΟΤΗΤΑ 7: παραμετροποιηση πελατων και εγ                                                                                                    | γγραφεσ                                                                                               |
| πελατων                                                                                                    | 106                                                                                                   |
| 7.1 Εισαγωγικό σημείωμα                                                                                                    | 106                                                                                                   |
| 7.2. Καταχώρηση των εγγραφών έναρξης της εταιρείας                                                                                                    | 106                                                                                                   |
| Πίνακας-92. Στοιχεία πελατών                                                                                                    | 107                                                                                                   |
| Πίνακας-93. Καταχώρηση στοιχείων πελάτη                                                                                                    | 110                                                                                                   |
| Πίνακας-94. Καταχώρηση προκαταβολής                                                                                                    | 111                                                                                                   |
| Πίνακας-95. Ελεγχος εγγραφής προκαταβολής (από πελάτες)                                                                                                    | 112                                                                                                   |
| Πίνακας-96. Ελεγχος εγγραφής προκαταβολής (από Γενική Λογιο                                                                                                    | <i>πική)</i> 113                                                                                      |
| ΔΙΔΑΚΤΙΚΗ ΕΝΟΤΗΤΑ 8: ΤΙΜΟΛΟΓΙΑ ΠΩΛΗΣΗΣ ΚΑΙ ΑΝΤΙΣΤ                                                                                                    | ΟΙΧΗΣΗ                                                                                                |
|                                                                                                    |                                                                                                    |
| ΕΓΓΡΑΦΩΝ                                                                                                    | 114                                                                                                   |
| ΕΓΓΡΑΦΩΝ                                                                                                    | <b>114</b><br>114                                                                                     |
| ΕΓΓΡΑΦΩΝ<br>8.1. Εισαγωγικό σημείωμα<br>8.2. Παραγγελία και Τιμολόγιο Πώλησης                                                                                                    | <b>114</b><br>114<br>114                                                                              |
| ΕΓΓΡΑΦΩΝ<br>8.1. Εισαγωγικό σημείωμα<br>8.2. Παραγγελία και Τιμολόγιο Πώλησης<br>Πίνακας-97.Καταχώρηση τιμολογίου πελάτη                                                                                                    | <b>114</b><br>114<br>114<br>116                                                                       |
| ΕΓΓΡΑΦΩΝ<br>8.1. Εισαγωγικό σημείωμα<br>8.2. Παραγγελία και Τιμολόγιο Πώλησης<br>Πίνακας-97.Καταχώρηση τιμολογίου πελάτη<br>Πίνακας-98.Έλεγχος καταχώρησης τιμολογίου                                                                                                    | <b>114</b><br>114<br>114<br>116<br>118                                                                |
| ΕΓΓΡΑΦΩΝ<br>8.1. Εισαγωγικό σημείωμα<br>8.2. Παραγγελία και Τιμολόγιο Πώλησης<br>Πίνακας-97.Καταχώρηση τιμολογίου πελάτη<br>Πίνακας-98.Έλεγχος καταχώρησης τιμολογίου<br>8.3. Συσχέτιση Εγγραφών από τον χρήστη                                                                                                    | <b>114</b><br>114<br>114<br>116<br>118<br>118                                                         |
| ΕΓΓΡΑΦΩΝ<br>8.1. Εισαγωγικό σημείωμα<br>8.2. Παραγγελία και Τιμολόγιο Πώλησης<br>Πίνακας-97.Καταχώρηση τιμολογίου πελάτη<br>Πίνακας-98.Έλεγχος καταχώρησης τιμολογίου<br>8.3. Συσχέτιση Εγγραφών από τον χρήστη<br>Πίνακας-99 Εγγραφή συσχέτισης                                                                                                    | <b>114</b><br>114<br>114<br>116<br>118<br>118<br>119                                                  |
| ΕΓΓΡΑΦΩΝ<br>8.1. Εισαγωγικό σημείωμα                                                                                                    | <b>114</b><br>114<br>114<br>116<br>118<br>118<br>119<br>120                                           |
| <ul> <li>ΕΓΓΡΑΦΩΝ</li> <li>8.1. Εισαγωγικό σημείωμα</li> <li>8.2. Παραγγελία και Τιμολόγιο Πώλησης</li> <li>Πίνακας-97.Καταχώρηση τιμολογίου πελάτη</li> <li>Πίνακας-98. Έλεγχος καταχώρησης τιμολογίου</li> <li>8.3. Συσχέτιση Εγγραφών από τον χρήστη</li> <li>Πίνακας-99 Εγγραφή συσχέτισης</li> <li>8.4. Εισπράξεις από πελάτη – Αυτόματη συσχέτιση</li> <li>Πίνακας-100 Συσχέτιση είσπραξης</li> </ul>                                                                                                    | <b>114</b><br>114<br>114<br>116<br>118<br>118<br>119<br>120<br>121                                    |
| <ul> <li>ΕΓΓΡΑΦΩΝ</li> <li>8.1. Εισαγωγικό σημείωμα</li> <li>8.2. Παραγγελία και Τιμολόγιο Πώλησης</li> <li>Πίνακας-97.Καταχώρηση τιμολογίου πελάτη</li> <li>Πίνακας-98. Έλεγχος καταχώρησης τιμολογίου</li> <li>8.3. Συσχέτιση Εγγραφών από τον χρήστη</li> <li>Πίνακας-99 Εγγραφή συσχέτισης</li> <li>8.4. Εισπράξεις από πελάτη – Αυτόματη συσχέτιση</li> <li>Πίνακας-100 Συσχέτιση είσπραξης</li> <li>Πίνακας-101 Έλεγχος Συσχέτισης είσπραξης</li> </ul>                                                                                                    | <b>114</b><br>114<br>114<br>116<br>118<br>118<br>120<br>121<br>122                                    |
| <ul> <li>ΕΓΓΡΑΦΩΝ</li> <li>8.1. Εισαγωγικό σημείωμα</li></ul>                                                                                                    | <b>114</b><br>114<br>114<br>116<br>118<br>118<br>120<br>121<br>122<br>123                             |
| <ul> <li>ΕΓΓΡΑΦΩΝ</li> <li>8.1. Εισαγωγικό σημείωμα.</li> <li>8.2. Παραγγελία και Τιμολόγιο Πώλησης</li> <li>Πίνακας-97.Καταχώρηση τιμολογίου πελάτη</li></ul>                                                                                                    | <b>114</b><br>114<br>114<br>116<br>118<br>118<br>120<br>121<br>122<br>123<br>124                      |
| <ul> <li>ΕΓΓΡΑΦΩΝ</li> <li>8.1. Εισαγωγικό σημείωμα</li></ul>                                                                                                    | <b>114</b><br>114<br>114<br>116<br>118<br>118<br>119<br>120<br>121<br>122<br>123<br>124<br>125        |
| <ul> <li>ΕΓΓΡΑΦΩΝ</li> <li>8.1. Εισαγωγικό σημείωμα</li> <li>8.2. Παραγγελία και Τιμολόγιο Πώλησης</li> <li>Πίνακας-97.Καταχώρηση τιμολογίου πελάτη</li> <li>Πίνακας-98.Έλεγχος καταχώρησης τιμολογίου</li> <li>8.3. Συσχέτιση Εγγραφών από τον χρήστη</li> <li>Πίνακας-99 Εγγραφή συσχέτισης</li> <li>8.4. Εισπράξεις από πελάτη – Αυτόματη συσχέτιση</li> <li>8.4. Εισπράξεις από πελάτη – Αυτόματη συσχέτιση</li> <li>Πίνακας-100 Συσχέτιση είσπραξης</li> <li>Πίνακας-101 Έλεγχος Συσχέτισης είσπραξης</li> <li>8.5. ἕλεγχος Εγγραφών Πελατών</li> <li>Πίνακας-102 Ισοζύγιο πελατών</li> <li>Πίνακας-103 Καθολικό πελάτη</li> </ul>                                                                             | <b>114</b><br>114<br>114<br>116<br>118<br>118<br>119<br>120<br>121<br>122<br>123<br>124<br>125<br>126 |
| <ul> <li>ΕΓΓΡΑΦΩΝ</li> <li>8.1. Εισαγωγικό σημείωμα</li> <li>8.2. Παραγγελία και Τιμολόγιο Πώλησης</li> <li>Πίνακας-97.Καταχώρηση τιμολογίου πελάτη</li> <li>Πίνακας-98. Έλεγχος καταχώρησης τιμολογίου</li> <li>8.3. Συσχέτιση Εγγραφών από τον χρήστη</li> <li>Πίνακας-99 Εγγραφή συσχέτισης</li> <li>8.4. Εισπράξεις από πελάτη – Αυτόματη συσχέτιση</li> <li>Πίνακας-100 Συσχέτιση είσπραξης</li> <li>Πίνακας-101 Έλεγχος Συσχέτισης είσπραξης</li> <li>8.5. Έλεγχος Εγγραφών Πελατών</li> <li>Πίνακας-102 Ισοζύγιο πελατών</li> <li>Πίνακας-103 Καθολικό πελάτη</li> <li>ΔΙΔΑΚΤΙΚΗ ΕΝΟΤΗΤΑ 9: ΠΑΡΑΜΕΤΡΟΠΟΙΗΣΗ ΑΞΙΟΓΡΑΦΩΝ.</li> <li>9.1 Εισαγωγικό σημείωμα</li> </ul>                                          | <b>114</b><br>114<br>114<br>116<br>118<br>118<br>119<br>120<br>121<br>122<br>123<br>124<br>125<br>126 |
| <ul> <li>ΕΓΓΡΑΦΩΝ</li> <li>8.1. Εισαγωγικό σημείωμα</li> <li>8.2. Παραγγελία και Τιμολόγιο Πώλησης</li> <li>Πίνακας-97.Καταχώρηση τιμολογίου πελάτη</li> <li>Πίνακας-98.Έλεγχος καταχώρησης τιμολογίου</li> <li>8.3. Συσχέτιση Εγγραφών από τον χρήστη</li> <li>Πίνακας-99 Εγγραφή συσχέτισης</li> <li>8.4. Εισπράξεις από πελάτη – Αυτόματη συσχέτιση</li> <li>Πίνακας-100 Συσχέτιση είσπραξης</li> <li>Πίνακας-101 Έλεγχος Συσχέτισης είσπραξης</li> <li>8.5. "Ελεγχος Εγγραφών Πελατών</li> <li>Πίνακας-102 Ισοζύγιο πελατών</li> <li>Πίνακας-103 Καθολικό πελάτη</li> <li>ΔΙΔΑΚΤΙΚΗ ΕΝΟΤΗΤΑ 9: ΠΑΡΑΜΕΤΡΟΠΟΙΗΣΗ ΑΞΙΟΓΡΑΦΩΝ.</li> <li>9.1 Εισαγωγικό σημείωμα</li> <li>9.2. Παραμετροποίηση Αξιογράφων</li> </ul> | <b>114</b><br>114<br>114<br>116<br>118<br>118<br>120<br>121<br>122<br>123<br>124<br>125<br>126<br>126 |

| Πίνακας-105 Δέσμες εγγραφών Λογιστικής                                                                                                    | 127                                                                                                    |
|----------------------------------------------------------------------------------------------------|----------------------------------------------------------------------------------------------------|
| Πίνακας-106 Θέση Επιταγής / Γραμαμτίου                                                                                                    | 128                                                                                                    |
| Πίνακας-107 Κατάσταση Επιταγής / Γραμματίου                                                                                                    | 128                                                                                                    |
| Πίνακας-108 Κατάσταση Επιταγής / Γραμματίου                                                                                                    | 129                                                                                                    |
| Πίνακας-109 Παραμετροποίηση Επιταγών / Γραμματίου                                                                                                    | 130                                                                                                    |
| 9.3. Παραμετροποίηση Πίνακα Αξιογράφων                                                                                                    | 130                                                                                                    |
| Πίνακας-110 Object Designer                                                                                                    | 131                                                                                                    |
| ΔΙΔΑΚΤΙΚΗ ΕΝΟΤΗΤΑ 10: ΚΑΤΑΧΩΡΗΣΗ ΕΓΓΡΑΦΩΝ                                                                                                    | ΑΞΙΟΓΡΑΦΩΝ                                                                                                    |
|                                                                                                    | 132                                                                                                    |
| 10.1. Εισαγωγικό σημείωμα                                                                                                    | 132                                                                                                    |
| 10.2. Καταχώριση σώματος γραμματίου                                                                                                    | 132                                                                                                    |
| Πίνακας-111 Υπόλοιπο Καρτέλλας πελάτη                                                                                                    | 133                                                                                                    |
| Πίνακας-112 Υπόλοιπο από Λογιστικό σχέδιο                                                                                                    | 134                                                                                                    |
| Πίνακας-113 Καταχώρηση σώματος Γραμματίου                                                                                                    | 138                                                                                                    |
| 10.3. Καταχώρηση κίνησης γραμματίου                                                                                                    | 138                                                                                                    |
| Πίνακας-114 Καταχώρηση εγγραφής (κίνησης) Γραμματίοι                                                                                                    | <i>.</i> 142                                                                                                    |
| Πίνακας-115 Έλεγχος καταχώρησης Εγγραής Γραμματίου                                                                                                    | 143                                                                                                    |
|                                                                                                    |                                                                                                    |
| ΔιΔΑΚΤΙΚΗ ΕΝΟΤΗΤΑ ΤΙ. Παραμειροποιήση και                                                                                                    | υπολογισμοσ                                                                                                    |
| δηλωσησ φπα                                                                                                    | υπολογισμοσ<br>144                                                                                                    |
| <b>δηλωσησ φπα</b>                                                                                                    | υπολογισμοσ<br>144<br>144                                                                                                    |
| <b>δηλωσησ φπα</b><br>11.1. Εισαγωγικό σημείωμα<br>11.2. Έλεγχος ΦΠΑ                                                                                                    | <b>υπολογισμοσ</b><br><b>144</b><br>144<br>144                                                                                       |
| <b>δηλωσησ φπα</b><br>11.1. Εισαγωγικό σημείωμα<br>11.2. Έλεγχος ΦΠΑ<br>Πίνακας-116 Έκτύπωση κατάστασης ΦΠΑ                                                                                                    | <b>υπολογισμοσ</b><br><b>144</b><br>144<br>144<br>145                                                                                |
| <b>δηλωσησ φπα</b><br>11.1. Εισαγωγικό σημείωμα<br>11.2. Έλεγχος ΦΠΑ<br>Πίνακας-116 Έκτύπωση κατάστασης ΦΠΑ<br>Πίνακας-117 Δημιουργία Δήλωσης ΦΠΑ                                                                                                    | <b>υπολογισμοσ</b><br>144<br>144<br>144<br>145<br>147                                                                                |
| <b>δηλωσησ φπα</b><br>11.1. Εισαγωγικό σημείωμα<br>11.2. Έλεγχος ΦΠΑ<br>Πίνακας-116 Έκτύπωση κατάστασης ΦΠΑ<br>Πίνακας-117 Δημιουργία Δήλωσης ΦΠΑ<br>Πίνακας-118 Συμφωνία ΦΠΑ με Λογιστικλο σχέδιο                                                                                                    | <b>υπολογισμοσ</b><br>144<br>144<br>144<br>145<br>147<br>147                                                                         |
| <ul> <li>ΔΙΔΑΚΤΙΚΗ ΕΝΟΤΗΤΑ ΤΤ. Παραμετροποιηση και</li> <li>δηλωσησ φπα</li> <li>11.1. Εισαγωγικό σημείωμα</li> <li>11.2. Έλεγχος ΦΠΑ</li> <li>Πίνακας-116 Έκτύπωση κατάστασης ΦΠΑ</li> <li>Πίνακας-117 Δημιουργία Δήλωσης ΦΠΑ</li> <li>Πίνακας-118 Συμφωνία ΦΠΑ με Λογιστικλο σχέδιο</li> <li>ΔΙΔΑΚΤΙΚΗ ΕΝΟΤΗΤΑ 12: ΠΑΡΑΜΕΤΡΟΠΟΙΗΣΗ ΠΑ</li> </ul>                                                                                                    | 0πολογισμοσ<br>144<br>144<br>144<br>145<br>147<br>147<br>ΑΡΑΓΩΓΗΣ –                                                                  |
| <ul> <li>ΔΙΔΑΚΤΙΚΗ ΕΝΟΤΗΤΑ ΤΤ. Παραμετροποιηση και</li> <li>δηλωσησ φπα</li> <li>11.1. Εισαγωγικό σημείωμα</li> <li>11.2. Έλεγχος ΦΠΑ</li> <li>Πίνακας-116 Έκτύπωση κατάστασης ΦΠΑ</li> <li>Πίνακας-117 Δημιουργία Δήλωσης ΦΠΑ</li> <li>Πίνακας-118 Συμφωνία ΦΠΑ με Λογιστικλο σχέδιο</li> <li>ΔΙΔΑΚΤΙΚΗ ΕΝΟΤΗΤΑ 12: ΠΑΡΑΜΕΤΡΟΠΟΙΗΣΗ ΠΑ</li> <li>ΦΑΣΕΟΛΟΓΙΑ – ΤΕΧΝΙΚΕΣ ΠΡΟΔΙΑΓΡΑΦΕΣ</li> </ul>                                                                                                    | υπολογισμοσ<br>144<br>144<br>145<br>145<br>147<br>ΑΡΑΓΩΓΗΣ –<br>148                                                                  |
| <ul> <li>ΔΙΔΑΚΤΙΚΗ ΕΝΟΤΗΤΑ ΤΤ. Παραμετροποιηση και</li> <li>δηλωσησ φπα</li> <li>11.1. Εισαγωγικό σημείωμα</li> <li>11.2. Έλεγχος ΦΠΑ</li> <li>Πίνακας-116 Έκτύπωση κατάστασης ΦΠΑ</li> <li>Πίνακας-117 Δημιουργία Δήλωσης ΦΠΑ</li> <li>Πίνακας-118 Συμφωνία ΦΠΑ με Λογιστικλο σχέδιο</li> <li>ΔΙΔΑΚΤΙΚΗ ΕΝΟΤΗΤΑ 12: ΠΑΡΑΜΕΤΡΟΠΟΙΗΣΗ ΠΑ</li> <li>ΦΑΣΕΟΛΟΓΙΑ – ΤΕΧΝΙΚΕΣ ΠΡΟΔΙΑΓΡΑΦΕΣ</li> <li>12.1. Εργασία στην βάσης Δεδομένων από το CD</li> </ul>                                                                                                    | <b>υπολογισμοσ</b><br>144<br>144<br>145<br>145<br>147<br>ΑΡΑΓΩΓΗΣ –<br>148<br>ή από αρχεία                                           |
| <ul> <li>ΔΙΔΑΚΤΙΚΗ ΕΝΟΤΗΤΑ ΤΤ. Παραμετροποιηση και</li> <li>δηλωσησ φπα</li></ul>                                                                                                    | <b>υπολογισμοσ</b><br>144<br>144<br>145<br>147<br>147<br>ΑΡΑΓΩΓΗΣ –<br>148<br>ή από αρχεία<br>148                                    |
| <ul> <li>ΔΙΔΑΚΤΙΚΗ ΕΝΟΤΗΤΑ ΤΤ. Παραμετροποιηση και</li> <li>δηλωσησ φπα</li></ul>                                                                                                    | <b>υπολογισμοσ</b><br>144<br>144<br>145<br>147<br>147<br>ΑΡΑΓΩΓΗΣ –<br>148<br>ή από αρχεία<br>148<br>149                             |
| <ul> <li>ΔΙΔΑΚΤΙΚΗ ΕΝΟΤΗΤΑ ΤΤ. Παραμετροποιηση και</li> <li>δηλωσησ φπα</li> <li>11.1. Εισαγωγικό σημείωμα</li> <li>11.2. Έλεγχος ΦΠΑ</li> <li>Πίνακας-116 Έκτύπωση κατάστασης ΦΠΑ</li> <li>Πίνακας-117 Δημιουργία Δήλωσης ΦΠΑ</li> <li>Πίνακας-118 Συμφωνία ΦΠΑ με Λογιστικλο σχέδιο</li> <li>ΔΙΔΑΚΤΙΚΗ ΕΝΟΤΗΤΑ 12: ΠΑΡΑΜΕΤΡΟΠΟΙΗΣΗ ΠΑ</li> <li>ΦΑΣΕΟΛΟΓΙΑ – ΤΕΧΝΙΚΕΣ ΠΡΟΔΙΑΓΡΑΦΕΣ</li> <li>12.1. Εργασία στην βάσης Δεδομένων από το CD</li> <li>εγκατάστασης στον σκληρό δίσκο.</li> <li>12.2. Δημιουργία νέας εταιρείας</li> <li>Πίνακας-119 Δημιουργία εταιρρείας</li> </ul>                                         | <b>υπολογισμοσ</b><br>144<br>144<br>145<br>145<br>147<br>ΑΡΑΓΩΓΗΣ –<br>148<br>ή από αρχεία<br>148<br>149<br>150                      |
| <ul> <li>ΔΙΔΑΚΤΙΚΗ ΕΝΟΤΗΤΑ ΤΤ. Παραμετροποιηση και</li> <li>δηλωσησ φπα</li></ul>                                                                                                    | <b>υπολογισμοσ</b><br>144<br>144<br>145<br>147<br>147<br>ΑΡΑΓΩΓΗΣ –<br>148<br>ή από αρχεία<br>148<br>149<br>150<br>150               |
| <ul> <li>ΔΙΔΑΚΤΙΚΗ ΕΝΟΤΗΤΑ ΤΤ. Παραμετροποιηση και</li> <li>δηλωσησ φπα</li> <li>11.1. Εισαγωγικό σημείωμα</li> <li>11.2. Έλεγχος ΦΠΑ</li> <li>Πίνακας-116 Έκτύπωση κατάστασης ΦΠΑ</li> <li>Πίνακας-117 Δημιουργία Δήλωσης ΦΠΑ</li> <li>Πίνακας-118 Συμφωνία ΦΠΑ με Λογιστικλο σχέδιο</li> <li>ΔΙΔΑΚΤΙΚΗ ΕΝΟΤΗΤΑ 12: ΠΑΡΑΜΕΤΡΟΠΟΙΗΣΗ ΠΑ</li> <li>ΦΑΣΕΟΛΟΓΙΑ – ΤΕΧΝΙΚΕΣ ΠΡΟΔΙΑΓΡΑΦΕΣ</li> <li>12.1. Εργασία στην βάσης Δεδομένων από το CD</li> <li>εγκατάστασης στον σκληρό δίσκο.</li> <li>12.2. Δημιουργία νέας εταιρείας</li> <li>Πίνακας-120 Στοιχεία εταιρείας</li> <li>Πίνακας-121 Δημηιουργία περιόδων.</li> </ul> | <b>υπολογισμοσ</b><br>144<br>144<br>145<br>147<br>147<br>ΑΡΑΓΩΓΗΣ –<br>148<br>ή από αρχεία<br>148<br>149<br>150<br>150<br>151        |
| <ul> <li>ΔΙΔΑΚΤΙΚΗ ΕΝΟΤΗΤΑ ΤΤ. Παραμετροποιηση και</li> <li>δηλωσησ φπα</li></ul>                                                                                                    | <b>υπολογισμοσ</b><br>144<br>144<br>145<br>147<br>147<br>ΑΡΑΓΩΓΗΣ –<br>148<br>ή από αρχεία<br>148<br>149<br>150<br>150<br>151<br>152 |

| 12.3.1. Ομάδες ειδών αποθήκης                            | 153              |
|----------------------------------------------------------|------------------|
| Πίνακας-123 Ομάδες ειδών αποθήκης                        | 153              |
| 12.3.2. Καταχώρηση ειδών προϊόντων Γενικά                | 154              |
| Πίνακας-124 Καταχωρηση ειδών προιοντων                   | 154              |
| Πίνακας-125 Καταχωρηση ειδών προιοντων – Καρτέλλα Γενικά | <sup>,</sup> 155 |
| 12.3.3. Καταχώρηση ειδών προϊόντων – Καρτέλα Τιμολόγηση  | 155              |
| Πίνακας-126 Καταχωρηση ειδών προιοντων – Τιμολόγηση      | 156              |
| 12.3.4. Καταχώρηση ειδών προϊόντων – Καρτέλα Αναπλήρωση  | 156              |
| Πίνακας-127 Καταχωρηση ειδών προιοντων – Αναπλήρωση      | 157              |
| 12.3.5. Καταχώρηση ειδών προϊόντων – Καρτέλα Σχεδιασμός  | 157              |
| Πίνακας-93 Καταχωρηση ειδών προιοντων – Σχεδιασμός       | 157              |
| 12.3.6. Καταχώρηση των ειδών υλικών                      | 158              |
| Πίνακας-128 Καταχωρηση ειδών Υλικων –Γενικα              | 158              |
| Πίνακας-129 Καταχωρηση ειδών Υλικων –Τιμολογηση          | 158              |
| Πίνακας-130 Καταχωρηση ειδών Υλικων – Κόστος μονάδος     | 159              |
| Πίνακας-131 Καταχωρηση ειδών Υλικων –Αναπλήρωση          | 159              |
| Πίνακας-132 Καταχωρηση ειδών Υλικων – Σχεδιασμός         | 160              |
| 12.4. Παραμετροποίηση Βαρδιών – Ημερολογίων παραγωγής.   | 160              |
| 12.4.1. Παραμετροποίηση Βάρδιας                          | 160              |
| Πίνακας-133 Παραμετροποίηση Βάρδιας                      | 161              |
| 12.4.2. Παραμετροποίηση Ημερολογίων παραγωγής- Βάρδιες . | 161              |
| Πίνακας-134 Ημερολόγιο παραγωγής                         | 161              |
| 12.4.3. Παραμετροποίηση Ημερολογίων παραγωγής – Εργάσι   | μες ημέρες       |
|                                                          | 162              |
| Πίνακας-135 Παραμετροποίηση Ημερολογίων παραγωγής-       | Εργάσιμες        |
| μέρες 1 Βάρδια                                           | 162              |
| Πίνακας-136 Παραμετροποίηση Ημερολογίωνο παραγωγής-      | Εργάσιμες        |
| μέρες 2 & 3 Βάρδιες                                      | 164              |
| 12.5. Παραμετροποίηση Δυναμικότητας Παραγωγής            | 164              |
| Πίνακας-137 Μονάδες μέτρησης δυναμικότητας               | 166              |
| Πίνακας-138 Ομάδες κέντρων εργασίας                      | 166              |
| 12.5.2. Κέντρα εργασίας                                  | 167              |
| Πίνακας-139 Κέντρα εργασίας - Γενικά                     | 167              |
| Πίνακας-140 Κέντρα εργασίας - Καταχώρηση                 | 167              |

| Πίνακας-141 Κέντρα εργασίας - Χρονοδιάγραμμα             | 167      |
|----------------------------------------------------------|----------|
| Πίνακας-142 Καταχώρηση υπολοίπων κέντρων εργασίας        |          |
| 12.5.3. Διαθεσιμότητα με βάση το ημερολόγιο παραγωγής    | 168      |
| Πίνακας-143 Διαθεσιμότητα                                | 170      |
| 12.5.4. Σύνδεση πόρου με αντίστοιχο κέντρο               | 170      |
| Πίνακας-144 Σύνδεση πόρου με αντίστοιχο κέντρο           | 172      |
| 12.5.5. Διαθεσιμότητα πόρων                              | 172      |
| Πίνακας-145 Καρτέλλα πόρου παραγωγής                     | 172      |
| Πίνακας-146 Υπολογισμός πόρου παραγωγής                  | 173      |
| Πίνακας-147 Ημερολόγιο πόρου παραγωγής                   | 174      |
| 12.6. Φασεολόγια (BOR – BILL of Resources)               | 174      |
| 12.6.1. Φασεολόγιο                                       | 174      |
| Πίνακας-148 Φασεολόγιο και επιλογή στηλών                | 174      |
| Πίνακας-149 Φασεολόγιο καλώδιο ενέργειας                 | 175      |
| Πίνακας-150 Φασεολόγιο Τηλεφωνικού καλωδίου              | 175      |
| Πίνακας-151 Φασεολόγιο Αγωγού Ενέργειας                  | 176      |
| Πίνακας-152 Φασεολόγιο Αγωγού Τηλεφωνικού                | 176      |
| Πίνακας-153 Έγκριση Φασεολογίων                          | 177      |
| 12.7. Τεχνικές προδιαγραφές (BOM – BILL of Materials)    | 177      |
| Πίνακας-154 Τεχνική προδιαγραφή – Καλώδιο Ενέργειας      | 177      |
| Πίνακας-155 Τεχνική προδιαγραφή – Τηλεφωνικό Καλώδιο     | 178      |
| Πίνακας-156 Τεχνική προδιαγραφή – Αγωγός ενέργειας       | 178      |
| Πίνακας-157 Τεχνική προδιαγραφή – Αγωγός τηλεφωνικού     | 179      |
| 12.8. Τεχνικές προδιαγραφές – Φασεολόγια ανά είδος       | 179      |
| Πίνακας-158 Τεχνικές προδιαγραφές – Φασεολόγια ανά είδος |          |
| 12.9. Λοιπή παραμετροποίηση παραγωγής                    |          |
| 12.9.1. Αρίθμηση σειράς εντολών παραγωγής                | 181      |
| Πίνακας-159 Αρίθμηση σειράς εντολών παραγωγής            | 182      |
| 12.9.2. Παραμετροποίηση διαχείρισης παραγωγής            |          |
| Πίνακας-160 Παραμετροποίηση διαχείρισης παραγωγής        |          |
| ΔΙΔΑΚΤΙΚΗ ΕΝΟΤΗΤΑ 13: ΠΑΡΑΜΕΤΡΟΠΟΙΗΣΗ ΓΕΝΙΚΗΣ ΛΟ         | ΓΙΣΤΙΚΗΣ |
| ΚΑΙ ΥΠΟΣΥΣΤΗΜΑΤΩΝ ΓΙΑ ΤΗΝ ΠΑΡΑΓΩΓΗ                       | 184      |
| 13.1. Παραμετροποίηση Γενικής Λογιστικής                 | 184      |
| 13.1.1. Παραμετροποίηση Γενικής Λογιστικής               |          |

| Πίνακας-161 Παραμετροποίηση Γενικής Λογιστικής – Γενικά – Λογιστικό |
|---------------------------------------------------------------------|
| Σχέδιο                                                              |
| Πίνακας-162 Καταχώρηση Λογιστικού Σχεδίου186                        |
| 13.1.2. Παραμετροποίηση Φόρου Προστιθέμενης αξίας                   |
| Πίνακας-163 Ομάδες καταχωρήσεων ΦΠΑ Συμβαλλομένων187                |
| Πίνακας-164 Ομάδες καταχωρήσεων ειδών ΦΠΑ187                        |
| Πίνακας-165 Παραμετροποίηση καταχώρησης ΦΠΑ                         |
| Πίνακας-166 Ομάδες καταχώρησης συμβαλλόμενων                        |
| 13.1.3. Παραμετροποίηση Ομάδων καταχώρησης                          |
| Πίνακας-167 Ομάδες καταχώρησης ειδών189                             |
| Πίνακας-168 Ομάδες καταχώρησης ειδών190                             |
| Πίνακας-169 Συμπλήρωση Λογιστικού Σχεδίου190                        |
| 13.1.4. Παραμετροποίηση Ομάδων αποθεμάτων και ειδών                 |
| Πίνακας-170 Ομάδες καταχώρησης Αποθεμάτων191                        |
| Πίνακας-171 Παραμετροποίηση καταχώρησης Αποθεμάτων192               |
| 13.1.5. Παραμετροποίηση Ομάδων καταχώρησης στα είδη192              |
| Πίνακας-172 Ομάδες καταχώρησης ειδών και ΦΠΑ στα είδη προιόντων     |
|                                                                     |
| Πίνακας-173 Ομάδες καταχώρησης ειδών ΦΠΑ στα είδη - υλικά193        |
| 13.1.6. Παραμετροποίηση Ομάδων καταχώρησης πελατών και              |
| προμηθευτών193                                                      |
| Πίνακας-174 Ομάδες καταχώρησης πελατών193                           |
| Πίνακας-175 Ομάδες καταχώρησης προμηθευτών                          |
| 13.1.7. Παραμετροποίηση Σειρών αρίθμησης194                         |
| Πίνακας-176 Παραμετροποίηση αριθμών σειρών                          |
| Πίνακας-177 Παραμετροποίηση σειράς πελατών                          |
| Πίνακας-178 Παραμετροποίηση υπολοίπων σειρών195                     |
| 13.1.8. Παραμετροποίηση Αγορών και πληρωμών                         |
| Πίνακας-179 Παραμετροποίηση αγορών & πληρωμών                       |
| ΔΙΔΑΚΤΙΚΗ ΕΝΟΤΗΤΑ 14: ΠΑΡΑΜΕΤΡΟΠΟΙΗΣΗ ΠΑΡΑΓΩΓΗΣ –                   |
| ΠΡΟΓΡΑΜΜΑΤΙΣΜΟΣ – MPS - MRP197                                      |
| 14.1. Υπολογισμός προτύπου κόστους – τιμών πώλησης197               |
| 14.1.1. Υπολογισμός προτύπου κόστους197                             |
| Πίνακας-180 Υπολογισμός προτύπου κόστους                            |

| 14.1.2. ΤΠΟΛΟγισμος πμων πωλησης                                                                                                    |                                                                                             |
|----------------------------------------------------------------------------------------------------|---------------------------------------------------------------------------------------------|
| Πίνακας-181 Υπολογισμός προτυπου κόστους                                                                                                    |                                                                                             |
| 14.2. Προγραμματισμός παραγωγής – αγορών στα σειριακά φασεα                                                                                                    | λόγια199                                                                                    |
| 14.2.1. Πρόβλεψη παραγωγής                                                                                                    |                                                                                             |
| Πίνακας-182 Πρόβλεψη παραγωγής                                                                                                    |                                                                                             |
| Πίνακας-183 Καταχώρηση πρόβλεψης                                                                                                    |                                                                                             |
| Πίνακας-184 Φύλλα προγραμματισμού                                                                                                    | 201                                                                                         |
| 14.2.2. Πρόβλεψη παραγωγής                                                                                                    | 201                                                                                         |
| Πίνακας-185 Υπολογισμός πλάνου                                                                                                    | 202                                                                                         |
| 14.2.3. Έλεγχος φασεολογίων                                                                                                    | 202                                                                                         |
| Πίνακας-186 Έλεγχος φασεολογίου                                                                                                    |                                                                                             |
| 14.2.4. Υλικά προγραμματισμού                                                                                                    | 204                                                                                         |
| Πίνακας-187 Υλικά προγραμματισμού                                                                                                    | 204                                                                                         |
| 14.3. Παραγωγή σε δίκτυο (παράλληλα) και κατανομή των υλικών                                                                                                    | ανά φάση -                                                                                  |
| Παραμετροποίηση                                                                                                    |                                                                                             |
| 14.3.1. κλειδιά φασεολογίου και ομάδες κέντρων εργασίας                                                                                                    | 205                                                                                         |
| Πίνακας-188 Κλειδιά φασεολογίων                                                                                                    |                                                                                             |
| Πίνακας-189 Ομάδες κέντρων εργασίας                                                                                                    | 206                                                                                         |
| 14.3.2. Καρτέλα και ημερολόγια κέντρου εργασίας                                                                                                    | 207                                                                                         |
| Πίνακας-190 Καρτέλλα νέων κέντρων ερνασίας                                                                                                    | 207                                                                                         |
|                                                                                                    |                                                                                             |
| Πίνακας-191 Ημερολόγιο νέων κέντρων εργασίας                                                                                                    | 208                                                                                         |
| Πίνακας-191 Ημερολόγιο νέων κέντρων εργασίας<br>14.3.3. Αντιγραφή φασεολογίου                                                                                                    | 208<br>208                                                                                  |
| Πίνακας-191 Ημερολόγιο νέων κέντρων εργασίας<br>14.3.3. Αντιγραφή φασεολογίου<br>Πίνακας-192 Νέα φασεολόγια                                                                                                    | 208<br>208<br>209                                                                           |
| Πίνακας-191 Ημερολόγιο νέων κέντρων εργασίας<br>14.3.3. Αντιγραφή φασεολογίου<br>Πίνακας-192 Νέα φασεολόγια<br>Πίνακας-193 Εμφάνιση στηλών                                                                                                    | 208<br>208<br>209<br>209                                                                    |
| Πίνακας-191 Ημερολόγιο νέων κέντρων εργασίας<br>14.3.3. Αντιγραφή φασεολογίου<br>Πίνακας-192 Νέα φασεολόγια<br>Πίνακας-193 Εμφάνιση στηλών<br>14.3.4. Καταχώρηση φασεολογίων                                                                                                    | 208<br>208<br>209<br>209<br>209                                                             |
| Πίνακας-191 Ημερολόγιο νέων κέντρων εργασίας<br>14.3.3. Αντιγραφή φασεολογίου<br>Πίνακας-192 Νέα φασεολόγια<br>Πίνακας-193 Εμφάνιση στηλών<br>14.3.4. Καταχώρηση φασεολογίων<br>Πίνακας-194 Διαδοχικές εργασίες φασεολογίου                                                                                                    | 208<br>208<br>209<br>209<br>209<br>209<br>212                                               |
| Πίνακας-191 Ημερολόγιο νέων κέντρων εργασίας<br>14.3.3. Αντιγραφή φασεολογίου<br>Πίνακας-192 Νέα φασεολόγια<br>Πίνακας-193 Εμφάνιση στηλών<br>14.3.4. Καταχώρηση φασεολογίων<br>Πίνακας-194 Διαδοχικές εργασίες φασεολογίου<br>14.3.5. Ενημέρωση ειδών με νέα φασεολόγια                                                                                                    | 208<br>208<br>209<br>209<br>209<br>212<br>212                                               |
| Πίνακας-191 Ημερολόγιο νέων κέντρων εργασίας<br>14.3.3. Αντιγραφή φασεολογίου<br>Πίνακας-192 Νέα φασεολόγια<br>Πίνακας-193 Εμφάνιση στηλών<br>14.3.4. Καταχώρηση φασεολογίων<br>Πίνακας-194 Διαδοχικές εργασίες φασεολογίου<br>14.3.5. Ενημέρωση ειδών με νέα φασεολόγια<br>Πίνακας-195 Κωδικός φασεολογίου στην καρτέλλα είδους                                                                                                    | 208<br>208<br>209<br>209<br>209<br>212<br>212<br>213                                        |
| Πίνακας-191 Ημερολόγιο νέων κέντρων εργασίας<br>14.3.3. Αντιγραφή φασεολογίου<br>Πίνακας-192 Νέα φασεολόγια<br>Πίνακας-193 Εμφάνιση στηλών<br>14.3.4. Καταχώρηση φασεολογίων<br>Πίνακας-194 Διαδοχικές εργασίες φασεολογίου<br>14.3.5. Ενημέρωση ειδών με νέα φασεολόγια<br>Πίνακας-195 Κωδικός φασεολογίου στην καρτέλλα είδους<br>Πίνακας-196 Τεχνικές προδιαγραφές – κωδικος αναφοράς φ                                                                                                    | 208<br>208<br>209<br>209<br>209<br>212<br>212<br>213<br>ασεολογίου                          |
| Πίνακας-191 Ημερολόγιο νέων κέντρων εργασίας<br>14.3.3. Αντιγραφή φασεολογίου<br>Πίνακας-192 Νέα φασεολόγια<br>Πίνακας-193 Εμφάνιση στηλών<br>14.3.4. Καταχώρηση φασεολογίων<br>Πίνακας-194 Διαδοχικές εργασίες φασεολογίου<br>14.3.5. Ενημέρωση ειδών με νέα φασεολόγια<br>Πίνακας-195 Κωδικός φασεολογίου στην καρτέλλα είδους<br>Πίνακας-196 Τεχνικές προδιαγραφές – κωδικος αναφοράς φ                                                                                                    | 208<br>208<br>209<br>209<br>209<br>212<br>212<br>213<br>ασεολογίου<br>215                   |
| Πίνακας-191 Ημερολόγιο νέων κέντρων εργασίας<br>14.3.3. Αντιγραφή φασεολογίου<br>Πίνακας-192 Νέα φασεολόγια<br>Πίνακας-193 Εμφάνιση στηλών<br>14.3.4. Καταχώρηση φασεολογίων<br>Πίνακας-194 Διαδοχικές εργασίες φασεολογίου<br>Πίνακας-195 Κωδικός φασεολογίου στην καρτέλλα είδους<br>Πίνακας-196 Τεχνικές προδιαγραφές – κωδικος αναφοράς φ                                                                                                    | 208<br>209<br>209<br>209<br>212<br>212<br>212<br>213<br>ασεολογίου<br>215<br><b>ΓΩΓΗΣ –</b> |
| Πίνακας-191 Ημερολόγιο νέων κέντρων εργασίας<br>14.3.3. Αντιγραφή φασεολογίου<br>Πίνακας-192 Νέα φασεολόγια<br>Πίνακας-193 Εμφάνιση στηλών<br>14.3.4. Καταχώρηση φασεολογίων<br>Πίνακας-194 Διαδοχικές εργασίες φασεολογίου<br>Πίνακας-194 Διαδοχικές εργασίες φασεολογίου<br>Πίνακας-195 Κωδικός φασεολογίου στην καρτέλλα είδους<br>Πίνακας-196 Τεχνικές προδιαγραφές – κωδικος αναφοράς φ<br>ΔΙΔΑΤΙΚΗ ΕΝΟΤΗΤΑ 15: ΠΡΟΓΡΑΜΜΑΤΙΣΜΟΣ ΠΑΡΑ<br>ΕΝΑΛΛΑΚΤΙΚΑ ΣΕΝΑΡΙΑ – ΠΡΟΤΑΣΗ ΥΛΙΚΩΝ                                                             | 208<br>209<br>209<br>209<br>209<br>212<br>212<br>213<br>ασεολογίου<br>215<br>ΓΩΓΗΣ –<br>216 |
| Πίνακας-191 Ημερολόγιο νέων κέντρων εργασίας<br>14.3.3. Αντιγραφή φασεολογίου<br>Πίνακας-192 Νέα φασεολόγια<br>Πίνακας-193 Εμφάνιση στηλών<br>14.3.4. Καταχώρηση φασεολογίων<br>Πίνακας-194 Διαδοχικές εργασίες φασεολογίου<br>Πίνακας-194 Διαδοχικές εργασίες φασεολογίου<br>Πίνακας-195 Κωδικός φασεολογίου στην καρτέλλα είδους<br>Πίνακας-195 Κωδικός φασεολογίου στην καρτέλλα είδους<br>Πίνακας-196 Τεχνικές προδιαγραφές – κωδικος αναφοράς φ<br><br>ΔΙΔΑΤΙΚΗ ΕΝΟΤΗΤΑ 15: ΠΡΟΓΡΑΜΜΑΤΙΣΜΟΣ ΠΑΡΑ<br>ΕΝΑΛΛΑΚΤΙΚΑ ΣΕΝΑΡΙΑ – ΠΡΟΤΑΣΗ ΥΛΙΚΩΝ | 208<br>                                                                                     |

| 15.1.1. Προγραμματισμός παραγωγής                                                                                                    | 216                                                                                            |
|----------------------------------------------------------------------------------------------------|------------------------------------------------------------------------------------------------|
| Πίνακας-197 Έλεγχος προγραμματισμού παραγωγής                                                                                                    | 217                                                                                            |
| 15.1.2. Έλεγχος φασεολογίου                                                                                                    | 217                                                                                            |
| Πίνακας-198 Έλεγχος Φασεολογίων                                                                                                    | 218                                                                                            |
| 15.2. Εναλλακτικά σενάρια – Επίδραση των παραμέτρων στην                                                                                                    | καρτέλα                                                                                        |
| του είδους                                                                                                    | 218                                                                                            |
| 15.2.1. Διάστημα αναπαραγγελίας                                                                                                    | 218                                                                                            |
| Πίνακας-199 Εναλλακτικά σενάρια - Προβλέψεις                                                                                                    | 219                                                                                            |
| Πίνακας-200 Διάστημα αναπαραγγελίας                                                                                                    | 220                                                                                            |
| 15.2.2. Διάστημα αναπαραγγελίας με όριο αποθέματος                                                                                                    | 221                                                                                            |
| Πίνακας-201 Διάστημα αναπαραγγελίας με οριο ασφαλείας                                                                                                    | 221                                                                                            |
| Πίνακας-202 Διάστημα αναπαραγγελίας με οριο αποθέματος                                                                                                    | 223                                                                                            |
| 15.3. Ταυτόχρονη παραγωγή δύο ειδών                                                                                                    | 223                                                                                            |
| 15.3.1. Διάστημα αναπαραγγελίας με όριο αποθέματος                                                                                                    | 223                                                                                            |
| Πίνακας-203 Φασεολόγιο προγραμματισμού με δύο είδη παραγω                                                                                                    | γής.226                                                                                        |
| 15.3.2. Δυναμικά μυνήματα                                                                                                    | 226                                                                                            |
| Πίνακας-204 Εφαρμογή δυναμικών μυνημάτων παραγωγής                                                                                                    | 227                                                                                            |
| Πίνακας-205 Φύλλα αναπλήρωσης – Προγραμματισμένες                                                                                                    | εντολές                                                                                        |
| ,<br>,                                                                                                    |                                                                                                |
| παραγωγής                                                                                                    | 228                                                                                            |
| παραγωγης<br>15.3.3. Προγραμματισμός                                                                                                    | 228<br>228                                                                                     |
| παραγωγης<br>15.3.3. Προγραμματισμός<br>Πίνακας-206 Φόρτωση πόρων παραγωγής                                                                                                    | 228<br>228<br>229                                                                              |
| παραγωγης<br>15.3.3. Προγραμματισμός<br>Πίνακας-206 Φόρτωση πόρων παραγωγής<br>15.4. Ετήσιος προγραμματισμός παραγωγής- αναγκών                                                                                                    | 228<br>228<br>229<br>229                                                                       |
| παραγωγης<br>15.3.3. Προγραμματισμός<br>Πίνακας-206 Φόρτωση πόρων παραγωγής<br>15.4. Ετήσιος προγραμματισμός παραγωγής- αναγκών<br>15.4.1. Προγραμματισμός                                                                                                    | 228<br>228<br>229<br>229<br>230                                                                |
| παραγωγης<br>15.3.3. Προγραμματισμός<br>Πίνακας-206 Φόρτωση πόρων παραγωγής<br>15.4. Ετήσιος προγραμματισμός παραγωγής- αναγκών<br>15.4.1. Προγραμματισμός<br>Πίνακας-207 Προβλέψεις παραγωγής για δύο προιόντα                                                                                                    | 228<br>228<br>229<br>229<br>230<br>230                                                         |
| παραγωγης<br>15.3.3. Προγραμματισμός<br>Πίνακας-206 Φόρτωση πόρων παραγωγής<br>15.4. Ετήσιος προγραμματισμός παραγωγής- αναγκών<br>15.4.1. Προγραμματισμός<br>Πίνακας-207 Προβλέψεις παραγωγής για δύο προιόντα<br>Πίνακας-208 Ετήσιος προγραμματισμός - Φόρτιση                                                                                                    | 228<br>228<br>229<br>229<br>230<br>230<br>232                                                  |
| παραγωγης<br>15.3.3. Προγραμματισμός<br>Πίνακας-206 Φόρτωση πόρων παραγωγής<br>15.4. Ετήσιος προγραμματισμός παραγωγής- αναγκών<br>15.4.1. Προγραμματισμός<br>Πίνακας-207 Προβλέψεις παραγωγής για δύο προιόντα<br>Πίνακας-208 Ετήσιος προγραμματισμός - Φόρτιση<br>15.4.2. Προγραμματισμός κρίσιμων πόρων                                                                                                    | 228<br>228<br>229<br>230<br>230<br>232<br>232                                                  |
| παραγωγης<br>15.3.3. Προγραμματισμός<br>Πίνακας-206 Φόρτωση πόρων παραγωγής<br>15.4. Ετήσιος προγραμματισμός παραγωγής- αναγκών<br>15.4.1. Προγραμματισμός<br>Πίνακας-207 Προβλέψεις παραγωγής για δύο προιόντα<br>Πίνακας-208 Ετήσιος προγραμματισμός - Φόρτιση<br>15.4.2. Προγραμματισμός κρίσιμων πόρων<br>Πίνακας-209 Ετήσιος προγραμματισμός – Φόρτιση με 98%                                                                                                    | 228<br>228<br>229<br>230<br>230<br>232<br>232<br>232                                           |
| παραγωγης<br>15.3.3. Προγραμματισμός<br>Πίνακας-206 Φόρτωση πόρων παραγωγής<br>15.4. Ετήσιος προγραμματισμός παραγωγής- αναγκών<br>15.4.1. Προγραμματισμός<br>Πίνακας-207 Προβλέψεις παραγωγής για δύο προιόντα<br>Πίνακας-208 Ετήσιος προγραμματισμός - Φόρτιση<br>15.4.2. Προγραμματισμός κρίσιμων πόρων<br>Πίνακας-209 Ετήσιος προγραμματισμός – Φόρτιση με 98%<br>Πίνακας-210 Συρματουργική – 2 βάρδιες                                                                                                    | 228<br>228<br>229<br>230<br>230<br>232<br>232<br>233<br>234                                    |
| παραγωγης<br>15.3.3. Προγραμματισμός<br>Πίνακας-206 Φόρτωση πόρων παραγωγής<br>15.4. Ετήσιος προγραμματισμός παραγωγής- αναγκών<br>15.4.1. Προγραμματισμός<br>Πίνακας-207 Προβλέψεις παραγωγής για δύο προιόντα<br>Πίνακας-208 Ετήσιος προγραμματισμός - Φόρτιση<br>15.4.2. Προγραμματισμός κρίσιμων πόρων<br>Πίνακας-209 Ετήσιος προγραμματισμός – Φόρτιση με 98%<br>Πίνακας-210 Συρματουργική – 2 βάρδιες<br>Πίνακας-211 Ετήσιος προγραμματισμός κρίσιμων πόρων                                                                                                   | 228<br>228<br>229<br>230<br>230<br>232<br>232<br>233<br>234<br>235                             |
| παραγωγης<br>15.3.3. Προγραμματισμός<br>Πίνακας-206 Φόρτωση πόρων παραγωγής<br>15.4. Ετήσιος προγραμματισμός παραγωγής- αναγκών<br>15.4.1. Προγραμματισμός<br>Πίνακας-207 Προβλέψεις παραγωγής για δύο προιόντα<br>Πίνακας-208 Ετήσιος προγραμματισμός - Φόρτιση<br>15.4.2. Προγραμματισμός κρίσιμων πόρων<br>Πίνακας-209 Ετήσιος προγραμματισμός – Φόρτιση με 98%<br>Πίνακας-210 Συρματουργική – 2 βάρδιες<br>Πίνακας-211 Ετήσιος προγραμματισμός κρίσιμων πόρων                                                                                                   | 228<br>228<br>229<br>230<br>230<br>232<br>232<br>233<br>234<br>235<br>236                      |
| παραγωγης<br>15.3.3. Προγραμματισμός<br>Πίνακας-206 Φόρτωση πόρων παραγωγής<br>15.4. Ετήσιος προγραμματισμός παραγωγής- αναγκών<br>15.4.1. Προγραμματισμός<br>Πίνακας-207 Προβλέψεις παραγωγής για δύο προιόντα<br>Πίνακας-208 Ετήσιος προγραμματισμός - Φόρτιση<br>15.4.2. Προγραμματισμός κρίσιμων πόρων<br>Πίνακας-209 Ετήσιος προγραμματισμός – Φόρτιση με 98%<br>Πίνακας-210 Συρματουργική – 2 βάρδιες<br>Πίνακας-211 Ετήσιος προγραμματισμός κρίσιμων πόρων<br>15.5. Υλικά ανα προμηθευτή - Προτάσεις – Παραγγελίες αγορών.<br>15.5.1. Καταχώρηση Προμηθευτών | 228<br>229<br>229<br>230<br>230<br>232<br>232<br>233<br>234<br>235<br>236<br>236               |
| παραγωγής                                                                                                    | 228<br>228<br>229<br>229<br>230<br>230<br>232<br>232<br>233<br>234<br>235<br>236<br>236<br>238 |
| παραγωγης                                                                                                    | 228<br>229<br>229<br>230<br>230<br>232<br>232<br>233<br>234<br>235<br>236<br>236<br>238<br>239 |

| Πίνακας-215 Τιμοκατάλογος προμηθευτών          | 241 |
|------------------------------------------------|-----|
| Πίνακας-216 Κόστος Υλικών ανά προμηθευτή       | 241 |
| Πίνακας-217 Έλεγχος Καταλόγου Ειδών Προμηθευτή | 242 |
| Πίνακας-218 Ημερομηνία εργασίας                | 242 |
| Πίνακας-219 Εναυπολογιμσός πλάνου παραγωγής    | 244 |
| Πίνακας-220 Αλλαγή ημερομηνίας παράδοσης       | 244 |
| Πίνακας-221 Εφαρμογή δυναμικών μηνυμάτων       | 245 |
| Πίνακας-222 Δημιουργία παραγγελιών             | 246 |

#### Εισαγωγικές παρατηρήσεις

Στο μάθημα αυτό θα αναφερθούμε στην εγκατάσταση του προγράμματος «NAVISION 2009» της εταιρίας MICROSOFT, την παραμετροποίηση και την λειτουργία του. Για να γίνουν κατανοητά όσα αναφέρονται απαιτούνται:

- η γνώση χειρισμού των συσκευών ενός συστήματος Η/Υ με τα περιφερειακά του που να καλύπτει το φάσμα της καταχώρισης δεδομένων, φύλαξης και εκτύπωσης
- οι βασικές εντολές χρήσης για τα λειτουργικά συστήματα MS-DOS και
   Windows και
- η γνώση και ο επαρκής χειρισμός ενός τουλάχιστον πακέτου προγραμμάτων εργασίας γραφείου από τα διαθέσιμα στην αγορά, κατά προτίμηση το Microsoft Office (Excel, Word, Access και Power Point). Επίσης είναι απαραίτητο να υπάρχει δυνατότητα χρήσης συστήματος H/Y (Pc's με εκτυπωτή), το οποίο να διαθέτει εγκατεστημένα τα πιο πάνω αναφερθέντα προγράμματα, να υπάρχει ι διαθέσιμη χωρητικότητα στο σκληρό του δίσκο 1 GB περίπου.

# ΔΙΔΑΚΤΙΚΗ ΕΝΟΤΗΤΑ -1: ΕΡΓΑΣΙΕΣ ΕΓΚΑΤΑΣΤΑΣΗΣ ΛΟΓΙΣΤΙΚΟΥ ΠΡΟΓΡΑΜΜΑΤΟΣ

Στην παρούσα διδακτική ενότητα θα αναφερθούμε στα εξής:

- Στην εγκατάσταση του προγράμματος
- στην εισαγωγή στην εφαρμογή,
- στην δημιουργία Shrtcut

#### 1.1 Εγκατάσταση προγράμματος

Τρέχουμε το **Run setup.exe** του «Microsoft Business Solutions Navision 2009» και μας εμφανίζει τον παρακάτω πίνακα.

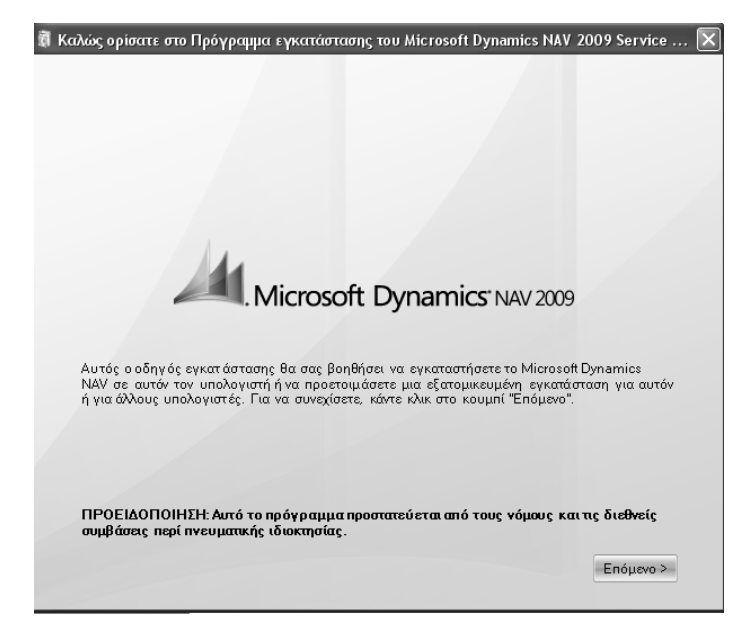

Πίνακας 1. Εγκατάσταση

πατάτε το κουμπί επόμενοι και εμφανίζετε ο παρακάτω ο παρακάτω με τους όρους της άδειας χρήσης.

Για την Αποδοχή των όρων της άδειας χρήσης πατάμε την επιλογή αποδοχή για την εγκατάσταση του προγράμματος

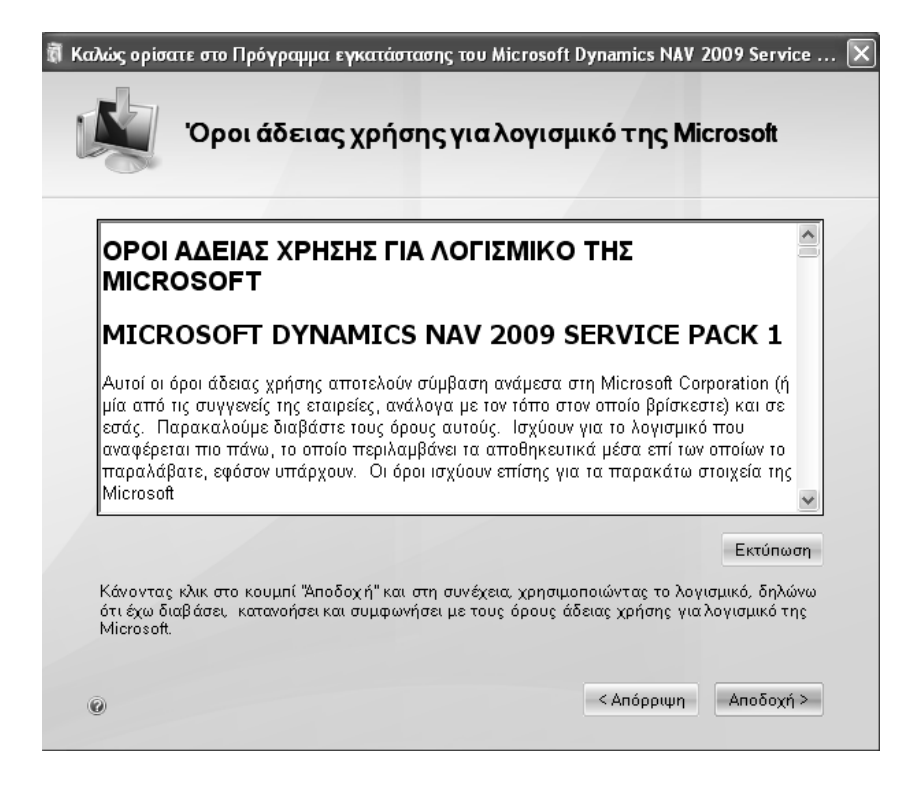

Πίνακας 2. Αποδοχή άδειας χρήσης

. Εμφανίζει πίνακα με δυνατότητα εγκατάστασης έκδοσης «επίδειξης» ή καθορισμό επιλογής εγκατάστασης.

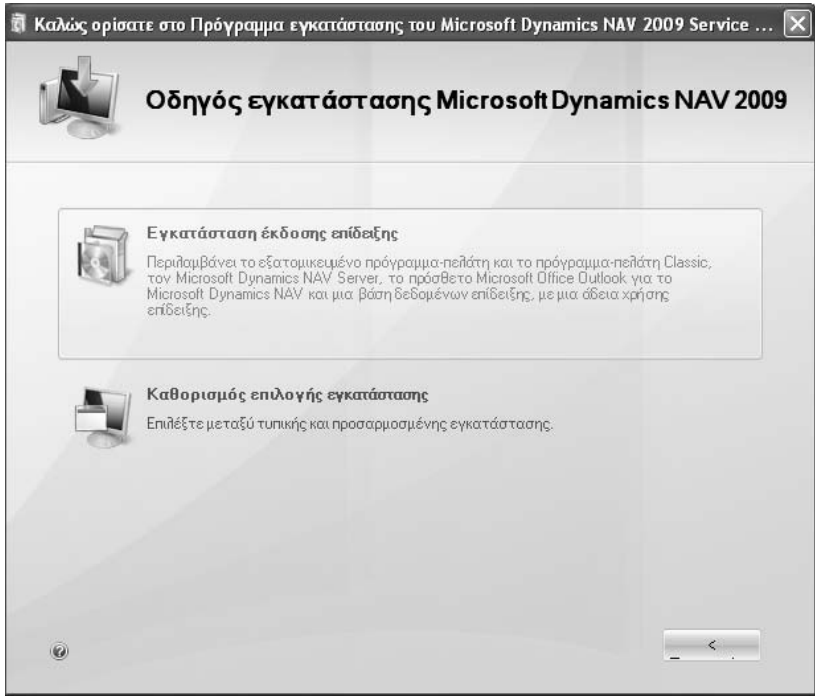

Πίνακας 3. Εγκατάσταση έκδοσης επίδειξης

Πατάμε το πλαίσιο εγκατάσταση έκδοσης επίδειξης

Ο οδηγός θα εγκατάστασης θα αρχίσει την εγκατάσταση του «Microsoft 2009» με την εγκατάσταση του Framework 3.5 Sp1

| 🖏 Καλώς ορίσα | σατε στο Πρόγραμμα εγκατάστασης του Microsoft Dynamics NAV 2009 Service | . 🗙 |
|---------------|-------------------------------------------------------------------------|-----|
|               | Εγκατάσταση του Microsoft Dynamics NAV 2009                             |     |
|               |                                                                         |     |
|               |                                                                         |     |
| Εγκατάστ      | παση Microsoft.NET Framework 3.5 SP1                                    |     |
|               |                                                                         |     |
|               | Ακύρωση                                                                 |     |

Πίνακας 4. Εγκατάσταση Framework 3.5

Στην συνέχεια γίνεται Εγκατάσταση του Microsoft Dynamics NAV 2009

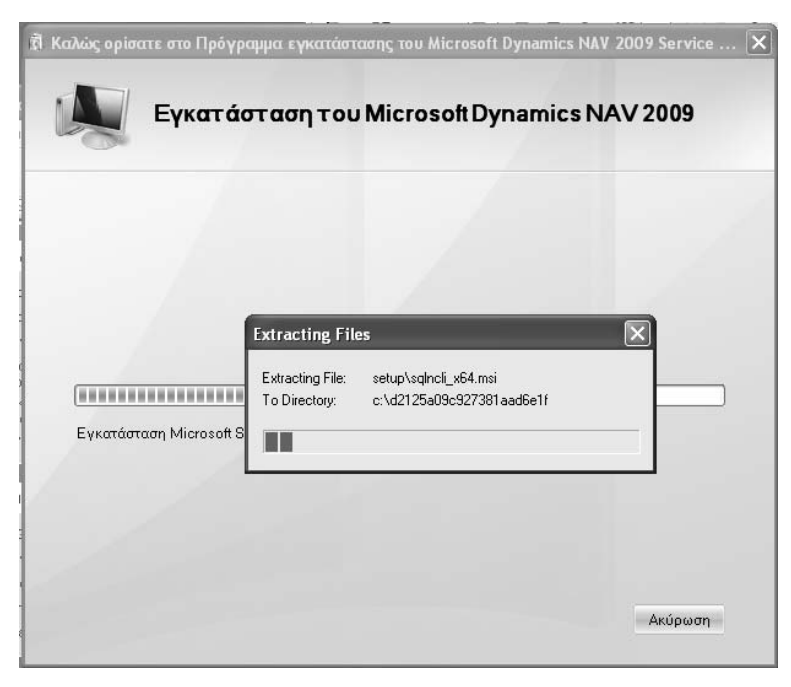

Πίνακας 5. Εγκατάσταση Microsoft Framework 3.5

Στην συνέχεια γίνεται η εγκατάσταση του Microsoft SQL Server 2005 Express

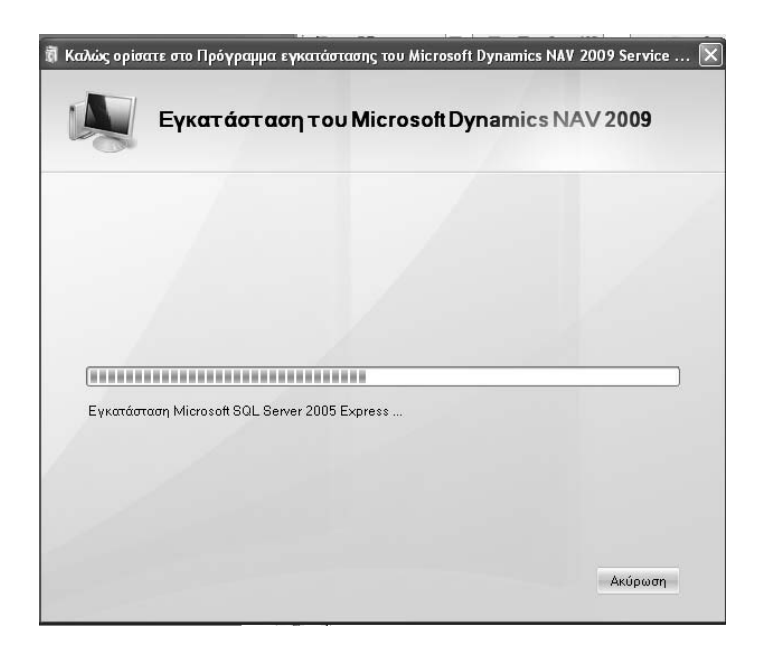

Πίνακας 6. Εγκατάσταση Microsoft Dynamics NAV 2009

Στην συνέχεια γίνεται η εγκατάσταση του Microsoft Dynamics NAV 2009 classic για να έχουμε την δυνατότητα να βλέπουμε το πρόγραμμα όπως με την προηγούμενη έκδοση.

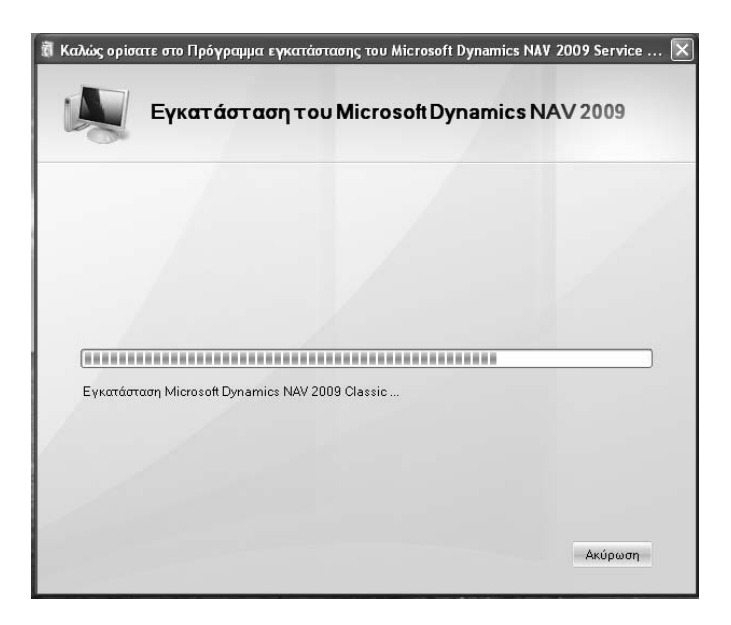

Πίνακας 7. Εγκατάσταση Microsoft Dynamics NAV 2009 Classic

Γίνεται η εγκατάσταση της βάσης δεδομένων Cronus για επίδειξη.

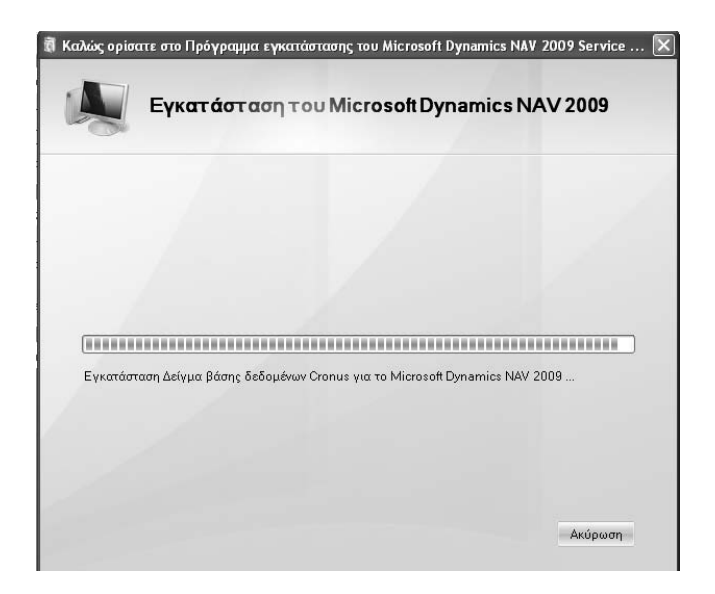

#### Πίνακας 8. Εγκατάσταση βάσης Cronus

Γίνεται η εγκατάσταση της λειτουργικής μονάδας για τον Microsoft Dynamics NAV Server

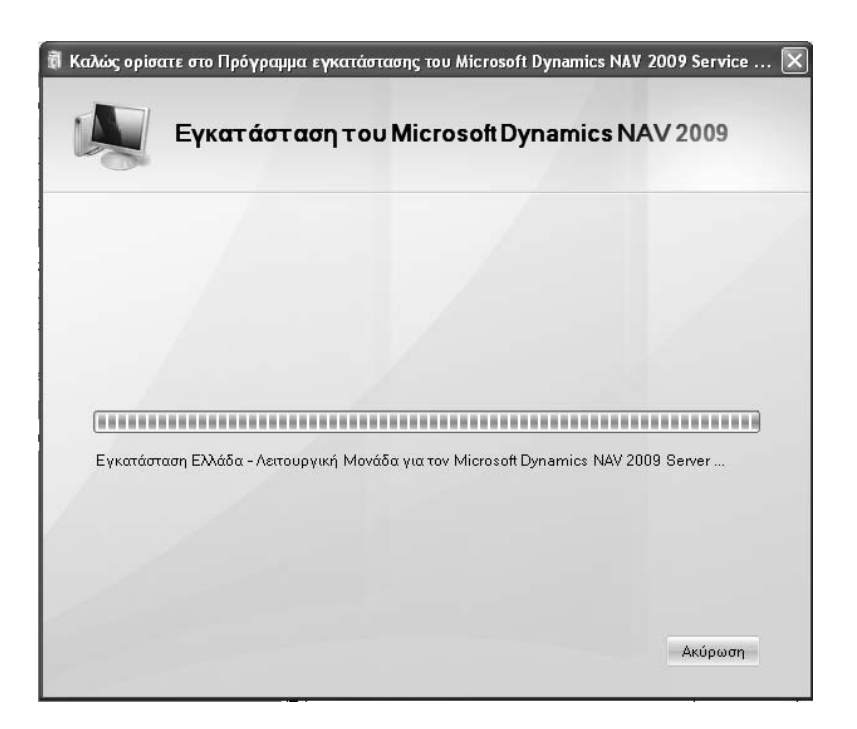

#### Πίνακας 9. Εγκατάσταση λειτουργικής μονάδας

Βγάζει μήνυμα ότι η εγκατάσταση ολοκληρώθηκε επιτυχώς

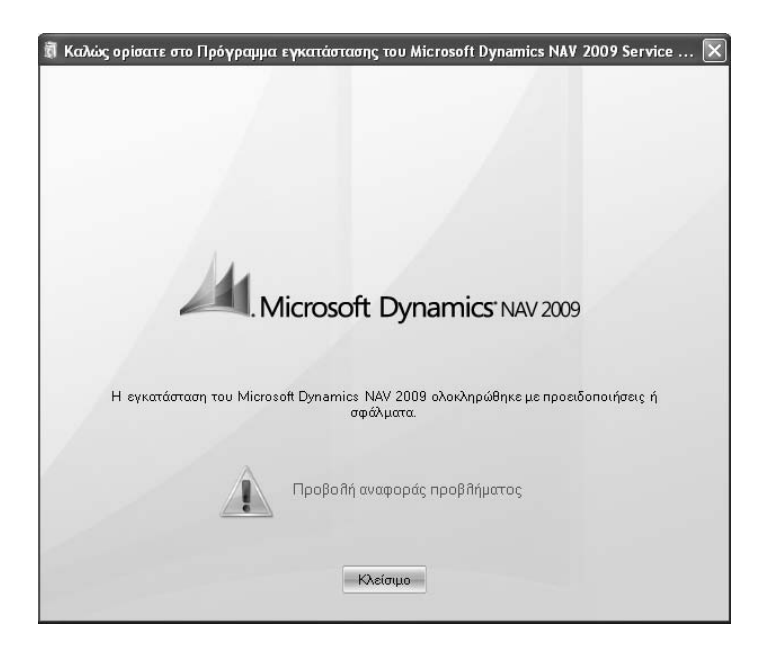

Πίνακας 10. Ολοκλήρωση εγκατάστασης

Εάν υπάρξει οποιοδήποτε πρόβλημα πατάμε την αναφορά προβλήματος για να εντοπίσουμε το είδος του προβλήματος.

Εάν δεν είναι εγκατεστημένο το Microsoft Outlook 2003 ή το Microsoft Outlook 2007 βγάζει την παρακάτω αναφορά προβλήματος.

### Microsoft Dynamics NAV 2009 Build 29626 Αναφορά προβλήματος Πρόσθετο του Microsoft Office Outlook Πρόσθετο Microsoft Office Outlook για το Microsoft Dynamics NAV 2009 Η εγκατάσταση δεν ολοκληρώθηκε, επειδή λείπουν προαπαιτούμενα στοιχεία. Το Πρόσθετο για Outlook μπορεί να εγκατασταθεί μόνο σε κάποιον υπολογιστή όπου υπάρχει ήδη εγκατεστημένο το Microsoft Outlook 2003 ή το Microsoft Office Outlook 2007.

#### 1.2 Δημιουργία Shortcut

Πηγαίνουμε στην Έναρξη (Start) - Όλα τα προγράμματα (All programs-Microsoft Dynamics NAV 2009, πατάμε δεξί πλήκτρο στο ποντίκι και επιλέγουμε Δημιουργία συντόμευσης (Create Shortcut) και την μεταφέρουμε στην επιφάνεια εργασίας (Desktop).

# ΔΙΔΑΚΤΙΚΗ ΕΝΟΤΗΤΑ – 2: ΠΕΡΙΗΓΗΣΗ ΣΤΗΝ ΕΤΑΙΡΕΙΑ CRONUS INTERNATIONAL ΑΕ ΚΑΙ ΕΞΟΙΚΕΙΩΣΗ ΠΑΝΩ ΣΤΙΣ ΔΙΑΦΟΡΕΣ ΛΕΙΤΟΥΡΓΙΕΣ

Στην παρούσα διδακτική ενότητα θα παρουσιάσουμε:

- Εισαγωγή στο πρόγραμμα
- Το παράθυρο της εφαρμογής
- Τα menu της εφαρμογής και τις λειτουργίες
- Τους Φακέλους εργασίας
- Τις Λίστες εργασίας
- Τα αντίγραφα ασφαλείας (BACKUP RESTORE).

To Microsoft Navision 2009 λειτουργεί με Microsoft Windows

- Microsoft® Windows® XP SP2
- Microsoft® Windows® Vista
- Microsoft® Windows® Server 2003
- Microsoft® Windows® Server 2008

Στην Βοήθεια έχουμε πρόσβαση πατώντας το πλήκτρο F1 ή πατώντας το ερωτηματικό (Shift+F1) στην επάνω δεξιά γωνία του παραθύρου της εφαρμογής.

#### 2.1.Το Βασικό παράθυρο της εφαρμογής

Πατώντας το Shortcut που φτιάξαμε κάνουμε έναρξη της εφαρμογής και στην παρακάτω οθόνη εμφανίζεται το παράθυρο της εφαρμογής «Microsoft Business Solutions Navision 2009».

| 👍 Κέντρο Εργασιών Χρήστη - Microsoft D                                                                                                    | ynamics NAV                                                                                                    |                                                                                                    |                                             |                   |
|----------------------------------------------------------------------------------------------------|----------------------------------------------------------------------------------------------------|----------------------------------------------------------------------------------------------------|---------------------------------------------|-------------------|
| CRONUS International                                                                                                    | Α.Ε. 🕨 Αρχική 🕨                                                                                                    |                                                                                                    |                                             | Αναζήτηση         |
| 🕼 Microsoft Dynamics NAV 👻                                                                                                    | 🗲 Ενέργειες 🝷 🌆 Αναφορές 🝷                                                                                                    |                                                                                                    |                                             | <b>⊫</b> • 6      |
| Αρχική                                                                                                    | Κέντρο Εργασιών Χρήστη                                                                                                    |                                                                                                    |                                             |                   |
| <ul> <li>Κέντρο Εργασιών Χρήστη</li> <li>Παραγγελίες Πωλήσεων</li> <li>Προσφορές Πωλήσεων</li> <li>Ανοικτές Παραγγελίες Πωλήσεων</li> <li>Τμολόγια Πώλησης</li> <li>Επιστροφές Πωλήσεων</li> <li>Πιστωτικά Τιμιολόγια Πώλησης</li> <li>Είδη</li> <li>Πελάτες</li> <li>Εγγραφές ΓΙωλήσεων</li> <li>Εγγραφές Γιωλήσεων</li> </ul> | Δραστηριότητες<br>Για Έκδοση<br>Προσφ                                                                                                    | <ul> <li>Νέα Προσφορά Πώλησης</li> <li>Νέα Παραγγελία Πώλησης</li> <li>Απεσταλμένες</li> <li>Περιήγηση</li> </ul> | Οι Πελάτες μου<br>Κωδ. Πελάτη Αρ. Τηλεφώνου | Ονομα             |
|                                                                                                    | Επιστροφές<br>ο 1<br>Επιστρ                                                                                                    | Θ Νέα Επιστροφή Πώλησης<br>Θ Νέο Πιστωτικό Τιμολόγιο Πώλησης                                                      | Κωδ. Είδους Περιγραφή                       | Τψή Μονάδαα       |
| <br>                                                                                                    | <ul> <li>Μicrosoft Outlook</li> <li>Αλληλογραφία</li> <li>Εισερχόμενα</li> <li>Ημερολόγιο</li> <li>Εργασίες</li> <li>e-class (Κανένο)</li> </ul> | 9                                                                                                    | Οι Ειδοποιήσεις μου<br>Από Ημερομη Σημείωση | <br>β Α<br>Σελιδα |
|                                                                                                    | internet (Качс́ча)<br>LAEK abecg=9AUV (Качс́ча)<br>PHP (Качс́ча)<br>Δокцаатию (Качс́ча)<br>Аскцаатию (Качс́ча)                                   | γοποίηση                                                                                                    | πλήκτρου                                    | Caps Lock         |

Πίνακας 11. Παράθυρο πλοήγησης

#### Παράθυρο Πλοήγησης

Μπορείτε να χρησιμοποιήσετε το παράθυρο πλοήγησης για να ανοίξετε σημεία καταλόγου. Από ένα σημείο καταλόγου, μπορείτε να ανοίξετε μεμονωμένες καρτέλες ή παραστατικά. Στο παράθυρο πλοήγησης παρουσιάζεται ένα μενού κάθε φορά και μπορείτε να χρησιμοποιήσετε τα κουμπιά δραστηριοτήτων στο κάτω μέρος του παραθύρου για να αλλάξετε από ένα μενού σε κάποιο άλλο.

Το παράθυρο πλοήγησης περιέχει τουλάχιστον τα παρακάτω μενού:

#### Αρχική

Το μενού "Αρχική" σχεδιάστηκε για το ρόλο χρήστη και περιέχει το Κέντρο εργασιών χρήστη, καθώς και όλα τα σημεία καταλόγου τα οποία χρησιμοποιούνται περισσότερο στο ρόλο.

#### Τμήματα

Από το μενού "Τμήματα", μπορείτε να έχετε πρόσβαση σε όλες τις περιοχές της εφαρμογής για τις οποίες έχετε δικαιώματα. Αν βρείτε μια χρήσιμη σύνδεση στα "Τμήματα", μπορείτε να την αντιγράψετε στο Κέντρο εργασιών χρήστη ή στο μενού "Αρχική".

Επίσης, ανάλογα με το προφίλ χρήστη, διάφορα κουμπιά δραστηριοτήτων μπορεί να είναι διαθέσιμα, όπως τα εξής:

Καταχ. Παραστατικά – Το μενού "Καταχ. Παραστατικά" περιέχει τα καταχωρημένα παραστατικά που χρησιμοποιούνται πιο συχνά από το ρόλο χρήστη που έχετε.

#### 

Το παράθυρο πλοήγησης μπορεί να περιέχει επίσης άλλα προσαρμοσμένα μενού τα οποία έχουν δημιουργηθεί ειδικά για το συγκεκριμένο ρόλο χρήστη. Μπορείτε να αλλάξετε τη σειρά των στοιχείων σε ένα μενού και μπορείτε να προσθέσετε ή να καταργήσετε στοιχεία μενού. Επίσης, μπορείτε να δημιουργήσετε ένα νέο μενού.

#### 2.2. Συντομεύσεις πληκτρολογίου

Χρησιμοποιώντας τις ακόλουθες συντομεύσεις πληκτρολογίου στη Βοήθεια, μπορείτε να εκτελέσετε γρήγορα πολλές κοινές εργασίες.

| Ενέργεια                                                                                                    | Συντόμευση<br>πληκτρολογίου                 |
|----------------------------------------------------------------------------------------------------|---------------------------------------------|
| Εμφάνιση του παραθύρου της Βοήθειας.                                                                                                    | F1                                          |
| Εναλλαγή δρομέα μεταξύ του παραθύρου του θέματος της<br>Βοήθειας και του παραθύρου πλοήγησης (καρτέλες όπως<br>Περιεχόμενα, Αναζήτηση και Αναπροσαρμογή). | F6                                          |
| Εναλλαγή μεταξύ καρτελών (για παράδειγμα,<br>Περιεχόμενα, Αναζήτηση και Αναπροσαρμογή) όσο<br>βρίσκεστε στο παράθυρο πλοήγησης.                           | ΑLT + υπογραμμισμένο<br>γράμμα της καρτέλας |
| Επιλογή του επόμενου κρυφού κειμένου ή υπερ-<br>σύνδεσης.                                                                                                 | ТАВ                                         |
| Επιλογή του προηγούμενου κρυφού κειμένου ή υπερ-<br>σύνδεσης.                                                                                             | SHIFT+TAB                                   |
| Εκτέλεση της ενέργειας για την επιλογή εμφάνισης όλων,<br>απόκρυψης όλων, κρυφού κειμένου ή υπερ-σύνδεσης.                                                | ENTER                                       |
| Εμφάνιση του μενού <b>Επιλογές</b> για την πρόσβαση σε<br>οποιαδήποτε εντολή της γραμμής εργαλείων της<br>Βοήθειας.                                       | ALT+O                                       |
| Απόκρυψη ή εμφάνιση του παραθύρου που περιέχει τις<br>καρτέλες <b>Περιεχόμενα</b> , <b>Αναζήτηση</b> και<br><b>Αναπροσαρμογή</b> .                        | ALT+Ο και πλήκτρο Τ                         |
|                                                                                                    |                                             |

| Πίνακας 12. Συντομεύσεις                                                                                                    |                     |
|----------------------------------------------------------------------------------------------------|---------------------|
| Κλείσιμο του παραθύρου της Βοήθειας.                                                                                                    | ALT+F4              |
| Εκτύπωση όλων των θεμάτων ενός βιβλίου ή μόνο ενός<br>επιλεγμένου θέματος.                                                                                  | ΑLT+Ο και πλήκτρο Ρ |
| Ανανέωση του θέματος (χρησιμεύει, εάν έχετε συνδεθεί σε<br>ιστοσελίδα).                                                                                     | ALT+Ο και πλήκτρο R |
| Άνοιγμα του παραθύρου διαλόγου <b>Επιλογές Internet</b> από<br>τον Microsoft Internet Explorer, όπου μπορείτε να<br>αλλάξετε τις ρυθμίσεις προσβασιμότητας. | ΑLT+Ο και πλήκτρο Ι |
| Διακοπή ανοίγματος ενός θέματος Βοήθειας από το<br>παράθυρο της Βοήθειας (χρησιμεύει, εάν θέλετε να<br>διακόψετε τη λήψη μιας ιστοσελίδας).                 | ALT+Ο και πλήκτρο S |
| Επιστροφή στην καθορισμένη αρχική σελίδα.                                                                                                    | ALT+Ο και πλήκτρο Η |
| Εμφάνιση του επόμενου θέματος μιας προηγούμενης<br>σειράς θεμάτων που προβλήθηκαν.                                                                          | ALT+Ο και πλήκτρο F |
| Εμφάνιση του προηγούμενου θέματος που προβλήθηκε.                                                                                                    | ALT+Ο και πλήκτρο Β |

#### 2.3. Συντομεύσεις πληκτρολογίου Navision Classic & 2009

Στον παρακάτω πίνακα δίνεται μια επισκόπηση των συνδυασμών πλήκτρων συντόμευσης που ισχύουν στο εξατομικευμένο και στο κλασικό πρόγραμμαπελάτη.

| Εξατομικευμένο | Κλασικό        | Ενέργεια                                                        |
|----------------|----------------|-----------------------------------------------------------------|
| ΔΕΞΙΟ ΒΕΛΟΣ    | ΔΕΞΙΟ ΒΕΛΟΣ    | Μετακίνηση στο επόμενο πεδίο ή<br>χαρακτήρα                     |
| ΑΡΙΣΤΕΡΟ ΒΕΛΟΣ | ΑΡΙΣΤΕΡΟ ΒΕΛΟΣ | Μετακίνηση στο προηγούμενο<br>πεδίο ή χαρακτήρα                 |
| ΕΠΑΝΩ ΒΕΛΟΣ    | ΕΠΑΝΩ ΒΕΛΟΣ    | Μετακίνηση στο παραπάνω<br>πεδίο της ίδιας στήλης               |
| ΚΑΤΩ ΒΕΛΟΣ     | ΚΑΤΩ ΒΕΛΟΣ     | Μετακίνηση στο παρακάτω πεδίο<br>της ίδιας στήλης               |
| DELETE         | DELETE         | Διαγραφή του επιλεγμένου<br>κειμένου                            |
| ESC            | ESC            | Κλείσιμο του παραθύρου ή<br>αναίρεση της εισαγωγής<br>δεδομένων |
| END            | END            | Μετακίνηση στο τελευταίο<br>πεδίο σε μια γραμμή                 |

| HOME      | HOME                 | Μετακίνηση στο πρώτο πεδίο σε<br>μια γραμμή                                                         |
|-----------|----------------------|----------------------------------------------------------------------------------------------------|
| ТАВ       | ARROW, TAB,<br>ENTER | Μετακίνηση στο επόμενο πεδίο<br>σε συνοπτικές καρτέλες που δεν<br>αφορούν γραμμές                   |
| ENTER     |                      | Μετακίνηση στο επόμενο<br>επεξεργάσιμο πεδίο                                                        |
| <br>F1    | <br>F1               | Άνοινμα της Βοήθειας                                                                                |
| F2        | F2                   | Επεξεργασία                                                                                         |
| F3        | F7                   | Επιλογή "Πληκτρολογήστε το<br>κείμενο για φιλτράρισμα" (φίλτρο<br>πεδίου)                           |
| F4        | F6                   | Εμφάνιση αναπτυσσόμενης<br>λίστας ή αναζήτηση για επιλογή                                           |
| F5        |                      | Ανανέωση του ενεργού<br>παραθύρου                                                                   |
| F6        | CTRL+PAGE<br>DOWN    | Μετάβαση στο επόμενο πλαίσιο                                                                        |
| F7        | F9                   | Εμφάνιση στατιστικών στοιχείων                                                                      |
| F8        | F8                   | Αντιγραφή του παραπάνω<br>πεδίου                                                                    |
| F9        | F11                  | Καταχώρηση                                                                                          |
| F10, ALT  | F10, ALT             | Επιλογή της γραμμής μενού και<br>εμφάνιση πλήκτρων πρόσβασης                                        |
| F12       | F12                  | Επιλογή του παραθύρου<br>πλοήγησης                                                                  |
|           |                      |                                                                                                    |
| SHIFT+F1  |                      | Προβολή μηνύματος σφάλματος                                                                         |
| SHIFT+F3  | CTRL+F7              | Επιλογή "Εμφάνιση<br>αποτελεσμάτων" (FlowFilter)                                                    |
| SHIFT+F4  | F6                   | Άνοιγμα ενός παραθύρου<br>αναζήτησης (από ένα κουμπί με<br>αποσιωπητικά)                            |
| SHIFT+F6  | CTRL+PAGE UP         | Μετάβαση στο προηγούμενο<br>πλαίσιο                                                                 |
| SHIFT+F7  | CTRL+F5              | Άνοιγμα της σχετικής καρτέλας                                                                       |
| SHIFT+F8  | F6                   | Εμφάνιση αναπτυσσόμενης<br>λίστας ή αναζήτηση για προβολή                                           |
| SHIFT+F9  | SHIFT+F11            | Καταχώρηση και εκτύπωση                                                                             |
| SHIFT+F10 | SHIFT+F10            | Εμφάνιση ενός μενού<br>συντομεύσεων                                                                 |
| SHIFT+F11 | SHIFT+F11            | Συσχέτιση Εγγραφών,<br>Αντιγραφή Αρχ. Παραστατικού ή<br>Αντιγραφή Παραστατικού<br>Διαχείρισης Αποθ. |

| SHIFT+F12       |                     | Άνοιγμα του Κέντρου εργασιών<br>χρήστη από το παράθυρο<br>πλοήγησης        |
|-----------------|---------------------|----------------------------------------------------------------------------|
| SHIFT+Tab       | ARROW,<br>SHIFT+TAB | Μετακίνηση στο προηγούμενο<br>πεδίο                                        |
| CTRL+F1         |                     | Σύμπτυξη ή ανάπτυξη του<br>παραθύρου ενεργειών                             |
| CTRL+F2         | F3                  | Δημιουργία νέου παραστατικού                                               |
| CTRL+F3         |                     | Επιλογή Αναζήτηση σελίδων                                                  |
| CTRL+F4         | F5                  | Αναζήτηση στη σχετιζόμενη<br>λίστα                                         |
| CTRL+F7         | CTRL+F5             | Προβολή εγγραφών                                                           |
| CTRL+F9         | CTRL+F11            | Έκδοση παραστατικού                                                        |
| CTRL+F10        |                     | Επιλογή του παραθύρου<br>ενεργειών και εμφάνιση<br>συμβουλών πλήκτρων      |
| CTRL+F11        | CTRL+F11            | Συμφωνία ή Διαίρεση γραμμής                                                |
| CTRL+F12        |                     | Επιλογή της γραμμής<br>διεύθυνσης                                          |
| CTRL+C          | CTRL+C              | Αντιγραφή                                                                  |
| CTRL+E          | CTRL+E              | Εξαγωγή στο Microsoft Office<br>Excel                                      |
| CTRL+L          |                     | Εμφάνιση συνδέσεων                                                         |
| CTRL+N          | F3                  | Δημιουργία νέας εγγραφής                                                   |
| CTRL+O          | CTRL+O, F12         | Άνοιγμα της εταιρείας                                                      |
| CTRL+P          | CTRL+P              | Εκτύπωση                                                                   |
| CTRL+T          | SHIFT+F8            | Επιλογή Ταξινόμηση                                                         |
| CTRL+V          | CTRL+V              | Επικόλληση                                                                 |
| CTRL+W          | CTRL+W              | Εξαγωγή στο Microsoft Office<br>Word                                       |
| CTRL+X          | CTRL+X              | Αποκοπή                                                                    |
| CTRL+Z          | CTRL+Z              | Αναίρεση                                                                   |
| CTRL+PAGE DOWN  | PAGE DOWN           | Εμφάνιση επόμενου<br>παραστατικού ή καρτέλας σε μια<br>λίστα               |
| CTRL+PAGE UP    | PAGE UP             | Εμφάνιση προηγούμενου<br>παραστατικού ή καρτέλας σε μια<br>λίστα           |
| CTRL+UP ARROW   |                     | Μετακίνηση προς τα πάνω ενώ η<br>επιλεγμένη γραμμή παραμένει<br>επιλεγμένη |
| CTRL+DOWN ARROW |                     | Μετακίνηση προς τα κάτω ενώ η<br>επιλεγμένη γραμμή παραμένει<br>επιλεγμένη |

| CTRL+ΑΡΙΣΤΕΡΟ<br>ΒΕΛΟΣ | CTRL+ΑΡΙΣΤΕΡΟ<br>ΒΕΛΟΣ | Μετακίνηση στο πρώτο πεδίο σε<br>μια γραμμή                                 |
|------------------------|------------------------|-----------------------------------------------------------------------------|
| CTRL+ΔΕΞΙΟ ΒΕΛΟΣ       |                        | Μετακίνηση στο τελευταίο πεδίο<br>σε μια γραμμή                             |
| CTRL+ALT+F1            | CTRL+F8                | Άνοιγμα του παραθύρου<br>"Πληροφορίες για αυτή τη<br>σελίδα/Αναφορά" (Ζουμ) |
| CTRL+DELETE            | F4                     | Διαγραφή της επιλεγμένης<br>γραμμής                                         |
| CTRL+HOME              | CTRL+HOME              | Μετακίνηση στην πρώτη γραμμή<br>σε μια λίστα                                |
| CTRL+END               | CTRL+END               | Μετακίνηση στην τελευταία<br>γραμμή σε μια λίστα                            |
| CTRL+ENTER             | ESC                    | Αποθήκευση και κλείσιμο<br>παραθύρου (ισοδυναμεί με κλικ<br>στο κουμπί ΟΚ). |
| CTRL+INSERT            | F3                     | Εισαγωγή νέας γραμμής                                                       |
| CTRL+SHIFT+F3          | SHIFT+F7               | Επιλογή Περιορισμός συνόλων<br>σε (φίλτρο πίνακα)                           |
| CTRL+SHIFT+A           | CTRL+SHIFT+F7          | Κατάργηση όλων των φίλτρων                                                  |
| CTRL+SHIFT+C           | F3                     | Άνοιγμα νέας καρτέλας                                                       |
| CTRL+SHIFT+D           | CTRL+SHIFT+D           | Εμφάνιση διαστάσεων                                                         |
| CTRL+SHIFT+K           |                        | Επεξεργασία καταλόγου                                                       |
| CTRL+SHIFT+L           |                        | Προβολή καταλόγου                                                           |
| CTRL+SHIFT+Q           | CTRL+SHIFT+A           | Σύμπτυξη/ανάπτυξη μιας<br>γραμμής σε μια ιεραρχία                           |
| CTRL+SHIFT+V           |                        | Άνοιγμα καρτέλας ή<br>παραστατικού στη λειτουργία<br>Προβολή                |
| CTRL+SHIFT+W           | CTRL+ENTER             | Άνοιγμα ενός σημείου καταλόγου<br>σε ξεχωριστό παράθυρο                     |
| CTRL+SHIFT+ENTER       |                        | Αποθήκευση και κλείσιμο του<br>παραθύρου και άνοιγμα νέου<br>παραθύρου      |
|                        |                        |                                                                             |
| ALT, F10               | ALT, F10               | Επιλογή της γραμμής μενού και εμφάνιση πλήκτρων πρόσβασης                   |
| ALT+F3                 | F7                     | Φιλτράρισμα σύμφωνα με την<br>τιμή του πεδίου                               |
| ALT+F4                 | ALT+F4                 | Κλείσιμο παραθύρου ή κλείσιμο<br>προγράμματος                               |
| ALT+F6                 |                        | Σύμπτυξη ή ανάπτυξη του<br>ενεργού πλαισίου                                 |
| ALT+F10                |                        | Εμφάνιση του μενού "Ενέργειες"<br>του ενεργού πλαισίου                      |
| ALT+A                  |                        | Εμφάνιση του μενού "Ενέργειες"                                              |

| ALT+I                 | Εμφάνιση του μενού "Σχετικές<br>Πληροφορίες"                                |
|-----------------------|-----------------------------------------------------------------------------|
| ALT+R                 | Εμφάνιση του μενού "Αναφορές"                                               |
| ALT+M                 | Εμφάνιση του μενού του<br>Microsoft Dynamics NAV                            |
| ΑLT+ΑΡΙΣΤΕΡΟ<br>ΒΕΛΟΣ | Μετάβαση στο προηγούμενο<br>παράθυρο στο ιστορικό<br>πλοήγησης              |
| ΑLT+ΔΕΞΙΟ ΒΕΛΟΣ       | Μετάβαση στο επόμενο<br>παράθυρο στο ιστορικό<br>πλοήγησης                  |
| ALT+ENTER             | Μετακίνηση στο παρακάτω πεδίο<br>χωρίς να ανοίξει το<br>αναπτυσσόμενο μενού |
| ALT+TAB               | Εναλλαγή μεταξύ ανοικτών<br>παραθύρων                                       |

Πίνακας 13. Συντομεύσεις Navision Classic & 2009

#### 2.4. Προσαρμογή

Μπορείτε να προσαρμόσετε το Microsoft Dynamics NAV με τους εξής τρόπους:

- Απόκρυψη και εμφάνιση των τμημάτων μιας σελίδας, συμπεριλαμβανομένου του Κέντρου εργασιών χρήστη του περιβάλλοντος εργασίας σας.
- Τοποθέτηση στηλών σε καταλόγους με τη σειρά που θέλετε να τις βλέπετε.
- Επιλογή των φακέλων του Outlook που θα παρουσιάζονται στο Κέντρο εργασιών χρήστη
- Προσθήκη αναφορών και ενεργειών στο παράθυρο ενεργειών.
- Οργάνωση του περιεχομένου στο παράθυρο πλοήγησης.

#### 2.5. Προσαρμογή σελίδας

Το Microsoft Dynamics NAV είναι ήδη ρυθμισμένο να εμφανίζει τα menu και τα παράθυρα από την στιγμή που ξεκινάτε να εργάζεστε με μια συγκεκριμένη διάταξη. Ένας διαχειριστής μπορεί να παραμετροποιήσει τα μενού και τα παράθυρα ανάλογα με τις ανάγκες της εταιρείας σας και των καθηκόντων σας σας, πριν ξεκινήσετε να εργάζεστε με το Microsoft Dynamics NAV ή και οποιαδήποτε στιγμή.

Παρακάτω περιγράφονται οι αλλαγές που μπορείτε να κάνετε στο δικό σας περιβάλλον εργασίας. Οι αλλαγές που κάνετε επηρεάζουν μόνο το δικό σας περιβάλλον εργασίας (με βάση τα στοιχεία που έχετε συνδεθεί) και όχι το περιβάλλον εργασίας που βλέπουν οι συνάδελφοί σας.

Το παράθυρο πλοήγησης μπορεί να προσαρμοστεί με πολλούς τρόπους χρησιμοποιώντας την Προσαρμογή παραθύρου περιήγησης παράθυρο διαλόγου. Το παράθυρο διαλόγου μπορεί να προσπελαστεί από τη γραμμή μενού ως εξής:

Στη γραμμή μενού, κάντε κλικ στο κουμπί «Προσαρμογή» και στη συνέχεια, κάντε κλικ στην εντολή Προσαρμογή παραθύρου πλοήγησης.

| κ. Αναζήτηση                       |
|------------------------------------|
|                                    |
| Γραμμή Μενού                       |
| Προσαρμογή Ενεργειών               |
| Προσαρμογή Αναφορών                |
| Σελίδα                             |
| Προσαρμογή αυτής της Σελίδας       |
| Προσαρμογή του Παραθύρου Πλοήγησης |
| Εξατομικευμένο πρόγραμμα-πελάτης   |
| Διαγραφή Προσωπικών Ρυθμίσεων      |

Πίνακας 14. ΜΕΝU Προσαρμογής

Εμφανίζεται η παρακάτω οθόνη για την προσαρμογή του παραθύρου πλοήγησης.

| Προσαρμογή του Παραθύρου Πλοήγη<br>Οργάνωση κουμπιών και θε | <b>σης</b><br>έσεων στο παράθυρο πλο                                                        | ήγησης.                                                                                                    | x                                                                                                    |
|-------------------------------------------------------------|---------------------------------------------------------------------------------------------|----------------------------------------------------------------------------------------------------|----------------------------------------------------------------------------------------------------|
| Κουμπια παραθυρου πλοηγησης:                                | Μετακίνηση προς τα πάνω<br>Μετακίνηση προς τα κάτω<br>Διαγραφή<br>Μετονομασία<br>Δημιουργία | Λιστες:<br>Κέντρο Εργασιών Χρήστη<br>Παραγγελίες Πωλήσεων<br>Αποστολές μη Τιμολογημένες<br>Προσφορές Πωλήσεων<br>Ανοικτές Παραγγελίες Πωλήσεω<br>Τιμολόγια Πώλησης<br>Επιστροφές Πωλήσεων<br>Πιστωτικά Τιμολόγια Πώλησης<br>Είδη<br>Πελάτες<br>Εγγραφές Ειδών<br>Εγγραφές Εισπράξεων | Μετακίνηση προς τα πάνω<br>Μετακίνηση προς τα κάτω<br>Μετακίνηση σε<br>Αντιγραφή σε<br>Διαγραφή<br>Προσθήκη |
|                                                             |                                                                                             | E                                                                                                    | ταναφορά Προκαθορισμένων ΟΚ Άκυρο                                                                           |

Πίνακας 15. Προσαρμογή παραθύρου πλοήγησης

Το παράθυρο πλοήγησης περιλαμβάνει ένα ή περισσότερα από τα μενού που έχουν οριστεί για την διευκόλυνση σας όπως τμήματα κ.λ.π. Από την προσαρμογή του παραθύρου πλοήγησης ο χρήστης μπορεί να διαμορφώσει το επιθυμητό περιβάλλον εργασίας τους. Επίσης ο χρήστης μπορεί να μετακινήσει, να μετονομάσει ή να αφαιρέσει κουμπιά στο παράθυρο πλοήγησης. Για την προσθήκη ενός κουμπιού menu πηγαίνουμε στην προσαρμογή του παραθύρου πλοήγησης, πατάμε Δημιουργία και βάζουμε το όνομα για το κουμπί.

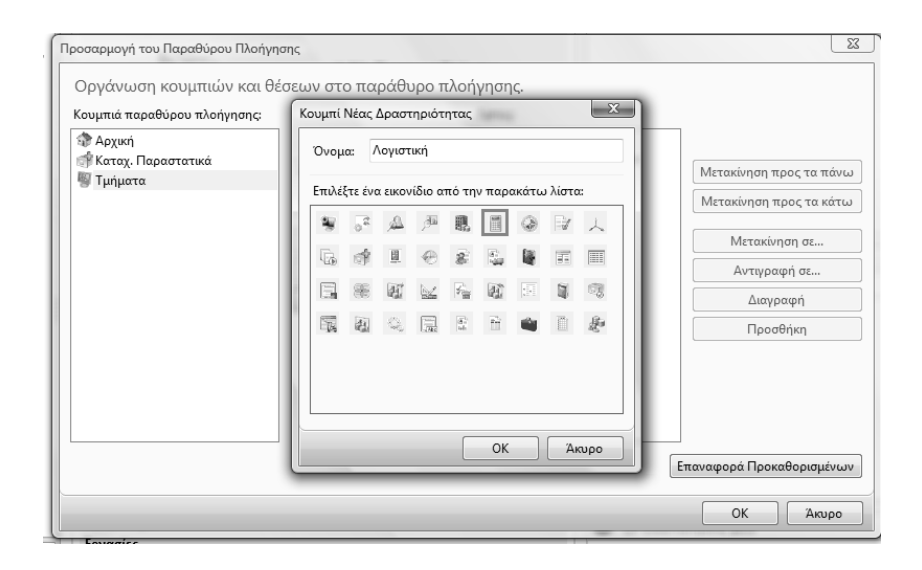

Στην συνέχεια από τις λίστες πατάμε προσθήκη και επιλέγετε για παράδειγμα Οικονομική διαχείριση → Λογιστικό σχέδιο

| Missesett Denamics NAV +             | Futures .             | Trenate Glassenseite - D                    | Aummonis -           | -     | _                | _         |                            | _            | _             | _         | _                     |   |           |
|--------------------------------------|-----------------------|---------------------------------------------|----------------------|-------|------------------|-----------|----------------------------|--------------|---------------|-----------|-----------------------|---|-----------|
| An annual and a second second second |                       | and the second data and the second data and |                      |       |                  |           |                            |              |               |           |                       |   |           |
| roviotical                           | _                     | анцерфиян Анултини                          | Rationald Adversion  |       |                  |           |                            |              |               |           |                       |   |           |
| 📰 Λογιστικό Ιχέδιο                   | Argenoupyi.           | ήβ Αρχείο Καταχωρήσεων Γ/Α.                 | Inclose Levens was a | lval_ |                  |           |                            |              |               |           |                       |   |           |
|                                      | and the second second |                                             | Hupohtym F/A-A/A     |       |                  |           |                            |              |               |           |                       |   |           |
|                                      | Δήμεσεργετ            | Enstapyeoux                                 | Actuation            |       |                  |           |                            |              |               |           |                       | _ |           |
|                                      | Λογιστικό Ι           | έχέδιο +                                    |                      |       |                  |           |                            | Πληκτρολογήσ | + 40.         |           |                       |   | Truniane  |
|                                      | Ταξινόμηση:           | Ap. + 21-                                   |                      |       |                  | 1         | εν έχουν εφαρμοστεί φίλτρε |              |               |           |                       |   | - Account |
|                                      | 40.                   | Ovevenia                                    | Existence A          | A     | Amorthea         | Timor An- | Пасофіти                   | Ensety To-   | Ouele Ke      | Outlin Kn | Kiesen Drout          |   |           |
|                                      | 119924                | ADOTE AMANOPROTET DHDEA                     | 0. 3                 | 100   | ine and a second | Timbo     | 11992400 11992499          |              | official comp | opera and | conduct of the second |   |           |
|                                      | 11092400              | ADOTR ALLMORPOTET DHDEA                     | 0.4                  | 1     | Innormani        | Karanian  |                            |              |               |           |                       |   |           |
|                                      | 12                    | DAP& MH DAP EPKATATTATE                     | 1                    | in i  | ίσελογισμού      | Iuvako    | 12000000 12999999          |              |               |           | 152,426,16            |   |           |
|                                      | 1200                  | MEGANEMATA                                  | 2                    | 1     | Ιουλονισμού      | Involo    | 12000000 12009999          |              |               |           | 939,179,62            |   |           |
|                                      | 120000                | MHKANHMATA                                  | 1                    | ini:  | Ισολογισμού      | Iúvalo    | 12000000 12000099          |              |               |           | 939.179.62            |   |           |
|                                      | 12000000              | MHXANHMATA                                  | 4                    | PLA   | Ισελογισμού      | Kernsign- |                            | Avenue       | ELOTEPIKOV    | AGIFTA    | 939.179.62            |   |           |
|                                      | 1201                  | TEXNIKEI EFKATALTAIEII                      | 2                    | 101   | Ισολογισμού      | Ivvolo    | 12010000.12019999          |              |               |           |                       |   |           |
|                                      | 120100                | TEXNIKEZ EFKATALTALEZ                       | 3                    | 100   | Ισολογισμού      | Ιώνολο    | 12010000.12010099          |              |               |           |                       |   |           |
|                                      | 12010000              | TEMBLE (PRATATALE                           | 4                    | 100   | ίσελογισμού      | Κατοχώρη_ |                            |              |               |           |                       |   |           |
|                                      | 1202                  | COPHTA MICCANIMATA XEPO                     | x 2                  | 100   | ίσελογισμού      | Ivvelo    | 12020000.12029999          |              |               |           |                       |   |           |
|                                      | 120200                | <b>OOPHTA MHXANHMATA XEPO</b>               | и з                  | (m)   | Ισολογισμού      | Involo    | 12020000.12020099          |              |               |           |                       |   |           |
|                                      | 12020000              | <b>OOPHTA MHXANHMATA XEPO</b>               | NE 4                 | 100   | Ισελογισμού      | Kataguan_ |                            |              |               |           |                       | 1 | i         |
|                                      | 1203                  | EPLAVEIA                                    | 2                    | 100   | Ισολογισμού      | Iúvelo    | 12030000.12039999          |              |               |           |                       |   |           |
|                                      | 2,20300               | EPTAAEIA                                    | 3                    | 100   | Ισελογισμού      | Isvolo    | 12030000.12030099          |              |               |           |                       |   | 1         |
|                                      | 12030000              | EPTAABA                                     | 4                    | 101   | Ισολογισμού      | Катахырл  |                            |              |               |           |                       |   | 1         |
|                                      | 1204                  | KANOVITIA & ELSKEZ KATAZKEY                 | 4Z 2                 | 0     | Ισελογισμού      | Ivvalo    | 12040000.12049999          |              |               |           |                       |   |           |
|                                      | 120400                | KANOVITIA & ELLIKEE KATAEKEY                | EZ 3                 | 101   | Ισολογισμού      | Isiveho   | 12040000.12040099          |              |               |           |                       |   |           |
|                                      | 12040000              | KANOYITIA & ELAKET KATATKEY                 | 4EΣ 4                | 21    | Ισολογισμού      | Κατιχώρη  |                            |              |               |           |                       |   |           |
|                                      | 1205                  | MHKANOAOFIKA OPFANA                         | 2                    | 0     | Ισολογισμού      | Iúvelo    | 12050000.12059999          |              |               |           |                       |   |           |
|                                      | 120500                | MHKANOAOFIKA OPPANA                         | 3                    | 10    | ίσολογισμού      | Ivvolo    | 12050000.12050099          |              |               |           |                       |   |           |
|                                      | 12050000              | MHKANOAOFIKA OPPANA                         | 4                    | 0     | Ισελογισμού      | Κατοχώρη  |                            |              |               |           |                       |   |           |
|                                      | 1207                  | MINIANHAATA 12 AKPAHTA 15                   | PL 2                 | 10    | μοτριάτο         | Ivvalo    | 12070000.12079999          |              |               |           |                       |   |           |
|                                      | 1,20700               | MHKANHMATA IE AKINHTA TA                    | PL. 3                | 01    | Ισολογισμού      | Iùvoko    | 12070000.12070099          |              |               |           |                       |   |           |
|                                      | 12070000              | MHKANHMATA IE AKINHTA TR                    | 4L. 4                | 0     | Ισελογισμού      | Κατοχώρη- |                            |              |               |           |                       |   |           |
| Αρχική                               | 1208                  | EFKATALTALEE LE XOPOYL TPT                  | f                    | 101   | Ισελογισμού      | Invole    | 12080000.12089999          |              |               |           |                       |   |           |
| Kerner, Benerterner                  | 120800                | EFKATALTALEE IE XOPOVE TPP                  | r 3                  | 0.1   | ίσολογισμού      | Iuvoko    | 12080000.12080099          |              |               |           |                       |   |           |
| P                                    | 12080000              | EFKATALTALEL IL XOPOYL TP                   | f                    | 0     | Ισελογισμού      | Κατοχώρη  |                            |              |               |           |                       |   |           |
| Λογιστική                            | 1210                  | MHKANHMATA EKTOZ EKMET/                     | 2                    | 10    | Ισολογισμού      | Iúvalo    | 12100000_12109999          |              |               |           |                       |   |           |
| Τμήματα                              | 121000                | MHXANHMATA EKTOZ EKMETA                     | L 3                  | 0     | Ισελογισμού      | Iuveke    | 12100000.12100099          |              |               |           |                       |   |           |
|                                      | 12100000              | MHKANHMATA EKTOZ EKMETA                     | 4                    |       | Ισολογισμού      | Κατοχώρη  |                            |              |               |           |                       |   |           |

Πίνακας 17. Εμφάνιση επιλογής «Λογιστική»

Στα αριστερά έχει εμφανιστεί το εικονίδιο «Λογιστική» και κάθε φορά που το πατάμε θα πηγαίνουμε αυτόματα στο λογιστικό σχέδιο.

#### 2.6. Προσαρμογή ενεργειών

Μπορείτε να προσθέσετε, να καταργήσετε ή να μετακινήσετε στοιχεία μενού στο μενού «Ενέργειες» και στο μενού «Αναφορές» από τα παράθυρα «Προσαρμογή Μενού Ενεργειών» ή «Προσαρμογή Μενού Αναφορών». Εμφανίζοντας τα στοιχεία του μενού που χρησιμοποιείτε πιο συχνά, μπορείτε να έχετε γρήγορη και εύκολη πρόσβαση σε αυτά. Μπορείτε να οργανώσετε τα μενού μεταξύ διαχωριστικών γραμμών ή σε δευτερεύοντα μενού (ομάδες), για παράδειγμα Νέα Παραστατικά και Λειτουργίες.

Για να ανοίξετε το παράθυρο Προσαρμογή Μενού Ενεργειών, κάντε κλικ στην επιλογή Προσαρμογή στη δεξιά πλευρά της γραμμής μενού (δίπλα στη Βοήθεια) και επιλέξτε «Προσαρμογή Ενεργειών».

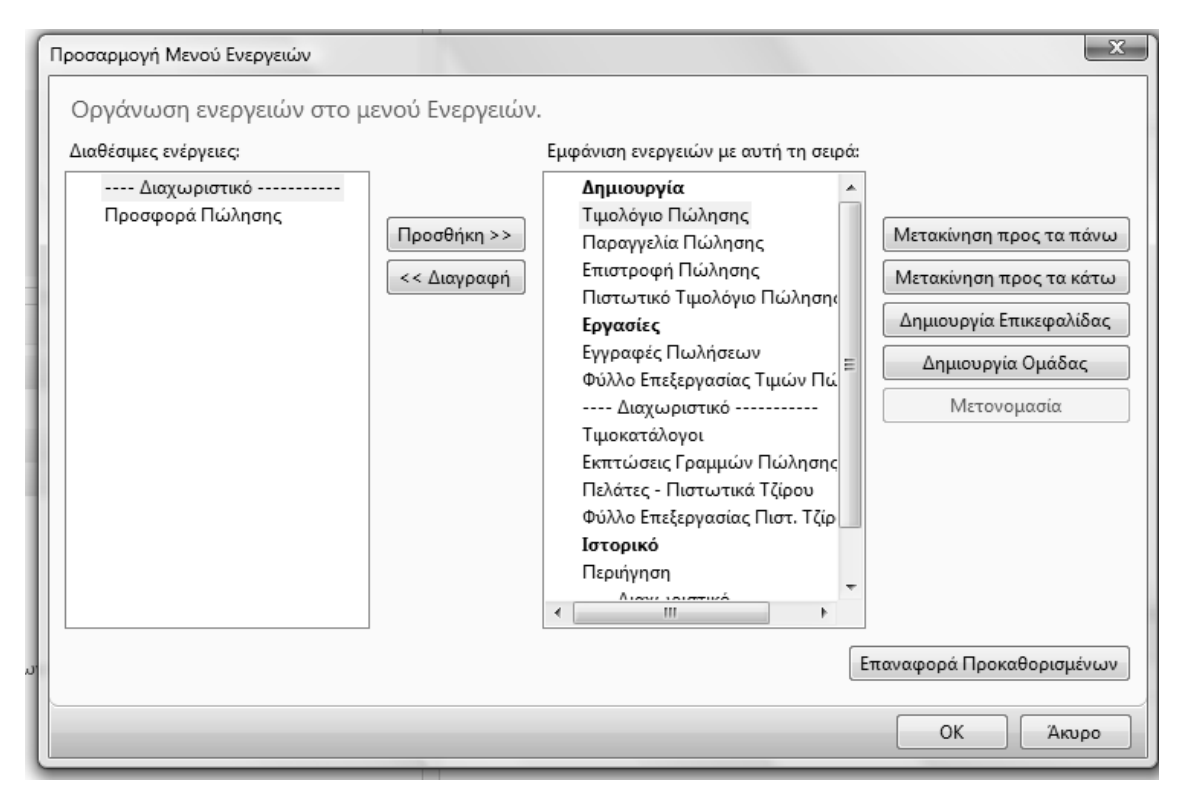

Πίνακας 18. Οργάνωση ενεργειών στο μενού Ενεργειών

#### Κατάργηση και προσθήκη στοιχείων μενού

Για να καταργήσετε ένα στοιχείο του μενού, μια ομάδα ή μια γραμμή διαχωρισμού, επιλέξτε το αντίστοιχο στοιχείο στο παράθυρο «Εμφάνιση ενεργειών» και στη συνέχεια κάντε κλικ στην επιλογή «Κατάργηση». Το στοιχείο καταργείται από το μενού και τοποθετείται στο παράθυρο Διαθέσιμες ενέργειες.

Για να προσθέσετε ένα στοιχείο, ένα διαχωριστικό ή μια ομάδα στο μενού, το επιλέγουμε από τις διαθέσιμες ενέργειες και πατάμε «προσθήκη».

#### Μετακίνηση στοιχείων μενού μεταξύ των ομάδων

Για να μετακινήσετε ένα στοιχείο του μενού ή ένα διαχωριστικό, επιλέξτε το και κάντε κλικ στην επιλογή Μετακίνηση προς τα πάνω ή Μετακίνηση προς τα κάτω, μέχρι να φτάσει στη θέση που θέλετε να βρίσκεται.

#### Δημιουργία και κατάργηση ομάδων των στοιχείων μενού

Για να δημιουργήσετε μια νέα ομάδα στοιχείων μενού, επιλέξτε Δημιουργία Ομάδας.

Επιλέξτε τη νέα ομάδα, κάντε κλικ στην επιλογή Μετονομασία και πληκτρολογήστε ένα όνομα για τη νέα ομάδα. Μπορείτε να μετακινήσετε τα στοιχεία του μενού ή τα διαχωριστικά στη νέα ομάδα. Για να καταργήσετε μια ομάδα, επιλέξτε την και στη συνέχεια κάντε κλικ στην επιλογή «Κατάργηση ομάδας».

Για να μετακινήσετε ένα στοιχείο του μενού σε μια νέα ομάδα, πρέπει πρώτα να το καταργήσετε ώστε να τοποθετηθεί στο παράθυρο Διαθέσιμες ενέργειες και έπειτα να το προσθέσετε στην ομάδα.

#### Επαναφορά προεπιλεγμένων ρυθμίσεων

Μπορείτε να ακυρώσετε όλες τις αλλαγές που έχετε κάνει στο μενού Ενέργειες. Έτσι θα γίνει επαναφορά της προεπιλεγμένης ρύθμισης που καθορίστηκε από το διαχειριστή για αυτό το συγκεκριμένο παράθυρο ή σημείο καταλόγου.

Για να επαναφέρετε τις προεπιλεγμένες ρυθμίσεις, επιλέξτε «Επαναφορά Προκαθορισμένων» και μετά κάντε κλικ στο κουμπί «ΟΚ».

#### 2.7. Προσαρμογή παραθύρου ενεργειών

Μπορείτε να προσθέσετε ή να καταργήσετε εντολές στο παράθυρο ενεργειών από το παράθυρο Προσαρμογή. Με την εμφάνιση των εντολών που χρησιμοποιείτε πιο συχνά στο παράθυρο ενεργειών, μπορείτε να αποκτήσετε γρήγορη και εύκολη πρόσβαση σε αυτές τις εντολές. Το παράθυρο ενεργειών χωρίζεται σε ομάδες όπως, για παράδειγμα Δημιουργία, Διαδικασία και Αναφορές. Μπορείτε να προσθέσετε ή να καταργήσετε μια ομάδα και μπορείτε να προσθέσετε ή να καταργήσετε εντολές σε μια ομάδα.

Για να ανοίξετε το παράθυρο Προσαρμογή επιλέξτε για παράδειγμα «προσφορές πωλήσεων», κάντε κλικ στο κουμπί Προσαρμογή στη δεξιά πλευρά της γραμμής μενού (δίπλα στη Βοήθεια) και επιλέξτε Προσαρμογή Παραθύρου Ενεργειών και εμφανίζεται ο παρακάτω πίνακας.

| CONT T CRONUS                                                                                    | International A.L. + Apreci + Reorganatio                                                                    | Ruhimur + Research Ruhimur-                                                                                          | Avoartic                                                                                                    |                                                    |                                                                                                    | 64    | kintteen                                                                                                    |  |  |
|--------------------------------------------------------------------------------------------------|----------------------------------------------------------------------------------------------------|----------------------------------------------------------------------------------------------------|----------------------------------------------------------------------------------------------------|----------------------------------------------------|----------------------------------------------------------------------------------------------------|-------|----------------------------------------------------------------------------------------------------|--|--|
| A Microsoft Dynamics NAV                                                                         | • 🕴 Ενέργους • 📓 Ιχιτικές Πληρο                                                                              | ropin, *                                                                                                    |                                                                                                    |                                                    |                                                                                                    |       |                                                                                                    |  |  |
| Αρχική<br>& Κέντρο Εργασιών Χρήστ<br>Παραγγελίες Πωλήσεων<br>Ο Προσφορές Πωλήσεων                | η Δημουργία Γιαρ<br>Δημουργία 21 Σετυπωση<br>ο Δημουργία Εποτρηγικά                                          | ayyddiac<br>16                                                                                                    |                                                                                                    |                                                    |                                                                                                    |       |                                                                                                    |  |  |
| <ul> <li>Τροσφορές Πωλήστω</li> <li>Ανοικτές Ποραγγελίες Π</li> <li>Τμισλόγια Πώλησης</li> </ul> | '' Προσφορές Πωλήσεων, Προσφορές Πωλήσεων - Ανουκτές -<br>Νότ.<br>Τεξούμηση: Τυπος Περοπατικού Χωδιος        |                                                                                                    |                                                                                                    | Понтрологія 🧄 Кыбал<br>Філтре: Проперорі - Ансалті |                                                                                                    | к • • | Στατιστικά Πελάτη - Τ 🥖 🔺<br>Κωδ. Πελάτη                                                                                                    |  |  |
| 🔠 Επιστροφές Πωλήσεω                                                                             | Προσαρμογή Προσφορές Πωλήσεων                                                                                | And an I is have a state of the last                                                                                 | the other states and the states and the states and |                                                    | and Same                                                                                                    |       | Εκερεμείς Παραγ                                                                                                    |  |  |
| ii Eolarii<br>Engonetic Lokar<br>Engonetic Lokar<br>Engonetic Lokar<br>Engonetic Lompolituur     | Επλογής εμφέκους<br>Τακτοποίους κατά<br>Επιλογή στηλών<br>Τλαίοια Εποστάτησης Δάδομάτων<br>Παράθυρα Εποροπών | Opdoruon ovopysuky oto Tri<br>Opdia<br>Opdia<br>Entopyoni<br>Entopyoni                                               | ара́виро Ечерусийн.<br>Матананулт түрсс та тайна<br>Матананулт түрсс та тайна<br>Матананулт түрсс та айтаа<br>Алуузгуй<br>Матананулт<br>Переофіят                                                                                                    | Extepranc<br>Donya Mapala<br>dayanayin 2           | Адару Мервинс<br>Метаніцар проста ніны<br>Метаніцар проста ніны<br>Метаніцар проста ніты<br>Даграфу<br>Росовія |       | Sessingsi Smith           Anemickicy Th           Sounds (TM)           Sounds (TM)           Marcina Span           Suivela (TM)           Marcina Span           Number 2-Jula           Kungn Tupabelan           Para Bernyunteine           Antropalpaise Taking           Antropalpaise Taking           Antropalpaise Taking           Antropalpaise Taking           Antropalpaise Taking           Bob Chargeneite           Bob Chargeneite           Antropalpaise Taking           Fatta           Den Dispussion           Entail           Den Dispussion           Entain           Apt Obje           Den Dispussion           Entain           Apt Obje           Den Dispussion           Entain           Apt Obje           Den Dispussion |  |  |
|                                                                                                  |                                                                                                    | ОК Лацее                                                                                                    |                                                                                                    |                                                    |                                                                                                    |       |                                                                                                    |  |  |
|                                                                                                  |                                                                                                    | Δεν υπάρχουν δεδομένα για εμφάνιση σε αυτήν την προβολή, Επιλίζει στήλες για να απακουστούν τα διδομένα στο χράρημα. |                                                                                                    |                                                    |                                                                                                    |       |                                                                                                    |  |  |
| Appind                                                                                           | -                                                                                                    |                                                                                                    |                                                                                                    |                                                    |                                                                                                    |       |                                                                                                    |  |  |
| 😤 Καταχ. Παραστατικ                                                                              | a                                                                                                    |                                                                                                    |                                                                                                    |                                                    |                                                                                                    |       |                                                                                                    |  |  |
| 🛐 Τμήματα                                                                                        |                                                                                                    |                                                                                                    |                                                                                                    |                                                    |                                                                                                    |       |                                                                                                    |  |  |
|                                                                                                  | * «Xupic milayit» *                                                                                          | <ul> <li>«Indétri um édornom» - »</li> </ul>                                                                         |                                                                                                    |                                                    |                                                                                                    |       |                                                                                                    |  |  |

Πίνακας 19. Προσαρμογή προσφοράς πωλήσεων

Επιλέξτε την ομάδα την οποία θέλετε να μετονομάσετε και στο πεδίο επιλέξτε «μετονομασία». Όλες οι ενέργειες εμφανίζονται στο πλαίσιο «ενέργειες». Για να καταργήσετε μια ενέργεια επιλέγετε το κουμπί «διαγραφή». Για να προσθέσετε μια νέα ενέργεια πατάμε το κουμπί «προσθήκη».

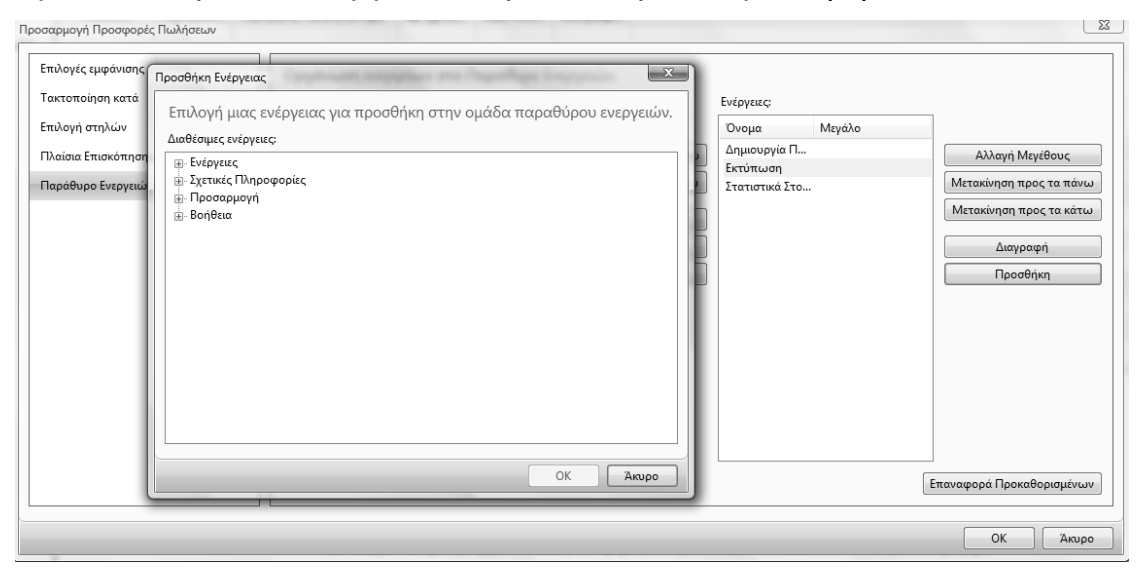

Πίνακας 20. Προσθήκη ενέργειας

Στην συνέχεια πατάμε tab στην νέα ομάδα και μπορούμε να προσθέσουμε ενέργειες.

#### Επαναφορά προεπιλεγμένων ρυθμίσεων

Μπορείτε να ακυρώσετε όλες τις αλλαγές που έχετε κάνει και τις έχετε αποθηκεύσει στο παράθυρο ενεργειών και να κάνετε επαναφορά της προεπιλεγμένης ρύθμισης που έχει καθοριστεί από το διαχειριστή για αυτή τη συγκεκριμένη σελίδα.

Για να επαναφέρετε τις προεπιλεγμένες ρυθμίσεις, επιλέξτε «Επαναφορά Προκαθορισμένων» και μετά κάντε κλικ στο κουμπί «ΟΚ».

#### 2.8. Επισκόπηση δεδομένων

Μπορείτε να προσθέσετε ή να καταργήσετε πλαίσια επισκόπησης δεδομένων στην επιλογή παράθυρο πλαισίων επισκόπησης δεδομένων του παραθύρου «Προσαρμογή παραθύρου ενεργειών». Με την επισκόπηση δεδομένων παρέχονται πληροφορίες οι οποίες έχουν σχέση με την εγγραφή που επιλέξατε από τη λίστα ή ανοίξατε σε μια σελίδα εργασιών. Μπορείτε να επιλέξετε από μια λίστα πλαισίων επισκόπησης δεδομένων αυτά που θα εμφανίζονται στο δικό σας παράθυρο πλαισίων επισκόπησης δεδομένων.

Για να ανοίξετε το παράθυρο Προσαρμογή για να επιλέξετε πλαίσια επισκόπησης δεδομένων, κάντε κλικ στο κουμπί Προσαρμογή στη δεξιά πλευρά της γραμμής μενού και επιλέξτε «Προσαρμογή παραθύρου ενεργειών». Εμφανίζεται το παράθυρο «Προσαρμογή .....».και επιλέξτε «Πλαίσια επισκόπησης δεδομένων»

| Поотарииу/н Простарииу/ Поотарииу 23 |                                                                               |             |                                          |                         |  |  |  |  |  |  |
|--------------------------------------|-------------------------------------------------------------------------------|-------------|------------------------------------------|-------------------------|--|--|--|--|--|--|
|                                      |                                                                               |             |                                          |                         |  |  |  |  |  |  |
| Επιλογές εμφάνισης                   | γές εμφάνισης Επιλογή των Πλαισίων Επισκόπησης Δεδομένων που θα εμφανίζονται. |             |                                          |                         |  |  |  |  |  |  |
| Τακτοποίηση κατά                     | Διαθέσιμα Πλαίσια Επισκόπησης Δεδομένων:                                      |             |                                          |                         |  |  |  |  |  |  |
| Επιλογή στηλών                       | Συνδέσεις                                                                     |             | Στατιστικά Πελάτη - Τιμολόγηση σε Πελάτη | 1                       |  |  |  |  |  |  |
|                                      |                                                                               |             | Λεπτομέρειες Πελάτη<br>Στυστύσειε        | M                       |  |  |  |  |  |  |
| Πλαισια Επισκοπησης Δεδομενων        |                                                                               | Проделки >> | Zipetooett                               | ινιετακινηση προς τα πο |  |  |  |  |  |  |
| Παράθυρο Ενεργειών                   |                                                                               | << Διαγραφή |                                          | Μετακίνηση προς τα κά   |  |  |  |  |  |  |
|                                      |                                                                               |             |                                          |                         |  |  |  |  |  |  |
|                                      |                                                                               |             |                                          |                         |  |  |  |  |  |  |
|                                      |                                                                               |             |                                          |                         |  |  |  |  |  |  |
|                                      |                                                                               |             |                                          |                         |  |  |  |  |  |  |
|                                      |                                                                               |             |                                          |                         |  |  |  |  |  |  |
|                                      |                                                                               |             |                                          |                         |  |  |  |  |  |  |
|                                      |                                                                               |             |                                          |                         |  |  |  |  |  |  |
|                                      |                                                                               |             |                                          |                         |  |  |  |  |  |  |
|                                      |                                                                               |             |                                          |                         |  |  |  |  |  |  |
|                                      |                                                                               |             |                                          |                         |  |  |  |  |  |  |
|                                      |                                                                               |             |                                          |                         |  |  |  |  |  |  |
| Επαναφορά                            |                                                                               |             |                                          |                         |  |  |  |  |  |  |
| ۲                                    |                                                                               |             |                                          |                         |  |  |  |  |  |  |
|                                      |                                                                               |             |                                          |                         |  |  |  |  |  |  |
|                                      |                                                                               |             |                                          | ОК Акиро                |  |  |  |  |  |  |

Πίνακας 21. Πλαίσιο επισκόπησης δεδομένων

#### Κατάργηση και προσθήκη πλαισίων επισκόπησης δεδομένων

Για να καταργήσετε ένα πλαίσιο επισκόπησης δεδομένων, επιλέξτε «πλαίσια επισκόπησης δεδομένων» και στο πλαίσιο «Εμφάνιση Πλαισίων Επισκόπησης Δεδομένων με αυτή τη σειρά» κάντε κλικ στο κουμπί «Κατάργηση» και μετά στο κουμπί «ΟΚ».

Για να προσθέσετε ένα νέο πλαίσιο επισκόπησης δεδομένων στο παράθυρο Πλαίσια επισκόπησης δεδομένων, επιλέξτε το πλαίσιο επισκόπησης δεδομένων που θέλετε να προσθέσετε από το πλαίσιο «Διαθέσιμα Πλαίσια Επισκόπησης Δεδομένων». Κάντε κλικ στο κουμπί «Προσθήκη και» μετά στο κουμπί «OK|.

#### Αλλαγή της σειράς των πλαισίων επισκόπησης δεδομένων

Για να αλλάξετε τη σειρά των πλαισίων επισκόπησης δεδομένων, επιλέξτε το πλαίσιο επισκόπησης δεδομένων που θέλετε να μετακινήσετε στο πλαίσιο «Εμφάνιση Πλαισίων Επισκόπησης Δεδομένων με αυτή τη σειρά» και μετά κάντε κλικ στο κουμπί «Μετακίνηση προς τα πάνω» ή «Μετακίνηση προς τα κάτω».

#### Επαναφορά προεπιλεγμένων ρυθμίσεων

Αν θέλετε να ακυρώσετε όλες τις αλλαγές που έχετε κάνει και τις έχετε αποθηκεύσει στο πλαίσιο επισκόπησης δεδομένων πατάτε το κουμπί «Επαναφορά προκαθορισμένων» και στη συνέχεια το κουμπί «ΟΚ». Θα γίνει επαναφορά των πλαισίων επισκόπησης δεδομένων τα οποία ο διαχειριστής έχει ορίσει για τη συγκεκριμένη σελίδα.

#### 2.9. Επιλογή στηλών

Μπορείτε να προσαρμόσετε τις στήλες που θα εμφανίζονται στις λίστες ώστε να παρουσιάζουν μόνο τα πεδία που χρειάζεστε. Επιλέγουμε επιλογή στηλών και εμφανίζονται οι στήλες που θα εμφανίζονται στην λίστα.
| Προσαρμογή Προσφορές Πωλήσεων |                                                                                                    |                |                                                      | ×                                 |
|-------------------------------|----------------------------------------------------------------------------------------------------|----------------|------------------------------------------------------|-----------------------------------|
| Επιλογές εμφάνισης            | Επιλογή των στηλών που θα ε                                                                                                    | μφανίζονται στ | η λίστα.                                             |                                   |
| Τακτοποιηση κατα              | Διαθέσιμες στήλες:                                                                                                    |                | Εμφάνιση στηλών με αυτή τη σειρά:                    |                                   |
| Επιλογή στηλών                | Πώληση σε ΤΚ<br>Πώληση σε Κωδ. Χώρας/Περιοχής                                                                                                    |                | Κωδικός                                              |                                   |
| Πλαίσια Επισκόπησης Δεδομένων | Πώληση σε Επαφή<br>Τιμολόνηση σε Πελάτη (Κωδ.)                                                                                                    | Προσθήκη >>    | Πώληση σε Πελάτη (Ονόμ.)<br>Αο Σχετικού Παραστατικού | Μετακίνηση προς τα πάνω           |
| Παράθυρο Ενεργειών            | Τιμολόγηση σε Ονομασία<br>Τιμολόγηση σε ΤΚ                                                                                                    | << Διαγραφή    | Κωδ. Αποθήκης<br>Καθορισμένο ΙD Χρήστη               | Μετακίνηση προς τα κάτω           |
|                               | ημολογήση σε Κυδ. Χώρας/Περιοχής<br>Τιμολόγηση σε Κυσδ. Χώρας/Περιοχής<br>Τιμολόγηση σε Επαφή<br>Αποστολή σε Διεύθυνση (Κυδ.)<br>Αποστολή σε Διεύθυνση (Κυδ.)<br>Αποστολή σε Κπαφή<br>Ημ/νία Καταχώρησης<br>Shortcut Dimension 1 Code<br>Shortcut Dimension 1 Code<br>Kuδ. Πωλητή<br>Κωδ. Νομίσματος<br>Ημ/νία Ποροστατικού<br>Κωδ. Ευκαιρίας<br>Κωδ. Ευκαιρίας |                |                                                      | Προσθήκη Παραθύρου Σταθεροποίησης |
|                               |                                                                                                    |                |                                                      | Επαναφορά Προκαθορισμένων         |
|                               |                                                                                                    |                |                                                      | ΟΚ Άκυρο                          |

Πίνακας 22. Πλαίσιο επιλογής στηλών

Μπορούμε να κάνουμε προσθήκη ή διαγραφή στηλών ή και επαναφορών προκαθορισμένων.

## 2.10. Προσθήκη και κατάργηση παραθύρων

Μπορείτε να επιλέξετε μεταξύ διαφόρων παραθύρων του Microsoft Dynamics NAV. Αυτά τα παράθυρα σας παρέχουν εύκολη πρόσβαση σε σχετικές πληροφορίες. Μπορείτε να προσθέσετε ή να καταργήσετε μερικά παράθυρα απευθείας από το μενού Προσαρμογή (κλικ στο κουμπί Προσαρμογή). Επίσης, μερικά παράθυρα (Παράθυρο Φίλτρων, Παράθυρο Ενεργειών και Πλαίσιο επισκόπησης δεδομένων) μπορείτε να τα προσθέσετε ή να τα καταργήσετε με το παράθυρο διαλόγου Προσαρμογή. Τα παράθυρα στο Κέντρο εργασιών χρήστη μπορείτε να τα καταργήσετε μόνο με το παράθυρο διαλόγου Προσαρμογή.

Για να προσθέσετε ή να καταργήσετε παράθυρα με το μενού «Προσαρμογή» κάντε κλικ στο μενού Προσαρμογή στη δεξιά πλευρά της γραμμής μενού και τσεκάρετε ή όχι το συγκεκριμένο παράθυρο και πατάτε «OK».

| Προσαρμογή Προσφορές Πωλήσεων |                                                                                         | X       |
|-------------------------------|-----------------------------------------------------------------------------------------|---------|
| Επιλογές εμφάνισης            | Ρύθμιση επιλογών εμφάνισης για το Προσφορές Πωλήσεων.                                   |         |
| Τακτοποίηση κατά              | 📝 Εμφάνιση Παραθύρου Ενεργειών                                                          |         |
| Επιλογή στηλών                | 📝 Εμφάνιση Παραθύρου Φίλτρων                                                            |         |
| Πλαίσια Επισκόπησης Δεδομένων | Εμφάνιση Παραθύρου Γραφήματος. Η ρύθμιση δεν θα αποθηκευτεί όταν κλείσετε την εφαρμογή. |         |
| Παράθυρο Ευσονεγίου           | Εμφάνιση Παραθύρου Πλαισίων Επισκόπησης Δεδομένων                                       |         |
|                               | 🖉 ενεργοποιηση αυτοματού φυντρού σε πεοία αναζητησης                                    |         |
|                               |                                                                                         |         |
|                               |                                                                                         |         |
|                               |                                                                                         |         |
|                               |                                                                                         |         |
|                               |                                                                                         |         |
|                               |                                                                                         |         |
|                               |                                                                                         |         |
|                               |                                                                                         |         |
|                               |                                                                                         |         |
|                               |                                                                                         |         |
|                               |                                                                                         |         |
|                               |                                                                                         |         |
|                               | 0                                                                                       | К Акиро |

Πίνακας 23. Προσθήκη παραθύρων

## 2.11. Γραφήματα

Στο παράθυρο γραφήματος μπορεί να εμφανίζονται δεδομένα από τον κατάλογο σε γραφική μορφή. Η οπτική παρουσίαση επιλεγμένων δεδομένων μπορεί να σας βοηθήσει να έχετε γρήγορα μια συνοπτική εικόνα σύνθετων πληροφοριών.

Στο Κέντρο εργασιών χρήστη μπορείτε να εμφανίσετε πολλά γραφήματα και να επιλέξετε από διάφορα προκαθορισμένα γραφήματα.

Για να εμφανίσετε ένα γράφημα στο Κέντρο εργασιών χρήστη στο Κέντρο εργασιών χρήστη, επιλέξτε «Προσαρμογή» και μετά «Προσαρμογή αυτής της Σελίδας».

Στο παράθυρο Προσαρμογή του Κέντρου εργασιών χρήστη, στο πεδίο Διαθέσιμα Τμήματα, επιλέξτε Τμήμα Γραφήματος και μετά Προσθήκη.

Χρησιμοποιήστε τα κουμπιά «Μετακίνηση προς τα πάνω», «Μετακίνηση προς τα κάτω», «Μετακίνηση προς τα αριστερά» και «Μετακίνηση προς τα δεξιά» για να τοποθετήσετε το Τμήμα Γραφήματος στη σελίδα. Κάντε κλικ στην επιλογή «Προσαρμογή Τμήματος». Στο παράθυρο Προσαρμογή Γραφήματος, επιλέξτε το γράφημα που θέλετε να εμφανίζετε και μετά κάντε κλικ στο κουμπί «OK».

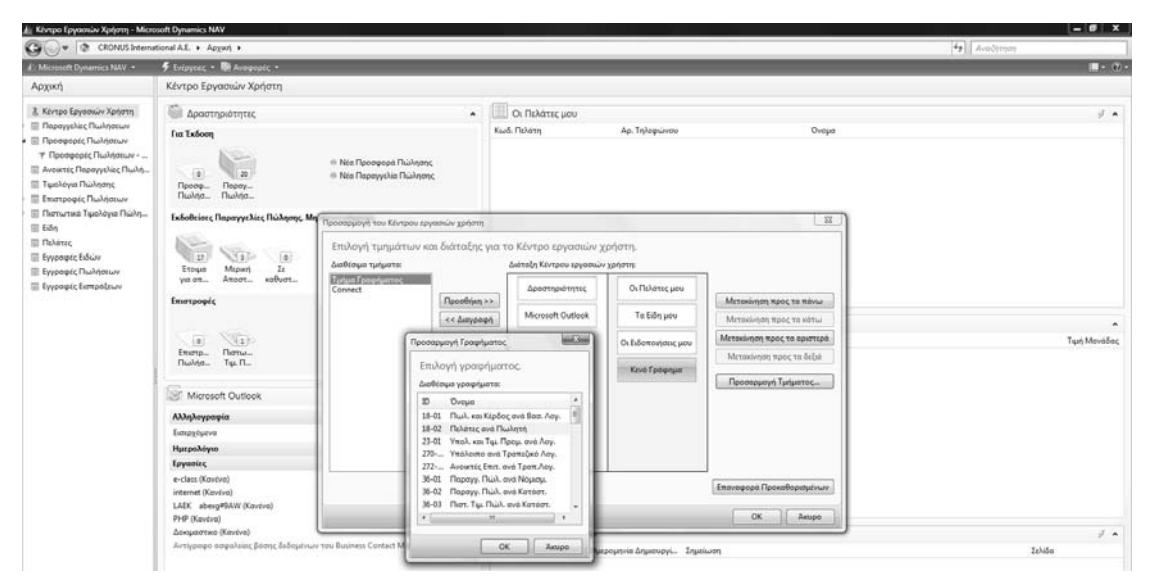

Πίνακας 24. Επιλογή γραφήματος

## 2.12. Σταθεροποίηση παραθύρου

Αν εργάζεστε σε σελίδες με μεγάλο πλάτος και πρέπει να χρησιμοποιείτε την οριζόντια ράβδο κύλισης για να δείτε όλες τις στήλες, μπορείτε να προσθέσετε μια κατακόρυφη σταθεροποίηση παραθύρου για να εμποδίσετε την κύλιση για κάποιες στήλες. Μπορείτε να διασφαλίσετε ότι θα μετακινούνται μόνο οι λιγότερο σημαντικές στήλες και ότι οι πιο κρίσιμες θα παραμένουν ορατές και δεν θα μετακινούνται όταν κάνετε κύλιση.

Μπορείτε να προσθέσετε μια σταθεροποίηση παραθύρου με τον εξής τρόπο: Κάντε δεξί κλικ σε μια επικεφαλίδα στήλης και μετά επιλέξτε την εντολή «Επιλογή Στηλών».

Στον κατάλογο των εμφανιζόμενων στηλών, επιλέξτε τη στήλη, μετά από την οποία θέλετε να αρχίζει η σταθεροποίηση, επιλέξτε «Προσθήκη σταθεροποίησης παραθύρου» και στη συνέχεια κάντε κλικ στο «ΟΚ» για να κλείσετε το παράθυρο «Προσαρμογή» και να ελέγξετε τη θέση της σταθεροποίησης.

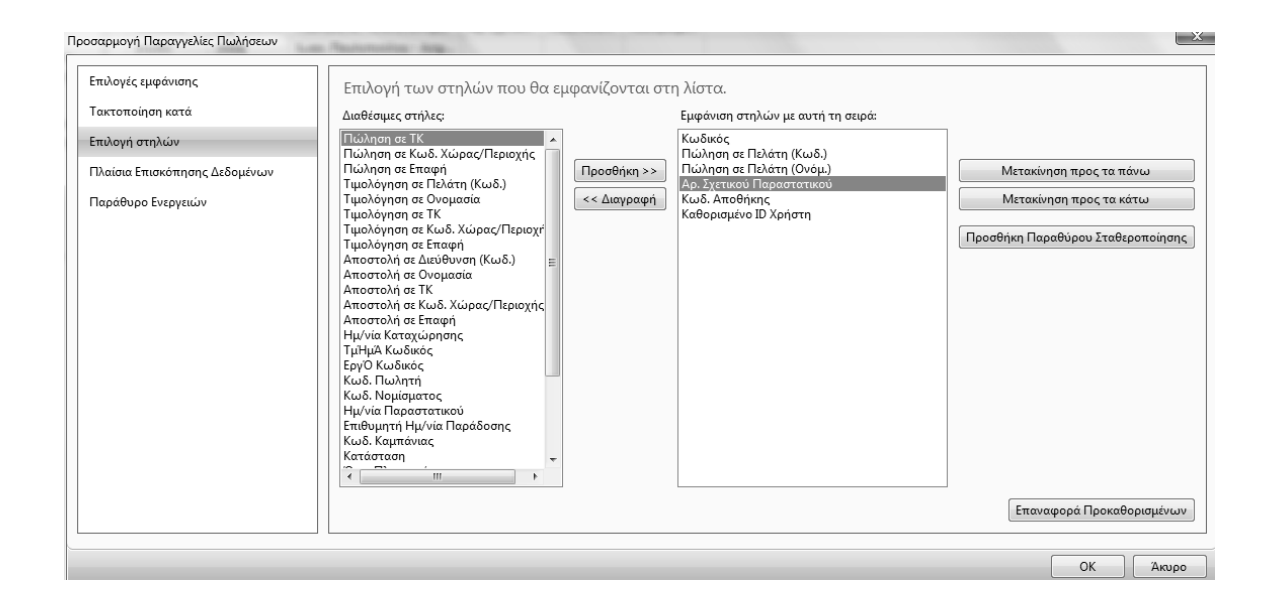

Πίνακας 25. Σταθεροποίηση παραθύρου

#### 2.13. Φίλτρα

Τα φίλτρα χρησιμοποιούνται για την εμφάνιση συγκεκριμένων λογαριασμών, πελατών, εγγραφών ή άλλων στοιχείων αφού προηγουμένως καθορίσουμε κριτήρια για τα πεδία ενός πίνακα και έτσι εμφανίζονται μόνο οι εγγραφές που συμφωνούν με τα κριτήρια. Αν καθορίσετε κριτήρια για πολλαπλά πεδία, τότε οι εγγραφές πρέπει να συμφωνούν με όλα τα κριτήρια για να εμφανιστούν.

Τα φίλτρα εξαρτώνται από το εκάστοτε παράθυρο. Αν εφαρμόσετε ένα φίλτρο σε έναν κατάλογο και στη συνέχεια μεταβείτε σε κάποιον άλλο κατάλογο, το φίλτρο δεν θα είναι ενεργοποιημένο στον δεύτερο κατάλογο. Το φίλτρο παραμένει σε ισχύ στον κατάλογο όπου το ορίσατε μέχρι να το διαγράψετε ή να καθορίσετε νέα κριτήρια.

Ελέγχετε τα φίλτρα σας ανοίγοντας περιστασιακά το παράθυρο φίλτρων. Κάντε κλικ στην επιλογή «Προσαρμογή» και επιλέξτε «Παράθυρο Φίλτρων» για να δείτε μια επισκόπηση όλων των φίλτρων που έχουν εφαρμοστεί. Για να καταργήσετε όλα τα φίλτρα σε μια σελίδα, κάντε κλικ στο βέλος της αναπτυσσόμενης λίστας στον τίτλο της σελίδας και επιλέξτε Κατάργηση Φίλτρου. Να σημειωθεί ότι με την ενέργεια αυτή ακυρώνεται επίσης μια προεπιλεγμένη προβολή λίστας, όπως αυτή που ορίζεται για τις Παραγγελίες Πωλήσεων - Ανοικτές.

| k | 🏰 Παραγγελίες Πωλήσεων, Παραγγελίες Πωλήσεων - Ανοικτές - Microsoft Dynamics NAV                  |     |          |         |               |               |            |             |          |           |  |  |
|---|---------------------------------------------------------------------------------------------------|-----|----------|---------|---------------|---------------|------------|-------------|----------|-----------|--|--|
| R | 🚱 🔵 🔻 CRONUS International A.E. 🔸 Αρχική 🔸 Παραγγελίες Πωλήσεων 🕨 Παραγγελίες Πωλήσεων - Ανοικτές |     |          |         |               |               |            |             |          |           |  |  |
| 1 | 🕼 Microsoft Dynamics NAV 🔹 🛛 🍠 Ενέργειες 👻 🔤 Σχετικές Πληροφορίες 👻 🛄 Αναφορές 👻                  |     |          |         |               |               |            |             |          |           |  |  |
|   | Αρχική                                                                                            |     | ×        |         |               | \$            | 🐴 Μαζική Κ | άταχώρηση   | inc Β    | αθ. Ειδών |  |  |
|   | 🐍 Κέντρο Εργασιών Χρήστη                                                                          |     | Δημιοι   | υργί    | Καταχώρηση    | Καταχώρηση    |            |             |          |           |  |  |
| ø | 📃 Παραγγελίες Πωλήσεων                                                                            |     | α        |         |               | και Εκτυπωση  | 🔠 Στατιστι | ιά Στοιχεία |          |           |  |  |
|   | 🔻 Αποστολές μη Τιμολογημέ                                                                         | 4   | Δημιου   | ργία    |               | Επεξε         | εργασία    |             |          | Ανα       |  |  |
|   | 🔻 Παραγγελίες Πωλήσεων                                                                            |     | Παρα     | ιννελί  | ες Πωλήσεω    | ν, Παραγγελίε | ς Πωλήσεων | - Ανοικτές  | •        |           |  |  |
|   | 🔻 Έτοιμα για αποστολή                                                                             |     | Ταξιν    | όμηση   |               |               | A .        |             |          |           |  |  |
|   | 🔻 Μερική Αποστολή                                                                                 | - 4 | ≜l A     | λλανή   | ταξινόμησης   | Ctrl+T        | Z¥         |             |          |           |  |  |
|   | 🔻 Σε καθυστέρηση                                                                                  | ŀ   | Φίλτα    | σα      |               |               | τη (Ονόμ.) | Αρ. Σχετικ  | Κωδ. Απο | Καθορ     |  |  |
| > | 📃 Προσφορές Πωλήσεων                                                                              |     | 2        | ύνθετο  | φίλτοο        | Shift+F3      |            |             |          |           |  |  |
|   | Ανοικτές Παραγγελίες Πωλή                                                                         |     | -        | Isoloov | αμός συνόλων  | Ctrl+Shift+F3 | rg KG      |             | ΠΡΑΣΙΝΟ  |           |  |  |
|   | 🗐 Τιμολόγια Πώλησης                                                                               | 11. | a k      | στάου   | ομος συνολων  | Ctrl+Shift+A  | unden      |             | KOKKINO  |           |  |  |
| > | Επιστροφές Πωλήσεων                                                                               | -   | I action | αλές    |               | CurtoniitteA  | d.o.o.     |             | KOKKINO  |           |  |  |
| > | 🔲 Πιστωτικά Τιμολόνια Πώλη                                                                        |     | прор     | υλες    |               |               | unden      |             | KOKKINO  |           |  |  |
| ĺ |                                                                                                   |     | A        | ποθηκ   | ευση Προβολης | ως            |            |             | VOLVINO  |           |  |  |

Πίνακας 26. Φίλτρο

Αντί να πληκτρολογήσετε την τιμή του φίλτρου στο πεδίο Πληκτρολογήστε το κείμενο για φιλτράρισμα του παραθύρου φίλτρων, μπορείτε να ορίσετε αυτό το φίλτρο απευθείας από μια γραμμή. Το παράθυρο φίλτρων δεν χρειάζεται να είναι ορατό στο περιβάλλον εργασίας.

Για να φιλτράρετε τις γραμμές σύμφωνα με την τιμή του επιλεγμένου πεδίου, ακολουθήστε τα παρακάτω βήματα:

Σε οποιαδήποτε σελίδα που εμφανίζει γραμμές, τοποθετήστε το δρομέα μέσα στο πεδίο που περιέχει την τιμή σύμφωνα με την οποία θέλετε να φιλτράρετε όλες τις γραμμές.

Κάντε δεξί κλικ στο πεδίο και επιλέξτε Φιλτράρισμα σύμφωνα με αυτή την τιμή.

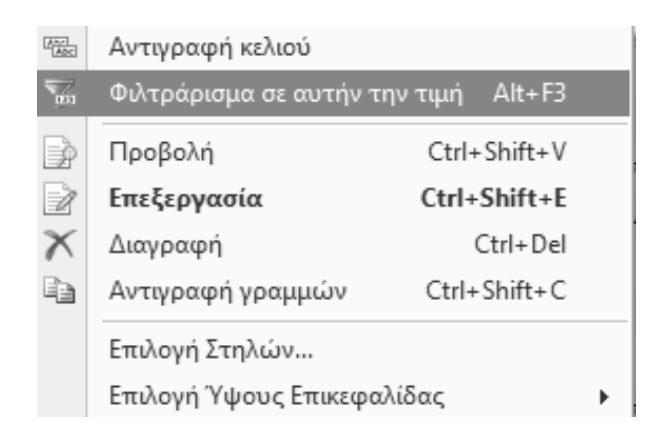

Πίνακας 27. Φιλτράρισμα με τιμή

Αμέσως θα δείτε ότι εμφανίζονται πλέον μόνο οι γραμμές που περιέχουν την τιμή του συγκεκριμένου πεδίου (αριθμητικό ή αλφαριθμητικό).

Για να καταργήσετε το φίλτρο πεδίου που έχετε εφαρμόσει, διαγράψτε την τιμή που υπάρχει στο πεδίο Πληκτρολογήστε το κείμενο για φιλτράρισμα του παραθύρου φίλτρων.

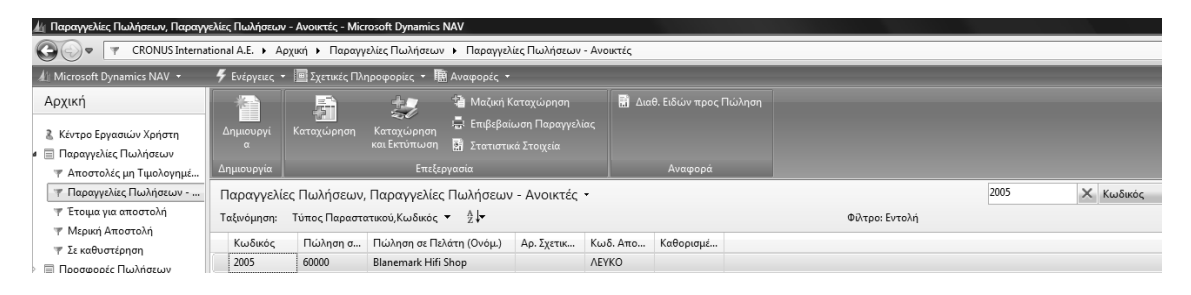

Πίνακας 28. Κατάργηση Φίλτρου με τιμή

Για να ορίσετε ένα ένα φίλτρο πεδίου, για παράδειγμα ένα φίλτρο στον πίνακα Πελάτης, με το οποίο θα παρουσιάζεται μόνο ο κωδικός αποθήκης ΠΡΑΣΙΝΗ:

Ανοίξτε τον κατάλογο Πελάτης και στο πεδίο Πληκτρολογήστε το κείμενο για φιλτράρισμα, εισάγετε ΠΡΑΣΙΝΟ.

Στο αναπτυσσόμενο μενού, επιλέξτε Αποθήκη, για παράδειγμα χρησιμοποιώντας το πλήκτρο κάτω βέλους κατά την εισαγωγή της τιμής φιλτραρίσματος.

Στον κατάλογο Πελάτης, εμφανίζονται μόνο οι εγγραφές που έχουν τον κωδικό αποθήκης ΠΡΑΣΙΝΟ. Δεν μπορείτε να δείτε άλλους πελάτες αν δεν καταργήσετε το φίλτρο.

Για να καταργήσετε το φίλτρο, διαγράψτε την τιμή που υπάρχει στο πεδίο και πατήστε Enter ή πληκτρολογήστε άλλο κείμενο για φιλτράρισμα.

Αν χρειάζεται να ορίσετε πολλαπλά φίλτρα πεδίου, πρέπει να χρησιμοποιήσετε τη λειτουργία «Σύνθετο Φίλτρο».

#### 2.14. Σύνθετα Φίλτρα

Αν θέλετε να φιλτράρετε σύμφωνα με περισσότερα από ένα πεδία, πρέπει να χρησιμοποιήσετε τη λειτουργία «Σύνθετο Φίλτρο» από το παράθυρο φίλτρων. Για παράδειγμα για να ορίσετε φίλτρα για πολλαπλά πεδία, ακολουθήστε τα παρακάτω βήματα: Ανοίξτε το Λογιστικό Σχέδιο, κάντε κλικ στο μενού τίτλου της σελίδας και επιλέξτε «Σύνθετο Φίλτρο».

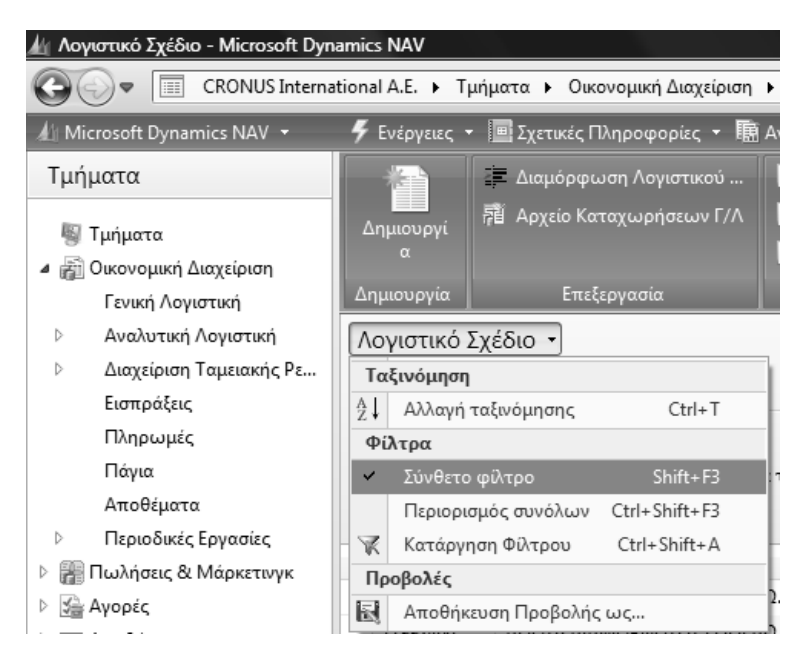

Πίνακας 29. Σύνθετο φίλτρο

Θα δείτε ένα νέο παράθυρο φίλτρου όπου παρουσιάζονται κριτήρια αναζήτησης για προχωρημένους.

Στην πρώτη γραμμή, στο πεδίο Χρήση, κάντε κλικ στο αναπτυσσόμενο βέλος και μετά επιλέξτε «Τύπος Λογαριασμού», στο πεδίο «επιλέξτε μια τιμή» επιλέξτε «Σύνολο. Παρατηρήστε ότι παρουσιάζονται μόνο γραμμές με τύπο λογαριασμού Σύνολο.

| 🏄 Λογιστικό Σχέδιο - Microsoft Dyna                                                                       | amics NAV                                                   |                                                                                          |            |           |   |             |          |                   |            |          |          |  |
|----------------------------------------------------------------------------------------------------|-------------------------------------------------------------|------------------------------------------------------------------------------------------|------------|-----------|---|-------------|----------|-------------------|------------|----------|----------|--|
| 🕲 🕖 🗴 🔟 CRONUS International A.E. 🕨 Τμήματα 🔸 Οικονομική Διοχιέριση 🕨 Γενική Λογιστική 🔸 Λογιστικό Σχέδιο |                                                             |                                                                                          |            |           |   |             |          |                   |            |          |          |  |
| 🕼 Microsoft Dynamics NAV 🝷                                                                                | 🗲 Ενέργειες 👻                                               | 🛛 🔳 Σχετικές Πληροφορίες 🝷 📠                                                             | Αναφορές 🝷 |           |   |             |          |                   |            |          |          |  |
| Τμήματα                                                                                                   | μήματα 🐺 🐺 Διαμόρφωση Λογιστικού 🗟 Καθολικό Λογαριασμού Γ/Λ |                                                                                          |            |           |   |             |          |                   |            |          |          |  |
| 🖏 Τμήματα                                                                                                 | Δημιουργί<br>α                                              | ργί 🕅 Αρχείο Καταχωρήσεων Γ/Λ 🔝 Ισοζύγιο Γενικού και Αναλ<br>Μη Ημεορλάνιο Γ/Λ-Α/Λ (ΕΛΛ) |            |           |   |             |          |                   |            |          |          |  |
| <ul> <li>Δικονομική Διαχείριση</li> <li>Γενική Λογιστική</li> </ul>                                       | Δημιουργία                                                  | Επεξεργασία                                                                              | 4          | Αναφορά   |   |             |          |                   |            |          |          |  |
| Αναλυτική Λογιστική                                                                                       | Λογιστικό Σ                                                 | Λογιστικό Σχέδιο • Πιηκτρολογήα 🔿 Αρ.                                                    |            |           |   |             |          |                   |            |          |          |  |
| Διαχείριση Ταμειακής Ρε<br>Εισπράξεις                                                                     | Ταξωόμηση: Αρ. 🕶 🖞 🕶                                        |                                                                                          |            |           |   |             |          |                   |            |          |          |  |
| Πληρωμές                                                                                                  | Εμφάνιση απ                                                 | οτελεσμάτων:                                                                             |            |           |   |             |          |                   |            |          |          |  |
| Πάγια                                                                                                    | 🕄 Όπου                                                      | Τύπος Λογαριασμού 🔻 είναι                                                                | Σύνολο     | -         |   |             |          |                   |            |          |          |  |
| Αποθέματα                                                                                                 | 🖶 Προσθήκη                                                  | Φίλτρου                                                                                  |            |           |   |             |          |                   |            |          |          |  |
| Περιοδικές Εργασίες                                                                                       |                                                             |                                                                                          |            |           |   |             |          |                   |            |          |          |  |
| Πωλήσεις & Μάρκετινγκ                                                                                     | Αρ.                                                         | Ονομασία                                                                                 |            | Επίπεδο Λ | Λ | Αποτελεσ    | Τύπος Λο | Προσθέτει         | Γενικός Τύ | Ομάδα Κα | Ομάδα Κα |  |
| 🗅 🚰 Αγορές                                                                                                | 1204                                                        | ΚΑΛΟΥΠΙΑ & ΕΙΔΙΚΕΣ ΚΑΤΑΣΚΕ                                                               | ΥΕΣ        | 2         |   | Ισολογισμού | Σύνολο   | 1204000012049999  |            |          |          |  |
| INNE Αποθήκη                                                                                              | 120400                                                      | ΚΑΛΟΥΠΙΑ & ΕΙΔΙΚΕΣ ΚΑΤΑΣΚΕ                                                               | ΥΕΣ        | 3         |   | Ισολογισμού | Σύνολο   | 12040000.12040099 |            |          |          |  |
| Παραγωγή                                                                                                  | 1205                                                        | ΜΗΧΑΝΟΛΟΓΙΚΑ ΟΡΓΑΝΑ                                                                      |            | 2         |   | Ισολογισμού | Σύνολο   | 1205000012059999  |            |          |          |  |
| τ. Έργα                                                                                                   | 120500 ΜΗΧΑΝΟΛΟΓΙΚΑ ΟΡΓΑΝΑ 3 📄 Ισολογισμού Σύνολο 12050009. |                                                                                          |            |           |   |             |          | 1205000012050099  |            |          |          |  |
| 🔤 Σχεδιασμός Πόρων                                                                                        | 1207                                                        | ΜΗΧΑΝΗΜΑΤΑ ΣΕ ΑΚΙΝΗΤΑ Τ                                                                  | PI         | 2         |   | Ισολογισμού | Σύνολο   | 12070000.12079999 |            |          |          |  |

Πίνακας 30. Εμφάνιση σύνθετου φίλτρου

Μπορείτε να φιλτράρετε τα δεδομένα ακόμα περισσότερο, καθορίζοντας περισσότερα κριτήρια. Επιλέξτε Προσθήκη Φίλτρου για να ξεκινήσετε μια νέα γραμμή και στο πεδίο «Και», επιλέξτε «Υπόλοιπο». Κάντε κλικ στο πεδίο «Καταχωρήστε μια τιμή» και έπειτα πληκτρολογήστε «> 10000». Παρουσιάζονται όλες οι γραμμές με υπόλοιπο μεγαλύτερο από 10.000.

| 🕼 Λαγιστικό Σχέδιο - Microsoft Dyr                                                           | namics NAV                                                                                                    |                                                       |                                            |                  |              |          |                  |            |          |          |              | <u>الم الم الماليا</u> |  |
|----------------------------------------------------------------------------------------------|----------------------------------------------------------------------------------------------------|-------------------------------------------------------|--------------------------------------------|------------------|--------------|----------|------------------|------------|----------|----------|--------------|------------------------|--|
| CRONUS Intern                                                                                | ational A.E. 🔸 1                                                                                                    | Γμήματα 🔸 Οικονομική Διαχείριση                       | <ul> <li>Γενική Λογιστική</li> </ul>       | Λογια            | πικό Σχέδιο  |          |                  |            |          |          |              | [fy] [                 |  |
| & Microsoft Dynamics NAV •                                                                   | <b>5</b> Ενέργειες                                                                                                    | 🖇 Ενέργασε + 📓 Ιχετανίε Πλαροφορίες + 🐘 Αναφορές +    |                                            |                  |              |          |                  |            |          |          |              |                        |  |
| Τμήματα                                                                                      | Anumuni                                                                                                    | 🎏 Διαμόριφωση Λογιστικού<br>😼 Αρχείο Κατοχωρήσεων Γ/Λ | 🔝 Καθολικό Λογαρια<br>🔄 Ισοζύγιο Γενικού κ | ομού 1<br>οι Ανσ |              |          |                  |            |          |          |              |                        |  |
| <ul> <li>Ψ Τμηματα</li> <li>Φ Οικονομική Διαχείριση</li> <li>Γενική Λογιστική</li> </ul>     | α<br>Δημιουργία                                                                                                    | Επεξεργασία                                           | 🖪 Ημερολόγιο Γ/Λ-Α<br>Αναφορά              | //\ (T/          | ~)           |          |                  |            |          |          |              |                        |  |
| <ul> <li>Αναλιτική Λογιστική</li> <li>Διαχείριση Ταμειακής Ρε</li> <li>Εισπράξεις</li> </ul> | Λογιστικό Σχέδιο •<br>Ταξινόμηση: Α 21-                                                                                    |                                                       |                                            |                  |              |          |                  |            |          |          |              |                        |  |
| Πληρωμές<br>Πάγια<br>Αποθέματα<br>Φ. Περιοδικές Εργοσίες                                     | Eupophysion amortalizations:<br>Si Onton Tumos Anyophianguai • zivai Europhia<br>Si Ami Yindolama • sivai <u>Europhian</u> |                                                       |                                            |                  |              |          |                  |            |          |          |              |                        |  |
| <ul> <li>Β΄ Πωλήσεις &amp; Μάρκετινγκ</li> <li>Β΄ Ανορές</li> </ul>                          | λρ.                                                                                                    | Ονομασία                                              | Επίπεδο Λ.                                 | ۸.               | Αποτελεσ     | Τύπος Λο | Προσθέτει        | Γενικός Τύ | Ομάδα Κα | Ομάδα Κα | Κίνηση Περιό | Υπόλοιτ *              |  |
| Αποθήκη                                                                                      | 1                                                                                                    | ΚΤΙΡΙΑ-ΠΑΠΕΣ ΕΓΚΑΤΑΣΤ ΚΤΙΡΙΟ                          | N 1                                        | D                | Ισολογισμού  | Ιώνολο   | 1100000011999999 |            |          |          | 1.476.031,56 | 1.476.031,5            |  |
| 🖻 📷 Παραγωγή                                                                                 | .100                                                                                                    | ΚΤΙΡΙΑ-ΕΓΚΑΤΑΣΤΑΣΕΙΣ ΚΤΙΡΙΩΝ                          | 2                                          | - 0              | Ισολογισμού  | Σύνολο   | 1100000011009999 |            |          |          | 2.291.661,93 | 2.291.661.5            |  |
| <u>Ξ</u> Έργα                                                                                | .10000                                                                                                    | ΚΤΙΡΙΑ-ΕΓΚΑΤΑΣΤΑΣΕΙΣ ΚΤΙΡΙΩΝ                          | 3                                          | E                | Ισολογισμού  | Σύνολο   | 1100000011000099 |            |          |          | 2.291.661,93 | 2.291.661,9            |  |
| ιμέ Σχεδιοσμος Πορων                                                                         | 2                                                                                                    | TIAL& METTAL ELKATAZTAZEZ                             |                                            | 10               | Ισολογισμου  | ZUVOAO   | 1200000.12999999 |            |          |          | 152,426,16   | 152.420,               |  |
| <ul> <li>δ) Ανθρώπινο Δυνομικό</li> </ul>                                                    | 20000                                                                                                    | MHXANHMATA                                            | 3                                          | 10               | Ιασγολιαίτου | Σύνολο   | 1200000.12000099 |            |          |          | 939.179,62   | 939.179,1              |  |

Πίνακας 31. Εμφάνιση σύνθετου φίλτρου > 10.000

Μπορείτε να συνεχίσετε την προσθήκη νέων φίλτρων ή την τροποποίηση υπαρχόντων κριτηρίων.

Για να καταργήσετε ένα φίλτρο, κάντε κλικ στην επιλογή Διαγραφή **X**. Για να καταργήσετε όλα τα φίλτρα, κάντε κλικ στο μενού τίτλου Λογιστικό Σχέδιο και επιλέξτε Κατάργηση Φίλτρου.

#### 2.15. Φίλτρα (FlowFilter)

Ένα FlowFilter περιορίζει το περιεχόμενα των πεδίων όπου εμφανίζονται ποσά ή ποσότητες που υπολογίζονται από εγγραφές σε άλλους πίνακες. Για παράδειγμα, μπορείτε να χρησιμοποιήσετε ένα FlowFilter για να δείτε εγγραφές σε άλλους πίνακες, για παράδειγμα, εντός ορισμένου χρονικού διαστήματος ημερομηνιών ή με συγκεκριμένο κωδικό αποθήκης. Μπορείτε να εισαγάγετε FlowFilter σε πεδία που περιλαμβάνουν τον όρο "Φίλτρο", όπως "Ημ/νία (Φίλτρο)", "Κύρια Διάσταση 1 (Φίλτρο)" ή "Αποθήκη (Φίλτρο)".

Τα FlowFilters χρησιμοποιούνται με διαφορετικούς τρόπους, ανάλογα με το αν χρησιμοποιούνται σε μια καρτέλα ή σε ένα κατάλογο.

Για να ορίσετε ένα FlowFilter σε μια καρτέλα είδους, ακολουθήστε τα παρακάτω βήματα:

Ανοίξτε μια καρτέλα Είδος.

Κάντε κλικ στο κουμπί Προσαρμογή και επιλέξτε Περιορισμός συνόλων σε. Στο παράθυρο φίλτρων εμφανίζεται μια ενότητα Περιορισμός συνόλων σε.

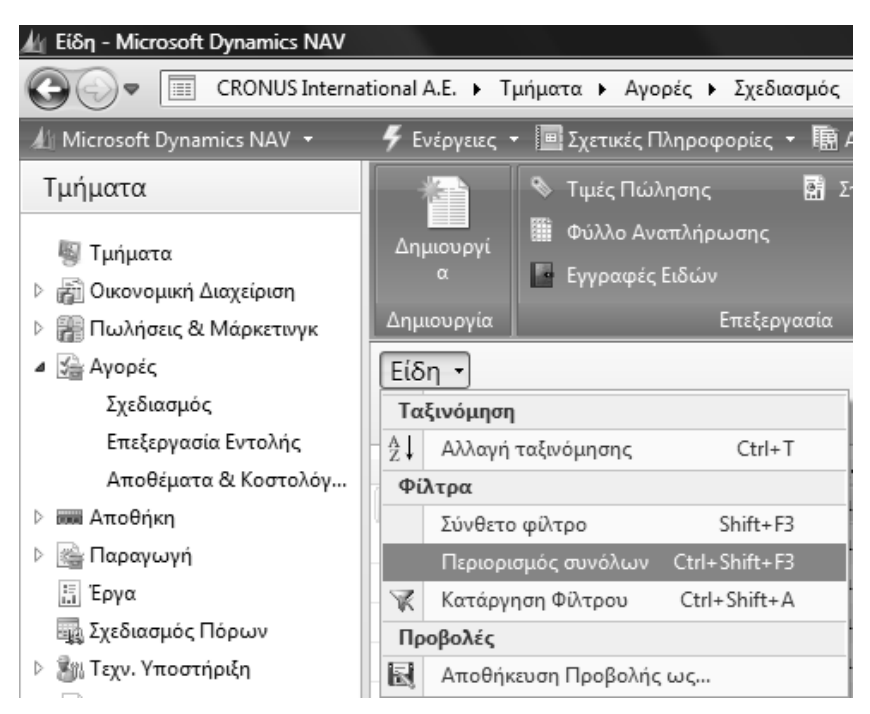

Πίνακας 32. Περιορισμός συνόλων

Επιλέξτε Προσθήκη Φίλτρου για να ξεκινήσετε μια νέα γραμμή.

Στο πεδίο Χρήση, κάντε κλικ στο αναπτυσσόμενο βέλος και επιλέξτε Αποθήκη (Φίλτρο). Κάντε κλικ στο πεδίο Καταχωρήστε μια τιμή και κάντε κλικ στο αναπτυσσόμενο βέλος. Επιλέξτε την αποθήκη ΠΡΑΣΙΝΟ. Η αποθήκη που επιλέξατε εμφανίζεται στην ενότητα Περιορισμός συνόλων σε (ΠΡΑΣΙΝΟ). Το παράθυρο εμφανίζει στη συνοπτική καρτέλα Γενικά τις διάφορες ποσότητες διαθεσιμότητας μόνο για την αποθήκη (ΠΡΑΣΙΝΟ).

#### 2.16. Αποθήκευση Φίλτρου

Για να αποθηκεύσετε ένα φίλτρο παραγγελιών πωλήσεων, ακολουθήστε τα παρακάτω βήματα:

Ανοίξτε το παράθυρο Παραγγελίες Πωλήσεων και ορίστε τα φίλτρα που θέλετε, για παράδειγμα, για να εμφανίζονται μόνο οι παραγγελίες που αφορούν την ΚΟΚΚΙΝΗ αποθήκη. Κάντε κλικ στο κουμπί μενού Παραγγελίες Πωλήσεων και, έπειτα, κάντε κλικ στην επιλογή Αποθήκευση Προβολής.

Στο παράθυρο Αποθήκευση Προβολής «ως», εισαγάγετε ένα όνομα, για παράδειγμα, Παραγγελίες Πωλήσεων στην «ΚΟΚΚΙΝΗ αποθήκη», στο πεδίο «Ονομασία».

Στο πεδίο Δημιουργία «Σε» καθορίστε σε ποιο σημείο του παραθύρου πλοήγησης θέλετε να τοποθετηθεί αυτό το νέο κουμπί μενού.

Την επόμενη φορά που θα είναι απαραίτητη η πρόσβαση σε παραγγελίες πωλήσεων από την ΚΟΚΚΙΝΗ αποθήκη, μπορείτε να κάνετε κλικ στο νέο κουμπί μενού για να ανοίξετε τη συγκεκριμένη φιλτραρισμένη λίστα.

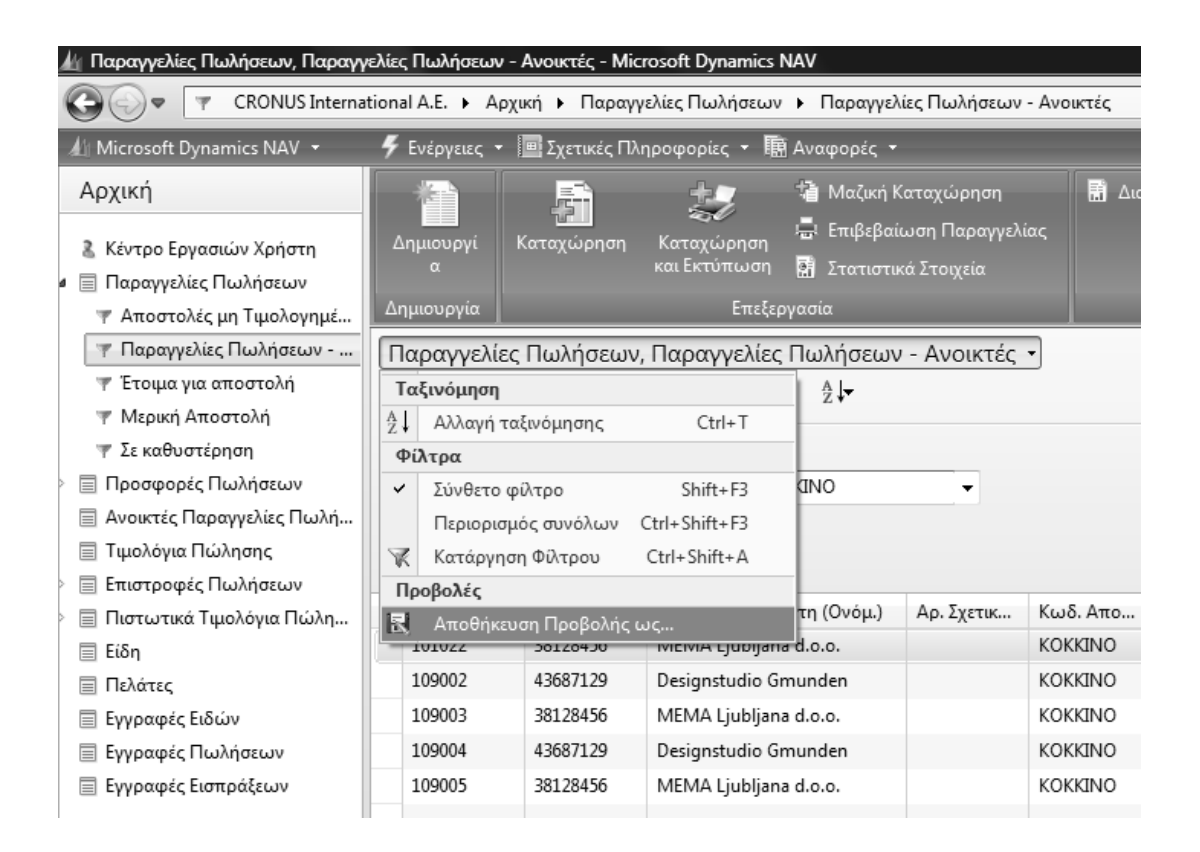

Πίνακας 33. Αποθήκευση φίλτρου

#### 2.17. Αντίγραφα ασφαλείας (BACKUP - RESTORE)

Μετά το τέλος των καθημερινών εργασιών ή κατά διαστήματα κάνετε σε μαγνητικά μέσα αντίγραφο (BACKUP) ασφαλείας, ώστε σε περίπτωση που ο Η/Υ παρουσιάσει κάποιο πρόβλημα να μπορέσουμε να επαναφέρουμε από το

μαγνητικό μέσο ότι δουλειά έχουμε κάνει στην εφαρμογή με την επιλογή RESTORE.

Το Backup ασφαλείας μπορεί να γίνει σε δισκέτα, σε CD, σε DVD σε σκληρό δίσκο ή σε οποιοδήποτε άλλο μαγνητικό μέσο.

Για να δημιουργήσετε ένα αντίγραφο ασφαλείας βάσης δεδομένων:

Από **Microsoft Dynamics NAV 2009 classic** Επιλέξτε Εργαλεία→Αντίγραφο Ασφαλείας, και εμφανίζεται το παράθυρο Αντίγραφο Ασφαλείας. Χρησιμοποιήστε αυτό το παράθυρο για να προσδιορίσετε την έκταση που θέλετε να έχει το αντίγραφο ασφαλείας και για να δημιουργήσετε το αντίγραφο ασφαλείας βάσης δεδομένων.

Επιλέξτε τον τύπο του αντιγράφου ασφαλείας που θέλετε να δημιουργήσετε. Οι επιλογές είναι: Όλη η Βάση δεδομένων, Όλες οι Εταιρείες και Προσαρμογή. Αν επιλέξετε Προσαρμογή, πρέπει να τοποθετήσετε ένα σημάδι επιλογής δίπλα από τις εταιρείες που θέλετε να αντιγράψετε. Μπορείτε να το κάνετε αυτό στον κατάλογο των εταιρειών, επιλέγοντας Επιλεγμένες Εταιρείες. Σας συνιστούμε να δημιουργείτε αντίγραφα ασφαλείας με όσο το δυνατό περισσότερες πληροφορίες. Αν χρειάζεται να επαναφέρετε ένα αντίγραφο ασφαλείας αργότερα, δεν θα χρειαστεί να επαναφέρετε ολόκληρο το αντίγραφο - μπορείτε να καθορίσετε το μέρος του αντιγράφου ασφαλείας που θέλετε να επαναφέρετε.

Στο πεδίο Περιγραφή πρέπει να δώσετε στο αντίγραφο ασφαλείας μια μοναδική περιγραφή.

Στο πεδίο Όνομα Αρχείου, εισαγάγετε ένα όνομα. Πρόκειται για το όνομα με το οποίο θα αποθηκευτεί το αντίγραφο ασφαλείας.

Το Navision προτείνει μια διαδοχική αρίθμηση και την επέκταση αρχείου «.fbk». Σας συνιστούμε να χρησιμοποιήσετε το σύστημα αυτό επειδή το Navision θα χρησιμοποιήσει την ίδια προεπιλογή, όταν εισαγάγετε αντίγραφα ασφαλείας. Θα σας βοηθήσει επίσης να έχετε μια γρήγορη επισκόπηση των αντιγράφων ασφαλείας σας. Το όνομα αρχείου του αντιγράφου ασφαλείας πρέπει να περιλαμβάνει τη διαδρομή προς το φάκελο στον οποίο θέλετε να αποθηκεύσετε το αντίγραφο ασφαλείας.

Μόλις προσδιορίσετε το όνομα του αντιγράφου ασφαλείας, καθώς και τη μονάδα δίσκου και το φάκελο στον οποίο θέλετε να αποθηκεύσετε το

αντίγραφο ασφαλείας, πατήστε ΟΚ για να ξεκινήσει η δημιουργία του αντιγράφου ασφαλείας.

Το όνομα αρχείου του αντιγράφου ασφαλείας περιλαμβάνει τη διαδρομή (θέση στο δίσκο ή το δίκτυο) έτσι, ώστε αν εισαγάγετε μόνο ένα όνομα αρχείου, το αντίγραφο ασφαλείας θα αποθηκευτεί στον τρέχοντα φάκελο της τρέχουσας μονάδας δίσκου. Αυτός θα είναι κανονικά στην ίδια θέση με το Navision. Αν θέλετε να αποθηκεύσετε το αντίγραφο ασφαλείας σε μια διαφορετική θέση (επειδή καταλαμβάνει πάρα πολύ χώρο), θα πρέπει να εισάγετε τη διαδρομή μαζί με το όνομα στο πεδίο Όνομα Αρχείου. Για μεγαλύτερη ευκολία, μπορείτε να χρησιμοποιήσετε το βοηθητικό κουμπί στα δεξιά του πεδίου για να αποθηκεύσετε το αντίγραφο ασφαλείας με το σωστό όνομα και στην επιθυμητή θέση.

Ενώ το αντίγραφο ασφαλείας δημιουργείται, μπορείτε να δείτε πληροφορίες σχετικά με την κατάσταση της βάσης δεδομένων που αντιγράφεται (στο επάνω μέρος του παραθύρου) και της μονάδας δίσκου στην οποία γίνεται η αντιγραφή. Αν αλλάξετε γνώμη για τη δημιουργία του αντιγράφου ασφαλείας, επιλέξτε Άκυρο στο κάτω μέρος του παραθύρου. Αν δεν κάνετε ακύρωση, θα συνεχιστεί η διαδικασία δημιουργίας του αντιγράφου ασφαλείας και θα λάβετε ένα μήνυμα, όταν αυτή ολοκληρωθεί.

#### Επαναφορά ων αντιγράφων ασφαλείας της Βάσης δεδομένων:

Κάποια στιγμή ενδέχεται να χρειαστεί να επαναφέρετε ένα αντίγραφο ασφαλείας. Τα αντίγραφα ασφαλείας που εξάγονται με τη λειτουργία αντιγράφων ασφαλείας του Navision μπορούν να εισάγονται, αν χρησιμοποιήσετε Εργαλεία→Επαναφορά.

Πρέπει πάντα να επαναφέρετε το αντίγραφο ασφαλείας της βάσης δεδομένων σε μια νέα (κενή) βάση δεδομένων.

Σε περίπτωση που έγινε εξαγωγή του αντιγράφου ασφαλείας σε μια μονάδα κασέτας, χρησιμοποιώντας το πρόγραμμα αντιγράφου ασφαλείας της μονάδας αυτής, πρέπει να χρησιμοποιήσετε τη μονάδα κασέτας που αντιστοιχεί στο πρόγραμμα εισαγωγής για να επαναφέρετε τη βάση δεδομένων στο Navision. Σε περίπτωση που δημιουργήσατε το αντίγραφο ασφαλείας, χρησιμοποιώντας μια εντολή λειτουργικού συστήματος για να αντιγράψετε τη βάση δεδομένων, μπορείτε απλά να το αντιγράψετε πίσω. Αν και η διαδικασία αντιγραφής ασφαλείας Navision είναι ασφαλής, μπορεί να έχετε προβλήματα κατά την επαναφορά, όταν υπάρχουν σφάλματα στο αποθηκευτικό μέσο στο οποίο έγινε η εξαγωγή. Για να αποφύγετε κάτι τέτοιο, χρησιμοποιείτε πάντα αρκετά επίπεδα αντιγράφων ασφαλείας.

Για να επαναφέρετε ένα αντίγραφο ασφαλείας βάσης δεδομένων:

Επιλέξτε Εργαλεία→Επαναφορά και θα εμφανιστεί ένα τυπικό πλαίσιο διαλόγου Windows. Χρησιμοποιήστε το παράθυρο αυτό για να εντοπίσετε το αντίγραφο ασφαλείας που θέλετε να επαναφέρετε.

Όταν εντοπίσετε το αντίγραφο ασφαλείας, επιλέξτε Άνοιγμα και εμφανίζεται το παράθυρο Επαναφορά. Το όνομα του αντιγράφου ασφαλείας εμφανίζεται στο πεδίο Όνομα Αρχείου και μπορείτε να δείτε την περιγραφή, την ώρα και την ημερομηνία που δημιουργήθηκε. Πιο κάτω στο παράθυρο, μπορείτε να δείτε ό,τι συμπεριλαμβάνεται στο αντίγραφο ασφαλείας:

- Όλο το Αντίγραφο Ασφαλείας συμπεριλαμβανομένων όλων των εταιρειών στη βάση δεδομένων, την "Δεδομένα Κοινά σε Όλες τις Εταιρείες" και τα "Αντικείμενα Εφαρμογής".
- Όλες οι Εταιρείες όλες οι εταιρείες στη βάση δεδομένων, συμπεριλαμβάνοντας τα "Δεδομένα Κοινά σε Όλες τις Εταιρείες".
- Προσαρμογή ό,τι επιλέγετε, για παράδειγμα, ορισμένες εταιρείες,
   "Δεδομένα Κοινά σε Όλες τις Εταιρείες" ή/και "Αντικείμενα Εφαρμογής".

Μπορείτε να επαναφέρετε μικρότερο μέρος από το συνολικό αντίγραφο ασφαλείας. Για να το κάνετε αυτό, απενεργοποιήστε τα σημάδια επιλογής δίπλα από τα είδη που δεν θέλετε να συμπεριλάβετε. Πρέπει πάντα να συμπεριλαμβάνετε τα "Δεδομένα Κοινά σε Όλες τις Εταιρείες" ή/και τα "Αντικείμενα Εφαρμογής" σε περίπτωση που επαναφέρετε το αντίγραφο ασφαλείας σε μια εντελώς άδεια βάση δεδομένων.

Αφού έχετε κάνει τις επιλογές σας, επιλέξτε ΟΚ για να αρχίσετε την επαναφορά του αντιγράφου ασφαλείας. Ένα παράθυρο κατάστασης στην οθόνη θα σας ενημερώνει για την πρόοδο.

Η επαναφορά της ίδιας της βάσης δεδομένων δεν απαιτεί συνήθως πολύ χρόνο, επειδή όμως τα δεδομένα είναι συμπιεσμένα, η επακόλουθη διαδικασία δημιουργίας πλήρων δεδομένων μπορεί να είναι χρονοβόρα, ανάλογα με την ποσότητα αυτών.

## ΔΙΔΑΚΤΙΚΗ ΕΝΟΤΗΤΑ 3 : ΑΝΟΙΓΜΑ ΕΤΑΙΡΕΙΑΣ – ΛΟΓΙΣΤΙΚΟ ΣΧΕΔΙΟ ΠΑΡΑΜΕΤΡΟΠΟΙΗΣΗ ΓΕΝΙΚΗΣ ΛΟΓΙΣΤΙΚΗΣ ΚΑΙ ΦΠΑ

Στην παρούσα υποενότητα θα αναφερθούμε:

- στην Δημιουργία μιας Νέας εταιρίας ή το άνοιγμα μιας ήδη υπάρχουσας.
- στην παραμετροποίηση της Γενικής Λογιστικής.
- στις Λογιστικές περιόδους
- στην παραμετροποίηση του ΦΠΑ
- στην παραμετροποίηση των πελατών & προμηθευτών.

#### 3.1 Εισαγωγικό σημείωμα

Στην πρώτη υποενότητα γίνονται οι παραμετροποιήσεις της Γενικής Λογιστικής, του ΦΠΑ, των πελατών και Προμηθευτών , οι οποίες θα είναι στη συνέχεια καθοριστικές για την λειτουργία μιας εταιρίας στο πρόγραμμα. Πρέπει να δοθεί ιδιαίτερη προσοχή στον αρχικό σχεδιασμό των παραμέτρων διότι οι περισσότερες από αυτές δεν θα μπορούν να μεταβληθούν στην διάρκεια της χρήσης.

## 3.2. Άνοιγμα νέας Εταιρείας και καταχώρηση στοιχείων της.

Έχοντας δημιουργήσει μια εταιρεία θα ξεκινήσετε την εφαρμογή και μπαίνοντας στην εταιρία «CRONUS INTERNATIONAL A.E» θα αρχίσετε να εξοικειώνεστε με τους διάφορους μηχανογραφικούς όρους και τις οθόνες του προγράμματος.

Στη συνέχεια θα δημιουργήσετε μια νέα εταιρεία με την επωνυμία «CRONUS ΕΜΠΟΡΙΚΗ ΑΕ».

Το πρώτο απαραίτητο βήμα για να είναι διαθέσιμη η νέα εταιρεία για καταχώρηση στοιχείων από το «MICROSOFT DYNAMICS NAV 2009» είναι η δημιουργία της εταιρείας και μιας οικονομικής περιόδου έναρξης των δραστηριοτήτων της. Μπορείτε να δημιουργήσετε, όσες εταιρείες θέλετε, σε μια βάση δεδομένων.

Για να δημιουργήσετε μια νέα εταιρεία από Microsoft Dynamics NAV 2009 **classic** πηγαίνετε Αρχείο → Εταιρεία → Δημιουργία και θα ανοίξει το παράθυρο Νέα Εταιρεία.

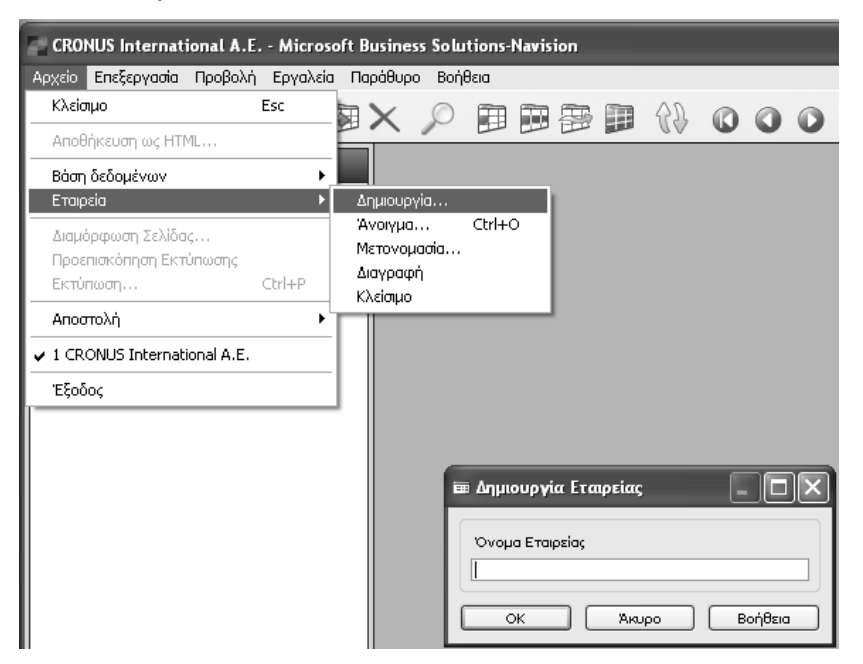

Πίνακας 34. Παράθυρο Νέα εταιρεία

Εισαγάγετε το όνομα της νέας εταιρείας «CRONUS ΕΜΠΟΡΙΚΗ ΑΕ» στο πεδίο Όνομα Εταιρείας.

Μπορείτε να δώσετε στην εταιρεία, όποιο όνομα θέλετε, το όνομα της οποίας αρχίζει με CRONUS (όλα με κεφαλαία), με όλες τους περιορισμούς που συνεπάγεται (μπορείτε μόνο να κάνετε καταχωρήσεις μεταξύ Νοεμβρίου και Φεβρουαρίου, κοκ.).

Το όνομα της εταιρείας μπορεί να περιλαμβάνει ως και 30 χαρακτήρες. Το όνομα της εταιρείας επηρεάζεται από τη μορφή των χαρακτήρων, δηλαδή γίνεται διάκριση των μεταξύ των πεζών και κεφαλαίων, ώστε μπορείτε να έχετε μια εταιρεία που ονομάζεται ΕΤΑΙΡΕΙΑ και μια άλλη με το όνομα Εταιρεία.

Επιλέξτε "ΟΚ" για να δημιουργήσετε την εταιρεία.

Όταν θέλετε να δημιουργήσετε το όνομα της εταιρείας, θυμηθείτε ότι θα αναγράφεται στο πάνω μέρος των διαφόρων εκτυπώσεων. Για το λόγο αυτό, γράψτε το ακριβώς, όπως θέλετε να εμφανίζεται. Σε περίπτωση που κάνετε λάθος κατά την εισαγωγή του ονόματος ή σε περίπτωση που θέλετε ένα άλλο, μπορείτε να επιλέξετε πάντα Αρχείο → Εταιρεία → Μετονομασία για να το αλλάξετε.

Καταρχήν, μπορείτε να δημιουργήσετε όσες εταιρείες επιθυμείτε, όμως για πρακτικούς λόγους περιορίζεστε από το χώρο του δίσκου στο PC σας και της βάσης δεδομένων που χρησιμοποιείτε. Μια εταιρεία δεν καταλαμβάνει μια σταθερή ποσότητα χώρου και όπως μπορείτε να δείτε στο παράθυρο Νέα Εταιρεία, δεν χρειάζεται να εκχωρήσετε έναν ορισμένο αριθμό kilobytes (KB) σε αυτό. Όμως, καθώς εισαγάγετε σταδιακά ολοένα και περισσότερα δεδομένων σας.

Στην συνέχεια θα συμπληρώσετε τα υπόλοιπα στοιχεία της εταιρείας.

Επιλέγετε Τμήματα → Διαχείριση → Παραμετροποίηση Εφαρμογών → Γενικά→ Εργασίες → Στοιχεία Εταιρείας και καταχωρείτε τα υπόλοιπα στοιχεία της εταιρείας. Μπορείτε να προσθέσετε και εικόνα με την επιλογή Εικόνα – Εισαγωγή (η εικόνα πρέπει να είναι σε μορφή .bmp).

| Επεξεργασία - Στοιχεία Εταιρείαα | \$                    |                                              |                                           |    |
|----------------------------------|-----------------------|----------------------------------------------|-------------------------------------------|----|
| Ενέργειες 👻 🧰 Σχετικές Πληρο     | φορίες 🝷              |                                              |                                           |    |
| τοιχεία Εταιρείας                |                       |                                              |                                           |    |
| Γενικά                           |                       |                                              |                                           | ^  |
| Ονομασία:                        | CRONUS EMITOPIKH AE   | Κωδ. Υποκαταστήματος:                        |                                           |    |
| Διεύθυνση:                       | Μ.ΑΛΕΞΑΝΔΡ 1 ΚΟΥΚΟΥΛΙ | Συντομογραφία Ονόματος:                      |                                           |    |
| Διεύθυνση 2:                     |                       | Εμφάνιση Συντομογραφίας Ονόματος:            |                                           |    |
| TK:                              | 26334 👻               | Εικόνα:                                      |                                           |    |
| Πόλη:                            | ПАТРА 👻               |                                              |                                           |    |
| ζωδ. Χώρας/Περιοχής:             | •                     |                                              |                                           |    |
| Αρ. Τηλεφώνου:                   | 2610123456            |                                              |                                           |    |
| AΦM:                             | 123456789             |                                              |                                           |    |
| 10Y:                             | Γ΄ΠΑΤΡΩΝ 👻            |                                              |                                           |    |
| πάγγελμα:                        |                       |                                              |                                           |    |
| βιομηχανική Ταξινόμηση:          |                       |                                              |                                           |    |
| Γύπος εγκατάστασης:              | Κεντρικά 🗸            |                                              | Κάντε δεξί κλικ στην εικόνα για επιλογές. |    |
| πικοινωνία                       |                       |                                              |                                           | ^  |
| Αρ. Τηλεφώνου:                   | 2610123456            | Κωδ. Διεταιρικού Συνεργάτη:                  |                                           |    |
| φ. Φαξ:                          |                       | Τύπος Διεταιρικών Εισερχομένων:              | Θέση Αρχείου                              |    |
| -Mail:                           |                       | Λεπτομέρειες Διεταιρικών Εισερχομένων:       | 2                                         | •  |
| φχική Σελίδα URL::               | •                     | ]                                            |                                           |    |
| ιηρωμές                          |                       |                                              |                                           | *  |
| τοστολή                          |                       |                                              |                                           | ^  |
| Αποστολή σε Ονομασία:            |                       | Κωδ. Αποθήκης:                               | •                                         |    |
| Αποστολή σε Διεύθυνση:           |                       | Κέντρο Ευθύνης:                              | <b>.</b>                                  |    |
| Αποστολή σε Διεύθ. 2:            |                       | Περίοδος Ελέγχου Διαθεσιμότητας Αποθεμάτων:  |                                           |    |
| Αποστολή σε ΤΚ:                  | -                     | Περίοδος Ελέγχου Προγραμματισμού Αποθεμάτων: | Ημέρα                                     | •  |
| Αποστολή σε Πόλη:                | ÷                     | Κωδ. Βασικού Ημερολογίου:                    | *                                         |    |
|                                  |                       |                                              |                                           | ОК |

Πίνακας 35. Λοιπά στοιχεία εταιρείας

Για δημιουργήσετε τις λογιστικές περιόδους της χρήσης που θα εργαστείτε,

Επιλέγετε Οικονομική Διαχείριση → Περιοδικές εργασίες → Οικονομικό έτος → Λογιστικές Περίοδοι. Στην οθόνη επιλέγετε "Δημιουργία έτους" και καταχωρείτε έναρξη (01/01/2011), αριθμό περιόδων (12), διάρκεια περιόδου (1Μ λατινικό) και «ΟΚ». Το αποτέλεσμα είναι η δημιουργία των 12 οικονομικών περιόδων της τρέχουσας χρήσης.

| 🛓 Λογιστικές Περίοδοι - Microsoft Dynar   | nics NAV             |                                |                     |                      |                |       |
|-------------------------------------------|----------------------|--------------------------------|---------------------|----------------------|----------------|-------|
| CRONUS EMFLOPIKH                          | ΑΕ 🕨 Τμήματα         | <ul> <li>Οικονομική</li> </ul> | Διαχείριση 🕨 Περισ  | δικές Εργασίες 🕨 Οικ | ονομικό Έτος 🕨 | Λογισ |
| ▲ Microsoft Dynamics NAV →                | <b>4</b> Ενέργειες • | 🖪 Αναφορές                     | •                   |                      |                |       |
| Τμήματα                                   |                      | Περίοδος Α΄                    | π. 📑 Ισοζύ          | γιο κατά Περίοδο     |                |       |
| - Po (Posto)                              |                      | ας Δημιουργία                  | Έτους               |                      |                |       |
| 🚳 Τμήματα                                 | Δημιουργι α          | <br>Ε. Κλείσιμο Έτι            |                     |                      |                |       |
| <ul> <li>Οικονομική Διαχείριση</li> </ul> |                      | Emsteouar                      |                     | Nacoocá              |                |       |
| Γενική Λογιστική                          | Δημιουργια           | Επεςεργασ                      |                     | Ι                    |                |       |
| Δναλυτική Λογιστική                       | Λογιστικές Π         | ερίοδοι -                      |                     |                      |                |       |
| Διαχειριση Ταμειακής Ρευστότ              | Ταξινόμηση: Η        | Ημ/νία Έναρξης                 | . • ≜↓•             |                      |                |       |
| Εισπραζεις                                | Ημ/νία Έν            | Ονομασία                       | Νέα Οικονομική      | Κλειστή              | Κλειδωμένη     | п     |
| Πάνια                                     |                      |                                |                     |                      |                |       |
| Δποθέματα                                 | 1/1/2011             | Ιαν                            |                     |                      |                |       |
| 4 Περιοδικές Εργασίες                     | 1/2/2011             | Φεβ                            |                     |                      |                |       |
| Γενική Λογιστική                          | 1/3/2011             | Μαρ                            |                     |                      |                |       |
| ΦΠΑ                                       | 1/4/2011             | Απρ                            |                     |                      |                |       |
| Νόμισμα                                   | 1/5/2011             | Μαι                            |                     |                      |                |       |
| Οικονομικό Έτος                           | 1/6/2011             | Ιουν                           |                     |                      |                |       |
| Ενοποίηση                                 | 1/7/2011             | Ιουλ                           |                     |                      |                |       |
| Εισπρακτέα                                | 1/8/2011             | Αυγ                            |                     |                      |                |       |
| Πληρωτέα                                  | 1/9/2011             | Σεπτ                           |                     |                      |                |       |
| 👌 🔐 Πωλήσεις & Μάρκετινγκ                 | 1/10/2011            | Οκτ                            | [m]                 |                      |                |       |
| > 🚰 Αγορές                                | 1/11/2011            | Νοε                            |                     |                      |                |       |
| ο 🗰 Αποθήκη                               | 1/12/2011            | Δεκ                            |                     |                      |                |       |
| 🗠 📸 Παραγωγή                              | 1/1/2012             | Ιαν                            | V                   |                      |                |       |
| <u>:</u> Ξ<br>Εργα                        | -                    |                                |                     |                      |                |       |
| εμε Σχεδιασμός Πόρων                      | 8                    | Επεξεργασία - Ι                | Δημιουργία Οικονομι | κού Έτους            |                |       |
| δ) Ιεχν. Υποστήριξη                       |                      | 🗲 Ενέργειες                    | *                   | ? -                  |                |       |
| Ανθρωπινο Δυναμικο                        |                      | Επιλουές                       |                     |                      |                |       |
| Διαχειριση                                |                      | επιλογες                       |                     |                      |                |       |
|                                           |                      | Ημ/νία Ένο                     | αρξης: 1/1/2011     | •                    |                |       |
|                                           |                      | Αρ. Περιόδ                     | ων:                 | 12                   |                |       |
|                                           |                      | Διάρκεια Π                     | εριόδου: 1Μ         |                      |                |       |
|                                           |                      |                                |                     |                      |                |       |
|                                           |                      |                                |                     |                      |                |       |
|                                           |                      |                                | OK                  | Άκυρο                |                |       |
|                                           | <u> </u>             |                                |                     |                      |                |       |

Πίνακας 36. Λογιστικές περίοδοι

Ορίστε οικονομικά έτη σε αυτόν τον πίνακα ορίζοντας λογιστικές περιόδους και δηλώνοντας ποια περίοδος είναι η «έναρξη» του νέου οικονομικού έτους. Μπορείτε να χρησιμοποιήσετε τις περιόδους ως χρονική αναφορά σε διάφορα σημεία στο πρόγραμμα. Πρέπει να ορίσετε τουλάχιστον μία λογιστική περίοδο για κάθε οικονομικό έτος.

Η δημιουργία των οικονομικών περιόδων είναι απαραίτητη για τη λογιστικοποίηση των εγγραφών που θα προκύψουν αργότερα στο

παράδειγμα. Το σύστημα επιτρέπει ελεύθερα αριθμό περιόδων, επομένως καλύπτει και υπέρ-12μηνη χρήση.

## 3.3. Παραμετροποίηση Γενικής Λογιστικής

Μετά τη δημιουργία της εταιρείας και πριν κάνουμε την πρώτη εγγραφή θα πρέπει να δημιουργήσουμε διάφορα παραμετρικά αρχεία αρχίζοντας από την παραμετροποίηση του υποσυστήματος Γενικής Λογιστικής και το Λογιστικό Σχέδιο.

Επιλέγετε Διαχείριση → Παραμετροποίηση εφαρμογών → Οικονομική Διαχείριση → Χρηματοοικονομικά → Παραμετροποίηση Γενικής Λογιστικής. Καταχωρείτε περίοδο από – έως που θα επιτρέπονται εγγραφές ώστε να μην γίνονται λανθασμένες καταχωρήσεις . Επίσης καταχωρείτε τα στοιχεία νομίσματος, ακρίβεια στρογγυλοποίησης στο δεύτερο δεκαδικό ψηφίο (0,01) και όριο ΜΥΦ.

| Ημερ. Καταχώρησης Από:                         | 1/1/2011           | -        | Τοπικό Νόμισμα:<br>Έντατ Πλατικικάς Χιντάς ΦΠΔι                    | EURO                |
|------------------------------------------------|--------------------|----------|--------------------------------------------------------------------|---------------------|
| Ημερ. Καταχωρησης Εως:                         | 31/12/2011         | •        | εκπτ. Πληρωμης Λωρις ΦΠΑ:<br>Ρύθωση Φόρου για Εκπτώσεις Πληρωμιών: |                     |
| καταγραφή χρονου:<br>Τοπικό Μοοιού Αιεύθυνσης: | ΤΚ+Πόλη            |          | Μη Πραγματ. ΦΠΑ:                                                   |                     |
| Τοπική Μορφή Διεύθωματο Επαγρής:               | Μετά την Ονουασί   | •        | Μη Πραγμ.ΦΠΑ Προπληρωμής:                                          |                     |
|                                                | inclu tilv ovopada | 0.01     | Μεγ. Επιτρεπτή Διαφορά ΦΠΑ:                                        | 0,0                 |
|                                                | Πλησιέστερο        | 0,01     | Τύπος Στρογγυλοποίησης ΦΠΑ:                                        | Πλησιέστερο         |
|                                                | 11/10/201200       |          | Τιμολόγηση σε/Πώληση σε Υπολ. ΦΠΑ:                                 | Τιμολόγηση σε/Πληρω |
| Έλεινος Χράσος Λου Ε/Λ                         |                    | <b>·</b> | Εκτύπωση Στατιστικών ΦΠΑ σε ΤΝ:                                    |                     |
| Νόμισμα ΟΝΕ:                                   |                    |          | Κύρια Διάσταση σαν Υποκατάστημα:                                   |                     |
|                                                |                    |          | Όριο ΜΥΦ:                                                          | 300,0               |
| φίθμηση                                        |                    |          |                                                                    |                     |
| Αρ. Τραπεζικών Λογ.:                           |                    | •        | Αρ. Σειράς Μηχ/νων Επιταγών:                                       |                     |
| μαστάσεις                                      |                    |          |                                                                    |                     |
| ναφορές                                        |                    |          |                                                                    |                     |
| υσχέτιση                                       |                    |          |                                                                    |                     |
| ιογιστικό Σχέδιο                               |                    |          |                                                                    |                     |
| Λογ. Γ/Λ - Επίπεδο 1:                          |                    | 2        | Λογ. Γ/Λ - Επίπεδο 4:                                              |                     |
| Λογ. Γ/Λ - Επίπεδο 2:                          |                    | 4        | Λογ. Γ/Λ - Επίπεδο 5:                                              |                     |
| Λογ. Γ/Λ - Επίπεδο 3:                          |                    | 6        | Διαχωριστικός Χαρακτήρας (Λογ. Σχέδιο Γ/Λ):                        |                     |
|                                                |                    |          |                                                                    |                     |

Πίνακας 37. Παραμετροποίηση Γενικής Λογιστικής

Κατόπιν στον υποφάκελο "Λογιστικό Σχέδιο" δίνετε τη δομή και τα επίπεδα του λογιστικού σχεδίου 2 ψηφία (πρωτοβάθμιος), 4 ψηφία (δευτεροβάθμιος) και 6 ψηφία (τριτοβάθμιος) . Σύμφωνα με την ανάπτυξη αυτή θα ορίσουμε 2 ψηφία για τον πρώτο βαθμό, 2 ψηφία για τον δεύτερο βαθμό και δύο ψηφία για τον τρίτο βαθμό.

Στην συνέχεια θα καταχωρήσετε το Λογιστικό σχέδιο. Επιλέγετε Οικονομική Διαχείριση → Γενική Λογιστική → Λογιστικό Σχέδιο

Εδώ μπορείτε να εισαγάγετε τον αριθμό του λογαριασμού Γ/Λ που ορίζετε. Μπορείτε να εισαγάγετε έως 20 χαρακτήρες.

Στο παράθυρο "Λογιστικό Σχέδιο" πατάτε το εικονίδιο δημιουργία πρέπει να εισαγάγετε αριθμούς λογαριασμών του λογιστικού σχεδίου.

|              | 📜 Διαμόρφ   | Επεξεργασία - Καρτέλα Λογ, Λογιστικής - 01 - | ΑΛΛΟΤΡΙΑ ΠΕΡΙΟΥΣΙΑΚΑ ΣΤΟΙΧΕΙΑ |   | Contraction of the local data               |                        |
|--------------|-------------|----------------------------------------------|-------------------------------|---|---------------------------------------------|------------------------|
| Δημιουργί    | 🔁 Αρχείο Κ  | 🗲 Ενέργειες 👻 🔳 Σχετικές Πληροφορίες 👻 🏢     | Αναφορές 🕶                    | - |                                             |                        |
| α            | FTT:        | 🔯 Παραμετροποίηση Ομάδ   Καθολικό            | Λογαριασμού Γ/Λ               |   |                                             |                        |
| Λουματικό Σι |             | 🔁 Παραμετροποίηση Καταχ   Ισοζύγιο Ι         | Γενικού και Αναλ              |   |                                             |                        |
| πογιστικό 2) |             | 🕫 Αρχείο Καταχωρήσεων Γ/Λ 🚦 Ημερολό          | γιο Γ/Λ-Α/Λ (ΕΛΛ)             |   |                                             |                        |
| Ι αξινομηση: | Ap. ▼ Ž↓    | Επεξεργασία Αν                               | αφορά                         |   |                                             |                        |
| Εμφάνιση απο | τελεσμάτω   | 01 - ΑΛΛΟΤΡΙΑ ΠΕΡΙΟΥΣΙΑΚΑ ΣΤΟΙΧΕΙΑ           |                               |   |                                             |                        |
| 🔀 Όπου 🛛 🗚   | Αρ. 🔻 είναι |                                              |                               |   |                                             |                        |
| 🜵 Προσθήκη Φ | Φίλτρου     | Γενικά                                       |                               |   |                                             | ^ ^ ^                  |
| Αρ.          | Ονομασία    | Αρ.:                                         | 01                            |   | Νέα Σελίδα:                                 | 10 A                   |
| 01           | AAAOTPL     | Ονομασία:                                    | ΑΛΛΟΤΡΙΑ ΠΕΡΙΟΥΣΙΑΚΑ ΣΤΟΙΧΕΙΑ | 4 | Κλειδί Αναζήτησης:                          | ΑΛΛΟΤΡΙΑ ΠΕΡΙΟΥΣΙΑ     |
| 0100         | ΧΡΕΟΓΡΑ     | Πρόσθετη Ονομασία:                           | ΑΛΛΟΤΡΙΑ ΠΕΡΙΟΥΣΙΑΚΑ ΣΤΟΙΧΕΙΑ | 4 | Υπόλοιπο:                                   | 0,00                   |
| 010000       | ΧΡΕΟΓΡΑ     | Αποτελεσμάτων/ Ισολογισμού:                  | Ισολογισμού                   | - | Λογαριασμός Συμφωνίας:                      |                        |
| 01000000     | ΧΡΕΟΓΡΑ     | Χοέωση/Πίστωση:                              | Χοέωση- Πίστωση               | - | Αυτ. Πρόσθετα Κείμενα:                      |                        |
| 0101         | ΑΞΙΕΣ ΤΡΙΤ  |                                              | Σύνολο                        |   | Άμεση Καταχώρηση:                           |                        |
| 010100       | ΑΞΙΕΣ ΤΡΓΙ  |                                              | 2000/0                        | - | Ανενεργός:                                  |                        |
| 01010000     | ΑΞΙΕΣ ΤΡΓΙ  | Προσθετει:                                   | 01000000"01333333             | • | Μπλοκαρισμα αρνητικού υπολοιπού:            |                        |
| 0102         | ΕΜΠΟΡΕΥ     | Πλήθος Κενών Γραμμών:                        | 0                             |   | Γελ. Ημ/νια Μεταβολης:                      |                        |
| 010200       | ΕΜΠΟΡΕΥ     | Καταχώρηση                                   |                               |   |                                             | <u>^</u>               |
| 01020000     | ΕΜΠΟΡΕΥ     | Narra Xapilon                                | 0                             |   |                                             |                        |
| 0199         | ΑΛΛΑ ΠΕΙ    | Γενικός Τύπος Καταχώρησης:                   |                               | • | Αρ. Προκαθ. Λογ. Γ/Λ Διεταιρικού Συνεργάτη: | · · · · · ·            |
| 019900       | ΑΛΛΑ ΠΕΙ    | Ομάδα Καταχώρησης Συμβαλλόμενων:             |                               |   | Ενέργεια ΜΥΦ:                               | •                      |
| 01990000     | ΑΛΛΑ ΠΕΓ    | Ομάδα Καταχώρησης Ειδών:                     | •                             |   | Ενημέρωση Α/Λ:                              |                        |
| 02           | ΧΡΕΩΣΤΙΚ    | Ομάδα Καταχώρησης ΦΠΑ Συμβαλλόμενων:         |                               |   | Ομάδα Καταχώρησης Α/Λ:                      |                        |
| 0200         | ENEXYPA     | Ομάδα Καταχώρησης Ειδών ΦΠΑ:                 |                               |   | Λογαριασμός Κλεισίματος:                    | •                      |
| 020000       | ENEXYPA     |                                              |                               |   | Επίπεδο Λογ.:                               | 1                      |
| 02000000     | ENEXYPA     |                                              |                               |   |                                             | 1                      |
| 0201         | үпоөнк      | Ενοποίηση                                    |                               |   |                                             | ^                      |
| 020100       | үпоөнк      | Λογ. Χρέωσης Ενοποίησης:                     |                               |   | Μέθοδος Μετάφρ. Ενοποίησης:                 | Μέση Ισοτιμία (Μη Αι 👻 |
| 02010000     | үпоөнк      | Λον. Πίστωσης Ενοποίησης:                    |                               |   |                                             |                        |
| 0202         | TPAMMA      |                                              |                               |   |                                             |                        |
| 020200       | FRAMMA      | Αναφορές                                     |                               |   |                                             | •                      |
| 02020000     | FERVIT      | Αποτ Συμαλλαμματικώμ Διακοοιών               | Κουία Αποτίμηση               | - |                                             |                        |
| 0203         |             | Από τι 20νανταγματικών Διαφορών:             | Reparation chillon            |   |                                             |                        |
| 020300       |             |                                              |                               |   |                                             | -                      |
| 02030000     | CED A CEDA  |                                              |                               |   |                                             |                        |

#### Πίνακας 38. Δημιουργία λογιστικού σχεδίου

Παρακάτω εμφανίζονται ορισμένοι λογαριασμοί του λογιστικού σχεδίου.

| Λογιστικό Σχέδιο - Microsoft Dynamic     CRONUS ΕΜΠΟΡΙΚΗ | LAF Tuốngựa                                                     | Οικονομική Διαχείοιση > Ετυική Δουισ  | τική Ν. Δονιστικ | ό Σχέδιο  |             |           |                   |             |          |       |  |  |  |
|----------------------------------------------------------|-----------------------------------------------------------------|---------------------------------------|------------------|-----------|-------------|-----------|-------------------|-------------|----------|-------|--|--|--|
| A Misrocoft Dunamiss NAV                                 | & European a                                                    |                                       | taal 7 Noyto ta  | 0 2,000   |             |           |                   |             |          |       |  |  |  |
|                                                          | 7 Ενεργειες                                                     | μω Ζχετικές Γιληροφορίες • κω Αναφορε |                  |           |             |           |                   |             |          |       |  |  |  |
| Ιμηματα                                                  |                                                                 | 🚛 Διαμόρφωση Λογιστικού 🔛 Καθι        |                  |           |             |           |                   |             |          |       |  |  |  |
| 🚳 Τμήματα                                                | Δημιουργί / Αρχείο κατάχωρησεωντ/Υ. Η Ισούμγιο Γενικου και Αναλ |                                       |                  |           |             |           |                   |             |          |       |  |  |  |
| Δικονομική Διαχείριση                                    | α μμερολόγιο Γ/Λ-Α/Λ (ΕΛΛ)                                      |                                       |                  |           |             |           |                   |             |          |       |  |  |  |
| Γενική Λογιστική                                         | Δημιουργία                                                      | Επεξεργασία                           | Αναφορά          |           |             |           |                   |             |          |       |  |  |  |
| Αναλυτική Λογιστική                                      | Λογιστικό Σ                                                     | Λογιστικό Σχέδιο • Μηκτρολογήσ 🔿 Αρ.  |                  |           |             |           |                   |             |          |       |  |  |  |
| Διαχείριση Ταμειακής Ρευστ                               |                                                                 |                                       |                  |           |             |           |                   |             |          |       |  |  |  |
| Εισπράξεις                                               | endershipting the T-                                            |                                       |                  |           |             |           |                   |             |          |       |  |  |  |
| Πληρωμές                                                 | Εμφάνιση αποτελεσμάτων:                                         |                                       |                  |           |             |           |                   |             |          |       |  |  |  |
| Πάγια                                                    | 😂 Όπου 🖌                                                        | Αρ. 🔻 είναι Καταχωρήστε μια τιμή      |                  |           |             |           |                   |             |          |       |  |  |  |
| Αποθέματα                                                | 💮 Προσθήκη 🤅                                                    | Φίλτρου                               |                  |           |             |           |                   |             |          |       |  |  |  |
| Περιοδικές Εργασίες                                      |                                                                 | Querrante.                            | F=1 F = A        |           | A           | T         | Rece <b>l</b> ing | Enumé a Tri | 0        | 0     |  |  |  |
| Πωλήσεις & Μάρκετινγκ                                    | Ap.                                                             | ονομασία                              | 1                | Λογαριασμ | Αποτελεσ    | Τυπος /\o | 01000000 01000000 | Τενικός Τυ  | υμασα κα | Ομασα |  |  |  |
| 🖻 🕍 Αγορές                                               | 01                                                              |                                       | 1                |           | Ισονογισμου | 2000/0    | 01000000.01000000 |             |          |       |  |  |  |
| Μικουρίκη                                                | 01000                                                           |                                       | 2                |           | 100/09/0000 | 2000/0    | 01000000.01000000 |             |          |       |  |  |  |
| ▷ Kana a a a a a a a a a a a a a a a a a                 | 010000                                                          |                                       | 5                |           | Ισολογισμού | 2000/0    | 01000000100099    |             |          |       |  |  |  |
| Ξ Έργα                                                   | 0100000                                                         |                                       | 4                |           | Ισολογισμού | Καταχωρη  | 01010000 01010000 |             |          |       |  |  |  |
| μ Σχεδιασμός Πόρων                                       | 0101                                                            |                                       | 2                |           | Ισολογισμού | 20νολο    | 0101000001019999  |             |          |       |  |  |  |
| Μ. Τεχν. Υποστήριξη                                      | 010100                                                          |                                       | 3                |           | Ισολογισμου | Συνολο    | 0101000001010099  |             |          |       |  |  |  |
| Ανθρωπινο Δυναμικο                                       | 01010000                                                        |                                       | 4                |           | Ισολογισμου | Καταχωρη  |                   |             |          |       |  |  |  |
| 👂 🛥 Διαχειριση                                           | 0102                                                            | ΕΜΠΟΡΕΥΜΑΤΑ ΤΡΙΤΩΝ ΣΕΤΙΑΡ             | 2                |           | Ισολογισμου | Συνολο    | 0102000001029999  |             |          |       |  |  |  |
|                                                          | 010200                                                          | ΕΜΠΟΡΕΥΜΑΤΑ ΤΡΙΤΩΝ ΣΕ ΠΑΡ             | 3                |           | Ισολογισμού | Σύνολο    | 0102000001020099  |             |          |       |  |  |  |
|                                                          | 01020000                                                        | ΕΜΠΟΡΕΥΜΑΤΑ ΤΡΙΤΩΝ ΣΕ ΠΑΡ             | 4                |           | Ισολογισμού | Καταχώρη  |                   |             |          |       |  |  |  |
|                                                          | 0199                                                            | ΑΛΛΑ ΠΕΡΙΟΥΣΙΑΚΑ ΣΤΟΙΧΕΙΑ ΤΡΙ         | 2                |           | Ισολογισμού | Σύνολο    | 0199000001999999  |             |          |       |  |  |  |
|                                                          | 019900                                                          | ΑΛΛΑ ΠΕΡΙΟΥΣΙΑΚΑ ΣΤΟΙΧΕΙΑ ΤΡΙ         | 3                |           | Ισολογισμού | Σύνολο    | 0199000001990099  |             |          |       |  |  |  |
|                                                          | 01990000                                                        | ΑΛΛΑ ΠΕΡΙΟΥΣΙΑΚΑ ΣΤΟΙΧΕΙΑ ΤΡΙ         | 4                |           | Ισολογισμού | Καταχώρη  |                   |             |          |       |  |  |  |
|                                                          | 02                                                              | ΧΡΕΩΣΤΙΚΟΙ ΛΟΓ/ΣΜΟΙ ΕΓΓΥΗΣΕ           | 1                |           | Ισολογισμού | Σύνολο    | 0200000002999999  |             |          |       |  |  |  |
|                                                          | 0200                                                            | ΕΝΕΧΥΡΑ ΤΡΙΤΩΝ ΓΙΑ ΕΞΑΣΦΑΛΙΣΗ         | 2                |           | Ισολογισμού | Σύνολο    | 0200000002009999  |             |          |       |  |  |  |
|                                                          | 020000                                                          | ΕΝΕΧΥΡΑ ΤΡΙΤΩΝ ΓΙΑ ΕΞΑΣΦΑΛΙΣΗ         | 3                |           | Ισολογισμού | Σύνολο    | 0200000002000099  |             |          |       |  |  |  |
|                                                          | 02000000                                                        | ΕΝΕΧΥΡΑ ΤΡΙΤΩΝ ΓΙΑ ΕΞΑΣΦΑΛΙΣΗ         | 4                |           | Ισολογισμού | Καταχώρη  |                   |             |          |       |  |  |  |
|                                                          | 0201                                                            | ΥΠΟΘΗΚΕΣ & ΠΡΟΣΗΜΕΙΩΣΕΙΣ              | 2                |           | Ισολογισμού | Σύνολο    | 0201000002019999  |             |          |       |  |  |  |
|                                                          | 020100                                                          | ΥΠΟΘΗΚΕΣ & ΠΡΟΣΗΜΕΙΩΣΕΙΣ              | 3                |           | Ισολογισμού | Σύνολο    | 0201000002010099  |             |          |       |  |  |  |
|                                                          | 02010000                                                        | ΥΠΟΘΗΚΕΣ & ΠΡΟΣΗΜΕΙΩΣΕΙΣ              | 4                |           | Ισολογισμού | Καταχώρη  |                   |             |          |       |  |  |  |
|                                                          | 0202                                                            | ΓΡΑΜΜΑΤΙΑ ΕΙΣΠΡ.ΓΙΑ ΕΞΑΣΦ.ΕΚΤ         | 2                |           | Ισολογισμού | Σύνολο    | 0202000002029999  |             |          |       |  |  |  |
| Δογική                                                   | 020200                                                          | ΓΡΑΜΜΑΤΙΑ ΕΙΣΠΡ.ΓΙΑ ΕΞΑΣΦ.ΕΚΤ         | 3                |           | Ισολογισμού | Σύνολο    | 0202000002020099  |             |          |       |  |  |  |
| a a a a a a a a a a a a a a a a a a a                    | 02020000                                                        | ΓΡΑΜΜΑΤΙΑ ΕΙΣΠΡ.ΠΑ ΕΞΑΣΦ.ΕΚΤ          | 4                |           | Ισολογισμού | Καταχώρη  |                   |             |          |       |  |  |  |
| 🔐 Καταχ. Παραστατικά                                     | 0203                                                            | ΕΓΓΥΗΤΙΚΕΣ ΕΠΙΣΤΟΛΕΣ ΓΙΑ ΕΞΑΣ         | 2                |           | Ισολογισμού | Σύνολο    | 0203000002039999  |             |          |       |  |  |  |
| 🔊 Τμήματα                                                | 020300                                                          | ΕΓΓΥΗΤΙΚΕΣ ΕΠΙΣΤΟΛΕΣ ΓΙΑ ΕΞΑΣ         | 3                |           | Ισολογισμού | Σύνολο    | 0203000002030099  |             |          |       |  |  |  |
| 8                                                        | 02030000                                                        | ΕΓΓΥΗΤΙΚΕΣ ΕΠΙΣΤΟΛΕΣ ΓΙΑ ΕΞΑΣ         | 4                |           | Ισολογισμού | Καταχώρη  |                   |             |          |       |  |  |  |
| ×                                                        | <                                                               |                                       | 2                | Frank     |             |           | 02010000 02010000 |             |          |       |  |  |  |

Πίνακας 39. Λογιστικό Σχέδιο

## Όλοι οι λογαριασμοί του λογιστικού Σχεδίου εμφανίζονται στον παρακάτω πίνακα.

| Αρ.      | Ονομασία                                        | Επ.<br>Λογ. | Λογ.<br>Α/Λ | Αποτελεσμἀτων/<br>Ισολογισμοὑ | Τὑπος Λογ. | Προσθἑτει        | Γεν.<br>Τὑπος<br>Καταχ. | Ομάδα<br>Καταχ.<br>Συμβαλ. | Ομάδα<br>Καταχ.<br>Ειδών |
|----------|-------------------------------------------------|-------------|-------------|-------------------------------|------------|------------------|-------------------------|----------------------------|--------------------------|
| 13010023 | ΛΟΙΠΑ ΕΠΙΒΑΤΙΚΑ<br>ΑΥΤΟΚΙΝΗΤΑ 23%<br>ΕΠΙΠΛΑ ΚΑΙ | 4           | Όχι         | Ισολογισμού                   | Καταχώρηση |                  | Αγορών                  | ΕΣ                         | ΠΑΓΙΩΝ23                 |
| 14       | ΕΞΟΠΛΙΣΜΟΣ                                      | 1           | Όχι         | Ισολογισμού                   | Σύνολο     | 1400000014999999 |                         |                            |                          |
| 1400     | ΕΠΙΠΛΑ                                          | 2           | Όχι         | Ισολογισμού                   | Σύνολο     | 1400000014009999 |                         |                            |                          |
| 140000   | ΕΠΙΠΛΑ                                          | 3           | Όχι         | Ισολογισμού                   | Σύνολο     | 1400000014000099 |                         |                            |                          |
| 14000023 | ΕΠΙΠΛΑ                                          | 4           | Όχι         | Ισολογισμού                   | Καταχώρηση |                  | Αγορών                  | ΕΣ                         | ΠΑΓΙΩΝ23                 |
| 20       | ΕΜΠΟΡΕΥΜΑΤΑ                                     | 1           | Όχι         | Αποτελεσμάτων                 | Σύνολο     | 2000000020999999 |                         |                            |                          |
| 2000     | ΕΜΠΟΡΕΥΜΑΤΑ<br>ΑΠΟΘΕΜΑΤΑ                        | 2           | Όχι         | Αποτελεσμάτων                 | Σύνολο     | 2000000020009999 |                         |                            |                          |
| 200000   | ΑΠΟΓΡΑΦΗΣ<br>ΠΡΟΪΟΝΤΩΝ<br>ΑΠΟΘΕΜΑΤΑ             | 3           | Όχι         | Αποτελεσμάτων                 | Σύνολο     | 200000020000099  |                         |                            |                          |
| 20000000 | ΑΠΟΓΡΑΦΗΣ<br>ΠΡΟΪΟΝΤΩΝ<br>ΑΓΟΡΕΣ ΧΡΗΣΗΣ         | 4           | Όχι         | Αποτελεσμάτων                 | Καταχώρηση |                  |                         |                            |                          |
| 200020   | ΕΜΠΟΡΕΥΜΑΤΩΝ                                    | 3           | Όχι         | Αποτελεσμάτων                 | Σύνολο     | 2000200020002099 |                         |                            | <b>۸</b> Г               |
| 20002023 | ΕΜΠΟΡΕΥΜΑΤΩΝ                                    | 4           | Όχι         | Αποτελεσμάτων                 | Καταχώρηση |                  | Αγορών                  | ΕΣ                         | ΠΩΛ23                    |
| 30       | ΠΕΛΑΤΕΣ                                         | 1           | Όχι         | Ισολογισμού                   | Σύνολο     | 300000030999999  |                         |                            |                          |
| 3000     | ΓΙΕΛΑΤΕΣ<br>ΕΣΩΤΕΡΙΚΟΥ<br>ΠΕΛΑΤΕΣ               | 2           | Όχι         | Ισολογισμού                   | Σύνολο     | 300000030009999  |                         |                            |                          |
| 300000   | ΕΣΩΤΕΡΙΚΟΥ<br>ΠΕΛΑΤΕΣ                           | 3           | Όχι         | Ισολογισμού                   | Σύνολο     | 300000030000099  |                         |                            |                          |
| 30000000 | εδΩτερικογ                                      | 4           | Όχι         | Ισολογισμού                   | Καταχώρηση |                  |                         |                            |                          |

| 31       | ΓΡΑΜΜΑΤΙΑ ΣΤΟ<br>ΧΑΡΤΟΦΥΛΑΚΙΟ                              | 1 | Όχι  | Ισολογισμού   | Σύνολο     | 3100000031999999 |          |
|----------|------------------------------------------------------------|---|------|---------------|------------|------------------|----------|
| 3100     | ΓΡΑΜΜΑΤΙΑ ΣΤΟ<br>ΧΑΡΤΟΦΥΛΑΚΙΟ                              | 2 | Όχι  | Ισολογισμού   | Σύνολο     | 3100000031009999 |          |
| 310000   | ΓΡΑΜΜΑΤΙΑ ΣΤΟ<br>ΧΑΡΤΟΦΥΛΑΚΙΟ                              | 3 | Όχι  | Ισολογισμού   | Σύνολο     | 3100000031000099 |          |
| 31000000 | ΧΑΡΤΟΦΥΛΑΚΙΟ                                               | 4 | Όχι  | Ισολογισμού   | Καταχώρηση |                  |          |
| 38       | ΧΡΗΜΑΤΙΚΑ<br>ΔΙΑΘΕΣΙΜΑ                                     | 1 | ΊΟχι | Ισολογισμού   | Σύνολο     | 3800000038999999 |          |
| 3800     | TAMEIO                                                     | 2 | Όχι  | Ισολογισμού   | Σύνολο     | 3800000038009999 |          |
| 380000   | TAMEIO                                                     | 3 | ΊχΟ' | Ισολογισμού   | Σύνολο     | 3800000038000099 |          |
| 38000000 | TAMEIO                                                     | 4 | Όχι  | Ισολογισμού   | Καταχώρηση |                  |          |
| 40       | ΚΕΦΑΛΑΙΟ<br>ΚΑΤΑΒΛ.<br>ΜΕΤΟΧΙΚΟ                            | 1 | Όχι  | Ισολογισμού   | Σύνολο     | 400000040999999  |          |
| 4000     | ΚΕΦΑΛΑΙΟ<br>ΚΑΤΑΒΛ.                                        | 2 | Όχι  | Ισολογισμού   | Σύνολο     | 400000040009999  |          |
| 400000   | ΜΕΙΟΧΙΚΟ<br>ΚΕΦΑΛΑΙΟ<br>ΚΑΤΑΒΛ.                            | 3 | Όχι  | Ισολογισμού   | Σύνολο     | 400000040000099  |          |
| 4000000  | ΚΕΦΑΛΑΙΟ                                                   | 4 | Όχι  | Ισολογισμού   | Καταχώρηση |                  |          |
| 50       |                                                            | 1 | ΊΟχι | Ισολογισμού   | Σύνολο     | 500000050999999  |          |
| 5000     | ΕΣΩΤΕΡΙΚΟΥ<br>ΠΡΟΜΗΘΕΥΤΕΣ                                  | 2 | Όχι  | Ισολογισμού   | Σύνολο     | 500000050009999  |          |
| 500000   | ΕΣΩΤΕΡΙΚΟΥ<br>ΕΣΩΤΕΡΙΚΟΥ                                   | 3 | Όχι  | Ισολογισμού   | Σύνολο     | 500000050000099  |          |
| 50000000 | ΕΣΩΤΕΡΙΚΟΥ<br>ΥΠΟΧΡΕΩΣΕΙΣ                                  | 4 | Όχι  | Ισολογισμού   | Καταχώρηση |                  |          |
| 54       | τελη                                                       | 1 | Όχι  | Ισολογισμού   | Σύνολο     | 5400000054999999 |          |
| 5400     | ΦΠΑ                                                        | 2 | ΊΟχι | Ισολογισμού   | Σύνολο     | 5400000054009999 |          |
| 540020   | ΦΠΑ ΑΓΟΡΩΝ<br>ΕΜΠΟΡΕΥΜΑΤΩΝ<br>ΦΠΑ ΑΓΟΡΩΝ                   | 3 | Όχι  | Ισολογισμού   | Σύνολο     | 5400200054002099 |          |
| 54002008 | ΕΜΠΟΡΕΥΜΑΤΩΝ<br>8%<br>ΦΠΑ ΑΓΟΡΩΝ                           | 4 | Όχι  | Ισολογισμού   | Καταχώρηση |                  |          |
| 54002013 | ΕΜΠΟΡΕΥΜΑΙΩΝ<br>13%<br>ΦΠΑ ΑΓΟΡΩΝ                          | 4 | Όχι  | Ισολογισμού   | Καταχώρηση |                  |          |
| 54002018 | ΕΜΠΟΡΕΥΜΑΙΩΝ<br>18%<br>ΦΠΑ ΑΓΟΡΩΝ                          | 4 | Όχι  | Ισολογισμού   | Καταχώρηση |                  |          |
| 54002023 | 23%                                                        | 4 | Όχι  | Ισολογισμού   | Καταχώρηση |                  |          |
| 540028   | ΦΠΑ ΠΑΓΙΩΝ                                                 | 3 | Όχι  | Ισολογισμού   | Σύνολο     | 5400280054002899 |          |
| 54002823 | ΦΠΑ ΠΑΓΙΩΝ 23%<br>ΦΠΑ ΕΚΤΑΚΤΟΝ                             | 4 | Όχι  | Ισολογισμού   | Καταχώρηση |                  |          |
| 540029   | ΕΞΟΔΩΝ<br>ΦΠΑ ΕΞΟΔΟΝ                                       | 3 | Όχι  | Ισολογισμού   | Σύνολο     | 5400290054002999 |          |
| 54002923 |                                                            | 4 | Όχι  | Ισολογισμού   | Καταχώρηση |                  |          |
| 540070   | ΦΠΑ ΠΩΛΗΖΕΩΝ<br>ΕΜΠΟΡΕΥΜΑΤΩΝ<br>ΦΠΑ ΑΓΟΡΩΝ<br>ΕΜΠΟΡΕΥΜΑΤΟΝ | 3 | Όχι  | Ισολογισμού   | Σύνολο     | 5400700054007099 |          |
| 54007008 | 8%<br>ΦΠΑ ΠΩΛΗΣΕΩΝ<br>ΕΜΠΟΡΕΥΜΑΙΩΝ                         | 4 | Όχι  | Ισολογισμού   | Καταχώρηση |                  |          |
| 54007013 | 13%<br>ΦΠΑ ΠΩΛΗΣΕΩΝ                                        | 4 | Όχι  | Ισολογισμού   | Καταχώρηση |                  |          |
| 54007018 | 18%<br>ΦΠΑ ΠΩΛΗΣΕΩΝ                                        | 4 | Όχι  | Ισολογισμού   | Καταχώρηση |                  |          |
| 54007023 |                                                            | 4 | Όχι  | Ισολογισμού   | Καταχώρηση |                  |          |
| 70       | ΕΜΠΟΡΕΥΜΑΤΩΝ<br>ΠΩΛΗΣΕΙΣ                                   | 1 | Όχι  | Αποτελεσμάτων | Σύνολο     | 7000000070999999 |          |
| 7000     | ΕΜΠΟΡΕΥΜΑΤΩΝ<br>ΠΩΛΗΣΕΙΣ                                   | 2 | Όχι  | Αποτελεσμάτων | Σύνολο     | 7000000070009999 |          |
| 700000   | ΕΜΠΟΡ. ΕΣΩΤΕΡΙ<br>ΠΩΛΗΣΕΙΣ                                 | 3 | Όχι  | Αποτελεσμάτων | Σύνολο     | 700000070000099  |          |
| 70000023 | ΕΜΠΟΡ. ΕΣΩΤΕΡΙ                                             | 4 | Όχι  | Αποτελεσμάτων | Καταχώρηση |                  | Πωλήσεων |

ισεων ΕΣ **57**  ΑΓ-ΠΩΛ23

#### Πίνακας 40. Όλο το Λογιστικό Σχέδιο

Συμπληρώνουμε τα πεδία των λογαριασμών ως εξής :

- Αρ. γράφουμε τον κωδικό του Λογιστικού Σχεδίου.
- Ονομασία γράφουμε την Περιγραφή του λογαριασμού.
- Λογαριασμός Αναλυτικής λογιστικής. Χρησιμοποιείται για την ενημέρωση της αναλυτικής λογιστικής και δεν θα το χρησιμοποιήσουμε σ΄αυτή την ενότητα. Τσεκάρουμε το αντίστοιχο κουτάκι στο λογιστικό σχέδιο.
- Αποτελεσμάτων/Ισολογισμού. Εδώ μπορείτε να ορίσετε αν ο λογαριασμός Γ/Λ είναι λογαριασμός αποτελεσμάτων χρήσης ή λογαριασμός ισολογισμού. Καθορίστε τον τύπο λογαριασμού κάνοντας "κλικ" στο βοηθητικό κουμπί του πεδίου και ενεργοποιώντας μία από τις δύο επιλογές: Αποτελεσμάτων, Ισολογισμού. Εάν δεν εισαγάγετε καμία τιμή, ο τύπος λογαριασμού θα είναι "Αποτελεσμάτων".
  - \* Τύπος λογαριασμού. Σε αυτό το πεδίο, πρέπει να προσδιορίσετε τον σκοπό λογαριασμού. Στους νέους λογαριασμούς TOU που δημιουργούνται αντιστοιχίζεται αυτόματα ο τύπος λογαριασμού "Καταχώρηση", αλλά μπορείτε να τον αλλάξετε. Κάντε "κλικ" στο βοηθητικό κουμπί του πεδίου για να ενεργοποιήσετε μία από τις ακόλουθες επιλογές: α) καταχώρηση εάν είναι η τελευταία βαθμίδα και εδώ γίνονται οι εγγραφές, β) Σύνολο όταν θέλετε το πρόγραμμα να αθροίσει μια σειρά από υπόλοιπα σε λογαριασμούς, που βρίσκονται κάτω από τον λογαριασμό "Σύνολο". Εάν χρησιμοποιήσετε τον τύπο "Σύνολο", το πεδίο "Προσθέτει" δεν πρέπει να μείνει κενό.
  - Προσθέτει . Συμπληρώνεται μόνο σε λογαριασμούς με τύπο «Σύνολο» και δίνετε το εύρος των λογαριασμών, τα υπόλοιπα των οποίων θα συγκεντρωθούν στο λογαριασμό με τύπο «Σύνολο». Για παράδειγμα στο λογαριασμό 13 «Μεταφορικά μέσα» θα συγκεντρωθούν τα υπόλοιπα των λογαριασμών 130000..139999. Στον δευτεροβάθμιο 1301 «Λοιπά επιβατικά αυτοκίνητα» θα συγκεντρωθούν τα υπόλοιπα των λογαριασμών 130100..130199.

Στις ομάδες «1» έως «5» στο πεδίο «αποτελεσμάτων / Ισολογισμού» πρέπει να επιλέξετε «Ισολογισμού» και στις ομάδες «6» έως «8» πρέπει

να επιλέξετε «Αποτελεσμάτων».

Για να εκτυπώσετε το Λογιστικό Σχέδιο πηγαίνετε Οικονομική Διαχείριση → Γενική Λογιστική → Εκτυπώσεις → Κατάλογος Παραμετροποίησης → Λογιστικό Σχέδιο, όπου εκεί μπορείτε να πατήσετε την προεπισκόπηση για να το δείτε σε παράθυρο και στην συνέχεια θα πατήσετε το εικονίδιο του "Εκτυπωτή" επάνω στο κέντρο για εκτύπωση ή αν θέλετε να φτιάξετε ένα αρχείο για να μπορείτε εύκολα να κάνετε αποστολή με email .Όπως είσαστε στην Οθόνη προεπισκόπηση πατάτε την γραμμή Μενού και κάνετε "κλικ" στην επιλογή «Αποθήκευση ως Excell ή Acrobat (pdf).

#### 3.4. Παραμετροποίηση για Φόρο προστιθέμενης αξίας

Επόμενο βασικό βήμα της παραμετροποίησης είναι η παραμετροποίηση του ΦΠΑ (Φόρος Προστιθέμενης Αξίας) ώστε να υπολογίζεται αυτόματα κατά την καταχώρηση των εγγραφών. Η παραμετροποίηση αφορά λογαριασμούς Γενικής Λογιστικής, Πελάτες και Προμηθευτές.

Επιλέγετε Διαχείριση → Παραμετροποίηση εφαρμογών → Οικονομική → Ομάδες Καταχωρήσεων ΦΠΑ → Ομάδες Καταχώρησης ΦΠΑ Συμβαλλόμενων και καταχωρείτε στον πίνακα "ομάδες καταχώρησης ΦΠΑ συμβαλλόμενων" κωδικό και περιγραφή όπως στον παρακάτω πίνακα.

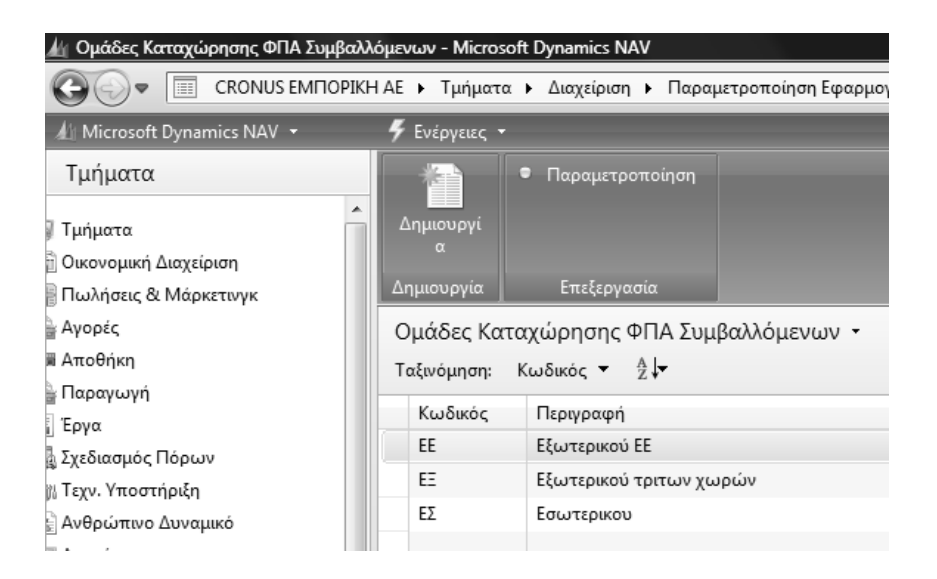

#### Πίνακας 41. Ομάδες καταχώρησης ΦΠΑ συμβαλλόμενων

Στις "Ομάδες καταχώρησης ΦΠΑ συμβαλλόμενων" μπορείτε να εισαγάγετε έναν κωδικό για την ομάδα. Μπορείτε να εισαγάγετε έως 10 χαρακτήρες, αριθμούς και γράμματα.

Χρησιμοποιήστε κωδικούς που μπορείτε να θυμηθείτε εύκολα και περιγράφουν την ομάδα συμβαλλόμενων, για παράδειγμα, ΕΣ για εσωτερικού. Ο κωδικός πρέπει να είναι μοναδικός - δεν μπορείτε να έχετε τον ίδιο κωδικό δύο φορές στον ίδιο πίνακα. Μπορείτε να ορίσετε όσους κωδικούς θέλετε.

Διαχείριση → Παραμετροποίηση εφαρμογών → Οικονομική →και καταχωρείτε. Χρειάζεστε μια Ομάδα Καταχώρησης ΦΠΑ για κάθε ξεχωριστό λογαριασμό ΦΠΑ που έχετε στο λογιστικό σχέδιο. Στο λογιστικό σχέδιο έχουμε καταχωρήσει τέσσερις λογαριασμούς ΦΠΑ (τριτοβάθμιους του 5400). Παγίων, αγορών, εξόδων και πωλήσεων. Για να καλυφθούν όλες οι περιπτώσεις χρειαζόμαστε τρεις Ομάδες καταχώρησης Ειδών ΦΠΑ. Μια γι α αγορές και πωλήσεις (επειδή η παραμετροποίηση προβλέπει ξεχωριστό λογαριασμό

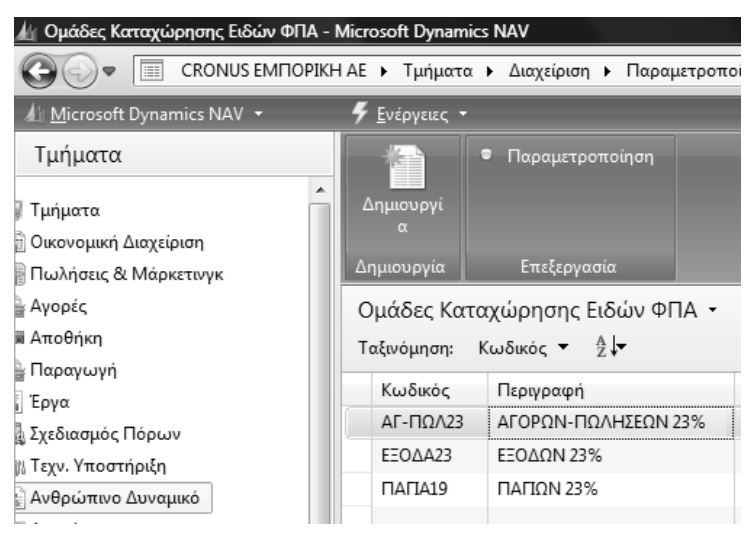

Πίνακας 42. Ομάδες καταχώρησης Ειδών ΦΠΑ

Τέλος καταχωρώ το συνδυασμό των δυο δίνοντας αντίστοιχα ποσοστό ΦΠΑ και λογαριασμούς εγγραφών ΦΠΑ πωλήσεων και αγορών για το συγκεκριμένο συνδυασμό. Στα έξοδα και τα πάγια έχω μόνο λογαριασμούς

αγορών γιατί αφορούν αγορές . Εάν το παράδειγμά μας χειριζόταν και διαφορετικά ποσοστά ΦΠΑ θα έπρεπε να δημιουργήσουμε και πρόσθετες ομάδες καταχώρησης ΦΠΑ και πρόσθετες παραμετροποιήσεις καταχώρησης για κάθε υπαρκτό συνδυασμό Ομάδων καταχώρησης ΦΠΑ Συμβαλλομένων και Ομάδων καταχώρησης Ειδών ΦΠΑ.

Επόμενο βήμα είναι η καταχώρηση ομάδων συμβαλλομένων σε συνδυασμό με τις κατηγορίες των ειδών πωλήσεων και αγορών. Έτσι καταχωρείτε μια ομάδα καταχώρησης πελατών και προμηθευτών ΕΣ (Εσωτερικού) και τις ομάδες για αγορές και πωλήσεις, έξοδα (για δαπάνες) και πάγια (για αγορές παγίων).

Επιλέγετε Διαχείριση → Παραμετροποίηση εφαρμογών → Οικονομική Διαχείριση → Ομάδα καταχωρήσεων ΦΠΑ → Εργασίες → Παραμετροποίηση καταχώρησης ΦΠΑ και καταχωρώ όπως στον πίνακα.

| Ενέργειες 🝷  |     |                |            |       |              |                |                     | ∎• ?     |
|--------------|-----|----------------|------------|-------|--------------|----------------|---------------------|----------|
| Αντιγραφή    |     |                |            |       |              |                |                     |          |
|              |     |                |            |       |              |                |                     |          |
| πεξεργασία   |     |                |            |       |              |                |                     |          |
| Ομάδα Κατα   |     | Ομάδα Κατα     | Προσδιορισ | ФПА % | Τύπος Υπολ   | Λογ. ΦΠΑ Π     | Λογ. ΦΠΑ Αγο        | Λογ. ΦΠΑ |
| 22           | •   | ΑΓ-ΠΩΛ23       |            | 23    | Κανονικό Φ   | 54007023       | 54002023            |          |
| ΕΣ           |     | EEOAA23        |            | 23    | Κανονικό Φ   |                | 54002923            |          |
| ΕΣ           |     | ΠΑΓΙΑ23        |            | 23    | Κανονικό Φ   |                | 54002823            |          |
|              |     |                |            |       |              |                |                     |          |
|              |     |                |            |       |              |                |                     |          |
|              |     |                |            |       |              |                |                     |          |
|              |     |                |            | m     |              | <u>.</u>       |                     | +        |
| ιάδα Καταχώρ | ησι | ης ΦΠΑ Συμβαλλ | όμενων: ΕΣ |       | Ομάδα Καταχι | ώρησης Ειδών Φ | <b>ΠΑ:</b> ΑΓ-ΠΩΛ23 |          |
|              |     |                |            |       |              |                |                     |          |

Πίνακας 43. Παραμετροποίηση καταχώρησης ΦΠΑ

Επιλέγετε Διαχείριση →Παραμετροποίηση εφαρμογών → Οικονομική Οικονομική Διαχείριση → Ομάδες καταχωρήσεων → Ομάδες καταχωρήσεων Συμβαλλομένων και καταχωρείτε όπως στον πίνακα.

| 🏄 Ομάδες Καταχώρησης Συμβαλλόμε           | νων - Microsoft D | ynamics NAV                                       |                   |                                  |
|-------------------------------------------|-------------------|---------------------------------------------------|-------------------|----------------------------------|
|                                           | KH ΑΕ 🕨 Τμήματα   | α 🕨 Διαχείριση 🕨 Παραμετροπ                       | οίηση Εφαρμογ     | νών 🕨 Οικονομική Διαχείριση 🕨 Ομ |
| 🕼 Microsoft Dynamics NAV 🔻                | 🗳 Ενέργειες 🝷     |                                                   |                   |                                  |
| Τμήματα                                   | *                 | <ul> <li>Παραμετροποίηση</li> </ul>               |                   |                                  |
| ] Τμήματα                                 | Δημιουργί<br>α    |                                                   |                   |                                  |
| 🖞 Οικονομική Διαχείριση                   | ~                 |                                                   |                   |                                  |
| 🖥 Πωλήσεις & Μάρκετινγκ                   | Δημιουργία        | Επεξεργασία                                       |                   |                                  |
| 🛓 Αγορές                                  | Ομάδες Κα         | ταχώρησης Συμβαλλόμενω                            | ν <del>-</del> νι |                                  |
| 🖩 Αποθήκη                                 | Ταξινόμηση:       | Κωδικός <del>▼</del> <sup>Α</sup> Ζ↓ <del>▼</del> |                   |                                  |
| 🛓 Παραγωγή                                |                   | <b>D</b> '                                        |                   |                                  |
| Έργα                                      | Κωδικός           | Ι Ιεριγραφη                                       | Ι Ιροεπιλεγ       | Αυτομ. Εισαγωγη Προεπιλεγμενου   |
| 🛓 Σχεδιασμός Πόρων                        | ΕΣ                | ΠΕΛΑΤΕΣ & ΠΡΟΜΗΘΕΥΤΕΣ                             |                   |                                  |
| 🕅 Τεχν. Υποστήριξη                        |                   |                                                   |                   |                                  |
| 🖹 Ανθρώπινο Δυναμικό                      |                   |                                                   |                   |                                  |
| 🚽 Διαχείριση                              |                   |                                                   |                   |                                  |
| Διαχείριση Πληροφορικής                   |                   |                                                   |                   |                                  |
| Παραμετροποίηση Εφαρμογών 🗏               |                   |                                                   |                   |                                  |
| > Γενικά                                  |                   |                                                   |                   |                                  |
| Χρήστες                                   |                   |                                                   |                   |                                  |
| <ul> <li>Οικονομική Διαχείριση</li> </ul> |                   |                                                   |                   |                                  |
| Χρηματοοικονομικά                         |                   |                                                   |                   |                                  |
| Ομάδες Καταχωρήσεων                       |                   |                                                   |                   |                                  |

#### Πίνακας 44. Ομάδες καταχώρησης συμβαλλομένων

Επιλέγετε Διαχείριση →Παραμετροποίηση εφαρμογών → Οικονομική Οικονομική Διαχείριση → Ομάδες καταχωρήσεων → Ομάδες Καταχώρησης ειδών και καταχωρείτε όπως στον πίνακα 11.

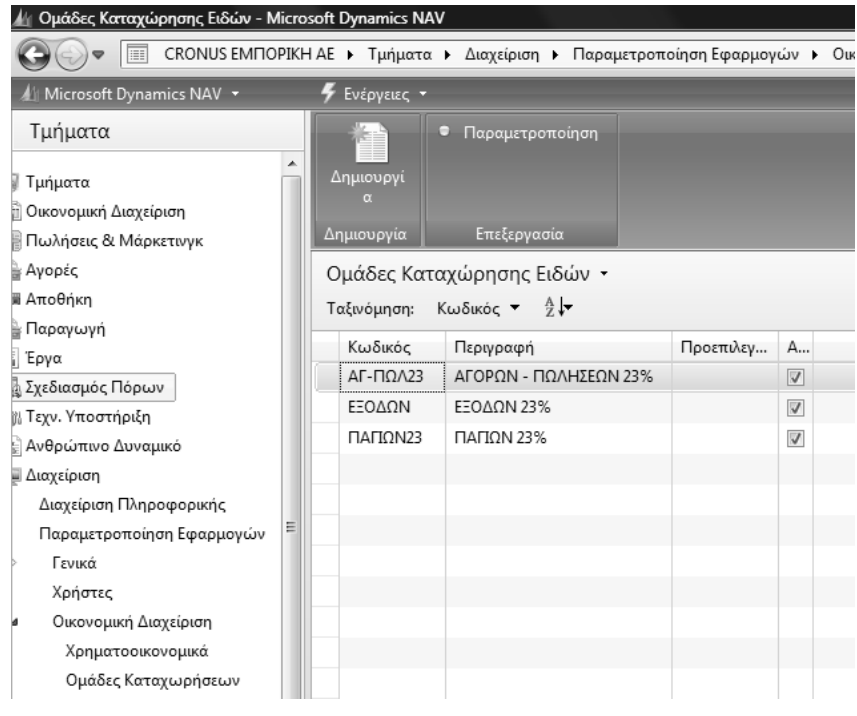

Πίνακας 45. Ομάδες καταχώρησης Ειδών

Μετά την ολοκλήρωση καταχωρείτε τους συνδυασμούς ομάδων καταχώρησης συμβαλλομένων και ειδών, καθώς και τους αντίστοιχους λογαριασμούς πωλήσεων και αγορών. Επιλέγετε Διαχείριση →Παραμετροποίηση εφαρμογών → Οικονομική Διαχείριση → Ομάδες καταχωρήσεων → Παραμετροποίηση ομάδων καταχώρησης και καταχωρείτε :

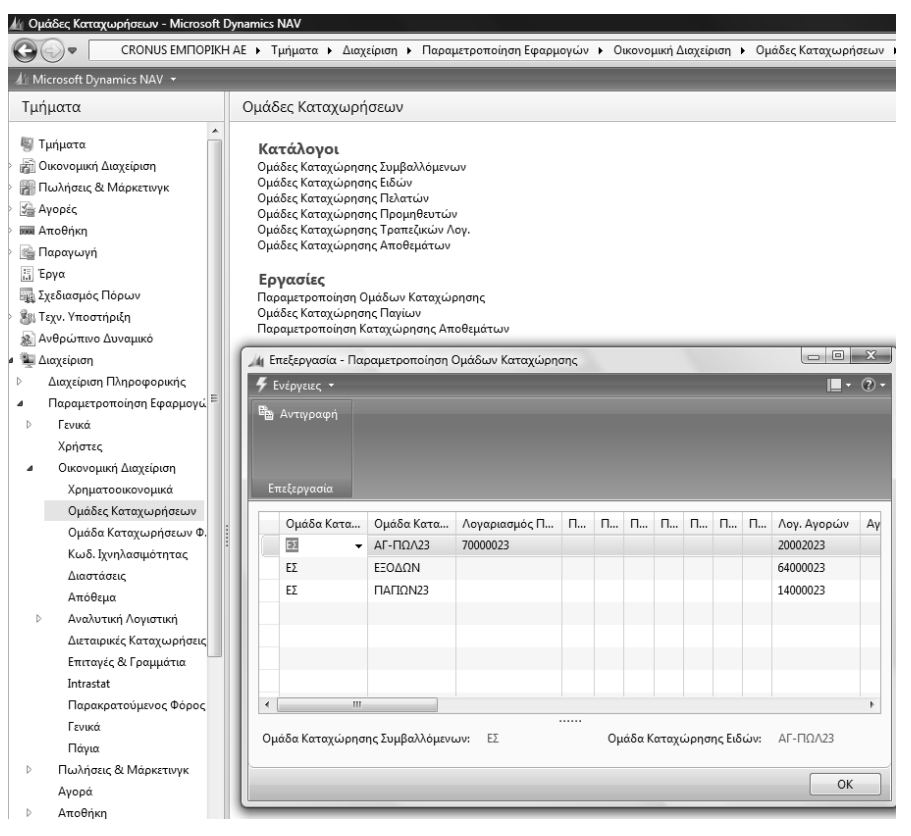

Πίνακας 46. Παραμετροποίηση Ομάδων καταχώρησης

Ο συνδυασμός Ομάδων Συμβαλλομένου (που θα καταχωρήσουμε σε κάθε πελάτη και προμηθευτή) και Ομάδων καταχώρησης Ειδών (που θα καταχωρήσουμε στους αντίστοιχους λογαριασμούς στο λογιστικό σχέδιο) δίνει το λογαριασμό πωλήσεων ή αγορών αντίστοιχα (με βάση τους λογαριασμούς του πίνακα Παραμετροποίηση Ομάδων καταχώρησης).

Επόμενο βήμα είναι η καταχώρηση του τρόπου υπολογισμού και των εγγραφών ΦΠΑ σε κάθε λογαριασμό του Ε.Γ.Λ.Σ που υπόκειται σε ΦΠΑ. Επιλέγετε Οικονομική Διαχείριση → Γενική Λογιστική → Λογιστικό Σχέδιο και καταχωρείτε τον τύπο αγορών/πωλήσεων, την Ομάδα καταχώρησης Συμβαλλόμενων, και την Ομάδα καταχώρησης Ειδών . Για παράδειγμα ο λογαριασμός 14000023 (έπιπλα) είναι λογαριασμός Αγορών, ΕΣ (πελατών και προμηθευτών εσωτερικού) και αφορά πάγια.

| Λογκστικό Σχέδιο - Microsoft Dynami     CRONUS ΕΜΠΟΡΙΟ                                          | α ΝΑΥ<br>ΙΑΕ ► Τμήματα                | <ul> <li>Οικονομική Διαχείριση + Γε</li> </ul>              | νική Λογιστική 🕨 Λογιστικ                                                                                       | κό Σχέδιο               |             |          |                   |                  |          |          |              | 44    |
|-------------------------------------------------------------------------------------------------|---------------------------------------|-------------------------------------------------------------|----------------------------------------------------------------------------------------------------|-------------------------|-------------|----------|-------------------|------------------|----------|----------|--------------|-------|
| & Microsoft Dynamics NAV +                                                                      | 5 Evipyeux, -                         | 🗐 Ιχετικές Πληροφορίες + 🌆                                  | Αναφορές -                                                                                                    |                         |             |          |                   |                  |          |          |              |       |
| Τμήματα<br><sup>10</sup> Τμήματα<br>20 Οικονομική Διαχείριση<br>Γενική Λογιστική                | Δημισυργί<br>α<br>Δημισυργία          | Διαμόρφωση Λογιστικού Μ Αρχείο Καταχωρήσεων Γ/Λ Επεξεργασία | <ul> <li>Καθολικά Λογαριασμι</li> <li>Ιοοζύγιο Γενικού και Α</li> <li>Ημερολόγιο Γ/Λ-Α/Λ<br/>Αναφορά</li> </ul> | ού Γ/Λ<br>Αναλ<br>(ΕΛΛ) |             |          |                   |                  |          |          |              |       |
| <ul> <li>Αναλυτική Λογιστική</li> <li>Διαχείριση Ταμειακής Ρευστ</li> <li>Εισπράξεις</li> </ul> | Λογιστικό Σ<br>Ταξινόμηση:            | χέδιο •<br>Αρ. • 21•                                        |                                                                                                    |                         |             |          |                   | Піпретрохоупја 🗲 | Ap.      |          |              | 0     |
| Πληρωμές<br>Πάγια<br>Αποθέματα                                                                  | Εμφάνιση από<br>33 Όπου<br>Φ Προσθήκη | οτελεσμάτων:<br>Αρ. ▼ είνοι Καταχωρήστε μ<br>Φ∛τρου         | ια τιμή                                                                                                    |                         |             |          |                   |                  |          |          |              |       |
| > In Devictory & Manymour                                                                       | Ap.                                   | Ονομασία                                                    | Επίπεδο Λ                                                                                                    | Λογαριασμ               | Αποτελεσ    | Τύπος Λο | Προσθέτει         | Γενικός Τύ       | Ομάδα Κα | Ομάδα Κα | Κίνηση Περιό | her 4 |
| > Se Avooir                                                                                     | 13991100                              | ΑΠΟΣΒ.ΛΟΙΠΑ ΕΠΙΒΑΤΙΚΑ ΑΥΤ                                   | 0 4                                                                                                    | E                       | Ισολογισμού | Καταχώρη |                   |                  |          |          |              |       |
| Anofin                                                                                          | 139912                                | ΑΠΟΣΒ.ΦΟΡΤΗΓΑ-ΡΥΜΟΥΛΚΕ                                      | L 3                                                                                                    | 13                      | Ισολογισμού | Σύνολο   | 13991200.13991299 |                  |          |          |              |       |
|                                                                                                 | 13991200                              | ΑΠΟΣΒ.ΦΟΡΤΗΓΑ-ΡΥΜΟΥΛΚΕ                                      | Σ 4                                                                                                    | 10                      | Ισολογισμού | Καταχώρη |                   |                  |          |          |              |       |
| EU Epvo                                                                                         | 139913                                | ΑΠΟΣΒ.ΞΙΔΗΡΟΔΡΟΜΙΚΑ ΟΧΗ                                     | M 3                                                                                                    | 15                      | Ισολογισμού | Σύνολο   | 13991300.13991399 |                  |          |          |              |       |
| 🙀 Σχεδιασμός Πόρων                                                                              | 13991300                              | ΑΠΟΣΒ.ΣΙΔΗΡΟΔΡΟΜΙΚΑ ΟΧΗ                                     | M 4                                                                                                    | 83                      | Ισολογισμού | Καταχώρη |                   |                  |          |          |              |       |
| Β. Τεχν. Υποστήριξη                                                                             | 139914                                | ΑΠΟΣΒ.ΠΛΩΤΑ ΜΕΣΑ ΕΚΤΟΣ Ε                                    | К 3                                                                                                    | 13                      | Ισολογισμού | Σύνολο   | 1399140013991499  |                  |          |          |              |       |
| 🔊 Ανθρώπινο Δυνομικό                                                                            | 13991400                              | ΑΠΟΣΒ.ΠΛΟΤΑ ΜΕΣΑ ΕΚΤΟΣ Ε                                    | K 4                                                                                                    | E3                      | Ισολογισμού | Καταχώρη |                   |                  |          |          |              |       |
| 🕴 🎬 Διαχείριση                                                                                  | 139915                                | ATIOTR ENAEPIA MEZA EKTOT                                   | BK 3                                                                                                    | 13                      | Ισολογισμού | Σύνολο   | 1399150013991599  |                  |          |          |              |       |
|                                                                                                 | 13991500                              | ATIOIB.ENAEPIA MEZA EKTOI                                   | BK 4                                                                                                    | 13                      | Ισολογισμού | Καταχώρη |                   |                  |          |          |              |       |
|                                                                                                 | 139916                                | ΑΠΟΣΒ.ΜΕΣΑ ΕΣΩΤΕΡΙΚΩΝ ΜΕ                                    | T 3                                                                                                    | 13                      | Ισολογισμού | Σύνολο   | 1399160013991699  |                  |          |          |              |       |
|                                                                                                 | 13991600                              | ATIOLE.MELA ELOTEPIKON ME                                   | T., 4                                                                                                    |                         | Ισολογισμού | Καταχώρη |                   |                  |          |          |              | 1     |
|                                                                                                 | 14                                    | ERIFINA KAI NOIROZ EZORINIZI                                | 1 ZON                                                                                                    | E3                      | Ισολογισμού | Σύνολο   | 1400000014999999  |                  |          |          |              | ч     |
|                                                                                                 | 1400                                  | EFIITIAA                                                    | 2                                                                                                    | 13                      | Ισολογισμού | Σύνολο   | 1400000014009999  |                  |          |          |              |       |
|                                                                                                 | 140000                                | ENINA                                                       | 3                                                                                                    | 13                      | Ισολογισμού | Σύνολο   | 1400000014000099  |                  |          |          |              |       |
|                                                                                                 | 14000023                              | ЕПШПАЛА                                                     | 4                                                                                                    | 0                       | Ισολογισμού | Καταχώρη |                   | Αγορών           | EZ       | ΠΑΠΩΝ23  |              |       |
|                                                                                                 | 1401                                  | 2KEYH & 2Y2KEYEZ                                            | 2                                                                                                    | 1                       | Ισολογισμού | Σύναλο   | 1401000014019999  |                  |          |          |              |       |

Πίνακας 47. Ενημέρωση Ε.Γ.Λ.Σ με τρόπο υπολογισμού

Στην συνέχεια για την λογιστοποίηση των κινήσεων Πελατών/Προμηθευτών θα πρέπει να ορίσετε λογαριασμό του Ε.Γ.Λ.Σ για τους πελάτες και τους Προμηθευτές.

Για να ορίσετε λογαριασμό για την λογιστικοποίηση των πελατών, Επιλέγετε Διαχείριση →Παραμετροποίηση εφαρμογών → Οικονομική Διαχείριση → Ομάδες καταχωρήσεων → Ομάδες καταχώρησης πελατών.. Ορίζω μια ομάδα καταχώρησης (ΕΣ) με λογαριασμό εγγραφών τον 30000000 (πελάτες εσωτερικού).

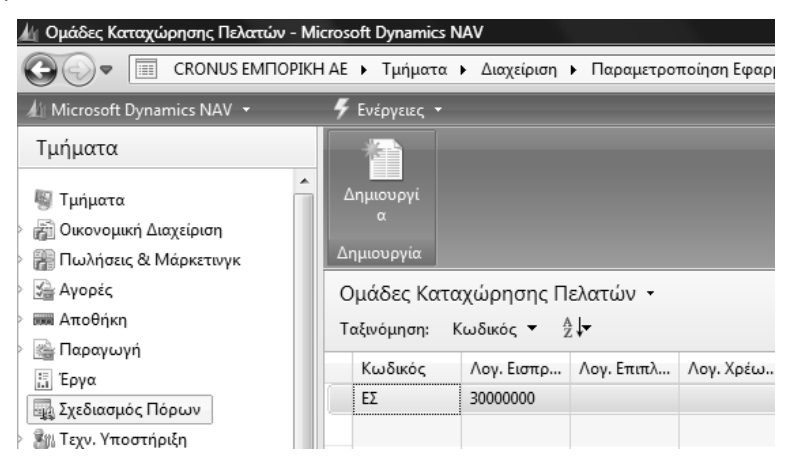

Πίνακας 48. Ομάδες καταχώρησης πελατών

Για να ορίσετε λογαριασμό για την λογιστικοποίηση των κινήσεων των Προμηθευτών, Επιλέγετε Διαχείριση →Παραμετροποίηση εφαρμογών → Οικονομική Διαχείριση → Ομάδες καταχωρήσεων → Ομάδες καταχώρησης Προμηθευτών. Ορίζω μια ομάδα καταχώρησης (ΕΕ) με λογαριασμό εγγραφών τον 5000000 (προμηθευτές εσωτερικού).

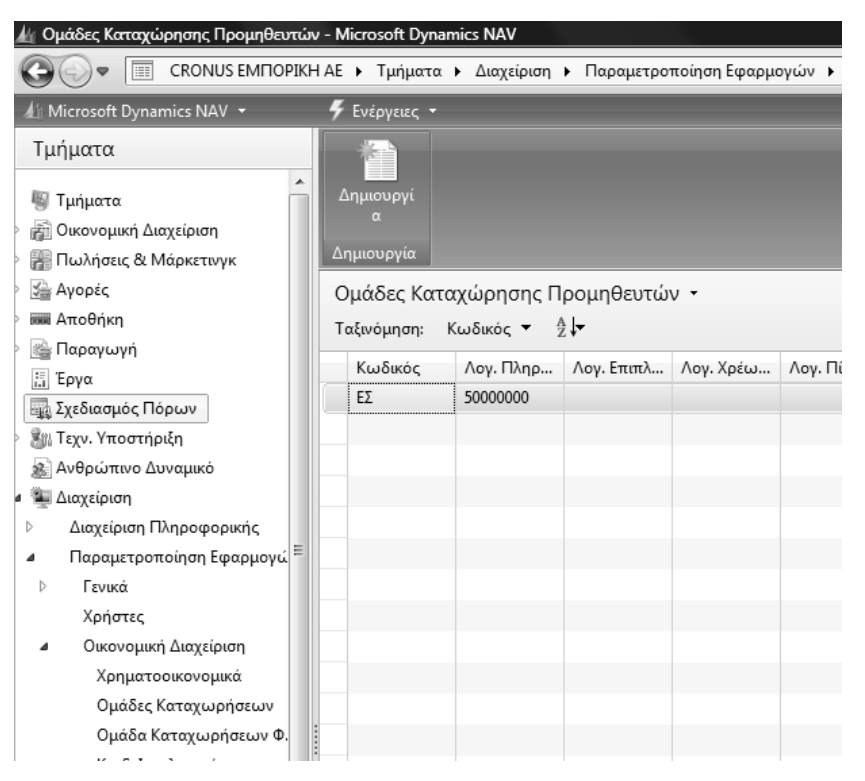

Πίνακας 49. Ομάδες καταχώρησης προμηθευτών

# ΔΙΔΑΚΤΙΚΗ ΕΝΟΤΗΤΑ 4: ΠΑΡΑΜΕΤΡΟΠΟΙΗΣΗ ΑΓΟΡΩΝ – ΠΩΛΗΣΕΩΝ ΚΑΙ ΗΜΕΡΟΛΟΓΙΩΝ ΓΕΝΙΚΗΣ ΛΟΓΙΣΤΙΚΗΣ – ΣΕΙΡΕΣ ΑΡΙΘΜΗΣΗΣ ΠΑΡΑΣΤΑΤΙΚΩΝ

Στην παρούσα ενότητα αυτή θα δούμε:

- Την δημιουργία σειρών αρίθμησης παραστατικών.
- Την παραμετροποίηση των Αγορών & Πληρωμών.
- Την παραμετροποίηση των Πωλήσεων & Εισπράξεων.

#### 4.1. Εισαγωγικό σημείωμα

Στην δεύτερη υποενότητα γίνονται οι παραμετροποιήσεις των σειρών αρίθμησης των παραστατικών και των προτύπων εγγραφών της Γενικής Λογιστικής, του κυκλώματος των Αγορών και πωλήσεων καθώς επίσης και των εισπράξεων από τους Πελάτες και πληρωμών σε Προμηθευτές.

#### 4.2. Σειρές αριθμήσεων

Το πρόγραμμα δίνει τη δυνατότητα να παραμετροποιήσουμε τις αριθμήσεις των παραστατικών, ορίζοντας διάφορες σειρές αριθμήσεων για διάφορες χρήσεις. Έτσι θα ορίσουμε αυτόματες αριθμήσεις πελατών, προμηθευτών και διαφόρων ειδών παραστατικών (προσφορές, παραγγελίες, τιμολόγια κ.λ.π.), εφ' όσον κάθε παραστατικό που εκδίδεται από το σύστημα πρέπει να είναι μοναδικό.

Επιλέγω Διαχείριση→ Παραμετροποίηση Εφαρμογών → Γενικά → Αρ. Σειράς → Αρ. Σειράς. Ξεκινώ από την αυτόματη αρίθμηση πελατών. Καταχωρώ κωδικό, περιγραφή και επιλέγω Σειρά – Γραμμές ώστε να ορίσω την αυτόματη αρίθμηση.

| 🎪 Αρ. Σειράς - Microsoft Dynamics NAV                                             | /              |                                           |                             |            |                  |                                |              |            |                |              |         |
|-----------------------------------------------------------------------------------|----------------|-------------------------------------------|-----------------------------|------------|------------------|--------------------------------|--------------|------------|----------------|--------------|---------|
|                                                                                   | Η ΑΕ 🕨 Τμήματα | <ul> <li>Διαχείριση</li> <li>Π</li> </ul> | αραμετροποίηση Εφαρμογ      | γών 🕨 Γεν  | ικά 🕨 Αρ. Σειράς | <ul> <li>Αρ. Σειράς</li> </ul> |              |            |                |              |         |
| 🕼 Microsoft Dynamics NAV 🝷                                                        | 🗳 Ενέργειες 🝷  | 🔳 Σχετικές Πληροφ                         | ορίες 🝷                     |            |                  |                                |              |            |                |              |         |
| Τμήματα                                                                           |                |                                           |                             |            |                  |                                |              |            |                |              |         |
| 👹 Τμήματα                                                                         | Δημιουργί<br>α |                                           |                             |            |                  |                                |              |            |                |              |         |
| Αφθορική Διαχείριση                                                               | Δημιουονία     |                                           |                             |            |                  |                                |              |            |                |              |         |
| Μαρκετινγκ                                                                        |                |                                           |                             |            |                  |                                |              |            |                |              |         |
| ≥ σταθήκη                                                                         | Αρ. Σειρας 🔹   |                                           |                             |            |                  |                                |              |            |                |              |         |
| 🗠 Παραγωγή                                                                        | Ιαξινόμηση: Ι  | Κωδικός ▼ ஜ́↓▼                            |                             |            |                  |                                | 1            | Δε         | ν έχουν εφαρμο | στει φιλτρα  |         |
| Ξ. Έργα                                                                           | Κωδικός        | Κωδ. Απο Περ                              | οιγραφή                     | Εκτυπούμ   | ιενη Περιγραφή   | Αρ. Έναρξης                    | Αρ. Τέλους   | Τελ. Ημ/νί | Τελ. Χρησι     | Προεπιλεγμέν | η Αρ.   |
| 🏣 Σχεδιασμός Πόρων                                                                | CUST           | TE/                                       | νατης                       | _          |                  | ΠΛ000001                       | П/999999     |            |                | V            |         |
| 🖻 🎒 Τεχν. Υποστήριξη                                                              | μ Επεξεργασία  | α - Αρ. Σειράς                            | ADDRESS TO BELLEVILLE       |            |                  |                                |              |            |                |              | 1 23    |
| 🔬 Ανθρώπινο Δυναμικό                                                              | 🗳 Ενέργειες 👻  | 🔲 Σχετικές Πληρο                          | φορίες 🔻                    |            |                  |                                |              |            |                |              | - @ -   |
| ε 🚡 Διαχείριση                                                                    |                |                                           |                             |            |                  |                                |              |            |                |              |         |
| <ul> <li>Διαχειριση Πληροφορικης</li> <li>Παραγιστροποίηση Εκαρομοινίη</li> </ul> | Δημιουργί      |                                           |                             |            |                  |                                |              |            |                |              |         |
|                                                                                   | α              |                                           |                             |            |                  |                                |              |            |                |              |         |
| Αρ. Σειράς                                                                        | Δημιουργία     |                                           |                             |            |                  |                                |              |            |                |              |         |
| Χρήστες                                                                           | Αρ. Σειράς     | •                                         |                             |            |                  | Πληκτρολογι                    | ήσ → Κωδ     | δικός      |                |              | - 0     |
| Οικονομική Διαχείριση                                                             | Ταξινόμηση:    | Κωδικός 👻 🛔                               |                             |            |                  | Δεν έχουν εφαρμ                | οστεί φίλτρα |            |                |              |         |
| Πωλήσεις & Μάρκετινγκ                                                             | Κωδικός        | Κωδ Δποθή                                 | Πεοιγοαφή                   |            | Εκτυπούμενη Πεο  | νοαική                         | Δο Έναοξης   | Δο Τέλους  | Τελ Ηυ/νί      | Τελ Χορσι    | Ποοεπιλ |
| Αγορά                                                                             | CUST           | itaber / ite er jan                       | ΠΕΛΑΤΗΣ                     |            | ententeopentricp | 46041                          | П/000001     | П/999999   | rourip rui     | reaspipen    |         |
| Αποθηκη                                                                           | GL-CASH        |                                           | ΤΑΜΕΙΑΚΕΣ ΓΕΝΙΚΗΣ ΛΟ        | ΟΠΣΤΙΚΗΣ   |                  |                                | ТГ000001     | ТГ999999   |                |              | V       |
| Σχεδιασμός Πόρων                                                                  | GL-TRAN        |                                           | ΣΥΜΨΗΦΙΣΤΙΚΕΣ ΕΓΓΡΑΦ        | ΦΕΣ        |                  |                                | ΣΕ000001     | ΣΕ999999   |                |              |         |
| <ul> <li>Τεχν. Υποστήριξη</li> </ul>                                              |                | μ Επεξεουασία - Γοα                       | αιμές Σειούνιας CLIST - ΠΕΛ | ΛΤΗΣ       |                  | -                              |              |            |                |              |         |
| Ανθρώπινο Δυναμικό                                                                |                | Encorre -                                 |                             |            | _                | _                              | . 0.         |            |                |              |         |
| Ουρά Έργων                                                                        |                | , Evepyeee,                               |                             |            |                  |                                |              |            |                |              |         |
| Commerce Gateway                                                                  |                |                                           |                             |            |                  |                                |              |            |                |              |         |
| Έγκριση Παραστατικού                                                              |                | Δημιουργί                                 |                             |            |                  |                                |              |            |                |              | ок      |
| Ρύθμιση Εταιρείας                                                                 | _              |                                           |                             |            |                  |                                |              |            |                |              |         |
| Mobile                                                                            |                | Δημιουργία<br>Πραμμες 2810(0)             | - TD/JKLP                   | 0/0//0     | → Ημ/νια εναρε   | ς <b>τ</b>                     |              |            |                |              |         |
| Εξατομικευμένο πρόγραμμα                                                          |                | Ταξινόμηση: Κωδ                           | . Σειράς. Ημ/νία Έναρξης. Α | ο. Έναρξης | <b>-</b> ≜↓-     | Φίλτρο: 'CUST'                 |              |            |                |              |         |
|                                                                                   |                | Hulvig Euge                               |                             | r Tel      | μιζμία Τελ V     |                                | = E          |            |                |              |         |
|                                                                                   |                |                                           | ПЛ000001 ПЛ999999           |            | 114/100          | люць Артті                     | 02100        |            |                |              |         |
| 🚯 Αρχική                                                                          |                |                                           |                             |            |                  |                                |              |            |                |              |         |
| 🗳 Καταχ Παραστατικά                                                               |                |                                           |                             |            |                  |                                | ОК           |            |                |              |         |
|                                                                                   |                |                                           |                             |            | _                | -                              |              |            |                |              |         |

Πίνακας 50. Αρίθμηση σειράς

Στον πίνακα Αρίθμηση σειρών επάνω αριστερά πατάτε το κουμπί «σχετικές πληροφορίες» και στη συνέχεια το κουμπί σειρά. Στη συνέχεια επιλέγετε γραμμές και δίνετε, Αριθμός Έναρξης για παράδειγμα. ΠΛ000001 και αριθμό Τέλους π.χ. ΠΛ999999 και Ρυθμό Αύξησης 1. Αυτό σημαίνει ότι το σύστημα θα δίνει αυτόματα αριθμήσεις αρχίζοντας από το ΠΛ000001 μέχρι και το ΠΛ999999 με ρυθμό αύξησης 1 (δηλ. ΠΛ000002, ΠΛ000003 κ.λ.π.), όταν δε η αρίθμηση φθάσει στο ΠΛ999990 (Αριθμό Προειδοποίησης) τότε το σύστημα θα δώσει μήνυμα προειδοποίησης ώστε να μην υπάρξει πρόβλημα λόγω έλλειψης επόμενου Α/Α.

Επιστρέφοντας στον πίνακα αρ.σειράς επιλέγετε "Προεπιλεγμένη Αρίθμηση" ώστε να δίνεται αυτόματα ο επόμενος αριθμός κάθε φορά που καταχωρώ νέο πελάτη.

Στην συνέχεια καταχωρείτε τις αυτόματες αριθμήσεις των παραστατικών που επιλέξατε ότι θα χρησιμοποιήσετε.

| 🐬 Ενέργειε    | ες 🝷 🔳 Σχετικές Πλ | ληροφορίες 👻                 |          |             |            |        |     |                     |          |            |      |    |
|---------------|--------------------|------------------------------|----------|-------------|------------|--------|-----|---------------------|----------|------------|------|----|
| Δημιουργ<br>α |                    |                              |          |             |            |        |     |                     |          |            |      |    |
| Δημιουργί     | α                  |                              |          |             |            |        |     |                     |          |            |      |    |
| Αρ. Σειρ      | άς -               |                              |          |             |            |        |     |                     |          |            |      | Πλ |
| Ταξινόμησ     | η: Κωδικός 🔻       | ≜↓ <del>-</del>              |          |             |            |        |     | Δεν έχουν εφαρμοστε | εί φίλτρ | α          |      |    |
| Κωδικά        | ός Κωδ. Απο        | Περιγραφή                    | Εκτυπούμ | Αρ. Έναρξης | Αρ. Τέλους | Τελ. Η | Τελ | Προεπιλεγμένη Αρ.   | X        | Αρ. Σειράς | н    | Aρ |
| CUST          |                    | ΠΕΛΑΤΗΣ                      |          | ПЛ000001    | П/999999   |        |     |                     |          |            |      |    |
| GL-CAS        | SH                 | ΤΑΜΕΙΑΚΕΣ ΓΕΝΙΚΗΣ ΛΟΓΙΣΤΙΚΗΣ |          | TF000001    | ТГ999999   |        |     | 7                   |          |            |      |    |
| GL-TRA        | AN                 | ΣΥΜΨΗΦΙΣΤΙΚΕΣ ΕΓΓΡΑΦΕΣ       |          | ΣΕ000001    | ΣE999999   |        |     |                     |          |            |      |    |
| INV-CU        | IST                | ΤΙΜΟΛΟΓΙΑ ΠΕΛΑΤΩΝ            |          | T/000001    | TA999999   |        |     | V                   |          |            |      |    |
| INV-CU        | JST+               | ΚΑΤ.ΤΙΜΟΛΟΓΙΑ ΠΕΛΑΤΩΝ        |          | AK000001    | ∧K999999   |        |     |                     |          |            |      |    |
| INV-RC        | W .                | ΠΑΡΑΛΑΒΗ ΑΠΟ ΠΡΟΜΗΘΕΥΤΗ      |          | ∆⊓000001    | ∆⊓999999   |        |     | <b>V</b>            |          |            |      |    |
| INV-SN        | ID                 | ΑΠΟΣΤΟΛΗ ΣΕ ΠΕΛΑΤΗ           |          | ∆A000001    | ∆A999999   |        |     |                     |          |            |      |    |
| INV-SU        | P                  | ΤΙΜΟΛΟΓΙΑ ΠΡΟΜΗΘΕΥΤΩΝ        |          | TP000001    | TP999999   |        |     |                     |          |            |      |    |
| INV-SU        | P+                 | ΚΑΤ.ΤΙΜΟΛΟΓΙΑ ΠΡΟΜΗΘΕΥΤΩΝ    |          | PK000001    | PK999999   |        |     |                     |          |            |      |    |
| NOTES         |                    | ΑΞΟΓΡΑΦΑ                     |          | AE000001    | AE9999999  |        |     |                     |          |            |      |    |
| NOTE-         | TR                 | ΑΡΙΘΜΗΣΗ ΑΞΙΟΓΡΑΦΩΝ          |          | AP000001    | AP9999999  |        |     |                     |          |            |      |    |
| OF-CU         | ST                 | ΠΡΟΣΦΟΡΕΣ ΠΕΛΑΤΩΝ            |          | ∧⊓000001    | ∧⊓999999   |        |     | V                   |          |            |      |    |
| OF-SUF        | 2                  | ΠΑΡΑΓΓΕΛΙΕΣ ΠΡΟΜΗΘΕΥΤΩΝ      |          | AE000001    | AE999999   |        |     | V                   |          |            | [77] |    |
| ORD-C         | UST                | ΠΑΡΑΓΓΕΛΙΕΣ ΠΕΛΑΤΩΝ          |          | TIE000001   | TTE9999999 |        |     |                     |          |            |      |    |
| ORD-SU        | UP                 | ΠΑΡΑΓΓΕΛΙΕΣ ΠΡΟΜΗΘΕΥΤΩΝ      |          | AE000001    | AE999999   |        |     |                     |          |            |      |    |
| PAY           |                    | ΠΛΗΡΩΜΕΣ                     |          | EK000001    | EK999999   |        |     |                     |          |            |      |    |
| RCPT          |                    | ΕΙΣΠΡΑΞΕΙΣ                   |          | ΕΣ000001    | ΕΣ999999   |        |     |                     |          |            |      |    |
| SUPL          |                    | ΠΡΟΜΗΘΕΥΤΕΣ                  |          | FIP000001   | FIP9999999 |        |     |                     |          |            |      |    |
|               |                    |                              |          |             |            |        |     |                     |          |            |      |    |

Πίνακας 51. Αρίθμηση σειρών όλων των παραστατικών

# 4.3. Παραμετροποίηση Αγορών & Πληρωμών – Πωλήσεων & Εισπράξεων – Λοιπών εγγραφών - Ημερολόγια

Επόμενο βήμα είναι η παραμετροποίηση των αγορών από προμηθευτές και πληρωμών τους καθώς επίσης των πωλήσεων σε πελάτες και εισπράξεων από αυτούς. Εδώ καταχωρούμε τις αυτόματες αριθμήσεις που θα δίνει το σύστημα στους προμηθευτές και πελάτες, καθώς και στα διάφορα παραστατικά κατά την καταχώρηση ή την αυτόματη δημιουργία τους.

Κατόπιν παραμετροποιούμε τις εγγραφές εισπράξεων και πληρωμών, καθώς και τις εγγραφές που δεν θα γίνονται μέσω υποσυστημάτων πελατών και προμηθευτών (συμψηφιστικές εγγραφές), ορίζοντας και τον κωδικό αυτόματης αρίθμησης σε κάθε περίπτωση.

Τέλος ορίζουμε ένα ημερολόγιο (Γενικό Ημερολόγιο) και τις κατηγορίες των αριθμήσεων που θα εμφανίζονται σε αυτό.

Επιλέγετε Οικονομική Διαχείριση → Πληρωμές → Παραμετροποίηση → Παραμετροποίηση Αγορών και Πληρωμών και συμπληρώνω την καρτέλα Γενικά.

| Επεξεργασία - Παραμετροποίηση | Αγορών & Πληρωμ | ών                                       |              | x |
|-------------------------------|-----------------|------------------------------------------|--------------|---|
| 🗲 Ενέργειες 🝷                 |                 |                                          |              | ? |
| Παραμετροποίηση Αγορών        | & Πληρωμών      |                                          |              |   |
| Γενικά                        |                 |                                          |              | ^ |
| Καταχώρηση Εκπτώσεων:         | ύποι Εκπτ. 🔻    | Αντιγρ. Σχολίων Ανοικτής Παραγγελίας σ   | V            |   |
| Παραλαβή με το Τιμολόγιο:     | V               | Αντιγρ. Σχολίων Παραγγελίας σε Τιμολόγι  | $\checkmark$ |   |
| Αποστολή Επιστροφής με το Πι  | V               | Αντιγρ. Σχολίων Εντολής σε Παραλαβή:     | 1            |   |
| Στρογγυλοποίηση Τιμολογίων:   | <b>V</b>        | Αντιγρ. Σχολίων Εντ. Επιστρ. σε Πιστωτικ | 1            |   |
| Υποχρεωτικός Αρ.Παραστατικ    | V               | Αντιγρ. Σχολ. Επιστρ. Εντολής σε Αποστο  | $\checkmark$ |   |
| Επιτρεπτή Διαφορά ΦΠΑ:        |                 | Ακριβής Αντιλογισμός Κόστους:            |              |   |
| Υπολογ. Έκπτωσης Τιμολογίου:  |                 | Έλεγχος Προπληρωμής κατά την Καταχ       |              |   |
| Υπολογ. Εκπτ. Τιμ. ανά Προσδ  |                 | Αρχειοθέτηση Προσφορών και Εντολών:      |              |   |
| Συσχέτιση Μεταξύ Νομισμάτων:  | Κανένα 🔻        | Προεπιλεγμένη Ημ/νία Καταχώρησης:        | Ημ/νία Ερ    | • |
| Ακύρωση Συσχετισμένων Εγγρ    |                 | Προεπιλεγμένη Ποσότητα για Αποστολή/     | Υπόλοιπο     | • |

Πίνακας 52. Παραμετροποίηση Αγορών και Πληρωμών (Γενικά)

Ολοκληρώνετε την παραμετροποίηση με την καρτέλα Αρίθμηση, δίνοντας τις σειρές αυτόματης αρίθμησης στα διάφορα πεδία της οθόνης, όπως π.χ. την αρίθμηση SUPL στο πεδίο Αρ. Προμηθευτών ώστε το σύστημα να δίνει αυτόματα την επόμενη αρίθμηση κάθε φορά που καταχωρείτε νέο προμηθευτή.

| ιρ. Προμηθευτών:          | SUPL    | - | Αρ. Καταχωρ. Τιμολογίων:         | INV-SUP+ |
|---------------------------|---------|---|----------------------------------|----------|
| λρ. Προσφορών:            | OF-SUP  | • | Αρ. Πιστωτικών Τιμολογίων:       |          |
| ιρ. Ανοικτών Παραγγελιών: |         | • | Αρ. Καταχωρ. Πιστωτικών Τιμ.:    |          |
| φ. Εντολών:               | ORD-SUP | • | Αρ. Καταχωρ. Παραλαβών:          | INV-RCV  |
| λρ. Επιστροφών:           |         | • | Αρ. Καταχωρ. Αποστ. Επιστροφής:  |          |
| Αρ. Τιμολογίων:           | INV-SUP | • | Αρ.Καταχ.Τιμολογίων Προπληρωμής: |          |

Πίνακας 53. Παραμετροποίηση Αγορών και Πληρωμών (Αρίθμηση)

Στην συνέχεια Επιλέγετε Οικονομική Διαχείριση→ Εισπράξεις→ Παραμετροποίηση Πωλήσεων & Εισπρακτέων και καταχωρείτε σύμφωνα με τον παρακάτω πίνακα

| <ul> <li>Ακύρωση Συσχετισμένων Εγγραφών:</li> </ul>          |                                                                                                    |
|--------------------------------------------------------------|----------------------------------------------------------------------------------------------------|
| Αντιγρ. Σχολίων Ανοικτής Παραγγελίας σε Παραγγελία:          | V                                                                                                    |
| Αντιγρ. Σχολίων Παραγγελίας σε Τιμολόγιο:                    | V                                                                                                    |
| Αντιγρ. Σχολίων Εντολής σε ΔΑ:                               | V                                                                                                    |
| Αντιγρ. Σχολίων Εντ. Επιστρ. σε Πιστωτικό Τιμ.:              | V                                                                                                    |
| Αντιγρ. Σχολίων Παρ. Επιστροφής στις Παραλαβές Επιστρ.: 🛽    | V                                                                                                    |
| Επιτρεπτή Διαφορά ΦΠΑ:                                       |                                                                                                    |
| Υπολογ. Έκπτωσης Τιμολογίου:                                 |                                                                                                    |
| Υπολογ. Εκπτ. Τιμ. ανά Προσδ. ΦΠΑ:                           |                                                                                                    |
| Ακριβής Αντιλογισμός Κόστους:                                |                                                                                                    |
| <ul> <li>Έλεγχος Προπληρωμής κατά την Καταχώρηση:</li> </ul> |                                                                                                    |
| <ul> <li>Αρχειοθέτηση Προσφορών και Εντολών:</li> </ul>      |                                                                                                    |
|                                                              |                                                                                                    |
| <ul> <li>Κωδ. Διάστασης Πωλητή:</li> </ul>                   |                                                                                                    |
|                                                              |                                                                                                    |
|                                                              |                                                                                                    |
|                                                              | <ul> <li>Επιτρεπτή Διαφορα ΦΙ ΙΑ:</li> <li>Υπολογ. Έκπτωσης Τμολογίου:</li> <li>Υπολογ. Έκπτ. Τμι. ανά Προσδ. ΦΠΑ:</li> <li>Ακριβής Αντιλογισμός Κόστους:</li> <li>Ελεγχος Προπληρωμής κατά την Καταχώρηση:</li> <li>Αρχειοθέτηση Προσφορών και Εντολών:</li> </ul> |

Πίνακας-54. Παραμετροποίηση Πληρωμών και εισπράξεων (Γενικά)

Στο πεδίο «Καταχώρηση εκπτώσεων» μπορείτε να προσδιορίσετε τον τύπο των εκπτώσεων πωλήσεων που καταχωρούνται ξεχωριστά από το πρόγραμμα.

Η επιλογή σε αυτό το πεδίο επηρεάζει μόνο τις εγγραφές γενικής λογιστικής. Δεν επηρεάζει την καταχώρηση στις εγγραφές πελατών.

Καθορίστε τον τύπο έκπτωσης, κάνοντας κλικ στο βοηθητικό κουμπί στα δεξιά του πεδίου και επιλέγοντας μία από τις τέσσερις επιλογές.

Καμία Έκπτωση , Έκπτωση Τιμολογίου, Έκπτωση Γραμμών. Όλοι οι Τύποι Εκπτ.

Αν επιλέξετε "Καμία Έκπτωση" το πρόγραμμα δεν θα καταχωρήσει τις εκπτώσεις ξεχωριστά, αλλά αντί αυτού θα αφαιρέσει την έκπτωση πριν από την καταχώρηση. Επομένως, δεν θα δείτε το ποσό έκπτωσης στο παράθυρο Λογιστικό Σχέδιο.

Αν επιλέξετε "Έκπτωση Τιμολογίου", το πρόγραμμα θα καταχωρήσει ταυτόχρονα την έκπτωση τιμολογίου και το ποσό τιμολόγησης. Το πρόγραμμα χρησιμοποιεί το λογαριασμό έκπτωσης τιμολογίου που έχετε εισάγει στο πεδίο Πωλήσεις-Λογ.Εκπτώσεων Τιμολογίων του πίνακα "Παραμετροποίηση Ομάδων Καταχώρησης". Έτσι, θα μπορείτε να ελέγχετε το ποσό έκπτωσης στο λογιστικό σχέδιο.

Αν επιλέξετε "Έκπτωση Γραμμών" το πρόγραμμα θα καταχωρήσει ταυτόχρονα την έκπτωση γραμμής και το ποσό τιμολόγησης. Το πρόγραμμα χρησιμοποιεί το λογαριασμό έκπτωσης γραμμής που έχετε εισάγει στο πεδίο Πωλήσεις-Λογ.Εκπτώσεων Γραμμών Τιμ. στον πίνακα "Παραμετροποίηση Ομάδων Καταχώρησης". Έτσι, θα μπορείτε να ελέγχετε το ποσό έκπτωσης στο λογιστικό σχέδιο.

Αν επιλέξετε "Όλοι οι Τύποι Εκπτ." το πρόγραμμα θα καταχωρήσει τις εκπτώσεις τιμολογίου και γραμμής την ίδια στιγμή που καταχωρεί το ποσό τιμολόγησης. Το πρόγραμμα χρησιμοποιεί τον αριθμό λογαριασμού έκπτωσης τιμολογίου που έχετε εισάγει στο πεδίο "Πωλήσεις - Λογ. Εκπτώσεων Τιμολογίων" και τον αριθμό λογαριασμού έκπτωσης γραμμής στο πεδίο "Πωλήσεις -Λογ. Εκπτώσεων Γραμμών Τιμ." στον πίνακα "Παραμετροποίηση Ομάδων Καταχώρησης". Έτσι, θα μπορείτε να ελέγχετε και τα δύο ποσά έκπτωσης στο λογιστικό σχέδιο.

Η προεπιλεγμένη τιμή για το πεδίο είναι "Καμία Έκπτωση".

Συνεχίζετε την καταχώρηση στην καρτέλα Αρίθμηση και επιλέγετε τις αυτόματες αριθμήσεις για τους πελάτες, Αριθμός Πελατών και τα βασικότερα παραστατικά.

| Ενέργειες 🝷                   |            | _ |                                         |           |
|-------------------------------|------------|---|-----------------------------------------|-----------|
| Ταραμετροποίηση Πωλήσεων &    | Εισπράξεων |   |                                         |           |
| Αρίθμηση                      |            |   |                                         | ^         |
| Αρ. Πελατών:                  | CUST       | - | Αρ. Καταχωρ. ΔΑ:                        | INV-SND 👻 |
| Αρ. Προσφορών:                | OF-CUST    | - | Αρ. Καταχωρ. Παραλαβών Επιστροφών:      | <b>•</b>  |
| Αρ. Ανοικτών Παραγγελιών:     |            | • | Αρ. Σημ. Υπενθύμισης:                   | -         |
| Αρ. Εντολών:                  | ORD-CUST   | - | Αρ. Εκδοδέντων Σημ. Υπενθύμισης:        | -         |
| Αρ. Επιστροφών:               |            | - | Αρ. Τιμολογίων Τόκων:                   | •         |
| Αρ. Τιμολογίων:               | INV-CUST   | - | Αρ. Εκδοθ. Τιμολογίων Τόκων:            | •         |
| Αρ. Καταχωρ. Τιμολογίων:      | INV-CUST+  | - | Αρ.Καταχ.Τιμολογίων Προπληρωμής:        | -         |
| Αρ. Πιστωτικών Τιμολογίων:    |            | - | Αρ. Εντολής Μαζικής Αποστολής Πωλήσεων: | -         |
| Αρ. Καταγωρ. Πιστωτικών Τιμ.: |            | • |                                         |           |

Πίνακας-55. Παραμετροποίηση Πληρωμών και εισπράξεων (Αρίθμηση)

Για να μπορέσετε να κάνετε εγγραφές εισπράξεων και πληρωμών, καθώς και εγγραφές γενικής λογιστικής (συμψηφιστικές και ταμειακές), πρέπει να ορίσετε πρότυπα εγγραφών. Κάθε πρότυπο ορίζει τον τρόπο λογιστικοποίησης των άρθρων που θα καταχωρήσουμε χρησιμοποιώντας το.

Επιλέγω Διαχείριση → Παραμετροποίηση Εφαρμογών →Οικονομική Διαχείριση→ Γενικά → Πρότυπα Εγγραφών και καταχωρώ τέσσερα πρότυπα εγγραφών, ένα για συμψηφιστικές εγγραφές γενικής λογιστικής, ένα για ταμειακές εγγραφές γενικής λογιστικής, ένα για εισπράξεις πελατών και ένα για πληρωμές προμηθευτών με τις αντίστοιχες αυτόματες αριθμήσεις που έχω ήδη δημιουργήσει. Παρατηρώ τον Αριθμό Λογαριασμού Ισοζύγισης (380000 – Κεντρικό Ταμείο) στις ταμειακές εγγραφές ώστε να γίνεται αυτόματα η εγγραφή του ταμείου.

|                                                                                                    | ια εγγ                                                          | ραφών 🝷                                                                                                    |                                                                                                    |                                                                                                    |                          |                                                                                                    |                                                                                                    |                  |                                                                                                    |                                                                                                    |                          |               |
|----------------------------------------------------------------------------------------------------|-----------------------------------------------------------------|----------------------------------------------------------------------------------------------------|----------------------------------------------------------------------------------------------------|----------------------------------------------------------------------------------------------------|--------------------------|----------------------------------------------------------------------------------------------------|----------------------------------------------------------------------------------------------------|------------------|----------------------------------------------------------------------------------------------------|----------------------------------------------------------------------------------------------------|--------------------------|---------------|
| Ταξινόμη                                                                                                    | ση: Ο                                                           | Ονομασία 🔻 🕺                                                                                                    | ļ <del>v</del>                                                                                       |                                                                                                    |                          |                                                                                                    |                                                                                                    |                  |                                                                                                    |                                                                                                    |                          |               |
| Ονομα                                                                                                    | ισία                                                            | Περιγραφή                                                                                                    |                                                                                                    |                                                                                                    | Τύ                       | τος                                                                                                    | E                                                                                                    | . Τύ             | πος Λο                                                                                                    | Αρ. Λογ. Ισ.                                                                                                    | . Αρ. Σει                | ράς           |
| ΕΙΣΠΡΑ                                                                                                    | ΑΞΕΙΣ                                                           | ΕΙΣΠΡΑΞΕΙΣ ΠΕΛ                                                                                                    | ΑΤΩΝ                                                                                                 |                                                                                                    | Εισ                      | πράξεις                                                                                                    |                                                                                                    | ٨c               | Λογαριασ 38000000                                                                                                    |                                                                                                    | RCPT                     |               |
| ΠΛΗΡΩ                                                                                                    | ΩΜΕΣ                                                            | ΠΛΗΡΩΜΕΣ ΠΡ                                                                                                    | ΟΜΗΘΕΥΤ                                                                                              | ΩN                                                                                                    | Пλ                       | ηρωμές                                                                                                    |                                                                                                    | ٨c               | γαριασ                                                                                                    | 38000000                                                                                                    | PAY                      |               |
| ΣΕ                                                                                                    |                                                                 | ΣΥΜΨΗΦΙΣΤΙΚΕ                                                                                                    | Σ ΕΓΓΡΑΦΕΣ                                                                                           | Σ                                                                                                    | Γεν                      | ικά                                                                                                    |                                                                                                    | ٨c               | γαριασ                                                                                                    |                                                                                                    | GL-TR4                   | AN            |
| TE                                                                                                    |                                                                 | ΤΑΜΕΙΑΚΕΣ ΕΓΓΙ                                                                                                    | ΡΑΦΕΣ                                                                                                |                                                                                                    | Γεν                      | ικά                                                                                                    |                                                                                                    | ٨c               | γαριασ                                                                                                    | 38000000                                                                                                    | GL-CAS                   | SH            |
|                                                                                                    |                                                                 |                                                                                                    |                                                                                                    |                                                                                                    |                          |                                                                                                    |                                                                                                    |                  |                                                                                                    |                                                                                                    |                          |               |
|                                                                                                    |                                                                 |                                                                                                    |                                                                                                    |                                                                                                    |                          |                                                                                                    |                                                                                                    |                  |                                                                                                    |                                                                                                    |                          |               |
| Ιρότυπα Εγγ                                                                                                    | γραφών                                                          | •                                                                                                    |                                                                                                    |                                                                                                    |                          |                                                                                                    |                                                                                                    |                  |                                                                                                    |                                                                                                    |                          | Πληκτρολ      |
| αξινόμηση: (                                                                                                    | Ονομασία                                                        | → A/Z ↓→                                                                                                    |                                                                                                    |                                                                                                    |                          |                                                                                                    |                                                                                                    |                  |                                                                                                    | Δεν έχουν εφαρμο                                                                                                    | οστεί φίλτρα             |               |
| Ονομασία                                                                                                    | Περιγρα                                                         | φή                                                                                                    | Τύπος                                                                                                | E                                                                                                    | Τύπος Λο                 | Αρ. Λογ. Ισ                                                                                                    | Αρ. Σε                                                                                                 | ιράς             | Αρ. Σειράς                                                                                                    | Κωδ. Προέλευσης                                                                                                    | Κωδ. Αιτιο               | Υποχρεωτ      |
| ΕΙΣΠΡΑΞΕΙΣ                                                                                                    | ΕΙΣΠΡΑΞ                                                         | ΕΙΣ ΠΕΛΑΤΩΝ                                                                                                    | Εισπράξεις                                                                                           |                                                                                                    | Λογαριασ                 | 38000000                                                                                                    | RCPT                                                                                                   |                  |                                                                                                    | CASHRECJNL                                                                                                    |                          |               |
| ΠΛΗΡΩΜΕΣ                                                                                                    | ΠΛΗΡΩΙ                                                          | ΜΕΣ ΠΡΟΜΗΘΕΥΤΩΝ                                                                                                    | Πληρωμές                                                                                             |                                                                                                    | Λογαριασ                 | 38000000                                                                                                    | PAY                                                                                                    |                  |                                                                                                    | PAYMENTJNL                                                                                                    |                          |               |
| ΣΕ                                                                                                    | ΣΥΜΨΗΟ                                                          | ΦΙΣΤΙΚΕΣ ΕΓΓΡΑΦΕΣ                                                                                                    | Γενικά                                                                                               |                                                                                                    | Λογαριασ                 |                                                                                                    | GL-TR                                                                                                  | AN               |                                                                                                    | GENJNL                                                                                                    |                          |               |
| ΤΕ<br>41 Επεξεργασ<br>4 Ενέργειες                                                                                 | τα - Δέσμε                                                      | ς Εγγραφών Λογιστικής -                                                                                                    | ΣΕ ΣΥΜΨΗΦΙΣΤΙ                                                                                        | ΙΚΕΣ Ε                                                                                                    | ΓΓΡΑΦΕΣ                  | 3000000                                                                                                    |                                                                                                    |                  |                                                                                                    | GENORY                                                                                                    |                          |               |
| ΤΕ<br>4 Επεξεργασ<br>9 Ενέργειες<br>Δημιουργί<br>α<br>Δημιουργία                                                  | τία - Δέσμε<br>-<br>Επεξερ<br>Εγγρα                             | ς Εγγραφών Λογιστικής -<br>γασία Καταχώρηση<br>φών<br>Επεξεργασία                                                                                | ΣΕ ΣΥΜΨΗΦΙΣΤΙ<br>ΣΕ ΣΥΜΨΗΦΙΣΤΙ<br>Καταχώρηση<br>και Εκτύπωση                                         | ΙΚΕΣ ΕΙ                                                                                                    | ΓΓΡΑΦΕΣ                  |                                                                                                    |                                                                                                    |                  |                                                                                                    | GEIGINE                                                                                                    |                          |               |
| ΤΕ<br>Δη Επεξεργασ<br>F Ενέργειες<br>Δημιουργί<br>α<br>Δημιουργία<br>Δέσμες Εγ                                    | τία - Δέσμε<br>Επεξερ<br>Εγγρα                                  | ς Εγγραφών Λογιστικής -<br>γιοσία<br>καταχώρηση<br>φών<br>Επεξεργασία<br>γ Λογιστικής -                                                          | ΣΕ ΣΥΜΨΗΦΙΣΤ<br>ΣΕ ΣΥΜΨΗΦΙΣΤ<br>Καταχώρηση<br>και Εκτύπωση                                           | ΙΚΕΣ ΕΙ                                                                                                    | ΓΓΡΑΦΕΣ                  |                                                                                                    |                                                                                                    |                  |                                                                                                    | ΟΕΙΟΝΕ                                                                                                    | Ονομασία                 |               |
| Τε<br>4 Επεξεργασ<br>5 Ενέργειες<br>Δημιουργία<br>Δημιουργία<br>Δάσμες Εγ<br>Ταξινόμηση:                          | τάντεια<br>τία - Δέσμε<br>Επεξερ<br>Εγγρα<br>Ονομαα             | ς Εγγραφών Λογιστικής -<br>γασία Καταχώρηση<br>φών Επεξεργασία<br>γ Λογιστικής -<br>τία Προτύπων Εγγραφών                                        | ΣΕ ΣΥΜΨΗΦΙΣΤΙ<br>ΣΕ ΣΥΜΨΗΦΙΣΤΙ<br>Καταχώρηση<br>και Εκτύπωση<br>,Ονομασία Τ                          | IKEΣ EI                                                                                                    | ΓΓΡΑΦΕΣ                  |                                                                                                    |                                                                                                    |                  |                                                                                                    | ΟΕΙΟΝΕ<br>Πληκτρολογήσ 🌶<br>Φύλτρο: '2                                                                                                 | Ονομασία<br>Ε'           |               |
| Τε<br>4 Επεξεργασ<br>5 Ενέργειες<br>Δημιουργία<br>Δημιουργία<br>Δέσμες Εγ<br>Ταξινόμηση:<br>Ονομασία              | τία - Δέσμε<br>Επεξερ<br>Εγγρα<br>Ονομαα<br>χ Πει               | ς Εγγραφών Λογιστικής -<br>γασία Καταχώρηση<br>φών Επεξεργασία<br>γ Λογιστικής •<br>τία Προτύπων Εγγραφών<br>ριγραφή                             | ΣΕ ΣΥΜΨΗΦΙΣΤΙ<br>Καταχώρηση<br>και Εκτύπωση<br>Ονομασία τ                                            | λ<br>ΙΚΕΣ ΕΙ<br>Δ<br>Δ<br>Δ<br>ν<br>ογ. Ι                                                                                                    | ΓΓΡΑΦΕΣ<br>Αρ. Λογ. Ισο. | Αρ. Σειράς                                                                                                    | ; 4                                                                                                    | 4ρ. Σειρ         | άς Καταχώρησ                                                                                                    | ΟΕΙΟΝΈ<br>Πληκτρολογήσ 🌶<br>Φύλτρο: ΄΄<br>ης Κωδ. Αιτιολ                                                                               | Ονομασία<br>Ε'<br>Αποδοχ | Μεταφορι      |
| Τε<br>Κ Επεξεργασ<br>Ένέργειες<br>Δημιουργία<br>Δημιουργία<br>Δέσμες Εγ<br>Ταξινόμηση:<br>Ονομασία<br>DEFAULT     | τία - Δέσμε<br>Σ<br>Επεξερ<br>Εγγρα<br>Ονομαά<br>χ<br>Πε        | ς Εγγραφών Λογιστικής -<br>γασία Καταχώρηση<br>φών<br>Επεξεργασία<br>γ Λογιστικής •<br>σία Προτύπων Εγγραφών<br>ριγραφή<br>οεπιλεγμένες Εγγραφές | ΣΕ ΣΥΜΨΗΦΙΣΤΙ<br>Καταχώρηση<br>και Εκτύπωση<br>,Ονομασία τ                                           | ΙΚΕΣ ΕΙ                                                                                                    | ΓΓΡΑΦΕΣ<br>Αρ. Λογ. Ισο. | Αρ. Σειράς<br>GL-TRAN                                                                                                    | ; 4<br>•                                                                                               | Αρ. Σειρ         | άς Καταχώρησ                                                                                                    | Οιτοικε<br>Πληκτρολογήσ<br>Φίλτρο: ΄΄<br>ης Κωδ. Αιτιολ                                                                                | Ονομασία<br>Ε'<br>Αποδοχ | Μεταφορ       |
| Τε<br>Κ Επεξεργασ<br>Ένέργειες<br>Δημιουργία<br>Δήμιουργία<br>Δέσμες Εγ<br>Ταξινόμηση:<br>Ονομασία<br>DEFAULT     | τία - Δέσμε<br>Σ<br>Επεξερ<br>Εγγρα<br>Ονομαα<br>α<br>Πει<br>Πρ | ς Εγγραφών Λογιστικής -<br>γασία Καταχώρηση<br>φών<br>Επεξεργασία<br>γ Λογιστικής •<br>σία Προτύπων Εγγραφών<br>ριγραφή<br>οεπιλεγμένες Εγγραφές | ΣΕ ΣΥΜΨΗΦΙΣΤΙ<br>Καταχώρηση<br>και Εκτύπωση<br>,Ονομασία τ<br>Τύπος Λ<br>Λογαρια                     | Δ. τ<br>Δ. τ<br>Δ. τ | ΓΓΡΑΦΕΣ<br>Αρ. Λογ. Ισο. | Αρ. Σειράς<br>GL-TRAΝ                                                                                                    | ς 4<br>τός                                                                                             | <b>Δ</b> ρ. Σειρ | ας Καταχώρησ<br>Περιγραφή                                                                                                    | Οίτοικε<br>Πληκτρολογήσ 🌶<br>Φύλτρο: 'Σ<br>ης Κωδ. Αιτιολ                                                                              | Ονομασία<br>Ε΄<br>Αποδοχ | Μεταφορ       |
| Τε<br>4 Επεξεργασ<br>5 Ενέργειες<br>Δημιουργί<br>Δημιουργία<br>Δέσμες Εγ<br>Ταξινόμηση:<br>Ονομασία<br>DEFAULT    | γγραφών<br>ονομαα<br>χ Πει                                      | ς Εγγραφών Λογιστικής -<br>γασία Καταχώρηση<br>φών<br>Επεξεργασία<br>γ Λογιστικής •<br>τία Προτύπων Εγγραφών<br>οιγραφή<br>οεπιλεγμένες Εγγραφές | ΣΕ ΣΥΜΨΗΦΙΣΤΙ<br>Καταχώρηση<br>και Εκτύπωση<br>Ονομασία<br>Τύπος Λ<br>Λογαριασ                       | ੈ ↓<br>αγι Ι                                                                                                    | ΓΓΡΑΦΕΣ<br>Αρ. Λογ. Ισο. | Αρ. Σειράα<br>GL-TRAΝ<br>CUST                                                                                                    | ς μ<br>τ<br>τός                                                                                        | <b>Α</b> ρ. Σειρ | άς Καταχώρησ<br>Περιγραφή<br>ΠΕΛΑΤΗΣ                                                                                                    | Οίτοικε<br>Πληκτρολογήσ 🌶<br>Φύλτρο: 'Σ<br>ης Κωδ. Αιτιολ                                                                              | Ονομασία<br>Ε'<br>Αποδοχ | Μεταφορ       |
| Τε<br>4 Επεξεργασ<br>5 Ενέργειες<br>Δημιουργία<br>Δήμιουργία<br>Δέσμες Εγ<br>Ταξινόμηση:<br>Ονομασία<br>DEFAULT   | γγραφών<br>ονομαά<br>χ Πει                                      | ς Εγγραφών Λογιστικής -<br>γασία Καταχώρηση<br>φών Επεξεργασία<br>ν Λογιστικής •<br>πία Προτύπων Εγγραφών<br>ονμοφή<br>οεπιλεγμένες Εγγραφές     | ΣΕ ΣΥΜΨΗΦΙΣΤΙ<br>Κατοχώρηση<br>και Εκτύπωση<br>,Ονομασία •<br>Τύπος Λ<br>Λογαρια                     | ΩκεΣ ΕΙ                                                                                                    | ΓΓΡΑΦΕΣ<br>Αρ. Λογ. Ισο. | Αρ. Σειράα<br>GL-TRAΝ<br>GL-TRAΝ<br>GL-CASH<br>GL-CASH                                                                                                    | ς μ<br>τός                                                                                             | Αρ. Σειρ         | άς Καταχώρησ<br>Περιγραφή<br>ΠΕΛΑΤΗΣ<br>ΤΑΜΕΙΑΚΕΣ ΓΕ                                                                                            | Οιτοικε<br>Πληκτρολογήσ →<br>Φύλτρο: ΄΄<br>ης Κωδ. Αιτιολ<br>ΝΙΚΗΣ ΛΟΠΣΤΙΚΗΣ                                                           | Ονομασία<br>Ε'<br>Αποδοχ | Μεταφορι<br>V |
| Τε<br>4 Επεξεργαιο<br>5 Ενέργειες<br>Δημιουργία<br>Δήμιουργία<br>Δέσμες Εγ<br>Ταξινόμηση:<br>Ονομασία<br>DEFAULT  | γγραφών<br>ονομαα<br>α Πει                                      | ς Εγγραφών Λογιστικής -<br>γασία Καταχώρηση<br>φών Επεξεργασία<br>γ Λογιστικής -<br>πα Προτύπων Εγγραφών<br>ραγραφή<br>οεπιλεγμένες Εγγραφές     | ΣΕ ΣΥΜΨΗΦΙΣΤΙ<br>ΣΕ ΣΥΜΨΗΦΙΣΤΙ<br>Κατοχώρηση<br>και Εκτύπωση<br>,Ονομασία •<br>Τύπος Λ<br>Λογαρια    | ੈ ↓<br>ογ. Ι                                                                                                    | ΓΓΡΑΦΕΣ<br>Αρ. Λογ. Ισο. | Αρ. Σειράς<br>GL-TRAN<br>GL-TRAN<br>GL-CASH<br>GL-CASH                                                                                                    | ς Α<br>ν<br>κός<br>Η<br>Ν                                                                              | Αρ. Σειρ         | άς Καταχώρησ<br>Περιγραφή<br>ΠΕΛΑΤΗΣ<br>ΤΑΜΕΙΑΚΕΣ ΓΕ<br>ΣΥΜΨΗΦΙΣΤΙΚ                                                                             | ΟΓΙΟΙΝΈ<br>Πληκτρολογήσ →<br>Φύλτρο: '2<br>ης Κωδ. Αιτιολ<br>ΝΙΚΗΣ ΛΟΓΙΣΤΙΚΗΣ<br>ΈΣ ΕΓΓΡΑΦΕΣ<br>ΓΑ ΤΩΝ                                 | Ονομασία<br>Έ'<br>Αποδοχ | Μεταφορ       |
| Τε<br>41 Επεξεργαιο<br>5 Ενέργειες<br>Δημιουργία<br>Δημιουργία<br>Δέσμες Εγ<br>Ταξινόμηση:<br>Ονομασία<br>DEFAULT | γγραφών<br>Ονομαα<br>χ Πει                                      | ς Εγγραφών Λογιστικής -<br>γασία Καταχώρηση<br>φών Επεξεργασία<br>9 Λογιστικής -<br>σία Προτύπων Εγγραφών<br>ριγραφή<br>οεπιλεγμένες Εγγραφές    | ΣΕ ΣΥΜΨΗΦΙΣΤΙ<br>ΣΕ ΣΥΜΨΗΦΙΣΤΙ<br>Καταχώρηση<br>και Εκτύπωση<br>,Ονομασία •<br>Τύπος Λ<br>Λογαρια    |                                                                                                    | ΓΓΡΑΦΕΣ<br>Αρ. Λογ. Ισο. | Αρ. Σειράς<br>GL-TRAN<br>CUST<br>GL-CASH<br>GL-CASH<br>GL-TRAN<br>INV-CUS                                                                                                    | ς 4<br>ν<br>κός<br>Η<br>Ν<br>ΤΤ                                                                        | Δρ. Σειρ         | άς Καταχώρησ<br>Περιγραφή<br>ΠΕΛΑΤΗΣ<br>ΤΑΜΕΙΑΚΕΣ ΓΕ<br>ΣΥΜΨΗΦΙΣΤΙΚ<br>ΤΙΜΟΛΟΓΙΑ Π<br>ΚΑΤ ΤΙΜΟΛΟΓΙΑ                                             | ΟΓΙΟΙΝΕ<br>Πληκτρολογήσ<br>Φίλτρο: ΄΄<br>ης Κωδ. Αιτιολ<br>ΝΙΚΗΣ ΛΟΓΙΣΤΙΚΗΣ<br>ΕΣ ΕΓΓΡΑΦΕΣ<br>ΕΛΑΤΩΝ<br>ΤΑ ΠΕΛΑΤΩΝ                     | Ονομασία<br>Έ΄<br>Αποδοχ | Μεταφορ       |
| Τε<br>41 Επεξεργαιο<br>5 Ενέργειες<br>Δημιουργία<br>Δημιουργία<br>Δέσμες Εγ<br>Ταξινόμηση:<br>Ονομασία<br>DEFAULT | γγραφών<br>Ονομαα<br>χ Πει                                      | ς Εγγραφών Λογιστικής -<br>γοσία Καταχώρηση<br>φών Επεξεργασία<br>Ο Λογιστικής -<br>σία Προτύπων Εγγραφών<br>αγγραφή<br>οεπιλεγμένες Εγγραφές    | ΣΕ ΣΥΜΨΗΦΙΣΤΙ<br>ΣΕ ΣΥΜΨΗΦΙΣΤΙ<br>Καταχώρηση<br>και Εκτύπωση<br>,Ονομασία ▼<br>Τύπος Λ<br>Λογαριαι   | χ τ<br>Σ τ<br>ογ. Ι                                                                                                    | ΓΓΡΑΦΕΣ<br>Αρ. Λογ. Ισο. | <ul> <li>Αρ. Σειράς</li> <li>GL-TRAN</li> <li>Κωδικ</li> <li>CUST</li> <li>GL-CASH</li> <li>GL-CASH</li> <li>GL-TRAN</li> <li>INV-CUS</li> <li>INV-CUS</li> <li>INV-CVS</li> </ul> | ς μ<br>κός<br>Η<br>Ν<br>5.1<br>4.1<br>5.1<br>4.1<br>5.1<br>5.1<br>5.1<br>5.1<br>5.1<br>5.1<br>5.1<br>5 | Αρ. Σειρ         | άς Καταχώρησ<br>Περιγραφή<br>ΠελατηΣ<br>ΤΑΜΕΙΑΚΕΣ ΓΕ<br>ΣΥΜΨΗΦΙΣΤΙΚ<br>ΤΙΜΟΛΟΓΙΑ Π<br>ΚΑΤ.ΤΙΜΟΛΟΓΙ<br>ΠΑΡΑΛΑΒΗ Α                                | ΟΕΙΟΙΝΕ<br>Πληκτρολογήσ<br>Φύλτρο: ΄΄<br>ης<br>Κωδ. Αιτιολ<br>ΝΙΚΗΣ ΛΟΓΙΣΤΙΚΗΣ<br>ΕΣ ΕΓΓΡΑΦΕΣ<br>ΕΛΑΤΩΝ<br>ΤΑ ΠΕΛΑΤΩΝ<br>ΠΟ ΠΡΟΜΗΘΕΥΤΗ | Ονομασία<br>Έ'<br>Αποδοχ | Μεταφορ       |
| Τε<br>41 Επεξεργαιο<br>5 Ενέργειες<br>Δημιουργία<br>Δημιουργία<br>Δέσμες Εγ<br>Ταξινόμηση:<br>Ονομασία<br>DEFAULT | γγραφών<br>Ονομαα<br>χ Πει                                      | ς Εγγραφών Λογιστικής -<br>γοσία Καταχώρηση<br>φών Επεξεργασία<br>Ο Λογιστικής -<br>σία Προτύπων Εγγραφών<br>αγραφή<br>οεπιλεγμένες Εγγραφές     | ΣΕ ΣΥΜΨΗΦΙΣΤΙ<br>ΣΕ ΣΥΜΨΗΦΙΣΤΙ<br>Καταχώρηση<br>και Εκτύπωση<br>,Ονομασία ▼<br>Τύπος Λ<br>Λογαριοι   | [λ] [κεΣ ΕΙ<br>[λ] [κεΣ ΕΙ<br>[λ] [κεΣ ΕΙ<br>[λ] [κεΣ ΕΙ<br>[λ] [κεΣ ΕΙ<br>[λ] [κεΣ ΕΙ<br>[λ] [κεΣ ΕΙ<br>[λ] [κεΣ ΕΙ<br>[λ] [κεΣ ΕΙ<br>[λ] [κεΣ ΕΙ<br>[λ] [κεΣ ΕΙ<br>[λ] [κεΣ ΕΙ<br>[λ] [κεΣ ΕΙ<br>[λ] [κεΣ ΕΙ]<br>[λ] [κεΣ ΕΙ] [κεΣ ΕΙ]<br>[λ] [κεΣ ΕΙ] [κεΣ ΕΙ] [κεΣ ΕΣ] [κεΣ ΕΣ] [κ] [κ] [κΣ ΕΣ] [κ] [κΣ ΕΣ] [κ] [                                                                                                    | ΓΓΡΑΦΕΣ<br>Αρ. Λογ. Ισο. | Αρ. Σειράς<br>GL-TRAN<br>CUST<br>GL-CASF<br>GL-TRAN<br>INV-CUS<br>INV-CUS<br>INV-CUS                                                                                               | ς 4<br>ν<br>π<br>π<br>π<br>π<br>π<br>μ                                                                 | Αρ. Σειρ         | άς Καταχώρησ<br>Περιγραφή<br>ΠελατηΣ<br>ΤΑΜΕΙΑΚΕΣ ΓΕ<br>ΣΥΜΨΗΦΙΣΤΙΚ<br>ΤΙΜΟΛΟΓΙΑ Π<br>ΚΑΤ.ΤΙΜΟΛΟΓΙ<br>ΠΑΡΑΛΑΒΗ Α<br>ΑΠΟΣΤΟΛΗ ΣΙ                 | ΟΕΙΟΝΕ<br>Τληκτρολογήσ<br>Φύλτρο: ΄΄<br>ης<br>Κωδ. Αιτιολ<br>ΝΙΚΗΣ ΛΟΓΙΣΤΙΚΗΣ<br>ΕΣ ΕΓΓΡΑΦΕΣ<br>ΕΛΑΤΩΝ<br>ΠΟ ΠΡΟΜΗΘΕΥΤΗ<br>Ε ΠΕΛΑΤΗ    | Ονομασία<br>Έ΄<br>Αποδοχ | Μεταφορ       |
| Τε<br>41 Επεξεργασ<br>5 Ενέργειες<br>Δημιουργία<br>Δημιουργία<br>Δέσμες Εγ<br>Ταξινόμηση:<br>Ονομασία<br>DEFAULT  | γγραφών<br>Ονομαα<br>χ Πει                                      | ς Εγγραφών Λογιστικής -<br>γασία Καταχώρηση<br>φών Επεξεργασία<br>Ο Λογιστικής -<br>πία Προτύπων Εγγραφών<br>αγραφή<br>οεπιλεγμένες Εγγραφές     | ΣΕ ΣΥΜΨΗΦΙΣΤΙ<br>ΣΕ ΣΥΜΨΗΦΙΣΤΙ<br>Καταχώρηση<br>και Εκτύπωση<br>,Ονομασία •<br>Τύπος Λ<br>Λογαριασία | λ<br>λ<br>γ<br>γ<br>γ<br>γ<br>γ<br>γ<br>γ<br>γ<br>γ<br>γ<br>γ<br>γ<br>γ                                                                                                    | ΓΓΡΑΦΕΣ<br>Αρ. Λογ. Ισο. | Αρ. Σειράς<br>GL-TRAN<br>CUST<br>GL-CASH<br>GL-TRAN<br>INV-CUS<br>INV-CUS<br>INV-CUS<br>INV-SND<br>INV-SUP                                                                         | ς Α<br>ν<br>ν<br>κός<br>Η<br>Ν<br>Π<br>Π<br>Γ<br>Γ                                                     | Αρ. Σειρ         | άς Καταχώρησ<br>Περιγραφή<br>ΠΕΛΑΤΗΣ<br>ΤΑΜΕΙΑΚΕΣ ΓΕ<br>ΣΥΜΨΗΦΙΣΤΙΚ<br>ΤΙΜΟΛΟΓΙΑ Π<br>ΚΑΤ.ΤΙΜΟΛΟΓΙΑ<br>ΠΑΡΑΛΑΒΗ Α<br>ΑΠΟΣΤΟΛΗ ΣΙ<br>ΤΙΜΟΛΟΓΙΑ Π | ΟΕΙΟΝΕ<br>Τληκτρολογήσ<br>Φύκτρο: ΄΄<br>ης Κωδ. Αιτιολ<br>ΝΙΚΗΣ ΛΟΠΣΤΙΚΗΣ<br>ΕΣ ΕΓΓΡΑΦΕΣ<br>ΕΛΑΤΩΝ<br>ΤΑ ΠΕΛΑΤΩΝ<br>ΠΟ ΠΡΟΜΗΘΕΥΤΩΝ     | Ονομασία<br>Έ΄<br>Αποδοχ | Μεταφορι      |

Πίνακας-56. Πρότυπα εγγραφών

Για να δημιουργήσω τα «Ημερολόγια» στα οποία θα εμφανίζονται οι Λογιστικές εγγραφές Επιλέγετε Διαχείριση → Παραμετροποίηση Εφαρμογών
→ Χρηματοοικονομικά → Τύποι Αναφοράς εγγραφών ορίζετε ένα τύπο (Γενικό Ημερολόγιο) ο οποίος θα συγκεντρώνει το σύνολο των εγγραφών που ενημερώνουν τη Γενική Λογιστική.

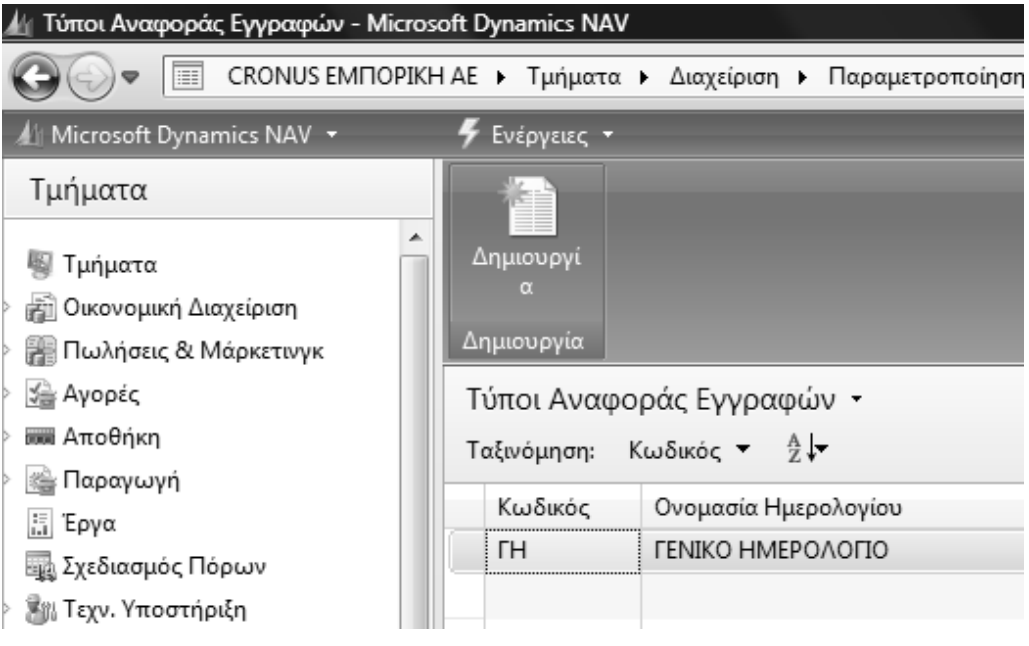

Πίνακας-57. Τύποι Αναφοράς Εγγραφών

Οι σειρές ανά Ημερολόγιο που θα χρειασθούμε είναι οι δυο σειρές της Γενικής Λογιστικής (GL-CASH για ταμειακές εγγραφές και GL-TRAN για συμψηφιστικές εγγραφές). Ακολουθούν οι σειρές των καταχωρημένων τιμολογίων (INV-CUST+ πελατών και INV-SUP+ προμηθευτών) και των αξιογράφων (NOTE-TR). Τέλος είναι οι σειρές των πληρωμών σε προμηθευτές (PAY) και των εισπράξεων από πελάτες (RCPT).

Όλες αυτές οι εγγραφές λογιστικοποιούνται (δημιουργούν άρθρα στη Γενική Λογιστική) και επομένως πρέπει να αποτυπώνονται στο Γενικό Ημερολόγιο.

Επιλέγω Διαχείριση → Παραμετροποίηση Εφαρμογών → Γενικά → Αριθμοί Σειράς → Αριθμοί Σειράς ανά Ημερολόγια. Επιλέγω το σύνολο των σειρών που ενημερώνουν τη Γενική Λογιστική.

| 🏄 Αρ. Σειράς ανά Ημερολόγια - Microse                                                                                                    | oft Dynamics NAV               |                                          |                                               |
|----------------------------------------------------------------------------------------------------|--------------------------------|------------------------------------------|-----------------------------------------------|
|                                                                                                    | Η ΑΕ 🕨 Τμήματα                 | <ul> <li>Διαχείριση</li> </ul>           | <ul> <li>Παραμετροποίηση Εφαρμογών</li> </ul> |
| 🕼 Microsoft Dynamics NAV 👻                                                                                                    | 🗲 Ενέργειες 🝷                  |                                          |                                               |
| Τμήματα                                                                                                    | *                              |                                          |                                               |
| <ul> <li>₩ Τμήματα</li> <li>₩ Οικονομική Διαχείριση</li> <li>₩ Πωλήσεις &amp; Μάρκετινγκ</li> </ul>                                                                                                    | Δημιουργί<br>α<br>Δημιουργία   |                                          |                                               |
| > 🚰 Αγορές<br>> 🛲 Αποθήκη                                                                                                    | Αρ. Σειράς αν<br>Ταξινόμηση: Η | νά Ημερολό <sup>,</sup><br>(ωδικός Ημερο | για ▼<br>λογίου,Αρ Σειράς ▼ 🕺 🗸               |
| > 🎼 Παραγωγή<br>🔝 Έργα<br>🌆 Σχεδιασμός Πόρων                                                                                                    | Αρ Σειράς<br>GL-CASH           | Κωδικός<br>ΓΗ                            |                                               |
| <sup>8</sup> <sup>8</sup> <sup>1</sup> <sup>2</sup> <sup>2</sup> <sup>1</sup> <sup>2</sup> <sup>1</sup> <sup>2</sup> <sup>1</sup> <sup>1</sup> | GL-TRAN<br>INV-CUST+           | гн<br>гн                                 |                                               |
| <ul> <li>Διαχείριση</li> <li>Διαχείριση Πληροφορικής</li> </ul>                                                                                                    | NOTE-TR                        | гн<br>гн                                 |                                               |
| <ul> <li>Γιαραμετροποιήση Εφαρμογών</li> <li>Γενικά</li> <li>Αρ. Σειράς</li> </ul>                                                                                                    | RCPT                           | ГН                                       |                                               |

Πίνακας-58. Αριθμός σειράς ανά Ημερολόγιο

# ΔΙΔΑΚΤΙΚΗ ΕΝΟΤΗΤΑ 5: ΓΕΝΙΚΗ ΛΟΓΙΣΤΙΚΗ – ΕΓΓΡΑΦΕΣ -ΙΣΟΖΥΓΙΑ

Στην παρούσα διδακτική ενότητα θα αναφερθούμε:

- στη δημιουργία των εγγραφών ίδρυσης της επιχείρησης από την
   Οικονομική διαχείριση με οριστικές εγγραφές.
- στη δημιουργία προσωρινών εγγραφών.
- στον Αντιλογισμό λανθασμένης εγγραφής.
- στις πρότυπες εγγραφές.
- στην εμφάνιση των εγγραφών που έχουμε δημιουργήσει.
- Στην εμφάνιση των εγγραφών από το Λογιστικό Σχέδιο.
- στην Προεπισκόπηση και Εκτύπωση του Ημερολογίου Γ/Λ-Α/Λ (ΕΛΛ).
- στην Προεπισκόπηση και Εκτύπωση του Ισοζυγίου Γενικού Αναλυτικών καθολικών.

## 5.1 Εισαγωγικό σημείωμα

Στην πρώτη υποενότητα γίνονται οι εγγραφές ίδρυσης της επιχείρησης για την έναρξη παρακολούθησης των περιουσιακών στοιχείων της επιχείρησης και την υποχρέωση προς τους Μετόχους της . Στην συνέχεια θα κάνουμε τις εγγραφές στο λογιστικό πρόγραμμα και θα μάθουμε πως μπορούμε να αντιλογίζουμε μια εγγραφή. Θα αναφερθούμε στη εμφάνιση των εγγραφών με διάφορους τρόπους και την εκτύπωση τους.

# 5.2. Καταχώρηση των εγγραφών έναρξης της εταιρείας

Στις προηγούμενες ενότητες ανοίξατε το Λογιστικό Σχέδιο της εταιρείας σύμφωνα με το ΕΓΛΣ και πλέον ήσαστε έτοιμοι να καταχωρήσετε στην Οικονομική διαχείριση, τις Λογιστικές εγγραφές για την ίδρυση της εταιρείας. Η εταιρεία «CRONUS EMΠΟΡΙΚΗ ΑΕ» Ιδρύθηκε στις 1/1/2011 με μετόχους τον Μέτοχο «Α» και τον μέτοχο «Β». Ο μέτοχος «Α» εισφέρει στην εταιρία ένα Αυτοκίνητο Ι.Χ αξίας 30.000 €, ένα Ηλεκτρονικό υπολογιστή 10.000 € και σε μετρητά 300.000 € και ο Μέτοχος Β εισφέρει μετρητά 1.000.000 €. Οι εγγραφές που θα κάνει ο Λογιστής σύμφωνα με το Λογιστικό Σχέδιο είναι οι παρακάτω:

|                       | 1/1                                         | <u>Χρέωση</u> | <u>Πίστωση</u> |
|-----------------------|---------------------------------------------|---------------|----------------|
| 33                    | ΧΡΕΩΣΤΕΣ ΔΙΑΦΟΡΟΙ                           |               |                |
| 33.03.01              | ΜΕΤΟΧΟΙ ΛΟΓ/ΣΜΟΣ ΚΑΛΥΨΗΣ ΚΕΦΑΛ.             | 340.000       |                |
|                       | ΜΕΤΟΧΟΣ Β                                   |               |                |
| 40                    | ΚΕΦΑΛΑΙΟ                                    |               |                |
| 40.0200               | ΟΦΕΙΛΟΜΕΝΟ ΜΕΤΟΧΙΚΟ ΚΕΦΑΛΑΙΟ                |               | 340.000        |
|                       | Εισφορά Μετόχου Α                           |               |                |
|                       |                                             |               |                |
| 33                    |                                             | 240.000       |                |
| 33.04.00              |                                             | 340.000       |                |
| 33                    |                                             |               | 200.000        |
| 33.03.00              |                                             |               | 300.000        |
|                       | ΜΕΤΟΧΟΖΑ<br>Οιδειλόμενο κειράλαιο Μετόνου Δ |               |                |
|                       | 1/1                                         |               |                |
| 38                    | ΧΡΗΜΑΤΙΚΑ ΔΙΑΘΕΣΙΜΑ                         |               |                |
| 38.00.00              | ΤΑΜΕΙΟ ΚΕΝΤΡΙΚΟΥ                            | 300.000       |                |
| 33                    | ΧΡΕΩΣΤΕΣ ΔΙΑΦΟΡΟΙ                           |               |                |
| 33.04.00              | ΟΦΕΙΛΟΜΕΝΟ ΚΕΦΑΛΑΙΟ ΜΕΤΟΧΟΣ Α               |               | 300.000        |
|                       | Είσπραξη Οφειλόμενου κεφάλαιο Μετόχου Α     |               |                |
|                       | (Γρ.είσπραξης Νο 100)                       |               |                |
|                       | 1/1                                         |               |                |
| 40                    | ΜΕΤΟΧΙΚΟ ΚΕΦΑΛΑΙΟ                           |               |                |
| 40.02.00              | ΟΦΕΙΛΟΜΕΝΟ ΜΕΤΟΧΙΚΟ ΚΕΦΑΛΑΙΟ                | 340.000       |                |
| 40                    | ΚΕΦΑΛΑΙΟ                                    |               |                |
| 40.00.00              | ΜΕΤΟΧΙΚΟ ΚΕΦΑΛΑΙΟ                           |               | 340.000        |
|                       | Μετοχικό Κεφάλαιο                           |               |                |
|                       | 1/1                                         |               |                |
| 33                    |                                             | 1 000 000     |                |
| 33.03.01              | ΜΕΤΟΧΟΙ ΛΟΙ /ΣΜΟΣ ΚΑΛΥΨΗΣ ΚΕΦΑΛ.            | 1.000.000     |                |
| 40                    |                                             |               |                |
| 40                    |                                             |               | 1 000 000      |
| 40.02.00              | Ειστροφά Μετόχου Β                          |               | 1.000.000      |
|                       | 1/1                                         |               |                |
| 33                    | ΧΡΕΟΣΤΕΣ ΛΙΔΦΟΡΟΙ                           |               |                |
| 33 04 01              | ΟΦΕΙΛΟΜΕΝΟ ΚΕΦΑΛΑΙΟ ΜΕΤΟΧΟΣ Α               | 1 000 000     |                |
| 33                    | ΧΡΕΩΣΤΕΣ ΔΙΑΦΟΡΟΙ                           | 110001000     |                |
| 33.03.01              | ΜΕΤΟΧΟΙ ΛΟΓ/ΣΜΟΣ ΚΑΛΥΨΗΣ ΚΕΦΑΛ              |               | 1.000.000      |
|                       | ΜΕΤΟΧΟΣ Β                                   |               |                |
|                       | Οφειλόμενο κεφάλαιο Μετόχου Α               |               |                |
|                       | 1/1                                         |               |                |
| 38                    | ΧΡΗΜΑΤΙΚΑ ΔΙΑΘΕΣΙΜΑ                         |               |                |
| 38.00.00              | TAMEIO KENTPIKOY                            | 1.000.000     |                |
| 33                    | ΧΡΕΩΣΤΕΣ ΔΙΑΦΟΡΟΙ                           |               |                |
| 33.04.01              | ΟΦΕΙΛΟΜΕΝΟ ΚΕΦΑΛΑΙΟ ΜΕΤΟΧΟΣ Β               |               | 1.000.000      |
|                       | Εισπραξη Οφειλομενου κεφάλαιο Μετόχου Β     |               |                |
|                       | (Γρ.εισπραξης ΝΟ 101)                       |               |                |
| 40                    |                                             |               |                |
| 4U<br>40 02 00        |                                             | 1 000 000     |                |
| 40.02.00<br><b>40</b> | <b>ΚΕΦΔΛΔΙΟ</b>                             | 1.000.000     |                |
| 40 00 00              | ΜΕΤΟΧΙΚΟ ΚΕΦΑΛΔΙΟ                           |               | 1 000 000      |
| 10.00.00              | Μετονικό Κεφάλαιο                           |               | 1.000.000      |
|                       |                                             |               |                |

#### Πίνακας-59. Ισοζύγιο

Για να αρχίσετε τις εγγραφές σας στην εταιρεία θα πρέπει να βάλετε την σωστή ημερομηνία στο πρόγραμμα, γιατί πρώτον αποφεύγετε τα λάθη καταχώρησης και κατά δεύτερο σας διευκολύνει γιατί σας προτείνει κατά την εγγραφή την ημερομηνία αυτή.

Στην επάνω αριστερή γωνία του μενού πατάτε επάνω στο Microsoft Dynamics NAV και επιλέγετε Εργαλεία → Ορισμός Ημερομηνίας Εργασίας και καταχωρείτε την ημερομηνία εργασίας (**1/1/2011**).

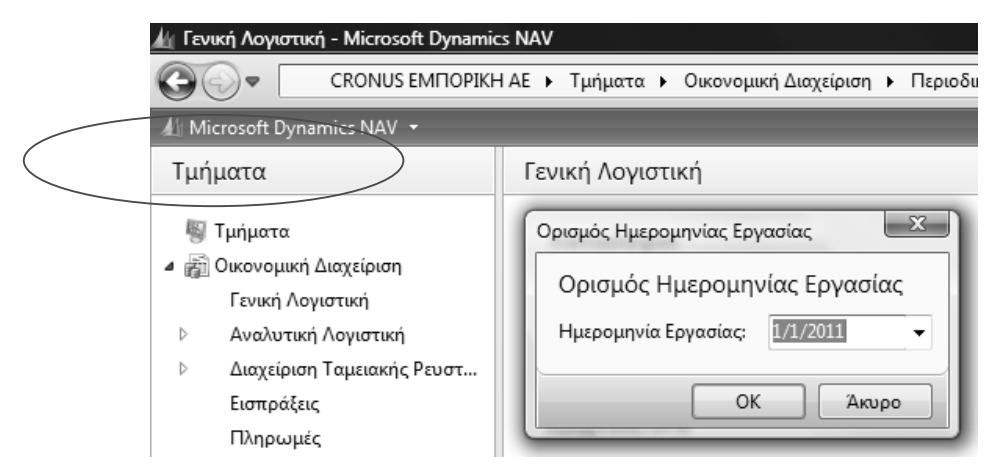

Πίνακας-60. Ορισμός ημερομηνίας εργασίας

Επιλέγετε Οικονομική Διαχείριση → Γενική Λογιστική →Εργασίες→ Εγγραφές Λογιστικής.

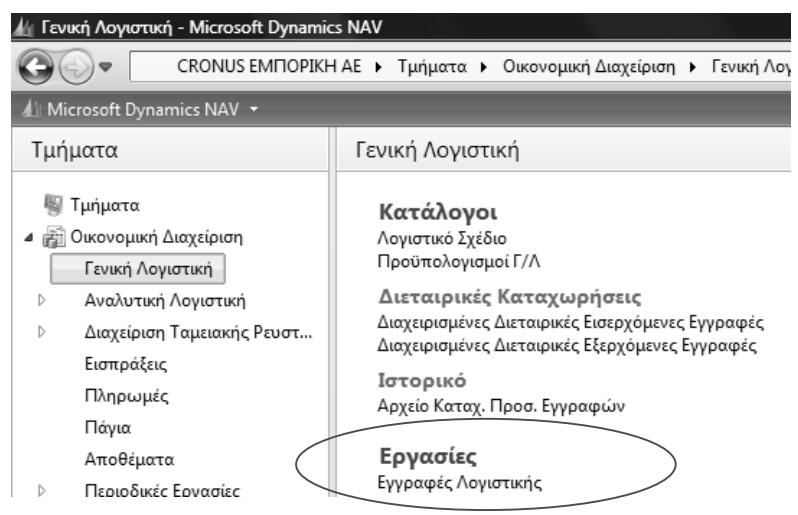

Πίνακας-61. Εργασίες Εγγραφές Λογιστικής

Πατάμε Εγγραφές Λογιστικής και εμφανίζεται ο κατάλογος των προτύπων εγγραφών που έχετε ορίσει ότι θα γίνονται στη Γενική Λογιστική και επιλέγετε Συμψηφιστική εγγραφή (ΣΕ).

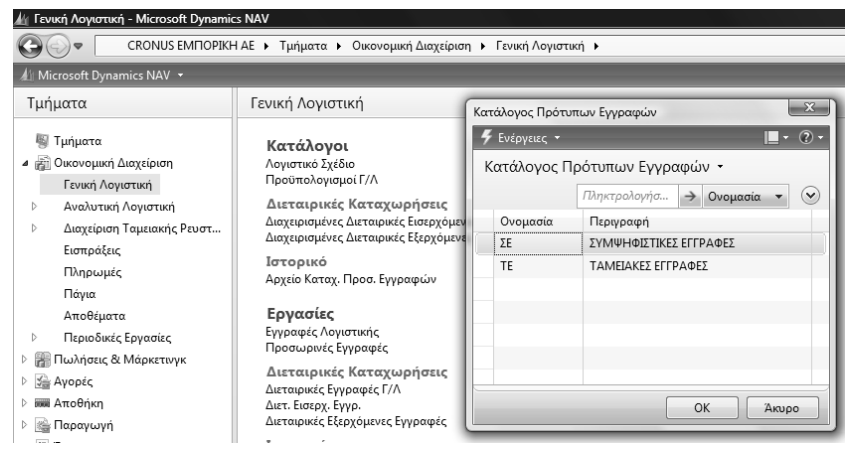

Πίνακας-62. Κατάλογος προτύπων εγγραφών

(Ο κατάλογος είναι Διαχείριση → Παραμετροποίηση Εφαρμογών →Οικονομική Διαχείριση → Γενικά → Πρότυπα Εγγραφών)

Στην οθόνη Εγγραφών Γενικής Λογιστικής εμφανίζεται αυτόματα η ημερομηνία «1/1/2011» και ο πρώτος αριθμός σειράς του παραστατικού ΣΕ000001.

| Γεπεζεργάσια - εγγ   | /ραφές Γενικής Λ     | ογιστικής - DEFA                                 | ULT · Προεπιλεγμ               | ιένες Εγγραφές |   |                      |            | X   |
|----------------------|----------------------|--------------------------------------------------|--------------------------------|----------------|---|----------------------|------------|-----|
| 🗲 Ενέργειες 🝷 🔳 Ι    | Σχετικές Πληροφο     | ορίες 🔻                                          |                                |                |   |                      | <u> </u>   | - ? |
| καταχώρηση Κα<br>και | ταχώρηση<br>Εκτύπωση | Συσχέτιση Εγγρα<br>Αντιγραφή Προ<br>Αποθήκευση ω | αφών 🎝<br>καθορισμ<br>ς Προκαθ |                |   |                      |            |     |
|                      | E                    | πεξεργασία                                       |                                |                |   |                      |            |     |
| Όνομα Δέσμης: [      | DEFAULT              | -                                                |                                |                |   |                      |            |     |
| Ημ/νία Κατα          | Τύπος Κατα           | Τύπος Παρα                                       | Τύπος Πληρ                     | Αρ. Παραστ     | Δ | Αρ. Σειράς Κ         | Τύπος Λογα | Αρ. |
| 1/1/2011 -           |                      |                                                  |                                | ΣΕ000001       |   |                      | Λογαριασμό |     |
| •                    | III                  |                                                  |                                |                |   |                      |            | •   |
|                      |                      | Any Inc.                                         |                                | Vzálozzo       | 7 | waluć V <del>a</del> |            |     |
| Ονομασία Λογαρίας    | ύμου Ο               | νομ. πογ. 16ος.                                  |                                | 0.00           | 2 | 0.00<br>0.00         |            |     |

Πίνακας-63. Εγγραφές λογιστικής

Σε κάθε γραμμή καταχωρείτε τον λογαριασμό του ΕΓΛΣ την περιγραφή και το ποσό. Για την διευκόλυνση σας στην καταχώρηση πατώντας το πλήκτρο "F8" το πρόγραμμα επαναλαμβάνει το περιεχόμενο της προηγούμενης γραμμής. Στο πεδίο αριθμός παραστατικού εισαγάγετε έναν αριθμό παραστατικού για τη γραμμή εγγραφών.

Εάν το πεδίο Αρ. Σειράς Καταχώρησης στη γραμμή εγγραφών περιέχει έναν κωδικό αρίθμησης σειράς, ο κωδικός αυτός θα χρησιμοποιηθεί για να γίνει αντιστοίχιση αριθμού παραστατικού στην καταχωρημένη λογιστική εγγραφή. Εάν το πεδίο "Αρ. Σειράς Καταχώρησης" είναι κενό, τα περιεχόμενα του συγκεκριμένου πεδίου θα χρησιμοποιηθούν ως αριθμός παραστατικού στην καταχωρημένη εγγραφή.

Εάν το πεδίο Αρ. Σειράς στη δέσμη εγγραφών είναι συμπληρωμένο, το πρόγραμμα εισαγάγει αυτόματα στο πεδίο αυτό, τον επόμενο αριθμό στη σειρά. Αν το πρόγραμμα δεν ορίσει αυτόματα τον αριθμό παραστατικού, πρέπει να επαναπροσδιορίσετε τη συγκεκριμένη αρίθμηση σειράς.

Μπορείτε να εισαγάγετε έναν αριθμό παραστατικού με μη αυτόματο τρόπο, εάν το πεδίο "Αρ. Σειράς" στη δέσμη εγγραφών είναι κενό.

Εδώ θα εισάγετε την πρώτη εγγραφή χρεώνοντας 33.03.00.00 «Μέτοχοι λογ/σμος κάλυψης κεφαλαίου» και πιστώνοντας 40.02.00.00 «Οφειλόμενο Μετοχικό Κεφάλαιο».

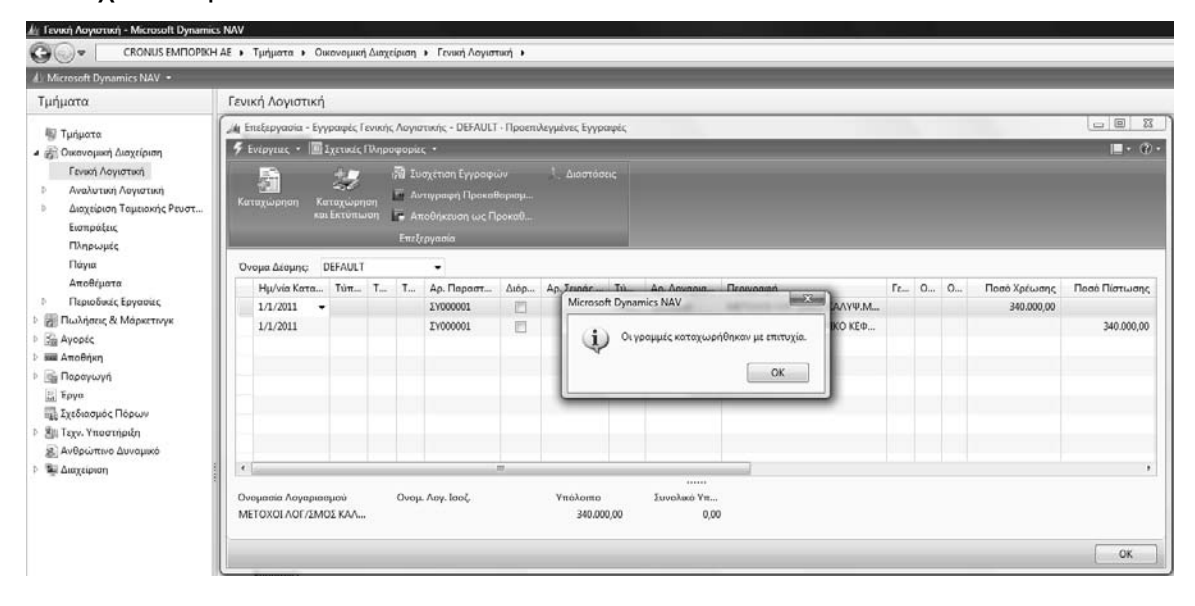

| 🕼 Επεξεργασία - Εγι                | γραφές Γ           | ενικής | Λογισ | τικής - DEFAULT                                                 | • Προεπι             | λεγμένες Εγγρο      | ιλληση<br>κφές | 10 7 11                       | aby v v² A allaby A      |    |   |   | 木二     / 木二  |               |
|------------------------------------|--------------------|--------|-------|-----------------------------------------------------------------|----------------------|---------------------|----------------|-------------------------------|--------------------------|----|---|---|--------------|---------------|
| 🗲 Ενέργειες 🝷 🔳                    | Σχετικές           | Πληρο  | φορίε | ς <b>τ</b>                                                      |                      |                     |                |                               |                          |    |   |   |              |               |
| Εί<br>Καταχώρηση Κα<br>κα          | ταχώρη<br>ι Εκτύπω | ιση    | 間 Συ  | σχέτιση Εγγραφώ<br>τιγραφή Προκαθ<br>εοθήκευση ως Πρ<br>εργασία | ύν<br>ορισμ<br>οοκαθ | t, Διαστάσε         | ις             |                               |                          |    |   |   |              |               |
| Όνομα Δέσμης:                      | DEFAULT            |        |       | -                                                               |                      |                     |                |                               |                          |    |   |   |              |               |
| Ημ/νία Κατα                        | Τύπ                | T      | T     | Αρ. Παραστ                                                      | Διόρ                 | Αρ. Σειράς          | Τύ             | Αρ. Λογαρια                   | Περιγραφή                | Γε | 0 | 0 | Ποσό Χρέωσης | Ποσό Πίστωσης |
| 1/1/2011                           |                    |        |       | ΣE000001                                                        |                      | GL-TRAN             | Λογ            | 33030000                      | ΜΕΤΟΧΟΙ ΛΟΓ/ΣΜΟΣ ΚΑΛΥΨ.Μ |    |   |   | 340.000,00   |               |
| 1/1/2011                           |                    |        |       | ΣΕ00001                                                         |                      | GL-TRAN             | Λογ            | 40020000                      | ΟΦΕΙΛΟΜΕΝΟ ΜΕΤΟΧΙΚΟ ΚΕΦ  |    |   |   |              | 34.000,00     |
| •                                  |                    |        |       |                                                                 | 11                   | 1                   |                |                               |                          |    |   |   |              | Þ             |
| Ονομασία Λογαρια<br>ΜΕΤΟΧΟΙ ΛΟΓ/ΣΜ | σμού<br>ΟΣ ΚΑΛ     |        | Ονομ  | . Λογ. Ισοζ.                                                    |                      | Υπόλοιπο<br>340.000 | ),00           | <br>Συνολικό Υπ<br>306.000,00 |                          |    |   |   |              |               |
|                                    |                    |        |       |                                                                 |                      |                     |                |                               |                          |    |   |   |              | ОК            |

Πίνακας-64. Πρώτη εγγραφή Λογιστικής

Πριν την καταχώρηση της Λογιστικής εγγραφής θα πρέπει να ελέγξετε το Λογιστικό άρθρο για την συμφωνία του. Επιλέγετε Ενέργειες → Δοκιμαστική Αναφορά, βάζετε ημερομηνία 01/01/2011 και βλέπετε την προεπισκόπηση της εκτύπωσης και θα πρέπει το άρθρο να είναι ισοσκελισμένο δηλαδή η χρέωση να είναι ίση με την πίστωση.

Εάν έχετε κάνει λάθος μια γραμμή και θέλετε να την διαγράψετε, την επιλέγετε και πατάτε **ctrl+del** και ζητά επιβεβαίωση Διαγραφής.

| - 41 | ιραφές Γενικής Λογιστι | κής            | គុល           |      | ι. Διαστάς   | εις     |             |                          |    |   |   |              |              |
|------|------------------------|----------------|---------------|------|--------------|---------|-------------|--------------------------|----|---|---|--------------|--------------|
| 5    | Διαγραφή               | Ctr            | rl+Del<br>αθι |      |              |         |             |                          |    |   |   |              |              |
|      | Λειτουργίες            |                | ÷             | οκαθ |              | _       |             |                          |    |   |   |              |              |
|      | Καταχώρηση             |                | 1             | Συμ  | ρωνία        |         | Ctrl+F11    |                          |    |   |   |              |              |
| Πα   | ράθυρο Εγγραφές Γενικ  | τής Λογιστικής |               | Δοκ  | μαστική Αναφ | ορά     |             |                          |    |   |   |              |              |
| 2    | Ανανέωση               |                | FS de         | Κατι | χώρηση       |         | F9          |                          |    |   |   |              |              |
|      | Αποστολή Σε            |                | <u>ا</u>      | Kar  | χώρηση και Ε | κτύπωση | Shift+E9    | Περιγραφή                | Γε | 0 | 0 | Ποσό Χρέωσης | Ποσό Πίστωση |
| ja l | Εκτύπωση Σελίδας       | C              | trl+П         |      | GL-TRAN      | Λογ     | 33030000    | ΜΕΤΟΧΟΙ ΛΟΓ/ΣΜΟΣ ΚΑΛΥΨ.Μ |    |   |   | 340.000,00   |              |
|      | 1/1/2011               | Σ              | E000001       | 1    | GL-TRAN      | Λογ     | 40020000    | ΟΦΕΙΛΟΜΕΝΟ ΜΕΤΟΧΙΚΟ ΚΕΦ  |    |   |   |              | 34.000,0     |
|      |                        |                |               |      |              |         |             |                          |    |   |   |              |              |
|      |                        |                |               |      |              |         |             |                          |    |   |   |              |              |
|      |                        |                |               |      |              |         |             |                          |    |   |   |              |              |
|      |                        |                |               |      |              |         |             |                          |    |   |   |              |              |
| (    | 0                      |                | n             | t.   |              |         |             |                          |    |   |   |              |              |
| Οv   | ομασία Λογαριασμού     | Ονομ. Λα       | ογ. Ισοζ.     |      | Υπόλοιπο     |         | Συνολικό Υπ |                          |    |   |   |              |              |

Πίνακας-65. Δοκιμαστική Αναφορά

Επιστρέφετε στις εγγραφές και πατάτε καταχώρηση "F9" και για να καταχωρήσετε την εγγραφή απαντάτε με "Yes" στο ερώτημα "Θέλετε να καταχωρήσετε τις εγγραφές".

| ie. |          |                                 |                 |     |         |        |                |        |          |      |
|-----|----------|---------------------------------|-----------------|-----|---------|--------|----------------|--------|----------|------|
| ĺ   | AL E     | πεξεργασία - Εγγραφές Γενικής ι | Λογιστικής - DE | FAL | JLT · F | Ιροεπύ | λεγμένες Εγγρα | αφές   | . A.     |      |
| l   | 4        | Ενέργειες 🝷 🔳 Σχετικές Πληρου   | ρορίες 🔻        |     |         |        |                |        |          |      |
| l   | Εγγ      | γραφές Γενικής Λογιστικής       |                 |     | ດຜ່ານ   |        | 1 Διαστάσ      |        |          |      |
| l   | $\times$ | Διαγραφή                        | Ctrl+Del        |     | αθορ    | ισμ    |                |        |          |      |
| l   |          | Λειτουργίες                     |                 | ۲   | Προι    | αθ     |                |        |          |      |
| l   |          | Καταχώρηση                      |                 |     | Ξ       | Συμφ   | ωνία           |        | Ctrl+F11 | - 11 |
| l   | Πα       | φάθυρο Εγγραφές Γενικής Λογ     | ιστικής         |     | B       | ∆окц   | ιαστική Αναφο  | ρά     |          | - 15 |
| l   | 43       | Ανανέωση                        | F5              |     | 4       | Κατα   | χώρηση         |        | F9       |      |
| l   |          | Αποστολή Σε                     |                 | ۲   | 鼬       | Κατα   | χώρηση και Εκ  | τύπωση | Shift+F9 | П    |
| l   |          | Εκτύπωση Σελίδας                | Ctrl+∏          |     |         |        | GL-TRAN        | Λογ    | 13010000 | ^    |
| 11  | -        |                                 |                 | _   |         |        |                |        |          |      |

Πίνακας-66. Καταχώρηση

Το πρόγραμμα σας ενημερώνει "Οι γραμμές καταχωρήθηκαν με επιτυχία".

Για να ελέγξετε ότι οι εγγραφές έγιναν:

Επιλέγετε Οικονομική Διαχείριση → Γενική Λογιστική → Λογιστικό Σχέδιο. Παρατηρείτε ότι έχουν διαφοροποιηθεί το υπόλοιπα «χρέωση» 33030000 «Μέτοχοι λογ/σμος κάλυψης μετοχικού κεφαλαίου», το υπόλοιπο «πίστωση» κεφαλαίου και πίστωση 40020000. Επιλέγετε Σχετικές πληροφορίες → Λογαριασμός → Εγγραφές Καθολικού (CTRL+F7) και βλέπετε την κίνηση στο λογαριασμό. Επιλέγετε την γραμμή του λογαριασμού 33030000 και πατάτε Αρχείο καταχωρήσεων Γ/Λ και γίνετε η προβολή του αρχείου και στη συνέχεια πατάτε Εγγραφές Γ/Λ και εμφανίζεται η λογιστική εγγραφή.

| 🗲 Ενέργειες - 🛛  | Σχετικές Πληρο | φορίες - 🎚        | 🤋 Αναφορές 🝷 |              |           |              |                 |               |                          |                |               |               |         |
|------------------|----------------|-------------------|--------------|--------------|-----------|--------------|-----------------|---------------|--------------------------|----------------|---------------|---------------|---------|
|                  | Διαμόρφωση /   | \ογιστικού        | 🔝 Καθολικ    | ό Λογαριασμο |           |              |                 |               |                          |                |               |               |         |
| ,                | Αρχείο Καταχι. |                   | 📑 Ισοζύγιο   |              |           | -4           | Προβολή - Αι    | οχείο Καταχωρ | ήσεων Γ/Λ                |                | le            | - 🗆 🗶         | 1       |
| α                |                |                   | 🔡 Ημερολί    |              |           | 9            | Ενέργειες 👻     | 🔟 Σχετικές Πλ | ληροφορίες 👻             | 🖪 Αναφορές 🕚   | -             | <b>∎</b> • ⑦• |         |
| Δημιουργία       | Επεξεργα       | σία               | A            | ναφορά       |           |              | EŇ              |               |                          | 🖥 Αντιλογισμός | Αρχείου Κα    | R             |         |
| Λογιστικό Σχε    | διο -          |                   |              |              |           |              |                 |               |                          | Εγγραφές Τρ    |               | >             |         |
| Ταξινόμηση: Α    | ρ. ▼ Δ↓▼       |                   |              |              |           |              | εγγραφες<br>Γ/Λ | Πελάτη Γ      | καθολικο<br>Ιρομηθευτή 🖡 | 🗟 Εγγραφές Πο  | γίων          | Αναφορά       |         |
|                  |                |                   |              |              |           |              |                 |               | Επεξεργασία              |                |               | -             | -       |
| Εμφάνιση αποτι   | λεσμάτων:      |                   |              |              |           |              | Αρχείο Κατα     | αωρήσεων      | Γ/Λ •                    |                |               |               |         |
|                  | ι. Ψειναι Κα   | ιταχωρηστε μ      | ιια τιμη     |              |           |              | 1.4             |               | Πληκτοολανήσ             | → Ao           |               |               |         |
| - inbooolikii or | (tpou          |                   |              |              |           |              | A0.             | Ημ/γία Δη     | Κωδ Χοή                  | Κωδ Ποο        | Ovoungia A    |               |         |
| Αρ.              | Ονομασία       |                   |              | Επίπεδο Λ    | Λογαριασμ | Αποτελεσ     | 1               | 6/8/2010      | VARDAS                   | GENJNL         | ΛΟΓΙΣΤΙΚΗ 1   | 2             | Κίνησ   |
| 33030000         | ΜΕΤΟΧΟΙ ΛΟΓ/Σ  | ΜΟΣ ΚΑΛΥΨ.        | ME           | 4            |           | Ισολογισμού  |                 | 0/0/2020      | in a conto               | OLIVITE        | riorization 1 | ~             | 3       |
| Επεξερνασία      |                |                   |              |              |           |              |                 |               |                          |                |               |               |         |
| Γενική Λογι      | πική τ         |                   |              |              |           |              |                 | [Th           | ικτρολογήσ               | → Ημ/νία Κατ   | avwongne      | -             | $\odot$ |
| Ταξινόμηση:      | Αρ. Εγγραφής 🔻 | - ≜↓ <del>-</del> |              |              |           |              | Φίλτρο:         | 12 • Όχι      |                          |                | -X-1-1-15     |               |         |
| Ημ/νία Κα        | Τύπος Πα       | Αρ. Σειράς        | Αρ. Παρασ    | Αρ. Λογαρ    | Περιγραφή |              | Γενικός Τύ      | Ομάδα Κα      | Ομάδα Κα                 | Пол            | ό Ποσό Χρέωσι | ις Ποσό Πίστα | ωσ      |
| 1/1/2011         |                | GL-TRAN           | ΣΕ000001     | 33030000     | METOXOLA  | ΟΓ/ΣΜΟΣ ΚΑΛΥ |                 |               |                          | 340.000,0      | 340.000,0     | 10            |         |
| 1/1/2011         |                | GL-TRAN           | ΣE000001     | 40020000     | ΟΦΕΙΛΟΜΕ  | NO METAOXIK  |                 |               |                          | -340.000,0     | 0             | 340.00        | 00,00   |
|                  |                |                   |              |              |           |              |                 |               |                          |                |               |               |         |
|                  |                |                   |              |              |           |              |                 |               |                          |                |               |               |         |
|                  |                |                   |              |              | "         |              |                 |               |                          |                |               |               | ×.      |
|                  |                |                   |              |              |           |              |                 |               |                          |                |               | Κλείσιμ       | o       |

#### Πίνακας-67. Εμφάνιση εγγραφής

Επιλέγω το λογαριασμό 33030000 και Ημερολόγιο Γ/Λ-Α/Λ ανοίγει παράθυρο όπου στην καρτέλα «Σειρά ανά ημερολόγιο» βάζω φίλτρο «ΓΗ» και στην καρτέλα «Γενική Λογιστική» βάζω φίλτρο ημερομηνία 01/01/2011..01/01/2011 και πατάτε προεπισκόπηση για να δείτε την εγγραφή.

Έστω ότι είχατε κάνει λάθος την εγγραφή επειδή κάνατε οριστική εγγραφή και όχι προσωρινή για να το διορθώσετε πρέπει να κάνετε διαγραφή της εγγραφής και καταχώρηση πάλι της ορθής.

Πρέπει να ορίσετε την σειρά αντιλογισμού γιατί διαφορετικά δεν θα σας επιτρέψει να κάνετε την εγγραφή.

Πηγαίνετε Διαχείριση → Παραμετροποίηση εφαρμογών → Γενικά → Αρ.σειράς → Αρ. σειράς και στην σειρά GL-TRAN στο πεδίο αρ.σειράς αντιλογισμού επιλέγετε GL-TRAN .

| μ Επεξεργασία - | Αρ. Σειράς       | A DESCRIPTION OF THE OWNER OF | There is a second     |             |            |                |             |         |         |         |           |              | 6       |                |
|-----------------|------------------|-------------------------------|-----------------------|-------------|------------|----------------|-------------|---------|---------|---------|-----------|--------------|---------|----------------|
| 🗲 Ενέργειες -   | 📓 Ιχετικές Πληρο | φορίες +                      |                       |             |            |                |             |         |         |         |           |              |         | <b>—</b> - ()) |
|                 |                  |                               |                       |             |            |                |             |         |         |         |           |              |         |                |
| Δημιουργί<br>α  |                  |                               |                       |             |            |                |             |         |         |         |           |              |         |                |
| Δημιουργία      |                  |                               |                       |             |            |                |             |         |         |         |           |              |         |                |
| Αρ. Σειράς •    |                  |                               |                       |             |            |                |             | Πληκτρο | λογήσ   | → Κωδυ  | ώς        |              |         | • •            |
| Ταξινόμηση: Η   | ζωδικός • ≙↓•    |                               |                       |             | Δεν έχουν  | εφαρμοστεί φίλ | τρα         |         |         |         |           |              |         |                |
| Κωδικός         | Κωδ. Αποθή       | Περιγραφή                     | Εκτυπούμενη Περιγραφή | Αρ. Έναρξης | Αρ. Τέλους | Τελ. Ημ/νί     | Τελ. Χρησι. | Прост   | τιλε X  |         | ις Ακυρωτ | Ημερολογ     | Ap      |                |
| CUST            |                  | ΠΕΛΑΤΗΣ                       |                       | FTA000001   | TIA999999  |                |             | 1       | 1 E     | 1       |           | 10           |         |                |
| GL-CASH         |                  | ΤΑΜΕΙΑΚΕΣ ΓΕΝΙΚΗΣ ΛΟΓΙΣΤΙΚΗΣ  |                       | TF000001    | TF999999   |                |             | V       | 8 E     | 1       |           | 13           |         |                |
| GL-TRAN         |                  | ΣΥΜΨΗΦΙΣΤΙΚΕΣ ΕΓΓΡΑΦΕΣ        |                       | ΣE000001    | 119999999  | 1/1/2011       | ΣE000001    | V       | 1 0     | GL-TRAN |           | 0            |         |                |
| INV-CUST        |                  | ΤΙΜΟΛΟΓΙΑ ΠΕΛΑΤΩΝ             |                       | TA000001    | T/0999999  |                |             | T       | Κωδικόσ |         | Περιγραφή |              |         |                |
| INV-CUST+       |                  | ΚΑΤ.ΤΙΜΟΛΟΓΙΑ ΠΕΛΑΤΩΝ         |                       | AK000001    | AK999999   |                |             | CI      | UST     |         | ΠΕΛΑΤΗΣ   |              |         |                |
| INV-RCV         |                  | ПАРАЛАВН АПО ПРОМНОЕУТН       |                       | ΔΠ000001    | ΔΠ999999   |                |             | GI      | L-CASH  |         | TAMELAKE  | FENERAL NOT  | TETROLE |                |
|                 |                  | ΑΠΟΣΤΟΛΗ ΣΕ ΠΕΛΑΤΗ            |                       | AA000001    | ∆۸999999   |                |             | GI      | L-TRAN  |         | ΣΥΜΨΗΦΕ   | ΤΙΚΕΣ ΕΓΓΡΑΦ | EI      |                |
| INV-SND         |                  | PH IVE I VI I I E I I E PHILI |                       |             |            |                |             |         |         |         |           |              |         |                |

Πίνακας-68. Σειρά ακυρωτικού

Στην συνέχεια πηγαίνετε πάλι Οικονομική διαχείριση → Γενική Λογιστική→ Λογιστικό Σχέδιο , Αρχείο καταχωρήσεων Γ/Λ → Αντιλογισμός αρχείου καταχωρήσεων, εμφανίζει την εγγραφή και πατάτε «ΟΚ».

| Ενέργειες 👻 🔳 Σχετι              | κές Πληροφορίες 🝷 🗟 Αναφορέ     | ς •                                          |              | _                 |                             |         |
|----------------------------------|---------------------------------|----------------------------------------------|--------------|-------------------|-----------------------------|---------|
| 👘 🕸 🕸                            | όρφωση Λογιστικού 🛛 🔝 Καθ       | ολικό Λογαριασμού Γ/Λ                        |              |                   |                             |         |
| Δημιουργί 🕺 Αρχε                 | ίο Καταχωρήσεων Γ/Λ 🛛 🔚 Ισοζ    | ύγιο Γενικού και Αναλ                        |              |                   |                             |         |
| α                                | λή - Αρχείο Καταχωρήσεων Γ/Λ    | other sufficient survey of                   |              |                   |                             |         |
| ημιουργία 📕 Ενέργε               | ιες 🝷 🔳 Σχετικές Πληροφορίες 🗉  | • 🖩 Αναφορές •                               | I            | • ?•              |                             |         |
| ιΟγιστικα<br>αξινόμηση<br>Εγγραφ | ές Καθολικό Καθολικό            | 褶 Αντιλογισμός Αρχεία<br>酮 Εγγραφές Τραπεζών | ου Κα<br>ν » |                   |                             | Πληκ    |
| μφάνιση ο Γ/Λ                    | Πελάτη Προμηθευτή<br>Επεξεονασ  | 💼 Εγγραφές Παγίων<br>τία                     |              |                   |                             |         |
| Προσθή Αρχείο                    | Καταχωρήσεων Γ/Λ 🔸              |                                              |              |                   |                             |         |
| Αρ.                              | Πληκτρολογή                     | σ → Aρ.                                      |              | • • πος           | Λο Προσθέτει                | _       |
| 33030000 Ap.                     | Ημ/νία Δη Κωδ. Χρή              | Κωδ. Προ Ονομα                               | ασία Από Α   | ρ.Ε Έι ταχι       | ώρη                         |         |
| Επεξεργασία - Αντιλ              | ογισμός Εγγραφών Αρχείου Κατα   | ιχωρήσεων - Λογ. Γ/Λ 330                     | 30000 METOX  | ΟΙ ΛΟΓ/ΣΜΟΣ ΚΑ    | αλγψ.ΜΕΤΑ                   | x       |
| 🗲 Ενέργειες 👻 📕                  | 🛿 Σχετικές Πληροφορίες 🔫        |                                              |              |                   | L                           | ? -     |
| Αντιλογισμός                     | Εγγραφών 🝷                      |                                              | Πληκτρολογι  | ήσ → Ap. K        | ϊνησης 👻                    | $\odot$ |
| Ταξινόμηση: Αρ                   | ο. Παραστατικού,Ημ/νία Καταχώρη | ησης, Τύπος Εγγραφής, Αρ                     | . Εγγραφής 🔻 | ≜, I <del>~</del> | Δεν έχουν εφαρμοστεί φίλτρα |         |
| Αρ. Κίνησης                      | Τύπος Εγγραφής                  | Αρ. Λογαρια                                  | Αρ. Εγγρα    | Ημ/νία Κατα       | Περιγραφή                   | Τί      |
| 1                                | Γενική Λογιστική                | 33030000                                     | 1            | 1/1/2011          | ΜΕΤΟΧΟΙ ΛΟΓ/ΣΜΟΣ ΚΑΛΥΨ.Μ    |         |
|                                  | Γενική Λογιστική                | 40020000                                     | 2            | 1/1/2011          | ΟΦΕΙΛΟΜΕΝΟ ΜΕΤΑΟΧΙΚΟ ΚΕ.    |         |
|                                  | III                             |                                              |              |                   |                             | ,       |
|                                  |                                 |                                              |              |                   | ОК                          |         |

Πίνακας-69. Αντιλογισμός εγγραφής

Επιλέγετε Οικονομική Διαχείριση → Γενική Λογιστική → Αναφορές → Εγγραφές → Ημερολόγιο Γ/Λ-Α/Λ (ΕΛΛ). Στην οθόνη που εμφανίζεται επιλέγετε τον κωδικό ημερολογίου που έχετε ορίσει «ΓΗ».

Στην καρτέλα Γενική Λογιστική καταχωρείτε Ημερομηνία Καταχώρησης 01/01/2011..01/01/2001 δηλαδή όλο τον Ιανουάριο και στην συνέχεια επιλέγετε "Προεπισκόπηση" και το πρόγραμμα σας εμφανίζει όλες τις εγγραφές που έχετε δημιουργήσει.

| Í | • | Προεπισ | πισκόπηση Εκτύπωσης                                                                                                    |                                              |                                                                   |                                                          |                                                            | ×  |
|---|---|---------|----------------------------------------------------------------------------------------------------|----------------------------------------------|-------------------------------------------------------------------|----------------------------------------------------------|------------------------------------------------------------|----|
|   |   |         | СКОНИЗ ЕМПОРИОН А.Е.<br>И.А.ВЕЗИЛАР I КОРКОТАІ<br>Емполю<br>13234788<br>ГПАГБОВ<br>Пакрав. Кабисе Нарадоврён: Пенцичён Катарбарата; 01.01/11.01.01/11                                                                                                    |                                              |                                                                   |                                                          | 6. Αυγ 2010<br>Σελίδα 1<br>vardas                          | ́п |
|   |   |         | Пцийбе, Анг 010111 1 циф101011<br>Ар. Матрус-рапк Паралатикой Ар. Тараб, Паралатикой<br>Ар. Матрус-рапк Паралатикой Ар. Тараб, Паралатикой<br>2010111 010111 0L-TRAN 2500001<br>3300000<br>MICTORIX ADV/300C KANVV MICTA<br>4002000<br>0450/00ENO METAC/0XD KEAV-NIC | Ονομα<br>Προέλευσης<br>Σύνολο Π<br>Σύνολο Πε | Περιγραφή<br>ΜΕΤΟΙΟΙ ΛΟΓΙΖΜΟΣ<br>ΟΦΕΙΛΟΜΕΝΟ ΜΕΤΑΟ<br>Ιαραστατικού | Хрбыля<br>340.000.00<br>0,00<br>340.000,00<br>340.000,00 | Піятькая<br>0.00<br>940.000.00<br>340.000.00<br>340.000.00 |    |
| ٩ |   | 8 H     | 🗄 🗋 🛄 100% 💌 📕 化 Σελίδα 1 🕑 🖬 Η δημιουργία της αναφοράς ολοκληρώθηκε (1 σελίδες)                                                                                                    |                                              |                                                                   |                                                          | Bońθa                                                      | •  |

#### Πίνακας-70. Προεπισκόπηση εκτύπωσης εγγραφής

Στην συνέχεια θα καταχωρήσετε και την επόμενη εγγραφή με χρέωση 33040000 «Οφειλόμενο Κεφάλαιο Μέτοχος Α» και πίστωση 33030000 «Μέτοχοι λογαριασμός κάλυψης κεφαλαίου Μέτοχος Α».

Στην συνέχεια για να κάνετε την τρίτη εγγραφή του παραδείγματος που είναι ταμειακή εγγραφή, Επιλέγετε Οικονομική Διαχείριση → Γενική Λογιστική → Εγγραφές Λογιστικής. Εμφανίζεται ο κατάλογος των προτύπων εγγραφών που έχετε ορίσει ότι θα γίνονται στη Γενική Λογιστική και επιλέγετε "ΤΕ" (ταμειακές εγγραφές) και ΟΚ.

Στην οθόνη που ακολουθεί εμφανίζεται αυτόματα πρώτος αριθμός σειράς του παραστατικού "ΤΓ000001" και ο Αριθμός Λογαριασμού Ισοζύγισης που έχω ορίσει ότι είναι ο 38.00.00.00 «Ταμείο Κεντρικού» . Καταχωρείτε λογαριασμό, περιγραφή και ποσό και επιλέγετε "Καταχώρηση" πάλι "Καταχώρηση" .

| ή Επεξεργασία - Ε    | γγραφές                     | Ferrist     | ς Λογια                  | τικής - ΛΟΓΙΣΤΙΚ                                    | ΗΣ - ΕΓΓΡ            | ΑΦΕΣ ΛΟΓΙΣΤΙΚ | нΣ   |             |                          |   |   |   |              |            |               |        |     |              |                 |
|----------------------|-----------------------------|-------------|--------------------------|-----------------------------------------------------|----------------------|---------------|------|-------------|--------------------------|---|---|---|--------------|------------|---------------|--------|-----|--------------|-----------------|
| <b>5</b> Evépyeux, • | Igrad                       | ς Πληρ      | οφορίε                   | 6.7                                                 |                      |               |      |             |                          |   |   |   |              |            |               |        |     |              | II- 🕅 -         |
| καταχώρηση           | τος<br>Καταχώς<br>και Εκτύπ | iwan<br>wan | (初 15)<br>(前 Av<br>(前 Ar | σχέτιση Εγγροφι<br>τιγραφή Προκαί<br>ιοθήκευση ως Π | йм<br>Зорюр<br>рокав | 3. Διοστόσι   |      |             |                          |   |   |   |              |            |               |        |     |              |                 |
| _                    | _                           | -           | Enzij                    | ργοσία                                              |                      |               |      |             |                          |   |   |   |              |            |               |        |     |              |                 |
| Όνομα Δέσμης:        | NOFET                       | IKHZ        |                          | •                                                   |                      |               |      |             |                          |   |   |   |              |            |               |        |     |              |                 |
| Ημ/νία Κατα          |                             | . T.,       | Ť                        | Αρ. Παραστ                                          | Διόρ                 | Αρ. Σειράς    | Τύ   | Αρ. Λογαρια | Περιγραφή                | ٢ | 0 | 0 | Ποσό Χρέωσης | Ποσό Πίστ  | Ενέργεια ΜΥΦ  | Под.,, | Tú  | Αρ. Λογ. Ισο | Ισοζ-Γεν. Τύ    |
| 1/1/2011             |                             |             |                          | TF000001                                            | - 21                 | GL-CASH       | Λογ  | 33040000    | ΟΦΕΙΛΟΜΕΝΟ ΚΕΦΑΛΑΙΟ ΜΕΤΑ |   |   |   |              | 340.000,00 | ολαμβάνεται 👻 | 0,00   | Λογ | 38000000     |                 |
|                      |                             |             |                          |                                                     |                      |               |      |             |                          |   |   |   |              |            |               |        |     |              |                 |
|                      |                             |             |                          |                                                     |                      |               |      |             |                          |   |   |   |              |            |               |        |     |              |                 |
|                      |                             |             |                          |                                                     |                      |               |      |             |                          |   |   |   |              |            |               |        |     |              |                 |
|                      |                             |             |                          |                                                     |                      |               |      |             |                          |   |   |   |              |            |               |        |     |              |                 |
|                      |                             |             |                          |                                                     |                      |               |      |             |                          |   |   |   |              |            |               |        |     |              |                 |
|                      |                             |             |                          |                                                     |                      |               |      |             |                          |   |   |   |              |            |               |        |     |              |                 |
|                      |                             |             |                          |                                                     |                      |               |      |             |                          |   |   |   |              |            |               |        |     |              |                 |
|                      |                             |             |                          |                                                     |                      |               |      | m           |                          |   |   |   |              |            |               |        |     |              | ,               |
| Ονομασία Λογορ       | ιοσμού                      |             | Ονομ                     | . Λογ. Ισοζ                                         |                      | Υπόλοιπο      |      | Ιυνολικό Υπ |                          |   |   |   |              |            |               |        |     |              |                 |
| ΟΦΕΙΛΟΜΕΝΟ ΚΙ        | E@AAAIO                     | <u></u>     | TAM                      | 0E                                                  |                      | 1             | 0,00 | 0,00        | E.                       |   |   |   |              |            |               |        |     |              |                 |
|                      |                             |             |                          |                                                     |                      |               |      |             |                          |   |   |   |              |            |               |        |     |              | 100 million and |
|                      |                             |             |                          |                                                     |                      |               |      |             |                          |   |   |   |              |            |               |        |     |              | OK              |

Πίνακας-71. Ταμειακή εγγραφή

Συνεχίζετε με την καταχώρηση και των υπολοίπων εγγραφών του παραδείγματος.

Μετά από όλες τις εγγραφές πρέπει να εκτυπώσετε για έλεγχο το Ισοζύγιο Γενικού – Αναλυτικών καθολικών.

Επιλέγετε Οικονομική Διαχείριση → Γενική Λογιστική → Εκτυπώσεις → Οικονομική Δήλωση → Ισοζύγιο Γενικού και Αναλυτικών Καθολικών (ΕΛΛ) και στην οθόνη που εμφανίζεται καταχωρείτε το διάστημα εγγραφών στο πεδίο "Ημερομηνία". Στην καρτέλα "Επιλογές" στο πεδίο "εκτύπωση λογαριασμών με" επιλέγετε "μόνο υπόλοιπο" και πατώντας προεπισκόπηση μας εμφανίζει το Ισοζύγιο.

|                                                                                                    | ΓΙσ                                                                                                    |                                                                                                    |                                                                                                    |                                                                                                    |                                                                                                    |                                                                                                    |                                                                                                    |                                                                                                    |                                                                                                    |                                                                                                    |  |
|----------------------------------------------------------------------------------------------------|----------------------------------------------------------------------------------------------------|----------------------------------------------------------------------------------------------------|----------------------------------------------------------------------------------------------------|----------------------------------------------------------------------------------------------------|----------------------------------------------------------------------------------------------------|----------------------------------------------------------------------------------------------------|----------------------------------------------------------------------------------------------------|----------------------------------------------------------------------------------------------------|----------------------------------------------------------------------------------------------------|----------------------------------------------------------------------------------------------------|--|
|                                                                                                    | Λο                                                                                                    | γ. Γ/Λ Επιλογέ                                                                                                    | ς                                                                                                    |                                                                                                    |                                                                                                    |                                                                                                    |                                                                                                    |                                                                                                    |                                                                                                    |                                                                                                    |  |
|                                                                                                    |                                                                                                    | Πεδίο                                                                                                    | Φί                                                                                                    | λтро                                                                                                    |                                                                                                    |                                                                                                    |                                                                                                    |                                                                                                    |                                                                                                    |                                                                                                    |  |
|                                                                                                    |                                                                                                    | Αρ.<br>Ημ/νία (Φίλτρι<br>Κύρια Διάστασ<br>Κύρια Διάστασ                                                                                                    | ο) 0<br>η 1 (Φίλ<br>η 2 (Φίλ                                                                                                    | 1/01/1101/0                                                                                                    | 1/11                                                                                                    |                                                                                                    |                                                                                                    | *                                                                                                    |                                                                                                    |                                                                                                    |  |
|                                                                                                    |                                                                                                    |                                                                                                    |                                                                                                    |                                                                                                    |                                                                                                    |                                                                                                    |                                                                                                    | -11                                                                                                    |                                                                                                    |                                                                                                    |  |
|                                                                                                    |                                                                                                    |                                                                                                    | <u>Ε</u> κτύπωση                                                                                                    | Προεπισκ                                                                                                    | ό πηση Α                                                                                                    | киро                                                                                                    | Βοήθεια                                                                                                    |                                                                                                    |                                                                                                    |                                                                                                    |  |
|                                                                                                    |                                                                                                    |                                                                                                    |                                                                                                    |                                                                                                    |                                                                                                    |                                                                                                    |                                                                                                    |                                                                                                    | D                                                                                                    |                                                                                                    |  |
|                                                                                                    | 🖃 Ισοζύγ                                                                                                    | νιο Γενικού κα                                                                                                    | α Αναλυτικ                                                                                                    | ών Καθολι                                                                                                    | κών (ΕΛΛ)                                                                                                    |                                                                                                    |                                                                                                    | J X                                                                                                    |                                                                                                    |                                                                                                    |  |
|                                                                                                    | Λογ. Γ/                                                                                                    | Λ Επιλογές                                                                                                    |                                                                                                    |                                                                                                    |                                                                                                    |                                                                                                    |                                                                                                    |                                                                                                    |                                                                                                    |                                                                                                    |  |
|                                                                                                    | Αναλυτ                                                                                                    | ική Λογιστική.                                                                                                    |                                                                                                    | 🗖                                                                                                    | r                                                                                                    | -                                                                                                    |                                                                                                    |                                                                                                    |                                                                                                    |                                                                                                    |  |
|                                                                                                    | Εκτύπω                                                                                                    | ση Λογαριασμά                                                                                                    | <br>νμε                                                                                                    | Móvo                                                                                                    | Υπόλοιπο (                                                                                                    | •                                                                                                    |                                                                                                    |                                                                                                    |                                                                                                    |                                                                                                    |  |
|                                                                                                    | Θεωρημ                                                                                                    | ιένη Αναφορά                                                                                                    |                                                                                                    |                                                                                                    |                                                                                                    |                                                                                                    |                                                                                                    |                                                                                                    |                                                                                                    |                                                                                                    |  |
|                                                                                                    | Ποσά Πρ                                                                                                    | οσωρινών Εγγ                                                                                                    | ραφών                                                                                                    |                                                                                                    |                                                                                                    |                                                                                                    |                                                                                                    |                                                                                                    |                                                                                                    |                                                                                                    |  |
|                                                                                                    | Εκτύπω                                                                                                    | ση Ονομάτων /                                                                                                    | νολαbιααήφν                                                                                                    |                                                                                                    |                                                                                                    |                                                                                                    |                                                                                                    |                                                                                                    |                                                                                                    |                                                                                                    |  |
|                                                                                                    |                                                                                                    |                                                                                                    |                                                                                                    |                                                                                                    |                                                                                                    |                                                                                                    |                                                                                                    |                                                                                                    |                                                                                                    |                                                                                                    |  |
|                                                                                                    |                                                                                                    | Ēĸ                                                                                                    | τύπωση                                                                                                    | Προεπισκ                                                                                                    | όπηση 🔅                                                                                                    | Акиро                                                                                                    | Βοή                                                                                                    | θεια                                                                                                    |                                                                                                    |                                                                                                    |  |
|                                                                                                    |                                                                                                    | Ēĸ                                                                                                    | τύπωση                                                                                                    | Проепіака                                                                                                    | όπηση ;                                                                                                    | Акиро                                                                                                    | Βοή                                                                                                    | θεια                                                                                                    |                                                                                                    |                                                                                                    |  |
| ροεπισκόπηση Εκτύπωσησ                                                                                                    |                                                                                                    | Eĸ                                                                                                    | τύπωση                                                                                                    | Προεπισκι                                                                                                    | όπηση                                                                                                    | Акиро                                                                                                    | Βοή                                                                                                    | θεια                                                                                                    |                                                                                                    |                                                                                                    |  |
| οοεπισκόπηση Εκτύπωσης                                                                                                    |                                                                                                    | Ēĸ                                                                                                    | πύπωση                                                                                                    | Προεπισκι                                                                                                    | όπηση) 🤃                                                                                                    | Акиро                                                                                                    | Βοή                                                                                                    | θεια                                                                                                    |                                                                                                    |                                                                                                    |  |
| οοεπισκόπηση Εκτύπωσησ                                                                                                    | 5                                                                                                    | Ēĸ                                                                                                    | τύπωση                                                                                                    | Προεπισκι                                                                                                    | όπηση                                                                                                    | Акиро                                                                                                    | Βοή                                                                                                    | θεια                                                                                                    |                                                                                                    |                                                                                                    |  |
| οσεπισκόπηση Εκτύπωσης<br>ουυς εμπορική με<br>κεσμαρ 1 κογκογμι<br>τοριο<br>46739<br>4750                                                                                                    | <u></u>                                                                                                    | Ex                                                                                                    | τύπωση<br>Ιεοzγrio                                                                                                    | Π <u>ρ</u> οεπισκι                                                                                                    | ónŋŋŋ 🤅                                                                                                    | Акиро                                                                                                    | Βοή                                                                                                    | θεια                                                                                                    |                                                                                                    | 6. Auy 2010<br>Zekłód 1<br>vardas                                                                                                    |  |
| ουεπιακόπηση Εκτύπωσης<br>ΟΝUS ΕΜΠΟΡΙΚΗ ΑΕ<br>ΜΕΞΑΜΕ 1 ΚΟΥΚΟΥΑΙ<br>10910<br>Τ/Κ Ημνία (Φίλερο): 0101/11.0                                                                                                    | 5                                                                                                    | Ex                                                                                                    | τύπωση                                                                                                    | Προεπισκ                                                                                                    | όηηση                                                                                                    | Акиро                                                                                                    | Βοή                                                                                                    | θεια                                                                                                    |                                                                                                    | 8. Auy 2010<br>Zeliša 1<br>vardas                                                                                                    |  |
| οεπισκόπηση Εκτύπωσης<br>DNUS ΕΜΠΟΡΙΚΗ ΑΕ<br>ΝΕΣΑΝΔΡ 1 ΙΧΟΥΚΟΥΛΙ<br>ΙΟΡΙΟ<br>Φά729<br>Τ/Ι: Ημνία (Φλησο): 01/01/11.<br>δόςς 10/01/1.0/01/11<br>δόςς 10/01/1.0/01/11<br>Διάστα Απογραφίζε (:<br>Δητυση Λογορασμών μεΜε Υπόλο                                                                                                    | 5.<br>5100/11                                                                                                    | Ex                                                                                                    | τύπωση<br>ΙΣΟΖΥΓΙΟ                                                                                                    | Προεπισκ                                                                                                    | όηηση                                                                                                    | Акиро                                                                                                    |                                                                                                    | θεια                                                                                                    |                                                                                                    | 6. Auy 2010<br>Zekłód 1<br>vardas                                                                                                    |  |
| οεπισκόπηση Εκτύπωσης<br>ΟΝUS ΕΜΠΟΡΙΚΗ ΑΕ<br>ΚΕΣΑΝΔΡ ΙΚΟΥΚΟΥΛΙ<br>ΙΟΡΙΟ<br>Τ/Κ: Ημνία (Φίλησα): 0101/11.<br>Ιλοπο Απογοραφίς :<br>Δητοη Λογορασμών μείθε Υπόλο<br>Απογο                                                                                                    | ς<br>21/01/11<br>χπο<br>λοιπο<br>ραφής Κίνηση                                                                                                    | Εκ                                                                                                    | τύπωση<br>ΙΣΟΖΥΓΙΟ<br>Υπόλοιπο Προη                                                                                                    |                                                                                                    | όπηση 🤅                                                                                                    | Акиро                                                                                                    | Προοδευτικό Σύνολι                                                                                                    | θεια                                                                                                    | Тифото                                                                                                    | 8. Auy 2010<br>Zeližo 1<br>vardas                                                                                                    |  |
| ουεπισκόπηση Εκτύπωσης<br>ΟΝUS ΕΜΠΟΡΙΚΗ ΑΕ<br>ΜΕΞΑΝΦΤ ΙΚΟΥΚΟΥΛΙ<br>ΤΟΡΙΟ<br>ΟΠΟΙΟ<br>ΑΦΤΡΩΝ<br>Γ/Κ. Ημνία (Φληρα): 0101/11<br>διατισ Αποιραφής ::<br>άπωση Ακοιραφής ::<br>άπωση Ακοιραφής ::<br>Αποιραφής ::<br>Αποιραφ | 21/01/11<br>απο<br>λοπο<br>ροφής Κίνηση<br>χρέωση<br>ο ο                                                                                                    | Пропу. Періобыч<br>0.00 Піятиоп<br>0.00 0.00                                                                                                    | τύπωση<br>ΙΣΟΖΥΓΙΟ<br>Υπόλοιπο Προη<br>Χρέωση                                                                                                    | <u>Проспюк</u><br>. Періобыч<br>Піятизя<br>0.00<br>0.00                                                                                                    | ό <b>ηηση</b><br>κίνηση Περιόδου<br>Χρίωση Περιόδου<br><sup>1</sup> 240 000.00                                                                                                    | акиро<br>0.00                                                                                                    | Просвентно Хи́чой<br>Хрімопо, Піста<br>1.2400.00.00                                                                                                    | θεια                                                                                                    | Υπάλοπο<br>1340.000.00                                                                                                    | 8. Auγ 2010<br>Σcklöα 1<br>vardas                                                                                                    |  |
| οραπιακόπηση Εκτύπωσης<br>ΟΝUS ΕΜΠΟΡΙΚΗ ΑΕ<br>ΜΕΞΑλβΡ Ι ΚΟΥΚΟΥΛΙ<br>ΤΟΡΙΟ<br>Α40739<br>ΑΤΡΩΝ<br>Γ. Γ. Η μυνία (Φίλερα): 0101/110<br>Ιώδας 01/01/110101/11<br>Ιώδατο Απογραφίς :<br>Υπός<br>Απογραφίς<br>                                                                                                    | 5<br>5<br>5<br>5<br>5<br>5<br>5<br>5<br>5<br>5<br>5<br>5<br>5<br>5<br>5<br>5<br>5<br>5<br>5                                                                                                    | Проту: Пернобыи/<br>0.00 0.00<br>0.00 0.00<br>0.00 0.00                                                                                                    | τύπωση<br>ΙΣΟΖΥΓΙΟ<br>Υπάλοιπο Προη<br>Χρέωση<br>0.00<br>0.00<br>0.00                                                                                                    | <u>Проспюк</u><br><u>и</u> , Парібвич<br>Піятивя<br>0.00<br>0.00<br>0.00                                                                                                    | όηηση ;;<br>;<br>;<br>;<br>;<br>;<br>;<br>;<br>;<br>;<br>;<br>;<br>;<br>;<br>;<br>;<br>;<br>;<br>;                                                                                                    | акиро<br>0.00<br>0.00<br>0.00<br>0.00                                                                                                    | Просвелико́ Lóvolv<br>Кремон<br>1.440.000.00<br>1.340.000.00<br>1.340.000.00<br>1.340.000.00                                                                                                    | θεια<br>                                                                                                    | <u>Утбіонто</u><br>різопо<br>1340.000,0<br>1340.000,0<br>1340.000,0<br>1340.000,0                                                                                                    | 8. Алу 2010<br>Zeliša 1<br>vardas<br>lioruuon<br>0.00<br>0.00<br>0.00                                                                                                    |  |
| ορεπισκόπηση Εκτύπιωσης<br>ΟΝUS ΕΜΠΟΡΙΚΗ ΑΕ<br>ΜΕΞΑΜΕ 1 ΚΟΥΚΟΥΛΙ<br>ΠΟΡΙΟ<br>440739<br>ΑΤΡΩΝ<br>Γ. Υ. Ημνία (Φίλερα): 0101/11.0<br>Ιώδος 01/01/11.0101/11<br>δίαπα Απογραφίς (<br>ύπωση Αγοροσομίν μεζι Υπόθο<br>Απο<br>Απο<br>Απο<br>Απο<br>Απο<br>Απο<br>Απο<br>Απο<br>Απο<br>Απ                                                                                                    | 5<br>5<br>5<br>5<br>5<br>5<br>5<br>5<br>5<br>5<br>5<br>5<br>5<br>5<br>5<br>5<br>5<br>5<br>5                                                                                                    | Прету: Пернобыи/<br>0.00 0.00<br>0.00 0.00<br>0.00 0.00                                                                                                    | τύπωση<br>ΙΣΟΖΥΓΙΟ<br>Υπάλοιπο Προη<br>Χρέωση<br>0.00<br>0.00<br>0.00                                                                                                    | <u>и</u> , Перібвич<br>Піятивя<br>Піятивя<br>0.00<br>0.00<br>0.00<br>0.00                                                                                                    | δήηση 3<br>Κίνηση Περιόδου<br>Χρίωση Περιόδου<br>Χρίωση Περιόδου<br>1340.000.00<br>1340.000.00<br>1340.000.00<br>1340.000.00<br>1340.000.00<br>1340.000.00<br>2.85                                                                                                    | акиро<br>0.00<br>0.00<br>0.00<br>0.00<br>0.00<br>0.00<br>0.00<br>0.                                                                                                    | Просвентиб Ху́чо́н<br>Кремот<br>1.440 000,00<br>1.340 000,00<br>1.340 000,00<br>1.340 000,00<br>1.340 000,00<br>1.340 000,00<br>2.68                                                                                                    | θεια<br>                                                                                                    | <u>Утб\огто</u><br><u>ріото</u><br>1340.000,00<br>1340.000,00<br>1340.000,00<br>1340.000,00<br>1340.000,00<br>0,00                                                                                                    | 6. Алу 2010<br>Zeliša 1<br>vardas<br>lióruuan<br>0.00<br>0.00<br>0.00<br>1.340.000.00                                                                                                    |  |
| росятиско́ттлоп, Екти́птшопу<br>ОNUS ЕМПОРІКН АЕ<br>ИЕЗАИР I КОУКОУЛІ<br>ПОРІО<br>480739<br>IATPEN<br>Г. К. Нучіка (Фільра): 01/01/11.0<br>йола Аларирафія I<br>и́тисал Аларирафія I<br>и́тисал Аларирафія<br>И<br>и́тисал Аларирафія                                                                                                    | 200//11<br>200//11<br>200//1 | Прету: Пелібвич<br>Прету: Пелібвич<br>0.00<br>0.00                                                                                                    | τύπωση<br>ΙΣΟΖΥΓΙΟ<br>Χρέωση<br>Ο.00<br>0.00<br>0.00<br>0.00<br>0.00<br>0.00<br>0.00                                                                                                    | у. Перібвич<br>Піятияя<br>Осо<br>0,00<br>0,00<br>0,00<br>0,00<br>0,00<br>0,00<br>0,00                                                                                                    | κίηση Περιόδου<br>Χρίωση Περιόδου<br>1.340.000.00<br>1.340.000.000000000000000000000000000000 | жиро<br>0.00<br>0.00<br>0.00<br>0.00<br>0.00<br>0.00<br>0.00<br>0.                                                                                                    | Прооблити б Хи́чой<br>Кранот<br>1.340.000,00<br>1.340.000,000,000,000,000,000,000,000,000,0                                                                                                    | 9<br>                                                                                                    | Упблето<br>рбого<br>1.340.000,0<br>1.340.000,0<br>1.340.000,0<br>1.340.000,0<br>1.340.000,0<br>1.340.000,0<br>1.340.000,0<br>1.340.000,0<br>0.00                                                                                                    | 6. Ану 2010<br>Σελίδα 1<br>vardas<br>1<br>ioruuan<br>0.00<br>0.00<br>0.00<br>1.340.000.00<br>1.340.000.00                                                                                                    |  |
| οοιατισκόπηση Εκτύπωσης<br>ΟΝUS ΕΜΠΟΡΙΚΗ ΑΕ<br>ΑΕΞΑΝΔΡ 1 ΙΟΥΚΟΥΛΙ<br>ΤΟΡΙΟ<br>Α4739<br>ΑΤΡΩΝ<br>Γ.ΓΛ. Ημνία (Φίπρο): 01/01/11.0<br>ιόδος 31/01/11.01/01/11.0<br>ιόδος 31/01/11.01/11<br>ώπωτη Λογορασμών με/Με Υπάδα<br>Απογ<br>Απογ<br>Ο 000<br>000<br>0<br>0<br>0<br>000000                                                                                                    | 2/0//11<br>xmo<br>λοιπο<br>0.00<br>0.00<br>0.00<br>0.00<br>0.00<br>0.00<br>0.00<br>0.00<br>0.00<br>0.00                                                                                                    | Прету: Пърнобчич<br>прету: Пърнобчич<br>0.00<br>0.00    | τύπωση<br>ΙΣΟΖΥΓΙΟ<br>Χρέωση<br>Ο.00<br>0.00<br>0.00<br>0.00<br>0.00<br>0.00<br>0.00<br>0.0                                                                                                    | у. Періббич<br>Піятиая<br>0,00<br>0,00<br>0,00<br>0,00<br>0,00<br>0,00<br>0,00<br>0,                                                                                                    | δηηση         3           Κίνηση Περιόδου            1.340 000.00         1.340 000.00           1.340 000.00         1.340 000.00           1.340 000.00         1.340 000.00           1.340 000.00         1.340 000.00           1.340 000.00         1.340 000.00           1.340 000.00         1.340 000.00           1.340 000.00         1.340 000.00           1.340 000.00         1.340 000.00           1.340 000.00         1.340 000.00           1.340 000.00         1.340 000.00           1.340 000.00         1.340 000.00           1.340 000.00         1.340 000.00           1.340 000.00         1.340 000.00           1.340 000.00         1.340 000.00                                                                                                    | 4xupo<br>0.00<br>0.00<br>0.00<br>0.00<br>0.00<br>0.00<br>0.00<br>0.                                                                                                    | Прообситко́ Lúvalu<br>Крбиот<br>1.440.000.00<br>1.340.000.00<br>1.340.000.000<br>1.340.000.000<br>1.340.000.000000000000000000000000000000                                                                                                    | 9<br>                                                                                                    | <u>Утбіото</u><br>різот<br>1.340.000.00<br>1.340.000.00<br>1.340.000.00<br>0.00<br>0.00<br>0.00<br>0.00<br>0.00                                                                                                    | 6. Auy 2010<br>Σελίδα 1<br>vardas<br>Tiorwon<br>0.00<br>0.00<br>0.00<br>1.340.000.00<br>1.340.000.00<br>1.340.000.00<br>1.340.000.00                                                                                                    |  |
| 20επισκόπηση Εκτύπωσης<br>ΟΝUS ΕΜΠΟΡΙΚΗ ΑΕ<br>ΜΕΣΑΝΔΡ 1 ΚΟΥΚΟΥΛΙ<br>ΠΟΡΙΟ<br>46789<br>ΑΤΡΩΝ<br>ΓΛΙ: Ημίναι (άλιτρα): 0101/11.<br>άλιστα Απογραφής :<br>Οπωση Λογεραφής :<br>Υπά<br>Απογ<br>Απογ<br>Ο<br>0<br>0<br>0<br>0<br>0<br>0<br>0<br>0<br>0<br>0<br>0<br>0<br>0<br>0<br>0<br>0<br>0<br>0                                                                                                    | 21/01/11<br>xmo<br>Nomo<br>0.00<br>0.00<br>0.0                                                                                      | Проту: Пьриббен/<br>0.00 0.00<br>0.00 0.00<br>0.0                                                                                                    | τύπωση<br>ΙΣΟΖΥΓΙΟ<br>Υπόλοιπο Προη<br>Χρέωση<br>0.00<br>0.00<br>0.00<br>0.00<br>0.00<br>0.00<br>0.00<br>0.                                                                                                    | <ul> <li>Перібвич</li> <li>Перібвич</li> <li>Перібвич</li> <li>Піятияя</li> <li>0.00</li> <li>0.00</li> <li>0</li></ul>                                                                                                    | δηηση         3           Κίνηση Περιόδου         1           Χρίωση         Πέπι           1.340.000.00         1.340.000.01           1.340.000.00         1.340.000.01           1.340.000.00         1.340.000.01           1.340.000.00         1.340.000.01           1.340.000.00         1.340.000.01           1.340.000.00         1.340.000.01           1.340.000.00         1.340.000.01           1.340.000.00         1.340.000.01           1.340.000.00         1.340.000.01           1.340.000.00         1.340.000.01           1.340.000.00         1.340.000.01           1.340.000.00         1.340.000.01           1.340.000.00         1.340.000.01           1.340.000.00         1.340.000.01           1.340.000.00         1.340.000.01           1.340.000.00         1.340.000.01           1.340.000.00         1.340.000.01           1.340.000.00         1.340.000.01           1.340.000.00         1.340.000.01           1.340.000.00         1.340.000.01           1.340.000.00         1.340.000.01           1.340.000.00         1.340.000.01           1.340.000.00         1.340.000.01           1.340.00                                                                                                    | AKUPO<br>0.00<br>0.00 | Просбентко́ Σύνου<br>Крбиот<br>140 000,00<br>1340 000,00<br>1340                                                                                                    | 9210<br>1000<br>100<br>1000<br>1000<br>1 | Утблото<br>рбого<br>1.840.000.0<br>1.340.000.0<br>1.340.000.0<br>0.00<br>0.00<br>0.00<br>0.00<br>1.340.000.0<br>1.340.000.000.000.0<br>1.340.000.000.000.000.000.0000.0000.0000                                                                                                    | 6. Auy 2010<br>Σελίδα 1<br>vardas<br>1070000<br>0.00<br>0.00<br>0.00<br>0.00<br>0.00<br>0.00<br>0.00<br>1.340.000.00<br>1.340.000.00<br>1.340.000.00<br>1.340.000.00<br>0.00<br>0.00 |  |
| ροεπισκόπηση Εκτύπωσην<br>οΝυξ ΕΜΠΟΡΙΚΗ ΑΕ<br>ΜΕΞΑΙΔΡ Ι ΚΟΥΚΟΥΛΙ<br>ΠΟΡΙΟ<br>ΑΚΤΈΡΝ<br>: ΓΛΗ Εψινία (Φίκρα): 0101/11.<br>Φίκπα Απογασφής :<br>τύπωση Λογοροσμόν με/Ν Υπάλα<br>Μαθο<br>00000<br>00<br>10<br>00<br>00<br>00<br>00<br>00<br>00<br>00<br>00<br>00                                                                                                    | 21/01/11<br>πτο<br>Νοιπτο<br>0.00<br>0.00                                                                                           | Проту: Періббии<br>0.00 0.00<br>0.00 0.00<br>0.00                                                                                                    | Τὑ Πωση<br>ΙΣΟΖΥΓΙΟ<br>Χρέωση<br>0.00<br>0.00<br>0.00<br>0.00<br>0.00<br>0.00<br>0.00<br>0.                                                                                                    | у. Перібвич<br>Nieruson<br>0,00<br>0,00   | δηηση         3           Κίνηση Περιόδου         1.340.000.00           1.340.000.00         1.340.000.00           1.340.000.00         1.340.000.00           1.340.000.00         2.86           0.00         1.3           0.00         1.3           0.00         1.3           0.00         1.3           0.00         1.3           0.00         1.3           0.00         1.3           0.00         1.3           0.00         1.3           0.00         1.3           0.00         1.3           0.00         1.3           0.00         1.3           0.00         1.3           0.00         1.3           0.00         1.3           0.00         1.3           0.00         1.3           0.00         1.3           0.00         1.3           0.00         1.3           0.00         1.3           0.00         1.3           0.00         1.3           0.00         1.3           0.00         2.86.00.00                                                                                                    | Δκυρο<br>0.00<br>0.00 | Просвитией Хичий<br>Крешет Піста<br>1 40 000,00<br>1 40 000,00<br>1 40 000,00<br>1 40 000,00<br>1 40 000,00<br>1 40 000,00<br>1 40 000,00<br>1 40 000,00<br>1 40 000,00<br>1 40 000,00<br>2 680 000,00<br>2 680 000,00<br>2 680 000,00<br>2 680 000,00<br>2 680 000,00<br>2 680 000,00<br>2 680 000,00<br>2 680 000,00<br>2 680 000,00<br>2 680 000,00<br>2 680 000,00<br>2 680 000,00<br>2 680 000,00<br>2 680 000,00<br>2 680 000,00<br>1 60 00<br>1 70 00<br>1 70 000<br>1 70 00<br>1 70 00<br>1 70 00<br>1 70 00<br>1 70 00<br>1 70 00 | θεια<br>                                                                                                    |                                                                                                    | 6. Auy 2010<br>Scillo 1<br>vardas<br>1<br>vardas<br>1<br>1<br>1<br>1<br>1<br>1<br>1<br>1<br>1<br>1<br>1<br>1<br>1                                                                                                    |  |
| ροεπισκόπηση Εκτύπωσην<br>ΟΝUS ΕΝΠΟΡΙΚΗ ΑΕ<br>ΜΕΞΑΔΡ 1 ΚΟΥΚΟΥΛΙ<br>ΠΟΡΙΟ<br>1.7/Η Εψίναι (Φίληρο): 01/01/11.<br>Φίλαπο Απογραφής :<br>1.7/Η Εψίναι (Φίληρο): 01/01/11.<br>Φίλαπο Απογραφής :<br>1.7/Η Εψίναι (Φίληρο): 01/01/11.<br>Φίλατο Απογραφής :<br>1.7/Η Εψίναι (Φίληρο): 01/01/11.<br>Φίλατο Απογραφής :<br>1.7/Η Εψίναι (Φίληρο): 01/01/11.<br>1.7/Η Εψίναι (Φίληρο): 01/01/11.<br>1.7/Η Εψίναι (Φίληρο): 01/01/11.<br>1.7/Η Εψίναι (Φίληρο): 0.00000000000000000000000000000000000                                                                                                    | 21/01/11<br>στο<br>λοιπο<br>ροψής Κίνηση<br>Χρίωση<br>0.00<br>0.00<br>0.0                                                                                           | Проту: Пернобыч<br>0.00<br>0.00 | τύπωση<br>ΕΣΟΖΥΓΙΟ<br>Χρέωση<br>0.00<br>0.00<br>0.00<br>0.00<br>0.00<br>0.00<br>0.00<br>0.                                                                                                    | <u>у. Пергобшич</u><br><u>радования и портородии и портородии и п</u>                                                                                                    | δηηση         j           δήηση         j           Κίνηση         Περιόδου           1.340         000.0           1.340         000.0           1.340         000.0           1.340.000.0         1.34           1.340.000.0         1.3           1.340.000.0         1.3           1.340.000.0         2.8           0.00         1.3           0.00         1.3           0.00         1.3           0.00         1.3           0.00         1.3           0.00         1.3           0.00         1.3           0.00         1.3           0.00         1.3           0.00         1.3           0.00         1.3           0.00         1.3           0.00         1.3           0.00         2.680.000,00                                                                                                    | Акиро<br>0.00<br>0.00 | Просблитик б Циной<br>Кремот<br>1340 000, 00<br>1340 000, 00<br>1                                                                                                    | BEID           BEID                                                                                                    | Утблонто<br>рбиот<br>1340.000.0<br>1340.000.0<br>1340.000.0<br>1340.000.0<br>0.00<br>0.00 | 6. Auy 2010<br>Σελίδα 1<br>vardas<br>1<br>vardas<br>1<br>1<br>1<br>1<br>1<br>2<br>1<br>2<br>2<br>2<br>1<br>2<br>1<br>1<br>1<br>1<br>1<br>1<br>1<br>1<br>1<br>1<br>1<br>1<br>1                                    |  |
| οροεπισκόπηση Εκτύπωσην<br>ΟΝUS ΕΜΠΟΡΙΚΗ ΑΕ<br>ΨΕΞΑΔΡ 1 ΚΟΥΚΟΥΛΙ<br>ΠΟΡΙΟ<br>466729<br>μττΩΝ<br>ΓΛΓ Ημίνα (Φίληρο): 0101/11.<br>άλαπο Απογραφής :<br>ψπωση Αγοραφομών με/Α Υπάλο<br>00000<br>00000<br>00000<br>100<br>100<br>100<br>1                                                                                                    | 21/01/11<br>στο<br>Νοιπο<br>ροφής Κίνηση<br>Χρίωση<br>0,00<br>0,00<br>0,0                                                                                           | Проту: Пернобыи/<br>1.000 Пістиот<br>0.00 0.000<br>0.00 0.000<br>0.00 0.000<br>0.00 0.000<br>0.00 0.000<br>0.00 0.000<br>0.00 0.000<br>0.00 0.000<br>0.00 0.000<br>0.00 0.000<br>0.00 0.000<br>0.00 0.000<br>0.00 0.000<br>0.00 0.000<br>0.00 0.000<br>0.00 0.000<br>0.00 0.000<br>0.000 0.000<br>0.000 0.0000<br>0.000 0.000<br>0.000 0.000<br>0.000 0.000<br>0.000 0.000<br>0.000 0.000<br>0.000 0.000<br>0.000 0.000<br>0.000 0.000<br>0.000 0.000<br>0.000 0.000<br>0.000 0.000<br>0.000 0.000<br>0.000 0.000<br>0.000 0.000<br>0.000 0.000<br>0.000 0.000<br>0.0000<br>0.0000 0.0000<br>0.0000<br>0.0000 0.0000<br>0.0000<br>0.0000<br>0.0000<br>0.0000<br>0.0000<br>0.0000<br>0.0000<br>0.0000<br>0.0000<br>0.0000<br>0.0000<br>0.0000<br>0.0000<br>0.0000<br>0.0000<br>0.0000<br>0.0000<br>0.0000<br>0.0000<br>0.0000<br>0.0000<br>0.0000<br>0.0000<br>0.0000<br>0.0000<br>0.00000<br>0.0000<br>0.0000<br>0.000000<br>0.0000<br>0.00000<br>0                                                                                                    | Τὐ Πωση<br>ΕΣΟΖΥΓΙΟ<br>Υπόλοιπο Προη<br>Χρέωση<br>0,00<br>0,00<br>0,00<br>0,00<br>0,00<br>0,00<br>0,00<br>0,                                                                                                    | <u>у. Періббич</u><br><u>рани сара сара сара сара сара сара сара сар</u>                                                                                                    | δηηση         j           δήηση         j           Κίνηση         Περιόδου           Χρέωση         Πέπ           1.340.000.00         1.34           1.340.000.00         1.34           1.340.000.00         1.34           1.340.000.00         1.3           1.340.000.00         1.3           0.00         1.3           0.00         1.3           0.00         1.3           0.00         1.3           0.00         1.3           0.00         1.3           0.00         1.3           0.00         1.3           0.00         1.3           0.00         1.3           0.00         1.3           0.00         1.3           0.00         1.3           0.00         1.3           0.00         1.3           0.00         1.3           0.00         1.3           0.00         1.3           0.00         1.3           0.00         1.3           0.00         1.3           0.00         1.3           0.00         1.3                                                                                                               | Δκυρο<br>0.00<br>0.00 | Просбитик б LiveA<br>Креиот<br>1340.000,00<br>1.340.000,00<br>1.340.000,00<br>1.340.000,00<br>1.340.000,00<br>1.340.000,00<br>1.340.000,00<br>0.2.680.000,00<br>00<br>1.340.000,00<br>00<br>1.340.000,00<br>1.340.000,00<br>0.340.000,00<br>0.340.000,00<br>1.340.000,00<br>1.340.000,00<br>0.00<br>1.340.000,00<br>0.00<br>1.340.000,00<br>0.00<br>1.340.000,00<br>0.00<br>1.340.000,00<br>0.00<br>1.340.000,00<br>0.00<br>1.340.000,00<br>1.340.000,00<br>1.3                                                                                               | θεια           θεια           0.00           0.00           0.00           0.00           0.00           0.00           0.00           0.00           0.00           0.00           0.00           0.00           0.00           0.00           0.00           0.00           0.00           0.00           0.00           0.000,00           0.000,00           0.000,00           1.340,000,00           1.340,000,00                                                                                                    | Υπάλοιπο     Υπάλοιπο     Υπάλοιπο     Γρίωση     1340 000,0     1340 000,0     1340 000,0     1340 000,0     1340 000,0     1340 000,0     1340 000,0     1340 000,0     1340 000,0     1340 000,0     1340 000,0     1340 000,0     1340 000,0     1340 000,0     1340 000,0     1340 000,0     1340 000,0     1340 000,0     1340 000,0     1340 000,0     1340 000,0     1340 000,0     1340 000,0     1340 000,0     1340 000,0     1340 000,0     1340 000,0     1340 000,0     1340 000,0     1340 000,0     1340 000,0     1340 000,0     1340 000,0     1340 000,0     1340 000,0     1340 000,0     1340 000,0     1340 000,0     1340 000,0     1340 000,0     1340 000,0     1340 000,0     1340 000,0     1340 000,0     1340 000,0     1340 000,0     1340 000,0     1340 000,0     1340 000,0     1340 000,0     1340 000,0     1340 000,0     1340 000,0     1340 000,0     1340 000,0     1340 000,0     1340 000,0     1340 000,0     1340 000,0     1340 000,0     1340 000,0     1340 000,0     1340 000,0     1340 000,0     1340 000,0     1340 000,0     1340 000,0     1340 000,0     1340 000,0     1340 000,0     1340 000,0     1340 000,0     1340 000,0     1340 000,0     1340 000,0     1340 000,0     1340 000,0     1340 000,0     1340 000,0     1340 000,0     1340 000,0     1340 000,0     1340 000,0     1340 000,0     1340 000,0     1340 000,0     1340 000,0     1340 000,0     1340 000,0     1340 000,0     1340 000,0     1340 000,0     1340 000,0     1340 000,0     1340 000,0     1340 000,0     1340 000,0     1340 000,0     1340 000,0     1340 000,0     1340 000,0     1340 000,0     1340 000,0     1340 000,0     1340 000,0     1340 000,0     1340 000,0     1340 000,0     1340 000,0     1340 000,0     1340 000,0     1340 000,0     1340 000,0     1340 000,0     1340 000,0     1340 000,0     1340 000,0     1340 000,0     1340 000,0     1340 000,0     1340 000,0     1340 000,0     1340 000,0     1340 000,0     1340 000,0     1340 000,0     1340 000,0     1340 000,0     1340 000,0     1340 000,0     1340 000,0     1340 000,0     1340 000,0                                                                                                    | 6. Ану 2010<br>Σελίδα 1<br>vardas<br>ivardas<br>internen<br>0.00<br>0.00<br>0.00<br>0.00<br>1.340.000.00<br>1.340.000.00<br>1.340.000.00<br>1.340.000.00<br>1.340.000.00<br>1.340.000.00<br>0.0<br>1.340.000.00<br>0.0<br>1.340.000.00<br>0.0<br>0.0<br>1.340.000.00<br>0.0<br>0.0<br>1.340.000.00<br>0.0<br>0.0<br>0.0<br>1.340.000.00<br>0.0<br>0.0<br>0.0<br>1.340.000.00<br>0.0<br>0.0<br>0.0<br>0.0<br>1.340.000.00<br>0.0<br>0.0<br>0.0<br>1.340.000.00<br>0.0<br>0.0<br>0.0<br>0.0<br>0.0<br>0.0<br>0.0<br>0.                                                                                                    |  |
| DOLETILOXÁTITI,OTI, EKTÚTILLONG<br>DINUS EMFICIPIKH AE<br>AEEXALD + IXOYKOVAI<br>TOPIO<br>OPIO<br>OPIO<br>ATPEN<br>TA: Hyvia (skingo) 010111.<br>Skott Amogadýk :<br>úrruch (nojspadýk y<br>Virákostro A<br>Noro<br>State<br>Sociel State<br>Virákostro A<br>Vrákostro A<br>Sociel State<br>OLO<br>OLO<br>Skategy 0.00<br>Skategy 0.00<br>Skategy 0.0                                                                                                    | 2<br>2<br>2<br>2<br>2<br>2<br>2<br>2<br>2<br>2<br>2<br>2<br>2<br>2                                                                                                    | Προης.         Περιόδων           0.00         0.00           0.00         0.00           0.00         0.00           0.00         0.00           0.00         0.00           0.00         0.00           0.00         0.00           0.00         0.00           0.00         0.00           0.00         0.00           0.00         0.00           0.00         0.00           0.00         0.00           0.00         0.00           0.00         0.00           0.00         0.00           0.00         0.00           0.00         0.00           0.00         0.00           0.00         0.00           0.00         0.00           0.00         0.00           0.00         0.00           0.00         0.00                                                                                                    | ΤÚ Πωση           ΙΣΟΖΥΓΙΟ           Υπόλοιπο Προη           Χρέωση           0.00           0.00           0.00           0.00           0.00           0.00           0.00           0.00           0.00           0.00           0.00           0.00           0.00           0.00           0.00           0.00           0.00           0.00           0.00           0.00           0.00 | у. Періббич<br>Пістьоп<br>0,00<br>0,000<br>0,00<br>0,000<br>0,000<br>0,00<br>0,00<br>0,00<br>0,00<br>0,00<br>0,00 | δηηση         j           δηηση         j           Κίνηση Περιόδου         j           1.340.000.00         1.340.000.00           1.340.000.00         1.340.000.00           1.340.000.00         1.340.000.00           1.340.000.00         2.860.000.00           0.00         1.33           0.00         1.340.000.00           0.00         1.340.000.00           0.00         1.340.000.00           0.00         1.340.000.00           0.00         1.340.000.00           0.00         1.340.000.00           0.00         1.340.000.00                                                                                                    | Δκυρο<br>0.00<br>0.00 | Просбитией I/vev<br>Хрейонт<br>1.340.000,00<br>1.340.000,00<br>1.340.000,00<br>1.340.000,00<br>1.340.000,00<br>1.340.000,00<br>1.340.000,00<br>1.340.000,00<br>0.2.880.000,00<br>0.2.880.000,00<br>0.340.000,00<br>0.1.340.000,00<br>0.1.                                                                                                    | BEID           Serie           Name           0.00           0.00           0.00           0.00           0.00           0.00           0.00           0.00           0.00           0.00           0.00           0.00           0.00           0.000           0.000.00           0.000.00           0.000.00           0.000.00           0.000.00           1.340.0000           1.340.0000                                                                                                    | Υπάλοιπο           plasm           1.340.000,0           1.340.000,0           1.340.000,0           0.00           0.00           0.00           0.00           0.00           0.00           0.00           0.00           0.00           0.00           0.00           0.00           0.00           0.00           0.00           0.00           0.00           0.00           0.00           0.00                                                                                                    | 6. Ану 2010<br>Σελδα 1<br>vardas<br>1<br>ivardas<br>1.340.000.00<br>1.340.000.00<br>1.340.000.00<br>1.340.000.00<br>1.340.000.00<br>1.340.000.00<br>0.01<br>1.340.000.00<br>0.01<br>1.340.000.00<br>0.01<br>1.340.000.00<br>0.01<br>1.340.000.00<br>0.01<br>1.340.000.00<br>0.01<br>1.340.000.00<br>0.01<br>1.340.000.00                                                                                                    |  |
| DOLUS EMFIOPIKH AE     AEEANAP I KOYKOYAI     DOPIO     AEEXAPP I KOYKOYAI     DOPIO     AEOXID     TAK     AFEN     TAK     TAK     Aroya     Aroyaaya(;:     Urudo, Into, 0.00111     Aroyaaya(;:     Trábotro A     Aroyaaya(;:     Trábotro A     Aroyaaya(;:     Trábotro A     Aroyaaya(;:     Trábotro A     Aroyaaya(;:     Trábotro A     Aroyaaya(;:     Trábotro A     Aroyaaya(;:     Contaction A     Aroyaaya(;:     Trábotro A     Aroyaaya(;:     Contaction A     Aroyaaya(;:     Contaction A     Aroyaaya(;:     Contaction A     Aroyaaya(;:     Contaction A     Aroyaaya(;:     Contaction A     Aroyaaya(;:     Contaction A     Aroyaaya(;:     Contaction A     Aroyaaya(;:     Contaction A     Aroyaaya(;:     Contaction A     Aroyaayaaya(;:     Contaction A     Aroyaayaayaayaayaayaayaayaayaayaayaayaayaa                                                                                                    | 2101/11<br>stro<br>λοιπο<br>μομής Κίνηση<br>0,00<br>0,000<br>0,00<br>0,00                                                                                           | Προηγ.         Περιόδων           0.00         0.00           0.00         0.00           0.00         0.00           0.00         0.00           0.00         0.00           0.00         0.00           0.00         0.00           0.00         0.00           0.00         0.00           0.00         0.00           0.00         0.00           0.00         0.00           0.00         0.00           0.00         0.00           0.00         0.00           0.00         0.00           0.00         0.00           0.00         0.00           0.00         0.00           0.00         0.00           0.00         0.00           0.00         0.00           0.00         0.00           0.00         0.00           0.00         0.00           0.00         0.00           0.00         0.00                                                                                                    | ΤÚ Πωση           ΤÚ Πωση           ΟΙΥΧΟΖΥΓΙΟ           Υπόλοιπο Προη           Χρέωση           0.00           0.00           0.00           0.00           0.00           0.00           0.00           0.00           0.00           0.00           0.00           0.00           0.00           0.00           0.00           0.00           0.00           0.00                          | у. Пърнбвич<br>пістиот<br>0,00<br>0,000<br>0,00<br>0,000<br>0,000<br>0,00<br>0,00<br>0,00<br>0,00<br>0,00<br>0,00 | δηηση         j           Κίνηση Περιδδου         Γίστ           1.340.000.00         1.340.000.00           1.340.000.00         1.340.000.00           1.340.000.00         1.340.000.00           1.340.000.00         1.340.000.00           1.340.000.00         1.340.000.00           0.00         1.340.000.00           0.00         1.340.000.00           0.00         1.340.000.00           0.00         1.340.000.00           0.00         2.680.000.00           0.00         1.340.000.00           0.00         1.340.000.00           0.00         1.340.000.00           0.00         1.340.000.00                                                                                                    | Δκυρο<br>0,00<br>0,00<br>1,285,000<br>1,285,000<br>1,340,000<br>1,340,000<br>1,340,000<br>1,340,000                                                                                                    | Просблитко́ Хи́чо/<br>Крішоп<br>1.440.000,00<br>1.340.000,00<br>1.340.000,00<br>1.340.000,00<br>1.340.000,00<br>1.340.000,00<br>1.340.000,00<br>1.340.000,00<br>0.340.000,00<br>0                                                                                                    | Вела<br>нато 2000 година<br>нато 2000 година<br>нато                                                                                                    | Υπόλοπο<br>pfour<br>1.340.000,00<br>1.340.000,00<br>1.340.000,00<br>0.00<br>0.00<br>Vm<br>Ym<br>Xpfuon<br>1.340.000,00<br>0.00<br>Vm<br>1.340.000,00<br>1.340.000,00<br>0.00<br>Vm<br>Ym<br>2.340.000,00<br>0.00<br>Vm<br>Ym<br>No<br>Vm<br>No<br>Vm<br>No<br>No<br>Vm<br>No<br>Vm<br>No<br>Vm<br>No<br>No<br>Vm<br>No<br>Vm<br>No<br>Vm<br>No<br>Vm<br>No<br>No<br>Vm<br>No<br>No<br>Vm<br>No<br>No<br>No<br>No<br>No<br>No<br>No<br>No<br>No<br>No                                                                                                    | 6. Ашу 2010<br>Σελδα 1<br>vardss<br>1/етьют<br>0.00<br>0.00<br>1.340.000.00<br>1.340.000.00<br>1.340.000.00<br>1.340.000.00<br>1.340.000.00<br>0.1.340.000.00<br>00 1.340.000.00<br>00 1.340.000.00<br>00 1.340.000.00                                                                                                    |  |

Πίνακας-72. Ισοζύγιο Γενικού-Αναλυτικών Καθολικών

Στην εκτύπωση αυτή εμφανίζεται η ανάλυση του υπολοίπου των λογαριασμών. Μπορείτε να καθορίσετε ποιοι λογαριασμοί περιλαμβάνονται στην εκτύπωση ορίζοντας φίλτρα. Επίσης, μπορείτε να καθορίσετε τι θα εμφανίζεται στην εκτύπωση συμπληρώνοντας τα πεδία της σελίδας

"Επιλογές". Στην περιοχή υποσέλιδου εκτυπώνονται τα σύνολα κατά επίπεδο λογαριασμού.

### <u>Λογ. Γ/Λ</u>

**Κωδικός**: Εισαγάγετε τους κωδικούς των λογαριασμών που θα συμπεριληφθούν στην εκτύπωση.

**Ημ/νία (Φίλτρο):** Εισαγάγετε την περίοδο της οποίας οι λογαριασμοί θέλετε να εμφανιστούν.

### <u>Επιλογές</u>

Υπόλοιπο Απογραφής: Στο πεδίο αυτό ορίζεται πώς θα εκτυπωθούν τα ποσά υπολοίπου απογραφής. Υπάρχουν τρεις διαθέσιμες επιλογές:

(κενό)- αν επιλέξετε κενό, τα ποσά υπολοίπου απογραφής θα εκτυπωθούν μόνο στη στήλη υπολοίπου απογραφής.

Δεν περιλαμβάνονται : ενεργοποιήστε αυτήν την επιλογή για να αγνοηθούν οι εγγραφές υπολοίπου απογραφής.

Περιλ. στην Κίνηση Περιόδου : αν ενεργοποιήσετε αυτήν την επιλογή, το πρόγραμμα θα εκτυπώσει το υπόλοιπο απογραφής στη στήλη υπολοίπου απογραφής και θα συμπεριλάβει επίσης τα υπόλοιπα απογραφής στα ποσά κίνησης της προηγούμενης περιόδου.

**Εκτύπωση Λογαριασμών με** : Σε αυτό το πεδίο επιλογής, μπορείτε να εισαγάγετε ένα πρόσθετο φίλτρο σχετικά με τα υπόλοιπα λογαριασμών ή τα ποσά κίνησης περιόδου. Υπάρχουν τρεις επιλογές:

(κενό)- Η επιλογή αυτή δεν επηρεάζει καθόλου την εκτύπωση

*Με* Υπόλοιπο : ενεργοποιώντας αυτήν την επιλογή θα εκτυπωθούν λογαριασμοί των οποίων το τελικό υπόλοιπο δεν είναι μηδέν.

*Με Κίνηση στην Περιόδου* : ενεργοποιήστε αυτήν την επιλογή για να εκτυπώσετε λογαριασμούς που έχουν ποσό κίνησης περιόδου διαφορετικό από το μηδέν στην περίοδο που ορίζετε με το φίλτρο ημερομηνίας.

Θεωρημένη Εκτύπωση: Εδώ μπορείτε να ορίσετε αν πρόκειται για θεωρημένη εκτύπωση.

# 5.3. Καταχώρηση των εγγραφών έναρξης της εταιρείας

Στο πρόγραμμα εκτός από Οριστικές εγγραφές, στην Γενική Λογιστική μπορούμε να κάνουμε και Προσωρινές εγγραφές οι οποίες μπορούν να σβηστούν χωρίς να κάνουμε αντιλογισμό.

Κάθε φορά που καταχωρείται μια προσωρινή εγγραφή Γ/Λ, δημιουργείται ένα αρχείο καταχωρήσεων.

Οι προσωρινές εγγραφές Γ/Λ στο αρχείο καταχωρήσεων είναι αποτέλεσμα της καταχώρησης εγγραφών στο υποσύστημα "Γενική Λογιστική".

Μπορείτε να δείτε τα αρχεία καταχωρήσεων προσωρινών εγγραφών στο στοιχείο μενού Οικονομική διαχείριση →Γενική Λογιστική →Ιστορικό → Κατάλογοι → Αρχείο καταχωρήσεων προσωρινών εγγραφών στο κύριο μενού του υποσυστήματος της Γενικής Λογιστικής.

Τα αρχεία προσωρινών καταχωρήσεων μπορεί να περιέχουν επίσης προσωρινές εγγραφές πελατών και προμηθευτών που έχουν τον ίδιο αριθμό εγγραφής όπως η εγγραφή Γ/Λ, όπως και προσωρινές εγγραφές ΦΠΑ.

Κάθε αρχείο καταχωρήσεων εμφανίζει τον πρώτο και τον τελευταίο αριθμό της προσωρινής εγγραφής. Για να δείτε τις εγγραφές, επιλέξτε "Αρχείο Καταχωρήσεων Προσωρινών Εγγραφών" και στη συνέχεια είτε "Γενική Λογιστική", "Εγγραφές Πελατών", "Εγγραφές Προμηθευτών" ή "Εγγραφές ΦΠΑ".

Από τον πίνακα Αρχείο Καταχωρήσεων Προσωρινών Εγγραφών ο χρήστης μπορεί να εκτελέσει δυο μαζικές εργασίες:

#### Διαγραφή:

Με την εργασία διαγραφής μιας γραμμής του αρχείου καταχώρησης προσωρινών εγγραφών, ο χρήστης διαγράφει όλες τις σχετικές με αυτή την γραμμή προσωρινές εγγραφές (σε λογαριασμούς λογιστικής, πελάτες, προμηθευτές, ΦΠΑ καθώς και διαστάσεις).

Η διαγραφή μπορεί να επιτευχθεί επιλέγοντας τις γραμμές και πατώντας το πλήκτρο Διαγραφή (F4).

#### Μεταφορά:

Με την εργασία της μεταφοράς, ο χρήστης μπορεί να μεταφέρει μια γραμμή από το Αρχείο Καταχωρήσεων Προσωρινών Εγγραφών στο παράθυρο Εγγραφές Λογιστικής και από εκεί να την καταχωρήσει στη λογιστική (έχοντας τη δυνατότητα να την μεταβάλει). Δίνεται επίσης η δυνατότητα στον χρήστη να επιλέξει αν θα διαγράψει ή όχι την προσωρινή εγγραφή μετά τη μεταφορά της στο παράθυρο Εγγραφές Λογιστικής. Επίσης ο χρήστης μπορεί να επιλέξει το πρότυπο εγγραφών καθώς και τη δέσμη εγγραφών λογιστικής στην οποία θα γίνει η μεταφορά. Η μεταφορά μπορεί να γίνει με δυο τρόπους από το παράθυρο Αρχείο Καταχωρήσεων Προσωρινών Εγγραφών. Ο πρώτος τρόπος χρησιμοποιείται στην περίπτωση που θέλουμε να μεταφέρουμε μια μόνο γραμμή, οπότε επιλέγουμε Λειτουργίες, Μεταφορά Γραμμής, και ο δεύτερος στην περίπτωση που θέλουμε να μεταφέρουμε περισσότερες της μιας γραμμής, οπότε επιλέγουμε Λειτουργίες, Μεταφορά Γραμμών. Στην δεύτερη εκτύπωση, η εφαρμογή ζητάει φίλτρα των γραμμών που θα μεταφερθούν, προκειμένου να εκτελεστεί η μαζική εργασία Μεταφορά - Γραμμών.

# ΔΙΔΑΚΤΙΚΗ ΕΝΟΤΗΤΑ 6: ΠΑΡΑΜΕΤΡΟΠΟΙΗΣΗ ΠΡΟΜΗΘΕΥΤΩΝ ΚΑΙ ΤΙΜΟΛΟΓΙΑ ΑΓΟΡΩΝ

Στην παρούσα διδακτική ενότητα αυτή θα δούμε:

- το Βασικό αρχείο του Προμηθευτή Γενικά στοιχεία, Τιμολόγηση, Πληρωμές.
- καταχώρηση προκαταβολών σε Προμηθευτές
- έλεγχο καρτέλας Προμηθευτή.
- έλεγχο στην Γενική Λογιστική για την εγγραφή του υποσυστήματος των Προμηθευτών.
- καταχώρηση Τιμολογίου αγοράς.
- καταχώρηση πληρωμής σε Προμηθευτή,
- αντιστοίχηση (συσχέτιση) της πληρωμής με το τιμολόγιο.
- Ισοζύγιο Προμηθευτών.

# 6.1. Εισαγωγικό σημείωμα

Στην δεύτερη υποενότητα γίνονται οι καταχωρήσεις στο Βασικό αρχείο των Προμηθευτών και συμπληρώνονται τα απαραίτητα πεδία για την παραμετροποίηση του Προμηθευτή. Στην συνέχεια θα κάνουμε εγγραφές με τιμολόγια αγοράς και θα δώσουμε έναντι λογαριασμού ή θα εξοφλήσουμε τους Προμηθευτές. Τέλος θα αντιστοιχίσουμε την πληρωμή με το τιμολόγιο αγοράς από τον Προμηθευτή και θα εκτυπώσουμε το Ισοζύγιο Προμηθευτών και το αντίστοιχο Ισοζύγιο από την Γενική Λογιστική για να ελέγξουμε την συμφωνία.

# 6.2. Καταχώρηση Προμηθευτών

| Θα καταχωρήσετε στο πρόγραμμα τους παρακάτω προμηθευτές: |  |
|----------------------------------------------------------|--|
|----------------------------------------------------------|--|

| Κωδικός   | ПР000001     | ПР000002   | ПР000003    | ПР000004   | ПР000005     | ПР000006      |
|-----------|--------------|------------|-------------|------------|--------------|---------------|
| Ονομασία  | ΒΑΣΙΛΕΙΟΥ Β  | ΓΕΩΡΓΙΟΥ Γ | ΔΗΜΗΤΡΙΟΥΔ  | ΔΗΜΟΥ Ε.   | ΕΛΕΥΘΕΡΙΟΥ Α | ΜΠΑΛΗΣ Κ.     |
| Διεύθυνση | KOPINOOY 300 | EPMOY 30   | ΜΑΙΖΩΝΟΣ 20 | FOYNAPH 20 | EPMOY 20     | ΚΑΡΑΙΣΚΑΚΗ 10 |
| АФМ       | 0271717018   | 0271727031 | 027201708   | 027351710  | 0271740016   | 027144070     |

| TK.         | 263 32   | 262 21    | 262 22   | 262 21     | 262 22    | 262 22    |
|-------------|----------|-----------|----------|------------|-----------|-----------|
| Πόλη        | ΠΑΤΡΑ    | ΠΑΤΡΑ     | ΠΑΤΡΑ    | ΠΑΤΡΑ      | ΠΑΤΡΑ     | ΠΑΤΡΑ     |
| Κωδ.Χώρας   | GR       | GR        | GR       | GR         | GR        | GR        |
| Δ.Ο.Υ       | Α΄ΠΑΤΡΩΝ | Β΄ΠΑΤΡΩΝ  | Γ΄ΠΑΤΡΩΝ | Β΄ΠΑΤΡΩΝ   | Α΄ΠΑΤΡΩΝ  | Γ΄ΠΑΤΡΩΝ  |
| Επάγγελμα   | ΧΟΝΔΡΙΚΟ | ΛΙΑΝΙΚΟ   | ΛΙΑΝΙΚΟ  | ΧΟΝΔΡΙΚΟ   | ΧΟΝΔΡΙΚΟ  | ΛΙΑΝΙΚΟ   |
| ••••        | ΕΜΠΟΡΙΟ  | ΕΜΠΟΡΙΟ   | ΕΜΠΟΡΙΟ  | ΕΜΠΟΡΙΟ    | ΕΜΠΟΡΙΟ   | ΕΜΠΟΡΙΟ   |
| Ο.Κ Συμβαλ. | ΕΣ       | ΕΣ        | ΕΣ       | ΕΣ         | ΕΣ        | ΕΣ        |
| Ο.Κ ΦΠΑ     |          | <b>F5</b> | -5       | <b>F</b> 5 | <b>F5</b> | <b>F5</b> |
| Συμβαλ.     | ΕZ       | EZ        | ΕZ       | EZ         | ΕZ        |           |
| Ο.Κ Προμη.  | ΕΣ       | ΕΣ        | ΕΣ       | ΕΣ         | ΕΣ        | ΕΣ        |
| Όροι πληρ.  | 3M       | 0M        | 2M       | 0M         | OM        | OM        |
| Μέθοδοι     | 50444    | METO      | METE     | METO       | METO      | METE      |
| πληρωμής    | I PAM    | MEIP      | METP     | MEIP       | METP      | MEIP      |

Πίνακας-73. Στοιχεία Προμηθευτών

Επιλέγετε Οικονομική Διαχείριση → Πληρωμές → Προμηθευτές →Δημιουργία και καταχωρείτε τα στοιχεία του πρώτου προμηθευτή. Στο πεδίο κωδικός δίνετε "Enter" και το σύστημα δίνει αυτόματα την επόμενη αρίθμηση . Με τα βελάκια δεξιά, αριστερά στο Βασικό Μενού μπορείτε να μετακινηθείτε από τον ένα Προμηθευτή σε έναν άλλο ή να πάτε στον πρώτο ή τον τελευταίο.

| 🕼 Δημιουργία - Καρτέλα Γ                  | Τρομηθευτή - ΠΡ000001 · ΒΑ                                      | ΣΙΛΕΙΟΥ            | · Transmitt, #        | State of the local division of the local division of the local div |           | _    |
|-------------------------------------------|-----------------------------------------------------------------|--------------------|-----------------------|----------------------------------------------------------------------------------------------------|-----------|------|
| 🗲 Ενέργειες 👻 🥅 Σχετικ                    | ές Π <u>λ</u> ηροφορίες 🝷 🌆 Αναα                                | ρορές 🔻            |                       |                                                                                                    |           |      |
| 👪 Τιμολόγιο Αγοράς<br>🗎 Παραγγελία Αγοράς | 💽 Εφαρμογή Προτύπου<br>🚏 Εγγραφές Πληρωμών<br>📴 Εγγραφές Αγορών | Στατιστικά Στοιχεί | α 📓 Προμη<br>😨 Καθολι | θευτής - Ισοζύγιο<br>κό Προμηθευτή                                                                                                    |           |      |
| Δημιουργία                                | Επεξ                                                            | εργασία            | A                     | ναφορά                                                                                                    |           |      |
| ΠΡΟΟΟΟΟ1 · ΒΑΣΙΛΕΙΟ<br>Γενικά             | YC                                                              |                    |                       |                                                                                                    |           | ^    |
| Κωδικός:                                  |                                                                 | FTP000001          |                       | Κωδ. Κύριας Επαφής:                                                                                                    |           | •    |
| Ονομασία:                                 |                                                                 | ΒΑΣΙΛΕΙΟΥ          |                       | Επαφή:                                                                                                    |           |      |
| Διεύθυνση:                                |                                                                 | KOPINOOY 300       |                       | Πόλη:                                                                                                    | ΠΑΤΡΑ     | •    |
| Διεύθυνση 2:                              |                                                                 |                    |                       | Κλειδί Αναζήτησης:                                                                                                    | ΒΑΣΙΛΕΙΟΥ |      |
| ΑΦΜ:                                      |                                                                 | 0271717018         |                       | Υπόλοιπο (TN):                                                                                                    |           | 0,00 |
| тк:                                       |                                                                 | 26334              | •                     | Κωδ. Αγοραστή:                                                                                                    |           | •    |
| Κωδ. Χώρας/Περιοχής                       |                                                                 | GR                 | •                     | Κέντρο Ευθύνης:                                                                                                    |           | •    |
| Αρ. Τηλεφώνου:                            |                                                                 | 🐨 Κωδικός          | Ονομασία              |                                                                                                    |           | *    |
| 103                                       |                                                                 | GR                 | ΕΛΛΑΔΑ                |                                                                                                    | 010       |      |
| Επικοινωνία                               |                                                                 |                    |                       |                                                                                                    |           | ^    |

Πίνακας-74. Καρτέλα Προμηθευτή (Γενικά)

Συνεχίζετε την καταχώρηση στην καρτέλα Τιμολόγηση και παρατηρείτε τις ομάδες καταχώρησης που χαρακτηρίζουν πώς θα γίνουν οι λογιστικές εγγραφές. Στο σημείο αυτό έχει ολοκληρωθεί η πλήρης παραμετροποίηση για μια αγορά.

| Πληρωμή σε Προμηθευτή (Κωδ.):               | ELE000001                        | •               | Ο.Κ. Συμβαλλόμενων:        | ΕΣ       | - |  |
|---------------------------------------------|----------------------------------|-----------------|----------------------------|----------|---|--|
| ΔΟΥ:                                        |                                  | -               | Ο.Κ. ΦΠΑ Συμβαλλόμενων:    | ΕΣ       | - |  |
| Επάγγελμα:                                  | ΧΟΝΔΡΙΚΟ ΕΜΠΟΡΙΟ                 | •               | Ο.Κ. Προμηθευτών:          | ΕΣ       | • |  |
| Υπόχρεος ΜΥΦ:                               |                                  |                 | Κωδ. Εκπτώσεων Τιμολογίου: | ∏P000001 |   |  |
| Ενέργεια ΜΥΦ:                               | Περιλαμβάνεται στις Αναλυτικές Γ | ρc <del>-</del> | Τιμές με ΦΠΑ:              |          |   |  |
| Χρήση κανόνα ΜΥΦ για τιμολόγιο προπληρωμής: |                                  |                 | Προπληρωμή %:              |          |   |  |
| Πληρωμές                                    |                                  |                 |                            |          |   |  |
| Παραλαβές                                   |                                  |                 |                            |          |   |  |
| Εξωτερικό Εμπόριο                           |                                  |                 |                            |          |   |  |

Πίνακας-75. Τιμολόγηση

Η Ομάδα Καταχώρησης Προμηθευτών δίνει το λογαριασμό της πίστωσης. Του Λογιστικού Άρθρου . Ο λογαριασμός Γενικής Λογιστικής που θα επιλέξουμε κατά την καταχώρηση των τιμολογίων αγοράς δίνει το λογαριασμό της χρέωσης . Ο συνδυασμός Ομάδα καταχώρησης ΦΠΑ Συμβαλλομένου του προμηθευτή και Ομάδα καταχώρησης Ειδών ΦΠΑ ,που προκύπτει από την Ομάδα καταχώρησης Ειδών του λογαριασμού στο λογιστικό σχέδιο, δίνει το λογαριασμό ΦΠΑ αγορών , ο οποίος στο Λογιστικό Άρθρο χρεώνεται.

Συμπληρώνετε την καρτέλα Τιμολόγηση και στην καρτέλα Πληρωμές στο πεδίο Μέθοδος συσχέτισης το αφήνετε "χειροκίνητα».

Μπορείτε να επιλέξετε μεταξύ των επιλογών "Χειροκίνητα" και "Παλαιότερη". Η επιλογή σας θα έχει τα εξής αποτελέσματα:

"Χειροκίνητα" σημαίνει ότι το πρόγραμμα θα συσχετίσει αγορές μόνο αν καθορίσετε ένα παραστατικό.

"Παλαιότερη" σημαίνει ότι αν δεν καθορίσετε ένα παραστατικό στο οποίο θα αντιστοιχιστεί η πληρωμή, το πρόγραμμα θα συσχετίσει την πληρωμή στην παλαιότερη εγγραφή από τις ανοικτές εγγραφές του προμηθευτή.

Για να καθορίσετε τη μέθοδο συσχέτισης, κάντε κλικ στο βοηθητικό κουμπί στα δεξιά του πεδίου και επιλέξτε μία από τις εξής δύο επιλογές:

Εάν δεν εισαγάγετε τίποτα εδώ, η μέθοδος συσχέτισης θα είναι "Χειροκίνητα".

Επίσης στην καρτέλα Τιμολόγηση να συμπληρώσετε τα πεδία "Όροι πληρωμής" και "Μέθοδοι Πληρωμής". Στον Πελάτη «Βασιλείου Β», όροι πληρωμής "3M" και μέθοδοι πληρωμής "ΓΡΑΜ" σημαίνει ότι θα πληρώσετε τον Προμηθευτή σε τρεις Μήνες με Γραμμάτια.

| πιλογή - Όρ         | οι Πλη | ρωμής            |               |            |           |     |            | ×        |
|---------------------|--------|------------------|---------------|------------|-----------|-----|------------|----------|
| ۶ <u>Ε</u> νέργειεα | 5 🕶    |                  |               |            |           |     |            | ∎• 0     |
| Δημιουργί<br>α      |        | Μετάφραση        |               |            |           |     |            |          |
| Δημιουργία          |        | Επεξεργασία      |               |            |           |     |            |          |
| Όροι Πλr            | ηρωμ   | ής -             |               |            |           |     |            |          |
|                     |        | Πληκτρολογήσ     | $\rightarrow$ | Κωδικός    |           |     |            | • •      |
| Κωδικόα             | ;      | Υπολογισμός Ημ/ν | ίας           | Υπολογισμό | Έκπτωση % | Y   | Περιγραφή  |          |
| 0M                  |        | 0M               |               |            | 0         |     | METPHTA ME | ΤΗΝ ΠΑΡΑ |
| 1M                  |        | 1M               |               |            | 0         |     | 1 ΜΗΝΑΣ    |          |
| 2M                  |        | 2M               |               |            | 0         | 177 | 2 ΜΗΝΕΣ    |          |
| 3M                  |        | 3M               |               |            | 0         |     | 3 ΜΗΝΕΣ    |          |
|                     |        |                  |               | III        |           |     |            | F        |
|                     |        |                  |               |            |           | ſ   | ок         | Άκυρο    |

Πίνακας-76. Τρόποι πληρωμής

Καταχωρείται και μέθοδο πληρωμής

| <u>Ε</u> νεργειες •                   |                                                                 |                                                      | <u>∎</u> • (                     |
|---------------------------------------|-----------------------------------------------------------------|------------------------------------------------------|----------------------------------|
|                                       |                                                                 |                                                      |                                  |
| ημιουργί                              |                                                                 |                                                      |                                  |
|                                       |                                                                 |                                                      |                                  |
| μιουργια                              |                                                                 |                                                      |                                  |
|                                       |                                                                 |                                                      |                                  |
| έθοδοι Πλι                            | ηρωμής -                                                        |                                                      |                                  |
| έθοδοι Πλ                             | ηρωμής 🔸<br>Πληκτρολογήσ 🌙                                      | Κωδικός                                              | •                                |
| έθοδοι Πλι<br>Κωδικός                 | ηρωμής •<br>Πληκτρολογήσ <del>-)</del><br>Περιγραφή             | Κωδικός<br>Τύπος Λογ. Ι                              | <ul> <li>Αρ. Λογ. Ισο</li> </ul> |
| έθοδοι Πλι<br>Κωδικός<br>ΓΡΑΜ         | ηρωμής •<br>Πληκτρολογήσ 🌧<br>Περιγραφή<br>ΓΡΑΜΜΑΤΙΑ            | Κωδικός<br>Τύπος Λογ. Ι<br>Λογαριασμό                | ▼ (<br>Αρ. Λογ. Ισο              |
| έθοδοι Πλι<br>Κωδικός<br>ΓΡΑΜ<br>ΜΕΤΡ | ηρωμής •<br>Πληκτρολογήσ 🔿<br>Περιγραφή<br>ΓΡΑΜΜΑΤΙΑ<br>ΜΕΤΡΗΤΑ | Κωδικός<br>Τύπος Λογ. Ι<br>Λογαριασμό<br>αριασμός ΓΑ | • (<br>Αρ. Λογ. Ισο              |

Πίνακας-77. Μέθοδοι Πληρωμής

Έτσι η καρτέλα του Προμηθευτή «Πληρωμές» συμπληρώνετε και πατάμε «OK».

| Πληρωμές            |             |   |   |                              | * |
|---------------------|-------------|---|---|------------------------------|---|
| Μέθοδος Συσχέτισης: | Χειροκίνητα |   | • | Προτεραιότητα:               | 0 |
| Όροι Πληρωμής:      | 0M          | • |   | Αρ. Εσωτερικού Λογαριασμού:  |   |
| Μέθοδος Πληρωμής:   | ГРАМ        | - |   | Μη Ενεργή Απόκλιση Πληρωμής: |   |
|                     |             |   |   |                              |   |

Στην συνέχεια θα καταχωρήσετε και τους υπόλοιπους Προμηθευτές με τα στοιχεία που εμφανίζονται στον παρακάτω Πίνακα . Πηγαίνετε τον κέρσορα

στο πεδίο κωδικός, πατάτε το εικονίδιο "τελευταίο" από την μπάρα Μενού για να πάτε στον τελευταίο Προμηθευτή και στην συνέχεια το εικονίδιο "επόμενο" σας πηγαίνει σε κενή καρτέλα όπου πατώντας "Enter" η αρίθμηση θα αυξηθεί αυτόματα σε ΠΡ000002 κ.λ.π.

## 6.3. Προκαταβολή σε Προμηθευτή

Στην συνέχεια θα παραμετροποιήσετε κατάλληλα το κύκλωμα των προμηθευτών και θα κάνετε εγγραφές για την πληρωμή προκαταβολής σε Προμηθευτή.

Στις 2/1/201 δώσαμε στον Προμηθευτή Βασιλείου Β. για την αγορά Βιβλιοθήκης αξίας 10.000 πλέον ΦΠΑ 23% , προκαταβολή 5.900 € με την Αποδ.Εισπρ. Νο 120.

|          | 2                              | /1                  | <u>Χρἑωση</u> | <u>Πίστωση</u> |
|----------|--------------------------------|---------------------|---------------|----------------|
| 50       | ΠΡΟΜΗΘΕΥΤΕΣ                    |                     |               | -              |
| 50.00.00 | ΠΡΟΜΗΘΕΥΤΕΣ ΕΣΩΤΕΡΙΚΟΥ         |                     | 5.900         |                |
| 38       | ΧΡΗΜΑΤΙΚΑ ΔΙΑΘΕΣ               | ΣΙΜΑ                |               |                |
| 38.00.00 | TAMEIO KENTPIKOY               |                     |               | 5.900          |
| Πρ       | οκαταβολή στον Βασιλείου Εντ.Γ | Ίληρ. <b>Νο</b> 120 |               |                |
|          | Πίνακας-78. Παράδειγμ          | α προκαταβολής σε   | προμηθευτή    |                |

Στην συνέχεια θα κάνετε την εγγραφή στο Λογιστικό πρόγραμμα. Κάνετε αλλαγή της ημερομηνίας εργασίας σε 2/1/2011. Επιλέγετε Οικονομική Διαχείριση → Πληρωμές → Εγγραφές Πληρωμών. Παρατηρείτε ότι το σύστημα δίνει αυτόματα αρίθμηση και Λογαριασμό Ισοζύγισης το ταμείο, επειδή το έχετε ορίσει στο πρότυπο πληρωμές. Διορθώνετε ή όχι την ημερομηνία και καταχωρείτε Τύπο Παραστατικού "Πληρωμή", Τύπο Λογαριασμού "Προμηθευτή", επιλέγετε Αριθμό Λογαριασμού τον ΠΡ000001 «ΒΑΣΙΛΕΙΟΥ Β» και καταχωρείτε το ποσό της χρέωσης.

| απρόλικς<br>η Επεξεργασία - Εγγε | ραφές Πληρωμι                | ov + DEFAULT + N                                           | ροεπιλεγμένες Ε                                       | γγραφές          |                     |             |       |             |                        |            |              |              |        |              |              |             | 08          |
|----------------------------------|------------------------------|------------------------------------------------------------|-------------------------------------------------------|------------------|---------------------|-------------|-------|-------------|------------------------|------------|--------------|--------------|--------|--------------|--------------|-------------|-------------|
| 🗲 Evépyses - 🔳 2                 | χετικές Πληροφ               | opiec +                                                    |                                                       |                  |                     |             |       |             | _                      |            |              |              | _      |              | _            |             |             |
| Kataxwonon Kat<br>Kata           | 27<br>τοχώρηση Π<br>Εκτύπωση | Γ <mark>ε</mark> .<br>ρότοση Πληρωμ<br>Προμηθευτών<br>Επεί | na 1. Austria<br>na 1. Austria<br>Externe<br>Legyasia |                  | κα. Ακύρωση Επ      | πογής       |       |             |                        |            |              |              |        |              |              |             |             |
| Ονομα Δέσμης - D                 | EFAULT                       |                                                            |                                                       |                  |                     |             |       |             |                        |            |              |              |        |              |              |             |             |
| Ημ/νία Κατα                      | Τύπος Παρα                   | Τύπος Πληρ                                                 | Αρ. Παραστ                                            | Ар. Іхетной      | Τύπος Λογα          | Αρ. Λογορια | - 1   | Περιγραφή   | Κωδ. Νομίσ             | Ποσό Χρέ   | . Пово П     | Evépyeta MY® | Подо М | Τύπος Λογ. Ι | Ap. Aoy. Ico | Ιυσχ. με Τύ | Συσχ. με Αρ |
| 2/1/2011                         | Πληρωμή                      |                                                            | EK000001                                              | 120              | Προμηθευτής         | 151000001   | - 1   | BATINEIOY   |                        | 5.000,0    | 0            | Δεν Περιλομ  | 0,00   | Λογοριασμό   | 38000000     |             |             |
|                                  |                              |                                                            |                                                       |                  |                     | Τ Κωδικ     | 0.    | . Πολη      | TK                     | A          | Εποφή        |              |        |              |              |             |             |
|                                  |                              |                                                            |                                                       |                  |                     | FIP000001   | 8.,   | ПАТРА       | 26334                  |            |              |              |        |              |              |             |             |
|                                  |                              |                                                            |                                                       |                  |                     | FTP000002   | ٢.,   | ΠΑΤΡΑ       | 262 21                 |            |              |              |        |              |              |             |             |
|                                  |                              |                                                            |                                                       |                  |                     | FTP000003   | ۵.    | ΠΑΤΡΑ       | 262 22                 |            |              |              |        |              |              |             |             |
|                                  |                              |                                                            |                                                       |                  |                     | FIP000004   | Δ.    | ΠΑΤΡΑ       | 262 21                 |            |              |              |        |              |              |             |             |
|                                  |                              |                                                            |                                                       |                  |                     | FTP000005   | Ε.,   | ΠΑΤΡΑ       | 262 22                 |            |              |              |        |              |              |             |             |
| * (                              |                              | 1                                                          |                                                       |                  |                     | TIP000006   | M     | ПАТРА       | 262 22                 |            |              |              |        |              |              |             |             |
| Ονομασία Λογαριασ<br>ΒΑΣΙΛΕΙΟΥ   | μού Ο                        | ίναμ. Λαγ. Ισοζ.<br>ΑΜΕΙΟ                                  |                                                       | Υπόλοιπο<br>0.00 | Συναλικό Υπ.<br>0.0 |             |       |             |                        |            |              |              |        |              |              |             |             |
|                                  |                              |                                                            |                                                       |                  |                     | Δημισυργία  | i Fes | προχωρημένο | <b>υς</b> 🐨 Ορισμός ως | προεπιλεγμ | νης στήλης φ | ώτρου        |        |              |              |             |             |
|                                  |                              |                                                            |                                                       |                  |                     | 5           |       |             |                        |            |              |              |        |              |              |             | ОК          |

Πίνακας-79. Καταχώρηση προκαταβολής σε προμηθευτή

Επιλέγετε Καταχώρηση → Δοκιμαστική Αναφορά για να ελέγξετε την πληρότητα του άρθρου.

Εάν στην εμφάνιση δεν υπάρχει λάθος, Επιστρέφετε και επιλέγετε Καταχώρηση → Καταχώρηση. Απαντάτε "Yes" στο μήνυμα επιβεβαίωσης και το σύστημα σας ενημερώνει για την επιτυχή ολοκλήρωση.

| , η Επεξεργασία - Εγγραφές Π      | ληρωμών - DEFA       | ULT - Προεπιλεγμέ                              | νες Εγγραφές                |                   |             |           |                  |          | Strengt 1 | a hardware   |        | offic on Amount | Aut          |             |              |
|-----------------------------------|----------------------|------------------------------------------------|-----------------------------|-------------------|-------------|-----------|------------------|----------|-----------|--------------|--------|-----------------|--------------|-------------|--------------|
| Feveryeux - Trenster              | Πληροφορίες •        | 1                                              |                             |                   |             |           |                  |          |           |              |        |                 |              |             | <b>Ⅲ</b> • ∅ |
| Χ Διαγραφή                        | Ctrl+Del             | ηρωμής <sup>1</sup> .Δι                        | σχέτιση Εγγραφώ<br>οστώσεις | ν 🗰 Ακύρωση Ε     |             |           |                  |          |           |              |        |                 |              |             |              |
| Καταχώρηση                        |                      | Zuppovia                                       | τύπωση Επιτονής             | Ctel+F11          |             |           |                  |          |           |              |        |                 |              |             |              |
| Παράθυρο Εγγραφές Πληρ            | ωμών                 | Δοκιμαστικ                                     | ń Avagopá                   | _                 | 1           |           |                  |          |           |              |        |                 |              |             |              |
| 42 Ανανέωση<br>Αποστολή Σε        | F5 ,                 | <ul> <li>Κατοχώρη</li> <li>Κατοχώρη</li> </ul> | 21)<br>31) και ξετύπωση     | T9<br>Shift+F9 ya | Αρ. Λογορια | Περιγραφή | Κωδ. Νομίσ       | Ποσό Χρέ | Ποσό Πί   | Ενέργεια ΜΥΦ | Подо М | Τύπος Λογ. L.   | Ар. Лау. Ісс | Συσχ. με Τύ | Συσχ. με Αρ  |
| ιτα Εκτύπωση Σελίδας              | Ctri+П               | EK000001                                       | 120                         | Προμηθεντής       | F1P000001   | BALINEIOY |                  | 5.000,00 |           | Δεν Περιλομ  | 0,00   | Λογαριασμό      | 38000000     |             |              |
|                                   |                      |                                                |                             |                   | 7           |           | 2017///<br>Annes |          |           |              |        |                 |              |             |              |
| Ονομασία Λαγαριασμού<br>ΒΑΞΙΛΕΙΟΥ | Ονομ. Λογ.<br>ΤΑΜΕΙΟ | . IooÇ                                         | Υπόλοστο<br>0,              | Συνολικό Υ<br>00  | n<br>0,00   |           |                  |          |           |              |        |                 |              |             |              |
|                                   |                      |                                                |                             |                   |             |           |                  |          |           |              |        |                 |              |             | OK           |

Πίνακας-80. Καταχώρηση προκαταβολής σε προμηθευτή

Στην συνέχεια θα ελέγξετε εάν η εγγραφή ενημέρωσε το υποσύστημα των Προμηθευτών καθώς επίσης και την Γενική Λογιστική.

Επιλέγετε Οικονομική Διαχείριση → Πληρωμές → Προμηθευτές και παρατηρείτε ότι έχει ενημερωθεί το υπολογιζόμενο πεδίο Υπόλοιπο του προμηθευτή ΠΡ000001 «ΒΑΣΙΛΕΙΟΥ Β.» . Επίσης έχει ενημερωθεί και η Καρτέλα του Προμηθευτή.

| ογειες 🔹 🔳 Σχετικές Πληροφορίες 🍷                                                                                                   | Avogopic +                                                                         |                                                                                                    |                                                                                          |                                                    |                                                                                                    |
|----------------------------------------------------------------------------------------------------|------------------------------------------------------------------------------------|----------------------------------------------------------------------------------------------------|------------------------------------------------------------------------------------------|----------------------------------------------------|----------------------------------------------------------------------------------------------------|
| ο τιμολόγιο Αγοράς<br>μογί Παραγγελία Αγοράς Πε<br>Δημιουργία                                                                       | Εγγραφές Πληρωμών 🔄<br>Εγγραφές Καθολικού 🕃<br>Στατιστικά Στοχεία 📑<br>Επεξεργασία | Προμηθευτές - Σύνοψη Π 📑 Πληρωμέ<br>Προμηθευτές - Κατάλογο 📑 Πραμηθει<br>Προμηθευτές - 10 Καλύτε 🕅 Ενηλικίωσ<br>Αναι | ς σε Ανομονή 🛃 Προμηθεντές -<br>ντές - Υπόλοιπα 🕏 Καθολικό Προμ<br>η Υπολοίπων<br>2008   | Ιοςζύγιο<br>ηθευτή                                 |                                                                                                    |
| μηθευτές •<br>μμηση: Κωδικός ♥ ½↓<br>δικός Ονεμασία<br>ΒΑΙΙΛΕΙΟΥ<br>οσοιαμαθέπασας Εκτύπιματος                                      | Κέντρο Ευ Κωδ. Απο                                                                 | Δεν έχου<br>Αρ. Τηλεφώνου Εποφή                                                                                      | νν εφαρμοστεί φύλτρα<br>Κλειδί Ανα<br>ΒΑΣΙΛΕΙΟΥ                                          | Πληκτρολογήσ 🔿 Κωδαάς                              |                                                                                                    |
| CROINS EMILOPICH AE<br>IN ACTUANT I KOMOINA<br>EMILOPIC<br>FILAFER<br>FILAFER<br>ACTUATED                                           |                                                                                    | КАООЛІКО ПРОМНОРУТН                                                                                                  |                                                                                          | 0. Any 2010<br>Ale Italia<br>ventee                |                                                                                                    |
| паравод ило с оточти<br>парабод тис с 0.00/11<br>Тарит Улийонти Алекриерід (Ул<br>Ар ПРССОВ1<br>Очиралів ВАДМАЮТ<br>Авен С271717178 | 40. IX11100                                                                        | Silvato Oponyolycov<br>Kivęsty Ospol                                                                                 | Rpoofsumes Siveha<br>Xplacem Nerwom 1<br>wr Republik 0.00 0.00<br>Sou Rpootsumes Silvaha | ¥ონპბითბ<br>ეინითუ<br>0.00<br>უონპბითი             | Emotopoic<br>Instrument Tuolu-<br>Karay, Anoenolu-<br>Karay, Taoshafice<br>Karay, Tuologue<br>Karay, Tuologue<br>Karay, Tuologue<br>Karay, Tuologue |
| Катазыйд Поротатык Параронд Ар. Iz<br>02:01:11 Екососот Плинголех                                                                   | ρός Παρίστατικού Περεροφ<br>120 ΒΑΣΙΛΕΙΟ<br>Σύνολα                                 | ή Χράνκη Πά<br>ν 5.000.00<br>Προμηθευτή                                                                              | ionwon, Χρίωση Πίστωση 3<br>5.000.00 0.00<br>5.000,00 0,00                               | (power) Nierwery<br>8.000.00 0.00<br>5.000.00 0.00 | *                                                                                                    |

Πίνακας-81. Εκτύπωση Καθολικού προμηθευτή

Επιστρέφετε στην προηγούμενη οθόνη και επιλέγετε Εγγραφές καθολικού "Περιήγηση". Παρατηρείτε ότι έχουν δημιουργηθεί :

- Δυο εγγραφές Γενικής Λογιστικής (χρεοπίστωση),
- Μια εγγραφή προμηθευτών
- Μια αναλυτική εγγραφή προμηθευτών (Εγγραφή συσχέτισης)

|                                                                | μολόγιο Αγοράς<br>αραγγελία Αγορά | ς 😨 Εγγρ                | ραφές Πληρωμ<br>ραφές Καθολικ | ιών<br>ού | 🗟 Προμη<br>🗟 Προμη | θευτές - Σύνοψι<br>θευτές - Κατάλο | η Π<br>9γο | . 蘭 Πληρωμές σε Αναμ<br>. 📑 Προμηθευτές - Υπ                                     | μονή 🖬<br>όλοιπα 🔃                              | Προμηθευτές - Ια<br>Καθολικό Προμηί | ιοζύγι<br>θευτι |
|----------------------------------------------------------------|-----------------------------------|-------------------------|-------------------------------|-----------|--------------------|------------------------------------|------------|----------------------------------------------------------------------------------|-------------------------------------------------|-------------------------------------|-----------------|
| α                                                              |                                   | Στα                     | τιστικά Στοιχεί               |           | 🚦 Προμη            | θευτές - 10 Καλι                   |            | . 📓 Ενηλικίωση Υπολο                                                             |                                                 |                                     |                 |
| Δημιοι                                                         | υργία                             | E                       | Επεξεργασία                   |           | _                  |                                    |            | Αναφορά                                                                          | _                                               | 180 25 4                            |                 |
| Προμηθευτές 🝷                                                  |                                   |                         |                               |           |                    |                                    | -4         | Επεξεργασία - Περιήγησ                                                           | η                                               |                                     | Х               |
| Ταξινόμηση: Κωδ                                                | ικός ▼ Δ_↓                        |                         |                               |           |                    | _                                  | 1          | Ενέργειες 🝷                                                                      |                                                 |                                     | 0               |
| Κωδικός Ο                                                      | νομασία                           | к                       | ζέντρο Ευ Ι                   | (ωδ. Απ   | :o Αρ. Τ           | ηλεφώνου Ι                         |            | Γενικά                                                                           |                                                 |                                     | ^               |
| T IP000001 BA                                                  | AZIAEIOY                          | 1.0                     | 1 0000000                     | DATIA     | FION               | -                                  | 8          | Αρ. Παραστατικού:                                                                | EK000001                                        |                                     |                 |
| <ul> <li>4 Επεξεργασία - Ε</li> <li>5 Ενέργειες - Ε</li> </ul> | γγραφες καθολικ<br>Σχετικές Πληρο | ου Προμηθευ<br>φορίες 🔹 | rτη - ΠΡΟΟΟΟΟ                 | L · BAZI/ | IEIO Y             | _                                  |            | Ημ/νία Καταχώρησης:                                                              | 02/01/11                                        |                                     |                 |
| 🐼 Περιήγηση                                                    |                                   |                         |                               |           |                    |                                    |            | Προέλευση                                                                        |                                                 |                                     | ^               |
| Επεξεργασία<br>Εγγραφές Καθ                                    | ολικού Προμι                      | ιθευτή •                | Πληκτρολο                     | ογήσ      | → Hµ/νία           | καταχώρησης                        |            | Τύπος Παραστατικού:<br>Τύπος Προέλευσης:<br>Αρ. Προέλευσης;<br>Όνομα Προέλευσης; | Πληρωμή<br>Προμηθευτής<br>ΠΡ000001<br>ΒΑΣΙΛΕΙΟΥ | 5                                   |                 |
| Ταξινόμηση: Αρ                                                 | . Εγγραφής 🔻                      | Az ↓ <del>•</del>       |                               |           | Φίλτρο: 'ΠΡ        | 000001'                            | Ì          | Εγγραφές Παραστατι                                                               | κών                                             |                                     | ^               |
| Ημ/νία Κατα                                                    | Τύπος Παρα                        | Αρ. Παραστ.             | Αρ. Σχετικ                    | ού Κ      | ωδ. Προ            | Περιγραφή                          |            | Ονομασία Πίνακα                                                                  |                                                 | Πλήθος Εγ                           |                 |
| 2/1/2011                                                       | Πληρωμή                           | EK000001                | 120                           | П         | 1P000001           | ΒΑΣΙΛΕΙΟΥ                          |            | Γενική Λογιστική                                                                 |                                                 | 2                                   |                 |
|                                                                |                                   |                         |                               |           |                    |                                    |            | Εγγραφή Καθολικού Γ                                                              | Τρομηθευτή                                      | 1                                   |                 |
|                                                                |                                   |                         |                               |           |                    |                                    |            | Αναλυτικές Εγγρ. Προ                                                             | ομηθευτών                                       | 1                                   |                 |
| •                                                              | III                               |                         |                               |           |                    |                                    |            |                                                                                  |                                                 |                                     |                 |
|                                                                |                                   |                         |                               |           |                    | _                                  |            | Ι ενικα Εξωτερικο                                                                | ιχνηλασι                                        | Κλείσι                              | μο              |

Πίνακας-82. Εγγραφές του προμηθευτή

Επιλέγετε τη γραμμή της Γενικής Λογιστικής πατάτε ενέργειες και το κουμπί "Εμφάνιση" και εμφανίζεται το άρθρο της Γενικής Λογιστικής.

| μ Προβολή - Γενική Λογ | γιστική - 38000000 ΤΑ | MEIO        |                  |           |              |             | off Age of the    |           |               |             | - 0 - X   |
|------------------------|-----------------------|-------------|------------------|-----------|--------------|-------------|-------------------|-----------|---------------|-------------|-----------|
| 🗳 Ενέργειες 🝷 🔳 Σχετ   | ακές Πληροφορίες 👻    |             |                  |           |              |             |                   |           |               |             | ∎• ?      |
| 🔞 Περιήγηση            |                       |             |                  |           |              |             |                   |           |               |             |           |
|                        |                       |             |                  |           |              |             |                   |           |               |             |           |
| Επεξεργασία            |                       |             |                  |           |              |             |                   |           |               |             |           |
| Γενική Λονιστική -     |                       |             |                  |           |              |             | Πληκτρολογι       | ήσ → Hµ/ν | ία Καταχώρησι | าร          | • •       |
| Ταξινόμηση: Αρ. Παρ    | αστατικού,Ημ/νία Κα   | ταχώρησης 🔻 | ≜ ↓ <del>-</del> |           |              | Φίλτρο      | : EK000001 • 02/0 | 1/11      |               |             |           |
| εριγραφή               | Γενικός Τύ            | Ομάδα Κα    | Ομάδα Κα         | Ποσό      | Ποσό Χρέωσης | Ποσό Πίστωσ | Ενέργεια          | Ποσό ΜΥΦ  | Τύπος Λο      | Αρ. Λογ. Ισ | Αρ. Εγγρα |
| <b>ΑΣΙΛΕΙΟΥ</b>        |                       |             |                  | -5.000,00 |              | 5.000,00    | Δεν Περιλ         | 0,00      | Προμηθευ      | FIP000001   | 17        |
| ΑΣΙΛΕΙΟΥ               |                       |             |                  | 5.000,00  | 5.000,00     |             | Δεν Περιλ         | 0,00      | Λογαριασ      | 38000000    | 18        |
|                        |                       |             |                  |           |              |             |                   |           |               |             |           |
|                        |                       |             |                  |           |              |             |                   |           |               |             |           |
|                        |                       |             |                  |           |              |             |                   |           |               |             |           |
| 4                      |                       |             |                  |           |              |             | m                 |           |               |             |           |
|                        |                       |             |                  |           |              |             |                   |           |               |             |           |

Πίνακας-83. Εμφάνιση εγγραφής Γενικής Λογιστικής

Στην συνέχεια επιλέγετε Οικονομική Διαχείριση → Γενική Λογιστική → Λογιστικό Σχέδιο και παρατηρείτε ότι έχουν αλλάξει τα υπόλοιπα του Λογαριασμού 38.00.00.00 «Ταμείο Κεντρικό» και ο λογαριασμός 50.00.00.00 «Προμηθευτές Εσωτερικού».

| 1 cuchlend  | ·                                               |                          |           |              |          |                  |                |          |          |                |
|-------------|-------------------------------------------------|--------------------------|-----------|--------------|----------|------------------|----------------|----------|----------|----------------|
|             | 📰 Διαμόρφωση Λογιστικού                         | 🔝 Καθολικό Λογαριασμα    |           |              |          |                  |                |          |          |                |
| Δημιουονί   | 📲 Αρχείο Καταχωρήσεων Γ/Λ                       | 📓 Ισοζύγιο Γενικού και Α |           |              |          |                  |                |          |          |                |
|             |                                                 | 📓 Ημερολόγιο Γ/Λ-Α/Λ     |           |              |          |                  |                |          |          |                |
| Δημιουργία  | Επεξεργασία                                     | Αναφορά                  |           |              |          |                  |                |          |          |                |
| Λογιστικό   | Σχέδιο •                                        |                          |           |              |          |                  | Πληκτρολογήσ 🗲 | Αρ.      |          |                |
| Ταξινόμηση: | Αρ. <b>-</b> <sup>A</sup> <sub>Z</sub> <b>-</b> |                          |           |              |          |                  |                |          |          |                |
| Εμφάνιση ατ | ποτελεσμάτων:                                   |                          |           |              |          |                  |                |          |          |                |
| 🐹 Όπου      | Αρ. 🔻 είναι Καταχωρήστε μ                       | ια τιμή                  |           |              |          |                  |                |          |          |                |
| 🖶 Προσθήκι  | η Φίλτρου                                       |                          |           |              |          |                  |                |          |          |                |
| Αρ.         | Ονομασία                                        | Επίπεδο Λ                | Λογαριασμ | Αποτελεσ     | Τύπος Λο | Προσθέτει        | Γενικός Τύ     | Ομάδα Κα | Ομάδα Κα | Κίνηση Περιό 🕈 |
| 50          | ΠΡΟΜΗΘΕΥΤΕΣ                                     | 1                        |           | Ισολογισμού  | Σύνολο   | 500000050999999  |                |          |          | 5.000,00       |
| 5000        | ΠΡΟΜΗΘΕΥΤΕΣ ΕΣΩΤΕΡΙΚΟΥ                          | 2                        |           | Ισολογισμού  | Σύνολο   | 500000050009999  |                |          |          | 5.000,00       |
| 500000      | ΠΡΟΜΗΘΕΥΤΕΣ ΕΣΩΤΕΡΙΚΟΥ                          | 3                        |           | Ισολογισμού  | Σύνολο   | 500000050000099  |                |          |          | 5.000,00       |
| 5000000     | ΠΡΟΜΗΘΕΥΤΕΣ ΕΣΩΤΕΡΙΚΟΥ                          | 4                        |           | Ισολογισμού  | Καταχώρη |                  |                |          |          | 5.000,00       |
| 5001        | ΠΡΟΜΗΘΕΥΤΕΣ ΕΞΟΤΕΡΙΚΟΥ                          | 2                        | (m)       | Ιαολονιαιιού | Σύνολο   | 5001000050019999 |                |          |          |                |

Πίνακας-84. Λογιστικό Σχέδιο

# 6.4. Παραγγελία και Τιμολόγιο Αγοράς

Στην συνέχεια θα καταχωρήσετε παραστατικά αγορών και θα εξοφλήσετε τα παραστατικά αυτά.

Στις 5/1/2011 παραλάβαμε την Βιβλιοθήκη από τον Προμηθευτή Βασιλείου με το ΤΠΔΑ 151 αξίας 10.000 € πλέον ΦΠΑ 23% και εξοφλήσαμε το υπόλοιπο αφού αφαιρέσαμε την προκαταβολή, με μετρητά.

|             | 5/1                                   | <u>Χρἑωση</u> | <u>Πίστωση</u> |
|-------------|---------------------------------------|---------------|----------------|
| 14          | ΕΠΙΠΛΑ & ΛΟΙΠΟΣ ΕΞΟΠΛΙΣΜΟΣ            |               |                |
| 14.00.00.23 | ΕΠΙΠΛΑ                                | 10.000        |                |
| 54          | ΥΠΟΧΡΕΩΣΕΙΣ ΑΠΟ ΦΟΡΟΥΣ – ΤΕΛΗ         |               |                |
| 54.00.28.23 | φπα αγορών παγιών 23%                 | 2.300         |                |
| 50          | ΠΡΟΜΗΘΕΥΤΕΣ                           |               |                |
| 50.00.00.00 | ΠΡΟΜΗΘΕΥΤΕΣ ΕΣΩΤΕΡΙΚΟΥ                |               | 12.300         |
| TΠ          | ΔΑ 151 αγορά Βιβλιοθήκης Βασιλείου    |               |                |
|             | 2/1                                   | _             |                |
| 50          | ΠΡΟΜΗΘΕΥΤΕΣ                           |               |                |
| 50.00.00.00 | ΠΡΟΜΗΘΕΥΤΕΣ ΕΣΩΤΕΡΙΚΟΥ                | 7.300         |                |
| 38          | ΧΡΗΜΑΤΙΚΑ ΔΙΑΘΕΣΙΜΑ                   |               |                |
| 38.00.00.00 | TAMEIO KENTPIKOY                      |               | 7.300          |
| Прокат      | αβολή στον Βασιλείου Εντ.Πληρ. Νο 120 |               |                |
|             | 1/1                                   |               |                |

Επιλέγετε Αγορές → Επεξεργασία Εντολής → Παραγγελία Αγοράς → Δημιουργία και δίνετε "Enter" στον κωδικό. Εμφανίζεται αυτόματα η αρίθμηση των παραγγελιών αγοράς, επειδή στην παραμετροποίηση Αγορών & Πληρωμών (στην ενότητα των παραμετροποιήσεων) στην καρτέλα Αρίθμηση, αυτή είναι η αυτόματη αρίθμηση που καταχωρήσαμε στον Αριθμό Εντολών. Επιλέγετε **κωδικό προμηθευτή** στο πεδίο Αγορά από Προμηθευτή. Διορθώνετε τις ημερομηνίες και στις αναλυτικές γραμμές επιλέγω Τύπος Λογαριασμός (γενικής λογιστικής).

Οι επιλογές είναι:

- Κενό Αν το πεδίο είναι κενό, μπορείτε να εισαγάγετε κείμενο στο πεδίο "Περιγραφή" (δεν μπορείτε να χρησιμοποιήσετε άλλα πεδία). Αυτό μπορεί να είναι χρήσιμο Αν θέλετε να κάνετε ένα σχόλιο σχετικά με τη γραμμή παραπάνω.
- Λογαριασμός (Γ/Λ) η γραμμή περιλαμβάνει ένα λογαριασμό Γ/Λ.
   Είδος η γραμμή περιλαμβάνει ένα είδος αποθέματος.
- Πάγιο η γραμμή περιλαμβάνει ένα πάγιο.

Επιβάρυνση (Είδος) - η γραμμή περιλαμβάνει μια επιβάρυνση είδους. Δεν μπορείτε να καταχωρήσετε μια παραγγελία, τιμολόγιο ή πιστωτικό τιμολόγιο Αν όλες οι γραμμές περιλαμβάνουν μόνο κείμενο. Τουλάχιστον μια από τις γραμμές πρέπει να περιλαμβάνει ένα είδος, ένα πάγιο, μια επιβάρυνση ή ένα λογαριασμό Γ/Λ, καθώς και μια ποσότητα και ένα ποσό. Στον **Κωδικό** επιλέγω 140000 (έπιπλα και σκεύη).

Καταχωρώ Ποσότητα και Άμεσο Κόστος. Επιλέγω Καταχώρηση -Δοκιμαστική Εκτύπωση για να ελέγξετε το άρθρο και μετά Προεπισκόπηση. Εάν δεν είχα βάλει αριθμό παραστατικού θα έβγαζε μήνυμα μέσα στην εγγραφή.

| Προεπισκοπηση Εκτ                | τύπωσης                            | A REAL PROPERTY OF A REAL PROPERTY OF A REAL PROPER |  |
|----------------------------------|------------------------------------|----------------------------------------------------------------------------------------------------|--|
| Ιαραστατικό Αν                   | ορών - Δοκιμή                      |                                                                                                    |  |
|                                  | από 1 🕨 🕅 🥘                        | 🗿 🔲 🔐 🖌 100% · Εύρεση   Επόμενο                                                                                                    |  |
| Ιαραστατικό Ανορών               | γ - Δοκιμή                         | Παρασκευή, 6 Αυγούστου                                                                                                    |  |
| RONUS EMROPIKH AE                |                                    | 21AIO 1                                                                                                    |  |
|                                  |                                    | VARDAS\vardas                                                                                                    |  |
| Καταχώρηση Εντολής: Παι          | ραλαβή και Τιμολόγιο               |                                                                                                    |  |
| Παραννελία ΑΕ000001              |                                    |                                                                                                    |  |
| Αγορά από Προμηθευτή<br>Κωδι     | ITP000001                          | Πώληση σε Πελάτη<br>(Κωδ.)                                                                                                    |  |
|                                  |                                    | ( www.                                                                                                    |  |
| αγορα απο<br>ΒΑΣΙΛΕΙΟΥ           |                                    | Αποστολή σε                                                                                                    |  |
| KOPINGOY 300                     |                                    |                                                                                                    |  |
| TATPA, 26334                     |                                    |                                                                                                    |  |
| EAAAAA                           |                                    |                                                                                                    |  |
|                                  |                                    |                                                                                                    |  |
| εσ. Αναφορα                      |                                    | кша. Ауараатті                                                                                                    |  |
| Ομάδα Καταχώρησης<br>Προμηθευτών | EΣ                                 | Hµivia Παραγγελίας 05/01/11                                                                                                    |  |
|                                  |                                    | Αναμέν όμενη Ημενία<br>Παραλαβής                                                                                                    |  |
| Οροι Πληρωμής                    | OM                                 | Ημ/νία Παραστατικού 05/01/11                                                                                                    |  |
| +µ/νία Πληρωμής                  | 05/01/11                           | Ημ/νία Καταχώρησης 05/01/11                                                                                                    |  |
| Ημ/νία Έκπτωσης<br>Πληρωμής      | 05/01/11                           |                                                                                                    |  |
| Εκπτωση Πληρωμής %               | 0                                  | Αρ. Παραγγελίας<br>Προμηθευτ ή                                                                                                    |  |
| Μέθοδος Πληρωμής                 | ГРАМ                               | Αρ. ΔΑ Προμηθευτή                                                                                                    |  |
| κωδ. Μεθόδου<br>Αποπτολός        |                                    | Αρ. Τιμολογίου<br>Πορισθατικό                                                                                                    |  |
| and a shirth                     |                                    | Τιμές με ΦΠΑ Όγι                                                                                                    |  |
|                                  |                                    |                                                                                                    |  |
| Ιροσοχή! Το πεδίο Αρ.            | Τιμολονίου Προμηθευτή πρέπει να κα | Boolid Bel                                                                                                    |  |
| v 1888 – 18                      | 18 A 18 MA 1997                    |                                                                                                    |  |
|                                  |                                    | Ποσότ τή                                                                                                    |  |
| 122820                           |                                    | ταγια προς Άμεσο ωση ση Επί                                                                                                    |  |
| Κωδι<br>Γύπος κός Ι              | Τεριγραφή Ποσότητ                  | Παραλα Πμολο Κόστος Γραμ Τιμολογί Προσδιορι<br>α βή γηση Μονάδας μής% ου στήςΦΠΑ Ποσό                                                                                                    |  |
| B/L Account 14000 B              | ENINAA                             | 1 1 1 10.000,00 D <sub>X1</sub> 10.000,00                                                                                                    |  |
|                                  |                                    | Σύνολο EUR γκαρίς ΦΠΔ 10.000.00                                                                                                    |  |
|                                  |                                    | 23% ΦΠΑ 2.300,00                                                                                                    |  |
|                                  |                                    |                                                                                                    |  |

Πίνακας-85. Δοκιμαστική Εκτύπωση Αγοράς

Επιστρέφετε και επιλέγετε την καρτέλα Τιμολόγηση. Εδώ παρατηρείτε ότι το σύστημα μετέφερε από την αντίστοιχη καρτέλα του προμηθευτή τους "Όρους" και τη "Μέθοδο Πληρωμής". Έτσι υπολογίζει αυτόματα την ημερομηνία πληρωμής που είναι σε τρείς μήνες δηλαδή 5/4/2011. Επίσης καταχωρείτε υποχρεωτικά τον αριθμό παραστατικού και το καταχωρείτε F11 και στον πίνακα αποδεχόμαστε "Παραλαβή και Τιμολόγηση" και αποδοχή "ΟΚ".

- Παραλαβή, όταν έχω μόνο Δελτίο Αποστολής
- Τιμολόγιο, όταν είχα καταχωρήσει το Δελτίο αποστολής και ήρθε το Τιμολόγιο.
- Παραλαβή και Τιμολόγηση, όταν παραλαμβάνω με ΤΠΔΑ.

| Δημιουργία - Παρ                                                                          | αγγελία Αγοράα                                       | - AE00                         | 0001 · BA                              | ΣΙΛΕΙΟΥ                                 | -              | NAME &                                                                                                    |                             |                 |
|-------------------------------------------------------------------------------------------|------------------------------------------------------|--------------------------------|----------------------------------------|-----------------------------------------|----------------|----------------------------------------------------------------------------------------------------|-----------------------------|-----------------|
| 🖡 Ενέργειες 👻 🧰                                                                           | Σχετικές Πληροφ                                      | ορίες -                        |                                        |                                         |                |                                                                                                    |                             |                 |
| <b>επί</b><br>Καταχώρηση Κα<br>και                                                        | ταχώρηση<br>ι Εκτύπωση 🚦                             | Αντιγ<br>Δημια<br>Έκδοι<br>Επε | ραφή Πα<br>ουργία Τι<br>ση<br>ξεργασία | ραστατικού 👼 Εκτύη<br>ποθ./Συλλ 🚮 Στατι | πωση<br>ιστικά | Στοιχεία                                                                                                    |                             |                 |
| ΑΕΟΟΟΟΟ1 · ΒΑΣ<br>Αγορά από Προμ<br>Αγορά από Προμ<br>Αγορά από Πόλη:<br>Αρ. Σειράς Παραλ | ΙΛΕΙΟΥ<br>η (πωσ.).<br>ηθευτή (Ονόμ.):<br>:<br>αβής: |                                | ΒΑΣΙΛΙ<br>ΠΑΤΡΑ<br>ΙΝV-RO              | IOY<br>V -                              | •              | ημε για η περιος τα τικού.<br>Αρ. Παραγγελίας Προμηθευτή:<br>Αρ. ΔΑ Προμηθευτή:<br>Αρ. Τιμολογίου Προμηθευτή: | 151                         |                 |
| Αρ. Σειράς Καταχι<br>Αρ. Καταχώρηση                                                       | ώρησης:<br>ς:                                        |                                | INV-SU                                 | P+ •                                    | ſ              | Κατάσταση:<br>Microsoft Dynamics NAV                                                                          | Ανοικτή<br>Εμφάνιση περισσά | ▼               |
| Γραμμές                                                                                   |                                                      |                                |                                        |                                         |                | Microsoft Dynamics NAV                                                                                        |                             |                 |
| Τύπος<br>Λογαριασμό<br><                                                                  | Κωδικός<br>14000023                                  | Περιγ<br>ΕΠΙΠ.                 | ιραφή<br>ΛΑ                            | Κωδ. Αποθή Ποσότ                        | t<br>1         | <ul> <li>Παραλαβή</li> <li>Τιμολόγηση</li> <li>Παραλαβή και Τιμολόγηση</li> </ul>                             | Ποσό ΜΥΦ<br>10.000,00       | Έκπτωση Γρ<br>ト |
| Πμολογηση<br>Πληρωμή σε Προ                                                               | ομηθευτή (Κωδ.)                                      |                                | FTP000                                 | 001                                     | -              | ОК Акиро                                                                                                    | 5/4/2011                    | ÷ .             |
| Πληρωμή σε Ονο<br>Πληρωμή σε Πόλ                                                          | μασία:<br>η:                                         |                                | ΒΑΣΙΛΙ<br>ΠΑΤΡΑ                        | YOI                                     | -              | Έκπτωση Πληρωμής %:<br>Σε αναμονή:                                                                            |                             | 0               |
| Ενέργεια ΜΥΦ:                                                                             |                                                      | MVA.                           | Περιλα                                 | μβάνεται στις Αναλυτικές                | ς 🔻            | Τιμές με ΦΠΑ:<br>Οιμόδα Καταχώρησης ΦΠΑ Συμβαλλόμους                                                          | EΣ                          |                 |
| Σύντομη Διάστασ                                                                           | η 1:                                                 | wi y Ψ;                        | V                                      |                                         | •              | Διόρθωση:<br>Συσχ. με Τύπο Παραστοπικού:                                                                      |                             |                 |
| Σύντομη Διάστασ<br>Όροι Πληρωμής:                                                         | iη 2:                                                |                                | ЗM                                     | ▼                                       |                | Συσχ. με Αρ. Παραστατκού:                                                                                     |                             | •               |
|                                                                                           |                                                      |                                |                                        |                                         |                | $\odot$                                                                                                    | Εμφάνιση περισσό            | περων πεδίων    |
| Αποστολή                                                                                  |                                                      |                                |                                        |                                         |                |                                                                                                    |                             |                 |
| Εξωτερικό Εμπό                                                                            | ριο                                                  |                                |                                        |                                         |                |                                                                                                    |                             |                 |
| Ηλ. Ευπόριο                                                                               |                                                      |                                |                                        |                                         |                |                                                                                                    |                             | ,               |

Πίνακας-86. Καταχώρηση Τιμολογίου Αγοράς

Για να ελέγξετε ότι εγγραφή έχει ενημερώσει Προμηθευτές και την Γενική Λογιστική ,Επιλέγετε Οικονομική Διαχείριση → Πληρωμές → Προμηθευτές και παρατηρείτε ότι έχει ενημερωθεί το υπολογιζόμενο πεδίο Υπόλοιπο του προμηθευτή «Βασιλείου». Στην συνέχεια επιλέγετε την ανάλυση του πεδίου και βλέπετε τις εγγραφές που έχουν γίνει στον Προμηθευτή και επιλέγετε περιήγηση.

| 🛓 Προμηθευτές - Microsoft Dynami                                                                                                    | iics NAV                                                                                                    |
|----------------------------------------------------------------------------------------------------|----------------------------------------------------------------------------------------------------|
|                                                                                                    | )ΡΙΚΗ ΑΕ 🕨 Τμήματα 🕨 Οικονομική Διαχείριση 🕨 Πληριωμές 🕨 Προμηθευτές                                                                                                    |
| 🕼 Microsoft Dynamics NAV 👻                                                                                                    | 🗲 Ενέργειες 🔹 🔳 Σχετικές Πληροφορίες 🔹 🏛 Αναφορές 🔹                                                                                                    |
| <ul> <li>▲ Μιςcosoft Dynamics NAV ▼</li> <li>Τμήματα</li> <li>Τμήματα</li> <li>Οικονομική Δισχείριση<br/>Γενική Λογιστική</li> <li>Αναλυτική Λογιστική</li> <li>Αναλυτική Λογιστική</li> <li>Δισχείριση Ταμειακής Ρευστ<br/>Εισπράξεις<br/>Πάγια<br/>Αποθέματα</li> <li>Περιοδικές Εργοσίες</li> <li>Παλήσεις &amp; Μάρκετωγκ</li> <li>Μαραγωγή</li> <li>Έργα</li> <li>Σχεδιασμός Πόρων</li> <li>Ανθρώπινο Δυναμικό</li> <li>Δισχείριση</li> </ul> | <ul> <li>Ενέργεως · Ξ Σχετικές Πληροφορίες · Εγγραφές Πληρωμών</li> <li>Τμολόγιο Αγοράς</li> <li>Εγγραφές Πληρωμός</li> <li>Εγγραφές Κθθολικού</li> <li>Προμηθευτές - Σύνοψη Π Ξ΄ Πληρωμές σε Α</li> <li>Προμηθευτές - Κατάλογο Ξ΄ Προμηθευτές -</li> <li>Τμομηθευτές - Ιύ Καλύτε Ξ΄ Γρομηθευτές -</li> <li>Γρομηθευτές - Ιύ Καλύτε Ξ΄ Εγγραφές Καθολικού</li> <li>Προμηθευτές - Ιύ Καλύτε Ξ΄ Εγγραφές Καθολικού</li> <li>Προμηθευτές - Ιύ Καλύτε Ξ΄ Εγγραφές Καθολικού</li> <li>Γρομηθευτές - Ιύ Καλύτε Ξ΄ Γρομηθευτές - Ιύ Καλύτε Ξ΄ Ενηλικίωση Υπ</li> <li>Κωδ. Απο Αρ. Τηλεφώνου Επαφή</li> <li>Αναγέωση F5</li> <li>Προέλευση;</li> <li>Προμηθευτής</li> <li>Ανανέλωση;</li> <li>Προμηθευτής</li> <li>Αρ. Προέλευση;</li> <li>Προμηθευτής</li> <li>Αρ. Προέλευση;</li> <li>Προμηθευτής</li> <li>Αρ. Προέλευση;</li> <li>Προμηθευτής</li> <li>Αναλυτικές Εγγρ. Προμηθευτή</li> <li>Δεν έχουν τρ</li> <li>Φίλτρο: ΠΡΟ00001'</li> <li>σύπο:</li> <li>Κωδ. Απο Περιγραφή</li> <li>Καδολικού Προμηθευτών</li> <li>Γρομηθευτών</li> <li>Γρομομηθευτών</li> <li>Γρομηθευτών</li> <li>Γρομομηθευτών</li> <li>Γρομομομές Καθολικού Προμηθευτών</li> <li>Γρομηθευτών</li> <li>Γρομοι Γιομομο</li> <li>Γρομοι Για το</li></ul> |
|                                                                                                    |                                                                                                    |
|                                                                                                    |                                                                                                    |

Πίνακας-87. Εμφάνιση εγγραφών προμηθευτή

- Το τιμολόγιο που καταχωρήσαμε από τις αγορές
- Τρεις εγγραφές Γενικής Λογιστικής,
- Εγγραφή στο υποσύστημα ΦΠΑ,
- Εγγραφή στο υποσύστημα προμηθευτών (εγγραφές)
- Αναλυτική εγγραφή προμηθευτών (εγγραφή συσχέτισης, χωρίς όμως να συσχετίσει αυτόματα το τιμολόγιο με την προκαταβολή.

Επιλέγετε τις τρεις εγγραφές λογιστικής και Εμφάνιση. Παρατηρείτε ότι πέραν των προμηθευτών (500000) και Επίπλων (14000000) έχει ενημερωθεί και ο αναλυτικός λογαριασμός 540028023 (ΦΠΑ αγορών παγίων).

Ο συνδυασμός Ο.Κ. ΦΠΑ Συμβαλλομένου του προμηθευτή (ΕΣ) και Ο.Κ. Ειδών ΦΠΑ (ΠΑΓΙΑ23 που προκύπτει από την Ο.Κ. Ειδών του λογαριασμού στο λογιστικό σχέδιο ΠΑΓΙΑ) δίνει το λογαριασμό ΦΠΑ αγορών. Στην συνέχεια να ελέγξετε τις εγγραφές σε όλα τα υποσυστήματα.

Ο πίνακας εγγραφές Προμηθευτών περιέχει καταχωρημένες εγγραφές από παραγγελίες αγορών, τιμολόγια αγορών, πιστωτικά τιμολόγια αγορών, γραμμές εγγραφών, τιμολόγια τόκων, σημειώματα υπενθύμισης και επιστροφές εισπράξεων.

Όταν πραγματοποιείτε καταχώρηση σε έναν λογαριασμό προμηθευτή, το πρόγραμμα δημιουργεί μια εγγραφή προμηθευτή, την οποία μπορείτε να δείτε πηγαίνοντας Οικονομική διαχείριση → Πληρωμές → Προμηθευτής →Σχετικές πληροφορίες → Προμηθευτής → Εγγραφές Καθολικού (ctrl F7).

Οι εγγραφές προμηθευτών δημιουργούνται από την καταχώρηση της παραγγελίας αγοράς, του τιμολογίου, του πιστωτικού τιμολογίου ή της γραμμής εγγραφών.

Όλες οι τροποποιήσεις στην εγγραφή προμηθευτή εξαιτίας, για παράδειγμα, εκπτώσεων πληρωμών ή επιβαρύνσεων σε συναλλαγματικές ισοτιμίες νομισμάτων, καταγράφονται στον πίνακα Αναλυτικές Εγγραφές Προμηθευτών.

Τα μόνα πεδία από την εγγραφή προμηθευτή που μπορούν να τροποποιηθούν είναι τα εξής: Σε Αναμονή, Ημ/νία Παράδοσης, Ημ/νία Έκπτωσης Πληρωμής, Διαθέσιμη Εκπτ. Πληρωμής, Ημ/νιακή Ανοχή Εκπτ. Πληρωμών και Ανοχή Πληρωμής. Δεν μπορείτε να αλλάξετε τα άλλα πεδία γιατί η εγγραφή έχει καταχωρηθεί.

# 6.5. Συσχέτιση Εγγραφών από τον χρήστη

Αρκετές επιχειρήσεις χρησιμοποιούν τη λογική της συσχέτισης εγγραφών (open items) με τα τιμολόγια, για να γνωρίζουν ποια τιμολόγια είναι ανοικτά και πρέπει να εξοφληθούν. Συνήθως κατά την ώρα της καταχώρησης της εγγραφής της πληρωμής δεν είναι γνωστό ποιο τιμολογίου εξοφλείται. Έτσι οι εγγραφές συνήθως γίνονται χωρίς συσχέτιση (open items) και στην συνέχεια γίνεται η συσχέτιση. Στην συνέχεια θα συσχετίσουμε το Τιμολόγιο Αγοράς με την προκαταβολή που είχαμε δώσει στον προμηθευτή.

Επιλέγετε Οικονομική Διαχείριση → Πληρωμές → Προμηθευτές πατάτε εγγραφές πληρωμών και στη συνέχεια συσχέτιση Εγγραφών. Παρατηρείτε στην οθόνη Εγγραφές Προμηθευτών ότι δεν έχουν γίνει συσχετίσεις εφ' όσον το Υπόλοιπο Ποσό είναι ίσο με το Αρχικό Ποσό και των δυο εγγραφών, του τιμολογίου και της προκαταβολής. Επιλέγω Λειτουργίες – Συσχέτιση Εγγραφών.

| Δαυργί<br>Δαυργί<br>Δαμανυργία<br>Δαμανυργία<br>Δαμανυργία<br>σύμηθευτές -<br>πούμηση: Κωδίκος -<br>Διάδιας -<br>Δουργία<br>Δαδίας -<br>Δουργία<br>Δαδίας -<br>Δαδίας -<br>Δουργία<br>Δαδίας -<br>Δουργία<br>Δαδίας -<br>Δουργία<br>Δαδίας -<br>Δουργία<br>Δαδίας -<br>Δουργία<br>Δαδίας -<br>Δουργία<br>Δαδίας -<br>Δουργία<br>Διαδίας -<br>Δουργία<br>Διαδίας -<br>Διαδίας -<br>Διαδίας -<br>Διαδίας -<br>Διαδίας -<br>Δουργία<br>Διαδίας -<br>Διαδίας - | ιο Αγοράς<br>ελία Αγοράς<br>- 2.1-<br>ία<br>DY<br>ές Πληρωμών -<br>κές Πληρωμών<br>Σευτιών - ΠΡΟΟΟΟ                      | Εγγραφές Γ<br>Νζ, έγγραφές Ι<br>Στατιστικά<br>Επιέψη<br>Κέντρο Ι<br>DEFAULT - Προ<br>ς. * | Οληρωγιών<br>(αθωλικού<br>Στοιχεία<br>Ισούα<br>Ευ Κωδ. Απ<br>επιλεγγμένες Εγγ | <ul> <li>Προμηθευτ</li> <li>Προμηθευτ</li> <li>Προμηθευτ</li> <li>Προμηθευτ</li> <li>Αρ. Τηλεφ</li> </ul> | ες - Σύνοφη Π<br>ες - Κατάλογο<br>ές - 10 Καλύτε<br>αώνου Επαφ | Πληρωμές ος Αναμονή     Προμηθαντές - Υπόλοια     Ευηλικέωση Υπολοίπων     Αναφοριά     Δεν έχουν εφορμοστεί      Κλαί | <ul> <li>Προμηθευτέ</li> <li>Ν. Καθιολικό Πρ</li> <li>φθτρα</li> <li>(Ανα</li> <li>ΕΠΟΥ</li> </ul> | ις - Ισοζύγιο<br>ιομηθευτή<br>Πλημη | οολογήσ. 🌛 Κω | δικός |
|----------------------------------------------------------------------------------------------------|----------------------------------------------------------------------------------------------------|-------------------------------------------------------------------------------------------|-------------------------------------------------------------------------------|----------------------------------------------------------------------------------------------------|----------------------------------------------------------------|----------------------------------------------------------------------------------------------------|----------------------------------------------------------------------------------------------------|-------------------------------------|---------------|-------|
| Δημασυργκι<br>ομηθευτές •<br>κνόμηση: Κωδικός •<br>Κωδικός Ονομασί<br>ΠΡΟΟΙΟΟΙ ΒΑΤΙΛΕΙΟ<br>Ιπαζερασία - Εγγραφι<br>Ενέργειας • 🔟 Ιχετο<br>σχέπαη Εγγρ. Προμηθ                                                                                                    | <ul> <li>χ.μ.</li> <li>ία</li> <li>ΟΥ</li> <li>ές Πληρωμών -<br/>κές Πληροφορίε</li> <li>δευτών - ΠΡΟ000</li> </ul>      | Kévtpo I<br>DEFAULT - Про                                                                 | τοσια<br>Ευ, Κωδ. Απ<br>επιλεγμένες Εγγ                                       | ο Αρ. Τηλει<br>φαιφές                                                                                     | ιώνου Επαφ                                                     | Αναφορα<br>Δεν έχουν εφορμοστεί<br>ή Κλειδ<br>ΒΑΙΙ                                                                     | φίλτρα<br>( Ανα<br>ΣΕΙΟΥ                                                                           | [Tiliger]                           | ρολογήσ 🌧 Κω  | δικός |
| ομηθευτές •<br>«κόμηση: Κωδικός •<br>ζωδικός Ονομασί<br>ΙΡΟ00001 ΒΑΞΙΛΕΙΟ<br>παξεργασία Εγγραφ<br>Ενέργαις • Σχετα<br>σχέπας Εγγρ. Προμηθ                                                                                                    | <ul> <li>2.1-</li> <li>ία</li> <li>ΟΥ</li> <li>ές Πληρωμών -</li> <li>κες Πληροφορίε</li> <li>βευτών - ΠΡΟ000</li> </ul> | Κέντρο Ι<br>DEFAULT - Προ<br>C                                                            | Ευ Κωδ. Απ<br>επιλεγμένες Εγγ                                                 | ο Αρ. Τηλει                                                                                               | κώνου Επαφ                                                     | Δεν έχουν εφορμοστεί<br>ή Κλειξ<br>ΒΑΙΙ                                                                                | φίλτρα<br>( Ανα<br>ΙΕΙΟΥ                                                                           | [Thyer]                             | ρολογήσ 🤿 Κω  | δικός |
| κούμηση: Κωδικός Υ<br>ζωδικός Ονομασί<br>19000001 ΒΑΞΙΛΕΙΟ<br>Επτέχεργασία - Εγγραφι<br>Ενέργαις Ι ζιχετα<br>σχέτιση Εγγρ. Προμηθ                                                                                                    | 2 τ<br>ία<br>ΟΥ<br>ές Πληρωμών -<br>κες Πλησοφορίε<br>Ξευτών - ΠΡΟΟΟΟ                                                    | Κέντρο Ι<br>DEFAULT - Προ                                                                 | Ευ Κωδ. Απ<br>επιλεγμένες Εγγ                                                 | ο Αρ. Τηλει<br>φαιρές                                                                                     | κώνου Επαφ                                                     | Δεν έχουν εφορμοστεί<br>ή Κλειδ<br>ΒΑΙΙ                                                                                | φύλτρα<br>ί Ανα<br>ΝΠΟΥ                                                                            |                                     |               |       |
| ζωδικός Ονομασί<br>19000001 ΒΑΣΙΛΕΙΧ<br>Επτξεργασία Εγγραφι<br>Ενέργεως - Πειχετα<br>σχέτιση Εγγρ. Προμηθ                                                                                                    | α<br>DY<br>ές Πληρωμών -<br>κες Πληροφορίε<br>Αυτών - ΠΡΟΟΟΟ                                                             | DEFAULT - Npo                                                                             | ευ Κωδ. Απ                                                                    | ο Αρ. Τηλει<br>φαιφές                                                                                     | κώνου Επαφ                                                     | n KAzaž<br>BAII                                                                                                    | í Ava<br>VEIOV                                                                                     |                                     |               |       |
| Επεξεργασία - Εγγραφ<br>Εντέργιας • 🔟 Σχετα<br>Εντοριας ο 💭 Σχετα<br>αχέτιση Εγγρ. Προμηθ                                                                                                    | ές Πληρωμών -<br>κές Πληροφορίε<br>Γ<br>Γιοτών - ΠΡΟΟΟΟ                                                                  | DEFAULT - Npo                                                                             | επιλεγμένες Εγγ                                                               | φαφές                                                                                                    |                                                                | 0444                                                                                                    |                                                                                                    |                                     |               |       |
| Ενίργοις • 🔲 Ιχετο<br>σχέτιση Εγγρ. Προμηθ                                                                                                    | κές Πληροφορίε<br>Ζ<br>Γιυτών - ΠΡΟΟΟΟ                                                                                   | s ·                                                                                       | choeypeors, cyy                                                               | beacher,                                                                                                  |                                                                | -                                                                                                    |                                                                                                    |                                     |               |       |
| σχέτιση Εγγρ. Προμηθ                                                                                                    |                                                                                                    | Tri .                                                                                     |                                                                               |                                                                                                    | _                                                              |                                                                                                    | . 0.                                                                                               |                                     |               |       |
| σχέτιση Εγγρ. Προμηθ                                                                                                    | ອີດນາເລັນ - FIP0000                                                                                                    | En.                                                                                       | -St Turring                                                                   |                                                                                                    | K. Anlower Fr                                                  | trade                                                                                                    |                                                                                                    |                                     |               |       |
| σχετιση Εγγρ. Προμηθ                                                                                                    | RUTGV - FIP0000                                                                                                    | DATE DATE                                                                                 | Ma roofello                                                                   | a contraction of                                                                                          |                                                                | UMARKE                                                                                                    |                                                                                                    |                                     |               | 1     |
| The second second second second second second second second second second second second second second second se                                                                                                    | and the second second second                                                                                             | JUI - BAZINEICIY                                                                          | 2000                                                                          |                                                                                                    |                                                                |                                                                                                    | 1                                                                                                  | _                                   | -             | -     |
| Γενικά<br>Ημ/νία Καταχώρησηι<br>Τύπος Παραστατικοί                                                                                                    | ç 5/1/2011<br>ç                                                                                                    |                                                                                           |                                                                               | •                                                                                                    | Περιγραφή:<br>Κωδ. Νομίσματ                                    | ΒΑΣΙΛΕΙΟΥ<br>ος                                                                                                    |                                                                                                    |                                     |               |       |
| Αρ. Παραστατικού:                                                                                                    | EK000002                                                                                                    |                                                                                           |                                                                               |                                                                                                    | Ποσό:                                                          |                                                                                                    |                                                                                                    | 0,00                                |               |       |
| Κωδ. Προμηθευτή:                                                                                                    | FIP000001                                                                                                    |                                                                                           |                                                                               |                                                                                                    | Υπόλοιπο Ποσά                                                  | 2                                                                                                    |                                                                                                    | 0,00                                |               |       |
| Συσχέτιση μ Η                                                                                                    | Ημ/νία Κατα                                                                                                    | Τύπος Παρα                                                                                | Αρ. Παραστ                                                                    | Αρ. Σχετικού.                                                                                             | . Кωδ. Про                                                     | Περιγραφή                                                                                                    | Κωδ. Νομίσ                                                                                         | Υπόλοιπο Πο                         | Υπόλοιπο Ποσό | П     |
| 5                                                                                                    | /1/2011                                                                                                    | Τιμολόγιο                                                                                 | PK000001                                                                      | 151                                                                                                    | TIP000001                                                      | ΚΑΤ.ΤΙΜΟΛΟΓΙΑ ΠΡΟΜΗΘΕΥ                                                                                                 | T                                                                                                  | -12.300,00                          | -12.300,00    |       |
|                                                                                                    | ,,,,,,,,,,,,,,,,,,,,,,,,,,,,,,,,,,,,,,,                                                                                  | , salbodul                                                                                | CHURCHUR                                                                      | 110                                                                                                    | 19300001                                                       | UNLING OF                                                                                                    |                                                                                                    | 5000,00                             |               |       |
| *                                                                                                    |                                                                                                    | m                                                                                         |                                                                               |                                                                                                    |                                                                |                                                                                                    |                                                                                                    |                                     |               |       |
| Νόμισμα Ποσ                                                                                                    | οό προς<br>0,00                                                                                                    | Ποσό Εκπτ<br>0,01                                                                         | Στρογγυ<br>D                                                                  | ιλοπ Π<br>0,00                                                                                            | οσό Συσχέ<br>0,00                                              | Διαθέσιμο Π                                                                                                    | (πο<br>0,00                                                                                        |                                     |               |       |
|                                                                                                    |                                                                                                    |                                                                                           |                                                                               |                                                                                                    |                                                                |                                                                                                    |                                                                                                    | [                                   | OK Awa        | 000   |

Πίνακας-88. Εμφάνιση εγγραφών για συσχέτιση

Στην οθόνη Συσχέτισης Εγγραφών Προμηθευτών επιλέγετε την γραμμή (τιμολόγιο) και πατάτε «Καθορισμός συσχέτισης με ID», ώστε να ορίσω ότι η βασική εγγραφή αναφοράς στην οποία θα γίνει η συσχέτιση είναι το τιμολόγιο. Το τιμολόγιο εμφανίζεται στο πάνω μέρος της οθόνης. Επιλέγετε την προκαταβολή που θέλετε να συσχετίσετε και επιλέγετε "Συσχέτιση" – "Καθορισμός Συσχέτισης με ID". Παρατηρείτε ότι η συσχέτιση έχει γίνει (όχι οριστικά) και το ανοικτό υπόλοιπο του τιμολογίου έχει μειωθεί. Επιλέγετε "Συσχέτιση" – "Καταχώρηση Συσχέτισης". Στην οθόνη συσχέτισης εμφανίζεται πλέον μόνο το τιμολόγιο με το υπόλοιπο προς συσχέτιση, η δε προκαταβολή δεν εμφανίζεται γιατί έχει συσχετισθεί. Επανέρχεστε στην οθόνη Εγγραφές Προμηθευτών και επιλέγετε το Υπόλοιπο Ποσό (που έχει διαφοροποιηθεί) ώστε να δείτε τις εγγραφές συσχέτισης (που στην ουσία είναι μια αρχική εγγραφή, το τιμολόγιο αγοράς και μια εγγραφή συσχέτισης, η προκαταβολή). Αντίστοιχα παρατηρείτε ότι το Υπόλοιπο Ποσό της προκαταβολής και από τις Αναλυτικές Εγγραφές Προμηθευτών (συσχέτισης) για το υπόλοιπο της προκαταβολής.

## 6.6. Πληρωμές σε Προμηθευτές – Αυτόματη συσχέτιση

Αγοράζουμε εμπορεύματα από τον προμηθευτή Γεωργίου Γ. με το ΤΠΔΑ Νο 170 αξίας 30.000 € πλέον ΦΠΑ 23% και έχει συμφωνηθεί τα τιμολόγια να εξοφλούνται με μετρητά.

| 36.900 |
|--------|
|        |
|        |
|        |
|        |
| 36.900 |
|        |
|        |

Επιλέγετε Αγορές → Επεξεργασία Εντολής → Τιμολόγια, ώστε να εισάγετε απ' ευθείας το τιμολόγιο αγοράς. Δίνοντας "Enter" στον Κωδικό εμφανίζεται αυτόματα η επόμενη αρίθμηση τιμολογίων. Επιλέγετε τον προμηθευτή Γεωργίου Γ., διορθώνετε τις ημερομηνίες και καταχωρείτε τον αριθμό τιμολογίου του προμηθευτή. Στις αναλυτικές γραμμές επιλέγετε Τύπος Λογαριασμός Γ/Λ, Κωδικό Λογαριασμού και καταχωρείτε Ποσότητα και Άμεσο Κόστος Μονάδας. Στην καρτέλα "Τιμολόγηση" του Προμηθευτή παρατηρείτε τους όρους και τη μέθοδο πληρωμής . Επιλέγετε "Καταχώρηση" – "Καταχώρηση" ώστε να ενημερωθούν όλα τα υποσυστήματα. Ελέγχετε όλες τις εγγραφές που έγιναν σε όλα τα υποσυστήματα. Επιλέγετε Τιν πληρωμή, συσχετίζοντάς την με το τιμολόγιο αγοράς του προμηθευτή (κατά το πρότυπο της προηγούμενης παραγράφου . Καταχωρείτε και ελέγχετε όλες τις ενημερώσεις των υποσυστημάτων και τις εγγραφές συσχέτισης.

| Microsoft Dynamics NAV +                                                                                                    | 1                                                                                                    | έ Δημουργία - Τιμολόγιο Αγοράς - ΤΡΟΟΟ                                                                                                    | 001 - FEGPTION F                                                                                                    | Lines | enne manan de                                                                                                    | activities annual patients                  |                     | Con (d) and Am                                                                                                    | A timer -                                                                                                    |
|----------------------------------------------------------------------------------------------------|----------------------------------------------------------------------------------------------------|----------------------------------------------------------------------------------------------------|----------------------------------------------------------------------------------------------------|-------|----------------------------------------------------------------------------------------------------|---------------------------------------------|---------------------|----------------------------------------------------------------------------------------------------|----------------------------------------------------------------------------------------------------|
| μήματα                                                                                                    | Επεξερη                                                                                                    | 🗲 Ενέργειες + 🔳 Ιχετικές Πληροφορίες                                                                                                    |                                                                                                    |       |                                                                                                    |                                             | and the second      | <b>■</b> + (i) +                                                                                                    | Ca Avmentionany                                                                                                    |
| μηματης         Ευτομ           Ο Τουτογμοτη Οισχύριση         Κετταγι           Πλαλοπος & Μάματτηγο         Ευτομ           Πλαλοπος & Μάματτηγο         Ευτομ           Πλαλοπος & Μάματτηγο         Ευτομ           Παλαβους         Ευτομ           Τουτογμοτη Οισχύριση         Ευτομ           Αποθυρας         Ευτομ           Ποπογμοτη Ευτομ         Ευτομ           Ποπογμοτη Ευτομ         Ευγομ           Τορο Ναραφος Πορων         Ευγομ           Τορο Ναραφος Πορων         Ευγομ           Δινόμουπος Δουσμαύ         Γιαρο           Τορο Ναραφος Πορων         Ευγομ           Διναρισμοτη Ευσογμαίο         Γιαρο           Διναρισμοτη Ευσογμαίο         Γιαρο           Διαρμομοτη Ευσογμαίο         Γιαρο           Διαρμομοτη Ευσογμαίο         Γιαρο           Διαρμομοτη Ευσογμαίο         Γιαρο           Διαρμομοτη Ευσογμαίο         Γιαρο           Διαρμομοτη Ευσογμαίο         Γιαρο           Διαρμομοτη Ευσογμαίο         Γιαρο           Διαρμομοτη Ευσογμαίο         Γιαρο           Διαρμομοτη Ευσογμαίο         Γιαρο           Διαρμομοτη Ευσογμαίο         Γιαρο           Διαρμομομομομομομομομομομομομο         Γιαρο | Επαξέρη<br>Κατά<br>Προμή<br>Προσο<br>Προσο<br>Ανατι<br>Ανατι<br>Έγγραι<br>Έγγραι<br>Είγγραι<br>Είγγραι<br>Είγγραι<br>Είγγραι<br>Είγγραι<br>Είγγραι<br>Ανατι<br>Ανατι<br>Ανατι<br>Ανατι<br>Ανατι<br>Ανατι<br>Είγγραι<br>Είγγρα<br>Είγγρα<br>Είγγρα<br>Είν<br>Είγγρα<br>Είν<br>Είγγρα<br>Είν<br>Είγγρα<br>Είν<br>Είγγρα<br>Είν<br>Είγγρα<br>Είν<br>Είγγρα<br>Είν<br>Είγγρα<br>Είν<br>Είγγρα<br>Είν<br>Είγγρα<br>Είν<br>Είν<br>Είν<br>Είν<br>Είν<br>Είν<br>Είν<br>Είν<br>Είν<br>Είν | Респользование         Полически пользование           Колизирание         Полически           Респользование         Полически           Респользование         Полически           Респользование         Полически           Респользование         Полически           Респользование         Полически           Респользование         Полически           Респользование         Полически           Респользование         Полически           Полически         Полически           Полически         Полически           Полически         Полически           Полически         Полически | троссе Текер Перестина<br>от алиана Закедон<br>Проссе Переска<br>Проссе Переска<br>Патра Регузира •<br>5/2/2011 •<br>1004924447_ Кызб. Алейбу |       | Ημένα Παροστοτικού<br>Αρ. Παροστοτικού<br>Αρ. Δα Πραγηθικοτή<br>Αρ. Δα Γραγηθικοτή<br>Καιδομαζικο ΤΟ Χρήστη<br>Καιδομαζικο ΤΟ Χρήστη<br>Κατόσταση<br>Ιοσότηση: Κωδ. Μονέ | 5/2/001                                     | spure titiliae<br>s | Істологика Процифисити<br>Кал. Процифисити<br>Учалиная: ППО Макс (ПР)<br>Полог Алулічан Прозаційна (ПР)<br>Полог Алулічан Прозаційна (ПР)<br>Полог Алулічан Прозаційна (ПР)<br>Пологика Процифисити (ПР)<br>Пологика Процифисити (ПР)<br>Пологика Процифисити (При)<br>Пологика Процифисити (При)<br>Пологика Процифисити (При)<br>Пологика Процифисити<br>Палориція (Пана)<br>Пологика Процифисити<br>Панародія (Панародія)<br>Панародія (Панародія)<br>Панародія (Панародія)<br>Панародія (Панародія) | Ga-Anatasan<br>( deoqt -<br>fridaysie<br>( to be to be t |
| Ардонф<br>Батад Парантизнай<br>Гарарите                                                                                                    | Аната<br>Анабия<br>Атабер<br>Етара<br>Катака<br>Катака<br>Катака<br>Пара<br>Аурора<br>Аурора<br>Аурора<br>Пара<br>Аурора<br>Пара<br>Аурора<br>Стара<br>Аурора<br>Барар<br>Аурора<br>Барар                                                                                                    | <ul> <li>Трискурая</li> <li>Повскул от Пелияйники (Ко.6.2).</li> <li>Повскул от Окраник</li> <li>Повскул от Окраник</li> <li>Повскул от Окраник</li> <li>Повскул от Окраник</li> <li>Повскул от Окраник</li> <li>Голона (Коланика)</li> <li>Конта (Коланика)</li> <li>Контар Деятела (2)</li> </ul>                                                                                                    | TP000002<br>TEDPTOV F<br>TATPA<br>Teplogdortm enc Avalume<br>R                                                                                | •     | Ορος Πληρωγείς<br>Ηγινία Πληρωγείς<br>Καττωση Πλαρωγείς Το<br>Μαθοδος Πληρωγείς<br>Σε αναμενομ<br>Τι αναμενομ<br>Τι αναμενομ<br>Διάφθωση:                                | 0М<br>5/L/2011<br>МЕТР<br>Средноот тарабост | 0<br>10000 TESTILIT | Koreg, Rapshoffe<br>Koreg, Rapshoffe<br>Koreg, Rapshoffe<br>Koreg, Rapshoffe<br>Koreg, Rapshoffe<br>Kores du star du paragopytorra<br>Kores du star du paragopytorra                                                                                                    |                                                                                                    |

Πίνακας-89. Καταχώρηση τιμολογίου

## 6.7. Εκτύπωση Ισοζυγίου Προμηθευτών

Επιλέγετε Οικονομική Διαχείριση → Πληρωμές → Αναφορές → Ισοζύγιο Προμηθευτών. Στην οθόνη του ισοζυγίου καταχωρώ το διάστημα (από – έως ημερομηνία), στην δεύτερη καρτέλλα με κίνηση στην περίοδο και πατάτε Προεπισκόπηση για να δείτε το Ισοζύγιο στην Οθόνη.

|                                                                                                    |                                                                                                    |                                                        |                                                         | ΙΣΟΖΥΓΙΟ ΠΡΟ                                           | ΜΗΘΕΥΤΩΝ                                                 |                                                                      |                                                                         |                                                                      |                                                                             |                                                           |                                                                            |
|----------------------------------------------------------------------------------------------------|----------------------------------------------------------------------------------------------------|--------------------------------------------------------|---------------------------------------------------------|--------------------------------------------------------|----------------------------------------------------------|----------------------------------------------------------------------|-------------------------------------------------------------------------|----------------------------------------------------------------------|-----------------------------------------------------------------------------|-----------------------------------------------------------|----------------------------------------------------------------------------|
| CRONUS EMITO                                                                                                    | PIKH AE                                                                                                    |                                                        |                                                         |                                                        |                                                          |                                                                      |                                                                         |                                                                      |                                                                             | 9.                                                        | Auy 2010                                                                   |
| Μ.ΑΛΕΞΑΝΔΡ 1 ΚΟ                                                                                                    | DYKOYAI                                                                                                    |                                                        |                                                         |                                                        |                                                          |                                                                      |                                                                         |                                                                      |                                                                             | Σ                                                         | s))5a 2                                                                    |
| EMITOPIO                                                                                                    |                                                                                                    |                                                        |                                                         |                                                        |                                                          |                                                                      |                                                                         |                                                                      |                                                                             |                                                           | vardas                                                                     |
| 123456789                                                                                                    |                                                                                                    |                                                        |                                                         |                                                        |                                                          |                                                                      |                                                                         |                                                                      |                                                                             |                                                           |                                                                            |
| ΓΠΑΤΡΩΝ                                                                                                    |                                                                                                    |                                                        |                                                         |                                                        |                                                          |                                                                      |                                                                         |                                                                      |                                                                             |                                                           |                                                                            |
|                                                                                                    |                                                                                                    |                                                        |                                                         |                                                        |                                                          |                                                                      |                                                                         |                                                                      |                                                                             |                                                           |                                                                            |
| Ημ/Μα (Φίλτρο): 01/                                                                                                    | 01/1105/01/11                                                                                                |                                                        |                                                         |                                                        |                                                          |                                                                      |                                                                         |                                                                      |                                                                             |                                                           |                                                                            |
| RapioBog 01/01/11                                                                                                    | 05/01/11                                                                                                    |                                                        |                                                         |                                                        |                                                          |                                                                      |                                                                         |                                                                      |                                                                             |                                                           |                                                                            |
| Εκτύπωση Προμηθα                                                                                                    | υτών με:                                                                                                    |                                                        |                                                         |                                                        |                                                          |                                                                      |                                                                         |                                                                      |                                                                             |                                                           |                                                                            |
| Υπόλοιπο Απογρας                                                                                                    | prije :                                                                                                    |                                                        |                                                         |                                                        |                                                          |                                                                      |                                                                         |                                                                      |                                                                             |                                                           |                                                                            |
|                                                                                                    |                                                                                                    |                                                        |                                                         |                                                        |                                                          |                                                                      |                                                                         |                                                                      |                                                                             |                                                           |                                                                            |
|                                                                                                    |                                                                                                    | Υπόλοιπο Α                                             | πογραφής                                                | Σύνολα Προηγο                                          | ύμενων Περιόδ                                            | Σύνολο Κίνησι                                                        | ης Περιόδου                                                             | Προοδευτικ                                                           | ό Σύνολο                                                                    | Υπόλοιπο                                                  | st HµMa                                                                    |
|                                                                                                    |                                                                                                    |                                                        |                                                         |                                                        |                                                          |                                                                      |                                                                         |                                                                      |                                                                             |                                                           |                                                                            |
|                                                                                                    |                                                                                                    |                                                        |                                                         |                                                        |                                                          |                                                                      |                                                                         |                                                                      |                                                                             |                                                           |                                                                            |
| Ap.                                                                                                    | Ονομοσία                                                                                                    | Χρέωση                                                 | Πίστωση                                                 | Χρέωση                                                 | Πίστωση                                                  | Χρέωση                                                               | Πίστωση                                                                 | Χρέωση                                                               | Πίστωση                                                                     | Χρέωση                                                    | Πίστωση                                                                    |
| Ap.                                                                                                    |                                                                                                    | Χρέωση                                                 | Πίστωση                                                 | Χρέωση                                                 | Πίστωση                                                  | Χρέωση                                                               | Πίστωση<br>10.300.00                                                    | Χρέωση                                                               | Πίστωση<br>10.300.00                                                        | Χρέωση                                                    | Πίστωση                                                                    |
| Ар.<br>ПР000001                                                                                                    |                                                                                                    | Χρέωση<br>0,00                                         | Πίστωση<br>0,00                                         | Χρέωση<br>0,00                                         | Πίστωση<br>0,00                                          | Χρέωση<br>5.000,00                                                   | Πίστωση<br>12.300,00                                                    | Χρέωση<br>5.000,00                                                   | Πίστωση<br>12.300,00                                                        | Χρέωση<br>0,00                                            | Піотьоп<br>7.300,00                                                        |
| Ар.<br>ПР000001<br>ПР000002                                                                                                    |                                                                                                    | Χρέωση<br>0,00<br>0,00                                 | Πίστωση<br>0,00<br>0,00                                 | Χρέωση<br>0,00<br>0,00                                 | Піотьют<br>0,00<br>0,00                                  | Χρέωση<br>5.000,00<br>36.900,00                                      | Πίστωση<br>12.300,00<br>36.900,00                                       | Χρέωση<br>5.000,00<br>36.900,00                                      | Πίστωση<br>12.300,00<br>36.900,00                                           | Χρέωση<br>0,00<br>0,00                                    | Πίστωση<br>7.300,00<br>0,00                                                |
| Ар.<br>ПР000001<br>ПР000002<br>ПР000003                                                                                                    |                                                                                                    | Χρέωση<br>0,00<br>0,00<br>0,00                         | Πίστωση<br>0,00<br>0,00<br>0,00                         | Χρέωση<br>0,00<br>0,00<br>0,00                         | Πίστωση<br>0,00<br>0,00<br>0,00                          | Χρέωση<br>5.000,00<br>36.900,00<br>0,00                              | Πίστωση<br>12.300,00<br>36.900,00<br>0,00                               | Χρέωση<br>5.000,00<br>36.900,00<br>0,00                              | Πίστωση<br>12.300,00<br>36.900,00<br>0,00                                   | Χρέωση<br>0,00<br>0,00<br>0,00                            | Πίστωση<br>7.300,00<br>0,00<br>0,00                                        |
| Ap.<br>ПР000001<br>ПР000002<br>ПР000003<br>ПР000004                                                                                                    | Очорарта<br>ВАЕІЛЕЮУ<br>ГЕДРПОУ Г<br>АНІНТРЮУ А<br>АНІЮУ Е                                                   | Χρέωση<br>0,00<br>0,00<br>0,00<br>0,00                 | Πίστωση<br>0,00<br>0,00<br>0,00<br>0,00                 | Χρδωση<br>0,00<br>0,00<br>0,00<br>0,00                 | Πίστωση<br>0,00<br>0,00<br>0,00<br>0,00                  | Χρέωση<br>5.000,00<br>36.900,00<br>0,00<br>0,00                      | Πίστωση<br>12.300,00<br>36.900,00<br>0,00<br>0,00                       | Χρέωση<br>5.000,00<br>36.900,00<br>0,00<br>0,00                      | Πίστωση<br>12.300,00<br>36.900,00<br>0,00<br>0,00                           | Χρέωση<br>0,00<br>0,00<br>0,00<br>0,00                    | Піатыат<br>7.300,00<br>0,00<br>0,00<br>0,00                                |
| Ap.<br>ПР000001<br>ПР000002<br>ПР000003<br>ПР000004<br>ПР000005                                                                                                    | Ovojaoria<br>BAEI//EIOY<br>FEDEPTIOY F<br>AHII/TFIOY A<br>AHIIOY E<br>EAEVGEPTOY A                           | Χρέωση<br>0,00<br>0,00<br>0,00<br>0,00                 | Пістьют<br>0,00<br>0,00<br>0,00<br>0,00                 | Χρέωση<br>0,00<br>0,00<br>0,00<br>0,00                 | Πίστωση<br>0,00<br>0,00<br>0,00<br>0,00                  | Χρέωση<br>5.000,00<br>36.900,00<br>0,00<br>0,00                      | Πίστωση<br>12.300,00<br>36.900,00<br>0,00<br>0,00                       | Χρέωση<br>5.000,00<br>36.900,00<br>0,00<br>0,00                      | Πίστωση<br>12.300,00<br>36.900,00<br>0,00<br>0,00                           | Χρέωση<br>0,00<br>0,00<br>0,00<br>0,00                    | Піатыат<br>7.300,00<br>0,00<br>0,00<br>0,00                                |
| Ap.<br>ПР000001<br>ПР000002<br>ПР000003<br>ПР000004<br>ПР000005<br>ПР000005                                                                                                    | Ovojastis<br>BAEI/EIOY<br>FEDPRIOY F<br>AHIMTHIOY A<br>AHIMOY E<br>EAEYSEPIOY A<br>NITA/HZ K                 | Χρδωση<br>0,00<br>0,00<br>0,00<br>0,00<br>0,00         | Πίστωση<br>0,00<br>0,00<br>0,00<br>0,00<br>0,00         | Χρέωση<br>0,00<br>0,00<br>0,00<br>0,00<br>0,00         | Πίστωση<br>0,00<br>0,00<br>0,00<br>0,00<br>0,00          | Χρέωση<br>5.000,00<br>36.900,00<br>0,00<br>0,00<br>0,00<br>0,00      | Πίστωση<br>12.300,00<br>36.900,00<br>0,00<br>0,00<br>0,00<br>0,00       | Χρέωση<br>5.000,00<br>36.900,00<br>0,00<br>0,00<br>0,00<br>0,00      | Πίστωση<br>12.300,00<br>36.900,00<br>0,00<br>0,00<br>0,00<br>0,00           | Χρέωση<br>0,00<br>0,00<br>0,00<br>0,00<br>0,00            | Norwan<br>7.300,00<br>0,00<br>0,00<br>0,00<br>0,00                         |
| Ар.<br>ПРОСООС1<br>ПРОСООС2<br>ПРОСООС3<br>ПРОСООС4<br>ПРОСООС5<br>ПРОСООС5                                                                                                    |                                                                                                    | Χρέωση<br>0,00<br>0,00<br>0,00<br>0,00<br>0,00         | Πίστωση<br>0,00<br>0,00<br>0,00<br>0,00<br>0,00<br>0,00 | Χρέωση<br>0,00<br>0,00<br>0,00<br>0,00<br>0,00         | Πίστωση<br>0,00<br>0,00<br>0,00<br>0,00<br>0,00          | Χρέωση<br>5.000,00<br>36.900,00<br>0,00<br>0,00<br>0,00<br>41.900,00 | Πίστωση<br>12.300,00<br>36.900,00<br>0,00<br>0,00<br>0,00<br>0,00       | Χρέωση<br>5.000,00<br>36.900,00<br>0,00<br>0,00<br>0,00<br>0,00      | Πιστωση<br>12.300,00<br>36.900,00<br>0,00<br>0,00<br>0,00<br>0,00           | Χρέωση<br>0,00<br>0,00<br>0,00<br>0,00<br>0,00            | Πιστωση<br>7.300,00<br>0,00<br>0,00<br>0,00<br>0,00<br>0,00<br>2,300,00    |
| Αρ.           ΠΡοσοσο1           ΠΡοσοσο2           ΠΡοσοσο3           ΠΡοσοσο3 | Очориалія<br>ВАЕІЛЕІЮУ<br>ГЕДРГІОУ Г<br>ΔНІНТРІОУ Δ<br>ΔНІЮУ Ε<br>ΕЛЕУВЕРІОУ А<br>МПАЛНЕ К<br>роцяўецтій ЕЕ. | Χρέωση<br>0,00<br>0,00<br>0,00<br>0,00<br>0,00<br>0,00 | Πίστωση<br>0,00<br>0,00<br>0,00<br>0,00<br>0,00<br>0,00 | Χρέωση<br>0,00<br>0,00<br>0,00<br>0,00<br>0,00<br>0,00 | Nionwon<br>0,00<br>0,00<br>0,00<br>0,00<br>0,00<br>0,00  | Χρέωση<br>5.000,00<br>36.900,00<br>0,00<br>0,00<br>0,00<br>41.900,00 | Niorwany<br>12.300,00<br>36.900,00<br>0,00<br>0,00<br>0,00<br>49.200,00 | Χρέωση<br>5.000,00<br>36.900,00<br>0,00<br>0,00<br>0,00<br>41.900,00 | Πιστωση<br>12.300,00<br>36.900,00<br>0,00<br>0,00<br>0,00<br>49.200,00      | Χρέωση<br>0,00<br>0,00<br>0,00<br>0,00<br>0,00<br>0,00    | Піатыал<br>7.300,00<br>0,00<br>0,00<br>0,00<br>0,00<br>0,00<br>7.300,00    |
| Αρ.<br>ΠΡΟΟΟΟΟ<br>ΠΡΟΟΟΟΟ<br>ΠΡΟΟΟΟΟ<br>ΠΡΟΟΟΟΟ<br>ΠΡΟΟΟΟΟ<br>ΠΡΟΟΟΟΟ<br>Σύνολο για Ο.Κ. Π                                                                                                    | Ονομασία<br>ΒΑΣΙΛΕΙΟΥ<br>ΓΕΔΡΠΟΥΓ<br>ΔΗΙΗΤΡΙΟΥΔ<br>ΔΗΙΟΥΕ<br>ΕΛΕΥΘΕΡΙΟΥΑ<br>ΜΠΑΛΗΣΚ<br>ρομηθευτών ΕΣ         | Χρέωση<br>0,00<br>0,00<br>0,00<br>0,00<br>0,00<br>0,00 | Norwanj<br>0,00<br>0,00<br>0,00<br>0,00<br>0,00<br>0,00 | Χρέωση<br>0,00<br>0,00<br>0,00<br>0,00<br>0,00<br>0,00 | Niomwonj<br>0,00<br>0,00<br>0,00<br>0,00<br>0,00<br>0,00 | Χρέωση<br>5.000,00<br>36.900,00<br>0,00<br>0,00<br>0,00<br>41.900,00 | Niorwan,<br>12,300,00<br>36,900,00<br>0,00<br>0,00<br>0,00<br>49,200,00 | Χρέωση<br>5.000,00<br>36.900,00<br>0,00<br>0,00<br>0,00<br>41.900,00 | Norwanj<br>12.300,00<br>0,00<br>0,00<br>0,00<br>0,00<br>49.200,00           | Хребьистя<br>0,00<br>0,00<br>0,00<br>0,00<br>0,00<br>0,00 | Norwon<br>7.300,00<br>0,00<br>0,00<br>0,00<br>0,00<br>7.300,00             |
| Αρ.<br>ΠΡΟΟΟΟΟ<br>ΠΡΟΟΟΟΟ<br>ΠΡΟΟΟΟΟ<br>ΠΡΟΟΟΟΟ<br>ΠΡΟΟΟΟΟ<br>Εύνολο για Ο.Κ. Π                                                                                                    | Ονομασία<br>ΕΑΣΙΛΕΙΟΥ<br>ΓΕΩΡΓΙΟΥ Γ<br>ΔΗΙΗΤΗΟΎ Δ<br>ΔΗΙΟΥ Ε<br>ΕΛΕΥΒΕΡΙΟΥ Α<br>ΜΠΑΛΗΣ Κ<br>Ρομηθευτών ΕΣ    | Xpburn<br>0,00<br>0,00<br>0,00<br>0,00<br>0,00<br>0,00 | Norwanj<br>0,00<br>0,00<br>0,00<br>0,00<br>0,00<br>0,00 | Χρέωση<br>0,00<br>0,00<br>0,00<br>0,00<br>0,00<br>0,00 | Niomwonj<br>0,00<br>0,00<br>0,00<br>0,00<br>0,00<br>0,00 | Χρέωση<br>5.000,00<br>36.900,00<br>0,00<br>0,00<br>41.900,00         | Niorwany<br>12.300,00<br>0,00<br>0,00<br>0,00<br>49.200,00              | Χρέωση<br>5.000,00<br>36.900,00<br>0,00<br>0,00<br>41.900,00         | Norwan,<br>12.300,00<br>36.900,00<br>0,00<br>0,00<br>49.200,00<br>49.200,00 | Хребьнотя<br>0,00<br>0,00<br>0,00<br>0,00<br>0,00<br>0,00 | Norwon<br>7.300,00<br>0,00<br>0,00<br>0,00<br>0,00<br>7.300,00<br>7.300,00 |

#### Πίνακας-90. Ισοζύγιο προμηθευτών

Το Ισοζύγιο των προμηθευτών θα πρέπει να συμφωνεί με τα υπόλοιπα του Ισοζυγίου πρωτοβαθμίων Λογαριασμών.

Επιλέγετε Οικονομική Διαχείριση → Γενική Λογιστική → Αναφορές → Ισοζύγιο Γενικού – Αναλυτικών καθολικών(ΕΛΛ), επιλέγετε ημερομηνία και στην δεύτερη καρτέλλα με κίνηση στην περίοδο. Τέλος επιλέγετε Προεπισκόπηση.

|                               |                        |                 |          | ΙΣΟΖΥΓΙΟ       |            |              |              |              |              |              |              |
|-------------------------------|------------------------|-----------------|----------|----------------|------------|--------------|--------------|--------------|--------------|--------------|--------------|
| CHONUS EMITOPIKH AE           |                        |                 |          |                |            |              |              |              |              |              | 9. Aby 2010  |
| MANESANAP 1 KOYKOY/           | u .                    |                 |          |                |            |              |              |              |              |              | 25/100       |
| EMITOPIO                      |                        |                 |          |                |            |              |              |              |              |              | vardas       |
| 123456789                     |                        |                 |          |                |            |              |              |              |              |              |              |
| CTIATP2N                      |                        |                 |          |                |            |              |              |              |              |              |              |
| Aoy, E/A: Huivin (#8 too): 01 | 101/11 05/01/11        |                 |          |                |            |              |              |              |              |              |              |
| ReploBoc: 01/01/1105/01/1     | 1                      |                 |          |                |            |              |              |              |              |              |              |
| Υπόλοπο Απογορφής :           |                        |                 |          |                |            |              |              |              |              |              |              |
| Εκτύπωση Λογαριασμών μεΙ      | Με Κίνηση στην Περίοδο |                 |          |                |            |              |              |              |              |              |              |
|                               |                        |                 |          |                |            |              |              |              |              |              |              |
|                               | Υπόλοιπο<br>Απογραφής  | Κίνηση Προηγ. Π | Ιεριόδων | Υπόλοιπο Προη, | . Περιόδων | Κίνηση Πε    | ριόδου       | Προοδευτικ   | δύνολο       | Υπόλοι       | mo           |
|                               |                        |                 |          |                |            |              |              |              | Diam         |              |              |
| Αφ.<br>Από μεταφορά σελίδας   | 0.00                   | 0.00            | 0.00     | 0.00           | 0.00       | 4.060.000.00 | 2.721.900.00 | 4.060.000.00 | 2.721.900.00 | 1.338.100.00 | 0.00         |
| 38000000                      | 0.00                   | 0.00            | 0.00     | 0.00           | 0.00       | 1.340.000.00 | 41,900.00    | 1.340.000.00 | 41.900.00    | 1.298.100.00 | 0.00         |
| 40                            | 0.00                   | 0.00            | 0.00     | 0.00           | 0.00       | 1.340.000.00 | 2.680.000.00 | 1.340.000.00 | 2.680.000.00 | 0.00         | 1.340.000.00 |
| 4000                          | 0,00                   | 0,00            | 0,00     | 0,00           | 0,00       | 0,00         | 1.340.000,00 | 0,00         | 1.340.000,00 | 0,00         | 1.340.000,00 |
| 400000                        | 0.00                   | 0.00            | 0.00     | 0.00           | 0.00       | 0.00         | 1.340.000.00 | 0.00         | 1.340.000.00 | 0.00         | 1.340.000.00 |
| 40000000                      | 0,00                   | 0,00            | 0,00     | 0,00           | 0,00       | 0,00         | 1.340.000,00 | 0,00         | 1.340.000,00 | 0,00         | 1.340.000,00 |
| 4002                          | 0,00                   | 0,00            | 0,00     | 0,00           | 0,00       | 1.340.000,00 | 1.340.000,00 | 1.340.000,00 | 1.340.000,00 | 0,00         | 0,00         |
| 400200                        | 0,00                   | 0,00            | 0,00     | 0,00           | 0,00       | 1.340.000,00 | 1.340.000,00 | 1.340.000,00 | 1.340.000,00 | 0,00         | 0,00         |
| 40020000                      | 0,00                   | 0,00            | 0,00     | 0,00           | 0,00       | 1.340.000,00 | 1.340.000,00 | 1.340.000,00 | 1.340.000,00 | 0,00         | 0,00         |
| 60                            | 0,00                   | 0,00            | 0,00     | 0,00           | 0,00       | 41.900,00    | 49.200,00    | 41.900,00    | 49.200,00    | 0,00         | 7.300,00     |
| 6000                          | 0,00                   | 0,00            | 0,00     | 0,00           | 0,00       | 41.900,00    | 49.200,00    | 41.900,00    | 49.200,00    | 0,00         | 7.300,00     |
| 600000                        | 0,00                   | 0,00            | 0,00     | 0,00           | 0,00       | 41.900,00    | 49.200,00    | 41.900,00    | 49.200,00    | 0,00         | 7.300,00     |
| 5000000                       | 0,00                   | 0,00            | 0,00     | 0,00           | 0,00       | 41.900,00    | 49.200,00    | 41.900,00    | 49.200,00    | 0,00         | 7.300,00     |
| 64                            | 0,00                   | 0,00            | 0,00     | 0,00           | 0,00       | 9.200,00     | 0,00         | 9.200,00     | 0,00         | 9.200,00     | 0,00         |
| 6400                          | 0,00                   | 0,00            | 0,00     | 0,00           | 0,00       | 9.200,00     | 0,00         | 9.200,00     | 0,00         | 9.200,00     | 0,00         |
| 640020                        | 0,00                   | 0,00            | 0,00     | 0,00           | 0,00       | 6.900,00     | 0,00         | 6.900,00     | 0,00         | 6.900,00     | 0,00         |
| 54002023                      | 0,00                   | 0,00            | 0,00     | 0,00           | 0,00       | 6.900,00     | 0,00         | 6.900,00     | 0,00         | 6.900,00     | 0,00         |
| 640028                        | 0,00                   | 0,00            | 0,00     | 0,00           | 0,00       | 2.300,00     | 0,00         | 2.300,00     | 0,00         | 2.300,00     | 0,00         |
| Σε μεταφορά σελίδας           | 0,00                   | 0,00            | 0,00     | 0,00           | 0,00       | 5.451.100,00 | 5.451.100,00 | 5.451.100,00 | 5.451.100,00 | 1.347.300,00 | 1.347.300,00 |
|                               |                        |                 |          |                |            |              |              |              |              |              |              |

Πίνακας-91. Ισοζύγιο Γενικού καθολικού

# ΔΙΔΑΚΤΙΚΗ ΕΝΟΤΗΤΑ 7: ΠΑΡΑΜΕΤΡΟΠΟΙΗΣΗ ΠΕΛΑΤΩΝ ΚΑΙ ΕΓΓΡΑΦΕΣ ΠΕΛΑΤΩΝ

Στην υποενότητα αυτή θα δούμε:

- το Βασικό αρχείο του Πελάτη Γενικά στοιχεία, Τιμολόγηση, Πληρωμές.
- καταχώρηση προκαταβολών από Πελάτη.
- έλεγχο καρτέλας Πελάτη.
- έλεγχο στην Γενική Λογιστική για την εγγραφή του υποσυστήματος των Πελατών.
- καταχώρηση Τιμολογίου Πώλησης.
- καταχώρηση είσπραξης από Πελάτη,
- αντιστοίχηση της είσπραξης με το τιμολόγιο.
- Ισοζύγιο Πελατών
- Ισοζύγιο Γενικής Λογιστικής.

## 7.1 Εισαγωγικό σημείωμα

Στην πρώτη υποενότητα γίνονται οι καταχωρήσεις στο Βασικό αρχείο των Πελατών και συμπληρώνονται τα απαραίτητα πεδία για την παραμετροποίηση του Πελάτη. Στην συνέχεια θα κάνουμε αυτόματες εγγραφές στην Γενική Λογιστική που θα προέρχονται από από το υποσύστημα των πελατών με την έκδοση των τιμολογίων Πώλησης. Θα εισπράξουμε χρήματα έναντι λογαριασμού ή θα μας εξοφλήσουν το υπόλοιπο οι Πελάτες μας. Τέλος θα αντιστοιχίσουμε την είσπραξη με το τιμολόγιο Πώλησης του Πελάτη προκειμένου να παρακολουθούμε τα ανεξόφλητα τιμολόγια του και θα εκτυπώσουμε το Ισοζύγιο Πελατών και το αντίστοιχο Ισοζύγιο από την Γενική Λογιστική για να ελέγξουμε την συμφωνία τους.

# 7.2. Καταχώρηση των εγγραφών έναρξης της εταιρείας

Αρχίζουμε με την καταχώρηση στο Βασικό αρχείο των Πελατών βασιζόμενοι στην παραμετροποίηση που ήδη έχουμε κάνει στις προηγούμενες ενότητες. Παρατηρούμε ότι το σύστημα δίνει αυτόματα αρίθμηση σε κάθε νέο πελάτη πατώντας "Enter" και ότι η παραμετροποίηση που καταχωρείται στην καρτέλα Τιμολόγηση επαρκεί για τη δημιουργία του λογιστικού άρθρου στη Γενική Λογιστική.

Επιλέγετε Οικονομική Διαχείριση → Εισπράξεις → Πελάτες και πηγαίνετε στην καρτέλα Πελάτη όπου εκεί πατάτε – "Δημιουργία" και "Enter" .

Στο κωδικό θα φέρει αυτόματα τον κωδικό πελάτη "ΠΛ000001" και μπορείτε να μετακινηθείτε με τα εικονίδια βελάκια, πρώτο, προηγούμενο, επόμενο, τελευταίο, κατάλογος.

Η καταχώρηση θα γίνει σύμφωνα με τα στοιχεία του παρακάτω πίνακα Πίνακα.

| Κωδικός          | ПЛ000001         | ПЛ000002        |
|------------------|------------------|-----------------|
| Ονομασία         | ΑΝΔΡΕΟΥ Α.       | ΠΕΤΡΟΥ Π.       |
| Διεύθυνση        | KOPINOOY 10      | EPMOY 30        |
| АФМ              | 030010120        | 030010180       |
| тк.              | 263 32           | 262 21          |
| Πόλη             | ΠΑΤΡΑ            | ΠΑΤΡΑ           |
| Κωδ.Χώρας        | GR               | GR              |
| Δ.Ο.Υ            | Α΄ ΠΑΤΡΩΝ        | Β΄ ΠΑΤΡΩΝ       |
| Επάγγελμα        | ΧΟΝΔΡΙΚΟ ΕΜΠΟΡΙΟ | ΛΙΑΝΙΚΟ ΕΜΠΟΡΙΟ |
| Ο.Κ Συμβαλ.      | ΕΣ               | ΕΣ              |
| Ο.Κ ΦΠΑ Συμβαλ.  | ΕΣ               | ΕΣ              |
| Ο.Κ Προμη.       | ΕΣ               | ΕΣ              |
| Όροι πληρ.       | 2M               | 2M              |
| Μέθοδοι πληρωμής | ГРАМ             | METP            |

Πίνακας-92. Στοιχεία πελατών

Στα Γενικά του Πελάτη καταχωρείτε την Επωνυμία του , την Διεύθυνση, τον Α.Φ.Μ, τον Τ.Κ, την Πόλη, τον Κωδ. Χώρας.

#### Διευθύνσεις πελατών

Όταν κάνετε μια πώληση, συνήθως αποστέλλετε το τιμολόγιο στο άτομο ή την εταιρεία που έχει παραγγείλει τα προϊόντα. Μερικές φορές όμως ενδέχεται να απαιτείται η αποστολή του τιμολογίου σε διαφορετικό πελάτη.

Όσον αφορά τις πωλήσεις, χρησιμοποιούνται οι όροι "πελάτης πώλησης" και "πελάτης τιμολόγησης". Για παράδειγμα, ένα τμήμα ενός δημόσιου οργανισμού παραγγέλλει ένα είδος (είναι ο αγοραστής, ή ο πελάτης πώλησης), αλλά στέλνετε το τιμολόγιο στο κεντρικό λογιστήριο, το οποίο πληρώνει για την αγορά. Το κεντρικό λογιστήριο είναι ο πελάτης τιμολόγησης. Στο πρόγραμμα, υπάρχουν τρεις τύποι διευθύνσεων πελάτη που μπορείτε να χρησιμοποιήσετε, ανάλογα με τους διάφορους τύπους πελατών τιμολόγησης.

#### Διεύθυνση πώλησης

Είναι η διεύθυνση του πελάτη στον οποίο θα αποσταλούν τα είδη που περιλαμβάνονται στο τιμολόγιο.

Εάν δεν έχετε ορίσει μια εναλλακτική διεύθυνση τιμολόγησης, το πρόγραμμα συμπληρώνει τα πεδία στη σελίδα "Τιμολόγηση" μιας επικεφαλίδας πωλήσεων με τις πληροφορίες για τον κωδικό πελάτη που εισάγετε στο πεδίο "Πώληση σε Πελάτη (Κωδ.)". Μπορείτε να τις αλλάξετε αργότερα.

### Διεύθυνση τιμολόγησης

Είναι η διεύθυνση του πελάτη στον οποίο θα στείλετε το τιμολόγιο.

Αν απαιτείται η αποστολή τιμολογίου σε εναλλακτικό πελάτη, μπορείτε να ορίσετε έναν μόνιμο πελάτη τιμολόγησης ή να εισαγάγετε πελάτη τιμολόγησης σε μεμονωμένα παραστατικά πωλήσεων.

Μπορείτε να εισαγάγετε έναν κωδικό πελάτη στο πεδίο "Τιμολόγηση σε Πελάτη (Κωδ.)" σε οποιαδήποτε καρτέλα πελάτη (με την προϋπόθεση ότι έχετε ορίσει μια καρτέλα και για τον πελάτη τιμολόγησης).

Στο εξής, κάθε φορά που συμπληρώνετε μια προσφορά, μια παραγγελία, ένα τιμολόγιο ή ένα πιστωτικό τιμολόγιο πώλησης, ο κωδικός αυτός καθώς και το αντίστοιχο όνομα και η διεύθυνση αντιγράφονται στα αντίστοιχα πεδία της επικεφαλίδας πωλήσεων.

Εάν δεν γνωρίζετε εκ των προτέρων ότι θα χρησιμοποιείται συγκεκριμένη διεύθυνση τιμολόγησης για κάθε τιμολόγιο προς έναν πελάτη, μην συμπληρώσετε το πεδίο "Τιμολόγηση σε Πελάτη (Κωδ.)" στην καρτέλα πελάτη. Αντί για αυτό, εισαγάγετε τον κωδικό του πελάτη τιμολόγησης αφού ορίσετε μια επικεφαλίδα πωλήσεων (επικεφαλίδα προσφοράς, παραγγελίας ή τιμολογίου).

## Διεύθυνση αποστολής

Η διεύθυνση αποστολής είναι η διεύθυνση στην οποία θα αποστέλλονται είδη. Εάν ένας πελάτης θέλει τα διάφορα είδη να αποστέλλονται σε διαφορετικές διευθύνσεις, πρέπει να επιλέξετε από διάφορες διευθύνσεις αποστολής κατά την τιμολόγηση.
Μπορείτε να συσχετίσετε οποιεσδήποτε διευθύνσεις αποστολής με έναν πελάτη. Κάθε διεύθυνση προσδιορίζεται από έναν μοναδικό κωδικό, και όταν χρησιμοποιείτε αυτόν τον κωδικό σε μια επικεφαλίδα πωλήσεων (επικεφαλίδα προσφοράς ή παραγγελίας), στο δελτίο αποστολής εκτυπώνονται οι αντίστοιχες πληροφορίες διεύθυνσης.

Η διεύθυνση αποστολής εμφανίζεται και στο εκτυπωμένο τιμολόγιο.

Συνεχίζετε την καταχώρηση στην καρτέλα Τιμολόγηση και παρατηρείτε τις ομάδες καταχώρησης που χαρακτηρίζουν πώς θα γίνουν οι λογιστικές εγγραφές. Στο σημείο αυτό έχει ολοκληρωθεί η πλήρης παραμετροποίηση για μια πώληση. Η Ομάδα Καταχώρησης Πελατών δίνει το λογαριασμό της χρέωσης. Ο λογαριασμός Γενικής Λογιστικής που θα επιλέξουμε κατά την καταχώρηση των τιμολογίων πώλησης δίνει το λογαριασμό της πίστωσης. Ο συνδυασμός Ομάδων Καταχώρησης ΦΠΑ Συμβαλλομένου του πελάτη και Ομάδων Καταχώρησης Ειδών ΦΠΑ (που προκύπτει από την Ομάδα Καταχώρησης Ειδών του λογαριασμού πωλήσεων στο λογιστικό σχέδιο), δίνει το λογαριασμό ΦΠΑ πωλήσεων ο οποίος πιστώνεται. Το κουτάκι υπόχρεος σε ΜΥΦ πρέπει να είναι τσεκαρισμένο για να μπορεί το πρόγραμμα να ενημερώνει την Συγκεντρωτική Τιμολογίων κατά την Τιμολόγηση. Συμπληρώνουμε στις πληρωμές τους όρους και μεθόδους πληρωμής. Σύμφωνα με τις καταχωρήσεις στα πεδία αυτά ο πελάτης πληρώνει σε 2 μήνες με γραμμάτια. Συνεχίζετε την καταχώρηση του δεύτερου Πελάτη σύμφωνα με τα προηγούμενα.

| 🙀 Δημιουργία - Καρτέλα Πελ                                                                                      | άτη - ΠΛ000001 · ΑΝΔΡΕΟΥ Α                                                                                    | N.I.                           |                               | 1000                                              |                                       |
|----------------------------------------------------------------------------------------------------|----------------------------------------------------------------------------------------------------|--------------------------------|-------------------------------|---------------------------------------------------|---------------------------------------|
| 🐓 <u>Ε</u> νέργειες 👻 🧰 Σχετικές                                                                                | Π <u>λ</u> ηροφορίες 👻 🔝 <u>Α</u> ναφορ                                                                       | ίς -                           |                               |                                                   |                                       |
| <ul> <li>Τιμολόγιο Πώλησης</li> <li>Παραγγελία Πώλησης</li> <li>Σημ. Υπενθύμισης</li> <li>Δημιουργία</li> </ul> | <ul> <li>Εφαρμογή Προτύπου</li> <li>Εγγραφές Εισπράξεων</li> <li>Εγγραφές Πωλήσεων</li> <li>Επεξερ</li> </ul> | 🗿 Στατιστικά Στοιχεία<br>γασία | Πελάτει Πελάτη Πελάτη Καθολιι | ς - Υπόλοιπο<br>ς - Ισοζύγιο<br>ιό Πελάτη<br>φορά |                                       |
| ΠΛ000001 · ΑΝΔΡΕΟΥ                                                                                              | A                                                                                                    |                                |                               |                                                   | <b>^</b>                              |
| Κωδικός:                                                                                                    |                                                                                                    | П/\000001                      |                               | Κωδ. Κύριας Επαφής:                               |                                       |
| Ονομασια:<br>Διεύθυνση:                                                                                         |                                                                                                    | KOPINGOY 10                    |                               | Επαφη:<br>Κλειδί Αναζήτησης:                      | ΑΝΔΡΕΟΥ Α                             |
| Διεύθυνση 2:<br>ΑΦΜ:                                                                                            |                                                                                                    | 030010120                      |                               | Υπόλοιπο (TN):<br>Πιστωτικό Όριο (TN):            | 0,00<br>0,00                          |
| ΤΚ:<br>Πόλη:                                                                                                    |                                                                                                    | 263 32<br>ПАТРА                | •                             | Κωδ. Πωλητή:<br>Κέντρο Ευθύνης:                   | <b>▼</b>                              |
| Κωδ. Χώρας/Περιοχής:<br>Αρ. Τηλεφώνου:                                                                          |                                                                                                    | GR 🗸                           | <b>a</b>                      | Κωδ. Ζώνης Τ/Υ:<br>Δεσμευμένος:                   | · · · · · · · · · · · · · · · · · · · |
|                                                                                                    |                                                                                                    |                                |                               | Τελ. Ημ/νία Μεταβολής:                            | 9/8/2010                              |

| Γιμολόγηση                                    |                  |                 |      |                              |       |          |   |
|-----------------------------------------------|------------------|-----------------|------|------------------------------|-------|----------|---|
| Τιμολόγηση σε Πελάτη (Κωδ.):                  |                  |                 | •    | Ο.Κ. Συμβαλλόμενων:          | ΕΣ    | -        |   |
| Αντίγραφα Τιμολογίου:                         |                  | 0               |      | Ο.Κ. ΦΠΑ Συμβαλλόμενων:      | ΕΣ    | <b>*</b> |   |
| Κωδ, Εκπτώσεων Τιμολογίου:                    | ПЛ000001         |                 | *    | Ο.Κ. Πελατών:                | ΕΣ    | -        |   |
| Αντιγραφή Διεύθυνσης Πώλησης σε Προσφορά Από: | Εταιρεία         |                 | •    | Ομάδα Τιμών Πελατών:         | 1     | •        |   |
| ΔΟΥ:                                          | ΑΊΠΑΤΡΩΝ         |                 | •    | Ομάδα Εκπτώσεων Πελατών:     |       | -        |   |
| Επάγγελμα:                                    | ΧΟΝΔΡΙΚΟ ΕΜΠΟ    | OPIO            | •    | Ομάδα Πιστ. Τζίρου Πελάτη:   |       |          | 2 |
| Υπόχρεος ΜΥΦ:                                 | V                |                 |      | Επιτρεπτή Έκπτωση Γραμμής:   | V     |          |   |
| Ενέργεια ΜΥΦ:                                 | Περιλαμβάνεται α | στις Αναλυτικές | Γ¢ ★ | Τιμές με ΦΠΑ:                |       |          |   |
| Χρήση κανόνα ΜΥΦ για τιμολόγιο προπληρωμής:   |                  |                 |      | Προπληρωμή%:                 |       |          |   |
| ληρωμές                                       |                  |                 |      |                              |       |          |   |
| Μέθοδος Συσχέτισης:                           | Χειροκίνητα      |                 | •    | Κωδ. Όρων Τιμολογίων Τόκων:  |       | 7        |   |
| Οροι Πληρωμής:                                | 2M               | •               |      | Εκτύπωση Καταστάσεων:        |       |          |   |
| Μέθοδος Πληρωμής:                             | ГРАМ             | •               |      | Τελευταίος Αρ. Συμφωνίας:    |       | 0        |   |
| Οροι Σημ. Υπενθύμισης:                        |                  | -               |      | Μη Ενεργή Απόκλιση Πληρωμής: | (int) |          |   |
| ποστολή                                       |                  |                 |      |                              | Tuni  | ιατικά   |   |

Πίνακας-93. Καταχώρηση στοιχείων πελάτη

Στην συνέχεια θα κάνετε ένα παράδειγμα προκαταβολής από Πελάτη με απόδειξη είσπραξης, θα καταχωρηθεί στο υποσύστημα των πελατών και στην συνέχεια θα γίνει έλεγχος για την ενημέρωση των υποσυστημάτων.

Στις 8/1/2011 Εισπράξαμε από τον πελάτη Ανδρέου Α. προκαταβολή 12.000 € με την απόδειξη είσπραξης Νο 101 .

Στις 9/1/2011 Εισπράξαμε από τον πελάτη Πέτρου Π.. προκαταβολή 15.000 € με την απόδειξη είσπραξης Νο 102

| 8/1                                       | <u>Χρἑωση</u>                                                                                                    | <u>Πίστωση</u>                                                                                                    |
|-------------------------------------------|----------------------------------------------------------------------------------------------------|----------------------------------------------------------------------------------------------------|
| ΧΡΗΜΑΤΙΚΑ ΔΙΑΘΕΣΙΜΑ                       |                                                                                                    | -                                                                                                    |
| TAMEIO KENTPIKOY                          | 12.000                                                                                                    |                                                                                                    |
| ΠΕΛΑΤΕΣ                                   |                                                                                                    |                                                                                                    |
| ΠΕΛΑΤΕΣ ΕΣΩΤΕΡΙΚΟΥ                        |                                                                                                    | 12.000                                                                                                    |
| καταβολή από Ανδρέου Αποδ.είσπρ. Νο 101   |                                                                                                    |                                                                                                    |
| 9/1                                       |                                                                                                    |                                                                                                    |
| ΧΡΗΜΑΤΙΚΑ ΔΙΑΘΕΣΙΜΑ                       |                                                                                                    |                                                                                                    |
| TAMEIO KENTPIKOY                          | 15.000                                                                                                    |                                                                                                    |
| ΠΕΛΑΤΕΣ                                   |                                                                                                    |                                                                                                    |
| ΠΕΛΑΤΕΣ ΕΣΩΤΕΡΙΚΟΥ                        |                                                                                                    | 15.000                                                                                                    |
| αταβολή από Πέτρου Π. Αποδ. είσπρ. Νο 102 |                                                                                                    |                                                                                                    |
|                                           | 8/1<br><b>ΧΡΗΜΑΤΙΚΑ ΔΙΑΘΕΣΙΜΑ</b><br>ΤΑΜΕΙΟ ΚΕΝΤΡΙΚΟΥ<br><b>ΠΕΛΑΤΕΣ</b><br>ΠΕΛΑΤΕΣ ΕΣΩΤΕΡΙΚΟΥ<br>οκαταβολή από Ανδρέου Αποδ.είσπρ. Νο 101<br>9/1<br><b>ΧΡΗΜΑΤΙΚΑ ΔΙΑΘΕΣΙΜΑ</b><br>ΤΑΜΕΙΟ ΚΕΝΤΡΙΚΟΥ<br><b>ΠΕΛΑΤΕΣ</b><br>ΠΕΛΑΤΕΣ ΕΣΩΤΕΡΙΚΟΥ<br>καταβολή από Πέτρου Π. Αποδ. είσπρ. Νο 102 | 8/1         Χρέωση           ΧΡΗΜΑΤΙΚΑ ΔΙΑΘΕΣΙΜΑ         12.000           ΤΑΜΕΙΟ ΚΕΝΤΡΙΚΟΥ         12.000           ΠΕΛΑΤΕΣ         ΠΕΛΑΤΕΣ           ΠΕΛΑΤΕΣ         12.000           Ν         9/1           ΧΡΗΜΑΤΙΚΑ ΔΙΑΘΕΣΙΜΑ         12.000           Υπου το το το το το το το το το το το το το |

Ελέγχετε ότι η ημερομηνία εργασίας είναι 8/1/2011. Για να αλλάξετε ημερομηνία πηγαίνετε στο Βασικό Μενού Εργαλεία → Ημερομηνία εργασίας. Για την καταχώρηση της λογιστικής εγγραφής του παραδείγματος Επιλέγετε Οικονομική Διαχείριση → Εισπράξεις → Εγγραφές Εισπράξεων. Παρατηρείτε ότι το σύστημα δίνει αυτόματα αρίθμηση και Λογαριασμό Ισοζύγισης, επειδή έτσι έχετε ορίσει στο πρότυπο Εισπράξεις. Διορθώνετε την ημερομηνία εάν χρειάζεται και καταχωρείτε Τύπο Παραστατικού «Πληρωμή». Οι επιλογές είναι:

Κενό: συνήθης εγγραφή Γ/Λ

Πληρωμή: πληρωμή από πελάτη ή σε προμηθευτή

Τιμολόγιο: τιμολόγιο

Πιστωτικό Τιμολόγιο: πιστωτικό τιμολόγιο

Τιμολόγιο Τόκων: τιμολόγιο τόκων που συνδέεται με αγορά ή πώληση

**Σημ. Υπενθύμισης**: σημείωμα υπενθύμισης που συνδέεται με αγορά ή πώληση

Επιστρ. Πληρωμής: πληρωμή σε πελάτη ή από προμηθευτή

Επίσης καταχωρείτε Τύπο Λογαριασμού «Πελάτη», επιλέγετε Αριθμό Λογαριασμού (ΠΛ000001) και καταχωρείτε το ποσό της πίστωσης. Επιλέγετε Δοκιμαστική εκτύπωση – προεπισκόπηση για να δείτε πως θα γίνει η εγγραφή στην Γενική Λογιστική πριν την οριστικοποιήσουμε.

Ελέγχετε αν σας έχει βγάλει κάποιο μήνυμα προειδοποίησης και επίσης εάν το άρθρο είναι ισοσκελισμένο. Επιστρέφετε και επιλέγετε "Καταχώρηση" – "Καταχώρηση" F9 ή SHIFT+F9 για καταχώρηση και εκτύπωση. Απαντάτε "Yes" στο μήνυμα επιβεβαίωσης και το σύστημα σας ενημερώνει για την επιτυχή ολοκλήρωση.

| E<br>E<br>E | γρα<br>γρα | α <b>σίες</b><br>φές Πωλήσεων<br>φές Εισπράξεων | · · · · · · | DEEAL  |        | 7)               |            |          | _                |           |              |               |              |          |         |
|-------------|------------|-------------------------------------------------|-------------|--------|--------|------------------|------------|----------|------------------|-----------|--------------|---------------|--------------|----------|---------|
|             | EI         | τεςεργασια - εγγραφες εισπρασ                   | ξεων - ι    | DEFAI  | ULIVI  | τροεπικεγμενες Ε | γγραφες    |          | _                |           | _            |               |              |          |         |
| F           | E          | νέργειες 👻 🛄 Σχετικές Πληρο                     | φορίες      | *      |        |                  |            |          |                  |           |              |               |              | ļ        | - () ·  |
|             | γγ         | ραφές Εισπράξεων                                |             |        | ι Εγγε | οαφών            |            |          |                  |           |              |               |              |          |         |
| 1           | 5          | Διαγραφή C                                      | trl+Del     |        | α      |                  |            |          |                  |           |              |               |              |          |         |
| L           |            | Λειτουργίες                                     |             | •      | ıc     |                  |            |          |                  |           |              |               |              |          |         |
|             |            | Καταχώρηση                                      |             |        | 3      | Συμφωνία         |            | Ctrl+F11 |                  |           |              |               |              |          |         |
|             | 1α,        | αάθυρο Εγγραφές Εισπράξεων                      | ' <         |        | 艮      | Δοκιμαστική Ανα  | ιφορά      |          | $\triangleright$ |           |              |               |              |          |         |
| 1           | 2          | Ανανέωση                                        | F5          |        | 歯      | Καταχωρηση       |            | F9       |                  |           |              |               |              |          |         |
|             |            | Αποστολή Σε                                     |             | ×      | 鎆      | Καταχώρηση κα    | ι Εκτύπωση | Shift+F9 | ια               | Περιγραφή | Ποσό Χρέωσης | Ποσό Πίστωσης | Ενέργεια ΜΥΦ | Ποσό ΜΥΦ | Τύπος / |
| B           | in i       | Εκτύπωση Σελίδας                                | Ctrl+∏      |        |        | ΕΣ000001         | Πελάτης    | ∏∧000001 | ·                | ΑΝΔΡΕΟΥ Α |              | 12.000,00     | Δεν Περιλαμ  | 0,00     | Λογαρια |
| h           |            |                                                 |             |        |        |                  |            |          |                  |           |              |               |              |          |         |
|             |            |                                                 |             |        |        |                  |            |          |                  |           |              |               |              |          |         |
|             |            |                                                 |             |        |        |                  |            |          |                  |           |              |               |              |          |         |
|             |            |                                                 |             |        |        |                  |            |          |                  |           |              |               |              |          |         |
|             |            |                                                 |             |        |        |                  |            |          |                  |           |              |               |              |          |         |
|             |            |                                                 |             |        |        |                  |            |          |                  |           |              |               |              |          |         |
|             | •          |                                                 |             |        |        |                  | m          |          |                  |           |              |               |              |          | F       |
| 1           |            |                                                 | -           |        |        |                  |            |          |                  |           |              |               |              |          |         |
|             | Dvc        | ιμασία Λογαριασμού                              | Ονομ.       | Λογ. Ι | Ισοζ.  |                  | Υπόλοιπο   | Συνολι   | κό Υτ            |           |              |               |              |          |         |
|             | AN         | LPEUT A                                         | IAME        | 0      |        |                  | 0,0        | J        | 0                | ,00       |              |               |              |          |         |
|             |            |                                                 |             |        |        |                  |            |          |                  |           |              |               |              |          |         |
|             |            |                                                 |             |        |        |                  |            |          |                  |           |              |               |              |          | UK      |

Πίνακας-94. Καταχώρηση προκαταβολής

Για να ελέγξετε εάν η εγγραφή έκανε τις σωστές ενημερώσεις, Επιλέγετε Οικονομική Διαχείριση → Εισπράξεις→ Πελάτες και παρατηρείτε ότι έχει ενημερωθεί το υπολογιζόμενο πεδίο Υπόλοιπο του πελάτη 'ΠΛ000001" «Ανδρέου Α». και είναι πιστωτικό 12.000 € Στην συνέχεια θα ελέγξετε την επιτυχή ενημέρωση των υποσυστημάτων πελατών και γενικής λογιστικής. Επιλέγετε να δείτε την ανάλυση του πεδίου Υπόλοιπο και παρατηρείτε ότι προέρχεται από την εγγραφή της προκαταβολής του πελάτη «Ανδρέου Α». Παρατηρείτε ότι στις Αναλυτικές Εγγραφές Πελατών έχετε μια Αρχική εγγραφή και καθόλου εγγραφές Συσχέτισης, γιατί είναι η μοναδική εγγραφή που κάνατε με την είσπραξη της προκαταβολής και δεν έχει συσχετισθεί με κάποια άλλη τιμολογίου πώλησης.

Επιλέγετε Περιήγηση και παρατηρείτε ότι έχουν δημιουργηθεί:

- Δυο εγγραφές Γενικής Λογιστικής (χρέωση και πίστωση)
- Μια εγγραφή πελατών την οποία ελέγξατε προηγουμένως.
- Μια αναλυτική εγγραφή πελατών συσχέτισης που εφ' όσον δεν έχουν γίνει συσχετίσεις ακόμη είναι η ίδια με την αρχική εγγραφή.

Επιλέγετε την γραμμή της Γενικής Λογιστικής και το κουμπί Εμφάνιση και εμφανίζεται το άρθρο γενικής λογιστικής.

| Επεξεργασία - Ε | γγραφές Καθολυ | κού Πελάτη - Π/  | \000001 · AN∆PE | EOY A                  |           |                                                                                                    | Σ3 Πληκτρολογήσ |
|-----------------|----------------|------------------|-----------------|------------------------|-----------|----------------------------------------------------------------------------------------------------|-----------------|
| ۶ Ενέργειες 🝷 🔳 | Σχετικές Πληρο | φορίες 🕶         |                 |                        | ſ         | // Emfanyation Development                                                                                        | 0-1 X           |
| 👼 Περιήγηση     |                |                  |                 |                        |           | <ul> <li>Κεξεργασία - Περιηγήση</li> <li>Ενέργειες -</li> </ul>                                                   |                 |
|                 |                |                  |                 |                        |           | Ιχνηλασιμότητα Είδους                                                                                             | •               |
| Επεξεργασία     |                |                  |                 |                        |           | Σειριακός Αρ.:                                                                                                    | -               |
| Ξγγραφές Καθ    | ολικού Πελάτ   | η•               | Πληκτρολογήσ    | . 🔶 Ημ/νία Καταχώρησης | •         | Αρ. Παρτίδας:                                                                                                    | -               |
| αξινόμηση: Αρ   | . Εγγραφής 🔻   | Az↓ <del>•</del> |                 | Φίλτρο: 'ΠΛ000001'     |           |                                                                                                    |                 |
| Ημ/νία Κατα     | Τύπος Παρα     | Αρ. Παραστ       | Κωδ. Πελά       | Περιγραφή              | Κωδ. Νομί | Προέλευση                                                                                                    | ^               |
| 8/1/2011        | Πληρωμή        | ΕΣ000001         | ΠΛ000001        | ΑΝΔΡΕΟΥ Α              |           | Τύπος Παραστατικού: Πληρωμή<br>Τύπος Προέλευσης: Πελάτης<br>Αρ. Προέλευσης: ΠΛ000001<br>Όνομα Προέλευσης: ΑΝΔΡΕΟΥ | A               |
|                 |                |                  |                 |                        |           | Εγγραφές Παραστατικών                                                                                             | •               |
|                 | 111            |                  |                 |                        | _         | Ονομασία Πίνακα                                                                                                   | Πλήθος Εγ       |
|                 |                |                  |                 |                        | - 1       | Γενική Λογιστική                                                                                                  | 2               |
|                 |                |                  |                 |                        |           | Εγγραφές Πελατών                                                                                                  | 1               |
|                 |                |                  |                 |                        |           | Αναλυτικές Εγγρ. Πελατών                                                                                          | 1               |
|                 |                |                  |                 |                        |           | Γενικά Εξωτερικό Ιχνηλασι                                                                                         | Κλείσιμο        |

#### Πίνακας-95. Έλεγχος εγγραφής προκαταβολής (από πελάτες)

Μπορείτε να ελέγξετε αν η εγγραφή της προκαταβολής του πελάτη «Ανδρέου» που έγινε από το υποσύστημα των πελατών έχει μεταβάλει τα

υπόλοιπα των λογαριασμών 30.00.00.00 «Πελάτες» και 38.00.00.00 «Ταμείο».

Επιλέγετε Οικονομική Διαχείριση → Γενική Λογιστική → Λογιστικό Σχέδιο και εμφανίζεται το Λογιστικό Σχέδιο και βλέπετε τις μεταβολές. Αν πατήσετε στο υπόλοιπο βλέπετε αναλυτικά τα υπόλοιπα.

|                                           | Ονομασία                                                                                 | Επίπεδο Λ.                          | Λογαριασμ                  | Αποτελεσ              | Τύπος Λο     | Προσθέτει                |                                                                | Γενικός Τύ                     | Ομάδα Κα                             | Ομάδα Κα                     | Κίνηση Περι                                                |
|-------------------------------------------|------------------------------------------------------------------------------------------|-------------------------------------|----------------------------|-----------------------|--------------|--------------------------|----------------------------------------------------------------|--------------------------------|--------------------------------------|------------------------------|------------------------------------------------------------|
|                                           | ΠΕΛΑΤΕΣ                                                                                  | 1                                   |                            | Ισολογισμού           | Σύνολο       | 3000000309999            | 99                                                             |                                |                                      |                              | -12.000                                                    |
|                                           | ΠΕΛΑΤΕΣ ΕΣΩΤΕΡΙΚΟΥ                                                                       | 2                                   |                            | Ισολογισμού           | Σύνολο       | 3000000300099            | 99                                                             |                                |                                      |                              | -12.000                                                    |
| 00                                        | ΠΕΛΑΤΕΣ ΕΣΩΤΕΡΙΚΟΥ                                                                       | 3                                   |                            | Ισολογισμού           | Σύνολο       | 3000000300000            | 99                                                             |                                |                                      |                              | -12.000                                                    |
| 0000                                      | ΠΕΛΑΤΕΣ ΕΣΩΤΕΡΙΚΟΥ                                                                       | 4                                   |                            | Ισολογισμού           | Καταχώρη     |                          |                                                                |                                |                                      |                              | -12.000                                                    |
| 4.0                                       |                                                                                          |                                     | -                          | 1                     |              | 20010000 200100          | 00                                                             |                                |                                      | -                            |                                                            |
| 🕼 Па                                      | εριήγηση                                                                                 |                                     |                            |                       |              |                          |                                                                |                                |                                      |                              |                                                            |
| Επεξι<br>Γενικ                            | εργασία<br>τή Λογιστική 🝷                                                                | ωία Καταγώρησης 🔻                   | A I <del>v</del>           |                       |              |                          | Πληκτρολογι<br>Φίλτος: 3000000                                 | ήσ → Ημ/vi                     | α Καταχώρησι                         | ۱۲                           | • •                                                        |
| Επεξ<br>Γενικ<br>Ταξινά                   | εργασία<br>ιή Λογιστική +<br>όμηση: Αρ. Λογαριασμού Γ/Λ,Ημ/<br>οραφή Γρυμκός Τι          | νία Καταχώρησης 🔻                   | ≜ <b>↓</b>                 | Ποσό Γ                | Ιοσό Χοέωσης | Ποσό Πίστωσ              | Πληκτρολογι<br>Φίλτρο: 3000000                                 | ήσ → Ημ/νί<br>)<br>Ποσό ΜΥΦ    | α Καταχώρησι<br>Τύπος Δο             |                              | • •                                                        |
| Επεξ<br>Γενικ<br>Ταξινά<br>εριγρ          | εργασία<br>:ή Λογιστική +<br>;μηση: Αρ. Λογαριασμού Γ/Λ.Ημ/<br>ραφή Γενικός Τι<br>Γριγ Α | ίνία Καταχώρησης 🝷<br>ύ Ομάδα Κα Ομ | ∄↓ <del>.</del><br>ιάδα Κα | Ποσό Γ                | Ιοσό Χρέωσης | Ποσό Πίστωσ<br>12 000 00 | Πληκτρολογι<br>Φίλτρο: 3000000<br>Ενέργεια<br>Δεν Περιλ        | ήσ → Ημ/νί<br>Ποσό ΜΥΦ         | α Καταχώρηση<br>Τύπος Λο             | ις<br>Αρ. Λογ. Ισ<br>3800000 | <ul> <li>Αρ. Εγγρα</li> <li>28</li> </ul>                  |
| Επεξ<br>Γενικ<br>Ταξινά<br>εριγρ          | εργασία<br>τή Λογιστική •<br>μπση: Αρ. Λογαριασμού Γ/λ.Ημ/<br>ραφή Γενικός Τι<br>ΕΟΥ Α   | νία Καταχώρησης 🔻                   | 2̂↓ <b>-</b><br>ιάδα Κα    | Ποσό Γ<br>-12.000,00  | Ίοσό Χρέωσης | Ποσό Πίστωσ<br>12.000,00 | <i>Πληκτρολογι</i><br>Φίλτρο: 3000000<br>Ενέργεια<br>Δεν Περιλ | ήσ → Ημ/νί<br>Ποσό ΜΥΦ<br>0,00 | α Καταχώρηση<br>Τύπος Λο<br>Λογαριασ | Αρ. Λογ. Ισ<br>38000000      | <ul> <li>Αρ. Εγγρα</li> <li>28</li> </ul>                  |
| Επεξι<br>Γενικ<br>Ταξινά<br>εριγρ         | εργασία<br>τή Λογιστική -<br>ίμηση: Αρ. Λογαριασμού Γ/Λ.Ημ/<br>ραφή Γενικός Τι<br>ΕΟΥ Α  | νία Καταχώρησης 🔻                   | ੈ⊉ <b>↓~</b><br>ιάδα Κα    | Ποσό Γ<br>-12.000,00  | Ιοσό Χρέωσης | Ποσό Πίστωσ<br>12.000,00 | Πληκτρολογι<br>Φιλτρο: 30000000<br>Ενέργεια<br>Δεν Περιλ       | ήσ → Ημ/νί<br>Ποσό ΜΥΦ<br>0,00 | α Καταχώρησι<br>Τύπος Λο<br>Λογαριασ | Αρ. Λογ. Ισ<br>38000000      | <ul> <li>Ар. Еүүра</li> <li>28</li> </ul>                  |
| Επεξι<br>Γενικ<br>Ταξινό<br>εριγρ         | εργασία<br>τή Λογιστική τ<br>μηση: Αρ. Λογαριασμού Γ/Λ.Ημ/<br>ραφή Γενικός Τι<br>ΕΟΥ Α   | νία Καταχώρησης 👻                   | 2̂↓ <b>-</b><br>ιάδα Κα    | Поас́ Г<br>-12.000,00 | Ιοσό Χρέωσης | Ποσό Πίστωσ<br>12.000,00 | <i>Πληκτρολογι</i><br>Φύλτρο: 3000000<br>Ενέργεια<br>Δεν Περιλ | ήσ → Ημ/νί<br>Ποσό ΜΥΦ<br>0,00 | α Καταχώρηση<br>Τύπος Λο<br>Λογαριασ | ις<br>Αρ. Λογ. Ισ<br>3800000 | <ul> <li>Αρ. Εγγρα</li> <li>28</li> </ul>                  |
| Επεξ<br>Γενικ<br>Ταξινά<br>εριγρ          | εργασία<br>ίή Λογιστική ÷<br>ίμπση: Αρ. Λογαριασμού Γ/λ.Ημ<br>ραφή Γενικός Τι<br>ΕΟΥ Α   | νία Καταχώρησης ▼<br>ό Ομάδα Κα Ομ  | 2 🕨                        | Ποσό Γ<br>-12.000,00  | Ίοσό Χρέωσης | Ποσό Πίστωσ<br>12.000,00 | Πληκτρολογη<br>Φύλτρο: 3000000<br>Ενέργεια<br>Δεν Περιλ        | jσ → Ημ/νί<br>Ποσό ΜΥΦ<br>0,00 | α Καταχώρησι<br>Τύπος Λο<br>Λογαριασ | Αρ. Λογ. Ισ<br>3800000       | •         •           Αρ. Εγγρα         28                 |
| Επεξινά<br>Γενικ<br>Ταξινά<br>εριγρ       | εργασία<br>ιή Λογιστική ÷<br>μηση: Αρ. Λογαριασμού Γ/λ.Ημ<br>ραφή Γενικός Τι<br>ΕΟΥ Α    | νία Καταχώρησης ▼<br>5 Ομάδα Κα Ομ  | 2 μ                        | Ποσό Γ<br>-12.000,00  | Ιοσό Χρέωσης | Ποσό Πίστωσ<br>12.000,00 | Πληκτρολογη<br>Φύλτρο: 3000000<br>Ενέργεια<br>Δεν Περιλ        | jσ → Ημ/νί<br>Ποσό ΜΥΦ<br>0,00 | α Καταχώρησι<br>Τύπος Λο<br>Λογαριασ | Αρ. Λογ. Ισ<br>38000000      | •         •           Αρ. Εγγρα         28                 |
| Επεξινό<br>Γενικ<br>Ταξινό<br>εριγρ       | εργασία<br>ιή Λογιστική •<br>μηση: Αρ. Λογαριασμού Γ/Λ.Ημ/<br>δοφή Γενικός Ττ<br>ΕΟΥ Α   | νία Καταχώρησης 🔻                   | 2 <b>μ</b>                 | Подо́ Г<br>-12.000,00 | Ιοσό Χρέωσης | Ποσό Πίστωσ<br>12.000,00 | Πληκτρολογο<br>Φύλτρο: 3000000<br>Ενέργεια<br>Δεν Περιλ        | ήσ → Ημ/νί<br>Ποσό ΜΥΦ<br>0,00 | α Καταχώρησι<br>Τύπος Λο<br>Λογαριασ | Αρ. Λογ. Ισ<br>38000000      | • 👻<br>Ар. Еүүра<br>28                                     |
| Επεξι<br>Γενικ<br>Ταξινό<br>εριγρ<br>ΝΔΡΙ | εργασία<br>ιή Λογιστική •<br>ιμηση: Αρ. Λογαριασμού Γ/Λ.Ημ/<br>ραφή Γενικός Τι<br>ΕΟΥ Α  | νία Καταχώρησης 👻<br>Ομάδα Κα Ομ    | 2 μ<br>κάδα Κα             | Подо́ Г<br>-12.000,00 | Ιοσό Χρέωσης | Ποσό Πίστωσ<br>12.000,00 | Πληκτρολογο<br>Φύλτρο: 3000000<br>Ενέργεια<br>Δεν Περιλ        | jα → Ημ/νί<br>Ποσό ΜΥΦ<br>0,00 | α Καταχώρησι<br>Τύπος Λο<br>Λογαριασ | Αρ. Λογ. Ισ<br>3800000       | <ul> <li>Αρ. Εγγρα</li> <li>28</li> <li>Κλείσμο</li> </ul> |

Πίνακας-96. Έλεγχος εγγραφής προκαταβολής (από Γενική Λογιστική)

Για να κάνετε την δεύτερη Λογιστική εγγραφή του παραδείγματος 1, δηλαδή την είσπραξη από τον πελάτη "ΠΛ000002" «Πέτρου Π.», Επιλέγετε Οικονομική Διαχείριση → Εισπράξεις → Εγγραφές Εισπράξεων. Διορθώνετε την ημερομηνία και καταχωρείτε την εγγραφή.

Στην συνέχεια αφού ελέγξετε την εγγραφή ότι είναι ισοσκελισμένη και δεν έχει προειδοποιητικά μηνύματα πατάτε "Καταχώρηση" – "Καταχώρηση" και ελέγχετε το υπόλοιπο του πελάτη «Πέτρου Π.» και όλες τις εγγραφές στα υποσυστήματα πελατών και γενικής λογιστικής.

# ΔΙΔΑΚΤΙΚΗ ΕΝΟΤΗΤΑ 8: ΤΙΜΟΛΟΓΙΑ ΠΩΛΗΣΗΣ ΚΑΙ ΑΝΤΙΣΤΟΙΧΗΣΗ ΕΓΓΡΑΦΩΝ

Στην υποενότητα αυτή θα δούμε:

- την καταχώρηση Τιμολογίου πώλησης.
- την εγγραφή στην Γενική Λογιστική από το τιμολόγιο πώλησης.
- την καταχώρηση της είσπραξης από πελάτη.
- την αντιστοίχηση της είσπραξης με το τιμολόγιο.
- το αναλυτικό καθολικό.
- το Ισοζύγιο Πελατών.
- την Καρτέλα πελάτη

## 8.1. Εισαγωγικό σημείωμα

Στην δεύτερη υποενότητα θα κάνουμε εγγραφές με τιμολόγια πώλησης και θα εισπράξουμε έναντι λογαριασμού ή θα μας εξοφλήσουν οι Πελάτες. Τέλος θα αντιστοιχίσουμε την είσπραξη από πελάτη με το τιμολόγιο πώλησης του πελάτη και θα εκτυπώσουμε το Ισοζύγιο Πελατών και το αντίστοιχο Ισοζύγιο από την Γενική Λογιστική για να ελέγξουμε την συμφωνία.

## 8.2. Παραγγελία και Τιμολόγιο Πώλησης

Στην συνέχεια θα καταχωρήσετε παραστατικά Πωλήσεων σε πελάτες και θα εξοφλήσετε τα παραστατικά αυτά.

Στις 20/1/2011 εκδώσαμε το ΤΠΔΑ 401 στον πελάτη Ανδρέου Α. για την πώληση εμπορευμάτων αξίας 40.000 € πλέον ΦΠΑ 23% με πίστωση. Στις 20/1/2011 εκδώσαμε το ΤΠΔΑ 402 στον πελάτη Πέτρου Π. για την πώληση εμπορευμάτων αξίας 50.000 € πλέον ΦΠΑ 23% με πίστωση.

|                                                      | 20/1                                                                                    | <u>Χρέωση</u> | <u>Πίστωση</u> |
|------------------------------------------------------|-----------------------------------------------------------------------------------------|---------------|----------------|
| <b>30</b><br>30.00.00.00<br><b>70</b><br>70.00.00.23 | <b>ΠΕΛΑΤΕΣ</b><br>ΠΕΛΑΤΕΣ ΕΣΩΤΕΡΙΚΟΥ<br><b>ΠΩΛΗΣΕΙΣ ΕΜΠΟΡΕΥΜΑΤΩΝ</b><br>ΠΩΛΗΣΕΙΣ ΜΕ 23% | 49.200        | 40.000         |

| <b>54</b><br>54.00.70.23              | <b>ΥΠΟΧΡΕΩΣΕΙΣ ΑΠΟ ΦΟΡΟΥ – ΤΕΛΗ</b><br>ΦΠΑ ΠΩΛΗΣΕΩΝ ΕΜΠΟΡΕΥΜΑΤΩΝ     |        | 9.200  |
|---------------------------------------|----------------------------------------------------------------------|--------|--------|
| <b>ΤΠΔΑ</b> 401 (                     | αγορά εμπορευμάτων με πίστωση Ανδρέου Α.<br>20/1                     |        |        |
| <b>30</b><br>30.00.00.00<br><b>70</b> | <b>ΠΕΛΑΤΕΣ</b><br>ΠΕΛΑΤΕΣ ΕΣΩΤΕΡΙΚΟΥ<br><b>ΠΩΛΗΣΕΙΣ ΕΜΠΟΡΕΥΜΑΤΩΝ</b> | 61.500 |        |
| 70.00.00.23                           | ΠΩΛΗΣΕΙΣ ΜΕ 19%                                                      |        | 50.000 |
| <b>54</b><br>54.00.70.23              | ΦΠΑ ΠΩΛΗΣΕΩΝ ΕΜΠΟΡΕΥΜΑΤΩΝ                                            |        | 11.500 |

ΤΠΔΑ 402 αγορά εμπορευμάτων με πίστωση Πέτρου Π.

Επιλέγετε Πωλήσεις & Μάρκετινγκ → Επεξεργασία Εντολής → Παραγγελίες Πωλήσεων, πατάτε "Δημιουργία" και δίνετε "Enter" στον κωδικό. Εμφανίζεται αυτόματα η αρίθμηση των παραγγελιών πώλησης επειδή στην παραμετροποίηση Πωλήσεων & Εισπράξεων (στην ενότητα των παραμετροποιήσεων) στην καρτέλα Αρίθμηση, αυτή είναι η αυτόματη αρίθμηση που καταχωρήσαμε στον Αριθμό Εντολών. Επιλέγετε κωδικό πελάτη "ΠΛ000001" «Ανδρέου Α.» στο πεδίο Πώληση σε Πελάτη. Διορθώνετε τις ημερομηνίες και στις αναλυτικές γραμμές επιλέγετε Τύπος Λογαριασμός (γενικής λογιστικής).

Οι επιλογές είναι:

- Κενό Αν το πεδίο είναι κενό, μπορείτε να εισαγάγετε κείμενο στο πεδίο "Περιγραφή" (δεν μπορείτε να χρησιμοποιήσετε άλλα πεδία). Αυτό μπορεί να είναι χρήσιμο αν θέλετε να κάνετε ένα σχόλιο σχετικά με τη γραμμή παραπάνω.
- Λογαριασμός (Γ/Λ) η γραμμή περιλαμβάνει ένα λογαριασμό Γ/Λ.
- Είδος η γραμμή περιλαμβάνει ένα είδος αποθέματος.
- Πόρος Η γραμμή περιλαμβάνει έναν κωδικό πόρου
- Πάγιο η γραμμή περιλαμβάνει ένα πάγιο.
- Επιβάρυνση (Είδος) η γραμμή περιλαμβάνει μια επιβάρυνση είδους. Δεν μπορείτε να καταχωρήσετε μια παραγγελία, ένα τιμολόγιο ή πιστωτικό τιμολόγιο, αν όλες οι γραμμές περιλαμβάνουν μόνο κείμενο. Μία τουλάχιστον γραμμή πρέπει να περιλαμβάνει μια ποσότητα είδους. Τουλάχιστον μια από τις γραμμές πρέπει να περιλαμβάνει ένα είδος, έναν πόρο, ένα πάγιο, μια επιβάρυνση ή ένα λογαριασμό Γ/Λ, καθώς και μια ποσότητα και ένα ποσό.

Στον Κωδικό επιλέγετε 70.00.00.23 «Πωλήσεις 23%». Καταχωρείτε Ποσότητα και Άμεσο Κόστος. Στην συνέχεια επιλέγετε "Καταχώρηση" – "Δοκιμαστική Εκτύπωση" για να ελέγξετε το άρθρο και μετά "Προεπισκόπηση" . Εάν δεν είχατε βάλει αριθμό παραστατικού το πρόγραμμα θα έβγαζε μήνυμα μέσα στην εγγραφή.

Επιστρέφετε και επιλέγετε την καρτέλα "Τιμολόγηση". Παρατηρείτε ότι το σύστημα μετέφερε από την αντίστοιχη καρτέλα του πελάτη τους Όρους και τη Μέθοδο Πληρωμής. Έτσι υπολογίζει την ημερομηνία είσπραξης δύο μήνες μετά την ημερομηνία του τιμολογίου, με γραμμάτια τα οποία κάποια στιγμή θα πάρουμε από τον πελάτη .Για την καταχώρηση της εγγραφής Επιλέγετε "Καταχώρηση " – "Καταχώρηση".

Το πρόγραμμα ανοίγει ένα πλαίσιο και πρέπει να επιλέξετε αν θα κάνετε απλά "Αποστολή σε ποσότητα", "Τιμολόγηση σε αξία" ή "Αποστολή και Τιμολόγηση". Επιλέγετε "Αποστολή και Τιμολόγηση" επειδή το παραστατικό είναι Τιμολόγιο πώλησης – Δελτίο Αποστολής και πατάτε ΟΚ και ολοκληρώνεται η τιμολόγηση.

| εία<br>Καταχώρηση Ι<br>κ                                                                                                    | ταταχώρηση<br>(αι Εκτύπωση                                                                                | 눱 Αντιγρ<br>🚰 Δημιο<br>💽 Έκδοσ | οαφή Παραστατικού 🧿 Ι<br>υργία Τοποθ./Συλλ 🛃 1<br>η                                                                                                    | Εκ νέου Άνοιγμ<br>Στατιστικά Στο | μα<br>οιχεία |                                                                                                    |                                                                                           |                                                       |                      |                                           |                                                     |                |                                                                                                    |
|----------------------------------------------------------------------------------------------------|----------------------------------------------------------------------------------------------------|--------------------------------|----------------------------------------------------------------------------------------------------|----------------------------------|--------------|----------------------------------------------------------------------------------------------------|-------------------------------------------------------------------------------------------|-------------------------------------------------------|----------------------|-------------------------------------------|-----------------------------------------------------|----------------|----------------------------------------------------------------------------------------------------|
|                                                                                                    | 99<br>                                                                                                    | Επεξ                           | εργασία                                                                                                    |                                  |              |                                                                                                    |                                                                                           |                                                       |                      |                                           |                                                     |                |                                                                                                    |
| ∏E000001 · AM                                                                                                    | νΔρέον α                                                                                                  |                                |                                                                                                    |                                  |              |                                                                                                    |                                                                                           |                                                       |                      |                                           |                                                     |                |                                                                                                    |
| Κωδικός:                                                                                                    |                                                                                                    |                                | ΠE000001                                                                                                    |                                  |              | Ημ/νία Κατ                                                                                                    | αχώρησης                                                                                  | 2                                                     |                      | 20/1                                      | /2011                                               | •              |                                                                                                    |
| Πώληση σε Πελ                                                                                                    | ιάτη (Κωδ.):                                                                                              |                                | ⊓∧000001                                                                                                    |                                  | •            | Ημ/νία Παρ                                                                                                    | οαγγελίας:                                                                                |                                                       |                      | 20/1                                      | /2011                                               | -              |                                                                                                    |
| Πώληση σε Πελ                                                                                                    | ιάτη (Ονόμ.):                                                                                             |                                | ΑΝΔΡΕΟΥ Α                                                                                                    |                                  |              | Ημ/νία Παρ                                                                                                    | οαστατικού                                                                                | c                                                     |                      | 20/1                                      | /2011                                               |                |                                                                                                    |
| Πώληση σε Πόλ                                                                                                    | λ <b>η</b> :                                                                                              |                                | ΠΑΤΡΑ                                                                                                    |                                  | •            | Επιθυμητή                                                                                                    | Ημ/νία Πο                                                                                 | ράδοσης:                                              |                      |                                           |                                                     | -              |                                                                                                    |
| Αρ. Σειράς Κατο                                                                                                    | ιχώρησης:                                                                                                 |                                | INV-CUST+ -                                                                                                    |                                  |              | Αρ. Σχετικο                                                                                                    | ύ Παραστα                                                                                 | τικού:                                                |                      | 401                                       |                                                     |                |                                                                                                    |
| Αρ. Καταχώρης                                                                                                    | σης:                                                                                                    |                                |                                                                                                    |                                  |              | Κωδ. Πωλι                                                                                                    | ητή:                                                                                      |                                                       |                      |                                           |                                                     | •              |                                                                                                    |
| Αρ. Δελτίων Απ                                                                                                    | ιοστολής:                                                                                                 |                                | INV-SND 👻                                                                                                    |                                  |              | Κατάσταση                                                                                                    | i:                                                                                        |                                                       |                      | Avo                                       | ικτή                                                |                | •                                                                                                    |
|                                                                                                    |                                                                                                    |                                |                                                                                                    |                                  |              |                                                                                                    |                                                                                           |                                                       |                      |                                           |                                                     |                | 1.00                                                                                                    |
| Γραμμές                                                                                                    | 12<br>Tana ang ang                                                                                        |                                |                                                                                                    |                                  |              |                                                                                                    |                                                                                           |                                                       |                      |                                           |                                                     |                | 3 <b>^</b>                                                                                                    |
| Γραμμές<br>Τύπος                                                                                                    | Κωδικός                                                                                                   | Περιγι                         | ραφή                                                                                                    | Κωδ. Α                           | Ποσ          | ότητα Δεσμει                                                                                                    | υμένη Π                                                                                   | Κωδ                                                   | Τιμή Μονάδι          | ας                                        | Ποσό Γραμ                                           | Пос            | φ MYΦ                                                                                                    |
| Γραμμές<br>Τύπος<br>Λογ. Γ/Λ                                                                                                    | Κωδικός<br>70000023                                                                                       | Περιγι<br>ΠΩΛΗ                 | ραφή<br>ΙΣΕΙΣ ΕΜΠΟΡΕΥΜΑΤΩΝ ΕΣ                                                                                                    | Κωδ. Α                           | Ποσ          | ότητα Δεσμει<br>1                                                                                                    | υμένη Π                                                                                   | Κωδ                                                   | Τιμή Μονάδι<br>40.00 | ας<br>10,00                               | Ποσό Γραμ<br>40.000,00                              | Пос<br>4(      | φ MYΦ<br>0.000,00                                                                                               |
| Γραμμές<br>Τύπος<br>Λογ. Γ/Λ                                                                                                    | Κωδικός<br>70000023                                                                                       | Περιγι<br>ΠΩΛΗ                 | ραφή<br>ΙΣΕΙΣ ΕΜΠΟΡΕΥΜΑΤΩΝ ΕΣ<br>111                                                                                                    | Κωδ. Α                           | Ποσ          | ότητα Δεσμει<br>1                                                                                                    | υμένη Π                                                                                   | Κωδ                                                   | Τιμή Μονάδι<br>40.00 | ας<br>10,00                               | Ποσό Γραμ<br>40.000,00                              | Пос<br>4(      | Ø Λ<br>τό ΜΥΦ<br>0.000,00                                                                                       |
| Γραμμές<br>Τύπος<br>Λογ. Γ/Λ<br><<br>Τιμολόγηση                                                                                                    | Κωδικός<br>70000023                                                                                       | Περιγι<br>ΠΩΛΗ                 | ραφή<br>ΙΣΕΙΣ ΕΜΠΟΡΕΥΜΑΤΩΝ ΕΣ<br>111                                                                                                    | Κωδ. Α                           | Ποσ          | ότητα Δεσμει<br>1                                                                                                    | υμένη Π                                                                                   | Κωδ                                                   | Τιμή Μονάδι<br>40.00 | ας<br>10,00                               | Ποσό Γραμ<br>40.000,00                              | Пос<br>4(      | 3 Λ<br>3 ΔΥΦ<br>3 Δ<br>3 Δ<br>3 Δ<br>3 Δ<br>3 Δ<br>3 Δ<br>3 Δ<br>3 Δ                                            |
| Γραμμές<br>Τύπος<br>Λογ. Γ/Λ<br><<br>Τιμολόγηση                                                                                                    | Κωδικός<br>70000023<br>Πελάτη (Κωδ.):                                                                     | Περιγι                         | ροφή<br>ΙΣΕΙΣ ΕΜΠΟΡΕΥΜΑΤΩΝ ΕΣ<br>111<br>ΠΛΟ00001                                                                                                    | Κωδ. Α                           | Ποσ          | ότητα Δεσμει<br>1<br>                                                                                                    | ομένη Π                                                                                   | Κωδ                                                   | Τιμή Μονάδι<br>40.00 | ας<br>10,00                               | Ποσό Γραμ                                           | Пос<br>4(      | 3     Λ       x6     MYΦ       0.000,00       +                                                                 |
| Γραμμές<br>Τύπος<br>Λογ. Γ/Λ<br><<br>Τιμολόγηση<br>Τιμολόγηση σε<br>Τιμολόγηση σε                                                                                                    | Κωδικός<br>70000023<br>Πελάτη (Κωδ.):<br>Ονομασία:                                                        | Περιγι                         | ραφή<br>ΙΣΕΙΣ ΕΜΠΟΡΕΥΜΑΤΩΝ ΕΣ<br>Ι''<br>ΠΛ000001<br>ΑΝΔΡΕΟΥ Α                                                                                                    | Κωδ. Α                           | Ποσ<br>      | ότητα Δεσμει<br>1<br>,<br>Ημ/νία Πλη<br>Έκπτωση Γ                                                                            | υμένη Π<br>ιρωμής:<br>Ίληρωμής                                                            | κωδ                                                   | Τιμή Μονάδι<br>40.00 | ας<br>10,00<br>20/3                       | Ποσό Γραμ<br>10.000,00<br>/2011                     | Пос<br>41      | φ MYΦ<br>0.000,00<br>+<br>0                                                                                     |
| Γραμμές<br>Τύπος<br>Λαγ. Γ/Λ<br><<br>Τιμολόγηση<br>Τιμολόγηση σε Ι<br>Τιμολόγηση σε Ι                                                                                                    | Κωδικός<br>70000023<br>Πελάτη (Κωδ.):<br>Ονομασία:<br>Πολη:                                               | Περιγι                         | ραφή<br>ΙΣΕΙΣ ΕΜΠΟΡΕΥΜΑΤΩΝ ΕΣ<br>ΙΙΙ<br>ΠΛΟ00001<br>ΑΝΔΡΕΟΥ Α<br>ΠΑΤΡΑ                                                                                                  | Κωδ. Α                           | Поя          | ότητα Δεσμει<br>1                                                                                                    | υμένη Π<br>ιρωμής:<br>Ίληρωμής<br>Γιωσης Πλ                                               | Κωδ<br>%:<br>ηρωμής:                                  | Τιμή Μονάδα<br>40.00 | ας<br>00,00<br>20/3<br>20/1               | Ποσό Γραμ<br>1000000<br>/2011<br>/2011              | ∏oc<br>4/      | φ<br>φ<br>φ<br>φ<br>φ<br>φ<br>φ<br>φ<br>φ<br>φ<br>φ<br>φ<br>φ<br>φ                                              |
| Γραμμές<br>Τύπος<br>Λαγ. Γ/Λ<br>Τιμολόγηση<br>Τιμολόγηση σε<br>Τιμολόγηση σε<br>Γιμολόγηση σε<br>Ενέργεια ΜΥΦ:                                                                                                    | Κωδικός<br>70000023<br>Πελάτη (Κωδ.):<br>Ονομασία:<br>Πόλη:                                               | Περιγι                         | ραφή<br>ΙΣΕΙΣ ΕΜΠΟΡΕΥΜΑΤΩΝ ΕΣ<br>Ι''<br>ΠΛ000001<br>ΑΝΔΡΕΟΥ Α<br>ΠΑΓΡΑ<br>Περιλαμβάνεται στις Αναλυ                                                                     | Κωδ. Α                           | По<br>       | ότητα Δεσμει<br>1<br>Ημ/νία Πλη<br>Έκπτωση Γ<br>Ημ/νία Έκπ<br>Μέθοδος Γ                                                      | υμένη Π<br>ιρωμής:<br>τωσης Πλ<br>Ιληρωμής:                                               | Κωδ<br>%:<br>ηρωμής:                                  | Τιμή Μονάδι<br>40.00 | ας<br>10,00<br>20/3<br>20/1<br>ΓΡΑΙ       | Ποσό Γραμ<br><u>10100000</u><br>/2011<br>/2011<br>M | ∏oc<br>40<br>▼ | Ø         Λ           yć ΜΥΦ         Δ           0.000,00         Δ           Ν         Λ           Ο         0 |
| Γραμμές<br>Τύπος<br>Λογ. Γ/Λ<br>Τιμολόγηση<br>Τιμολόγηση σε<br>Τιμολόγηση σε<br>Τιμολόγηση σε<br>Συμολόγηση σε<br>Συμολόγηση του Γιμολόγηση του Γιμολόγη του Γιμολόγη του Γιμολόγη του Γιμολόγη του Γιμολόγη του Γιμολόγη του Γιμολόγη του Γιμολόγη του Γιμολόγη του Γιμολόγη του Γιμολόγη του Γιμολόγη του Γιμολόγη του Γιμολόγη του Γιμολόγη του Γιμολόγη του Γιμολόγη του Γιμολόγη | Κωδικός<br>70000023<br>Πελάτη (Κωδ.):<br>Ονομασία:<br>Πόλη:<br>; Αξίας ως Ποσσ                            | Περιγι<br>ΠΩΛΗ                 | ραφή<br>ΙΣΕΙΣ ΕΜΠΟΡΕΥΜΑΤΩΝ ΕΣ<br>ΠΛΟ00001<br>ΑΝΔΡΕΟΥ Α<br>ΠΑΤΡΑ<br>Περιλαμβάνεται στις Αναλυ<br>V                                                                       | Κωδ. Α                           | Поо          | ότητα Δεσμετ<br>1                                                                                                    | υμένη Π<br>ηρωμής:<br>Ίληρωμής<br>τωσης Πλ<br>Ιληρωμής:<br>Ίλ                             | Κωδ<br>%:<br>ηρωμής:                                  | Τιμή Μονάδι<br>40.00 | ας<br>00,00<br>20/3<br>20/1<br>ΓΡΑΙ       | Поеб Граµ<br>10.00000<br>/2011<br>/2011<br>М        | Пос<br>40<br>• | σ6 ΜΥΦ<br>0.000,00<br>                                                                                          |
| Γραμμές<br>Τύπος<br>Λογ. Γ/Λ<br>Γιμολόγηση<br>Τιμολόγηση σε<br>Τιμολόγηση σε<br>Γιμολόγηση σε<br>Γιμολόγηση σε<br>Γιμολόγηση σε<br>Γιμολόγηση σε<br>Γιμολόγηση σε<br>Γιμολόγηση σε<br>Γιμολόγηση σε<br>Γιμολόγηση σε                                                                                                    | Κωδικός<br>70000023<br>Πελάτη (Κωδ.):<br>Ονομασία:<br>Πόλη:<br>ς Αξίας ως Ποσοί<br>χαη 1:                 | Περιγι<br>ΠΩΛΗ                 | ραφή<br>ΙΣΕΙΣ ΕΜΠΟΡΕΥΜΑΤΩΝ ΕΣ<br>ΠΛΟ00001<br>ΑΝΔΡΕΟΥ Α<br>ΠΑΤΡΑ<br>Περιλαμβάνεται στις Αναλυ<br>V                                                                       | Κωδ. Α                           | Поя          | ότητα Δεσμετ<br>1                                                                                                    | υμένη Π<br>ιρωμής:<br>Ίληρωμής<br>τωσης Πλ<br>Ιληρωμής:<br>ΊΑ:<br>αχώρησης                | Κωδ<br>%:<br>ηρωμής:<br>ΦΠΑ Συμβ                      | Τιμή Μονάδι<br>40.00 | ας<br>10,00<br>20/3<br>20/1<br>ΓΡΑΙ<br>ΕΣ | Посо́ Граµ<br>10.000,00<br>/2011<br>/2011<br>М      | Пос<br>41      | 3         ^           x6         MYФ         _           0         _         _                                  |
| Γραμμές<br>Τύπος<br>Λαγ. Γ/Λ<br><<br>Τιμολόγηση σε<br>Τιμολόγηση σε<br>Τιμολόγηση σε<br>Γιμολόγηση σε<br>Γιμολόγηση σε<br>Ενέργεια ΜΥΘ:<br>Χρήση Καθαρήα<br>Σύντομη Διάστα                                                                                                    | Κωδικός<br>70000023<br>Πελάτη (Κωδ.):<br>Ονομασία:<br>Πόλη:<br>ς Αξίας ως Ποσσί<br>αση 1:<br>χαη 2:       | Περιγη<br>ΠΩΛΗ                 | ραφή<br>ΙΣΕΙΣ ΕΜΠΟΡΕΥΜΑΤΩΝ ΕΣ<br>ΠΛΟ00001<br>ΑΝΔΡΕΟΥ Α<br>ΠΑΤΡΑ<br>Περιλαμβάνεται στις Αναλυ<br>V                                                                       | Κωδ. Α                           |              | ότητα Δεσμει<br>1                                                                                                    | υμένη Π<br>ιρωμής:<br>Ίληρωμής<br>πωσης Πλ<br>Ιληρωμής:<br>ΊΑ:<br>αχώρησης                | Κωδ<br>%:<br>ηρωμής:<br>ΦΠΑ Συμβ                      | Τιμή Μονάδι<br>40.00 | ας<br>20/3<br>20/1<br>ΓΡΑΙ<br>ΕΣ          | Пофі Грац<br>10000000<br>/2011<br>/2011<br>М        | Пос<br>4       | 3         A           x6         MYФ         A           0         0         A                                  |
| Γραμμές<br>Τύπος<br>Λογ.Γ/Λ<br>«<br>Τιμολόγηση<br>Τιμολόγηση σε<br>Τιμολόγηση σε<br>Ενέργαα ΜΥΦ:<br>Χρήση Καθασήα<br>Σύντομη Διάστς<br>Όροι Πληρωμή                                                                                                    | Κωδικός<br>70000023<br>Πελάτη (Κωδ.):<br>Ονομασία:<br>Πόλη:<br>ς Αξίας ως Ποσσι<br>αση 1:<br>καη 2:<br>(ς | Περιγη<br>ΠΩΛΗ                 | ροφή<br>ΙΖΕΙΣ ΕΜΠΟΡΕΥΜΑΤΩΝ ΕΣ<br>Π<br>ΠΛ000001<br>ΑΝΔΡΕΟΥ Α<br>ΠΑΤΡΑ<br>Περιλομβανεται στις Αναλυ<br>2<br>Δ<br>Δ<br>Δ<br>Δ<br>Δ<br>Δ<br>Δ<br>Δ<br>Δ<br>Δ<br>Δ<br>Δ<br>Δ | Κωδ. Α                           | Ποσ          | ότητα Δεσμει<br>1<br>Ημ/νία Πλη<br>Έκπτωση Γ<br>Ημ/νία Έκπ<br>Μέθοδα Γ<br>Τμές με Φ<br>Ομάδα Κατ<br>Διόρθωση:<br>Συσχ. με Τύ | υμένη Π<br>ιρωμής:<br>Ιληρωμής<br>πωσης Πλ<br>Ιληρωμής<br>Ιλ:<br>αχώρησης<br>πο Παρασ     | Κωδ<br>%:<br>ηρωμής:<br>ΦΠΑ Συμβ<br>τατικού:          | Τιμή Μονάδ<br>40.00  | ας<br>20/3<br>20/1<br>ΓΡΑΙ                | Подо Граџ<br>10000000<br>/2011<br>/2011<br>М        | Пос<br>44      | Ø         A           po MYΦ         A           0         A           0         A                              |
| Γραμμές<br>Τύπος<br>Λογ.Γ/Λ<br><<br>Τιμολόγηση<br>Τιμολόγηση σει<br>Τιμολόγηση σει<br>Ενέργια ΜΥθ:<br>Σύντομη Διάστα<br>Όροι Πληρωμή                                                                                                    | Κωδικός<br>70000023<br>Πελάτη (Κωδ.):<br>Ονομασία:<br>Πολη:<br>; Αξίας ως Ποσσ<br>καση 1:<br>καση 2:<br>; | Περιγη<br>ΠΩΛΗ                 | ροφή<br>ΔΕΕΣ ΕΜΠΟΡΕΥΜΑΤΩΝ ΕΣ<br>Π<br>ΠΛΟ000001<br>ΑΝΔΡΕΟΥ Α<br>ΠΑΤΡΑ<br>Περιλαμβάνεται στις Αναλυ<br>2<br>Δ<br>Δ<br>Δ<br>Δ<br>Δ<br>Δ<br>Δ<br>Δ<br>Δ<br>Δ<br>Δ<br>Δ<br>Δ | Κωδ. Α                           | Ποσ          | ότητα Δεσμει<br>1<br>Ημ/νία Πλη<br>Εκπτωση Γ<br>Ημ/νία Έκπ<br>Μέθοξα ξα<br>Ομάδα Κατ<br>Διόρθωση:<br>Συσχ. με Άρ             | υμένη Π<br>ηρωμής:<br>1ληρωμής<br>ττωσης Πλ<br>Ιληρωμής:<br>1Α:<br>αχώρησης<br>πο Παραστο | Κωδ<br>%:<br>ηρωμής:<br>φΠΑ Συμβ<br>τατικού:<br>τκού: | Τιμή Μονάδ<br>40.00  | ας<br>20/3<br>20/1<br>ΓΡΑΙ<br>ΕΣ          | Пособ Гроции                                        | Пос<br>44      | Ø         A           pö MYΦ         A           0         A           0         A                              |

Πίνακας-97.Καταχώρηση τιμολογίου πελάτη

Στην συνέχεια Επιλέγετε Οικονομική Διαχείριση → Εισπράξεις → Πελάτες πηγαίνετε στον πελάτη "ΠΛ000001" και παρατηρείτε ότι έχει ενημερωθεί το υπολογιζόμενο πεδίο Υπόλοιπο του πελάτη με 37.200 €.

Στην συνέχεια θα ελέγξετε την επιτυχή ενημέρωση των υποσυστημάτων πελατών και Γενικής Λογιστικής.

Επιλέγετε την ανάλυση του πεδίου Υπόλοιπο και στις Αναλυτικές Εγγραφές του Πελάτη παρατηρείτε ότι έχει προστεθεί μια νέα εγγραφή που είναι το τιμολόγιο πώλησης. Επιλέγετε τη γραμμή του τιμολογίου και "περιήγηση" ώστε να δείτε το σύνολο των εγγραφών.

Παρατηρείτε ότι δημιουργήθηκαν οι εγγραφές:

- Καταχωρημένο Τιμολόγιο Πωλήσεων (Προέρχεται από το υποσύστημα των πωλήσεων),
- Τρεις εγγραφές Γενικής Λογιστικής,
- εγγραφή στο υποσύστημα ΦΠΑ,
- εγγραφή στο υποσύστημα πελατών και
- αναλυτική εγγραφή πελατών (εγγραφή συσχέτισης, χωρίς όμως να συσχετίσει αυτόματα το τιμολόγιο με την προκαταβολή, οπότε θα είχαμε τρεις εγγραφές).

Επιλέγετε τις τρεις εγγραφές της λογιστικής και πατάτε Εμφάνιση. Παρατηρείτε ότι πέραν των πελατών (30) και πωλήσεων εμπορευμάτων (70) έχει ενημερωθεί και ο αναλυτικός λογαριασμός 540070 (ΦΠΑ πωλήσεων). Ο συνδυασμός Ομάδων καταχώρησης ΦΠΑ Συμβαλλομένου του πελάτη (ΕΣ) και Ομάδων καταχώρησης Ειδών ΦΠΑ (ΑΓ-ΠΩΛ23) που προκύπτει από την Ομάδα καταχώρησης Ειδών του λογαριασμού 70.00.00 στο λογιστικό σχέδιο «Πωλήσεις εμπορευμάτων 23%» δίνει το λογαριασμό ΦΠΑ πωλήσεων. Ελέγχετε τις εγγραφές σε όλα τα υποσυστήματα.

| E Teldnac - Microsoft Dynamics NAV                                                                                                    |                                                                                                    |                                                                                                    |
|----------------------------------------------------------------------------------------------------|----------------------------------------------------------------------------------------------------|----------------------------------------------------------------------------------------------------|
| CRONUS EMPOPEO                                                                                                    | HAE + Turkyone + Outroopen Administra + Rompelon + Rompelon + Rompelo                                                                                                    | 10200                                                                                                    |
| all Microsoft Dynamics NAV +                                                                                                    | 🗲 Evizynie, - 📓 Izrnei, Filezoupopic, - 📓 Avageptic, -                                                                                                    | <b></b> - 0                                                                                                    |
| Τμήματα<br>Η Τμήματα<br>- Ο Οκονομική Διαχείριση<br>Γενική Λογιστική                                                                                                    | De Transmer Berner Berner |                                                                                                    |
| Ansburg Approximal     Ansburg Approximal     Ansburg Approximation     Ansburg     Ansburg     Ansburg     Ansburg     Ansburg     Ansburg     Ansburg     Ansburg     Thypologic     Ansburg     Thypologic     Ansburg     Ansburg | Indiayonia - Tuyongic Kalokawa Raben - Yucooosi - Akafeor A     Express - Express - Express | τοροφό Πιωλ/γοτων         •           16. Πολοτη         ΠΛ00000           16. Πολοτη         ΠΛ00000           ουσφορία         •           υπογτιλα         0           αλθυχαι         0           αλθυχαι         0           αλθυχαι         0           ποιτιστα Πρώλη         0           τατοτικά Πολάτη         •           αλθυχαι         0           τατοτικά Πολάτη         •           Δ. Πολατη         •           Δ. Πολατη         •           Δ. Πολατη         •           Δ. Πολατη         •           στοτικά Πολάτη         •           Δ. Πολατη         •           Δ. Πολατη         •           στοτικά Πολάτη         •           στοτικά Πολάτη         •           στοτικά Πολάτη         •           στοτικά Πολάτη         •           στοτικά Πολάτη         •           στοτική         •           στοτικου         •           στοτική         •           στοτη         •           στοτη         • <tr< td=""></tr<> |
| <ul> <li>Ασχική</li> <li>Καταχ, Παρισστατικά</li> <li>Τρήματα</li> </ul>                                                                                                    |                                                                                                    |                                                                                                    |

Πίνακας-98. Έλεγχος καταχώρησης τιμολογίου

Για να καταχωρήσετε το ΤΠΔΑ 402 20/1/2011 του πελάτη «Πέτρου Π.», Επιλέγετε Πωλήσεις & Μάρκετινγκ → Επεξεργασία Εντολής → Παραγγελίες Πωλήσεων. Διορθώνετε τις ημερομηνίες και καταχωρείτε την αναλυτική γραμμή. Επιλέγετε "Καταχώρηση" για την καταχώρηση του τιμολογίου. Επιλέγετε "Αποστολή και Τιμολόγηση" και ΟΚ για την αποδοχή. Μετά την ολοκλήρωση ελέγχετε τις εγγραφές σε όλα τα υποσυστήματα.

# 8.3. Συσχέτιση Εγγραφών από τον χρήστη

Αρκετές επιχειρήσεις χρησιμοποιούν τη λογική της συσχέτισης εγγραφών (open items) με τα τιμολόγια, για να γνωρίζουν ποια τιμολόγια είναι ανοικτά και πρέπει να εξοφληθούν. Συνήθως κατά την ώρα της καταχώρησης της εγγραφής της είσπραξης δεν είναι γνωστό ποιο τιμολογίου εξοφλείται. Έτσι οι εγγραφές συνήθως γίνονται χωρίς συσχέτιση (open items) και στην συνέχεια γίνεται η συσχέτιση. Στην συνέχεια θα συσχετίσουμε το Τιμολόγιο Πώλησης με την είσπραξη του πελάτη.

Επιλέγετε Οικονομική Διαχείριση → Εισπράξεις → Πελάτες επιλέγετε "ΠΛ000001" και έπειτα πατάτε "Πελάτης" – "Εγγραφές Καθολικού". Παρατηρείτε στην οθόνη Εγγραφές Πελατών ότι δεν έχουν γίνει συσχετίσεις, γιατί το Υπόλοιπο Ποσό είναι ίσο με το Αρχικό Ποσό και των δυο εγγραφών του τιμολογίου και της προκαταβολής. Επιλέγετε "Λειτουργίες" – "Συσχέτιση Εγγραφών". Θα χρησιμοποιήσουμε την χειροκίνητη διαδικασία με επιλογή εγγραφών για συσχετισμό από τον χρήστη.

Στην οθόνη Συσχέτισης Εγγραφών Πελατών επιλέγετε την δεύτερη γραμμή του τιμολογίου και πατάτε "Συσχέτιση" – "Καθορισμός Εγγραφής Συσχέτισης" ώστε να ορίσετε ότι η βασική εγγραφή αναφοράς στην οποία θα γίνει η συσχέτιση είναι το τιμολόγιο.

Το τιμολόγιο εμφανίζεται στο πάνω μέρος της οθόνης με την ημερομηνία καταχώρησης, αριθμό παραστατικού, κωδικό πελάτη και ποσό. Στο κάτω πλαίσιο βρίσκετε η εγγραφή της προκαταβολής. Επιλέγετε την προκαταβολή που θέλετε να συσχετίσετε και πατάτε "Συσχέτιση" – "Καθορισμός Συσχέτισης με ID".

Παρατηρείτε ότι η συσχέτιση έχει γίνει (όχι οριστικά) και το ανοικτό υπόλοιπο του τιμολογίου έχει μειωθεί. Επιλέγω "Συσχέτιση" – "Καταχώρηση Συσχέτισης". Εμφανίζεται μια οθόνη επιβεβαίωσης, Επιλέγετε ΟΚ και εμφανίζεται η οθόνη επιτυχούς ολοκλήρωσης

Στην οθόνη συσχέτισης εμφανίζεται πλέον μόνο το τιμολόγιο με το υπόλοιπο προς συσχέτιση, (Τιμολόγιο 49.200 € μείον προκαταβολή 12.000 € = 37.200€).

| 👍 Επεξεργασία - Ε | γγραφές Καθολι | κού Πελάτη - ΠΛ | 000001 · ANΔP | EOYA                  |           | ALCONDUCTION OF   | and the second second | and the second second second second second second second second second second second second second second second | an area de la companya de la companya de la | C. Marting C.L. 199 |            |
|-------------------|----------------|-----------------|---------------|-----------------------|-----------|-------------------|-----------------------|----------------------------------------------------------------------------------------------------|----------------------------------------------------------------------------------------------------|---------------------|------------|
| 🗲 Ενέργειες 🔹 📕   | Σχετικές Πληρο | φορίες 🝷        |               |                       |           |                   |                       |                                                                                                    |                                                                                                    |                     |            |
| 🐻 Περιήγηση       |                |                 |               |                       |           |                   |                       |                                                                                                    |                                                                                                    |                     |            |
|                   |                |                 |               |                       |           |                   |                       |                                                                                                    |                                                                                                    |                     |            |
|                   |                |                 |               |                       |           |                   |                       |                                                                                                    |                                                                                                    |                     |            |
| Επεξεργασία       |                |                 |               |                       |           |                   |                       |                                                                                                    |                                                                                                    |                     |            |
| Εγγραφές Καθ      | ολικού Πελάτ   | η -             |               |                       |           |                   |                       | Πληκτρολογήσ                                                                                                    | → Ημ/νία Καταχώ                                                                                                    | ορησης              | • •        |
| Ταξινόμηση: Αρ    | . Εγγραφής 🔻   | ∆z↓ <b>-</b>    |               |                       |           | Φίλτρο: 'ΠΛ000001 | r                     |                                                                                                    |                                                                                                    |                     |            |
| Ημ/νία Κατα       | Τύπος Παρα     | Αρ. Παραστ      | Κωδ. Πελά     | Περιγραφή             | Κωδ. Νομί | Αρχικό Ποσό       | Ποσά                  | Ενέργεια ΜΥΦ                                                                                                    | Ποσό ΜΥΦ                                                                                                    | Υπόλοιπο Ποσό       | Ημ/νία Πλη |
| 8/1/2011          | Πληρωμή        | ΕΣ000001        | ⊓∧000001      | ΑΝΔΡΕΟΥ Α             |           | -12.000,00        | -12.000,00            | Δεν Περιλαμ                                                                                                    | 0,00                                                                                                    | 0,00                | 8/1/2011   |
| 20/1/2011         | Τιμολόγιο      | AK000001        | ∏∧000001      | ΚΑΤ.ΤΙΜΟΛΟΓΙΑ ΠΕΛΑΤΩΝ |           | 49.200,00         | 49.200,00             | Περιλαμβάν                                                                                                    | 40.000,00                                                                                                    | 0,00                | 20/3/2011  |

Πίνακας-99 Εγγραφή συσχέτισης

Πηγαίνετε πάλι στην καρτέλα "εγγραφές" και στην οθόνη "Εγγραφές Πελατών" και επιλέγετε το Υπόλοιπο Ποσό (που έχει διαφοροποιηθεί σε 37.200 €) ώστε να δείτε τις εγγραφές συσχέτισης , δηλαδή του τιμολογίου και της προκαταβολής. Επίσης παρατηρείτε ότι το Υπόλοιπο Ποσό της προκαταβολής μηδενίστηκε, επειδή συσχετίστηκε με το τιμολόγιο πώλησης.

Συνεχίζετε την συσχέτιση του τιμολογίου με την είσπραξη του πελάτη "ΠΛ000002" Πέτρου Π. και κάνετε όλες τις ενέργειες που κάνατε για τον πελάτη "ΠΛ000001 "

# 8.4. Εισπράξεις από πελάτη – Αυτόματη συσχέτιση

Στις 22/1/2011 πήραμε μετρητά 37.200 € από τον πελάτη Ανδρέου Α. για εξόφληση του προηγούμενου τιμολογίου με την απόδειξη είσπραξης Νο 105 Στις 23/1/2011 πήραμε μετρητά 46.500 € από τον πελάτη Πέτρου Π. για εξόφληση του προηγούμενου τιμολογίου με την απόδειξη είσπραξης Νο 106 Στις 24/1/2011 εκδώσαμε το ΤΠΔΑ 403 στον πελάτη Ανδρέου Α. για την πώληση εμπορευμάτων αξίας 5.000 € πλέον ΦΠΑ 23% με πίστωση. Στις 25/1/2011 εκδώσαμε το ΤΠΔΑ 404 στον πελάτη Πέτρου Π. για την πώληση εμπορευμάτων αξίας 20.000 € πλέον ΦΠΑ 23% με πίστωση.

|                 | 22/1                                     | <u>Χρἑωση</u> | <u>Πίστωση</u> |
|-----------------|------------------------------------------|---------------|----------------|
| 38              | ΧΡΗΜΑΤΙΚΑ ΔΙΑΘΕΣΙΜΑ                      |               |                |
| 38.00.00.00     | TAMEIO KENTPIKOY                         | 37.200        |                |
| 30              | ΠΕΛΑΤΕΣ                                  |               |                |
| 30.00.00.00     | ΠΕΛΑΤΕΣ ΕΣΩΤΕΡΙΚΟΥ                       |               | 37.200         |
|                 | Αποδ.εισπρ. Νο 105 Ανδρέου Α.            |               |                |
|                 | 23/1                                     |               |                |
| 38              | ΧΡΗΜΑΤΙΚΑ ΔΙΑΘΕΣΙΜΑ                      |               |                |
| 38.00.00.00     | TAMEIO KENTPIKOY                         | 46.500        |                |
| 30              | ΠΕΛΑΤΕΣ                                  |               |                |
| 30.00.00.00     | ΠΕΛΑΤΕΣ ΕΣΩΤΕΡΙΚΟΥ                       |               | 46.500         |
|                 | Αποδ.εισπρ. Νο 106 Πέτρου Π.             |               |                |
|                 | 22/1                                     |               |                |
|                 |                                          |               |                |
| 30              |                                          | ( 450         |                |
| 30.00.00.00     | ΠΕΛΑΤΕΣ ΕΣΩΤΕΡΙΚΟΥ                       | 6.150         |                |
| /0              |                                          |               | F 000          |
| 70.00.00.23     |                                          |               | 5.000          |
| 54              |                                          |               | 1 1 5 0        |
| 54.00.70.23     | ΦΓΙΑ ΠΩ2ΛΗΣΕΩΝ ΕΜΠΟΡΕΥΜΑΤΩΝ              |               | 1.150          |
| <b>ΤΠΔΑ</b> 403 | αγορἁ εμπορευμἁτων με πἱστωση Ανδρἑου Α. |               |                |
|                 | 25/1                                     |               |                |
| 30              | ΠΕΛΑΤΕΣ                                  |               |                |
| 30.00.00.00     | ΠΕΛΑΤΕΣ ΕΣΩΤΕΡΙΚΟΥ                       | 24.600        |                |
| 70              | ΠΩΛΗΣΕΙΣ ΕΜΠΟΡΕΥΜΑΤΩΝ                    |               |                |
| 70.00.00.23     | ΠΩΛΗΣΕΙΣ ΜΕ 23%                          |               | 20.000         |
| 54              | ΥΠΟΧΡΕΩΣΕΙΣ ΑΠΟ ΦΟΡΟΥ – ΤΕΛΗ             |               |                |
| 54.00.70.23     | ΦΠΑ ΠΩΛΗΣΕΩΝ ΕΜΠΟΡΕΥΜΑΤΩΝ                |               | 4.600          |
|                 |                                          |               |                |

ΤΠΔΑ 404 αγορά εμπορευμάτων με πίστωση Πέτρου Π.

Επιλέγετε Οικονομική Διαχείριση → Εισπράξεις → Εγγραφές Εισπράξεων και στην οθόνη που εμφανίζεται καταχωρείτε Ημερομηνία 22/1/2011, επιλέγετε Τύπο Λογαριασμού Πελάτης, τον κωδικό του πελάτη "ΠΛ000001" και το ποσό μετρητοίς στην πίστωση. Παρατηρώ ότι εμφανίζεται αυτόματα ο επόμενος Αριθμός Παραστατικού (αυτόματη αρίθμηση) και ο Αριθμός Λογαριασμού Ισοζύγισης ο οποίος θα χρεωθεί.

Συνεχίζετε στην ίδια οθόνη ώστε να ορίσετε το παραστατικό της συσχέτισης. Επιλέγετε "Συσχέτιση" με "Τύπο Παραστατικού", "Τιμολόγιο" και στο πεδίο "Συσχέτιση με Αριθμό Παραστατικού" επιλέγετε να δείτε τη λίστα των εκκρεμών τιμολογίων του πελάτη. Στην οθόνη της συσχέτισης που εμφανίζεται παρατηρείτε το υπόλοιπο του τιμολογίου (αφού αφαιρέθηκε η προκαταβολή) και το νέο υπόλοιπο που θα μείνει μετά την τρέχουσα είσπραξη το είναι είναι μηδενικό. Επιλέγετε την γραμμή του τιμολογίου και ΟΚ. Στην οθόνη των εγγραφών εισπράξεων εμφανίζεται το προς συσχέτιση παραστατικό (τιμολόγιο του πελάτη). Επιλέγετε "Καταχώρηση" – "Καταχώρηση" ώστε να ολοκληρωθεί η διαδικασία και δίνετε Yes στην οθόνη επιβεβαίωσης. Το σύστημα σας ενημερώνει για την επιτυχή καταχώρηση.

| 👍 Επεξεργασία - Εγγραφές          | Εισπράξεων - DEFAULT · Προεπιλε                                       | γμένες Εγγραφές  |                     |              |          |              |              |      |                    | X           |
|-----------------------------------|-----------------------------------------------------------------------|------------------|---------------------|--------------|----------|--------------|--------------|------|--------------------|-------------|
| 🗲 Ενέργειες 🝷 🔟 Σχετικέ           | ς Πληροφορίες 👻                                                       |                  |                     |              |          |              |              |      |                    |             |
| και Εκτύπ<br>Επ                   | Α Συσχέτιση Εγγραφών<br>ηση Ε Συμφωνία<br>ωση Διαστάσεις<br>εξεργασία |                  |                     |              |          |              |              |      |                    |             |
| Όνομα Δέσμης: DEFAUL              | .τ <b>τ</b>                                                           |                  |                     |              |          |              |              |      |                    |             |
| γα Αρ. Λογαρια                    | Περιγραφή                                                             | Ποσό Χρέωσης     | Ποσό Πίστωσης       | Ενέργεια ΜΥΦ | Ποσό ΜΥΦ | Τύπος Λογ. Ι | Αρ. Λογ. Ισο | Συσχ | Συσχ. με Αρ. Παρασ | Συσχέτιση μ |
| ∏∧000001                          | ΑΝΔΡΕΟΥ Α                                                             |                  | 37.200,00           | Δεν Περιλαμ  | 0,00     | Λογαριασμό   | 38000000     | Πληρ | ΕΣ000001 -         |             |
|                                   |                                                                       |                  |                     |              | m        |              |              |      |                    | Þ           |
| Ονομασία Λογαριασμού<br>ΑΝΔΡΕΟΥ Α | Ονομ. Λογ. Ισοζ.<br>ΤΑΜΕΙΟ                                            | Υπόλοιπο<br>0,00 | Συνολικό Υπ<br>0 0, | <br>00       |          |              |              |      |                    |             |
|                                   |                                                                       |                  |                     |              |          |              |              |      |                    | ОК          |

Πίνακας-100 Συσχέτιση είσπραξης

Επιλέγετε Οικονομική Διαχείριση → Εισπράξεις → Πελάτες και παρατηρείτε ότι έχει μειωθεί κατά το ποσό της είσπραξης το υπόλοιπο του πελάτη «Ανδρέου Α.» και Επιλέγετε "Πελάτης" – "Εγγραφές". Μετά την ολοκλήρωση των καταχωρήσεων θα ελέγξετε τις εγγραφές που δημιουργήθηκαν στα υποσυστήματα και τις εγγραφές συσχέτισης (open items).

Παρατηρείτε τις τρεις εγγραφές

- τιμολόγιο πώλησης (χρέωση),
- προκαταβολή και
- είσπραξη (πίστωση).

Παρατηρείτε ότι το υπόλοιπο ποσό των δυο πιστώσεων (δηλαδή των εισπράξεων από τον πελάτη) είναι μηδέν, που σημαίνει ότι έχουν ήδη συσχετισθεί με το τιμολόγιο πώλησης. Το τιμολόγιο έχει εξοφληθεί.

Επιλέγετε να αναλύσετε πώς προέκυψε το υπολογιζόμενο πεδίο Υπόλοιπο Ποσό του τιμολογίου πώλησης και παρατηρείτε ότι έχουν γίνει τρεις αναλυτικές εγγραφές:

- μια αρχική εγγραφή (το τιμολόγιο πώλησης) και
- δυο εγγραφές συσχέτισης (η προκαταβολή και η είσπραξη).

Επιστρέφετε στην προηγούμενη οθόνη και με το κουμπί περιήγηση ελέγχετε όλες τις εγγραφές που έγιναν σε όλα τα υποσυστήματα από την είσπραξη

| u Enclopyania - Ey | γγραφές Καθολι<br>Εποτοίο Ελίσσο | κού Πελάτη - ΠΛ | 000001 - ANAP | EOY A                 |           | 1                |            | 100          | August               | A Julian      |       | E W Arrent        |              |
|--------------------|----------------------------------|-----------------|---------------|-----------------------|-----------|------------------|------------|--------------|----------------------|---------------|-------|-------------------|--------------|
| 🚡 Ncoriynon        |                                  |                 |               |                       |           |                  |            |              |                      |               |       |                   |              |
| Επιζεργασία        |                                  |                 |               |                       |           |                  |            |              |                      |               |       |                   |              |
| Εγγραφές Καθι      | ολικού Πελάτ                     | η -             |               |                       |           |                  | 1          | Ικριτρολογήσ | 🔿 Ημ/νία Κατσχώρησης |               | 0     | Δεπτομέρειες Εγγο | mań o        |
| Ταξινόμηση: Αρ.    | Εγγραφής *                       | 21-             |               |                       |           | Φίλτρο: ΤΙΛ00000 | r.         |              |                      |               |       | Decomposition     | (Deer web 57 |
| Ημ/νία Κατα        | Τύπος Παρα                       | Αρ. Παραστ      | Κωδ. Πελά     | Περιγραφή             | Κωδ. Νομί | Αρχικό Ποσό      | Поло       | Εντργτια ΜΥΦ | Ποσό ΜΥΦ             | Υπόλοιπο Ποσό | Huh   | Ημ/νία Πληρωμ     | 8/1/2011     |
| 8/1/2011           | Πληρωμή                          | E2000001        | FIA000001     | ΑΝΔΡΕΟΥ Α             |           | -12.000,00       | -12.000,00 | Δεν Περιλομ  | 0,00                 | 0,00          | 8/1/. | Ημ/νία Έκπτωση    |              |
| 20/1/2011          | Τψολόγιο                         | AK000001        | F1A000001     | ΚΑΤ.ΤΙΜΟΛΟΓΙΑ ΠΕΛΑΤΩΝ |           | 49.200,00        | 49.200,00  | Περιλαμβάν   | 40.000,00            | 0,00          | 20/3  | Εγγραφές Σημ. Υ   | 0            |
| 22/1/2011          | Піпрыул                          | E2000003        | П/00001       | ΑΝΔΡΕΟΥ Α             |           | -37.200,00       | -37.200,00 | Δεν Περιλαμ  | 0,00                 | 0,00          | 22/1  | TOOXLIMITORY \$4- | 4            |
|                    |                                  |                 |               |                       |           |                  |            |              |                      |               |       |                   |              |
| •                  |                                  |                 |               | π                     |           | -                |            |              |                      |               |       |                   |              |
|                    |                                  |                 |               |                       |           |                  |            |              |                      |               |       |                   | OK           |
|                    |                                  |                 |               |                       |           |                  |            |              |                      |               | _     | 2101020           |              |

Πίνακας-101 Έλεγχος Συσχέτισης είσπραξης

Επιλέγετε Οικονομική Διαχείριση → Εισπράξεις → Εγγραφές Εισπράξεων. Καταχωρείτε την είσπραξη με ημερομηνία 23/1/2011 για τον πελάτη "ΠΛ000002" «Πέτρου Π.», ακολουθώντας την διαδικασία που κάνατε για το πελάτη "ΠΛ000001". Μετά την ολοκλήρωση της καταχώρησης ελέγχετε όλες τις εγγραφές που έγιναν στα υποσυστήματα πελατών και γενικής λογιστικής, καθώς και τις εγγραφές συσχέτισης του πελάτη «Πέτρου Π.». Στην συνέχεια θα καταχωρήσετε τα τιμολόγια του Πέτρου & Ανδρέου με ημερομηνία 24/1/2011 & 25/1/2011 αντίστοιχα. Επιλέγετε Πωλήσεις & Μάρκετινγκ → Επεξεργασία Εντολής → Παραγγελίες Πωλήσεων και δίνετε "Enter" στον κωδικό. Εμφανίζεται αυτόματα η αρίθμηση των παραγγελιών πώλησης επειδή στην παραμετροποίηση Πωλήσεων & Εισπράξεων (στην ενότητα των παραμετροποιήσεων) στην καρτέλα Αρίθμηση, αυτή είναι η αυτόματη αρίθμηση που καταχωρήσαμε στον Αριθμό Εντολών. Επιλέγετε κωδικό πελάτη . Διορθώνετε τις ημερομηνίες και στις αναλυτικές γραμμές επιλέγετε Τύπος Λογαριασμός (γενικής λογιστικής).

Στον Κωδικό επιλέγετε 70.00.00.23 «Πωλήσεις 23%». Καταχωρείτε Ποσότητα και Άμεσο Κόστος. Επιλέγετε "Καταχώρηση" – "Δοκιμαστική Εκτύπωση" για να ελέγξετε το άρθρο και μετά Προεπισκόπηση . Εάν δεν είχατε βάλει αριθμό παραστατικού θα έβγαζε μήνυμα μέσα στην εγγραφή.

Επιστρέφετε και επιλέγετε την καρτέλα Τιμολόγηση. Παρατηρείτε ότι το σύστημα μετέφερε από την αντίστοιχη καρτέλα του πελάτη τους Όρους και τη Μέθοδο Πληρωμής. Επιλέγετε "Καταχώρηση " – "Καταχώρηση".

Το πρόγραμμα ανοίγει ένα πλαίσιο και πρέπει να επιλέξετε αν θα κάνετε "Αποστολή σε ποσότητα", "Τιμολόγηση σε αξία" ή "Αποστολή και Τιμολόγηση". Επιλέγετε Αποστολή και Τιμολόγηση επειδή το παραστατικό είναι Τιμολόγιο πώλησης – Δελτίο Αποστολής και πατάτε ΟΚ και ολοκληρώνεται η τιμολόγηση.

# 8.5. Έλεγχος Εγγραφών Πελατών

Μετά την ολοκλήρωση όλων των εγγραφών των πελατών θα κάνετε την συμφωνία όλων των υποσυστημάτων τα οποία έχουν ενημερώσει οι εγγραφές αυτές, δηλαδή τα υποσυστήματα Πελάτες και Γενική Λογιστική.

Θα ελέγξετε το Ισοζύγιο Πελατών όπου πρέπει να συμφωνούν όλα τα υπόλοιπα σε κάθε πελάτη.

Θα ελέγξετε το Γενικό Καθολικό της Γενικής Λογιστικής, όπου πρέπει να συμφωνούν όλα τα υπόλοιπα όλων των πρωτοβαθμίων λογαριασμών.

Επιλέγετε Οικονομική Διαχείριση → Εισπράξεις → Εκτυπώσεις → Ισοζύγιο Πελατών. Στην οθόνη του ισοζυγίου ορίζετε παραμέτρους:

το διάστημα (από – έως ημερομηνία)

στην καρτέλα επιλογές στο πεδίο "εκτύπωση πελατών με "κίνηση περιόδου" και πατάτε "Προεπισκόπηση". Εδώ βλέπετε ότι τα υπόλοιπα των πελατών είναι μηδενικά επειδή μας έχουν εξοφλήσει οι πελάτες.

|    | Πεδίο           | Φίλτρο           |  |
|----|-----------------|------------------|--|
|    | Κωδικός         |                  |  |
|    | Ο.Κ. Πελατών    |                  |  |
|    | Ημ/νία (Φίλτρο) | 01/01/1125/01/11 |  |
| *) |                 |                  |  |
|    |                 |                  |  |

| ] Προεπισι | κόπηση Εκτύπι                                                              | ωσης                                                  |              |               |               |                |              |              |            |            |           |                                   |         | x |
|------------|----------------------------------------------------------------------------|-------------------------------------------------------|--------------|---------------|---------------|----------------|--------------|--------------|------------|------------|-----------|-----------------------------------|---------|---|
|            | СRONUS ЕМП<br>М.АЛЕЗАНАР 1 И<br>ЕМПОРІО<br>123458789<br>Г'ПАТРΩΝ           | ΟΡΙΚΗ ΑΕ<br>ΚΟΥΚΟΥΛΙ                                  |              |               | ΙΣΟΖΥΓΙΟ      | ΠΕΛΑΤΩΝ        |              |              |            |            | ş         | ). Auγ 2010<br>Σελίδα 1<br>vardas |         |   |
|            | Ημ/νία (Φίλτρο): Ι<br>Περίοδος 01/01/1<br>Εκτύπωση Πελατ<br>Υπόλοιπο Απογρ | 01/01/11, 25/01/11<br>1.25/01/11<br>τών με:<br>αφής : |              |               |               |                |              |              |            |            |           |                                   |         | ш |
|            |                                                                            |                                                       | Υπόλοιπο .   | Απογραφής     | Σύνολα Προηγα | ύμενων Περιό   | Σύνολο Κίνησ | της Περιόδου | Προοδευτικ | ιό Σύνολο  | Υπόλοιπο  | σε Ημ/νία                         |         |   |
|            | Αρ.                                                                        | Ονομασία                                              | Χρέωση       | Πίστωση       | Χρέωση        | Πίστωση        | Χρέωση       | Πίστωση      | Χρέωση     | Πίστωση    | Χρέωση    | Πίστωση                           |         |   |
|            | FI/\000001                                                                 | ΑΝΔΡΕΟΥ Α                                             | 0,00         | 0,00          | 0,00          | 0,00           | 55.350,00    | 49.200,00    | 55.350,00  | 49.200,00  | 6.150,00  | 0,00                              |         |   |
|            | FIA000002                                                                  | RETPOY R                                              | 0,00         | 0,00          | 0,00          | 0,00           | 88.100,00    | 61.500,00    | 88.100,00  | 61.500,00  | 24.600,00 | 0,00                              |         |   |
|            | Σύνολο για Ο.Κ.                                                            | . Πελατών ΕΣ                                          | 0,00         | 0,00          | 0,00          | 0,00           | 141.450,00   | 110.700,00   | 141.450,00 | 110.700,00 | 30.750,00 | 0,00                              |         |   |
|            |                                                                            | Σύνολο Εκτύπωσης                                      | 0,00         | 0,00          | 0,00          | 0,00           | 141.450,00   | 110.700,00   | 141.450,00 | 110.700,00 | 30.750,00 | 0.00                              |         |   |
|            |                                                                            |                                                       |              |               |               |                |              |              |            |            |           |                                   |         | • |
|            |                                                                            |                                                       |              |               |               |                |              |              |            |            |           |                                   | ,       | _ |
|            | ЦЦ 100%                                                                    | Σελίδα 1                                              | Η δημιουργία | ι της αναφορά | ις ολοκληρώθη | κε (1 σελίδες) |              |              |            |            |           |                                   | Βοήθεια | 1 |

#### Πίνακας-102 Ισοζύγιο πελατών

Επιλέγετε Οικονομική Διαχείριση → Γενική Λογιστική → Αναφορές → Οικονομική Δήλωση → Ισοζύγιο Γενικού – Αναλυτικών Καθολικών (ΕΛΛ) και επιλέγετε Τύπο Λογαριασμού "Σύνολο", καταχωρείτε διάστημα 01/01/2011 εως 25/1/2011 και τέλος επιλέγετε Προεπισκόπηση.

Στην συνέχεια για να εκτυπώσετε την καρτέλα του πελάτη "ΠΛ000001" «Ανδρέου Α.», πηγαίνετε Οικονομική Διαχείριση → Εισπράξεις → Αναφορές → Καθολικό πελάτη . Αφου ορίσετε ημερομηνία φίλτρο 01/01/2011 εως 25/1/2011 πατάτε προεπισκόπηση και στην συνέχεια εκτύπωση.

|                                  |                      |                                     |                              | KAGO/IKO RE/                       | ATH             |              |             |           |                      |             |
|----------------------------------|----------------------|-------------------------------------|------------------------------|------------------------------------|-----------------|--------------|-------------|-----------|----------------------|-------------|
| CRONUS                           | ЕМПОРІКН /           | AE                                  |                              |                                    |                 |              |             |           |                      | 9. Aug 2010 |
| M.AAEEA                          | ΔΡ 1 ΚΟΥΚΟΥ          | ΥΛΙ .                               |                              |                                    |                 |              |             |           | Αρ. Σελβ             | Soc 1       |
| EMIDOPIO                         |                      |                                     |                              |                                    |                 |              |             |           |                      | vardas      |
| 123456789                        | 9                    |                                     |                              |                                    |                 |              |             |           |                      |             |
| ΓΠΑΤΡΩΝ                          | 4                    |                                     |                              |                                    |                 |              |             |           |                      |             |
|                                  |                      |                                     |                              |                                    |                 |              |             |           |                      |             |
| Reploting A                      | λπό:                 | 01/01/11                            |                              |                                    |                 |              |             |           |                      |             |
| Dzplobog 1                       | Ewç:                 | 25/01/11                            |                              |                                    |                 |              |             |           |                      |             |
| Συμπ. Υπό                        | νοιπο Απογραφ        | pm)c D <sub>20</sub>                |                              |                                    |                 |              |             |           |                      |             |
|                                  |                      | DA000001                            |                              |                                    |                 |              |             |           |                      |             |
| Ар.                              |                      | ANAREOV A                           |                              |                                    |                 |              | DepoStution | Silvata   | VTALO                |             |
| Ονομασία                         |                      | 0000100                             |                              |                                    |                 |              | Vature      | Distance  | Veture               | Dimension   |
| AΦM                              |                      | 000010120                           |                              |                                    |                 |              | Apenoid     | 1101000   | Apenoul              | 1101000     |
|                                  |                      |                                     |                              |                                    | Σύνολο Προηγούμ | ενων Περιόδω | 0,00        | 0,00      | 0,00                 | 0,00        |
|                                  |                      |                                     |                              |                                    | Κίνηση Πε       | τριόδου      | Прооблитика | Σύνολα    | Υπόλο                | mo          |
| Ημ/νία<br>Καταχώρη               | Ар.<br>оПараотатіко  | Περιγραφή Αρ. Σειράς                | Αρ. Σχετικού<br>Παραστατικού | Περιγραφή                          | Χρέωση          | Πίστωση      | Χρέωση      | Πίστωση   | Χρέωση               | Πίστωση     |
|                                  |                      |                                     |                              |                                    |                 |              |             |           |                      |             |
| 08/01/11                         | E2000001             | ΕΙΣΠΡΑΞΕΙΣ                          |                              | ANAPEOY A                          | 0,00            | 12.000,00    | 0,00        | 12.000,00 | 0,00                 | 12.000,00   |
| 00104144                         | AK000001             | ΚΑΤ.ΤΙΜΟΛΟΓΙΑ ΠΕΛΑΤΩΝ               | 401                          | ΚΑΤ.ΤΙΜΟΛΟΓΙΑ ΠΕΛΑΤΩΝ              | 49.200,00       |              | 49.200,00   | 12.000,00 | 37.200,00            | 0,00        |
| 20/01/11                         |                      |                                     |                              |                                    |                 |              | 55 350 00   | 12,000,00 | 43,350,00            | 0.00        |
| 20/01/11                         | AK000003             | ΚΑΤ.ΤΙΜΟΛΟΓΙΑ ΠΕΛΑΤΩΝ               | 403                          | ΚΑΤ.ΤΙΜΟΛΟΓΙΑ ΠΕΛΑΤΩΝ              | 6.150,00        |              |             | 12.000,00 | 43.350,00            | 0,00        |
| 20/01/11<br>20/01/11<br>22/01/11 | ΛK000003<br>EΣ000003 | ΚΑΤ.ΤΙΜΟΛΟΓΙΑ ΠΕΛΑΤΩΝ<br>ΕΙΣΠΡΑΞΕΙΣ | 403                          | ΚΑΤ.ΤΙΜΟΛΟΓΙΑ ΠΕΛΑΤΩΝ<br>ΑΝΔΡΕΟΥ Α | 0,00            | 37.200,00    | 55.350,00   | 49.200,00 | 6.150,00             | 0,00        |
| 20/01/11<br>20/01/11<br>22/01/11 | ∧K000003<br>EΣ000003 | ΚΑΤ.ΤΙΜΟΛΟΓΙΑ ΠΕΛΑΤΩΝ<br>ΕΙΣΠΡΑΞΕΙΣ | 403                          |                                    | 0,00            | 37.200,00    | 55.350,00   | 49.200,00 | 6.150,00<br>6.150,00 | 0,00        |

Πίνακας-103 Καθολικό πελάτη

# ΔΙΔΑΚΤΙΚΗ ΕΝΟΤΗΤΑ 9: ΠΑΡΑΜΕΤΡΟΠΟΙΗΣΗ ΑΞΙΟΓΡΑΦΩΝ

Στην υποενότητα αυτή θα δούμε:

- Την παραμετροποίηση του υποσυστήματος των αξιογράφων και την δημιουργία πεδίων με την θέση και την κατάσταση του αξιογράφου.
- Την δημιουργία ομάδων καταχώρησης για την παραλαβή γραμματίων / επιταγών.
- Την διαχείριση των αξιογράφων.
- Την δημιουργία εγγραφής στο αρχείο γραμματίων που παραλαμβάνουμε από πελάτη, καθώς επίσης και πως συμπληρώνονται όλα τα πεδία που αφορούν το γραμμάτιο.

## 9.1 Εισαγωγικό σημείωμα

Στην παρούσα ενότητα θα παραμετροποιήσουμε την εταιρεία μας για να μπορούμε να καταχωρούμε αξιόγραφα. Θα αρχίσουμε από την δημιουργία του αρχείου για τις θέσεις που βρίσκονται τα αξιόγραφα (στο χαρτοφυλάκιο, στην τράπεζα για είσπραξη . Στην συνέχεια θα δημιουργήσουμε το αρχείο για την κατάσταση του αξιογράφου (παραλαβή, παράδοση). Τέλος θα δημιουργήσουμε τις ομάδες αξιογράφων και για κάθε ομάδα θα ορίσουμε ποια είναι η προηγούμενη κατάσταση και ποια η επόμενη κατάσταση. Τέλος θα ορίσουμε την σειρά των γραμματίων και την σειρά καταχώρησης των γραμματίων.

## 9.2. Παραμετροποίηση Αξιογράφων

Επιλέγετε Παραμετροποίηση Εφαρμογών → Οικονομική Διαχείριση → Γενικά → Πρότυπα Εγγραφών. Καταχωρείτε το νέο Πρότυπο Εγγραφών «Αξιόγραφα» για την καταχώρηση των αξιογράφων και επιλέγετε τον Αριθμό Σειράς. Προσέχετε να επιλέξετε Γραμμάτια στον Κωδικό Προέλευσης.

| Ειάργειες • 🔳<br>Δημιουργί<br>α | οι οι αι εγγααφού γγη |            |   |              |              |                |        | Ī       |                 | Ċ.          | Ì |   |   | •  |
|---------------------------------|-----------------------|------------|---|--------------|--------------|----------------|--------|---------|-----------------|-------------|---|---|---|----|
| ημιουργία<br>Ιρότυπα Εννο       | αφών -                |            |   |              |              | Πληκτρολογήσ   |        | Ονομαα  | ια              | _           |   |   |   | -  |
| αξινόμηση: Ον                   | ομασία 🔻 🕺 🖵          |            |   |              | Δεν έχ       | ουν εφαρμοστεί | φίλτρο |         |                 |             |   |   |   |    |
| Ονομασία                        | Περιγραφή             | Τύπος      | E | Τύπος Λογ. Ι | Αρ. Λογ. Ισο | Αρ. Σειράς     | Αρ. Σ  | ειράς Κ | Κωδ. Προέλευσης | Κωδ. Αιτιολ | Y | м | E |    |
| ΑΓΟΡΈΣ                          | Αγορές εγγραφή        | Αγορές     |   | Λογαριασμό   |              |                |        |         | PURCHJNL        |             |   | V |   |    |
| ΕΙΣΓΙΡΑΞΕΙΣ                     | ΕΙΣΠΡΑΞΕΙΣ ΠΕΛΑΤΩΝ    | Εισπράξεις |   | Λογαριασμό   | 38000000     | RCPT           |        |         | CASHRECJNL      |             | V |   |   |    |
| ΠΛΗΡΩΜΕΣ                        | ΠΛΗΡΩΜΕΣ ΠΡΟΜΗΘΕΥΤΩΝ  | Πληρωμές   | 1 | Λογαριασμό   | 38000000     | PAY            |        |         | PAYMENTJNL      |             | V | V |   |    |
| ΠΡΟΣΩΡΙΝΈΣ                      | Προσωρινές εγγραφή    | Προσωρινές |   | Λογαριασμό   |              |                |        |         | ΠΡΟΣΩΡΙΝΕΣ      |             | V |   |   |    |
| ΠΩΛΉΣΕΙΣ                        | Πωλήσεις εγγραφή      | Πωλήσεις   |   | Λογαριασμό   |              |                |        |         | SALESJNL        |             | V | V |   |    |
| ΣΕ                              | ΣΥΜΨΗΦΙΣΤΙΚΗ ΕΓΓΡΑΦΗ  | Γενικά     |   | Λογαριασμό   |              | GL-TRAN        |        |         | GENJNL          |             | V | V |   |    |
| ΑΞΙΟΓΡΑΦΑ                       | ΑΞΙΟΓΡΑΦΑ             | Γενικά     |   | Λογαριασμό   |              | NOTE-TR        |        |         | ΓΡΑΜΜΑΤΙΑ       | -           | V | V |   |    |
| TE                              | ΤΑΜΕΙΑΚΕΣ ΕΓΓΡΑΦΕΣ    | Γενικά     |   | Λογαριασμό   | 38000000     | GL-TRAN        |        |         | GENJNL          |             |   |   |   |    |
|                                 |                       |            |   |              |              |                |        |         |                 |             |   |   |   | ОК |

Πίνακας-104 Πρότυπα εγγραφών Αξιογράφων

Στην συνέχεια πατάτε το κουμπί "Σχετικές πληροφορίες" – "Πρότυπο" -"Δέσμες" και καταχωρείτε μια δέσμη με το ίδιο όνομα «Αξιόγραφα», περιγραφή «Αξιόγραφα» και αριθμό σειράς. Αυτό το πεδίο περιέχει τον κωδικό για την αρίθμηση σειράς που θα χρησιμοποιήσετε για να αντιστοιχίσετε αριθμούς παραστατικού στις εγγραφές που καταχωρούνται από αυτή τη δέσμη εγγραφών. Για να δείτε την αρίθμηση σειράς που έχει οριστεί στον πίνακα Αρ. Σειράς, κάντε κλικ στο βοηθητικό κουμπί του πεδίου και εμφανίζεται ο κατάλογος. Όταν δημιουργήσατε τη δέσμη εγγραφών, το πρόγραμμα αντέγραψε αυτόματα την αρίθμηση σειράς καταχώρησης από το πεδίο Αρ. Σειράς Καταχώρησης του προτύπου εγγραφών. Μπορείτε να αλλάξετε τον κωδικό αν θέλετε να χρησιμοποιήσετε διαφορετική αρίθμηση σειράς σε αυτή τη δέσμη εγγραφών. Τέλος επιλέγετε "Καταχώρηση" – "Καταχώρηση" για την καταχώρηση της Δέσμης Εγγραφών και το πρόγραμμα βγάζει μήνυμα καταχωρήθηκαν με επιτυχία.

| 👍 Επεξεργασία - Ι   | Δέσμες Εγγραφών Λογιστικής - Α         | ΞΙΟΓΡΑΦΑ ΑΞΙΟΓΡΑΦ        | ÞA           | 1          |                     |               |        |                                 |             | X     |
|---------------------|----------------------------------------|--------------------------|--------------|------------|---------------------|---------------|--------|---------------------------------|-------------|-------|
| 🗳 Ενέργειες 👻       |                                        |                          |              |            |                     |               |        |                                 | L           | • ? • |
| Δημιουργί Ε΄<br>α Ε | τεξεργασία Καταχώρηση Κ<br>εγγραφών κα | αταχώρηση<br>21 Εκτύπωση |              |            |                     |               |        |                                 |             |       |
| Δημιουργία          | Επεξεργασία                            |                          |              |            |                     |               |        |                                 |             |       |
| Δέσμες Εγγρα        | ιφών Λογιστικής 🝷                      |                          |              |            |                     | Πληκτρολογήσ  | → Ov   | ομασία                          |             | • •   |
| Ταξινόμηση: Ο       | νομασία Προτύπων Εγγραφών,Ο            | Ονομασία ▼ AZ↓▼          |              |            |                     | Φίλτρο: 'ΑΞ   | ΙΟΓΡΑΦ | A'                              |             |       |
| Ονομασία            | Περιγραφή                              | Τύπος Λογ. Ι             | Αρ. Λογ. Ισο | Αρ. Σειράς | Αρ. Σειράς Καταχώρη | σης Κωδ. Αιτι | ιολ    | Αποδοχή Ημερομηνίας Κλεισίματος | Μεταφορά Πα | E     |
| ΑΞΙΟΓΡΑΦΑ           | ΑΞΙΟΓΡΑΦΑ                              | Λογαριασμό               |              | NOTE-TR    | •                   |               |        |                                 | V           |       |
|                     |                                        |                          |              |            |                     |               |        |                                 |             |       |
|                     |                                        |                          |              |            |                     |               |        |                                 |             |       |
|                     |                                        |                          |              |            |                     |               |        |                                 |             |       |
|                     |                                        |                          |              |            |                     |               |        |                                 |             |       |
|                     |                                        |                          |              |            |                     |               |        |                                 |             |       |
|                     |                                        |                          |              |            |                     |               |        |                                 |             | ОК    |

Πίνακας-105 Δέσμες εγγραφών Λογιστικής

Επιλέγετε Οικονομική Διαχείριση → Διαχείριση Ταμειακής Ρευστότητας → Επιταγές και Γραμμάτια → Παραμετροποίηση → Θέση Επιταγής/Γραμματίου. Και καταχωρείτε τις θέσεις που θα χρησιμοποιήσετε στο παράδειγμα. Προσέχετε τον Τύπο, ώστε κάθε θέση να συνδεθεί με το αντίστοιχο υποσύστημα για την αυτόματη δημιουργία εγγραφών

| Ενέργειες •<br>Δημιουργί | - Θεοη Επιταγήζη ραμματιου     | <b>□</b> • €           |
|--------------------------|--------------------------------|------------------------|
| Δημιουργία<br>Θέση Επιτα | γής/Γραμματίου - <i>Πληκ</i> ι | Γρολογήσ → Oέση 🔹      |
| Ι αξινόμηση:             | Θέση 👻 👷 Δεν έ                 | (ουν εφαρμοστει φιλτρα |
| ອະດາ                     | Γεριγραφη                      | Ιυπος                  |
| <u>E10</u>               | ΠΕΛΑΤΕΣ                        | Ι Ιελατης              |
| 31                       | ΧΑΡΤΟΦΥΛΑΚΙΟ ΕΙΣΠΡΑΚΤΕΩΝ       | Λογαριασμός Γ/Λ        |
| 50                       | ΠΡΟΜΗΘΕΥΤΕΣ                    | Προμηθευτής            |
| 51                       | ΧΑΡΤΟΦΥΛΑΚΙΟ ΠΛΗΡΩΤΕΩΝ         | Λογαριασμός Γ/Λ        |
|                          |                                | ок                     |

Πίνακας-106 Θέση Επιταγής / Γραμματίου

Επιλέγετε Οικονομική Διαχείριση → Διαχείριση Ταμειακής Ρευστότητας → Επιταγές και Γραμμάτια → Παραμετροποίηση – "Κατάσταση Επιταγής/Γραμματίου" και καταχωρείτε μια κατάσταση (π.χ παραλαβή) που θα χρησιμοποιήσω στο παράδειγμα.

| Επεξεργασία - )<br>Ενέργειες +<br>Δημιουργί<br>α<br>Δημιουργία<br>Κατάσταση Επ | Κατάσταση Επιταγής<br>Τιταγής/Γραμματ | /Γραμματίου<br>ίου τ |                 |          |        |                             | × |
|--------------------------------------------------------------------------------|---------------------------------------|----------------------|-----------------|----------|--------|-----------------------------|---|
|                                                                                |                                       | Πληκτρολογήσ         | +               | Κατ      | άσταση | *                           |   |
| Κατάσταση                                                                      | Περιγραφή                             | 1                    | Ακάλυ<br>Επιταγ | πτη<br>ή | Εξόφ   | Περιλαμβάνεται στο<br>Ρίσκο |   |
| ПАРАЛАВН                                                                       | ПАРАЛАВН АΞΙΟΓΙ                       | ΡΑΦΩΝ                |                 |          |        | V                           |   |
|                                                                                |                                       |                      |                 |          |        | ОК                          |   |

Πίνακας-107 Κατάσταση Επιταγής / Γραμματίου

Επιλέγετε Οικονομική Διαχείριση → Διαχείριση Ταμειακής Ρευστότητας → Επιταγές και Γραμμάτια → Παραμετροποίηση → Ομάδες Καταχώρησης Επιταγών/Γραμματίων και καταχωρείτε δυο ομάδες καταχώρησης γραμματίων: Εισπρακτέα και Πληρωτέα. Τα πεδία με την προηγούμενη και την επόμενη θέση έχουν να κάνουν με τη λογιστικοποίηση των εγγραφών και δείχνουν ποια ομάδα θα χρεώνεται και ποια θα πιστώνεται από τη διακίνηση. Για την Ομάδα «ΕΙΣΠΡΑΚΤΕΑ» δεν είναι δικό μας Γραμμάτιο, θα το παραλάβουμε από τον Πελάτη μας και επομένως προηγούμενη θέση είναι ο «πελάτης». Επόμενη κατάσταση «παραλαβή» και η επόμενη θέση «31» γιατί μετά την εγγραφή θα εμφανίζεται στον λογαριασμό 31 «Γραμμάτια εισπρακτέα».

| 👔 Επεξεργασία - Ο | Ομάδες Καταχ. Ετ     | τιταγα      | ών/Γραμματίων            |                     |                      |              |                 |                       |   |                                 |                                    |                                    |
|-------------------|----------------------|-------------|--------------------------|---------------------|----------------------|--------------|-----------------|-----------------------|---|---------------------------------|------------------------------------|------------------------------------|
| 🗲 Ενέργειες 🝷     |                      |             |                          |                     |                      |              |                 |                       |   |                                 |                                    | 🔲 - 🤅                              |
| -*                |                      |             |                          |                     |                      |              |                 |                       |   |                                 |                                    |                                    |
| Δημιουργί         |                      |             |                          |                     |                      |              |                 |                       |   |                                 |                                    |                                    |
|                   |                      |             |                          |                     |                      |              |                 |                       |   |                                 |                                    |                                    |
| Δημιουργία        |                      |             |                          |                     |                      |              |                 |                       |   | -                               |                                    |                                    |
| Ομάδες Καταγ      | (. Επιταγών/Γρ       | οαμμ        | ιατίων -                 |                     |                      |              |                 | Πληκτρολογήσ          | + | Κωδικός                         |                                    | • (                                |
| Ταξινόμηση: Κι    | ωδικός ▼ AZ↓▼        |             |                          |                     |                      | Δεν έχου     | ν εφαρμος       | πεί φίλτρα            |   |                                 |                                    |                                    |
| Κωδικός           | Τύπος<br>Επιταγής/Γρ | Δ<br>μ<br>Ε | Προηγούμενη<br>Κατάσταση | Προηγούμενη<br>Θέση | Επόμενη<br>κατάσταση | Επόμενη Θέση | Κωδ.<br>Νομίσμα | Τύπος<br>τος Καταχώρη | σ | Τύπος<br>Λογαριασμού<br>Χρέωσης | Αρ. Επόμενου<br>Λογαριασμού<br>Γ/Λ | Τύπος<br>Λογαριασμού<br>Χρέωσης Επ |
| ΕΙΣΠΡΑΚΤΕΑ        | Γραμμάτιο            |             |                          | 30                  | ПАРАЛАВН             | 31           |                 | Αυτόματο              |   | Από Επιταγ                      |                                    | Από Επιταγ                         |
| ΠΛΗΡΩΤΕΑ          | Γραμμάτιο            | V           |                          | 51                  | ПАРАЛАВН             | 50           |                 | Αυτόματο              |   | Από Επιταγ                      |                                    | Από Επιταγ                         |
|                   |                      |             |                          |                     |                      |              |                 |                       |   |                                 |                                    |                                    |
|                   |                      |             |                          |                     |                      |              |                 |                       | - |                                 |                                    |                                    |
|                   |                      |             |                          | m                   |                      |              |                 |                       |   |                                 |                                    |                                    |
|                   |                      |             |                          |                     |                      |              |                 |                       |   |                                 |                                    | OK                                 |

#### Πίνακας-108 Κατάσταση Επιταγής / Γραμματίου

Επιλέγετε Οικονομική Διαχείριση → Διαχείριση Ταμειακής Ρευστότητας → Επιταγές και Γραμμάτια → Παραμετροποίηση → Παραμετροποίηση Επιταγών/Γραμματίων.

Εμφανίζεται ο πίνακας "Παραμετροποίηση Επιταγών/Γραμματίων" και στην καρτέλα "Αρίθμηση" επιλέγετε τον κωδικό αυτόματης Αρίθμησης Γραμματίων (αρίθμηση στο σώμα του γραμματίου) και Παραστατικών Κινήσεων Γραμματίου (αρίθμηση των εγγραφών γραμματίων).

Κάθε γραμμάτιο παίρνει από το σύστημα ένα Α/Α (Αρίθμηση Γραμματίων) ώστε να είναι μοναδικό (όπως ο πελάτης ή ο προμηθευτής). Πέραν αυτής της αρίθμησης χρειάζεται ξεχωριστή αρίθμηση για τις εγγραφές των γραμματίων (παραλαβή, διακίνηση, εξόφληση κ.λ.π.).

Τέλος στην καρτέλα Γραμμάτιο επιλέγετε Όνομα Προτύπου «ΑΞΙΟΓΡΑΦΑ» και Όνομα Δέσμης Εγγραφών «ΑΞΙΟΓΡΑΦΑ». Εάν υπάρχει πρόβλημα κάνουμε τα βήματα της επόμενης παραγράφου.

| αραμετροποιηση επιταγωγη βαμμι           |                |   |                                         |                |      |
|------------------------------------------|----------------|---|-----------------------------------------|----------------|------|
| ενικά                                    |                |   |                                         |                | ^    |
| Μέθοδος Καταχ. στη Λογιστική:            | Ανά ένα        | • | Μέθοδος Καταχώρησης Επιβαρύνσεων:       | Ανά ένα        | •    |
| λρίθμηση                                 |                |   |                                         |                | ^    |
| Αρίθμηση Επιταγών:                       |                | • | Αρίθμηση Εκδοτών:                       |                | •    |
| Αρίθμηση Παρ. Κινήσεων Επιταγής:         |                | • | Αρίθμηση Δικηγόρων:                     |                | •    |
| Αρίθμηση Γραμματίων:                     | NOTES          | • | Αρίθμηση Εγγυητών:                      |                | •    |
| Αρίθμηση Παρ. Κινήσεων γραμματίου:       | NOTE-TR        | • |                                         |                |      |
| πιταγή                                   |                |   |                                         |                | ^    |
| Προκαθ. Θέση Επιταγών:                   |                | • | Ημ/νία Εξόφλησης Επιταγής είναι Αργία:  | Πληρ. Νωρίτερα | •    |
| Προκαθ. Κατάσταση Επιταγών:              |                | • | Επιείκεια Εξόφλησης Επιταγών:           |                | 0    |
| Ονομ. Πρότυπου Εγγραφών Επιταγών:        |                | • | Προσθ. Ρίσκου Επιταγής σε Ρίσκο Πελάτη: |                |      |
| Ονομ. Δέσμης Εγγραφών Επιταγών:          |                | - | Έκδοση Ρίσκου Επιταγής σε Ημέρες:       |                | 0    |
| ραμμάτιο                                 |                |   |                                         |                | ^    |
| Προκαθ. Θέση Γραμματίων:                 |                | - | Επιείκεια Εξόφλησης Γραμματίων:         |                | 0    |
| Προκαθ. Κατάσταση Γραμματίων:            |                | • | Προσθ. Ρίσκου Γραμ. σε Ρίσκο Πελάτη:    |                |      |
| Ονομ. Προτύπου Εγγραφών Γραμματίων:      | ΑΞΙΟΓΡΑΦΑ      | • | Έκδοση Ρίσκου Γραμ. σε Ημέρες:          |                | 0    |
| Ονομ. Δέσμης Εγγραφών Γραμματίων:        | ΑΞΙΟΓΡΑΦΑ      | • | Ποσοστιαίος Φόρος Χαρτοσήμου:           |                | 0,0  |
| Ημ/νία Εξόφλησης Γραμματίου είναι Αργία: | Πληρ. Νωρίτερα | - | Φόρος Χαρτοσήμου:                       |                | þ,00 |

Πίνακας-109 Παραμετροποίηση Επιταγών / Γραμματίου

## 9.3. Παραμετροποίηση Πίνακα Αξιογράφων

Υπάρχει πρόβλημα στην καταχώρηση του πίνακα κα βγάζει μήνυμα "Παραμετροποίηση Επιταγών/Γραμματίων κλειδί δεν υπάρχει". Για το λόγο αυτό ακολουθούμε τα ακόλουθα βήματα ώστε να ξεπεραστεί προσωρινά το πρόβλημα μέχρι τη διόρθωσή του. Μετά τη διόρθωση του λάθους θα πρέπει όταν επιστρέψουμε στον πίνακα παραμετροποίηση επιταγών / γραμματίων. να λειτουργεί σωστά η προηγούμενη διαδικασία. Από **Microsoft Dynamics Classic** πηγαίνετε στην γραμμή Μενού 'Εργαλεία → Object Designer (Shift+F12) εμφανίζεται η οθόνη Object Designer. Επιλέγετε "Table", τον πίνακα 17076 (CPN Setup) και "Run". Επιλέγετε "Αρίθμηση Γραμματίων" και "Αρίθμηση Παραστατικού Κινήσεων γραμματίου".

Τέλος Επιλέγετε "Όνομα Προτύπου" και "Όνομα Δέσμης Εγγραφών Γραμματίων".

| Table                             |                                      | 10                                             | Name                                           |                                                                                                    | M                                     | ersion Lis       | ist                           |                                                    | 1                                       |                     |                    |                  |                                        |                                         |                                       |  |
|-----------------------------------|--------------------------------------|------------------------------------------------|------------------------------------------------|----------------------------------------------------------------------------------------------------|---------------------------------------|------------------|-------------------------------|----------------------------------------------------|-----------------------------------------|---------------------|--------------------|------------------|----------------------------------------|-----------------------------------------|---------------------------------------|--|
| , rugic                           |                                      | 170                                            | 65 Promissor                                   | y Note                                                                                              |                                       | NAVGR6.          | .00.01                        |                                                    |                                         | ^                   |                    |                  |                                        |                                         |                                       |  |
| Form                              |                                      | 1 170                                          | 66 PN Transa                                   | action Header                                                                                       |                                       | NAVGR5.          | .00.01                        |                                                    |                                         |                     |                    |                  |                                        |                                         |                                       |  |
| Report                            |                                      | 170                                            | 67 PN Transa                                   | action Line                                                                                         |                                       | NAVGR6.          | .00.01                        |                                                    |                                         |                     |                    |                  |                                        |                                         |                                       |  |
|                                   |                                      | 1 170                                          | 068 Posted PN                                  | V Trans. Header                                                                                     |                                       | NAVGR5.          | .00.01                        |                                                    |                                         |                     |                    |                  |                                        |                                         |                                       |  |
| * Datap <u>o</u> r                | rt                                   | 1 170                                          | 069 Posted PN                                  | V Trans. Line                                                                                       | 1. 2                                  | NAVGR5.          | .00.01                        |                                                    | _                                       | _                   |                    |                  |                                        |                                         |                                       |  |
| XMLport                           | t                                    | 1 170                                          | 070 CPN Stati                                  | JS                                                                                                  |                                       | NAVGR4.          | .00                           |                                                    |                                         |                     |                    |                  |                                        |                                         |                                       |  |
| * Codeun                          | it -                                 | 1/0                                            | 71 CPN Posit                                   | ion                                                                                                 |                                       | NAVGR4.          | .00                           |                                                    |                                         |                     |                    |                  |                                        |                                         |                                       |  |
| 2 Concorr                         |                                      | 170                                            | 72 CPN Debt                                    | or                                                                                                  |                                       | NAVGR5.          | .00.01                        |                                                    |                                         |                     |                    |                  |                                        |                                         |                                       |  |
| to Menu <u>S</u> u                | uite L                               | 1/0                                            | 74 CPN Lawy                                    | /er                                                                                                 |                                       | NAVGR5.          | .00.01                        |                                                    |                                         |                     |                    |                  |                                        |                                         |                                       |  |
| Page                              |                                      | 1 170                                          | 175 PN Warra                                   | nter                                                                                                |                                       | NAVGR5.          | 00.01                         |                                                    | -                                       | 2                   |                    |                  |                                        |                                         |                                       |  |
| 71 - Kalik                        |                                      | 1 1/                                           | 076 CPN Sem                                    | 2                                                                                                   |                                       | WAVGRO.          | 100'0T                        |                                                    |                                         |                     |                    |                  |                                        |                                         |                                       |  |
| 41                                |                                      |                                                |                                                | ш                                                                                                   |                                       |                  |                               |                                                    | P.                                      |                     |                    |                  |                                        |                                         |                                       |  |
|                                   |                                      | τοιών/Γοσιμι                                   | στίτ.w - Πόνο                                  |                                                                                                    | <u>D</u> esign                        |                  | <u>R</u> un                   | Bo                                                 | ήθεια                                   |                     |                    |                  |                                        |                                         |                                       |  |
| <u>Α</u> ΙΙ<br>Ίαραμετι           | ροποίηση Επ                          | ταγών/Γραμμ                                    | ατίων - Πίνα                                   |                                                                                                    | <u>D</u> esign                        |                  | <u>R</u> un                   | Bo                                                 | ήθεια                                   |                     | 14                 |                  |                                        |                                         |                                       |  |
| <u>Α</u> ΙΙ<br>Ταραμετι<br>Κλειδί | ροποίηση Επ<br>Αρίθμηση<br>Επιταγών  | ταγών/Γραμμ<br>Αρίθμηση<br>Γραμματίων          | ατίων - Πίνα<br>Αρίθμηση<br>Παρ.<br>Κινήσεων   | ΙΙΙ<br>Νew<br>ακας<br>Αρίθμηση Παρ.<br>Κινήσεων<br>γραμματίου                                       | Design<br>Αρίθμηση<br>Εκδοτών         | Αρίθ Α<br>Δικη Ε | <u>R</u> un<br>Αρίθμ<br>Εγγυη | Βα<br>Επιείκεια<br>Εξόφλησης<br>Επιταγών           | )<br>ήθεια<br>Η<br>Ε<br>Ε               | Προ<br>Θέση<br>Επιτ | Про<br>Кат<br>Епіт | Πρ<br>Ρίσ<br>Επι | Εκδοση<br>Ρίσκου<br>Επταγής            | Ονομ.<br>Πρότυπου<br>Εγγραφά            | Ονομ.<br>Δέσμης<br>Εγγραφώ            |  |
| ΑΙΙ<br>Ταραμετι<br>Κλειδί         | ροποίηση Επ<br>Αρίθμηση<br>Επιταγών  | ταγών/Γραμμ<br>Αρίθμηση<br>Γραμματίων<br>ΝΟΤΕS | ατίων - Πίνα<br>Αρίθμηση<br>Παρ.<br>Κινήσεων   | π<br>Νew<br>κας<br>Αρίθμηση Παρ.<br>Κινήσεων<br>γραμματίου<br>NOTE-TR                               | Design<br>Αρίθμηση<br>Εκδοτών         | Αρίθ Α<br>Δικη Ε | <u>R</u> un<br>Αρίθμ<br>Εγγυη | Επιείκεια<br>Εξόφλησης<br>Επιταγών                 | ήθεια<br>Η<br>Ε<br>Σ                    | Προ<br>Θέση<br>Επιτ | Про<br>Кат<br>Епіт | Πρ<br>Ρίσ<br>Επι | Έκδοση<br>Ρίσκου<br>Επιταγής<br>0      | Ονομ.<br>Πρότυπου<br>Εγγραφώ<br>ΑΞΙΟΓΡΑ | Ονομ.<br>Δέσμης<br>Εγγραφώ<br>ΑΞΙΟΓΡΑ |  |
| <u>Α</u> ΙΙ<br>Ταραμετι<br>Κλειδί | ροποίηση Επ<br>Αρίθμηστ<br>Επιταγών  | ταγών/Γραμμ<br>Αρίθμηση<br>Γραμματίων<br>ΝΟΤΕS | ατίων - Πίνα<br>Αρίθμηση<br>Παρ.<br>• Κινήσεων | ιτι<br>Νew<br>Αρίθμηση Παρ.<br>Κινήσεων<br>γραμματίου<br>ΝΟΤΕ-ΤR                                    | <u>D</u> esign<br>Αρίθμηση<br>Εκδοτών | Αρίθ Α<br>Δικη Ε | <u>R</u> un<br>Αρίθμ<br>Εγγυη | Βα<br>Επιείκεια<br>Εξόφλησης<br>Επιταγών<br>(      | ήθεια<br>Η<br>Ε<br>Ο Π<br>Ο Π           | Προ<br>Θέση<br>Εππ  | Про<br>Кат<br>Епіт | Пр<br>Ріσ<br>Епі | Έκδοση<br>Ρίσκου<br>Επιταγής<br>Ο<br>Ο | Ονομ.<br>Πρότυπου<br>Εγγραφώ<br>ΑΞΙΟΓΡΑ | Ονομ.<br>Δέσμης<br>Εγγραφώ<br>ΑΞΙΟΓΡΑ |  |
| <u>Α</u> ΙΙ<br>Ταραμετη<br>Κλειδί | ροποίηση Επ<br>Αρίθμηστ<br>Επιταγών  | ταγών/Γραμμ<br>Αρίθμηση<br>Γραμματίων<br>NOTES | ατίων - Πίνα<br>Αρίθμηση<br>Παρ.<br>Κινήσεων   | ιτ<br>Νew<br>κας<br>Αρίθμηση Παρ.<br>Κινήσεων<br>γραμματίου<br>ΝΟΤΕ-TR                              | Design<br>Αρίθμηση<br>Εκδοτών         | Αρίθ Α<br>Δικη Ε | <u>R</u> un<br>Αρίθμ<br>Εγγυη | Βα<br>Επιείκεια<br>Εξόφλησης<br>Επιταγών<br>(<br>( | +<br>                                   | Προ<br>Θέση<br>Επιτ | Про<br>Кат<br>Епіт | Пр<br>Ріσ<br>Епі | Εκδοση<br>Ρίσκου<br>Επιταγής<br>Ο      | Ονομ.<br>Πρότυπου<br>Εγγραφώ<br>ΑΞΙΟΓΡΑ | Ονομ.<br>Δέσμης<br>Εγγραφώ<br>ΑΞΙΟΓΡΑ |  |
| ΑΙ<br>Ταραμετη<br>Κλειδί          | ροποίηση Επ<br>Αρίθμηστ<br>Επιταγών  | ταγών/Γραμμ<br>Αρίθμηση<br>Γραμματίων<br>ΝΟΤΕS | ατίων - Πίνα<br>Αρίθμηση<br>Παρ.<br>Κινήσεων   | Μεω           λκας           Αρίθμηση Παρ.           Κνήσεων           Υραμματίου           ΝΟΤΕ-TR | Design<br>Αρίθμηση<br>Εκδοτών         | Αρίθ Α<br>Δικη Ε | <u>R</u> un<br>Αρίθμ<br>Εγγυη | Επιείκεια<br>Εξόφλησης<br>Επιταγών<br>(            | +<br>ήθεια<br>Η<br>Ε<br>Ε<br>Ο Π<br>Ο Π | Προ<br>Θέση<br>Εππ  | Про<br>Кат<br>Епіт | Пр<br>Ріσ<br>Епі | Εκδοση<br>Ρίσκου<br>Επιταγής<br>Ο      | Ονομ.<br>Πρότυπου<br>Εγγραφώ<br>ΑΞΙΟΓΡΑ | Ονομ.<br>Δέσμης<br>Εγγραφώ<br>ΑΞΙΟΓΡΑ |  |
| ΑΙ<br>Ταραμετη<br>Κλειδί          | ροποίηση Επ<br>Αρίθμηστ<br>Επιταγών  | ταγών/Γραμμ<br>Αρίθμηση<br>Γραμματίων<br>NOTES | ατίων - Πίνα<br>Αρίθμηση<br>Παρ.<br>Κινήσεων   | ιτ<br>Νεω<br>Αρίθμηση Πορ.<br>Κινήσεων<br>γραμματίου<br>ΝΟΤΕ-ΤR                                     | Design<br>Αρίθμηση<br>Εκδοτών         | Αρίθ Α<br>Δικη Ε | <u>R</u> un<br>Αρίθμ<br>Εγγυη | Επείκεια<br>Εξόφλησης<br>Επιταγών<br>(             | +<br>                                   | Про<br>Θέση<br>Εпіт | Про<br>Кат<br>Епт  | Πρ<br>Piσ<br>Επι | Εκδοση<br>Ρίσκου<br>Επιταγής<br>Ο<br>Ο | Ονομ.<br>Πρότυπου<br>Εγγραφώ<br>ΑΞΙΟΓΡΑ | Ονομ.<br>Δέσμης<br>Εγγραφώ<br>ΑΞΙΟΓΡΑ |  |
| ΑΙ<br>Γαραμετι<br>Κλειδί          | ροποίηση Επ<br>Αρίθμηση<br>Επιταγών  | ταγών/Γραμμ<br>Αρίθμηση<br>Γραμματίων<br>ΝΟΤΕS | ατίων - Πίνα<br>Αρίθμηση<br>Παρ.<br>Κινήσεων   | т<br><u>New</u><br>xκας<br>Αρίθμηση Παρ.<br>Κινήσεων<br>γραμματίου<br>NOTE-TR                       | Design<br>Αρίθμηση<br>Εκδοτών         | Αρίθ Α<br>Δικη Ε | <u>R</u> un<br>Αρίθμ<br>Εγγυη | Επιείκεια<br>Εξόφλησης<br>Επιταγών<br>(            | ) Π                                     | Προ<br>Θέση<br>Επιτ | Про<br>Кат<br>Епіт | Пр<br>Ріσ<br>Епі | Εκδοση<br>Ρίσκου<br>Επταγής<br>0<br>0  | Ονομ.<br>Πρότυπου<br>Εγγραφώ<br>ΑΞΙΟΓΡΑ | Ονομ.<br>Δέσμης<br>Εγγραφώ<br>ΑΞΙΟΓΡΑ |  |
| ΑΙ<br>Γαραμετι<br>Κλειδί          | ροποίηση Επ<br>Αρίθμηση<br>Επιταγών  | ταγών/Γραμμ<br>Αρίθμηση<br>Γραμματίων<br>ΝΟΤΕS | ατίων - Πίνο<br>Αρίθμηση<br>Παρ.<br>Κινήσεων   | ιπ<br>Νew<br>Αρίθμηση Παρ.<br>Κίνήσεων<br>γραμματίου<br>ΝΟΤΕ-ΤR                                     | Design<br>Αρίθμηση<br>Εκδοτών         | Αρίθ Α<br>Δικη Ε | <u>R</u> un<br>Аріθµ<br>Еүүиŋ | Επιείκεια<br>Εξόφλησης<br>Επιταγών<br>(            | )<br>ήθεια<br>Η<br>Ε<br>Π<br>Π          | Προ<br>Θέση<br>Επιτ | Про<br>Кат<br>Епіт | Пр<br>Ріσ<br>Епі | Εκδοση<br>Ρίσκου<br>Επταγής<br>0<br>0  | Ονομ.<br>Πρότυπου<br>Εγγραφώ<br>ΑΞΙΟΓΡΑ | Ονομ.<br>Δέσμης<br>Εγγραφώ<br>ΑΞΙΟΓΡΑ |  |
| ΑΙ<br>Γαραμετη<br>Κλειδί          | οροποίηση Επ<br>Αριθμηστ<br>Επιταγών | ταγών/Γραμμ<br>Αρίθμηση<br>Γραμματίων<br>ΝΟΤΕS | αττίων - Πίνα<br>Αρίθμηση<br>Παρ.<br>Κινήσεων  | ιπ<br>Νew<br>Αρίθμηση Παρ.<br>Κίνήσεων<br>Υραμματίου<br>ΝΟΤΕ-ΤR                                     | Design<br>Αρίθμηση<br>Εκδοτών         | Αρίθ Α<br>Δικη Ε | <u>R</u> un<br>Αρίθμ<br>Εγγυη | Επιείκεια<br>Εξόφλησης<br>Επιταγών<br>(            | +<br>ήθεια<br>Ε<br>) Π<br>) Π           | Προ<br>Θέση<br>Επιτ | Про<br>Кат<br>Епіт | Пр<br>Ріс<br>Епі | Εκδοση<br>Ρίσκου<br>Επταγής<br>0<br>0  | Ονομ.<br>Πρότυπου<br>Εγγραφώ<br>ΑΞΙΟΓΡΑ | Ονομ.<br>Δέσμης<br>Εγγραφώ<br>ΑΞΙΟΓΡΑ |  |

Πίνακας-110 Object Designer

# ΔΙΔΑΚΤΙΚΗ ΕΝΟΤΗΤΑ 10: ΚΑΤΑΧΩΡΗΣΗ ΕΓΓΡΑΦΩΝ ΑΞΙΟΓΡΑΦΩΝ

Στην υποενότητα αυτή θα δούμε:

- Συμπλήρωση των πεδίων για την καταχώρηση στο αρχείο του σώματος του γραμματίου.
- Συμπλήρωση των πεδίων για την εγγραφή (κίνηση) σε όλα τα υποσυστήματα του γραμματίου.
- Καταχώρηση της εγγραφής (κίνησης) του γραμματίου.
- Έλεγχος της καταχώρησης του γραμματίου σε όλα τα υποσυστήματα.

# 10.1. Εισαγωγικό σημείωμα

Στην δεύτερη υποενότητα θα καταχωρήσουμε ένα τιμολόγιο για πώληση σε πελάτη και στην συνέχεια θα παραλάβουμε από τον πελάτη ένα γραμμάτιο το οποίο θα καταχωρήσουμε στο αρχείο αξιογράφων (γραμματίων).

Στην συνέχεια θα καταχωρήσουμε την εγγραφή για την παραλαβή του γραμματίου και θα ελέγξουμε αν ενημερώθηκαν όλα τα υποσυστήματα.

# 10.2. Καταχώριση σώματος γραμματίου

Στις 28/1/2011 εκδώσαμε το ΤΠΔΑ 410 στον πελάτη Ανδρέου Α. για την πώληση εμπορευμάτων αξίας 100.000 € πλέον ΦΠΑ 23% με πίστωση. Στις 29/1/2011 Παραλάβαμε από τον πελάτη Ανδρέου Α. έναντι λογαριασμού γραμμάτιο αξίας 59.000 € λήξης 1/12/2011 με την αποδ. Παραλαβής γραμματίων Νο 300.

|                 | 28/1                                         | Χρέωση  | <u>Πίστωση</u> |
|-----------------|----------------------------------------------|---------|----------------|
| 20              | ΠΕΛΑΤΕΣ                                      |         |                |
| 30 00 00 00     | ΠΕΛΑΤΕΣ<br>ΠΕΛΑΤΕΣ ΕΣΟΤΕΡΙΚΟΥ                | 123 000 |                |
| <b>70</b>       | ΠΩΛΗΣΕΙΣ ΕΜΠΟΡΕΥΜΑΤΩΝ                        | 120.000 |                |
| 70.00.00.23     | ΠΩΛΗΣΕΙΣ ΜΕ 23%                              |         | 100.000        |
| 54              | ΥΠΟΧΡΕΩΣΕΙΣ ΑΠΟ ΦΟΡΟΥ – ΤΕΛΗ                 |         |                |
| 54.00.70.23     | ΦΠΑ ΠΩΛΗΣΕΩΝ ΕΜΠΟΡΕΥΜΑΤΩΝ                    |         | 23.000         |
| <b>ΤΠΔΑ</b> 410 | αγορά εμπορευμάτων με πίστωση Ανδρέου Α.<br> |         |                |
| 31              | ΓΡΑΜΜΑΤΙΑ ΕΙΣΠΡΑΚΤΕΑ                         |         |                |
| 31.00.00.00     | ΓΡΑΜΜΑΤΙΑ ΣΤΟ ΧΑΡΤΟΦΥΛΑΚΙΟ                   | 63.000  |                |

#### **30** 30.00.000 ΠΕΛΑΤΕΣ ΕΣΩΤΕΡΙΚΟΥ

Απόδειξη παραλ. Γραμ. Νο 300 Ανδρέου Α.

Για να καταχωρήσετε το ΤΠΔΑ 410 28/1/2011 του πελάτη «Ανδρέου Α.», Επιλέγετε Πωλήσεις & Μάρκετινγκ → Επεξεργασία Εντολής → Παραγγελίες Πωλήσεων. Διορθώνετε τις ημερομηνίες και καταχωρείτε την αναλυτική γραμμή. Επιλέγετε "Καταχώρηση" – "Καταχώρηση" για την καταχώρηση του τιμολογίου. Επιλέγετε "Αποστολή και Τιμολόγηση" και ΟΚ για την αποδοχή. Μετά την ολοκλήρωση ελέγχετε τις εγγραφές σε όλα τα υποσυστήματα.

Επιλέγετε Οικονομική Διαχείριση → Εισπράξεις → Πελάτες και παρατηρείτε ότι έχει ενημερωθεί το υπολογιζόμενο πεδίο Υπόλοιπο του πελάτη «Ανδρέου».

Θα ελέγξετε την επιτυχή ενημέρωση των υποσυστημάτων πελατών και γενικής λογιστικής.

Επιλέγετε να δείτε την ανάλυση του πεδίου Υπόλοιπο και παρατηρείτε ότι στην ανάλυση υπάρχουν οι εγγραφές που έχουν γίνει στην καρτέλα του «Ανδρέου» και υπάρχει το τιμολόγιο που καταχωρήσαμε 28/1/2011 αξίας 123.000 €. Επιλέγετε "Περιήγηση". Παρατηρείτε ότι έχουν δημιουργηθεί:

- τρεις εγγραφές Γενικής Λογιστικής,
- μια εγγραφή πελατών και
- μια εγγραφή ΦΠΑ.

Επιλέγετε τη γραμμή της Γενικής Λογιστικής και πατάτε το κουμπί "Εμφάνιση" και παρατηρείτε το άρθρο γενικής λογιστικής

| μη Προβολή - Εγγραφές        | Καθολικού Πελάτη - ΠΛΟΟΟΟΟ1 - ΑΝΔΡΕΟ                                              | DYA        |            |                        | Bullion W. | ÷.           |                                   |               |                                     | Read.                                 |               |  |
|------------------------------|-----------------------------------------------------------------------------------|------------|------------|------------------------|------------|--------------|-----------------------------------|---------------|-------------------------------------|---------------------------------------|---------------|--|
| F Everytete - 1 1xtt         | κές Πληροφορίες .•                                                                | 10 10 10 M |            |                        |            |              |                                   |               |                                     |                                       | <b>.</b>      |  |
| C Renigmon                   | μ Επεξεργασία - Περιήγηση                                                         |            |            |                        |            |              |                                   |               |                                     |                                       |               |  |
|                              | 5 Evizyeec - 🔳 - 🕐                                                                |            |            |                        |            |              |                                   |               |                                     |                                       |               |  |
|                              | Ιχνηλασιμότητα Είδους                                                             |            |            |                        |            |              |                                   |               |                                     |                                       |               |  |
| Ευτηγούο<br>Εγγραφές Καθολικ | Στιρισκός Αρ.:<br>Αρ. Παρτίδας:                                                   |            |            |                        | 1          | Πηντρολογησ  | <ul> <li>Ημ/νία Καταχώ</li> </ul> | ιρησης        | • •                                 | Λεπτομέρειες Εγγ                      | ραφή •        |  |
| Ταξινόμηση: Κωδ. Π           |                                                                                   |            |            | Φύλτρο: ΠΛ000001 - Νοι |            |              |                                   |               |                                     | Παροστατικό:                          | Τιμολόγιο Λ   |  |
| Ημ/νία Κατα Τύ               | Προέλευση                                                                         |            | Κωδ. Νομί  | Αρχικό Ποσό            | Ποσό       | Ενεργεια ΜΥΦ | Ποσό ΜΥΦ                          | Υπολοιπο Ποσό | Ημ/νία Πλη                          | ίλη Ημ/νία Πληρωμ<br>1 Ημ/νία Έκπτωση | 20/3/2011     |  |
| 20/1/2011 Te                 | Τύπος Παραστατικού: Κατοχ. Τψ                                                     |            | 6.150,00   | 6.150,00               | Περιλαμβάν | 5.000,00     | 6.150,00                          | 20/3/2011     | 20/1/2011                           |                                       |               |  |
| 28/1/2011 Tw                 | Τύπος Προέλευσης: Πελάτης<br>Αρ. Προέλευσης: Πλούου1<br>Όνομα Προέλευσης: ΑΝΔΡΕΟΥ |            | 123.000,00 | 123.000,00             | Περιλομβάν | 100.000,00   | 123.000,00                        | 28/3/2011     | Εγγραφες Σημ. Υ<br>Συσχετισμένες Εγ | 0                                     |               |  |
| -                            | Εγγραφές Παραστατικών                                                             |            |            |                        |            |              |                                   |               |                                     |                                       |               |  |
| 2                            | Ονομασία Πίνακα Πλήθος Εγ                                                         |            |            |                        |            |              |                                   |               |                                     |                                       |               |  |
|                              | Καταχ. Τιμολόγιο Πωλήσεων                                                         | 1          |            |                        |            |              |                                   |               |                                     |                                       | Khaimuo       |  |
|                              | Γενική Λογιστική                                                                  | 3          |            |                        |            |              |                                   |               |                                     |                                       |               |  |
|                              | Εγγραφές ΦΠΑ                                                                      | 1          |            |                        |            |              |                                   |               |                                     | Kianda                                | оос • 2       |  |
|                              | Εγγραφές Πελατών                                                                  | 1          |            |                        |            |              |                                   |               |                                     | Ρίσκο Επιτογής<br>Ρίσκο Γρομμα        |               |  |
|                              | Αναλυτικές Εγγρ. Πελατών                                                          | 1          |            |                        |            |              |                                   |               |                                     |                                       |               |  |
|                              |                                                                                   |            |            |                        |            |              |                                   |               | Συνδέ                               | σεις                                  |               |  |
|                              | Γενικά Εξωπερικό Ιχνηλασι                                                         | Κλείσμο    |            |                        |            |              |                                   |               |                                     | Διεύθ                                 | υνση Σύνδεσης |  |

Πίνακας-111 Υπόλοιπο Καρτέλας πελάτη

Τέλος επιλέγετε Οικονομική Διαχείριση → Γενική Λογιστική → Λογιστικό Σχέδιο και παρατηρείτε ότι έχουν αλλάξει τα υπόλοιπα των πελατών «30», των πωλήσεων «70» και υποχρεώσεων από φόρους-τέλη «54».

Πίνακας-112 Υπόλοιπο από Λογιστικό σχέδιο

Ο πίνακας "Γραμμάτια" χρησιμοποιείται για την καταγραφή πληροφοριών που σχετίζονται με τα γραμμάτιά σας στο σύνολό τους.

Η διαχείριση γραμματίων αποτελεί σημαντικό τμήμα της διαχείρισης οικονομικών της εταιρείας. Στο Microsoft Dynamics NAV 2009, ο πίνακας "Γραμμάτια" εξυπηρετεί τη διαχείριση των οικονομικών. Ο πίνακας περιέχει πληροφορίες που μπορούν να βοηθήσουν στη διαχείριση ενός ιδιαίτερα μεγάλου αριθμού γραμματίων και την παρακολούθηση της κατάστασης και της θέσης τους (για παράδειγμα, πελάτης, χαρτοφυλάκιο ή τράπεζα). Επιπλέον, μπορείτε να ελέγξετε το ρίσκο γραμματίου ανά πελάτη και να παρακολουθήσετε τα γραμμάτια μέσω των κινήσεων που πραγματοποιούνται από την παραλαβή μέχρι την πληρωμή του γραμματίου.

Ο πίνακας "Γραμμάτια" περιέχει μια καρτέλα για κάθε γραμμάτιο στην οποία μπορείτε να εισαγάγετε βασικές πληροφορίες, όπως το όνομα του εκδότη, τη διεύθυνση, την ημερομηνία πληρωμής και το νόμισμα του ποσού του γραμματίου. Κάθε γραμμάτιο πρέπει να έχει επίσης έναν αναγνωριστικό αριθμό συστήματος (Ap.) και τον αριθμό που αναγράφεται στο παραστατικό γραμματίου (Ap. Γραμματίου). Μόλις εισαγάγετε τον αριθμό στο πρόγραμμα, το πρόγραμμα θα χρησιμοποιήσει αυτόματα τις πληροφορίες για το συγκεκριμένο γραμμάτιο από τον πίνακα "Γραμμάτια".

Για να καταχωρήσετε ένα γραμμάτιο χρησιμοποιείτε τις ομάδες καταχώρησης επιταγών/γραμματίων. Οι "Ομάδες Καταχώρησης Επιταγών / Γραμματίων"

ορίζουν την κατάσταση (βάσει μιας ευέλικτης παραμετροποίησης) και τη θέση ("Λογαριασμός Γ/Λ", "Λογαριασμός", "Πελάτης", "Προμηθευτής", "Τράπεζα" και "Δικηγόρος") μιας κίνησης.

Μπορείτε να εισαγάγετε ένα γραμμάτιο σε ξένο νόμισμα. Όταν γίνεται καταχώρηση μιας κίνησης το ποσό υπολογίζεται πάντα σε τοπικό νόμισμα πριν η καταχώρηση επηρεάσει οποιονδήποτε λογαριασμό του Navision.

Μπορείτε να δείτε όλες τις καταχωρημένες κινήσεις ενός γραμματίου όταν ανοίγετε την καρτέλα "Γραμμάτια" και κάνετε κλικ στο στοιχείο μενού "Γραμμάτια" του μενού "Επιταγές και Γραμμάτια".

Αναλυτικά τα πεδία που συμπληρώνονται είναι :

#### <u>Καρτέλα Γενικά</u>

#### Πεδίο Αρ. Γραμματίου

Αυτόματα

## Πεδίο Ημ/νία Εξόφλησης

Εδώ μπορείτε να εισαγάγετε την ημερομηνία εξόφλησης, δηλαδή την ημερομηνία που το γραμμάτιο πρέπει να εισπραχθεί.

#### Πεδίο Ημ/νία Έκδοσης

Εδώ μπορείτε να εισαγάγετε την ημερομηνία έκδοσης του γραμματίου.

#### Πεδίο Παρούσα Θέση

Εδώ μπορείτε να εισαγάγετε (εάν δεν υπάρχει κίνηση γραμματίου) την παρούσα θέση.

Υπάρχουν 5 τύποι θέσης. Για περισσότερες λεπτομέρειες ανατρέξτε στον πίνακα "Θέση Επιταγής/Γραμματίου", "Τύπος Πεδίου".

Μπορείτε να εισαγάγετε έως 20 χαρακτήρες, αριθμούς και γράμματα.

## Πεδίο Παρούσα Κατάσταση

Εδώ μπορείτε να εισαγάγετε (εάν δεν υπάρχει κίνηση γραμματίου) την παρούσα κατάσταση.

Μπορείτε να εισαγάγετε έως 20 χαρακτήρες, αριθμούς και γράμματα.

## Πεδίο Αρ. Παρούσας Θέσης

Μπορείτε να βάλετε τον πελάτη

#### Πεδίο Ο Εκδότης είναι Πελάτης

Εδώ μπορείτε να επιλέξετε εάν ο εκδότης είναι πελάτης της εταιρείας.

## Πεδίο Συσχέτιση με Κωδ. Πελάτη / Προμηθευτή

Εδώ μπορείτε να εισαγάγετε ένα κωδικό πελάτη ή προμηθευτή, ανάλογα με την πληροφορία που σας δίνει το πεδίο "Δικό μας Γραμμάτιο".

Μπορείτε να εισαγάγετε έως 20 χαρακτήρες, αριθμούς και γράμματα.

## Πεδίο Κωδ. Νομίσματος

Εδώ μπορείτε να επιλέξετε έναν προεπιλεγμένο κωδικό νομίσματος για το γραμμάτιο. Για να δείτε τους κωδικούς νομισμάτων στο παράθυρο "Νομίσματα", κάντε κλικ στο βοηθητικό κουμπί του πεδίου. Αυτός είναι ο κωδικός νομίσματος που προτείνει το πρόγραμμα όταν δημιουργείτε κινήσεις ή γραμμές εγγραφών για το γραμμάτιο. Μπορείτε να δημιουργήσετε γραμμάτια σε οποιοδήποτε νόμισμα. Το σύστημα ανακτά το προεπιλεγμένο νόμισμα του γραμματίου από το πεδίο "Τοπικό Νόμισμα" του πίνακα

# Πεδίο Τελευταία Συν/τική Ισοτιμία που χρησιμ.

Εδώ μπορείτε να δείτε την τελευταία συναλλαγματική ισοτιμία που χρησιμοποιήθηκε στην τελευταία κίνηση του γραμματίου.

## Πεδίο Ποσό

Εδώ μπορείτε να εισαγάγετε το ποσό στο αντίστοιχο νόμισμα.

## Πεδίο Ποσό (TN)

Εδώ μπορείτε να δείτε το ποσό στο τοπικό νόμισμα υπολογισμένο για την ημερομηνία πρώτης παραλαβής.

## Πεδίο Συνολική Επιβάρυνση

Εδώ μπορείτε να δείτε συνολικά όλες τις γραμμές κινήσεων καταχωρημένων γραμματίων καθώς και την επιβάρυνση γραμματίου στο αντίστοιχο νόμισμα του γραμματίου.

## Πεδίο Περιλαμβάνεται στο Ρίσκο

Εδώ μπορείτε να επιλέξετε εάν υπάρχει ρίσκο με τα γραμμάτια.

## <u>Καρτέλλα Τράπεζα</u>

## Πεδίο Κωδ. Τράπεζας και Υποκαταστήματος

Εδώ μπορείτε να εισαγάγετε τον κωδικό της τράπεζας και του υποκαταστήματος που προσδιορίζει τον τραπεζικό λογαριασμό.

Μπορείτε να εισαγάγετε έως 50 χαρακτήρες, αριθμούς και γράμματα.

## Καρτέλα Πληρωμή

Πεδίο Επιτρεπτή Ημ/νία Πληρωμής

Εδώ μπορείτε να εισαγάγετε την επιτρεπτή ημερομηνία πληρωμής. Μπορεί να είναι, για παράδειγμα, η Δευτέρα μετά από την ημερομηνία εξόφλησης.

# Πεδίο Πραγματική Ημ/νία Πληρωμής

Αυτή είναι η ημερομηνία που δημιουργείται από το σύστημα όταν μια κίνηση γραμματίου αλλάζει κατάσταση μεταβαίνοντας από την τρέχουσα κατάσταση στην κατάσταση που υποδεικνύει η πληρωμή.

## Πεδίο Τόκος %

Εδώ μπορείτε να εισαγάγετε επιτόκια ως ποσοστό τόκου για το συγκεκριμένο γραμμάτιο.

#### Πεδίο Εγγυητής 1 & 2

Εδώ μπορείτε να εισαγάγετε τον πρώτο & δεύτερο εγγυητή του συγκεκριμένου γραμματίου.

Μπορείτε να εισαγάγετε έως 10 χαρακτήρες, αριθμούς και γράμματα.

## Πεδίο Συσχέτιση με Κωδ. Πελάτη / Προμηθευτή

Εδώ μπορείτε να εισαγάγετε ένα κωδικό πελάτη ή προμηθευτή, ανάλογα με την πληροφορία που σας δίνει το πεδίο "Δικό μας Γραμμάτιο".

Μπορείτε να εισαγάγετε έως 20 χαρακτήρες, αριθμούς και γράμματα.

## Πεδίο Ονομασία Εκδότη

Εδώ μπορείτε να δείτε την ονομασία του εκδότη ή του πελάτη, ανάλογα με την πληροφορία που σας δίνει το πεδίο "Ο Εκδότης είναι Πελάτης".

#### Πεδίο ΑΦΜ Εκδότη

Εδώ μπορείτε να δείτε το ΑΦΜ του εκδότη ή του πελάτη, ανάλογα με την πληροφορία που σας δίνει το πεδίο "Ο Εκδότης είναι Πελάτης

#### Πεδίο Διεύθυνση Εκδότη

Εδώ μπορείτε να δείτε τη διεύθυνση του εκδότη ή του πελάτη, ανάλογα με την πληροφορία που σας δίνει το πεδίο "Ο Εκδότης είναι Πελάτης".

Για να καταχωρήσετε το σώμα ενός γραμματίου επιλέγετε Οικονομική Διαχείριση → Διαχείριση Ταμειακής Ρευστότητας → Επιταγές και Γραμμάτια → Γραμμάτια και καταχωρείτε τα στοιχεία του γραμματίου σύμφωνα με το παράδειγμα 1.

Πρέπει να προσέξετε όταν καταχωρείτε το σώμα του γραμματίου στην παρούσα θέση βάζετε «30» και παρούσα κατάσταση το αφήνουμε κενό γιατί δεν το έχει παραλαβή στο σύστημα.

|                                                                                                    | η Δημιουργία - Γρα                      | αμμάτιο - ΑΞ00000 | 1 with concrete it instruments from | mių Roseniums,                       | a fining and an                                                                              | and a firmer                            |               |                                |                       |
|----------------------------------------------------------------------------------------------------|-----------------------------------------|-------------------|-------------------------------------|--------------------------------------|----------------------------------------------------------------------------------------------|-----------------------------------------|---------------|--------------------------------|-----------------------|
| • Εγγραφιά           • Σχόλια           Entδεφιγοσία           A2000001           Forká           Ap:           A300001           Forká           Ap:           A300001           Forká           Ap:           A300001           Forká           Ap:           A500001           Forká           Ap:           A500001           Forká           Ap:           A500001           Forká           Ap:           Ap:           Ap:           Ap:           Ap:           Ap:           Ap:           Ap:           Ap:           Ap:           Ap:           Ap:           Ap:           Ap:           Decide:           Ap:           Ap:           Ap:           Ap:           Ap:           Ap:           Ap:           Ap:           Ap:           Ap:           Ap:                                                                                                    | ۶ Ενέργειες 🝷 🔳                         | Σχετικές Πληροφ   | ορίες 🔫                             |                                      |                                                                                              |                                         |               |                                | L · ? ·               |
| ** żęcha           Entiferyania           A6000001           Forkká           Aci:         A300001           Forkká           Aci:         A300001           Hyvia Edophane;         1/1/2/2011           Hyvia Edophane;         1/2/2011           Hyvia Edophane;         1/2/2011           Hyvia Edophane;         1/2/2011           Hyvia Edophane;         1/2/2011           Hyvia Edophane;         1/2/2011           Hyvia Edophane;         1/2/2011           Hyvia Edophane;         1/2/2011           Hyvia Edophane;         1/2/2011           Deod:         2/2/2011           None (NI):         2/2/2011           Deod:         2/2/2011           None (NI):         2/2/2011           Deod:         0/00           An Papouardio Edon;         0/00           An Papouardio Edon;         0/00           An Papouardio Edon;         1/2/2011           Edoforn;         2/0           Cadobra; Clau: Rol Arting:         Nakuburro Fopujutine:           An Papuughi         Api; Fopujutri:         Deod Fopujutri:           Portugica         Nakuburro Fopujutine:           Tokoto Kind                                                                                                    | Εγγραφές                                |                   |                                     |                                      |                                                                                              |                                         |               |                                |                       |
| Erectoryonia           A200001           Forwack           Ap::         A200001           Ap::         A200001           My/via Edophing:         1           Hy/via Edophing:         1/12/2011           Hy/via Edophing:         1/2/2011           Hy/via Edophing:         1/2/2011           Hy/via Edophing:         1/2/2011           Hy/via Edophing:         1/2/2011           Hy/via Edophing:         1/2/2011           Hy/via Edophing:         1/2/2011           Deod (TN):         3/2/0000           Api:         Explandation:           Deodo (TN):         3/2/0000           Api:         Deodo (TN):           Diguo (Deodo Xardoran):         0/00           Api:         Diguo (Deodo Xardoran):           Api:         Diguo (Deodo Xardoran):           Apiexit:         Diguo (Deodo Xardoran):           Apiexit:         Diguo (Deodo Yardoran):           Apiexit:         Diguo (Deodo Yardoran):           Apiexit:         Diguo (Deodo Yardoran):           Apiexit:         Diguo (Deodo Yardoran):           Apiexit:         Diguo (Deodo Yardoran):           Apiexit:         Diguo (Deodo Yardoran):                                                                                                    | 🆘 Σχόλια                                |                   |                                     |                                      |                                                                                              |                                         |               |                                |                       |
| Fth26pyono           A200001           Fink&           Ap:         A300001           Ap:         A300001           Hy/via Edophang:         1           Hy/via Edophang:         1/2/2011           Hy/via Edophang:         1/2/2011           Hy/via Edophang:         1/2/2011           Hy/via Edophang:         1/2/2011           Hy/via Edophang:         1/2/2011           Deodo: (TN):         300000           Ap. Rapoidae Gon;         30           Ap. Rapoidae Gon;         30           Ap. Rapoidae Gon;         30           Ap. Rapoidae Gon;         1           Ap. Rapoidae Gon;         1           Ap. Rapoidae Gon;         1           Ap. Rapoidae Gon;         1           Ap. Rapoidae Gon;         1           Ap. Rapoidae; Géng:         Chobapytrin:           Deduptic         Tepohyterion:         Incode           Youth Dob Xaptronjuputin:         Tepohyterion:         Incode           Fortucta                                                                                                    |                                         |                   |                                     |                                      |                                                                                              |                                         |               |                                |                       |
| A200001       Συσχίτιση με Κωδ. Γιελικτή/Πορμηθεντή:       ΓΛμαιώσεις         Αρ.:       Α200001       Κωδ. Νομίσματος:       •         Ημ/νία Εξόφλησης:       1/12/2011       Τελανταία Συν/τική Ισοτιμία που χρησμε:       1,00         Ημ/νία Εξόφλησης:       1/12/2011       Ποσό:       6300,00         Ημ/νία Εξόφλησης:       28/1/2011       Ποσό:       6300,00         Ημ/νία Εξόφλησης:       28/1/2011       Ποσό:       6300,00         Παρούσας θίση:       30       •       Ενδεδεγμένο Ποσό Χαρτοσήμου (TN):       0,00         Παρούσας θίση:       30       •       Ενδεδεγμένο: Ποσό Καρτοσήμου (TN):       0,00         Αρ:       Παρούσας θίση:       Πορούσας Θίση:       0,00       0,00         Ο Εκδότης είναι Πελάτης:       Παρούσας Θίση:       Ποσό (TN):       0,00         Αρ:       Παρούσας Θίση:       Ποσό (TN):       0,00         Αρ:       Παρούσας Θίση:       Ποσό (Topμμάτα:       0,00         Γραμμάζ:       •       Περούσας Θίση:       Αρ:       Γραμμάτα:         Τράμτιέζα       •       Ναθμίας       Ημ/νία Παρμμαής       Γραμματ:       Ποσό (Γραμματ:       Ποσό (Γλημμμής)         Τράπτεζα       •       •       •       •       •                                                                                                    | Επεξεργασία                             |                   |                                     |                                      |                                                                                              |                                         |               |                                |                       |
| Γενικά         Δρ:         Δ300001         Συσχέπαη με Κωδ. Πελάτη/Προμηθευτή:         ΓΛλ000001         Καστε κλακ εδώ για να δημιουργήστ           Αρ:         σμμνία         1         Κωδ. Νομίσματος             Ημνία Εξόφλησης:         1/12/2011          Τελευταία Συν/τιαή Ισστμία που χρησμ:         1.00           Ημνία Εξόφλησης:         1/12/2011          Ποσό:         633000,00           Ημνία Γρομματίο:          Ποσό:         633000,00           Παρούσα δίδη:         30          Ενδέξαφτοημον (ΤΝ):         0.00           Παρούσας δίδη:          Πεοό Κλητια Χαρτσσήμου (ΤΝ):         0.00           Ο Εκδόστης έναι Πελάτη/ Προμμήτα:           Πεοό Δαρτσσήμου (ΤΝ):         0.00           Ο Εκδόστης έναι Πελάτης:                Ο Εκδόστης έναι Πελάτης:                Γρομμάτα:                 Γρομμάτα:                  Αμθμός                                                                                                    | AE000001                                |                   |                                     |                                      |                                                                                              |                                         |               |                                |                       |
| Ap::       A±000001       w       Συσχέτιση με Κωδ. Πελάτη/Προμηθευτή;       Γ/Λ000001          Ap. Γραμματίου:       1       Κωδ. Νομίσματος;       ·       ·         Hμ/via Eξόφλησης;       1/12/2011       ·       Ποσό:       ·       ·         Hμ/via Eξόφλησης;       1/12/2011       ·       Ποσό:       ·       ·       ·         Hμ/via Eξόφλησης;       1/12/2011       ·       Ποσό:       ·       ·       ·       ·       ·       ·       ·       ·       ·       ·       ·       ·       ·       ·       ·       ·       ·       ·       ·       ·       ·       ·       ·       ·       ·       ·       ·       ·       ·       ·       ·       ·       ·       ·       ·       ·       ·       ·       ·       ·       ·       ·       ·       ·       ·       ·       ·       ·       ·       ·       ·       ·       ·       ·       ·       ·       ·       ·       ·       ·       ·       ·       ·       ·       ·       ·       ·       ·       ·       ·       ·       ·       ·       ·       ·       ·       · <td>Γενικά</td> <td></td> <td></td> <td></td> <td></td> <td></td> <td></td> <td><ul> <li>Σημειώσεις</li> </ul></td> <td></td>                                                                                                    | Γενικά                                  |                   |                                     |                                      |                                                                                              |                                         |               | <ul> <li>Σημειώσεις</li> </ul> |                       |
| Aρ. Γραμματίου:       I       Κωδ. Νομίσμοτος:       •         Ημ/νία Εξόφλησης:       1/12/2011       Τελευταία Συν/τωή Ισοτιμία που χρησμ.:       1.00         Ημ/νία Γρορλα:       Ποσό:       63.000,00         Ημ/νία Πρώτης Παρολ:       Ποσό:       63.000,00         Παρούασ θέση:       Ο.00       Ξασυσλική Επιβάρυνση:       0,00         Παρούασ θέση:       Ο.00       Ξασυσλική Επιβάρυνση:       0,00         Παρούασ θέση:       Ο.00       -       Ενδεδερμόντο:       0,00         Πορούασ θέση:       Ο.00       -       Ενδεδερμόντης:       0,00         Αρ. Παρούασ θέση:       Ο.       -       Ενδεδερμόντης:       0,00         Αρ. Παρούασ θέση:       Ποσό (ΤΝ):       0,00       0,00         Αρ. Παρούασς θέσης:       Πλο00001       Αείτα Χαρτόσημο:       0,00         Εκδότη:       Εξόφλημάνη:       -       -         Αριθμός       Ημ/νία Παρ       Γερογραφή       Αρ. Γρομματών       -         Αριθμός       Ημ/νία Παρ       Γερογραφή       Αρ. Γρομματ       Ποσό Γραμματτώ       Ποσό Πληρωμής         Τράπτεζα       ·       ·       ·       ·       ·       ·         Γραμματω       ·       ·       ·       <                                                                                                    | Ao.:                                    |                   | AE000001                            | Συ                                   | σγέτιση με Κωδ. Πελά                                                                         | τη/Προμηθευτή:                          | ∏∧000001      | Κάντε κλικ εδώ για             | α να δημιουργήσετε μι |
| Ημ/νία ξξοφλησης:       1/12/2011       Τέλευταία Συν/τική Ισοτιμία που χρησιμ:       1,00         Ημ/νία Έλδοσης:       28/1/2011       Ποσά:       63,000,00         Ημ/νία Πρώτης Παραλ:       Ποσά (TN):       33,000,00         Δικό μος Γραμμάτια:       Συνολική Επιβάρυνση:       0,00         Παρούσα θέση:       30       Ενδεδειγμένο Ποσό Χαρτοσήμου (TN):       0,00         Παρούσας Θέσης:       Πλο00001       Νείπει Χαρτόσημο:       0,00         Ο Εκδότης είναι Πελάτης:       Ποσό Περοψαμάνται στο Ρίσκο:          Γραμμές       Ποσό Γραμματιω:       0.00         Αριθμός       Ημ/νία Παρ       Περόψαμβάνται στο Ρίσκο:          Γραμμές       Ποσό Γραμματω:       Ποσό Γραμματω;          Αριθμός       Ημ/νία Παρ       Περόψαμβάνται στο Ρίσκο:          Γραμμές       Τροψαμβάνται στο Ρίσκο:           Τραμμές       Αρι. Γραμματ       Ποσό Γραμματίω:       Ποσό Πληρωμής Υπ         Τράπεζα             Τραμμτώς Πληρωμής:       Τμ2/2011       Εγγυητής 1:           Πραφματια Ημ/νία Πληρωμής:       Τμ2/2011       Εγγυητής 2:           Τόκος %:       0 </td <td>Αρ. Γραμματίου:</td> <td>r -</td> <td>1</td> <td>Ku</td> <td>ιδ. Νομίσματος:</td> <td>100000000000000000000000000000000000000</td> <td></td> <td>•</td> <td></td>                                                                                                    | Αρ. Γραμματίου:                         | r -               | 1                                   | Ku                                   | ιδ. Νομίσματος:                                                                              | 100000000000000000000000000000000000000 |               | •                              |                       |
| Ημ/νία Έκδοσης:       28/1/2011       Ποσό:       63.000,00         Ημ/νία Πρώτης Παρολ:       Ποσό (TN):       30.000         Δικό μας Γραμμάτιο:       Συνολική Επιβάρυνση:       0,00         Παρούσα Θέση:       30       Ενδεδειγμένο Ποσό Χαρτσσήμου (TN):       0,00         Παρούσας Θέσης:       ΠΛ000001       Ακά μας Γραμμάτια:       0,00         Ο Εκδότης είναι Πελάτης:       Π       Π       Π         Κωδ. Εκδότη:       Π/000001       Αριθρυάς Πλης:       Π         Γραμμάς       Π/000001       Ακάλυπτο Γραμμάτιο:       Π         Γραμμάς       Ημ/νία Παρ       Περιγραφή       Αρ. Γραμματ       Ποσό Γραμματίω:         Τράπεζα       *       *           Παρομής:       1/12/2011       Εγγυητής 1:       •         Πραγματική Ημ/νία Πληρωμής:       1/12/2011       Εγγυητής 2:       •                                                                                                    | Ημ/νία Εξόφλησ                          | inc:              | 1/12/2011 -                         | T٤                                   | ευταία Συν/τική Ισοτι                                                                        | μία που χρησιμ.:                        | 1             | 1,00                           |                       |
| Ημ'νία Πρώτης Παραλ::       Ποσό (TN);       300000         Δκό μας Γραμμάτιο:       Συνολική Επιβάρυνση;       0,00         Παρούσα θέση:       30       Ενδεδευμένο Ποσό Χαρτοσήμου (TN):       0,00         Παρούσας θέσης:       Πλουο0001       Ακίπαι Χαρτόσημο:       0,00         Δρ. Παρούσας θέσης:       Πλουο0001       Ακίπαι Χαρτόσημο:       0,00         Ο Εκδότης έναι Πελάτης:       Π       Περιλημβάνεται στο Ρίσκο:       0         Γραμμές       Πλουο0001       Ακίπαι Χαρτόσημο:       0         Γραμμές       Πλουο0001       Ακάλυπτο Γραμμάτιο:       0         Γραμμές       Πλουο0001       Ακάλυπτο Γραμμάτιο:       0         Γραμμάς       Ημ/νία Παρ       Πραγραφή       Αρ. Γραμματι       Ποσό Γραμματιο:         Τράπτεζα                                                                                                    | Ημ/νία Έκδοσης                          | 2                 | 28/1/2011 -                         | По                                   | σό:                                                                                          |                                         | 63.000        | 0,00                           |                       |
| Δικό μας Γραμμάτιο:       Συνολική Επιβάρυνση:       0,00         Παρούσα Θέση:       30       Ενδεδευγμένο Ποσό Χαρτοσήμου (TN):       0,00         Παρούσας Θέσης:       Πο000001       Ακίπαι Χαρτόσημο:       0,00         Δρ. Παρούσας Θέσης:       Πο000001       Ακίπαι Χαρτόσημο:       0,00         Ο Εκδότης είναι Πελάτης:       Πο000001       Ακίπαι Χαρτόσημο:       0,00         Γραμμάς       Πλ000001       Ακίπαι Χαρτόσημο:       0,00         Αριθμός       Ημ/νία Παρ       Περίγμμάτιο:       0         Τράπτεζα        Το       Το         Τράμτική μμ/νία Πληρωμής:       1/12/2011       Εγγυητής 1:       •         Πραγματική Ημ/νία Πληρωμής:       1/12/2011       Εγγυητής 2:       •         Τόκος %:       0       0       Εγγυητής 2:       •                                                                                                    | Ημ/νία Πρώτης                           | Παραλ.:           |                                     | По                                   | σό (TN):                                                                                     |                                         | 63.000        | 0,00                           |                       |
| Παρούσα Θέση:       30       •       Ενδεδευγμένο Ποσό Χαρτοσήμου (ΤΝ):       0,00         Παρούσας Θέσης:       Πλ000001       •       Ακίπαι Χαρτόσημου (ΤΝ):       0,00         Δρ. Παρούσας Θέσης:       Πλ000001       •       Ακίπαι Χαρτόσημου:       •         Ο Εκδότης είναι Πελάτης:       Ø       Περιλαμβάνεται στο Ρίσκο:       Ø         Κωδ. Εκδότη:       ΠΛ000001       •       Ακίπαι Χαρτόσημο:       Ø         Γραμμάς       Πλ000001       •       Ακάλυπτο Γραμμάτιο:       Ø         Γραμμάς       Ημ/νία Παρ       Περιγραφή       Αρ. Γραμματι       Ποσό Γραμματι       Ποσό Γραμματι         Τράπτεζα       •       •       •       •       •       •         Παρομής:       1/12/2011       Εγγυητής 1:       •       •       •       •         Πραγματική Ημ/νία Πληρωμής:       1/12/2011       Εγγυητής 2:       •       •       •         Τόκος %:       0       0       •       •       •       •       •                                                                                                    | Δικό μας Γραμμά                         | άτιο:             |                                     | Συι                                  | νολική Επιβάρυνση:                                                                           |                                         |               | 0,00                           |                       |
| Παρούσα Κατάσταση:        Ισχύον Ποσό Χαρτοσήμου (ΤΝ):       0,00         Αρ. Παρούσας Θέσης:       ΠΛ000001        Λείπει Χαρτόσημο:          Ο Εκδότης είναι Πελάτης:        Περιλομβάνεται στο Ρίσκο:           Κωδ. Εκδότη:       ΠΛ000001        Αείπει Χαρτόσημο:           Γρομμάς:       ΠΛ000001        Αείπει Χαρτόσημο:           Γρομμάς       Πληρωμής       Αρ. Γρομματι       Ποσό Γρομματι       Ποσό Ποσο Καριματι       Ποσό Ποσρωματί         Τρόπτεζα               Τράμτεζα               Παρομής:       1/12/2011       Εγγυητής 1:            Πραρματική Ημ/νία Πληρωμής:       1/12/2011       Εγγυητής 2:           Τόκος %:       0                                                                                                    | Παρούσα Θέση: 30<br>Παρούσα Κατάσταση:  |                   | 30                                  | ▼ Ev8                                | <ul> <li>Ενδεδειγμένο Ποσό Χαρτοσήμου (TN):</li> <li>Ισχύον Ποσό Χαρτοσήμου (TN):</li> </ul> |                                         |               | 0,00                           |                       |
| Αρ. Παρούσας Θέσης:       ΠΛ000001       ·       Λείπει Χαρτόσημο:         Ο Εκδότης έναι Πελάτης:       Περιλομβάνεται στο Ρίσκο:       ·         Κωδ. Εκδότη:       Πλ000001       ·       Εξοφλημένη:         Ακάλυπτο Γραμμάτιο:       ·       ·         Γραμμάς       Ημ/νία Παρ       Περιγραφή       Αρ. Γραμματι       Ποσό Γραμματι       Ποσό Γραμματι         Υ       ·       ·       ·       ·       ·       ·         Υ       ·       ·       ·       ·       ·       ·         Γραμμάς       ·       ·       ·       ·       ·       ·         Λριθμός       Ημ/νία Παρ       Περιγραφή       Αρ. Γραμματι       Ποσό Γραμματι       Ποσό Γραμματι       Ποσό Γραμματι       Ποσό Γραμματι       ·         Τράπτεζα       ·       ·       ·       ·       ·       ·         Πληρωμή       ·       ·       ·       ·       ·       ·       ·         Γράπτεζα       ·       ·       ·       ·       ·       ·       ·         Πληρωμής       1/12/2011 ·       ·       Eγγυητής 1:       ·       ·       ·       ·         Τόκος %       ·                                                                                                    |                                         |                   |                                     | 🔹 Ισχ                                |                                                                                              |                                         |               | 0,00                           |                       |
| Ο Εκδότης είναι Πελάτης:     Περιλομβάνεται στο Ρίσκο:     Περιλομβάνεται στο Ρίσκο:     Περιλομβάνεται στο Ρίσκο:     Περιλομβάνεται στο Ρίσκο:     Περιλομβάνεται στο Ρίσκο:     Περιλομβάνεται στο Ρίσκο:     Εξοφλημένη:     Περιλομβάνεται στο Ρίσκο:     Εξοφλημένη:     Περιλομβάνεται στο Ρίσκο:     Εξοφλημένη:     Περιλομβάνεται στο Ρίσκο:     Εξοφλημένη:     Περιλομβάνεται στο Ρίσκο:     Εξοφλημένη:     Περιλομβάνεται στο Ρίσκο:     Εξοφλημένη:     Περιλομβάνεται στο Ρίσκο:     Εξοφλημένη:     Παιλομβάνεται στο Ρίσκο:     Εξοφλημένη:     Παιλομμής:     Περιλομφάνεται στο Ρίσκο:     Εξοφλημένη:     Ποσό Γραμματι.     Ποσό Γραμματι.     Εγγυητής 1: | Αρ. Παρούσας Θ                          | θέσης:            | ⊓∧000001                            | ▼ Λει                                | πει Χαρτόσημο:                                                                               |                                         |               |                                |                       |
| Κωδ. Εκδότη:     ΠΛ000001     Εδοφλημένη:<br>Ακάλυπτο Γραμμάτια:       Γραμμές     Αριθμός       Αριθμός     Ημ/νία Παρ       Πληρωφή     Αρ. Γραμματι       Γράπεζα        Τράπεζα        Πληρωμή        Επιτρεπτή Ημ/νία Πληρωμής:     1/12/2011       Π/2011     Εγγυητής 1:       Γραγματική Ημ/νία Πληρωμής:     1/12/2011       Γραγματική Ημ/νία Πληρωμής:     0                                                                                                    | Ο Εκδότης είναι                         | Πελάτης:          | V                                   | Πε                                   | ριλαμβάνεται στο Ρίσκ                                                                        | :0:                                     | V             |                                |                       |
| Γραμμές     Αρ. Γραμματώ     Ποσό Γραμματώ     Ποσό Γραμματώ       Αριθμός     Ημ/νία Παρ     Ποσό Γραμματώ     Ποσό Γραμματώ       Υ     Π     Ποσό Γραμματώ     Ποσό Γραμματώ       Τράπεζα         Πληρωμή         Επιτρεπτή Ημ/νία Πληρωμής:     1/12/2011     Εγγυητής 1:       Πραγματική Ημ/νία Πληρωμής:     1/12/2011     Εγγυητής 2:       Τόκος %     0                                                                                                    | Κωδ. Εκδότη:                            |                   | ∏∧000001                            | <ul> <li>Εξα</li> <li>Δκο</li> </ul> | οφλημένη:<br>άλυπτο Γοαιιμάτιο:                                                              |                                         |               |                                |                       |
| Γραμμές     Αρ. Γραμματ     Ποσό Γραμματ     Ποσό Γραμματ     Ποσό Γραμματ       Αριθμός     Ημ/νία Παρ     Ποσό Γραμματ     Ποσό Γραμματ     Ποσό Γραμματ                                                                                                    |                                         |                   |                                     |                                      |                                                                                              |                                         |               |                                |                       |
| Αριθμός Ημ/νία Παρ Περιγραφή Αρ. Γραμματί Ποσό Γραμματί Ποσό Γραμματί Ποσό Γραμματί Ποσό Γραμματί                                                                                                    | Γραμμές                                 |                   |                                     |                                      | 1                                                                                            |                                         |               | <u>^</u>                       |                       |
| ····································                                                                                                    | Αριθμός                                 | Ημ/νία Παρ        | Περιγραφή                           | Αρ. Γραμματ                          | Ποσό Γραμματίου                                                                              | Ποσό Γραμματί                           | Ποσό Πληρωμής | Υπ                             |                       |
| ····································                                                                                                    |                                         |                   |                                     |                                      |                                                                                              |                                         |               |                                |                       |
| τράπεζα     *       Πληρωμή     *       Επτρεπτή Ημ/νία Πληρωμής:     1/12/2011       Γρογματική Ημ/νία Πληρωμής:     1/12/2011       Γρογματική Ημ/νία Πληρωμής:     •       Γρογματική Ημ/νία Πληρωμής:     •       Γρογματική Ημ/νία Πληρωμής:     •       Γρογματική Ημ/νία Πληρωμής:     •       Γρογματική Ημ/νία Πληρωμής:     •       Γρογματική Ημ/νία Γληρωμής:     •       Τόκος %     0                                                                                                    |                                         |                   |                                     |                                      |                                                                                              |                                         |               |                                |                       |
| Τράπεζα            Πληρωμή            Επτρεπτή Ημ/νία Πληρωμής:         1/12/2011         Εγγυητής 1:            Προγματική Ημ/νία Πληρωμής:         1/12/2011         Εγγυητής 1:            Τόκος %         0                                                                                                    | •                                       | III.,             |                                     |                                      |                                                                                              |                                         |               | •                              |                       |
| Πληρωμή            Επιτρεπτή Ημ/νία Πληρωμής:         1/12/2011         Εγγυητής 1:            Προγματική Ημ/νία Πληρωμής:          Εγγυητής 2:            Τόκος %         0                                                                                                    | Τράπεζα                                 |                   |                                     |                                      |                                                                                              |                                         |               | *                              |                       |
| Επιτρεπτή Ημ/νία Πληρωμής:     1/12/2011     Εγγυητής 1:       Πραγματική Ημ/νία Πληρωμής:        Τόκος %:     0                                                                                                    | Πληρωμή                                 |                   |                                     |                                      |                                                                                              |                                         |               | ^                              |                       |
| Πραγματική Ημ/νία Πληρωμής:         ▼           Τόκος %:         0                                                                                                    | Επιτοεπτή Ημ/ν                          | ία Πληρωμής:      | 1/12/2011                           | Evy                                  | νυητής 1:                                                                                    |                                         |               | -                              |                       |
| Τόκος %: 0                                                                                                    | Πραγματική Ημ/                          | /νία Πληρωμής:    |                                     | Evy                                  | νυητής 2:                                                                                    |                                         | -             | -                              |                       |
|                                                                                                    | Τόκος %:                                |                   | 0                                   | -0                                   | 085688                                                                                       |                                         |               |                                |                       |
|                                                                                                    | ana ana ana ana ana ana ana ana ana ana |                   |                                     |                                      |                                                                                              |                                         |               |                                |                       |
| Ekőőrŋç *                                                                                                    | Εκδότης                                 |                   |                                     |                                      |                                                                                              |                                         |               | ¥ (                            | ,                     |
|                                                                                                    |                                         |                   |                                     |                                      |                                                                                              |                                         |               |                                |                       |

Πίνακας-113 Καταχώρηση σώματος Γραμματίου

# 10.3. Καταχώρηση κίνησης γραμματίου

Για να καταχωρήσετε την εγγραφή παραλαβής του γραμματίου επιλέγετε Οικονομική Διαχείριση → Διαχείριση Ταμειακής Ρευστότητας → Επιταγές και Γραμμάτια → Κινήσεις Γραμματίων και πατάτε "Δημιουργία".

Αν πατήσετε "Enter" σας εμφανίζει αυτόματα τον αριθμό της κίνησης «ΑΡ000001» και συμπληρώνετε τα παρακάτω πεδία :

## Πεδίο Ημ/νία Παραστατικού

Εδώ μπορείτε να εισαγάγετε την ημερομηνία του παραστατικού κίνησης.

## Πεδίο Ημ/νία Καταχώρησης

Εδώ μπορείτε να εισαγάγετε την ημερομηνία καταχώρησης της κίνησης. Θα χρησιμοποιηθεί για τη μετατροπή του ποσού από ξένο νόμισμα σε τοπικό νόμισμα.

# Πεδίο Περιγραφή Καταχώρησης

Εδώ μπορείτε να εισαγάγετε την περιγραφή της καταχώρησης.

Μπορείτε να εισαγάγετε έως 100 χαρακτήρες, αριθμούς και γράμματα.

## Πεδίο Κωδ. Νομίσματος

Εδώ μπορείτε να εισαγάγετε τον κωδικό του νομίσματος που θα χρησιμοποιηθεί ως φίλτρο όταν επιλέξετε τον κωδικό της ομάδας καταχώρησης. Σε αυτή την περίπτωση όλα τα γραμμάτια στη γραμμή κινήσεων γραμματίων θα επιλεγούν από ένα σύνολο γραμματίων που θα έχουν τον ίδιο κωδικό νομίσματος.

## Πεδίο Μέθοδος Καταχ. Επιβάρυνσης

Εδώ μπορείτε να επιλέξετε τη μέθοδο καταχώρησης της επιβάρυνσης. Προσδιορίζει τον τρόπο δημιουργίας γραμμής εγγραφών για τις κινήσεις των γραμματίων.

- Μία προς μία δημιουργεί διπλές γραμμές για κάθε γραμμάτιο στη γραμμή εγγραφών
- Όλες μαζί δημιουργεί διπλές γραμμές για όλα τα γραμμάτια της γραμμής εγγραφών.

# Πεδίο Συνολική Επιβάρυνση

Εδώ μπορείτε να δείτε τη συνολική επιβάρυνση του παραστατικού κίνησης.

## Πεδίο Συνολικό Ποσό Παραστατικού

Εδώ μπορείτε να δείτε το συνολικό ποσό του παραστατικού κίνησης.

# Πεδίο Δικό μας Γραμμάτιο

Εδώ μπορείτε να επιλέξετε εάν η συγκεκριμένη κίνηση αφορά "Δικό μας Γραμμάτιο". Θα χρησιμοποιηθεί ως φίλτρο όταν επιλέξετε τον κωδικό της ομάδας καταχώρησης. Σε αυτή την περίπτωση όλα τα γραμμάτια στη γραμμή κινήσεων γραμματίων θα επιλεγούν από ένα σύνολο γραμματίων που θα έχουν την ίδια τιμή στο πεδίο "Δικό μας Γραμμάτιο".

# Πεδίο Κωδ. Ομάδας Καταχώρησης

Εδώ μπορείτε να επιλέξετε τον κωδικό της ομάδας καταχώρησης από ένα κατάλογο με κωδικούς ομάδων καταχώρησης που ταιριάζουν στον επιλεγμένο κωδικό νομίσματος. Το Navision θα τον χρησιμοποιήσει για να προσδιορίσει "Προηγούμενη Θέση", "Προηγούμενη Κατάσταση", "Επόμενη Θέση" και "Επόμενη Κατάσταση".

Μπορείτε να εισαγάγετε έως 20 χαρακτήρες, αριθμούς και γράμματα.

# Πεδίο Προηγούμενη Θέση

Εδώ μπορείτε να δείτε την προηγούμενη θέση, ανάλογα με τον κωδικό ομάδας καταχώρησης που θα χρησιμοποιηθεί ως φίλτρο όταν επιλέξετε γραμμάτια για τη γραμμή κινήσεων γραμματίων.

## Πεδίο Προηγούμενη Κατάσταση

Εδώ μπορείτε να δείτε την προηγούμενη θέση, ανάλογα με τον κωδικό ομάδας καταχώρησης που θα χρησιμοποιηθεί ως φίλτρο όταν επιλέξετε γραμμάτια για τη γραμμή κινήσεων γραμματίων.

#### Πεδίο Επόμενη Θέση

Εδώ μπορείτε να δείτε την επόμενη θέση, ανάλογα με τον κωδικό ομάδας καταχώρησης που θα χρησιμοποιηθεί για να οριστεί η παρούσα θέση του γραμματίου.

#### Πεδίο Επόμενη Κατάσταση

Εδώ μπορείτε να δείτε την επόμενη κατάσταση, ανάλογα με τον κωδικό ομάδας καταχώρησης που θα χρησιμοποιηθεί για να οριστεί η παρούσα κατάσταση του γραμματίου.

#### Πεδίο Αρ. Επόμενου Λογαριασμού Γ/Λ

Εδώ μπορείτε να εισαγάγετε τον αριθμό του λογαριασμού χρέωσης, ανάλογα με τον επόμενο τύπο θέσης.

Μπορείτε να εισαγάγετε έως 20 χαρακτήρες, αριθμούς και γράμματα.

## <u>Στο κάτω πλαίσιο</u>

## Πεδίο Αριθμός

Εδώ μπορείτε να εισαγάγετε τον αριθμό γραμματίου της κίνησης. Μπορείτε να χρησιμοποιήσετε μία από τις εξής μεθόδους:

- Κάντε κλικ στο βοηθητικό κουμπί του πεδίου και επιλέξτε το γραμμάτιο που θέλετε να χρησιμοποιήσετε.
- Γράψτε απευθείας τον αριθμό του γραμματίου.
- Χρησιμοποιήστε τη λειτουργία "Αυτόματη Συμπλ. Γραμμών".

Μπορείτε να εισαγάγετε έως 20 χαρακτήρες, αριθμούς και γράμματα.

## Πεδίο Αρ. Γραμματίου

Το πεδίο αυτό εμφανίζει τον αριθμό του γραμμάτιου.

## Πεδίο Ποσό Γραμματίου

Εδώ μπορείτε να δείτε το ποσό στο αντίστοιχο νόμισμα.

## Πεδίο Ποσό Γραμματίου (TN)

Εδώ μπορείτε να δείτε το ποσό στο τοπικό νόμισμα υπολογισμένο με την τιμή της ημερομηνίας καταχώρησης από την επικεφαλίδα κινήσεων.

#### Πεδίο Αρ. Προηγ. Λογαριασμού

Εδώ μπορείτε να δείτε τον αριθμό λογαριασμού πίστωσης. Ανακτάται από το πεδίο "Αρ. Παρούσας Θέσης" της καρτέλας "Γραμμάτια".

#### Πεδίο Ημ/νία Εξόφλησης Γραμματίου

Εδώ μπορείτε να δείτε την ημερομηνία εξόφλησης, την ημερομηνία δηλαδή που το γραμμάτιο πρέπει να εισπραχθεί.

Στην συνέχεια καταχωρείτε την ημερομηνία του παραστατικού, την ημερομηνία καταχώρησης, την περιγραφή. Προσοχή στην ομάδα καταχώρησης, την προηγούμενη θέση ,επόμενη θέση, την επόμενη κατάσταση και τον αριθμό επόμενου λογαριασμού της Γενικής Λογιστικής .

Στην συνέχεια στον κάτω πίνακα στο πεδίο αριθμός επιλέγετε το «ΑΞ000001».

Πηγαίνετε "Καταχώρηση" – "Εκτύπωση Δοκιμαστικού Παραστατικού" προβάλετε ο πίνακας "Παραστατικά μη καταχωρημένων κινήσεων (ΕΛΛ)". Πατάτε "Προεπισκόπηση" και βλέπετε την εγγραφή που πρόκειται να γίνει στην οθόνη.

Τέλος πατάτε "Καταχώρηση" – "Καταχώρηση" και βγάζει μήνυμα επιβεβαίωσης.

Προσοχή εάν βγάλει μήνυμα ότι ο αριθμός πρέπει να είναι 'AP000002" ή παραπάνω σημαίνει ότι έχετε δώσει και άλλες αριθμήσεις κίνησης. Πατάτε τις τελείες δίπλα στον αριθμό και ανοίγει το παράθυρο αριθμός σειράς και εκεί πρέπει ο "Τελευταίος χρησιμοποιημένος αριθμός" να είναι "AP000000" για να μπορεί το πρόγραμμα να καταχωρίσει την κίνηση "AP000001".

| 4 Δημιουργία - Κίνι   | ηση Γραμματίου  | - AP0000   | 🖃 Παρ. Μ         | η Καταχ. Κιν. Γραμμ      | . (EAA)                 |                     |                | _ 0 %            |
|-----------------------|-----------------|------------|------------------|--------------------------|-------------------------|---------------------|----------------|------------------|
| 🗲 Ενέργειες 👻         |                 |            | Επικεφαλ         | ίδα Κινήσεων Γραμματί    | ίων                     |                     |                | <b>□</b> • ⑦•    |
|                       |                 |            | Πεδί             | io                       | Φίλτρο                  |                     |                |                  |
| Τ.<br>Καταχώρηση      |                 |            | ▶ Ap.            | 1                        | AP000001                | <u>^</u>            |                |                  |
|                       |                 |            |                  |                          |                         |                     |                |                  |
| Επεξεργασία           |                 |            |                  |                          |                         | -                   |                |                  |
| AP000001              |                 | - 1        |                  |                          |                         | Τσξινόμηση          |                |                  |
| Γενικά                |                 |            |                  |                          |                         |                     |                | *                |
| Ар.:                  |                 | AP00000:   | Εκτύπωσ          | η] Π <u>ρ</u> οεπισκόπησ | л] Акиро                | Βοήθεια             |                |                  |
| Ημ/νία Παραστα        | τικού:          | 28/1/2010  |                  | •                        | Κωδ. Ομάδ               | ίας Καταχώρησης:    | ΕΙΣΠΡΑΚΤΕΑ     | •                |
| Ημ/νία Καταχώρ        | ησης:           | 28/1/2011  |                  | •                        | Προηγούμ                | ενη Θέση:           | 30             |                  |
| Περιγραφή Κατα        | χώρησης:        | ГРАММА     | τιο ανδρές       | Y                        | Προηγούμ                | ενη Κατάσταση:      | 21             |                  |
| Κωδ. Νομίσματο        | ıç:             |            |                  | •                        | Επόμενη Θ<br>Επόμενη Κι | εση:<br>ατάσταση:   | 31<br>ΠΔΡΔΛΔΒΗ |                  |
| Μέθοδος Καταχ.        | Επιβάρυνσης:    | Ανά ένα    |                  | •                        | Αρ. Επόμει              | ου Λογαριασμού Γ/Λ: | 31000000       |                  |
| Συνολική Επιβάρ       | υνση:           |            |                  | 0,00                     | Αριθμός Γρ              | αμματίου:           | 1              |                  |
| Συνολικό Ποσό Γ       | Ιαραστατικού:   |            |                  | 63.000,00                |                         |                     |                |                  |
| Γραμμές               |                 |            |                  |                          |                         |                     |                | 3 n              |
| Αριθμός               | Αρ. Γραμματ.    | . Ποσό Γ   | ραμματίου        | Ποσό Γραμματί            | Ποσό Πληρωμ             | ιής Υπόλοιπο Ποσό   | Αρ. Προηγ      | Ημ/νία Εξόφ Ι    |
| AE000001 -            | 1               |            | 63.000,00        | 63.000,00                | 0                       | ,00 0,00            | ∏∧000001       | 1/12/2011        |
|                       |                 |            |                  |                          |                         |                     |                |                  |
|                       |                 |            |                  |                          |                         |                     |                |                  |
|                       |                 |            |                  |                          |                         |                     |                |                  |
|                       |                 |            |                  |                          |                         |                     |                |                  |
|                       |                 |            |                  |                          |                         |                     |                |                  |
| •                     |                 | III        |                  |                          |                         |                     |                | •                |
| Στοτιστικά Στοι       | iveia           |            |                  |                          | •                       |                     |                | ~                |
| 21411011144210        | (Jeiu           |            |                  |                          |                         |                     |                |                  |
|                       |                 |            |                  |                          |                         |                     |                | ок -             |
|                       |                 |            |                  |                          |                         |                     |                |                  |
|                       |                 |            |                  |                          |                         |                     |                |                  |
| Μη κατοχ. κινήσε      | (Fgayyariau     |            |                  |                          |                         |                     |                | 10. duy 2010     |
| CRONUSENTO            | PRH AE          |            |                  |                          |                         |                     |                | Iskida 1         |
|                       |                 |            |                  |                          |                         |                     |                | Vardas           |
|                       |                 |            |                  |                          |                         |                     |                |                  |
| Α.ρ. Λογοριασμού      | Xpituon<br>FRAM | ATA TTO X  |                  | 91000000                 |                         | λρ.                 | APODDOC1       |                  |
| ώνομοσιο<br>Διεύθυνση |                 |            |                  | -                        |                         | Прімія Порастотка   | s0             | 2901/10          |
| Διαθέυνση 2           |                 |            |                  |                          |                         |                     |                |                  |
| القام                 |                 |            |                  |                          | I                       |                     |                |                  |
| Kudi. Neulapore       |                 | Iu         | νολικό Ποσό      | Параднотик               | 69.000,00               | Συνολική Επιβάρυνο  | ۳I             | 0,00             |
|                       |                 |            |                  |                          | I                       |                     |                |                  |
| Περιγραφή Κατα        | NUMPER FROM     |            | 90Y              |                          |                         |                     |                |                  |
|                       |                 |            |                  |                          |                         |                     |                |                  |
|                       |                 |            |                  |                          |                         |                     |                |                  |
| Λριθμός               | Ποσό (TN)/      | Τοσό Πληρι | white (Flagstype | iopń                     | Smo(4)F                 | χαμμι από           | ×              | ιμινία Παραλαβής |
| 42000001              | 69.000,00       |            | 0,00817190       | WTE3/220000112N/2        | PECY'A.                 |                     |                |                  |
| D20000-               | 69,000,00       | 2          | 0,00             |                          |                         |                     |                |                  |

Πίνακας-114 Καταχώρηση εγγραφής (κίνησης) Γραμματίου

Για να ελέγξετε ότι οι εγγραφές έγιναν:

Επιλέγετε Οικονομική Διαχείριση → Γενική Λογιστική → Λογιστικό Σχέδιο. Παρατηρείτε ότι έχουν διαφοροποιηθεί τα υπόλοιπα και ότι ο λογαριασμός 31 «Γραμμάτια στο χαρτοφυλάκιο» έχει υπόλοιπο 63.000 €.

Πατάτε το κουμπί ανάλυσης στο πεδίο υπόλοιπο και εμφανίζεται η εγγραφή που κάνατε από το υποσύστημα των Γραμματίων. Πατάτε "Περιήγηση" για να δείτε τις εγγραφές που έχουν γίνει σε όλα τα υποσυστήματα.

Βλέπετε ότι έχουν γίνει:

- Μια εγγραφή καταχώρησης Γραμματίου
- Δυο εγγραφές στην Γενική Λογιστική (Δύο γραμμές μιας εγγραφής)
- Μια εγγραφή πελατών
- Μια εγγραφή αναλυτική πελατών

Στην περιήγηση να εμφανίσετε όλες τις εγγραφές για να τις ελέγξετε.

Για να εκτυπώσετε τα γραμμάτια ανά ημερομηνία καταχώρησης πηγαίνετε Οικονομική Διαχείριση → Διαχείριση Ταμειακής Ρευστότητας → Επιταγές και Γραμμάτια → Εκτυπώσεις → Γραμμάτια → Γραμμάτια ανά ημερομηνία καταχώρησης (ΕΛΛ),

Για να εκτυπώσετε τα γραμμάτια ανά ημερομηνία εξόφλησης πηγαίνετε Οικονομική Διαχείριση → Διαχείριση Ταμειακής Ρευστότητας → Επιταγές και Γραμμάτια → Αναφορές → Γραμμάτια → Γραμμάτια-Ημερ.εξοφλ/Ποσό/Τοπ/Οδ.(ΕΛΛ),

| Εμφάνιση απ | οτελεσμάτων:        | 👍 Επεξεργασία - Περιήγησ                 | ση        |                                       | η           |                  |               |            |              |             |              |
|-------------|---------------------|------------------------------------------|-----------|---------------------------------------|-------------|------------------|---------------|------------|--------------|-------------|--------------|
| Όπου        | Αρ. 🔻 είναι Ι       | 🗳 Ενέργειες 👻                            |           | <b>□</b> • ⑦•                         |             |                  |               |            |              |             |              |
| 🕆 Προσθήκη  | Φίλτρου             | Ιχνηλασιμότητα Είδο                      | υυς       | ^                                     |             |                  |               |            |              |             |              |
| Αρ.         | Ονομασία            |                                          |           |                                       | Τύπος Λο    | Προσθέτει        |               | Γενικός Τύ | Ομάδα Κα     | Ομάδα Κα    | Κίνηση Περιά |
| 31          | ΓΡΑΜΜΑΤΙΑ Σ         | Σειριακος Αρ.:                           |           | · · · · · · · · · · · · · · · · · · · | ύ Σύνολο    | 3100000031999999 |               |            |              |             | 63.000,      |
| 3100        | ΓΡΑΜΜΑΤΙΑ Σ         | Αρ. Παρτίδας:                            |           | . •                                   | ύ Σύνολο    | 3100000031009999 |               |            |              |             | 63.000,      |
| 310000      | ΓΡΑΜΜΑΤΙΑ Σ         | Προέλευση                                |           | ^                                     | ύ Σύνολο    | 3100000031000099 |               |            |              |             | 63.000,      |
| μ Προβολή   | η - Γενική Λογιστικ | Túres Deservatio                         |           |                                       | monagerous. |                  |               |            |              | ĺ           | - 0 X        |
| 🗳 Ενέργειε  | ς 🝷 🔳 Σχετικές Γ    | Τύπος Παραδιατικου:<br>Τύπος Πορέλευσης: | Πελάτης   |                                       |             |                  |               |            |              |             | - II - ?     |
| 😼 Πεοιήν    | ngn                 | Αο. Ποοέλευσης:                          | TA000001  |                                       |             |                  |               |            |              |             |              |
|             |                     | Όνομα Προέλευσης:                        | ΑΝΔΡΕΟΥ Α |                                       |             |                  |               |            |              |             |              |
|             |                     | Εγγραφές Παραστατ                        | ικών      | ^                                     |             |                  |               |            |              |             |              |
| Επεξεργα    | σία                 | Ονομασία Πίνακα                          |           | Πλήθος Εγ                             | _           |                  |               |            |              |             |              |
| Γενική Λ    | ογιστική 🝷          | Κίνηση Καταχ. Γραμμ                      | ιατίου    | 1                                     |             |                  | Πληκτρολο     | γήσ → Ημ/  | νία Καταχώρη | σης         | - 🕑          |
| Ταξινόμησ   | η: Αρ. Λογαριασ     | Γενική Λογιστική                         |           | 2                                     |             | Φίλτρο: 3        | 1000000319999 | 99         |              |             |              |
| ·αρ Π       | Ιεριγραφή           | Εγγραφές Πελατών                         |           | 1                                     | Ποσό Χρέωση | ; Ποσό Πίστωσ    | Ενέργεια      | Ποσό ΜΥΦ   | Φ Τύπος Λο   | Αρ. Λογ. Ισ | Αρ. Εγγρα    |
| 10 E        | ΣΠΡΑΚΤΕΑ\ΑΞ0000     | Αναλυτικές Εγγρ. Πελ                     | λατών     | 1                                     | 63.000,0    | )                | Δεν Περιλ     | 0,00       | Ο Λογαριασ   |             | 55           |
|             |                     |                                          |           |                                       |             |                  |               |            |              |             |              |
| 4           |                     |                                          |           |                                       | -           |                  |               |            |              |             |              |
| -           |                     | Γενικά Εξωτεοικό                         | Ιννηλασι  |                                       |             |                  |               |            |              |             |              |
|             | _                   |                                          | (-A       | Κλείσιμο                              |             |                  |               |            |              |             | Κλείσιμο     |

Πίνακας-115 Έλεγχος καταχώρησης Εγγραφής Γραμματίου

# ΔΙΔΑΚΤΙΚΗ ΕΝΟΤΗΤΑ 11: ΠΑΡΑΜΕΤΡΟΠΟΙΗΣΗ ΚΑΙ ΥΠΟΛΟΓΙΣΜΟΣ ΔΗΛΩΣΗΣ ΦΠΑ

Στην υποενότητα αυτή θα δούμε:

- Δημιουργία δήλωσης ΦΠΑ.
- Παραμετροποίηση της δήλωσης ΦΠΑ.
- Εκτύπωση της δήλωσης ΦΠΑ.
- Εκτύπωση του Ισοζυγίου ΦΠΑ.
- Συμφωνία δήλωσης ΦΠΑ και Ισοζυγίου.

# 11.1. Εισαγωγικό σημείωμα

Στην τρίτη υποενότητα θα δούμε πως μπορούμε να δημιουργήσουμε μια δήλωση ΦΠΑ και πως θα την παραμετροποιήσουμε για να μπορούμε να συγκεντρώνουμε όλες τις κινήσεις με υποκείμενες αξίες, που αναφέρονται στην περίοδο που θα επιλέξουμε και για τις οποίες έχει καταχωρηθεί ΦΠΑ. Θα εκτυπώσουμε την δήλωση ΦΠΑ και θα την συμφωνήσουμε με το υπόλοιπο του λογαριασμού 5400 «Φόρος Προστιθέμενης αξίας».

# 11.2. Έλεγχος ΦΠΑ

Όταν κάνετε εγγραφές στα βιβλία σας για αγορές ή πωλήσεις, σύμφωνα με την παραμετροποίηση που έχετε κάνει, ταυτόχρονα γίνονται και εγγραφές στο υποσύστημα του ΦΠΑ. Έχετε τελειώσει με τις εγγραφές του Ιανουαρίου και θέλετε να συμφωνήσετε την Περιοδική Δήλωση ΦΠΑ. Θα πρέπει εκτυπώσετε αυτές τις εγγραφές και να τις ελέγξετε με τα υπόλοιπα των λογαριασμών του λογιστικού σχεδίου 54.00 «Φόρος Προστιθέμενης αξίας».

Επιλέγετε Οικονομική Διαχείριση → Γενική Λογιστική → Εκτυπώσεις → Εκτυπώσεις ΦΠΑ → Αρχείο Καταχωρήσεων ΦΠΑ και "Προεπισκόπηση"
| Ημ/νία<br>Καταχώρησ<br>ης       | Τύ<br>πο<br>Γα<br>στ<br>κο<br>ύ | Αρ.<br>Παραστατι<br>κού | Τύ<br>πο<br>ς | Ομ<br>άδα<br>Κατ<br>αχ<br>ήσ<br>ης<br>Συμ<br>βαλ<br>λόμ<br>εν<br>ων | Ομ<br>άδα<br>Κατ<br>αχ<br>ήσ<br>ης<br>Ειδ<br>ών | Βάση        | Ποσό       | Τύπο<br>ς<br>Υπολ<br>ογισ<br>μού<br>ΦΠΑ | Τιμολόγησ<br>η σε/<br>Πληρωμή<br>σε Κωδικό | Ε.Ε.<br>Τριγ<br>ωνικ<br>ή<br>Συνα<br>Μαγ<br>ή | Κλει<br>στή | Συσχετ.<br>με Αρ.<br>Εγγραφ<br>ής | Αρ.<br>Εγγραφ<br>ής |
|---------------------------------|---------------------------------|-------------------------|---------------|---------------------------------------------------------------------|-------------------------------------------------|-------------|------------|-----------------------------------------|--------------------------------------------|-----------------------------------------------|-------------|-----------------------------------|---------------------|
| Αρ. Αρχείου<br>Καταχωρήσ<br>εων |                                 | 10                      |               |                                                                     |                                                 |             |            |                                         |                                            |                                               |             |                                   |                     |
| 05/01/11                        | Τιμ                             | PK000001                | Aγo           | ΕΣ                                                                  | ПА                                              | 10.000,00   | 2.300,00   | Κανο                                    | ПР000001                                   | ΰχı                                           | υχı         | 0                                 | 1                   |
| Αρ. Αρχείου<br>Καταχωρήσ<br>εων |                                 | 11                      |               |                                                                     |                                                 |             |            |                                         |                                            |                                               |             |                                   |                     |
| 05/01/11                        | Τιμ                             | PK000002                | Aγo           | ΕΣ                                                                  | AL-                                             | 30.000,00   | 6.900,00   | Κανο                                    | NP000002                                   | ΰχı                                           | ΰχı         | 0                                 | 2                   |
| Αρ. Αρχείου<br>Καταχωρήσ<br>εων |                                 | 15                      |               |                                                                     |                                                 |             |            |                                         |                                            |                                               |             |                                   |                     |
| 20/01/11                        | Τιμ                             | AK000001                | Пω            | ΕΣ                                                                  | AL-                                             | -40.000,00  | -9.200,00  | Κανο                                    | ПЛ000001                                   | ΰχı                                           | ΰχı         | 0                                 | 3                   |
| Αρ. Αρχείου<br>Καταχωρήσ<br>εων |                                 | 16                      |               |                                                                     |                                                 |             |            |                                         |                                            |                                               |             |                                   |                     |
| 20/01/11                        | Τιμ                             | AK000002                | Пω            | EΣ                                                                  | AL-                                             | -50.000,00  | -11.500,00 | Κανο                                    | ΠΛ000002                                   | ΰχı                                           | ïχσ         | 0                                 | 4                   |
| Αρ. Αρχείου<br>Καταχωρήσ<br>εων |                                 | 21                      |               |                                                                     |                                                 |             |            |                                         |                                            |                                               |             |                                   |                     |
| 20/01/11                        | Τιμ                             | AK000003                | Пω            | ΕΣ                                                                  | AL-                                             | -5.000,00   | -1.150,00  | Κανο                                    | ⊓∧000001                                   | ΰχı                                           | ΰχı         | 0                                 | 5                   |
| Αρ. Αρχείου<br>Καταχωρήσ<br>εων |                                 | 22                      |               |                                                                     |                                                 |             |            |                                         |                                            |                                               |             |                                   |                     |
| 25/01/11                        | Τιμ                             | AK000004                | Пω            | ΕΣ                                                                  | AL-                                             | -20.000,00  | -4.600,00  | Κανο                                    | ⊓∧000002                                   | ΰχı                                           | υχı         | 0                                 | б                   |
| Αρ. Αρχείου<br>Καταχωρήσ<br>εων |                                 | 23                      |               |                                                                     |                                                 |             |            |                                         |                                            |                                               |             |                                   |                     |
| 28/01/11                        | Tιμ                             | AK000005                | Пω            | ΕΣ                                                                  | AL-                                             | -100.000,00 | -23.000,00 | Kavo                                    | ПЛ000001                                   | ΰχı                                           | ΰχı         | 0                                 | 7                   |

#### Πίνακας-116 Εκτύπωση κατάστασης ΦΠΑ

Στην εκτύπωση Αρχείο καταχωρήσεων ΦΠΑ παρατηρείτε ότι υπάρχουν γίνει εγγραφές ΦΠΑ αγορών και πωλήσεων . Ελέγχετε τις εγγραφές αυτές με τις αντίστοιχες που έχουν γίνει στα υποσυστήματα.

Επιλέγετε Οικονομική Διαχείριση → Γενική Λογιστική → Περιοδικές Εργασίες→ ΦΠΑ → Δηλώσεις ΦΠΑ. Επιλέγετε την Ονομασία ώστε να δημιουργήσω μια νέα μορφή δήλωσης με την ονομασία «ΠΕΡΙΟΔΙΚΗ» και περιγραφή «ΠΕΡΙΟΔΙΚΗ ΦΠΑ»

Καταχωρείτε τον πίνακα "Δήλωση ΦΠΑ". Δίνετε μια αρίθμηση στον "αριθμό σειράς" στις αναλυτικές γραμμές και περιγραφή του υπολογιζόμενου πεδίου της Δήλωσης ΦΠΑ. Δίνετε σύνολο Εγγραφών ΦΠΑ ώστε να υπολογισθούν μόνο οι αξίες των εγγραφών με ΦΠΑ. Στο Σύνολο Λογαριασμών επιλέγετε τους λογαριασμούς που θα συμμετέχουν στον υπολογισμό οι οποίοι χωρίζονται μεταξύ τους με την κάθετο (|) SHIFT+ \. Επιλέγετε τις ομάδες ανά επιθυμητή κατηγορία ΦΠΑ. Ο τύπος ποσού "Βάση" σημαίνει την

υποκείμενη σε ΦΠΑ Αξία, το δε "Ποσό" σημαίνει το ποσό του ΦΠΑ. Στη γραμμή των συνόλων μπορέιτε να αθροίσετε όλα τα ΦΠΑ, για να δείτε το ΦΠΑ προς απόδοση. Επίσης μπορείτε να φτιάξετε γραμμές για το σύνολο του ΦΠΑ εισροών – εκροών ή ακόμα για την υποκείμενη αξία των παγίων.

Τέλος επιλέγετε "Δήλωση" – "Προεπισκόπηση", δίνετε φίλτρο 01/012011 έως 31/01/2011 και στην καρτέλα Γραμμή Δήλωσης ΦΠΑ επιλέγετε την νέα Δήλωση "ΠΕΡΙΟΔΙΚΗ ΦΠΑ" και επιλέγετε "Προεπισκόπηση".

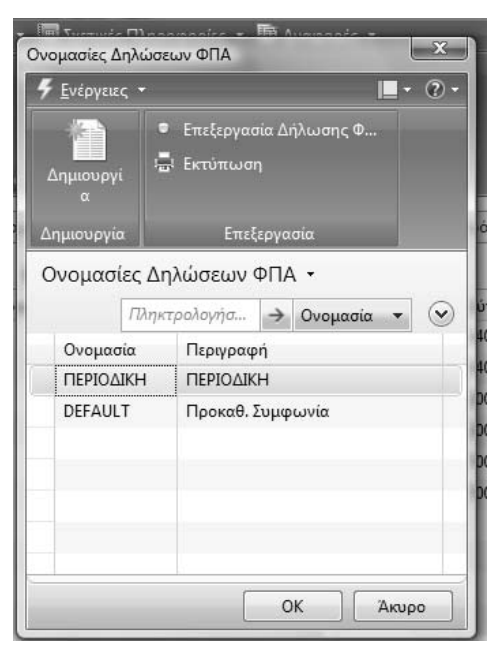

| έργειες 🝷 🔳           | Σχετικές Π <u>λ</u> ηροφορίες 👻 🌆 <u>Α</u> ναφο | ορές 🝷        |                 |              |             |             |              |                |               |          |
|-----------------------|-------------------------------------------------|---------------|-----------------|--------------|-------------|-------------|--------------|----------------|---------------|----------|
| ∖ήλωση ΦΠΑ<br>Αναφορά |                                                 |               |                 |              |             |             |              |                |               |          |
| μασία: ΠΕΡΙ           |                                                 | Times         | Simple Assessed | Formula Trim | Out Sa Kasa | Out Sa Kaza | Turnes Degev | Sinala Famurin | Vaclaugué     | Freedom  |
| Αρ. Ζειρας<br>10      |                                                 | τύποξο Ευμο   | 14000023        | Αυροιίου     | 67<br>67    | плпл23      | Rágo         | 2000λ01 ραμμων | Τδιο Ποόσριιο | Ektonoon |
| 20                    | ΦΠΑ ΠΑΠΟΝ                                       | Σύνολο Εγγριι | 14000023        | Αγορών       | FΣ          | ПАПА23      | Ποσό         |                | Τδιο Πρόσημο  |          |
| 30                    | ΑΞΙΑ ΥΠΟΚ.ΕΜΠΟΡΕΥΜΑΤΩΝ                          | Σύνολο Εννρ   | 20002023        | Ανορών       | EΣ          | ΑΓ-ΠΩΛ23    | Βάση         |                | Ιδιο Πρόσημο  |          |
| 40                    | ΦΠΑ ΕΜΠΟΡΕΥΜΑΤΩΝ                                | Σύνολο Εγγρ   | 20002023        | Αγορών       | EΣ          | ΑΓ-ΠΩΛ23    | Ποσό         |                | Ιδιο Πρόσημο  |          |
| 70                    | ΑΞΙΑ ΥΠΟΚ. ΦΠΑ ΠΩΛΗΣΕΩΝ                         | Σύνολο Εγγρ   | 70000023        | Πωλήσεων     | ΕΣ          | ΑΓ-ΠΩΛ23    | Βάση         |                | Ίδιο Πρόσημο  | V        |
| 80                    | ΦΠΑ ΠΩΛΗΣΕΩΝ                                    | Σύνολο Εγγρ   | 70000023        | Πωλήσεων     | EΣ          | ΑΓ-ΠΩΛ23    | Ποσό         |                | Ίδιο Πρόσημο  | V        |
| 90                    |                                                 | Περιγραφή     |                 |              |             |             |              |                | Ίδιο Πρόσημο  |          |
| 100                   | ΦΠΑ ΓΙΑ ΑΠΟΔΟΣΗ                                 | Σύνολο Γρα    |                 |              |             |             |              | 20 40 80       | Ιδιο Πρόσημο  | V        |
|                       | ***** ΑΝΑΛΥΣΗ ΦΠΑ *****                         | Περιγραφή     |                 |              |             |             |              |                | Ίδιο Πρόσημο  | V        |
| 110                   | ΦΠΑ ΕΙΚΡΟΩΝ                                     | Σύνολο Γρα    |                 |              |             |             |              | 80             | 1διο Πρόσημο  | V        |
| 120                   | ΦΠΑ ΕΙΣΡΟΩΝ                                     | Σύνολο Γρα    |                 |              |             |             |              | 20 40          | Ίδιο Πρόσημο  | V        |
| 130                   | ΦΠΑ ΠΑΓΙΩΝ                                      | Σύνολο Γρα    |                 |              |             |             |              | 20             | Ιδιο Πρόσημο  | V        |
|                       |                                                 |               |                 |              |             |             |              |                |               |          |
|                       |                                                 |               |                 |              |             |             |              |                |               |          |
|                       |                                                 | 1             |                 |              | 1           | 1           |              |                | -             |          |

|                                                           | 🖣 1 από 2 🕨 🕅 💿                                 | A I I I I I I I I I I I I I I I I I I I | -           | Εύρεση   Επόμενο                                   |
|-----------------------------------------------------------|-------------------------------------------------|-----------------------------------------|-------------|----------------------------------------------------|
| <b>Δήλωση Φ</b><br>Εγγραφές ΦΠ.<br>Περίοδος:<br>CRONUS EM | ΠΑ<br>Α περιόδου και προγενέστερες<br>ΠΟΡΙΚΗ ΑΕ |                                         |             | 10/8/2010 2:12 μμ<br>Σελιο 1<br>σ<br>VARDAS\vardas |
| Πρότυπο Δήλα<br>Ονομασία Δήλ                              | ωσης ΦΠΑ ΦΠΑ<br>ωσης ΦΠΑ DEFAULT                |                                         |             |                                                    |
| Όλα τα ποσά                                               | είναι σε EUR                                    |                                         |             |                                                    |
| Γραμμή Δήλω                                               | σης ΦΠΑ: Ημ/νία (Φίλτρο): ""                    |                                         |             |                                                    |
| Αρ. Σειράς                                                | Περιγραφή                                       |                                         | Ποσό        |                                                    |
|                                                           |                                                 |                                         |             |                                                    |
| 10                                                        |                                                 |                                         | 10.000,00   |                                                    |
| 20                                                        | ΦΠΑ ΠΑΓΙΩΝ                                      |                                         | 2.300,00    |                                                    |
| 30                                                        | ΑΞΙΑ ΥΠΟΚ.ΕΜΠΟΡΕΥΜΑΤΩΝ                          |                                         | 30.000,00   |                                                    |
| 40                                                        | ΦΠΑ ΕΜΠΟΡΕΥΜΑΤΩΝ                                |                                         | 6.900,00    |                                                    |
| 70                                                        | ΑΞΙΑ ΥΠΟΚ. ΦΠΑ ΠΩΛΗΣΕΩΝ                         |                                         | -215.000,00 |                                                    |
| 80                                                        | ΦΠΑ ΠΩΛΗΣΕΩΝ                                    |                                         | -49.450,00  |                                                    |
| 90                                                        |                                                 |                                         |             |                                                    |
| 100                                                       |                                                 |                                         | -40.250,00  |                                                    |
|                                                           | ΑΝΑΛΤΣΗ ΦΗΑ                                     |                                         | 40,450,00   |                                                    |
| 110                                                       |                                                 |                                         | -49.450,00  |                                                    |
| 120                                                       |                                                 |                                         | 0.900,00    |                                                    |
| 130                                                       | ΦΠΑΠΑΠΩΝ                                        |                                         | 2.300,00    |                                                    |
|                                                           |                                                 |                                         |             |                                                    |

#### Πίνακας-117 Δημιουργία Δήλωσης ΦΠΑ

Επιλέγετε Οικονομική Διαχείριση → Γενική Λογιστική → Λογιστικό σχέδιο και ελέγχετε το υπόλοιπο του λογαριασμού 54.00 «Φόρος Προτιθέμενης αξίας» και παρατηρείτε ότι συμφωνεί με την κατάσταση του ΦΠΑ.

| 🛓 Λογιστικό Σχέδιο - Microsoft Dynami                                                           | CE NAV                               |                                                                            |                                                   |           |             |          |                  |                |          |          |              |    |  |
|-------------------------------------------------------------------------------------------------|--------------------------------------|----------------------------------------------------------------------------|---------------------------------------------------|-----------|-------------|----------|------------------|----------------|----------|----------|--------------|----|--|
|                                                                                                 | Η ΑΕ 🔸 Τμήματ                        | α 🛊 Οικονομική Διοχείριση 🕨 Γε                                             | ουκή Λογιστική 🔸 Λογιστικ                         | ιό Σχέδιο |             |          |                  |                |          |          | 49           | 1  |  |
| d) Microsoft Dynamics NAV +                                                                     | F Evipying .                         | 🗲 Enleynus, + 🔟 Izernul, Obnevogopius, + 🌇 Avropools, +                    |                                                   |           |             |          |                  |                |          |          |              |    |  |
| Τμήματα                                                                                         |                                      | 📰 Διαμόρφωση Λογιστικού<br>🕅 Αρχείο Καταχωρήσεων Γ/Λ                       | 📑 Καθολικό Λογαρισσμι<br>🔂 Ισοζύγιο Γενικού και Α |           |             |          |                  |                |          |          |              |    |  |
| <ul> <li>         Οικονομική Διαχείριση          Γενική Λαγιστική         </li> </ul>           | α<br>Δημισυργία                      | Επεξεργασία                                                                | Ημερολόγιο Γ/Λ-Α/Λ<br>Αντιφοριά                   | (EAA)     |             |          |                  |                |          |          |              |    |  |
| <ul> <li>Αναλυτική Λογιστική</li> <li>Διαχείριση Τομειακής Ρευστ</li> <li>Εισπράξεις</li> </ul> | Λογιστικό<br>Τοξνόμηση               | Σχέδιο •<br>Αρ. • 2.Ι•                                                     |                                                   |           |             |          |                  | Πληκτρολογήσ 🌛 | Αρ.      |          | • @          | 9  |  |
| Πληρωμές<br>Πάγια<br>Αποθέματα                                                                  | Εμφάνιση απ<br>ΞΕ Όπου<br>Φ Προσθήκη | το <b>τελεσμάτων:</b><br>Αρ. <del>-</del> είναι Καταχωρήστε μ<br>η Φίλτρου | ια τιμή                                           |           |             |          |                  |                |          |          |              |    |  |
| <ul> <li>Η Πωλήσεις &amp; Μάρκετινγκ</li> </ul>                                                 | Ар.                                  | Ονομασία                                                                   | Επίπεδο Λ                                         | Λογοριασμ | Αποτελεσ    | Τύπος Λο | Προσθέτει        | Γενικός Τύ     | Ομάδα Κα | Ομάδα Κα | Κίνηση Περιό | -  |  |
| <ul> <li>Si Avopéc</li> </ul>                                                                   | 5400                                 | 6FTA                                                                       | 2                                                 | 12        | Ισολογισμού | Σύνολο   | 5400000054009999 |                |          |          | -40.250,00   | ġ. |  |
| Αποθήκη                                                                                         | 540011                               | ΦΓΙΑ ΑΓΟΡΩΝ ΚΤΙΡΙΩΝ & ΕΓΚΑ                                                 | AT 3                                              | 13        | Ισολογισμού | Σύνολο   | 5400110054001199 |                |          |          |              |    |  |
| 🕴 📷 Παραγωγή                                                                                    | 54001108                             | ΦΓΙΑ ΑΓΟΡΩΝ ΚΤΙΡΙΩΝ & ΕΓΚΑ                                                 | AT 4                                              | 13        | Ισολογισμού | Καταχώρη |                  |                |          |          |              |    |  |
| Ε Έργο                                                                                          | 54001118                             | ΦΓΙΑ ΑΓΟΡΩΝ ΚΤΙΡΙΩΝ & ΕΓΚΑ                                                 | AT 4                                              | 10        | Ισολογισμού | Καταχώρη |                  |                |          |          |              |    |  |

Πίνακας-118 Συμφωνία ΦΠΑ με Λογιστικό σχέδιο

# ΔΙΔΑΚΤΙΚΗ ΕΝΟΤΗΤΑ 12: ΠΑΡΑΜΕΤΡΟΠΟΙΗΣΗ ΠΑΡΑΓΩΓΗΣ – ΦΑΣΕΟΛΟΓΙΑ – ΤΕΧΝΙΚΕΣ ΠΡΟΔΙΑΓΡΑΦΕΣ

Στην παρούσα υποενότητα θα αναφερθούμε:

- στην ενημέρωση του αρχείου των μονάδων μέτρησης με τις μονάδες μέτρησης των εμπορευμάτων, των υλικών, προϊόντων κ.λ.π,
- στην ομαδοποίηση των ειδών αποθήκης,
- στην καταχώρηση των ειδών αποθήκης για τα υλικά και τα προϊόντα,
- στην η παραμετροποίηση του προγράμματος για τις βάρδιες των εργαζομένων,
- στην παραμετροποίηση του ημερολογίου παραγωγής,
- στην καταχώρηση των κέντρων κόστους,
- στον προγραμματισμός των κέντρων εργασίας,
- στην διαθεσιμότητα των κέντρων εργασίας,
- στους πόρους και την σύνδεση τους με τα κέντρα κόστους,
- στην καταχώρηση των φασεολογίων,
- στην καταχώρηση των τεχνικών προδιαγραφών και
- στην σύνδεση των τεχνικών προδιαγραφών με τα φασεολόγια.

# 12.1. Εργασία στην βάσης Δεδομένων από το CD ή από αρχεία εγκατάστασης στον σκληρό δίσκο.

Επειδή το πρόγραμμα Microsoft Business Solutions-Navision είναι DEMO έχει κάποιους περιορισμούς όπως είχαμε αναφέρει στην αρχή των ενοτήτων. Δηλαδή μπορείτε να κάνετε εγγραφές μόνο στους μήνες Νοέμβριο, Δεκέμβριο, Ιανουάριο και Φεβρουάριο καθώς επίσης και περιορισμούς ως προς τον όγκο των δεδομένων στην βάση δεδομένων.

Αυτό σημαίνει ότι δεν μπορείτε να ανοίξετε πολλές εταιρείες σε μια βάση δεδομένων. Για να φτιάξετε μια νέα εταιρεία σε μια νέα βάση δεδομένων που δεν έχει πολλές εγγραφές, μπορείτε να αντιγράψετε την βάση δεδομένων από το CD εγκατάστασης του προγράμματος ή τον φάκελλο εγκατάστασης στον σκληρό δίσκο. Θα πρέπει να παίρνετε τακτικά αντίγραφα της εταιρείας σας με

διαφορετικά ονόματα κατά στάδιο εργασίας για να μπορείτε να γυρίσετε πίσω χωρίς να χάσετε εγγραφές.

Πριν αρχίσετε την διαδικασία να πάρετε αντίγραφα των εταιρειών σας.

Η βάση δεδομένων βρίσκεται στο φάκελο DATABASE με το όνομα database (FDB File με μέγεθος 500.000 KB).

Dynamics.NAV60SP1.GR.1070358.DVD\CsideClient\CommonAppData\Micro soft\Microsoft Dynamics NAV\60\Database

Για να ανοίξετε την Βάση δεδομένων πρέπει :

Να πάτε στην διαδρομή \CsideClient\CommonAppData\Microsoft\Microsoft Dynamics NAV\60\Database.

Το άνοιγμα γίνεται με δύο τρόπους:

A. Kávετε Click πάνω στο αρχείο database (FDB File με μέγεθος 500.000 KB), δεξί click, open with και επιλέγετε το Microsoft Dynamics NAV 2009 classic client.

B. Ανοίγετε το Microsoft Dynamics NAV 2009 classic client, και στη συνέχεια επιλέγετε: File, Database, Open. Οπότε βρίσκετε το αρχείο και το ανοίγετε.

Και στις δυο περιπτώσεις, θα ανοίξει το NAV 2009, αλλά πιθανά δεν θα δείτε την εταιρεία "Δοκιμή" στην οθόνη σας. Για να γίνει αυτό, θα πρέπει να ανοίξετε και την αντίστοιχη εταιρεία. Οπότε, εφόσον ανοίξετε το NAV database με έναν από τους δυο τρόπους που περιγράφονται παραπάνω, θα επιλέξετε: File, Company, Open και θα επιλέξετε την εταιρεία που θέλετε (default είναι μόνο η Cronus International).

# 12.2. Δημιουργία νέας εταιρείας

Στην ενότητα αυτή θα δημιουργήσετε μια νέα εταιρεία με νέο λογιστικό σχέδιο στην οποία θα κάνετε την παραμετροποίηση της παραγωγής.

Για να δημιουργήσετε μια εταιρεία από Microsoft Dynamics NAV 2009 **classic** πηγαίνετε Αρχείο → Εταιρεία → Δημιουργία και στο πλαίσιο Δημιουργία εταιρείας δίνετε «CRONUS ΚΑΛΩΔΙΑ ΕΠΕ».

| G   | <b>↓ ↓ ↓ ↓ ↓</b>                                                                      | of Sports      | Σημειωσε                                              | ις ERP – Microsoft Word                                                                                                    |
|-----|---------------------------------------------------------------------------------------|----------------|-------------------------------------------------------|----------------------------------------------------------------------------------------------------|
| 🛺 C | RONUS EMITOPIKH AE - Microso                                                          | oft Dynamics N | IAV Classic                                           | and a state of the state of the |
| Αρχ | είο Επεξεργασία Προβολή                                                               | Εργαλεία Πο    | ράθυρο Βοήθεια                                        |                                                                                                    |
|     | Κλείσιμο                                                                              | Esc            |                                                       |                                                                                                    |
|     | Αποθήκευση ως ΗΤΜL                                                                    |                |                                                       |                                                                                                    |
|     | Βάση δεδομένων                                                                        | + _            |                                                       |                                                                                                    |
|     | Εταιρεία                                                                              | ×              | Δημιουργία                                            |                                                                                                    |
|     | Διαμόρφωση Σελίδας<br>Προεπισκόπηση Εκτύπωσης<br>Εκτύπωση                             | Ctrl+P         | Άνοιγμα Ctrl+Ο<br>Μετονομασία<br>Διαγραφή<br>Κλείσιμο |                                                                                                    |
|     | Αποστολή                                                                              | •              | Π Δημιουργία Εταιρείας                                |                                                                                                    |
|     | 1 CRONUS EMΠΟΡΙΚΗ ΑΕ<br>2 CRONUS International A.E.<br>Έξοδος<br>Ξ Φύλλα Υπεργολαβιών |                | Όνομα Εταιρείας<br>CRONUS ΚΑΛΩΔΙΑ ΕΠΕ<br>ΟΚ Άκυρο     | Βοήθεια                                                                                                    |

Πίνακας-119 Δημιουργία εταιρείας

Αφού δημιουργήσετε την εταιρεία θα πρέπει στο επάνω μέρος το πρόγραμμα να εμφανίζει το όνομα της εταιρείας «CRONUS ΚΑΛΩΔΙΑ ΕΠΕ».

Στην συνέχεια θα συμπληρώσετε τα υπόλοιπα στοιχεία της εταιρείας.

Επιλέγετε Διαχείριση → Παραμετροποίηση Εφαρμογών→ Εργασίες → Στοιχεία Εταιρείας και καταχωρείτε τα υπόλοιπα στοιχεία της εταιρείας. Μπορείτε να προσθέσετε και εικόνα με την επιλογή Εικόνα – Εισαγωγή (η εικόνα πρέπει να είναι σε μορφή .bmp).

| Επεξεργασία - Στοιχεία Εταιρείαα                |                    |                                   |                                           |
|-------------------------------------------------|--------------------|-----------------------------------|-------------------------------------------|
| ΄ <u>Ε</u> νέργειες 🔻 🕮 Σχετικές Π <u>λ</u> ηρο | φορίες 🔻           |                                   | L. • (                                    |
| ετοιχεια Εταιρείας                              |                    |                                   |                                           |
| Γενικά                                          |                    |                                   |                                           |
| Ονομασία:                                       | CRONUS ΚΑΛΩΔΙΑ ΕΠΕ | Κωδ. Υποκαταστήματος:             |                                           |
| Διεύθυνση:                                      | KOPINOOY 160       | Συντομογραφία Ονόματος:           |                                           |
| Διεύθυνση 2:                                    | 1                  | Εμφάνιση Συντομογραφίας Ονόματος: |                                           |
| TK:                                             | 01                 | <ul> <li>Εικόνα:</li> </ul>       | 11                                        |
| Πόλη:                                           | ΠΑΤΡΑ              | •                                 |                                           |
| Κωδ. Χώρας/Περιοχής:                            | 01 👻               |                                   |                                           |
| Αρ. Τηλεφώνου:                                  | 261012345          | <b>a</b>                          |                                           |
| ΑΦΜ:                                            | 012345678          |                                   |                                           |
| ΔΟΥ:                                            | Α΄ΠΑΤΡΩΝ           | •                                 |                                           |
| Επάγγελμα:                                      |                    | •                                 |                                           |
| Βιομηχανική Ταξινόμηση:                         |                    |                                   |                                           |
| Τύπος εγκατάστασης:                             | Κεντρικά           | •                                 | Κάντε δεξί κλικ στην εικόνα για επιλογές. |
| Επικοινωνία                                     |                    |                                   |                                           |
| Αρ. Τηλεφώνου:                                  | 261012345          | 🛃 Κωδ. Διεταιρικού Συνεργάτη:     |                                           |
| Αρ. Φαξ:                                        |                    | Τύπος Διεταιρικών Εισερχομένων:   | Θέση Αρχείου 👻                            |

Πίνακας-120 Στοιχεία εταιρείας

Για δημιουργήσετε τις λογιστικές περιόδους της χρήσης που θα εργαστείτε, επιλέγετε Παραμετροποίηση Εφαρμογών → Χρηματοοικονομικά → Λογιστικές Περίοδοι. Στην οθόνη επιλέγετε «Δημιουργία» και καταχωρείτε έναρξη (01/01/2011), αριθμό περιόδων (12), διάρκεια περιόδου (1Μ λατινικό) και «OK». Το αποτέλεσμα είναι η δημιουργία των 12 οικονομικών περιόδων της τρέχουσας χρήσης.

|                                                                                                    | _                                                                                                    |                                                                                                    |                                                                                       |                                                             |                                                                                        |                                                            |                                                                                                    | _       |     |
|----------------------------------------------------------------------------------------------------|----------------------------------------------------------------------------------------------------|----------------------------------------------------------------------------------------------------|---------------------------------------------------------------------------------------|-------------------------------------------------------------|----------------------------------------------------------------------------------------|------------------------------------------------------------|----------------------------------------------------------------------------------------------------|---------|-----|
| 5                                                                                                    | Ενέργειες ▼                                                                                                    |                                                                                                    |                                                                                       |                                                             |                                                                                        |                                                            | ?                                                                                                    |         |     |
|                                                                                                    | Επιλογές                                                                                                    |                                                                                                    |                                                                                       |                                                             |                                                                                        |                                                            | ^                                                                                                    |         |     |
|                                                                                                    | Ημ/νία Έναρ                                                                                                    | οξης:                                                                                                    | 1/1/2                                                                                 | 011                                                         |                                                                                        |                                                            | -                                                                                                    |         |     |
|                                                                                                    |                                                                                                    |                                                                                                    |                                                                                       |                                                             |                                                                                        |                                                            | =                                                                                                    |         |     |
|                                                                                                    | Αρ. Περισου                                                                                                    | 9A:                                                                                                    |                                                                                       |                                                             |                                                                                        |                                                            | 12                                                                                                    |         |     |
|                                                                                                    | Διάρκεια Πε                                                                                                    | ριόδου:                                                                                                    | 1M                                                                                    |                                                             |                                                                                        |                                                            |                                                                                                    |         |     |
|                                                                                                    |                                                                                                    |                                                                                                    |                                                                                       |                                                             |                                                                                        |                                                            |                                                                                                    |         |     |
|                                                                                                    |                                                                                                    |                                                                                                    |                                                                                       | ОК                                                          | ٦r                                                                                     | Διαιο                                                      |                                                                                                    | 1       |     |
|                                                                                                    |                                                                                                    |                                                                                                    |                                                                                       | UK                                                          |                                                                                        | Akop                                                       |                                                                                                    |         |     |
|                                                                                                    |                                                                                                    |                                                                                                    | -                                                                                     |                                                             | -                                                                                      |                                                            |                                                                                                    |         |     |
|                                                                                                    | Anumeric Desist                                                                                                    | e                                                                                                    |                                                                                       |                                                             |                                                                                        |                                                            |                                                                                                    |         | -   |
| ημιουργια                                                                                                    | <ul> <li>Λογιστικές Περιοδ</li> </ul>                                                                                                    | δοι                                                                                                    |                                                                                       |                                                             |                                                                                        |                                                            | 0                                                                                                    | 1 1 1 1 | -   |
|                                                                                                    |                                                                                                    | -                                                                                                    | -                                                                                     |                                                             |                                                                                        |                                                            |                                                                                                    |         |     |
| Ενέργειες                                                                                                    | 📠 Αναφορές 🝷                                                                                                    |                                                                                                    |                                                                                       |                                                             |                                                                                        |                                                            |                                                                                                    |         | -   |
| Ενέργειες                                                                                                    | • 💼 Αναφορές 🔹                                                                                                    |                                                                                                    | σοζύγιο κα                                                                            | ατά Περίο                                                   | δο                                                                                     |                                                            |                                                                                                    |         | - ( |
|                                                                                                    | <ul> <li>Φ Αναφορές</li> <li>Αναφορές</li> <li>Περίοδος Απ.</li> <li>Δημιουργία Έτ</li> </ul>                                                                                                    | τους                                                                                                    | σοζύγιο κι                                                                            | <del>ατά</del> Περίο                                        | δο                                                                                     |                                                            |                                                                                                    |         | - ( |
| Ενέργειες<br>Μαιουργί<br>α                                                                                                    | <ul> <li>Η Αναφορές</li> <li>Περίοδος Απ.</li> <li>Δημιουργία Έτ</li> <li>Κλείσιμο Έτου</li> </ul>                                                                                                    | ار<br>συς<br>د                                                                                                    | σοζύγιο κα                                                                            | χτά Περίο                                                   | δο                                                                                     |                                                            |                                                                                                    |         | - ( |
| Ενέργειες<br>Μισυργί<br>α                                                                                                    | <ul> <li>Η Αναφορές</li> <li>Περίοδος Απ.</li> <li>Δημιουργία Έτ</li> <li>Κλείσιμο Έτου</li> <li>Επεξεονασία</li> </ul>                                                                                                    | τους<br>ς                                                                                                    | σοζύγιο κι<br>Αναφ                                                                    | ατά Περίο<br>αρά                                            | δο                                                                                     |                                                            |                                                                                                    |         |     |
| Ενέργειες •<br>ημιουργί<br>α<br>μιουργία                                                                                                    | <ul> <li>Η Αναφορές</li> <li>Περίοδος Απ.</li> <li>Δημιουργία Έτ</li> <li>Κλείσιμο Έτου</li> <li>Επεξεργασία</li> </ul>                                                                                                    | τους<br>ς                                                                                                    | σοζύγιο κα<br>Αναφ                                                                    | ατά Περίο<br>ορά                                            | δο                                                                                     |                                                            | 5.                                                                                                    |         | -   |
| Ενέργειες<br>ημιουργί<br>α<br>μιουργία                                                                                                    | <ul> <li>Μ Αναφορές -</li> <li>Περίοδος Απ.</li> <li>Δημιουργία Έτ</li> <li>Κλείσιμο Έτου</li> <li>Επεξεργασία</li> <li>Περίοδοι -</li> </ul>                                                                                                    | τους<br>ς<br>Γ                                                                                                    | σοζύγιο κα<br>Αναφ<br>Ιληκτρολο                                                       | ατά Περίο<br>ορά<br>γήσ –                                   | δο<br>Ημ/                                                                              | νία Έναρξη                                                 | ις                                                                                                    |         |     |
| Ενέργειες<br>ημιουργί<br>α<br>μιουργία<br>ηγιστικές<br>ξινόμηση:                                                                                                    | <ul> <li></li></ul>                                                                                                    | τους<br>ς<br><u>2</u> ↓ <del>,</del>                                                                                                    | σοζύγιο κα<br>Αναφ<br>Ίληκτρολο                                                       | ατά Περίο<br>ορά<br>γήσ –Ξ<br>Δεν έχου                      | δο<br>Ημ/<br>ν εφαρ                                                                    | νία Έναρξη<br>ομοστεί φίλ                                  | ις<br>πρα                                                                                                    |         |     |
| Ευέργειες<br>μμιουργί<br>α<br>μιουργία<br>Ινγιστικές<br>ξινόμηση:<br>Ημ/νία<br>Εναρξης                                                                                                    | <ul> <li>Β Αναφορές</li> <li>Περίοδος Απ.</li> <li>Δημιουργία Επ</li> <li>Κλείσιμο Ετου</li> <li>Επεξεργασία</li> <li>Περίοδοι</li> <li>Ημ/νία Εναρξης</li> <li>Ονομασία</li> </ul>                                                                                                    | τους<br>ς<br>Λ<br>Νέα<br>Οικονομ<br>Χρήση                                                                                                    | σοζύγιο κα<br>Αναφ<br>Ιληκτρολο<br>Κλεισ                                              | ατά Περίο<br>ορά<br>Δεν έχου<br>Ημερομ                      | δο<br>Ημ/<br>ν εφαρ<br>ιένη<br>ηνία                                                    | νία Έναρξη<br>ιμοστεί φίλ<br>Περίοδο<br>Αποθέμ<br>Έκλεισε  | ις<br>πρα<br>νς<br>ατος                                                                                                | •       |     |
| Ευέργειες<br>ημιουργία<br>μιουργία<br>ισυργία<br>μουργία<br>μουργία<br>Ημ/νία<br>Εναρξης                                                                                                    | <ul> <li>Β Αναφορές</li> <li>Περίοδος Απ.</li> <li>Δημιουργία Έταυ</li> <li>Επεξεργασία</li> <li>Περίοδοι </li> <li>Ημ/νία Έναρξης</li> <li>Ονομασία</li> </ul>                                                                                                    | τους<br>ς<br>2↓-<br>Νέα<br>Οικονομ<br>Χρήση                                                                                                    | σοζύγιο κα<br>Αναφ<br>Μηκτρολο<br>Κλεισ                                               | ατά Περίο<br>ορά<br>γήσ Η<br>Δεν έχου<br>Κλειδωη<br>Ημερομ  | δο<br>Ημ/<br>ν εφαρ<br>ιένη<br>ηνία                                                    | νία Έναρξη<br>ιμοστεί φίλ<br>Περίοδο<br>Αποθέμι<br>Έκλεισε | ις<br>πρα<br>ος<br>απος                                                                                                |         |     |
| Ενέργειες<br>μμιουργία<br>α<br>μιουργία<br>μιουργία<br>γιστικές<br>ξινόμηση:<br>Ημ/νία<br>Έναρξης<br>*<br>1/1/2011                                                                                                    | <ul> <li>Η Αναφορές</li> <li>Περίοδος Απ.</li> <li>Δημιουργία Έταυ<br/>Επεξεργασία</li> <li>Περίοδοι </li> <li>Ημ/νία Έναρξης</li> <li>Ονομασία</li> <li>Ιαν</li> </ul>                                                                                                    | τους<br>ς<br>2↓-<br>Νέα<br>Οικονομ<br>Χρήση                                                                                                    | σοζύγιο κα<br>Αναφ<br>Γληκτρολο<br>Κλεισ                                              | ατά Περίο<br>ορά<br>νήσ –<br>Δεν έχου<br>Κλειδωη<br>Ημερομ  | δο<br>Ημ/<br>ν εφαρ<br>ιένη<br>ηνία                                                    | νία Έναρξη<br>ομοστεί φίλ<br>Περίοδο<br>Αποθέμ<br>Έκλεισε  | ις<br>πρα<br>νς<br>απος<br>]                                                                                           |         |     |
| Ευέργειες<br>μμιουργί<br>α<br>μουργία<br>νγιστικές<br>ξινόμηση:<br>Ημ/νία<br>Έναρξης<br>*<br>1/1/2011<br>1/2/2011                                                                                                    | <ul> <li>Β Αναφορές</li> <li>Περίοδος Απ.</li> <li>Δημιουργία Έτ</li> <li>Κλείσιμο Έτου</li> <li>Επεξεργασία</li> <li>Περίοδοι •</li> <li>Ημ/νία Έναρξης •</li> <li>Ονομασία</li> <li>Ιαν</li> <li>Φεβ</li> </ul>                                                                                                    | τους<br>ς<br>2 - 2 - Γ<br>Νέα<br>Οικονομ<br>Χρήση                                                                                                    | σοζύγιο κα<br>Αναφ<br>Πηκτρολο                                                        | ορά<br>γήσ Ξ<br>Δεν έχου<br>Κλειδωη<br>Ημερομ               | δο<br>Ημ/<br>ν εφαρ<br>μένη<br>ηνία<br>]                                               | νία Έναρξη<br>ομοστεί φίλ<br>Περίοδο<br>Αποθέμ<br>Έκλεισε  | ις<br>πρα<br>νς<br>ατος                                                                                                | •       |     |
| Ευέργειες<br>μμιουργία<br>α<br>μουργία<br>νγιστικές<br>ξινόμηση:<br>Ημ/νία<br>Εναρξης<br>*<br>1/1/2011<br>1/2/2011<br>1/3/2011                                                                                                    | <ul> <li>Β Αναφορές</li> <li>Περίοδος Απ.</li> <li>Δημιουργία Έπ</li> <li>Κλείσιμο Έτου.</li> <li>Επεξεργασία</li> <li>Περίοδοι </li> <li>Ημ/νία Έναρξης</li> <li>Ονομασία</li> <li>Ιαν</li> <li>Φεβ</li> <li>Μαρ</li> </ul>                                                                                                    | τους<br>ς<br>Λ<br>Νέα<br>Οικονομ<br>Χρήση                                                                                                    | σοζύγιο κα<br>Αναφ<br>Πηκτρολο                                                        | ορά<br>νήσ<br>Δεν έχου<br>Κλειδω<br>Ημερομ                  | δο<br>Ημ/<br>ν εφαρ<br>ηνία<br>]<br>]                                                  | νία Έναρξη<br>φυστεί φίλ<br>Περίοδα<br>Αποθέμι<br>Έκλεισε  | ις<br>πρα<br>ος<br>ατος                                                                                                |         |     |
| Ευέργειες<br>μιαυργία<br>α<br>μουργία<br>α<br>μουργία<br>νγιστικές<br>ξινόμηση:<br>Ημ/νία<br>Εναρξης<br>*<br>1/1/2011<br>1/2/2011<br>1/3/2011<br>1/4/2011                                                                                                    | <ul> <li>Β Αναφορές</li> <li>Περίοδος Απ.</li> <li>Δημιουργία Έπ</li> <li>Κλείσιμο Έτου.</li> <li>Επεξεργασία</li> <li>Περίοδοι </li> <li>Ημ/νία Έναρξης</li> <li>Ονομασία</li> <li>Ονομασία</li> <li>Ιαν</li> <li>Φεβ</li> <li>Μαρ</li> <li>Απρ</li> </ul>                                                                                                    | τους<br>ς                                                                                                    | σοζύγιο κα<br>Αναφ<br>Οιηκτρολο                                                       | ατά Περίο<br>ορά<br>γήσ Ξ<br>Δεν έχου<br>Κλειδωη<br>Ημερομ  | δο<br>Ημ/<br>ν εφαρ<br>μένη<br>ηνία<br>]<br>]                                          | νία Έναρξη<br>μοστεί φίλ<br>Περίοδο<br>Αποθέμι<br>Έκλεισε  | ις<br>πρα<br>νς<br>απος<br>]<br>]<br>]                                                                                 |         |     |
| Ευέργειες<br>μιουργία<br>α<br>μουργία<br>α<br>μουργία<br>μουργία<br>μουργία<br>α<br>μουργία<br>μουργία<br>μουργια<br>μουργία<br>μουργία<br>μουργια<br>μουργία<br>μουργία<br>μουργία<br>μουργια<br>μουργία<br>μουργία<br>μουργία<br>μουργια<br>μουργία<br>μουργια<br>μουργία<br>μουργια<br>μουργια<br>μουργια<br>μουργία<br>μουργια<br>μουργια<br>μουργια<br>μουργια<br>μουργια<br>μουργια<br>μουργια<br>μουργια<br>μο<br>μουργια<br>μ | <ul> <li>Β Αναφορές -</li> <li>Περίοδος Απ.</li> <li>Δημιουργία Έπ</li> <li>Κλείσιμο Έτου.</li> <li>Επεξεργασία</li> <li>Περίοδοι -</li> <li>Ημ/νία Έναρξης -</li> <li>Ονομασία</li> <li>Ονομασία</li> <li>Ιαν</li> <li>Φεβ</li> <li>Μαρ</li> <li>Απρ</li> <li>Μαι</li> </ul>                                                                                    | τους<br>ς<br>Νέα<br>Οικονομ<br>Χρήση<br>Οι<br>Οι<br>Οι<br>Οι<br>Οι<br>Οι<br>Οι<br>Οι<br>Οι<br>Οι<br>Οι<br>Οι<br>Οι                                                                                                    | σοζύγιο κα<br>Αναφ<br>Ιληκτρολο                                                       | ατά Περίο<br>ορά<br>γήσ Ξ<br>Δεν έχου<br>Κλειδωη<br>Ημερομ  | δο<br>+ Ημ/<br>μένη<br>μία<br>                                                         | νία Έναρξη<br>μοστεί φίλ<br>Περίοδο<br>Αποθέμι<br>Έκλεισε  | ις<br>τρα<br>νς<br>ατος<br>]<br>]<br>]<br>]<br>]<br>]<br>]                                                             |         |     |
| Ευέργειες<br>μιουργία<br>α<br>μουργία<br>γιστικές<br>ξινόμηση:<br>Ημ/νία<br>Εναρξης<br>*<br>1/1/2011<br>1/2/2011<br>1/3/2011<br>1/4/2011<br>1/5/2011<br>1/6/2011                                                                                                    | <ul> <li>Η Αναφορές</li> <li>Περίοδος Απ.</li> <li>Δημιουργία Έπ</li> <li>Κλείσιμο Έτου.</li> <li>Επεξεργασία</li> <li>Περίοδοι *</li> <li>Ημ/νία Έναρξης *</li> <li>Ονομασία</li> <li>Ονομασία</li> <li>Ιαν</li> <li>Φεβ</li> <li>Μαρ</li> <li>Απρ</li> <li>Μαι</li> <li>Ιουν</li> </ul>                                                                        | τους<br>ς<br>Νέα<br>Οικονομ<br>Χρήση<br>Οι<br>Οι<br>Οι<br>Οι<br>Οι<br>Οι<br>Οι<br>Οι<br>Οι<br>Οι<br>Οι<br>Οι<br>Οι                                                                                                    | σοζύγιο κα<br>Αναφ<br>Ιληκτρολο                                                       | ορά<br>νήσ Ξ<br>Δεν έχου<br>Κλειδωη<br>Ημερομ               | δο<br>Ημ/<br>Ημ/<br>ηνία<br>]<br>]<br>]<br>]                                           | νία Έναρξη<br>μοστεί φίλ<br>Περίοδο<br>Αποθέμι<br>Έκλεισε  | ις<br>τρα<br>τς<br>ατος<br>]<br>]<br>]<br>]<br>]<br>]<br>]<br>]<br>]<br>]<br>]<br>]<br>]<br>]<br>]<br>]<br>]<br>]<br>] | -       |     |
| Eνέργειες<br>μιουργία<br>α<br>μιουργία<br>γιστικές<br>ξινόμηση:<br>Ημ/νία<br>Εναρξης<br>*<br>1/1/2011<br>1/2/2011<br>1/3/2011<br>1/4/2011<br>1/5/2011<br>1/6/2011<br>1/7/2011                                                                                                    | <ul> <li>Η Αναφορές</li> <li>Περίοδος Απ.</li> <li>Δημιουργία Έταυ</li> <li>Κλείσιμο Έτου</li> <li>Επεξεργασία</li> <li>Περίοδοι *</li> <li>Ημ/νία Έναρξης *</li> <li>Ονομασία</li> <li>Ονομασία</li> <li>Ιαν</li> <li>Φεβ</li> <li>Μαρ</li> <li>Απρ</li> <li>Μαι</li> <li>Ιουν</li> <li>Ιουν</li> <li>Ιουν</li> <li>Ιουν</li> <li>Ιουν</li> <li>Ιουν</li> </ul> | τους<br>ς<br>Νέα<br>Οικονομ<br>Χρήση<br>Οι<br>Οι<br>Οι<br>Οι<br>Οι<br>Οι<br>Οι<br>Οι<br>Οι<br>Οι<br>Οι<br>Οι<br>Οι                                                                                                    | σοζύγιο κα<br>Αναφ<br>Μηκτρολο<br>Κλεισ                                               | ορά<br>νήσ Ξ<br>Δεν έχου<br>Κλειδωη<br>Ημερομ               | δο<br>Ημ/<br>Ημ/<br>ηνία<br>]<br>]<br>]<br>]                                           | νία Έναρξη<br>μοστεί φίλ<br>Περίοδο<br>Αποθέμι<br>Έκλεισε  | ις<br>τρα<br>τς<br>ατος<br>]<br>]<br>]<br>]<br>]<br>]<br>]<br>]<br>]<br>]<br>]<br>]<br>]<br>]<br>]<br>]<br>]<br>]<br>] |         |     |
| Eνέργειες<br>μιουργία<br>α<br>μιουργία<br>γιστικές<br>ξινόμηση:<br>Ημ/νία<br>Εναρξης<br>*<br>1/1/2011<br>1/2/2011<br>1/3/2011<br>1/4/2011<br>1/5/2011<br>1/6/2011<br>1/7/2011<br>1/7/2011                                                                                                    | <ul> <li>Η Αναφορές</li> <li>Περίοδος Απ.</li> <li>Δημιουργία Έταυ<br/>Επεξεργασία</li> <li>Κλείσιμο Έτου<br/>Επεξεργασία</li> <li>Ονομασία</li> <li>Ονομασία</li> <li>Ιαν</li> <li>Φεβ</li> <li>Μαρ</li> <li>Απρ</li> <li>Ιουν</li> <li>Ιουν</li> <li>Ιουλ</li> <li>Αυγ</li> </ul>                                                                              | τους<br>ς<br>Νέα<br>Οικονομ<br>Χρήση<br>Οι<br>Οι<br>Οι<br>Οι<br>Οι<br>Οι<br>Οι<br>Οι<br>Οι<br>Οι<br>Οι<br>Οι<br>Οι                                                                                                    | σοζύγιο κα<br>Αναφ<br>Μηκτρολο<br>Κλεισ                                               | ορά<br>νήσ Ξ<br>Δεν έχου<br>Κλειδωη<br>Ημερομ               | δο<br>Ημ/<br>Ημ/<br>ηνία<br>]<br>]<br>]<br>]<br>]<br>]                                 | νία Έναρξη<br>φυστεί φίλ<br>Περίοδο<br>Αποθέμ<br>Έκλεισε   | ις<br>τρα<br>ατος<br>]<br>]<br>]<br>]<br>]<br>]<br>]<br>]<br>]<br>]<br>]<br>]<br>]<br>]<br>]<br>]<br>]<br>]<br>]       | -       |     |
| Eνέργειες<br>μιουργία<br>α<br>μιουργία<br>γιστικές<br>ξινόμηση:<br>Ημ/νία<br>Έναρξης<br>*<br>1/1/2011<br>1/2/2011<br>1/3/2011<br>1/5/2011<br>1/6/2011<br>1/7/2011<br>1/7/2011<br>1/8/2011                                                                                                    | <ul> <li>Η Αναφορές</li> <li>Περίοδος Απ.</li> <li>Δημιουργία Έταυ<br/>Επεξεργοσία</li> <li>Κλείσιμο Έτου<br/>Επεξεργοσία</li> <li>Ονομασία</li> <li>Ονομασία</li> <li>Ιαν</li> <li>Φεβ</li> <li>Μαρ</li> <li>Απρ</li> <li>Ιουν</li> <li>Ιουν</li> <li>Ιουλ</li> <li>Αυγ</li> <li>Σεπτ</li> </ul>                                                                | <ul> <li>κους</li> <li>ς</li> <li>Λέα</li> <li>Οικονομ</li> <li>Χρήση</li> <li>Οι</li> <li>Οι</li></ul> | σοζύγιο κα<br>Αναφ<br>Μηκτρολο<br>Κλεισ                                               | ορά<br>νήσ Ξ<br>Δεν έχου<br>Κλειδωη<br>Ημερομ               | δο<br>Ημ/<br>Ημ/<br>ηνία<br>]<br>]<br>]<br>]<br>]<br>]<br>]<br>]<br>]<br>]<br>]        | νία Έναρξη<br>φυστεί φίλ<br>Περίοδο<br>Αποθέμ<br>Έκλεισε   | ις<br>τρα<br>τος<br>]<br>]<br>]<br>]<br>]<br>]<br>]<br>]<br>]<br>]<br>]<br>]<br>]<br>]<br>]<br>]<br>]<br>]<br>]        |         |     |
| Eνέργειες<br>μιουργία<br>α<br>μιουργία<br>γιστικές<br>ξινόμηση:<br>Ημ/νία<br>Έναρξης<br>*<br>1/1/2011<br>1/2/2011<br>1/3/2011<br>1/6/2011<br>1/7/2011<br>1/8/2011<br>1/9/2011<br>1/10/2011                                                                                                    | <ul> <li>Η Αναφορές</li> <li>Περίοδος Απ.</li> <li>Δημιουργία Έταυ<br/>Επεξεργοσία</li> <li>Κλείσιμο Έτου<br/>Επεξεργοσία</li> <li>Ονομασία</li> <li>Ονομασία</li> <li>Ιαν</li> <li>Δεβ</li> <li>Μαρ</li> <li>Απρ</li> <li>Μαι</li> <li>Ιουν</li> <li>Ιουν</li> <li>Ιουλ</li> <li>Αυγ</li> <li>Σεπτ</li> <li>Οκτ</li> </ul>                                      | κους<br>ς<br>Νέα<br>Οικονομ<br>Χρήση<br>Οι<br>Οι<br>Οι<br>Οι<br>Οι<br>Οι<br>Οι<br>Οι<br>Οι<br>Οι<br>Οι<br>Οι<br>Οι                                                                                                    | σοζύγιο κα<br>Αναφ<br>Ιληκτρολο<br>Κλεισ                                              | ατά Περίο<br>ορά<br>//jσ Ξ<br>Δεν έχου<br>Κλειδωη<br>Ημερομ | δο Ημ/<br>Ημ/<br>ηνία<br>]<br>]<br>]<br>]<br>]<br>]<br>]<br>]<br>]<br>]<br>]<br>]<br>] | νία Έναρξη<br>φοστεί φίλ<br>Περίοδο<br>Αποθέμ<br>Έκλεισε   | ις<br>τρα<br>τος<br>]<br>]<br>]<br>]<br>]<br>]<br>]<br>]<br>]<br>]<br>]<br>]<br>]<br>]<br>]<br>]<br>]<br>]<br>]        |         |     |
| Eνέργειες<br>μισυργία<br>α<br>μουργία<br>γγιστικές<br>ξινόμηση:<br>Ημ/νία<br>Έναρξης<br>*<br>1/1/2011<br>1/2/2011<br>1/3/2011<br>1/6/2011<br>1/7/2011<br>1/7/2011<br>1/9/2011<br>1/10/2011<br>1/10/2011<br>1/11/2011                                                                                                    | <ul> <li>Η Αναφορές</li> <li>Περίοδος Απ.</li> <li>Δημιουργία Έτ</li> <li>Κλείσιμο Έτου</li> <li>Επεξεργασία</li> <li>Περίοδοι •</li> <li>Ημ/νία Έναρξης •</li> <li>Ονομασία</li> <li>Ιαν</li> <li>Φεβ</li> <li>Μαρ</li> <li>Απρ</li> <li>Ιουν</li> <li>Ιουν</li> <li>Ιουν</li> <li>Ιουν</li> <li>Ιουν</li> <li>Οκτ</li> <li>Νοε</li> </ul>                      | κους ς Π Λ λ μ Νέα Ουκονομ Χρήση Ουκονομ χρήση Ουκονομ Α Ουκονομ Α Ουκονομ Ουκονομ Α Ουκονομ Α Ουκονομ Ουκονομ Ουκονομ Ουκονομ Ουκονομ Ουκονομ Ουκονομ Ουκονομ Ουκονομ Ουκονομ Ουκονομ Ουκονομ Ουκονομ Ουκονομ Ουκονομ Ουκονομ Ουκονομ Ουκονομ Ουκ                                                                                                    | σοζύγιο κα<br>Αναφ<br>Μηκτρολο<br>Γ<br>Γ<br>Γ<br>Γ<br>Γ<br>Γ<br>Γ<br>Γ<br>Γ<br>Γ<br>Γ | ορά<br>νήσ ⊒<br>Δεν έχου<br>Κλειδωμ<br>Ημερομ               | δο Ημ/<br>Ημ/<br>ηνία<br>]<br>]<br>]<br>]<br>]<br>]<br>]<br>]<br>]<br>]<br>]<br>]<br>] | νία Έναρξη<br>φοστεί φίλ<br>Περίοδο<br>Αποθέμ<br>Έκλεισε   | ις<br>τρα<br>τος<br>]<br>]<br>]<br>]<br>]<br>]<br>]<br>]<br>]<br>]<br>]<br>]<br>]<br>]<br>]<br>]<br>]<br>]<br>]        |         |     |

Πίνακας-121 Δημιουργία περιόδων

Να ορίσετε τις λογιστικές περιόδους και να δηλώσετε ποια περίοδος είναι η «έναρξη» του νέου οικονομικού έτους. Μπορείτε να χρησιμοποιήσετε τις

περιόδους ως χρονική αναφορά σε διάφορα σημεία στο πρόγραμμα. Πρέπει να ορίσετε τουλάχιστον μία λογιστική περίοδο για κάθε οικονομικό έτος.

Η δημιουργία των οικονομικών περιόδων είναι απαραίτητη για τη λογιστικοποίηση των εγγραφών που θα προκύψουν αργότερα στο παράδειγμα. Το σύστημα επιτρέπει ελεύθερα αριθμό περιόδων, επομένως καλύπτει και υπέρ-12μηνη χρήση.

#### 12.3. Είδη αποθήκης

Επόμενο βασικό βήμα της παραμετροποίησης είναι η καταχώρηση των ειδών της βιομηχανίας. Γενικά η κωδικοποίηση των ειδών (κωδικός) πρέπει να έχει όσο το δυνατόν λιγότερη σημασία γιατί η πολύ εξειδικευμένη κωδικοποίηση μπορεί να ανατραπεί στο μέλλον από νέες κατηγορίες ειδών με διαφορετική λογική. Για το παράδειγμα ο κωδικός έχει τρία συνθετικά. Το 1° συνθετικό του κωδικού (τα πρώτα δυο ψηφία) είναι η σημασία του είδους στην παραγωγική διαδικασία. Έτσι έχουμε έτοιμα προϊόντα (01), ημικατεργασμένα (02), Α' ύλες (03), Β' ύλες (04) και υλικά συσκευασίας (05). Το 2° συνθετικό δείχνει την ομάδα. Έτσι έχουμε καλώδια (01), αγωγούς (02), ταινίες (03), σύρματα (04), μέταλλα (05), χαρτιά (06) και μανδύες (07). Τέλος το 3° συνθετικό είναι ο Α/Α (αύξων αριθμός) του είδους μέσα στην ομάδα.

Τα είδη που θα καταχωρηθούν είναι Καλώδιο Ενέργειας (010101), Τηλεφωνικό Καλώδιο (010102), Αγωγός Ενέργειας (020201), Αγωγός Τηλεφωνικού (020202), Χαλκός (030501), Ταινία Κωδικοποίησης Ενέργειας (040301), Ταινία Κωδικοποίησης Τηλεφωνικού (040302), Σύρμα Σιδήρου (040401), Χαρτί (040601), Μανδύες ΡΕ (050701) και Μανδύες PVC (050702). Οι μονάδες μέτρησης είναι βασική παραμετροποίηση των ειδών γιατί δείχνουν ποια είναι η μονάδα αγοράς (υλικά και εμπορεύματα), διακίνησης (υλικά και παραγόμενα) και πώλησης (παραγόμενα και εμπορεύματα).

Επιλέγετε Σχεδιασμός Πόρων → Παραμετροποίηση → Μονάδες Μέτρησης και καταχωρείτε τις δυο βασικές μονάδες μέτρησης για τα είδη της βιομηχανίας, ήτοι κιλά και χιλιόμετρα.

| Μον. Μέτρ | νησης -                    |
|-----------|----------------------------|
|           | Πληκτρολογήσ 🗲 Κωδικός 🔻 🛇 |
| Κωδικός   | Περιγραφή                  |
| KIΛ       | KIAA                       |
| XIΛ       | ΧΙΛΙΟΜΕΤΡΑ                 |
|           |                            |
|           |                            |
|           |                            |
|           |                            |
|           |                            |
|           | ОК                         |

Πίνακας-122 Μονάδες μέτρησης

#### 12.3.1. Ομάδες ειδών αποθήκης

Επιλέγετε Διαχείριση → Παραμετροποίηση εφαρμογών → Αποθήκη → Παραμετροποίηση → Αποθέματα → Ομάδες Ειδών και καταχωρείτε τις ομάδες που δείχνουν τη φύση κάθε είδους της αποθήκης (υλικού και παραγόμενου).

Όπως προαναφέρθηκε η κωδικοποίηση των ειδών θα μπορούσε να είναι απλούστερη (ένας αύξων αριθμός). Επιλέχθηκε να δοθεί κωδικός με σημασία ώστε να κατανοήσουν οι εκπαιδευόμενοι ότι αφ' ενός έχουμε ομαδοποίηση των ειδών ανάλογα με τη χρήση τους στην παραγωγή (μια τέτοια ομαδοποίηση απαιτείται από μια βιομηχανία), αφ' ετέρου δε μπορούμε να έχουμε διάφορες άλλες ομαδοποιήσεις για καθαρά πληροφοριακούς σκοπούς

| Ομάδες Ι | Ειδών 🝷     |       |        |      |         |
|----------|-------------|-------|--------|------|---------|
|          | Πληκτρολογή | jσ →  | Κωδικα | ός 🔻 | $\odot$ |
| Κωδικό   | ς Περι      | γραφή |        |      | *       |
| 01       | ΚΑΛΩ        | ΔΙΔ   |        |      | _       |
| 02       | ΑΓΩΙ        | OI    |        |      |         |
| 03       | TAIN        | ΙΕΣ   |        |      |         |
| 04       | ΣΥΡΝ        | ATA   |        |      |         |
| 05       | MET         | ΑΛΛΑ  |        |      | Ξ       |
| 06       | XAPT        | ΊA    |        |      |         |
| 07       | MAN         | ΔΥΕΣ  |        |      |         |
|          |             |       |        |      |         |
|          |             |       |        |      | -       |
|          |             |       |        | ОК   |         |

Πίνακας-123 Ομάδες ειδών αποθήκης

#### 12.3.2. Καταχώρηση ειδών προϊόντων Γενικά

Για την καταχώρηση των ειδών των προϊόντων Επιλέγετε Παραγωγή → Σχεδίαση Προϊόντος → Είδη .

Θα καταχωρηθούν πρώτα τα παραγόμενα (έτοιμα και ημικατεργασμένα) εξαντλώντας όλα τα παράθυρα της οθόνης και κατόπιν τα υλικά.

| Ενέργεας + 🔳 Ιχετικές Πληροφορίας +                                                                                                    |                          |      |                                   |                    |    |                                    |
|----------------------------------------------------------------------------------------------------|--------------------------|------|-----------------------------------|--------------------|----|------------------------------------|
| <ul> <li>Εφορμογή Προτύπου</li> <li>Εγγροφές Ανοδιά</li> <li>Φύλλο Αναπλήρωσης</li> <li>Παροκολούθηση</li> <li>Εγγροφές Ειδών</li> <li>Στοτιστικά Στοιχ<br/>Επιζηργοσία</li> </ul> | ιρθρωση<br>Είδους<br>τία |      |                                   |                    |    |                                    |
| 010101 · ΚΑΛΩΔΙΟ ΕΝΕΡΓΕΙΑΣ                                                                                                    |                          |      |                                   |                    |    |                                    |
| Γενικά                                                                                                    |                          |      |                                   |                    | •  | Συνδέσεις                          |
| Κωδικός                                                                                                    | 010101                   |      | Κλειδί Αναζήτησης:                | ΚΑΛΩΔΙΟ ΕΝΕΡΓΕΙΑΣ  |    | Διεύθυνση Σύνδεσης Περιγρα         |
| Περιγραφή:                                                                                                    | ΚΑΛΩΔΙΟ ΕΝΕΡΓΕΙ          | 1I   | Απόθεμα:                          |                    | 0  |                                    |
| Βασική Μον. Μετρησης:                                                                                                    | AIX                      | *    | Ποσ. σε Παραγγελία Αγορός:        |                    | 0  |                                    |
| Τεχνική Προδιαγραφή:                                                                                                    | 10 <sub>XX</sub>         |      | Ποσ. σε Εντολή Παραγωγής          |                    | 0  |                                    |
| Αρ. Ραφιού:                                                                                                    |                          |      | Απαιτούμενη Ποσ. για Παραγωγή:    |                    | 0  |                                    |
| Αυτ. Πρόσθετα Κείμενα:                                                                                                    | 10                       |      | Ποσ. σε Παραγγελία Πωλησης        |                    | °. |                                    |
| Δημιουργημένο από Μη Αποθηκεύσιμο Είδος:                                                                                                    | 10                       |      | OuteSa Estim TOV                  | -                  |    |                                    |
| Κωδ. Ομαδας Ειδών:                                                                                                    | 01                       | •    | Augustanda                        |                    |    |                                    |
| Κωδ. Κατηγορίας Ειδών:                                                                                                    |                          |      | Trà Hu/via Mataßakac              | 11/8/2010          |    |                                    |
|                                                                                                    |                          |      | the right of the response         | 1101010            |    | λημειωσεις                         |
| Τιμολόγηση                                                                                                    |                          |      |                                   |                    | •  | Κάντε κλικ εδώ για να δημιουργήσετ |
| Κόστος Καταχωρημένο σε Γ/Λ:                                                                                                    | Nos                      |      | 0.K. Eiőüve                       | •                  |    |                                    |
| Κόστος Μονάδος:                                                                                                    | 0.0                      | 0 0  | 0.K. Evőlév (0.04)                | -                  |    |                                    |
| Συντελεστής ΓΒΕ:                                                                                                    |                          | 0.00 | OK AmeReuler us                   |                    |    |                                    |
| Έμμεσο Κοστος %                                                                                                    |                          | 5    | Kalana Tulokovalnina Dogotata     |                    |    |                                    |
| Telautoio Auroo Komor                                                                                                    |                          | 0.00 | Επιτογιατή Εκπτιωση Επί Τωρληνίου | 191                |    |                                    |
| Vena) Turke Westeren                                                                                                    | Tunk-Kingson Kin         | 0,00 | Ομάδα Έκπτωσης Είδους:            | •                  |    |                                    |
| From Tuppy Reports                                                                                                    | infinite wood of with    | 20   | May Metanane Duithature           | XIA .              |    |                                    |
| KEDOOC 72                                                                                                    |                          | 30   | Ομάδα Πιστ Τζίασιο Είδους-        |                    |    |                                    |
| Τιμη Μοναδας                                                                                                    |                          | 0,00 | En Récourse Dans Theory           |                    |    |                                    |
|                                                                                                    |                          |      | Empapavan nart. Topau             |                    |    |                                    |
| Αναπλήρωση                                                                                                    |                          |      |                                   |                    | •  |                                    |
| Τρόπος Αναπλήρωσης:                                                                                                    | Έντ. Παραγωγής           |      | Διαχ/ση Παραγωγής                 |                    |    |                                    |
| Αγορά                                                                                                    |                          |      | Πολιτική Παραγωγής                | Αποθεμοτοποίηση    |    |                                    |
| Κωδ. Προμηθευτή:                                                                                                    | 1                        |      | Κωδ. Φαστολογίου:                 |                    | •  |                                    |
| Κωδ. Είδους Προμηθευτή:                                                                                                    |                          |      | Κωδ. Τεχν. Προδ.:                 |                    |    |                                    |
| Μον. Μέτρησης Αγορώνι                                                                                                    | XIA                      |      | Ακρίβεια Στρογγυλοποίησης:        |                    | 1  |                                    |
| Χρόνος Ανσπλήρωσης:                                                                                                    |                          |      | Μέθοδος Καταγραφής:               | Ολοκλήρωση Εντολής |    |                                    |
|                                                                                                    |                          |      |                                   |                    |    |                                    |

Πίνακας-124 Καταχώρηση ειδών προϊόντων

Καταχωρείτε τον Κωδικό και την Περιγραφή του είδους και επιλέγετε:

Βασική Μονάδα Μέτρησης ("χιλιόμετρα" για τα παραγόμενα και "κιλά" για τα υλικά).

Κωδικό Ομάδας Ειδών (το 2° συνθετικό του κωδικού είδους).

Η Ποσότητα ανά Μ.Μ. είναι η ποσότητα βάσει της οποίας υπολογίζονται οι πωλήσεις, αγορές και τεχνικές προδιαγραφές – φασεολόγια για το είδος.

|                                   |                 | 10.000 | and the second second sec |                   | - |
|-----------------------------------|-----------------|--------|----------------------------------------------------------------------------------------------------|-------------------|---|
| Ενέργειες - 🛄 Σχετικές Πληροφορίε | · •             |        |                                                                                                    |                   |   |
| 🖺 Εφαρμογή Προτύπου 🛛 📴 Εγγραφ    | ές Αναδιάρθρωση |        |                                                                                                    |                   |   |
| 📱 Φύλλο Αναπλήρωσης 🛛 👼 Παρακα    | λούθηση Είδους  |        |                                                                                                    |                   |   |
| 🔹 Εγγραφές Ειδών 🛛 📓 Στατιστ      | ικά Στοιχεία    |        |                                                                                                    |                   |   |
| Επεξεργασία                       |                 |        |                                                                                                    |                   |   |
|                                   |                 |        |                                                                                                    |                   |   |
| JIOTOT - KANAZAIO ENERI EIAZ      |                 |        |                                                                                                    |                   |   |
| Γενικά                            |                 |        |                                                                                                    |                   |   |
| Κωδικός:                          | 010101          |        | Κλειδί Αναζήτησης:                                                                                                    | ΚΑΛΩΔΙΟ ΕΝΕΡΓΕΙΑΣ |   |
| Περιγραφή:                        | ΚΑΛΩΔΙΟ ΕΝΕ     | ΡΓΕΙΑΣ | Απόθεμα:                                                                                                    |                   |   |
| Βασική Μον. Μέτρησης:             | AIX             | •      | Ποσ. σε Παραγγελία Αγοράς:                                                                                                    |                   |   |
| Τεχνική Προδιαγραφή:              | Όχι             |        | Ποσ. σε Εντολή Παραγωγής:                                                                                                    |                   |   |
| Αρ. Ραφιού:                       |                 |        | Απαιτούμενη Ποσ. για Παραγωγή:                                                                                                    |                   |   |
| Αυτ. Πρόσθετα Κείμενα:            |                 |        | Ποσ. σε Παραγγελία Πώλησης:                                                                                                    |                   |   |
| Δημιουργημένο από Μη Αποθηκεύσιμ  | ο Είδος: 📃      |        | Ποσ. σε Εντολη Ι/Υ:                                                                                                    |                   |   |
| Κωδ. Ομάδας Ειδών:                | 01              | -      |                                                                                                    | <b></b>           |   |
| Κωδ. Κατηγορίας Ειδών:            |                 |        | Ανενεργο:                                                                                                    | 11 (2) (2010      |   |
|                                   |                 |        | Ι ελ. Ημ/νία Μεταβολής:                                                                                                    | 11/8/2010         |   |

Πίνακας-125 Καταχώρηση ειδών προϊόντων – Καρτέλα Γενικά

Καταχωρείτε και τα υπόλοιπα παραγόμενα ήτοι Τηλεφωνικό Καλώδιο (010102), Αγωγός Ενέργειας (020201) και Αγωγός Τηλεφωνικού (020202). Προσοχή στον Κωδικό Ομάδας των αγωγών που είναι διαφορετικός από αυτόν των καλωδίων. Οι επόμενες καρτέλες είναι ίδιες με το Καλώδιο Ενέργειας. Για την ταχύτερη καταχώρηση σε πολλαπλές καρτέλες συνήθως εξυπηρετεί η χρήση των κουμπιών Επόμενη (λογική εγγραφή) και Προηγούμενη (λογική εγγραφή). Έτσι επιλέγετε μια καρτέλα (π.χ. Τιμολόγηση) και πατώντας το κουμπί Επόμενη προχωρά το σύστημα στην επόμενη λογική εγγραφή (η περιγραφή εμφανίζεται στην επικεφαλίδα της οθόνης καταχώρησης), οπότε συμπληρώνω τα στοιχεία κ.ο.κ.

#### 12.3.3. Καταχώρηση ειδών προϊόντων – Καρτέλα Τιμολόγηση

Συνεχίζετε με την καρτέλα Τιμολόγηση. Δίνετε πρόσθετες επιβαρύνσεις στο πεδίο «Έμμεσο Κόστος %» (ποσοστό 5%). Στο πεδίο Υπολογισμός Τιμής/Κέρδους επιλέγουμε «Τιμή = Κόστος + Κέρδος» και «Κέρδος%» (ποσοστό κέρδους 30%) ώστε το σύστημα να προτείνει αυτόματα τιμή πώλησης.

Η επιλεγμένη μέθοδος κοστολόγησης δεν επηρεάζει την κοστολόγηση παραγωγής που γίνεται βάσει των προδιαγραφών του Ε.Γ.Λ.Σ., αλλά βοηθά στον υπολογισμό του προϋπολογιστικού κοστολογίου που το σύστημα

υπολογίζει αυτόματα βάσει των τεχνικών προδιαγραφών (BOM – Bill of Materials) και του φασεολογίου (BOR – Bill of Resources).

| Κόστος Καταχωρημένο σε Γ/Λ: | Ναι                  | Ο.Κ. Ειδών:                       |     | - |   |
|-----------------------------|----------------------|-----------------------------------|-----|---|---|
| Κόστος Μονάδος:             | 0,00                 | Ο.Κ. Ειδών ΦΠΑ:                   |     | • |   |
| Συντελεστής ΓΒΕ:            | 0,00                 | Ο.Κ. Αποθεμάτων:                  |     | - |   |
| Εμμεσο Κόστος %:            | 5                    | Καθαρή Τιμολογηθείσα Ποσότητα:    |     |   | ( |
| Γελευταίο Άμεσο Κόστος:     | 0,00                 | Επιτρεπτή Έκπτωση Επί Τιμολογίου: | V   |   |   |
| Υπολ. Τιμής/Κέρδους:        | Τιμή=Κόστος+Κέρδοι 👻 | Ομάδα Έκπτωσης Είδους:            |     | - |   |
| Κέρδος %:                   | 30                   | Μον. Μέτρησης Πωλήσεων:           | XIΛ | - |   |
| Τιμή Μονάδας:               | 0,00                 | Ομάδα Πιστ. Τζίρου Είδους:        |     |   |   |
|                             |                      | Επιβάρυνση Πιστ. Τζίρου:          |     |   |   |

#### Πίνακας-126 Καταχώρηση ειδών προϊόντων – Τιμολόγηση

Καταχωρείτε και τα υπόλοιπα παραγόμενα ήτοι Τηλεφωνικό Καλώδιο (010102), Αγωγός Ενέργειας (020201) και Αγωγός Τηλεφωνικού (020202) που είναι διαφορετικός από αυτόν των καλωδίων. Οι επόμενες καρτέλες είναι ίδιες με το Καλώδιο Ενέργειας

# 12.3.4. Καταχώρηση ειδών προϊόντων – Καρτέλα Αναπλήρωση

Συνεχίζετε με την καρτέλα «Αναπλήρωση». Εφ' όσον το είδος είναι παραγόμενο (έτοιμο) επιλέγετε "Εντολή Παραγωγής" στον «Τρόπο Αναπλήρωσης». Επιλέγετε «Αποθεματοποίηση» στην «Πολιτική Παραγωγής» και "Ολοκλήρωση Εντολής" στη «Μέθοδο Καταγραφής».

Η Πολιτική Παραγωγής είναι για όλα τα είδη η Αποθεματοποίηση εφ' όσον η έμφαση του παραδείγματος είναι στον προγραμματισμό παραγωγής και δυναμικότητας.

Η Μέθοδος Καταγραφής (το πότε θα θεωρείται ότι παράχθηκε το παραγόμενο ή αναλώθηκε το υλικό) είναι για όλα τα είδη η "ολοκλήρωση της Εντολής" (στο τέλος της παραγωγής), ώστε να γίνονται οι αναλώσεις με την ολοκλήρωση της κάθε φάσης παραγωγής και να μην υπάρχουν προβλήματα έλλειψης αποθεμάτων (ειδικά στα ημικατεργασμένα που παράγονται στα ενδιάμεσα στάδια).

| Τρόπος Αναπλήρωσης:     | Εντ. Παραγωγής | • | Διαχ/ση Παραγωγής          |                    |   |
|-------------------------|----------------|---|----------------------------|--------------------|---|
| Αγορά                   |                |   | Πολιτική Παραγωγής:        | Αποθεματοποίηση    | • |
| Κωδ. Προμηθευτή:        |                | • | Κωδ. Φασεολογίου:          |                    | • |
| Κωδ. Είδους Προμηθευτή: |                |   | Κωδ. Τεχν. Προδ.:          |                    | • |
| Μον. Μέτρησης Αγορών:   | XIA            | • | Ακρίβεια Στρογγυλοποίησης: |                    | 1 |
| Χρόνος Αναπλήρωσης:     |                |   | Μέθοδος Καταγραφής:        | Ολοκλήρωση Εντολής | • |

Πίνακας-127 Καταχώρηση ειδών προϊόντων – Αναπλήρωση

Καταχωρείτε και τα υπόλοιπα παραγόμενα ήτοι Τηλεφωνικό Καλώδιο (010102), Αγωγός Ενέργειας (020201) και Αγωγός Τηλεφωνικού (020202) που είναι διαφορετικός από αυτόν των καλωδίων. Οι επόμενες καρτέλες είναι ίδιες με το Καλώδιο Ενέργειας

#### 12.3.5. Καταχώρηση ειδών προϊόντων – Καρτέλα Σχεδιασμός

Ολοκληρώνετε το είδος με την καρτέλα Σχεδιασμός. Επιλέγετε "Απαιτούμενη Ποσότητα κατά την Περίοδο Αναπαραγγελίας" (lot-for-lot) στην «Πολιτική Αναπαραγγελίας» και την ένδειξη «Περιλαμβάνεται Τρέχον Απόθεμα» ώστε να ληφθούν υπ' όψιν τα τρέχοντα αποθέματα ανά είδος στον υπολογισμό των αναγκών.

Η Απαιτούμενη ποσότητα κατά την περίοδο αναπαραγγελίας (lot-for-lot) είναι ο απλούστερος κανόνας καθορισμού μεγέθους παρτίδας, καθ' όσον παράγονται για κάθε περίοδο οι ποσότητες που απαιτούνται, αδιαφορώντας για κόστη προετοιμασίας (setup costs). Είναι απλός κανόνας και σύμφωνος με τη φιλοσοφία JIT (Just in time), γιατί παράγεται ότι απαιτείται όταν απαιτείται. Επίσης παρατηρούμε ότι ανάλογα με την επιλογή στο πεδίο «Πολιτική Αναπαραγγελίας» διαφοροποιούνται τα διαθέσιμα πεδία στο δεξί μέρος της οθόνης, δηλαδή οι παράμετροι που δέχεται κάθε κανόνας.

| Σχεδιασμός                        |                 |         |                            | ^ |
|-----------------------------------|-----------------|---------|----------------------------|---|
| Πολιτική Αναπαραγγελίας;          | ρίοδο Αναπαραγγ | ελίας 🔻 | Απόθεμα Ασφ. (Ποσ.):       | 0 |
| Περιλαμβάνεται Τρέχον Απόθεμα:    | V               |         | Σημείο Αναπαραγγελίας:     | 0 |
| Δέσμευση:                         | Προαιρετικά     | -       | Ποσ. Αναπαραγγελίας:       | 0 |
| Πολιτική Ιχνηλασιμότητας Εντολών: | Καμία           | •       | Μέγιστο Απόθεμα:           | 0 |
| Ύπαρξη Μον. Αποθήκευσης:          | Όχι             |         | Ελάχιστη Ποσ. Αναπλήρωσης: | 0 |
| Κρίσιμο:                          |                 |         | Μένιστη Ποσ. Αναπλήρωσης:  | 0 |
| Διάστημα Αναπαραγγελίας:          |                 |         | Ποσότητα Παρτίδας Ανοράς:  | 0 |
| Χρόνος Ασφαλείας:                 |                 |         | Ποσοτητά Παρτισάς Αγοράς.  | 0 |

Πίνακας-93 Καταχώρηση ειδών προϊόντων – Σχεδιασμός

Καταχωρείτε και τα υπόλοιπα παραγόμενα ήτοι Τηλεφωνικό Καλώδιο (010102), Αγωγός Ενέργειας (020201) και Αγωγός Τηλεφωνικού (020202) που είναι διαφορετικός από αυτόν των καλωδίων. Οι επόμενες καρτέλες είναι ίδιες με το Καλώδιο Ενέργειας

#### 12.3.6. Καταχώρηση των ειδών υλικών

Καταχωρείτε το Χαλκό (030501) και τα υπόλοιπα υλικά ήτοι Ταινία Κωδικοποίησης Ενέργειας (040301), Ταινία Κωδικοποίησης Τηλεφωνικού (040302), Σύρμα Σιδήρου (040401), Χαρτί (040601), Μανδύες ΡΕ (050701) και Μανδύες PVC (050702). Προσέχω τον Κωδικό Ομάδας Ειδών που διαφοροποιείται ανάλογα με το υλικό (2° συνθετικό του κωδικού).

| ενικά                                    |        |          |                                    |           |  |
|------------------------------------------|--------|----------|------------------------------------|-----------|--|
| Κωδικός:                                 | 030501 |          | Κλειδί Αναζήτησης:                 | ΧΑΛΚΟΣ    |  |
| Περιγραφή:                               | ΧΑΛΚΟΣ |          | Απόθεμα:                           |           |  |
| Βασική Μον. Μέτρησης:                    | KIA    | +        | Ποσ. σε Παραγγελία Αγοράς:         |           |  |
| Τεχνική Προδιαγραφή:                     | Όχι    |          | Ποσ. σε Εντολή Παραγωγής:          |           |  |
| Αρ. Ραφιού:                              |        |          | Απαιτούμενη Ποσ. για Παραγωγή:     |           |  |
| Αυτ. Πρόσθετα Κείμενα:                   |        |          | Ποσ. σε Παραγγελία Πώλησης:        |           |  |
| Δημιουργημένο από Μη Αποθηκεύσιμο Είδος: |        |          |                                    |           |  |
| Κωδ. Ομάδας Ειδών:                       | 05     | <b>.</b> |                                    |           |  |
| Κωδ. Κατηγορίας Ειδών:                   | [      | -        | Ανενεργο:<br>Τελ. Ημωία Μεταβολής: | 11/8/2010 |  |

Πίνακας-128 Καταχώρηση ειδών Υλικών – Γενικά

Στην καρτέλα Τιμολόγηση επιλέγω Πρότυπη Μέθοδο Κοστολόγησης (για όλα τα υλικά) και καταχωρείτε Κόστος Μονάδος

| Κωδ. Κατηγοριας Ειδων:      | . •                  | Τελ. Ημ/νία Μεταβολής:            | 11/8/2010 |   |
|-----------------------------|----------------------|-----------------------------------|-----------|---|
| ιμολόγηση                   |                      |                                   |           | ^ |
| Κόστος Καταχωρημένο σε Γ/Λ: | Ναι                  | Ο.Κ. Ειδών:                       | -         |   |
| Κόστος Μονάδος:             | 4,00                 | Ο.Κ. Ειδών ΦΠΑ:                   | -         |   |
| Συντελεστής ΓΒΕ:            | 0,00                 | Ο.Κ. Αποθεμάτων:                  | -         |   |
| Εμμεσο Κόστος %:            | 0                    | Καθαρή Τιμολογηθείσα Ποσότητα:    |           | 0 |
| Τελευταίο Άμεσο Κόστος:     | 0,00                 | Επιτρεπτή Έκπτωση Επί Τιμολογίου: | V         |   |
| Υπολ. Τιμής/Κέρδους:        | Κέρδος=Τιμή-Κόστος 👻 | Ομάδα Έκπτωσης Είδους:            | -         |   |
| Κέρδος %:                   | 0                    | Μον. Μέτρησης Πωλήσεων:           | KIA 🗸     |   |
| Τιμή Μονάδας:               | 0,00                 | Ομάδα Πιστ. Τζίρου Είδους:        |           | - |
|                             |                      | Επιβάρυνση Πιστ. Τζίρου:          |           | • |

Πίνακας-129 Καταχώρηση ειδών Υλικών –Τιμολόγηση

Ολοκληρώνετε την καταχώρηση της καρτέλας Τιμολόγηση για όλα τα υλικά με βάση το κόστος μονάδος του Καταλόγου Ειδών

|   | Είδη 🝷      |               |     |     |           |          |           |              |             |                   |          | Πληκτρολογι |
|---|-------------|---------------|-----|-----|-----------|----------|-----------|--------------|-------------|-------------------|----------|-------------|
|   | Ταξινόμηση: | Κωδικός 🔻 🕺 🗸 |     |     |           |          |           |              | Δεν έχοι    | υν εφαρμοστεί φίλ | τρα      |             |
|   | Κωδικός     | Περιγραφή     | Ύπ  | Τεχ | Κωδ. Τεχν | Κωδ. Φασ | Βασική Μο | т            | Κόστος Μονά | Τιμή Μονάδας      | Κωδ. Προ | Κλειδί Ανα  |
|   | 010101      | ΚΑΛΩΔΙΟ ΕΝΕΡ  | Όχι | Όχι |           |          | λIX       | V            | 0,00        | 0,00              |          | ΚΑΛΩΔΙΟ     |
|   | 010102      | ΤΗΛΕΦΩΝΙΚΟ Κ  | Όχι | Όχι |           |          | λIX       | $\checkmark$ | 0,00        | 0,00              |          | ΤΗΛΕΦΩΝ     |
|   | 020201      | ΑΓΩΓΟΣ ΕΝΕΡΓΕ | Όχι | Όχι |           |          | XIΛ       | V            | 0,00        | 0,00              |          | ΑΓΩΓΟΣ Ε    |
|   | 020202      | ΑΓΩΓΟΣ ΤΗΛΕΦ  | Όχι | Όχι |           |          | XIΛ       | $\checkmark$ | 0,00        | 0,00              |          | ΑΓΩΓΟΣ Τ    |
|   | 030501      | ΧΑΛΚΟΣ        | Όχι | Όχι |           |          | KIΛ       | V            | 4,00        | 0,00              |          | ΧΑΛΚΟΣ      |
|   | 040301      | ΤΑΙΝΙΑ ΚΩΔΙΚΟ | Όχι | Όχι |           |          | KIΛ       | $\checkmark$ | 10,00       | 0,00              |          | ΤΑΙΝΙΑ ΚΩ   |
|   | 040302      | ΤΑΙΝΙΑ ΚΩΔΙΚΟ | Όχι | Όχι |           |          | KIΛ       | V            | 5,00        | 0,00              |          | ΤΑΙΝΙΑ ΚΩ   |
|   | 040401      | ΣΥΡΜΑ ΣΙΔΗΡΟΥ | Όχι | Όχι |           |          | KIΛ       | V            | 3,00        | 0,00              |          | ΣΥΡΜΑ ΣΙ    |
|   | 040601      | XAPTI         | Όχι | Όχι |           |          | KIΛ       | $\checkmark$ | 0,70        | 0,00              |          | XAPTI       |
|   | 050701      | ΜΑΝΔΥΕΣ ΡΕ    | Όχι | Όχι |           |          | KIΛ       | $\checkmark$ | 0,50        | 0,00              |          | ΜΑΝΔΥΕΣ     |
| ſ | 050702      | ΜΑΝΔΥΕΣ ΡVC   | Όχι | Όχι |           |          | KIΛ       | V            | 1,00        | 0,00              |          | ΜΑΝΔΥΕΣ     |
| 1 |             |               |     |     |           |          |           |              |             |                   |          |             |

Πίνακας-130 Καταχώρηση ειδών Υλικών – Κόστος μονάδος

Στην καρτέλα Αναπλήρωση επιλέγω για όλα τα υλικά Αγορά στον Τρόπο Αναπλήρωσης, Αποθεματοποίηση στην Πολιτική Παραγωγής και Ολοκλήρωση Εντολής στη Μέθοδο Καταγραφής

| Τρόπος Αναπλήρωσης:     | Αγορά | - | Διαχ/ση Παραγωγής          |                    |  |
|-------------------------|-------|---|----------------------------|--------------------|--|
| γορά                    |       |   | Πολιτική Παραγωγής:        | Αποθεματοποίηση    |  |
| Κωδ. Προμηθευτή:        |       | - | Κωδ. Φασεολογίου:          |                    |  |
| Κωδ. Είδους Προμηθευτή: |       |   | Κωδ. Τεχν. Προδ.:          |                    |  |
| Μον. Μέτρησης Αγορών:   | KIΛ   | • | Ακρίβεια Στρογγυλοποίησης: |                    |  |
| Χρόνος Αναπλήρωσης:     |       |   | Μέθοδος Καταγραφής:        | Ολοκλήρωση Εντολής |  |
|                         |       |   | Φύρα %:                    |                    |  |
|                         |       |   | Μένεθος Παρτίδας:          |                    |  |

Πίνακας-131 Καταχώρηση ειδών Υλικών –Αναπλήρωση

Ολοκληρώνετε την καταχώρηση των υλικών με την καρτέλα Προγραμματισμός όπου επιλέγω Απαιτούμενη Ποσότητα κατά την Περίοδο Αναπαραγγελίας (lot-for-lot) στην Πολιτική Αναπαραγγελίας και την ένδειξη Περιλαμβάνεται Τρέχον Απόθεμα ώστε να ληφθούν υπ' όψιν τα τρέχοντα αποθέματα ανά είδος στον υπολογισμό των αναγκών.

| Σχεδιασμός                        |                      |                               |  |
|-----------------------------------|----------------------|-------------------------------|--|
| Πολιτική Αναπαραγγελίας:          | Απαιτούμενη Ποσότη 👻 | Απόθεμα Ασφ. (Ποσ.):          |  |
| Περιλαμβάνεται Τρέχον Απόθεμα:    | V                    | Σημείο Αναπαραγγελίας:        |  |
| Δέσμευση:                         | Προαιρετικά 👻        | Ποσ. Αναπαραγγελίας:          |  |
| Πολιτική Ιχνηλασιμότητας Εντολών: | Καμία 🔫              | Μέγιστο Απόθεμα:              |  |
| Ύπαρξη Μον. Αποθήκευσης:          | Όχι                  | Ελάχιστη Ποσ. Αναπλήρωσης:    |  |
| Κρίσιμο:                          |                      | <br>Μένιστη Ποσ. Αναπλήρωσης: |  |
| Διάστημα Αναπαραγγελίας:          |                      |                               |  |
| Χρόνος Ασφαλείας:                 |                      | Ποσοτητά Παρτισάς Αγοράς:     |  |

Πίνακας-132 Καταχώρηση ειδών Υλικών – Σχεδιασμός

# 12.4. Παραμετροποίηση Βαρδιών – Ημερολογίων παραγωγής

Το 24ωρο στη βιομηχανία χωρίζεται σε τρεις οκτάωρες βάρδιες. Η βασική βάρδια (πρωινή) για το παράδειγμα θα αρχίζει στις 8:00πμ και θα τελειώνει στις 3:59:59μμ (Α βάρδια). Μια βιομηχανία που δεν έχει πρόβλημα δυναμικότητας συνήθως λειτουργεί σε μια μόνο βάρδια. Όταν όμως έχει πρόβλημα δυναμικότητας μπορεί να λειτουργεί σε δύο βάρδιες, ήτοι 8:00πμ – 3:59:59μμ (Α βάρδια) και 4:00μμ – 11:59:59μμ (Β βάρδια) ή αν το πρόβλημα είναι εντονότερο όλο το 24ωρο σε τρεις βάρδιες, , ήτοι 8:00πμ – 3:59:59μμ (Α βάρδια) και 4:00μμ – 11:59:59μμ (Β βάρδια) ή αν το πρόβλημα είναι εντονότερο όλο το 24ωρο σε τρεις βάρδιες, , ήτοι 8:00πμ – 3:59:59μμ (Α βάρδια), 4:00μμ – 11:59:59μμ (Β βάρδια) και 12:00πμ – 7:59:59πμ (Γ βάρδια). Επομένως πρέπει να κωδικοποιηθούν τρεις βάρδιες και τρία ημερολόγια παραγωγής το 1° που θα περιλαμβάνει την Α βάρδια μόνο, το 2° που θα περιλαμβάνει τις Α και Β βάρδιες και το 3° θα περιλαμβάνει τις Α, Β και Γ βάρδιες. Για το παράδειγμα σας το εργοστάσιο θα λειτουργεί από Δευτέρα έως και Παρασκευή.

# 12.4.1. Παραμετροποίηση Βάρδιας

Επιλέγετε Παραγωγή – Πόροι Παραγωγής - Παραμετροποίηση - Βάρδιες και καταχωρώ τις τρεις βάρδιες (Α, Β και Γ).

Σε πολλές βιομηχανίες η 1<sup>η</sup> βάρδια αρχίζει νωρίτερα, αλλά επιλέχθηκε αυτός ο διαχωρισμός για αποφυγή βαρδιών που επεκτείνονται σε διαφορετικά 24ωρα. Επίσης πολλά εργοστάσια δουλεύουν και το Σάββατο και την Κυριακή ανάλογα με τις ανάγκες παραγωγής.

| η Επεξεργασία                | - Βάρδιες                                            |                     | X |
|------------------------------|------------------------------------------------------|---------------------|---|
| 🗲 <u>Ε</u> νέργειες 🝷        |                                                      | 🛄 - 🤅               | 9 |
| Δημιουργί<br>α<br>Δημιουργία |                                                      |                     |   |
| Βάρδιες 🝷                    | Πληκτρολογήσ                                         | 🗕 Κωδικός 🔻 🤇       | > |
| Ταξινόμηση:                  | Κωδικός <del>▼</del> <sup>Α</sup> Ζ↓ <del>▼</del> Δε | εν έχουν εφαρμοστεί |   |
| Κωδικός                      | Περιγραφή                                            |                     |   |
| A                            | 1η ΒΑΡΔΙΑ                                            |                     | Ī |
| В                            | 2η ΒΑΡΔΙΑ                                            |                     |   |
|                              | 2 848414                                             |                     | l |
| Г                            | 3η ΒΑΡΔΙΑ                                            |                     |   |
| Г                            | 3η ΒΑΡΔΙΑ                                            |                     | - |

Πίνακας-133 Παραμετροποίηση Βάρδιας

#### 12.4.2. Παραμετροποίηση Ημερολογίων παραγωγής- Βάρδιες

Επιλέγετε Παραγωγή → Πόροι Παραγωγής → Παραμετροποίηση → Ημερολόγια Παραγωγής και καταχωρείτε τα τρία ημερολόγια (1, 2 και 3). Όταν βρίσκεστε σε κάποια στήλη μπορείτε να αντιγράψετε τα περιεχόμενο της προηγούμενης γραμμής (στην ίδια στήλη) πατώντας το πλήκτρο F8. Επομένως στην περιγραφή της 2<sup>ης</sup> βάρδιας πατάμε F8 και διορθώνουμε κ.ο.κ.

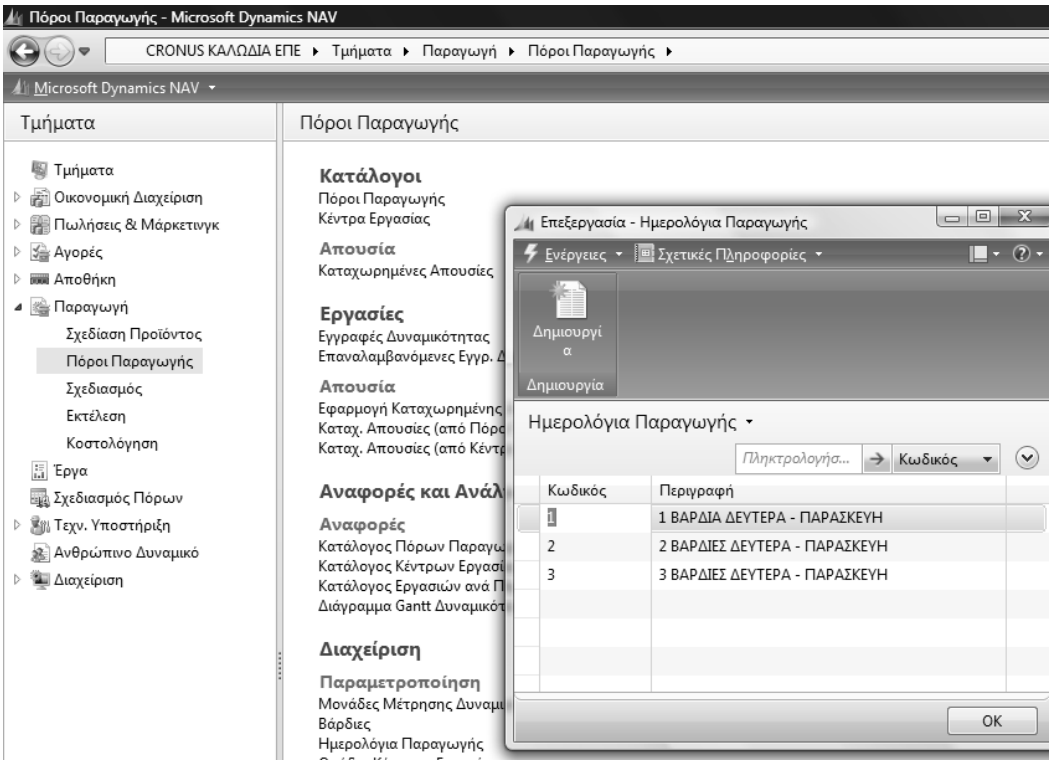

Πίνακας-134 Ημερολόγιο παραγωγής

# 12.4.3. Παραμετροποίηση Ημερολογίων παραγωγής – Εργάσιμες ημέρες

Στην ίδια οθόνη επιλέγετε την 1<sup>η</sup> γραμμή (1<sup>ο</sup> ημερολόγιο) και «Ημερολόγια» -«Εργάσιμες Ημέρες» ώστε να ορίσετε τις εργάσιμες ημέρες και ώρες (βάρδιες) ανά ημερολόγιο παραγωγής.

Στο νέο παράθυρο καταχωρείτε Ημέρα, Ώρα Έναρξης, Ώρα Λήξης και Κωδικό Βάρδιας με βάση το υπόδειγμα για μια βάρδια Δευτέρα έως Παρασκευή.

Για ταχύτερη καταχώρηση στην 1<sup>η</sup> γραμμή επιλέγετε Ημέρα, καταχωρείτε "8π" στην Ώρα Έναρξης και πατάτε το πλήκτρο «Tab», διορθώνετε την Ώρα Λήξης και επιλέγετε Κωδικό Βάρδιας. Στις επόμενες γραμμές επιλέγετε Ημέρα και πατώντας το πλήκτρο F8 (και μετά «Tab») τρεις φορές αντιγράφεται κάθε φορά η προηγούμενη γραμμή.

| 👍 Επεξεργασία - Η | μερολόγια Παραγωγής 📃 📼 📼          | x       |
|-------------------|------------------------------------|---------|
| 🗲 Ενέργειες 🝷 🔳   | 🛿 Σχετικές Πληροφορίες 👻 🔲 🖛 🤇     | ) •     |
|                   | Ημερολόγια 🔸 Εργάσιμες Ημέρες      |         |
|                   | Αργίες                             |         |
| Δημιουργι<br>α    |                                    |         |
| Δημιουονία        |                                    |         |
|                   |                                    |         |
| Ημερολογια Π      | αραγωγης •                         | _       |
|                   | Πληκτρολογήσ 🗲 Κωδικός 🔻 🤆         | 2       |
| Κωδικός           | Περιγραφή                          |         |
| 1                 | 1 ΒΑΡΔΙΑ ΔΕΥΤΕΡΑ - ΠΑΡΑΣΚΕΥΗ       |         |
| 2                 | 2 ΒΑΡΔΙΕΣ ΔΕΥΤΕΡΑ - ΠΑΡΑΣΚΕΥΗ      |         |
| 3                 | 3 ΒΑΡΔΙΕΣ ΔΕΥΤΕΡΑ - ΠΑΡΑΣΚΕΥΗ      |         |
|                   |                                    |         |
|                   |                                    |         |
|                   |                                    |         |
|                   |                                    |         |
|                   | ОК                                 |         |
|                   |                                    |         |
| Εργάσιμες Η       | μέρες Ημερολογίου Παραγωγής 🝷      |         |
|                   | Πληκτρολογήσ 🗲 Ημέρα 🔻             | $\odot$ |
| Ημέρα             | Ώρα Έναρξης Ώρα Λήξης Κωδ. Βάρδιας |         |

|           |     | Πληκτρολογ | ήσ    | $\rightarrow$ | Ημέρ | α     | -     | $\odot$ |
|-----------|-----|------------|-------|---------------|------|-------|-------|---------|
| Ημέρα     | Ώ   | ρα Έναρξης | Ώρο   | Λήξ           | ης   | Κωδ.Ε | βάρδι | ιας     |
| Δευτέρα 🔫 | 8:( | 00:00 πμ   | 3:59: | 59 µ          | μ    | А     |       |         |
| Τρίτη     | 8:( | 00:00 πμ   | 3:59: | 59 µ          | μ    | А     |       |         |
| Τετάρτη   | 8:( | 00:00 πμ   | 3:59: | 59 µ          | μ    | А     |       |         |
| Πέμπτη    | 8:( | 00:00 πμ   | 3:59: | 59 µ          | μ    | А     |       |         |
| Παρασκευή | 8:( | 00:00 πμ   | 3:59: | 59 µ          | μ    | А     |       |         |
|           |     |            |       |               |      |       |       |         |
|           |     |            |       |               |      |       |       |         |
|           |     |            |       |               |      |       | OK    |         |

Πίνακας-135 Παραμετροποίηση Ημερολογίων παραγωγής- Εργάσιμες μέρες 1 Βάρδια

<sup>••</sup>Επιλέγετε το ημερολόγιο 2 βάρδιες και συνεχίζετε με την καταχώρηση του 2<sup>ου</sup> ημερολογίου, για δυο βάρδιες Δευτέρα έως Παρασκευή.

Για ταχύτερη καταχώρηση (α) αντιγράφετε (Επεξεργασία → Επιλογή όλων → Αντιγραφή) τα περιεχόμενα της προηγούμενης οθόνης (ημερολόγιο μιας βάρδιας), (β) στην 1<sup>η</sup> γραμμή επιλέγετε Ημέρα, καταχωρείτε 4μ στην Ώρα Έναρξης, πατάτε το πλήκτρο «Tab» 2 φορές και επιλέγετε Κωδικό Βάρδιας, στις επόμενες γραμμές επιλέγετε Ημέρα και πατώντας το πλήκτρο F8 τρεις φορές και (γ) όταν ολοκληρώσετε όλες τις ημέρες (Δευτέρα έως Παρασκευή) στην επόμενη γραμμή πατάτε "Επικόλληση", οπότε αντιγράφεται το προηγούμενο ημερολόγιο (1 Βάρδια Δευτέρα – Παρασκευή) στο τρέχον.

Ολοκληρώνετε με την καταχώρηση του 3<sup>ου</sup> ημερολογίου, για τρεις βάρδιες Δευτέρα έως Παρασκευή.

Κατά παρόμοιο τρόπο με πριν, αντιγράψετε τα περιεχόμενα της προηγούμενης οθόνης (ημερολόγιο δυο βαρδιών), καταχωρείτε Δευτέρα έως Παρασκευή την βάρδια Γ και επικολλάτε τις υπόλοιπες δυο.

| Ενέργειες -<br>Δημιουργί<br>α<br>ιημιουργία | éass Husaala | , io        |       | 0.001 | <b>■</b> • ? |  |
|---------------------------------------------|--------------|-------------|-------|-------|--------------|--|
| εργασιμες πρ                                | Πληκτρολο    | ήσ          | →     | μμέ   | ρα 🔻 🔍       |  |
| Ημέρα                                       | Ώρα Έναρξης  | Ώρα Λήξης   |       |       | Κωδ. Βάρδιας |  |
| Δευτέρα                                     | 8:00:00 πμ   | 3:59:59 µµ  |       |       | A            |  |
| Δευτέρα                                     | 4:00:00 μμ   | 11:59:59 μμ |       |       | В            |  |
| Τρίτη                                       | 8:00:00 πμ   | 3:59:59 µµ  |       | μ     | А            |  |
| Τρίτη                                       | 4:00:00 μμ   | 11:5        | 9:59  | μμ    | В            |  |
| Τετάρτη                                     | 8:00:00 πμ   | 3:59        | :59 µ | μ     | А            |  |
| Τετάρτη                                     | 4:00:00 μμ   | 11:5        | 9:59  | μμ    | В            |  |
| Πέμπτη                                      | 8:00:00 πμ   | 3:59        | :59 µ | μ     | А            |  |
| Πέμπτη                                      | 4:00:00 μμ   | 11:59:59 μμ |       |       | В            |  |
| Παρασκευή                                   | 8:00:00 πμ   | 3:59:59 µµ  |       | μ     | А            |  |
| Παρασκευή                                   | 4:00:00 μμ   | 11:5        | 9:59  | μμ    | В            |  |
|                                             |              |             |       |       |              |  |

| Ενέργειες +              |                                |       |               |      | • (          | 2 |
|--------------------------|--------------------------------|-------|---------------|------|--------------|---|
| ημιουργία<br>ργάσιμες Ημ | ιέρες Ημερολα                  | ογίου | Παι           | ραγω | υγής -       |   |
|                          | Πληκτρολογ                     | ήσ    | $\rightarrow$ | Ημέρ | α 🔻          | 2 |
| Ημέρα                    | Ώρα Έναρξης                    | Ώρα   | α Λήξι        | ης   | Κωδ. Βάρδιας |   |
| Δευτέρα                  | 12:00:00 πμ                    | 8:00  | :00 πj        | μ    | Г            |   |
| Δευτέρα                  | 8:00:00 πμ                     | 3:59  | :59 µş        | μ    | A            |   |
| Δευτέρα 🔹                | <ul> <li>4:00:00 μμ</li> </ul> | 11:5  | 9:59 µ        | щ    | В            |   |
| Τρίτη                    | 12:00:00 πμ                    | 8:00  | :00 πj        | μ    | Г            |   |
| Τρίτη                    | 8:00:00 πμ                     | 3:59  | :59 µj        | μ    | А            |   |
| Τρίτη                    | 4:00:00 μμ                     | 11:5  | 9:59 µ        | щ    | В            |   |
| Τετάρτη                  | 12:00:00 πμ                    | 8:00  | :00 πj        | μ    | Г            |   |
| Τετάρτη                  | 8:00:00 πμ                     | 3:59  | :59 µı        | μ    | А            |   |
| Τετάρτη                  | 4:00:00 µµ                     | 11:5  | 9:59 µ        | μ    | В            |   |
| Πέμπτη                   | 12:00:00 πμ                    | 8:00  | :00 πj        | μ    | Г            |   |
| Πέμπτη                   | 8:00:00 πμ                     | 3:59  | :59 µj        | u    | А            |   |
| Πέμπτη                   | 4:00:00 μμ                     | 11:5  | 9:59 µ        | щ    | В            |   |
| Παρασκευή                | 12:00:00 πμ                    | 8:00  | :00 πj        | μ    | г            |   |
| Παρασκευή                | 8:00:00 πμ                     | 3:59  | :59 µļ        | L    | А            |   |
|                          |                                |       |               |      |              |   |

Πίνακας-136 Παραμετροποίηση Ημερολογίων παραγωγής- Εργάσιμες μέρες 2 & 3 Βάρδιες

# 12.5. Παραμετροποίηση Δυναμικότητας Παραγωγής

Επόμενο βήμα είναι η παραμετροποίηση του παραγωγικού δυναμικού του εργοστασίου, ήτοι των μηχανημάτων (Κέντρων Εργασίας) και του εργατικού δυναμικού (Πόροι Παραγωγής).

Τα κέντρα εργασίας θα ομαδοποιηθούν στις ομάδες Μεταλλουργικό (01), Ενέργειας (02), Υψηλής Τάσης (03) και Τηλεφωνίας (04). Το κάθε κέντρο εργασίας θα έχει σαν 1° συνθετικό τον κωδικό της ομάδας και 2° έναν Α/Α. Επομένως το εργοστάσιο διαθέτει τα κέντρα:

Συρματουργική (010101),

Στρεπτική 1 (010201),

Μονωτική 1 (020101),

Στρεπτική 2 (020201),

Οπλιστική (030101),

Μονωτική 2 (040101) και

Στρεπτική 3 (040201).

Κάθε κέντρο διαθέτει ένα μηχάνημα και 1-2 εργάτες (πόροι). Οι πόροι παραγωγής συνδέονται με ένα κέντρο. Στο παράδειγμα κάθε μηχάνημα και εργάτης (πόροι) αντιστοιχούν σε ένα κέντρο και συνδέονται άμεσα με αυτό στην παραγωγική διαδικασία. Η κωδικοποίηση των πόρων ακολουθεί την κωδικοποίηση των αντίστοιχων κέντρων συν ένα Α/Α. Επομένως το εργοστάσιο διαθέτει τα μηχανήματα:

- 1 Συρματουργική (010101),
- 1 Στρεπτική 1 (010201),
- 1 Μονωτική 1 (020101),
- 1 Στρεπτική 2 (020201),
- 1 Οπλιστική (030101),
- 1 Μονωτική 2 (040101) και
- 1 Στρεπτική 3 (040201).

Αντίστοιχα διαθέτει τους εργάτες:

- 1 Εργάτης Συρματουργικής (010102),
- 1 Εργάτης Στρεπτικής 1 (010202),
- 2 Εργάτες Μονωτικής 1 (020102),
- 1 Εργάτης Στρεπτικής 2 (020202),
- 1 Εργάτης Οπλιστικής (030102),
- 2 Εργάτες Μονωτικής 2 (040102) και
- 2 Εργάτες Στρεπτικής 3 (040202).

#### 12.5.1. Μονάδες μέτρησης δυναμικότητας

Επιλέγετε Παραγωγή → Πόροι Παραγωγής → Παραμετροποίηση → Μονάδες Μέτρησης Δυναμικότητας. Καταχωρείτε μια μονάδα μέτρησης (χάριν ευκολίας) για ανθρώπους και μηχανήματα και επιλέγετε Τύπο "Ωρες".

| <ul> <li>Επεξεργασία</li> <li>Ενέργειες</li> <li>Ενέργειες</li> <li>Δημιουργία</li> <li>Δημιουργία</li> <li>Μονάδες Μέ</li> </ul> | Μονάδες Μέτι<br>τρησης Δυνα | ρησης / | Δυναμικότητας<br>Τητας ~ |               |         |    | <u>×</u> |
|----------------------------------------------------------------------------------------------------|-----------------------------|---------|--------------------------|---------------|---------|----|----------|
|                                                                                                    |                             |         | Πληκτρολογήσ             | $\rightarrow$ | Κωδικός | •  | $\odot$  |
| Κωδικός                                                                                                    | Τύπος                       | П       | εριγραφή                 |               | 0       |    |          |
| ΩΡΑ                                                                                                    | Ώρες                        | П       | ΑΡΑΓΩΠΚΗ ΩΡΑ             |               |         |    |          |
|                                                                                                    |                             |         |                          |               |         | OK |          |

Πίνακας-137 Μονάδες μέτρησης δυναμικότητας

Εάν κατά τον υπολογισμό δυναμικότητας προκύψουν πολύ μεγάλα νούμερα κατά πάσα πιθανότητα δεν έχει καταχωρηθεί Τύπος στην οθόνη Μονάδες Μέτρησης Δυναμικότητας.

Επιλέγετε Παραγωγή → Πόροι Παραγωγής → Παραμετροποίηση → Ομάδες Κέντρων Εργασίας και καταχωρείτε τις ομάδες.

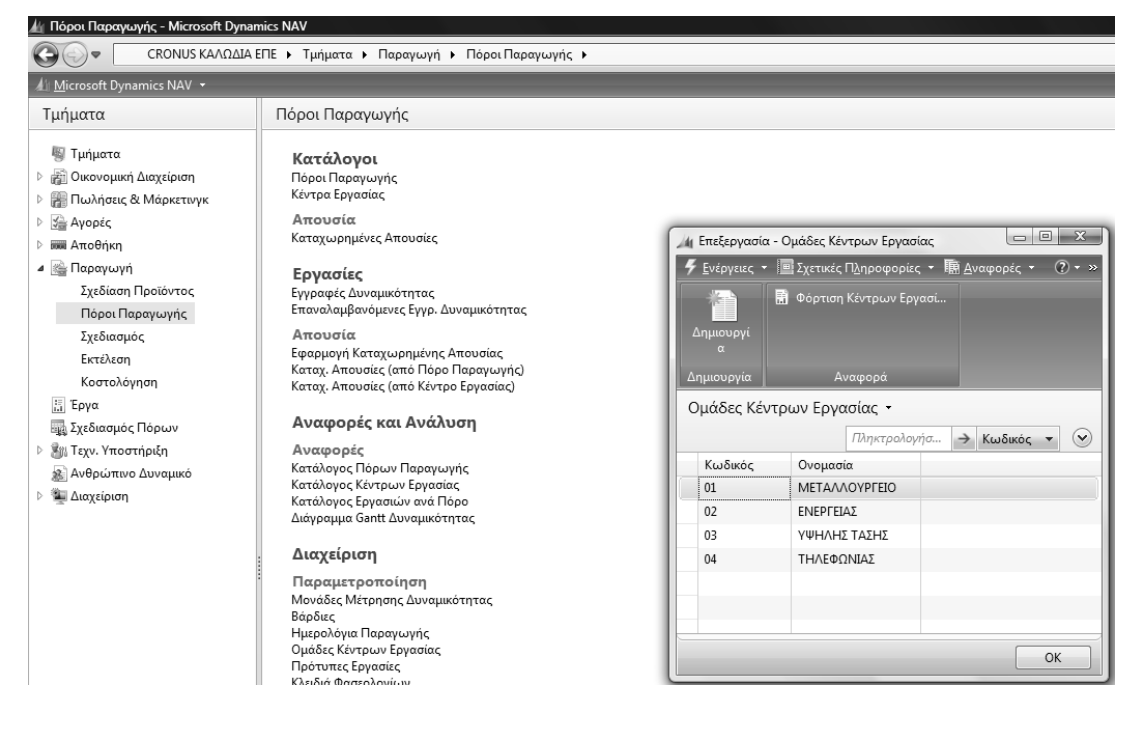

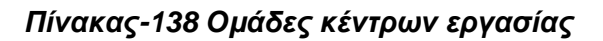

#### 12.5.2. Κέντρα εργασίας

Επιλέγετε Παραγωγή → Πόροι Παραγωγής → Κέντρα Εργασίας και καταχωρείτε το 1° κέντρο και την Ομάδα.

| 010101 · ΣΥΡΜΑΤΟΥΡΓΙΚΗ        |               |   |                              |               |   |                                         |
|-------------------------------|---------------|---|------------------------------|---------------|---|-----------------------------------------|
| Γενικά                        |               |   |                              |               | ^ | Σημειώσεις                              |
| Κωδικός:                      | 010101        |   | Εναλλακτικό Κέντρο Εργασίας: |               | • | Κάντε κλικ εδώ για να δημιουργήσετε μια |
| Ονομασία:                     | ΣΥΡΜΑΤΟΥΡΓΙΚΗ |   | Κλειδί Αναζήτησης:           | ΣΥΡΜΑΤΟΥΡΓΙΚΗ |   |                                         |
| Κωδ. Ομάδας Κέντρων Εργασίας: | 01            | - | Ανενεργό:                    |               |   |                                         |
|                               |               |   | Τελ. Ημ/νία Μεταβολής:       | 11/8/2010     |   |                                         |
|                               |               |   |                              |               |   |                                         |

Πίνακας-139 Κέντρα εργασίας - Γενικά

Συνεχίζετε στην καρτέλα "Καταχώρηση" και επιλέγετε «Μέθοδο Καταγραφής» "Ολοκλήρωση Εντολής" (ώστε η ενημέρωση να γίνεται αυτόματα με την ολοκλήρωση της εντολής παραγωγής).

| Άμεσο Κόστος Μονάδας:         | 0,00     | Κύρια Διάσταση 1:         |                    |
|-------------------------------|----------|---------------------------|--------------------|
| Έμμεσο Κόστος %:              | 0        | Κύρια Διάσταση 2:         |                    |
| Συντελεστής ΓΒΕ:              | 0,00     | Κωδ. Υπεργολάβου:         |                    |
| ίόστος Μονάδος:               | 0,00     | Μέθοδος Καταγραφής:       | Ολοκλήρωση Εντολής |
| /πολογισμός Κόστους Μονάδας:  | Χρόνος 👻 | Ο.Κ. Ειδών:               |                    |
| Συγκεκριμένο Κόστος:          |          | Κέντρο Κόστους Παραγωγής: |                    |
| Σταθερό Ποσοστό Κοστολόγησης: | 0.00     |                           |                    |

Πίνακας-140 Κέντρα εργασίας - Καταχώρηση

Ολοκληρώνετε την καταχώρηση με την καρτέλα «Χρονοδιάγραμμα» όπου επιλέγετε "ΩΡΑ" στον Κωδικό «Μονάδας Μέτρησης» και "1" (μια βάρδια) στον «Κωδικό Ημερολογίου Παραγωγής».

Η δυναμικότητα δίνεται 1 από το σύστημα, που ισχύει εφ' όσον το εργοστάσιο διαθέτει από ένα κέντρο για κάθε τύπο και ο Συντελεστής Αξιοποίησης 100% που σημαίνει πλήρη αξιοποίηση του παραγωγικού δυναμικού

| Χρονοδιάγραμμα            |       |                                  | ^   |
|---------------------------|-------|----------------------------------|-----|
| Κωδ. Μονάδας Μέτρησης:    | ΩΡΑ 👻 | Κωδ. Ημερολογίου Παραγωγής:      | 1 - |
| Δυναμικότητα:             | 1     | Χρόνος Αναμονής - πριν:          | 0   |
| Συντ. Αξιοποίησης:        | 100   | Κωδ. Μον. Μετρ. Χρόνου Αναμονής: | -   |
| Συγκεντρωτικό Ημερολόγιο: |       |                                  |     |

Πίνακας-141 Κέντρα εργασίας - Χρονοδιάγραμμα

Ολοκληρώνετε την καταχώρηση των υπολοίπων κέντρων με βάση τα στοιχεία του πίνακα. Όλες οι παράμετροι είναι ίδιες με το 1° κέντρο.

| 🏰 Κέντρα Εργασίας - Microsoft Dynami                          | cs NAV                |                                                           |              |               |            |                  |           |                 |             |
|---------------------------------------------------------------|-----------------------|-----------------------------------------------------------|--------------|---------------|------------|------------------|-----------|-----------------|-------------|
| 🚱 🗢 🔳 CRONUS ΚΑΛΩΔΙΑ Β                                        | :ΠΕ 🕨 Τμήματα         | Παραγωγή Η Πο                                             | όροι Παραγωγ | ής 🕨 Κέντρα   | Εργασίας   |                  |           |                 |             |
| ⚠ <u>M</u> icrosoft Dynamics NAV →                            | 🗳 <u>Ε</u> νέργειες 🝷 | Σχετικές Πληροφ                                           | ορίες - 🗟 🛆  | ναφορές 🝷     |            |                  |           |                 |             |
| Τμήματα                                                       |                       | 🖷 Υπολ. Ημερολογία                                        | ου Κέντρ 🖩   | Απουσία       |            | 蘭 Κατάλογος Κέντ | ρων Εργα  |                 |             |
| <ul> <li>Τμήματα</li> <li>Β) Οικονομική Διαγείριση</li> </ul> | Δημιουργί<br>α        | <ul> <li>Στατιστικά Στοιχε</li> <li>Ημερολόγιο</li> </ul> | ία 🗷         | Ι Κατάλογος Ε | ργασιών    | 蘭 Φόρτιση Κέντρυ | υν Εργασί |                 |             |
| Πωλήσεις & Μάρκετινγκ                                         | Δημιουργία            |                                                           | Επεξεργασία  |               |            | Αναφορά          | ì         |                 |             |
| 👌 🚰 Αγορές                                                    | Κέντρα Εργ            | ασίας -                                                   |              |               |            |                  |           |                 |             |
| ▷ 🛲 Αποθήκη                                                   | Ταξινόμηση:           | Κωδικός 🔻 🕺 🗸                                             |              |               |            |                  |           | Δεν έχουν εφαρμ | οστεί φίλτρ |
| 🔺 🎥 Παραγωγή                                                  | K Sute                | Ourse la                                                  | E            | Keels Out     | K. S.M.    | A                | K. E. H.  | K) = E( Auro    | • •         |
| Σχεδίαση Προϊόντος                                            | Κωοικος               | Ονομασια                                                  | Εναλλακτι    | κωο. Ομα      | KW0. IVIOV | Δυναμικοτητα     | κωο. Ημε  | ΚΛειοι Ανα      |             |
| Πόροι Παραγωγής                                               | 010101                | ZYPIMATOYPTIKH                                            |              | 01            | ΩΡΑ        | 1                | 1         | ZYPIMATO        |             |
| Σχεδιασμός                                                    | 010201                | ΣΤΡΕΠΤΙΚΗ 1                                               |              | 01            | ΩΡΑ        | 1                | 1         | ΣΤΡΕΠΤΙΚ        |             |
| Εκτέλεση                                                      | 020101                | ΜΟΝΩΤΙΚΗ 1                                                |              | 02            | ΩΡΑ        | 1                | 1         | ΜΟΝΩΤΙΚ         |             |
| Κοστολόγηση                                                   | 020201                | ΣΤΡΕΠΤΙΚΗ 2                                               |              | 02            | ΩΡΑ        | 1                | 1         | ΣΤΡΕΠΤΙΚ        |             |
| Ξ. Έργα                                                       | 030101                | ΟΠΛΙΣΤΙΚΗ                                                 |              | 03            | ΩΡΑ        | 1                | 1         | ΟΠΛΙΣΤΙΚΗ       |             |
| 🔤 Σχεδιασμός Πόρων                                            | 040101                | ΜΟΝΩΤΙΚΗ 2                                                |              | 04            | ΩΡΑ        | 1                | 1         | ΜΟΝΩΤΙΚ         |             |
| 🖻 🏭 Τεχν. Υποστήριξη                                          | 040201                | ΣΤΡΕΠΤΙΚΗ 3                                               |              | 04            | ΩΡΑ        | 1                | 1         | ΣΤΡΕΠΤΙΚ        |             |
| 🄬 Ανθρώπινο Δυναμικό                                          |                       |                                                           |              |               |            |                  |           |                 |             |
| Διαχείριση                                                    |                       |                                                           |              |               |            |                  |           |                 |             |

Πίνακας-142 Καταχώρηση υπολοίπων κέντρων εργασίας

# 12.5.3. Διαθεσιμότητα με βάση το ημερολόγιο παραγωγής

Μετά την καταχώρηση των κέντρων πρέπει να υπολογισθεί η διαθεσιμότητα (με βάση το Ημερολόγιο Παραγωγής) κάθε κέντρου κόστους. Στην ίδια οθόνη επιλέγετε Προγραμματισμός - Ημερολόγιο. Στη νέα οθόνη επιλέγετε Εμφάνιση πίνακα – Ενέργειες - Λειτουργίες - Υπολογισμός. Αν κατά τον υπολογισμό προκύψει πρόβλημα μεγέθους της βάσης δεδομένων, τότε πρέπει να επεκταθεί η βάση δεδομένων από την επιλογή Αρχείο → Βάση Δεδομένων → Επέκταση.

Στη νέα οθόνη επιλέγετε την καρτέλα Επιλογές και καταχωρείτε Ημερομηνία Έναρξης, Ημερομηνία Λήξης και "ΟΚ". Ο προγραμματισμός παραγωγής για να τρέξει χρειάζεται να βρει υπολογισμένη τη δυναμικότητα όλων των κέντρων και των πόρων που απαιτούνται. Επειδή δε το παράδειγμα ετήσιου προγραμματισμού θα απαιτήσει περισσότερη δυναμικότητα από τη διαθέσιμη για ένα χρόνο (εκ προθέσεως), δημιουργούμε από την αρχή δυναμικότητα κέντρων για αρκετές χρονιές προς τα πίσω.

Η δομή αυτής της οθόνης είναι αρκετά κοινή για το Navision. Κάτω αριστερά επιλέγετε το διάστημα που μπορεί να είναι ανά ημέρα (1), εβδομάδα (7), μήνα (31), τρίμηνο (3), έτος (12) ή λογιστική περίοδος. Στο παράδειγμα έχει επιλεγεί

το έτος (12). Παρατηρείτε στο επάνω μέρος της οθόνης την επιλογή Βάρδια (Φίλτρο) που έχει την τιμή Α (08:00πμ – 03:59μμ) ενεργή βάρδια για το ημερολόγιο παραγωγής 1 (1 βάρδια Δευτέρα – Παρασκευή). Αν αντί της βάρδιας Α επιλέξω μια άλλη τότε θα μηδενισθεί η διαθεσιμότητα, εφ' όσον τα κέντρα εργασίας χρησιμοποιούν το 1° Ημερολόγιο Παραγωγής (1 βάρδια Δευτέρα έως Παρασκευή, δηλαδή την Α βάρδια).

| 🏄 Κέντρα Εργασίας - Microsoft Dynamic                                                              | IS NAV                       |                                          |                             |                        |          |                           |          |                  |
|----------------------------------------------------------------------------------------------------|------------------------------|------------------------------------------|-----------------------------|------------------------|----------|---------------------------|----------|------------------|
| 🚱 🔍 📼 CRONUS ΚΑΛΩΔΙΑ Ε                                                                             | ΠΕ 🕨 Τμήματα                 | <ul> <li>Παραγωγή</li> <li>Πα</li> </ul> | όροι Παραγωγι               | ής 🕨 Κέντρα Ι          | Εργασίας |                           |          |                  |
| 🕼 Microsoft Dynamics NAV 👻                                                                         | 🗲 Ενέργειες 🝷                | 🔳 Σχετικές Πληροφι                       | ορίες 🝷 📠 Αν                | αφορές 🝷               |          |                           |          |                  |
| Τμήματα                                                                                            |                              | Κέντρο Εργασία<br>Προγραμματισ           | <b>χς )</b><br>μός <b>)</b> | Απουσία<br>Ημερολόγιο  |          | Κατάλογος Κέντ            | ρων Εργα |                  |
| <ul> <li>Εμήματα</li> <li>Πικονομική Διαχείριση</li> <li>Είλη Γωλήσεις &amp; Μάρκετινγκ</li> </ul> | Δημιουργί<br>α<br>Δημιουργία | 🛄 Ημερολόγιο                             | 📰<br>Επεξεργασια            | Απουσία<br>Κατάλογος Ε | ργασιών  | Ψορτιση κεντρώ<br>Αναφορό | υ εργασι |                  |
| <ul> <li>Αγορές</li> <li>και Αποθήκη</li> </ul>                                                    | Κέντρα Εργα                  | ασίας -                                  |                             |                        |          |                           |          |                  |
| Δ Παραγωγή                                                                                         | ι αςινομηση:                 | κωσικός τη Ζψτ                           |                             |                        |          | I                         |          | Δεν εχουν εφαρμο |
| Σχεδίαση Προϊόντος                                                                                 | Κωδικός                      | Ονομασία                                 | Εναλλακτι                   | Κωδ. Ομά               | Κωδ. Μον | Δυναμικότητα              | Κωδ. Ημε | Κλειδί Ανα       |
| Πόροι Παραγωγής                                                                                    | 010101                       | ΣΥΡΜΑΤΟΥΡΓΙΚΗ                            |                             | 01                     | ΩΡΑ      | 1                         | 1        | ΣΥΡΜΑΤΟ          |
| Σχεδιασμός                                                                                         | 010201                       | ΣΤΡΕΠΤΙΚΗ 1                              |                             | 01                     | ΩΡΑ      | 1                         | 1        | ΣΤΡΕΠΤΙΚ         |
| Εκτέλεση                                                                                           | 020101                       | ΜΟΝΩΤΙΚΗ 1                               |                             | 02                     | ΩΡΑ      | 1                         | 1        | ΜΟΝΩΤΙΚ          |
| Κοστολόγηση                                                                                        | 020201                       | ΣΤΡΕΠΤΙΚΗ 2                              |                             | 02                     | ΩΡΑ      | 1                         | 1        | ΣΤΡΕΠΤΙΚ         |
| Ξ Έργα                                                                                             | 030101                       | ΟΠΛΙΣΤΙΚΗ                                |                             | 03                     | ΩΡΑ      | 1                         | 1        | οπλιστική        |
| μ Σχεδιασμός Πόρων                                                                                 | 040101                       | ΜΟΝΩΤΙΚΗ 2                               |                             | 04                     | ΩΡΑ      | 1                         | 1        | ΜΟΝΩΤΙΚ          |
| Σεχν. Υποστήριξη                                                                                   | 040201                       | ΣΤΡΕΠΤΙΚΗ 3                              |                             | 04                     | ΩΡΑ      | 1                         | 1        | ΣΤΡΕΠΤΙΚ         |

|                                                                |                             |                         |                       |             | . ,      |                   |               |                  |             |            |
|----------------------------------------------------------------|-----------------------------|-------------------------|-----------------------|-------------|----------|-------------------|---------------|------------------|-------------|------------|
|                                                                | <ul> <li>Γμηματα</li> </ul> | Παραγωγη ► Πο           | ροι Παραγωγη          | ις 🕨 Κεντρα | Εργασιας |                   |               |                  |             | _          |
| 🕼 Microsoft Dynamics NAV 👻 🧳                                   | Ενέργειες 👻                 | 🥅 Σχετικές Πληροφο      | ρίες - 🖩 Ανι          | αφορές 🝷    |          |                   |               |                  |             |            |
| Τμήματα                                                        |                             | 🖷 Υπολ. Ημερολογίο      | υ Κέντρ 📰             |             |          | 🔝 Κατάλογος Κέντ  | ρων Εργα      |                  |             |            |
| 🕅 Τμήματα                                                      | Δημιουργί                   | Στατιστικά Στοιχεία     | x 🗹                   |             |          | 🔝 Φόρτιση Κέντρι  |               |                  |             |            |
| 🖉 Οικονομική Διαγείοιση                                        | α Ι                         | 🖩 Ημερολόγιο            |                       |             |          |                   |               |                  |             |            |
| <ul> <li>Μαιοτομική Διαχτεριοή</li> <li>Μαιοκετινγκ</li> </ul> | Δημιουργία                  |                         | Επεξεργασία           |             |          | Αναφορά           |               |                  |             |            |
|                                                                | ζέντος Εονα                 | σίας -                  |                       |             |          |                   |               |                  |             | Πληκ       |
| Ματοθήκη                                                       | секра срум<br>Габаніна ван  |                         |                       |             |          |                   |               |                  |             |            |
| Δ 🖓 Παραγωγή                                                   | ιαςινομηση: ι               | ωσικός • <sub>Z</sub> . |                       |             | 1        |                   | Δ             | εν εχουν εφαρμου | τει φιλιρα  |            |
| Σχεδίαση Προϊόντος                                             | Κωδικός                     | Ονομασία                | Εναλλακτι             | Κωδ. Ομά    | Κωδ. Μον | Δυναμικότητα      | Κωδ. Ημε      | Κλειδί Ανα       |             |            |
| Πόροι Παραγωγής                                                | 010101                      | ΣΥΡΜΑΤΟΥΡΓΙΚΗ           |                       | 01          | ΩΡΑ      | 1                 | 1             | ΣΥΡΜΑΤΟ          |             |            |
| Σχεδιασμός                                                     | μ Επεξεργα                  | ασία - Ημερολόγιο Κέ    | ντρου Εργασίο         | χς          | -        |                   |               |                  |             |            |
| Εκτέλεση                                                       | 🗳 Ενέργειε                  | ς -                     |                       |             |          |                   |               | - ΡΝΩΤΙΚ         |             |            |
| Κοστολόγηση                                                    |                             |                         |                       |             |          |                   |               | ΡΕΠΤΙΚ           |             |            |
| τη Έργα                                                        |                             |                         |                       |             |          |                   |               | ΙΛΙΣΤΙΚΗ         |             |            |
| ως Σχεδιασμός Πόρων                                            | Εμφάνιση                    | Επόμενο Πρ              | οηγούμενο             |             |          |                   |               | ΡΝΩΤΙΚ           |             |            |
| Βήλ Τεχν. Υποστήριξη                                           | Πινακα                      |                         |                       |             |          |                   |               | ΡΕΠΤΙΚ           |             |            |
| 🔬 Ανθρώπινο Δυναμικό                                           |                             | Επεξεργασία             |                       |             |          |                   |               |                  |             |            |
| Διαχείριση                                                     | Ημερολ                      | όγιο Κέντρου Εργ        | νασίας                |             |          |                   |               |                  |             |            |
|                                                                |                             |                         |                       |             |          |                   |               | _                |             |            |
|                                                                | Προβολή - Ι                 | Τίνακας Ημερολογίου     | Κέντρου Εργα          | ασίας       |          |                   |               |                  | le le       | x          |
|                                                                | 🗳 Ενέργει                   | ες 🝷 🔳 Σχετικές Πλι     | ηροφορίες 🝷           |             |          |                   |               |                  |             | <b>?</b> - |
|                                                                | Πίνακας                     | Ημερολογίου Κέντρ       | ου Εργασίας           |             |          |                   |               |                  |             |            |
|                                                                | Λειτο                       | υργίες                  |                       | Þ           | Υπολ     | ογισμός           |               |                  |             |            |
|                                                                | Θέση Πίν                    | ακας Ημερολογίου Η      | <b>(έντρου Εργα</b> α | σίας        | Επαν     | αϋπολογισμός      |               |                  |             |            |
|                                                                | Αναν                        | έωση                    |                       | F5          |          |                   | _             |                  |             |            |
|                                                                | 😿 Κατά                      | ργηση Φίλτρου           | Ctr                   | rl+Shift+A  |          |                   |               |                  |             |            |
|                                                                | Αποσ                        | πολή Σε                 |                       | •           |          |                   |               | Πληκτρολογήσ     | 🔿 Κωδικός 🔻 | $\bigcirc$ |
|                                                                | Εκτύ                        | τωση Σελίδας            |                       | Ctrl+∏      | Περ      | ριορισμός συνόλων | 01/01/203731/ | 12/2037          |             |            |
|                                                                | Κωδικά                      | ος Ονομασία             |                       | 2006        | 2007     | 2008              | 2009          | 2010             | 2011        |            |
|                                                                | 010101                      | ΣΥΡΜΑΤΟΥΡΓ              | IKH                   | 2.079,92    | 2.087,92 | 2.095,92          | 2.087,92      | 2.087,92         | 2.079,92    |            |
|                                                                | 010201                      | ΣΤΡΕΠΤΙΚΗ 1             |                       | 2.079,92    | 2.087,92 | 2.095,92          | 2.087,92      | 2.087,92         | 2.079,92    |            |
|                                                                | 020101                      | ΜΟΝΩΤΙΚΗ 1              |                       | 2.079,92    | 2.087,92 | 2.095,92          | 2.087,92      | 2.087,92         | 2.079,92    | Ξ          |
|                                                                | 020201                      | ΣΤΡΕΠΤΙΚΗ 2             |                       | 2.079,92    | 2.087,92 | 2.095,92          | 2.087,92      | 2.087,92         | 2.079,92    |            |
|                                                                | 030101                      | ΟΠΛΙΣΤΙΚΗ               |                       | 2.079,92    | 2.087,92 | 2.095,92          | 2.087,92      | 2.087,92         | 2.079,92    |            |
| 🟠 Αρχική                                                       | 040101                      | ΜΟΝΩΤΙΚΗ 2              |                       | 2.079,92    | 2.087,92 | 2.095,92          | 2.087,92      | 2.087,92         | 2.079,92    |            |
|                                                                | 040201                      | ΣΤΡΕΠΤΙΚΗ 3             |                       | 2.079,92    | 2.087,92 | 2.095,92          | 2.087,92      | 2.087,92         | 2.079,92    | -          |
| kutuz. napuotatika                                             | •                           | III                     |                       |             |          |                   |               |                  |             | F          |
| 🚳 Τμήματα                                                      | -                           |                         |                       |             |          |                   |               |                  | Κλείσι      |            |
| *                                                              |                             |                         |                       |             | _        | -                 | _             |                  |             | _          |

Πίνακας-143 Διαθεσιμότητα

# 12.5.4. Σύνδεση πόρου με αντίστοιχο κέντρο

Επιλέγετε Παραγωγή → Πόροι Παραγωγής → Πόροι Παραγωγής και καταχωρείτε τον 1° πόρο. Στην καταχώρηση πρέπει οπωσδήποτε να συνδέσετε κάθε πόρο με το αντίστοιχο κέντρο.

Συνεχίζετε με την καρτέλα Καταχώρηση όπου καταχωρείτε «Άμεσο Κόστος Μονάδας» και επιλέτετε «Μέθοδο Καταγραφής» "Ολοκλήρωση Εντολής".

Ολοκληρώνετε την καταχώρηση του 1<sup>ου</sup> πόρου με την καρτέλα Προγραμματισμός όπου καταχωρείτε Δυναμικότητα και επιλέγετε Κωδικό Μονάδας Μέτρησης Χρόνου. Καταχωρείτε και τους υπόλοιπους πόρους με μόνες διαφοροποιήσεις (πέραν του κωδικού, της ονομασίας και του κωδικού κέντρου) τη δυναμικότητα και το Άμεσο Κόστος Μονάδος.

Encycpy

| ενικά                  |                         |                                  |                    |
|------------------------|-------------------------|----------------------------------|--------------------|
| Κωδικός:<br>Ονομασία:  | 010101<br>ΣΥΡΜΑΤΟΥΡΓΙΚΗ | Κλειδί Αναζήτησης:<br>Ανενεργό:  | ΣΥΡΜΑΤΟΥΡΓΙΚΗ      |
| Κωδ. Κέντρου Εργασίας: | 010101 -                | Τελ. Ημ/νία Μεταβολής:           | 11/8/2010          |
| (αταχώρηση             |                         |                                  |                    |
| Άμεσο Κόστος Μονάδας:  | 1.000,00                | Κόστος Μονάδος:                  | 1.000              |
| Έμμεσο Κόστος %:       | 0                       | Μέθοδος Καταγραφής:              | Ολοκλήρωση Εντολής |
| Συντελεστής ΓΒΕ:       | 0,00                    | Ο.Κ. Ειδών:                      |                    |
| (ρονοδιάγραμμα         |                         |                                  |                    |
| Δυναμικότητα:          | 1                       | Χρόνος Αναμονής - πριν:          |                    |
| Συντ. Αξιοποίησης:     | 100                     | Κωδ. Μον. Μετρ. Χρόνου Αναμονής: | ΩΡΑ                |

| 🚱 🕤 🔻 🔳 CRONUS ΚΑΛΩΔΙ                                          | Α ΕΠΕ 🕨 Τμήματα | Παραγωγή Ν Πο             | όροι Παραγωγή | ίς 🕨 Πόροι Παρο | γωγής         |            |             |
|----------------------------------------------------------------|-----------------|---------------------------|---------------|-----------------|---------------|------------|-------------|
| 🕼 Microsoft Dynamics NAV 👻                                     | 🗲 Ενέργειες 🝷   | 🔳 Σχετικές Πληροφ         | ορίες 🝷 📠 Αν  | αφορές 🝷        |               |            |             |
| Τμήματα                                                        |                 | 📰 Στατιστικά Στοιχε       | ία 🗹 Κατάλ    | ογος Εργασιών   | 🚦 Κατάλογος Ι | Πόρων Παρα |             |
| <ul> <li>Εφιροφία Τμήματα</li> <li>Εφιροφία Τμήματα</li> </ul> | Δημιουργί<br>α  | 🎫 Ημερολόγιο<br>📰 Απουσία |               |                 | 🗟 Φόρτιση Πό  | ρων Παραγω |             |
| Πωλήσεις & Μάρκετινγκ                                          | Δημιουργία      | E                         | πεξεργασία    |                 | Αναφ          | οορά       |             |
| 🖻 🚰 Αγορές                                                     | Πόροι Παρα      | νωνής -                   |               |                 |               |            |             |
| ⊳ 🛲 Αποθήκη<br>4 🚔 Παραγκινμή                                  | Ταξινόμηση:     | Κωδικός ▼ ΔΖ↓▼            |               |                 |               |            | Δεν έχουν   |
| 2 Σχεδίαση Ποοϊόντος                                           | Κωδικός         | Ονομασία                  | Κωδ. Κέντ     | Δυναμικότητα    | Συντ. Αξιοποί | Κλειδί Ανα | Άμεσο Κόστο |
| Πόροι Παραγωγής                                                | 010101          | ΣΥΡΜΑΤΟΥΡΓΙΚΗ             | 010101        | 1               | 100           | ΣΥΡΜΑΤΟ    | 1.000,00    |
| Σγεδιασμός                                                     | 010102          | ΕΡΓΑΤΗΣ ΣΥΡΜ              | 010101        | 1               | 100           | ΕΡΓΑΤΗΣ Σ  | 6,00        |
| Εκτέλεση                                                       | 010201          | ΣΤΡΕΠΤΙΚΗ 1               | 010201        | 1               | 100           | ΣΤΡΕΠΤΙΚ   | 5.000,00    |
| Κοστολόγηση                                                    | 010202          | ΕΡΓΑΤΗΣ ΣΤΡΕΠ             | 010201        | 1               | 100           | ΕΡΓΑΤΗΣ Σ  | 6,00        |
| Έργα                                                           | 020101          | ΜΟΝΩΤΙΚΗ 1                | 020101        | 1               | 100           | ΜΟΝΩΤΙΚ    | 300,00      |
| 🔐 Σχεδιασμός Πόρων                                             | 020102          | ΕΡΓΑΤΗΣ ΜΟΝ               | 020101        | 2               | 100           | ΕΡΓΑΤΗΣ    | 6,00        |
| <ul> <li>Ση Τεχν. Υποστήριξη</li> </ul>                        | 020201          | ΣΤΡΕΠΤΙΚΗ 2               | 020201        | 1               | 100           | ΣΤΡΕΠΤΙΚ   | 500,00      |
| 😹 Ανθρώπινο Δυναμικό                                           | 020202          | ΕΡΓΑΤΗΣ ΣΤΡΕΠ             | 020201        | 1               | 100           | ΕΡΓΑΤΗΣ Σ  | 6,00        |
| 🕨 🏧 Διαχείριση                                                 | 030101          | ΟΠΛΙΣΤΙΚΗ                 | 030101        | 1               | 100           | οπλιστική  | 200,00      |
|                                                                | 030102          | ΕΡΓΑΤΗΣ ΟΠΛΙΣ             | 030101        | 1               | 100           | ΕΡΓΑΤΗΣ    | 6,00        |
|                                                                | 040101          | ΜΟΝΩΤΙΚΗ 2                | 040101        | 1               | 100           | ΜΟΝΩΤΙΚ    | 300,00      |
|                                                                | 040102          | ΕΡΓΑΤΗΣ ΜΟΝ               | 040101        | 2               | 100           | ΕΡΓΑΤΗΣ    | 6,00        |
|                                                                | . 040201        | ΣΤΡΕΠΤΙΚΗ 3               | 040201        | 1               | 100           | ΣΤΡΕΠΤΙΚ   | 500,00      |
|                                                                | 040202          | ΕΡΓΑΤΗΣ ΣΤΡΕΠ             | 040201        | 2               | 100           | ΕΡΓΑΤΗΣ Σ  | 6,00        |
|                                                                |                 |                           |               |                 |               |            |             |

#### Πίνακας-144 Σύνδεση πόρου με αντίστοιχο κέντρο

#### 12.5.5. Διαθεσιμότητα πόρων

Όπως και για τα κέντρα εργασίας πρέπει να υπολογισθεί η διαθεσιμότητα και των πόρων. Επιλέγετε Προγραμματισμός → Ημερολόγιο

| 7 Ενεργειες •  | μ Ζχετικές Πληροφ                                   |            | αφορες 🔹      |               |                    |             |
|----------------|-----------------------------------------------------|------------|---------------|---------------|--------------------|-------------|
|                | Πόρος Παραγι                                        | υγής 🕨 τάλ | ονος Ερνασιών | 📓 Κατάλογος Ι | Πόρων Παρ <u>α</u> |             |
|                | Προγραμματισ                                        | μός 🗹      | Ημερολόγιο    |               | οων Παρανω         |             |
| Δημιουργί<br>α |                                                     |            | Απουσία       |               |                    |             |
|                |                                                     | 2          | Κατάλογος Εργ | ασιών         |                    |             |
| Δημιουργια     | E                                                   | πεςεργασια | ()<br>        | Αναφ          | ορα                |             |
| Πόροι Παρ      | αγωγής 🝷                                            |            |               |               |                    |             |
| Ταξινόμηση:    | Κωδικός <del>▼</del> Α <sup>Λ</sup> Ζ↓ <del>▼</del> |            |               |               |                    | Δεν έχουν   |
| Κωδικός        | Ονομασία                                            | Κωδ. Κέντ  | Δυναμικότητα  | Συντ. Αξιοποί | Κλειδί Ανα         | Άμεσο Κόστο |
| 010101         | ΣΥΡΜΑΤΟΥΡΓΙΚΗ                                       | 010101     | 1             | 100           | ΣΥΡΜΑΤΟ            | 1.000,00    |
| 010102         | ΕΡΓΑΤΗΣ ΣΥΡΜ                                        | 010101     | 1             | 100           | ΕΡΓΑΤΗΣ Σ          | 6,00        |
| 010201         | ΣΤΡΕΠΤΙΚΗ 1                                         | 010201     | 1             | 100           | ΣΤΡΕΠΤΙΚ           | 5.000,00    |
| 010202         | ΕΡΓΑΤΗΣ ΣΤΡΕΠ                                       | 010201     | 1             | 100           | ΕΡΓΑΤΗΣ Σ          | 6,00        |
| 020101         | ΜΟΝΩΤΙΚΗ 1                                          | 020101     | 1             | 100           | ΜΟΝΩΤΙΚ            | 300,00      |
| 020102         | ΕΡΓΑΤΗΣ ΜΟΝ                                         | 020101     | 2             | 100           | ΕΡΓΑΤΗΣ            | 6,00        |
| 020201         | ΣΤΡΕΠΤΙΚΗ 2                                         | 020201     | 1             | 100           | ΣΤΡΕΠΤΙΚ           | 500,00      |
| 020202         | ΕΡΓΑΤΗΣ ΣΤΡΕΠ                                       | 020201     | 1             | 100           | ΕΡΓΑΤΗΣ Σ          | 6,00        |
| 030101         | οπλιστική                                           | 030101     | 1             | 100           | οπλιστική          | 200,00      |
| 030102         | ΕΡΓΑΤΗΣ ΟΠΛΙΣ                                       | 030101     | 1             | 100           | ΕΡΓΑΤΗΣ            | 6,00        |
| 040101         | ΜΟΝΩΤΙΚΗ 2                                          | 040101     | 1             | 100           | ΜΟΝΩΤΙΚ            | 300,00      |
| 040102         | ΕΡΓΑΤΗΣ ΜΟΝ                                         | 040101     | 2             | 100           | ΕΡΓΑΤΗΣ            | 6,00        |
| 040201         | ΣΤΡΕΠΤΙΚΗ 3                                         | 040201     | 1             | 100           | ΣΤΡΕΠΤΙΚ           | 500,00      |
| 040202         | ΕΡΓΑΤΗΣ ΣΤΡΕΠ                                       | 040201     | 2             | 100           | ΕΡΓΑΤΗΣ Σ          | 6,00        |

Πίνακας-145 Καρτέλα πόρου παραγωγής

Στη νέα οθόνη επιλέτετε Λειτουργίες → Υπολογισμός.

Όπως και για τα κέντρα επιλέγετε καρτέλα Επιλογές, καταχωρείτε Ημερομηνία Έναρξης, Λήξης και "ΟΚ". Όπως και για τα κέντρα δίνετε μεγάλο χρονικό διάστημα για να έχετε διαθεσιμότητα στο σενάριο ετήσιου υπολογισμού παραγωγής.

Av παρουσιασθεί πρόβλημα χωρητικότητας με τη βάση, τότε πρέπει να επεκταθεί η βάση δεδομένων από την επιλογή Αρχείο → Βάση Δεδομένων → Επέκταση.

| Contraction Contraction  |             |                                  |             |                |                                       |                         | _            |                   | _                 |             |            |       |                | _ |
|--------------------------|-------------|----------------------------------|-------------|----------------|---------------------------------------|-------------------------|--------------|-------------------|-------------------|-------------|------------|-------|----------------|---|
| Microsoft Dynamics NAV + | 7 Everytees | · Blannic Theory                 | opec - Le A | Andebec .      |                                       |                         |              |                   |                   |             |            |       |                |   |
| μηματα                   |             | Innerski Inge                    | in B Karn   |                | Kenskeyer, Répuir P                   |                         |              |                   |                   |             |            |       |                |   |
| ξ Τμήμοτα                | Ananovanji  | Ημερολόγια                       |             |                | 📑 Φύρτιση Πάρων Πα                    |                         |              |                   |                   |             |            |       |                |   |
| Ε] Οικονομική Δισχείριση |             | Anovoia                          |             |                |                                       |                         |              |                   |                   |             |            |       |                |   |
| Πωλήσεις & Μάρκετιγκ     | Laware the  | 1                                | milipyona   |                | Avagood                               | 1                       |              |                   |                   |             |            |       |                |   |
| Ayopéc                   | Πόροι Παρ   | αγωγής •                         |             |                |                                       |                         |              |                   | /Bepci            | pologia +   | Gualantic. | • •   | Taunitatie     |   |
| # Αποθήκη                | Tola        |                                  | a. a        |                |                                       | - 101 32                | Ter tereptor | τεί φέλτρα        |                   |             |            |       | er Bennevert - |   |
| Παραγωγή                 | 14 111      | ζεργασια - Ημερολάγιο            | Порон Парау | induc          |                                       | [ <u>123</u> ] 409] 409 |              | 2010032           |                   |             |            | -     |                |   |
| Σχεδίαση Προϊάντος       |             | and a construction of the second |             | Προβολή - Πίνα | κας Ημερολογίου Πόρου                 | Rapsywyric              |              |                   |                   |             |            | 1     |                |   |
| Παραι Παραγωγιός         | 1.000       |                                  | - 44        | 5 Evipyrate .  | <ul> <li>Ξίχτηκές Πληροφορ</li> </ul> | έκς <b>*</b>            | - /          |                   |                   |             | <b>.</b>   | 1     |                |   |
| Litomotoc                | 0.00        | Salaro                           | Препусицию  | Πίνακας Ημα    | ερολογίου Πάρου Παραγ                 | wyths                   |              |                   |                   |             |            |       |                |   |
| Korroldynen              | 10 7        | man Ingla                        |             | Autowe         | 444                                   |                         | Vaulas       | nautoc            |                   |             |            |       |                |   |
| Enve                     |             | Inclassion                       |             | Θέση Πίνακο    | ις Ημερολογίου Πόρου Π                | Ιαραγωγής               | Enovoi       | ιπολογιαμός       |                   |             |            |       |                |   |
| ] Ιχεδιασμός Πόρων       | N           |                                  | mmunde      | fg Anthritud   | 20                                    | FS                      |              |                   |                   |             |            |       |                |   |
| Ι Τοχν. Υποστήριδη       | d The       | pono no no popular in            | abalastic   | X Κατάργη      | ση Φύτρου                             | Ctrl+Shift+A            |              |                   |                   |             | 0          |       |                |   |
| Ανθρώπινο Δυναμικό       | o En        | ογές πίνακα                      |             | Anortok        | of Iz                                 |                         |              |                   | /33.9             | etipalayia_ | Kubabe - 🖤 |       |                |   |
| β Διαχείριση             | g no        | οβολή ανάς Έτος                  | 23          | BE Extonue     | m Ishibac                             | Coi-П                   | Περιο        | ρισμός συνάλων: Ο | 1/01/2037.31/12/2 | 037         |            |       |                |   |
|                          | 9           |                                  |             | Κωδικός        | Очерена                               | 2006                    | 2007         | 2008              | 2009              | 2010        | 2011       |       |                |   |
|                          | 9           |                                  |             | 010101         | IVPMATOVPDKH                          | 2.079,92                | 2.087,92     | 2.095,92          | 2.087,92          | 2.087,92    | 2.079.92   |       |                |   |
|                          | 9           |                                  |             | 010102         | EPFATHE EYPM                          | 2.079,92                | 2.087,92     | 2.095,92          | 2,087,92          | 2.087,92    | 2.079,92   |       |                |   |
|                          | 0,0000      | 1110110013                       | 040201      | 010201         | ITPETTIKH 1                           | 2.079,92                | 2.087,92     | 2.095,92          | 2.087,92          | 2.087,92    | 2.079,92   |       |                |   |
|                          | 040202      | EPFATHE ETPERL                   | 040201      | 010202         | EPFATHE ETPERL                        | 2.079,92                | 2.087,92     | 2.095,92          | 2,087,92          | 2.087,92    | 2.079,92   |       |                |   |
|                          | -           |                                  |             | 020101         | MONDTRH 1                             | 2.079,92                | 2.087,92     | 2.095,92          | 2.087,92          | 2.087,92    | 2.079,92   |       |                |   |
|                          |             |                                  |             | 020102         | EPFATHE MON                           | 4,159,84                | 4.175,84     | 4,191,84          | 4.175,84          | 4.175,84    | 4.159,84   |       |                |   |
|                          |             |                                  |             | 020201         | ITPERTION 2                           | 2.079,92                | 2.087,92     | 2.095,92          | 2.087,92          | 2.087,92    | 2.079,92   |       |                |   |
|                          |             |                                  |             | 020202         | EPFATHE STPER-                        | 2.079,92                | 2.087,92     | 2.095,92          | 2.087,92          | 2.087,92    | 2.079,92   |       |                |   |
|                          |             |                                  |             | 030101         | OUNTION                               | 2.079,92                | 2.087,92     | 2.095,92          | 2.087,92          | 2.087,92    | 2.079,92   |       |                |   |
|                          |             |                                  |             | 030102         | EPFATHE OFINE                         | 2.079,92                | 2.087,92     | 2.095,92          | 2.087,92          | 2.087,92    | 2.079,92   |       |                |   |
|                          |             |                                  |             | 040101         | MONDTRH 2                             | 2.079,92                | 2.087,92     | 2.095,92          | 2.087,92          | 2.087,92    | 2.079,92   |       |                |   |
|                          |             |                                  |             | 040102         | EPFATHE MON                           | 4.159,84                | 4.175,84     | 4.191,84          | 4.175,84          | 4.175,84    | 4.159,84   |       |                |   |
|                          |             |                                  |             | 040201         | ETPERTIDON 3                          | 2.079,92                | 2.087,92     | 2.095,92          | 2.067,92          | 2.087,92    | 2.079,92   |       |                |   |
|                          |             |                                  |             | 040202         | EPFATHE ETPERL                        | 4.159,84                | 4.175,84     | 4,191,84          | 4.175,84          | 4,175,84    | 4.159,84   |       |                |   |
| Arrest                   |             |                                  |             |                |                                       |                         |              |                   |                   |             |            |       |                |   |
| Katar Dagaratisé         |             |                                  |             |                |                                       |                         |              |                   |                   |             | Neizen     |       |                |   |
|                          |             |                                  |             | L              |                                       |                         |              |                   | _                 |             |            |       |                |   |
| Τμήματα                  |             |                                  |             |                |                                       |                         |              |                   |                   |             |            | 100 C |                |   |
|                          |             |                                  |             |                |                                       |                         |              |                   |                   |             |            |       |                |   |
|                          |             |                                  |             |                |                                       |                         |              |                   |                   |             |            |       |                |   |

Πίνακας-146 Υπολογισμός πόρου παραγωγής

Όπως και για τα κέντρα επιλέγετε έτος (12) και βάρδια Α και βλέπετε την ετήσια διαθεσιμότητα των πόρων. Οι πόροι που παρουσιάζουν 2πλάσια διαθεσιμότητα έχουν και 2πλάσια δυναμικότητα. Παρ' όλον ότι οι πόροι δεν συνδέονται άμεσα με κάποιο ημερολόγιο παραγωγής εν τούτοις συνδέονται έμμεσα μέσω των αντιστοίχων κέντρων.

| ເນດົມເກດກະ | Κωδικός 🔻 🐴   |          | Пеоноо   | ισμός συνόλων: 01 | 1/01/2037 31/12/2       | 037             |          |
|------------|---------------|----------|----------|-------------------|-------------------------|-----------------|----------|
| tropiloili |               |          | Перкор   |                   | L) 01, 2037 1131, 12, 2 |                 |          |
| (ωδικός    | Ονομασία      | 2006     | 2007     | 2008              | 2009                    | 2010            | 2011     |
| 10101      | ΣΥΡΜΑΤΟΥΡΓΙΚΗ | 2.079,92 | 2.087,92 | 2.095,92          | 2.087,92                | 2.087,92        | 2.079,92 |
| 10102      | ΕΡΓΑΤΗΣ ΣΥΡΜ  | 2.079,92 | 2.087,92 | 2.095,92          | 2.087,92                | 2.087,92        | 2.079,92 |
| 10201      | ΣΤΡΕΠΤΙΚΗ 1   | 2.079,92 | 2.087,92 | 2.095,92          | 2.087,92                | 2.087,92        | 2.079,92 |
| 10202      | ΕΡΓΑΤΗΣ ΣΤΡΕΠ | 2.079,92 | 2.087,92 | 2.095,92          | 2.087,92                | 2.087,92        | 2.079,92 |
| 20101      | MONΩTIKH 1    | 2.079,92 | 2.087,92 | 2.095,92          | 2.087,92                | 2.087,92        | 2.079,92 |
| 20102      | ΕΡΓΑΤΗΣ ΜΟΝ   | 4.159,84 | 4.175,84 | 4.191,84          | 4.175,84                | <u>4.175,84</u> | 4.159,84 |
| 20201      | ΣΤΡΕΠΤΙΚΗ 2   | 2.079,92 | 2.087,92 | 2.095,92          | 2.087,92                | 2.087,92        | 2.079,92 |
| 20202      | ΕΡΓΑΤΗΣ ΣΤΡΕΠ | 2.079,92 | 2.087,92 | 2.095,92          | 2.087,92                | 2.087,92        | 2.079,92 |
| 30101      | ΟΠΛΙΣΤΙΚΗ     | 2.079,92 | 2.087,92 | 2.095,92          | 2.087,92                | 2.087,92        | 2.079,92 |
| 30102      | ΕΡΓΑΤΗΣ ΟΠΛΙΣ | 2.079,92 | 2.087,92 | 2.095,92          | 2.087,92                | 2.087,92        | 2.079,92 |
| 40101      | ΜΟΝΩΤΙΚΗ 2    | 2.079,92 | 2.087,92 | 2.095,92          | 2.087,92                | 2.087,92        | 2.079,92 |
| 40102      | ΕΡΓΑΤΗΣ ΜΟΝ   | 4.159,84 | 4.175,84 | 4.191,84          | 4.175,84                | 4.175,84        | 4.159,84 |
| 40201      | ΣΤΡΕΠΤΙΚΗ 3   | 2.079,92 | 2.087,92 | 2.095,92          | 2.087,92                | 2.087,92        | 2.079,92 |
| 40202      | ΕΡΓΑΤΗΣ ΣΤΡΕΠ | 4.159,84 | 4.175,84 | 4.191,84          | 4.175,84                | 4.175,84        | 4.159,84 |
|            |               |          |          |                   |                         |                 |          |

#### 12.6. Φασεολόγια (BOR – BILL of Resources)

Τα φασεολόγια δείχνουν τα κέντρα και τους πόρους που απαιτούνται και για πόσο διάστημα για την παραγωγή μιας μονάδας παραγομένου. Η κωδικοποίηση των φασεολογίων μπορεί να είναι ανεξάρτητη από την κωδικοποίηση των ειδών, χάριν όμως ευκολίας στη σύνδεση των ειδών με τα φασεολόγια επιλέχθηκαν παρόμοιοι κωδικοί. Το σύστημα υποστηρίζει και σειριακά φασεολόγια (σειριακή εναλλαγή κέντρων και πόρων) και φασεολόγια δικτύου (παράλληλη λειτουργία).

#### 12.6.1. Φασεολόγιο

Επιλέγετε Παραγωγή → Σχεδίαση Προϊόντος → Φασεολόγια. Παρατηρείτε ότι οι στήλες των αναλυτικών γραμμών είναι διαφορετικές στο υπόδειγμα. Επιλέγετε (δεξί κλικ του ποντικιού) στις επικεφαλίδες των αναλυτικών γραμμών και εμφανίζεται η επιλογή στηλών.

Επιλέγετε Επιλογή στηλών και από τη λίστα επιλέγετε ποιες στήλες επιθυμείτε να εμφανίζονται στην οθόνη και τις μεταφέρετε με "προσθήκη" στον πίνακα εμφάνιση στηλών με αυτή τη σειρά.

| Προσαρμογή Γραμμές | All and a second second                              |                                                                                          | x                                 |
|--------------------|------------------------------------------------------|------------------------------------------------------------------------------------------|-----------------------------------|
| Τακτοποίηση κατά   | Επιλογή των στηλών που θα εμφανί                     | ζονται στη λίστα.                                                                        |                                   |
| Επιλογή στηλών     | Διαθέσιμες στήλες:                                   | Εμφάνιση στηλών με αυτή τη σειρά:                                                        |                                   |
|                    | Προηγούμενη Εργασία<br>Επόμενη Εργασία               | Κωδ. Εργασίας<br>Τύπος                                                                   |                                   |
|                    | Ιυπικός Κωδικός Εργασιας<br>Κωδ. Αναφοράς Φασεολογί  | Κωδικός<br>Περιγραφή                                                                     | Μετακίνηση προς τα πάνω           |
|                    | Κωδ. Μον. Μέτρησης Χρόνι<br>Κωδ. Μον. Μέτρησης Χρόνι | Χρόνος Επεξεργασίας<br>Κωδ. Μον. Μέτρησης Χρόνου Επεξει                                  | Μετακίνηση προς τα κάτω           |
|                    | Κωδ. Μον. Μέτρησης Χρόν<br>Ελάχιστος Χρόνος Επεξεργα | Ταυτόχρονα Απασχ. Πόροι Παραγω<br>Ποσότητα Έναρξης Επόμενης Εργασ<br>Κά που Μανά Στο πιά | Προσθήκη Παραθύρου Σταθεροποίησης |
|                    | Χρόνος Προετοιμασίας                                 | κοστος Ινιοναοας ανα                                                                     |                                   |
|                    | Χρόνος Αναμονής - μετα<br>Χρόνος Μετακίνησης         |                                                                                          |                                   |
|                    | Συντελεστής Φύρας %                                  |                                                                                          |                                   |
|                    |                                                      |                                                                                          |                                   |
|                    |                                                      |                                                                                          |                                   |
|                    | 4                                                    | • III • •                                                                                |                                   |
|                    |                                                      |                                                                                          | Επαναφορά Προκαθορισμένων         |
|                    |                                                      |                                                                                          |                                   |
|                    |                                                      |                                                                                          | ΟΚ Άκυρο                          |

Πίνακας-148 Φασεολόγιο και επιλογή στηλών

Καταχωρείτε το Σειριακό φασεολόγιο του Καλωδίου Ενέργειας με όλους τους πόρους που απαιτούνται για την παραγωγή μιας μονάδας μέτρησης (1

χιλιόμετρο). Ο συνολικός χρόνος επεξεργασίας για τον εργάτη μονωτικής είναι διπλάσιος από το αντίστοιχο μηχάνημα (Μονωτική 1), λόγω του ότι απασχολούμε 2 εργάτες στο μηχάνημα.

Ο Κωδικός Εργασίας δίνεται από το χρήστη και ορίζει τη σειρά των εργασιών. Αφήνω κενά νούμερα ανάμεσα στους κωδικούς ώστε να μπορώ να προσθέσω νέα κέντρα ή πόρους στην αρχή, το τέλος ή ενδιάμεσα.

| ε Επεξεργασία                                        | - Φασεολόγιο - 0101                | 01Σ - ΚΑΛΩΔΙΟ | ENEPTEIAX       |             |                      |                                                    |                                         |                                |                       |   | 0 0 - 2                                |
|------------------------------------------------------|------------------------------------|---------------|-----------------|-------------|----------------------|----------------------------------------------------|-----------------------------------------|--------------------------------|-----------------------|---|----------------------------------------|
| <b>F</b> Ενέργειες -                                 | 🔳 Σχετικές Πληροφ                  | iopiec - 📢 A  | ναφορίς -       |             |                      |                                                    |                                         |                                |                       |   | <b>■</b> • ⑦•                          |
| 🚡 Αντιγραφή<br>🖾 Εκδόσεις<br>Ο Χρήση σε Τι<br>Επιξερ | Φασεολογίου<br>αγν. Προδ.<br>γοσία |               |                 |             |                      |                                                    |                                         |                                |                       |   |                                        |
| 010101Σ · ΚΑ                                         | ΑΛΩΔΙΟ ΕΝΕΡΓΕΙ                     | ΑΣ            |                 |             |                      |                                                    |                                         |                                |                       | • | Σημειώσεις                             |
| Kušate                                               | 21222222                           |               | 1003            | Khriði Auni | ATRADCI KAA          |                                                    |                                         |                                |                       | - | Κάντε κλικ εδώ για να δημιουργήσετε μι |
| Περιγραφή:                                           | ΚΑΛΩΔΙΟ ΕΝΕΡΓΕΙ                    | AΣ            |                 | Αρ. Εκδόσε  | max.<br>Helente      | •                                                  |                                         |                                |                       |   |                                        |
| Τύπος                                                | Σειφιακό                           |               |                 | Ενεργή Έκδ  | oan:                 |                                                    |                                         |                                |                       |   |                                        |
| Κατάσταση:                                           | Νέα Εγγραφή                        |               | •               | Τελ. Ημ/νία | Μεταβολής: 11/8      | /2010                                              |                                         |                                |                       |   |                                        |
| Γραμμές                                              |                                    |               |                 |             |                      |                                                    |                                         |                                |                       | • |                                        |
| Κωδ.<br>Εργασίας                                     | Τύπος                              | Κωδικός       | Περιγραφή       |             | Χρόνο<br>Επεξεργοσίο | ις Κωδ. Μον.<br>ις Μέτρησης Χρόνου<br>Επεξεργασίας | Τουτόχρονα<br>Αποσχ. Πόροι<br>Παραγωγής | Ποσότητα<br>Έναρξης<br>Επόμενη | Κόστος Μονάδος<br>ανά | ŕ | -                                      |
| 10                                                   | Πόρος Παρ                          | 020101        | MONOTIKH 1      |             | 0,0                  | 15 ΩΡΑ                                             | 1                                       | 0                              | 0,00                  |   |                                        |
| 15                                                   | Πόρος Παρ                          | 020102        | ΕΡΓΑΤΗΣ ΜΟΝΩΤ   | TIKHZ 1     | 0                    | 1 ΩΡΑ                                              | 2                                       | 0                              | 0,00                  | Ξ |                                        |
| 20                                                   | Πόρος Παρ                          | 020201        | ΣΤΡΕΠΤΙΚΗ 2     |             | 0                    | 3 ΩPA                                              | 1                                       | 0                              | 0,00                  |   |                                        |
| 25                                                   | Πόρος Παρ                          | 020202        | ΕΡΓΑΤΗΣ ΣΤΡΕΓΙΤ | IKHE 2      | 0                    | 3 ΩΡΑ                                              | 1                                       | 0                              | 0,00                  |   |                                        |
| 30                                                   | Πόρος Παρ                          | 030101        | ONALETIKH       |             | 0                    | 5 ΩPA                                              | 1                                       | 0                              | 0,00                  |   | S-                                     |
| 35                                                   | Πόρος Πορ                          | 030102        | EPFATHE OFINET  | BOHZ        | 0                    | 5 ΩPA                                              | 1                                       | 0                              | 0,00                  | 1 |                                        |
|                                                      |                                    |               |                 |             |                      |                                                    |                                         |                                |                       |   |                                        |

Πίνακας-149 Φασεολόγιο καλώδιο ενέργειας

Συνεχίζω με το φασεολόγιο του τηλεφωνικού καλωδίου.

| ενικά            |                             |         |                |                      |                       |                                              |                                         |                                |                       | ^ | Σημειώσεις     |                          |
|------------------|-----------------------------|---------|----------------|----------------------|-----------------------|----------------------------------------------|-----------------------------------------|--------------------------------|-----------------------|---|----------------|--------------------------|
| Κωδικός          | 0101022                     |         |                | Κλειδί Αναζήτησης:   | THAE®                 | ΩΝΙΚΟ ΚΑΛΩΔΙΟ                                |                                         |                                |                       |   | Κάντε κλικ εδι | ώ για να δημιουργήσετε μ |
| Περιγραφή:       | ΤΗΛΕΦΩΝΙΚΟ ΚΑΛ              | ΩΔIO    |                | -                    |                       |                                              |                                         |                                |                       |   |                |                          |
| Τύπος:           | ος Σεφιακό 👻 Εντργή Έκδοση: |         |                |                      |                       |                                              |                                         |                                |                       |   |                |                          |
| Κατάσταση:       | Νέα Εγγραφή                 |         | -              | Τελ. Ημ/νία Μεταβολι | 11/8/20               | 10                                           |                                         |                                |                       |   |                |                          |
| ραμμές           |                             |         |                |                      |                       |                                              |                                         |                                |                       | ^ |                |                          |
| Κωδ.<br>Εργασίας | Τύπος                       | Κωδικός | Περιγραφή      | E                    | Χρόνος<br>τεξεργασίας | Κωδ. Μον.<br>Μέτρησης Χρόνου<br>Επεξεργασίας | Ταυτόχρονα<br>Απασχ. Πόροι<br>Παραγωγής | Ποσότητα<br>Έναρξης<br>Επόμενη | Κόστος Μονάδος<br>ανά | 1 |                |                          |
| 10               | Πόρος Παρ                   | 040101  | ΜΟΝΩΤΙΚΗ 2     |                      | 0,05                  | ΩΡΑ                                          | 1                                       | 0                              | 0,00                  |   |                |                          |
| 15               | Πόρος Παρ                   | 040102  | ΕΡΓΑΤΗΣ ΜΟΝΩΤ  | ΤΚΗΣ 2               | 0,1                   | ΩΡΑ                                          | 2                                       | 0                              | 0,00                  |   |                |                          |
| 20               | Πόρος Παρ                   | 040201  | ΣΤΡΕΠΤΙΚΗ 3    |                      | 0,2                   | ΩΡΑ                                          | 1                                       | 0                              | 0,00                  |   |                |                          |
| 25               | Πόρος Πορ                   | 040202  | ΕΡΓΑΤΗΣ ΣΤΡΕΠΤ | IKHΣ 3               | 0,4                   | ΩΡΑ                                          | 2                                       | 0                              | 0,00                  |   |                |                          |
|                  |                             |         |                |                      |                       |                                              |                                         |                                |                       |   |                |                          |
|                  |                             |         |                |                      |                       |                                              |                                         |                                |                       |   | <              | r.                       |
|                  |                             |         |                |                      |                       |                                              |                                         |                                |                       |   | <              | ОК                       |

Πίνακας-150 Φασεολόγιο Τηλεφωνικού καλωδίου

Συνεχίζω με τα φασεολόγια των ημικατεργασμένων (αγωγοί).

| li Enekepyaoia<br>F Evloyette •                                                  | • Φασεολόγιο - 0202<br>Σχετικές Πληρος | OIE AIRTOE | INEPTEIAE       |               |               |                |                                              | 1                                       |                                |                       | - | () () () () () () () () () () () () () ( |
|----------------------------------------------------------------------------------|----------------------------------------|------------|-----------------|---------------|---------------|----------------|----------------------------------------------|-----------------------------------------|--------------------------------|-----------------------|---|------------------------------------------|
| <ul> <li>Αντεγραφή</li> <li>Εκδόσεις</li> <li>Χρήση σε Τε<br/>Επεξερη</li> </ul> | Φαστολογίου<br>τχν. Προδ.<br>γασία     |            |                 |               |               |                |                                              |                                         |                                |                       |   |                                          |
| 020201Σ · Al                                                                     | ΓΩΓΟΣ ΕΝΕΡΓΕΙΑ                         | Σ          |                 |               |               |                |                                              |                                         |                                |                       |   |                                          |
| Γενικά                                                                           |                                        |            |                 |               |               |                |                                              |                                         |                                |                       | ^ | Σημειώσεις                               |
| Κωδικός                                                                          | 1002013                                |            |                 | Κλειδί Αναζήτ | nonc A        | ΑΓΩΓΟ          | Z ENEPTEIAZ                                  |                                         |                                |                       |   | Κάντε κλικ εδώ για να δημιουργήσετε μι   |
| Περιγραφή:                                                                       | ΑΓΩΓΟΣ ΕΝΕΡΓΕΙΑ                        | Σ          |                 | Αρ. Εκδόσεων  | ~             |                | •                                            |                                         |                                |                       |   |                                          |
| Τύπος                                                                            | Σεφισκό                                |            | •               | Ενεργή Έκδοσ  | M2            |                |                                              |                                         |                                |                       |   |                                          |
| Κατάσταση:                                                                       | Νέα Εγγραφή                            |            | •               | Τελ. Ημ/νία Μ | Ιετοβολής Ι   | 11/8/20        | 010                                          |                                         |                                |                       |   |                                          |
| Γραμμές                                                                          |                                        |            |                 |               |               |                |                                              |                                         |                                | ¢.                    | • |                                          |
| Κωδ.<br>Εργασίας                                                                 | Τύπος                                  | Κωδικός    | Περιγραφή       |               | Χι<br>Επείεργ | οόνος<br>ασίας | Κωδ. Μον.<br>Μέτρησης Χρόνου<br>Επεξεργασίας | Τουτόχρονα<br>Αποσχ. Πόροι<br>Παραγωγής | Ποσότητα<br>Έναρξης<br>Επόμενη | Κόστος Μονάδας<br>ανά |   | 4888                                     |
| 10                                                                               | Πόρος Παρ                              | 010101     | ΣΥΡΜΑΤΟΥΡΓΙΚΗ   |               |               | 0,175          | ΩΡΑ                                          | 1                                       | 0                              | 0,00                  |   |                                          |
| 15                                                                               | Πόρος Παρ                              | 010102     | ΕΡΓΑΤΗΣ ΣΥΡΜΑΤ  | ΟΥΡΓΙΚΗΣ      |               | 0,175          | ΩΡΑ                                          | 1                                       | 0                              | 0,00                  |   |                                          |
| 20                                                                               | Πόρος Παρ                              | 010201     | ITPERTINH 1     |               |               | 0,2            | ΩΡΑ                                          | 1                                       | 0                              | 0,00                  |   |                                          |
| 25                                                                               | Πόρος Παρ                              | 010202     | ΕΡΓΑΤΗΣ ΣΤΡΕΓΙΤ | KHE1          |               | 0,2            | ΩΡΑ                                          | 1                                       | 0                              | 0,00                  |   | 1                                        |
|                                                                                  |                                        |            |                 |               |               |                |                                              |                                         |                                |                       |   | × []                                     |
| _                                                                                |                                        |            |                 | _             | _             | _              |                                              |                                         |                                |                       | _ | ОК                                       |

Πίνακας-151 Φασεολόγιο Αγωγού Ενέργειας

Ολοκληρώνετε με το φασεολόγιο του αγωγού τηλεφωνικού.

| Evipyona -                                                                      | Σαστολογιο - 0202                 | opizc = 🚺 A | rapopic *       |                     | -                      |                                              | -                                       | -                              |                       | 2 |                                     |
|---------------------------------------------------------------------------------|-----------------------------------|-------------|-----------------|---------------------|------------------------|----------------------------------------------|-----------------------------------------|--------------------------------|-----------------------|---|-------------------------------------|
| <ul> <li>Αντιγροφή</li> <li>Εκδόσικ</li> <li>Κρήση σε Τε<br/>Επεξιρη</li> </ul> | Φοστολογίου<br>χν. Προδ.<br>γασία |             |                 |                     |                        |                                              |                                         |                                |                       |   |                                     |
| 0202025 - Af                                                                    | ΩΓΟΣ ΤΗΛΕΦΩΝ                      | IKOY        |                 |                     |                        |                                              |                                         |                                |                       |   |                                     |
| Γενικά                                                                          |                                   |             |                 |                     |                        |                                              |                                         |                                |                       | ^ | Σημειώσεις                          |
| Κωδικός                                                                         | 0505023                           |             |                 | Κλειδί Αναξήτησης:  | ΑΓΩΓΟ                  | Σ ΤΗΛΕΦΩΝΙΚΟΥ                                |                                         |                                |                       |   | Κάντε κλικ εδώ για να δημιουργήσετε |
| Περιγραφή:                                                                      | ΑΓΩΓΟΣ ΤΗΛΕΦΩΝ                    | вкоч        |                 | Αρ. Εκδόσεων:       |                        | •                                            |                                         |                                |                       |   |                                     |
| Τύπος                                                                           | Σειριακό                          |             |                 | Ενεργή Έκδοση:      |                        |                                              |                                         |                                |                       |   |                                     |
| Κατάσταση:                                                                      | Νέα Εγγραφή                       |             | •               | Τελ. Ημ/νία Μεταβοί | Mc 11/8/2              | 310                                          |                                         |                                |                       |   |                                     |
| Γραμμές                                                                         |                                   |             | 100             |                     |                        |                                              |                                         |                                | J                     | • |                                     |
| Κωδ.<br>Εργοσίος                                                                | Τύπος                             | Κωδικός     | Περιγραφή       |                     | Χρόνος<br>Επεξεργασίας | Κωδ. Μον.<br>Μετρησης Χρόνου<br>Επεξεργασίας | Ταυτόχρονο<br>Αποσχ. Πόροι<br>Παραγωγής | Ποσότητα<br>Έναρδης<br>Επόμενη | Κόστος Μονάδας<br>ανά |   |                                     |
| 10                                                                              | Порос Пар                         | 010101      | ΣΥΡΜΑΤΟΥΡΓΙΚΗ   |                     | 0,175                  | ΩΡΑ                                          | 1                                       | 0                              | 0,00                  |   |                                     |
| 15                                                                              | Πόρος Πορ                         | 010102      | ΕΡΓΑΤΗΣ ΣΥΡΜΑΤ  | ОЧРПКНЕ             | 0,175                  | ΩΡΑ                                          | 1                                       | 0                              | 0,00                  |   |                                     |
| 20                                                                              | Πόρος Παρ                         | 010201      | ETPERTINH 1     |                     | 0,0125                 | ΩΡΑ                                          | 1                                       | 0                              | 0,00                  |   |                                     |
| 25                                                                              | Порос Пар.,                       | 010202      | EPFATH2 STPENTS | KHE 1               | 0,0125                 | ΩΡΑ                                          | 1                                       | 0                              | 0,00                  |   |                                     |
|                                                                                 |                                   |             |                 |                     |                        |                                              |                                         |                                |                       |   |                                     |
|                                                                                 |                                   |             |                 |                     |                        |                                              |                                         |                                |                       |   | ОК                                  |

Πίνακας-152 Φασεολόγιο Αγωγού Τηλεφωνικού

Για να μπορούν να χρησιμοποιηθούν τα φασεολόγια στον προγραμματισμό παραγωγής θα πρέπει να αλλάξουν όλα κατάσταση σε Εγκεκριμένη. Αν εκ των υστέρων διαπιστώσω λάθη, για να διορθωθεί ένα εγκεκριμένο φασεολόγιο θα πρέπει πρώτα να αλλάξει κατάσταση (π.χ. Υπό Επεξεργασία). Στην κατάσταση Εγκεκριμένη γίνονται και όλοι οι έλεγχοι για τη σωστή εναλλαγή των εργασιών ενός φασεολογίου (αυτό θα φανεί εντονότερα στα δικτυακά φασεολόγια όπου η εναλλαγή των εργασιών καθορίζεται από τον χρήστη).

| ενικά            |                                |        |               |             |            |                   |                                              |                                         |                                |                       | ^  | Σημειώσεις                          |
|------------------|--------------------------------|--------|---------------|-------------|------------|-------------------|----------------------------------------------|-----------------------------------------|--------------------------------|-----------------------|----|-------------------------------------|
| Κωδικός          | 010101Σ                        |        |               | Κλειδί Αναζ | ήτησης:    | <b>ΚΑΛΩ</b> Δ     | JO ENEPTEIAZ                                 |                                         |                                |                       |    | Κάντε κλικ εδώ για να δημιουργήσετε |
| Περιγραφή:       | ΚΑΛΩΔΙΟ ΕΝΕΡΓΕΙ                | AΣ     |               | Αρ. Εκδόσε  | LUV:       |                   | -                                            |                                         |                                |                       |    |                                     |
| Τύπος            | Σειριακό                       |        | •             | Ενεργή Έκδ  | οση:       |                   |                                              |                                         |                                |                       |    |                                     |
| Κοτάστοση:       | Νέα Εγγραφή                    |        | -             | Τελ. Ημ/νίσ | Μεταβολής: | 11/8/20           | 010                                          |                                         |                                |                       |    |                                     |
|                  | Νέα Εγγραφή                    |        |               |             |            |                   |                                              |                                         |                                |                       | _  |                                     |
| ραμμές           | Εγκεκριμένη<br>Υπό Επεξεργασία |        |               |             |            |                   |                                              |                                         |                                |                       | ^  |                                     |
| Κωδ.<br>Εργασίας | Κλειστή                        |        |               |             | Επεξες     | Χρόνος<br>ογασίας | Κωδ. Μον.<br>Μέτρησης Χρόνου<br>Επεξεργασίας | Ταυτόχρονα<br>Απασχ. Πόροι<br>Παραγωγής | Ποσότητα<br>Έναρξης<br>Επόμενη | Κόστος Μονάδας<br>ανά | Î  |                                     |
| 10               | Πόρος Παρ                      | 020101 | MONΩTIKH 1    |             |            | 0,05              | ΩΡΑ                                          | 1                                       | 0                              | 0,00                  | 1  |                                     |
| 15               | Πόρος Παρ                      | 020102 | ΕΡΓΑΤΗΣ ΜΟΝΙ  | ΩΤΙΚΗΣ 1    |            | 0,1               | ΩΡΑ                                          | 2                                       | 0                              | 0,00                  |    |                                     |
| 20               | Πόρος Παρ                      | 020201 | ΣΤΡΕΓΙΤΙΚΗ 2  |             |            | 0,3               | ΩΡΑ                                          | 1                                       | 0                              | 0,00                  | 11 |                                     |
| 25               | Πόρος Παρ                      | 020202 | ΕΡΓΑΤΗΣ ΣΤΡΕΓ | ITIKHE 2    |            | 0,3               | ΩΡΑ                                          | 1                                       | 0                              | 0,00                  |    |                                     |
| 30               | Πόρος Παρ                      | 030101 | ΟΠΛΙΣΤΙΚΗ     |             |            | 0,5               | ΩΡΑ                                          | 1                                       | 0                              | 0,00                  | ш  |                                     |
| 35               | Πόρος Παρ                      | 030102 | ΕΡΓΑΤΗΣ ΟΠΛΕ  | τικής       |            | 0,5               | ΩΡΑ                                          | 1                                       | 0                              | 0,00                  |    |                                     |
|                  |                                |        |               |             |            |                   |                                              |                                         |                                |                       | Ŧ  | <                                   |

Πίνακας-153 Έγκριση Φασεολογίων

# 12.7. Τεχνικές προδιαγραφές (BOM – BILL of Materials)

Οι τεχνικές προδιαγραφές δείχνουν τα παραγόμενα (ενδιάμεσα) και τα υλικά που απαιτούνται (σε ποσότητα) για την παραγωγή μιας μονάδας παραγομένου. Η κωδικοποίηση των τεχνικών προδιαγραφών μπορεί να είναι ανεξάρτητη από την κωδικοποίηση των ειδών, χάριν όμως ευκολίας στη σύνδεση ειδών με τεχνικές προδιαγραφές επιλέχθηκαν παρόμοιοι κωδικοί.

Επιλέγετε Παραγωγή → Σχεδίαση Προϊόντος → Τεχνική Προδιαγραφή. Καταχωρώ την 1<sup>η</sup> τεχνική προδιαγραφή και αλλάζω κατάσταση σε εγκεκριμένη.

| Επεξεργασία - Τεχνική Προδ  | αγραφή - 010101 - ΚΑΛΩΔΙΟ ΕΝΕΡΓΕΙΑΣ |               |                     |                   | A COLUMN A              |   | _ = X                                   |
|-----------------------------|-------------------------------------|---------------|---------------------|-------------------|-------------------------|---|-----------------------------------------|
| 🗲 Ενέργειες 🝷 🔟 Σχετικές Πλ | ηροφορίες 🝷                         |               |                     |                   |                         |   | <b>□</b> • ⑦•                           |
| 🔠 Εκδόσεις                  |                                     |               |                     |                   |                         |   |                                         |
| 🕅 Πίνακας Εκδόσεων          |                                     |               |                     |                   |                         |   |                                         |
|                             |                                     |               |                     |                   |                         |   |                                         |
| Επεξεργασία                 |                                     |               |                     |                   |                         |   |                                         |
| 010101 · ΚΑΛΩΔΙΟ ΕΝΕΡ       | ΓΕΙΑΣ                               |               |                     |                   |                         |   |                                         |
| Γενικά                      |                                     |               |                     |                   |                         | ^ | Σημειώσεις                              |
| Κωδικός:                    | 010101                              | Κλειδί Αναζήτ | ησης:               | ΚΑΛΩΔΙΟ ΕΝΕΡΓΕΙΑΣ |                         |   | Κάντε κλικ εδώ για να δημιουργήσετε μια |
| Περιγραφή:                  | ΚΑΛΩΔΙΟ ΕΝΕΡΓΕΙΑΣ                   | Αρ. Εκδόσεων  | v:                  |                   | •                       |   |                                         |
| Κωδ. Μονάδας Μέτρησης:      | - ΛIX                               | Ενεργή Έκδοσ  | <b>1</b> 17:        |                   |                         |   |                                         |
| Κατάσταση:                  | Νέα Εγγραφή 👻                       | Τελ. Ημ/νία Ν | Ιεταβολής:          | 11/8/2010         |                         |   |                                         |
| Γραμμές                     |                                     |               |                     |                   |                         | ^ |                                         |
| Τύπος Κωδικός               | Περιγραφή                           | Ποσότητα ανά  | Κωδ.                | Φύρα %            | Κωδ.                    |   |                                         |
|                             |                                     |               | Μονάδας<br>Μέτρησης |                   | Αναφοράς<br>Φασεολογίου |   |                                         |
| Είδος 020201                | ΑΓΩΓΟΣ ΕΝΕΡΓΕΙΑΣ                    | 4             | λIX                 | 5                 |                         | E |                                         |
| Είδος 040301                | ΤΑΙΝΙΑ ΚΩΔΙΚΟΠΟΙΗΣΗΣ ΕΝΕΡΓΕΙΑΣ      | 12            | KIΛ                 | 1                 |                         |   |                                         |
| Είδος 050702                | ΜΑΝΔΥΕΣ ΡVC                         | 170           | KIΛ                 | 1                 |                         |   |                                         |
| Είδος 040401                | ΣΥΡΜΑ ΣΙΔΗΡΟΥ                       | 1.100         | KIΛ                 | 2                 |                         |   |                                         |
|                             |                                     |               |                     |                   |                         |   |                                         |
|                             |                                     |               |                     |                   |                         | - |                                         |
|                             |                                     |               |                     |                   |                         |   | < <u> </u>                              |
|                             |                                     |               |                     |                   |                         |   | ОК                                      |

Πίνακας-154 Τεχνική προδιαγραφή – Καλώδιο Ενέργειας

Συνεχίζετε με το τηλεφωνικό καλώδιο

| 👍 Επεξεργασία - | Τεχνική Προδ  | ιαγραφή - 010102 · ΤΗΛΕΦΩΝΙΚΟ ΚΑΛΩΔΙΟ | and the second second second second second second second second second second second second second second second |                 |                    | A CONTRACTOR OF |      |                                         |
|-----------------|---------------|---------------------------------------|----------------------------------------------------------------------------------------------------|-----------------|--------------------|-----------------|------|-----------------------------------------|
| 🗳 Ενέργειες 🔹   | 🔟 Σχετικές Πλ | ηροφορίες 🔹                           |                                                                                                    |                 |                    |                 |      | <b>■</b> • ⑦•                           |
| 🔠 Εκδόσεις      |               |                                       |                                                                                                    |                 |                    |                 |      |                                         |
| 🗱 Πίνακας Εκδ   |               |                                       |                                                                                                    |                 |                    |                 |      |                                         |
|                 |               |                                       |                                                                                                    |                 |                    |                 |      |                                         |
| Επεξεργα        | σία           |                                       |                                                                                                    |                 |                    |                 |      |                                         |
| 010102 TU       |               | (440410                               |                                                                                                    |                 |                    |                 |      |                                         |
| 010102 · TH/    |               |                                       |                                                                                                    |                 |                    |                 |      |                                         |
| Γενικά          |               |                                       |                                                                                                    |                 |                    |                 | ^    | Σημειώσεις                              |
| Κωδικός:        |               | 010102                                | Κλειδί Αναζήτ                                                                                                    | ησης:           | ΤΗΛΕΦΩΝΙΚΟ ΚΑΛΩΔΙΟ | )               |      | Κάντε κλικ εδώ για να δημιουργήσετε μια |
| Περιγραφή:      |               | ΤΗΛΕΦΩΝΙΚΟ ΚΑΛΩΔΙΟ                    | Αρ. Εκδόσεων                                                                                                    | /:              |                    | -               |      |                                         |
| Κωδ. Μονάδο     | ς Μέτρησης:   | ▼ AIX                                 | Ενεργή Έκδος                                                                                                    | m:              |                    |                 |      |                                         |
| Κατάσταση:      |               | Εγκεκριμένη                           | 👻 Τελ. Ημ/νία Ν                                                                                                  | Ιεταβολής:      | 11/8/2010          |                 |      |                                         |
|                 |               |                                       |                                                                                                    |                 |                    |                 |      |                                         |
| Γραμμές         |               |                                       | - (p                                                                                                    |                 |                    |                 | ^    |                                         |
| Τύπος           | Κωδικός       | Περιγραφή                             | Ποσότητα ανά                                                                                                    | Κωδ.<br>Μονάδας | Φύρα %             | Κωδ.            | *    |                                         |
|                 |               |                                       |                                                                                                    | Μέτρησης        |                    | Φασεολογίου     |      |                                         |
| Είδος           | 020202        | ΑΓΩΓΟΣ ΤΗΛΕΦΩΝΙΚΟΥ                    | 8                                                                                                    | λIX             | 5                  |                 | Е    |                                         |
| Είδος           | 040302        | ΤΑΙΝΙΑ ΚΩΔΙΚΟΠΟΙΗΣΗΣ ΤΗΛΕΦΩΝΙΚ        | 45                                                                                                    | KIΛ             | 1                  |                 | _    |                                         |
| Είδος           | 040601        | XAPTI                                 | 10                                                                                                    | ΚIΛ             | 2                  |                 |      |                                         |
| Είδος           | 050701        | ΜΑΝΔΥΕΣ ΡΕ                            | 120                                                                                                    | KIΛ             | 2                  |                 |      |                                         |
| -               |               |                                       |                                                                                                    |                 |                    |                 |      |                                         |
|                 |               |                                       |                                                                                                    |                 |                    |                 | -    |                                         |
|                 |               |                                       |                                                                                                    |                 |                    |                 | 1230 | •                                       |
|                 |               |                                       |                                                                                                    |                 |                    |                 |      | ОК                                      |
|                 |               |                                       |                                                                                                    |                 |                    |                 |      |                                         |

Πίνακας-155 Τεχνική προδιαγραφή – Τηλεφωνικό Καλώδιο

Συνεχίζετε με την τεχνική προδιαγραφή των αγωγών και συγκεκριμένα του αγωγού ενέργειας.

| ε Επεξεργασία - | Τεχνική Προδ  | αγραφή - 020201 - ΑΓΩΓΟΣ ΕΝΕΡΓΕΙΑ | ۵. |               |                 |                  |                  |     | 00                               |
|-----------------|---------------|-----------------------------------|----|---------------|-----------------|------------------|------------------|-----|----------------------------------|
| 🖡 Ενέργεας + 🛛  | 🔜 Σχετικές Πλ | προφορίες +                       |    |               |                 |                  |                  |     | <b>L</b> -                       |
| 📅 Εκδόσεις      |               |                                   |    |               |                 |                  |                  |     |                                  |
| 🐖 Πινακας Εκδι  |               |                                   |    |               |                 |                  |                  |     |                                  |
| 🗘 Χρήση σε Τεγ  |               |                                   |    |               |                 |                  |                  |     |                                  |
| Επεξεργαν       | sua           |                                   |    |               |                 |                  |                  |     |                                  |
| 020201 · ΑΓΩ    | ΓΟΣ ΕΝΕΡΓ     | ειας                              |    |               |                 |                  |                  |     |                                  |
| Γενικά          |               | #2010.                            |    |               |                 |                  |                  | ^   | Σημειώσεις                       |
| Κωδικός         |               | 020201                            |    | Κλειδί Αναζήτ | τησης:          | ΑΓΩΓΟΣ ΕΝΕΡΓΕΙΑΣ |                  |     | Κάντε κλικ εδώ για να δημιουργήσ |
| Περιγραφή:      |               | ΑΓΩΓΟΣ ΕΝΕΡΓΕΙΑΣ                  |    | Αρ. Εκδόσεω   | vi              |                  | •                |     |                                  |
| Κωδ. Μονάδα     | ς Μέτρησης:   | × ABX                             |    | Ενεργή Έκδος  | <b>2</b> η:     |                  |                  |     |                                  |
| Κοτάστοση:      |               | Εγκεκριμένη                       | •  | Τελ. Ημ/νία Ν | Λεταβολής;      | 11/8/2010        |                  |     |                                  |
| Γραμμές         |               |                                   |    |               |                 |                  |                  | ş • |                                  |
| Τύπος           | Κωδικός       | Περιγραφή                         |    | Ποσότητα ανά  | Κωδ.<br>Μονάδας | Φύρα %           | Κωδ.<br>Αναφοράς | 4   |                                  |
| Είδος           | 030501        | ΧΑΛΚΟΣ                            |    | 875           | KIA KIA         | 1                | 00000000000      |     |                                  |
|                 |               |                                   |    |               |                 |                  |                  | E.  |                                  |
|                 |               |                                   |    |               |                 |                  |                  |     |                                  |
|                 |               |                                   |    |               |                 |                  |                  |     |                                  |
|                 |               |                                   |    |               |                 |                  |                  |     |                                  |
|                 |               |                                   |    |               |                 |                  |                  |     | e [ ]                            |
|                 |               |                                   |    |               |                 |                  |                  |     | OK                               |
|                 |               |                                   |    |               |                 |                  |                  |     | A                                |

Πίνακας-156 Τεχνική προδιαγραφή – Αγωγός ενέργειας

Ολοκληρώνετε τις τεχνικές προδιαγραφές με τον αγωγό τηλεφωνικού.

| v<br>208. |                                           |                                                                                                    |                               |                             |                       | -                               |                                                                                                    |                                                                                                    |
|-----------|-------------------------------------------|----------------------------------------------------------------------------------------------------|-------------------------------|-----------------------------|-----------------------|---------------------------------|----------------------------------------------------------------------------------------------------|----------------------------------------------------------------------------------------------------|
| τηνεφ     | ΩΝΙΚΟΥ                                    |                                                                                                    |                               |                             |                       |                                 |                                                                                                    |                                                                                                    |
|           |                                           |                                                                                                    |                               |                             |                       |                                 | <b>^</b>                                                                                                    | Σημειώσεις                                                                                                    |
|           | ΑΓΩΓΟΣ ΤΗΛΕΦΩΝΙΚΟΥ                        |                                                                                                    | Κλειδί Αναζήτ<br>Αρ. Εκδόσεω  | 1)01)Cj                     | ΑΓΩΓΟΣ ΤΗΛΕΦΩΝΙΚΟΥ    | •]                              |                                                                                                    | Καντε κλικ εδώ για να δημιουργήσετε μι                                                                                                    |
| τρησης    | XIΛ •<br>Εγκεκριμένη                      | •                                                                                                    | Ενεργή Έκδος<br>Τελ. Ημ/via Ν | η;<br>Ιεταβολής;            | 11/8/2010             | 1                               |                                                                                                    |                                                                                                    |
|           |                                           |                                                                                                    |                               |                             |                       |                                 | 9 A                                                                                                    |                                                                                                    |
| Κωδικός   | Περγροφή                                  |                                                                                                    | Ποσότητα ανά                  | Κωδ.<br>Μονάδας<br>Μέτρησης | Φύρα %                | Κωδ.<br>Αναφοράς<br>Φασεολογίου | *                                                                                                    |                                                                                                    |
| 030501    | ΧΑΛΚΟΣ                                    |                                                                                                    | 35                            | KIA                         | 1                     |                                 |                                                                                                    |                                                                                                    |
|           |                                           |                                                                                                    |                               |                             |                       |                                 |                                                                                                    |                                                                                                    |
|           |                                           |                                                                                                    |                               |                             |                       |                                 |                                                                                                    |                                                                                                    |
|           | ν<br>τοδ.<br>τρησης:<br>Κωδικός<br>030501 | νιοδ.<br>THΛΕΦΩΝΙΚΟΥ<br>ΔΑΓΩΓΟΙ ΤΗΛΕΦΩΝΙΚΟΥ<br>ΧΑ<br>ΔΑΓΩΓΟΙ ΤΗΛΕΦΩΝΙΚΟΥ<br>ΧΑ<br>Κωδικός<br>Περιγραφή<br>030501 ΧΑΛΚΟΣ | хо5.<br>THAEΦCINIKOY          | хоб.<br>TH/AEΦC/NIKOY       | νοδ.<br>TH/AEΦC/NIKOY | vists<br>THAEΦCINIKOY           | χοδ.           THAEΦCINIKOY           ΔΑΤΩΓΟΣ THAEΦCINIKOY         Αρ. Εκδοσιων:           Φ΄         •           ΣΧΟΛ         •           Εγκικριμήτη         •           Κωδικάς         Πραγραφή           Ποσότητα ανά         Κωδ.           Ματρήσοις         Φύρα %           Κωδιάς         Φύρα %           ΑΛΚΟΣ         35< | τΗΛΕΦΟΝΙΚΟΥ           ΑΓΩΓΟΣ ΤΗΛΕΘΟΝΙΚΟΥ           ΑΓΩΓΟΣ ΤΗΛΕΘΟΝΙΚΟΥ           Φίμο 5           Κωδισές           Περιγροφορίς           Φίμο 5           Κωδισές           Φύμο 5           Κωδισές           Φύμο 5           Κωδισές           Φύμο 5           Κωδισές           Φύμο 5           Κωδισές           Φύμο 5           Κωδισές           Φύμο 5           Κιδ           Α           Α           Α           Α           Α           Α           Α |

Πίνακας-157 Τεχνική προδιαγραφή – Αγωγός τηλεφωνικού

# 12.8. Τεχνικές προδιαγραφές – Φασεολόγια ανά είδος

Μετά την ολοκλήρωση των φασεολογίων και των τεχνικών προδιαγραφών θα πρέπει να ενημερωθεί κάθε παραγόμενο βάσει ποιας τεχνικής προδιαγραφής και ποιου φασεολογίου παράγεται.

Επιλέγετε Παραγωγή → Σχεδίαση Προϊόντος → Είδη.

Στην καρτέλα Αναπλήρωση επιλέγετε Κωδικό Φασεολογίου και Κωδικό Τεχνικής Προδιαγραφή από τις λίστες επιλογής. Μόνο τώρα το σύστημα γνωρίζει με ποιο φασεολόγιο και ποια τεχνική προδιαγραφή παράγεται το παραγόμενο. Ολοκληρώνω με την καταχώρηση των τεχνικών προδιαγραφών και των φασεολογίων για τα υπόλοιπα είδη.

| 🛓 Είδη - Microsoft Dynamics NAV                                                                                                    | 🕼 Επεξεργασία - Καρτέλα Είδους - 010101 - ΚΑΛΩΔ                                                                                                    | μο ενεργείας                                     | _                                                                                                    |                                                            |                  |
|----------------------------------------------------------------------------------------------------|----------------------------------------------------------------------------------------------------|--------------------------------------------------|----------------------------------------------------------------------------------------------------|------------------------------------------------------------|------------------|
|                                                                                                    | 🗲 <u>Ε</u> νέργειες 🝷 🔳 Σχετικές Π <u>λ</u> ηροφορίες 🝷                                                                                                    |                                                  |                                                                                                    |                                                            |                  |
| ▲ Microsoft Dynamics NAV ▼                                                                                                    | 📑 Εφαρμογή Προτύπου 📑 Εγγραφές Αναδιά                                                                                                    | φθρωση                                           |                                                                                                    |                                                            |                  |
| Τμήματα                                                                                                    | 🎬 Φύλλο Αναπλήρωσης 🛛 👼 Παρακολούθηση                                                                                                    |                                                  |                                                                                                    |                                                            |                  |
| <ul> <li>Τμήματα</li> <li>Διανουμική Διαχείριση</li> <li>Μι Πωλήσεις &amp; Μάρκετωγκ</li> <li>Μι Αγορές</li> <li>Μι Αποθήκη</li> <li>Μι Αποθήκη</li> </ul> | <ul> <li>Εγγραφές Ειδών</li> <li>Στοτιστικά Στοιχε</li> <li>Επεξεργασία</li> <li>Ο10101 · ΚΑΛΩΔΙΟ ΕΝΕΡΓΕΙΑΣ</li> <li>Κόστος Καταχωρημένο σε Γ/Λ:</li> <li>Κόστος Μονάδος:</li> </ul> | Ναι<br>0,00                                      | Ο.Κ. Ειδών:<br>Ο.Κ. Ειδών ΦΠΑ:                                                                                                    |                                                            |                  |
| Σχεδίαση Προϊόντος                                                                                                    | Συντελεστής ΓΒΕ:                                                                                                    | 0,00                                             | Ο.Κ. Αποθεμάτων:                                                                                                    | · · · · · · · · · · · · · · · · · · ·                      |                  |
| Πόροι Παραγωγής<br>Σχεδιασμός<br>Εκτέλεση<br>Κοστολόγηση<br>Ξ Έργα<br>Ξω Σχεδιασμός Πόρων<br>≥ 301 τεχν. Υποστήριξη<br>Ξω Ανθρώπινο Δυναμικό               | Εμμεσο Κόστος %<br>Τελευταίο Άμεσο Κόστος:<br>Υπολ. Τιμής/Κέρδους:<br>Κέρδος %:<br>Τιμή Μονάδας:                                                                                     | 5<br>0,00<br>Τψή=Κόστος+Κέρδος •<br>30<br>0,00   | Καθαρή Τιμολογηθείσα Ποσότητα:<br>Επιτρεπτή Εκπτωση Επί Τιμολογίου:<br>Ομάδα Έκπτωσης Είδους:<br>Μον. Μέτρησης Πωλήσεων:<br>Ομάδα Πιστ. Τζίρου Είδους:<br>Επιβάρυνση Πιστ. Τζίρου: | ▼<br>XA •                                                  | 0                |
| 🖻 🌉 Διαχείριση                                                                                                    | Αναπληρωση                                                                                                    |                                                  |                                                                                                    |                                                            | ^                |
|                                                                                                    | Τροπος Αναπληρωσης:<br>Αγορά<br>Κωδ. Προμηθευτή:<br>Κωδ. Είδους Προμηθευτή:<br>Μον. Μέτρησης Αγορών:<br>Χρόνος Αναπλήρωσης:                                                          | Εντ. Παραγωγης         •           ΧΙΛ         • | Διάχχιση Παραγωγής<br>Πολιτική Παραγωγής:<br>Κωδ. Φασεολογίου:<br>Κωδ. Τεχν. Προδ.:<br>Ακρίβεια Στρογγυλοποίησης:<br>Μέθοδος Καταγραφής:<br>Φύρα %:                                | Αποθεματοποίηση<br>010101Σ<br>010101<br>Ολοκλήρωση Εντολής | •<br>•<br>1<br>• |
|                                                                                                    |                                                                                                    |                                                  | Μέγεθος Παρτίδας:                                                                                                    |                                                            | 0                |

| _ |                                                      |               |     |     |           |          |           |              |             |              |          |            |  |  |  |
|---|------------------------------------------------------|---------------|-----|-----|-----------|----------|-----------|--------------|-------------|--------------|----------|------------|--|--|--|
| E | Ξίδη -                                               |               |     |     |           |          |           |              |             |              |          |            |  |  |  |
| Т | αξινόμηση: Κωδικός 🔻 🛓 🕶 Δεν έχουν εφαρμοστεί φίλτρα |               |     |     |           |          |           |              |             |              |          |            |  |  |  |
|   | Κωδικός                                              | Περιγραφή     | Ύπ  | Τεχ | Κωδ. Τεχν | Κωδ. Φασ | Βασική Μο | Т            | Κόστος Μονά | Τιμή Μονάδας | Κωδ. Προ | Κλειδί Ανα |  |  |  |
|   | 010101                                               | ΚΑΛΩΔΙΟ ΕΝΕΡ  | Όχι | Όχι | 010101    | 010101Σ  | λIΛ       | $\checkmark$ | 0,00        | 0,00         |          | ΚΑΛΩΔΙΟ    |  |  |  |
|   | 010102                                               | ΤΗΛΕΦΩΝΙΚΟ Κ  | Όχι | Όχι | 010102    | 010102Σ  | ΛIX       | $\checkmark$ | 0,00        | 0,00         |          | ΤΗΛΕΦΩΝ    |  |  |  |
|   | 020201                                               | ΑΓΩΓΟΣ ΕΝΕΡΓΕ | Όχι | Όχι | 020201    | 020201Σ  | λIX       | $\checkmark$ | 0,00        | 0,00         |          | ΑΓΩΓΟΣ Ε   |  |  |  |
|   | 020202                                               | ΑΓΩΓΟΣ ΤΗΛΕΦ  | Όχι | Όχι | 020202    | 020202Σ  | ΛIX       | $\mathbf{V}$ | 0,00        | 0,00         |          | ΑΓΩΓΟΣ Τ   |  |  |  |
|   | 030501                                               | ΧΑΛΚΟΣ        | Όχι | Όχι |           |          | КΙΛ       | V            | 4,00        | 0,00         |          | ΧΑΛΚΟΣ     |  |  |  |
|   | 040301                                               | ΤΑΙΝΙΑ ΚΩΔΙΚΟ | Όχι | Όχι |           |          | KIΛ       | V            | 10,00       | 0,00         |          | ΤΑΙΝΙΑ ΚΩ  |  |  |  |
|   | 040302                                               | ΤΑΙΝΙΑ ΚΩΔΙΚΟ | Όχι | Όχι |           |          | KIΛ       | V            | 5,00        | 0,00         |          | ΤΑΙΝΙΑ ΚΩ  |  |  |  |
|   | 040401                                               | ΣΥΡΜΑ ΣΙΔΗΡΟΥ | Όχι | Όχι |           |          | KIΛ       | $\checkmark$ | 3,00        | 0,00         |          | ΣΥΡΜΑ ΣΙ   |  |  |  |
|   | 040601                                               | XAPTI         | Όχι | Όχι |           |          | KIΛ       | V            | 0,70        | 0,00         |          | XAPTI      |  |  |  |
|   | 050701                                               | ΜΑΝΔΥΕΣ ΡΕ    | Όχι | Όχι |           |          | KIΛ       | V            | 0,50        | 0,00         |          | ΜΑΝΔΥΕΣ    |  |  |  |
|   | 050702                                               | ΜΑΝΔΥΕΣ ΡVC   | Όχι | Όχι |           |          | KIΛ       | V            | 1,00        | 0,00         |          | ΜΑΝΔΥΕΣ    |  |  |  |
|   |                                                      |               |     |     |           |          |           |              |             |              |          |            |  |  |  |

Πίνακας-158 Τεχνικές προδιαγραφές – Φασεολόγια ανά είδος

# 12.9. Λοιπή παραμετροποίηση παραγωγής

Αυτή η ενότητα περιλαμβάνει παραμετροποιήσεις κυρίως τεχνικής φύσης που έχουν να κάνουν με τη λογική του MBS Navision.

Μια σημαντική παραμετροποίηση είναι αυτή της αυτόματης αύξουσας αρίθμησης (Α/Α). Η Α/Α που δημιουργείται είναι απαραίτητη από το σύστημα προγραμματισμού παραγωγής (MPS – Master Production Scheduling) εφ' όσον το σύστημα δημιουργεί αυτόματα μια ή περισσότερες προτάσεις παραγωγής που πρέπει να έχουν διαφορετική αρίθμηση.
### 12.9.1. Αρίθμηση σειράς εντολών παραγωγής

Επιλέγετε Διαχείριση → Παραμετροποίηση Εφαρμογών → Γενικά → Αρ.
 Σειράς → Αρ. Σειράς. Καταχωρείτε Κωδικό και Περιγραφή και επιλέγετε Σειρά
 → Γραμμές ώστε να ορίσετε τη μορφή της αυτόματης αρίθμησης.

Στη γραμμή δίνετε Αριθμός Έναρξης π.χ. ΠΓ000001 και Τέλους π.χ. ΠΓ999999 και Ρυθμό Αύξησης 1. Αυτό σημαίνει ότι το σύστημα θα δίνει αυτόματα αριθμήσεις αρχίζοντας από το ΠΓ000001 μέχρι και το ΠΓ999999 με ρυθμό αύξησης 1 (δηλ. ΠΓ000002, ΠΓ000003 κ.λ.π.), όταν δε η αρίθμηση φθάσει στο ΠΓ999990 (Αριθμό Προειδοποίησης) τότε το σύστημα θα δώσει μήνυμα προειδοποίησης ώστε να μην υπάρξει πρόβλημα λόγω έλλειψης επόμενου Α/Α. Κατά την επιστροφή στην προηγούμενη οθόνη επιλέγετε την ένδειξη Προεπιλεγμένη Αρίθμηση (√) ώστε το σύστημα να δίνει αυτόματα την αρίθμηση.

|                                                                                                    | Τμήματα                                                                                                    | Αρ. Σειράς                                                                            |                                                   |                 |   |
|----------------------------------------------------------------------------------------------------|----------------------------------------------------------------------------------------------------|---------------------------------------------------------------------------------------|---------------------------------------------------|-----------------|---|
|                                                                                                    | <ul> <li>Τμήματα</li> <li>Τμήματα</li> <li>Οικονομική Διαχείριση</li> <li>Πωλήσεις &amp; Μάρκετινγκ</li> <li>Αγορές</li> <li>Αποθήκη</li> <li>Γαραγωγή</li> <li>Έργα</li> <li>Σχεδιασμός Πόρων</li> <li>Τεχν. Υποστήριξη</li> <li>Ανθρώπινο Δυναμικό</li> <li>Διαχείριση</li> <li>Διαχείριση Πληροφορικής</li> </ul> | Κατάλογοι<br>Παραμετροποίηση<br>Αρ. Σειράς<br>Συσχέτιση Σειρών<br>Αρ. Σειράς ανά Ημεγ | ΜΥΦ<br>ρολόγια                                    |                 |   |
|                                                                                                    | <ul> <li>Παραμετροποίηση Εφαρμογών</li> <li>Γενικά</li> <li>Αρ. Σειράς</li> </ul>                                                                                                    |                                                                                       |                                                   |                 |   |
| ε Δημουμγία - Αρ. Σεγράς<br>Ενύγγκας • 🔳 Σχετικές Πλαροφοριας •<br>Δημουογία                                                                     | <ul> <li>Παραμετροποίηση Εφαρμογών</li> <li>Γενικά</li> <li>Αρ. Σειράς</li> <li>Υσάστες</li> </ul>                                                                                                    |                                                                                       |                                                   |                 |   |
| Апушоцијка - Ар. Јирас<br>Гогдинац * 🕅 Зустан (; Пладоородик, *<br>Дациоори<br>а<br>Јагуровскуја<br>Ар. Zelpác *                                 | <ul> <li>Παραμετροποίηση Εφαρμογών</li> <li>Γενικά</li> <li>Αρ. Σειράς</li> <li>Υσάστος</li> </ul>                                                                                                    |                                                                                       | Byrgalayiz. 👌 Kubase                              |                 |   |
| ι Δημουφγία - Αρ. Ικράς<br>Γενέγκας · Σιχτικές Πλαροφορίες -<br>Τοιρογορία<br>Αρ. Ζειράς -<br>Γενόγματα Κωδικός · Σίν<br>Γκούγματα Κωδικάς · Σίν | <ul> <li>Παραμετροποίηση Εφαρμογών</li> <li>Γενικά         <ul> <li>Αρ. Σειράς</li> <li>Υσάστες</li> </ul> </li> <li>Επυποίμοη Περιγοφή Αρ. Ένορξης Ι</li> </ul>                                                                                                    | πο<br>Δεν έχουν εφορμοστεί φύτρο<br>φ. Τέλους Τελ. Ημίνε. Τελ.Χρησ                    | Ιορτητολογία Κωδασες<br>Πρεςτολι Χ Αρ. Σαρας Απορ | ит. Нигролоу. / | ( |

#### Πίνακας-159 Αρίθμηση σειράς εντολών παραγωγής

#### 12.9.2. Παραμετροποίηση διαχείρισης παραγωγής

Επιλέγετε Παραγωγή → Παραμετροποίηση → Παραμετροποίηση Διαχείρισηςώστε να καταχωρήσετε τη βασική Παραγωγής παραμετροποίηση. Καταχωρείτε Χρόνο έναρξης 12πμ και λήξης 11:59:59μμ και επιλέγετε τα υπόλοιπα πεδία της οθόνης. Στην καρτέλα Αρίθμηση καταχωρείτε τους αριθμούς σειρών για τις αυτόματες αριθμήσεις. Αριστερά είναι οι αριθμήσεις για τις διάφορες καταστάσεις των εντολών (από πρόχειρη έως εκδοθείσα). Στο παράδειγμα χρησιμοποιήσετε προγραμματισμένες θα εντολές παραγωγής γιατί αυτές επηρεάζουν τη διαθεσιμότητα των πόρων και για το λόγο αυτό επιλέγετε τον αριθμό σειράς που μόλις δημιουργήσατε. Στο δεξί μέρος της οθόνης δεν χρησιμοποιούμε αυτόματες αριθμήσεις για κέντρα, πόρους κ.λ.π. τα οποία έχουμε ήδη καταχωρήσει. Τέλος στην καρτέλα Προγραμματισμός καταχωρείτε μια πρόβλεψη για το έτος 2007, βάσει της οποίας θα κάνετε τους αρχικούς υπολογισμούς MPS/MRP. Τέλος επιλέγετε την ένδειξη Ταυτόχρονος Υπολογισμός MPS/MRP ώστε το σύστημα να υπολογίζει ταυτόχρονα ανάγκες υλικών και παραγομένων. Βάσει σχεδιασμού το σύστημα υποστηρίζει πολλαπλά σενάρια προβλέψεων. Επομένως θα μπορούσατε να έχετε και αισιόδοξα και απαισιόδοξα σενάρια βάσει των οποίων θα κάνετε προγραμματισμό παραγωγής.

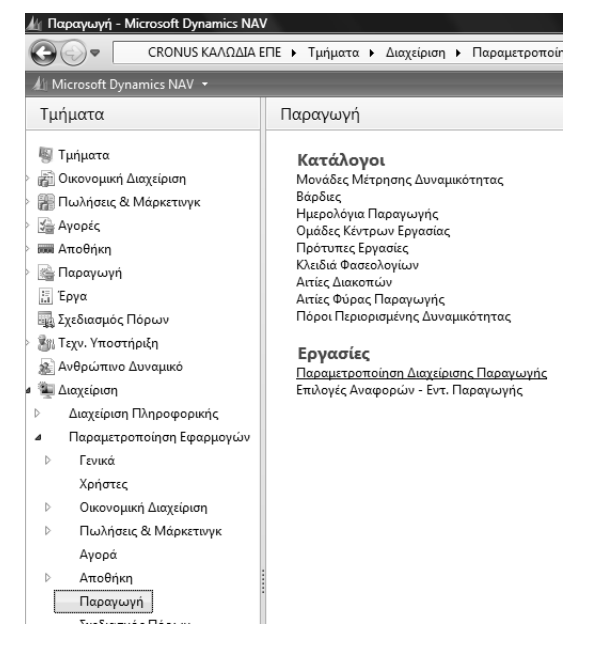

| μ Επεξεργασία - Παραμετροποίηση Διαχείρισης Παραγωγής            | argumaisan Juna     | uny line                                                                                    |              |
|------------------------------------------------------------------|---------------------|---------------------------------------------------------------------------------------------|--------------|
| 🗲 Evlpyeus, -                                                    |                     |                                                                                             | <b>—</b> - ( |
| Παραμετροποίηση Διαχείρισης Παραγωγής                            |                     |                                                                                             |              |
| Feviká                                                           |                     |                                                                                             |              |
| Συνήθης Χρόνος Έναρξης Παραγωγής:                                | 12:00:00 πμ         | Προειδοποίηση για μη Εφικτή Παράδοση:                                                       | 2            |
| Συνήθης Χρονος Λήξης Παραγωγής:                                  | 11:59:59 μμ         | Μεταφορά Αρ. Παραστατικού σε Κωδ. Εντ. Παρογωγής:                                           | 9            |
| Προκαθορισμένη Παραχθείσα Ποσότητα:                              | Αναμενόμενη Ποσότητ | Δυναμικός Υπολογισμός Επιπέδου Ειδών:<br>Το Κόστος περιλαμβάνει τους Χρόνους Προετοιμασίας: | 8            |
| Αρίθμηση                                                         |                     |                                                                                             |              |
| Αρ. Πρόχειρων Εντ. Παραγωγής:                                    | PROD                | <ul> <li>Αρ. Κέντρων Εργοσίας:</li> </ul>                                                   |              |
| Αρ. Προγραμματισμένων Εντ. Παραγωγής:                            | PROD                | <ul> <li>Αρ. Πόρων Παραγωγής:</li> </ul>                                                    |              |
| Αρ. Οριστικοποιημένων Εντ. Παρογωγής:                            |                     | <ul> <li>Αρ. Τεχνικών Προδιαγραφώνε.</li> </ul>                                             |              |
| Αρ. Εκδοθέντων Εντ. Παραγωγής:                                   |                     | <ul> <li>Αρ. Φασεολογίων:</li> </ul>                                                        |              |
| Προγραμματισμός                                                  |                     |                                                                                             |              |
| Τρέχουσα Πρόβλεψη Παραγωγής                                      | 2011K               | <ul> <li>Συστατικά σε Αποθήκη:</li> </ul>                                                   |              |
| Χρήση Πρόβλεψης ανά Αποθήκη:                                     | 10                  | Μη Δημιουργία Μηνυμάτων (Χρόνος):                                                           |              |
| Προκαθ. Χρόνος Διέλευσης (Ασφαλείας):                            |                     | Μη Δημιουργία Μηνυμάτων (% Παρτίδας):                                                       | 0,0          |
| Ταυτόχρονος Υπολογιαμός Βοσ. Πλάνου Παραγ./Προγρ. Απαιτ. Υλικών: | 8                   |                                                                                             |              |
| Τεχνική Προδιαγραφή                                              |                     |                                                                                             |              |
| Τρέχουσες Ημερομηνίες Ισχύος                                     |                     | Ημ/νία Λήξης:                                                                               | •            |
| Ημ/νία Έναρδης:                                                  | •                   |                                                                                             |              |
|                                                                  |                     |                                                                                             | OK           |

Πίνακας-160 Παραμετροποίηση διαχείρισης παραγωγής

# ΔΙΔΑΚΤΙΚΗ ΕΝΟΤΗΤΑ 13: ΠΑΡΑΜΕΤΡΟΠΟΙΗΣΗ ΓΕΝΙΚΗΣ ΛΟΓΙΣΤΙΚΗΣ ΚΑΙ ΥΠΟΣΥΣΤΗΜΑΤΩΝ ΓΙΑ ΤΗΝ ΠΑΡΑΓΩΓΗ

Στην παρούσα ενότητα αυτή θα δούμε:

- Πως ορίζετε την Γενική μορφή των κωδικών του Ελληνικού Γενικού Λογιστικού Σχεδίου (Ε.Γ.Λ.Σ), που θα χρησιμοποιήσετε στην εταιρία σας καθώς επίσης και το μήκος των λογαριασμών.
- Πως να κωδικοποιείτε το λογιστικό σχέδιο ανάλογα με τις ανάγκες κάθε επιχείρησης και να ορίζετε τις λογιστικές περιόδους.
- Πως να ορίζετε την παραμετροποίηση για τον αυτόματο υπολογισμό του
   Φόρου Προστιθέμενης αξίας (ΦΠΑ) για την λογιστικοποίηση του.
- Πως να ορίζετε την παραμετροποίηση των πελατών προμηθευτών για την λογιστικοποίηση των κινήσεων τους.
- Πως να δημιουργείτε τις σειρές των παραστατικών που είναι απαραίτητες
   για την σωστή λειτουργία του προγράμματος.
- Πως να ορίζετε την παραμετροποίηση των αγορών και πληρωμών,
   Πωλήσεων και εισπράξεων για την λογιστικοποίηση των κινήσεων που προκύπτουν.

# 13.1. Παραμετροποίηση Γενικής Λογιστικής

Μετά τη δημιουργία του ετήσιου πλάνου παραγωγής και αναγκών θα προχωρήσουμε στην αγορά μέρους των υλικών που προβλέπονται ώστε να μπορεί να αρχίσει η παραγωγική διαδικασία τον Ιανουάριο.

Κάθε αγορά υλικού επηρεάζει τα υποσυστήματα Αποθηκών – Προμηθευτών – Αγορών και Γενικής Λογιστικής. Για το σκοπό αυτό πριν να κάνουμε την πρώτη εγγραφή αγορών θα πρέπει πρώτα να δημιουργήσουμε διάφορα παραμετρικά αρχεία ώστε κάθε καταχώρηση αγοράς να δημιουργεί αυτόματα εγγραφές σε όλα τα υποσυστήματα που προαναφέρθηκαν.

# 13.1.1. Παραμετροποίηση Γενικής Λογιστικής

Κατ' αρχάς θα επεκτείνουμε την παραμετροποίηση του υποσυστήματος
 Γενικής Λογιστικής, με αρχή το Λογιστικό Σχέδιο. Επιλέγετε Διαχείριση →
 Παραμετροποίηση Εφαρμογών → Οικονομική διαχείριση →

Χρηματοοικονομικά → Παραμετροποίηση Γενικής Λογιστικής. Κατόπιν δίνετε τη δομή και τα επίπεδα του λογιστικού σχεδίου 2 ψηφία (πρωτοβάθμιος), 4 ψηφία (δευτεροβάθμιος), 6 ψηφία (τριτοβάθμιος) και 8 ψηφία (Τεταρτοβάθμιος).

Η δομή αυτή προβλέπει 2 ψηφία πρωτοβάθμιο και 2 δευτεροβάθμιο (με βάση τις αρχές του ΕΓΛΣ) και 2 τριτοβάθμιο και 2 τεταρτοβάθμιο για περαιτέρω ανάπτυξη του λογιστικού σχεδίου όπου χρειάζεται.

| αραμετροποιηση Γεν. Λογιστικης             |                      |                                                                                   |                      |
|--------------------------------------------|----------------------|-----------------------------------------------------------------------------------|----------------------|
| ενικά                                      |                      |                                                                                   |                      |
| Ημερ. Καταχώρησης Από:                     | 1/1/2011             | <ul> <li>Τοπικό Νόμισμα:</li> </ul>                                               | EUR                  |
| Ημερ. Καταχώρησης Έως:                     | 31/12/2011           | <ul> <li>Έκπτ. Πληρωμής Χωρίς ΦΠΑ:</li> </ul>                                     |                      |
| Καταγραφή Χρόνου:                          |                      | Ρύθμιση Φόρου για Εκπτώσεις Πληρωμών:                                             |                      |
| Τοπική Μορφή Διεύθυνσης:                   | ΤΚ+Πόλη              | Μη Πραγματ. ΦΠΑ:                                                                  |                      |
| Τοπική Μορφή Διεύθυνσης Επαφής:            | Μετά την Ονομασία τη | <ul> <li>Μη Πραγμ.ΦΠΑ Προπληρωμής:</li> <li>Μη: Επιστροπή Διαφορά ΦΠΔ:</li> </ul> |                      |
| Ακρίβεια Στρογγυλοποίησης Τιμολογίων (TN): | 0,0                  | 10 Ττίπτο Στουτού) οποίοποι ΦΠΑ:                                                  | 0,0                  |
| Τύπος Στρογγυλοποίησης Τιμολογίων (TN):    | Πλησιέστερο          | <ul> <li>Τύπος 2τρογγυλοποιησης ΦΠΑ:</li> <li>Τ</li></ul>                         |                      |
| Επιτρεπτή Διαγραφή Λογ. Γ/Λ πριν από:      |                      |                                                                                   | ι ιμολογηση σε/πληρω |
| Έλεγχος Χρήσης Λογ. Γ/Λ:                   |                      | εκτύπωση Στατιστικών ΦΓΙΑ σε ΓΙΝ:                                                 |                      |
| Νόμισμα ONE:                               |                      |                                                                                   | 200.0                |
|                                            |                      |                                                                                   |                      |
| λρίθμηση                                   |                      |                                                                                   |                      |
| Αρ. Τραπεζικών Λογ.:                       |                      | <ul> <li>Αρ. Σειράς Μηχ/νων Επιταγών:</li> </ul>                                  |                      |
| λιαστάσεις                                 |                      |                                                                                   |                      |
| λναφορές                                   |                      |                                                                                   |                      |
| υσχέτιση                                   |                      |                                                                                   |                      |
| λογιστικό Σχέδιο                           |                      |                                                                                   |                      |
| Λογ. Γ/Λ - Επίπεδο 1:                      |                      | 2 Λογ. Γ/Λ - Επίπεδο 4:                                                           |                      |
| Λογ. Γ/Λ - Επίπεδο 2:                      |                      | 4 Λογ. Γ/Λ - Επίπεδο 5:                                                           |                      |
| Λογ. Γ/Λ - Επίπεδο 3:                      |                      | 6 Διαχωριστικός Χαρακτήρας (Λογ. Σχέδιο Γ/Λ)                                      | E [                  |
|                                            |                      |                                                                                   |                      |
|                                            |                      |                                                                                   |                      |
|                                            |                      |                                                                                   |                      |

# Πίνακας-161 Παραμετροποίηση Γενικής Λογιστικής – Γενικά – Λογιστικό Σχέδιο

Επιλέγετε Οικονομική Διαχείριση → Γενική Λογιστική → Λογιστικό Σχέδιο Καταχωρείτε τους λογαριασμούς που θα χρειασθούν στο παράδειγμα. Προσοχή στην ένδειξη «Ισολογισμός - Αποτελέσματα» και στην ένδειξη «Σύνολο – Καταχώρηση» που δείχνει αν ο λογαριασμός δέχεται εγγραφές (κατώτερη βαθμίδα) ή είναι λογαριασμός συνόλων (ανώτερη βαθμίδα). Στην περίπτωση των συνόλων ορίζετε τον τρόπο υπολογισμού π.χ. 24000000..24999999 δείχνει ότι ο πρωτοβάθμιος αθροίζει όλους βαθμούς κατώτερης βαθμίδας από τον 24000000 έως τον 24999999. Στο δευτεροβάθμιο 2400 το άθροισμα γίνεται 24000000..24009999

| CRONOS KACEMIA                                                                                                    | sie i ipipata                                                                        | <ul> <li>Coresolney molitical is 15000 10000</li> </ul>                                                                    | stant a woyord                                   | NO TĂDOIO         |                         |                   |                   |                              |                               |                            |                    | 7  |
|----------------------------------------------------------------------------------------------------|--------------------------------------------------------------------------------------|----------------------------------------------------------------------------------------------------|--------------------------------------------------|-------------------|-------------------------|-------------------|-------------------|------------------------------|-------------------------------|----------------------------|--------------------|----|
| Microsoft Dynamics NAV                                                                                                    | Fortegence -                                                                         | 🔚 Σχετικές Πληροφορίες - 💀 Αναφορ                                                                                          |                                                  |                   |                         |                   |                   |                              |                               |                            |                    |    |
| Τμήματα                                                                                                    |                                                                                      | 🗶 Διαμόρφωση Λογιστικού 🔛 Kal                                                                                              | волико Лауариан                                  |                   |                         |                   |                   |                              |                               |                            |                    |    |
| <ul> <li>Τμηματα</li> <li>Οικονομική Διαχτίριση</li> <li>Γενική Λριγατική</li> <li>Αναλυτακή Λριγατική</li> <li>Αναλυτακή Λριγατική</li> <li>Διαχτίριση Τομισικής Ρεινατ</li> <li>Εισπροξιας</li> <li>Πληριωμές</li> <li>Πόχια</li> </ul> | Δημιουργί<br>α<br>Δημιουργία<br>Λογιστικό Σ<br>Ταξινόμηση:<br>Εμφάνιση απο<br>Π Όπου | Π Αγχιώ Καταχωρησιών Γ/Λ Π Ισε<br>Επιέζεργουάα<br>χέδιο •<br>Αρ. • ½μ•<br>ντελεφμάτων:<br>Αρ. • τίναι Κατοχωρήστε μια τιμή | ζάγια Γενικού και<br>ιφολόγια Γ/Λ+Α/Ι<br>Αναφορά | ι Ανελ<br>Λ (ΕΛΛ) | 1                       | 1                 |                   | Täŋĸrpolayija                | ⇒ Ар.                         |                            |                    | 0  |
| Αποθέματα                                                                                                    | 💠 Προσθήκη                                                                           | Φύλτρου                                                                                                    |                                                  |                   |                         |                   |                   |                              |                               |                            |                    |    |
| <ul> <li>Περιοδικές Εργασίες</li> <li>Πωλησεις &amp; Μάρκετογκ</li> <li>Ξη Αγορές</li> </ul>                                                                                                    | Αρ.                                                                                  | Ονομοσία                                                                                                    | Επίπεδο<br>Λογ.                                  | Λογαρι<br>Α/Λ     | Αποτελεσ<br>Ισολογισμού | Τύπος<br>Λογοριασ | Προσθέτει         | Γενικός<br>Τύπος<br>Καταχώρη | Ομάδα<br>Καταχώρη<br>Συμβαλλό | Ομάδα<br>Καταχώρη<br>Ειδών | Κίνηση<br>Περιόδου | Ì  |
| Αποθήκη                                                                                                    | 24                                                                                   | ΠΡΩΤΕΣ & BOHGHTIKEΣ YAEZ                                                                                                   | 1                                                | 13                | Αποτελεσ                | Σύνολο            | 2400000024999999  |                              |                               |                            |                    |    |
| 🕴 🕍 Παραγωγή                                                                                                    | 2400                                                                                 | ΠΡΩΤΕΣ & BOHGHL - ΥΛΙΚΑ ΣΥΣΚ                                                                                               | 2                                                | 13                | Αποτελεσ                | Ιώνολο            | 2400000024009999  |                              |                               |                            |                    |    |
| 11 Έργα                                                                                                    | 240001                                                                               | AROGEMATA AROFPAGHE A &                                                                                                    | 1                                                | 13                | Αποτελεσ                | Ιάνολο            | 2400010024000199  |                              |                               |                            |                    |    |
| 🙀 Σχεδιασμός Πόρων                                                                                                    | 24000100                                                                             | ΑΠΟΘΕΜΑΤΑ ΑΠΟΓΡΑΦΗΣ Α &                                                                                                    | 4                                                | 10                | Αποτελεσ                | Κατοχώρη          |                   |                              |                               |                            |                    |    |
| Β. Τεχν. Υποστήριξη                                                                                                    | 240002                                                                               | ΑΓΟΡΕΣ ΧΡΗΣΗΣ                                                                                                    | 3                                                | 10                | Αποτελεσ                | Σύνολο            | 24000200.24000299 |                              |                               |                            |                    |    |
| 3. Ανθρώπινο Δυναμικό                                                                                                    | 24000223                                                                             | ΑΓΟΡΕΣ ΧΡΗΣΗΣ 23%                                                                                                    | 4                                                | 8                 | Αποτελεσ                | Καταχώρη          |                   |                              |                               |                            |                    |    |
| <ul> <li>Διαχειριση</li> </ul>                                                                                                    | 30                                                                                   | <b>TEAATEI</b>                                                                                                    | 1                                                | 13                | Αποτελεσ                | Σύνολο            | 3000000.30999999  |                              |                               |                            |                    |    |
|                                                                                                    | 3000                                                                                 | ΠΕΛΑΤΕΣ ΕΣΩΤΕΡΙΚΟΥ                                                                                                    | 2                                                | 13                | Αποτελεσ                | Σύνολο            | 30000000.30009999 |                              |                               |                            |                    |    |
|                                                                                                    | 300000                                                                               | ΠΕΛΑΤΕΣ ΕΣΩΤΕΡΙΚΟΥ                                                                                                    | 3                                                | 10                | Αποτελεσ                | Συνολο            | 30000000.30000099 |                              |                               |                            |                    |    |
|                                                                                                    | 30000000                                                                             | ΠΕΛΑΤΕΣ ΕΩΤΕΡΙΚΟΥ                                                                                                    | 4                                                |                   | Αποτελεσ                | Καταχώρη          |                   |                              |                               |                            |                    |    |
|                                                                                                    | 38                                                                                   | ΧΡΗΜΑΤΙΚΑ ΔΙΑΘΕΣΙΜΑ                                                                                                    | 1                                                | 12                | Αποτελεσ                | Σύνολο            | 38000000.38999999 |                              |                               |                            |                    | T, |
|                                                                                                    | 3800                                                                                 | TAMEO                                                                                                    | 2                                                | 8                 | Αποτελεσ                | Ιύνολο            | 38000000.38009999 |                              |                               |                            |                    | 17 |
|                                                                                                    | 380000                                                                               | TAMEO                                                                                                    | 3                                                | 83                | Αποτελεσ                | Iúvoko            | 38000000.38000099 |                              |                               |                            |                    |    |
|                                                                                                    | 38000000                                                                             | TAMERO KENTPIKOV                                                                                                    | 4                                                | 13                | Αποτελεσ                | Κατσχώρη          |                   |                              |                               |                            |                    |    |
|                                                                                                    | 50                                                                                   | ΠΡΟΜΗΘΕΥΤΕΣ                                                                                                    | 1                                                | 10                | Αποτελεσ                | Ιύνολο            | 50000000.50999999 |                              |                               |                            |                    |    |
|                                                                                                    | 5000                                                                                 | ΠΡΟΜΗΘΕΥΤΕΣ ΕΣΩΤΕΡΙΚΟΥ                                                                                                    | 2                                                | 1                 | Αποτελεσ                | Σύνολο            | 50000000.50009999 |                              |                               |                            |                    |    |
|                                                                                                    | 500000                                                                               | ΠΡΟΜΗΘΕΥΤΕΣ ΕΣΩΤΕΡΙΚΟΥ                                                                                                    | 3                                                | 10                | Αποτελεσ                | Σύνολο            | 5000000.5000099   |                              |                               |                            |                    |    |
|                                                                                                    | 50000000                                                                             | ΠΡΟΜΗΘΕΥΤΕΣ ΕΣΩΤΕΡΙΚΟΥ                                                                                                    | 4                                                | 13                | Αποτελεσ                | Καταχώρη          |                   |                              |                               |                            |                    |    |
|                                                                                                    | 54                                                                                   | ΥΠΟΧΡΕΩΣΕΙς ΑΠΟ ΦΟΡΟΥΣ-ΤΕ                                                                                                  | 1                                                | 13                | Αποτελεσ                | Lüvolo            | 5400000054999999  |                              |                               |                            |                    |    |
|                                                                                                    | 5400                                                                                 | ΦΟΡΟΣ ΠΡΟΣΤΙΟΕΜΕΝΗΣ ΑΞΙΑΣ                                                                                                  | 2                                                | 13                | Αποτελεσ                | Σύνολο            | 54000000.54009999 |                              |                               |                            |                    |    |
| 🔅 Λοχική                                                                                                    | 540024                                                                               | ΦΠΑ ΕΙΣΡΟΩΝ ΠΡΩΤΩΝ ΥΛΩΝ                                                                                                    | 3                                                | 10                | Αποτελεσ                | Σύνολο            | 54002400.54002499 |                              |                               |                            |                    |    |
|                                                                                                    | 54002423                                                                             | ΦΠΑ ΕΙΣΡΟΩΝ ΠΡΩΤΩΝ ΥΛΩΝ 2                                                                                                  | 4                                                | 1                 | Апотелев                | Κοτοχώρη          |                   |                              |                               |                            |                    |    |
| 🕥 Καταχ. Παραστατικά                                                                                                    | 71                                                                                   | ΠΩΛΗΣΕΙΣ ΕΤ.ΠΟΙΟΝΤ. & HMITE                                                                                                | 1                                                | 8                 | Αποτελεσ                | Συνολο            | 7100000071999999  |                              |                               |                            |                    |    |
| 🕢 Τμήματα                                                                                                    | 7100                                                                                 | ROAHZED ET. ROIONT. & HMITE                                                                                                | 2                                                | 13                | Αποτελεσ                | Ιώνολο            | 71000000.71009999 |                              |                               |                            |                    |    |
|                                                                                                    | 710000                                                                               | FIGAHZEE KAAGAION                                                                                                    | 3                                                | 17                | Αποτελεσ                | Σύνολο            | 7100000071000099  |                              |                               |                            |                    | Ξ. |

Πίνακας-162 Καταχώρηση Λογιστικού Σχεδίου

## 13.1.2. Παραμετροποίηση Φόρου Προστιθέμενης αξίας

Επόμενο βασικό βήμα της παραμετροποίησης είναι η παραμετροποίηση του ΦΠΑ (Φόρος Προστιθέμενης Αξίας) ώστε να υπολογίζεται αυτόματα κατά την καταχώρηση των εγγραφών. Η παραμετροποίηση αφορά λογαριασμούς Γενικής Λογιστικής, Αποθήκες, Πελάτες και Προμηθευτές. Επιλέγετε Διαχείριση → Παραμετροποίηση Εφαρμογών → Ομάδες Καταχωρήσεων ΦΠΑ → Συμβαλλομένων και καταχωρείτε.

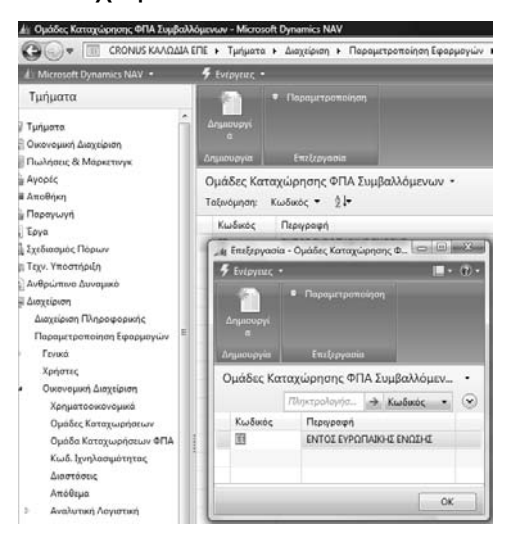

#### Πίνακας-163 Ομάδες καταχωρήσεων ΦΠΑ Συμβαλλομένων

Επιλέγετε Διαχείριση → Παραμετροποίηση Εφαρμογών → Ομάδες Καταχωρήσεων ΦΠΑ → Ομάδες καταχωρήσεων Ειδών ΦΠΑ και καταχωρείτε.

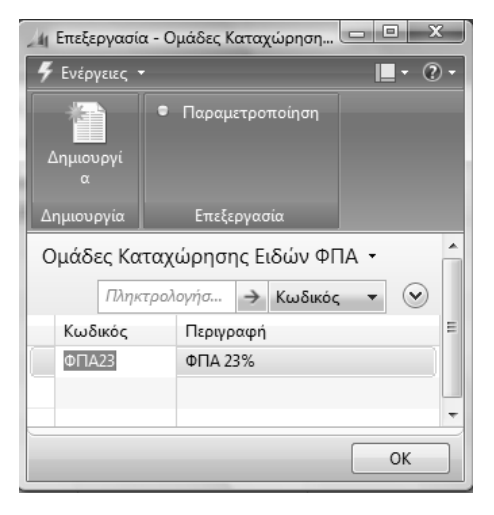

Πίνακας-164 Ομάδες καταχωρήσεων ειδών ΦΠΑ

Τέλος καταχωρείτε το συνδυασμό των δυο δίνοντας αντίστοιχα ποσοστό ΦΠΑ και λογαριασμούς εγγραφών ΦΠΑ πωλήσεων και αγορών για το συγκεκριμένο συνδυασμό. Εάν το παράδειγμά μας χειριζόταν και διαφορετικά ποσοστά ΦΠΑ θα έπρεπε να δημιουργήσουμε και πρόσθετη ομάδα καταχώρησης ΦΠΑ και πρόσθετη παραμετροποίηση καταχώρησης για κάθε υπαρκτό συνδυασμό συμβαλλομένων και ποσοστού ΦΠΑ. Επιλέγετε Διαχείριση → Παραμετροποίηση Εφαρμογών → Ομάδες Καταχωρήσεων ΦΠΑ → Παραμετροποίηση καταχώρησης ΦΠΑ.

| 🏄 Ομάδα Καταχωρήσεων ΦΠΑ - Micro                                                                                                    | isoft Dynamics NAV                                                                                                    |
|----------------------------------------------------------------------------------------------------|----------------------------------------------------------------------------------------------------|
| CRONUS ΚΑΛΩΔΙΑ Β                                                                                                    | ΕΠΕ 🔸 Τμήματα 🔸 Διαχείριση 🔸 Παραμετροποίηση Εφαρμογών 🔸 Οικονομική Διαχείριση 🔸 Ομάδα Καταχωρήσεων ΦΠΑ 🔸                                                                                                    |
| 🕼 Microsoft Dynamics NAV 🝷                                                                                                    |                                                                                                    |
| Τμήματα                                                                                                    | Ομάδα Καταχωρήσεων ΦΠΑ                                                                                                    |
| Τμήματα<br>Ο Οικονομική Διαχείριση<br>Πωλήσεις & Μάρκετινγκ<br>Αγορές<br>Αποθήκη<br>Παραγωγή<br>Έργα<br>Σχεδιασμός Πόρων<br>Πτζιν. Υποστήριξη<br>Διαχείριση<br>Διαχείριση          | Κατάλογοι<br>Ομάδες Καταχώρησης ΦΠΑ Συμβαλλόμενων<br>Ομάδες Καταχώρησης Ειδών ΦΠΑ<br>Εργασίες<br>Παραμετροποίηση Καταχώρησης ΦΠΑ<br>Επεξεργασία - Παραμετροποίηση Καταχώρησης ΦΠΑ<br>Ενέργειες -<br>Αντιγραφή<br>Επεξεργασία                                                                                                    |
| <ul> <li>Γενικά</li> <li>Σενικά</li> <li>Χρήστες</li> <li>Οικονομική Διαχείριση</li> <li>Χρηματοοικονομικά</li> <li>Ομάδες Καταχωρήσεων</li> <li>Ομάδα Καταχωρήσεων ΦΠΑ</li> </ul> | Ομάδα         Ομάδα         Προσδιορισ         ΦΠΑ %         Τύπος         Λογ. ΦΠΑ         Λογ. ΦΠΑ           ΦΠΑ Συμβα         Ειδών ΦΠΑ         ΦΠΑ         ΦΠΑ         Υπολογισμού         Πωλήσεων         Αγορών         Ε           Ξ         ΦΠΑ23         23         Κανονικό Φ         71000023         24000223         Ε |
| Κωδ. Ιχνηλασιμότητας<br>Διαστάσεις<br>Απόθεμα                                                                                                    | Ομαδα Καταχωρησης ΨΙ ΙΑ 20μβαλλομενών: ΕΕ Ομαδα Καταχωρησης Είδων ΦΙ ΙΑ: ΦΙ ΙΑ23 • • ΟΚ                                                                                                    |

Πίνακας-165 Παραμετροποίηση καταχώρησης ΦΠΑ

Επιλέγετε Οικονομική Διαχείριση → Παραμετροποίηση → Ομάδες Καταχωρήσεων → Γενικά → Συμβαλλομένων και καταχωρείτε.

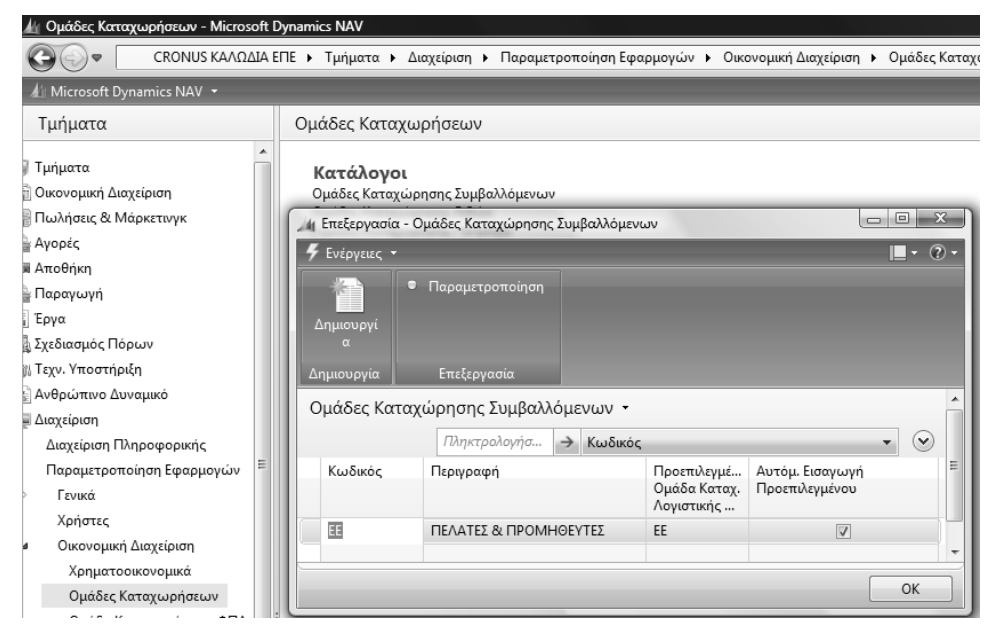

Πίνακας-166 Ομάδες καταχώρησης συμβαλλόμενων

Επόμενο βήμα είναι η καταχώρηση ομάδων συμβαλλομένων σε συνδυασμό με τις κατηγορίες των ειδών πωλήσεων και αγορών. Έτσι καταχωρούμε μια ομάδα καταχώρησης πελατών και προμηθευτών εντός ΕΕ και τις ομάδες υλικά (κυρίως για αγορές υλικών), προϊόντα (κυρίως για πωλήσεις προϊόντων)

και επιβαρύνσεις (κυρίως για επιβαρύνσεις αγορών όπως μεταφορικά, ασφάλιστρα κ.λ.π.).

#### 13.1.3. Παραμετροποίηση Ομάδων καταχώρησης

Επιλέγετε Διαχείριση → Παραμετροποίηση Εφαρμογών →Οικονομική διαχείριση → Ομάδες Καταχωρήσεων → Ομάδες καταχώρησης ειδών (στα μηνύματα που βγαίνουν στα ενδιάμεσα των γραμμών δίνετε YES).

| 🏄 Ομάδες Καταχώρησης Ειδών - Micro                                                                                                    | osoft Dynamics NAV                                                                                   |                                                                           |                                        |             |
|----------------------------------------------------------------------------------------------------|----------------------------------------------------------------------------------------------------|---------------------------------------------------------------------------|----------------------------------------|-------------|
| 🚱 💽 💌 🔲 CRONUS ΚΑΛΩΔΙΑ                                                                                                    | ΕΠΕ 🕨 Τμήματα 🕨                                                                                      | Διαχείριση 🕨 Παραμετροποίηση Εσ                                           | ραρμογών 🕨 Ο                           | ικονομική Δ |
| 🕼 Microsoft Dynamics NAV 🝷                                                                                                    | 🗲 Ενέργειες 🝷                                                                                        |                                                                           |                                        |             |
| Τμήματα                                                                                                    |                                                                                                    | Παραμετροποίηση                                                           |                                        |             |
| Τμήματα<br>Οικονομική Διαχείριση<br>Πωλήσεις & Μάρκετινγκ<br>Αγορές<br>Αποθήκη<br>Παραγωγή<br>Έργα<br>& Σχεδιασμός Πόρων                                                            | Δημιουργί<br>α<br>Δημιουργία<br>Ομάδες Καταχ<br>Ταξινόμηση: Κυ<br>Μ Επεξεργασία - (<br>9 Ενέργειες - | Επεξεργασία<br>(ώρησης Ειδών Υ<br>νδικός Υ 2↓<br>Ομάδες Καταχώρησης Ειδών |                                        | ×<br>?•     |
| ∦ Τεχν. Υποστήριξη<br>≧ Ανθρώπινο Δυναμικό                                                                                                    |                                                                                                    | Παραμετροποίηση                                                           |                                        |             |
| ₩ Διαχείριση<br>Διαχείριση Πληροφορικής<br>Παραμετροποίηση Εφαρμογών<br>Γενικά                                                                                                    | α<br>Δημιουργία<br>Ομάδες Κατα                                                                       | Επεξεργασία<br>ζώρησης Ειδών 🝷                                            |                                        |             |
| Χρήστες                                                                                                    | Πληκτρολο                                                                                            | γήσ 🔿 Κωδικός                                                             | -                                      |             |
| <ul> <li>Οικονομική Διαχείριση</li> <li>Χρηματοοικονομικά</li> <li>Ομάδες Καταχωρήσεων</li> <li>Ομάδα Καταχωρήσεων ΦΠΑ</li> <li>Κωδ. Ιχνηλασιμότητας</li> <li>Διαστάσεις</li> </ul> | Κωδικός<br>ΕΠΙΒ/ΣΕΙΣ<br>ΠΡΟΙΟΝΤΑ<br>ΥΛΙΚΑ                                                            | Περιγραφή<br>ΕΠΙΒΑΡΥΝΣΕΙΣ<br>ΠΡΟΙΟΝΤΑ<br>Α - Β ΥΛΕΣ & ΥΛΙΚΑ ΣΥΣΚΕΥΑΣΙΑΣ   | Προεπιλεγμέ<br>ΦΠΑ23<br>ΦΠΑ23<br>ΦΠΑ23 | A           |
| Απόθεμα<br>▷ Αναλυτική Λογιστική<br>Διεταιρικές Καταχωρήσεις<br>Επιταγές & Γραμμάτια                                                                                                |                                                                                                    |                                                                           | 01                                     | ĸ           |

Πίνακας-167 Ομάδες καταχώρησης ειδών

Μετά την ολοκλήρωση καταχωρείτε τους συνδυασμούς ομάδων καταχώρησης συμβαλλομένων και ειδών, καθώς και τους αντίστοιχους λογαριασμούς πωλήσεων, αγορών και επιστροφών. Επιλέγετε Οικονομική Διαχείριση → Παραμετροποίηση → Ομάδες Καταχωρήσεων → Γενικά → Παραμετροποίηση Ομάδων Καταχώρησης και καταχωρείτε.

| 🏄 Ομάδες Καταχωρήσεων - Microsoft D       | ynamics NAV        |                |                 |                  |         |        |       |        |       |      |             |                |
|-------------------------------------------|--------------------|----------------|-----------------|------------------|---------|--------|-------|--------|-------|------|-------------|----------------|
| CRONUS ΚΑΛΩΔΙΑ Ε                          | ΠΕ 🕨 Τμήματα 🕨 Δια | ιχείριση 🕨 Παρ | αμετροποίηση Εφ | αρμογών 🕨 Οικονι | ομική . | Διαχεί | ριση  | • OF   | ιάδες | Κατα | χωρήσεων 🕨  |                |
| 🕼 Microsoft Dynamics NAV 🝷                |                    |                |                 |                  | -       | -      | -     | -      | -     | -    |             |                |
| Τμήματα                                   | Ομάδες Καταχωρ     | ρήσεων         |                 |                  |         |        |       |        |       |      |             |                |
| Τμήματα                                   | 🏄 Επεξεργασία - Πα | ραμετροποίηση  | Ομάδων Καταχώρ  | ησης             |         |        |       |        |       |      |             | _ O X          |
| 🖥 Οικονομική Διαχείριση                   | 🗲 Ενέργειες 👻      |                |                 |                  |         |        |       |        |       |      |             | <b>■</b> • ② • |
| 🖥 Πωλήσεις & Μάρκετινγκ                   | 🛍 Αντιγραφή        |                |                 |                  |         |        |       |        |       |      |             |                |
| Αγορές                                    |                    |                |                 |                  |         |        |       |        |       |      |             |                |
| 🖩 Αποθήκη                                 |                    |                |                 |                  |         |        |       |        |       |      |             |                |
| Παραγωγή                                  | [                  |                |                 |                  |         |        |       |        |       |      |             |                |
| Έργα                                      | Επεςεργασια        |                |                 |                  |         |        |       |        |       |      |             |                |
| δ Σχεδιασμός Πόρων                        | Ομάδα              | Ομάδα          | Λογαριασμός     | Πωλήσεις-Λογ.    | п       | п      | п     | п      | П     | п    | Λογ. Αγορών | Αγορές-Λογ.    |
| 🕅 Τεχν. Υποστήριξη                        | Καταχώρησ          | Καταχώρησ      | Πωλήσεων        | Πιστωτικών       | Г<br>т  | т      | Χρ.   | Π      | Χρ.   | П    |             | Πιστωτικών     |
| Ανθρώπινο Δυναμικό                        | 20μραννομε         | EDID /SEIS     |                 | Πμολογιών        | 1       |        | E     | E      | A     | A    | 24000222    | Τιμολογιών     |
| = Διαχείριση                              |                    | ET ILB/ZEIZ    | 74000000        | 71000022         |         |        |       |        |       |      | 24000223    |                |
| Διαχείριση Πληροφορικής                   | EE                 | TIPOIONTA      | 71000023        | 71000023         |         |        |       |        |       |      |             |                |
| Παραμετροποίηση Εφαρμογών 🗏               | EE                 | γλικά          |                 |                  |         |        |       |        |       |      | 24000223    | 24000223       |
| Ε Γενικά                                  |                    |                |                 |                  |         |        |       |        |       |      |             |                |
| Χρήστες                                   |                    |                |                 |                  |         |        |       |        |       |      |             |                |
| <ul> <li>Οικονομική Διαχείριση</li> </ul> |                    |                |                 |                  |         |        |       |        |       |      |             |                |
| Χρηματοοικονομικά                         |                    | III            |                 |                  |         |        |       |        |       |      |             | •              |
| Ομάδες Καταχωρήσεων                       | Ομάδα Καταχώρησ    | ης Συμβαλλόμεν | ων: EE          | 0,               | ιάδα k  | ίαταχι | ώρησι | ις Ειδ | ών:   | YAI  | (A          |                |
| Ομάδα Καταχωρήσεων ΦΠΑ                    |                    |                |                 |                  |         |        |       |        |       |      |             |                |
| Κωδ. Ιχνηλασιμότητας                      |                    |                |                 |                  |         |        |       |        |       |      |             | ОК             |
| Διαστάσεις                                |                    |                |                 |                  |         |        |       | _      |       |      | _           |                |

Πίνακας-168 Ομάδες καταχώρησης ειδών

Ο συνδυασμός συμβαλλομένου (που θα καταχωρήσετε σε κάθε πελάτη και προμηθευτή) και είδους (που θα καταχωρήσετε σε κάθε είδος) δίνει το λογαριασμό πωλήσεων ή αγορών αντίστοιχα (με βάση τους λογαριασμούς του πίνακα που ακολουθεί).

Επιλέγετε Οικονομική Διαχείριση → Γενική Λογιστική → Λογιστικό Σχέδιο και καταχωρείτε.

| Ар.      | Ονομασία                    | Επιπεδο<br>Λογ. | Λογαρι<br>Α/Λ | Αποτελεσ<br>Ισολογισμού | Τύπος<br>Λογαριασ | Προσθέτει        | Γενικός<br>Τύπος<br>Καταχώρη | Ομάδα<br>Καταχώρη<br>Συμβαλλό | Ομάδα<br>Καταχώρη<br>Ειδών | Κίνηση<br>Περιόδου |
|----------|-----------------------------|-----------------|---------------|-------------------------|-------------------|------------------|------------------------------|-------------------------------|----------------------------|--------------------|
| 2400     | ΠΡΩΤΕΣ & ΒΟΗΘΗ ΥΛΙΚΑ ΣΥΣΚ   | 2               | 10            | Αποτελεσ                | Σύνολο            | 2400000024009999 |                              |                               |                            |                    |
| 240001   | ΑΠΟΘΕΜΑΤΑ ΑΠΟΓΡΑΦΗΣ Α &     | 3               | 10            | Αποτελεσ                | Σύνολο            | 2400010024000199 |                              |                               |                            |                    |
| 24000100 | ΑΠΟΘΕΜΑΤΑ ΑΠΟΓΡΑΦΗΣ Α &     | 4               | 13            | Αποτελεσ                | Κσταχώρη…         |                  |                              |                               |                            |                    |
| 240002   | ΑΓΟΡΕΣ ΧΡΗΣΗΣ               | 3               | 10            | Αποτελεσ                | Σύνολο            | 2400020024000299 |                              |                               |                            |                    |
| 24000223 | ΑΓΟΡΕΣ ΧΡΗΣΗΣ 23%           | 4               | 10            | Αποτελεσ                | Καταχώρη          |                  | Αγορών                       | EE                            | YABKA                      |                    |
| 30       | ΠΕΛΑΤΕΣ                     | 1               | 10            | Αποτελεσ                | Σύνολο            | 3000000030999999 |                              |                               |                            |                    |
| 3000     | ΠΕΛΑΤΕΣ ΕΣΩΤΕΡΙΚΟΥ          | 2               | 1             | Αποτελεσ                | Σύναλο            | 3000000030009999 |                              |                               |                            |                    |
| 300000   | ΠΕΛΑΤΕΣ ΕΣΩΤΕΡΙΚΟΥ          | 3               | 10            | Αποτελεσ                | Σύνολο            | 3000000030000099 |                              |                               |                            |                    |
| 30000000 | ΠΕΛΑΤΕΣ ΕΩΤΕΡΙΚΟΥ           | 4               | 10            | Αποτελεσ                | Καταχώρη          |                  |                              |                               |                            |                    |
| 38       | ΧΡΗΜΑΤΙΚΑ ΔΙΑΘΕΣΙΜΑ         | 1               | (E3)          | Αποτελεσ                | Σύνολο            | 3800000038999999 |                              |                               |                            |                    |
| 3800     | TAMEIO                      | 2               |               | Αποτελεσ                | Σύναλο            | 3800000038009999 |                              |                               |                            |                    |
| 380000   | TAMEIO                      | 3               | 10            | Αποτελεσ                | Σύναλο            | 3800000038000099 |                              |                               |                            |                    |
| 38000000 | TAMEIO KENTPIKOY            | 4               |               | Αποτελεσ                | Καταχώρη          |                  |                              |                               |                            |                    |
| 50       | ΠΡΟΜΗΘΕΥΤΕΣ                 | 1               | 12            | Αποτελεσ                | Σύνολο            | 5000000050999999 |                              |                               |                            |                    |
| 5000     | ΠΡΟΜΗΘΕΥΤΕΣ ΕΣΩΤΕΡΙΚΟΥ      | 2               | E             | Αποτελεσ                | Σύνολο            | 5000000050009999 |                              |                               |                            |                    |
| 500000   | ΠΡΟΜΗΘΕΥΤΕΣ ΕΣΩΤΕΡΙΚΟΥ      | 3               | 1             | Αποτελεσ                | Σύνολο            | 5000000050000099 |                              |                               |                            |                    |
| 50000000 | ΠΡΟΜΗΘΕΥΤΕΣ ΕΣΩΤΕΡΙΚΟΥ      | 4               | 1             | Αποτελεσ                | Κοτοχώρη          |                  |                              |                               |                            |                    |
| 54       | ΥΠΟΧΡΕΩΣΕΙς ΑΠΟ ΦΟΡΟΥΣ-ΤΕ   | 1               | 10            | Αποτελεσ                | Σύνολο            | 5400000054999999 |                              |                               |                            |                    |
| 5400     | ΦΟΡΟΣ ΠΡΟΣΤΙΘΕΜΕΝΗΣ ΑΞΙΑΣ   | 2               | 8             | Αποτελεσ                | Σύνολο            | 5400000054009999 |                              |                               |                            |                    |
| 540024   | ΦΠΑ ΕΙΣΡΟΩΝ ΠΡΩΤΩΝ ΥΛΩΝ     | 3               | 10            | Αποτελεσ                | Σύνολο            | 5400240054002499 |                              |                               |                            |                    |
| 54002423 | ΘΠΑ ΕΞΡΟΩΝ ΠΡΩΤΩΝ ΥΛΩΝ 2    | 4               |               | Αποτελεσ                | Κοτοχώρη          |                  |                              |                               |                            |                    |
| 71       | ΠΩΛΗΣΕΙΣ ΕΤ.ΠΟΙΟΝΤ. & HMITE | 1               | 10            | Αποτελεσ                | Σύνολο            | 7100000071999999 |                              |                               |                            |                    |
| 7100     | ΠΩΛΗΣΕΙΣ ΕΤ.ΠΟΙΟΝΤ. & HMITE | 2               | 0             | Αποτελεσ                | Σύνολο            | 7100000071009999 |                              |                               |                            |                    |
| 710000   | ΠΩΛΗΣΕΙΣ ΚΑΛΩΔΙΩΝ           | 3               | 123           | Αποτελεσ                | Σύνολο            | 7100000071000099 |                              |                               |                            |                    |
| 71000023 | ΠΩΛΗΣΕΙΣ ΚΑΛΩΔΙΩΝ 23%       | 4               | 121           | Αποτελεσ                | Καταχώρη          |                  | Πωλήσεων                     | EE                            | <b>TIPOIONTA</b>           |                    |

Πίνακας-169 Συμπλήρωση Λογιστικού Σχεδίου

Επόμενο βήμα είναι η καταχώρηση του τρόπου υπολογισμού και των εγγραφών ΦΠΑ σε κάθε λογαριασμό που υπόκειται σε ΦΠΑ. Έτσι ο λογαριασμός 24000223 (αγορές χρήσης 23%) είναι λογαριασμός Αγορών, ΕΕ (πελατών και προμηθευτών εντός ΕΕ) και αφορά υλικά.

Επιλέγετε Διαχείριση → Παραμετροποίηση Εφαρμογών → Οικονομική διαχείριση → Ομάδες Καταχωρήσεων → Ομάδες καταχώρησης αποθεμάτων και δημιουργείτε δυο κατηγορίες καταχώρησης αποθεμάτων για προϊόντα που περιλαμβάνει όλα τα παραγόμενα (έτοιμα και ημιτελή) και υλικά (A', B' ύλες και υλικά συσκευασίας).

### 13.1.4. Παραμετροποίηση Ομάδων αποθεμάτων και ειδών

Επόμενο βήμα είναι η ομαδοποίηση των ειδών ανά κατηγορία ΦΠΑ και η παραμετροποίηση των λογαριασμών αγορών και πωλήσεων στα είδη.

Επιλέγετε Διαχείριση → Παραμετροποίηση Εφαρμογών → Οικονομική διαχείριση → Ομάδες Καταχωρήσεων → Παραμετροποίηση καταχώρησης Αποθεμάτων και καταχωρείτε.

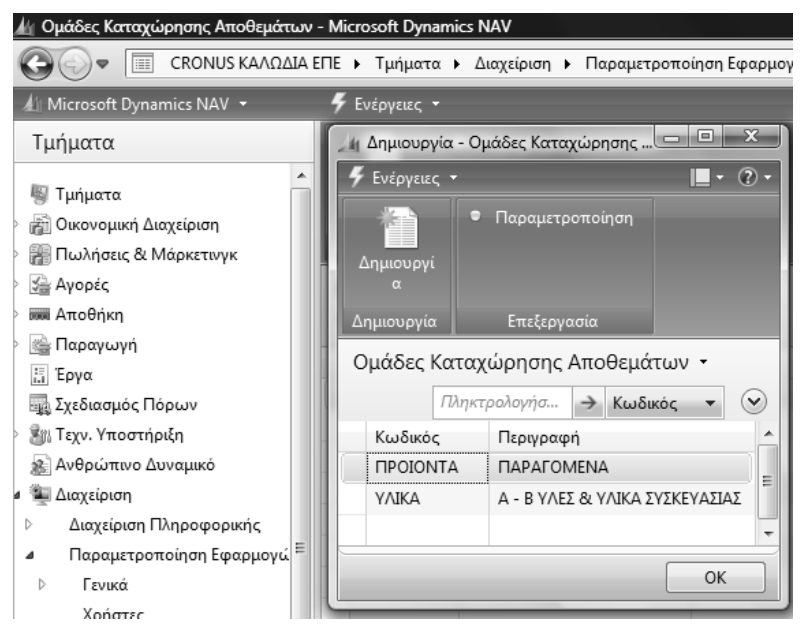

Πίνακας-170 Ομάδες καταχώρησης Αποθεμάτων

Κατόπιν παραμετροποιείτε την καταχώρηση όσον αφορά τη λογιστικοποίηση δίνοντας λογαριασμό αποθεμάτων. Παρατηρούμε ότι η παραμετροποίηση αφορά συνδυασμό αποθήκης (αποθηκευτικού χώρου) και ομάδας, αλλά στο παράδειγμά μας δεν θα χρησιμοποιήσουμε πολλαπλούς αποθηκευτικούς χώρους (οι λογαριασμοί που δόθηκαν είναι απλά ενδεικτικοί γιατί η διαδικασία της λογιστικοποίησης των αποθεμάτων γίνεται μέσω Αναλυτικής Λογιστικής).

| 业 Ομάδες Καταχωρήσεων − Microsoft D                                                              | lynamics NAV                         |                        |                        |                    |                  |                |          |
|--------------------------------------------------------------------------------------------------|--------------------------------------|------------------------|------------------------|--------------------|------------------|----------------|----------|
| CRONUS ΚΑΛΩΔΙΑ Ε                                                                                 | ΠΕ 🕨 Τμήματα 🕨 Διαγ                  | (είριση 🕨 Παρο         | μετροποίηση Εφ         | αρμογών 🕨 Οι       | κονομική Διαχείρ | ιση 🕨 Ομάδες Κ | (αταχω   |
| 🕼 Microsoft Dynamics NAV 👻                                                                       |                                      |                        |                        |                    |                  |                |          |
| Τμήματα                                                                                          | Ομάδες Καταχωρ                       | ήσεων                  |                        |                    |                  |                |          |
| <ul> <li>Τμήματα</li> <li>Οικονομική Διαχείριση</li> </ul>                                       | 🏄 Επεξεργασία - Παρ<br>🗲 Ενέργειες 🔹 | οαμετροποίηση Ι        | Καταχώρησης Αι         | ποθεμάτων          |                  |                | x<br>? • |
| <ul> <li>Μαλήσεις &amp; Μάρκετινγκ</li> <li>Αγορές</li> <li>Αποθήκη</li> </ul>                   | Κωδ. Αποθή                           | Κωδ. Ομάδα<br>ΠΡΟΙΟΝΤΑ | Λογ. Αποθε<br>24000223 | Λογ. Αποθε         | Λογ. Παραγ       | Λογ. Αποκλί    | ٨        |
| 🦮 Παραγωγή<br>🔚 Έργα                                                                             |                                      | ΥΛΙΚΑ                  | 24000223               |                    |                  |                |          |
| <ul> <li>Ξυ Σχεδιασμός Πόρων</li> <li>Ξυ Τεχν. Υποστήριξη</li> <li>Ανθρώπινο Δυναμικό</li> </ul> |                                      |                        |                        |                    |                  |                |          |
| ε 🚡 Διαχείριση<br>▷ Διαχείριση Πληροφορικής                                                      | •                                    | m                      |                        |                    |                  |                | Þ        |
| <ul> <li>■ Παραμετροποίηση Εφαρμογώ<sup>Ξ</sup></li> <li>□ Γενικά</li> </ul>                     | Κωδ. Αποθήκης:                       |                        | <br>Ομ.                | <br>Καταχ. Αποθεμό | ατων: ΠΡΟΙΟΝ     | TA             |          |
| Χρήστες<br>Οικονομική Διαχείριση<br>Χοηματροικονομικά                                            |                                      | _                      | _                      | _                  | _                | ОК             |          |

Πίνακας-171 Παραμετροποίηση καταχώρησης Αποθεμάτων

#### 13.1.5. Παραμετροποίηση Ομάδων καταχώρησης στα είδη

Επιλέγετε Παραγωγή → Σχεδίαση Προϊόντος → Είδη επιλέγετε 010101 Καλώδιο ενέργειας και στην καρτέλα Τιμολόγηση επιλέγετε τις ομάδες κωδικοποίησης που ακολουθούν σε όλα τα παραγόμενα (καλώδια και αγωγούς).

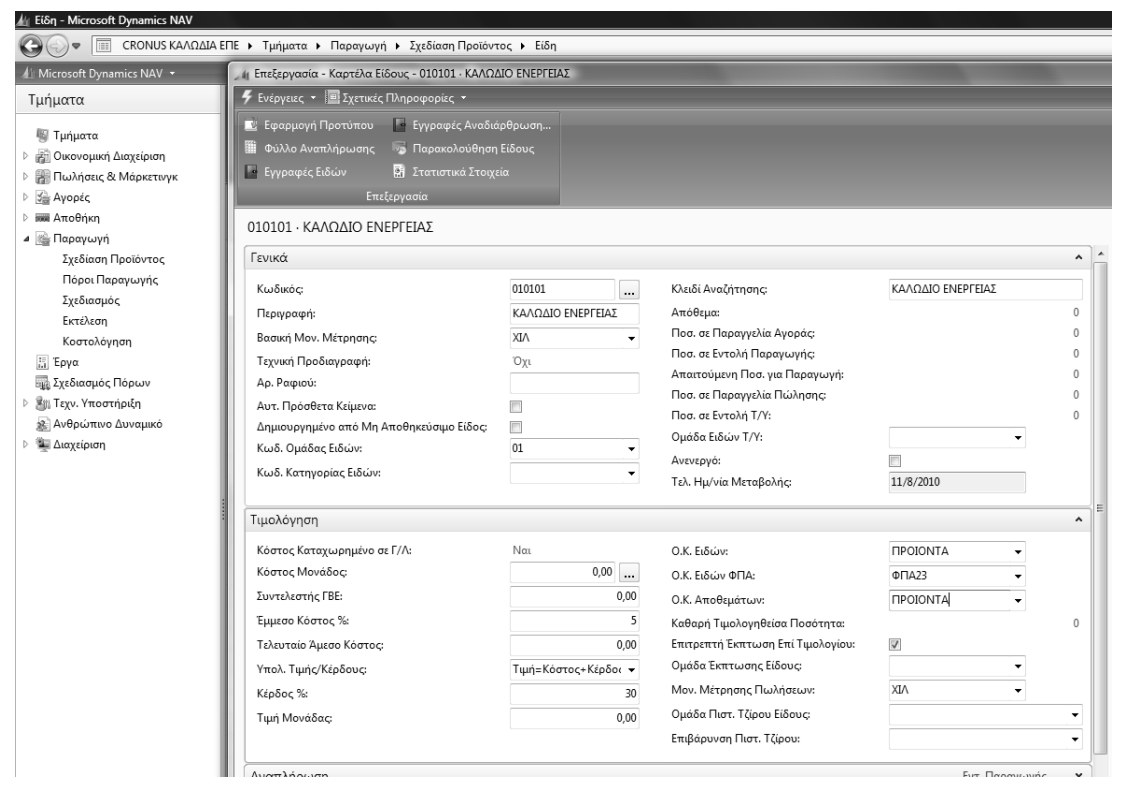

Πίνακας-172 Ομάδες καταχώρησης ειδών και ΦΠΑ στα είδη προϊόντων

Επόμενο βήμα είναι η καταχώρηση των κωδικών αυτών σε κάθε είδος. Κατά παρόμοιο τρόπο καταχωρώ τις παραμέτρους σε όλα τα υλικά (Α' – Β' ύλες και υλικά συσκευασίας).

| Κόστος Κατ                                                                                                    | τανωοημένο σε Γ/Λ·                                                                                                    |                                                                          |                                                                                                    | Ναι                                                         |                                                               | OKER                                                                                                    | láne                                                                         |                                                  |                                                                          |                         |                                                                                                    | νλικά                                                                                                    |                                                                                                    |                                                                                                    |  |
|----------------------------------------------------------------------------------------------------|----------------------------------------------------------------------------------------------------|--------------------------------------------------------------------------|----------------------------------------------------------------------------------------------------|-------------------------------------------------------------|---------------------------------------------------------------|----------------------------------------------------------------------------------------------------|------------------------------------------------------------------------------|--------------------------------------------------|--------------------------------------------------------------------------|-------------------------|----------------------------------------------------------------------------------------------------|----------------------------------------------------------------------------------------------------|----------------------------------------------------------------------------------------------------|----------------------------------------------------------------------------------------------------|--|
| Κόστος Μο                                                                                                    | νάδος:                                                                                                    |                                                                          |                                                                                                    | 1444                                                        | 4 00                                                          | 0.10.10                                                                                                    |                                                                              |                                                  |                                                                          |                         |                                                                                                    | 60400                                                                                                    |                                                                                                    |                                                                                                    |  |
| T                                                                                                    |                                                                                                    |                                                                          |                                                                                                    |                                                             | •,•••                                                         | U.K. Eld                                                                                                    |                                                                              |                                                  |                                                                          |                         |                                                                                                    |                                                                                                    |                                                                                                    |                                                                                                    |  |
| Ζυντελεστη                                                                                                    | IÇ I BE:                                                                                                    |                                                                          |                                                                                                    |                                                             | Ο.Κ. Αποθεμάτων:                                              |                                                                                                    |                                                                              |                                                  |                                                                          |                         | γλικά                                                                                                    |                                                                                                    |                                                                                                    |                                                                                                    |  |
| Έμμεσο Κόσ                                                                                                    | στος %:                                                                                                    |                                                                          |                                                                                                    |                                                             | 0                                                             | Καθαρή                                                                                                    | ή Τιμο                                                                       | ολογη                                            | θείσα Γ                                                                  | Ιοσό                    | τητα:                                                                                                    |                                                                                                    |                                                                                                    | 0                                                                                                    |  |
| Τελευταίο Ά                                                                                                    | Αμεσο Κόστος:                                                                                                    |                                                                          |                                                                                                    |                                                             | 0,00                                                          | Επιτρετ                                                                                                    | ττή Έ                                                                        | κπτω                                             | ιση Επί                                                                  | Τщο                     | λογίου:                                                                                                    | V                                                                                                    |                                                                                                    |                                                                                                    |  |
| Υπολ. Τιμή                                                                                                    | ς/Κέρδους:                                                                                                    |                                                                          |                                                                                                    | Κέρδος=Τ                                                    | ψή-Κόστος 👻                                                   | Ομάδα                                                                                                    | Έκπτ                                                                         | ωσησ                                             | ς Είδου                                                                  | ς;                      |                                                                                                    |                                                                                                    | . •                                                                                                    |                                                                                                    |  |
| Κέρδος %:                                                                                                    |                                                                                                    |                                                                          |                                                                                                    |                                                             | 0                                                             | Mov. M                                                                                                    | Ιέτρη                                                                        | σης Γ                                            | Ιωλήσε                                                                   | ωv:                     |                                                                                                    | KIΛ                                                                                                    | -                                                                                                    |                                                                                                    |  |
| Τιμή Μονά                                                                                                    | δας:                                                                                                    |                                                                          |                                                                                                    |                                                             | 0,00                                                          | Ομάδα                                                                                                    | Πιστ                                                                         | Τζίρ                                             | ου Είδο                                                                  | υς:                     |                                                                                                    |                                                                                                    |                                                                                                    | -                                                                                                    |  |
|                                                                                                    |                                                                                                    |                                                                          |                                                                                                    |                                                             | -,                                                            | Επιβάρι                                                                                                    | υνση                                                                         | Πιστ.                                            | Τζίροι                                                                   | ):                      |                                                                                                    |                                                                                                    |                                                                                                    | •                                                                                                    |  |
| 5                                                                                                    |                                                                                                    |                                                                          |                                                                                                    |                                                             |                                                               |                                                                                                    |                                                                              |                                                  |                                                                          |                         |                                                                                                    |                                                                                                    | (Thrue                                                                                                    | roolouńa                                                                                                    |  |
| δη -                                                                                                    |                                                                                                    |                                                                          |                                                                                                    |                                                             |                                                               |                                                                                                    |                                                                              |                                                  |                                                                          |                         |                                                                                                    |                                                                                                    | Πληκ                                                                                                    | τρολογήσ                                                                                                    |  |
| δη 🝷                                                                                                    | Κωδικός 🔻 🕺 🖵                                                                                                    |                                                                          |                                                                                                    |                                                             |                                                               |                                                                                                    |                                                                              |                                                  | Δε                                                                       | ν έχο                   | υν εφαρμοστεί                                                                                                    | φίλτρα                                                                                                    | Πληκ                                                                                                    | τρολογήσ                                                                                                    |  |
| δη ▼<br>ιξινόμηση:<br>Κωδικός                                                                                           | Κωδικός ▼ Δ <sup>*</sup> / <sub>2</sub> ↓▼                                                                                                    | Ύπ<br>Ενα<br>Ειδ                                                         | Τεχ<br>Πρ                                                                                                    | Κωδ. Τεχν.<br>Προδ.                                         | Κωδ.<br>Φασεολογί                                             | Βασική Μον.<br>Μέτρησης                                                                                     | Т<br>К                                                                       | K                                                | Δε<br>Τψή<br>Μο                                                          | ν έχο<br>Κ<br>Π         | υν εφαρμοστεί<br>Κλειδί<br>Αναζήτησης                                                                                           | φίλτρα<br>Ο.Κ. Ειδών                                                                                          | Πληκ<br>Ο.Κ. Ειδών<br>ΦΠΑ                                                                                                    | τρολογήσ<br>Ο.Κ.<br>Αποθεμά                                                                                 |  |
| δη τ<br>ιξινόμηση:<br>Κωδικός<br>010101                                                                                 | Κωδικός ▼ Α <sup>2</sup> ↓▼                                                                                                    | Ύπ<br>Ενα<br>Ειδ<br>Όχι                                                  | Τεχ<br>Πρ<br>Όχι                                                                                                    | Κωδ. Τεχν.<br>Προδ.<br>010101                               | Κωδ.<br>Φασεολογί<br>010101Σ                                  | Βασική Μον.<br>Μέτρησης<br>ΧΙΛ                                                                              | Т<br>К<br>П                                                                  | K<br><br>0,                                      | Δε<br>Τιμή<br>Μο                                                         | ν έχο<br>Κ<br>Π         | υν εφαρμοστεί<br>Κλειδί<br>Αναζήτησης<br>ΚΑΛΩΔΙΟ                                                                                | φίλτρα<br>Ο.Κ. Ειδών<br>ΠΡΟΙΟΝΤΑ                                                                              | Πληκ<br>Ο.Κ. Ειδών<br>ΦΠΑ<br>ΦΠΑ23                                                                                                    | τρολογήσ<br>Ο.Κ.<br>Αποθεμά                                                                                 |  |
| δη τ<br>ιξινόμηση:<br>Κωδικός<br>010101<br>010102                                                                       | <ul> <li>Κωδικός ▼ 2↓</li> <li>Περιγραφή</li> <li>ΚΑΛΩΔΙΟ ΕΝΕΡ</li> <li>ΤΗΛΕΦΩΝΙΚΟ Κ</li> </ul>                                                                                                    | Ύπ<br>Ενα<br>Ειδ<br>Όχι<br>Όχι                                           | Τεχ<br>Πρ<br>Όχι<br>Όχι                                                                                                    | Κωδ. Τεχν.<br>Προδ.<br>010101<br>010102                     | Κωδ.<br>Φασεολογί<br>010101Σ<br>010102Σ                       | Βασική Μον.<br>Μέτρησης<br>ΧΙΛ<br>ΧΙΛ                                                                       | Т<br>К<br>П                                                                  | K<br><br>0,                                      | Δε<br>Τιμή<br>Μο<br>0,00                                                 | ν έχο<br>Κ<br>Π         | υν εφαρμοστεί<br>Κλειδί<br>Αναζήτησης<br>ΚΑΛΩΔΙΟ<br>ΤΗΛΕΦΩΝ                                                                     | φίλτρα<br>Ο.Κ. Ειδών<br>ΠΡΟΙΟΝΤΑ<br>ΠΡΟΙΟΝΤΑ                                                                  | Πληκ<br>Ο.Κ. Ειδών<br>ΦΠΑ<br>ΦΠΑ23<br>ΦΠΑ23                                                                                                    | τρολογήσ<br>Ο.Κ.<br>Αποθεμά<br>ΠΡΟΙΟΝΤ<br>ΠΡΟΙΟΝΤ                                                           |  |
| δη τ<br>ξινόμηση:<br>Κωδικός<br>010101<br>010102<br>020201                                                              | Κωδικός マ 2 τ<br>Περιγραφή<br>ΚΑΛΩΔΙΟ ΕΝΕΡ<br>ΤΗΛΕΦΩΝΙΚΟ Κ<br>ΑΓΩΓΟΣ ΕΝΕΡΓΕ                                                                                                    | Ύπ<br>Ενα<br>Ειδ<br>Όχι<br>Όχι                                           | Τεχ<br>Πρ<br>Όχι<br>Όχι                                                                                                    | Κωδ. Τεχν.<br>Προδ.<br>010101<br>010102<br>020201           | Κωδ.<br>Φασεολογί<br>010101Σ<br>010102Σ<br>020201Σ            | Βασική Μον.<br>Μέτρησης<br>ΧΙΛ<br>ΧΙΛ<br>ΧΙΛ                                                                | Т<br>К<br>П<br>Г                                                             | K<br><br>0,<br>0,                                | Δε<br>Τιμή<br>Μο<br>0,00<br>0,00                                         | ν έχο<br>Κ<br>Π         | υν εφαρμοστεί<br>Κλειδί<br>Αναζήτησης<br>ΚΑΛΩΔΙΟ<br>ΤΗΛΕΦΩΝ<br>ΑΓΩΓΟΣ Ε                                                         | φίλτρα<br>Ο.Κ. Ειδών<br>ΠΡΟΙΟΝΤΑ<br>ΠΡΟΙΟΝΤΑ<br>ΠΡΟΙΟΝΤΑ                                                      | Ο.Κ. Ειδών<br>ΦΠΑ23<br>ΦΠΑ23<br>ΦΠΑ23                                                                                                    | τρολογήσ<br>Ο.Κ.<br>Αποθεμά<br>ΠΡΟΙΟΝΤ<br>ΠΡΟΙΟΝΤ                                                           |  |
| δη τ<br>κωδικός<br>010101<br>010102<br>020201<br>020202                                                                 | Κωδικός τ 2 μ<br>Περιγραφή<br>ΚΑΛΩΔΙΟ ΕΝΕΡ<br>ΤΗΛΕΦΩΝΙΚΟ Κ<br>ΑΓΩΓΟΣ ΕΝΕΡΓΕ<br>ΑΓΩΓΟΣ ΤΗΛΕΦ                                                                                                    | Ύπ<br>Ενα<br>Ειδ<br>Όχι<br>Όχι<br>Όχι                                    | Τεχ<br>Πρ<br>Όχι<br>Όχι<br>Όχι                                                                                                    | Κωδ. Τεχν.<br>Προδ.<br>010101<br>010102<br>020201<br>020202 | Κωδ.<br>Φασεολογί<br>010101Σ<br>010102Σ<br>020201Σ<br>020202Σ | Βασική Μον.<br>Μέτρησης<br>ΧΙΛ<br>ΧΙΛ<br>ΧΙΛ<br>ΧΙΛ                                                         | Т<br>К<br>Г                                                                  | K<br><br>0,<br>0,<br>0,                          | Δε<br>Τιμή<br>Μο<br>0,00<br>0,00<br>0,00                                 | ν έχο<br>Κ<br>Π         | υν εφαρμοστεί<br>Κλειδί<br>Αναζήτησης<br>ΚΑΛΩΔΙΟ<br>ΤΗΛΕΦΩΝ<br>ΑΓΩΓΟΣ Ε<br>ΑΓΩΓΟΣ Τ                                             | φίλτρα<br>Ο.Κ. Ειδών<br>ΠΡΟΙΟΝΤΑ<br>ΠΡΟΙΟΝΤΑ<br>ΠΡΟΙΟΝΤΑ<br>ΠΡΟΙΟΝΤΑ                                          | Πληκ<br>Ο.Κ. Ειδών<br>ΦΠΑ<br>ΦΠΑ23<br>ΦΠΑ23<br>ΦΠΑ23<br>ΦΠΑ23                                                                                                    | τρολογήσ<br>Ο.Κ.<br>Αποθεμά<br>ΠΡΟΙΟΝΤ<br>ΠΡΟΙΟΝΤ<br>ΠΡΟΙΟΝΤ                                                |  |
| δη ▼<br>ιξινόμηση:<br>Κωδικός<br>010101<br>010102<br>020201<br>020202<br>030501                                         | Κωδικός τ 2 μ<br>Περιγραφή<br>ΚΑΛΩΔΙΟ ΕΝΕΡ<br>ΤΗΛΕΦΩΝΙΚΟ Κ<br>ΑΓΩΓΟΣ ΕΝΕΡΓΕ<br>ΑΓΩΓΟΣ ΤΗΛΕΦ<br>ΧΑΛΚΟΣ                                                                                                    | Ύπ<br>Ειδ<br>Όχι<br>Όχι<br>Όχι<br>Όχι                                    | Τεχ<br>Πρ<br>Όχι<br>Όχι<br>Όχι<br>Όχι                                                                                                    | Κωδ. Τεχν.<br>Προδ.<br>010101<br>010102<br>020201<br>020202 | Κωδ.<br>Φασεολογί<br>010101Σ<br>010102Σ<br>020201Σ<br>020202Σ | Βασική Μον.<br>Μέτρησης<br>ΧΙΛ<br>ΧΙΛ<br>ΧΙΛ<br>ΧΙΛ<br>ΚΙΛ                                                  | Т<br>К<br>П<br>У                                                             | K<br>0,<br>0,<br>0,<br>0,<br>4,                  | Δε<br>Τιμή<br>Μο<br>0,00<br>0,00<br>0,00<br>0,00                         | ν έχο<br>Κ<br>Π         | ου εφαρμοστεί<br>Κλειδί<br>Αναζήτησης<br>ΚΑΛΩΔΙΟ<br>ΤΗΛΕΦΩΝ<br>ΑΓΩΓΟΣ Ε<br>ΑΓΩΓΟΣ Τ<br>ΧΑΛΚΟΣ                                   | φίλτρα<br>Ο.Κ. Ειδών<br>ΠΡΟΙΟΝΤΑ<br>ΠΡΟΙΟΝΤΑ<br>ΠΡΟΙΟΝΤΑ<br>ΠΡΟΙΟΝΤΑ<br>ΥΛΙΚΑ                                 | Πληκ<br>Ο.Κ. Ειδών<br>ΦΠΑ23<br>ΦΠΑ23<br>ΦΠΑ23<br>ΦΠΑ23<br>ΦΠΑ23<br>ΦΠΑ23                                                                                                    | τρολογήσ<br>Ο.Κ.<br>Αποθεμά<br>ΠΡΟΙΟΝΤ<br>ΠΡΟΙΟΝΤ<br>ΠΡΟΙΟΝΤ<br>ΠΡΟΙΟΝΤ<br>ΥΛΙΚΑ                            |  |
| δη ▼<br>ξινόμηση:<br>Κωδικός<br>010101<br>010102<br>020201<br>020202<br>030501<br>040301                                | Κωδικός τ 2 μ<br>Περιγραφή<br>ΚΑΛΩΔΙΟ ΕΝΕΡ<br>ΤΗΛΕΦΩΝΙΚΟ Κ<br>ΑΓΩΓΟΣ ΕΝΕΡΓΕ<br>ΑΓΩΓΟΣ ΤΗΛΕΦ<br>ΧΑΛΚΟΣ<br>ΤΑΙΝΙΑ ΚΩΔΙΚΟ                                                                                                    | Ύπ<br>Ενα<br>Ειδ<br>Όχι<br>Όχι<br>Όχι<br>Όχι<br>Όχι                      | Τεχ<br>Πρ<br>Όχι<br>Όχι<br>Όχι<br>Όχι<br>Όχι                                                                                                    | Κωδ. Τεχν.<br>Προδ.<br>010101<br>010102<br>020201<br>020202 | Κωδ.<br>Φασεολογί<br>010101Σ<br>010102Σ<br>020201Σ<br>020202Σ | Βασική Μον.<br>Μέτρησης<br>ΧΙΛ<br>ΧΙΛ<br>ΧΙΛ<br>ΧΙΛ<br>ΧΙΛ<br>ΚΙΛ<br>ΚΙΛ                                    | Т<br>К<br>П<br>V                                                             | K<br>0,<br>0,<br>0,<br>0,<br>4,<br>1             | Δε<br>Τιμή<br>Μο<br>0,00<br>0,00<br>0,00<br>0,00                         | ν έχο<br>Κ<br>Π         | αν εφαρμοστεί<br>Κλειδί<br>Αναζήτησης<br>ΚΑΛΩΔΙΟ<br>ΤΗΛΕΦΩΝ<br>ΑΓΩΓΟΣ Ε<br>ΑΓΩΓΟΣ Τ<br>ΧΑΛΚΟΣ<br>ΤΑΙΝΙΑ ΚΩ                      | φίλτρα<br>Ο.Κ. Ειδών<br>ΠΡΟΙΟΝΤΑ<br>ΠΡΟΙΟΝΤΑ<br>ΠΡΟΙΟΝΤΑ<br>ΠΡΟΙΟΝΤΑ<br>ΥΛΙΚΑ<br>ΥΛΙΚΑ                        | Ο.Κ. Ειδών<br>ΦΠΑ23<br>ΦΠΑ23<br>ΦΠΑ23<br>ΦΠΑ23<br>ΦΠΑ23<br>ΦΠΑ23<br>ΦΠΑ23                                                                                                    | τρολογήσ<br>Ο.Κ.<br>Αποθεμά<br>ΠΡΟΙΟΝΤ<br>ΠΡΟΙΟΝΤ<br>ΠΡΟΙΟΝΤ<br>ΓΡΟΙΟΝΤ<br>ΥΛΙΚΑ<br>ΥΛΙΚΑ                   |  |
| δη •<br>ξινόμηση:<br>Κωδικός<br>010101<br>010102<br>020201<br>020202<br>030501<br>040301<br>040302                      | Κωδικός τ         2           Περιγραφή         Περιγραφή           ΚΑΛΩΔΙΟ ΕΝΕΡ         ΤΗΛΕΦΩΝΙΚΟ Κ           ΑΓΩΓΟΣ ΕΝΕΡΓΕ         ΑΓΩΓΟΣ ΤΗΛΕΦ           ΧΑΛΚΟΣ         ΤΑΙΝΙΑ ΚΩΔΙΚΟ           ΤΑΙΝΙΑ ΚΩΔΙΚΟ         ΤΑΙΝΙΑ ΚΩΔΙΚΟ                                      | Ύπ<br>Ενα<br>Ειδ<br>Όχι<br>Όχι<br>Όχι<br>Όχι<br>Όχι<br>Όχι               | Τεχ           Πρ           Όχι           Όχι           Όχι           Όχι           Όχι           Όχι           Όχι           Όχι           Όχι                                                                                                    | Κωδ. Τεχν.<br>Προδ.<br>010101<br>010102<br>020201<br>020202 | Κωδ.<br>Φασεολογί<br>010101Σ<br>010102Σ<br>020201Σ<br>020202Σ | Βασική Μον.<br>Μέτρησης<br>ΧΙΛ<br>ΧΙΛ<br>ΧΙΛ<br>ΧΙΛ<br>ΧΙΛ<br>ΚΙΛ<br>ΚΙΛ<br>ΚΙΛ<br>ΚΙΛ                      | Т<br>К<br>Г<br>V<br>V<br>V<br>V<br>V<br>V<br>V                               | K<br>0,<br>0,<br>0,<br>4,<br>1<br>5,             | Δε<br>Τιμή<br>Μο<br>0,00<br>0,00<br>0,00<br>0,00<br>0,00<br>0,00         | ν έχο<br>Κ<br>Π         | αν εφαρμοστεί<br>Κλειδί<br>Αναζήτησης<br>ΚΑΛΩΔΙΟ<br>ΤΗΛΕΦΩΝ<br>ΑΓΩΓΟΣ Ε<br>ΑΓΩΓΟΣ Τ<br>ΧΑΛΚΟΣ<br>ΤΑΙΝΙΑ ΚΩ<br>ΤΑΙΝΙΑ ΚΩ         | φίλτρα<br>Ο.Κ. Ειδών<br>ΠΡΟΙΟΝΤΑ<br>ΠΡΟΙΟΝΤΑ<br>ΠΡΟΙΟΝΤΑ<br>ΠΡΟΙΟΝΤΑ<br>ΥΛΙΚΑ<br>ΥΛΙΚΑ                        |                                                                                                    | τρολογήσ<br>Ο.Κ.<br>Αποθεμά<br>ΠΡΟΙΟΝΤ<br>ΠΡΟΙΟΝΤ<br>ΠΡΟΙΟΝΤ<br>ΠΡΟΙΟΝΤ<br>ΥΛΙΚΑ<br>ΥΛΙΚΑ                   |  |
| δη •<br>ἐξινόμηση:<br>Κωδικός<br>010101<br>010102<br>020201<br>020202<br>030501<br>040301<br>040302<br>040401           | Κωδικός *         2           Περιγραφή           ΚΑΛΩΔΙΟ ΕΝΕΡ           ΤΗΛΕΦΩΝΙΚΟ Κ           ΑΓΩΓΟΣ ΕΝΕΡΓΕ           ΑΓΩΓΟΣ ΤΗΛΕΦ           ΧΑΛΚΟΣ           ΤΑΙΝΙΑ ΚΩΔΙΚΟ           ΣΥΡΜΑ ΣΙΔΗΡΟΥ                                                                        | Υπ<br>Ενα<br>Ειδ<br>Όχι<br>Όχι<br>Όχι<br>Όχι<br>Όχι<br>Όχι<br>Όχι        | Τεχ           Πρ           Όχι           Όχι           Όχι           Όχι           Όχι           Όχι           Όχι           Όχι           Όχι           Όχι           Όχι           Όχι           Όχι           Όχι           Όχι           Όχι           Όχι           Όχι                                                         | Κωδ. Τεχν.<br>Προδ.<br>010101<br>010102<br>020201<br>020202 | Κωδ.<br>Φασεολογί<br>010101Σ<br>010102Σ<br>020201Σ<br>020202Σ | Βασική Μον.<br>Μέτρησης<br>ΧΙΛ<br>ΧΙΛ<br>ΧΙΛ<br>ΚΙΛ<br>ΚΙΛ<br>ΚΙΛ<br>ΚΙΛ<br>ΚΙΛ<br>ΚΙΛ                      | T<br>K<br>V<br>V<br>V                                                        | K<br>0,<br>0,<br>0,<br>4,<br>1<br>5,<br>3,       | Δε<br>Τιμή<br>Μο<br>0,00<br>0,00<br>0,00<br>0,00<br>0,00<br>0,00<br>0,00 | ν έχο <sup>.</sup><br>Κ | ουν εφαρμοστεί<br>Κλειδί<br>Αναζήτησης<br>ΚΑΛΩΔΙΟ<br>ΤΗΛΕΦΩΝ<br>ΑΓΩΓΟΣ Ε<br>ΑΓΩΓΟΣ Τ<br>ΧΑΛΚΟΣ<br>ΤΑΙΝΙΑ ΚΩ<br>ΣΥΡΜΑ ΣΙ         | φίλτρα<br>Ο.Κ. Ειδών<br>ΠΡΟΙΟΝΤΑ<br>ΠΡΟΙΟΝΤΑ<br>ΠΡΟΙΟΝΤΑ<br>ΥΛΙΚΑ<br>ΥΛΙΚΑ<br>ΥΛΙΚΑ                           | Πληκ           Ο.Κ. Ειδών           ΦΠΑ23           ΦΠΑ23           ΦΠΑ23           ΦΠΑ23           ΦΠΑ23           ΦΠΑ23           ΦΠΑ23           ΦΠΑ23           ΦΠΑ23           ΦΠΑ23           ΦΠΑ23           ΦΠΑ23                                                                                 | τρολογήσ<br>Ο.Κ.<br>Αποθεμά<br>ΠΡΟΙΟΝΤ<br>ΠΡΟΙΟΝΤ<br>ΠΡΟΙΟΝΤ<br>ΠΡΟΙΟΝΤ<br>ΥΛΙΚΑ<br>ΥΛΙΚΑ<br>ΥΛΙΚΑ          |  |
| δη •<br>ἐξινόμηση:<br>Κωδικός<br>010101<br>010102<br>020201<br>020202<br>030501<br>040301<br>040302<br>040401<br>040601 | Κωδικός *         2           Περιγραφή           ΚΑΛΩΔΙΟ ΕΝΕΡ           ΤΗΛΕΦΩΝΙΚΟ Κ           ΑΓΩΓΟΣ ΕΝΕΡΓΕ           ΑΓΩΓΟΣ ΕΝΕΡΓΕ           ΧΑΛΚΟΣ           ΤΑΙΝΙΑ ΚΩΔΙΚΟ           ΣΥΡΜΑ ΣΙΔΗΡΟΥ           ΧΑΡΤΙ                                                       | Υπ<br>Ενα<br>Ειδ<br>Όχι<br>Όχι<br>Όχι<br>Όχι<br>Όχι<br>Όχι<br>Όχι        | Τεχ           Πρ           Όχι           Όχι           Όχι           Όχι           Όχι           Όχι           Όχι           Όχι           Όχι           Όχι           Όχι           Όχι           Όχι           Όχι           Όχι           Όχι           Όχι           Όχι           Όχι                                           | Кый, Теру.<br>Проб.<br>010101<br>020201<br>020202           | Κωδ.<br>Φασεολογί<br>010101Σ<br>010102Σ<br>020201Σ<br>020202Σ | Βασική Μον.<br>Μέτρησης<br>ΧΙΛ<br>ΧΙΛ<br>ΧΙΛ<br>ΚΙΛ<br>ΚΙΛ<br>ΚΙΛ<br>ΚΙΛ<br>ΚΙΛ<br>ΚΙΛ<br>ΚΙΛ               | T<br>K<br>V<br>V<br>V                                                        | K<br>0,<br>0,<br>0,<br>4,<br>1<br>5,<br>3,<br>0, | Δε<br>Τιμή<br>Μο<br>0,00<br>0,00<br>0,00<br>0,00<br>0,00<br>0,00<br>0,00 | ν έχο <sup>.</sup><br>Κ | ου εφαρμοστεί<br>Κλειδί<br>Αναζήτησης<br>ΚΑΛΩΔΙΟ<br>ΤΗΛΕΦΩΝ<br>ΑΓΩΓΟΣ Ε<br>ΑΓΩΓΟΣ Ε<br>ΧΑΛΚΟΣ<br>ΤΑΙΝΙΑ ΚΩ<br>ΣΥΡΜΑ ΣΙ<br>ΧΑΡΤΙ | φίλτρα<br>Ο.Κ. Ειδών<br>ΠΡΟΙΟΝΤΑ<br>ΠΡΟΙΟΝΤΑ<br>ΠΡΟΙΟΝΤΑ<br>ΥΛΙΚΑ<br>ΥΛΙΚΑ<br>ΥΛΙΚΑ<br>ΥΛΙΚΑ                  | Πληκ           Ο.Κ. Ειδών           ΦΠΑ23           ΦΠΑ23           ΦΠΑ23           ΦΠΑ23           ΦΠΑ23           ΦΠΑ23           ΦΠΑ23           ΦΠΑ23           ΦΠΑ23           ΦΠΑ23           ΦΠΑ23           ΦΠΑ23           ΦΠΑ23           ΦΠΑ23           ΦΠΑ23                                 | τρολογήσ<br>Ο.Κ.<br>Αποθεμά<br>ΠΡΟΙΟΝΤ<br>ΠΡΟΙΟΝΤ<br>ΠΡΟΙΟΝΤ<br>ΠΡΟΙΟΝΤ<br>ΥΛΙΚΑ<br>ΥΛΙΚΑ<br>ΥΛΙΚΑ<br>ΥΛΙΚΑ |  |
| δη •<br>κωδικός<br>010101<br>010102<br>020201<br>020202<br>030501<br>040301<br>040302<br>040401<br>040601<br>050701     | Κωδικός *         2 μ           Περιγραφή         Περιγραφή           ΚΑΛΩΔΙΟ ΕΝΕΡ         ΗΛΕΦΩΝΙΚΟ Κ           ΑΓΩΓΟΣ ΕΝΕΡΓΕ         ΑΓΩΓΟΣ ΕΝΕΡΓΕ           ΑΓΩΓΟΣ ΕΝΕΡΓΕ         ΧΑΛΚΟΣ           ΤΑΙΝΙΑ ΚΩΔΙΚΟ         ΣΥΡΜΑ ΣΙΔΗΡΟΥ           ΧΑΡΤΙ         ΜΑΝΔΥΕΣ ΡΕ | Υπ<br>Ειδ<br>Όχι<br>Όχι<br>Όχι<br>Όχι<br>Όχι<br>Όχι<br>Όχι<br>Όχι<br>Όχι | Τεχ           Πρ           Όχι           Όχι | Кыб. Теру.<br>Проб.<br>010101<br>020201<br>020202           | Κωδ.<br>Φασεολογί<br>010101Σ<br>020201Σ<br>020201Σ            | Βασική Μον.<br>Μέτρησης<br>ΧΙΛ<br>ΧΙΛ<br>ΧΙΛ<br>ΧΙΛ<br>ΚΙΛ<br>ΚΙΛ<br>ΚΙΛ<br>ΚΙΛ<br>ΚΙΛ<br>ΚΙΛ<br>ΚΙΛ<br>ΚΙΛ | Т<br>К<br>Г<br>V<br>V<br>V<br>V<br>V<br>V<br>V<br>V<br>V<br>V<br>V<br>V<br>V | K<br>0,<br>0,<br>0,<br>4,<br>1<br>5,<br>3,<br>0, | Δε<br>Τιμή<br>Μο<br>0,00<br>0,00<br>0,00<br>0,00<br>0,00<br>0,00<br>0,00 | ν έχο<br>Κ              | αν εφαρμοστεί<br>Κλειδί<br>Αναζήτησης<br>ΤΗΛΕΦΩΝ<br>ΑΓΩΓΟΣ Ε<br>ΑΓΩΓΟΣ Τ<br>ΧΑΛΚΟΣ<br>ΤΑΙΝΙΑ ΚΩ<br>ΣΥΡΜΑ ΣΙ<br>ΧΑΡΤΙ<br>ΜΑΝΔΥΕΣ | φύτρα<br>Ο.Κ. Ειδών<br>ΠΡΟΙΟΝΤΑ<br>ΠΡΟΙΟΝΤΑ<br>ΠΡΟΙΟΝΤΑ<br>ΥΛΙΚΑ<br>ΥΛΙΚΑ<br>ΥΛΙΚΑ<br>ΥΛΙΚΑ<br>ΥΛΙΚΑ<br>ΥΛΙΚΑ | Πληκ           Ο.Κ. Ειδών           ΦΠΑ23           ΦΠΑ23           ΦΠΑ23           ΦΠΑ23           ΦΠΑ23           ΦΠΑ23           ΦΠΑ23           ΦΠΑ23           ΦΠΑ23           ΦΠΑ23           ΦΠΑ23           ΦΠΑ23           ΦΠΑ23           ΦΠΑ23           ΦΠΑ23           ΦΠΑ23           ΦΠΑ23 | τρολογήσ<br>Αποθεμά<br>ΠΡΟΙΟΝΤ<br>ΠΡΟΙΟΝΤ<br>ΠΡΟΙΟΝΤ<br>ΥΛΙΚΑ<br>ΥΛΙΚΑ<br>ΥΛΙΚΑ<br>ΥΛΙΚΑ<br>ΥΛΙΚΑ           |  |

Πίνακας-173 Ομάδες καταχώρησης ειδών ΦΠΑ στα είδη - υλικά

# 13.1.6. Παραμετροποίηση Ομάδων καταχώρησης πελατών και προμηθευτών

Επιλέγετε Διαχείριση → Παραμετροποίηση Εφαρμογών → Οικονομική διαχείριση → Ομάδες Καταχωρήσεων → Ομάδες καταχώρησης Πελατών. Ορίζω μια ομάδα καταχώρησης (ΕΕ) με λογαριασμό εγγραφών τον 30000000 (πελάτες εσωτερικού). Αυτό που παραμένει για την ολοκλήρωση της παραμετροποίησης του ΦΠΑ είναι ο ορισμός του για τους πελάτες και τους προμηθευτές.

| C | )μάδες Καταχ | ώρησης Π    | ελα | πών -       |   |            |            |            |   |
|---|--------------|-------------|-----|-------------|---|------------|------------|------------|---|
|   |              |             | Πλι | ηκτρολογήσ  | 2 | ⊁ Κωδικός  |            | • (        | ♥ |
|   | Κωδικός      | Λογ. Εισπρο | χ   | Λογ. Επιπλέ |   | Λογ. Χρέωσ | Λογ. Πίστω | Λογ. Τόκων | ٨ |
|   | EE           | 30000000    |     |             |   |            |            |            |   |
|   |              |             |     |             |   |            |            |            |   |
|   |              |             |     |             |   |            |            |            |   |
| 1 |              |             |     |             |   |            |            |            | • |

Πίνακας-174 Ομάδες καταχώρησης πελατών

Επιλέγετε Οικονομική Διαχείριση → Παραμετροποίηση → Ομάδες Καταχωρήσεων → Προμηθευτής. Ορίζω μια ομάδα καταχώρησης (ΕΕ) με λογαριασμό εγγραφών τον 50000000 (προμηθευτές εσωτερικού).

| 0 | Ομάδες Κατα | χώρησης Προ | μηθευτών 🝷  |               |           |            |                |
|---|-------------|-------------|-------------|---------------|-----------|------------|----------------|
|   |             | П           | ληκτρολογήσ | $\rightarrow$ | Κωδικός   |            | • •            |
|   | Κωδικός     | Λογ. Πληρω  | Λογ. Επιπλέ | Λ             | ογ. Χρέωσ | Λογ. Πίστω | Λογ. Χρ. Στρ Λ |
|   | EE          | 5000000     |             |               |           |            |                |
|   |             |             |             |               |           |            |                |
|   |             |             |             |               |           |            |                |
|   |             |             |             |               |           |            |                |
|   |             |             |             |               |           |            |                |
|   |             |             |             |               |           |            |                |
| ٠ |             | III         |             |               |           |            | F              |

Πίνακας-175 Ομάδες καταχώρησης προμηθευτών

Έτσι έχουμε παραμετροποιήσει τον υπολογισμό του ΦΠΑ και έχουμε δώσει όλους τους λογαριασμούς για την πλήρη λογιστικοποίηση των άρθρων (Πωλήσεων – Αγορών, ΦΠΑ και Πελατών – Προμηθευτών).

## 13.1.7. Παραμετροποίηση Σειρών αρίθμησης

Όπως είδαμε και στην προηγούμενη ενότητα στην αυτόματη αρίθμηση των εντολών παραγωγής, το σύστημα έχει τη δυνατότητα να δίνει αυτόματες αριθμήσεις (π.χ. για πελάτες, προμηθευτές, είδη κ.λ.π.), αλλά και είναι απαραίτητο να ορίσουμε αριθμήσεις για διάφορα είδη παραστατικών (παραγγελίες, τιμολόγια, εντολές παραγωγής κ.λ.π.), εφ' όσον κάθε παραστατικό που εκδίδεται από το σύστημα πρέπει να είναι μοναδικό.

Επιλέγετε Διαχείριση → Παραμετροποίηση Εφαρμογών → Γενικά → Αρ. Σειράς → Αρ. Σειράς.

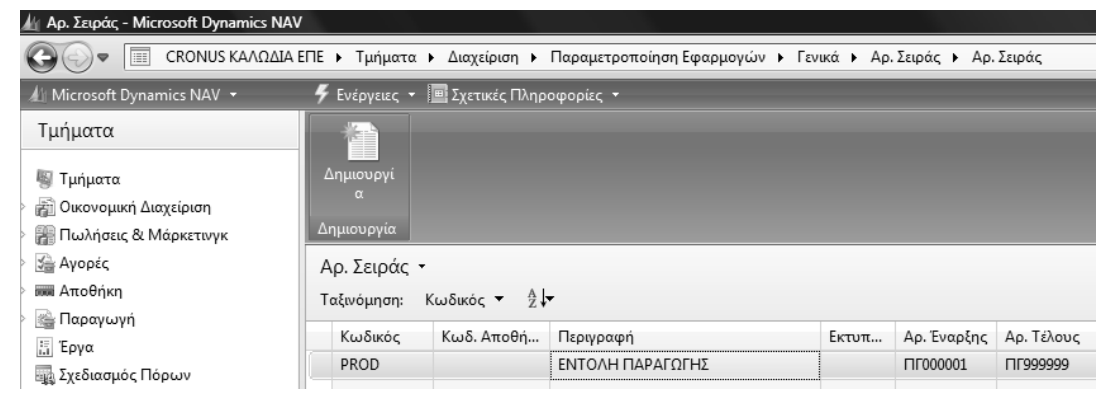

Πίνακας-176 Παραμετροποίηση αριθμών σειρών

Ξεκινάτε από την αυτόματη αρίθμηση πελατών. Καταχωρείτε κωδικό, περιγραφή και επιλέγετε Σειρά → Γραμμές ώστε να ορίσω την αυτόματη αρίθμηση. Δίνω Αριθμό Έναρξης (ΠΛ000001), Τέλους (ΠΛ999999) και Αριθμό Προειδοποίησης (ΠΛ999990) ώστε να με προειδοποιήσει το σύστημα ότι πλησιάζει ο αριθμός τέλους και να ενεργήσω ανάλογα.

Επιστρέφοντας επιλέγετε Προεπιλεγμένη Αρίθμηση ώστε να δίνεται αυτόματα ο επόμενος αριθμός κάθε φορά που καταχωρώ νέο πελάτη.

| 🔬 Αρ. Σειράς - Microsoft Dynamics NAV |               |                                |                           |                  |              |            |                |              |              | <u> </u> |   |
|---------------------------------------|---------------|--------------------------------|---------------------------|------------------|--------------|------------|----------------|--------------|--------------|----------|---|
| 🚱 🕞 💌 🔲 CRONUS ΚΑΛΩΔΙΑ Β              | ΕΠΕ 🕨 Τμήματα | <ul> <li>Διαχείριση</li> </ul> | Παραμετροποίηση Εφαρμογών | ι ► Γενικά ► Αρ. | Σειράς 🕨 Αρ. | Σειράς     |                |              |              |          |   |
| 🕼 Microsoft Dynamics NAV 🝷            | 🗲 Ενέργειες 🝷 | 🔟 Σχετικές Πλη                 | ιροφορίες 🔻               |                  |              |            |                |              |              |          |   |
| Τμήματα                               |               |                                |                           |                  |              |            |                |              |              |          |   |
| 🖏 Τμήματα                             | Δημιουργί     |                                |                           |                  |              |            |                |              |              |          |   |
| 👔 Οικονομική Διαχείριση               | α             |                                |                           |                  |              |            |                |              |              |          |   |
| 🗧 🎆 Πωλήσεις & Μάρκετινγκ             | Δημιουργία    |                                |                           |                  |              |            |                |              |              |          |   |
| 🚔 Αγορές                              | Αρ. Σειράς    | •                              |                           |                  |              |            |                |              |              |          |   |
| 🕅 🛲 Αποθήκη                           | Ταξινόμηση:   | Κωδικός 👻 👌                    | -                         |                  |              |            |                | Δεν έγουν    | εφαρμοστεί α | οίλτρα   |   |
| 🛯 🎼 Παραγωγή                          |               |                                |                           | -                |              |            |                |              |              |          |   |
| Ξ. Έργα                               | Κωδικός       | Κωδ.                           | Περιγραφή                 | Εκτυπ            | Αρ. Έναρξης  | Αρ. Τέλους | 1ελ.<br>Ημ/νία | Ιελ. Χρησιμ. | Προεπιλε     | Χειροκί  | 6 |
| 礘 Σχεδιασμός Πόρων                    |               | Anoorthold                     |                           | перфр            |              |            | Χρησιμο        | Αριομος      | Ap.          | др.      | ſ |
| 💈 🌆 Τεχν. Υποστήριξη                  | PROD          |                                | ΕΝΤΟΛΗ ΠΑΡΑΓΩΓΗΣ          |                  | ПГ000001     | ПГ999999   |                |              | $\checkmark$ |          |   |
| 🔬 Ανθρώπινο Δυναμικό                  | CUST          |                                | ΠΕΛΑΤΕΣ                   |                  | ∏∧000001     | ∏∧999999   |                |              | 1            |          |   |
| 🕯 َ Διαχείριση                        |               |                                |                           |                  |              |            |                |              |              |          |   |
| Διαχείριση Πληροφορικής               |               |                                |                           |                  |              |            |                |              |              |          |   |

Πίνακας-177 Παραμετροποίηση σειράς πελατών

Κατά παρόμοιο τρόπο ολοκληρώνετε τη λίστα των αυτόματων αριθμήσεων σύμφωνα με το υπόδειγμα.

| Κωδικός   | Κωδ.<br>Αποθήκης | Περιγραφή                    | Εκτυπ<br>Περιγρ | Αρ. Έναρξης | Αρ. Τέλους | Τελ.<br>Ημ/νία<br>Χρησιμο | Τελ. Χρησιμ.<br>Αριθμός | Προεπιλε<br>Αρ. | Χειροκί<br>Αρ. |
|-----------|------------------|------------------------------|-----------------|-------------|------------|---------------------------|-------------------------|-----------------|----------------|
| CUST      |                  | ΠΕΛΑΤΕΣ                      |                 | ⊓∧000001    | ПЛ999999   |                           |                         | V               |                |
| GL-CASH   |                  | ΤΑΜΕΙΑΚΕΣ ΓΕΝΙΚΗΣ ΛΟΓΙΣΤΙΚΗΣ |                 |             |            |                           |                         | 1               |                |
| GL-TRAN   |                  | ΣΥΜΨΗΦΙΣΤΙΚΕΣ ΕΓΓΡΑΦΕΣ       |                 |             |            |                           |                         |                 |                |
| INV-CUST  |                  | ΤΙΜΟΛΟΓΙΑ ΠΕΛΑΤΩΝ            |                 | T/000001    | T/\999999  |                           |                         |                 |                |
| INV-CUST+ |                  | ΚΑΤ.ΤΙΜΟΛΟΓΙΑ ΠΕΛΑΤΩΝ        |                 | AK000001    | ∧K999999   |                           |                         | 1               |                |
| INVENTORY |                  | ΕΓΓΡΑΦΕΣ ΕΙΔΩΝ               |                 | AD000001    | АП999999   |                           |                         | 1               |                |
| INV-RCV   |                  | ΠΑΡΑΛΑΒΗ ΑΠΟ ΠΡΟΜΗΘΕΥΤΗ      |                 | ∆⊓000001    | ∆∏999999   |                           |                         | 1               |                |
| INV-SND   |                  | ΑΠΟΣΤΟΛΗ ΣΕ ΠΕΛΑΤΗ           |                 | AП000001    | АП999999   |                           |                         |                 |                |
| INV-SUP   |                  | ΤΙΜΟΛΟΓΙΑ ΠΡΟΜΗΘΕΥΤΩΝ        |                 | TP000001    | TP999999   |                           |                         | 1               |                |
| INV-SUP+  |                  | ΚΑΤ.ΤΙΜΟΛΟΓΙΑ ΠΡΟΜΗΘΕΥΤΩΝ    |                 | PK000001    | PK999999   |                           |                         | V               |                |
| OF-CUST   |                  | ΠΡΟΣΦΟΡΕΣ ΠΕΛΑΤΩΝ            |                 | ∧⊓000001    | ∧⊓999999   |                           |                         | 1               |                |
| OF-SUP    |                  | ΠΑΡΑΓΓΕΛΙΕΣ ΠΡΟΜΗΘΕΥΤΩΝ      |                 | PF1000001   | РП999999   |                           |                         |                 |                |
| ORD-CUST  |                  | ΠΑΡΑΓΓΕΛΙΕΣ ΠΕΛΑΤΩΝ          |                 | TE000001    | TIE9999999 |                           |                         |                 |                |
| ORD-SUP   |                  | ΠΑΡΑΓΓΕΛΙΕΣ ΠΡΟΜΗΘΕΥΤΩΝ      |                 | AE000001    | AE999999   |                           |                         | V               |                |
| PAY       |                  | ΠΛΗΡΩΜΕΣ                     |                 | EK000001    | EK999999   |                           |                         | 1               |                |
| PROD      |                  | ΕΝΤΟΛΗ ΠΑΡΑΓΩΓΗΣ             |                 | ПГ000001    | ПГ999999   |                           |                         |                 |                |
| PROD-CO   |                  | ΟΡΙΣΤΙΚΟΠΟΙΗΜΕΝΕΣ ΕΝΤ.ΠΑΡΑΓ  |                 | ОП000001    | ОП999999   |                           |                         |                 |                |
| PROD-ISS  |                  | ΕΚΔΟΘΕΙΣΑ ΕΝΤΟΛΗ ΠΑΡΑΓΩΓΗΣ   |                 | EE000001    | ЕП999999   |                           |                         |                 |                |
| RCPT      |                  | ΕΙΣΠΡΑΞΕΙΣ                   |                 | ΕΣ000001    | ΕΣ999999   |                           |                         | 1               |                |
| SUPL      |                  | ΠΡΟΜΗΘΕΥΤΕΣ                  |                 | TIP000001   | ∏P999999   |                           |                         | V               |                |
|           |                  |                              |                 |             |            |                           |                         |                 |                |
|           |                  |                              |                 |             |            |                           |                         |                 |                |

Πίνακας-178 Παραμετροποίηση υπολοίπων σειρών

#### 13.1.8. Παραμετροποίηση Αγορών και πληρωμών

Επόμενο βήμα είναι η παραμετροποίηση των αγορών και πληρωμών όπου κυρίως καταχωρείτε τις αυτόματες αριθμήσεις που θα δίνει το σύστημα στους προμηθευτές και στα διάφορα παραστατικά κατά την καταχώρηση ή την αυτόματη δημιουργία τους.

Επιλέγετε Οικονομική Διαχείριση → Πληρωμές → Παραμετροποίηση → Παραμετροποίηση Αγορών και Πληρωμών και συμπληρώνετε την καρτέλα Γενικά.

| 🔏 Πληρωμές - Microsoft Dynamics NAV                                                                                                    |                                                                                                    |                                                                                                    |                                                                                                    |                                   |
|----------------------------------------------------------------------------------------------------|----------------------------------------------------------------------------------------------------|----------------------------------------------------------------------------------------------------|----------------------------------------------------------------------------------------------------|-----------------------------------|
| CRONUS ΚΑΛΩΔΙΑ Ε                                                                                                    | ΠΕ 🕨 Τμήματα 🕨 Οικονομική Διαχείρι                                                                                                    | ση 🕨 Πληρωμές                                                                                                    | •                                                                                                    |                                   |
| 🕼 Microsoft Dynamics NAV 🔹                                                                                                    | _                                                                                                    | _                                                                                                    |                                                                                                    |                                   |
| Τμήματα                                                                                                    | 🏄 Επεξεργασία - Παραμετροποίηση A                                                                                                    | Αγορών & Πληρωμα                                                                                                    | ών                                                                                                    |                                   |
| <ul> <li>Τμήματα</li> <li>Τμήματα</li> <li>Ουκονομική Διαχείριση<br/>Γενική Λογιστική</li> <li>Αναλυτική Λογιστική</li> <li>Διαχείριση Ταμειακής Ρευστ<br/>Εισπράξεις</li> <li>Πληρωμές</li> <li>Πάγια<br/>Αποθέματα</li> <li>Περιοδικές Εργασίες</li> <li>Πωλήσεις &amp; Μάρκετινγκ</li> <li>Sa Λοροές</li> </ul> | <ul> <li>Ενέργειες -</li> <li>Παραμετροποίηση Αγορών δ</li> <li>Γενικά</li> <li>Καταχώρηση Εκπτώσεων:</li> <li>Παραλαβή με το Τμολόγιο:</li> <li>Αποστολή Επιστροφής με το Πι</li> <li>Στρογγυλοποίηση Τιμολογίων:</li> <li>Υποχρεωτικός Αρ.Παραστατικ</li> <li>Επιτρεπτή Διαφορά ΦΠΑ:</li> <li>Υπολογ. Εκπτωσης Τιμολογίου:</li> <li>Υπολογ. Εκπτ. Τιμ. ανά Προσδ</li> </ul> | <ul> <li>ληρωμών</li> <li>Καμία Έκπ τ</li> <li></li> <li></li> <l< td=""><td>Αντιγρ. Σχολίων Ανοικτής Παραγγελίας σ<br/>Αντιγρ. Σχολίων Παραγγελίας σε Τιμολόγι<br/>Αντιγρ. Σχολίων Εντολής σε Παραλαβή:<br/>Αντιγρ. Σχολίων Εντ. Επιστρ. σε Πιστωτικ<br/>Αντιγρ. Σχολ. Επιστρ. Εντολής σε Αποστο<br/>Ακριβής Αντιλογισμός Κόστους:<br/>Έλεγχος Προπληρωμής κατά την Καταχ<br/>Αρχειοθέτηση Προσφορών και Εντολών:</td><td></td></l<></ul> | Αντιγρ. Σχολίων Ανοικτής Παραγγελίας σ<br>Αντιγρ. Σχολίων Παραγγελίας σε Τιμολόγι<br>Αντιγρ. Σχολίων Εντολής σε Παραλαβή:<br>Αντιγρ. Σχολίων Εντ. Επιστρ. σε Πιστωτικ<br>Αντιγρ. Σχολ. Επιστρ. Εντολής σε Αποστο<br>Ακριβής Αντιλογισμός Κόστους:<br>Έλεγχος Προπληρωμής κατά την Καταχ<br>Αρχειοθέτηση Προσφορών και Εντολών: |                                   |
| Σωαι Αποθήκη                                                                                                    | Συσχέτιση Μεταξύ Νομισμάτων:                                                                                                    | Κανένα 👻                                                                                                    | Προεπιλεγμένη Ημ/νία Καταχώρησης:                                                                                                    | Ημ/νία Ερ' ▼                      |
| <ul> <li>Ξ. Ταργωγωγη</li> <li>Ξ. Έργα</li> <li>Ξ. Σχεδιασμός Πόρων</li> <li>Δ. Τεχν. Υποστήριξη</li> <li>Δ. Ανθρώπινο Δυναμικό</li> <li>Δ. αχείριση</li> </ul>                                                                                                    | Αρίθμηση<br>Αρ. Προμηθευτών:<br>Αρ. Προσφορών:<br>Αρ. Ανοικτών Παραγγελιών:<br>Αρ. Εντολών:<br>Αρ. Επιστροφών:                                                                                                    | SUPL    OF-SUP                                                                                                    | Αρ. Καταχωρ. Τιμολογίων:<br>Αρ. Γιστωτικών Τιμολογίων:<br>Αρ. Καταχωρ. Πιστωτικών Τιμ.:<br>Αρ. Καταχωρ. Παραλαβών:<br>Αρ. Καταχωρ. Αποστ. Επιστροφής:                                                                                                    | ×<br>INV-SUP+ ▼<br>▼<br>INV-RCV ▼ |
|                                                                                                    | Αρ. Τιμολογίων:                                                                                                    | INV-SUP 👻                                                                                                    | Αρ.Καταχ.Τιμολογίων Προπληρωμής:                                                                                                    | ОК                                |

Πίνακας-179 Παραμετροποίηση αγορών & πληρωμών

# ΔΙΔΑΚΤΙΚΗ ΕΝΟΤΗΤΑ 14: ΠΑΡΑΜΕΤΡΟΠΟΙΗΣΗ ΠΑΡΑΓΩΓΗΣ – ΠΡΟΓΡΑΜΜΑΤΙΣΜΟΣ – MPS - MRP

Στην παρούσα ενότητα θα αναφερθούμε:

- στον υπολογισμό του πρότυπου κόστος σε όλα τα παραγόμενα και τα ημιτελή,
- στον υπολογισμό των απαιτήσεων της παραγωγής σε πόρους και υλικά με την καταχώρηση μιας πρόβλεψης,
- στον προγραμματισμό απαιτήσεων σε υλικά,
- στον έλεγχο των φασεολογίων,
- στον υπολογισμό της διαθεσιμότητας στα κέντρα εργασίας,

## 14.1. Υπολογισμός προτύπου κόστους – τιμών πώλησης

Έχοντας καταχωρήσει πρότυπο κόστος σε όλα τα υλικά, τα φασεολόγια και τις τεχνικές προδιαγραφές σε όλα τα παραγόμενα και πρότυπο κόστος σε όλα τα κέντρα και τους πόρους, το σύστημα μπορεί να υπολογίσει αυτόματα πρότυπο κόστος σε κάθε παραγόμενο. Ειδικά για τα τελικά προϊόντα αυτός ο υπολογισμός μπορεί να περιλαμβάνει και αυτόματο υπολογισμό κόστους για όλα τα ενδιάμεσα προϊόντα. Με βάση δε τον τρόπο υπολογισμού της τιμής πώλησης και τα επιθυμητά περιθώρια κέρδους που έχουν καταχωρηθεί, το σύστημα προτείνει και τιμή πώλησης.

#### 14.1.1. Υπολογισμός προτύπου κόστους

Επιλέγετε Παραγωγή → Σχεδίαση Προϊόντος → Είδη και στην οθόνη του είδους επιλέγετε 'Είδος" – "Σχετικές πληροφορίες" - "Παραγωγή" – "Υπολογισμός Πρότυπου Κόστους".

Επιλέγετε υπολογισμό Όλων των Επιπέδων ώστε να υπολογισθεί κόστος και για όλα τα ενδιάμεσα προϊόντα (ημιτελή) που συμμετέχουν στην παραγωγή του ετοίμου. Το ποια ενδιάμεσα προϊόντα συμμετέχουν στην παραγωγή κάθε ετοίμου προκύπτει από τις τεχνικές προδιαγραφές του ετοίμου.

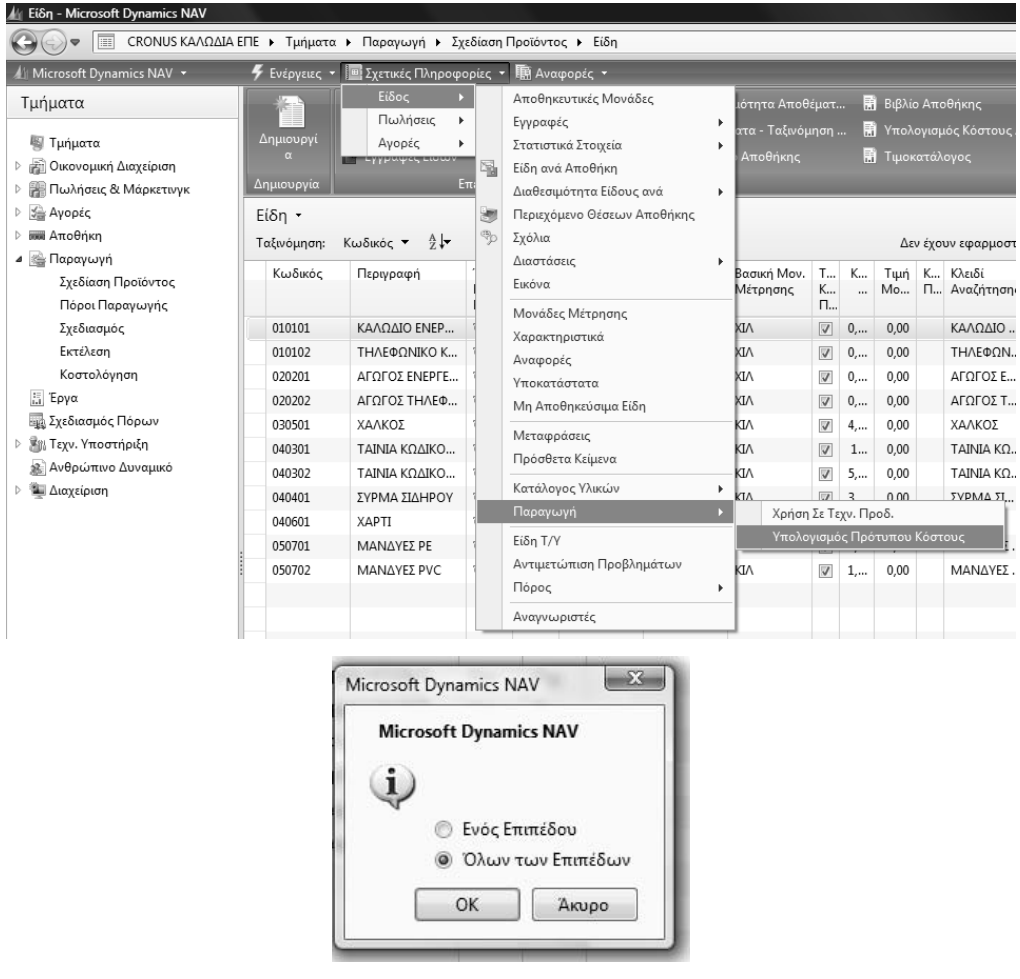

Πίνακας-180 Υπολογισμός προτύπου κόστους

## 14.1.2. Υπολογισμός τιμών πώλησης

Επιλέγετε Αγορές → Σχεδιασμός → Είδη και βλέπετε ότι το σύστημα υπολόγισε αυτόματα το πρότυπο κόστος για το έτοιμο προϊόν της επιλογής σας. Επίσης το σύστημα υπολόγισε αυτόματα τιμές και για το ημιτελές (αγωγός) που συμμετέχει στην παραγωγή του ετοίμου. Με παρόμοιο τρόπο υπολογίζετε τιμές και για το δεύτερο έτοιμο.

Έχοντας επιλέξει όλα τα επίπεδα υπολογίζονται αυτόματα τιμές και για το αντίστοιχο ημιτελές που συμμετέχει στην παραγωγή του ετοίμου.

| Δημισυσγί   | <ul> <li>Τιμές Πώλησης</li> <li>Φύλλο Αναπληριά</li> <li>Εγγραφές Ειδών</li> </ul> |                   |           |                     | <ul> <li>Δισθε</li> <li>Αποθ</li> <li>Ισοζύη</li> </ul> | οιμότητα Αποθ<br>(ματα - Ταξινόμ<br>γιο Αποθήκης | לµמיד.<br>ויזמיק              | - 🛃 84<br>- 🕅 Y7<br>- 🕅 T4 | (ίλιο Απ<br>τολογια<br>μοκατά | ιοθήκη<br>μος Κι<br>λογος |                      | Σ Κόστος Απ<br>Αποθέματα<br>Αποθέματα | οθήματος και<br>1 - Αναπαραγγ.<br>1 - Καθυστερη. | Αποτίμηση Αποθεμάτων |     |                                             |
|-------------|------------------------------------------------------------------------------------|-------------------|-----------|---------------------|---------------------------------------------------------|--------------------------------------------------|-------------------------------|----------------------------|-------------------------------|---------------------------|----------------------|---------------------------------------|--------------------------------------------------|----------------------|-----|---------------------------------------------|
| Angeouzyia  |                                                                                    | πεξεργο           | idia      |                     |                                                         |                                                  | -                             |                            |                               |                           | Avagos               | pa                                    | (m)                                              |                      |     |                                             |
| Ειδη •      |                                                                                    |                   |           |                     |                                                         |                                                  |                               |                            |                               |                           |                      |                                       | Τιληκτρολο                                       | ησ                   | • • | Λεπτομέρειες Είδου •                        |
| Ταξινόμηση: | Κωδικός - 2.                                                                       |                   |           |                     |                                                         |                                                  |                               |                            | Δεν έχι                       | ουν εφ                    | αρμοστεί φίλτβ       | a                                     |                                                  |                      |     | Κωδ. Είδους: 010101                         |
| Κωδικός     | Περιγραφή                                                                          | Υπ<br>Ενσ<br>Ειδ  | Τεχ<br>Πρ | Κωδ. Τεχν.<br>Προδ. | Κωδ.<br>Φασεολογί                                       | Βασική Μον.<br>Μέτρησης                          | Т<br>К<br>П                   | Κόστος<br>Μονά             | Тци́ң<br>Мо                   | К<br>П                    | Κλειδί<br>Αναζήτησης | Ο.Κ. Ειδών                            | Ο.Κ. Ειδών<br>ΦΠΑ                                | Ο.Κ.<br>Αποθεμάτ     |     | Μέθοδος Κοσ Κατά μέσο ό<br>Το Κόστος Πρ Ναι |
| 010101      | ΚΑΛΩΔΙΟ ΕΝΕΡ                                                                       | 10 JU             | Όχι       | 010101              | 0101012                                                 | XIA                                              | $\left[ \mathbf{V} \right]$   | 0,00                       | 0,00                          |                           | ΚΑΛΩΔΙΟ              | <b>TIPOJONTA</b>                      | ФПА23                                            | <b>TIPOIONTA</b>     |     | Протипо Кос 25.945,83863                    |
| 010102      | ΤΗΛΕΦΩΝΙΚΟ Κ                                                                       | 10 <sub>X</sub> s | Όχι       | 010102              | 0101022                                                 | XIA                                              | 121                           | 0,00                       | 0,00                          |                           | ΤΗΛΕΦΩΝ              | ΠΡΟΙΟΝΤΑ                              | ФПА23                                            | <b>TIPOIONTA</b>     |     | Κόστος Μονά 0,00                            |
| 020201      | ΑΓΩΓΟΣ ΕΝΕΡΓΕ                                                                      | TO XX             | Όχι       | 020201              | 0202011                                                 | XIA                                              | $\left[ \overline{V} \right]$ | 0,00                       | 0,00                          |                           | ΑΓΩΓΟΣ Ε             | <b>TIPOJONTA</b>                      | ФПА23                                            | <b>TIPOIONTA</b>     |     | Συντελεστής Γ 0,00                          |
| 020202      | ΑΓΩΓΟΣ ΤΗΛΕΦ                                                                       | U.                | Όχι       | 020202              | 0202025                                                 | XIA                                              | 17                            | 0,00                       | 0,00                          |                           | ΑΓΩΓΟΣ.Τ             | ΠΡΟΙΟΝΤΑ                              | ØFIA23                                           | <b>TIPOIONTA</b>     |     | Еррсоо Коот                                 |
| 030501      | ΧΑΛΚΟΣ                                                                             | Όχι               | Όχι       |                     |                                                         | KIA                                              | [V]                           | 4,00                       | 0,00                          |                           | ΧΑΛΚΟΣ               | YAIKA                                 | ФПА23                                            | VAIKA                |     | Κεοδος %;         30                        |
| 040301      | ΤΑΙΝΙΑ ΚΩΔΙΚΟ                                                                      | Dgu               | τχτ       |                     |                                                         | KIA                                              | $\left[ \mathbf{v} \right]$   | 10,00                      | 0,00                          |                           | TAINIA KO            | YAIKA                                 | @f1A23                                           | YAIKA                |     | Τιμή Μονάδας: 0,00                          |
| 040302      | ΤΑΙΝΙΑ ΚΩΔΙΚΟ                                                                      | On                | On        |                     |                                                         | KIA                                              | 121                           | 5.00                       | 0.00                          |                           | TAINIA KO            | YAKA                                  | ФПА23                                            | YAIKA                |     |                                             |

#### Πίνακας-181 Υπολογισμός πρότυπου κόστους

#### 14.2. Προγραμματισμός παραγωγής – αγορών στα σειριακά φασεολόγια

Στο πρώτο παράδειγμα θα καταχωρηθεί μια μακρινή πρόβλεψη σε ένα έτοιμο και θα αναλυθούν οι υπολογισμοί της παραγωγής με βάση τις παραμετροποιήσεις του συστήματος. Ο σχεδιασμός είναι εσκεμμένα λανθασμένος ώστε να κατανοηθούν τα προβλήματα λανθασμένης παραμετροποίησης που πολύ συχνά συναντώνται και στην πράξη είτε από ελλιπή γνώση είτε από απροσεξία.

#### 14.2.1. Πρόβλεψη παραγωγής

Επιλέγετε Παραγωγή → Σχεδιασμός → Προβλέψεις Παραγωγής. Στην Ονομασία Πρόβλεψης Παραγωγής επιλέγετε την πρόβλεψη που έχετε εισάγει και είναι ενεργή στην παραμετροποίηση παραγωγής.

| Evipytus -                        |                                    | 1                  | _                        | _                |         | -   |                 |    | - 6 |
|-----------------------------------|------------------------------------|--------------------|--------------------------|------------------|---------|-----|-----------------|----|-----|
| <b>Κ</b><br>Προηγούμενο<br>Ιύνολο | Προηγούμενη<br>Στήλη<br>Επεξεργαού | Επόμενη<br>Ιτήλη   | <b>Επόμενο</b><br>Ιύνολο |                  |         |     |                 |    |     |
| 2011K                             |                                    |                    |                          |                  |         |     |                 |    |     |
| Γενικά                            |                                    |                    |                          |                  |         |     |                 |    |     |
| Ονομ. Πρόβλεφ                     | ης Παραγωγής:                      | 2011K              | •                        | Προβολή          | ωç      |     | Κίνηση Περιόδου |    |     |
| Αποθήκη (Φίλτ                     | >o):                               |                    | •                        | Τύπος Πρόβλεψης: |         |     | Είδος Πώλησης   |    |     |
| Προβολή ανά:                      |                                    | Μήνας              |                          | Ημ/νία (Φ        | Νλτρο): |     |                 |    |     |
| Πίνακας Προβ                      | λέψεων Παραγ                       | Ημέρα<br>υξβδομάδα |                          |                  | 1       | _   |                 | _  |     |
| Κωδικός                           | Περιγραφή                          | Τρίμηνο            |                          | π                | М       | lou | lou 2_          | Au | Σı  |
| 010101                            | ΚΑΛΩΔΙΟ ΕΝΙ                        | Ε Ετος             | Περίοδος                 |                  |         |     |                 |    |     |
| 010102                            | ΤΗΛΕΦΩΝΙΚΟ                         | кал                |                          |                  |         |     |                 |    |     |
| 020201                            | ΑΓΩΓΟΣ ΕΝΕΡ                        | TEIAT              |                          |                  |         |     |                 |    |     |
| 020202                            | ΑΓΩΓΟΣ ΤΗΛΕ                        | E@()               |                          |                  |         |     |                 |    |     |
| 030501                            | ΧΑΛΚΟΣ                             |                    |                          |                  |         |     |                 |    |     |
| 040301                            | ΤΑΙΝΙΑ ΚΩΔΙΚ                       |                    |                          |                  |         |     |                 |    |     |
| 040302                            | ΤΑΙΝΙΑ ΚΩΔΙΚ                       |                    |                          |                  |         |     |                 |    |     |
| 040401                            | ΣΥΡΜΑ ΣΙΔΗΡ                        | VOY                |                          |                  |         |     |                 |    |     |
| 040601                            | XAPTI                              |                    |                          |                  |         |     |                 |    | 1   |
| 050701                            | MANAYEZ PE                         |                    |                          |                  |         |     |                 |    |     |
| 050702                            | MANAYEZ PV                         | c                  |                          |                  |         |     |                 |    |     |
|                                   |                                    |                    |                          |                  |         |     |                 |    |     |

#### Πίνακας-182 Πρόβλεψη παραγωγής

Οι προβλέψεις παραγωγής είναι ένα χρήσιμο εργαλείο για το σχεδιασμό της παραγωγής, που επιτρέπουν μελλοντικό σχεδιασμό χωρίς την καταχώρηση παραγγελιών πώλησης.

Επιλέγετε μηνιαία απεικόνιση των διαστημάτων (Μήνας) και καταχωρείτε μια πρόβλεψη στον Οκτώβριο 2011 (σημειωτέον ότι οι προβλέψεις στον μήνα υπολογίζονται για την 1<sup>η</sup> του μηνός από το σύστημα).

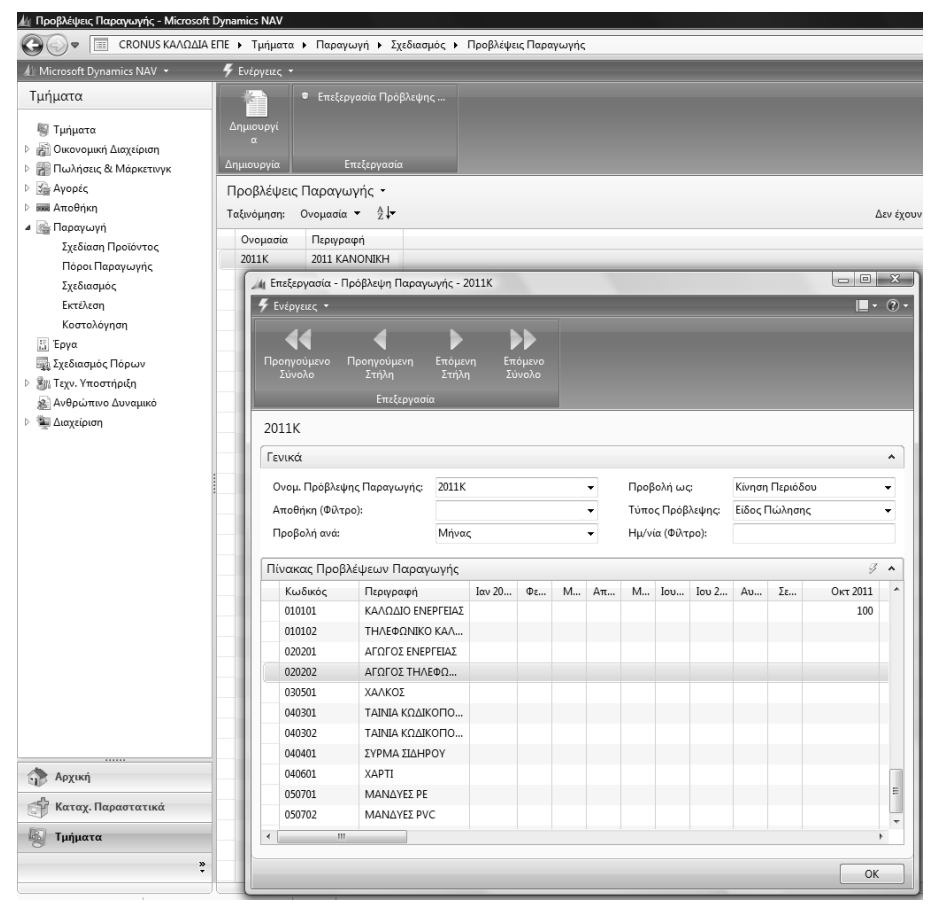

Πίνακας-183 Καταχώρηση πρόβλεψης

Επιλέγετε Παραγωγή →Σχεδιασμός → Φύλλα Προγραμματισμού. Τα Φύλλα Προγραμματισμού είναι το πρόγραμμα που κάνει υπολογισμό αναγκών παραγωγής (MPS – Master Production scheduling) και αναγκών υλικών (MRP – Materials Requirement Planning). Επιλέγετε Λειτουργίες - Αναπαραγωγή Πλάνου.

| 🕍 Σχεδιασμός - Microsoft Dynamics ΝΑ'                                                                                                    | V                                                                                                    |
|----------------------------------------------------------------------------------------------------|----------------------------------------------------------------------------------------------------|
| CRONUS ΚΑΛΩΔΙΑ Ε                                                                                                    | ΠΕ 🕨 Τμήματα 🕨 Παραγωγή 🕨 Σχεδιασμός 🕨                                                                                                    |
| 🕼 Microsoft Dynamics NAV 👻                                                                                                    |                                                                                                    |
| Τμήματα                                                                                                    | Σχεδιασμός                                                                                                    |
| <ul> <li>Ψμήματα</li> <li>Φ Ουονομική Διαχείριση</li> <li>Ψ Πωλήσεις &amp; Μάρκετυγκ</li> <li>Φ Ανορές</li> <li>Παραγωγή</li> <li>Σχεδίασμός</li> <li>Εκτέλεση</li> <li>Κοσταλόγηση</li> <li>Σρεδιασμός Πόρων</li> <li>Φ Γεγν. Υποστήριξη</li> <li>Ανθρώπευο Δυναμικό</li> <li>Ψ Διαχείριση</li> </ul> | Κατάλογοι<br>Είδη<br>Αποθηκωτικές Πωνόδες<br>Παραγγελίες Ανοράς<br>Έντολες Διακίνησης<br>Προβλέψες Παραγωγής<br>Πρόβευρες Εντ. Παραγωγής<br>Βοβλα Προγραμματισμού<br>Επεξεργασία - Φύλλο Προγραμματισμού - DEFAULT - Προεπιλεγμένες Εγγ<br>Ενέργειες - Ξερτικές Πληροφορίες -<br>Ενέργειες - Ξερτικές Πληροφορίες -<br>Ενέργειες - Ξερτικές Πληροφορίες -<br>Ανοπαραγωγή Πλάνου - Ιργηλασιμάτητα Παραγγε<br>Ανοπαραγωγή Πλαγου - Ιργηλασματητα Παραγγε<br>Επεξεργασία<br>Ονομα: DEFAULT<br>Προειδοπ Κωδικός Δυναμικό Μ Α Αρχική Ημ/ν Ημ/νία Παρ<br>υ<br>Περιγραφή Είδους Περιγραφή Φασεολογίου<br>Οκ. |

Πίνακας-184 Φύλλα προγραμματισμού

## 14.2.2. Πρόβλεψη παραγωγής

Στην καρτέλα "Επιλογές" επιλέγετε πρώτα υπολογισμό MPS (Βασικό Πλάνο Παραγωγής) και μετά MRP (Προγραμματισμός Απαιτήσεων Υλικών), καταχωρείτε διάστημα υπολογισμού (όλοι οι υπολογισμοί θα γίνονται για το 2011) και επιλέγετε Χρήση Πρόβλεψης αυτή που έχετε εισάγει και είναι ενεργή στην παραμετροποίηση παραγωγής και ΟΚ.

| πιλογές                                                                                                    |                                                                                                    |                                                                 |   |
|----------------------------------------------------------------------------------------------------|----------------------------------------------------------------------------------------------------|-----------------------------------------------------------------|---|
| <b>Υπολογισμ</b><br>Βασικό Πλ<br>Προγραμμ<br>Ημ/νία Ένο<br>Ημ/νία Λήξ<br>Διακοπή κα<br>Χρήση Πρά<br>Δεν Περιλα | ός<br>άνο Παραγωγής:<br>ατισμός Απαιτήσεων Υλικών:<br>εδης<br>ης<br>ι Εμφάνιση Πρώτου Σφόλματος:<br>βλεψης:<br>μάνονται Προβλέψεις Πριν Από: | 1/1/2011<br>31/12/2011<br>2011K                                 | • |
| ίδος                                                                                                    |                                                                                                    |                                                                 |   |
|                                                                                                    | αποτελεσμάτων:                                                                                                    |                                                                 |   |
| Εμφάνιση                                                                                                    |                                                                                                    |                                                                 |   |
| <b>Εμφάνιση</b><br>💥 Όπου                                                                                      | Κωδικός 🔻 είναι Καταχώ                                                                                                    | υρήστε μια τιμή                                                 |   |
| <b>Εμφάνιση</b><br>💥 Όπου<br>💥 Και                                                                             | Κωδικός 🔻 είναι Καταχυ<br>Κλειδί Αναζήτησης 👻 είναι                                                                                          | ωρήστε μια τιμή<br>Καταχωρήστε μια τιμή                         |   |
| <b>Εμφάνιση</b><br>💥 Όπου<br>💥 Και<br>╋ Προσθι                                                                 | Κωδικός ▼ είναι Καταχι<br>Κλειδί Αναζήτησης ▼ είναι<br>ικη Φίλτρου                                                                           | ωρήστε μια τιμή<br>Καταχωρήστε μια τιμή                         |   |
| Εμφάνιση<br>② Όπου<br>③ Και<br>∰ Προσθί<br>Περιορισμ                                                           | Κωδικός ▼ είναι Καταχι<br>Κλειδί Αναζήτησης ▼ είναι<br>ικη Φίλτρου<br>ό <b>ς συνόλων σε:</b>                                                 | ωρήστε μια τιμή<br>Καταχωρήστε μια τιμή                         |   |
| Εμφάνιση<br>Όπου<br>Και<br>Προσθι<br>Περιορισμ<br>Όπου                                                         | Κωδικός ▼ είναι Καταχι<br>Κλειδί Αναζήτησης ▼ είναι<br>ικη Φίλτρου<br>ό <b>ς συνόλων σε:</b><br>Αποθήκη (Φίλτρο) ▼ είναι                     | ωρήστε μια τιμή<br>Καταχωρήστε μια τιμή<br>Καταχωρήστε μια τιμή |   |

| Estbhind - 1  | Σχετικές Πληγ | ιοφορίες •         |                 |                  |                   |                         |                      |                          |                 |                  |         |                           |                          | 1                      |   |
|---------------|---------------|--------------------|-----------------|------------------|-------------------|-------------------------|----------------------|--------------------------|-----------------|------------------|---------|---------------------------|--------------------------|------------------------|---|
| Αναποραγωγι   | ι Δοναμικώ    | 🕼 Εφορμογ          | ή Δυναμικώ      |                  |                   |                         |                      |                          |                 |                  |         |                           |                          |                        |   |
| Алатарауыун   |               |                    | ιότητα Παρ      |                  |                   |                         |                      |                          |                 |                  |         |                           |                          |                        |   |
|               |               |                    |                 |                  |                   |                         |                      |                          |                 |                  |         |                           |                          |                        |   |
|               | Επιέερ        | yaaia              |                 | -                |                   |                         |                      |                          |                 |                  |         |                           |                          |                        |   |
| voja: DEFAU   | LT            | -                  |                 |                  |                   |                         |                      |                          |                 |                  |         |                           |                          |                        |   |
| Προειδοπ      | Κωδικός       | Δυνσμικό<br>Μήνυμα | Αποδο<br>Δυνομι | Αρχική<br>Ημ/νία | Ημ/νία<br>Παράδοσ | Ημ/νία - Ώρα<br>Έναρξης | Ημ/νία- Ωρα<br>Λήξης | Περιγραφή                | Αρχική<br>Ποσότ | Εντολή<br>Βασικο | Ποσότ   | Τύπος Αρχ.<br>Παραγγελίας | Αρ. Αρχικής<br>Παραγγελί | Κατάσταση<br>Αρχ. Παρα |   |
| 0             | 010101        | Νέα                | 2               |                  | 1/10/2011         | 1/9/2011 1:59           | 30/9/2011 3:         | ΚΑΛΩΔΙΟ ΕΝΕΡΓΕΙΑΣ        |                 | 2                | 100     | Εντ. Παραγ                | F1F000024                | Проураµµа              |   |
| 0             | 020201        | Νέα                | V               |                  | 1/9/2011          | 8/7/2011 12:5           | 1/9/2011 3:5         | ΑΓΩΓΟΣ ΕΝΕΡΓΕΙΑΣ         |                 |                  | 420     | Εντ. Παραγ                | ПГ000025                 | Προγραμμα              |   |
| 0             | 030501        | Néa                | 12              |                  | 8/7/2011          | 8/7/2011 12:0           | 8/7/2011 11:         | ΧΑΛΚΟΣ                   |                 | 13               | 371.175 | Αγορά                     |                          |                        |   |
| 0             | 040301        | Νέα                | 1               |                  | 1/9/2011          | 1/9/2011 12:0           | 1/9/2011 11:         | ΤΑΙΝΙΑ ΚΩΔΙΚΟΠΟΙΗΣΗΣ ΕΝΕ |                 | 13               | 1.212   | Αγορά                     |                          |                        |   |
| 0             | 040401        | Néo                | 1               |                  | 1/9/2011          | 1/9/2011 12:0           | 1/9/2011 11:         | ΣΥΡΜΑ ΣΙΔΗΡΟΥ            |                 |                  | 112.200 | Αγορά                     |                          |                        |   |
| 0             | 050702        | Nta                | 4               |                  | 1/9/2011          | 1/9/2011 12:0           | 1/9/2011 11:         | ΜΑΝΔΥΕΣ ΡΥC              |                 | 13               | 17.170  | Αγορά                     |                          |                        |   |
| 0             |               |                    | 13              |                  |                   |                         |                      |                          |                 | B                | 0       |                           |                          |                        |   |
|               |               |                    |                 |                  |                   |                         |                      |                          |                 |                  |         |                           |                          |                        | - |
| ριγραφή Είδου | ç             | Περιγραφή          | Φασεολογίο      | u                |                   |                         |                      |                          |                 |                  |         |                           |                          |                        |   |
|               |               |                    |                 |                  |                   |                         |                      |                          |                 |                  |         |                           |                          |                        |   |

Πίνακας-185 Υπολογισμός πλάνου

Μετά την ολοκλήρωση των υπολογισμών το σύστημα προτείνει δυο παραγωγές (Εντολές Παραγωγής) για το έτοιμο και το ημιτελές και τέσσερις αγορές (Αγορά) για τα υλικά, βάσει των τεχνικών προδιαγραφών. Επίσης παρατηρείτε τις αυτόματες αριθμήσεις στις παραγωγές. Στην συνέχεια ελέγχετε όλες τις ποσότητες.

#### 14.2.3. Έλεγχος φασεολογίων

Επιλέγετε τη γραμμή του ετοίμου και πηγαίνετε Είδος → Φασεολόγιο ώστε να ελέγξετε την έναρξη → λήξη και τη διάρκεια κάθε εργασίας που προβλέπεται στο φασεολόγιο του παραγομένου.

Παρατηρείτε ότι με βάση το σειριακό φασεολόγιο που καταχωρήσατε οι υπολογισμοί των χρόνων είναι λανθασμένοι, γιατί ενώ θα έπρεπε το μηχάνημα και ο αντίστοιχος εργάτης να λειτουργούν παράλληλα, το σύστημα τους έχει τοποθετήσει σειριακά με αποτέλεσμα να διπλασιαστούν όλοι οι χρόνοι παραγωγής. Αυτό έχει σαν αποτέλεσμα λανθασμένο σχεδιασμό αξιοποίησης δυναμικού, αλλά και λανθασμένες απαιτήσεις (χρονικά) υλικών. Μπορεί σε κάποια μηχανήματα να φαίνεται ότι υπάρχει διαφορά σε σχέση με τον αντίστοιχο εργάτη (όπως π.χ. στη Μονωτική 1), αλλά θα πρέπει να ληφθεί υπ' όψιν ότι το ημερολόγιο παραγωγής αφορά μια βάρδια Δευτέρα έως Παρασκευή και τα κενά που φαίνεται να υπάρχουν αφορούν Σαββατοκύριακα (π.χ. η 2/9/2011 είναι Παρασκευή και επομένως η παραγωγή θα συνεχισθεί τη Δευτέρα 5/9/2011). Το ίδιο ακριβώς ισχύει και με την παραγωγή του ημιτελούς.

| Avamapayu. Labor.                                                                                                    | Execution Astronomics                                                                                                    | м.                                                                                     |                                                                                                    |                                                                                     |                                                                                                    |                                                                                                    |                                                                                        |                                                                                                    |
|----------------------------------------------------------------------------------------------------|----------------------------------------------------------------------------------------------------|----------------------------------------------------------------------------------------|----------------------------------------------------------------------------------------------------|-------------------------------------------------------------------------------------|----------------------------------------------------------------------------------------------------|----------------------------------------------------------------------------------------------------|----------------------------------------------------------------------------------------|----------------------------------------------------------------------------------------------------|
|                                                                                                    | <ul> <li>Συστατικά</li> <li>Φιαστολόγιο</li> </ul>                                                                             |                                                                                        |                                                                                                    |                                                                                     |                                                                                                    |                                                                                                    |                                                                                        |                                                                                                    |
| ννανεώση Γραμμης Γερογ<br>Επεξε                                                                                                    | Διαθεσιμότητα Είδ<br>ογοάιει                                                                                                   | ίσυς Ανά                                                                               |                                                                                                    |                                                                                     |                                                                                                    |                                                                                                    |                                                                                        |                                                                                                    |
| apo: DEFAULT                                                                                                    | +                                                                                                    |                                                                                        |                                                                                                    |                                                                                     |                                                                                                    |                                                                                                    |                                                                                        |                                                                                                    |
| Προειδοπ Κωδικός                                                                                                    | Δονομικό Αποδο<br>Μήνομα Δοναμι                                                                                                | Αρχική Ημ/via<br>Ημ/via Παράδοσ                                                        | Hμ/via - Όρα Ημ/via- Ορα<br>Έναρξης Ληξης                                                                          | Περιγραφή                                                                           | Αρχική Εντολή Ι<br>Ποσότ Βασικο                                                                                                    | Ποσότ Τύπος Αι<br>Παραγγε                                                                                                    | οχ. Αρ. Αρχικής<br>Νίας Παραγγελί…                                                     | Κατάστοση<br>Αρχ. Παρα                                                                                                    |
| 0 010101                                                                                                    | Nta 💟                                                                                                    | 1/10/2011<br>1/9/2011                                                                  | 1/9/2011 1-59 30/9/2011 3<br>8/7/2011 12.5 1/9/2011 3.5                                                            | ΚΑΛΩΔΙΟ ΕΝΕΡΓΕΙΑΣ<br>ΑΓΩΓΩΣ ΕΝΕΡΓΕΙΑΣ                                               | 2                                                                                                    | 100 Ент. Пар<br>420 Ент. Пар                                                                                                    | ау ПГ000024<br>ау ПГ000025                                                             | Проуреция                                                                                                    |
| 0 030501                                                                                                    | Néa 😥                                                                                                    | 8/7/2011                                                                               | 8/7/2011 12:0 8/7/2011 11:                                                                                         | ΧΑΛΚΟΣ                                                                              | 10                                                                                                    | 371.175 Ayopá                                                                                                    | ales in course                                                                         | . trolleddaus                                                                                                    |
| 0 040301                                                                                                    | Néa 😰                                                                                                    | 1/9/2011                                                                               | 1/9/2011 12:0 1/9/2011 11:<br>1/9/2011 12:0 1/9/2011 11:                                                           | ΤΑΙΝΙΑ ΚΩΔΙΚΟΠΟΙΗΣΗΣ ΕΝΕ<br>ΣΥΡΜΑ ΣΙΔΗΡΟΥ                                           | 10                                                                                                    | 1.212 Ayopa<br>112.200 Ayopa                                                                                                    |                                                                                        |                                                                                                    |
| 0 050702                                                                                                    | Néa 😰                                                                                                    | 1/9/2011                                                                               | 1/9/2011 12:0 1/9/2011 11:                                                                                         | ΜΑΝΔΥΕΣ ΡΥC                                                                         | 6                                                                                                    | 17.170 Ayopá                                                                                                    |                                                                                        |                                                                                                    |
| φραφή Είδους<br>ΩΔΙΟ ΕΝΕΡΓΕΙΑΣ                                                                                                    | Περιγραφή Φασεολογίου<br>ΚΑΛΩΔΙΟ ΕΝΕΡΓΕΙΑΣ                                                                                     |                                                                                        |                                                                                                    |                                                                                     |                                                                                                    |                                                                                                    |                                                                                        |                                                                                                    |
| Frankraumaía, (                                                                                                    | Derece) és un Dec                                                                                                    |                                                                                        |                                                                                                    | a) an the second                                                                    | - E(S 010101                                                                                                    | KAAOAIOI                                                                                                    |                                                                                        |                                                                                                    |
| Επεξεργασία - Φ                                                                                                    | Φασεολόγιο Προ                                                                                                    | γραμματισμο                                                                            | ύ - DEFAULT Προεπ                                                                                                  | τιλεγμένες Εγγραφέ                                                                  | ς Είδος 010101                                                                                                    | καλωδιο ε                                                                                                    | ΕΝΕΡΓΕΙΑΣ                                                                              |                                                                                                    |
| Ενέργειες 🝷 🏢                                                                                                    | 📲 Σχετικές Πληρ                                                                                                    | οφορίες 🔻                                                                              |                                                                                                    |                                                                                     |                                                                                                    |                                                                                                    |                                                                                        |                                                                                                    |
| *                                                                                                    |                                                                                                    |                                                                                        |                                                                                                    |                                                                                     |                                                                                                    |                                                                                                    |                                                                                        |                                                                                                    |
|                                                                                                    |                                                                                                    |                                                                                        |                                                                                                    |                                                                                     |                                                                                                    |                                                                                                    |                                                                                        |                                                                                                    |
| ημιουργί                                                                                                    |                                                                                                    |                                                                                        |                                                                                                    |                                                                                     |                                                                                                    |                                                                                                    |                                                                                        |                                                                                                    |
|                                                                                                    |                                                                                                    |                                                                                        |                                                                                                    |                                                                                     |                                                                                                    |                                                                                                    |                                                                                        |                                                                                                    |
| μιουργία                                                                                                    |                                                                                                    |                                                                                        |                                                                                                    |                                                                                     |                                                                                                    |                                                                                                    |                                                                                        |                                                                                                    |
|                                                                                                    |                                                                                                    |                                                                                        |                                                                                                    |                                                                                     |                                                                                                    | K                                                                                                    |                                                                                        |                                                                                                    |
| ασεολόγιο Π                                                                                                    | Ιρογραμματι                                                                                                    | σμού 🝷                                                                                 |                                                                                                    | Πληκτ                                                                               | ρολογησ 🔿                                                                                                    | Κωδ. Ερ                                                                                                    | γασίας                                                                                 | -                                                                                                    |
| ξινόμηση: Οι                                                                                                    | νομασία Πρότυπ                                                                                                    | του Φύλλου Α                                                                           | ναπλ.,Ονομασία Φύ                                                                                                  | λλου Προγραμματια                                                                   | τμού,Αρ. Γραμμ                                                                                                    | ής Φύλλου                                                                                                    | Προγραμμα                                                                              | ατισμού,Κω                                                                                                    |
| Κωδ. Εργασί                                                                                                    | Τύπος                                                                                                    | Κωδικός                                                                                | Περιγραφή                                                                                                    |                                                                                     | Ημ/νία - Ώρ                                                                                                    | α Έναρξ                                                                                                    | Ημ/νία- Ω                                                                              | ρα Λήξης                                                                                                    |
| 10                                                                                                    | Πόρος Παρ                                                                                                    | 020101                                                                                 | MONOTIKH 1                                                                                                    |                                                                                     | 1/9/2011 1.5                                                                                                    | 9 uu                                                                                                    | 2/9/2011 1                                                                             | 0:59 πι                                                                                                    |
| 15                                                                                                    | Πόρος Παρ                                                                                                    | 020102                                                                                 |                                                                                                    |                                                                                     | 2/0/2011 10-                                                                                                    | - μμ<br>50 π.u                                                                                                    | 2/0/2011 2                                                                             | 50 m                                                                                                    |
| 20                                                                                                    | Πόρος Παρ                                                                                                    | 020102                                                                                 |                                                                                                    |                                                                                     | 2/9/2011 10:59 πμ                                                                                                    |                                                                                                    | 2/9/2011 3                                                                             | .59 μμ                                                                                                    |
| 20                                                                                                    | ι Ιόρος Παρ                                                                                                    | 020201                                                                                 | 2 I PELITIKH 2                                                                                                    |                                                                                     | 2/9/2011 3:59                                                                                                    | а ћћ                                                                                                    | 8/9/2011 1                                                                             | :59 µµ                                                                                                    |
| 25                                                                                                    | Πόρος Παρ                                                                                                    | 020202                                                                                 | ΕΡΓΑΤΗΣ ΣΤΡ                                                                                                    | ΕΠΤΙΚΗΣ 2                                                                           | 8/9/2011 1:59 μμ                                                                                                    |                                                                                                    | 14/9/2011                                                                              | 11:59 πμ                                                                                                    |
| 30                                                                                                    | Πόρος Παρ                                                                                                    | 030101                                                                                 | ΟΠΛΙΣΤΙΚΗ                                                                                                    |                                                                                     | 14/9/2011 11                                                                                                    | .:59 πμ                                                                                                    | 22/9/2011                                                                              | 1:59 μμ                                                                                                    |
| 35                                                                                                    | Πόρος Παρ                                                                                                    | 030102                                                                                 | ΕΡΓΑΤΗΣ ΟΠ/                                                                                                    | ΔΣΤΙΚΗΣ                                                                             | 22/9/2011 1:                                                                                                    | 30/9/2011                                                                                                    | 3:59 µµ                                                                                |                                                                                                    |
|                                                                                                    |                                                                                                    |                                                                                        |                                                                                                    |                                                                                     |                                                                                                    |                                                                                                    |                                                                                        | ŀ                                                                                                    |
|                                                                                                    |                                                                                                    |                                                                                        |                                                                                                    |                                                                                     |                                                                                                    |                                                                                                    |                                                                                        |                                                                                                    |
|                                                                                                    |                                                                                                    |                                                                                        |                                                                                                    |                                                                                     |                                                                                                    |                                                                                                    |                                                                                        | OK                                                                                                    |
|                                                                                                    |                                                                                                    |                                                                                        |                                                                                                    |                                                                                     |                                                                                                    |                                                                                                    |                                                                                        |                                                                                                    |
|                                                                                                    |                                                                                                    |                                                                                        |                                                                                                    |                                                                                     |                                                                                                    |                                                                                                    |                                                                                        |                                                                                                    |
| πεξεονασία - Φ                                                                                                    | ρασεολόνιο Ποο                                                                                                    | νοαυματισμο                                                                            | ύ - DEFAULT Πορεπ                                                                                                  | υλενμένες Εννοσισέ                                                                  | r Fi8oc 020201                                                                                                    |                                                                                                    | VEDLET ΔΣ                                                                              |                                                                                                    |
| Επεξεργασία - Φ                                                                                                    | Ρασεολόγιο Προ                                                                                                    | γραμματισμο                                                                            | ύ - DEFAULT Προεπ                                                                                                  | τιλεγμένες Εγγραφέ                                                                  | ς Είδος 020201                                                                                                    | ΑΓΩΓΟΣ ΕΝ                                                                                                    | ΝΕΡΓΕΙΑΣ                                                                               |                                                                                                    |
| Επεξεργασία - Φ<br>Ενέργειες 🝷 📔                                                                                                    | Ρασεολόγιο Προ<br>Ξ Σχετικές Πληρ                                                                                              | γραμματισμο<br>οφορίες τ                                                               | ύ - DEFAULT Προεπ                                                                                                  | τιλεγμένες Εγγραφέ                                                                  | ς Είδος 020201                                                                                                    | ΑΓΩΓΟΣ ΕΝ                                                                                                    |                                                                                        |                                                                                                    |
| Επεξεργασία - Φ<br>Ενέργειες •                                                                                                    | Ρασεολόγιο Προ<br>Σχετικές Πληρ                                                                                                | γραμματισμο<br>οφορίες 🝷                                                               | ύ - DEFAULT Προεπ                                                                                                  | αλεγμένες Εγγραφέ                                                                   | ς Είδος 020201                                                                                                    | ΑΓΩΓΟΣ ΕΝ                                                                                                    |                                                                                        | . <b></b>                                                                                                    |
| Επεξεργασία - Φ<br>Ενέργειες - 👔                                                                                                    | Ρασεολόγιο Προ<br>Ξ Σχετικές Πληρι                                                                                             | γραμματισμο<br>οφορίες 🝷                                                               | ύ - DEFAULT Προετ                                                                                                  | αλεγμένες Εγγραφέ                                                                   | ς Είδος 020201                                                                                                    | ΑΓΩΓΟΣ ΕΝ                                                                                                    |                                                                                        |                                                                                                    |
| Ξπεξεργασία - Φ<br>Ενέργειες - Ι<br>Γ<br>ημιουργί<br>α                                                                                     | Ρασεολόγιο Προ<br>Ξ Σχετικές Πληρ                                                                                              | γραμματισμο<br>οφορίες 🝷                                                               | ύ - DEFAULT Προετ                                                                                                  | αλεγμένες Εγγραφέ                                                                   | ς Είδος 020201                                                                                                    | ΑΓΩΓΟΣ ΕΝ                                                                                                    |                                                                                        |                                                                                                    |
| Ξπεξεργασία - Φ<br>Ενέργειες -<br>Γ<br>ημισυργί<br>α                                                                                       | Ρασεολόγιο Προ<br>Σχετικές Πληρ                                                                                                | γραμματισμο<br>οφορίες 🝷                                                               | ύ - DEFAULT Προετ                                                                                                  | αλεγμένες Εγγραφέ                                                                   | ς Είδος 020201                                                                                                    | ΑΓΩΓΟΣ ΕΝ                                                                                                    |                                                                                        |                                                                                                    |
| Ξπεξεργασία - Φ<br>Ενέργειες -<br>Π<br>Πμιουργί<br>α<br>μιουργία                                                                           | Ρασεολόγιο Προ<br>Σχετικές Πληρ                                                                                                | γραμματισμο                                                                            | ύ - DEFAULT Προετ                                                                                                  | ιιλεγμένες Εγγραφέ                                                                  | ς Είδος 020201                                                                                                    | ΑΓΩΓΟΣ ΕΝ                                                                                                    | ΝΕΡΓΕΙΑΣ                                                                               |                                                                                                    |
| Ξπεξεργασία - Φ<br>Ενέργειες • I<br>ημιουργί<br>α<br>μιουργία<br>ασεολόγιο Π                                                               | Ρασεολόγιο Προ<br>Σχετικές Πληρι<br>Ιρογραμματι                                                                                | γραμματισμο<br>οφορίες +<br>1μού +                                                     | ύ - DEFAULT Προετ                                                                                                  | ιιλεγμένες Εγγραφέ<br>Πληκ                                                          | ς Είδος 020201<br>τρολογήσ                                                                                                    | ΑΓΩΓΟΣ ΕΝ                                                                                                    | ΝΕΡΓΕΙΑΣ<br>Ψασίας                                                                     | • • • (                                                                                                    |
| Επεξεργασία - Φ<br>Ενέργειες - Ι<br>Πμιουργί<br>α<br>μιουργία<br>ασεολόγιο Π<br>ιξινόμηση: Οι                                              | Φασεολόγιο Προ<br>Σχετικές Πληρι<br>Ιρογραμματιά<br>ιομασία Πρότυπ                                                             | οφορίες +<br>5μΟύ +<br>συ Φύλλου Αι                                                    | ύ - DEFAULT Προετ<br>ναπλ.,Ονομασία Φύ                                                                             | ιιλεγμένες Εγγραφέ<br>Πληκ<br>λλου Προγραμματια                                     | ς Είδος 020201<br>гролоутја ⊣<br>гµой,Ар. Граµµ                                                                                                    | ΑΓΩΓΟΣ ΕΝ<br>Κωδ. Ερ                                                                                                    | ΝΕΡΓΕΙΑΣ<br>γασίας<br>Προγραμμα                                                        | (<br>(<br>ατισμού, Κω                                                                                                    |
| Ξπεξεργασία - Φ<br>Ενέργειες - Ι<br>ημιουργί<br>α<br>μιουργία<br>ασεολόγιο Π<br>ξινόμηση: Οι<br>Κωδ. Εργασί                                | Φασεολόγιο Προ<br>Σχετικές Πληρ<br>Ιρογραμματιά<br>ιομασία Πρότυπ<br>Τύπος                                                     | γραμματισμο<br>οφορίες +<br>5μΟύ +<br>ου Φύλλου Αι<br>Κωδικός                          | ώ - DEFAULT Προετ<br>ναπλ.,Ονομασία Φύ,<br>Περιγραφή                                                               | ιιλεγμένες Εγγραφέ<br>Πληκ<br>λλου Προγραμματια                                     | ς Είδος 020201<br>Γραλογήσ →<br>ημού,Αρ. Γραμμ<br>Ημ∕νία - Ώρ                                                                                                    | ΑΓΩΓΟΣ ΕΝ<br>• Κωδ. Ερ<br>ιής Φύλλου<br>ια Έναρξ                                                                                                 | νΕΡΓΕΙΑΣ<br>γασίας<br>Προγραμμα<br>Ημ/νία- Ω                                           |                                                                                                    |
| Ξπεξεργασία - Φ<br>Ενέργειες - Ι<br>ημιουργί<br>α<br>μιουργία<br>ασεολόγιο Π<br>ξινόμηση: Ου<br>Κωδ. Εργασί<br>Ι<br>0                      | Φασεολόγιο Προ<br>Σχετικές Πληρ<br>Ιρογραμματια<br>ιομασία Πρότυπ<br>Τύπος<br>Πόρος Παρ                                        | οφορίες +<br>σμού +<br>συ Φύλλου Ατ<br>Κωδικός<br>010101                               | ώ - DEFAULT Προετ<br>ναπλ.,Ονομασία Φύ,<br>Περιγραφή<br>ΣΥΡΜΑΤΟΥΡΓ                                                 | ιιλεγμένες Εγγραφέ<br>Πληκ<br>λλου Προγραμματια<br>ΙΚΗ                              | ς Είδος 020201<br>Γρολογήσ 🖃<br>ημού, Αρ. Γραμμ<br>Ημ/νία - Ώρ<br>8/7/2011 12:                                                                                                    | ΑΓΩΓΟΣ ΕΝ<br>Κωδ. Ερ<br>ιής Φύλλου<br>ια Έναρξ<br>59 μμ                                                                                          | νΕΡΓΕΙΑΣ<br>γασίας<br>Προγραμμα<br>Ημ/νία- Ω<br>21/7/2011                              | <ul> <li> <ul> <li></li></ul></li></ul>                                                                                                    |
| Επεξεργασία - Φ<br>Ενέργειες +<br>μιουργί<br>α<br>μιουργία<br>ασεολόγιο Π<br>ιξινόμηση: Ου<br>Κωδ. Εργασί<br>15                            | Φασεολόγιο Προ<br>Σχετικές Πληρ<br>Ιρογραμματια<br>ιομασία Πρότυπ<br>Τύπος<br>Πόρος Παρ                                        | οφορίες +<br>5μΟύ +<br>του Φύλλου Ατ<br>Κωδικός<br>010101<br>010102                    | ύ - DEFAULT Προετ<br>ναπλ.,Ονομασία Φύ<br>Περιγραφή<br>ΣΥΡΜΑΤΟΥΡΓ                                                  | ιιλεγμένες Εγγραφέ<br>Πληκ<br>λλου Προγραμματια<br>ΙΚΗ                              | ς Είδος 020201<br>τρολογήσ ∃<br>τμού,Αρ. Γραμμ<br>Ημ/νία - Ωρ<br>8/7/2011 12:<br>21 (//2011 2:                                                                                                    | <ul> <li>ΑΓΩΓΟΣ ΕΝ</li> <li>Κωδ. Ερ</li> <li>ιής Φύλλου</li> <li>α Έναρξ</li> <li>59 μμ</li> <li>20 μμ</li> </ul>                                | νΕΡΓΕΙΑΣ<br>γασίας<br>Προγραμμα<br>Ημ/νία- Ω<br>21/7/2011<br>2/8/2011 2                | <ul> <li>•     <li>•     </li> <li>•     </li> <li>•      <li>•     </li> <li>•      </li> <li>•      </li> <li>•     </li> <li>•      </li> <li>•      </li> <li>•      </li> <li>•      </li> <li>•     </li> <li>•      </li> <li>•      </li> </li> <li>•     &lt;</li></li></li></li></li></li></li></li></li></li></li></li></li></li></li></li></li></li></li></li></li></li></li></li></li></li></li></li></li></li></li></li></li></li></li></ul>                                              |
| Επεξεργασία -<br>Ενέργειες -<br>μιουργί<br>α<br>μιουργία<br>ασεολόγιο Π<br>ιξινόμηση: Ου<br>Κωδ. Εργασί<br>15<br>20                        | Φασεολόγιο Προ<br>Σχετικές Πληρ<br>Ιρογραμματια<br>νομασία Πρότυπ<br>Τύπος<br>Πόρος Παρ<br>Πόρος Παρ                           | οφορίες +<br>σμού +<br>σμού -<br>κωδικός<br>010101<br>010102<br>01022                  | ύ - DEFAULT Προετ<br>ναπλ.,Ονομασία Φύ<br>Περιγραφή<br>ΣΥΡΜΑΤΟΥΡΓ<br>ΕΡΓΑΤΗΣ ΣΥΡΙ                                  | ιιλεγμένες Εγγραφέ<br>Πληκ<br>λλου Προγραμματια<br>ΙΚΗ<br>ΜΑΤΟΥΡΓΙΚΗΣ               | ς Είδος 020201<br>προλογήσ<br>γμού,Αρ. Γραμμ<br>Ημ/νία - Ωρ<br>8/7/2011 12:<br>21/7/2011 2:<br>21/7/2011 2:                                                                                                    | <ul> <li>ΑΓΩΓΟΣ ΕΝ</li> <li>Κωδ. Ερ</li> <li>ιής Φύλλου</li> <li>α Έναρξ</li> <li>59 μμ</li> <li>29 μμ</li> </ul>                                | νΕΡΓΕΙΑΣ<br>γασίας<br>Προγραμμα<br>Ημ/νία- Ω<br>21/7/2011<br>3/8/2011 3                | <ul> <li>•     <li>•     </li> <li>•     </li> <li>•     </li> <li>•     </li> <li>•      </li> <li>•     </li> <li>•      </li> <li>•      </li> <li>•      </li> <li>•     </li> <li>•      </li> <li>•      </li> <li>•      </li> <li>•      </li> <li>•      </li> <li>•      </li> <li>•      </li> <li>•      </li> <li>•      </li> <li>•      </li> <li>•      </li> <li>•      </li> <li>•      </li> <li>•      </li> <li>•       </li> <li>•      </li> <li>•      </li> <li>•      </li> <li>•      </li> <li>•      </li> <li>•      </li> <li>•      </li> <li>•      </li> <li>•      </li> <li>•      </li> <li>•      </li> <li>•      </li> <li>•      </li> <li>•</li></li></li></li></li></li></li></li></li></li></li></li></li></li></li></li></li></li></li></li></li></li></li></li></li></li></li></li></li></li></li></li></li></li></li></li></li></li></li></li></li></li></ul> |
| Επεξεργασία -<br>Ενέργειες •<br>Γ<br>μιουργί<br>α<br>ασεολόγιο Π<br>ξινόμηση: Ον<br>Κωδ. Εργασί<br>15<br>20                                | Φασεολόγιο Προ<br>Σχετικές Πληρ<br>Ιρογραμματια<br>νομασία Πρότυπ<br>Τύπος<br>Πόρος Παρ<br>Πόρος Παρ<br>Πόρος Παρ              | οφορίες +<br>σμού +<br>συ Φύλλου Ατ<br>Κωδικός<br>010101<br>010102<br>010201           | ύ - DEFAULT Προετ<br>ναπλ.,Ονομασία Φύλ<br>Περιγραφή<br>ΣΥΡΜΑΤΟΥΡΓ<br>ΕΡΓΑΤΗΣ ΣΥΡΙ<br>ΣΤΡΕΠΤΙΚΗ 1                  | ιιλεγμένες Εγγραφέ<br>Πληκ<br>λλου Προγραμματια<br>ΙΚΗ<br>ΜΑΤΟΥΡΓΙΚΗΣ               | ς Είδος 020201<br>τρολογήσ<br>τροχορήσ<br>τροχορίο τροχορίο τροχορίο το τροχορίο το τροχορίο το τροχορίο το τ | <ul> <li>ΑΓΩΓΟΣ ΕΝ</li> <li>Κωδ. Ερ</li> <li>ιής Φύλλου</li> <li>α Έναρξ</li> <li>59 μμ</li> <li>29 μμ</li> <li>9 μμ</li> </ul>                  | νΕΡΓΕΙΑΣ<br>γασίας<br>Προγραμμα<br>4μ/νία- Ω<br>21/7/2011<br>3/8/2011 3<br>18/8/2011   | <ul> <li>•     <li>•     </li> <li>•     </li> <li>•      <li>•     </li> <li>•      </li> <li>•     </li> <li>•     </li> <li>•     </li> <li>•      </li> <li>•       </li> </li> </li>     &lt;</li></li></li></li></li></li></li></li></li></li></li></li></li></li></li></li></li></li></li></li></li></li></li></li></li></li></li></li></li></li></li></li></li></li></li></ul>                                           |
| Eπεξεργασία - 0<br>Ενέργειες -<br>Πμιουργί<br>α<br>μιουργία<br>ασεολόγιο Π<br>ασεολόγιο Π<br>κίνόμηση: Ου<br>Κωδ. Εργασί<br>15<br>20<br>25 | Φασεολόγιο Προ<br>Σχετικές Πληρ<br>Ιρογραμματια<br>νομασία Πρότυπ<br>Τύπος<br>Πόρος Παρ<br>Πόρος Παρ<br>Πόρος Παρ<br>Πόρος Παρ | οφορίες ▼<br>σμού ▼<br>συ Φύλλου Αν<br>Κωδικός<br>010101<br>010102<br>010201<br>010202 | ναπλ., Ονομασία Φύ,<br>Περιγραφή<br>ΣΥΡΜΑΤΟΥΡΓ<br>ΕΡΓΑΤΗΣ ΣΥΡΙ<br>ΣΤΡΕΠΤΙΚΗ 1<br>ΕΡΓΑΤΗΣ ΣΤΡΙ                      | ιιλεγμένες Εγγραφέ<br>Πληκ<br>λλου Προγραμματια<br>ΙΚΗ<br>ΜΑΤΟΥΡΓΙΚΗΣ<br>ΕΠΤΙΚΗΣ 1  | ς Είδος 020201<br>προλογήσ →<br>ημού,Αρ. Γραμμ<br>Ημ/νία - Ώρ<br>8/7/2011 12:<br>3/8/2011 3:5:<br>18/8/2011 11                                                                                                    | <ul> <li>ΑΓΩΓΟΣ ΕΝ</li> <li>Κωδ. Ερ</li> <li>ιής Φύλλου</li> <li>α Έναρξ</li> <li>59 μμ</li> <li>29 μμ</li> <li>9 μμ</li> <li>1.59 πμ</li> </ul> | νΕΡΓΕΙΑΣ<br>γασίας<br>Προγραμμα<br>Ημ/νία- Ω<br>21/7/2011<br>3/8/2011 3<br>18/8/2011 3 | <ul> <li> <ul> <li> <ul> <li></li></ul></li></ul></li></ul>                                                                                                    |
| Eπεξεργασία -<br>Ενέργειες •<br>μιουργί<br>α<br>ασεολόγιο Π<br>ξινόμηση: Ον<br>Κωδ. Εργασί<br>10<br>15<br>20<br>25                         | Φασεολόγιο Προ<br>Σχετικές Πληρ<br>Ιρογραμματια<br>γομασία Πρότυπ<br>Τύπος<br>Πόρος Παρ<br>Πόρος Παρ<br>Πόρος Παρ<br>Πόρος Παρ | οφορίες ▼<br>σμού ▼<br>ου Φύλλου Αι<br>Κωδικός<br>010101<br>010102<br>010201<br>010202 | ύ - DEFAULT Προετ<br>ναπλ., Ονομασία Φύλ<br>Περιγραφή<br>ΣΥΡΜΑΤΟΥΡΓ<br>ΕΡΓΑΤΗΣ ΣΥΡΙ<br>ΣΤΡΕΠΤΙΚΗ 1<br>ΕΡΓΑΤΗΣ ΣΤΡΙ | ιιλεγμένες Εγγραφέ<br>Πληκ<br>λλου Προγραμματια<br>ΙΚΗ<br>ΜΑΤΟΥΡΓΙΚΗΣ<br>ΕΓΙΤΙΚΗΣ 1 | ς Είδος 020201<br>προλογήσ<br>γμού,Αρ. Γραμμ<br>Ημ/νία - Ωρ<br>8/7/2011 12:<br>21/7/2011 2:<br>3/8/2011 3:5!<br>18/8/2011 11                                                                                                    | <ul> <li>ΑΓΩΓΟΣ ΕΝ</li> <li>Κωδ. Ερ</li> <li>ιής Φύλλου</li> <li>α Έναρξ</li> <li>59 μμ</li> <li>29 μμ</li> <li>9 μμ</li> <li>1.59 πμ</li> </ul> | νΕΡΓΕΙΑΣ<br>γασίας<br>Προγραμμα<br>Ημ/νία- Ω<br>21/7/2011<br>3/8/2011<br>1/9/2011 3    | <ul> <li> <ul> <li> <ul> <li></li></ul></li></ul></li></ul>                                                                                                    |

Πίνακας-186 Έλεγχος φασεολογίου

#### 14.2.4. Υλικά προγραμματισμού

Επανέρχομαι στην αρχική οθόνη και παρατηρώ το 2° πρόβλημα που είναι η φόρτωση των υλικών. Και τα τρία υλικά της τεχνικής προδιαγραφής του ετοίμου απαιτούνται στην αρχή της παραγωγής του ετοίμου (1/9/2011), ενώ με βάση το διάγραμμα μόνο ο αγωγός απαιτείται στο 1° μηχάνημα (Μονωτική 1) ενώ η Ταινία και ο Μανδύας απαιτούνται στο 2° μηχάνημα (Στρεπτική 2) και το Σύρμα στο 3° μηχάνημα (Οπλιστική).

| Compare 12                   | acogenitection | podebac -               |                       |                  |                   |                         |                       |                          |                 |                  |         |                           |                          |                        | 1000 |
|------------------------------|----------------|-------------------------|-----------------------|------------------|-------------------|-------------------------|-----------------------|--------------------------|-----------------|------------------|---------|---------------------------|--------------------------|------------------------|------|
| Αναπαραγωγ                   | ή Δυνσμικώ     | 🕅 Edobhol               |                       |                  |                   |                         |                       |                          |                 |                  |         |                           |                          |                        |      |
|                              |                |                         |                       |                  |                   |                         |                       |                          |                 |                  |         |                           |                          |                        |      |
|                              |                | 1 Διαστάσε              |                       |                  |                   |                         |                       |                          |                 |                  |         |                           |                          |                        |      |
| _                            | Encle          | ργοσία                  | _                     |                  |                   |                         |                       |                          |                 |                  |         |                           |                          |                        |      |
| roµa: DEFAU                  | LT             |                         |                       |                  |                   |                         |                       |                          |                 |                  |         |                           |                          |                        |      |
| Προειδοπ                     | Κωδικός        | Δυνομικό<br>Μήνυμα      | Αποδο<br>Δυναμι       | Αρχική<br>Ημ/νία | Ημ/νία<br>Παράδοσ | Ημ/νία - Πρα<br>Έναρξης | Ημ/νία- Ωρα.<br>Λήξης | Περιγροφή                | Αρχική<br>Ποσότ | Εντολή<br>Βασικο | Ποσότ   | Τύπος Αρχ.<br>Παραγγελίας | Αρ. Αρχικής<br>Παραγγελί | Κατάσταση<br>Αρχ. Παρα |      |
| 0                            | 010101         | Νέα                     | 1                     |                  | 1/10/2011         | 1/9/2011 1:59           | 30/9/2011 3:          | ΚΑΛΩΔΙΟ ΕΝΕΡΓΕΙΑΣ        |                 | [ <b>?</b> ]     | 100     | Εντ. Παραγ                | F1F000024                | Προγραμμα              |      |
| 0                            | 020201         | Néo.                    | J                     |                  | 1/9/2011          | 8/7/2011 12:5           | 1/9/2011 3.5          | ΑΓΩΓΟΣ ΕΝΕΡΓΕΙΑΣ         |                 | 8                | 420     | Εντ. Παραγ                | FTF000025                | Проураµµа              |      |
| 0                            | 030501         | Νέα                     | (V)                   |                  | 8/7/2011          | 8/7/2011 12:0           | 8/7/2011 11:          | ΧΑΛΚΟΣ                   |                 | 83               | 371.175 | Αγορά                     |                          |                        |      |
| 0                            | 040301         | Νέα                     | 1                     |                  | 1/9/2011          | 1/9/2011 12:0           | 1/9/2011 11:          | ΤΑΙΝΙΑ ΚΩΔΙΚΟΠΟΙΗΣΗΣ ΕΝΕ |                 | 8                | 1.212   | Αγορά                     |                          |                        |      |
| 0                            | 040401         | Νέα                     | 2                     |                  | 1/9/2011          | 1/9/2011 12:0           | 1/9/2011 11:          | ΙΥΡΜΑ ΙΙΔΗΡΟΥ            |                 | 13               | 112.200 | Αγορά                     |                          |                        |      |
| 0                            | 050702         | Νέα                     | 1                     |                  | 1/9/2011          | 1/9/2011 12:0           | 1/9/2011 11:          | ΜΑΝΔΥΕΣ ΡΥΟ              |                 | 13               | 17.170  | Ауора                     |                          |                        |      |
|                              |                | -                       | 20092003              |                  |                   |                         |                       | (1010)                   |                 |                  |         |                           |                          |                        |      |
| κγραφή Ειδου<br>ΩΓΟΣ ΕΝΕΡΓΕΙ | ¢<br>Až        | Περιγραφή<br>ΑΓΩΓΟΣ ΕΝΙ | Φασεολογίο<br>ΕΡΓΕΙΑΣ | iu .             |                   |                         |                       |                          |                 |                  |         |                           |                          |                        |      |

#### Πίνακας-187 Υλικά προγραμματισμού

Οι λανθασμένοι αυτοί υπολογισμοί έχουν σαν συνέπεια λανθασμένο καταμερισμό του δυναμικού του εργοστασίου (λάθη φασεολογίου), αλλά επιπρόσθετα και το λανθασμένο προγραμματισμό των χρόνων απαίτησης των υλικών, τα οποία δεν απαιτούνται για ανάλωση στο συγκεκριμένο μηχάνημα που χρειάζονται, αλλά στην αρχή της παραγωγής του παραγομένου. Σε μια μικρής διάρκειας παραγωγή αυτό το πρόβλημα μπορεί να μην είναι σημαντικό, αλλά σε μια μακρά παραγωγική διαδικασία σημαίνει σημαντική σπατάλη ρευστότητας (άκαιρη αγορά υλικών) και αποθηκευτικών χώρων. Αυτά τα προβλήματα θα λυθούν με τον προσεκτικότερο σχεδιασμό του φασεολογίου και των τεχνικών προδιαγραφών.

**14.3.** Παραγωγή σε δίκτυο (παράλληλα) και κατανομή των υλικών ανά φάση - Παραμετροποίηση

Δυο είναι τα προβλήματα που προέκυψαν στο προηγούμενο σενάριο:

οι διπλάσιοι χρόνοι παραγωγής λόγω των σειριακών φασεολογίων (ο εργάτης έπεται του μηχανήματος αντί να λειτουργεί παράλληλα με αυτό) και οι λανθασμένοι χρόνοι απαίτησης των υλικών στην αρχή της παραγωγικής διαδικασίας κάθε παραγομένου.

Το 1° πρόβλημα θα λυθεί με τη δημιουργία φασεολογίων δικτύου (παράλληλη λειτουργία). Στο λογικό όμως σχεδιασμό προκύπτει ένα τεχνικό πρόβλημα. Πώς είναι δυνατόν να πεις στο σύστημα στην έναρξη μιας παραγωγικής διαδικασίας να ξεκινήσουν δυο εργασίες παράλληλα; Επίσης πώς είναι δυνατόν να υπάρχει μόνο μια εργασία λήξης, όταν η λήξη κάθε φασεολογίου αποτελείται από δυο εργασίες (ένα μηχάνημα και έναν εργάτη) που τερματίζουν ταυτόχρονα; Το πρόβλημα αυτό θα λυθεί με την προσθήκη δυο πλασματικών κέντρων για την έναρξη και λήξη εργασιών με μηδενικούς χρόνους επεξεργασίας.

Για το 2° πρόβλημα το MBS Navision προβλέπει την έννοια κλειδιά φασεολογίου που μπορούν να καταχωρηθούν στα φασεολόγια και τις τεχνικές προδιαγραφές σαν κωδικοί αναφοράς. Ορίζοντας π.χ. σαν κλειδί φασεολογίου την 1<sup>η</sup> Μονωτική (με κωδικό 30), βάζουμε τον κωδικό αναφοράς 30 στο μηχάνημα Μονωτική 1 (020101) στο φασεολόγιο παραγωγής του Καλωδίου Ενέργειας (010101) και ταυτόχρονα βάζουμε τον κωδικό αναφοράς 30 στην τεχνική προδιαγραφή του Καλωδίου Ενέργειας (010101) στο είδος Αγωγός Ενέργειας (020201). Έτσι «λέμε» στο σύστημα ότι το είδος Αγωγός Ενέργειας θα αναλωθεί στην αρχή της παραγωγής του μηχανήματος Μονωτική 1. Για τις ανάγκες του παραδείγματος θα χρησιμοποιηθούν τα κλειδιά Συρματούργηση (10), 1<sup>η</sup> Συστροφή (20), Μόνωση (30), 2<sup>η</sup> Συστροφή (40) και Οπλισμός (50).

#### 14.3.1. κλειδιά φασεολογίου και ομάδες κέντρων εργασίας

Επιλέγετε Παραγωγή → Πόροι Παραγωγής → Παραμετροποίηση - Κλειδιά Φασεολογίων και καταχωρείτε τα πέντε κλειδιά φασεολογίου.

| 🏄 Επεξεργασία - Κ            | λειδιά Φασεολογίων 💷 🔍 🗙 |  |  |  |  |  |  |  |
|------------------------------|--------------------------|--|--|--|--|--|--|--|
| 🗲 <u>Ε</u> νέργειες - 🎚      |                          |  |  |  |  |  |  |  |
| Δημιουργί<br>α<br>Δημιουργία |                          |  |  |  |  |  |  |  |
| Κ) ει διά Φασερ              | ) ovikav z               |  |  |  |  |  |  |  |
| κλειδιά Φάδεο                | λογιών +                 |  |  |  |  |  |  |  |
| Πληκτ                        | ρολογήσ 🗲 Κωδικός 🔻 🕑    |  |  |  |  |  |  |  |
| Κωδικός                      | Περιγραφή                |  |  |  |  |  |  |  |
| 10                           | ΣΥΡΜΑΤΟΥΡΓΗΣΗ            |  |  |  |  |  |  |  |
| 20                           | 1η ΣΥΣΤΡΟΦΗ              |  |  |  |  |  |  |  |
| 30                           | ΜΟΝΩΣΗ                   |  |  |  |  |  |  |  |
| 40                           | 2η ΣΥΣΤΡΟΦΗ              |  |  |  |  |  |  |  |
| 50                           | οπλισμός                 |  |  |  |  |  |  |  |
|                              |                          |  |  |  |  |  |  |  |
|                              |                          |  |  |  |  |  |  |  |
|                              | ОК                       |  |  |  |  |  |  |  |

Πίνακας-188 Κλειδιά φασεολογίων

Επιλέγετε Διαχείριση → Παραμετροποίηση Εφαρμογών → Παραγωγή → Ομάδες Κέντρων Εργασίας και καταχωρείτε μια νέα ομάδα Έναρξη - Λήξη.

| 👍 Δημιουργία - Ομάδες Κ 🗖 🗖 🗙 |                           |  |  |  |  |  |  |  |  |  |  |
|-------------------------------|---------------------------|--|--|--|--|--|--|--|--|--|--|
| <u>Ε</u> νέργειες 🔹           | »                         |  |  |  |  |  |  |  |  |  |  |
| Δημιουργί<br>α                | <b>Ε</b><br>Αναφορά       |  |  |  |  |  |  |  |  |  |  |
| Δημιουργία                    | ·                         |  |  |  |  |  |  |  |  |  |  |
| Ομάδες Κέντ                   | Ομάδες Κέντρων Εργασίας 🝷 |  |  |  |  |  |  |  |  |  |  |
| Πληκτρολογήσ                  | Κωδικός                   |  |  |  |  |  |  |  |  |  |  |
| Κωδικός                       | Ονομασία                  |  |  |  |  |  |  |  |  |  |  |
| 00                            | ENAPEH-AHEH               |  |  |  |  |  |  |  |  |  |  |
| 01                            | ΜΕΤΑΛΛΟΥΡΓΕΙΟ             |  |  |  |  |  |  |  |  |  |  |
| 02                            | ΕΝΕΡΓΕΙΑΣ                 |  |  |  |  |  |  |  |  |  |  |
| 03                            | ΥΨΗΛΗΣ ΤΑΣΗΣ              |  |  |  |  |  |  |  |  |  |  |
| 04                            | ΤΗΛΕΦΩΝΙΑΣ                |  |  |  |  |  |  |  |  |  |  |
|                               |                           |  |  |  |  |  |  |  |  |  |  |
|                               |                           |  |  |  |  |  |  |  |  |  |  |
|                               | ОК                        |  |  |  |  |  |  |  |  |  |  |

Πίνακας-189 Ομάδες κέντρων εργασίας

#### 14.3.2. Καρτέλα και ημερολόγια κέντρου εργασίας

Επιλέγετε Παραγωγή → Πόροι Παραγωγής → Κέντρα Εργασίας και καταχωρείτε το κέντρο "Εναρξη" και το κέντρο "Λήξη" με Ομάδα Έναρξη – Λήξη. Στην καρτέλα Λεπτομερής Προγραμματισμός Επιλέγετε Κωδικό Μονάδας Μέτρησης και Κωδικό Ημερολογίου Παραγωγής (μια βάρδια Δευτέρα έως Παρασκευή). Με τις ίδιες παραμέτρους καταχωρείτε και το κέντρο Λήξη. Σαν επόμενο βήμα πρέπει να υπολογίσετε διαθεσιμότητα για τα δυο νέα κέντρα. Επιλέγετε Προγραμματισμός – Ημερολόγιο.

|                                                                                                    | ipaolac - 000000 · ENAPEH                                                                                 |                                                                                                    |                                       |                                       |
|----------------------------------------------------------------------------------------------------|----------------------------------------------------------------------------------------------------|----------------------------------------------------------------------------------------------------|---------------------------------------|---------------------------------------|
| 🗲 <u>Ε</u> νέργειες 👻 🔳 Σχετικές Π <u>λ</u> ηροφο                                                                                                    | ορίες - 🌆 <u>Α</u> ναφορές -                                                                              |                                                                                                    |                                       |                                       |
| 🕙 Φόρτιση 📰 Απους                                                                                                    |                                                                                                    |                                                                                                    |                                       |                                       |
| 🔡 Στατιστικά Στοιχεία                                                                                                    |                                                                                                    |                                                                                                    |                                       |                                       |
| 💷 Ημερολόγιο                                                                                                    |                                                                                                    |                                                                                                    |                                       |                                       |
| Επεξεργασία                                                                                                    |                                                                                                    |                                                                                                    |                                       |                                       |
| 000000 · ENAPEH                                                                                                    |                                                                                                    |                                                                                                    |                                       |                                       |
| Γενικά                                                                                                    |                                                                                                    |                                                                                                    |                                       | •                                     |
| Κωδικός:                                                                                                    | 000000                                                                                                    | Εναλλακτικό Κέντρο Εργασίας:                                                                                                    |                                       | -                                     |
| Ονομασία:                                                                                                    | ENAPEH                                                                                                    | Κλειδί Αναζήτησης:                                                                                                    | ENAPEH                                | -1                                    |
| ΄<br>Κωδ. Ομάδας Κέντρων Εργασίας:                                                                                                    | 00 -                                                                                                    | Ανενεργό:                                                                                                    |                                       |                                       |
|                                                                                                    |                                                                                                    | Τελ. Ημ/νία Μεταβολής:                                                                                                    | 25/8/2010                             |                                       |
| Katawionan                                                                                                    |                                                                                                    | 0.00 Χρόνος                                                                                                    | Χειοοκίμητα                           | -                                     |
| Χαταχωρηση                                                                                                    |                                                                                                    | 0,00 ,000                                                                                                    | λαφοκινητα                            |                                       |
| προτοσιαγραμμα                                                                                                    |                                                                                                    |                                                                                                    | -                                     | -                                     |
| Κωδ. Μονάδας Μέτρησης:                                                                                                    | ΩΡΑ -                                                                                                    | Κωδ. Ημερολογίου Παραγωγής:                                                                                                    | 1                                     | -                                     |
| Δυναμικότητα:                                                                                                    | 1                                                                                                    | Χρόνος Αναμονής - πριν:                                                                                                    |                                       | 0                                     |
| Συντ. Αξιοποίησης:                                                                                                    | 100                                                                                                    | Κωδ. Μον. Μετρ. Χρόνου Αναμονής:                                                                                                    |                                       | •                                     |
| Συγκεντρωτικό Ημερολόγιο:                                                                                                    |                                                                                                    |                                                                                                    |                                       |                                       |
| Κοστολόγηση παραγωγής                                                                                                    |                                                                                                    |                                                                                                    |                                       | •                                     |
| Συστατικό Κόστους 2:                                                                                                    | 0,00                                                                                                    | Συστατικό Κόστους 5:                                                                                                    | 0,                                    | 00                                    |
| Συστατικό Κόστους 3:                                                                                                    | 0,00                                                                                                    | Υπολογισμός Κόστους Μονάδας:                                                                                                    | Χρόνος                                | Ţ                                     |
| Συστατικό Κόστους 4:                                                                                                    | 0,00                                                                                                    |                                                                                                    | 2.                                    | -                                     |
|                                                                                                    |                                                                                                    |                                                                                                    |                                       |                                       |
|                                                                                                    |                                                                                                    |                                                                                                    |                                       |                                       |
|                                                                                                    | 100000 AUTU                                                                                               |                                                                                                    |                                       |                                       |
| Επεξεργασία - Καρτέλα Κέντρου Ερ                                                                                                    | γασίας - 999999 · ΛΗΞΗ                                                                                    |                                                                                                    |                                       |                                       |
| Ι Επεξεργασία - Καρτέλα Κέντρου Ερ<br>Ενέργειες - 🔟 Σχετικές Π <u>λ</u> ηροφο                                                                                                    | γασίας - 999999 · ΛΗΞΗ<br>ρίες * 🖩 <u>Α</u> ναφορές *                                                     |                                                                                                    |                                       |                                       |
| Επεξεργασία - Καρτέλα Κέντρου Ερ<br>  Ενέργειες *     Σχετικές Πληροφο<br> © Φόρτιση     Απουσ                                                                                                    | γασίας - 999999 · ΛΗΞΗ<br>ρίες + 👫 Αναφορές +<br>ία                                                       |                                                                                                    | -                                     |                                       |
| η Επεξεργασία - Καρτέλα Κέντρου Ερ<br>Ενέργειες * 💷 Σχετικές Πληροφα<br>Ο Φόρτιση 📰 Απουσ<br>Στατιστικά Στοιχεία                                                                                                    | γασίας - 999999 · ΛΗΞΗ<br>ρίες * 🔛 <u>Α</u> ναφορές *<br>ία                                               |                                                                                                    | -                                     |                                       |
| <ul> <li>Γπεξεργασία - Καρτέλα Κέντρου Ερ</li> <li>Ενέργειες + Π΄ Σχετικές ΠΔηροφο</li> <li>Φόρτιση Απουσ</li> <li>Δτατιστικά Στοιχεία</li> <li>Ημερολόγιο</li> </ul>                                                                                                    | γασίας - 999999 · ΛΗΞΗ<br>ρίες * 👫 Αναφορές *<br>ία                                                       |                                                                                                    |                                       |                                       |
| <ul> <li>Επεξεργασία - Καρτέλα Κέντρου Ερ</li> <li>Ενέργεες + Π Σχετικές Πληροφο</li> <li>Φόρτιση Απουσ</li> <li>Στατιστικά Στοιχεία</li> <li>Ημερολόγιο</li> </ul>                                                                                                    | γασίας - 999999 · ΛΗΞΗ<br>ρίες * 🌆 <u>Α</u> ναφορές *<br>ία                                               |                                                                                                    |                                       |                                       |
| <ul> <li>Επεξεργασία - Καρτέλα Κέντρου Ερ</li> <li>Ενέργεες * Ε Σχετικές Πληροφο</li> <li>Φόρτιση Απουσ</li> <li>Στατιστικά Στοιχεία</li> <li>Ημερολόγιο</li> <li>Επεξεργασία</li> <li>999999 - ΛΗΞΗ</li> </ul>                                                                                                    | γασίας - 999999 · ΛΗΞΗ<br>ρίες * 🏗 <u>Α</u> ναφορές *<br>ία                                               |                                                                                                    |                                       |                                       |
| <ul> <li>Επεξεργασία - Καρτέλα Κέντρου Ερ</li> <li>Ενέργεες * Ο Σχετικές Πληροφο</li> <li>Φόρτιση Απουσ</li> <li>Στατιστικά Στοιχεία</li> <li>Ημερολόγιο</li> <li>Επεξεργασία</li> <li>999999 - ΛΗΞΗ</li> <li>Γενικά</li> </ul>                                                                                                    | γασίας - 999999 · ΛΗΞΗ<br>ρίες * 🌆 <u>Α</u> ναφορές *<br>ία                                               |                                                                                                    |                                       | *                                     |
| <ul> <li>Επεξεργασία - Καρτέλα Κέντρου Ερ</li> <li>Ενέργεες * Ε Σχετικές Πληροφο</li> <li>Φόρτιση Απουσ</li> <li>Στατιστικά Στοιχεία</li> <li>Ημερολόγιο</li> <li>Επεξεργασία</li> <li>999999 - ΛΗΞΗ</li> <li>Γενικά</li> <li>Κωδικός:</li> </ul>                                                                                                    | γασίας - 999999 · ΛΗΞΗ<br>ρίες * 🌆 <u>Α</u> ναφορές *<br>ία                                               | Εναλλακτικό Κέντρο Εργασίας;                                                                                                    |                                       | ▲                                     |
| <ul> <li>Επεξεργασία - Καρτέλα Κέντρου Ερ</li> <li>Ενέργεες - Ε Σχετικές Πληροφο</li> <li>Φόρτιση Απουσ</li> <li>Στατιστικά Στοιχεία</li> <li>Ημερολόγιο</li> <li>Επεξεργασία</li> <li>999999 - ΛΗΕΗ</li> <li>Γενικά</li> <li>Κωδικός:</li> <li>Ονομασία:</li> </ul>                                                                                                    | γασίας - 999999 · ΛΗΞΗ<br>ρίες * 🌆 <u>Α</u> ναφορές *<br>ία<br>                                           | Εναλλακτικό Κέντρο Εργασίας:<br>Κλειδί Αναζήτησης:                                                                                                    | ЛНЕН                                  | •                                     |
| <ul> <li>Επεξεργασία - Καρτέλα Κέντρου Ερ</li> <li>Ενέργεες - Ε Σχετικές Πληροφο</li> <li>Φόρτιση Απουσ</li> <li>Στατιστικά Στοιχεία</li> <li>Ημερολόγιο</li> <li>Επεξεργασία</li> <li>999999 - ΛΗΞΗ</li> <li>Γενικά</li> <li>Κωδικός:</li> <li>Ονομασία:</li> <li>Κωδ. Ομάδας Κέντρων Εργασίας:</li> </ul>                                                                                                    | γασίας - 999999 · ΛΗΞΗ<br>ρίες * 👫 Αναφορές *<br>ία<br>                                                   | Εναλλακτικό Κέντρο Εργασίας:<br>Κλειδί Αναζήτησης:<br>Ανενεργό:                                                                                                    | ЛНЕН                                  | •                                     |
| <ul> <li>Επέξεργασία - Καρτέλα Κέντρου Ερ</li> <li>Ενέργειες - Ε Σχετικές Πληροφο</li> <li>Φόρτιση Απουσ</li> <li>Στατιστικά Στοιχεία</li> <li>Ημερολόγιο</li> <li>Επεξεργασία</li> <li>999999 - ΛΗΞΗ</li> <li>Γενικά</li> <li>Κωδικός:</li> <li>Ονομασία:</li> <li>Κωδ. Ομάδας Κέντρων Εργασίας:</li> </ul>                                                                                                    | γασίας - 999999 · ΛΗΞΗ<br>ρίες * Μή <u>Α</u> ναφορές *<br>ία<br>9999999                                   | Εναλλακτικό Κέντρο Εργασίας:<br>Κλειδί Αναζήτησης:<br>Ανευεργό:<br>Τελ. Ημ/νία Μεταβολής:                                                                                                    | АНЕН<br>25/8/2010                     | •                                     |
| <ul> <li>Επεξεργασία - Καρτέλα Κέντρου Ερ</li> <li>Ενέργειες - Ε Σχετικές Πληροφο</li> <li>Φόρτιση Απουσ</li> <li>Στατιστικά Στοιχεία</li> <li>Ημερολόγιο</li> <li>Επεξεργασία</li> <li>999999 - ΛΗΞΗ</li> <li>Γενικά</li> <li>Κωδικός:</li> <li>Ονομασία:</li> <li>Κωδ. Ομάδας Κέντρων Εργασίας:</li> <li>Καταχώρηση</li> </ul>                                                                                                    | γασίας - 999999 · ΛΗΞΗ<br>ρίες * Τ Αναφορές *<br>ία<br>9999999<br>ΛΗΞΗ<br>00 ~                            | Εναλλακτικό Κέντρο Εργασίας:<br>Κλειδί Αναζήτησης:<br>Ανενεργό:<br>Τελ. Ημ/νία Μεταβολής:<br>0,00 Χρόνος                                                                                                | /<br>/ΗΞΗ<br>25/8/2010<br>Χειροκίνητα |                                       |
| <ul> <li>Επεξεργασία - Καρτέλα Κέντρου Ερ</li> <li>Ενέργειες - Ε Σχετικές Πληροφο</li> <li>Φόρτιση Απουσ</li> <li>Στατιστικά Στοιχεία</li> <li>Ημερολόγιο</li> <li>Επεξεργασία</li> <li>999999 - ΛΗΞΗ</li> <li>Γενικά</li> <li>Κωδικός:</li> <li>Ονομασία:</li> <li>Κωδ. Ομάδας Κέντρων Εργασίας:</li> <li>Καταχώρηση</li> <li>Χρονοδιάγραμμα</li> </ul>                                                                                  | γασίας - 999999 · ΛΗΞΗ<br>ρίες * I Αναφορές *<br>ία<br>999999                                             | Εναλλακτικό Κέντρο Εργασίας:<br>Κλαιδί Αναζήτησης:<br>Ανευτεργό:<br>Τελ. Ημένία Μεταβολής:<br>0,00 Χρόνος                                                                                               | ΛΗΞΗ<br>25/8/2010<br>Χειροκίνητα      |                                       |
| <ul> <li>Επεξεργασία - Καρτέλα Κέντρου Ερ</li> <li>Ενέργειες - Ε Σχετικές Πληροφο</li> <li>Φόρτιση Απουσ</li> <li>Στατιστικά Στοιχεία</li> <li>Ημερολόγιο</li> <li>Επεξεργασία</li> <li>999999 - ΛΗΞΗ</li> <li>Γενικά</li> <li>Κωδικός:</li> <li>Ονομασία:</li> <li>Κωδ. Ομάδας Κέντρων Εργασίας:</li> <li>Καταχώρηση</li> <li>Χρονοδιάγραμμα</li> <li>Κωδ. Μονάδας Μέτοπαης:</li> </ul>                                                  | γασίας - 999999 · ΛΗΕΗ<br>ρίες * Ⅲ Αναφορές *<br>ία<br>9999999<br>ΛΗΕΗ<br>00 •                            | Εναλλακτικό Κέντρο Εργασίας:<br>Κλειδί Αναζήτησης:<br>Ανενεργό:<br>Τελ. Ημένια Μεταβολής:<br>0,00 Χρόνος                                                                                                | ΑΗΞΗ<br>25/8/2010<br>Χειροκίνητα      |                                       |
| <ul> <li>Επεξεργασία - Καρτέλα Κέντρου Ερ</li> <li>Ενέργειες - Ε Σχετικές Πληροφο</li> <li>Φόρτιση Απουσ</li> <li>Στατιστικά Στοιχεία</li> <li>Ημερολόγιο</li> <li>Επεξεργασία</li> <li>999999 - ΛΗΞΗ</li> <li>Γενικά</li> <li>Κωδικός:</li> <li>Ονομασία:</li> <li>Κωδ. Ομάδας Κέντρων Εργασίας:</li> <li>Καταχώρηση</li> <li>Χρονοδιάγραμμα</li> <li>Κωδ. Μονάδας Μέτρησης:</li> <li>Δυναυκότητα:</li> </ul>                            | γασίας - 999999 · ΛΗΕΗ<br>ρίες * Τ Αναφορές *<br>ία<br>9999999                                            | Εναλλακτικό Κέντρο Εργασίας:<br>Κλειδί Αναζήτησης:<br>Ανευεργό:<br>Τελ. Ημ/νία Μεταβολής:<br>0,00 Χρόνος<br>Κωδ. Ημερολογίου Παραγωγής:<br>Χαόνος Αναμονής - παρα:                                      | ΛΗΞΗ<br>25/8/2010<br>Χεφοκίνητα<br>1  |                                       |
| <ul> <li>Επεξεργασία - Καρτέλα Κέντρου Ερ</li> <li>Ενέργειες - Ε Σχετικές Πληροφο</li> <li>Φόρτιση Απουσ</li> <li>Στατιστικά Στοιχεία</li> <li>Ημερολόγιο</li> <li>Επεξεργασία</li> <li>999999 - ΛΗΞΗ</li> <li>Γενικά</li> <li>Κωδικός:</li> <li>Ονομασία:</li> <li>Κωδ. Ομάδας Κέντρων Εργασίας:</li> <li>Καταχώρηση</li> <li>Χρονοδιάγραμμα</li> <li>Κωδ. Μονάδας Μέτρησης:</li> <li>Δυναμικότητα:</li> <li>Συτ. Αίσποίησης:</li> </ul> | γασίας - 999999 · ΛΗΕΗ<br>ρίες * ΤΜ Αναφορές *<br>ία<br>9999999<br>ΛΗΕΗ<br>00 ~<br>ΩΡΑ <del>-</del><br>10 | Εναλλακτικό Κέντρο Εργασίας:<br>Κλειδί Αναζήτησης:<br>Ανευεργό:<br>Τελ. Ημ/νία Μεταβολής:<br>0,00 Χρόνος<br>Κωδ. Ημερολογίου Παραγωγής:<br>Χρόνος Αναμονής - πριν:<br>Κωδ. Μον. Μετρ. Χούγου Αναιμονής: | ΛΗΞΗ<br>25/8/2010<br>Χειροκίνητα<br>1 | · · · · · · · · · · · · · · · · · · · |

Πίνακας-190 Καρτέλα νέων κέντρων εργασίας

Σαν επόμενο βήμα πρέπει να υπολογίσετε διαθεσιμότητα για τα δυο νέα κέντρα. Επιλέγετε Προγραμματισμός – Ημερολόγιο. Τα δυο νέα κέντρα έχουν μηδενική διαθεσιμότητα. Επιλέγετε Λειτουργίες - Υπολογισμός.

Στην καρτέλα Επιλογές καταχωρείτε Ημερομηνία Έναρξης και Λήξης και επιλέγετε ΟΚ. Με την ολοκλήρωση του υπολογισμού έχει προστεθεί διαθεσιμότητα και στα δυο νέα κέντρα.

|                                            | τολ. Ημ                                                                                     | υοίγολογίου                                                                                                    | Κέντρ 📰 Απουσία                                                                                                    |                                                                                                    | Ε Φάταλο                                                                                                    | ογος Κέντρ                                                                                                    | ων Εργα                                                                                                    |                                                                                                    |                                                                                                    |                                                                                                    |
|--------------------------------------------|---------------------------------------------------------------------------------------------|----------------------------------------------------------------------------------------------------|----------------------------------------------------------------------------------------------------|----------------------------------------------------------------------------------------------------|----------------------------------------------------------------------------------------------------|----------------------------------------------------------------------------------------------------|----------------------------------------------------------------------------------------------------|----------------------------------------------------------------------------------------------------|----------------------------------------------------------------------------------------------------|----------------------------------------------------------------------------------------------------|
| ιουργί 📟 🖂                                 | ατιστώ                                                                                      |                                                                                                    | ω καταλόγος                                                                                                    | εργασιων                                                                                                    | m optic                                                                                                    | η κεντρω                                                                                                    | ν εργασι                                                                                                    |                                                                                                    |                                                                                                    |                                                                                                    |
| ουονία                                     | цероло                                                                                      |                                                                                                    | Επεξεονοσία                                                                                                    |                                                                                                    |                                                                                                    | Δναφορά                                                                                                    |                                                                                                    |                                                                                                    |                                                                                                    |                                                                                                    |
| τοα Εονασίας                               | ÷                                                                                           |                                                                                                    |                                                                                                    |                                                                                                    |                                                                                                    |                                                                                                    |                                                                                                    |                                                                                                    |                                                                                                    | Πληκτρολονήσ                                                                                                    |
| νόμηση: Κωδικ                              | ώς 🔻                                                                                        | ≙↓ <del>.</del>                                                                                                    |                                                                                                    |                                                                                                    |                                                                                                    |                                                                                                    | ۵                                                                                                    | ν έγουν εφαρμοστ                                                                                                    | εί φίλτρα                                                                                                    |                                                                                                    |
| ωδικός Ονα                                 | ομασία                                                                                      | E                                                                                                    | ναλλακτι Κωδ. Ομά                                                                                                    | . Κωδ. Μον                                                                                                    | Δυναι                                                                                                    | μκότητα                                                                                                    | Κωδ. Ημε                                                                                                    | Κλειδί Ανα                                                                                                    |                                                                                                    |                                                                                                    |
| 00000 ENA                                  | APEH                                                                                        |                                                                                                    | 00                                                                                                    | ΩΡΑ                                                                                                    |                                                                                                    | 1                                                                                                    | 1                                                                                                    | ENAPEH                                                                                                    |                                                                                                    |                                                                                                    |
| 4 Επεξεργασία -                            | Ниго                                                                                        | ολόνιο Κέντ                                                                                                    | τοου Εργασίας                                                                                                    | 1079.                                                                                                    | -                                                                                                    |                                                                                                    | - 0 X                                                                                                    | ТРМАТО                                                                                                    |                                                                                                    |                                                                                                    |
| 5 Ενέρνειες -                              | [ Deel                                                                                      | βολή - Πίμα                                                                                                    |                                                                                                    | w Fourgries                                                                                                    | -                                                                                                    |                                                                                                    | and the second                                                                                                    | אודסזע                                                                                                    |                                                                                                    | -                                                                                                    |
| Contraction of Contraction                 | T pop                                                                                       |                                                                                                    |                                                                                                    | σεργασιας                                                                                                    | _                                                                                                    |                                                                                                    |                                                                                                    | Barris.                                                                                                    | _                                                                                                    |                                                                                                    |
| <u>,</u>                                   | Πé                                                                                          | νακας Ημε                                                                                                    | οολονίου Κέντρου Ερνα                                                                                                    | σίας                                                                                                    |                                                                                                    |                                                                                                    |                                                                                                    |                                                                                                    |                                                                                                    |                                                                                                    |
| Εμφάνιση<br>Πίνακα                         |                                                                                             | Λειτουργ                                                                                                    | ίες                                                                                                    |                                                                                                    | •                                                                                                    | Υπολογ                                                                                                    | πσμός                                                                                                    |                                                                                                    |                                                                                                    |                                                                                                    |
|                                            | Θέ                                                                                          | ση Πίνακα                                                                                                    | ς Ημερολογίου Κέντρου                                                                                                    | Εργασίας                                                                                                    |                                                                                                    | Επαναύ                                                                                                    | πολογισμός                                                                                                    | _                                                                                                    |                                                                                                    |                                                                                                    |
|                                            | 64                                                                                          | A                                                                                                    |                                                                                                    |                                                                                                    |                                                                                                    |                                                                                                    |                                                                                                    |                                                                                                    |                                                                                                    |                                                                                                    |
|                                            |                                                                                             | Ανάνεωο                                                                                                    | η                                                                                                    |                                                                                                    | F5                                                                                                    |                                                                                                    |                                                                                                    |                                                                                                    |                                                                                                    |                                                                                                    |
| Ημερολόγιο                                 | X                                                                                           | Κατάργη                                                                                                    | η<br>ση Φίλτρου                                                                                                    | Ctrl+Shift                                                                                                    | F5<br>+A                                                                                                    |                                                                                                    |                                                                                                    |                                                                                                    |                                                                                                    |                                                                                                    |
| Ημερολόγιο<br>Επιλογές πίν                 | X                                                                                           | Κατάργηα<br>Αποστολ                                                                                                    | η<br>ση Φίλτρου<br>ή Σε                                                                                                    | Ctrl+Shift                                                                                                    | F5<br>+A<br>•                                                                                                    |                                                                                                    |                                                                                                    | [                                                                                                    | Πληκτρολογήσ                                                                                                    | → Κωδικός 💌                                                                                                    |
| Ημερολόγιο<br>Επιλογές πίν                 | 1<br>1<br>2<br>2<br>2                                                                       | Ανανεωσ<br>Κατάργης<br>Αποστολ<br>Εκτύπωσ                                                                                                    | η<br>ση Φίλτρου<br>ή Σε<br>η Σελίδας                                                                                                    | Ctrl+Shift<br>Ctrl                                                                                                    | F5<br>+A<br>•<br>+Π                                                                                                    | Περισ                                                                                                    | ορισμός συνόλι                                                                                                    | ων: 01/01/203731/                                                                                                    | Πληκτρολογήσ 👔<br>12/2037                                                                                                    | 🔿 Κωδικός 💌                                                                                                    |
| Ημερολόγιο<br>Επιλογές πίν<br>Προβολή ανό  | 1<br>1<br>1<br>1<br>1<br>1<br>1<br>1<br>1<br>1<br>1<br>1<br>1<br>1<br>1<br>1<br>1<br>1<br>1 | Κατάργηα<br>Αποστολ<br>Εκτύπωσ<br>Κωδικός                                                                                                    | η<br>ση Φίλτρου<br>ή Σε<br>η Σελίδας<br>Ονομασία                                                                                                    | Ctrl+Shift<br>Ctrl                                                                                                    | F5<br>+A<br>+∏<br>6                                                                                                    | Περισ<br>2007                                                                                                    | ορισμός συνόλα<br>2008                                                                                                    | ມv: 01/01/203731/<br>2009                                                                                                    | Πληκτρολογήσ   <br>12/2037<br>2010                                                                                                    | → Κωδικός ▼<br>2011                                                                                                    |
| Ημερολόγιο<br>Επιλογές πίν<br>Προβολή ανά  |                                                                                             | Αναίδεωσ<br>Κατάργης<br>Αποστολ<br>Εκτύπωσ<br>Κωδικός<br>000000                                                                                                    | η<br>ση Φίλτρου<br>ή Σε<br>ιη Σελίδας<br>Ονομασία<br>ΕΝΑΡΞΗ                                                                                                    | Ctrl+Shift<br>Ctrl<br>200<br>2.079,9                                                                                            | F5<br>+A<br>+Π<br>6<br>2 2 2                                                                                           | Περια<br>2007<br>2.087,92                                                                                                    | ορισμός συνόλι<br>2008<br>2.095,92                                                                                                    | ων: 01/01/203731/<br>2009<br>2.087,92                                                                                                    | Плηктролоупја<br>12/2037<br>2010<br>2.087,92                                                                                                    | → Κωδικός ▼<br>2011<br>2.079,92                                                                                                    |
| Ημερολόγιο<br>Επιλογές πίν<br>Προβολή ανό  | 1<br>1<br>2<br>2                                                                            | Αναίνεωσ<br>Κατάργηι<br>Αποστολ<br>Εκτύπωσ<br>Κωδικός<br>000000<br>010101                                                                                                    | η<br>ση Φίλτρου<br>ή Σε<br>π Σελίδας<br>Ονομασία<br>ΕΝΑΡΞΗ<br>ΣΥΡΜΑΤΟΥΡΓΙΚΗ                                                                                                    | Ctrl+Shift<br>Ctrl<br>200<br>2.079,9<br>2.079,9                                                                                 | F5<br>+A<br>+Π<br>6<br>2 2 2<br>2 2                                                                                    | Περια<br>2007<br>2.087,92<br>2.087,92                                                                                                    | ορισμός συνόλι<br>2008<br>2.095,92<br>2.095,92                                                                                           | ov: 01/01/203731/<br>2009<br>2.087,92<br>2.087,92                                                                                                  | Πληκτρολογήα<br>12/2037<br>2010<br>2.087,92<br>2.087,92                                                                                                    | → Κωδικός ▼<br>2011<br>2.079,92<br>2.079,92                                                                                                    |
| Ημερολόγιο<br>Επιλογές πίν<br>Προβολή ανά  | 1<br>1<br>1<br>2                                                                            | Αναίνεωσ<br>Κατάργη<br>Αποστολ<br>Εκτύπωσ<br>Κωδικός<br>000000<br>010101<br>010201                                                                                                    | η<br>ση Φίλτρου<br>ή Σε<br>Ονομασία<br>ΕΝΑΡΞΗ<br>ΣΥΡΜΑΤΟΥΡΓΙΚΗ<br>ΣΤΡΕΓΤΤΙΚΗ 1                                                                                                    | Ctrl+ Shift<br>Ctrl<br>200<br>2.079,9<br>2.079,9<br>2.079,9                                                                     | F5<br>+A<br>+T<br>6<br>2<br>2<br>2<br>2<br>2<br>2                                                                      | Περισ<br>2007<br>2.087,92<br>2.087,92<br>2.087,92                                                                                                   | ορισμός συνόλι<br>2008<br>2.095,92<br>2.095,92<br>2.095,92                                                                               | ыч: 01/01/203731/<br>2009<br>2.087,92<br>2.087,92<br>2.087,92<br>2.087,92                                                                          | Πληκτρολογήσ<br>12/2037<br>2010<br>2.087,92<br>2.087,92<br>2.087,92<br>2.087,92                                                                                                    | → Κωδικός ▼           2011           2.079,92           2.079,92           2.079,92           2.079,92                                                                                                    |
| Ημερολόγιο<br>Επιλογές πίνα<br>Προβολή ανά |                                                                                             | Αναίνεωσ<br>Κατάργηκ<br>Αποστολ<br>Εκτύπωσ<br>Κωδικός<br>000000<br>010101<br>010201<br>020101                                                                                                    | η στο τη σύλτρου<br>ση Φύλτρου<br>ση Σελίδας<br>Ονομασία<br>ΕΝΑΡΞΗ<br>ΣΥΡΜΑΤΟΥΡΓΙΚΗ<br>ΣΤΡΕΓΙΤΙΚΗ 1<br>ΜΟΝΩΤΙΚΗ 1                                                                                                    | Ctrl+Shift<br>Ctrl<br>200<br>2.079,9<br>2.079,9<br>2.079,9<br>2.079,9                                                           | F5<br>+A<br>+<br>+<br>7<br>6<br>2<br>2<br>2<br>2<br>2<br>2<br>2<br>2<br>2<br>2<br>2<br>2<br>2                          | Перис<br>2007<br>2.087,92<br>2.087,92<br>2.087,92<br>2.087,92                                                                                       | ορισμός συνόλο<br>2008<br>2.095,92<br>2.095,92<br>2.095,92<br>2.095,92<br>2.095,92                                                       | ov: 01/01/203731/<br>2009<br>2.087,92<br>2.087,92<br>2.087,92<br>2.087,92<br>2.087,92                                                              | Πληκτρολογήσ<br>12/2037<br>2010<br>2.087,92<br>2.087,92<br>2.087,92<br>2.087,92<br>2.087,92                                                                                                    | → Κωδικός ▼ 2011 2.079,92 2.079,92 2.079,92 2.079,92 2.079,92 2.079,92                                                                                                    |
| Ημερολόγιο<br>Επιλογές πίνι<br>Προβολή ανα | ()<br>()<br>()<br>()<br>()<br>()<br>()<br>()<br>()<br>()<br>()<br>()<br>()<br>(             | Αναίνεωσ<br>Κατάργηκ<br>Αποστολ<br>Εκτύπωσ<br>Κωδικός<br>000000<br>010101<br>010201<br>020101<br>020201                                                                                                    | η πρΦιτρου<br>ή Σε<br>η Σελίδας<br>Ονομασία<br>ΕΝΑΡΞΗ<br>ΣΥΡΜΑΤΟΥΡΓΙΚΗ<br>ΣΤΡΕΓΤΙΚΗ 1<br>ΣΤΡΕΓΤΙΚΗ 2                                                                                                    | Ctrl+Shift<br>200<br>2.079,9<br>2.079,9<br>2.079,9<br>2.079,9<br>2.079,9<br>2.079,9                                             | F5<br>+A<br>+<br>+<br>7<br>6<br>2<br>2<br>2<br>2<br>2<br>2<br>2<br>2<br>2<br>2<br>2<br>2<br>2<br>2<br>2<br>2<br>2<br>2 | Περισ<br>2007<br>2.087,92<br>2.087,92<br>2.087,92<br>2.087,92<br>2.087,92                                                                           | ορισμός συνόλη<br>2008<br>2.095,92<br>2.095,92<br>2.095,92<br>2.095,92<br>2.095,92<br>2.095,92                                           | uv: 01/01/203731/<br>2009<br>2.087.92<br>2.087.92<br>2.087.92<br>2.087.92<br>2.087.92<br>2.087.92                                                  | Πληκτρολογήα<br>12/2037<br>2010<br>2.087,92<br>2.087,92<br>2.087,92<br>2.087,92<br>2.087,92                                                                                                    | <ul> <li>Κωδικός </li> <li>2011</li> <li>2.079,92</li> <li>2.079,92</li> <li>2.079,92</li> <li>2.079,92</li> <li>2.079,92</li> <li>2.079,92</li> <li>2.079,92</li> </ul>                                                                                                    |
| Ημερολόγιο<br>Επιλογές πίν<br>Προβολή ανό  |                                                                                             | Κυτάργηκ<br>Αποστολ<br>Εκτύπωσ<br>Κωδικός<br>000000<br>010101<br>010201<br>020101<br>020201<br>030101                                                                                                    | η πρΦιτρου<br>ή Σε<br>η Σελίδας<br>ΕΝΑΡΞΗ<br>ΣΥΡΜΑΤΟΥΡΓΙΚΗ<br>ΣΤΡΕΓΠΤΙΚΗ 1<br>ΜΟΝΩΤΙΚΗ 1<br>ΣΤΡΕΓΙΤΙΚΗ 2<br>ΟΠΛΙΣΤΙΚΗ                                                                                                    | Ctrl+Shift<br>Ctrl<br>200<br>2.079,9<br>2.079,9<br>2.079,9<br>2.079,9<br>2.079,9<br>2.079,9<br>2.079,9<br>2.079,9               | F5<br>+A<br>+<br>+<br>C<br>2<br>2<br>2<br>2<br>2<br>2<br>2<br>2<br>2<br>2<br>2<br>2<br>2<br>2<br>2<br>2<br>2           | Περισ<br>2007<br>2.087,92<br>2.087,92<br>2.087,92<br>2.087,92<br>2.087,92<br>2.087,92                                                               | ορισμός συνόλα<br>2008<br>2.095,92<br>2.095,92<br>2.095,92<br>2.095,92<br>2.095,92<br>2.095,92                                           | uv: 01/01/2037.31/<br>2009<br>2.087,92<br>2.087,92<br>2.087,92<br>2.087,92<br>2.087,92<br>2.087,92<br>2.087,92                                     | Πληκτρολογήσ<br>12/2037<br>2.087,92<br>2.087,92<br>2.087,92<br>2.087,92<br>2.087,92<br>2.087,92<br>2.087,92<br>2.087,92                                                                                                    | <ul> <li>Κωδικός τ</li> <li>2011</li> <li>2.079,92</li> <li>2.079,92</li> <li>2.079,92</li> <li>2.079,92</li> <li>2.079,92</li> <li>2.079,92</li> <li>2.079,92</li> </ul>                                                                                                    |
| Ημερολόγιο<br>Επιλογές πίν<br>Προβολή ανά  |                                                                                             | Ανανεωσ<br>Κατάργηι<br>Αποστολ<br>Εκτύπωσ<br>Κωδικός<br>000000<br>010101<br>010201<br>020101<br>020201<br>030101<br>040101                                                                                             | η πρΩτρου<br>ή Σε<br>π Σελίδας<br>ΕΝΑΡΞΗ<br>ΣΥΡΜΑΤΟΥΡΓΙΚΗ<br>ΣΤΡΕΓΤΙΚΗ 1<br>ΜΟΝΩΤΙΚΗ 1<br>ΣΤΡΕΙΤΙΚΗ 2<br>ΟΠΛΙΣΤΙΚΗ                                                                                                    | Ctrl+Shift<br>200<br>2.079,9<br>2.079,9<br>2.079,9<br>2.079,9<br>2.079,9<br>2.079,9<br>2.079,9<br>2.079,9                       | F5<br>+A<br>+T<br>6<br>2<br>2<br>2<br>2<br>2<br>2<br>2<br>2<br>2<br>2<br>2<br>2<br>2<br>2<br>2<br>2<br>2<br>2          | Περισ<br>2007<br>2.087,92<br>2.087,92<br>2.087,92<br>2.087,92<br>2.087,92<br>2.087,92<br>2.087,92                                                   | ορισμός συνόλα<br>2008<br>2.095,92<br>2.095,92<br>2.095,92<br>2.095,92<br>2.095,92<br>2.095,92<br>2.095,92<br>2.095,92                   | wv: 01/01/203731/<br>2009<br>2.087.92<br>2.087.92<br>2.087.92<br>2.087.92<br>2.087.92<br>2.087.92<br>2.087.92<br>2.087.92                          | Пілуктролоуліси.<br>12/2037<br>2.087,92<br>2.087,92<br>2.087,92<br>2.087,92<br>2.087,92<br>2.087,92<br>2.087,92<br>2.087,92<br>2.087,92                                                                                                    | <ul> <li>Κωδικός </li> <li>2011</li> <li>2.079,92</li> <li>2.079,92</li> <li>2.079,92</li> <li>2.079,92</li> <li>2.079,92</li> <li>2.079,92</li> <li>2.079,92</li> <li>2.079,92</li> </ul>                                                                                                    |
| Ημερολόγιο<br>Επιλογές πίν<br>Προβολή ανα  |                                                                                             | Ανάθεωσ<br>Κατάργηι<br>Αποστολ<br>Εκτύπωσ<br>000000<br>010101<br>010201<br>020101<br>020201<br>030101<br>040101<br>040201                                                                                              | η προχρου<br>ή Σε<br>π Σελίδας<br>Ονομασία Ο<br>ΕΝΑΡΞΗ Ο<br>ΣΥΡΜΑΤΟΥΡΓΙΚΗ<br>ΣΤΡΕΓΤΙΚΗ 1<br>ΜΟΝΩΤΙΚΗ 1<br>ΣΤΡΕΓΤΙΚΗ 3                                                                                                    | Ctrl+Shift<br>200<br>2.079,9<br>2.079,9<br>2.079,9<br>2.079,9<br>2.079,9<br>2.079,9<br>2.079,9<br>2.079,9<br>2.079,9<br>2.079,9 | F5<br>+A<br>+<br>1<br>6<br>2<br>2<br>2<br>2<br>2<br>2<br>2<br>2<br>2<br>2<br>2<br>2<br>2<br>2<br>2<br>2<br>2<br>2      | Перис<br>2007<br>2.087,92<br>2.087,92<br>2.087,92<br>2.087,92<br>2.087,92<br>2.087,92<br>2.087,92<br>2.087,92                                       | ορισμός συνόλι<br>2008<br>2.095,92<br>2.095,92<br>2.095,92<br>2.095,92<br>2.095,92<br>2.095,92<br>2.095,92<br>2.095,92                   | ww. 01/01/2037.31/<br>2009<br>2.087.92<br>2.087.92<br>2.087.92<br>2.087.92<br>2.087.92<br>2.087.92<br>2.087.92<br>2.087.92<br>2.087.92             | Пілуктролоуліо<br>12/2037<br>2.087,92<br>2.087,92<br>2.087,92<br>2.087,92<br>2.087,92<br>2.087,92<br>2.087,92<br>2.087,92<br>2.087,92<br>2.087,92<br>2.087,92<br>2.087,92                                                                                                    | ★ Κωδικός ▼           2011           2.079,92           2.079,92           2.079,92           2.079,92           2.079,92           2.079,92           2.079,92           2.079,92           2.079,92           2.079,92           2.079,92           2.079,92           2.079,92           2.079,92                                                                     |
| Ημερολόγιο<br>Επιλογές πίν<br>Προβολη ανα  |                                                                                             | Αντιστεύο<br>Κατάργης<br>Αποστολ<br>Εκτύπωσ<br>Κωδικός<br>000000<br>010101<br>010201<br>020101<br>020201<br>020201<br>020201<br>020201<br>020201<br>020201<br>020201<br>020201<br>020201<br>020201<br>020201<br>020201 | η προχρου<br>ή Σε<br>Το Σε<br>Το Σ<br>Το Σε<br>Το Σε<br>Το Σε<br>Το Σε<br>Το Σε<br>Το Σε<br>Το Σε<br>Το Σε<br>Το Σ<br>Το Σε<br>Το Σε<br>Το Σε<br>Το Σε<br>Το Σε<br>Το Σ<br>Το Σ<br>Το Σ<br>Το Σ<br>Το Σ<br>Το Σ<br>Το Σ<br>Το Σ<br>Τ<br>Τ<br>Τ<br>Τ<br>Το Σ<br>Το Σ<br>Τ<br>Τ<br>Τ<br>Το Σ<br>Το Σ<br>Τ<br>Τ<br>Τ<br>Τ<br>Τ<br>Τ<br>Τ | Ctrl+Shift<br>200<br>2.079,9<br>2.079,9<br>2.079,9<br>2.079,9<br>2.079,9<br>2.079,9<br>2.079,9<br>2.079,9<br>2.079,9            | F5<br>+A<br>+<br>+<br>-<br>-<br>-<br>-<br>-<br>-<br>-<br>-<br>-<br>-<br>-<br>-<br>-<br>-<br>-<br>-                     | Перис<br>2007 2<br>2.087,92<br>2.087,92<br>2.087,92<br>2.087,92<br>2.087,92<br>2.087,92<br>2.087,92<br>2.087,92<br>2.087,92<br>2.087,92<br>2.087,92 | аріяцьо́с алио́л<br>2.095,92<br>2.095,92<br>2.095,92<br>2.095,92<br>2.095,92<br>2.095,92<br>2.095,92<br>2.095,92<br>2.095,92<br>2.095,92 | ww. 01/01/2037.31/<br>2009<br>2.087.92<br>2.087.92<br>2.087.92<br>2.087.92<br>2.087.92<br>2.087.92<br>2.087.92<br>2.087.92<br>2.087.92<br>2.087.92 | Пілуктролоуліси.<br>12/2037<br>2.087,92<br>2.087,92<br>2.087,92<br>2.087,92<br>2.087,92<br>2.087,92<br>2.087,92<br>2.087,92<br>2.087,92<br>2.087,92<br>2.087,92<br>2.087,92                                                                                                    | ★ Kuuδiukėç ▼<br>2011<br>2.079,92<br>2.079,92<br>2.079,92<br>2.079,92<br>2.079,92<br>2.079,92<br>2.079,92<br>2.079,92<br>2.079,92<br>2.079,92                                                                                                    |
| Ημερολόγιο<br>Επιλογές πίν<br>Προβολή ανο  |                                                                                             | Ανθυτεύο           Κατάργη           Αποστολ           Εκτύπωσ           Κωδικός           000000           010101           002011           020201           030101           040101           999999                | η πρωτρου<br>ή Σε<br>π Σελίδας<br>Ονομασία<br>ΕΝΑΡΞΗ<br>ΣΥΡΜΑΤΟΥΡΓΙΚΗ<br>ΣΤΡΕΓΤΙΚΗ 1<br>ΜΟΝΩΤΙΚΗ 1<br>ΣΤΡΕΓΤΙΚΗ 2<br>ΟΓΛΙΔΤΙΚΗ<br>ΜΟΝΩΤΙΚΗ 2<br>ΣΤΡΕΓΤΙΚΗ 3<br>ΛΗΞΗ                                                                                                    | Ctrl+Shift<br>200<br>2.079,9<br>2.079,9<br>2.079,9<br>2.079,9<br>2.079,9<br>2.079,9<br>2.079,9<br>2.079,9<br>2.079,9            | F5<br>++A<br>↓<br>+<br>T<br>2<br>2<br>2<br>2<br>2<br>2<br>2<br>2<br>2<br>2<br>2<br>2<br>2<br>2<br>2<br>2<br>2<br>2     | Пърко<br>2007<br>2.087,92<br>2.087,92<br>2.087,92<br>2.087,92<br>2.087,92<br>2.087,92<br>2.087,92<br>2.087,92                                       | ορισμός συνόλι<br>2008<br>2.095,92<br>2.095,92<br>2.095,92<br>2.095,92<br>2.095,92<br>2.095,92<br>2.095,92                               | wv: 01/01/2037.31/<br>2009<br>2.087.92<br>2.087.92<br>2.087.92<br>2.087.92<br>2.087.92<br>2.087.92<br>2.087.92<br>2.087.92                         | Πληκτρολογήσ<br>12/2037<br>2087,92<br>2.087,92<br>2.097,92<br>2.097,92<br>2.097,92<br>2.097,92<br>2.097,92<br>2.097,92<br>2.097,92 | → Kuuδiukėç ▼ 2011 2.079,92 2.079,92 |

Πίνακας-191 Ημερολόγιο νέων κέντρων εργασίας

#### 14.3.3. Αντιγραφή φασεολογίου

Επιλέγετε Παραγωγή → Σχεδίαση Προϊόντος → Φασεολόγια και καταχωρείτε κωδικό χωρις "Σ" στο τέλος, αντίστοιχη περιγραφή και επιλέγετε Τύπος "Δίκτυο". Θα αντιγράψετε το φασεολόγιο από το αντίστοιχο σειριακό. Έτσι επιλέγετε "Αντιγραφή Φασεολογίου". Από τον κατάλογο με τα καταχωρημένα φασεολόγια επιλέγετε το αντίστοιχο σειριακό (πχ. 010101Σ) και ΟΚ. Το ίδιο και για τα υπόλοιπα φασεολόγια.

| Armypogra                                 | Paocokoyasu                       | Κατάλογος Φασε<br>🦸 Ενέργκας 🔹 | ολογίων<br>💽 Σχετικές Πληροφορίες 🔹 | Aregest  | ic •  |       | X  |                                         |                                |                       |          |                                       |
|-------------------------------------------|-----------------------------------|--------------------------------|-------------------------------------|----------|-------|-------|----|-----------------------------------------|--------------------------------|-----------------------|----------|---------------------------------------|
| D Xarian III Ti<br>Emilian<br>010101 - KA | XV Ποοδ.<br>Intel<br>ΛΩΔΙΟ ENEPTE | Служенору<br>в<br>Служенорую   |                                     |          |       |       |    |                                         |                                |                       |          |                                       |
| Γενικά                                    | _                                 | Κατάλογος Φ                    | Ρασεολογίων •                       | Territor | ener. |       |    |                                         |                                |                       | <u>^</u> | Σημενώσεις                            |
| Κωδικός                                   | 010101                            | Disgraphasi                    | A Richard . (2)                     | a prime  |       |       | mm |                                         |                                |                       |          | Κάντε κλικ εδώ για να δημιουργήσετε μ |
| Περιγραφή                                 | ΚΑΛΩΔΙΟ ΕΝΕΡ                      | Kudate                         | Resonan                             |          |       |       |    |                                         |                                |                       |          |                                       |
| Túnoc                                     | Δίκτυο                            | 010101                         | KAAQAJO ENEPTEIAZ                   |          |       |       |    |                                         |                                |                       |          |                                       |
| Κατόστοση                                 | Nie Eyypogri                      | 010101I                        | KAAQAIO ENEPLEIAT                   |          |       |       |    |                                         |                                |                       |          |                                       |
|                                           |                                   | 0903022                        | ΤΗΛΕΦΩΝΙΚΟ ΚΑΛ                      |          |       |       |    |                                         |                                |                       | _        |                                       |
| Γραμμές                                   |                                   | 0202011                        | AFOTOT ENEPTEIAL                    |          |       |       |    |                                         |                                |                       | •        |                                       |
| κωδ.<br>Εργοσίας                          | Τύπος                             | 6202021                        | AF0702 TH/4[00                      |          |       |       | -  | Τουτόχρονα<br>Αποσχ. Πόροι<br>Παραγωγής | Ποσότητα<br>Έναρζης<br>Επόμενη | Κόστος Μονάδας<br>ανά |          |                                       |
|                                           | Κέντρο Εργ                        | _                              |                                     |          |       |       |    | 1                                       | 0                              | 0,00                  |          |                                       |
|                                           |                                   |                                |                                     | }        | OK    | Arupo |    |                                         |                                |                       |          |                                       |
|                                           |                                   |                                |                                     | -        | -     |       | -  |                                         |                                |                       |          |                                       |
|                                           |                                   |                                |                                     |          |       |       |    |                                         |                                |                       |          |                                       |

Πίνακας-192 Νέα φασεολόγια

Μετά την αντιγραφή για να μπορέσετε να ολοκληρώσετε την καταχώρηση χρειάζεστε τρεις στήλες που δεν εμφανίζονται στις γραμμές του φασεολογίου. Πατάτε δεξί κλικ στις επικεφαλίδες των αναλυτικών γραμμών και επιλέγετε Επιλογή στηλών. Επιλέγετε τις στήλες Προηγούμενη Εργασία, Επόμενη Εργασία, Κωδικός Αναφοράς Φασεολογίου και ΟΚ. Στην συνέχεια μετακινείτε τις στήλες με την παρακάτω σειρά.

| τουποποίη πη ματά |                                                                                                    |                 |                                                                                                    |                                   |
|-------------------|----------------------------------------------------------------------------------------------------|-----------------|----------------------------------------------------------------------------------------------------|-----------------------------------|
| Tuktonoujon kutu  | Επιλογή των στηλών που θα εμφανίζο                                                                                                    | νται στη λίστα. |                                                                                                    |                                   |
| Επιλογή στηλών    | Διαθέσιμες στήλες:                                                                                                    |                 | Εμφάνιση στηλών με αυτή τη σειρά:                                                                                                    |                                   |
|                   | Τυπικός Κωδικός Εργασίας<br>Χρόνος Προετοιμασίας<br>Κωδ. Μον. Μέτρησης Χρόνου Προετοιμασίας                                                   | Ποοσθήκη >>     | Κωδ. Εργασίας<br>Προηγούμενη Εργασία<br>Επόμενη Εργασία                                                                                                    | Μετακίνηση πορό τα πάγω           |
|                   | Χρόνος Αναμονής - μετά<br>Κωδ. Μον. Μέτρησης Χρόνου Αναμονής - μετά<br>Χρόνος Μετακίνησης                                                     | << Διαγραφή     | Τύπος<br>Κωδικός<br>Περιγραφή                                                                                                    | Μετακίνηση προς τα κάτω           |
|                   | Κωδ. Μόν. Μέτραγας Χρόνου Μεταφοράς<br>Ποσότητα Φύρας<br>Συντελεστής Φύρας %<br>Ελάχιστος Χρόνος Επεξεργασίας<br>Μέγιστος Χρόνος Επεξεργασίας |                 | Κωδ. Αναφοράς Φαταλογίου<br>Χρονος Επτέργοσίας<br>Κωδ. Μον. Μέτοροης Χρόνου Επεξεργασίας<br>Ταυτόχουνα Απασχ. Πόροι Πορογωγής<br>Ποσάτητα Έναρξης Επόμενης Εργασίας<br>Κόστος Μονάδας ανά | Προσθήκη Παραθύρου Σταθεροποίησης |
|                   |                                                                                                    |                 |                                                                                                    | Επαναφορά Προκαθορισμένων         |
|                   |                                                                                                    |                 |                                                                                                    | ΟΚ Άκυρο                          |

Πίνακας-193 Εμφάνιση στηλών

## 14.3.4. Καταχώρηση φασεολογίων

Καταχωρείτε το κέντρο Έναρξη (000000) στον Κωδικό Εργασίας 05 και τη Λήξη (999999) στον Κωδικό Εργασίας 40, με μηδενικό χρόνο επεξεργασίας. Αλλάζετε αντίστοιχα τις Επόμενες Εργασίες ώστε μετά την εργασία Έναρξη (05) να αρχίσουν ταυτόχρονα οι εργασίες Μονωτική 1 (10) και Εργάτης Μονωτικής 1 (15). Για το σκοπό αυτό χρησιμοποιώ το συμβολισμό 10|15 (προσοχή δεν είναι η απλή κάθετος /, αλλά το σύμβολο |). Ολοκληρώνω την καταχώρηση όλων των επόμενων εργασιών. Κατόπιν επιλέγετε Κωδικό Αναφοράς Φασεολογίου στο αντίστοιχο μηχάνημα.

Στην αρχή της καταχώρησης ο κωδικός 05 εμφανίζεται στην τελευταία γραμμή, αλλά μετά τη συμπλήρωση των στοιχείων έρχεται αυτόματα στη θέση του.

Το σύμβολο | βρίσκεται στο πληκτρολόγιο σαν <Shift>\. Προσοχή εάν δεν μπει το σωστό σύμβολο θα υπάρξουν λάθη.

Βάζουμε Κωδικό Αναφοράς Φασεολογίου μόνο στα μηχανήματα. Ο κωδικός φασεολογίου δείχνει το μηχάνημα φόρτωσης κάθε υλικού (όταν συμπληρωθεί και στις τεχνικές προδιαγραφές). Εάν μπει και στους εργάτες μπορεί να προκύψουν διπλές αναλώσεις στον αυτόματο υπολογισμό αναλώσεων στον απολογισμό παραγωγής. Μετά την ολοκλήρωση των καταχωρήσεων αλλάζω την κατάσταση σε εγκεκριμένη. Εάν έχετε κάνει λάθη κυρίως στις επόμενες εργασίες το σύστημα δεν θα δεχθεί την αλλαγή, μέχρις ότου τα διορθώσετε. Εάν μετακινηθείτε σε ένα επόμενο φασεολόγιο και επανέλθετε παρατηρείτε ότι έχει αλλάξει αυτόματα από το σύστημα και η Προηγούμενη Εργασία με βάση τις καταχωρήσεις σας. Συνεχίζετε με την ίδια διαδικασία την καταχώρηση του φασεολογίου του τηλεφωνικού καλωδίου. Κατόπιν καταχωρείτε τους αγωγούς Τέλος για τα καλώδια και τους αγωγούς επιλέγετε κατάσταση εγκεκριμένη και πατάτε ΟΚ.

| And a second second sec | 🛿 Σχετικές Πληροφι           | ορίες - 🖩 Α             | ναφορές 🔻       |                             |                    |                |                                 |                        |                                            |
|----------------------------------------------------------------------------------------------------|------------------------------|-------------------------|-----------------|-----------------------------|--------------------|----------------|---------------------------------|------------------------|--------------------------------------------|
| Αντιγραφή Φα<br>Εκδόσεις<br>Χρήση σε Τεχν<br>Επεξεργα                                                                                                    | ισεολογίου<br>. Προδ.<br>σία | ς μαιας - 20 <u>0</u> τ |                 |                             |                    |                |                                 |                        |                                            |
| ενικά                                                                                                    |                              |                         |                 |                             |                    |                |                                 |                        |                                            |
| Κωδικός: 🛽<br>Περιγραφή: Ρ                                                                                                    | 010101<br>ΚΑΛΩΔΙΟ ΕΝΕΡΓΕΙΑ   | Σ                       |                 | Κλειδί Αναζή<br>Αρ. Εκδόσευ | ίτησης:<br>υν:     | ΚΑΛΩΔΙΟ ΕΝΕΡΓΙ | EIAΣ                            |                        |                                            |
| Τύπος: Ζ<br>Κατάσταση: Ν                                                                                                    | Δίκτυο<br>Νέα Εγγραφή        |                         | •               | Ενεργή Έκδο<br>Τελ. Ημ/νία  | οση:<br>Μεταβολής: | 26/8/2010      |                                 |                        |                                            |
| ραμμές                                                                                                    |                              |                         |                 |                             | - 1                |                |                                 |                        |                                            |
| Κωδ.<br>Εργασίας                                                                                                    | Προηγούμενη<br>Εργασία       | Επόμενη<br>Εργασία      | Τύπος           | Κωδικός                     | Περιγραφή          |                | Κωδ.<br>Αναφοράς<br>Φασεολογίου | Χρόνος<br>Επεξεργασίας | Κωδ. Μον.<br>Μέτρησης Χρόν<br>Επεξεργασίας |
| 05                                                                                                    |                              | 10 15                   | Κέντρο Εργασίας | 000000                      | ENAPEH             |                |                                 | 0                      | ΩΡΑ                                        |
| 10                                                                                                    |                              | 20 25                   | Πόρος Παραγωγής | 020101                      | ΜΟΝΩΤΙΚΗ           | 1              | 30                              | 0,05                   | ΩΡΑ                                        |
| 15                                                                                                    | 10                           | 20                      | Πόρος Παραγωγής | 020102                      | ΕΡΓΑΤΗΣ Μ          | ΟΝΩΤΙΚΗΣ 1     |                                 | 0,1                    | ΩΡΑ                                        |
| 20                                                                                                    | 15                           | 30 35                   | Πόρος Παραγωγής | 020201                      | ΣΤΡΕΠΤΙΚΗ          | 2              | 40                              | 0,3                    | ΩΡΑ                                        |
| 25                                                                                                    | 20                           | 30                      | Πόρος Παραγωγής | 020202                      | ΕΡΓΑΤΗΣ ΣΤ         | ΡΕΠΤΙΚΗΣ 2     |                                 | 0,3                    | ΩΡΑ                                        |
| 30                                                                                                    | 25                           | 35                      | Πόρος Παραγωγής | 030101                      | ΟΠΛΙΣΤΙΚΗ          |                | 50                              | 0,5                    | ΩΡΑ                                        |
| 35                                                                                                    | 30                           | 40                      | Πόρος Παραγωγής | 030102                      | ΕΡΓΑΤΗΣ Ο          | ΠΛΙΣΤΙΚΗΣ      |                                 | 0,5                    | ΩΡΑ                                        |
| 40                                                                                                    |                              |                         | Κέντρο Εργασίας | 999999                      | ЛНЕН               |                |                                 | 0                      | ΩΡΑ                                        |
|                                                                                                    |                              |                         | m               |                             |                    |                |                                 |                        | •                                          |

| 4 EmsEsource     | α - Φασεολόνιο - 010                  | 101 - KAAOAIO      | ΕΝΕΡΓΕΙΑΣ                                             |                            |                                |                    | and the second second second |                     |                   | -                 |
|------------------|---------------------------------------|--------------------|-------------------------------------------------------|----------------------------|--------------------------------|--------------------|------------------------------|---------------------|-------------------|-------------------|
| 4 Ενέρνειες      | <ul> <li>Ε Στετικές Πληρο</li> </ul>  |                    | Αναφορές -                                            | -                          | _                              |                    | Carlos and                   |                     |                   | _                 |
| Αντινοαφ         | ή Φασεολονίου                         |                    |                                                       |                            |                                |                    |                              |                     |                   |                   |
| 🛃 Εκδόσεις       |                                       |                    |                                                       |                            |                                |                    |                              |                     |                   |                   |
|                  |                                       |                    |                                                       |                            |                                |                    |                              |                     |                   |                   |
| Επεξι            | εργασία                               |                    |                                                       |                            |                                |                    |                              |                     |                   |                   |
| 010101 · K       | ΑΛΩΔΙΟ ΕΝΕΡΓΕΙ                        | ΑΣ                 |                                                       |                            |                                |                    |                              |                     |                   |                   |
| Γουκά            |                                       |                    |                                                       |                            |                                |                    |                              |                     |                   | •                 |
| Teviku           |                                       |                    |                                                       |                            |                                | -                  |                              |                     |                   |                   |
| Κωδικός:         | 010101                                |                    |                                                       | Κλειδί Αναζή               | ητησης:                        | ΚΑΛΩΔΙΟ ΕΝΕΡΓΕΙΑ   | Σ                            |                     |                   |                   |
| Περιγραφή        | : ΚΑΛΩΔΙΟ ΕΝΕΡΓΕ                      | ΔΑΣ                |                                                       | Αρ. Εκδόσευ                | JV:                            |                    | •                            |                     |                   |                   |
| Ιυπος:           | Δικτυο                                |                    | •                                                     | ενεργη εκοσ<br>Τελ. Ημ/νία | οση:<br>Μεταβολής:             | 26/8/2010          |                              |                     |                   |                   |
| κατασταση        | Νέα Εγγραφή                           |                    |                                                       | rear pra                   | meraporald                     | 20/0/2020          |                              |                     |                   |                   |
| Γραμμές          | Εγκεκριμένη<br>Υπό Επεξεονοσία        |                    |                                                       |                            |                                |                    |                              |                     |                   | ^ ]               |
| Κωδ.             | Κλειστή<br>Εουασία                    | Foundin            |                                                       | Κωδικός                    | Περιγραφή                      |                    | Κωδ.                         | Χρό<br>Επιςξεουργ   | νος Κωδ.          | Mov.              |
| Cpyuotus         | ς εργασία                             | εργασια            |                                                       |                            |                                |                    | Φασεολογίου                  | τπεζεργαί           | Επεξει            | ογασίας           |
| 05               |                                       | 10 15              | Κέντρο Εργασίας                                       | 000000                     | ENAPEH                         |                    |                              |                     | Ο ΩΡΑ             |                   |
| 10               | 10                                    | 20 25              | Πόρος Παραγωγής                                       | 020101                     | MONOTIKH                       |                    | 30                           | (                   | 0,05 ΩPA          |                   |
| 20               | 10                                    | 20                 | Πορος Παραγωγης                                       | 020102                     |                                | 2<br>2             | 40                           |                     | 0,1 10PA          | E.                |
| 25               | 20                                    | 30                 | Πόρος Παραγωγής                                       | 020202                     | ΕΡΓΑΤΗΣΣ                       | 2<br>ΓΡΕΠΤΙΚΗΣ 2   | 40                           |                     | 0.3 ΩPA           |                   |
| 30               | 25                                    | 35                 | Πόρος Παραγωγής                                       | 030101                     | ΟΠΛΙΣΤΙΚΗ                      |                    | 50                           |                     | 0,5 ΩPA           |                   |
| 35               | 30                                    | 40                 | Πόρος Παραγωγής                                       | 030102                     | ΕΡΓΑΤΗΣ Ο                      | ΠΛΙΣΤΙΚΗΣ          |                              |                     | 0,5 ΩΡΑ           |                   |
| 40               |                                       |                    | Κέντρο Εργασίας                                       | 999999                     | VHEH                           |                    |                              |                     | Ο ΩΡΑ             |                   |
| •                |                                       |                    |                                                       |                            |                                |                    |                              |                     |                   |                   |
|                  |                                       |                    |                                                       |                            |                                |                    |                              |                     |                   |                   |
| Επεξεργασία      | <ul> <li>Φασεολόνιο - 0101</li> </ul> | 02 - THAEΦON       | ΙΚΟ ΚΑΛΩΔΙΟ                                           |                            |                                | Sec. 1             | -                            |                     |                   |                   |
| Ενέρνειες 👻      | Σγετικές Πληροφ                       | popiec - 🌆 A       | ναφορές -                                             | -                          | _                              | -                  | -                            | -                   | -                 |                   |
| Αντινοαιού       | Φασεολονίου                           |                    |                                                       |                            |                                |                    |                              |                     |                   |                   |
| Εκδόσεις         | - and conclude                        |                    |                                                       |                            |                                |                    |                              |                     |                   |                   |
| 💭 Χρήση σε 1     |                                       |                    |                                                       |                            |                                |                    |                              |                     |                   |                   |
| Επεξερ           |                                       |                    |                                                       |                            |                                |                    |                              |                     |                   |                   |
| 010102 TH        |                                       |                    |                                                       |                            |                                |                    |                              |                     |                   |                   |
| 010102 • 11      |                                       | 2010               |                                                       |                            |                                |                    |                              |                     |                   |                   |
| Γενικά           |                                       |                    |                                                       |                            |                                |                    |                              |                     |                   | ^                 |
| Κωδικός:         | 010102                                |                    |                                                       | Κλειδί Αναζή               | τησης:                         | ΤΗΛΕΦΩΝΙΚΟ ΚΑΛ     | ΩΔΙΟ                         |                     |                   |                   |
| Περιγραφή:       | ΤΗΛΕΦΩΝΙΚΟ ΚΑ/                        | \ΩΔΙΟ              |                                                       | Αρ. Εκδόσευ.               | JV:                            |                    | -                            |                     |                   |                   |
| Τύπος:           | Δίκτυο                                |                    |                                                       | Ενεργή Έκδο                | ση:                            |                    |                              |                     |                   |                   |
| Κατάσταση:       | Εγκεκριμένη                           |                    | •                                                     | Τελ. Ημ/νία Ι              | Μεταβολής:                     | 26/8/2010          |                              |                     |                   |                   |
| F                |                                       |                    |                                                       |                            |                                |                    |                              |                     |                   | 7.1               |
| Γραμμες          | Постистиция                           | Emélugue           | Turner                                                | Ke Swác                    | Псангадиай                     |                    | K. IS                        | Voôuos              | V 5               | Teuróuse          |
| Εργασίας         | Εργασία                               | Εργασία            | τοπος                                                 | κωσικός                    | περιγραφη                      |                    | Αναφοράς                     | Επεξεργασ           | Mov.              | Απασχ.            |
| 05               |                                       | 10115              | Kinese Francisco                                      | 000000                     | ENIADELL                       |                    | Φασεολογίου                  | 0                   | Μέτρη             | ΠόροιΠα           |
| 10               | 05                                    | 20125              | Πόρος Παραγωνής                                       | 040101                     | MONOTIKH                       | 2                  | 30                           | 0.05                | OPA               | 1                 |
| 15               | 05                                    | 20                 | Πόρος Παραγωγής                                       | 040102                     | ΕΡΓΑΤΗΣ Μ                      | ΟΝΩΤΙΚΗΣ 2         |                              | 0,1                 | ΩΡΑ               | 2                 |
| 20               | 10 15                                 | 30                 | Πόρος Παραγωγής                                       | 040201                     | ΣΤΡΕΠΤΙΚΗ                      | 3                  | 40                           | 0,2                 | ΩΡΑ               | 1                 |
| 25               | 10                                    | 30                 | Πόρος Παραγωγής                                       | 040202                     | ΕΡΓΑΤΗΣ ΣΤ                     | ΡΕΠΤΙΚΗΣ 3         |                              | 0,4                 | ΩΡΑ               | 2                 |
| 30               | 20 25                                 |                    | Κέντρο Εργασίας                                       | 999999                     | VHEH                           |                    |                              | 0                   | ΩΡΑ               | 1                 |
|                  |                                       |                    |                                                       |                            |                                |                    |                              |                     |                   |                   |
|                  |                                       |                    |                                                       |                            |                                |                    |                              |                     |                   |                   |
| •                |                                       |                    |                                                       |                            |                                |                    |                              |                     |                   | ×.                |
|                  |                                       |                    |                                                       |                            |                                |                    |                              |                     |                   |                   |
| Επεξεργασία ·    | Φασεολόγιο - 02020                    | 01 · ΑΓΩΓΟΣ ΕΝ     | νεργείας                                              |                            |                                | in an              | e senere el                  | -                   |                   |                   |
| Ενέργειες 🝷      | 🧰 Σχετικές Πληροφ                     | ορίες 🝷 📠 Α        | ναφορές 🝷                                             |                            |                                |                    |                              |                     |                   |                   |
| Αντιγραφή        | Φασεολογίου                           |                    |                                                       |                            |                                |                    |                              |                     |                   |                   |
| Εκδόσεις         |                                       |                    |                                                       |                            |                                |                    |                              |                     |                   |                   |
|                  |                                       |                    |                                                       |                            |                                |                    |                              |                     |                   |                   |
| Επεξεργ          | γασία                                 |                    |                                                       |                            |                                |                    |                              |                     |                   |                   |
| 20201 . Агс      |                                       |                    |                                                       |                            |                                |                    |                              |                     |                   |                   |
| 20201 · AI (     | 21 OZ LINEFI LIAZ                     |                    |                                                       |                            |                                |                    |                              |                     |                   |                   |
| ενικά            |                                       |                    |                                                       |                            |                                |                    |                              |                     |                   | ^                 |
| Κωδικός:         | 020201                                |                    |                                                       | Κλειδί Αναζή               | ήτησης:                        | ΑΓΩΓΟΣ ΕΝΕΡΓΕΙΑ    | Σ                            |                     |                   |                   |
| Περιγραφή:       | ΑΓΩΓΟΣ ΕΝΕΡΓΕΙΑΣ                      |                    |                                                       | Αρ. Εκδόσει                | av:                            |                    | •                            |                     |                   |                   |
| Τύπος:           | Δίκτυο                                |                    | Ŧ                                                     | Ενεργή Έκδο                | ση:                            |                    |                              |                     |                   |                   |
| Κατάσταση:       | Εγκεκριμένη                           |                    |                                                       | Τελ. Ημ/νία                | Μεταβολής:                     | 26/8/2010          |                              |                     |                   |                   |
|                  |                                       |                    |                                                       |                            |                                |                    |                              |                     |                   |                   |
| ραμμές           |                                       |                    | 100<br>1020                                           | 1                          |                                |                    | 100                          | 1.02757             | -                 | ^                 |
| Κωδ.<br>Εργασίας | Προηγούμενη<br>Εργασία                | Επόμενη<br>Εργασία | Τύπος                                                 | Κωδικός                    | Περιγραφή                      |                    | Κωδ.<br>Αναφοράς             | Χρόνος<br>Επεξεργασ | Κωδ.<br>Μον.      | Ταυτόχρο<br>Απασγ |
| τργασιας         | τργασια                               | cpyuotu            |                                                       |                            |                                |                    | Φασεολογίου                  | επεςεργασ           | Μέτρη             | Πόροι Πα          |
| 05               |                                       | 10 15              | Κέντρο Εργασίας                                       | 000000                     | ENAPEH                         |                    |                              | 0                   | ΩΡΑ               | 1                 |
| 10               | 05                                    | 20 25              | Πόρος Παραγωγής                                       | 010101                     | ΣΥΡΜΑΤΟΥ                       | /РГІКН             | 10                           | 0,175               | ΩΡΑ               | 1                 |
| 15               | 05                                    | 20                 | Πόρος Παραγωγής                                       | 010102                     | ΕΡΓΑΤΗΣ Σ                      | ΥΡΜΑΤΟΥΡΓΙΚΗΣ      |                              | 0,175               | ΩΡΑ               | 1                 |
| 20               |                                       | and a set of the   |                                                       |                            |                                |                    |                              |                     |                   |                   |
| 25               | 10 15                                 | 30                 | Πόρος Παραγωγής                                       | 010201                     | ΣΤΡΕΓΙΤΙΚΗ                     | 11                 |                              | 0,2                 | ΩΡΑ               | 1                 |
|                  | 10 15<br>10                           | 30<br>30           | Πόρος Παραγωγής<br>Πόρος Παραγωγής                    | 010201                     | ΣΤΡΕΠΤΙΚΗ<br>ΕΡΓΑΤΗΣ Σ         | Ι 1<br>ΤΡΕΠΤΙΚΗΣ 1 |                              | 0,2                 | ΩΡΑ<br>ΩΡΑ        | 1                 |
| 30               | 10 15<br>10<br>20 25                  | 30<br>30           | Πόρος Παραγωγής<br>Πόρος Παραγωγής<br>Κέντρο Εργασίας | 010201<br>010202<br>999999 | ΣΤΡΕΠΤΙΚΗ<br>ΕΡΓΑΤΗΣ Σ<br>ΛΗΞΗ | Ι 1<br>ΤΡΕΠΤΙΚΗΣ 1 |                              | 0,2<br>0,2<br>0     | ΩΡΑ<br>ΩΡΑ<br>ΩΡΑ | 1 1 1             |
| 30               | 10 15<br>10<br>20 25                  | 30                 | Πόρος Παραγωγής<br>Πόρος Παραγωγής<br>Κέντρο Εργασίας | 010201<br>010202<br>999999 | ΣΤΡΕΠΤΙΚΗ<br>ΕΡΓΑΤΗΣ Σ<br>ΛΗΞΗ | Ι 1<br>ΤΡΕΠΤΙΚΗΣ 1 |                              | 0,2<br>0,2<br>0     | ΩΡΑ<br>ΩΡΑ<br>ΩΡΑ | 1                 |

4

| ενεργειες •<br>Αντιγραφή (<br>Εκδόσεις | η <u>μα</u> Ζχετικές Γιληροφ<br>Φασεολογίου | opizi, * ten A     | ναφορες •       |              |            |                |                                 |                     |                       |                              |
|----------------------------------------|---------------------------------------------|--------------------|-----------------|--------------|------------|----------------|---------------------------------|---------------------|-----------------------|------------------------------|
|                                        |                                             |                    |                 |              |            |                |                                 |                     |                       |                              |
| Επεξεργ                                | γασία                                       |                    |                 |              |            |                |                                 |                     |                       |                              |
| 20202 · AFC                            | ογος τηνεφωνιή                              | (OY                |                 |              |            |                |                                 |                     |                       |                              |
| ενικά                                  |                                             |                    |                 |              |            |                |                                 |                     |                       |                              |
| Κωδικός:                               | 020202                                      |                    |                 | Κλειδί Αναζή | τησης:     | ΑΓΩΓΟΣ ΤΗΛΕΦΩΝ | IKOY                            |                     |                       |                              |
| Περιγραφή:                             | ΑΓΩΓΟΣ ΤΗΛΕΦΩΝ                              | ΙΚΟΥ               |                 | Αρ. Εκδόσευ  | אנ:        |                | Ŧ                               |                     |                       |                              |
| Τύπος:                                 | Δίκτυο                                      |                    | •               | Ενεργή Έκδο  | ση:        |                |                                 |                     |                       |                              |
| Κατάσταση:                             | Νέα Εγγραφή                                 |                    | •               | Τελ. Ημ/νία  | Μεταβολής: | 26/8/2010      |                                 |                     |                       |                              |
| οαυμές                                 |                                             |                    |                 |              |            |                |                                 |                     |                       |                              |
| Κωδ.<br>Εργασίας                       | Προηγούμενη<br>Εργασία                      | Επόμενη<br>Εργασία | Τύπος           | Κωδικός      | Περιγραφή  | ļ              | Κωδ.<br>Αναφοράς<br>Φασεολογίου | Χρόνος<br>Επεξεργασ | Κωδ.<br>Μον.<br>Μέτρη | Ταυτόχρο<br>Απασ<br>Πόροι Πα |
| 05                                     |                                             | 10 15              | Κέντρο Εργασίας |              |            |                |                                 | 0                   |                       |                              |
| 10                                     | 05                                          | 20 25              | Πόρος Παραγωγής | 010101       | ΣΥΡΜΑΤΟΥ   | рпкн           | 10                              | 0,175               | ΩΡΑ                   |                              |
| 15                                     | 05                                          | 20                 | Πόρος Παραγωγής | 010102       | ΕΡΓΑΤΗΣ Σ  | ΡΜΑΤΟΥΡΓΙΚΗΣ   |                                 | 0,175               | ΩΡΑ                   |                              |
| 20                                     | 10 15                                       | 30                 | Πόρος Παραγωγής | 010201       | ΣΤΡΕΠΤΙΚΗ  | 1              |                                 | 0,0125              | ΩΡΑ                   |                              |
| 25                                     | 10                                          | 30                 | Πόρος Παραγωγής | 010202       | ΕΡΓΑΤΗΣ Σ  | ΓΡΕΓΙΤΙΚΗΣ 1   |                                 | 0,0125              | ΩΡΑ                   |                              |
| 30                                     | 20 25                                       |                    | Κέντρο Εργασίας |              |            |                |                                 | 0                   |                       |                              |
|                                        |                                             |                    |                 |              |            |                |                                 |                     |                       |                              |
|                                        |                                             |                    |                 |              | I          |                |                                 |                     |                       |                              |

Πίνακας-194 Διαδοχικές εργασίες φασεολογίου

#### 14.3.5. Ενημέρωση ειδών με νέα φασεολόγια

Μετά την ολοκλήρωση των φασεολογίων πρέπει να ενημερωθούν τα είδη με τα νέα φασεολόγια. Αυτό το βήμα πρέπει να προηγηθεί των τεχνικών προδιαγραφών γιατί όταν καταχωρήσουμε Κλειδιά Αναφοράς Φασεολογίου στις τεχνικές προδιαγραφές το σύστημα θα ελέγξει αυτόματα αν αναφέρονται αυτά τα κλειδιά στο φασεολόγιο του είδους και αν δεν το βρει στην αλλαγή κατάστασης της τεχνικής προδιαγραφής σε Εγκεκριμένη θα βγει μήνυμα λάθους.

Επιλέγετε Παραγωγή → Σχεδίαση Προϊόντος → Είδη και πηγαίνετε στην καρτέλα Αναπλήρωση. Αλλάζετε Κωδικό Φασεολογίου από σειριακό σε δικτύου σε όλα τα παραγόμενα είδη (καλώδια και αγωγοί).

| Αναπλήρωση              |                |   |                            |                    |   |
|-------------------------|----------------|---|----------------------------|--------------------|---|
| Τρόπος Αναπλήρωσης:     | Εντ. Παραγωγής | • | Διαχ/ση Παραγωγής          |                    |   |
| Αγορά                   |                |   | Πολιτική Παραγωγής;        | Αποθεματοποίηση    | • |
| Κωδ. Προμηθευτή:        |                | - | Κωδ. Φασεολογίου:          | 010101             |   |
| Κωδ. Είδους Προμηθευτή: |                |   | Κωδ. Τεχν. Προδ.:          | 010101             |   |
| Μον. Μέτρησης Αγορών:   | ΛIX            | - | Ακρίβεια Στρογγυλοποίησης: |                    |   |
| Χρόνος Αναπλήρωσης:     |                |   | Μέθοδος Καταγραφής:        | Ολοκλήρωση Εντολής | • |
|                         |                |   | Φύρα %:                    |                    |   |
|                         |                |   | Μέγεθος Παρτίδας:          |                    |   |

| Τρόπος Αναπλήρωσης:     | Εντ. Παραγωγής | • | Διαχ/ση Παραγωγής          |                                       |   |
|-------------------------|----------------|---|----------------------------|---------------------------------------|---|
| Αγορά                   |                |   | Πολιτική Παραγωγής:        | Αποθεματοποίηση                       |   |
| Κωδ. Προμηθευτή:        |                | • | Κωδ. Φασεολογίου:          | 010102                                |   |
| Κωδ. Είδους Προμηθευτή: |                |   | Κωδ. Τεχν. Προδ.:          | 010102                                |   |
| Μον. Μέτρησης Αγορών:   | XIA            | • | Ακρίβεια Στρογγυλοποίησης: |                                       |   |
| Χρόνος Αναπλήρωσης:     |                |   | Μέθοδος Καταγραφής:        | Ολοκλήρωση Εντολής                    |   |
|                         |                |   | Φύρα %:                    |                                       |   |
|                         |                |   | Μέγεθος Παρτίδας:          |                                       |   |
| <b>.</b> /              |                |   |                            | · · · · · · · · · · · · · · · · · · · | , |
| ναπλήρωση               |                |   |                            |                                       |   |
| Γρόπος Αναπλήρωσης:     | Εντ. Παραγωγής | • | Διαχ/ση Παραγωγής          |                                       |   |
| λγορά                   |                |   | Πολιτικη Παραγωγης:        | Αποθεματοποιηση                       |   |
| Κωδ. Προμηθευτή:        |                | • | Κωδ. Φασεολογίου:          | 020201                                |   |
| Κωδ. Είδους Προμηθευτή: |                |   | Κωδ. Τεχν. Προδ.:          | 020201                                |   |
| Μον. Μέτρησης Αγορών:   | XIA            | • | Ακρίβεια Στρογγυλοποίησης: |                                       |   |
| Χρόνος Αναπλήρωσης:     |                |   | Μέθοδος Καταγραφής:        | Ολοκλήρωση Εντολής                    |   |
|                         |                |   | Φύρα %:                    |                                       |   |
|                         |                |   | Μέγεθος Παρτίδας:          |                                       |   |
| ~ ·                     |                |   |                            | · · · · · ·                           |   |
| ναπλήρωση               |                |   |                            |                                       |   |
| Γρόπος Αναπλήρωσης:     | Εντ. Παραγωγής | - | Διαχ/ση Παραγωγής          |                                       |   |
| λγορά                   |                |   | Πολιτική Παραγωγής:        | Αποθεματοποίηση                       |   |
| Κωδ. Προμηθευτή:        |                | • | Κωδ. Φασεολογίου:          | 020202                                |   |
| Κωδ. Είδους Προμηθευτή: |                |   | Κωδ. Τεχν. Προδ.:          | 020202                                |   |
| Μον. Μέτρησης Αγορών:   | ΛIX            | • | Ακρίβεια Στρογγυλοποίησης: |                                       |   |
| Χρόνος Αναπλήρωσης:     |                |   | Μέθοδος Καταγραφής:        | Ολοκλήρωση Εντολής                    |   |
|                         |                |   | Φύρα %:                    |                                       |   |
|                         |                |   |                            |                                       |   |

Πίνακας-195 Κωδικός φασεολογίου στην καρτέλα είδους

Μετά την ολοκλήρωση των αλλαγών φασεολογίων στα είδη πρέπει να προστεθεί ο Κωδικός Αναφοράς Φασεολογίου και στις Τεχνικές Προδιαγραφές.

Επιλέγετε Παραγωγή → Σχεδίαση Προϊόντος → Τεχνική Προδιαγραφή. Στην πρώτη τεχνική προδιαγραφή αλλάζετε Κατάσταση (Υπό Επεξεργασία) ώστε να μπορέσετε να κάνετε αλλαγές και προσθέτετε τους Κωδικούς Αναφοράς Φασεολογίου ώστε να συνδέσετε τα υλικά με τα σημεία ανάλωσής τους στο φασεολόγιο. Αλλάζετε κατάσταση σε «Εγκεκριμένη». Το σύστημα αναζητεί τους Κωδικούς Αναφοράς Φασεολογίου των ειδών στις Τεχνικές Προδιαγραφές, στο ενεργό Φασεολόγιο του είδους. Συνεχίζετε με το επόμενο έτοιμο προϊόν.

| Ενέργειες 🝷    | 🛄 Σχετικές Πλι | ηροφορίες 🝷                        |    |               |                             |                   |                                 |   |
|----------------|----------------|------------------------------------|----|---------------|-----------------------------|-------------------|---------------------------------|---|
| ε Εκδόσεις     |                |                                    |    |               |                             |                   |                                 |   |
| 🕺 Πίνακας Εκδι | όσεων          |                                    |    |               |                             |                   |                                 |   |
| 👌 Χρήση σε Τεγ | γ. Προδ.       |                                    |    |               |                             |                   |                                 |   |
| Επεξεργαα      | τία            |                                    |    |               |                             |                   |                                 |   |
| )10101 · KAA   | ΩΔΙΟ ΕΝΕΡΙ     | ΓΕΙΑΣ                              |    |               |                             |                   |                                 |   |
| Γενικά         |                |                                    |    |               |                             |                   |                                 | , |
| Κωδικός:       |                | 010101                             |    | Κλειδί Αναζήτ | ngnc:                       | ΚΑΛΩΔΙΟ ΕΝΕΡΓΕΙΑΣ |                                 |   |
| Περιγραφή:     |                | ΚΑΛΩΔΙΟ ΕΝΕΡΓΕΙΑΣ                  |    | Αρ. Εκδόσεων  | r                           |                   | •                               |   |
| Κωδ. Μονάδα    | ς Μέτρησης:    | - ΛIX                              |    | Ενεργή Έκδοσ  | n;                          |                   |                                 |   |
| Κατάσταση:     |                | Υπό Επεξεργασία                    | -  | Τελ. Ημ/νία Μ | Ιεταβολής:                  | 26/8/2010         |                                 |   |
|                |                | Νέα Εγγραφή                        |    |               |                             |                   |                                 |   |
| Γραμμές        |                | Εγκεκριμενη<br>Υπό Επεξεργασία     |    |               |                             |                   |                                 |   |
| Τύπος          | Κωδικός        | Κλειστή                            |    | Ποσότητα ανά  | Κωδ.<br>Μονάδας<br>Μέτρησης | Φύρα %            | Κωδ.<br>Αναφοράς<br>Φασεολογίου |   |
| Είδος          | 020201         | ΑΓΩΓΟΣ ΕΝΕΡΓΕΙΑΣ                   |    | 4             | XIA                         | 5                 | 30                              |   |
| Είδος          | 040301         | ΤΑΙΝΙΑ ΚΩΔΙΚΟΠΟΙΗΣΗΣ ΕΝΕΡΓΕΙ       | ΆΣ | 12            | KIΛ                         | 1                 | 40                              |   |
| Είδος          | 050702         | ΜΑΝΔΥΕΣ ΡVC                        |    | 170           | KIΛ                         | 1                 | 40                              |   |
| Είδος          | 040401         | ΣΥΡΜΑ ΣΙΔΗΡΟΥ                      |    | 1.100         | ΚIΛ                         | 2                 | 50                              |   |
|                |                |                                    |    |               |                             |                   |                                 |   |
|                |                |                                    |    |               |                             |                   |                                 | _ |
|                |                |                                    |    |               |                             |                   |                                 |   |
| Επεξεργασία -  | Τεχνική Προδι  | αγραφή - 010102 · ΤΗΛΕΦΩΝΙΚΟ ΚΑΛΩΔ | IO | And Appendix  | -                           | Tank .            |                                 | - |
| Ενέργειες 🝷 🛛  | 🎫 Σχετικές Πλι | ηροφορίες 🔻                        |    |               |                             |                   |                                 |   |
| Εκδόσεις       |                |                                    |    |               |                             |                   |                                 |   |
| ] Πίνακας Εκδο |                |                                    |    |               |                             |                   |                                 |   |
|                |                |                                    |    |               |                             |                   |                                 |   |
| Επεξεργαα      | ιία            |                                    |    |               |                             |                   |                                 |   |
| 10102 TUA      |                | 440410                             |    |               |                             |                   |                                 |   |
| 10102 · 1HV    | LAZIAINO K     | A/\{2ΔIO                           |    |               |                             |                   |                                 |   |

| ωδικός:    |             | 010102                         | Κλειδί Αναζή  | <b>ήτησης</b> :               | ΤΗΛΕΦΩΝΙΚΟ ΚΑΛΩΔΙΟ | )                               |     |
|------------|-------------|--------------------------------|---------------|-------------------------------|--------------------|---------------------------------|-----|
| Ίεριγραφή: |             | ΤΗΛΕΦΩΝΙΚΟ ΚΑΛΩΔΙΟ             | Αρ. Εκδόσευ   | ωv:                           |                    | •                               |     |
| ωδ. Μονάδα | ς Μέτρησης: | • AIX                          | Ενεργή Έκδο   | οση:                          |                    |                                 |     |
| (ατάσταση: |             | Εγκεκριμένη                    | ▼ Τελ. Ημ/νία | Μεταβολής:                    | 26/8/2010          |                                 |     |
| οαμμές     |             |                                |               |                               |                    |                                 | ş • |
| Τύπος      | Κωδικός     | Περιγραφή                      | Ποσότητα ανά  | ά Κωδ.<br>Μονάδας<br>Μέτρησης | Φύρα %             | Κωδ.<br>Αναφοράς<br>Φασεολογίου |     |
| Είδος      | 020202      | ΑΓΩΓΟΣ ΤΗΛΕΦΩΝΙΚΟΥ             | 8             | 3 XIA                         | 5                  | 30                              |     |
| Είδος      | 040302      | ΤΑΙΝΙΑ ΚΩΔΙΚΟΠΟΙΗΣΗΣ ΤΗΛΕΦΩΝΙΚ | 45            | 5 KIA                         | 1                  | 40                              |     |
| Είδος      | 040601      | XAPTI                          | 10            | ) KIA                         | 2                  | 40                              | 3   |
| Είδος      | 050701      | ΜΑΝΔΥΕΣ ΡΕ                     | 120           | КІЛ                           | 2                  | 40                              |     |
|            |             |                                |               |                               |                    |                                 |     |
|            |             |                                |               |                               |                    |                                 |     |

| Ενέργειες 🔻   | 📑 Σχετικές Πλ | ηροφορίες 🔻      |                 |                             |          |           |                            |           |     |
|---------------|---------------|------------------|-----------------|-----------------------------|----------|-----------|----------------------------|-----------|-----|
| Εκδόσεις      |               |                  |                 |                             |          |           |                            |           |     |
| 🕴 Πίνακας Εκδ |               |                  |                 |                             |          |           |                            |           |     |
|               |               |                  |                 |                             |          |           |                            |           |     |
| Επεξεργα      | σία           |                  |                 |                             |          |           |                            |           |     |
| 020201 · AFC  | ΓΟΣ ΕΝΕΡΓ     | FIAΣ             |                 |                             |          |           |                            |           |     |
| Γενικά        |               |                  |                 |                             |          |           |                            |           | ^   |
| Κωδικός:      |               | 020201           | Κλειδί Αναζήτ   | ησης:                       | ΑΓΩΓΟΣ   | ΕΝΕΡΓΕΙΑΣ |                            |           | _   |
| Περιγραφή:    |               | ΑΓΩΓΟΣ ΕΝΕΡΓΕΙΑΣ | Αρ. Εκδόσεω     | v:                          |          |           | Ŧ                          |           |     |
| Κωδ. Μονάδο   | ς Μέτρησης:   | XIA 👻            | Ενεργή Έκδοο    | <i>η</i> :                  |          |           |                            |           |     |
| Κατάσταση:    |               | Εγκεκριμένη      | ▼ Τελ. Ημ/νία Ν | Ιεταβολής:                  | 26/8/201 | 0         |                            |           |     |
| Γραμμές       |               |                  |                 |                             |          |           |                            |           | 3 A |
| Τύπος         | Κωδικός       | Περιγραφή        | Ποσότητα ανά    | Κωδ.<br>Μονάδας<br>Μέτρησης |          | Φύρα %    | Κωδ.<br>Αναφορά<br>Φασεολο | ς<br>γίου |     |
| Είδος         | 030501        | ΧΑΛΚΟΣ           | 875             | KIΛ                         | -        | 1         | 10                         | -         |     |
|               |               |                  |                 |                             |          |           |                            |           | E   |
|               |               |                  |                 |                             |          |           |                            |           |     |
|               |               |                  |                 |                             |          |           |                            |           | -   |
|               |               |                  |                 |                             |          |           |                            |           |     |
|               |               |                  |                 |                             |          |           |                            |           |     |

| A E        | πεξεργασία - | Τεχνική Προδ                                             | ιαγραφή - 020202 - ΑΓΩΓΟΣ ΤΗΛΕΦΩΝ | VIKOY |                                     |                             | ingen .            |                                 |     |
|------------|--------------|----------------------------------------------------------|-----------------------------------|-------|-------------------------------------|-----------------------------|--------------------|---------------------------------|-----|
| <b>5</b> E | Ενέργειες 🝷  | 🔲 Σχετικές Πλ                                            | ηροφορίες 🝷                       |       |                                     |                             |                    |                                 |     |
| B          | Εκδόσεις     |                                                          |                                   |       |                                     |                             |                    |                                 |     |
| æ          | Πίνακας Εκδ  |                                                          |                                   |       |                                     |                             |                    |                                 |     |
| C          |              |                                                          |                                   |       |                                     |                             |                    |                                 |     |
|            | Επεξεργα     | σία                                                      |                                   |       |                                     |                             |                    |                                 |     |
| 02         | 0202 · ΑΓΩ   | ΓΟΣ ΤΗΛΕΦ                                                | ΩΝΙΚΟΥ                            |       |                                     |                             |                    |                                 |     |
| Гε         | νικά         |                                                          |                                   |       |                                     |                             |                    |                                 | ^   |
| k          | ίωδικός:     | φ         020202           φφ         ΔΕΟΕΩΣ ΤΗΔΕΦΟΝΙΚΟΥ |                                   | Κλει  | Κλειδί Αναζήτησης:<br>Αρ. Εκδόσεων: |                             | ΑΓΩΓΟΣ ΤΗΛΕΦΩΝΙΚΟΥ |                                 |     |
| r          | Ίεριγραφή:   |                                                          | ΑΓΩΓΟΣ ΤΗΛΕΦΩΝΙΚΟΥ                |       |                                     |                             | -                  |                                 |     |
| k          | ίωδ. Μονάδα  | ς Μέτρησης:                                              | XIA 🗸                             | Ενερ  | γή Έκδοο                            | <b>π</b> :                  |                    |                                 |     |
| k          | (ατάσταση:   |                                                          | Εγκεκριμένη                       | τελ.  | Ημ/νία Ν                            | Ιεταβολής:                  | 26/8/2010          |                                 |     |
| ٢          | οαμμές       |                                                          |                                   |       |                                     |                             |                    |                                 | 3 · |
|            | Τύπος        | Κωδικός                                                  | Περιγραφή                         | Ποσότ | ητα ανά                             | Κωδ.<br>Μονάδας<br>Μέτρησης | Φύρα %             | Κωδ.<br>Αναφοράς<br>Φασεολογίου | ^   |
|            | Είδος        | 030501                                                   | ΧΑΛΚΟΣ                            |       | 35                                  | KIΛ                         | 1                  | 10                              |     |
|            |              |                                                          |                                   |       |                                     |                             |                    |                                 | E   |
| F          |              |                                                          |                                   |       |                                     |                             |                    |                                 |     |
|            |              |                                                          |                                   |       |                                     |                             |                    |                                 |     |
|            |              |                                                          |                                   |       |                                     |                             |                    |                                 |     |

Πίνακας-196 Τεχνικές προδιαγραφές – κωδικός αναφοράς φασεολογίου

Μετά την ολοκλήρωση των αλλαγών στις παραμετροποιήσεις φασεολογίων, τεχνικών προδιαγραφών και ειδών, μπορούμε να κάνουμε ξανά υπολογισμό MPS/MRP ώστε να δούμε το αποτέλεσμα.

# ΔΙΔΑΤΙΚΗ ΕΝΟΤΗΤΑ 15: ΠΡΟΓΡΑΜΜΑΤΙΣΜΟΣ ΠΑΡΑΓΩΓΗΣ – ΕΝΑΛΛΑΚΤΙΚΑ ΣΕΝΑΡΙΑ – ΠΡΟΤΑΣΗ ΥΛΙΚΩΝ

Στην παρούσα ενότητα αυτή θα αναφερθούμε:

- στην δημιουργία εναλλακτικών σεναρίων παραγωγής θέτοντας απόθεμα ασφαλείας για αναπαραγγελία,
- στον ορισμό του διαστήματος αναπαραγγελίας,
- στον ετήσιος προγραμματισμός της παραγωγής,
- στην καταχώρηση των υλικών ανά προμηθευτή,
- στην αυτόματη πρόταση αγορών υλικών από το πρόγραμμα.

# 15.1. Παραγωγή σε δίκτυο (παράλληλα) και κατανομή των υλικών ανά φάση

Μετά τις αλλαγές στις παραμετροποιήσεις μπορείτε να ξανατρέξετε τον προγραμματισμό παραγωγής – ανάγκες υλικών και να δείτε την επίδραση των αλλαγών στους χρόνους έναρξης - λήξης παραγωγής και αναγκών υλικών. Παρατηρούμε ότι όλοι οι χρόνοι μειώθηκαν στο μισό και τα υλικά απαιτούνται για ανάλωση στην έναρξη παραγωγής του μηχανήματος όπου χρειάζονται.

# 15.1.1. Προγραμματισμός παραγωγής

Επιλέγετε Παραγωγή → Σχεδιασμός → Φύλλα Προγραμματισμού. Επιλέγετε Λειτουργίες – "Αναπαραγωγή Πλάνου" ώστε να γίνει εκ νέου υπολογισμός με τη νέα παραμετροποίηση. Αυτή τη φορά δεν αλλάζετε καμία παράμετρο στον υπολογισμό αλλά επιλέγετε ΟΚ. Όπως προαναφέρθηκε αυτή η οθόνη δεν θα αλλάξει καθόλου σε μελλοντικούς υπολογισμούς, επομένως δεν θα ξανάαναφερθούμε σε αυτή. Μετά τον επανυπολογισμό παρατηρείτε ότι τα είδη και οι ποσότητες είναι ίδιες, όπως και οι Εντολές Παραγωγής και οι Αγορές. Έχει όμως αλλάξει ο Αριθμός Αρχικής Παραγγελίας (πήρε τις επόμενες αριθμήσεις αυτόματα) και όλοι οι χρόνοι.
| ; 👻 🛄 Σχε<br>καγωγή Δυι<br>καγωγή Πλι | τικές Πληρο<br>αμικώ                                                                                                    | φορίες 🔹                                                                                                    |                                                                                                    | 10 000                                                     |                                                                                                    |                                                                                                    |                                                                                                    |                                                                                                    |                                                                                                    |                                                                                                    |                                                                                                    |                                                                                                    |                                                                                                    |
|---------------------------------------|----------------------------------------------------------------------------------------------------|----------------------------------------------------------------------------------------------------|----------------------------------------------------------------------------------------------------|------------------------------------------------------------|----------------------------------------------------------------------------------------------------|----------------------------------------------------------------------------------------------------|----------------------------------------------------------------------------------------------------|----------------------------------------------------------------------------------------------------|----------------------------------------------------------------------------------------------------|----------------------------------------------------------------------------------------------------|----------------------------------------------------------------------------------------------------|----------------------------------------------------------------------------------------------------|----------------------------------------------------------------------------------------------------|
| αγωγή Δυι<br>αγωγή Πλι                | αμικώ 🧕                                                                                                    | 🕅 Εφαρμογ                                                                                                    |                                                                                                    |                                                            |                                                                                                    |                                                                                                    |                                                                                                    |                                                                                                    |                                                                                                    |                                                                                                    |                                                                                                    |                                                                                                    |                                                                                                    |
|                                       |                                                                                                    |                                                                                                    | γη Δυνα                                                                                                    |                                                            |                                                                                                    |                                                                                                    |                                                                                                    |                                                                                                    |                                                                                                    |                                                                                                    |                                                                                                    |                                                                                                    |                                                                                                    |
|                                       | 1000 1                                                                                                    | <ul> <li>Ιχνηλασι</li> </ul>                                                                                                    |                                                                                                    | Παραγγε                                                    |                                                                                                    |                                                                                                    |                                                                                                    |                                                                                                    |                                                                                                    |                                                                                                    |                                                                                                    |                                                                                                    |                                                                                                    |
|                                       | ς Προγ 🧳                                                                                                    |                                                                                                    |                                                                                                    |                                                            |                                                                                                    |                                                                                                    |                                                                                                    |                                                                                                    |                                                                                                    |                                                                                                    |                                                                                                    |                                                                                                    |                                                                                                    |
|                                       | Επεξεργα                                                                                                    | ασία                                                                                                    |                                                                                                    |                                                            |                                                                                                    |                                                                                                    |                                                                                                    |                                                                                                    |                                                                                                    |                                                                                                    |                                                                                                    |                                                                                                    |                                                                                                    |
| DEFAULT                               |                                                                                                    | •                                                                                                    |                                                                                                    |                                                            |                                                                                                    |                                                                                                    |                                                                                                    |                                                                                                    |                                                                                                    |                                                                                                    |                                                                                                    |                                                                                                    |                                                                                                    |
| Κωδικ                                 | Δυναμικό<br>Μήνυμα                                                                                                    | Αποδο<br>Δυναμι                                                                                                    | Αρχ<br>Ημ/                                                                                                    | Ημ/νία<br>Παράδοσ                                          | Ημ/νία - Ώρα<br>Έναρξης                                                                                                    | Ημ/νία- Ωρα<br>Λήξης                                                                                                    | Περιγραφή                                                                                                    | Αρχική<br>Ποσ                                                                                                    | Εντο<br>Βασι                                                                                                    | Ποσότ                                                                                                    | Τύπος Αρχ.<br>Παραγγελίας                                                                                                    | Αρ. Αρχικής<br>Παραγγελί                                                                                                    | Κατάσταση<br>Αρχ. Παρα                                                                                                    |
| 010101                                | Νέα                                                                                                    | V                                                                                                    |                                                                                                    | 1/10/2011                                                  | 8/9/2011 8:59 πμ                                                                                                    | 30/9/2011 3:59 µµ                                                                                                    | ΚΑΛΩΔΙΟ ΕΝΕΡΓΕΙΑΣ                                                                                                    |                                                                                                    | V                                                                                                    | 100                                                                                                    | Εντ. Παραγ                                                                                                    | ПГ000026                                                                                                    | Προγραμμα                                                                                                    |
| 020201                                | Νέα                                                                                                    | J                                                                                                    |                                                                                                    | 8/9/2011                                                   | 12/8/2011 10:29 πμ                                                                                                    | 8/9/2011 3:59 µµ                                                                                                    | ΑΓΩΓΟΣ ΕΝΕΡΓΕΙΑΣ                                                                                                    |                                                                                                    | [77]                                                                                                    | 420                                                                                                    | Εντ. Παραγ                                                                                                    | ПГ000027                                                                                                    | Προγραμμα                                                                                                    |
| 040301                                | Νέα                                                                                                    | V                                                                                                    |                                                                                                    | 8/9/2011                                                   | 8/9/2011 12:00 πμ                                                                                                    | 8/9/2011 11:59 μμ                                                                                                    | ΤΑΙΝΙΑ ΚΩΔΙΚΟΠΟΙΗΣ                                                                                                    |                                                                                                    |                                                                                                    | 1.212                                                                                                    | Αγορά                                                                                                    |                                                                                                    |                                                                                                    |
| 040401                                | Νέα                                                                                                    | V                                                                                                    |                                                                                                    | 14/9/2011                                                  | 14/9/2011 12:00 $\pi\mu$                                                                                                    | 14/9/2011 11:59                                                                                                    | ΣΥΡΜΑ ΣΙΔΗΡΟΥ                                                                                                    |                                                                                                    |                                                                                                    | 112.200                                                                                                    | Αγορά                                                                                                    |                                                                                                    |                                                                                                    |
| 050702                                | Νέα                                                                                                    | V                                                                                                    |                                                                                                    | 8/9/2011                                                   | 8/9/2011 12:00 πμ                                                                                                    | 8/9/2011 11:59 μμ                                                                                                    | ΜΑΝΔΥΕΣ ΡVC                                                                                                    |                                                                                                    |                                                                                                    | 17.170                                                                                                    | Αγορά                                                                                                    |                                                                                                    |                                                                                                    |
| 030501                                | Νέα                                                                                                    | V                                                                                                    |                                                                                                    | 12/8/2011                                                  | 12/8/2011 12:00 $\pi\mu$                                                                                                    | 12/8/2011 11:59                                                                                                    | ΧΑΛΚΟΣ                                                                                                    |                                                                                                    |                                                                                                    | 371.175                                                                                                    | Αγορά                                                                                                    |                                                                                                    |                                                                                                    |
|                                       |                                                                                                    |                                                                                                    |                                                                                                    |                                                            |                                                                                                    |                                                                                                    |                                                                                                    |                                                                                                    |                                                                                                    |                                                                                                    |                                                                                                    |                                                                                                    |                                                                                                    |
|                                       | σοη Γραμμή           DEFAULT           Κωδικ           010101           020201           040301           040401           050702           030501 | λαη Γραμμής Προγ<br>Επεξεργο<br>DEFAULT<br>Κωδικ Δυναμικό<br>Μήνυμα<br>010101 Νέα<br>020201 Νέα<br>040401 Νέα<br>040401 Νέα<br>050702 Νέα<br>030501 Νέα | Amortao     Ereξεργασία     Ereξεργασία     Ereξεργασία     DEFAULT     Kušuc. Δυνφμα     Amoδα     Δηνυφμα     Amoδα     Δινοφμα     Ololol Νέα     V     O40401 Νέα     V     O50702 Νέα     V     O30501 Νέα     V | Ong Γραγμης Προγ      Διαστάσεις     Ertsξεργασία  DEFAULT | υση Γραμμής Προγ <sup>1</sup> . Διαστάσεις<br>Επεξεργασία<br>DEFAULT<br>Κωδωκ Δυνσιμα Αποδο Αρχ Ημ/νία<br>Μήνυμα Δυνσιμ Ημ/ Παραδοα<br>010101 Νέα<br>020201 Νέα<br>040401 Νέα<br>050702 Νέα<br>050702 Νέα<br>030501 Νέα<br>0 22/2011<br>040401 Νέα<br>0 2/2011<br>040401 Νέα<br>0 2/2011<br>050702 Νέα<br>0 2/2011<br>0 2/2011<br>0 2/2/2011<br>0 2/2/2011<br>0 | κινδικ.         Διαστάσεις           Επέξεργασία           DEFAULT           Κωδικ.         Δυναμ           Μήνυμα         Δποδο           Αμοτικά         Ψ           010101         Νέα           Φ/για         Μηνομα           Δυναμ         Ημ/νία           Φ/για         Φ           020201         Νέα           Φ         8/9/2011           040301         Νέα           Φ         8/9/2011           050702         Νέα           Φ         8/9/2011           030501         Νέα           Φ         2/28/2011           12/8/2011         12/00 πμ | μοη Γρομμής Προγ 3. Διαστάσεις<br>Eπτξεργασία<br>DEFAULT<br>Κωδικ Δυνσμικά Αποδο Αρχ Ημ/νία Παραδοσ Έναρξης Αλήξης<br>10101 Νέα 𝒴 1/10/2011 8/9/2011 8:59 πμ 30/9/2011 3:59 μμ<br>202001 Νέα 𝒴 8/9/2011 12/8/2011 10:29 πμ 8/9/2011 3:59 μμ<br>040301 Νέα 𝒴 8/9/2011 12/8/2011 10:29 πμ 8/9/2011 3:59 μμ<br>040401 Νέα 𝒴 8/9/2011 12/8/2011 10:29 πμ 8/9/2011 3:59 μμ<br>040301 Νέα 𝒴 8/9/2011 12/9/2011 12:00 πμ 8/9/2011 3:59 μμ<br>040401 Νέα 𝒴 8/9/2011 12/9/2011 12:00 πμ 14/9/2011 13:59 μ<br>050702 Νέα 𝒴 12/8/2011 12:00 πμ 12/8/2011 12:00 πμ 12/8/2011 13:59 | υση Γραμμής Προγ 3. Διαστάσεις<br>Eπτξεργασία<br>DEFAULT<br>Κωδικ Δυνσμικό Αποδο Αρχ Ημ/νία Ημ/νία Πρα Λήδης<br>Περιγραφή<br>Δυνσμικό Ανουμ Ημ/ Παράδεσ Ένορξης Αγίης Περιγραφή<br>Διοίοι Νέα | Διαστάσεις<br>Επιξεργασία           DEFAULT           Kuškur,<br>Kuškur,<br>Δυνσμικά, Δυνσμικά, Αποδο,<br>Δι0101         Αρχ,<br>Ημ/νία         Ημ/νία<br>Γαράδοσ         Ημ/νία<br>Έναδής         Πραδόσι<br>Αλήδης         Περιγραφή<br>Λήδης         Περιγραφή<br>Ποσ         Αρχική<br>Ποσ           010101         Νέα         IV         1/10/2011         8/9/2011 8:59 πμ         30/9/2011 3:59 μμ         ΚΑΛΩΔΙΟ ΕΝΕΡΓΕΙΑΣ           020201         Νέα         IV         8/9/2011         12/8/2011 10:29 πμ         8/9/2011 3:59 μμ         ΑΓΟΓΟΣ ΕΝΕΡΓΕΙΑΣ           040301         Νέα         IV         8/9/2011         19/9/2011 11:59 μμ         ΑΓΟΓΟΣ ΕΝΕΡΓΕΙΑΣ           050702         Νέα         IV         8/9/2011 12:00 πμ         14/9/2011 11:59 μμ         ΑΛΑΝΣΕ           030501         Νέα         IV         8/9/2011 12:00 πμ         12/8/2011 11:59 μμ         ΑΛΑΝΣΕ         Ε | Διαστάσεις<br>Entξεργοσία           DEFAULT           v           Kušium, Δυναμικά Αυτορμικ, Δρχ         Ημ/νία         Πραφδορ         Ημ/νία         Δρα         Ημ/νία         Δρα         Κυτο         Βσα         Γοσ         Βσα         Βσα         Γοσ         Βσα         Γ           010101         Νέα         V         1/10/2011         8/9/2011 8:97 μμ         30/9/2011 3:59 μμ         ΚΑΛΩΔΙΟ ΕΝΕΡΓΕΙΑΣ         V           022021         Νέα         V         8/9/2011         12/8/2011 10:29 πμ         30/9/2011 3:59 μμ         ΚΑΛΩΔΙΟ ΕΝΕΡΓΕΙΑΣ         V         V | Νοη Γρομμής Προγ         Διαστάσεις           Επτέξεργασία           DEFAULT         •           Kušku, Δυναμικά Αποδο         Αρχ         Ημ/νία - Τρα         Λήξης         Περιγραφή         Αρχική, Βοσα         Εντο           010101         Νέα         𝒜         1/10/2011         8/9/2011/559 πμ         30/9/2011/359 μμ         ΚΑΛΩΔίο ΕΝΕΡΓΕΙΑΣ         𝒜         100           020201         Νέα         𝒜         8/9/2011         12/8/2011 10:29 πμ         30/9/2011/359 μμ         ΚΑΛΩΔίο ΕΝΕΡΓΕΙΑΣ         𝒜         420           040301         Νέα         𝒜         8/9/2011         12/8/2011/10:29 πμ         8/9/2011/159 μμ         ΤΑΙΝΑ ΚΔΙΔΟΙΟ ΓΝΕΡΓΕΙΑΣ          1.212           040401         Νέα         𝒜         8/9/2011         12/8/2011/12:00 πμ         8/9/2011/159 μμ         ΤΑΙΝΑ ΚΔΙΔΟΙΟΓΝΕΓΕΙΑΣ          1.212           040401         Νέα         𝒜         8/9/2011         12:00 πμ         14/9/2011/11:59 μμ         ΤΑΙΝΑ ΚΔΙΔΙΟΙΟΓΝΕΙΣ          1112:00           05/702         Νέα         𝒜         8/9/2011         12:00 πμ         12/8/2011 11:59         ΜΑΛΙΔΙΡΟΥ           1112:00           030501         Νέα         𝒜 </td <td>Διαστάσεις<br/>Entξεργοσία           DEFAULT           v           Kušiew, Muvejukć, Auvojuk, Apy, Mitoža, Apy, Mitoža, Majača, Aroba, Marka V. Stranger, Marka V. Stranger, Mar</td> <td>Διαστάσεις<br/>Entξργοσία           DEFAULT           v           Kušiew, Muvejuka         Anoson, Apx.,         Hμ/via         Πραγ.         Angr.         Colspan="2"&gt;Colspan="2"&gt;Colspan="2"           DeFAULT         v         Hµ/via         Chop         Hµ/via         Chop         Apgr.         Colspan="2"&gt;Colspan="2"         Q         Doot         Timoc Apg.         Chopory.         Chopory.</td> | Διαστάσεις<br>Entξεργοσία           DEFAULT           v           Kušiew, Muvejukć, Auvojuk, Apy, Mitoža, Apy, Mitoža, Majača, Aroba, Marka V. Stranger, Marka V. Stranger, Mar | Διαστάσεις<br>Entξργοσία           DEFAULT           v           Kušiew, Muvejuka         Anoson, Apx.,         Hμ/via         Πραγ.         Angr.         Colspan="2">Colspan="2">Colspan="2"           DeFAULT         v         Hµ/via         Chop         Hµ/via         Chop         Apgr.         Colspan="2">Colspan="2"         Q         Doot         Timoc Apg.         Chopory.         Chopory. |

Πίνακας-197 Έλεγχος προγραμματισμού παραγωγής

## 15.1.2. Έλεγχος φασεολογίου

Συγκρίνετε με την προηγούμενη πρόταση του συστήματος και παρατηρείτε ότι η έναρξη παραγωγής του ημικατεργασμένου από τις 8/7 μετατοπίστηκε στις 12/8 και του ετοίμου από τις 1/9 στις 8/9. Αντίστοιχα οι ανάγκες σε υλικά μετατοπίστηκαν (1) ο Χαλκός (χρησιμοποιείται στον αγωγό) από τις 8/7 στις 12/8, (2) ο Μανδύας και η Ταινία από τις 1/9 στις στις 8/9 και (3) το Σύρμα από τις 1/9 στις 14/9.

Επιλέγετε την γραμμή του ετοίμου και Είδος – Φασεολόγιο και παρατηρείτε: (1) η έναρξη – λήξη έχουν προστεθεί αλλά με μηδενική διάρκεια και (2) οι χρόνοι έχουν μειωθεί στο μισό και οι εργάτες λειτουργούν παράλληλα με το αντίστοιχο μηχάνημα.

Το ίδιο παρατηρείτε και στο φασεολόγιο του αγωγού. Ελέγχετε όλους τους χρόνους με βάση τα νέα φασεολόγια και τις νέες τεχνικές προδιαγραφές.

| Κωδ. Εργασί | Τύπος       | Κωδικός | Περιγραφή            | Ημ/νία - Ώρα Έναρξ | Ημ/νία- Ωρα Λήξης        |
|-------------|-------------|---------|----------------------|--------------------|--------------------------|
| 05          | Κέντρο Εργα | 000000  | ENAPEH               | 8/9/2011 8:59 πμ   | 8/9/2011 8:59 πμ         |
| 10          | Πόρος Παρ   | 020101  | MONΩTIKH 1           | 8/9/2011 8:59 πμ   | 8/9/2011 1:59 μμ         |
| 15          | Πόρος Παρ   | 020102  | ΕΡΓΑΤΗΣ ΜΟΝΩΤΙΚΗΣ 1  | 8/9/2011 8:59 πμ   | 8/9/2011 1:59 μμ         |
| 20          | Πόρος Παρ   | 020201  | ΣΤΡΕΠΤΙΚΗ 2          | 8/9/2011 1:59 μμ   | 14/9/2011 11:59 $\pi\mu$ |
| 25          | Πόρος Παρ   | 020202  | ΕΡΓΑΤΗΣ ΣΤΡΕΠΤΙΚΗΣ 2 | 8/9/2011 1:59 μμ   | 14/9/2011 11:59 πμ       |
| 30          | Πόρος Παρ   | 030101  | ΟΠΛΙΣΤΙΚΗ            | 14/9/2011 11:59 πμ | 22/9/2011 1:59 μμ        |
| 35          | Πόρος Παρ   | 030102  | ΕΡΓΑΤΗΣ ΟΠΛΙΣΤΙΚΗΣ   | 22/9/2011 1:59 μμ  | 30/9/2011 3:59 μμ        |
| 40          | Κέντρο Εργα | 999999  | ΛHΞH                 | 30/9/2011 3:59 µµ  | 30/9/2011 3:59 µµ        |

| 14 | Επεξεργασία - Φ              | ασεολόγιο Προγ | ραμματισμού - [ | EFAULT Προεπιλεγμένες Εγγρα | φές Είδος 020201 ΑΓΩΓΟΣ Εί |                         |
|----|------------------------------|----------------|-----------------|-----------------------------|----------------------------|-------------------------|
| 9  | Ενέργειες 🝷 🔳                | Σχετικές Πληρο | φορίες 🝷        |                             |                            |                         |
| 4  | Δημιουργί<br>α<br>Δημιουργία |                |                 |                             |                            |                         |
|    | Φασεολόγιο Π                 | ρογραμματισ    | μού -           | Пл                          | ηκτρολογήσ 🔶 Κωδ. Ερ       | γασίας 🔹 💌              |
| 1  | αξινόμηση: Ον                | ομασία Πρότυπο | ου Φύλλου Αναπλ | .,Ονομασία Φύλλου Προγραμμα | ατισμού,Αρ. Γραμμής Φύλλου | Προγραμματισμού,Κωδ. Ερ |
|    | Κωδ. Εργασί                  | Τύπος          | Κωδικός         | Περιγραφή                   | Ημ/νία - Ώρα Έναρξ…        | Ημ/νία- Ωρα Λήξης Χι    |
|    | 05                           | Κέντρο Εργα    | 000000          | ENAPEH                      | 12/8/2011 10:29 $\pi\mu$   | 12/8/2011 10:29 πμ      |
|    | 10                           | Πόρος Παρ      | 010101          | ΣΥΡΜΑΤΟΥΡΓΙΚΗ               | 12/8/2011 10:29 πμ         | 25/8/2011 11:59 πμ      |
|    | 15                           | Πόρος Παρ      | 010102          | ΕΡΓΑΤΗΣ ΣΥΡΜΑΤΟΥΡΓΙΚΗΣ      | 12/8/2011 10:29 πμ         | 25/8/2011 11:59 πμ      |
|    | 20                           | Πόρος Παρ      | 010201          | ΣΤΡΕΠΤΙΚΗ 1                 | 25/8/2011 11:59 πμ         | 8/9/2011 3:59 μμ        |
|    | 25                           | Πόρος Παρ      | 010202          | ΕΡΓΑΤΗΣ ΣΤΡΕΠΤΙΚΗΣ 1        | 25/8/2011 11:59 πμ         | 8/9/2011 3:59 μμ 🛛 👻    |
|    | 30                           | Κέντρο Εργα    | 999999          | ΛHEH                        | 8/9/2011 3:59 μμ           | 8/9/2011 3:59 μμ        |
|    |                              |                |                 |                             |                            |                         |
|    |                              |                |                 |                             |                            |                         |
|    |                              |                |                 |                             |                            |                         |
| •  |                              |                |                 |                             |                            |                         |
|    |                              |                |                 |                             |                            | ОК                      |

Πίνακας-198 Έλεγχος Φασεολογίων

# 15.2. Εναλλακτικά σενάρια – Επίδραση των παραμέτρων στην καρτέλα του είδους

Μετά την ολοκλήρωση των ελέγχων για τη σωστή λειτουργία των φασεολογίων δικτύου θα ελέγξουμε την επίδραση στους υπολογισμούς MPS/MRP από την αλλαγή παραμέτρων στην καρτέλα του είδους, όπως το διάστημα αναπαραγγελίας (συγκέντρωση σε μια παραγωγή των αναγκών για κάποιο διάστημα), το απόθεμα ασφαλείας (δεν θέλουμε να πέσει κάτω από κάποιο όριο το απόθεμα ενός είδους) και τη μέγιστη ποσότητα αναπλήρωσης (σπάει τις ανάγκες σε παρτίδες ώστε καμία παρτίδα να μην υπερβαίνει τη μέγιστη ποσότητα αναπλήρωσης). Υπάρχουν πολλές άλλες παράμετροι με τις οποίες μπορούμε να πειραματιστούμε, κατά προτίμηση σε ένα παραγόμενο, ώστε να γίνει καλύτερα κατανοητή η επίδρασή τους.

## 15.2.1. Διάστημα αναπαραγγελίας

Επιλέγετε Παραγωγή → Σχεδιασμός → Προβλέψεις Παραγωγής και διαφοροποιείτε τις ποσότητες του Καλωδίου Ενέργειας στη διάρκεια των τριών τελευταίων μηνών του έτους. Επιλέγετε Παραγωγή → Σχεδιασμός → Φύλλα Προγραμματισμού, Αναπαραγωγή Πλάνου και ΟΚ.

Παρατηρείτε ότι έχετε τρεις παραγωγές ετοίμου (ώστε να είναι έτοιμα στην αρχή κάθε μήνα), τρεις παραγωγές αγωγού και από τρεις αναλώσεις για κάθε υλικό.

|                                                                                                    |                                                                                                    |                                                                                                    | Προηγοι<br>Σύνο                                                                                                    | ύμενο<br>λο                                               | Προηγού<br>Στήλι<br>Επι                                                                                                    | μενη Επόμεν<br>η Στήλη<br>εξεργασία                                                                                                    | η Επόμενο<br>Σύνολο                                                                                                    |                                                                                                    |                                                                                                    |                                                                                                    |                                                                                                    |                                                                                             |                                                                                    |
|----------------------------------------------------------------------------------------------------|----------------------------------------------------------------------------------------------------|----------------------------------------------------------------------------------------------------|----------------------------------------------------------------------------------------------------|-----------------------------------------------------------|----------------------------------------------------------------------------------------------------|----------------------------------------------------------------------------------------------------|----------------------------------------------------------------------------------------------------|----------------------------------------------------------------------------------------------------|----------------------------------------------------------------------------------------------------|----------------------------------------------------------------------------------------------------|----------------------------------------------------------------------------------------------------|---------------------------------------------------------------------------------------------|------------------------------------------------------------------------------------|
|                                                                                                    |                                                                                                    |                                                                                                    | 2011K                                                                                                    |                                                           |                                                                                                    |                                                                                                    |                                                                                                    |                                                                                                    |                                                                                                    |                                                                                                    |                                                                                                    |                                                                                             |                                                                                    |
|                                                                                                    |                                                                                                    |                                                                                                    | Γενικά                                                                                                    |                                                           |                                                                                                    |                                                                                                    |                                                                                                    |                                                                                                    |                                                                                                    |                                                                                                    | <u> </u>                                                                                                    |                                                                                             |                                                                                    |
|                                                                                                    |                                                                                                    |                                                                                                    | Ονομ.                                                                                                    | Πρόβλ                                                     | εψης Παραγ                                                                                                    | γωγής: 2011Κ                                                                                                    | •                                                                                                    | Προβολή ως:                                                                                                    | Κίνηση Π                                                                                                    | εριόδο 👻                                                                                                    |                                                                                                    |                                                                                             |                                                                                    |
|                                                                                                    |                                                                                                    |                                                                                                    | Αποθή                                                                                                    | кη (Φΰ                                                    | \τρο):                                                                                                    |                                                                                                    | •                                                                                                    | Τύπος Πρόβλεψης:                                                                                                    | Είδος Πώ                                                                                                    | λησης 🔻                                                                                                    |                                                                                                    |                                                                                             |                                                                                    |
|                                                                                                    |                                                                                                    |                                                                                                    | Προβο                                                                                                    | λή ανά                                                    | c                                                                                                    | Μήνας                                                                                                    | <b>•</b>                                                                                                    | Ημ/νία (Φίλτρο):                                                                                                    |                                                                                                    |                                                                                                    | -                                                                                                    |                                                                                             |                                                                                    |
|                                                                                                    |                                                                                                    |                                                                                                    |                                                                                                    |                                                           |                                                                                                    |                                                                                                    |                                                                                                    |                                                                                                    |                                                                                                    |                                                                                                    |                                                                                                    |                                                                                             |                                                                                    |
|                                                                                                    |                                                                                                    |                                                                                                    | Πίνακο                                                                                                    | ις Προ                                                    | οβλέψεων                                                                                                    | Παραγωγής                                                                                                    |                                                                                                    |                                                                                                    | an an l                                                                                                    | 1000 C                                                                                                    | <u>^</u>                                                                                                    |                                                                                             |                                                                                    |
|                                                                                                    |                                                                                                    |                                                                                                    | 1                                                                                                    |                                                           | Окт 2011                                                                                                    | Νοε 20                                                                                                    | 11 Δεκ                                                                                                    | 2011 Ιαν.                                                                                                    | 2012                                                                                                    | Φεβ 2                                                                                                    | 01. ^                                                                                                    |                                                                                             |                                                                                    |
|                                                                                                    |                                                                                                    |                                                                                                    |                                                                                                    |                                                           | 30                                                                                                    |                                                                                                    | 40                                                                                                    | 30                                                                                                    |                                                                                                    |                                                                                                    |                                                                                                    |                                                                                             |                                                                                    |
|                                                                                                    |                                                                                                    |                                                                                                    |                                                                                                    |                                                           |                                                                                                    |                                                                                                    | m                                                                                                    |                                                                                                    |                                                                                                    |                                                                                                    |                                                                                                    |                                                                                             |                                                                                    |
|                                                                                                    |                                                                                                    |                                                                                                    |                                                                                                    |                                                           |                                                                                                    |                                                                                                    |                                                                                                    |                                                                                                    |                                                                                                    | _                                                                                                    |                                                                                                    |                                                                                             |                                                                                    |
|                                                                                                    |                                                                                                    |                                                                                                    |                                                                                                    |                                                           |                                                                                                    |                                                                                                    |                                                                                                    |                                                                                                    |                                                                                                    |                                                                                                    | OK                                                                                                    |                                                                                             |                                                                                    |
| <mark>ργασ</mark><br>γειες<br>παρο<br>παρο                                                                                                    | τία - Φύλλα<br>▼ ፪ Σχε<br>αγωγή Δυγ<br>αγωγή Πλι<br>ση Γραμμή                                                                                                    | ο Προγραμμα<br>τικές Πληροα<br>ναμικώ<br>άνου<br>ς Προγ                                                                                                    | χτισμού - DI<br>ρορίες ▼<br>∛ Εφαρμογ<br>■ Ιχνηλασιμ<br>↓ Διαστάσε                                                                                                    | EFAULT<br>ή Δυναμ<br>μότητα Ι                             | - Προεπιλεγμέι<br>μκών Μ<br>Παραγγε                                                                                                    | νες Εγγραφές                                                                                                    |                                                                                                    |                                                                                                    |                                                                                                    |                                                                                                    |                                                                                                    | -                                                                                           | 1                                                                                  |
| εργασ<br>γειες<br>απαρα<br>απαρα<br>ανέωα                                                                                                    | ία - Φύλλα<br>▼                                                                                                    | ο Προγραμμα<br>τικές Πληροα<br>ναμικώ<br>άνου<br>ς Προγ<br>Επεξεργα                                                                                                    | ατισμού - DI<br>φορίες ▼<br><sup>®</sup> Εφαρμογ<br>■ Ιχνηλασιμ<br>Ι_ Διαστάσε<br>ισία<br>▼                                                                                                    | EFAULT<br>ή Δυναμ<br>μότητα Ι<br>εις                      | . Προεπιλεγμέτ<br>μκών Μ<br>Παραγγε                                                                                                    | νες Εγγραφές                                                                                                    |                                                                                                    |                                                                                                    |                                                                                                    |                                                                                                    |                                                                                                    |                                                                                             |                                                                                    |
| εργασ<br>γειες<br>απαρο<br>αττάρο<br>ανέωο<br>αν έωο                                                                                                    | τία - Φύλλα<br>→ 💷 Σχε<br>αγωγή Δυτ<br>αγωγή Πλι<br>ση Γραμμή<br>EFAULT<br>Κωδικ                                                                                                    | ο Προγραμμα<br>τικές Πληροα<br>ναμικώ<br>τίνου<br>το Προγ<br>Επεξεργο<br>Δυναμικό<br>Μήνυμα                                                                                                    | πτισμού - DI<br>ρορίες -<br>Σεφαρμογ<br>Σιχνηλασιμ<br>Διαστάσει<br>ατά<br>Αποδο<br>Δυναμι                                                                                                    | EFAULT<br>ή Δυναμ<br>μότητα Ι<br>εις<br>Αρχ<br>Ημ/        | - Προεπιλεγμέ<br>μκών Μ<br>Γαραγγε<br>Ημ/νία<br>Παράδοσ                                                                                                    | νες Εγγραφές<br>Ημ/νία - Ώρα<br>Έναρζης                                                                                                    | Ημνία- Ωρα<br>Λήξης                                                                                                    | Περιγραφή                                                                                                    | Α Εντο<br>Βασι                                                                                                    | Ποσότ                                                                                                    | Τύπος Αρχ.<br>Παραγγελίας                                                                                                    | Αρ. Αρχικής<br>Παραγγελί…                                                                   | Κατάστασι<br>Αρχ. Παρα                                                             |
| ργασ<br>γειες<br>κπαρο<br>κντέωο<br>:: D<br>DDD                                                                                                    | τία - Φύλλα<br>→ III Σχε<br>αγωγή Δυτ<br>αγωγή Πλι<br>αγ<br>ση Γραμμή<br>EFAULT<br>Κωδικ<br>010101                                                                                                    | τικές Πληρος<br>τικές Πληρος<br>γαμικώ<br>ζ Προγ<br>Επεξεργο<br>Δυναμικό<br>Μήνυμα<br>Νέα                                                                                                    | πτισμού - Dl<br>popiες ▼                                                                                                    | εFAULΤ<br>ιή Δυναμ<br>μότητα Ι<br>εις<br>Αρχ<br>Ημ/       | - Προεπιλεγμέτ<br>ακών Μ<br>Γαραγγε<br>Ημ/νία<br>Παράδοσ<br>1/10/2011                                                                                                    | νες Εγγραφές<br>Ημ/νία - Ώρα<br>Έναρξης<br>23/9/2011 3:29 μμ                                                                                                    | Ημ/νία- Ωρα<br>Λήξης<br>30/9/2011 3:59 μμ                                                                                                    | Περιγραφή<br>ΚαλΩΔΙΟ ΕΝΕΡΓΕΙΑΣ                                                                                                    | А Ечто<br>Ваоц<br>                                                                                                    | Ποσότ<br>30                                                                                                    | Τύπος Αρχ.<br>Παραγγελίας<br>Εντ. Παραγ                                                                                                    | Αρ. Αρχικής<br>Παραγγελί<br>ΠΓ000030                                                        | Κατάστασι<br>Αρχ. Παρα<br>Προγραμμ                                                 |
| ργασ<br>παρο<br>παρο<br>νέωσ<br>: D                                                                                                    | τία - Φύλλα<br>→ 🗐 Σχε<br>αγωγή Δυτ<br>αγωγή Πλι<br>ση Γραμμή<br>EFAULT<br>Κωδικ<br>010101<br>010101                                                                                                    | τικές Πληρος<br>τικές Πληρος<br>ναμικώ<br>ζ Προγ<br>Επεξεργο<br>Δυναμικό<br>Μήνυμα<br>Νέα<br>Νέα                                                                                                    | ατισμού - DI<br>popiες -<br>Εφαρμογ<br>Εφαρμογ<br>Διαστάσει<br>σία<br>Αποδο<br>Δυναμι<br>Γ<br>Γ                                                                                                    | EFAULT<br>ή Δυναμ<br>μότητα Ι<br>εις<br>Αρχ<br>Ημ/        | Προεπιλεγμέ<br>μκών Μ<br>Γαραγγε<br>Ημ/νία<br>Παράδοσ<br>1/10/2011<br>1/11/2011                                                                                                    | νες Εγγραφές<br>Ημ/νία - Ώρα<br>Έναρξης<br>23/9/2011 3:29 μμ<br>24/10/2011 9:59 πμ                                                                                                    | Ημ/νία- Ωρα<br>Λήξης<br>30/9/2011 3:59 μμ<br>1/11/2011 3:59 μμ                                                                                                    | Περιγραφή<br>ΚαλΩΔΙΟ ΕΝΕΡΓΕΙΑΣ<br>ΚΑλΩΔΙΟ ΕΝΕΡΓΕΙΑΣ                                                                                                    | А Еуто<br>Васц<br><br>                                                                                                    | Ποσότ<br>30<br>40                                                                                                    | Τύπος Αρχ.<br>Παραγγελίας<br>Έντ. Παραγ<br>Έντ. Παραγ                                                                                                    | Αρ. Αρχικής<br>Παραγγελί<br>ΠΓΟ00030<br>ΠΓΟ00031                                            | Κατάστασι<br>Αρχ. Παρο<br>Προγραμμ                                                 |
| ργασ<br>νειες<br>παρο<br>τνέωο<br>: D                                                                                                    | <ul> <li>τία - Φύλλα</li> <li>■ Σχε</li> <li>αγωγή Δυταγωγή Πλια</li> <li>αγωγή Πλια</li> <li>αγωγή Πλια</li></ul>                                                                                                    | ο Προγραμμα<br>τικές Πληροτ<br>ναμικώ<br>τικές Πληροτ<br>ναμικώ<br>τικέτριγο<br>Δυναμικό<br>Μήνυμα<br>Νέα<br>Νέα<br>Νέα                                                                                                    | ατισμού - Dl<br>popiες<br>Εφαρμογ<br>Ιςνηλασιμ<br>Ιςνηλασιμ<br>Αταστάσει<br>αία<br>Αποδο<br>Δυνομι<br>Γ<br>Γ<br>Γ                                                                                                    | ΕFAULΤ<br>ή Δυναμ<br>μότητα Ι<br>εις<br>Αρχ<br>Ημ/        | Προεπιλεγμέι<br>μικτών Μ<br>Παράγγε<br>Παράδασ<br>1/10/2011<br>1/11/2011<br>1/12/2011<br>2/3/2011                                                                                                    | νες Εγγραφές<br>Ημ/νία - Ώρα<br>Έναρξης<br>23/9/2011 3:29 μμ<br>24/1/2011 3:29 μμ<br>24/1/2011 3:29 μ                                                                                                    | Ημ/νία- Ωρα<br>Λήξης<br>30/9/2011 3:59 μμ<br>1/11/2011 3:59 μμ<br>1/12/2011 3:59 μ                                                                                                    | Περιγραφή<br>ΚΑΛΩΔΙΟ ΕΝΕΡΓΕΙΑΣ<br>ΚΑΛΩΔΙΟ ΕΝΕΡΓΕΙΑΣ<br>ΚΑΛΩΔΙΟ ΕΝΕΡΓΕΙΑΣ                                                                                                    | A Evro<br>Boot<br>V<br>V                                                                                                    | Подóт<br>30<br>40<br>30                                                                                                    | Τύπος Αρχ.<br>Παραγγελίας<br>Εντ. Παραγ<br>Εντ. Παραγ<br>Εντ. Παραγ                                                                                                    | Αρ. Αρχικής<br>Ποραγγελί<br>ΠΓΟ0030<br>ΠΓΟ0031<br>ΠΓΟ0032                                   | Κατάστασι<br>Αρχ. Παρο<br>Προγραμμ<br>Προγραμμ<br>Προγραμμ                         |
| ργασ<br>παρο<br>παρο<br>τταρο<br>τ. D                                                                                                    | τία - Φύλλα<br>- 🗐 Σχε<br>αγωγή Δυτ<br>αγωγή Πλα<br>ση Γρομμή<br>EFAULT<br>Κωδικ<br>010101<br>010101<br>010101<br>020201<br>020201                                                                                                    | ο Προγραμμα<br>τικές Πληροτ<br>γαμικώ<br>τικές Πληροτ<br>γαμικώ<br>τικέτργο<br>Δυναμικό<br>Μήνυμα<br>Νέα<br>Νέα<br>Νέα                                                                                                    | ατισμού - Dl<br>ρορίες<br>Έεφαρμογ<br>Έχνηλασιμ<br>Διαστάσε<br>στάσε<br>Δυναμι<br>Γ<br>Γ<br>Γ<br>Γ<br>Γ<br>Γ<br>Γ<br>Γ<br>Γ<br>Γ<br>Γ<br>Γ<br>Γ                                                                                                    | τή Δυναμ<br>μότητα Ι<br>Αρχ<br>Ημ/                        | Προεπιλεγμέ<br>μικών Μ<br>Παράγγε<br>Ημ/νία<br>Παράδοσ<br>1/10/2011<br>1/11/2011<br>23/9/2011<br>23/9/2011                                                                                                    | νες Εγγραφές<br>Ημ/νία - Ώρα<br>Ένορξης<br>23/9/2011 3:29 μμ<br>24/11/2011 3:29 μμ<br>16/9/2011 8:44 πμ<br>13/10/2011 8:59 πμ                                                                                                    | Ημ/νία- Ωρα<br>Ληξης<br>30/9/2011 3:59 μμ<br>1/12/2011 3:59 μμ<br>23/9/2011 3:59 μμ<br>23/9/2011 3:59 μι                                                                                                    | Περιγραφή<br>ΚΑΛΩΔΙΟ ΕΝΕΡΓΕΙΑΣ<br>ΚΑΛΩΔΙΟ ΕΝΕΡΓΕΙΑΣ<br>ΑΓΩΓΟΣ ΕΝΕΡΓΕΙΑΣ<br>ΑΓΩΓΟΣ ΕΝΕΡΓΕΙΑΣ                                                                                                    | A Evro<br>Boot<br>V<br>V                                                                                                    | Ποσότ<br>30<br>40<br>30<br>126<br>168                                                                                                    | Τύπος Αρχ.<br>Παραγγελίας<br>Εντ. Παραγ<br>Εντ. Παραγ<br>Εντ. Παραγ<br>Εντ. Παραγ                                                                                                    | Ар. Аруикіс<br>Парауугды.<br>ПГО00030<br>ПГО00031<br>ПГО00032<br>ПГО00033                   | Κατάστασι<br>Αρχ. Παρο<br>Προγραμμ<br>Προγραμμ<br>Προγραμμ                         |
| ργασ<br>γειες<br>πταρο<br>πταρο<br>τταρο<br>τταρο<br>τ                                                                                                    | τία - Φύλλα<br>- 🗐 Σχε<br>αγωγή Δυτ<br>αγωγή Πλα<br>ση Γρομμή<br>EFAULT<br>Κωδικ<br>010101<br>010101<br>010101<br>020201<br>020201                                                                                                    | Ο Προγραμμα<br>τικές Πληροσ<br>ναμικώ                                                                                                    | ατισμού - Dl<br>ρορίες<br>Έεφαρμογ<br>Έχνηλασιμ<br>Διαστάσε<br>στάσε<br>Δυναμι<br>Γ<br>Γ<br>Γ<br>Γ<br>Γ<br>Γ<br>Γ<br>Γ<br>Γ<br>Γ<br>Γ<br>Γ<br>Γ                                                                                                    | ΕFAULΤ<br>ή Δυναι<br>ιότητα Ι<br>αις<br>Αρχ               | <ul> <li>Προεπιλεγμέ</li> <li>μκών Μ</li> <li>Παραγγε</li> <li>Ημ/νία<br/>Παράδοσ</li> <li>Ι/Ι/1/2011</li> <li>1/11/2011</li> <li>1/12/2011</li> <li>23/9/2011</li> <li>24/10/2011</li> <li>24/11/2011</li> </ul>                                                                                                    | νες Εγγραφές<br>Ημ/νία - Πρα<br>Έναρξης<br>23/9/2011 3:29 μμ<br>24/10/2011 3:29 μμ<br>16/9/2011 8:39 πμ<br>13/10/2011 8:34 πμ<br>13/10/2011 8:44 πμ                                                                                                    | Ημ'νία- Ωρα<br>Αηίης<br>30/9/2011 3:59 μμ<br>1/1/2011 3:59 μμ<br>23/9/2011 3:59 μμ<br>23/9/2011 3:59 μ<br>24/10/2011 3:59                                                                                                    | Περιγραφή<br>ΚΑΛΩΔΙΟ ΕΝΕΡΓΕΙΑΣ<br>ΚΑΛΩΔΙΟ ΕΝΕΡΓΕΙΑΣ<br>ΚΑΛΩΔΙΟ ΕΝΕΡΓΕΙΑΣ<br>ΑΓΩΓΟΣ ΕΝΕΡΓΕΙΑΣ<br>ΑΓΩΓΟΣ ΕΝΕΡΓΕΙΑΣ                                                                                                    | A Evro<br>Boot<br>V<br>                                                                                                    | Ποσότ<br>30<br>40<br>30<br>126<br>168<br>126                                                                                               | Τύπος Αρχ.<br>Παραγγελίας<br>Έντ. Παραγ.<br>Έντ. Παραγ<br>Έντ. Παραγ<br>Έντ. Παραγ<br>Έντ. Παραγ<br>Έντ. Παραγ                                                                                                    | Ар. Аруикјс<br>Пораруди<br>ПГО0031<br>ПГО0031<br>ПГО0032<br>ПГО0033<br>ПГО0033<br>ПГО0034   | Κατάστασι<br>Αρχ. Παρο<br>Προγραμμ<br>Προγραμμ<br>Προγραμμ<br>Προγραμμ<br>Προγραμμ |
| ργασ<br>νειες<br>παρο<br>ταρο<br>                                                                                                    | <ul> <li>τάα - Φύλλα</li> <li>τ Σχε</li> <li>αγωγή Δυν</li> <li>αγωγή Πλα</li> <li>αγωγή Πλα</li></ul>                                                                                                    | Προγραμμε<br>τικές Πληροκ<br>τικές Πληροκ<br>αμικώ<br>ζ Προγ<br>ζ<br>πτεξεργε<br>Δυναμικό<br>Μήνυμκ<br>Νέα<br>Νέα<br>Νέα<br>Νέα<br>Νέα<br>Νέα<br>Νέα                                                                                                    |                                                                                                    | ή Δυναι<br>ή Δυναι<br>άτητα Ι<br>Αρχ                      | Проетиλеуµе́<br>икси́и М<br>Параууе<br>Нµ/via<br>Пере́баел<br>1/10/2011<br>1/11/2011<br>1/12/2011<br>24/10/2011<br>26/9/2011                                                                                                    | Ημ/νία - Όρα<br>Εναρξής<br>23/9/2011 3:29 μμ<br>24/10/2011 9:59 πμ<br>24/11/2011 8:59 πμ<br>24/11/2011 8:59 πμ<br>26/9/2011 8:44 πμ<br>26/9/2011 12:00 πμ                                                                                                    | Ημ/νία- Ωρα<br>Λήξης<br>30/9/2011 3:59 μμ<br>1/1/2011 3:59 μμ<br>23/9/2011 3:59 μμ<br>24/10/2011 3:59 μ<br>26/9/2011 1:59                                                                                                    | Περιγραφή<br>ΚΑΛΩΔΙΟ ΕΝΕΡΓΕΙΑΣ<br>ΚΑΛΩΔΙΟ ΕΝΕΡΓΕΙΑΣ<br>ΚΑΛΩΔΙΟ ΕΝΕΡΓΕΙΑΣ<br>ΑΓΩΓΟΣ ΕΝΕΡΓΕΙΑΣ<br>ΑΓΩΓΟΣ ΕΝΕΡΓΕΙΑΣ<br>ΤΑΙΝΙΑ ΚΩΔΙΚΟΠΟΙ                                                                                                    | A Evro<br>Boot<br>V<br>V                                                                                                    | Ποσότ<br>30<br>40<br>30<br>126<br>168<br>126<br>364                                                                                        | Τύπος Αρχ.<br>Παραγγελίας<br>Έντ. Παραγ<br>Έντ. Παραγ<br>Έντ. Παραγ<br>Έντ. Παραγ<br>Έντ. Παραγ<br>Έντ. Παραγ<br>Έντ. Παραγ<br>Αγορά                                                                                                    | Ар. Архинсс<br>Пороучуды<br>ПГО00030<br>ПГО00031<br>ПГО00032<br>ПГО00034<br>ПГО00035        | Κατάστασι<br>Αρχ. Παρο<br>Προγραμμ<br>Προγραμμ<br>Προγραμμ<br>Προγραμμ             |
| ργασ<br>γειες<br>πταρο<br>πταρο<br>τ. D<br>Do                                                                                                    | <ul> <li>τάα - Φύλλα</li> <li>τ Σχε</li> <li>αγωγή Δυν</li> <li>αγωγή Πλα</li> <li>αγωγή Πλα</li></ul>                                                                                                    | α Προγραμμες<br>πικές Πληροτ<br>γαμικώ                                                                                                    |                                                                                                    | ή Δυναι<br>ή Δυναι<br>κάτητα Ι<br>Αρχ                     | Προεπιλεγμέ<br>μκτών Μ<br>Παραγγε<br>Ημ/νία<br>Παράδοσ<br>1/10/2011<br>1/12/2011<br>2/10/2011<br>2/10/2011<br>2/10/2011<br>2/10/2011                                                                                                    | Ημ/νία - Όρα<br>Εναρξης<br>23/9/2011 3:29 μμ<br>24/10/2011 3:29 μμ<br>15/9/2011 8:44 πμ<br>17/12/2011 8:44 πμ<br>17/11/2011 8:44 πμ<br>26/9/2011 1:200 πμ                                                                                                    | Ημ/νία- Ορα<br>Ληΐκι<br>30/9/2011 3:59 μμ<br>1/1/2011 3:59 μμ<br>23/9/2011 3:59 μμ<br>24/10/2011 3:59 μ.<br>24/11/2011 3:59<br>26/9/2011 11:59<br>24/10/2011 11:59                                                                                                    | Περιγραφή<br>ΚΑΛΩΔΙΟ ΕΝΕΡΓΕΙΑΣ<br>ΚΑΛΩΔΙΟ ΕΝΕΡΓΕΙΑΣ<br>ΚΑΛΩΔΙΟ ΕΝΕΡΓΕΙΑΣ<br>ΑΓΩΓΟΣ ΕΝΕΡΓΕΙΑΣ<br>ΑΓΩΓΟΣ ΕΝΕΡΓΕΙΑΣ<br>ΑΓΩΓΟΣ ΕΝΕΡΓΕΙΑΣ<br>ΤΑΙΝΙΑ ΚΩΔΙΚΟΠΟΙ<br>ΤΑΙΝΙΑ ΚΩΔΙΚΟΠΟΙ                                                                                                    | A Evro<br>Boot<br>V<br>Evro<br>Evro<br>Evro<br>Evro<br>Evro<br>Evro<br>Evro<br>Evro<br>Evro<br>Evro<br>Evro<br>Evro<br>Evro                                                                                                    | Ποσότ<br>30<br>40<br>30<br>126<br>126<br>364<br>485                                                                                        | Τύπος Αρχ.<br>Παραγγείας<br>Εντ. Παραγ<br>Εντ. Παραγ<br>Εντ. Παραγ<br>Εντ. Παραγ<br>Εντ. Παραγ<br>Εντ. Παραγ<br>Εντ. Παραγ<br>Εντ. Παραγ<br>Εντ. Παραγ                                                                                                    | Ар. Архикіс<br>Пораууей<br>Пгоооза<br>ПГОООза<br>ПГОООза<br>ПГОООза<br>ПГОООза<br>ПГОООза   | Κατάστασι<br>Αρχ. Παρο<br>Προγραμμ<br>Προγραμμ<br>Προγραμμ<br>Προγραμμ<br>Προγραμμ |
| ογασ<br>παρο<br>παρο<br>ο                                                                                                    | <ul> <li>τία - Φύλλα</li> <li>τχε</li> <li>τχε</li> <li>αγωγή Δυ</li> <li>αγωγή Πλα</li> <li>αγωγή Πλα</li></ul>                                                                                                    | α Προγραμμε<br>τικές Πληροτ<br>τακές Πληροτ<br>ταικάς Πληροτ<br>το το το το<br>το το<br>το το<br>το το<br>το<br>το<br>το<br>το<br>το<br>το<br>το<br>το<br>το                                                                                                    | πτισμού - Di     ρορίες      γ     εφαρμογ     Διαστάσα     σία     Αττοδο     Δυνομι     γ     γ                                                                                                    | εFAULT<br>ή Δυναι<br>ιότητα Ι<br>Αρχ                      | Проетодеуµе́<br>аксій М<br>Параўуг<br>Нµ/via<br>Парабас<br>1/10/2011<br>1/12/2011<br>1/12/2011<br>24/10/2011<br>24/10/2011<br>24/10/2011<br>24/10/2011<br>25/11/2011                                                                                                    | Ημ/νία - Όρα<br>Εναρξης<br>23/9/2011 3:29 μμ<br>24/10/2011 3:29 μμ<br>16/9/2011 8:54 πμ<br>17/11/2011 8:34 πμ<br>17/11/2011 8:34 πμ<br>24/10/2011 8:20<br>25/11/2011 1:200<br>25/11/2011 1:200                                                                                                    | Ημ/νία- Ορα<br>Ληξια<br>30/9/2011 3:59 μμ<br>1/1/2011 3:59 μμ<br>1/1/2011 3:59 μμ<br>23/9/2011 3:59 μμ<br>24/10/2011 3:59<br>24/10/2011 3:59<br>25/11/2011 11:59                                                                                                    | Περιγραφή<br>ΚΑΛΩΔΙΟ ΕΝΕΡΓΕΙΑΣ<br>ΚΑΛΩΔΙΟ ΕΝΕΡΓΕΙΑΣ<br>ΚΑΛΩΔΙΟ ΕΝΕΡΓΕΙΑΣ<br>ΑΓΩΓΟΣ ΕΝΕΡΓΕΙΑΣ<br>ΑΓΩΓΟΣ ΕΝΕΡΓΕΙΑΣ<br>ΑΓΩΓΟΣ ΕΝΕΡΓΕΙΑΣ<br>ΤΑΙΝΙΑ ΚΟΔΙΚΟΠΟΙ<br>ΤΑΙΝΙΑ ΚΩΔΙΚΟΠΟΙ<br>ΤΑΙΝΙΑ ΚΩΔΙΚΟΠΟΙ                                                                                                    | А Еvто<br>воот<br>У<br>У<br>Я<br>Я<br>Я<br>Я<br>Я<br>Я<br>Я<br>Я<br>Я<br>Я<br>Я<br>Я<br>Я<br>Я<br>Я<br>Я                                                                                                    | Ποσότ<br>30<br>40<br>30<br>126<br>168<br>126<br>364<br>485<br>364                                                                          | Τύπος Αρχ.<br>Παραγγελίας<br>Εντ. Παραγ<br>Εντ. Παραγ<br>Εντ. Παραγ<br>Εντ. Παραγ<br>Εντ. Παραγ<br>Εντ. Παραγ<br>Εντ. Παραγ<br>Αγορά<br>Αγορά                                                                                                    | Αρ. Αρχικής<br>Παραγγελί<br>ΠΓΟ0030<br>ΠΓΟ0031<br>ΠΓΟ0033<br>ΠΓΟ0033                        | Κατάστασ<br>Αρχ. Παρο<br>Προγραμμ<br>Προγραμμ<br>Προγραμμ<br>Προγραμμ<br>Προγραμμ  |
| ργασ<br>νειες<br>πταρο<br>πταρο<br>τταρο<br>ττα<br>τταρο<br>τταρο<br>τταρο<br>τταρο<br>τταρο<br>τταρο<br>τταρο<br>τταρο<br>τταρο<br>τταρο<br>τταρο<br>ττα<br>ττα<br>τταρο<br>ττα<br>τταρο<br>ττα<br>ττα<br>ττα<br>ττα<br>ττα<br>ττα<br>ττα<br>ττα<br>ττα<br>ττ | iα - Φύλλα                                                                                                    | α Προγραμμα<br>τακές Πληροτ<br>ταναίμας (Πληροτ<br>ταναίμας (Πληροτ<br>ταναίμας (Πληροτ<br>ταναίμας (Πληροτ<br>Κατ<br>Νέα<br>Νέα<br>Νέα<br>Νέα<br>Νέα<br>Νέα<br>Νέα<br>Νέα<br>Νέα<br>Νέα                                                                                                    | πτισμού - Di     popiες                                                                                                    | ή Δυναμ<br>ιότητα Ι<br>αις                                | Проетдеуµе́<br>аксії М<br>Параўуг<br>Нµ/via<br>Паро́бос<br>1/10/2011<br>1/12/2011<br>1/12/2011<br>24/10/2011<br>24/10/2011<br>24/10/2011<br>25/11/2011<br>25/11/2011                                                                                                    | Ημ/νία - Πρα<br>Έναρξης<br>23/9/2011 3:29 μμ<br>24/10/2011 3:59 πμ<br>13/10/2011 8:49 πμ<br>17/11/2011 8:49 πμ<br>17/11/2011 8:44 πμ<br>13/10/2011 8:47 πμ<br>24/10/2011 1:20 πμ<br>24/10/2011 1:200 πμ<br>24/10/2011 1:200 πμ                                                                                                    | Ημ/νία- Ορα<br>Λήδις<br>30/9/2011 359 μμ<br>1/12/2011 359 μμ<br>23/9/2011 359 μμ<br>24/10/2011 359 μ<br>24/10/2011 359 μ<br>24/11/2011 359<br>24/11/2011 1159<br>25/11/2011 1159<br>25/11/2011 1159                                                                                                    | Περιγραφή<br>ΚΑΛΩΔΙΟ ΕΝΕΡΓΕΙΑΣ<br>ΚΑΛΩΔΙΟ ΕΝΕΡΓΕΙΑΣ<br>ΚΑΛΩΔΙΟ ΕΝΕΡΓΕΙΑΣ<br>ΑΓΩΓΟΣ ΕΝΕΡΓΕΙΑΣ<br>ΑΓΩΓΟΣ ΕΝΕΡΓΕΙΑΣ<br>ΑΓΩΓΟΣ ΕΝΕΡΓΕΙΑΣ<br>ΤΑΙΝΙΑ ΚΩΔΙΚΟΠΟΙ<br>ΤΑΙΝΙΑ ΚΩΔΙΚΟΠΟΙ<br>ΤΑΙΝΙΑ ΚΩΔΙΚΟΠΟΙ<br>ΣΥΡΜΑ ΙΔΙΗΡΟΥ                                                                                                    | A Evro<br>Boot<br>7<br>7<br>7<br>7<br>7<br>7<br>7<br>7<br>7<br>7<br>7<br>7<br>7<br>7<br>7<br>7<br>7<br>7                                                                                                    | Подо́т<br>30<br>40<br>30<br>126<br>168<br>126<br>364<br>485<br>364<br>3360                                                                 | Τύπος Αρχ.<br>Παραγγελίας<br>Εντ. Παραγ<br>Εντ. Παραγ<br>Εντ<br>Εντ | Αρ. Αρχικής<br>Παραγγελί<br>ΠΓΙΟ0030<br>ΠΓΙΟ0032<br>ΠΓΙΟ0033<br>ΠΓΙΟ0034<br>ΠΓΙΟ0035        | Κατάστασι<br>Αρχ. Παρο<br>Προγραμμ<br>Προγραμμ<br>Προγραμμ<br>Προγραμμ             |
| ργασ<br>γειες<br>πταρο<br>παρο<br>: D                                                                                                    | ία - Φύλλά           γ         Σχ           αγωγή άτα         Σχ           αγωγή άτα         Σχ           αγωγή άτα         Σχ           στο Γουμγή         Γ           το Γουμγή         Γ           στο Γουμγή         Γ           στο                                                                                                    | ο Προγραμμε<br>τικές Πληροτ<br>τικές Πληροτ<br>τικές Πληροτ<br>τικές Πληροτ<br>τικές Πληροτ<br>τικές<br>Τομοτ<br>Μάνου<br>Νέα<br>Νέα<br>Νέα<br>Νέα<br>Νέα<br>Νέα<br>Νέα<br>Νέα<br>Νέα<br>Νέα                                                                                                    | πτισμού - Di           popiες           Ø           Εφαρμογ           Σχνηλασμ           Διαστάσε           σε           Διαστάσε           Φ           Αποδο           Δυνομι           Φ           Φ                                                                                                    | ή Δυναμ<br>ιότητα Ι<br>αις                                | Προεπιλεγμέ<br>ακτών Μ<br>Παραγγε<br>Ημ/νία<br>Παράδοσ<br>1/10/2011<br>1/11/2011<br>23/9/2011<br>24/10/2011<br>24/10/2011<br>25/11/2011<br>25/11/2011<br>25/10/2011<br>25/10/2011                                                                                                    | νες Εγγραφές<br>Ημ/νία - Ώρα<br>Εναρέης<br>23/9/2011 3:29 μμ<br>24/10/2011 9:59 πμ<br>16/9/2011 8:44 πμ<br>13/10/2011 8:49 πμ<br>26/9/2011 12:00 πμ<br>25/11/2011 12:00 πμ<br>25/10/2011 12:00 πμ                                                                                                    | Ημ/νία- Ορα<br>Λήξης<br>30/9/2011 3:59 μμ<br>1/11/2011 3:59 μμ<br>23/9/2011 3:59 μμ<br>23/9/2011 3:59 μμ<br>24/10/2011 3:59 μ.<br>26/9/2011 11:59<br>25/11/2011 11:59<br>25/11/2011 11:59<br>25/11/2011 11:59<br>25/11/2011 11:59                                                                                                    | Περιγραφή<br>ΚΑΛΩΔΙΟ ΕΝΕΡΓΕΙΑΣ<br>ΚΑΛΩΔΙΟ ΕΝΕΡΓΕΙΑΣ<br>ΚΑΛΩΔΙΟ ΕΝΕΡΓΕΙΑΣ<br>ΑΓΩΓΟΣ ΕΝΕΡΓΕΙΑΣ<br>ΑΓΩΓΟΣ ΕΝΕΡΓΕΙΑΣ<br>ΑΓΩΓΟΣ ΕΝΕΡΓΕΙΑΣ<br>ΤΑΙΝΙΑ ΚΩΔΙΚΟΠΟΙ<br>ΤΑΙΝΙΑ ΚΩΔΙΚΟΠΟΙ<br>ΣΥΡΜΑ ΣΙΔΗΡΟΥ<br>ΣΥΡΜΑ ΣΙΔΗΡΟΥ                                                                                                    | A Evro<br>Boou.<br>7<br>7<br>7<br>8<br>8<br>8<br>8<br>8<br>8<br>8<br>8<br>8<br>8<br>8<br>8<br>8<br>8<br>8<br>8                                                                                                    | Посто́т<br>30<br>40<br>30<br>126<br>168<br>126<br>364<br>485<br>364<br>33.660<br>44.880                                                    | Τύπος Αρχ.<br>Παραγγελίας<br>Εντ. Παραγ<br>Εντ. Παραγ<br>Εντ. Παραγ<br>Εντ. Παραγ<br>Εντ. Παραγ<br>Εντ. Παραγ<br>Εντ. Παραγ<br>Αγορά<br>Αγορά<br>Αγορά<br>Αγορά                                                                                                    | Αρ. Αρχικής<br>Παραγγελί<br>ΠΓΟ0030<br>ΠΓΟ0031<br>ΠΓΟ0033<br>ΠΓΟ0033                        | Κατάστασι<br>Αρχ. Πορο<br>Προγραμμ<br>Προγραμμ<br>Προγραμμ<br>Προγραμμ             |
| ργασ<br>παρο<br>παρο<br>•••••                                                                                                    | ία - Φυλλά           Σχες           Σχες           συργή Δυ           αγωγή Δυ           αγωγή Δυ           αγωγή Δυ           αγωγή Δυ           ανωγή Τλ           Κωδικ           010101           010101           010101           020201           020201           020201           020201           040301           040401           040401           040401                                                                                                    | C Προγραμμε<br>τικές Πληροτ<br>ναμικώ.<br>C Πορομ<br>C Πορομ<br>C Προγ<br>C Προγ<br>C Γρογ<br>C Γρογ<br>C Γον<br>C Γον | πτισμού - Di           popisc           Ø           Φαρμογ           Διαστόσε           σε           Αποδο           Δυναμι           Ø           Φ           Φ      Φ <td>τή Δυναμ<br/>ή Δυναμότητα Ι<br/>α Αρχ<br/>Ημ/</td> <td>Проетдеуµе́<br/>аксіоч М<br/>Перелуує<br/>Нµ/чіа<br/>Перейбес<br/>1/10/2011<br/>1/11/2011<br/>23/9/2011<br/>24/10/2011<br/>24/10/2011<br/>25/10/2011<br/>25/10/2011<br/>25/10/2011<br/>25/10/2011</td> <td>νες Εγγραφές<br/>Ημ/νία - Όρα<br/>Ενορέης<br/>23/9/2011 3:29 μμ<br/>24/10/2011 9:59 πμ<br/>24/10/2011 3:59 πμ<br/>16/9/2011 8:49 πμ<br/>17/11/2011 8:49 πμ<br/>25/10/2011 1:200 πμ<br/>25/10/2011 1:200 πμ<br/>25/10/2011 1:200 πμ<br/>25/10/2011 1:200 πμ</td> <td>Ημ/νία- Ορα<br/>Λήξης<br/>30/9/2011 3:59 μμ<br/>1/11/2011 3:59 μμ<br/>23/9/2011 3:59 μμ<br/>24/10/2011 3:59 μ<br/>24/10/2011 3:59<br/>24/11/2011 3:59<br/>25/11/2011 11:59<br/>25/11/2011 11:59<br/>25/10/2011 11:59<br/>25/10/2011 11:59<br/>25/10/2011 11:59</td> <td>Περιγραφή<br/>ΚΑΛΩΔΙΟ ΕΝΕΡΓΕΙΑΣ<br/>ΚΑΛΩΔΙΟ ΕΝΕΡΓΕΙΑΣ<br/>ΚΑΛΩΔΙΟ ΕΝΕΡΓΕΙΑΣ<br/>ΑΓΩΓΟΣ ΕΝΕΡΓΕΙΑΣ<br/>ΑΓΩΓΟΣ ΕΝΕΡΓΕΙΑΣ<br/>ΑΓΩΓΟΣ ΕΝΕΡΓΕΙΑΣ<br/>ΤΑΙΝΙΑ ΚΩΔΙΚΟΠΟΙ<br/>ΤΑΙΝΙΑ ΚΩΔΙΚΟΠΟΙ<br/>ΣΥΡΜΑ ΣΙΔΗΡΟΥ<br/>ΣΥΡΜΑ ΣΙΔΗΡΟΥ<br/>ΣΥΡΜΑ ΣΙΔΗΡΟΥ</td> <td>A Evro<br/>Boou.<br/>7<br/>7<br/>7<br/>7<br/>7<br/>7<br/>7<br/>7<br/>7<br/>7<br/>7<br/>7<br/>7<br/>7<br/>7<br/>7<br/>7<br/>7<br/>7</td> <td>Ποσότ<br/>30<br/>40<br/>30<br/>126<br/>168<br/>126<br/>364<br/>485<br/>354<br/>33.660<br/>44.880<br/>33.660<br/>44.830<br/>33.551</td> <td>Τύπος Αρχ.<br/>Παραγγελίας<br/>Εντ. Παραγ<br/>Εντ. Παραγ<br/>Εντ. Παραγ<br/>Εντ. Παραγ<br/>Εντ. Παραγ<br/>Εντ. Παραγ<br/>Εντ. Παραγ<br/>Εντ. Παραγ<br/>Αγορά<br/>Αγορά<br/>Αγορά<br/>Αγορά<br/>Αγορά</td> <td>Ар. Аруия<br/>Переругел<br/>пгоооза<br/>пгоооза<br/>пгоооза<br/>пгоооза<br/>пгоооза<br/>пгоооза</td> <td>Κατάστασι<br/>Αρχ. Παρο<br/>Προγραμμ<br/>Προγραμμ<br/>Προγραμμ<br/>Προγραμμ</td> | τή Δυναμ<br>ή Δυναμότητα Ι<br>α Αρχ<br>Ημ/                | Проетдеуµе́<br>аксіоч М<br>Перелуує<br>Нµ/чіа<br>Перейбес<br>1/10/2011<br>1/11/2011<br>23/9/2011<br>24/10/2011<br>24/10/2011<br>25/10/2011<br>25/10/2011<br>25/10/2011<br>25/10/2011                                                                                                    | νες Εγγραφές<br>Ημ/νία - Όρα<br>Ενορέης<br>23/9/2011 3:29 μμ<br>24/10/2011 9:59 πμ<br>24/10/2011 3:59 πμ<br>16/9/2011 8:49 πμ<br>17/11/2011 8:49 πμ<br>25/10/2011 1:200 πμ<br>25/10/2011 1:200 πμ<br>25/10/2011 1:200 πμ<br>25/10/2011 1:200 πμ                                                                                                    | Ημ/νία- Ορα<br>Λήξης<br>30/9/2011 3:59 μμ<br>1/11/2011 3:59 μμ<br>23/9/2011 3:59 μμ<br>24/10/2011 3:59 μ<br>24/10/2011 3:59<br>24/11/2011 3:59<br>25/11/2011 11:59<br>25/11/2011 11:59<br>25/10/2011 11:59<br>25/10/2011 11:59<br>25/10/2011 11:59                                                                                                    | Περιγραφή<br>ΚΑΛΩΔΙΟ ΕΝΕΡΓΕΙΑΣ<br>ΚΑΛΩΔΙΟ ΕΝΕΡΓΕΙΑΣ<br>ΚΑΛΩΔΙΟ ΕΝΕΡΓΕΙΑΣ<br>ΑΓΩΓΟΣ ΕΝΕΡΓΕΙΑΣ<br>ΑΓΩΓΟΣ ΕΝΕΡΓΕΙΑΣ<br>ΑΓΩΓΟΣ ΕΝΕΡΓΕΙΑΣ<br>ΤΑΙΝΙΑ ΚΩΔΙΚΟΠΟΙ<br>ΤΑΙΝΙΑ ΚΩΔΙΚΟΠΟΙ<br>ΣΥΡΜΑ ΣΙΔΗΡΟΥ<br>ΣΥΡΜΑ ΣΙΔΗΡΟΥ<br>ΣΥΡΜΑ ΣΙΔΗΡΟΥ                                                                                        | A Evro<br>Boou.<br>7<br>7<br>7<br>7<br>7<br>7<br>7<br>7<br>7<br>7<br>7<br>7<br>7<br>7<br>7<br>7<br>7<br>7<br>7                                                                                                    | Ποσότ<br>30<br>40<br>30<br>126<br>168<br>126<br>364<br>485<br>354<br>33.660<br>44.880<br>33.660<br>44.830<br>33.551                        | Τύπος Αρχ.<br>Παραγγελίας<br>Εντ. Παραγ<br>Εντ. Παραγ<br>Εντ. Παραγ<br>Εντ. Παραγ<br>Εντ. Παραγ<br>Εντ. Παραγ<br>Εντ. Παραγ<br>Εντ. Παραγ<br>Αγορά<br>Αγορά<br>Αγορά<br>Αγορά<br>Αγορά                                                                                                    | Ар. Аруия<br>Переругел<br>пгоооза<br>пгоооза<br>пгоооза<br>пгоооза<br>пгоооза<br>пгоооза    | Κατάστασι<br>Αρχ. Παρο<br>Προγραμμ<br>Προγραμμ<br>Προγραμμ<br>Προγραμμ             |
| ργασ<br>παρο<br>παρο<br>: D                                                                                                    | iα - Φυλλλα           γ         Im Σχεφη Δω           αγωγή Δω         χωγή Δω           αγωγή Δω         χωγή Δω           ση Γραμμή         Γ           010101         010101           010101         010101           020201         020201           020201         020201           040301         040401           040401         040401           040401         050702                                                                                                    | ο Προγραμμα<br>τικές Πληρογ<br>γαμικώ<br>ζάνου<br>ζ Προγ<br>Σπεξεργς<br>Δυναμικό<br>Μήνυμα<br>Νέα<br>Νέα<br>Νέα<br>Νέα<br>Νέα<br>Νέα<br>Νέα<br>Νέα<br>Νέα<br>Νέ                                                                                                    |                                                                                                    | τή Δυναμ<br>τή Δυναμ<br>τό τητα Ι<br>α<br>Αρχ<br>Ημ/      | Проетдеуцей           икбу М           Параууе           1/10/2011           1/11/2011           1/12/2011           24/10/2011           24/10/2011           24/10/2011           24/10/2011           25/11/2011           25/11/2011           25/11/2011           25/11/2011           26/9/2011           24/10/2011           26/9/2011           24/10/2011           26/10/2011 | νες Εγγραφές<br>Ημ/νία - Όρα<br>Εναρξης<br>23/9/2013 3:29 μμ<br>24/10/2011 9:59 πμ<br>24/11/2011 3:29 μμ<br>16/9/2011 3:59 πμ<br>17/11/2011 8:44 πμ<br>26/9/2011 1:200 πμ<br>25/11/2011 1:200 πμ<br>25/11/2011 1:200 πμ<br>25/10/2011 1:200 πμ<br>25/10/2011 1:200 πμ                                                                               | Ημ/νία- Ωρα<br>Απέης<br>30/9/2011 3:59 μμ<br>1/1/2011 3:59 μμ<br>23/9/2011 3:59 μμ<br>23/9/2011 3:59 μ<br>24/10/2011 3:59<br>26/9/2011 11:59<br>25/11/2011 11:59<br>25/11/2011 11:59<br>25/10/2011 11:59<br>28/11/2011 11:59                                                                                                    | Περιγραφή<br>ΚΑΛΩΔΙΟ ΕΝΕΡΓΕΙΑΣ<br>ΚΑΛΩΔΙΟ ΕΝΕΡΓΕΙΑΣ<br>ΚΑΛΩΔΙΟ ΕΝΕΡΓΕΙΑΣ<br>ΑΓΩΓΟΣ ΕΝΕΡΓΕΙΑΣ<br>ΑΓΩΓΟΣ ΕΝΕΡΓΕΙΑΣ<br>ΑΓΩΓΟΣ ΕΝΕΡΓΕΙΑΣ<br>ΤΑΙΝΙΑ ΚΩΔΙΚΟΠΟΙ<br>ΤΑΙΝΙΑ ΚΩΔΙΚΟΠΟΙ<br>ΤΑΙΝΙΑ ΚΩΔΙΚΟΠΟΙ<br>ΣΥΡΜΑ ΣΙΔΗΡΟΥ<br>ΣΥΡΜΑ ΣΙΔΗΡΟΥ<br>ΣΥΡΜΑ ΣΙΔΗΡΟΥ                                                                    | A., Evro, Boo, V<br>900, V<br>900, V | Посо́т<br>30<br>40<br>30<br>126<br>168<br>126<br>364<br>33.660<br>44.880<br>33.660<br>5.151<br>6.682                                       | Τύπος Αρχ.<br>Παραγγελίας<br>Εντ. Παραγ.<br>Εντ. Παραγ<br>Εντ. Παραγ<br>Εντ. Παραγ<br>Εντ. Παραγ<br>Εντ. Παραγ<br>Εντ. Παραγ<br>Εντ. Παραγ<br>Αγορά<br>Αγορά<br>Αγορά<br>Αγορά<br>Αγορά<br>Αγορά<br>Αγορά                                                                                                    | Ар. Аруикіс<br>Перерүүхі<br>ПГО00030<br>ПГ00031<br>ПГ00033<br>ПГ00033<br>ПГ00035            | Κατάσταστ<br>Αρχ. Παρο<br>Προγραμμ<br>Προγραμμ<br>Προγραμμ                         |
| ργασ<br>γειες<br>παρο<br>πταρο<br>τινέωσ<br>: D                                                                                                    | ία - Φύλλά         Ξ τχε           σ - ΞΞ τχε         Ξ τχε           σγωγή Δλα         Ξ τχε           ΕΕΓΑΙUΤ         Κωδικ           010101         010101           010101         010101           020201         020201           020201         020201           040301         040401           040401         050702           050702         050702                                                                                                    |                                                                                                    | πτομού - Di           poρίες                                                                                                    | Ε <b>FAULT</b><br>ή Δυναμ<br>ώτητα Ι<br>αις<br>Αρχ<br>Ημ/ | Проетоλеуµе́<br>икси́о М<br>Парекууе<br>Нµ/via<br>Парекууе<br>1/1/2011<br>1/1/2011<br>1/1/2011<br>2/1/1/2011<br>26/9/2011<br>26/9/2011<br>26/1/2011<br>26/9/2011<br>26/1/2011<br>25/11/2011                                                                                                    | νες Εγγραφές<br>Ημ/νία - Πρα<br>Εναρξης<br>23/9/2011 3:29 μμ<br>24/10/2011 9:59 πμ<br>24/11/2011 8:59 πμ<br>24/11/2011 8:37 πμ<br>26/9/2011 8:44 πμ<br>13/10/2011 8:44 πμ<br>26/9/2011 12:00 πμ<br>24/10/2011 12:00 πμ<br>25/11/2011 12:00 πμ<br>25/11/2011 12:00 πμ<br>24/10/2011 12:00 πμ<br>25/11/2011 12:00 πμ                                  | Ημ/νία- Ωρα<br>Αιδιτς<br>30/2011 3:59 μμ<br>1/1/2011 3:59 μμ<br>23/9/2011 3:59 μμ<br>23/9/2011 3:59 μμ<br>24/10/2011 3:59<br>26/9/2011 3:59<br>24/10/2011 1:59<br>25/11/2011 1:59<br>25/10/2011 1:59<br>26/10/2011 1:59<br>26/10/2011 1:59<br>25/11/2011 1:59                                                                                          | Περιγραφή<br>ΚΑΛΩΔΙΟ ΕΝΕΡΓΕΙΑΣ<br>ΚΑΛΩΔΙΟ ΕΝΕΡΓΕΙΑΣ<br>ΚΑΛΩΔΙΟ ΕΝΕΡΓΕΙΑΣ<br>ΑΓΩΓΟΣ ΕΝΕΡΓΕΙΑΣ<br>ΑΓΩΓΟΣ ΕΝΕΡΓΕΙΑΣ<br>ΑΓΩΓΟΣ ΕΝΕΡΓΕΙΑΣ<br>ΤΑΙΝΙΑ ΚΩΔΙΚΟΠΟΙ<br>ΤΑΙΝΙΑ ΚΩΔΙΚΟΠΟΙ<br>ΤΑΙΝΙΑ ΚΩΔΙΚΟΠΟΙ<br>ΤΑΙΝΙΑ ΚΩΔΙΚΟΠΟΙ<br>ΣΥΡΜΑ ΣΙΔΗΡΟΥ<br>ΣΥΡΜΑ ΣΙΔΗΡΟΥ<br>ΣΥΡΜΑ ΣΙΔΗΡΟΥ<br>ΣΥΡΜΑ ΣΙΔΗΡΟΥ<br>ΜΑΝΔΥΣΕ ΡΥC<br>ΜΑΝΔΥΣΕ ΡΥC | A., Boot,<br>., Boot,<br>                                                                                                    | Посо́т<br>30<br>40<br>30<br>126<br>168<br>126<br>364<br>485<br>364<br>33.660<br>44.880<br>33.660<br>5.151<br>6.868<br>5.151                | Τύπος Αρχ.<br>Παραγγελίας<br>Έντ. Παραγ<br>Έντ. Παραγ<br>Αγορά<br>Αγορά<br>Αγορά<br>Αγορά<br>Αγορά<br>Αγορά<br>Αγορά<br>Αγορά<br>Αγορά<br>Αγορά<br>Αγορά<br>Αγορά                                                                                                    | Ар. Ардикјс<br>Порарууди<br>ПГО00031<br>ПГО00032<br>ПГО00033<br>ПГО00033<br>ПГО00035        | Κατάστοσι<br>Αρχ. Πορο<br>Προγραμμ<br>Προγραμμ<br>Προγραμμ<br>Προγραμμ             |
| ργασ<br>γειες<br>πταρο<br>πταρο<br>τι D<br>00                                                                                                    | iα - Φύλλα         γ         Im Σχ           γωγή Dλ         The Sy         γωγή Dλ           FFAULT         Κωδικ         γωγή Dλ           010101         010101         010101           020201         020201         020201           040301         040301         040401           050702         050702         050702           050702         050501         050501                                                                                                    |                                                                                                    | πτομού - Di           ρορίες                                                                                                    | ΕFAULT<br>ή Δυναμότητα Ι<br>αις<br>Αρχ<br>Ημ/             | Проетиλеуµ2́а<br>шкс́йу М<br>Поротуре<br>Нµ/via<br>Перббося<br>1/1/2011<br>1/1/2011<br>1/1/2011<br>2/1/02011<br>24/10/2011<br>25/12011<br>25/10/2011<br>26/9/2011<br>26/9/2011<br>26/12011<br>25/11/2011<br>25/11/2011                                                                                                    | Hμ/νία - Γιρα<br>Ενορξης<br>23/9/2011 329 μμ<br>24/10/2011 9:59 πμ<br>24/11/2011 3:29 μμ<br>13/10/2011 8:34 πμ<br>13/10/2011 8:44 πμ<br>25/9/2011 12:00 πμ<br>24/10/2011 12:00 πμ<br>25/11/2011 12:00 πμ<br>25/11/2011 12:00 πμ<br>24/10/2011 12:00 πμ<br>25/11/2011 12:00 πμ                                                                       | Ημ/νία- Ωρα<br>Λήξης<br>30/9/2011 3:59 μμ<br>1/1/2011 3:59 μμ<br>23/9/2011 3:59 μμ<br>24/10/2011 3:59 μ<br>24/10/2011 3:59<br>26/9/2011 11:59<br>25/11/2011 11:59<br>25/10/2011 11:59<br>28/11/2011 11:59<br>28/10/2011 11:59<br>26/9/2011 11:59<br>25/10/2011 11:59<br>25/10/2011 11:59<br>26/9/2011 11:59                                            | Περιγραφή<br>ΚΑΛΩΔΙΟ ΕΝΕΡΓΕΙΑΣ<br>ΚΑΛΩΔΙΟ ΕΝΕΡΓΕΙΑΣ<br>ΚΑΛΩΔΙΟ ΕΝΕΡΓΕΙΑΣ<br>ΚΑΛΩΔΙΟ ΕΝΕΡΓΕΙΑΣ<br>ΑΓΩΓΟΣ ΕΝΕΡΓΕΙΑΣ<br>ΑΓΩΓΟΣ ΕΝΕΡΓΕΙΑΣ<br>ΤΑΙΝΙΑ ΚΩΔΙΚΟΠΟΙ<br>ΤΑΙΝΙΑ ΚΩΔΙΚΟΠΟΙ<br>ΤΑΙΝΙΑ ΚΩΔΙΚΟΠΟΙ<br>ΣΥΡΜΑ ΙΔΙΑΡΟΥ<br>ΣΥΡΜΑ ΙΔΙΑΡΟΥ<br>ΣΥΡΜΑ ΙΔΙΑΡΟΥ<br>ΜΑΝΔΥΕΣ ΡΥC<br>ΜΑΝΔΥΕΣ ΡΥC<br>ΜΑΝΔΥΕΣ ΡΥC                      | A Boour                                                                                                    | Поσόт<br>30<br>40<br>30<br>126<br>126<br>364<br>485<br>364<br>33.660<br>5.151<br>6.868<br>5.151<br>111.353                                 | Τύπος Αρχ.<br>Παραγγίας<br>Εντ. Παραγ<br>Εντ. Παραγ<br>Εντ. Παραγ<br>Εντ. Παραγ<br>Εντ. Παραγ<br>Εντ. Παραγ<br>Εντ. Παραγ<br>Αγορά<br>Αγορά<br>Αγορά<br>Αγορά<br>Αγορά<br>Αγορά<br>Αγορά<br>Αγορά                                                                                                    | Ар. Архинс<br>Пороууды<br>ПГО0031<br>ПГО0032<br>ПГО0033<br>ПГО0033<br>ПГО0035               | Κατάστασι<br>Αρχ. Παρα<br>Προγραμμ<br>Προγραμμ<br>Προγραμμ                         |
| ογγασ<br>ειες<br>παρο<br>παρο<br>Ο                                                                                                    | iα - Φύλλα           iα - Φύλλα           αγωγή αλα           αγωγή αλα           ε           αγωγή αλα           ση Γεσμμή           Να           αλαγή αλα           αλαγή αλα           αλαγό αλα           αλαγό αλα </td <td></td> <td>πτομού - D           ρορίες           β           Εφαρμογ           β           Εγαρλαιμ           Διαστόσει           σία           Ψ           Φ           Φ           Φ           Ψ           Ψ</td> <td>ΕFAULT<br/>ή Δυναμ<br/>ιότητα Ι<br/>Αρχ</td> <td>Проетклеуцей<br/>шксйу М<br/>Паретууг<br/>Нµ/via<br/>Паребууг<br/>Нµ/via<br/>Паребос<br/>1/10/2011<br/>1/10/2011<br/>1/12/2011<br/>1/12/2011<br/>24/10/2011<br/>24/10/2011<br/>25/10/2011<br/>26/9/2011<br/>26/9/2011<br/>26/9/2011<br/>26/9/2011<br/>26/9/2011<br/>13/10/2011</td> <td>Ημ/νία - Γιρα<br/>Ενορξης<br/>23/9/2011 3:29 μμ<br/>24/10/2011 3:29 μμ<br/>24/11/2011 3:29 μμ<br/>16/9/2011 8:44 πμ<br/>13/10/2011 8:54 πμ<br/>25/10/2011 1:200 πμ<br/>24/10/2011 1:200 πμ<br/>25/11/2011 1:200 πμ<br/>24/10/2011 1:200 πμ<br/>24/10/2011 1:200 πμ<br/>13/10/2011 1:200 πμ<br/>13/10/2011 1:200 πμ<br/>13/10/2011 1:200 πμ</td> <td>Ημ/νία- Ορα<br/>Ληΐης<br/>30/9/2011 3:59 μμ<br/>1/1/2011 3:59 μμ<br/>23/9/2011 3:59 μμ<br/>23/9/2011 3:59 μμ<br/>24/10/2011 3:59 μ<br/>24/10/2011 3:59<br/>24/10/2011 3:59<br/>25/10/2011 11:59<br/>25/10/2011 11:59<br/>25/10/2011 11:59<br/>24/10/2011 11:59<br/>25/10/2011 11:59<br/>25/11/2011 11:59<br/>25/11/2011 11:59<br/>25/11/2011 11:59<br/>13/10/2011 11:59</td> <td>Περιγραφή<br/>ΚΑΛΩΔΙΟ ΕΝΕΡΓΕΙΑΣ<br/>ΚΑΛΩΔΙΟ ΕΝΕΡΓΕΙΑΣ<br/>ΚΑΛΩΔΙΟ ΕΝΕΡΓΕΙΑΣ<br/>ΚΑΛΩΔΙΟ ΕΝΕΡΓΕΙΑΣ<br/>ΑΓΩΓΟΣ ΕΝΕΡΓΕΙΑΣ<br/>ΑΓΩΓΟΣ ΕΝΕΡΓΕΙΑΣ<br/>ΤΑΙΝΙΑ ΚΩΔΙΚΟΠΟΙ<br/>ΤΑΙΝΙΑ ΚΩΔΙΚΟΠΟΙ<br/>ΤΑΙΝΙΑ ΚΩΔΙΚΟΠΟΙ<br/>ΤΑΙΝΙΑ ΚΩΔΙΚΟΠΟΙ<br/>ΣΥΡΜΑ ΙΔΙΑΡΟΥ<br/>ΣΥΡΜΑ ΙΔΙΑΡΟΥ<br/>ΜΑΝΔΥΕΣ ΡVC<br/>ΜΑΝΔΥΕΣ ΡVC<br/>ΜΑΝΔΥΕΣ ΡVC<br/>ΜΑΝΔΥΕΣ ΡVC</td> <td>A Evro<br/>Boot<br/>V V<br/>V<br/>V<br/>V<br/>V<br/>V<br/>V<br/>V<br/>V<br/>V<br/>V<br/>V<br/>V<br/>V<br/>V<br/>V<br/>V</td> <td>Ποσότ<br/>30<br/>40<br/>30<br/>126<br/>126<br/>364<br/>485<br/>364<br/>33.660<br/>33.660<br/>5.151<br/>6.868<br/>5.151<br/>111.353<br/>148.470</td> <td>Τύπος Αρχ.<br/>Παραγγείας<br/>Εντ. Παραγ<br/>Εντ. Παραγ<br/>Εντ<br/>Αγορά<br/>Αγορά<br/>Αγορά<br/>Αγορά<br/>Αγορά<br/>Αγορά<br/>Αγορά<br/>Αγορά<br/>Αγορά</td> <td>Ар. Архиніс<br/>Порауугі<br/>Пгороугі<br/>Пгоооза<br/>Пгоооза<br/>Пгоооза<br/>Пгоооза<br/>Пгоооза</td> <td>Κατάστασ<br/>Αρχ. Παρο<br/>Προγραμμ<br/>Προγραμμ<br/>Προγραμμ<br/>Προγραμμ</td> |                                                                                                    | πτομού - D           ρορίες           β           Εφαρμογ           β           Εγαρλαιμ           Διαστόσει           σία           Ψ           Φ           Φ           Φ           Ψ           Ψ                                                                                                    | ΕFAULT<br>ή Δυναμ<br>ιότητα Ι<br>Αρχ                      | Проетклеуцей<br>шксйу М<br>Паретууг<br>Нµ/via<br>Паребууг<br>Нµ/via<br>Паребос<br>1/10/2011<br>1/10/2011<br>1/12/2011<br>1/12/2011<br>24/10/2011<br>24/10/2011<br>25/10/2011<br>26/9/2011<br>26/9/2011<br>26/9/2011<br>26/9/2011<br>26/9/2011<br>13/10/2011                                                                                                    | Ημ/νία - Γιρα<br>Ενορξης<br>23/9/2011 3:29 μμ<br>24/10/2011 3:29 μμ<br>24/11/2011 3:29 μμ<br>16/9/2011 8:44 πμ<br>13/10/2011 8:54 πμ<br>25/10/2011 1:200 πμ<br>24/10/2011 1:200 πμ<br>25/11/2011 1:200 πμ<br>24/10/2011 1:200 πμ<br>24/10/2011 1:200 πμ<br>13/10/2011 1:200 πμ<br>13/10/2011 1:200 πμ<br>13/10/2011 1:200 πμ                        | Ημ/νία- Ορα<br>Ληΐης<br>30/9/2011 3:59 μμ<br>1/1/2011 3:59 μμ<br>23/9/2011 3:59 μμ<br>23/9/2011 3:59 μμ<br>24/10/2011 3:59 μ<br>24/10/2011 3:59<br>24/10/2011 3:59<br>25/10/2011 11:59<br>25/10/2011 11:59<br>25/10/2011 11:59<br>24/10/2011 11:59<br>25/10/2011 11:59<br>25/11/2011 11:59<br>25/11/2011 11:59<br>25/11/2011 11:59<br>13/10/2011 11:59 | Περιγραφή<br>ΚΑΛΩΔΙΟ ΕΝΕΡΓΕΙΑΣ<br>ΚΑΛΩΔΙΟ ΕΝΕΡΓΕΙΑΣ<br>ΚΑΛΩΔΙΟ ΕΝΕΡΓΕΙΑΣ<br>ΚΑΛΩΔΙΟ ΕΝΕΡΓΕΙΑΣ<br>ΑΓΩΓΟΣ ΕΝΕΡΓΕΙΑΣ<br>ΑΓΩΓΟΣ ΕΝΕΡΓΕΙΑΣ<br>ΤΑΙΝΙΑ ΚΩΔΙΚΟΠΟΙ<br>ΤΑΙΝΙΑ ΚΩΔΙΚΟΠΟΙ<br>ΤΑΙΝΙΑ ΚΩΔΙΚΟΠΟΙ<br>ΤΑΙΝΙΑ ΚΩΔΙΚΟΠΟΙ<br>ΣΥΡΜΑ ΙΔΙΑΡΟΥ<br>ΣΥΡΜΑ ΙΔΙΑΡΟΥ<br>ΜΑΝΔΥΕΣ ΡVC<br>ΜΑΝΔΥΕΣ ΡVC<br>ΜΑΝΔΥΕΣ ΡVC<br>ΜΑΝΔΥΕΣ ΡVC    | A Evro<br>Boot<br>V V<br>V<br>V<br>V<br>V<br>V<br>V<br>V<br>V<br>V<br>V<br>V<br>V<br>V<br>V<br>V<br>V                                                                                                    | Ποσότ<br>30<br>40<br>30<br>126<br>126<br>364<br>485<br>364<br>33.660<br>33.660<br>5.151<br>6.868<br>5.151<br>111.353<br>148.470            | Τύπος Αρχ.<br>Παραγγείας<br>Εντ. Παραγ<br>Εντ. Παραγ<br>Εντ<br>Αγορά<br>Αγορά<br>Αγορά<br>Αγορά<br>Αγορά<br>Αγορά<br>Αγορά<br>Αγορά<br>Αγορά                                                                                                    | Ар. Архиніс<br>Порауугі<br>Пгороугі<br>Пгоооза<br>Пгоооза<br>Пгоооза<br>Пгоооза<br>Пгоооза  | Κατάστασ<br>Αρχ. Παρο<br>Προγραμμ<br>Προγραμμ<br>Προγραμμ<br>Προγραμμ              |
| ογασ<br>ειες<br>ταρα<br>ταρα<br>νέωα<br>D                                                                                                    | iα - Φύλλα           iα - μα Σχε           αγωγή αλλ           αγωγή αλλ           ση Γεσμμή           το το το το το το το το το το το το το τ                                                                                                    |                                                                                                    | πτομού - D           φορίες -           β           Εφαρμογ           β           Εγαρλατμ           Διαστόσει           σία           Ψ           Φ           Φ           Φ           Ψ           Ψ                                                                                                    | ΕFAULT<br>ή Δυναμ<br>ιότητα Ι<br>Αρχ                      | Проетоλеуµ2́е<br>шко́о М<br>Паретууг<br>Нµ/via<br>Паребое<br>1/10/2011<br>1/12/2011<br>1/12/2011<br>2/10/2011<br>24/10/2011<br>24/10/2011<br>25/10/2011<br>25/10/2011<br>26/9/2011<br>26/9/2011<br>26/9/2011<br>26/9/2011<br>26/9/2011<br>26/9/2011<br>26/9/2011<br>16/9/2011<br>13/10/2011<br>17/11/2011                                                                                 | Ημ/νία - Γιρα<br>Ενορξης<br>23/9/2011 3:29 μμ<br>24/10/2011 3:29 μμ<br>24/11/2011 3:29 μμ<br>16/9/2011 8:44 πμ<br>13/10/2011 8:54 πμ<br>25/10/2011 1:200 πμ<br>24/10/2011 1:200 πμ<br>25/11/2011 1:200 πμ<br>24/10/2011 1:200 πμ<br>24/10/2011 1:200 πμ<br>24/10/2011 1:200 πμ<br>13/10/2011 1:200 πμ<br>13/10/2011 1:200 πμ<br>13/10/2011 1:200 πμ | Ημ/νία- Ορα<br>Ληξικ.<br>30/9/2011 3:59 μμ<br>1/1/2011 3:59 μμ<br>23/9/2011 3:59 μμ<br>23/9/2011 3:59 μμ<br>24/10/2011 3:59<br>24/11/2011 3:59<br>24/10/2011 3:59<br>25/12/2011 1:59<br>25/12/2011 11:59<br>25/10/2011 11:59<br>26/9/2011 11:59<br>25/11/2011 11:59<br>25/11/2011 11:59<br>13/10/2011 11:59                                            | Περιγραφή<br>ΚΑΛΩΔΙΟ ΕΝΕΡΓΕΙΑΣ<br>ΚΑΛΩΔΙΟ ΕΝΕΡΓΕΙΑΣ<br>ΚΑΛΩΔΙΟ ΕΝΕΡΓΕΙΑΣ<br>ΚΑΛΩΔΙΟ ΕΝΕΡΓΕΙΑΣ<br>ΑΓΩΓΟΣ ΕΝΕΡΓΕΙΑΣ<br>ΑΓΩΓΟΣ ΕΝΕΡΓΕΙΑΣ<br>ΤΑΙΝΙΑ ΚΩΔΙΚΟΠΟΙ<br>ΤΑΙΝΙΑ ΚΩΔΙΚΟΠΟΙ<br>ΤΑΙΝΙΑ ΚΩΔΙΚΟΠΟΙ<br>ΤΑΙΝΙΑ ΚΩΔΙΚΟΠΟΙ<br>ΣΥΡΜΑ ΙΔΙΑΡΟΥ<br>ΣΥΡΜΑ ΙΔΙΑΡΟΥ<br>ΜΑΝΔΥΕΣ ΡVC<br>ΜΑΝΔΥΕΣ ΡVC<br>ΜΑΝΔΥΕΣ ΡVC<br>ΧΑΛΚΟΣ         | A Evro<br>Boot<br>V V<br>V<br>V<br>V<br>V<br>V<br>V<br>V<br>V<br>V<br>V<br>V<br>V<br>V<br>V<br>V<br>V                                                                                                    | Ποσότ<br>30<br>40<br>30<br>126<br>126<br>364<br>485<br>364<br>33.660<br>33.660<br>5.151<br>6.868<br>5.151<br>111.353<br>148.470<br>111.353 | Τύπος Αρχ.<br>Παραγγείας<br>Εντ. Παραγ<br>Εντ. Παραγ<br>Εντ. Παραγ<br>Εντ. Παραγ<br>Εντ. Παραγ<br>Εντ. Παραγ<br>Εντ. Παραγ<br>Εντ. Παραγ<br>Εντ. Παραγ<br>Αγορά<br>Αγορά<br>Αγορά<br>Αγορά<br>Αγορά<br>Αγορά<br>Αγορά<br>Αγορά<br>Αγορά<br>Αγορά                                                                                                    | Ар. Архиніс<br>Порауугі<br>Пгороуугі<br>Пгооозі<br>Пгооозі<br>Пгооозі<br>Пгооозі<br>Пгооозі | Κατάστασ<br>Αρχ. Πορτ<br>Προγραμμ<br>Προγραμμ<br>Προγραμμ<br>Προγραμμ              |

Πίνακας-199 Εναλλακτικά σενάρια - Προβλέψεις

Επιλέγετε Παραγωγή → Σχεδιασμός → Είδη και στην καρτέλα Προγραμματισμός αλλάζετε στο είδος Καλώδιο Ενέργειας το Διάστημα Αναπαραγγελίας σε 3Μ (το Μ λατινικό). Κατόπιν επαναλαμβάνετε τον υπολογισμό παραγωγής (Φύλλα Προγραμματισμού).

Ορίζοντας την παράμετρο Διάστημα Αναπαραγγελίας σε τρεις μήνες (3M) το σύστημα θα μαζέψει όλες τις προβλέψεις (ή παραγγελίες) για τους επόμενους τρεις μήνες σε μια παραγωγή ετοίμου, με αποτέλεσμα μια παραγωγή αγωγού και από μια απαίτηση για κάθε υλικό.

Επιλέγετε Παραγωγή → Σχεδιασμός → Φύλλα Προγραμματισμού, Λειτουργίες – "Αναπαραγωγή Πλάνου" και ΟΚ και το αποτέλεσμα είναι το ίδιο με το προηγούμενο παράδειγμα όπου είχα μόνο μια πρόβλεψη τον Οκτώβριο.

| Ενέρνειες 🝷 🔳 Σχετικές Πληροφορίες 🔹                                                                                                    |                                       |                             |                        |   |
|----------------------------------------------------------------------------------------------------|---------------------------------------|-----------------------------|------------------------|---|
| <ul> <li>Εφαρμογή Προτύπου</li> <li>Εγγραφές Αν</li> <li>Φύλλο Αναπλήρωσης</li> <li>Γαρακολού</li> <li>Εγγραφές Ειδών</li> <li>Στατιστικά Σ</li> <li>Επεξεργασία</li> </ul> | ταδιάρθρωση<br>ήηση Είδους<br>τοιχεία |                             |                        |   |
| 010101 · ΚΑΛΩΔΙΟ ΕΝΕΡΓΕΙΑΣ                                                                                                    |                                       |                             |                        |   |
| Γενικά                                                                                                    |                                       |                             | 010101   XIA   0       |   |
| Τιμολόγηση                                                                                                    |                                       |                             | 0,00 ΠΡΟΙΟΝΤΑ ΠΡΟΙΟΝΤΑ |   |
| Αναπλήρωση                                                                                                    |                                       |                             | Εντ. Παραγωγής         |   |
| Σχεδιασμός                                                                                                    |                                       |                             |                        |   |
| Πολιτική Αναπαραγγελίας:                                                                                                    | Απαιτούμενη Ποσότητ 👻                 | Απόθεμα Ασφ. (Ποσ.):        |                        | - |
| Περιλαμβάνεται Τρέχον Απόθεμα:                                                                                                    |                                       | Σημείο Αναπαραγγελίας:      |                        |   |
| Δέσμευση:                                                                                                    | Προαιρετικά 🔫                         | Ποσ. Αναπαραγγελίας:        |                        |   |
| Πολιτική Ιχνηλασιμότητας Εντολών:                                                                                                    | Καμία 👻                               | Μέγιστο Απόθεμα:            |                        |   |
| Ύπαρξη Μον. Αποθήκευσης:                                                                                                    | Όχι                                   | Ελάγιστη Ποσ. Αναπλήοιμσης: |                        |   |
| Κρίσιμο:                                                                                                    |                                       |                             |                        | _ |
| Διάστημα Αναπαραγγελίας:                                                                                                    | 3M                                    |                             | L                      | _ |
| Values Asus) lies                                                                                                    |                                       | Ποσοτητα Παρτιδας Αγορας:   |                        |   |

| ΤΛΙΦΑυτό  | • 1111 | τικές Πζηρο        | φοράς •                     |            |                   |                         |                      |                   |   |              |         |                           |                           |                        | <b>□</b> • <i>u</i> |
|-----------|--------|--------------------|-----------------------------|------------|-------------------|-------------------------|----------------------|-------------------|---|--------------|---------|---------------------------|---------------------------|------------------------|---------------------|
| Avonap    |        | тариясы            | 🕅 Εφαρμογ                   | rt Auvoj   |                   |                         |                      |                   |   |              |         |                           |                           |                        |                     |
| Avamap    |        |                    | <ul> <li>μνηλασι</li> </ul> |            | Παραγγε           |                         |                      |                   |   |              |         |                           |                           |                        |                     |
|           |        |                    |                             |            |                   |                         |                      |                   |   |              |         |                           |                           |                        |                     |
|           |        | Επιξιργ            | uoia                        |            | _                 |                         |                      |                   |   |              |         |                           |                           |                        |                     |
| Ονομα: Ο  | EFAULT |                    |                             |            |                   |                         |                      |                   |   |              |         |                           |                           |                        |                     |
| Про       | Κωδικ  | Δυναμικό<br>Μήνυμα | Αποδο<br>Δυναμι             | Αρχ<br>Ημ/ | Ημ/νία<br>Παράδοσ | Ημ/νία - Ώρα<br>Έναρξης | Ημ/via- Ωρα<br>Λήξης | Περιγραφή         | A | Evto<br>Bool | Ποσότ   | Τύπος Αρχ.<br>Παραγγελίας | Αρ. Αρχικής<br>Παραγγελί… | Κατάστοση<br>Αρχ. Παρα |                     |
| 0         | 010101 | Νέα                | V                           |            | 1/10/2011         | 8/9/2011 8:59 πµ        | 30/9/2011 3:59 µµ    | ΚΑΛΩΔΙΟ ΕΝΕΡΓΕΙΑΣ |   |              | 100     | Εντ. Παραγ                | FTF000036                 | Проураµµа              |                     |
| 0         | 020201 | Νέα                | N.                          |            | 8/9/2011          | 12/8/2011 10:29 πμ      | 8/9/2011 3:59 µµ     | ΑΓΩΓΟΣ ΕΝΕΡΓΕΙΑΣ  |   | 13           | 420     | Εντ. Παραγ                | FTF000037                 | Проураµµа              | 1                   |
| 0         | 040301 | Νέα                | 1                           |            | 8/9/2011          | 8/9/2011 12:00 πμ       | 8/9/2011 11:59 μμ    | ΤΑΙΝΙΑ ΚΩΔΙΚΟΠΟΙ  |   | E            | 1.212   | Αγορά                     |                           |                        |                     |
| 0         | 040401 | Νέα                | 1                           |            | 14/9/2011         | 14/9/2011 12:00 πμ      | 14/9/2011 11:59      | ΣΥΡΜΑ ΣΙΔΗΡΟΥ     |   | •            | 112.200 | Ауора                     |                           |                        |                     |
| 0         | 050702 | Néa.               | 1                           |            | 8/9/2011          | 8/9/2011 12:00 πμ       | 8/9/2011 11:59 µµ    | MANAYEZ PVC       |   | 10           | 17.170  | Αγορά                     |                           |                        |                     |
| 0         | 030501 | Néa                | N.                          |            | 12/8/2011         | 12/8/2011 12:00 πμ      | 12/8/2011 11:59      | ΧΑΛΚΟΣ            |   |              | 371.175 | Ауора                     |                           |                        |                     |
| 1         |        |                    |                             |            |                   |                         |                      |                   |   |              |         |                           |                           |                        |                     |
| Ιεριγραφή | Ειδους |                    | Περιγραφή                   | Φασεαλ     | ογίου             |                         |                      |                   |   |              |         |                           |                           |                        |                     |

Πίνακας-200 Διάστημα αναπαραγγελίας

## 15.2.2. Διάστημα αναπαραγγελίας με όριο αποθέματος

Επανέρχομαι στην οθόνη του είδους και ορίζω Απόθεμα Ασφαλείας 50. Κατόπιν επαναλαμβάνω τον υπολογισμό παραγωγής (Φύλλα Προγραμματισμού).

Δεν θέλω να πέφτει κάτω από 50 χιλιόμετρα το απόθεμα του καλωδίου.

Το σύστημα δημιουργεί μια πρόσθετη παραγωγή την 1/1/2011 (έναρξη του διαστήματος στις επιλογές του επανυπολογισμού πλάνου) ώστε να καλύψει το απόθεμα ασφαλείας, η οποία και συμπαρασύρει παραγωγή αγωγού και ανάγκες υλικών.

| Επεξε                                                                                                    | -p f ere rer                                                                                                    |                                                                                                    |                                                                                                    |                                                                   |                                                                                                    |                                                                                                    |                                                                                                    |                                                                                                    |           |                                                                                                    |                                                                                                    |                                                                                                    |                                                                       |                                                                 |
|----------------------------------------------------------------------------------------------------|----------------------------------------------------------------------------------------------------|----------------------------------------------------------------------------------------------------|----------------------------------------------------------------------------------------------------|-------------------------------------------------------------------|----------------------------------------------------------------------------------------------------|----------------------------------------------------------------------------------------------------|----------------------------------------------------------------------------------------------------|----------------------------------------------------------------------------------------------------|-----------|----------------------------------------------------------------------------------------------------|----------------------------------------------------------------------------------------------------|----------------------------------------------------------------------------------------------------|-----------------------------------------------------------------------|-----------------------------------------------------------------|
| Ενέρ                                                                                                    | γειες 🝷                                                                                                    | 🔟 Σχετικέ                                                                                                    | ς Π <u>λ</u> ηροφ                                                                                                    | ορίες -                                                           |                                                                                                    |                                                                                                    |                                                                                                    |                                                                                                    |           |                                                                                                    |                                                                                                    |                                                                                                    |                                                                       |                                                                 |
| έ Εφα                                                                                                    | αρμογή Π                                                                                                    | Ιροτύ <u>που</u>                                                                                                    | Ev.                                                                                                    | γραφές                                                            | Αναδιάρθρι                                                                                                    | ωση                                                                                                    |                                                                                                    |                                                                                                    |           |                                                                                                    |                                                                                                    |                                                                                                    |                                                                       |                                                                 |
| — .<br>Πι Φώλ                                                                                                    | λο Ανοπ                                                                                                    | λήρωσης                                                                                                    | Ra Do                                                                                                    | οακολο                                                            | ύθηση Είδο                                                                                                    |                                                                                                    |                                                                                                    |                                                                                                    |           |                                                                                                    |                                                                                                    |                                                                                                    |                                                                       |                                                                 |
|                                                                                                    |                                                                                                    | s                                                                                                    | <b>F</b>                                                                                                    |                                                                   |                                                                                                    |                                                                                                    |                                                                                                    |                                                                                                    |           |                                                                                                    |                                                                                                    |                                                                                                    |                                                                       |                                                                 |
| Ľγγ                                                                                                    | φαφες ει                                                                                                    |                                                                                                    | <u>m</u> 20                                                                                                    |                                                                   |                                                                                                    |                                                                                                    |                                                                                                    |                                                                                                    |           |                                                                                                    |                                                                                                    |                                                                                                    |                                                                       |                                                                 |
|                                                                                                    |                                                                                                    | Επ                                                                                                    | εξεργασίο                                                                                                    |                                                                   |                                                                                                    |                                                                                                    |                                                                                                    |                                                                                                    |           |                                                                                                    |                                                                                                    |                                                                                                    |                                                                       |                                                                 |
| 01010                                                                                                    | 01 · KAA                                                                                                    | ωδιο εν                                                                                                    | ΝΕΡΓΕΙΑ                                                                                                    | Σ                                                                 |                                                                                                    |                                                                                                    |                                                                                                    |                                                                                                    |           |                                                                                                    |                                                                                                    |                                                                                                    |                                                                       |                                                                 |
| Γενικ                                                                                                    | ά                                                                                                    |                                                                                                    |                                                                                                    |                                                                   |                                                                                                    |                                                                                                    |                                                                                                    |                                                                                                    |           |                                                                                                    |                                                                                                    | 01010                                                                                                    | 1 XIA                                                                 | 0 🗸                                                             |
| Τιμολ                                                                                                    | ώγηση                                                                                                    |                                                                                                    |                                                                                                    |                                                                   |                                                                                                    |                                                                                                    |                                                                                                    |                                                                                                    |           |                                                                                                    | 0,00                                                                                                    | ΠΡΟΙΟΝΤΑ                                                                                                    | <b>ПPOION</b>                                                         | TA 🗸                                                            |
| Αναπ                                                                                                    | :λήρωση                                                                                                    | 1                                                                                                    |                                                                                                    |                                                                   |                                                                                                    |                                                                                                    |                                                                                                    |                                                                                                    |           |                                                                                                    |                                                                                                    | Ev                                                                                                    | τ. Παραγωγ                                                            | ής 🗸                                                            |
| Σχεδι                                                                                                    | ασμός                                                                                                    |                                                                                                    |                                                                                                    |                                                                   |                                                                                                    |                                                                                                    |                                                                                                    |                                                                                                    |           |                                                                                                    |                                                                                                    |                                                                                                    |                                                                       | ^                                                               |
| Πολι                                                                                                    | τική Ανατ                                                                                                    | ταραγγελία                                                                                                    | <b>ας:</b>                                                                                                    |                                                                   | A                                                                                                    | παιτούμενη Ποσό                                                                                                    | τητ 🔻 Από                                                                                                    | θεμα Ασφ. (Ποσ.):                                                                                                    |           |                                                                                                    |                                                                                                    |                                                                                                    |                                                                       | 50                                                              |
| Περιλ                                                                                                    | λαμβάνετ                                                                                                    | αι Τρέχον /                                                                                                    | Απόθεμα:                                                                                                    |                                                                   |                                                                                                    |                                                                                                    | Σημ                                                                                                    | είο Αναπαραγγελίας:                                                                                                    |           |                                                                                                    |                                                                                                    |                                                                                                    |                                                                       | 0                                                               |
| Δέσμ                                                                                                    | ເະນອກ:                                                                                                    |                                                                                                    |                                                                                                    |                                                                   | П                                                                                                    | ροαιρετικά                                                                                                    | ▼ □or                                                                                                    | Augmanguagias                                                                                                    |           |                                                                                                    |                                                                                                    |                                                                                                    |                                                                       | 0                                                               |
| >P                                                                                                    | Tuch Issues                                                                                                    |                                                                                                    | nc Eurol -                                                                                                    | 11.07                                                             | ···                                                                                                    |                                                                                                    |                                                                                                    |                                                                                                    |           |                                                                                                    |                                                                                                    |                                                                                                    |                                                                       | 0                                                               |
| 110/1                                                                                                    |                                                                                                    |                                                                                                    | ας εντολα                                                                                                    | JV:                                                               | N                                                                                                    | սμια                                                                                                    | • Μέγ                                                                                                    | ιστο Απόθεμα:                                                                                                    |           |                                                                                                    |                                                                                                    |                                                                                                    |                                                                       | 0                                                               |
| Υπαρ                                                                                                    | ρξη Μον.                                                                                                    | Αποθηκευ                                                                                                    | σης:                                                                                                    |                                                                   | 0                                                                                                    | Ϋ́L                                                                                                    | Ελά                                                                                                    | Ελάχιστη Ποσ. Αναπλήρωσης:                                                                                                    |           |                                                                                                    |                                                                                                    |                                                                                                    |                                                                       | 0                                                               |
|                                                                                                    | mo:                                                                                                    |                                                                                                    |                                                                                                    |                                                                   |                                                                                                    |                                                                                                    | Máu                                                                                                    | υστη Ποσ. Αυσπλήου.                                                                                                    | onc:      |                                                                                                    |                                                                                                    |                                                                                                    |                                                                       | 0                                                               |
| Κρίσιμο:                                                                                                    |                                                                                                    |                                                                                                    |                                                                                                    |                                                                   |                                                                                                    | Δ Μέγιστη Ποσ. Αναπλήρωσης:                                                                                                    |                                                                                                    |                                                                                                    |           |                                                                                                    |                                                                                                    |                                                                                                    |                                                                       |                                                                 |
| Κρίσι<br>Διάσ<br>Χρόν                                                                                                    | τημα Ανο<br>νος Ασφα                                                                                                    | παραγγελί<br>λείας:                                                                                                    | ίας:                                                                                                    |                                                                   | 31                                                                                                    | М                                                                                                    | Пос                                                                                                    | ιότητα Παρτίδας Αγοι                                                                                                    | ράς:      |                                                                                                    |                                                                                                    |                                                                                                    |                                                                       | 0                                                               |
| Κρίσι<br>Διάσ<br>Χρόν<br>εξεργασ                                                                                                    | τημα Ανο<br>νος Ασφα<br>σία - Φύλλα                                                                                                    | παραγγελί<br>λείας:<br>Προγραμμα                                                                                                    | ίας:<br>ατισμού - D                                                                                                    | EFAULT -                                                          | 31<br>Προεπιλεγμέ                                                                                                    | Μ<br>νες Εγγραφές                                                                                                    |                                                                                                    | κότητα Παρτίδας Αγοι                                                                                                    | ράς;      |                                                                                                    |                                                                                                    | _                                                                                                    |                                                                       | 0                                                               |
| Κρίσι<br>Διάσ<br>Χρόν<br>εξεργασ<br>έργειες                                                                                                    | τημα Ανο<br>νος Ασφα<br>σία - Φύλλα<br>• 🗐 Σχε<br>αγωγή Δυν                                                                                                    | παραγγελί<br>λείας:<br>• Προγραμμα<br>τικές Π <u>λ</u> ηροι                                                                                                    | ίας:<br>ατισμού - D<br>φορίες *<br>Ξ/ Εφαρμοι                                                                                                    | <b>ΕFAULT</b> •<br>γή Δυναμ                                       | 31<br>Προεπιλεγμέ<br>υκών Μ                                                                                                    | Μ<br>νες Εγγραφές                                                                                                    | Ποσ                                                                                                    | κότητα Παρτίδας Αγοι                                                                                                    | ράς;      |                                                                                                    |                                                                                                    | _                                                                                                    |                                                                       | 0                                                               |
| Κρίσι<br>Διάσ<br>Χρόν<br>εξεργασ<br>έργειες<br>Αναπαρι                                                                                                    | τημα Ανα<br>νος Ασφα<br>σία - Φύλλα<br>• 🔲 Σχε<br>αγωγή Δυι<br>αγωγή Πλα                                                                                                    | παραγγελί<br>λείας:<br>• Προγραμμα<br>τικές Π <u>λ</u> ηροι<br>ιαμικώ [                                                                                                    | ίας:<br>ατισμού - D<br>φορίες ~<br>Έφαρμοι<br>• Ιχνηλασι                                                                                                    | EFAULT ·<br>γή Δυναμ<br>μότητα Γ                                  | 31<br>Προεπιλεγμέ<br>ικών Μ<br>Ιαραγγε                                                                                                    | Μ<br>νες Εγγραφές                                                                                                    | Πος                                                                                                    | ιότητα Παρτίδας Αγοι                                                                                                    | ράς;      |                                                                                                    |                                                                                                    | _                                                                                                    |                                                                       | 0                                                               |
| Κρίσι<br>Διάσ<br>Χρόν<br>εξεργαα<br>έξεργειες<br>Αναπαρι<br>Αναπαρι                                                                                                    | τημα Ανο<br>τος Ασφα<br>σία - Φύλλα<br>• 🔳 Σχε<br>αγωγή Δυν<br>αγωγή Πλα<br>ση Γραμμή                                                                                                    | παραγγελί<br>λείας:<br>• Προγραμμα<br>τικές Π <u>λ</u> ηροι<br>ιαμικώ<br>του<br>• Ο<br>τρογ                                                                                                    | ίας:<br>ατισμού - D<br>φορίες +<br>Φ Εφαρμογ<br>• Ιχνηλασι<br>Ι. Διαστάσ                                                                                                    | <mark>ΕFAULT ·</mark><br>γή Δυναμ<br>μότητα Γ<br>εις              | 31<br>Προεπιλεγμέ<br>ικών Μ<br>Ιαραγγε                                                                                                    | Μ<br>νες Εγγραφές                                                                                                    | Ποσ                                                                                                    | ιότητα Παρτίδας Αγοι                                                                                                    | ράς;      |                                                                                                    |                                                                                                    |                                                                                                    |                                                                       | 0                                                               |
| Κρίσι<br>Διάσ<br>Χρόν<br>εξεργασ<br>έργειες<br>Αναπαρι<br>Αναπαρι                                                                                                    | τημα Ανο<br>τος Ασφα<br>τία - Φύλλα<br>* 🔳 Σχε<br>αγωγή Δυι<br>αη Γραμμή                                                                                                    | παραγγελί<br>λείας:<br>• Προγραμικ<br>τικές Π <u>λ</u> ηροι<br>«αμικώ<br>είνου<br>•<br>ς Προγ<br>Επεξεργα                                                                                           | α <b>ς;</b><br>ατισμού - D<br>φορίες <i>*</i><br>Έφαρμοη<br>Γιχνηλασι<br>Διαστάσ<br>ασία                                                                                                    | <mark>ΕFAULT ·</mark><br>/ή Δυναμ<br>μότητα Γ<br>εις              | 31<br>Προεπιλεγμέ<br>ικών Μ<br>Ιαραγγε                                                                                                    | Μ<br>νες Εγγραφές                                                                                                    |                                                                                                    | ιότητα Παρτίδας Αγοι                                                                                                    | ράς:      |                                                                                                    |                                                                                                    |                                                                                                    |                                                                       | 0                                                               |
| Κρίσι<br>Διάσ<br>Χρόν<br>εξεργασ<br>έξεργασ<br>έξεργειες<br>Αναπαρι<br>Αναπαρι<br>Ανατέωι                                                                                                    | τημα Ανο<br>τος Ασφα<br>τος Ασφα<br>τος Τος Τος Τος Τος Τος Τος Τος Τος Τος Τ                                                                                                    | παραγγελί<br>λείας:<br>• Προγραμμα<br>τικές Π <u>λ</u> ηροι<br>τικόυ<br>είνου<br>ε Περγ<br>Επεξεργο                                                                                                 | ίας;<br>ατισμού - D<br>φορίες ~<br>Έξνηλασι<br>Ι (χνηλασι<br>Χσία<br>•                                                                                                    | <mark>ΕΓΑULT ·</mark><br>/ή Δυναμ<br>μότητα Γ<br>εις              | 31<br>Προεπιλεγμέ<br>υκών Μ<br>Ιαραγγε                                                                                                    | Μ                                                                                                    | Toc                                                                                                    | ιότητα Παρτίδας Αγο                                                                                                    | ράς:      |                                                                                                    |                                                                                                    |                                                                                                    |                                                                       | 0                                                               |
| Κρισι<br>Διάσ<br>Χρόν<br>εξεργασ<br>έργειες<br>Αναπαρι<br>Αναταρι<br>Αναταρι<br>Αναταρι<br>Ομα: Γ<br>Προ                                                                                                    | τημα Ανο<br>νος Ασφα<br>σία - Φύλλα<br>* 🔟 Σχε<br>αγωγή Δυν<br>αγωγή Πλα<br>ση Γραμμή<br>DEFAULT<br>Κωδικ                                                                                                    | παραγγελί<br>λείας:<br>η Προγραμμα<br>τικές Π <u>λ</u> ηροι<br>αμικώ<br>ξι Προγ<br>Επεξεργο<br>Δυναμικό<br>Μήνυμα                                                                                   | ατισμού - D<br>φορίες -<br>ξυηλασιά<br>αία<br>Αποδο<br>Δυναμι                                                                                                    | EFAULT -<br>γή Δυναμ<br>μότητα Γ<br>εις<br>Αρχ<br>Ημ/             | 3)<br>Προεπιλεγμέ<br>ικών Μ<br>Ιαραγγε<br>Ημ/νία<br>Παράδοσ                                                                                                    | Μ<br>νες Εγγραφές<br>Ημ/νία - Ώρα<br>Έναρξης                                                                                                    | Ημ/νία- Ωρα<br>Λήξης                                                                                                    | Γιεριγραφή                                                                                                    | ράς;<br>Α | Εντο<br>Βασι                                                                                                    | Ποσότ                                                                                                    | Τύπος Αρχ.<br>Παραγγελίας                                                                                                    | Αρ. Αρχικής<br>Παραγγελί…                                             | 0                                                               |
| Κρίσι<br>Διάσ<br>Χρόν<br>2ξεργασ<br>2ξεργασ<br>2ξεργασ<br>2<br>2<br>2<br>2<br>2<br>2<br>2<br>2<br>2<br>2<br>2<br>2<br>2<br>2<br>2<br>2<br>2<br>2<br>2                                                                                                    | τημα Ανο<br>τος Ασφα<br>τία - Φύλλα<br>* 🔳 Σχε<br>αγωγή Δυτ<br>αγωγή Πλα<br>ση Γραμμή<br>DEFAULT<br>Κωδικ<br>010101                                                                                                    | παραγγελί<br>λείας:<br>Προγραμμα<br>τικές Π <u>λ</u> ηροι<br>αμικώ<br>ξι Προγ<br>Επεξεργε<br>Δυναμικό<br>Μήνυμα<br>Νέα                                                                              | ατισμού - D<br>φορίες *<br>Εφαρμογ<br>Ιχυηλασι<br>Διαστάσ<br>ασία<br>Αποδο<br>Δυναμι                                                                                                    | EFAULT ·<br>γή Δυναμ<br>μότητα Γ<br>εις<br>Αρχ<br>Ημ/             | 3)<br>Προεπιλεγμέ<br>μκών Μ<br>Ιαραγγε<br>Παράδοσ<br>1/1/2011                                                                                                    | Μ<br>νες Εγγραφές<br>Ημ/νία - Ωρα<br>Έναρξης<br>21/12/2010 12:29                                                                                                    | Ημ/νία- Ωρα<br>Ληξης<br>31/12/2010 3:59                                                                                                    | ιότητα Παρτίδας Αγο<br>ιότητα Παρτίδας Αγο<br>Περιγραφή<br>ΚΑΛΩΔΙΟ ΕΝΕΡΓΕΙΑΙ                                                                                                    | ράς;<br>Α | Εντο<br>Βασι<br>Ψ                                                                                                    | Ποσότ<br>50                                                                                                    | Τύπος Αρχ.<br>Παραγγελίας<br>Έντ. Παραγ                                                                                                    | Αρ. Αρχικής<br>Ποραγγελί…<br>ΠΓΓΟ0038                                 | 0<br>Κατάσταστ<br>Αρχ. Πορο.<br>Προγραμμ                        |
| Κρίσι<br>Διάσ<br>Χρόν<br>Σξεργαιες<br>Αναπαρι<br>γμα: Ε<br>Προ<br>Έκτ<br>0                                                                                                    | τημα Ανο<br>τος Ασφα<br>σία - Φύλλα<br>*<br>[]] Σχε<br>αγωγή Δυσ<br>αγωγή Πλα<br>ση Γραμμή<br>DEFAULT<br>Κωδικ<br>010101<br>010101                                                                                                    | παραγγελί<br>λείας:<br>• Προγραμμα<br>τικές Πληροτ<br>τικές Πληροτ<br>τικές Πληγομ<br>τικό<br>επεξεργο<br>Δυναμικό<br>Μήνυμα<br>Νέα<br>Νέα                                                          | ίας:<br>ατισμού - D<br>φορίες *<br>Έφαρμοι<br>• Ιχυηλασι<br>· Διαστάσ<br>αία<br>·<br>Αποδο<br>Δυναμι<br>·                                                                                                    | ΕFAULT ·<br>μότητα Γ<br>εις<br>Αρχ<br>Ημ/                         | 3<br>Προεπιλεγμέ<br>ικών Μ<br>Ιαραγγε<br>Ημ/νία<br>Παράδοσ<br>1/1/2011                                                                                                    | Μ<br>νες Εγγραφές<br>Εναρίης<br>Ζι/12/2010 12:29<br>8/9/2011 8:59 πμ                                                                                                    | Ημ/νία- Ωρα<br>Λιίης<br>30/9/2011 3:59 μμ                                                                                                    | οτη που Αγαιλάμου<br>κότητα Παρτίδας Αγοι<br>Περιγραφή<br>ΚΑΛΩΔΙΟ ΕΝΕΡΓΕΙΑΣ<br>ΚΑΛΩΔΙΟ ΕΝΕΡΓΕΙΑΣ                                                                                                    | ράς;      | Εντο<br>Βασι<br>Ψ                                                                                                    | Ποσότ<br>50                                                                                                    | Τύπος Αρχ.<br>Παραγγελίας<br>Έντ. Παραγ                                                                                                    | Αρ. Αρχικής<br>Παραγγελί…<br>ΠΓΓΟ0038<br>ΠΓΓΟ0039                     | 0<br>Κατάστασ<br>Αρχ. Πορο.<br>Προγραμμ                         |
| Κρίσι<br>Διάσ<br>Χρόν<br>Σξεργαες<br>Δναπαρι<br>άνανέωσ<br>Ομα: Ε<br>Γρο<br>Έκτ<br>Ο<br>Επεί                                                                                                    | τημα Ανο<br>τος Ασφα<br>τία - Φύλλο<br>* Ξ Σχε<br>αγωγή Δυν<br>αγωγή Πλο<br>αγωγή Πλο<br>τος Γραμμή<br>DEFAULT<br>Κωδικ<br>010101<br>010101<br>020201                                                                                                    | παραγγελί<br>λείας:<br>ο Προγραμμα<br>τακές Π <u>λ</u> ηροι<br>τακός Π <u>λ</u> ηροι<br>τανου<br>το Γρογ<br>Επεξεργα<br>Δυναμικό<br>Μήνυμα<br>Νέα<br>Νέα                                            | ίας:<br>ατισμού - D<br>φορίες *<br>δφορίες *<br>δφο | ΕFAULT ·<br>γή Δυναμ<br>μότητα Γ<br>εις<br>Αρχ<br>Ημ/             | 3<br>Προεπιλεγμέ<br>ικών Μ<br>Ιαραγγε<br>Παράδεσ<br>1/1/2011<br>1/10/2011<br>31/12/2010                                                                                                    | Μ<br>νες Εγγραφές<br>Ενορίης<br>21/12/2011229<br>29/2011329 πμ<br>20/12/2010 9:14 πμ                                                                                                    | Ημ/νία- Ωρα<br>Ληίης<br>31/12/2010 3:59<br>30/9/2013 3:59 μμ<br>31/12/2010 3:59                                                                                                    | Περιγραφή<br>ΚΑΛΩΔΙΟ ΕΝΕΡΓΕΙΑΣ<br>ΑΓΩΓΟΣ ΕΝΕΡΓΕΙΑΣ                                                                                                    | ράς:      | Εντο<br>Βασι<br>Ψ                                                                                                    | Посо́т<br>50<br>100<br>210                                                                                      | Τύπος Αρχ.<br>Παραγγελίας<br>Έντ. Παραγ<br>Έντ. Παραγ<br>Έντ. Παραγ                                                                          | Αρ. Αρχικής<br>Παραγγελί<br>ΠΓΟ0038<br>ΠΓ00039                        | 0<br>Κατάστασι<br>Αρχ. Πορο<br>Προγραμμ<br>Προγραμμ             |
| Κρίσι<br>Διάσ<br>Χρόν<br>εξεργαες<br>εξεργαες<br>Αναπαρι<br>μα: Ε<br>Προ<br>Εκτ<br>0<br>Επεί<br>0                                                                                                    | τημα Ανο<br>τος Ασφα<br>τία - Φύλλα<br>(Ξ) Σχε<br>αγωγή Δυλ<br>αγωγή Πλα<br>ση Γραμμή<br>DEFAULT<br>Κωδικ<br>010101<br>010101<br>020201                                                                                                    | παραγγελί<br>λείας:<br>ο Προγραμμα<br>τακές Πληροι<br>ταμαζώ<br>ξι Προγ<br>Επεξεργα<br>Δυναμικό<br>Μήνυμα<br>Νέα<br>Νέα<br>Νέα                                                                      | ατισμού - D<br>φορίες *<br>Έφαρμοι<br>Εφαρμοι<br>Εφαρμοι<br>Ο ζυγηλαστ<br>Αποδο<br>Δυναμι<br>Γ<br>Γ<br>Γ<br>Γ<br>Γ                                                                                                    | <b>ΕΕΓΑULT ·</b><br>/ή Δυναμότητα Γ<br>αυναμότητα Γ<br>Αρχ<br>Ημ/ | 3<br>Προεπιλεγμέ<br>ικών Μ<br>Ιαραγγε<br>Ημ/νία<br>Παράδεσ<br>1/1/2011<br>1/10/2011<br>31/12/2010<br>8/9/2011                                                                                                    | Μ<br>νες Εγγραφές<br>Ενορίης<br>21/12/2010 12:29<br>20/2210 9:14 πμ<br>12/8/2011 10:29 πμ                                                                                                    | Ημ/νία- Ωρα<br>Ληξης<br>31/12/2010 3:59 μι<br>31/12/2010 3:59 μι<br>8/9/2011 3:59 μμ                                                                                                    | Περιγραφή<br>ΚΑΛΩΔΙΟ ΕΝΕΡΓΕΙΑΣ<br>ΑΓΩΓΟΣ ΕΝΕΡΓΕΙΑΣ<br>ΑΓΩΓΟΣ ΕΝΕΡΓΕΙΑΣ                                                                                                    | Α         | Evτο<br>Βασι<br>Ψ                                                                                                    | Ποσότ<br>50<br>100<br>210<br>420                                                                                | Τύπος Αρχ.<br>Παραγιελίας<br>Έντ. Παραγ<br>Έντ. Παραγ<br>Έντ. Παραγ<br>Έντ. Παραγ                                                            | Αρ. Αρχικής<br>Παραγγελί<br>ΠΓΓΟ0038<br>ΠΓΟ0038<br>ΠΓΟ0040            | 0<br>Κατάσταση<br>Αρχ. Πορα<br>Προγραμμ<br>Προγραμμ<br>Προγραμμ |
| Κρίσι<br>Διάσ<br>Χρόν<br>εξεργαες<br>έργεες<br>Αναπαρι<br>Ανατάρι<br>Προ<br>Εκτ<br>0<br>Επεί<br>0<br>Επεί                                                                                                    | <ul> <li>τημα Ανο</li> <li>τημα Ανο</li> <li>τος Ασφα</li> <li>τος Ασφα</li> <li>τος Αφα</li> <li>τος Αφα</li> <li>τος Αφα</li> <li>τος Αφα</li> <li>τος Αφα</li> <li>τος Αφα</li> <li>τος Αφα</li> <li>τος Αφα</li> <li>τος Αφα</li> <li>τος Αφα</li> <li>τος Αφα</li> <li>τος Αφα</li> <li>τος Αφα</li> <li>τος Αφα</li> <li>τος Αφα</li> <li>τ</li></ul>                                                                                                    | παραγγελί<br>λείας:<br>Προγραμμα<br>τακές Πληροιο<br>ταμκά                                                                                                    | ας;<br>ατισμού - D<br>φορίες *<br>2 Εφαρμοι<br>5 ίχυηλασι<br>4. Διαστάσ<br>ασία<br>•<br>Αποδο<br>Δυναμι<br>•<br>•                                                                                                    | Ε <b>FAULT ·</b><br>γή Δυναμότητα Γ.<br>Αρχ<br>Ημ/                | 3<br>Προεπιλεγμέ<br>υκών Μ<br>Γαράγγε<br>Ημ/νία<br>Παράδοσ<br>1/1/2011<br>1/10/2011<br>31/12/2010<br>8/9/2011<br>31/12/2010                                                                                                    | M<br>νες Εγγραφές<br>Εναρίης<br>21/12/2010 12:29<br>8/9/2011 8:59 τμ<br>20/12/2010 9:14 τμ<br>12/8/2011 10:29 τμ<br>31/12/2010 12:20                                                                                    | Ημ/νία- Ωρα<br>Ληίης<br>31/12/2010 3:59<br>30/9/2011 3:59 μμ<br>31/12/2010 3:59 μ<br>31/12/2010 11:59 μμ                                                                                                    | Περιγραφή<br>ΚΑΛΩΔΙΟ ΕΝΕΡΓΕΙΑΣ<br>ΚΑΛΩΔΙΟ ΕΝΕΡΓΕΙΑΣ<br>ΑΓΩΓΟΣ ΕΝΕΡΓΕΙΑΣ<br>ΑΓΩΓΟΣ ΕΝΕΡΓΕΙΑΣ<br>ΤΑΙΝΙΑ ΚΩΔΙΚΟΠΟΙ                                                                                                    | Α<br>     | Evro<br>Badı<br>V<br>V                                                                                                    | Ποσότ<br>50<br>100<br>210<br>420<br>606                                                                         | Τύπος Αρχ.<br>Παραγγελίας<br>Εντ. Ποραγ<br>Εντ. Ποραγ<br>Εντ. Ποραγ<br>Ανορά                                                                 | Αρ. Αρχικής<br>Παραγγελί<br>ΠΓΟ00038<br>ΠΓΟ00039<br>ΠΓΟ00041          | Ο<br>Κατάστασι<br>Αχ. Πορο<br>Προγραμμ<br>Προγραμμ              |
| Κρίσι<br>Διάσ<br>Χρόν<br>εξεργαες<br>έργεες<br>έργεες<br>Αναπαρι<br>Ανανέω<br>Βρο<br>Εκτ<br>Ο<br>Επεί<br>Ο<br>Επεί<br>Ο                                                                                                    | <ul> <li>τημα Ανο</li> <li>τημα Ανο</li> <li>τος Ασφα</li> <li>τος Ασφα</li> <li>τος Αφα</li> <li>τος Αφα</li> <li>τος Αφα</li> <li>τος Αφα</li> <li>τος Αφα</li> <li>τος Αφα</li> <li>τος Αφα</li> <li>τος Αφα</li> <li>τος Αφα</li> <li>τος Αφα</li> <li>τος Αφα</li> <li>τος Αφα</li> <l< td=""><td>παραγγελί<br/>λείας:<br/>Προγραμμα<br/>τικές Πληροι<br/>αιμικώ</td><td>ας;<br/>ατισμού - D<br/>φορίες ▼</td><td><b>ΕFAULT ·</b><br/>/ή Δυναμότητα Γ.<br/>Αρχ<br/>Ημ/</td><td>3           Προεπιλεγμέ           κών Μ           Ιαραγγε           1/1/2011           1/1/2011           31/12/2010           8/9/2011           3/9/2011</td><td>M<br/>νες Εγγραφές<br/>Εγοράς<br/>21/12/2010 12:29<br/>8/9/2011 8:59 πμ<br/>20/12/2010 9:14 πμ<br/>31/12/2010 12:30 πμ<br/>8/9/2011 12:00 πμ</td><td>Ημ/νία- Ωρα<br/>Ληξης<br/>31/12/2010 3:59 μι<br/>31/12/2010 3:59 μι<br/>31/12/2010 3:59 μι<br/>31/12/2010 1:59 μι</td><td>Περιγραφή<br/>ΚΑΛΩΔΙΟ ΕΝΕΡΓΕΙΑΣ<br/>ΑΓΩΓΟΣ ΕΝΕΡΓΕΙΑΣ<br/>ΑΓΩΓΟΣ ΕΝΕΡΓΕΙΑΣ<br/>ΑΓΩΓΟΣ ΕΝΕΡΓΕΙΑΣ<br/>ΤΑΙΝΙΑ ΚΩΔΙΚΟΠΟΙ<br/>ΤΑΙΝΙΑ ΚΩΔΙΚΟΠΟΙ</td><td>Α<br/></td><td>Evto<br/>V<br/>V</td><td>Ποσότ<br/>50<br/>100<br/>210<br/>420<br/>606<br/>1.212</td><td>Τύπος Αρχ.<br/>Παραγγελίας<br/>Εντ. Παραγ<br/>Εντ. Παραγ<br/>Εντ. Παραγ<br/>Αγορά<br/>Αγορά</td><td>Αρ. Αρχικής<br/>Παραγγελί<br/>ΠΓΟ0038<br/>ΠΓΟ0039<br/>ΠΓΟ0041</td><td>Ο<br/>Κατάσταση<br/>Αρχ. Παρα<br/>Προγραμμ<br/>Προγραμμ<br/>Προγραμμ</td></l<></ul> | παραγγελί<br>λείας:<br>Προγραμμα<br>τικές Πληροι<br>αιμικώ                                                                                                    | ας;<br>ατισμού - D<br>φορίες ▼                                                                                                    | <b>ΕFAULT ·</b><br>/ή Δυναμότητα Γ.<br>Αρχ<br>Ημ/                 | 3           Προεπιλεγμέ           κών Μ           Ιαραγγε           1/1/2011           1/1/2011           31/12/2010           8/9/2011           3/9/2011                                                                                                    | M<br>νες Εγγραφές<br>Εγοράς<br>21/12/2010 12:29<br>8/9/2011 8:59 πμ<br>20/12/2010 9:14 πμ<br>31/12/2010 12:30 πμ<br>8/9/2011 12:00 πμ                                                                                   | Ημ/νία- Ωρα<br>Ληξης<br>31/12/2010 3:59 μι<br>31/12/2010 3:59 μι<br>31/12/2010 3:59 μι<br>31/12/2010 1:59 μι                                                                                                    | Περιγραφή<br>ΚΑΛΩΔΙΟ ΕΝΕΡΓΕΙΑΣ<br>ΑΓΩΓΟΣ ΕΝΕΡΓΕΙΑΣ<br>ΑΓΩΓΟΣ ΕΝΕΡΓΕΙΑΣ<br>ΑΓΩΓΟΣ ΕΝΕΡΓΕΙΑΣ<br>ΤΑΙΝΙΑ ΚΩΔΙΚΟΠΟΙ<br>ΤΑΙΝΙΑ ΚΩΔΙΚΟΠΟΙ                                                                                      | Α<br>     | Evto<br>V<br>V                                                                                                    | Ποσότ<br>50<br>100<br>210<br>420<br>606<br>1.212                                                                | Τύπος Αρχ.<br>Παραγγελίας<br>Εντ. Παραγ<br>Εντ. Παραγ<br>Εντ. Παραγ<br>Αγορά<br>Αγορά                                                        | Αρ. Αρχικής<br>Παραγγελί<br>ΠΓΟ0038<br>ΠΓΟ0039<br>ΠΓΟ0041             | Ο<br>Κατάσταση<br>Αρχ. Παρα<br>Προγραμμ<br>Προγραμμ<br>Προγραμμ |
| Κρίσι<br>Διάσ<br>Χρόν<br>                                                                                                    | τημα Ανο<br>τος Ασφα<br>τία - Φύλλα<br>τ Ξ χε<br>αγωγή Δυι<br>αγωγή Πλο<br>αη Γραμμή<br>DEFAULT<br>Κωδυε<br>010101<br>020201<br>020201<br>020201<br>020201<br>040301<br>040401<br>040401                                                                                                    | παραγγελί<br>λείας:<br>Προγραμμε<br>τακές Πληροι<br>κου τ<br>ς Προγ<br>Επεξεργο<br>Δυνομικό<br>Μήνυμα<br>Νέα<br>Νέα<br>Νέα<br>Νέα<br>Νέα<br>Νέα                                                     |                                                                                                    | EFAULT ·<br>/ή Δυναμ<br>μότητα Γ.<br>Αρχ<br>Ημ/                   | 3           Προεπιλεγμέ           υκών Μ           Ιαράγγε           1/1/2011           1/1/2011           3/1/2/2010           8/9/2011           3/1/2/2010           8/9/2011           3/1/2/2010                                                                                                    | Μ<br>νες Εγγραφές<br>Εναρξης<br>21/12/2010 12:29<br>8/9/2011 8:59 πμ<br>20/12/2010 9:14 πμ<br>12/8/2011 10:29 πμ<br>31/12/2010 12:00<br>8/9/2011 12:00 πμ<br>31/12/2010 12:00                                           | Ηψνία- Ωρα<br>Ληξης<br>31/12/2010 3:59<br>30/9/2011 3:59 μμ<br>31/12/2010 3:59<br>8/9/2011 3:59 μμ<br>31/12/2010 11:59<br>8/9/2011 11:59 μμ<br>31/12/2010 11:59                                                                | Περιγραφή<br>ΚΑΛΩΔΙΟ ΕΝΕΡΓΕΙΑΣ<br>ΚΑΛΩΔΙΟ ΕΝΕΡΓΕΙΑΣ<br>ΚΑΛΩΔΙΟ ΕΝΕΡΓΕΙΑΣ<br>ΑΓΩΓΟΣ ΕΝΕΡΓΕΙΑΣ<br>ΑΓΩΓΟΣ ΕΝΕΡΓΕΙΑΣ<br>ΤΑΙΝΑ ΚΩΔΙΚΟΠΟΙ<br>ΤΑΙΝΑ ΚΩΔΙΚΟΠΟΙ<br>ΣΥΡΜΑ ΣΙΔΗΡΟΥ                                                 | Α<br>     | Evto<br>Botu<br>V<br>Evto<br>Evto                                                                                                    | Подот<br>50<br>100<br>210<br>420<br>606<br>6<br>1.212<br>55.100                                                 | Τύπος Αρχ.<br>Παροχγελίας<br>Εντ. Παραγ<br>Εντ. Παραγ<br>Εντ. Παραγ<br>Εντ. Παραγ<br>Αγορά<br>Αγορά<br>Αγορά                                 | Αρ. Αρχικής<br>Παραγγελί<br>ΠΓΟ0038<br>ΠΓΟ0039<br>ΠΓΟ0040<br>ΠΓΟ00041 | 0<br>Κατάστασι<br>Αρχ. Πορο<br>Προγραμμ<br>Προγραμμ<br>Προγραμμ |
| Κρίσι<br>Διάσ<br>Χρόν<br>                                                                                                    | τημα Αναο<br>τος Ασφαι<br>τος Ασφαι<br>τος Α                                                                                                    | παραγγελί<br>λείας:<br>Προγραμμε<br>τακές Προγραμμε<br>τακές Προγ.<br>Επεξεργο<br>Δυναμικό<br>Μήνυμα<br>Νέα<br>Νέα<br>Νέα<br>Νέα<br>Νέα<br>Νέα<br>Νέα<br>Νέ                                         | ας;<br>ατισμού - D<br>φορίες *<br>Εφαρμοι<br>Εφαρμοι<br>Εφαρμοι<br>Ο χυηλασι<br>Διαστάσ<br>χοία<br>Υ<br>Ο<br>Ο<br>Ο<br>Ο<br>Ο<br>Ο<br>Ο<br>Ο<br>Ο<br>Ο<br>Ο<br>Ο<br>Ο                                                                                                    | EFAULT -<br>/ή Δυναμότητα Γ<br>εις<br>Αρχ<br>Ημ/                  | З           простидеуций           икайи М                                                                                                    | M<br>Ημ/νία - Ώρα<br>Εναρίης<br>21/12/2010 12:29<br>8/9/2011 8:59 πμ<br>20/12/2010 19:04 πμ<br>31/12/2010 12:00<br>31/2/2010 12:00<br>14/9/2011 12:00 πμ                                                                | Ημ/νία- Ωρα<br>Λήδης<br>30/9/2011 3:59 μμ<br>31/12/2010 3:59 μ<br>31/12/2010 11:59 μμ<br>31/12/2010 11:59 μ<br>31/12/2010 11:59 μ<br>31/12/2010 11:59 μ                                                                        | Περιγραφή<br>ΚΑΛΩΔΙΟ ΕΝΕΡΓΕΙΑΣ<br>ΚΑΛΩΔΙΟ ΕΝΕΡΓΕΙΑΣ<br>ΑΓΩΓΟΣ ΕΝΕΡΓΕΙΑΣ<br>ΑΓΩΓΟΣ ΕΝΕΡΓΕΙΑΣ<br>ΤΑΙΝΙΑ ΚΩΔΙΚΟΠΟΙ<br>ΣΥΡΜΑ ΣΙΔΗΡΟΥ<br>ΣΥΡΜΑ ΣΙΔΗΡΟΥ                                                                       | Α<br>     | Evto<br>Badu<br>V                                                                                                    | Ποσότ<br>50<br>100<br>210<br>420<br>600<br>1.212<br>56.100<br>112.200<br>9 ετ                                   | Τύπος Αρχ.<br>Τύπος Αρχ.<br>Εντ. Παραγγιλίας<br>Εντ. Παραγ<br>Εντ. Παραγ<br>Εντ. Παραγ<br>Αγορά<br>Αγορά<br>Αγορά<br>Αγορά                   | Αρ. Αρχικής<br>Πραφιγκλί<br>ΠΓΟ00039<br>ΠΓΟ00040<br>ΠΓΟ00041          | Ο<br>Κατάστασι<br>Αρχ. Πορο<br>Προγραμμ<br>Προγραμμ<br>Προγραμμ |
| Κρίσι<br>Διάσ<br>Χρόν<br>έργαες<br>Αναπορι<br>άγγες<br>Ανατορι<br>άγρο<br>Έκτ<br>Ο<br>Επεί<br>Ο<br>Επεί<br>Ο<br>Επεί<br>Ο                                                                                                    | τημα Ανο           τημα Ανο           τος         Ασφα           τία         - Φύλο           τά         - Φύλο           τα         - Φύλο           τα         - Φύλο                                                                                                    | παραγγελί<br>λείας:<br>Προγραμμε<br>τικές Πληροι<br>ταμικό.<br>(Προγ                                                                                                    | ίας;<br>ατισμού - D<br>φορίες ~<br>Έφαρμοι<br>Έφαρμοι<br>Έχυηλασι<br>Ατισδο<br>Δυναμι<br>Γ<br>Γ<br>Γ<br>Γ<br>Γ<br>Γ<br>Γ<br>Γ<br>Γ<br>Γ<br>Γ<br>Γ<br>Γ                                                                                                    | EFAULT ·<br>/ή Δυναμ<br>ψότητα Γ<br>εις<br>Αρχ<br>Ημ/             | Ημ/νία           κών Μ           Ιαρογγε           Ι/1/2011           1/1/2/2010           8/9/2011           31/12/2010           8/9/2011           31/12/2010           31/12/2010           31/12/2010           31/12/2010           31/12/2010           31/12/2010           31/12/2010           31/12/2010           31/12/2010           31/12/2010                                                                                                    | M<br>Ημ/νία - Έρα<br>Εναρξής<br>21/12/2011229<br>8/9/2011329 πμ<br>20/12/20101229 πμ<br>31/12/2011200 πμ<br>31/12/20101200<br>14/9/20111200 πμ<br>31/12/20101200<br>4/9/20111200 πμ<br>31/12/20101200                   | Hμ/via- Ωρα<br>Ληξης<br>30/2010 3:59 μμ<br>31/12/2010 3:59 μμ<br>31/12/2010 3:59 μμ<br>31/12/2010 11:59 μ<br>31/12/2010 11:59 μ<br>31/12/2010 11:59 μ<br>31/12/2010 11:59 μ                                                    | Περιγραφή<br>ΚΑΛΩΔΙΟ ΕΝΕΡΓΕΙΑΣ<br>ΚΑΛΩΔΙΟ ΕΝΕΡΓΕΙΑΣ<br>ΑΓΩΓΟΣ ΕΝΕΡΓΕΙΑΣ<br>ΑΓΩΓΟΣ ΕΝΕΡΓΕΙΑΣ<br>ΤΑΙΝΙΑ ΚΩΔΙΚΟΠΟΙ<br>ΣΥΡΜΑ ΣΙΔΗΡΟΥ<br>ΣΥΡΜΑ ΣΙΔΗΡΟΥ<br>ΣΥΡΜΑ ΣΙΔΗΡΟΥ                                                      | Α         | Evto<br>Badu<br>V                                                                                                    | Ποσότ<br>50<br>100<br>420<br>606<br>1.212<br>55.100<br>112.200<br>8.585<br>17.120                               | Τύπος Αργ.<br>Παραγμελίας<br>Έντ. Παραγ<br>Έντ. Παραγ<br>Έντ. Παραγ<br>Έντ. Παραγ<br>Αγορά<br>Αγορά<br>Αγορά<br>Αγορά                        | Αρ. Αρχικής<br>Παραγγελί<br>ΠΓΟ0038<br>ΠΓΙΟ0039<br>ΠΓΙΟ0041           | Ο<br>Κατάστοσι<br>Αρχ. Πορα<br>Προγραμμ<br>Προγραμμ<br>Προγραμμ |
| Κρίσι<br>Διάσ<br>Χρόν<br>έργαες<br>Αναπορι<br>Ανατορι<br>άντος<br>Ανατορι<br>άντος<br>Ανατορι<br>άντος<br>Ανατορι<br>άντος<br>Ανατορι<br>άντος<br>Ανατορι<br>άντος<br>Ανατορι<br>Ανατορι<br>άντος<br>Ανατορι<br>Ανατορι<br>Ανα<br>Ανατορι<br>Ανα<br>Ανατορι<br>Ανα<br>Ανατορι<br>Ανα<br>Ανατορι<br>Ανα<br>Ανα<br>Αν<br>Α<br>Ανα<br>Αν<br>Α<br>Α<br>Α<br>Α<br>Α<br>Α<br>Α<br>Α<br>Α<br>Α | τημα Ανσο     τημα Ανσο     τος Ασφα     τία - Φύλε     τός Ασφα     τία - Φύλε     τός Ασφα     τός Ασφα     τός Ασ                                                                                                    | παραγγελί<br>λείας:<br>Προγραμμε<br>τικές Πληροι<br>σμυκώ.<br>ζ Προγραμμε<br>τικός Πληροι<br>τικός<br>τικός<br>Κάρογται<br>Κά<br>Νέα<br>Νέα<br>Νέα<br>Νέα<br>Νέα<br>Νέα<br>Νέα<br>Νέα<br>Νέα<br>Νέα | ίας;<br>ατισμού - D<br>φορίες ~<br>Έφαρμοι<br>Έφαρμοι<br>Έχυηλαστά<br>Διαστάσ<br>Δυναμι<br>Αποδο<br>Δυναμι<br>Γ<br>Γ<br>Γ<br>Γ<br>Γ<br>Γ<br>Γ<br>Γ<br>Γ<br>Γ<br>Γ<br>Γ<br>Γ                                                                                                    | <b>ΕFAULT ·</b><br>μότητα Γ.<br>Αρχ<br>Ημ/                        | Ημ/νία           Προεπιλεγμέ           ακών Μ           Ιαρογγε           Ιαρογγε           Ιαρογγε           Ι/1/2011           31/12/2010           8/9/2011           31/12/2010           8/9/2011           31/12/2010           8/9/2011           31/12/2010           8/9/2011           31/12/2010           8/9/2011           31/12/2010                                                                                                    | M<br>νες Εγγραφές<br>Εναρίης<br>21/12/2010 12:29<br>8/9/2011 8:39 τμ<br>20/12/2010 9:14 τμ<br>11/12/2010 12:00<br>8/9/2011 12:00 τμ<br>31/12/2010 12:00<br>8/9/2011 12:00 τμ<br>31/12/2010 12:00<br>8/9/2011 12:00 τμ   | Ημ/νία- Ωρα<br>Ληίης<br>31/12/2010 3:59<br>30/9/2011 3:59 μμ<br>31/12/2010 11:59 μμ<br>31/12/2010 11:59 μμ<br>31/12/2010 11:59 μμ<br>31/12/2010 11:59 μμ<br>31/12/2010 11:59 μμ<br>31/12/2010 11:59 μμ                         | Περιγραφή<br>κότητα Παρτίδας Αγοι<br>Καλαδιο ΕκερΓειαΣ<br>καλαδιο ΕκερΓειαΣ<br>αΓΩΤΟΣ ΕΝΕΡΓΕΙΑΣ<br>αΓΩΤΟΣ ΕΝΕΡΓΕΙΑΣ<br>ΤΑΙΝΑ ΚΩΔΙΚΟΠΟΙ<br>ΤΑΙΝΑ ΚΩΔΙΚΟΠΟΙ<br>ΣΥΡΜΑ ΣΙΔΗΡΟΥ<br>ΜΑΝΔΥΕΣ ΡΥC<br>ΜΑΝΔΥΕΣ ΡΥC<br>ΜΑΝΔΥΕΣ ΡΥC | Α<br>     |                                                                                                    | Повот<br>50<br>100<br>420<br>606<br>1.212<br>55.100<br>112.200<br>8.585<br>17.170<br>185 588                    | Τύπος Αρχ.<br>Παραγγελίας<br>Εντ. Ποραγ<br>Εντ. Ποραγ<br>Εντ. Ποραγ<br>Εντ. Ποραγ<br>Εντ. Ποραγ<br>Αγορά<br>Αγορά<br>Αγορά<br>Αγορά<br>Αγορά | Αρ. Αρχικής<br>Παραγγελί<br>ΠΓΟ0038<br>ΠΓΟ0039<br>ΠΓΟ0041             | 0<br>Κατάσταση<br>Αρχ. Πορα<br>Προγραμμ<br>Προγραμμ<br>Προγραμμ |
| Κρίσι<br>Διάσ<br>Χρόν<br>«ἐργαις<br>«ἐργαις<br>«ἐργαις<br>Νομα: Ε<br>Προ<br>Έκτ<br>Ο<br>Επεί<br>Ο<br>Επεί<br>Ο<br>Επεί<br>Ο<br>Επεί<br>Ο                                                                                                    | τημα Ανοο           τημα Ανοο           τρία - Φύλλο           τρία - Φύλλο                                                                                                    | παραγγελί<br>λείας:<br>Προγραμμα<br>τακές Πληροτ<br>τακές Πληροτ<br>τακές Πληροτ<br>Επεξεργο<br>Δυναμικό<br>Μήνυμα<br>Νέα<br>Νέα<br>Νέα<br>Νέα<br>Νέα<br>Νέα<br>Νέα<br>Νέ                           | ίας;<br>ατισμού - D<br>φορίες ~<br>Έφορμος<br>Ις Διαστάσ<br>Ις Διαστάσ<br>ατισία<br>Ατισδο<br>Δυνομι<br>Γ<br>Γ<br>Γ<br>Γ<br>Γ<br>Γ<br>Γ<br>Γ<br>Γ<br>Γ<br>Γ<br>Γ<br>Γ                                                                                                    | ΕΕΑULT -<br>γή Δυναμότητα Γ.<br>Αρχ<br>Ημ/                        | Ημ/νία           Προεπιλεγμέ           μκών Μ           Ιορογγε           Ι/1/2011           1/1/2011           3/1/2/2010           8/9/2011           3/1/2/2010           8/9/2011           3/1/2/2010           8/9/2011           3/1/2/2010           8/9/2011           3/1/2/2010           8/9/2011           3/1/2/2010           8/9/2011           3/1/2/2010           8/9/2011           3/1/2/2010           3/1/2/2010           3/1/2/2010           3/1/2/2010           3/1/2/2010           3/1/2/2010           3/1/2/2010 | M<br>νες Εγγραφές<br>Εγοράς<br>Ενορέης<br>21/12/2010 12:29<br>8/9/2011 8:59 πμ<br>20/12/2010 9:14 πμ<br>31/12/2010 12:00 πμ<br>31/12/2010 12:00 πμ<br>31/12/2010 12:00 πμ<br>31/12/2010 12:00 πμ<br>31/12/2010 12:00 πμ | Ημ/νία- Ωρα<br>Ληία-<br>31/12/2010 3:59 μμ<br>31/12/2010 3:59 μμ<br>31/12/2010 3:59 μμ<br>31/12/2010 1:59 μμ<br>31/12/2010 1:59 μμ<br>31/12/2010 11:59 μμ<br>31/12/2010 11:59 μμ<br>31/12/2010 11:59 μμ<br>31/12/2010 11:59 μμ | Περιγραφή<br>καλΩΔΙΟ ΕΝΕΡΓΕΙΑΣ<br>ΚαλΩΔΙΟ ΕΝΕΡΓΕΙΑΣ<br>ΑΓΩΓΟΣ ΕΝΕΡΓΕΙΑΣ<br>ΑΓΩΓΟΣ ΕΝΕΡΓΕΙΑΣ<br>ΑΓΩΓΟΣ ΕΝΕΡΓΕΙΑΣ<br>ΤΑΙΝΙΑ ΚΩΔΙΚΟΠΟΙ<br>ΣΥΡΜΑ ΣΙΔΗΡΟΥ<br>ΜΑΝΔΥΕΣ ΡVC<br>ΜΑΝΔΥΕΣ ΡVC<br>ΜΑΝΔΥΕΣ ΡVC<br>ΧΑΛΚΟΣ             | Α         | Evto<br>Ødu<br>Ødu | Посо́т<br>50<br>100<br>210<br>420<br>606<br>1.212<br>56.100<br>112.200<br>8.585<br>17.170<br>185.588<br>371.175 | Τύπος Αρχ.<br>Παραγγελίας<br>Εντ. Παραγ<br>Εντ. Παραγ<br>Εντ. Παραγ<br>Αγορά<br>Αγορά<br>Αγορά<br>Αγορά<br>Αγορά<br>Αγορά<br>Αγορά           | Αρ. Αρχικής<br>Παραγγελί<br>ΠΓΟ00038<br>ΠΓΟ00040<br>ΠΓΟ00041          | Ο<br>Κατάσταστ<br>Αρχ. Παρα<br>Προγραμμ<br>Προγραμμ<br>Προγραμμ |

Πίνακας-201 Διάστημα αναπαραγγελίας με όριο ασφαλείας

Επανέρχομαι στην οθόνη του είδους και ορίζω Μέγιστη Ποσότητα Αναπλήρωσης 50. Κατόπιν επαναλαμβάνω τον υπολογισμό παραγωγής (Φύλλα Προγραμματισμού). Δεν επιτρέπω ποσότητες παραγωγής για το είδος που θα υπερβαίνουν τα 50 χιλιόμετρα. Αυτό θα έχει σαν αποτέλεσμα το σπάσιμο όλων των παραγωγών που υπερβαίνουν το 50 σε περισσότερες παραγωγές. Το σύστημα σπάει την παραγωγή καλωδίου των 100 χιλιομέτρων σε δυο παραγωγές των 50 χιλιομέτρων. Καθαρίζω την καρτέλα Προγραμματισμός από τις παραμέτρους που άλλαξα για αυτό το σενάριο.

|                                                                                                    | ομογή Γ                                                                                                    | Τροτύπο                                                                                                    | υ 🗖                                                                                                    | Εγγρ                                                                                                    | αφές Ανα                                                                                                    | ιδιάρθρωση                                                                                                    |                                                                                                    |                                                                                                    |       |                            |                                                                                                    |                                                                                                    |                                                                                             |                                                                                                    |                |   |
|----------------------------------------------------------------------------------------------------|----------------------------------------------------------------------------------------------------|----------------------------------------------------------------------------------------------------|----------------------------------------------------------------------------------------------------|----------------------------------------------------------------------------------------------------|----------------------------------------------------------------------------------------------------|----------------------------------------------------------------------------------------------------|----------------------------------------------------------------------------------------------------|----------------------------------------------------------------------------------------------------|-------|----------------------------|----------------------------------------------------------------------------------------------------|----------------------------------------------------------------------------------------------------|---------------------------------------------------------------------------------------------|----------------------------------------------------------------------------------------------------|----------------|---|
| Φύλλ                                                                                                    | ο Ανατ                                                                                                    | τλήρωση                                                                                                    | IG 😼                                                                                                    | Παρ                                                                                                    | ακολούθη                                                                                                    | ιση Είδους                                                                                                    |                                                                                                    |                                                                                                    |       |                            |                                                                                                    |                                                                                                    |                                                                                             |                                                                                                    |                |   |
| Εγγρ                                                                                                    | αφές Ει                                                                                                    |                                                                                                    |                                                                                                    | Στατ                                                                                                    | ιστικά Στι                                                                                                    |                                                                                                    |                                                                                                    |                                                                                                    |       |                            |                                                                                                    |                                                                                                    |                                                                                             |                                                                                                    |                |   |
|                                                                                                    |                                                                                                    |                                                                                                    | πεξεονι                                                                                                    | ασία                                                                                                    |                                                                                                    |                                                                                                    |                                                                                                    |                                                                                                    |       |                            |                                                                                                    |                                                                                                    |                                                                                             |                                                                                                    |                |   |
| 10101                                                                                                    | · KA/                                                                                                    | ΛΩΔΙΟ                                                                                                    | ΕΝΕΡΓΙ                                                                                                    | ειας                                                                                                    |                                                                                                    |                                                                                                    | 1                                                                                                    |                                                                                                    |       |                            |                                                                                                    |                                                                                                    |                                                                                             |                                                                                                    |                |   |
| ενικά                                                                                                    |                                                                                                    |                                                                                                    |                                                                                                    |                                                                                                    |                                                                                                    |                                                                                                    |                                                                                                    |                                                                                                    |       |                            |                                                                                                    |                                                                                                    |                                                                                             | 010                                                                                                    | 0101 XIA 0     | _ |
| ιμολό                                                                                                    | νηση                                                                                                    |                                                                                                    | _                                                                                                    |                                                                                                    |                                                                                                    |                                                                                                    |                                                                                                    |                                                                                                    |       |                            | _                                                                                                    |                                                                                                    | 0,00                                                                                        |                                                                                                    | Α ΠΡΟΙΟΝΤΑ     |   |
| ναπλ                                                                                                    | ήρωσι                                                                                                    | n                                                                                                    |                                                                                                    |                                                                                                    |                                                                                                    |                                                                                                    |                                                                                                    |                                                                                                    |       |                            |                                                                                                    |                                                                                                    |                                                                                             |                                                                                                    | Εντ. Παρανωνής |   |
| χεδια                                                                                                    | σμός                                                                                                    |                                                                                                    |                                                                                                    |                                                                                                    |                                                                                                    |                                                                                                    |                                                                                                    |                                                                                                    |       |                            |                                                                                                    |                                                                                                    |                                                                                             | -                                                                                                    |                |   |
|                                                                                                    |                                                                                                    |                                                                                                    | Maria                                                                                                    |                                                                                                    |                                                                                                    | Annual C                                                                                                    |                                                                                                    | 4-10                                                                                                    |       |                            |                                                                                                    |                                                                                                    |                                                                                             |                                                                                                    |                |   |
| Ιολιτι                                                                                                    | κη Ανα                                                                                                    | παραγγε                                                                                                    | Λιας:                                                                                                    |                                                                                                    |                                                                                                    | Απαιτου                                                                                                    | μενη Ι Ιοσοτητ                                                                                                    | Αποθ.                                                                                                    | εμα Α | ισφ. (Ι                    | 100.):                                                                                                    |                                                                                                    |                                                                                             |                                                                                                    |                |   |
| 18ptAc                                                                                                    | ιμβανει                                                                                                    | ται Γρεχο                                                                                                    | ν Αποθι                                                                                                    | εμα:                                                                                                    |                                                                                                    | Deer                                                                                                    | -10 Å                                                                                                    | Σημεία                                                                                                    | Avo   | παρα                       | γγελιας:                                                                                                    |                                                                                                    | _                                                                                           |                                                                                                    |                |   |
| Πολιο                                                                                                    | Jon.                                                                                                    |                                                                                                    |                                                                                                    | -                                                                                                    |                                                                                                    | Kaula                                                                                                    | riku.                                                                                                    | Τιοσ. /                                                                                                    | Αναπ  | αραγγ                      | ελίας:                                                                                                    |                                                                                                    |                                                                                             |                                                                                                    |                |   |
| IONITI                                                                                                    | κη ιχνη                                                                                                    | λασιμοτι                                                                                                    | ητας εντ                                                                                                    | ολων                                                                                                    |                                                                                                    | καμια                                                                                                    |                                                                                                    | <ul> <li>Μέγισ</li> </ul>                                                                                                    | το Α΄ | πόθεμ                      | ια:                                                                                                    |                                                                                                    |                                                                                             |                                                                                                    |                |   |
| τπαρς<br>Κοίσιμ                                                                                                    | η Ινίον.<br>ο:                                                                                                    | Αποθηκ                                                                                                    | ευσης:                                                                                                    |                                                                                                    |                                                                                                    | Οχι                                                                                                    |                                                                                                    | Ελάχια                                                                                                    | πη Γ  | loσ. A                     | ναπλήρι                                                                                                    | υσης:                                                                                                    |                                                                                             |                                                                                                    |                |   |
| Διάστη                                                                                                    | ο.                                                                                                    | παραγγ                                                                                                    | aliac:                                                                                                    |                                                                                                    |                                                                                                    | 3M                                                                                                    |                                                                                                    | Μέγισ                                                                                                    | τη Π  | οσ. Αν                     | απλήρω                                                                                                    | νσης:                                                                                                    |                                                                                             |                                                                                                    |                |   |
|                                                                                                    | ibro                                                                                                    | anapatt                                                                                                    | C'iterqi                                                                                                    |                                                                                                    |                                                                                                    | 5111                                                                                                    |                                                                                                    | Ποσό                                                                                                    | τητα  | Παρτ                       | ίδας Αγο                                                                                                    | ράς:                                                                                                    |                                                                                             |                                                                                                    |                |   |
| φόνο<br>υξεγο<br>Διατικ                                                                                                    | ς Ασφο<br>σία - Φώλ<br>- Ξδι<br>σγωγή Δι                                                                                                    | ο Προγραμμ<br>ο Προγραμμ<br>στικές Πέρου<br>οιαμικώ                                                                                                    | αττσμού - Ο<br>φορίες *<br>Φ΄ Γφορμο                                                                                                    | eFAULT<br>ທຳ ລົມາຈາ                                                                                                    | - Проетдеуун<br>наши М.,                                                                                                    | νες Εγγραφές                                                                                                    | _                                                                                                    | _                                                                                                    |       |                            |                                                                                                    | -                                                                                                    |                                                                                             | -                                                                                                    |                |   |
| <b>Κρόνο</b><br>πεξεργο<br>Γιέργοιο<br>Αναπαρ<br>Αναπαρ                                                                                                    | ς Ασφο<br>οία - Φιώλ<br>• Ξ Σι<br>ογωγή Δι<br>ογωγή Πλ<br>οη Γρομμ                                                                                                    | ο Προγραμμ<br>ο Προγραμμ<br>στικές Πληρο<br>ονομικώ                                                                                                    | ατισμού - Ο<br>φορίες =<br>Ο Εφορμο<br>= Ιχυηλασ<br>Ι. Διοστόσ                                                                                                    | EFAULT<br>เข้ มีแหง<br>มูลังกุรส                                                                                                    | - Проетдеуун<br>расио М<br>Парауус                                                                                                    | νες Εγγραφίς                                                                                                    |                                                                                                    |                                                                                                    |       | i                          |                                                                                                    |                                                                                                    |                                                                                             |                                                                                                    | le             | 0 |
| ζρόνο<br>πεξεργοι<br>Ινέσγτας<br>Αναπαρ<br>Αναπαρ                                                                                                    | ς Ασφο<br>οία - Φύλλ<br>ογωγή Αυ<br>ογωγή Πο<br>οη Γρομμο                                                                                                    | αλείας:<br>ο Προγραμμ<br>ετικές Πζηρο<br>νανου<br>ης Προγ<br>Επεξεργ                                                                                                    | ατισμού - Ο<br>φορίες *<br>Γε Εφορμο<br>• Ιχνηλασι<br>• Ιχνηλασι<br>• Οιστώα                                                                                                    | εFAULT<br>γη Δυνο<br>μότητα                                                                                                    | - Прогтодеруні<br>разіоч М.,<br>Парауух.,                                                                                                    | νες Εγγραφές                                                                                                    |                                                                                                    |                                                                                                    |       |                            |                                                                                                    |                                                                                                    |                                                                                             |                                                                                                    |                |   |
| Кро́чо<br>паброуа<br>Сабулар<br>Аналар<br>Аналар<br>Аналар<br>Про                                                                                                    | ς Ασφα<br>οία - Φώλλ<br>• Ξ Τη<br>αγωγή Πο<br>ση Γρομμα<br>DEFAULT<br>Κωδικ                                                                                                    | ο Προγραμμ<br>ο Προγραμμ<br>ττικές Πύηρο<br>ναματώ                                                                                                    | ατισμού - Ο<br>φορίες •<br>Γεραρμοι<br>• Ιχνηλασι<br>• Ιχνηλασι<br>• Ατισστόσ<br>• Ατισδο<br>• Ατισδο                                                                                                    | EFAULT                                                                                                    | - Прогтокуун<br>ранио М<br>Пароуул.<br>Научия<br>Пароуул.                                                                                                    | νες ξγγραφές<br>Ημνίνα - Πρα                                                                                                    | Ημνία- Ορα                                                                                                    | Περιγραφή                                                                                                    | A.,   | Evro                       | Ποσότ                                                                                                    | Τύπος Αρχ.                                                                                                    | Αρ. Αρχυσίς                                                                                 | Κατόστοση<br>Αυτ. Ο Ισκη                                                                                          |                | 0 |
| Кро́чо<br>пабрую<br>Алентар<br>Алентар<br>Алентар<br>Про<br>Такты                                                                                                    | ς Ασφα<br>σία - Φύλλ<br>- Ξξι<br>ογωγή Δι<br>ογωγή Δι<br>Ογωγή Δι<br>Ογωγή Δι<br>Ογωγοι<br>Ον<br>Ον<br>Ον<br>Ον<br>Ον<br>Ον<br>Ον<br>Ον<br>Ον<br>Ον<br>Ον<br>Ον<br>Ον | ελείας:<br>ο Προγραμμ<br>ττυτός Πέιοο<br>νταμικώ – Ι<br>άνταυ<br>ης Προγ<br>Επείτργ<br>Μήνομα<br>Νέα                                                                                                    | αττισμού - D<br>φορίες *<br>Γε εφαρμο<br>Έι χυηλασ<br>Διαστοια<br>ασία<br>Τ<br>Αποδο                                                                                                    | ΕΓΑULΤ<br>νη Δυνο<br>μότητα<br>αις<br>Αρχ                                                                                                    | - Προεπιλεγμέ<br>μετών Μ<br>Γιαρόδοσ<br>1/1/2011                                                                                                    | νες ξγγραφίς<br>Ημνίνια - Ορα<br>Τέναρίης<br>21/12/2010 12:29                                                                                                    | Hu/via- Dpa<br>Mior<br>31.12/2010 359                                                                                                    | Περιγραφή<br>ΚΑΛΩΔΙΟ ΕΝΕΡΓΕΙΑΙ                                                                                                    | A     | Еуто<br>Вол<br>[2]         | Ποσότ<br>50                                                                                                    | Τύπος Αρχ.<br>Πορεγγλίος<br>Έντ. Πορεγ                                                                                                    | Ар. Архиліс<br>Переуулі<br>ПГ00042                                                          | Κατόσταση<br>Αφχ.Πορο<br>Προγραμια                                                                                |                |   |
| Кро́чо<br>па[аруал<br>Алантар<br>Алантар<br>Алантар<br>Алантар<br>Алантар<br>Про<br>Ект<br>0                                                                                                    | ς Ασφο<br>οία - Φύλλ<br>• Ξ Σι<br>ογωγή Πιο<br>οία Γρομμο<br>DEFAULT<br>Κωδικ<br>010101<br>010101                                                                                                    | ο Προγραμμ<br>τους<br>τους Πύηρο<br>ναματά - Ι<br>άνου<br>τος Προγ<br>Επεξεργ<br>Μήνομα<br>Νέα<br>Νέα                                                                                                    | ατισμού - Ο<br>φορίες •<br>• Έγαηλασι<br>• Έγαηλασι<br>• Αποδο<br>Δυνομι<br>•<br>•                                                                                                    | ΕΓΑULΤ<br>μή Δυνοι<br>μότητα<br>μις<br>Αρχ<br>Ημ/                                                                                                    | - Προεπιλεγγεί<br>μετών Μ<br>Παράδοσ<br>1/1/2011<br>1/10/2011                                                                                                    | Νικς Εγγραφές<br>Ημνίνα - Όρα<br>Τουρίης<br>21/12/2010 12:29 μμ                                                                                                    | Ημινία- Πρα<br>Λ4ίος<br>31.12.2010 349<br>30.9/2011 3:59 μμ                                                                                                    | Περιγραφή<br>ΚΑΛΩΔΙΟ ΕΝΕΡΤΕΙΑΙ<br>ΚΑΛΩΔΙΟ ΕΝΕΡΤΕΙΑΙ                                                                                                    | A     | Evto<br>Boo                | Поеёт<br>50<br>50                                                                                                    | Τύπος Αρχ.<br>Πορογγείος<br>Εντ. Πορογ<br>Εντ. Πορογ                                                                                                    | Ар. Архигіс<br>Переуугі<br>ПТ00042<br>ПТ00043                                               | Κατόστοση<br>Αρχ.Πορα<br>Προγραμμο<br>Προγραμμο                                                                   |                | 0 |
| Кро́чо<br>пабарую<br>Сибурас<br>Анения<br>Анения<br>Про<br>В Кт<br>0<br>0<br>Е Кт                                                                                                    | <ul> <li>Ασφα</li> <li>Φυλλ</li> <li>Ξ Σχ</li> <li>σγωγή Λυ</li> <li>σγωγή Λυ</li> <l< td=""><td>ο Προγραμμ<br/>στικές Τέσον<br/>ανου<br/>της Γέρογ-<br/>Επείτργ<br/>Ντά<br/>Ντά<br/>Ντά</td><td>απομού - D<br/>φορίες *<br/>Ε Εφαρμο<br/>Ιχνηλασ<br/>Ιχνηλαστάο<br/>οσία<br/>Αποδο<br/>Δυνομ<br/>Ε<br/>Γ</td><td>εFAULT<br/>μιδτητα<br/>μιδτητα<br/>μις<br/>Αρχ</td><td>Проетоднуми<br/>запісь М.<br/>Парагуут<br/>Ици/via<br/>Парабос<br/>1/1/2011<br/>1/10/2011<br/>1/11/2013<br/>3/12/2010</td><td>Hμ/via - Πρα<br/>Tvaplot<br/>1/1/2/01 12:29 μμ<br/>20/9/2011 12:29 μμ<br/>20/9/2011 12:29 μμ</td><td>Ημύψα- Πρα<br/>Λ4ίος<br/>31.12/2010 3:49 μμ<br/>17.17.001 3:59 μμ<br/>17.17.001 3:59 μμ</td><td>Периурари<br/>Каладар Биргеал<br/>Каладар Биргеал<br/>Каладар Биргеал<br/>Алгого виргеал</td><td>A</td><td>Evro<br/>Boo</td><td>Ποσότ<br/>50<br/>50<br/>50<br/>210</td><td>Тітос Арх.<br/>Парауудіас<br/>Ечт. Парау.<br/>Ечт. Парау<br/>Ечт. Парау<br/>Ечт. Парау</td><td>Ар. Архиніс<br/>Парерукі<br/>ПТО0042<br/>ПТО0043<br/>ПТО0044</td><td>Κατόστοση<br/>Αρχ.Πορο<br/>Προγρομμα<br/>Προγρομμα<br/>Προγρομμα<br/>Προγρομμα</td><td>ka)</td><td></td></l<></ul>     | ο Προγραμμ<br>στικές Τέσον<br>ανου<br>της Γέρογ-<br>Επείτργ<br>Ντά<br>Ντά<br>Ντά                                                                                                    | απομού - D<br>φορίες *<br>Ε Εφαρμο<br>Ιχνηλασ<br>Ιχνηλαστάο<br>οσία<br>Αποδο<br>Δυνομ<br>Ε<br>Γ                                                                                                    | εFAULT<br>μιδτητα<br>μιδτητα<br>μις<br>Αρχ                                                                                                    | Проетоднуми<br>запісь М.<br>Парагуут<br>Ици/via<br>Парабос<br>1/1/2011<br>1/10/2011<br>1/11/2013<br>3/12/2010                                                                                                    | Hμ/via - Πρα<br>Tvaplot<br>1/1/2/01 12:29 μμ<br>20/9/2011 12:29 μμ<br>20/9/2011 12:29 μμ                                                                                                    | Ημύψα- Πρα<br>Λ4ίος<br>31.12/2010 3:49 μμ<br>17.17.001 3:59 μμ<br>17.17.001 3:59 μμ                                                                                                    | Периурари<br>Каладар Биргеал<br>Каладар Биргеал<br>Каладар Биргеал<br>Алгого виргеал                                                                                                    | A     | Evro<br>Boo                | Ποσότ<br>50<br>50<br>50<br>210                                                                                                    | Тітос Арх.<br>Парауудіас<br>Ечт. Парау.<br>Ечт. Парау<br>Ечт. Парау<br>Ечт. Парау                                                                                                    | Ар. Архиніс<br>Парерукі<br>ПТО0042<br>ПТО0043<br>ПТО0044                                    | Κατόστοση<br>Αρχ.Πορο<br>Προγρομμα<br>Προγρομμα<br>Προγρομμα<br>Προγρομμα                                         | ka)            |   |
| Кро́чо<br>пебаруса<br>Счантар<br>Ачентар<br>Ачентар<br>Ачентар<br>Про<br>Про<br>0<br>Епет<br>0<br>0<br>Епет<br>0                                                                                                    | <ul> <li>Ασφο</li> <li>Φύλλ</li> <li>Ξ 21</li> <li>σγωγή Πο</li> <li>τρομο</li> <li>DEFAULT</li> <li>Κωδις</li> <li>010101</li> <li>010101</li> <li>020201</li> <li>020201</li> </ul>                                                                                                    | ο Προγραμμ<br>ο Προγραμμ<br>στοκές Πύηρο<br>ανου<br>ης Προγ                                                                                                    | απισμού - D<br>φορίες *<br>Ε Εφαρμο<br>Ι χωηλασ<br>Ι Διαστάα<br>ασία<br>Χποδο<br>Δινομι<br>Ε<br>Ε<br>Ε                                                                                                    | ЕГАЦЦТ<br>101 (1000)<br>100 (1000)<br>1000 (1000)<br>100 (1000)<br>1000 (1000)<br>1000 (1000)<br>1000 (1000)<br>1000 (1000)<br>1000 (1000)<br>1000 (1000)<br>1000 (1000)<br>1000 (1000)<br>1000 (1000)<br>1000 (1000)<br>1000 (1000)<br>10                                                                                                    | - Простоλеуни<br>инцич М<br>Перебос<br>1/1/2011<br>1/10/2011<br>1/11/2011<br>31/12/2010<br>20/9/2011                                                                                                    | Hμ/Via - Doo<br>Toopfo<br>21/12/2010/12/9 -<br>20/9/2011/12/9 -<br>20/9/2011/12/9 -<br>20/9/2011/12/9 -<br>20/9/2011/12/9 -<br>20/9/2011/12/9 -                                                                                                    | Hμ/via- Doc<br>Λήδιο<br>31/12/2010 359 μ<br>1/11/2011 359 μμ<br>31/12/2010 359 μ<br>31/12/2010 359 μ                                                                                                    | Περιγροφή<br>ΚΑΛΩΔΙΟ ΕΝΕΡΓΕΙΑΙ<br>ΚΑΛΩΔΙΟ ΕΝΕΡΓΕΙΑΙ<br>ΚΑΛΩΔΙΟ ΕΝΕΡΓΕΙΑΙ<br>ΑΠΌΓΟΙ ΕΝΕΡΓΕΙΑΙ<br>ΑΠΌΓΟΙ ΕΝΕΡΓΕΙΑΙ                                                                                                    | A., - | Evro-Boo                   | Посот<br>50<br>50<br>50<br>210<br>210                                                                                                    | Тітос Арх.<br>Парауудіас<br>Ечт. Парау.<br>Ечт. Парау<br>Ечт. Парау<br>Ечт. Парау<br>Ечт. Парау<br>Ечт. Парау                                                                                                    | Ар. Архиніс<br>Параууніц.<br>ПТО0042<br>ПТО0043<br>ПТО0044<br>ПТО0046                       | Κατόστοση<br>Αφχ. Παρο<br>Προγραμμα<br>Προγραμμα<br>Προγραμμα<br>Προγραμμα                                        |                |   |
| Сро́оо<br>пибгрука<br>Собоусас<br>Алентар<br>Алентар<br>Алентар<br>Про<br>Про<br>0<br>0<br>Епсі<br>0<br>0<br>0                                                                                                    | <ul> <li>α - Φυλλ</li> <li>α - Φυλλ</li></ul>                                                                                                    | ο Προγραμμα<br>στοκές Πύγρο<br>γνηματώ -<br>δυνομικό<br>Δυνομικό<br>Μήνομα<br>Νέα<br>Νέα<br>Νέα<br>Νέα<br>Νέα                                                                                                    | αττομού - D<br>φορίες *<br>Γ Εφαρμο<br>Ι χωρίας<br>Ι Διαστάα<br>ασία<br>Χινομι<br>Ι<br>Ι<br>Ι<br>Ι<br>Ι<br>Ι<br>Ι<br>Ι<br>Ι<br>Ι<br>Ι<br>Ι<br>Ι<br>Ι<br>Ι<br>Ι<br>Ι<br>Ι                                                                                                    | εξΑυίτ<br>γη Δυνοι<br>μοτητα<br>αις<br>Αρχ<br>Ημ/                                                                                                    | - Простоλеуµи<br>инцич М.,<br>Перерук,<br>1/1/2011<br>1/11/2011<br>1/11/2011<br>31/12/2010<br>20/9/2012                                                                                                    | Нц/Via - Doo<br>Troopfic<br>21/12/2010 12:29<br>20/0/2011 12:29<br>20/12/2010 912:29<br>20/12/2010 914 трг<br>7/9/2011 914 трг<br>7/9/2011 914 трг                                                                                                    | Hu/Via- Doc<br>Afoc<br>31/12/2010 3/39<br>30/9/2011 3/59 µ<br>31/12/2010 3/39<br>20/9/2011 3/59 µ<br>20/9/2011 3/59 µ                                                                                                    | Περιγραφή<br>ΚΑΛΟΔΙΟ ΕΝΕΡΤΕΙΑΙ<br>ΚΑΛΟΔΙΟ ΕΝΕΡΤΕΙΑΙ<br>ΑΛΓΟΤΟ ΕΝΕΡΤΕΙΑΙ<br>ΑΓΟΓΟΣ ΕΝΕΡΤΕΙΑΙ<br>ΤΟΓΓΟΣ ΕΝΕΡΤΕΙΑΙ                                                                                                    | A     | Evro<br>Boo<br>V<br>V      | Повёт<br>50<br>50<br>210<br>210<br>210                                                                                                    | Τύπος Αρχ.<br>Πορογγγλίος<br>Έντ. Πορογ<br>Έντ. Πορογ<br>Έντ. Πορογ<br>Έντ. Πορογ<br>Έντ. Πορογ<br>Έντ. Πορογ<br>Έντ. Πορογ                                                                                                    | Ар. Архиялс<br>Партуунд<br>Поторунд<br>ПТО00043<br>ПТО00045<br>ПТО00045<br>ПТО00045         | Катботооп<br>Ару, Пара<br>Проурациа<br>Проурациа<br>Проурациа<br>Проурациа<br>Проурациа<br>Проурациа              |                |   |
| (ρόνο<br>πεξεργα<br>ναγγιας<br>Αναπαρ<br>Αναπαρ<br>Αναπαρ<br>Αναπαρ<br>Ο<br>Ο<br>Επεί<br>Ο<br>Επεί<br>Ο                                                                                                    | C Ασφα<br>- Φιλλ<br>- Ξτ<br>- τ<br>- τ<br>- τ<br>- τ<br>- τ<br>- τ<br>- τ<br>-                                                                                                    | ο Προγραφιμ<br>στουές Έλησο<br>στοματώ - (<br>δαυνου<br>Τις Γρογ<br>Επείζεργ<br>Νέα<br>Νέα<br>Νέα<br>Νέα<br>Νέα<br>Νέα<br>Νέα<br>Νέα<br>Νέα                                                                                                    | ατισμού - D<br>φορίες *<br>Φορίες *<br>Έ Εφαρμο<br>• Ιχνηλάσε<br>οτοία<br>*<br>Αποδο<br>Δυνομ<br>Φ<br>Φ<br>Φ<br>Φ<br>Φ<br>Φ<br>Φ<br>Φ<br>Φ<br>Φ<br>Φ<br>Φ<br>Φ                                                                                                    | еғаліст<br>уа биле<br>ностра<br>на<br>Ну/                                                                                                    | - Проетдауун<br>ратоо М.:<br>Парауун<br>Парабое<br>1/1/2011<br>1/11/2011<br>1/11/2013<br>31/12/2010<br>20/10/2011<br>31/12/2010<br>20/2012                                                                                                    | нес Буураци́с<br>Нуучиа - Юра<br>Тохирорс<br>21/12/2010 12:29<br>20/9/2011 12:29 ур<br>20/12/2010 9:14 тр<br>7/9/2011 9:14 тр<br>11/12/2010 9:20<br>9/9/2011 9:14 тр<br>11/12/2010 9:20                                                                                                    | Haylaba-Data<br>Andros<br>31.12.72010.359<br>30.92201.159 pp<br>31.12.2000.359<br>31.12.2000.359<br>31.12.2000.359<br>31.12.2000.1159<br>31.12.2000.1159                                                                                                    | Repyoleri<br>Kandalo Enepteaz<br>Kandalo Enepteaz<br>Antoro Enepteaz<br>Antoro Enepteaz<br>Table Kolakono.                                                                                                    | A     | Evro-Beot.                 | Пово́т<br>50<br>50<br>210<br>210<br>210<br>606                                                                                                    | Τύπος Αρχ.<br>Ποριγγγλίος<br>Έντ. Πορηγ<br>Έντ. Πορηγ<br>Έντ. Πορηγ<br>Έντ. Πορηγ<br>Έντ. Πορηγ<br>Έντ. Πορηγ<br>Αγοσά                                                                                                    | Ар. Архия/с<br>Переууд<br>Пготород<br>ПГО0043<br>ПГО0045<br>ПГО0045<br>ПГО0047              | Катантооп<br>Ару, Перо-<br>Посуроция<br>Посуроция<br>Посуроция<br>Посуроция<br>Посуроция<br>Посуроция             |                |   |
| κρόνο           πεξεργο           κατρικ           Αντικ           Αντικ           Ανι                                                                                                    | ς Ασφο<br>                                                                                                    | ο Προγραφιμ<br>στουές Έλησο<br>σουματώ -<br>δαυσου<br>Νε Γιρογ -<br>Επείζεργ<br>Νέα<br>Νέα<br>Νέα<br>Νέα<br>Νέα<br>Νέα<br>Νέα<br>Νέα<br>Νέα                                                                                                    | ατισμού - D<br>φορίες *<br>Φορίες *<br>Έ Εφαρμο<br>Ι Διαστία<br>ασιία<br>*<br>Αποδο<br>Δυνομι<br>Γ<br>Γ<br>Γ<br>Γ<br>Γ<br>Γ<br>Γ<br>Γ<br>Γ<br>Γ<br>Γ<br>Γ<br>Γ                                                                                                    | еғаліт<br>19 биле<br>19 биле<br>10 биле<br>10 биле<br>10 бил<br>10 биле<br>10 бил<br>10 биле<br>10 биле<br>10 биле<br>10 биле<br>10 биле<br>10 биле | - Проетдаууы<br>мило М.:<br>Перекуус<br>На/ука<br>Перекуус<br>1/1/2011<br>1/11/2011<br>1/11/2011<br>1/11/2011<br>31/12/2010<br>20/9/2011<br>20/9/2011<br>20/9/2011                                                                                                    | Hg2/Via - Όρα<br>Γινορίης<br>20/10/2011 12/29 -<br>20/12/2010 12/29 -<br>20/12/2010 12/29 -<br>20/12/2010 12/29 -<br>20/12/2010 12/29 -<br>20/12/2010 12/20 -<br>20/12/2010 12/20 -<br>20/12/2011 12/20 -<br>20/12/2011 12/20 -                                                                                                    | Huvke-Doa<br>Alfor<br>30/2010 339<br>30/9/2011 39 pp<br>21/12/2010 399<br>30/9/2011 39 pp<br>31/12/2010 399<br>31/12/2010 1159<br>31/12/2010 1159                                                                                                    | Περιγοφηί<br>ΚΑΛΩΔΙΟ ΕΝΕΡΓΕΙΑΙ<br>ΚΑΛΩΔΙΟ ΕΝΕΡΓΕΙΑΙ<br>ΑΠΟΓΟΙ ΕΝΕΡΓΕΙΑΙ<br>ΑΠΟΓΟΙ ΕΝΕΡΓΕΙΑΙ<br>ΤΑΡΙΟΙ ΚΟΔΙΚΟΠΟΙ.<br>ΤΑΡΙΟΙ ΚΟΔΙΚΟΠΟΙ.<br>ΤΑΡΙΟΙ ΚΟΔΙΚΟΠΟΙ.<br>ΤΑΡΙΟΙ ΚΟΔΙΚΟΠΟΙ.                                                                                                    | A     | EvroBeo                    | Пово́т<br>50<br>50<br>210<br>210<br>210<br>606<br>606                                                                                                    | Тітос Алу,<br>Парауудіас<br>Енг. Парау<br>Енг. Парау<br>Енг. Парау<br>Енг. Парау<br>Енг. Парау<br>Енг. Парау<br>Енг. Парау<br>Енг. Парау<br>Ауорд<br>Ауорд                                                                                                    | Ар. Архияйс<br>Переуунд<br>ПГ00042<br>ПГ00043<br>ПГ00044<br>ПГ00045<br>ПГ00047              | Казбатооп<br>Ару, Пара<br>Посравция<br>Посравция<br>Посравция<br>Посравция<br>Посравция<br>Посравция<br>Посравция |                |   |
| (ρόνο           ππέργο           ναστρ           Ανστρ           Ανστρ                                                                                                    | ς Ασφα<br>οία - Φύλλα<br>οία - Φύλλα<br>οία - Φύλλα<br>οία - Δια<br>οία - Δια<br>οία - Δ                                                                                                    | ο Προγραμμ<br>ο Προγραμμι<br>στοτές Πλορο<br>νοιομικό.<br>Ιανου<br>καιου<br>Καιο<br>Νέο<br>Νέο<br>Νέο<br>Νέο<br>Νέο<br>Νέο<br>Νέο<br>Νέ                                                                                                    | αττισμού - D<br>φορίες *<br>Γ Εφορμο<br>- Ιχυηλαστιό<br>ασία<br>- Αποστιό<br>ασία<br>                                                                                                    | εξΑυιτ<br>μοτητα<br>αυς<br>Αρχ<br>Μμ/                                                                                                    | - Проетдауда<br>воло М<br>Переуус.<br>И/2011<br>1/10/2011<br>1/10/2011<br>31/12/2010<br>20.9/2011<br>30/12/2010<br>20.9/2011<br>31/12/2010<br>20.9/2011<br>31/12/2010                                                                                                    | Hμ/Via - Dpa<br>Tevep(η,<br>20/2011229 μμ<br>20/202011229 μμ<br>20/202011229 μμ<br>20/202011229 μμ<br>7/20/2011944 ημ<br>7/20/2011944 ημ<br>20/20201944 ημ<br>20/20201944 ημ<br>20/20201944 ημ                                                                                                    | Harlvie-Doe<br>Artox<br>20972011299 pp<br>20172011399 pp<br>20172011399 pp<br>20172011399<br>20172011399<br>20172011399<br>20172011399<br>20172011399<br>20172011399<br>20172011399<br>20172011399                                                                  | Перкуроциј<br>Калодао Емертена<br>Калодао Емертена<br>Калодао Емертена<br>Алгого Емертена<br>Алгого Емертена<br>Алгого Емертена<br>Тарва Кодакопос.<br>Тарва Кодакопос.<br>Тарва Кодакопос.<br>Тарва Кодакопос.<br>Тарва Кодакопос.                                                                                                    | A     | Evro<br>Bao<br>V<br>V      | Nooór<br>50<br>50<br>210<br>210<br>210<br>606<br>606<br>56100                                                                                                    | Τύπος Αρχ.<br>Παριγγγλίας<br>Έντ. Παριγγ-<br>Έντ. Παρίγ-<br>Έντ. Παρίγ-<br>Έντ. Παρίγ-<br>Έντ. Παρίγ-<br>Έντ. Παρίγ-<br>Έντ. Παρίγ-<br>Έντ. Παρίγ-<br>Αγορά<br>Αγορά<br>Αγορά                                                                                                    | Ар. Ардиніс<br>Пареруніц.<br>ПТОВО42<br>ПТОВО43<br>ПТОВО43<br>ПТОВО45<br>ПТОВО46<br>ПТОВО47 | Казалаар<br>Ару, Пара<br>Парарация<br>Парарация<br>Парарация<br>Парарация<br>Парарация<br>Парарация               |                |   |
| (ρόνο<br>                                                                                                    | ς Ασφο<br>αία - Φύλλά<br>αία - Φύλλά<br>αία - Φύλλα<br>αία - Φύλλα<br>αία - Φύλ                                                                                                    | ο Προγραμμ<br>ο Προγραμμ<br>ετυτές Πλοο<br>νοιομιτία<br>τουτου<br>Κ. Γιρογ                                                                                                    | ατισμού - Ο<br>φορώς •<br>Γερομιασ<br>ασιά<br>Αποδο.<br>Δυνομι<br>Ζ<br>Ο<br>Ο<br>Ο<br>Ο<br>Ο<br>Ο<br>Ο<br>Ο<br>Ο<br>Ο<br>Ο<br>Ο<br>Ο<br>Ο<br>Ο<br>Ο<br>Ο                                                                                                    | еғалыт<br>µоу билоо<br>µоучута<br>ақ,<br>Нµ/                                                                                                    | - Проетдауда<br>прото М.<br>Парауус.<br>1/1/2011<br>1/10/2011<br>1/10/2011<br>31/12/2010<br>20/10/2011<br>31/12/2010<br>20/10/2011<br>31/12/2010<br>20/10/2011<br>31/12/2010<br>20/10/2011<br>31/12/2010<br>20/10/2011                                                                                                    | Hg/Via - Ωρα<br>Hg/Via - Ωρα<br>20/2010 3230<br>21/12/2010 3230<br>20/20201 3230<br>20/20201 3230<br>20/20201 3250<br>20/20201 3200<br>31/12/2010 320<br>31/12/2010 320<br>20/20201 3200<br>20/20201 3200<br>22/20/2021 3200<br>22/20/2021 3200                                                                                                    | Hy/vie-Dze<br>Ar(6x<br>31/3/2003.35 m<br>30/3/2013.25 y<br>31/3/2003.35 m<br>31/3/2013.25 y<br>31/3/2013.25 y<br>31/3/2013.25 y<br>31/3/2013.25 y<br>31/3/2013.25 y<br>31/3/2013.25 y<br>31/3/2013.25 y<br>31/3/2013.25 y<br>22/9/2011.1159 y                       | Периурови<br>Каладао Емертеца<br>Каладао Емертеца<br>Каладао Емертеца<br>Алгото Емертеца<br>Алгото Емертеца<br>Алгото Емертеца<br>Тарва Кадакопос.<br>Тарва Кадакопос.<br>Тарва Кадакопос.<br>Тарва Кадакопос.<br>Тарва Кадакопос.<br>Тарва Кадакопос.<br>Тарва Кадакопос.                                                                                                    | A     | Evro                       | Ποσότ<br>50<br>50<br>210<br>210<br>606<br>606<br>606<br>56100<br>56100                                                                                                    | Τύπος Αρχ.<br>Ποραγγγλίος<br>Έντ. Ποραγ<br>Έντ. Ποράγ<br>Έντ. Ποράγ<br>Αγορά<br>Αγορά<br>Αγορά                                                                                                    | Ар. Аруиліс<br>Партауні<br>пгозона<br>пгозона<br>пгозона<br>пгозона<br>пгозона<br>пгозона   | Катбатсаар<br>Ару, Пара<br>Парарация<br>Парарация<br>Парарация<br>Парарация<br>Парарация                          |                |   |
| Сро́очо<br>пля[грусь<br>слоугос<br>Алентер<br>Алентер<br>Алентер<br>Алентер<br>О<br>Стоугос<br>Алентер<br>О<br>Стоугос<br>Алентер<br>О<br>Стоугос<br>Алентер<br>О<br>Стоугос<br>Алентер<br>О<br>Стоугос<br>Алентер<br>О<br>Стоугос<br>Алентер<br>О<br>Стоугос<br>Алентер<br>О<br>Стоугос<br>Алентер<br>О<br>Стоугос<br>Алентер<br>О<br>Стоугос<br>Алентер<br>О<br>Стоугос<br>Алентер<br>О<br>Стоугос<br>Алентер<br>О<br>Стоугос<br>Алентер<br>О<br>Стоугос<br>О<br>Стоугос<br>С<br>Стоугос<br>О<br>Стоугос<br>О<br>Стоугос<br>Стоугос<br>Стоус<br>Стоугос<br>Стоугос<br>Стоус | ς Ασφο<br>οία - Φιλλ<br>οία - Φιλλ<br>οία - Φιλ                                                                                                    | ο Προγρουμο<br>τουξς Πύρος<br>νομπικα - (<br>άνου<br>τουξς Πύρος<br>ονομπικά<br>του<br>του<br>αυνομικό<br>Μιτο<br>Νέο<br>Νέο<br>Νέο<br>Νέο<br>Νέο<br>Νέο<br>Νέο<br>Νέο<br>Νέο<br>Νέ                                                                                                    | annajubi - D<br>eopik; *<br>*<br>*<br>*<br>Anotice<br>anotice<br>*<br>*<br>*<br>*<br>*<br>*<br>*<br>*<br>*<br>*<br>*<br>*<br>*<br>*<br>*<br>*<br>*<br>*<br>*                                                                                                    | егаціт<br>1916 - Сала<br>1907 - Сала<br>1907 - Сал                                                                                                    | Простикури<br>пробост<br>Протура<br>Паребост<br>1/1/2011<br>1/11/2011<br>1/11/2011<br>20/12/2011<br>20/12/2011<br>20/12/2011<br>20/12/2011<br>20/12/2011<br>20/12/2011<br>20/12/2011<br>20/12/2011<br>20/12/2012<br>20/9/2011<br>31/12/2010<br>22/9/2011                                                                                                    | Нис Буурову/с<br>Нуу/чіа - Оро<br>Тохеріяс<br>21/12/2010 12/29 -<br>20/0/2011 12/29 у<br>20/12/2010 91/29<br>20/12/2010 91/4 туу<br>7/9/2011 91/4 туу<br>20/0/2011 12/29 у<br>20/0/2011 12/29 у<br>20/0/2011 12/29 у<br>20/0/2011 12/29 у<br>20/0/2011 12/29 у<br>22/0/2011 12/29 у<br>22/0/2011 12/29 у<br>22/0/2011 12/29 у                                                                                                    | Harlvin-Don<br>Avfor<br>31/12/2013 39<br>30/9/2013 59<br>31/12/2013 59<br>31/12/2013 59<br>31/12/2013 59<br>31/12/2013 11-9<br>20/9/2013 11-9<br>20/9/2013 11-9<br>20/9/2013 11-9<br>20/9/2013 11-9<br>20/9/2013 11-9<br>20/9/2013 11-9                             | Περιγραφή<br>ΚΑΛΟΔΙΟ ΕΝΕΡΤΕΙΑΙ<br>ΚΑΛΟΔΙΟ ΕΝΕΡΤΕΙΑΙ<br>ΑΠΟΤΟ ΕΝΕΡΤΕΙΑΙ<br>ΑΠΟΤΟ ΕΝΕΡΤΕΙΑΙ<br>ΑΠΟΤΟΙ ΕΝΕΡΤΕΙΑΙ<br>ΑΠΟΤΟΙ ΕΝΕΡΤΕΙΑΙ<br>ΤΑΡΙΟΑ ΚΟΔΙΚΟΠΟL.<br>ΤΑΡΙΟΑ ΚΟΔΙΚΟΠΟL.<br>ΤΑΡΙΟΑ ΚΟΔΙΚΟΠΟL.<br>ΤΑΡΙΟΑ ΚΟΔΙΚΟΠΟL.<br>ΤΥΡΙΑΑ ΙΙΔΙΑΡΟΥ<br>ΣΥΡΙΑΑ ΙΙΔΙΑΡΟΥ<br>ΣΥΡΙΑΑ ΙΙΔΙΑΡΟΥ                                                                                                    | A     |                            | Πουότ<br>50<br>50<br>210<br>210<br>606<br>606<br>606<br>6606<br>56100<br>56100<br>56100<br>56100                                                                                                    | Тύтос Арх,<br>Паракуудіас,<br>Егг. Парау,-<br>Егг. Парау,-<br>Егг. Парау,-<br>Егг. Парау,-<br>Егг. Парау,-<br>Егг. Парау,-<br>Егг. Парау,-<br>Егг. Парау,-<br>Егг. Парау,-<br>Егг. Парау,-<br>Аурод<br>Аурод<br>Аурод<br>Аурод<br>Аурод<br>Аурод                                                                                                    | Ao, Appendic<br>Пареруры,<br>ПТ00043<br>ПТ00043<br>ПТ00045<br>ПТ00045<br>ПТ000447           | Ката́атаоп<br>Ару, Пара.<br>Посубация.<br>Посубация.<br>Посубация.<br>Посубация.<br>Посубация.<br>Посубация.      |                |   |
| Κρόνο           mil/rpyta           Value           Avente           Avente           Avente           Boo           O           Brei           O           Enei           O           Enei           O           Enei           O           Enei           O           Enei           O           Enei           O           Enei           O           Enei           O                                                                                                    | ς Ασφο<br>οία - Φιλλ<br>- 37<br>- 37<br>  | ο Προχρουρ<br>στοκές Πόγρο<br>στοκές Πόγρο<br>στοκός Πόγρο<br>στοκός Πόγρο<br>Και<br>Νέο<br>Νέο<br>Νέο<br>Νέο<br>Νέο<br>Νέο<br>Νέο<br>Νέο                                                                                                    | οτισμού - D<br>φορίες *<br>Ν Εφοριριο<br>- Ιχουριασιο<br>- Αποδο<br>Δυναμι<br>- Ο<br>- Ο<br>- Ο<br>- Ο<br>- Ο<br>- Ο<br>- Ο<br>- Ο                                                                                                    | егаціт<br>уті биле,<br>реттра<br>ик,<br>Арх,<br>Ну/                                                                                                    | Проетокура<br>Радина<br>Наична<br>Парекура<br>Наична<br>1/10/2011<br>1/10/2011<br>31/12/2010<br>20/10/2011<br>31/12/2010<br>20/10/2011<br>31/12/2010<br>20/10/2011<br>31/12/2010<br>20/10/2011<br>31/12/2010<br>20/9/2011                                                                                                    | Here Εγγραφικές<br>Ημυίνας - Έρα<br>Έναφδης<br>21/12/2010 12:29<br>20/12/2010 12:29<br>20/12/2010 12:49<br>20/12/2010 12:40<br>20/12/2010 12:00<br>20/12/2010 12:00<br>11/12/2010 12:00<br>11/12/2010 12:00<br>11/12/2010 12:00<br>20//2021 12:00                                                                                                    | Haylvia-Data<br>31/12/2010.339<br>30/9/2011.359 pp<br>31/12/2010.359<br>31/12/2010.359<br>31/12/2010.359<br>31/12/2010.359<br>31/12/2010.159<br>31/12/2010.1159<br>31/12/2010.1159<br>31/20/2011.1159<br>31/20/2011.1159<br>31/20/2011.1159                         | Περιγροφή<br>ΚΑΛΩΔΙΟ ΕΝΕΡΤΕΙΑΙ<br>ΚΑΛΩΔΙΟ ΕΝΕΡΤΕΙΑΙ<br>ΑΛΤΟΤΟΙ ΕΝΕΡΤΕΙΑΙ<br>ΑΓΟΤΟΙ ΕΝΕΡΤΙΑΙ<br>ΑΓΟΤΟΙ ΕΝΕΡΤΙΑΙ<br>ΑΓΟΤΟΙ ΕΝΕΡΤΙΑΙ<br>ΤΑΙΡΙΑ ΚΩΔΙΚΟΠΟL.<br>ΣΥΡΜΑΙ ΙΔΙΑΡΟΥ<br>ΣΥΡΜΑΙ ΙΔΙΑΡΟΥ<br>ΣΥΡΜΑΙ ΙΔΙΑΡΟΥ<br>ΣΥΡΜΑΙ ΣΙΔΙΡΟΥ                                                                                                    | A     | Evro<br>Boo<br>V<br>V      | Root                                                                                                    | Титос Ару,<br>Паропуліа,<br>Буг. Парау-<br>Буг. Парау-<br>Бур. Бур. Бур.<br>Бур. Бур.<br>Бур. Бур.<br>Бур. Бур.<br>Бур. Бур.<br>Бур. Бур.<br>Бур. Бур.<br>Бур. Бур.<br>Бур. Бур.<br>Бур. Бур.<br>Бур. Бур.<br>Бур. Бур.<br>Бур.<br>Бур. Бур.<br>Бур.<br>Бур.<br>Бур.<br>Бур.<br>Бур.<br>Бур.<br>Бур.                                                                                                    | As. Asympto.<br>Поренуей<br>ПГ00042<br>ПГ00043<br>ПГ00044<br>ПГ00047                        | Катіятаат<br>Ару, Порл.<br>Пороварит.<br>Пороварит.<br>Пороварит.<br>Пороварит.<br>Пороварит.<br>Пороварит.       |                |   |
| Κρόνο           msξεργο           msξεργο           Λοιστια           Λοιστια                                                                                                    | <ul> <li>C Ασφο</li> <li>C Ασφο</li> <li>C Ασφο</li> <li>Francisco</li> <li>Francisco</li></ul>                                                                                                    | о Поруроцира<br>о Поруроцира<br>тилис Таррас<br>орадина – С<br>актор<br>орадина – С<br>орадина – С<br>орадина                                                                                                    | encyuo) - D<br>epoint -<br>Peopuo<br>i Aneroia<br>Anesta.<br>Anesta.<br>V<br>V<br>V<br>V<br>V<br>V<br>V<br>V<br>V<br>V<br>V<br>V<br>V<br>V<br>V<br>V<br>V<br>V<br>V                                                                                                    | Apy,                                                                                                    | Проетокури<br>ратом М.:<br>Паретури.<br>Магуул.<br>Магуул.<br>Магу | H <sub>2</sub> /Via - Όρα<br>Eveρ(ης<br>21/12/2010 12:29 -<br>20/10/2011 12:29 μρ<br>20/12/2010 12:29 μρ<br>20/12/2010 12:29 μρ<br>20/12/2010 12:29 μρ<br>20/12/2010 12:20 -<br>20/12/2010 12:20 -<br>20/12/2011 12:20 μ<br>31/12/2010 12:20 -<br>31/12/2010 12:20 -<br>31/12/2010 12:20 -<br>11/12/2010 12:20 -<br>20/9/2011 12:20 μρ                                                                                                    | Huvide-Dpa<br>Adox<br>2012/2000.339<br>2019/2011.39 pp<br>2112/2010.399<br>2019/2011.39 pp<br>2112/2010.139<br>2019/2011.39<br>2019/2011.139<br>2019/2011.139<br>2019/2011.139<br>2019/2011.139<br>2019/2011.139<br>2019/2011.139<br>2019/2011.139<br>2019/2011.139 | Περιγοιφή<br>ΚΑΛΩΔΙΟ ΕΝΕΡΤΕΙΑΙ<br>ΚΑΛΩΔΙΟ ΕΝΕΡΤΕΙΑΙ<br>ΑΠΟΓΟΙ ΕΝΕΡΤΕΙΑΙ<br>ΑΠΟΓΟΙ ΕΝΕΡΤΕΙΑΙ<br>ΑΠΟΓΟΙ ΕΝΕΡΤΕΙΑΙ<br>ΤΑΡΙΟΙ ΚΟΔΙΚΟΠΟΙ.<br>ΤΑΡΙΟΙ ΚΟΔΙΚΟΠΟΙ.<br>ΙΥΡΙΜΑ ΙΙΔΙΑΡΟΥ<br>ΙΥΡΙΜΑ ΙΙΔΙΑΡΟΥ<br>ΙΥΡΙΜΑ ΙΙΔΙΑΡΟΥ<br>ΜΑΝΔΥΈ ΡΥC<br>ΜΑΝΔΥΈ ΡΥC                                                                                                    | A     | Evro<br>Boo<br>V<br>V<br>V | Reserved and a second and a second and a second and a second and a second and a second a seco | Тотос Арх,<br>Параууулас<br>Бүг. Парау-<br>Бүг. Парау-<br>Бүг. Парау-<br>Бүг. Парау-<br>Бүг. Парау-<br>Бүг. Парау-<br>Бүг. Парау-<br>Бүг. Парау-<br>Аусой<br>Аусой<br>Аусой<br>Аусой<br>Аусой<br>Аусой<br>Аусой<br>Аусой                                                                                                    | Ар. Арунијс<br>Перерудњ<br>птозо43<br>птозо43<br>птозо46<br>птозо46                         | Казатаап<br>Аур, Пара<br>Парарация<br>Парарация<br>Парарация<br>Парарация<br>Парарация<br>Парарация               |                |   |
| Сро́очо<br>инберую<br>Сиснуское<br>Ачентер<br>Ачентер<br>Ачентер<br>Ачентер<br>Ачентер<br>О<br>Епес.<br>0<br>0<br>Епес.<br>0<br>0<br>Епес.                                                                                                    | <ul> <li>C Ασφο</li> <li>C Ασφο</li> <li>C Αφο</li> <li>C Αφο</li></ul>                                                                                                    | <ul> <li>Попурацира</li> <li>Попурацира</li> <li>Попура</li> <li>Попура</li> <li>Попура</li> <li>Попу</li></ul>                                                                                                    | ατισμού - C (<br>φορίας *<br>(<br>γορίας +<br>γορίας -<br>γορίας -<br>γορ                                                                                                    | 490,                                                                                                    | Проетдерия<br>расцо М.:<br>Пеоемура.<br>На/Via<br>Пережура.<br>1/1/2011<br>1/1/2011<br>1/1/2011<br>1/1/2011<br>1/1/2011<br>20/10/2011<br>20/10/2011<br>20/10/2011<br>20/10/2011<br>21/1/2011<br>21/1/2011<br>21/1/2011<br>21/1/2011<br>31/1/2/2010                                                                                                    | Hg/Via - Ωρα<br>Twap(γc<br>21/12/2010.1239<br>20/7/2011.1239 μg<br>20/7/2011.1239 μg<br>20/7/2011.1239 μg<br>20/7/2011.1239 μg<br>20/7/2011.1239 μg<br>7/20/2011.914 mg<br>31/12/2010.1200 mg<br>22/0/2011.1200 mg<br>22/0/2011.1200 mg<br>22/0/2011.1200 mg<br>22/0/2011.1200 mg<br>22/0/2011.1200 mg<br>22/0/2011.1200 mg<br>22/0/2011.1200 mg<br>22/0/2011.1200 mg<br>22/0/2011.1200 mg<br>22/0/2011.1200 mg<br>22/0/2011.1200 mg<br>20/0/2011.1200 mg                                                                                                    | Havion-Dan<br>Anjox<br>3142/2003.35 -<br>309/2011.29 pp<br>3142/2003.35 -<br>309/2011.39 pp<br>3142/2013.39 -<br>309/2011.39 -<br>3142/2011.159 -<br>209/2011.159 -<br>209/2011.159 -<br>209/2011.159 -<br>30/202011.159 -<br>30/202011.159 -<br>31/22/2011.159 -   | Перлуровені<br>Каладаю Емертеца<br>Каладаю Емертеца<br>Алгого Емертеца<br>Алгого Емертеца<br>Алгого Емертеца<br>Алгого Емертеца<br>Тарва Кадакопос.<br>Тарва Кадакопос.<br>Тарва Кадакопос.<br>Тарва Кадакопос.<br>Тарва Кадакопос.<br>Тарва Кадакопос.<br>Тарва Кадакопос.<br>Тарва Кадакопос.<br>Тарва Кадакопос.<br>Турма Іцан-Роу<br>Ілуная Іцан-Роу<br>Ілуная Іцан-Роу<br>Ілуная Іцан-Роу<br>Ілуная Іцан-Роу<br>Ілуная Іцан-Роу<br>Ілуная Іцан-Роу<br>Ілуная Іцан-Роу<br>Ілуная Іцан-Роу<br>Ілуная Іцан-Роу<br>Халкої | A     |                            | Root                                                                                                    | Титос Ару,<br>Парауудіас,<br>Енг. Парауудіас,<br>Енг. Парау<br>Енг. Парау<br>Енг. Парау<br>Енг. Парау<br>Енг. Парау<br>Аусоді<br>Аусоді<br>Аусоді<br>Аусоді<br>Аусоді<br>Аусоді<br>Аусоді<br>Аусоді<br>Аусоді<br>Аусоді<br>Аусоді<br>Аусоді<br>Аусоді<br>Аусоді<br>Аусоді<br>Аусоді                                                                                                    | Ар. Аруиліс<br>Пареруніц.<br>ПГО0042<br>ПГО0042<br>ПГО0045<br>ПГО0045<br>ПГО0047            | Казбатоол<br>Ару, Пара<br>Посрация<br>Посрация<br>Посрация<br>Посравция<br>Посравция<br>Посравция                 |                |   |
| Хро́оло<br>плігорука<br>Алентар<br>Алентар                                                           | <ul> <li>C Aσφο</li> <li>Taia - Φ000</li> <li>Taia - Φ000&lt;</li></ul>                                                                                                    | <ul> <li>Ворородирија</li> <li>Ворородирија</li> <li>Воро</li></ul>                                                                                                    | ατισμού - C - C -<br>φορίως *<br>* Γεριομοιοιοιοιοιοιοιοιοιοιοιοιοιοιοιοιοιοι                                                                                                    | <b>ΕΓΑULT</b><br>νι Δυνο,<br>μοτητε<br>ας<br>Αρχ<br>Μμ/                                                                                                    | - Проетодиуни<br>иний М<br>Парафбее-<br>1/1/2011<br>1/10/2011<br>1/10/2011<br>31/12/2010<br>20/10/2011<br>30/10/2011<br>31/12/2010<br>20/9/2011<br>20/10/2011<br>31/12/2010<br>20/9/2011<br>20/9/2011<br>20/9/2011<br>20/9/2011<br>20/9/2011<br>20/9/2011<br>20/9/2011<br>20/9/2011<br>20/9/2011                                                                                                    | Hμ/Via - Doo<br>Tweefec<br>21/12/2010 12:29<br>20/7/2010 12:29<br>20/7/2010 12:29<br>20/7/2010 12:29<br>20/7/2010 12:29<br>20/7/2010 12:20<br>7/7/2010 12:20<br>11/12/2010 12:20<br>11/12/2010 12:20<br>11/12/2010 12:20<br>20/7/2011 12:20 mµ<br>2/4/0/2011 12:20 mµ<br>2/3/0/2011 12:20 mµ<br>2/3/0/2011 12:20 mµ<br>2/3/0/2011 12:20 mµ<br>2/3/0/2011 12:20 mµ                                                                                                    | Havida-Das<br>Arkika<br>3012/2003.539<br>300/2011.359 pp<br>2010/2011.359 pp<br>2010/2011.359<br>2010/2011.359<br>2010/2011.359<br>2010/2011.159<br>2010/2011.159<br>2010/2011.159<br>2010/2011.159<br>2010/2011.159                                                | Перурови<br>Каладай Бинргена<br>Каладай Бинргена<br>Алгого винргена<br>Алгого винргена<br>Алгого винргена<br>Алгого винргена<br>Алгого винргена<br>Алгого винргена<br>Тарва Кадакопос.<br>Турма Шанроу<br>Турма Шанроу<br>Турма Шанроу<br>Турма Шанроу<br>Малауке рус<br>Малауке рус<br>Малауке рус                                                                                                    | A     |                            | Поот                                                                                                    | Тύтос, Арх,<br>Парауудіас,<br>Буг, Парау,-<br>Буг, Парау,-<br>Буг, Барау,-<br>Буг, Барау,-<br>Буг, Барау,-<br>Бур, Бара,-<br>Бур, Бара,-<br>Бур,-<br>Бур,-<br>Б | Ao, Appendic<br>Appenyubic<br>nr00042<br>nr00043<br>nr00045<br>nr00045<br>nr00047           | Ката́отаоп<br>Ару, Пара<br>Перерациа<br>Перерациа<br>Перерациа<br>Перерациа<br>Перерациа<br>Перерациа             |                |   |
| Кро́очо<br>паўдрука<br>Каторіас<br>Алентар<br>Алентар<br>Алентар<br>О<br>Гента<br>О<br>С<br>Битаі<br>О<br>С<br>Битаі<br>О<br>С<br>Битаі<br>О<br>С<br>Битаі<br>О<br>С<br>С<br>С<br>С<br>С<br>С<br>С<br>С<br>С<br>С<br>С<br>С<br>С                                                                                                    | <ul> <li>C Aσφο</li> <li>Taia - ΦΟΟ</li> <li>Taia - ΦΟΟ</li> <li>Taiaa - ΦΟΟ</li> <li>Taia - ΦΟΟ</li> <li>Taia - ΦΟΟ</li> <li>Taia - ΦΟΟ</li> <li>Taia - ΦΟΟ</li> <li>Taia - ΦΟΟ</li> <li>Taiaa - ΦΟΟ</li> <li>Taiaa -</li></ul>                                                                                                    | α προγράφυρα<br>το προγράφυρα<br>το ποιογράφορα<br>το ποιογράφορα<br>το ποιογράφορα<br>δουτο<br>πλήτουρα<br>δουτο<br>πλήτουρα<br>δουτο<br>πλήτουρα<br>δουτο<br>πλήτουρα<br>δουτο<br>δουτο<br>δου<br>δο<br>δο<br>δο<br>δο<br>δο<br>δο<br>δο<br>δο<br>δο<br>δο<br>δο<br>δο<br>δο | arnajuci - 0<br>9 spatje - *<br>9 spatje - *<br>9 spa | егалит<br>40 дина,<br>40 дина,<br>40 д                                                                                    | Проетокура<br>проступ-<br>Паребол-<br>1/1/2011<br>1/10/2011<br>31/12/2010<br>20/10/2011<br>31/12/2010<br>20/10/2011<br>31/12/2010<br>20/10/2011<br>31/12/2010<br>20/10/2011<br>31/12/2010<br>20/9/2011<br>31/12/2010<br>20/9/2011<br>31/12/2010<br>20/9/2011<br>31/12/2010<br>20/9/2011                                                                                                    | Hyu'luia - Dao<br>Evenepric<br>21/12/2010 12:29 -<br>20/0/2011 12:29<br>20/12/2010 9:14 πμ<br>31/12/2010 9:14 πμ<br>31/12/2010 9:14 πμ<br>31/12/2010 9:14 πμ<br>31/12/2010 9:14 πμ<br>20/0/2011 12:20 -<br>11/12/2010 12:00 -<br>11/12/2010 12:00 -<br>11/12/200 -<br>11/12/200 -<br>11/1 | Haylvia-Daa<br>Ardiya<br>31/12/2010.359<br>30/9/2011.359<br>31/12/2010.359<br>31/12/2010.359<br>31/12/2010.359<br>31/12/2010.1159<br>20/0/2011.1159<br>31/12/2010.1159<br>20/0/2011.1159<br>31/12/2010.1159<br>31/12/2010.1159<br>31/12/2010.1159                   | Перуроциј<br>Халодо БМЕРТЕЈАТ<br>Калодо БМЕРТЕЈАТ<br>Алодо БМЕРТЕЈАТ<br>Алодо БМЕРТЕЈАТ<br>Алого Е МЕРТЕЈАТ<br>Алого Е МЕРТЕЈАТ<br>Алого Е МЕРТЕЈАТ<br>Тарва Кодикопос.<br>Тарва Кодикопос.<br>Тарва Кодикопос.<br>Тарва Кодикопос.<br>Тарва Кодикопос.<br>Тарва Кодикопос.<br>Турма Тарерус<br>Малауте рус<br>Малауте рус<br>Малауте рус<br>Халкод<br>Халкод<br>Халкод                                                                                                    | A     | Evro-Beon                  | Rest                                                                                                    | Тутос Ару,<br>Парауудиас<br>Егг. Парауу-<br>Егг. Парауу-<br>Егг. Парау-<br>Егг. Парау-<br>Ауроб<br>Ауроб                                                                                                    | Ар. Аруиліс<br>провон2<br>пгозон42<br>пгозон43<br>пгозон46<br>пгозон46                      | Казіятаал<br>Ару, Пара.<br>Пасурация.<br>Пасурация.<br>Пасурация.<br>Пасурация.<br>Пасурация.<br>Пасурация.       |                |   |

| 🗤 Επεξεργασία - Καρτέλα Είδους - 010101 · Κ                                                                                                    | αλωδίο ενεργείας                      |                            |                          |
|----------------------------------------------------------------------------------------------------|---------------------------------------|----------------------------|--------------------------|
| 🗲 Ενέργειες 🝷 🔳 Σχετικές Πληροφορίες 🍷                                                                                                    |                                       |                            |                          |
| <ul> <li>Εφαρμογή Προτύπου</li> <li>Εγγραφές Α΄</li> <li>Φύλλο Αναπλήρωσης</li> <li>Γαρακολού</li> <li>Εγγραφές Ειδών</li> <li>Στατιστικά Σ<br/>Επεξεργασία</li> </ul> | ναδιάρθρωση<br>Эηση Είδους<br>τοιχεία |                            |                          |
| 010101 · ΚΑΛΩΔΙΟ ΕΝΕΡΓΕΙΑΣ                                                                                                    |                                       |                            |                          |
| Γενικά                                                                                                    |                                       |                            | 010101   XIA   0 🗸       |
| Τιμολόγηση                                                                                                    |                                       |                            | 0,00 ΠΡΟΙΟΝΤΑ ΠΡΟΙΟΝΤΑ 🗸 |
| Αναπλήρωση                                                                                                    |                                       |                            | Εντ. Παραγωγής 🗸 🗸       |
| Σχεδιασμός                                                                                                    |                                       |                            | *                        |
| Πολιτική Αναπαραγγελίας:                                                                                                    | Απαιτούμενη Ποσότητ 👻                 | Απόθεμα Ασφ. (Ποσ.):       | 0                        |
| Περιλαμβάνεται Τρέχον Απόθεμα:                                                                                                    |                                       | Σημείο Αναπαραγγελίας:     | 0                        |
| Δέσμευση:                                                                                                    | Προαιρετικά 👻                         | Ποσ. Αναπαραγγελίας:       | 0                        |
| Πολιτική Ιχνηλασιμότητας Εντολών:                                                                                                    | Καμία 🔫                               | Μέγιστο Απόθεμα:           | 0                        |
| Ύπαρξη Μον. Αποθήκευσης:                                                                                                    | Όχι                                   | Ελάχιστη Ποσ. Αναπλήρωσης: | 0                        |
| Κρίσμο:                                                                                                    |                                       | Μέγιστη Ποσ. Αναπλήρωσης:  | 0                        |
| Διάστημα Αναπαραγγελίας:                                                                                                    | $\langle \rangle$                     | Ποσότητα Παρτίδας Ανοράς:  |                          |
| Χρόνος Ασφαλείας:                                                                                                    |                                       |                            | L                        |

Πίνακας-202 Διάστημα αναπαραγγελίας με όριο αποθέματος

# 15.3. Ταυτόχρονη παραγωγή δύο ειδών

Στην ενότητα αυτή θα τοποθετήσουμε προβλέψεις για δυο έτοιμα ώστε να δούμε πώς θα δημιουργηθούν επικαλύψεις. Μέχρι τη λειτουργία Φύλλα Προγραμματισμού το σύστημα απλά προτείνει MPS/MRP το οποίο όμως δεν ενημερώνει τα υποσυστήματα Αγορών ή Εκτέλεσης Παραγωγής. Για να προχωρήσουμε στο στάδιο της ενημέρωσης πρέπει να εκτελέσουμε τη λειτουργία Εφαρμογή Δυναμικών Μηνυμάτων όπου πέραν των άλλων οι Εντολές Παραγωγής επηρεάζουν τη φόρτιση (απασχόληση) των πόρων παραγωγής.

## 15.3.1. Διάστημα αναπαραγγελίας με όριο αποθέματος

Επιλέγετε Παραγωγή → Σχεδιασμός → Προβλέψεις Παραγωγής και καταχωρείτε δυο προβλέψεις μια για κάθε καλώδιο (010101 - Καλώδιο ενέργειας ποσότητα 100 στον Οκτώβριο 2011 και 010102 - Αγωγός ενέργειας ποσότητα 300 . Εκτελείτε Λειτουργίες - Αναπαραγωγή Πλάνου στα Φύλλα Προγραμματισμού και παρατηρείτε ότι το σύστημα πρότεινε δυο σειρές παραγωγών (έτοιμο, ημικατεργασμένο και υλικά) για κάθε καλώδιο. Από τα

φασεολόγια γνωρίζετε ότι για την παραγωγή των αγωγών έχετε κοινά μηχανήματα (Συρματουργική και Στρεπτική 1). Ελέγχετε πρώτα το φασεολόγιο παραγωγής του αγωγού ενέργειας (Είδος – Φασεολόγιο). Κατόπιν ελέγχετε το φασεολόγιο παραγωγής του αγωγού τηλεφωνικού. Παρατηρείτε ότι το σύστημα έχει προτείνει ημερομηνίες παραγωγής που συμπίπτουν. Έτσι έχετε κοινή παραγωγή στο διάστημα 12/8 – 25/8 για τη Συρματουργική. Θα ελέγξετε επακριβώς τα κοινά διαστήματα παραγωγής μέσα από τη φόρτιση (απασχόληση) των μηχανών.

Για να γίνει αυτό πρέπει να προχωρήσετε σε αποδοχή των προτάσεων του συστήματος. Μέχρι τα Φύλλα Προγραμματισμού το σύστημα απλά προτείνει MPS/MRP τα οποία μπορείτε να αποδεχθείτε, να τροποποιήσετε ή να απορρίψετε. Επιλέγετε Λειτουργίες – Εφαρμογή Δυναμικών Μηνυμάτων.

| Eute                                                                                                    | εργασία                                                                                                    | ι - Πρόβλ                                                                                                    | λεψη Πα                                                                                                    | ιραγω                                 | υγης - 20.                                                                                                    | LIK                                                                                                    |                                                                                                    |                                                                                                    |                                              |                              |                                                                                      |                                                                                                    |                                                                                                    |                                                                 |                           |          | -  |
|----------------------------------------------------------------------------------------------------|----------------------------------------------------------------------------------------------------|----------------------------------------------------------------------------------------------------|----------------------------------------------------------------------------------------------------|---------------------------------------|----------------------------------------------------------------------------------------------------|----------------------------------------------------------------------------------------------------|----------------------------------------------------------------------------------------------------|----------------------------------------------------------------------------------------------------|----------------------------------------------|------------------------------|--------------------------------------------------------------------------------------|----------------------------------------------------------------------------------------------------|----------------------------------------------------------------------------------------------------|-----------------------------------------------------------------|---------------------------|----------|----|
| ενερ                                                                                                    | γειες 🔻                                                                                                    |                                                                                                    |                                                                                                    |                                       |                                                                                                    |                                                                                                    |                                                                                                    |                                                                                                    |                                              |                              |                                                                                      |                                                                                                    |                                                                                                    |                                                                 |                           |          |    |
| Ιροηγ<br>Σύν                                                                                                    | Ι<br>ούμενο<br>νολο                                                                                                    | η Προι<br>Σ                                                                                                    | ηγούμεν<br>Στήλη<br>Επεξερ                                                                                                    | η<br>γασία                            | Επόμενη<br>Στήλη                                                                                                    | Επόμενο<br>Σύνολο                                                                                                    |                                                                                                    |                                                                                                    |                                              |                              |                                                                                      |                                                                                                    |                                                                                                    |                                                                 |                           |          |    |
| 011                                                                                                    | <                                                                                                    |                                                                                                    |                                                                                                    |                                       |                                                                                                    |                                                                                                    | 1                                                                                                    |                                                                                                    |                                              |                              |                                                                                      |                                                                                                    |                                                                                                    |                                                                 |                           |          |    |
| ενικ                                                                                                    | ά                                                                                                    |                                                                                                    |                                                                                                    |                                       |                                                                                                    |                                                                                                    |                                                                                                    |                                                                                                    |                                              |                              |                                                                                      |                                                                                                    |                                                                                                    |                                                                 |                           |          |    |
| Ονοι                                                                                                    | ι. Πρόβ                                                                                                    | λεψης Π                                                                                                    | Ιαραγωγ                                                                                                    | ής:                                   | 2011K                                                                                                    |                                                                                                    |                                                                                                    | •                                                                                                    | Пρ                                           | οβολή                        | ωç                                                                                   | Κίνη                                                                                                    | ση Περιόδ                                                                                                    | υ                                                               |                           | -        |    |
| Αποί                                                                                                    | θήκη (Φ                                                                                                    | οίλτρο):                                                                                                    |                                                                                                    |                                       |                                                                                                    |                                                                                                    |                                                                                                    | ÷                                                                                                    | Τú                                           | πος Πρ                       | όβλεψης                                                                              | ; Είδο                                                                                                    | ς Πώληση                                                                                                    | 5                                                               |                           | Ŧ        |    |
| Προί                                                                                                    | βολή αν                                                                                                    | νά:                                                                                                    |                                                                                                    |                                       | Μήνας                                                                                                    |                                                                                                    |                                                                                                    | •                                                                                                    | Нμ                                           | /νία (Φι                     | λτρο):                                                                               |                                                                                                    |                                                                                                    |                                                                 |                           |          | 1  |
| ίναι                                                                                                    | κας Πρ                                                                                                    | οοβλέψι                                                                                                    | εων Πα                                                                                                    | ιραγυ                                 | ωγής                                                                                                    |                                                                                                    |                                                                                                    |                                                                                                    |                                              |                              |                                                                                      |                                                                                                    |                                                                                                    |                                                                 |                           | 3        |    |
| Ku                                                                                                    | ωδικός                                                                                                    | Г                                                                                                    | Τεριγραφ                                                                                                    | ρή                                    |                                                                                                    | Αυ Σε                                                                                                    | Ок No                                                                                                    | Δε Ιαν                                                                                                    | Φεβ                                          | M                            | Απ                                                                                   | M                                                                                                    | Iou Iou                                                                                                    | Au                                                              | Σε                        | Окт 2011 | T  |
| 01                                                                                                    | 0101                                                                                                    | K                                                                                                    | ΑΛΩΔΙΟ                                                                                                    | ENER                                  | ργείας                                                                                                    |                                                                                                    |                                                                                                    |                                                                                                    |                                              |                              |                                                                                      |                                                                                                    |                                                                                                    |                                                                 |                           | 100      |    |
| 01                                                                                                    | 0102                                                                                                    | т                                                                                                    |                                                                                                    | NIKO                                  | KAA                                                                                                    |                                                                                                    |                                                                                                    |                                                                                                    |                                              |                              |                                                                                      |                                                                                                    |                                                                                                    |                                                                 |                           | 200      |    |
| 01                                                                                                    | 0102                                                                                                    |                                                                                                    | ΠΛΕΨΩ                                                                                                    | INIKO                                 | NA/1                                                                                                    |                                                                                                    |                                                                                                    |                                                                                                    |                                              |                              |                                                                                      |                                                                                                    |                                                                                                    |                                                                 |                           | 500      |    |
|                                                                                                    |                                                                                                    |                                                                                                    |                                                                                                    |                                       |                                                                                                    |                                                                                                    |                                                                                                    |                                                                                                    |                                              |                              |                                                                                      |                                                                                                    |                                                                                                    |                                                                 |                           |          | *  |
|                                                                                                    |                                                                                                    |                                                                                                    |                                                                                                    |                                       |                                                                                                    |                                                                                                    |                                                                                                    |                                                                                                    |                                              |                              |                                                                                      |                                                                                                    |                                                                                                    |                                                                 |                           |          | ,  |
|                                                                                                    |                                                                                                    |                                                                                                    |                                                                                                    |                                       |                                                                                                    |                                                                                                    |                                                                                                    |                                                                                                    |                                              |                              |                                                                                      |                                                                                                    |                                                                                                    |                                                                 |                           | OK       | •  |
|                                                                                                    |                                                                                                    |                                                                                                    |                                                                                                    |                                       |                                                                                                    |                                                                                                    |                                                                                                    |                                                                                                    |                                              |                              |                                                                                      |                                                                                                    |                                                                                                    |                                                                 |                           |          |    |
|                                                                                                    |                                                                                                    |                                                                                                    |                                                                                                    |                                       |                                                                                                    |                                                                                                    |                                                                                                    |                                                                                                    |                                              |                              |                                                                                      |                                                                                                    |                                                                                                    |                                                                 |                           |          |    |
| ιξεργοι                                                                                                    | σία - Φύλλα                                                                                                    | ο Προγραμμ                                                                                                    | ατισμού - Ο                                                                                                    | EFAULT                                | - Προεπιλεγμ                                                                                                    | ένες Εγγραφές                                                                                                    |                                                                                                    |                                                                                                    |                                              |                              |                                                                                      |                                                                                                    |                                                                                                    |                                                                 |                           | (G)      | 6  |
| είτργος<br>έργιας                                                                                                    | ziα - Φύλλι<br>• 🔲 Ιχι                                                                                                    | ο Προγραμμ<br>τικές Πληρο                                                                                                    | ιατισμού - D<br>αρορίες +                                                                                                    | EFAULT                                | - Προεπιλεγμ                                                                                                    | ένες Εγγραφές                                                                                                    | _                                                                                                    |                                                                                                    |                                              |                              |                                                                                      |                                                                                                    |                                                                                                    |                                                                 |                           |          | 6  |
| εξεργαι<br>έργιας<br>Ιναπορ                                                                                                    | σία - Φύλλα<br>• 🗐 Ιχι<br>σγωγή Δυ                                                                                                    | ο Προγραμμ<br>ττικίς Πληρο<br>ναμιτώ                                                                                                    | ιατισμού - D<br>«ρορίες<br>Ο Εφαρμο                                                                                                    | EFAULT                                | - Προεπιλεγμ<br>μικων Μιι                                                                                                    | ένες Εγγραφές                                                                                                    | _                                                                                                    |                                                                                                    |                                              |                              |                                                                                      |                                                                                                    |                                                                                                    | _                                                               |                           | <u>.</u> | 6  |
| ε <b>ξεργοι</b><br>έργιας<br>ίναπορ                                                                                                    | 5 α - Φύλλο<br>• 📄 Ιχι<br>αγωγή Δυ                                                                                                    | ο Προγραμμ<br>ετικές Πληρο<br>ναμικώ                                                                                                    | ατισμού - D<br>φορίες =<br>Ο Εφαρμο<br>= Ιχυηλασι                                                                                                    | ΕFAULT<br>/ή Δυνο,                    | - Προεπιλεγμ<br>μικών Μ<br>Παραγγε                                                                                                    | tvec Eyypospic                                                                                                    |                                                                                                    |                                                                                                    |                                              |                              |                                                                                      |                                                                                                    |                                                                                                    |                                                                 |                           |          | -0 |
| <b>εξεργοι</b><br>έργιας<br>Ιναπορ<br>Ινανίω                                                                                                    | σία - Φύλλο<br>• 🛄 Ιχι<br>αγωγή Δυ<br>αγωγή Γίλι<br>αη Γραμμή                                                                                                    | ο Προγραμμ<br>ττικές Πληρο<br>ναμικώς — ]<br>άνου<br>ές Προγ                                                                                              | ατισμού - Ο<br>«ρορίες •<br>Ο Εφαρμο<br>• Ιχνηλασι<br>1                                                                                                    | EFAULT                                | - Проет Акуу<br>µжыу М.,<br>Парауус                                                                                                    | tives Eyypospts                                                                                                    | -                                                                                                    |                                                                                                    |                                              |                              |                                                                                      |                                                                                                    |                                                                                                    |                                                                 |                           |          | 0  |
| <mark>Elspyo</mark> r<br>(pyrac<br>Vernop<br>Vernop                                                                                                    | σία - Φύλλο<br>• 📄 Τχι<br>αγωγή Δυ<br>αγωγή Πλι<br>αη Γραμμή                                                                                                    | ο Προγραμμ<br>τικές Πληρο<br>ναμικώ Ι<br>άνου<br>ης Πρόγ<br>Επείτογ                                                                                       | ιατισμού - D<br>ιφορίες •<br>Π Εφαρμο<br>= ίχνηλασι<br>1. Διαστισ<br>ασία                                                                                                    | EFAULT<br>γή Δυνο,<br>μότητο Ι        | - Проепійсуу<br>µнсал М.,<br>Парауус                                                                                                    | tvec Eyypagets                                                                                                    |                                                                                                    |                                                                                                    |                                              |                              |                                                                                      |                                                                                                    |                                                                                                    |                                                                 |                           |          | -0 |
| εξεργοι<br>άργιας<br>Vienop<br>Vieni                                                                                                    | σία - Φύλλα<br>+ 💽 Τχι<br>αγωγή Δυ<br>αη Γραμμή<br>DEFAULT                                                                                                    | ο Προγραμμ<br>ττικ (ς Πληρο<br>ναμικώ                                                                                                    | απισμού - Ο<br>φορίες •<br>Ο Εφαρμο<br>= ίχνηλασι<br>1<br>ασία                                                                                                    | EFAULT<br>yn dawsy<br>µotente I       | - Прості Асуу<br>µисал М.,<br>Парауус.,                                                                                                    | ένος Εγγραφές                                                                                                    |                                                                                                    |                                                                                                    |                                              |                              |                                                                                      |                                                                                                    |                                                                                                    |                                                                 |                           |          | -0 |
| είτεγο<br>(ργιας<br>ίστη η<br>μα: Γ<br>Προ                                                                                                    | σία - Φώλλο<br>• 🗐 Ιχι<br>αγωγή Δυ<br>αγωγή Πλ<br>αν Γραγμή<br>DEFAULT<br>Κωδικ                                                                                                   | ο Προγραμμ<br>τικές Πληρο<br>ναμικώ                                                                                                    | ατισμού - D<br>φορίες •<br>Γ Εφαρμο<br>•<br>Ι σοία<br>•<br>Αποδο<br>Δυναμ                                                                                                    | EFAULT                                | - Προεπιλεγμ<br>μικων Μ<br>Παραγγε<br>Ημ/νία<br>Παρέδεσ                                                                                              | ένες Εγγραφές<br>Ημ/νία - Τέρα<br>Ένορξης                                                                                                    | Ημ/via-Ωρα<br>Λιξης                                                                                                    | Περιγοοφή                                                                                                    | A                                            | - Evto                       | Ποσότ                                                                                | Τύπος Αρχ<br>Παραγγελία                                                                                                    | . Αρ. Αρχικ<br>ις Παραγγελ                                                                                                   | ις Κατάστοσι<br>- Αρχ. Πορο                                     | n                         |          | 0  |
| Евруон<br>(рунас<br>чатар<br>чатар<br>чатар<br>чатар<br>чатар<br>чатар                                                                                                    | σία - Φύλλο<br>• 🗐 Ιχε<br>αγωγή Δυ<br>αγωγή Πλο<br>ση Γραγγή<br>DEFAULT<br>Κωδακ<br>010101                                                                                        | ο Προγραμμ<br>πικές Πληρο<br>ναμικώ                                                                                                    | ατισμού - D<br>φορίες •<br>Γ Εφαρμο<br>1<br>ασία<br>Αποδο<br>(2)                                                                                                    | EFAULT<br>(1) Δυντο<br>μότοτο 1<br>   | - Простикуу<br>µнног Ман<br>Парауусан<br>Пареббаан<br>1/10/2011                                                                                      | ένες Έγγραφές<br>Μμ/νία - Τέρα<br>Ένορέης<br>δ/9/2018:59 πμ                                                                                                    | Ημνία- Ωρα<br>Λήσς<br>λήγος2113-59 μμ                                                                                                    | Περηγοσφή<br>ΚαλΩΔΙΟ ΕΝΕΡΤΙ                                                                                                    | A .                                          | - Evro<br>Boo                | Ποσότ<br>100                                                                         | Τύπος Αρχ<br>Παραγγελία<br>Έντ. Παραγ                                                                                            | . Αρ. Αρχικ<br>ις Παραγγελ<br>ΠΓΟ00648                                                                                       | ις Κατάστοσι<br>Αρχ. Πορο<br>Προγρομμ                           | n<br>                     |          | -0 |
| tapyor<br>рупас<br>гопар<br>гопар<br>гопар<br>гопар<br>гопар                                                                                                    | σία - Φύλλα<br>+ 🗐 Τχι<br>αγωγή Δυ<br>αγωγή Τοι<br>οτη Γραφφά<br>DEFAULT<br>Κωδοκ<br>010101<br>010102                                                                             | ο Προγραμμ<br>πικές Πληρο<br>ναμικώ                                                                                                    | ατισμού - Ο<br>φορίος •<br>Γ Εφαρμο<br>Ι (γηλααι<br>Ι<br>ασία<br>Αποδο<br>Δυναμ<br>[V]                                                                                                    | EFAULT                                | - Простикуу<br>µинал Ман<br>Парауусан<br>Нуу/иа<br>Параббаан<br>1/10/2011<br>1/10/2011                                                               | ένες Εγγραφές<br>Ημινία - Τιρα<br>Ένορξης<br>50/2011 8:59 πμ<br>19/9/2011 12:59 μμ                                                                                                    | Ημ/νίο- Όρα<br>ΛάΓις<br>30/9/2011 3:59 μμ                                                                                                    | Περιγραφή<br>ΚΑΛΩΔΙΟ ΕΝΕΡΓΙ<br>ΤΗΛΕΦΩΝΙΚΟ ΚΑ                                                                                                    | A.<br>EIAZ<br>MQ                             | - Evro<br>Bon<br> V <br> V   | Ποσότ<br>100<br>300                                                                  | Τύπος Αρχ<br>Παραγγελία<br>Έντ. Παραγ                                                                                            | . Ар. Ардис<br>ПароуусА<br>— ПГО0048<br>— ПГО0049                                                                            | ις Κατάστοσι<br>- Αρχ. Παρο<br>Προγραμμ                         | 7)<br>ber<br>18           |          |    |
| tapyor<br>pyrat<br>vanap<br>souto<br>loo                                                                                                    | σία - Φύλλα<br>+ 🗐 Τχι<br>αγωγή Δυ<br>αγωγή Τολ<br>οη Γραμμή<br>DEFAULT<br>Κωδοκ<br>010101<br>010102<br>020201                                                                    | ο Προγραμμ<br>πικές Πληρο<br>νομικώς Πληρο<br>μς Προγ<br>Επείεογ<br>Δυναμικό<br>Μήνυμο<br>Νία<br>Νία<br>Νία                                               | απισμού - Ο<br>ιφορίες =<br>Γ Εφαρμο<br>Ι (χηλααι<br>Ι<br>αοία<br>Διναμ<br>[2]<br>[2]<br>[2]                                                                                                    | EFAULT<br>/1) Δυντο,<br>μοτητιο Ι<br> | - Простику<br>риском М<br>Паратуус<br>Наризус<br>1/10/2011<br>1/10/2011                                                                              | ένες Εγγραφές<br>Ημ/νία - Όρα<br>Έναρξης<br>8/9/2011 8:59 πμ<br>19/9/2011 12:59 μ<br>12/8/2011 10:29 μ                                                                                              | Ημ/via- Ωρα<br>Ληίος<br>30/9/2011 3-59 μμ<br>8/9/2011 3-59 μμ                                                                                                    | Περιγραφή<br>ΚΑΛΩΔΙΟ ΕΝΕΡΓΙ<br>ΤΗΛΕΦΟΙΝΙΚΟ ΚΑ<br>ΑΓΩΓΟΙ ΕΝΕΡΓΕΙ                                                                                     | A.<br>EIAI<br>MQ<br>AI                       | - Evro<br>Boo<br>V           | Ποσότ<br>100<br>300<br>420                                                           | Τύπος Αρχ<br>Παραγγελία<br>Έντ. Παραγ<br>Έντ. Παραγ<br>Έντ. Παραγ                                                                | - Αρ. Αριγο<br>Γιαρογιό<br>- Πτουοιθ<br>- Πτουοιθ<br>- Πτουοιθ                                                               | ις Κατάστοσι<br>Αρχ. Παρο<br>Προγοριμ<br>Προγραμμ<br>Προγραμμ   | n<br>m<br>d<br>d<br>d     |          |    |
| Lapyon<br>(pyras<br>ventop<br>ventop<br>mage Ω<br>Προ<br>0<br>0<br>0                                                                                                    | (α - Φύλλα<br>• [1] Τχτ<br>αγωγή Δυ<br>αγωγή Τιλ<br>ση Γραμμή<br>DEFAULT<br>Κωδα<br>010101<br>010102<br>020201<br>020202                                                          | ο Προγραμμα<br>πικές Πληρο<br>νοματώς Πληρο<br>με Ποσγ<br>Επείεογ<br>Δυναμικό<br>Μήνομο<br>Νία<br>Νία<br>Νία<br>Νία                                       | απισμού - D<br>φορίας •<br>Γ Εφαρμο<br>αοία<br>Αποδο<br>(2)<br>(2)<br>(2)<br>(2)<br>(2)                                                                                                    | EFAULT                                | . Проспійкур<br>µнхоу М.,<br>Пярауус<br>Наробос<br>1/10/2011<br>1/10/2011<br>19/9/2011                                                               | ένος Εγγραφές<br>Ημινία - Τέρα<br>Ένορξης<br>8.9/2011 8:59 τμ<br>19/9/2011 12:59 μμ<br>28/6/2011 3:28 μμ                                                                                            | Hμ/via- Ωρα<br>Ληξης<br>30/9/2011 3-59 μμ<br>30/9/2011 3-59 μμ<br>19/9/2011 3-59 μμ                                                                                                    | Περιγροφή<br>ΚΑΛΩΔΙΟ ΕΝΕΡΓΙ<br>ΤΗΛΕΦΟΝΙΚΟ ΚΑ<br>ΑΓΩΓΟΣ ΕΝΕΡΓΕΙ<br>ΑΓΩΓΟΣ ΤΗΛΕΦΟ                                                                     | Α.<br>ΒΑΣ<br>ΜΩ<br>ΑΣ<br>294                 | - Evro<br>Baos<br>IVI<br>IVI | Ποσότ<br>100<br>300<br>420<br>2.520                                                  | Τύπος Αρχ<br>Παραγγελία<br>Έντ. Παραγ<br>Έντ. Παραγ<br>Έντ. Παραγ<br>Έντ. Παραγ<br>Έντ. Παραγ                                    | . Ар. Аруж<br>кс Пароуу/У<br>пгохона<br>пгохона<br>пгохона<br>пгохона<br>пгохона<br>пгохона<br>пгохона<br>пгохона<br>пгохона | ις Κατόστοσι<br>- Αρχ.Πορο<br>Προγραμμ<br>Προγραμμ<br>Προγραμμ  | η<br>το<br>α              |          |    |
| tapyor<br>oynat<br>vomop<br>vomop<br>vomop<br>vomop<br>vomop                                                                                                    | рід - Фиλλа<br>+ П Тас<br>сучут) Си<br>сучут) Си<br>сучут) Си<br>сутот Грация<br>DEFAULT<br>Кшбас<br>010101<br>010102<br>020201<br>020202<br>040301                               | ο Προγραμμ<br>τικές Πληρο<br>ναμακώ                                                                                                    | απισμού - D<br>φορίας •<br>Ο Έραρμο<br>οιοία<br>-<br>Δυνάμ<br>(2)<br>(2)<br>(2)<br>(2)<br>(2)<br>(2)<br>(2)<br>(2)                                                                                                    | ΕΓΑυίτ<br>μοτητο Ι<br>Αρχ<br>Ημ/      | Проспійкур<br>нахоу М.,<br>Парауус<br>Ндр'чіа<br>Парабба<br>1/10/2011<br>1/10/2011<br>1/10/2011<br>1/10/2011<br>8/9/2011                             | Hμ/via - Τίρα<br>Ενος Εγγραφές<br>Ενορίης<br>8/9/2011 8:59 πμ<br>19/9/2011 12:59 μ<br>28/6/2011 12:59 μ<br>8/9/2011 12:00 πμ                                                                        | Hμ/Min- Ορα<br>Λάδης<br>30/9/2011 3:59 μμ<br>8/9/2011 3:59 μμ<br>8/9/2011 3:59 μμ<br>8/9/2011 1:59 μμ                                                                                   | Περηγραφή<br>ΚΑΛΩΔΙΟ ΕΝΕΡΓΙ<br>ΤΗΛΕΦΩΝΙΚΟ ΚΑ<br>ΑΓΩΓΟΙ ΈΝΕΡΓΕ<br>ΤΑΝΓΑ ΚΩΔΙΚΟΠ                                                                      | Α.<br>ΕΙΑΣ<br>ΜΩ<br>ΑΣ<br>294<br>ΙΟΙ         | - Evro<br>Boon-<br>V         | Посет<br>100<br>300<br>420<br>2.520<br>1.212                                         | Τύπος Αρχ<br>Παραγγελία<br>Εντ. Παραγ<br>Εντ. Παραγ<br>Εντ. Παραγ<br>Εντ. Παραγ<br>Εντ. Παραγ                                    | - Ар. Арурс<br>Iс ПароуусА<br>- П100049<br>- П1000051<br>- П1000051                                                          | ις Κατάστοσι<br>Αρχ. Πορο<br>Προγραμμ<br>Προγραμμ<br>Προγραμμ   | η.<br>                    |          |    |
| церуон<br>учтор<br>чатор<br>чатор<br>ч<br>сор<br>ч<br>ч<br>со<br>ч<br>со<br>ч<br>со<br>ч<br>со<br>со<br>ч<br>со<br>с<br>с<br>с<br>с<br>с | рід - ФОХА<br>• (■ 1 да<br>суччу) Али<br>суччу) По-<br>соп Грацьки<br>DEFAULT<br>Кшбак<br>010101<br>010102<br>020201<br>020202<br>040301<br>040302                                | ο Προγραμμ<br>τικές Πληρο<br>ναμικώ                                                                                                    | απισμού - D<br>προρίας -<br>Εφορμα<br>1 μαγλασί<br>1<br>ασία<br>2 μαγλασί<br>2 μαγλασί<br>2 μαγλα μαγλατικά<br>2 μαγλασί<br>2 μαγλασί<br>2 μαγλασί<br>2 μαγλασί<br>2 μαγλασί<br>2 μαγλασί<br>2 μαγλασί<br>2 μαγλασί<br>2 μαγλασί<br>2 μαγλασί<br>2 μαγλα μαγλασί<br>2 μαγλα μαγλα μαγλα μαγλα μαγλα<br>2 μαγλα μαγλα μαγ | EFAULT<br>μοτητο Ι<br>Αρχ<br>Ημ/      | - Прості Алуи<br>Пароту Ма<br>Паробос<br>1/10/2011<br>1/10/2011<br>8/9/2011<br>19/9/2011<br>21/9/2011                                                | Ημ/νία - Τιρα<br>Ένορξης<br>8/9/2011 8:59 τμ<br>19/9/2011 3:259 μ<br>28/6/2011 2:02 μ<br>28/6/2011 2:02 μ<br>21/9/2011 3:20 τμ<br>21/9/2011 3:20 τμ                                                 | HμV-io- Όρα<br>Λάλος<br>30.9/2011.359 μμ<br>8.9/2011.359 μμ<br>19.9/2011.359 μμ<br>8.9/2011.159 μμ<br>21.9/2021.159 μ                                                                   | Περιγραφή<br>ΚαλΩΔΙΟ ΕΝΕΡΓΙ<br>ΗΛΕΦΟΝΙΚΟ ΚΑ<br>ΑΓΩΓΟΙ ΈΝΕΡΓΕΙ<br>ΑΓΩΓΟΙ ΤΗΔΈΦΟ<br>ΤΑΙΝΕΙ ΚΩΔΙΚΟΓΙ<br>ΤΑΙΝΕΙ ΚΩΔΙΚΟΓΙ                                | Α.<br>ΕΙΑΣ<br>ΜΩ<br>ΑΣ<br>2NL<br>ΙΟL         | Evro<br>Boolur<br>V          | Ποσότ<br>100<br>300<br>420<br>2.520<br>1.212<br>13.635                               | Τύπος Αρχ<br>Παραγγελία<br>Εντ. Παραγ<br>Εντ. Παραγ<br>Εντ. Παραγ<br>Εντ. Παραγ<br>Εντ. Παραγ                                    | - Ар. Арурс<br>II Пароуул<br>- Пгоосня<br>- Пгоосня<br>- Пгоосня<br>- Пгоосня<br>- Пгоосня                                   | ις Κατόστοσι<br>Αρχ, Πορα<br>Προγραμμ<br>Προγραμμ<br>Προγραμμ   | n<br>ba<br>Q<br>Q<br>Q    |          |    |
| сtаруск<br>(руна с<br>Vornap<br>Vornap<br>Vornap<br>Vornap<br>0<br>0<br>0<br>0<br>0<br>0<br>0<br>0<br>0<br>0<br>0<br>0<br>0<br>0<br>0<br>0<br>0<br>0<br>0                                                                                                    | 9(α - Φύλλα<br>• (Ξ) Τχε<br>σγωγή Δυ<br>σγωγή Δυ<br>σγωγή Ου<br>ση Γραμμα<br>DEFAULT<br>Κωδοκ<br>010101<br>010102<br>020201<br>020202<br>040301<br>040902<br>040902               | ο Προγραμμ<br>τικές Πληρο<br>ναμιτώς Πληρο<br>ναμιτώς<br>Επτέεργ<br>Επτέεργ<br>Επτέεργ<br>Επτέεργ<br>Επτέεργ<br>Επτέεργ<br>Νέα<br>Νέα<br>Νέα<br>Νέα       | απισμού - D<br>φορίος -<br>Περαρμο<br>ημορίασι<br>ημορίασι<br>ημορίασι<br>ημορίασι<br>ανόμ<br>(2)<br>(2)<br>(2)<br>(2)<br>(2)<br>(2)<br>(2)<br>(2)<br>(2)<br>(2)                                                                                                    | еғалы<br>/n силе,<br>нотто I<br>Нµ/   | - Простийцуи<br>парабор.<br>Парабор.<br>1/10/2011<br>1/10/2011<br>1/10/2011<br>19/9/2011<br>21/9/2011<br>14/9/2011                                   | Hypivia - Tipa<br>Evologi<br>Evologi<br>6.9/2011 8:39 m<br>28/2011 1:39 m<br>28/2011 1:39 m<br>28/2011 1:39 m<br>28/2011 1:39 m<br>28/2011 1:30 m<br>28/2011 1:30 m                                 | Hµ/via-Cpo<br>Adac<br>309/20113-59 µµ<br>30/9/20113-59 µµ<br>59/20113-59 µµ<br>59/20113-59 µµ<br>19/9/20113-59<br>21/9/2011159<br>14/9/2011159                                          | Периуовей<br>Калдар Кнагт<br>Алгога Тичае<br>Алгога Тичае<br>Алгога Тичае<br>Тареа Карако<br>Тучим Шанероу<br>Кила                                  | A.<br>EAI<br>MG<br>AI<br>294<br>IOL.<br>IOL. | Evro<br>Bool<br>V            | Посе́т<br>100<br>300<br>420<br>2.520<br>1.212<br>13.635<br>112.200                   | Τύπος Αρχ<br>Παραγγελία<br>Εντ. Παραγ<br>Εντ. Παραγ<br>Εντ. Παραγ<br>Εντ. Παραγ<br>Εντ. Παραγ<br>Αγορά<br>Αγορά                  | с. Ар. Аруус<br>К. Парауус<br>Парауус<br>ПГ1000049<br>ПГ000051                                                               | ς Κατόστοσ<br>- Αρχ.Παρα<br>Προγραμμ<br>Προγραμμ                | η<br>δα<br>θ<br>θ         |          |    |
| сбаруон<br>(рунас,<br>Vicentap<br>Про<br>0<br>0<br>0<br>0<br>0<br>0<br>0<br>0<br>0<br>0<br>0<br>0<br>0<br>0<br>0<br>0<br>0<br>0                                                                                                    | Pig - Φύλλο<br>• 17 3 20<br>σγιωγή Τλ<br>ση Γραγμή<br>DEFAULT<br>Κωδικ<br>010101<br>010102<br>020202<br>040301<br>040302<br>040401<br>040401<br>040401                            | ο Προγραμμ<br>τικές Πληρο<br>ανου<br>τις Πρόγ<br>Επτέτογ<br>Δυναμικό<br>Μήγομο<br>Νέα<br>Νέα<br>Νέα<br>Νέα<br>Νέα<br>Νέα<br>Νέα<br>Νέα                    | ιατισμού - Ο<br>ιφορίος •<br>Ο Εφαρμο<br>•<br>Ι Διασμο<br>σοία<br>•<br>Αποδο<br>Δυνόμι<br>[2]<br>[2]<br>[2]<br>[2]<br>[2]<br>[2]<br>[2]<br>[2]<br>[2]<br>[2]                                                                                                    | еғалы<br>/n силе,<br>нотто I<br>      | - Проетикуу<br>парауус<br>Нароуус<br>1/10/2011<br>1/10/2011<br>19/9/2011<br>19/9/2011<br>14/9/2011<br>21/9/2011<br>21/9/2011                         | Hyvis - Doo<br>Evenety<br>19/201 128 yr<br>19/201 128 yr<br>19/201 128 yr<br>19/201 128 yr<br>19/201 128 yr<br>19/201 128 yr<br>19/201 128 yr<br>19/201 128 yr                                      | Hµ/via-Ope<br>Adata<br>30.9/2011 3-59 µµ<br>88/2011 3-59 µµ<br>8.9/2011 3-59 µµ<br>8.9/2011 11-59 µµ<br>8.9/2011 11-59 µµ<br>8.9/2011 11-59 µ<br>21.9/2011 11-59 µ<br>21.9/2011 11-59 µ | Перузеф<br>Калдар Смятр<br>Тилаеолисо ка<br>гараа кодакоп<br>Тараа кодакоп<br>Тараа кодакоп<br>Тараа кодакоп<br>Тараа кодакоп<br>Тараа кодакоп      | Α.<br>ΕΑΣ<br>ΝΑΩ<br>ΑΣ<br>ΝΗ<br>ΙΟΙ<br>ΙΟΙ   | Evro<br>Boolor               | Посе́т<br>100<br>420<br>1.212<br>13.635<br>112.200<br>3.060                          | Τύπος Αρχ<br>Γύπος Αρχ<br>Εντ. Πορογ<br>Εντ. Πορογ<br>Εντ. Πορογ<br>Εντ. Πορογ<br>Εντ. Πορογ<br>Αγορά<br>Αγορά<br>Αγορά          | с Ар. Аруре<br>іс Парауусі<br>— ПТООО49<br>— ПТООО49<br>— ПТООО51                                                            | ς Κοτάσταστ<br>Δαχ. Παρα<br>Προγραμμ<br>Προγραμμ<br>Προγραμμ    | 7.<br>19                  |          | 8  |
| еварую<br>(руна с<br>Алентор<br>Алентор<br>О 0<br>0<br>0<br>0<br>0<br>0<br>0<br>0<br>0<br>0<br>0<br>0<br>0<br>0<br>0<br>0<br>0<br>0<br>0                                                                                                    | рід - ФИЛА<br>• 2 Тад<br>сучну і Си<br>сучну і Си<br>сучну і Сіл<br>си Гасуна<br>DEFAULT<br>Кшбак<br>010101<br>010102<br>020201<br>040301<br>040302<br>040401<br>040601<br>050702 | ο Προγραμμη<br>πικές Πληρο<br>αναιν<br>τις Πολγμια<br>Επείταγ<br>Επείταγ<br>Μήγουμο<br>Νέα<br>Νέα<br>Νέα<br>Νέα<br>Νέα<br>Νέα<br>Νέα<br>Νέα<br>Νέα<br>Νέα | απισμού - D<br>προρές, *<br>Ε Εφαρμο<br>τ<br>τ<br>αουία<br>*<br>Αποδο<br>άννομ<br>(č)<br>(č)<br>(č)<br>(č)<br>(č)<br>(č)<br>(č)<br>(č)                                                                                                    | eFAULT<br>γη čove,<br>μοτητο Ι<br>Ημ/ | - Простукуу<br>Парауус-<br>Ну/via<br>Парауус-<br>1/10/2011<br>1/10/2011<br>19/9/2011<br>8/9/2011<br>21/9/2011<br>21/9/2011<br>21/9/2011<br>21/9/2011 | Hylvin - Tipo<br>Tovefy<br>Boylon - Tipo<br>Tovefy<br>8/9/2011 259 mj<br>12/8/2011 12/0 mj<br>21/8/2011 12/0 mj<br>21/9/2011 12/0 mj<br>21/9/2011 12/0 mj<br>21/9/2011 12/0 mj<br>21/9/2011 12/0 mj | Hµ/wio-Dpa<br>Adirc<br>30/9/2011.39 µµ<br>19/9/2011.39 µµ<br>19/9/2011.39 µ<br>21/9/2011.199 µ<br>14/9/2011.199 µ<br>14/9/2011.1199 µ<br>21/9/2011.1199 µ<br>21/9/2011.1199 µ           | Перировей<br>Каладао Емерен<br>Алгого Емерен<br>Халагос Верене<br>Тамак Кадакот<br>Тамак Кадакот<br>Тамак Кадакот<br>Тамак Кадакот<br>Тамак Кадакот | A.<br>EAI<br>VAC<br>AI<br>2NL<br>IOL<br>IOL. | Evro<br>Boole<br>V           | Ποσέτ<br>100<br>300<br>420<br>1212<br>13.635<br>112.200<br>3.660<br>36.720<br>17.127 | Τύπος Αρχ<br>Πορργγελά<br>Έντ. Παρογ<br>Έντ. Παρογ<br>Έντ. Παρογ<br>Έντ. Παρογ<br>Έντ. Παρογ<br>Αγορά<br>Αγορά<br>Αγορά<br>Αγορά | с Ар. Арцос<br>Параууг/<br>ПГ000083<br>ПГ000051                                                                              | ις Κατάστοσι<br>- Αρχ, Παρα<br>Προγοριμ<br>Προγραμμ<br>Προγραμμ | 7<br>in<br>12<br>13<br>13 |          | 8  |

ipri Eišou

| -41 | Επεξεργασία - Φ             | ασεολόγιο Προγ | ραμματισμού - [ | DEFAULT Προεπιλεγμένες Εγ | γραφές  | Είδος 010101 ΚΑΛΩΔΙΟ   |                     | ×          |
|-----|-----------------------------|----------------|-----------------|---------------------------|---------|------------------------|---------------------|------------|
| 4   | Ενέργειες 🝷 🔳               | Σχετικές Πληρο | φορίες 🔻        |                           |         |                        |                     |            |
| 4   | Δημιουργί<br>α<br>ημιουργία |                |                 |                           |         |                        |                     |            |
| ¢   | ασεολόγιο Π                 | ρογραμματισ    | μού 🝷           |                           | Πληκτρ  | οολογήσ 🔶 Κωδ. Ερ      | ογασίας 👻           | $\bigcirc$ |
| т   | αξινόμηση: Ον               | ομασία Πρότυπο | υ Φύλλου Αναπλ  | .,Ονομασία Φύλλου Προγρα  | μματισμ | ιού,Αρ. Γραμμής Φύλλοι | ο Προγραμματισμού,Κ | ωδ. Ερ     |
|     | Κωδ. Εργασί                 | Τύπος          | Κωδικός         | Περιγραφή                 |         | Ημ/νία - Ώρα Έναρξ     | Ημ/νία- Ωρα Λήξης   | -          |
|     | 05                          | Κέντρο Εργα    | 000000          | ENAPEH                    |         | 8/9/2011 8:59 πμ       | 8/9/2011 8:59 πμ    |            |
|     | 10                          | Πόρος Παρ      | 020101          | ΜΟΝΩΤΙΚΗ 1                |         | 8/9/2011 8:59 πμ       | 8/9/2011 1:59 μμ    |            |
|     | 15                          | Πόρος Παρ      | 020102          | ΕΡΓΑΤΗΣ ΜΟΝΩΤΙΚΗΣ 1       |         | 8/9/2011 8:59 πμ       | 8/9/2011 1:59 μμ    |            |
|     | 20                          | Πόρος Παρ      | 020201          | ΣΤΡΕΠΤΙΚΗ 2               |         | 8/9/2011 1:59 μμ       | 14/9/2011 11:59 πμ  | Ε          |
|     | 25                          | Πόρος Παρ      | 020202          | ΕΡΓΑΤΗΣ ΣΤΡΕΠΤΙΚΗΣ 2      |         | 8/9/2011 1:59 μμ       | 14/9/2011 11:59 πμ  |            |
|     | 30                          | Πόρος Παρ      | 030101          | οπλιχτική                 |         | 14/9/2011 11:59 πμ     | 22/9/2011 1:59 μμ   |            |
|     | 35                          | Πόρος Παρ      | 030102          | ΕΡΓΑΤΗΣ ΟΠΛΙΣΤΙΚΗΣ        |         | 22/9/2011 1:59 μμ      | 30/9/2011 3:59 μμ   |            |
|     | 40                          | Κέντρο Εργα    | 999999          | ΛHEH                      |         | 30/9/2011 3:59 µµ      | 30/9/2011 3:59 µµ   |            |
|     |                             |                |                 |                           |         |                        |                     | -          |
| •   |                             |                | III             |                           |         |                        |                     | •          |
|     |                             |                |                 |                           |         |                        | ОК                  |            |

| -41 | Επεξεργασία - Φ             | ασεολόγιο Προγ | ραμματισμού -  | DEFAULT Προεπιλεγμένες Εγ | γραφές   | Είδος 0101  | L02 TI        | ΗΛΕΦΩΝ   | ІКО КАЛ            | x       |
|-----|-----------------------------|----------------|----------------|---------------------------|----------|-------------|---------------|----------|--------------------|---------|
| 4   | Ενέργειες 🝷 🔚               | Σχετικές Πληρο | φορίες 🝷       |                           |          |             |               |          |                    | ? •     |
|     | Δημιουργί<br>α<br>ημιουργία |                |                |                           |          |             |               |          |                    |         |
|     | ασεολόνιο Π                 | οονοαμματισ    | μού -          |                           | Πληκτρ   | ολογήσ      | $\rightarrow$ | Κωδ. Ερ  | ογασίας 👻          | $\odot$ |
| т   | αξινόμηση: Ον               | ομασία Πρότυπο | ου Φύλλου Αναπ | λ.,Ονομασία Φύλλου Προγρα | χμματισμ | ιού,Αρ. Γρι | αμμή          | ς Φύλλου | Προγραμματισμού,Κ  | ωδ. Ερ  |
|     | Κωδ. Εργασί                 | Τύπος          | Κωδικός        | Περιγραφή                 |          | Ημ/νία -    | Ώρα           | Έναρξ    | Ημ/νία- Ωρα Λήξης  | Х       |
|     | 05                          | Κέντρο Εργα    | 000000         | ENAPEH                    |          | 19/9/201    | 1 12:5        | i9 µµ    | 19/9/2011 12:59 μμ |         |
|     | 10                          | Πόρος Παρ      | 040101         | ΜΟΝΩΤΙΚΗ 2                |          | 19/9/201    | 1 12:5        | i9 µµ    | 21/9/2011 11:59 πμ |         |
|     | 15                          | Πόρος Παρ      | 040102         | ΕΡΓΑΤΗΣ ΜΟΝΩΤΙΚΗΣ 2       |          | 19/9/201    | 1 12:5        | i9 µµ    | 21/9/2011 11:59 πμ |         |
|     | 20                          | Πόρος Παρ      | 040201         | ΣΤΡΕΠΤΙΚΗ 3               |          | 21/9/201    | 1 11:5        | i9 πμ    | 30/9/2011 3:59 μμ  |         |
|     | 25                          | Πόρος Παρ      | 040202         | ΕΡΓΑΤΗΣ ΣΤΡΕΠΤΙΚΗΣ 3      |          | 21/9/201    | 1 11:5        | i9 πμ    | 30/9/2011 3:59 μμ  |         |
|     | 30                          | Κέντρο Εργα    | 999999         | ΛHEH                      |          | 30/9/201    | 1 3:59        | ) μμ     | 30/9/2011 3:59 μμ  |         |
|     |                             |                |                |                           |          |             |               |          |                    |         |
|     |                             |                |                |                           |          |             |               |          |                    |         |
|     |                             |                |                |                           |          |             |               |          |                    |         |
| -   |                             |                |                |                           |          |             |               |          |                    | *       |
|     | _                           | _              |                |                           |          |             |               |          | ОК                 |         |

🧃 Επεξεργασία - Φασεολόγιο Προγραμματισμού - DEFAULT Προεπιλεγμένες Εγγραφές Είδος 020201 ΑΓΩΓΟΣ ΕΝΕΡΓΕΙΑΣ 🛛 📼 💌 🗲 Ενέργειες 🝷 🔳 Σχετικές Πληροφορίες 🝷 **□** • **②** • Πληκτρολογήσ... 🔶 Κωδ. Εργασίας 👻 Φασεολόγιο Προγραμματισμού 🝷 Ταξινόμηση: Ονομασία Πρότυπου Φύλλου Αναπλ.,Ονομασία Φύλλου Προγραμματισμού,Αρ. Γραμμής Φύλλου Προγραμματισμού,Κωδ. Ερ Κωδ. Εργασί... Τύπος Κωδικός Περιγραφή Ημ/νία - Ώρα Έναρξ... Ημ/νία - Ωρα Λήξης X 
 Κέντρο Εργω...
 000000
 ΕΝΑΡΞΗ
 12/8/2011 10:29 πμ
 12/8/2011 10:29 πμ

 Πόρος Παρ...
 010101
 ΣΥΡΜΑΤΟΥΡΓΙΚΗ
 12/8/2011 10:29 πμ
 25/8/2011 11:59 πμ

 Πόρος Παρ...
 010102
 ΕΡΓΑΤΗΣ ΣΥΡΜΑΤΟΥΡΓΙΚΗ
 12/8/2011 10:29 πμ
 25/8/2011 11:59 πμ
 05 10 15 Πόρος Παρ... 010201 ΣΤΡΕΠΤΙΚΗ 1 25/8/2011 11:59 πμ 8/9/2011 3:59 μμ 20 ΕΡΓΑΤΗΣ ΣΤΡΕΠΤΙΚΗΣ 1 25 Πόρος Παρ... 010202 25/8/2011 11:59 πμ 8/9/2011 3:59 μμ 30 ΛHΞH 8/9/2011 3:59 μμ 8/9/2011 3:59 μμ Κέντρο Εργα... 999999 **ا** 0к

| 14  | Επεξεργασία - Φ             | ασεολόγιο Προγ                | φαμματισμού              | - DEFAULT Προεπιλεγμένες Εγ | γραφές   | Είδος 0202    | 02 A          | ΓΩΓΟΣ ΤΙ        | ΗΛΕΦΩΝΙ           | x       |
|-----|-----------------------------|-------------------------------|--------------------------|-----------------------------|----------|---------------|---------------|-----------------|-------------------|---------|
| 5   | Ενέργειες 🝷 🔳               | Σχετικές Πληρο                | φορίες 🝷                 |                             |          |               |               |                 | <b></b> _         | - (?) - |
| 4   | Δημιουργί<br>α<br>ημιουργία |                               |                          |                             |          |               |               |                 |                   |         |
| đ   | οσσεολόνιο Π                |                               | ແດນ ະ                    |                             | Πληκτι   | οολονήσ       | $\rightarrow$ | Κωδ Εσ          |                   |         |
| T T |                             | ρυγραμματιο<br>ουσσία Ποότυτα | ມບບ່າ<br>ນາຫນ່າງງານ Auro | ສ) (ມວນແຜ່ຊ ໜ່າ) ໄດ້ ເມື່ອງ |          |               |               | - Φύλλου        | Ποουοσιμιστισμού  | KUS FO  |
| Ľ   | αςινομηση: Ον               | ομασια Προτυπο                | ο Φυλλου Ανά             | πλ.,Ονομασία Φυλλου Προγρε  | ιμματιομ | 100, Ap. 1 pt | չերես         | ς Φυλλου        | Τιρογραμματισμου, | κωο. ερ |
|     | Κωδ. Εργασί                 | Τύπος                         | Κωδικός                  | Περιγραφή                   |          | Ημ/νία -      | Ωρα           | Έναρξ           | Ημ/νία- Ωρα Λήξη  | ς Χι    |
|     | 05                          | Κέντρο Εργα                   | 000000                   | ENAPEH                      |          | 28/6/2013     | 1 3:28        | β μμ            | 28/6/2011 3:28 μμ |         |
|     | 10                          | Πόρος Παρ                     | 010101                   | ΣΥΡΜΑΤΟΥΡΓΙΚΗ               |          | 28/6/201      | 1 3:28        | <sup>β</sup> μμ | 14/9/2011 8:29 πμ |         |
|     | 15                          | Πόρος Παρ                     | 010102                   | ΕΡΓΑΤΗΣ ΣΥΡΜΑΤΟΥΡΓΙΚΗ       | łΣ       | 28/6/201      | 1 3:28        | <sup>β</sup> μμ | 14/9/2011 8:29 πμ |         |
|     | 20                          | Πόρος Παρ                     | 010201                   | ΣΤΡΕΠΤΙΚΗ 1                 |          | 14/9/2013     | 1 8:29        | πμ              | 19/9/2011 3:59 μμ |         |
|     | 25                          | Πόρος Παρ                     | 010202                   | ΕΡΓΑΤΗΣ ΣΤΡΕΠΤΙΚΗΣ 1        |          | 14/9/201      | 1 8:29        | ) πμ            | 19/9/2011 3:59 μμ |         |
|     | 30                          | Κέντρο Εργα                   | 999999                   | ΛHΞH                        |          | 19/9/201      | 1 3:59        | ) μμ            | 19/9/2011 3:59 μμ |         |
|     |                             |                               |                          |                             |          |               |               |                 |                   |         |
|     |                             |                               |                          |                             |          |               |               |                 |                   |         |
|     |                             |                               |                          |                             |          |               |               |                 |                   |         |
| •   |                             |                               |                          |                             |          |               |               |                 |                   | +       |
|     |                             |                               |                          |                             |          |               |               |                 | 0                 | к       |

Πίνακας-203 Φασεολόγιο προγραμματισμού με δύο είδη παραγωγής

## 15.3.2. Δυναμικά μηνύματα

Επιλέγετε Λειτουργίες → Εφαρμογή Δυναμικών Μηνυμάτων.

Παρατηρείτε τη στήλη Αποδοχή Δυναμικού Μηνύματος όπου έχετε αποδεχθεί (√) όλες τις γραμμές παραγωγής και αγορών που προτείνει το σύστημα. Στην καρτέλα Επιλογές επιλέγετε οι Εντολές Παραγωγής που προτείνει το MPS/MRP να γίνουν Προγραμματισμένες (ώστε να ληφθούν υπ' όψιν στη

φόρτιση των πόρων) και οι Παραγγελίες Αγοράς που προτείνει το σύστημα να Αντιγραφούν στα Φύλλα Αναπλήρωσης. Τέλος επιλέγετε Όνομα Πρότυπου, Όνομα Φύλλου Εργασίας και πατάτε ΟΚ.

|       | , ^ ^    | ( <b>6</b> (1) |              | ( D5         |            |                                 |                          |                 | _ |                   |   |            |         |             |             |           |
|-------|----------|----------------|--------------|--------------|------------|---------------------------------|--------------------------|-----------------|---|-------------------|---|------------|---------|-------------|-------------|-----------|
| 241 E | πεξεργο  | ισια - Φύλλ    | ο Προγραμμ   | ατισμού - DE | FAULI      | <ul> <li>Προεπιλεγμέ</li> </ul> | ενες εγγραφές            | _               |   |                   | _ | _          | _       |             |             | _         |
| 4     | Ενέργειε | ς 🔹 🔳 Σχι      | ετικές Πληρο | φορίες 🝷     |            |                                 |                          |                 |   |                   |   |            |         |             |             |           |
| Φι    | όλλο Πρ  | ογραμματ       | ισμού        |              | να         | μικών Μ                         |                          |                 |   |                   |   |            |         |             |             |           |
| X     | Διαγρ    | αφή            |              | Ctrl+Del     | τα         | Παραγγε                         |                          |                 |   |                   |   |            |         |             |             |           |
|       | Λειτοι   | υργίες         |              |              | •          | Αναπαραγ                        | ωγή Δυναμικών Μην        | υμάτων          |   |                   |   |            |         |             |             |           |
| По    | ιράθυρα  | ο Φύλλο Πρ     | ογραμματι    | σμού         |            | Υπολογισι                       | μός Πλάνου Κίνησης Γ     | Ιεριόδου        |   |                   |   |            |         |             |             |           |
| 44    | Ανανέ    | ωση            |              | F5           | 1          | Αναπαραγ                        | ωνή Πλάνου               |                 | F |                   |   |            |         |             |             |           |
|       | Αποσ     | τολή Σε        |              |              | ۲ <u> </u> | A                               | <br>Faculta Decucation   |                 |   |                   |   |            |         |             |             |           |
|       | Εκτύπ    | ωση Σελίδο     | χς           | Ctrl+P       | 1.08       | Ανανεωοι                        | η ραμμης προγραμμα       | πισμου          |   | Περιγραφή         | A | Εντο       | Ποσότ   | Τύπος Αρχ.  | Αρ. Αρχικής | Κατάσταση |
| -     |          |                | ινιηνομα     | Δυναμε       |            | Λήψη Αρχ                        | είου Σφαλμάτων           |                 |   |                   |   | Βασι       |         | Παραγγελίας | Παραγγελί   | Αρχ. Παρα |
|       | 0        | 010101         | Νέα          | V            | Q          | Εφαρμογή                        | Δυναμικών Μηνυμά         | των             | μ | ΚΑΛΩΔΙΟ ΕΝΕΡΓΕΙΑΣ |   | 1          | 100     | Εντ. Παραγ  | ПГ000056    | Προγραμμα |
|       | 0        | 010102         | Νέα          | 1            |            | Administra                      |                          |                 | μ | ΤΗΛΕΦΩΝΙΚΟ ΚΑΛΩ   |   | V          | 300     | Εντ. Παραγ  | ПГ000057    | Προγραμμα |
|       | 0        | 020201         | Νέα          | 1            |            | Ινυηλασιμά                      | ότρτα Παραγινελικίνι     |                 | 1 | ΑΓΩΓΟΣ ΕΝΕΡΓΕΙΑΣ  |   |            | 420     | Εντ. Παραγ  | ПГ000058    | Προγραμμα |
|       | 0        | 020202         | Νέα          | $\checkmark$ | -          | 10/0/2011                       | 20/0/2011 3/20 pp        | 107072011070    | μ | ΑΓΩΓΟΣ ΤΗΛΕΦΩΝΙ   |   |            | 2.520   | Εντ. Παραγ  | ПГ000059    | Προγραμμα |
|       | 0        | 040301         | Νέα          | 1            |            | 8/9/2011                        | 8/9/2011 12:00 πμ        | 8/9/2011 11:59  | μ | ΤΑΙΝΙΑ ΚΩΔΙΚΟΠΟΙ  |   | <b>[</b> ] | 1.212   | Αγορά       |             |           |
|       | 0        | 040302         | Νέα          | V            |            | 21/9/2011                       | 21/9/2011 12:00 πμ       | 21/9/2011 11:59 |   | ΤΑΙΝΙΑ ΚΩΔΙΚΟΠΟΙ  |   |            | 13.635  | Αγορά       |             |           |
|       | 0        | 040401         | Νέα          | V            |            | 14/9/2011                       | 14/9/2011 12:00 $\pi\mu$ | 14/9/2011 11:59 |   | ΣΥΡΜΑ ΣΙΔΗΡΟΥ     |   |            | 112.200 | Αγορά       |             |           |
|       | 0        | 040601         | Νέα          | V            |            | 21/9/2011                       | 21/9/2011 12:00 πμ       | 21/9/2011 11:59 |   | XAPTI             |   |            | 3.060   | Αγορά       |             |           |
|       | 0        | 050701         | Νέα          | V            |            | 21/9/2011                       | 21/9/2011 12:00 πμ       | 21/9/2011 11:59 |   | ΜΑΝΔΥΕΣ ΡΕ        |   |            | 36.720  | Αγορά       |             |           |
|       | 0        | 050702         | Νέα          | V            |            | 8/9/2011                        | 8/9/2011 12:00 πμ        | 8/9/2011 11:59  | μ | ΜΑΝΔΥΕΣ ΡΥΟ       |   |            | 17.170  | Αγορά       |             |           |
|       | 0        | 030501         | Νέα          | V            |            | 28/6/2011                       | 28/6/2011 12:00 πμ       | 28/6/2011 11:59 |   | ΧΑΛΚΟΣ            |   |            | 89.082  | Αγορά       |             |           |
|       | 0        | 030501         | Νέα          | V            |            | 12/8/2011                       | 12/8/2011 12:00 πμ       | 12/8/2011 11:59 |   | ΧΑΛΚΟΣ            |   |            | 371.175 | Αγορά       |             |           |
|       |          |                |              |              |            |                                 |                          |                 |   |                   |   |            |         |             |             |           |

| Ξπιλογές                               |                       |
|----------------------------------------|-----------------------|
| πιλογές                                |                       |
|                                        |                       |
| Εντολή Παραγωγής:                      | Προγραμματισμένη      |
| Παραγγελία Αγοράς:                     | Αντιγραφή στο Φύλλο   |
| Αντιγραφή στο Φύλλο Αναπλήρωσης        |                       |
| Όνομα Πρότυπου:                        | ΑΠΑΊΤΗΣΗ              |
| Όνομα Φύλλου Εργασίας:                 | DEFAULT               |
| Εντολή Διακίνησης:                     |                       |
| Αντιγραφή στο Φύλλο Αναπλήρωσης        |                       |
| Όνομα Πρότυπου:                        |                       |
| Όνομα Φύλλου Εργασίας:                 |                       |
| Διακοπή και Εμφάνιση Πρώτου Σφάλματος: |                       |
| ραμμή Προγραμματισμού                  |                       |
| Ταξινόμηση: Ονομασία Πρότυπου Φύλλου   | Αναπλ.,Ονομασία Δέσμη |
| Εμφάνιση αποτελεσμάτων:                |                       |
| 🖶 Προσθήκη Φίλτρου                     |                       |
|                                        |                       |

Πίνακας-204 Εφαρμογή δυναμικών μηνυμάτων παραγωγής

Με την ολοκλήρωση εφαρμογής των δυναμικών μηνυμάτων γίνονται δυο ενέργειες αυτόματα από το σύστημα.

Οι παραγωγές μετατρέπονται σε Προγραμματισμένες Εντολές Παραγωγής και εμφανίζονται πλέον στο σύστημα (επηρεάζοντας ταυτόχρονα και τη φόρτιση των πόρων), οπότε μπορούν να προχωρήσουν στην παραγωγική διαδικασία (οριστικοποίηση, έκδοση, ολοκλήρωση).

Παράλληλα οι προτάσεις αγοράς αντιγράφονται στα φύλλα αναπλήρωσης απ' όπου μπορούν να γίνουν παραγγελίες σε προμηθευτές.

Επιλέγετε Παραγωγή → Σχεδιασμός → Φύλλα Αναπλήρωσης και παρατηρείτε ότι έχουν μεταφερθεί όλες οι προτάσεις αγοράς υλικών. Η οθόνη Εφαρμογής Δυναμικών Μηνυμάτων δεν χρειάζεται να αλλάξει ξανά, αλλά όσες φορές κάνουμε εφαρμογή στο εξής δίνουμε απλά ΟΚ.

Επιλέγετε Παραγωγή → Εκτέλεση - Προγραμματισμένες Εντολές Παραγωγής και παρατηρείτε ότι όλες οι προτάσεις παραγωγής (2 καλωδίων και 2 αγωγών) έχουν ενημερώσει το σύστημα παραγωγής.

| reqepyeore                                                                                                    | worde Araibalpo                                                                                               |                                                                                                    | -                                                                                                    |                                                                                                    |                                                                                |                             |                                                    |                                       |                                                                                                    |                                        |                                         | III - 0 -                                                                |
|----------------------------------------------------------------------------------------------------|----------------------------------------------------------------------------------------------------|----------------------------------------------------------------------------------------------------|----------------------------------------------------------------------------------------------------|----------------------------------------------------------------------------------------------------|--------------------------------------------------------------------------------|-----------------------------|----------------------------------------------------|---------------------------------------|----------------------------------------------------------------------------------------------------|----------------------------------------|-----------------------------------------|--------------------------------------------------------------------------|
| νέργειες 🝷                                                                                                    | 🧾 Σχετικές Πληρο                                                                                              | οφορίες 🝷 📠 Ανα                                                                                                    | ιφορέ                                                                                                    | ς *                                                                                                    |                                                                                |                             |                                                    |                                       |                                                                                                    |                                        |                                         |                                                                          |
| Υπολογισμό                                                                                                    | ς Πλάνου                                                                                                    | 👢 Διαστάσεις                                                                                                    |                                                                                                    | 🔝 Διαθεσιμότητα Απ                                                                                                    | οθέματ 🚮 Παι                                                                   | ραγγελίες /                 | Αγορών Απ                                          |                                       |                                                                                                    |                                        |                                         |                                                                          |
| Εφαρμογή Δ                                                                                                    | ωναμικών Μ                                                                                                    | 📕 Γραμμές Ιχνηλο                                                                                                    | χσιμό:                                                                                                    | τητας 🔚 Κατάσταση                                                                                                    |                                                                                |                             |                                                    |                                       |                                                                                                    |                                        |                                         |                                                                          |
| Ιστορικό                                                                                                    |                                                                                                    |                                                                                                    |                                                                                                    | 🔚 Αποθέματα - Πλάν                                                                                                    | ο Διαθ                                                                         |                             |                                                    |                                       |                                                                                                    |                                        |                                         |                                                                          |
|                                                                                                    | <b>Επεξεο</b> ν                                                                                               | ιασία                                                                                                    |                                                                                                    |                                                                                                    | Αναφορά                                                                        |                             |                                                    |                                       |                                                                                                    |                                        |                                         |                                                                          |
| -                                                                                                    |                                                                                                    |                                                                                                    |                                                                                                    |                                                                                                    |                                                                                |                             |                                                    |                                       | _                                                                                                    |                                        |                                         |                                                                          |
| ομασία: Di                                                                                                    | EFAULT                                                                                                    | •                                                                                                    |                                                                                                    |                                                                                                    |                                                                                |                             |                                                    |                                       | ٨                                                                                                    | πτομέρειε                              | ς Είδους                                | ^                                                                        |
| Τύπος                                                                                                    | Κωδικός                                                                                                    | Δυναμικό Μ                                                                                                    | A                                                                                                    | Περιγραφή                                                                                                    | Κωδ. Αποθή                                                                     | Αρχικ                       | Ποσότητα                                           | Κωδ. Μο                               | νά <b>^</b> Κα                                                                                                    | υδ. Είδους:                            |                                         | 040301                                                                   |
| Είδος                                                                                                    | ▼ 040301                                                                                                    | Νέα                                                                                                    | V                                                                                                    | ΤΑΙΝΙΑ ΚΩΔΙΚΟΠΟΙΗΣΗΣ ΕΝΕΡΓ                                                                                                    |                                                                                |                             | 1.212                                              | KIV                                   | Τ¢                                                                                                    | ρόπος Αναπί                            | λήρω                                    | Αγορά                                                                    |
| Είδος                                                                                                    | 040302                                                                                                    | Νέα                                                                                                    | V                                                                                                    | ΤΑΙΝΙΑ ΚΩΔΙΚΟΠΟΙΗΣΗΣ ΤΗΛΕ.                                                                                                    |                                                                                |                             | 13.635                                             | ΚIΛ                                   | A                                                                                                    | νορά                                   |                                         |                                                                          |
| Είδος                                                                                                    | 040401                                                                                                    | Νέα                                                                                                    | V                                                                                                    | ΣΥΡΜΑ ΣΙΔΗΡΟΥ                                                                                                    |                                                                                |                             | 112.200                                            | ΚIΛ                                   | K                                                                                                    | ωδ. Προμηθ                             | θευτή:                                  |                                                                          |
| Είδος                                                                                                    | 040601                                                                                                    | Νέα                                                                                                    | V                                                                                                    | XAPTI                                                                                                    |                                                                                |                             | 3.060                                              | KIΛ                                   | EK                                                                                                    | ωδ. Είδους                             | Προμ                                    |                                                                          |
| Είδος                                                                                                    | 050701                                                                                                    | Νέα                                                                                                    | V                                                                                                    | ΜΑΝΔΥΕΣ ΡΕ                                                                                                    |                                                                                |                             | 36.720                                             | KIA                                   | Δι                                                                                                    | αχ/ση Παρα                             | τγωγης                                  | ποθειια                                                                  |
| Είδος                                                                                                    | 050702                                                                                                    | Νέα                                                                                                    | V                                                                                                    | ΜΑΝΔΥΕΣ ΡVC                                                                                                    |                                                                                |                             | 17.170                                             | KIΛ                                   |                                                                                                    | ins degree)                            | λαγωγ A                                 | 1002µ0                                                                   |
| Είδος                                                                                                    | 030501                                                                                                    | Νέα                                                                                                    | V                                                                                                    | ΧΑΛΚΟΣ                                                                                                    |                                                                                |                             | 89.082                                             | KIΛ                                   |                                                                                                    | us Tem D                               | 0081                                    |                                                                          |
| Είδος                                                                                                    | 030501                                                                                                    | Νέα                                                                                                    | V                                                                                                    | ΧΑΛΚΟΣ                                                                                                    |                                                                                |                             | 371.175                                            | KIΛ                                   |                                                                                                    | .000. 122.0.11                         | poo                                     |                                                                          |
|                                                                                                    |                                                                                                    |                                                                                                    |                                                                                                    |                                                                                                    |                                                                                |                             |                                                    |                                       |                                                                                                    |                                        |                                         |                                                                          |
|                                                                                                    |                                                                                                    |                                                                                                    |                                                                                                    |                                                                                                    |                                                                                |                             |                                                    |                                       | -                                                                                                    |                                        |                                         |                                                                          |
| οιγραφή<br>ΙΝΙΑ ΚΩΔΙΚ                                                                                                    | Αγορά απ                                                                                                    | '''<br>ό Προμηθευτή (                                                                                                    |                                                                                                    |                                                                                                    |                                                                                |                             |                                                    |                                       | +                                                                                                    |                                        |                                         |                                                                          |
| οιγραφή<br>ΙΝΙΑ ΚΩΔΙΚ                                                                                                    | Αγορά απ                                                                                                    | ιιι<br>ό Προμηθευτή (                                                                                                    |                                                                                                    |                                                                                                    |                                                                                |                             |                                                    |                                       | •                                                                                                    |                                        |                                         | ОК                                                                       |
| οιγραφή<br>ΙΝΙΑ ΚΩΔΙΚ<br>ογ/μένες Εντ.                                                                                                    | Αγορά απ<br>Παραγωγής - Μίετ<br>CRONUS ΚΑΛΩΔΙΑ                                                                | ιπ<br>ό Προμηθευτή (<br>osoft Dynamics NAV<br>ΕΠΕ → Τμήματα →                                                                                                 | - Πα <b>ρ</b>                                                                                                    |                                                                                                    | ; Εντ. Παραγωγής                                                               |                             |                                                    | _                                     | *<br>)                                                                                                    | _                                      |                                         | ОК                                                                       |
| οιγραφή<br>ΙΝΙΑ ΚΩΔΙΚ<br>ογ/μένες Εντ.<br>Ογ Ε<br>εcrosoft Dynar                                                                                                    | Αγορά απ<br>Παραγωγής - Μίση<br>CRONUS ΚΑΛΩΔΙΑ<br>nics NAV ~                                                  | )<br>σ Προμηθευτή (<br>ssoft Dynamics NAV<br>EFIE > Τμήματα )<br><b>9</b> Ευζογειες - []                                                                      | <ul> <li>Παρ</li> <li>Ξ.Ξ.Σχε</li> </ul>                                                                                                    | <br>ναγωγή → Εκτέλεση → Προγ/μένε<br>τωές Πληροφορίες *                                                                                                    | ; Εντ. Παραγωγής                                                               |                             |                                                    |                                       |                                                                                                    |                                        |                                         | OK                                                                       |
| οιγραφή<br>ΙΝΙΑ ΚΩΔΙΚ<br>Ογμένες Εντ.<br>Ο Ψ ΞΞ<br>crosoft Dynar<br>ματα                                                                                                    | Αγορά απ<br>-<br>Παραγωγής - Μίετ<br>CRONUS ΚΑΛΩΔΙΑ<br>mics NAV ~                                             | ιι<br>ό Προμηθευτή (<br>ssoft Dynamics NAV<br>EΠΕ + Τμήματα +<br>\$ Ενέργειες + ]]                                                                            | Παρ<br>ΞΞ Σχε<br>λλλ                                                                                                    | οαγωγή > Εκτέλεση > Προγ/μένε<br>τικές Γληροφορίες *<br>αγή Κατάστασης                                                                                                    | ; Εντ. Παραγωγής                                                               |                             |                                                    |                                       | •                                                                                                    |                                        |                                         | ОК                                                                       |
| οιγραφή<br>ΙΝΙΑ ΚΩΔΙΚ<br>ογ/μένες Εντ.<br>ογ το το το το το το το το το το το το το                                                                                                    | Αγορά απ<br>Παραγωγής - Μίετ<br>CRONUS ΚΑΛΩΔΙΑ<br>nics NAV -                                                  | ι''<br>ό Προμηθευτή (<br>ssoft Dynamics NAV<br>EΠΕ → Τμήματα →<br>\$ Ενέργειες - []<br>Δημιουργί                                                              | Παρ<br>Ξ Σχε<br>δ Αλλ                                                                                                    | καγωγή <b>) Εκτέλεση ) Προγ/μένε</b><br>τικές Πληροφορίες <b>*</b><br>αγή Κατάστασης<br>μέρωση Κόστους Μο                                                                                                    | ς Εντ. Παραγωγής                                                               |                             |                                                    |                                       | , *                                                                                                    |                                        |                                         | ОК                                                                       |
| οιγραφή<br>ΙΝΙΑ ΚΩΔΙΚ<br>ογ/μένες Εντ.<br>Ο το Γιάτου<br>ετοιοσίτ Dynar<br>ματα<br>Τμήματα<br>Οικονομική Δ                                                                                                    | Αγορά σπ<br>Παραγωγής - Μίετ<br>CRONUS ΚΑΛΩΔΙΑ<br>mics ΝΑV +                                                  | ιι<br>ό Προμηθευτή (<br>ssoft Dynamics NAV<br>ΕΠΕ → Τμήματα →<br>Φισμουργία<br>α<br>Ω                                                                         | - Παρ<br>Ξ Σχε<br>3 Αλλ<br>- Ενη<br>- Στο                                                                                                    | <br>ραγωγή ) Εκτέλεση ) Προγ/μένα<br>τικές Γίληροφορίες *<br>αγή Κατάστασης<br>μέρωση Κόστους Μο<br>τιστικά Στοιχεία                                                                                                    | ς Εντ. Παραγωγής                                                               |                             |                                                    |                                       | ,*                                                                                                    |                                        |                                         | ОК                                                                       |
| οιγραφή<br>ΙΝΙΑ ΚΩΔΙΚ<br>Ογμένες Εντ.<br>Ο Το Γουργαία<br>αναλότατα<br>Οικονομική Δ<br>Πωλήσεις &                                                                                                    | Αγορά οπ                                                                                                    |                                                                                                    | Παρ<br>Ξ Σχε<br>3 Αλλ<br>Γ Ενη<br>Γ Στο                                                                                                    | αγωγή → Εκτέλεση → Προγ/μένε<br>τικές Πληροφορίες +<br>αγή Κατάστασης<br>έμωση Κόστους Μο<br>τιστικά Στουχεία<br>Επεξεργασία                                                                                                    | ; Εντ. Παραγωγής                                                               |                             |                                                    |                                       | ×                                                                                                    |                                        | [                                       | ОК                                                                       |
| οιγ/μένες Εντ.<br>οιγ/μένες Εντ.<br>οιγ/μεν.<br>οιγ/μεν.<br>οιγ/μεν.                                                                                                    | Αγορά απ<br>-<br>-<br>-<br>-<br>-<br>-<br>-<br>-<br>-<br>-<br>-<br>-<br>-<br>-<br>-<br>-<br>-<br>-<br>-       | ιι<br>ό Προμηθευτή (<br>οsoft Dynamics NAV<br>EFIE + Τμήματα +<br># Ενέργειες -<br>Δημιουργία<br>Δημιουργία<br>Προγ/μένες Ε                                   | Παρ<br>Σχε<br>Στα<br>Στα                                                                                                    | καγωγή ) Εκτέλεση ) Προγ/μένε<br>τωές Πληροφορίες +<br>αγή Κατάστασης<br>μέρωση Κόστους Μο<br>τοτικά ζτοιχεία<br>Επιξεργασία<br>Ιαραγωιγής +                                                                                                    | ; Εντ. Παραγωγής                                                               |                             |                                                    |                                       | *                                                                                                    |                                        |                                         | ОК                                                                       |
| οιγραφή<br>ΙΝΙΑ ΚΩΔΙΚ<br>οιγ/μένες Εντ<br>οιγ/μένες Εντ<br>οιγ/μέρος Εντ<br>οιγ/μέρος Εντ<br>οιγ/μεριος Εντ<br>οιγ/μεριος Εντ<br>οιγ                                                                                                    | Αγορά απ                                                                                                    | "<br>ό Προμηθευτή (<br>ssoft Dynamics NAV<br>EFIE > Τμήματα ><br>Φημιουργία<br>Δημιουργία<br>Προγ/μένες Ε<br>Προγ/μένες Ε                                     | Παρ<br>Σχε<br>λλλ<br>Ένη<br>Γτα                                                                                                    | καγωγή + Εκτέλεση + Προγ/μένε<br>τικές Πληροφορίες ~<br>αγή Κατάστασης<br>μέρωση Κόστους Μο<br>τιστικά Στοιχεία<br>Επτέεργασία<br>Ιαραγωγής ~<br>αση Κωδιαός ~ 2 [-                                                                                                    | ; Εντ. Παραγωγής                                                               |                             |                                                    |                                       | <b>γ</b>                                                                                                    | ομοστεί φΩλ                            | 00                                      | ΟΚ                                                                       |
| οιγμένες Εντα<br>ογμένες Εντα<br>ογμένες Εντα<br>οτο το το το το το το το το το το το το                                                                                                    | Αγορά απ                                                                                                    | ιι<br>ό Προμηθευτή (<br>ssoft Dynamics NAV<br>EΠΕ → Τμήματα →<br>Φημιουργία<br>α<br>Δημιουργία<br>Προγ/μένες Ε<br>Ταξινόμηση: Κ<br>Κ Κ Κιστά                  | Παρ<br>Σχε<br>Στα<br>Στα<br>Ξντ. Γ<br>ατάστ                                                                                                    | καγωγή > Εκτέλεση > Προγ/μένε<br>τικές Πληροφορίες ~<br>αγή Κατάστασης<br>μέρωση Κόστους Μο<br>τιστικά Στοιχεία<br>Επεξεργασία<br>Ιαραγχωδικός ~ 2 μ-<br>ταση Κωδικός ~ 2 μ-                                                                                                 | ; Εντ. Παραγωγής                                                               |                             |                                                    |                                       | *           β                                                                                                    | ρμοττί φλτ<br>Καθοαι                   | ρα                                      | ΟΚ<br>Πληκτρα                                                            |
| οιγραφή<br>ΙΝΙΑ ΚΩΔΙΚ<br>Ογ/μένες Εντ.<br>Ογ/μένες Εντ.<br>Ογ/μένες Εντ.<br>Ογ/μένες Εντ.<br>Ογ/μένες<br>Εντ.<br>Ογ/μένες<br>Εντ.<br>Ογ/μάτα<br>Εντ.<br>Ογ/μάτα<br>Εντ.<br>Ογ/μα<br>Εντ.<br>Ογ/μα<br>Εντ.<br>Ον/<br>Εντ.<br>Ογ/μα<br>Εντ.<br>Ογ/μα<br>Εντ.<br>Ογ/μα<br>Εντ.<br>Ογ/μα<br>Εντ.<br>Ογ/μα<br>Εντ.<br>Ογ/μα<br>Εντ.<br>Ον/<br>Εντ.<br>Εντ.<br>Ον/<br>Εντ.<br>Ον/<br>Εν<br>Ε<br>Ε<br>Ε<br>Ε<br>Ε<br>Ε<br>Ε<br>Ε<br>Εν | Αγορά σπ<br>Παραγωγής - Μίετ<br>CRONUS ΚΑΛΩΔΙΑ<br>πίες ΝΑΥ ~<br>Διαχείριση<br>Μάρκετωγκ                       | ιι<br>ό Προμηθευτή (<br>ssoft Dynamics NAV<br>ΕΠΕ → Τμήματα →<br>Φημιουργία<br>α<br>Δημιουργία<br>Προγ/μένες Ε<br>Ταξινόμπση: Κ<br>Κωδικός                    | · Παρ<br>Ξ Σχε<br>2 Αλλ<br>2 Ενη<br>1 Στα<br>Ξντ. Γ<br>Γερτ                                                                                           | οαγωγή ) Εκτέλεση ) Προγ/μένα<br>τικές Γληροφορίες *<br>αγή Κατάστασης<br>μέρωση Κόστους Μο<br>τιστικά Στοιχεία<br>Επεξεργασία<br>Ιαραγωγής *<br>αση Κωδικός * 2 (*<br>γραφή Αρ.<br>Προέλαι                                                                                  | ; Εντ. Παραγωγής<br>; Εντ. Παραγωγής                                           | Ποσότη                      | Ημ/νία Η<br>Έναρξης Λ                              | μ/νία                                 | τ<br>τ<br>Αεν έχουν εφο<br>Ημ/νία<br>Παράδοποι                                                                                                    | ορμοστεί φιλτ<br>Καθορι<br>ΙD          |                                         | ΟΚ<br>Πληκτρα<br>Κλειδί<br>Αναζήτησ                                      |
| οιγραφή<br>ΙΝΙΑ ΚΩΔΙΚ<br>ον/μένες Εντ.<br>ον είται το το το το το το το το το το το το το                                                                                                    | Αγορά σπ<br>Παραγωγής - Μίετ<br>CRONUS ΚΑΛΩΔΙΑ<br>nics ΝΑΥ *<br>ιωχείριση<br>Μάρκετωγκ<br>Ιροϊόντος<br>αγωγής | ιι<br>ό Προμηθευτή (<br>ο<br>οσοft Dynamics NAV<br>ΕΠΕ Στμήματα Σ<br>Δημιουργία<br>α<br>Δημιουργία<br>Προγ/μένες Ε<br>Ταξινόμηση: Κ<br>Κωδικός                | Ο Παρ<br>Σχε<br>Αλλ<br>Ένη<br>Γι Στα<br>Ξντ. Γ<br>Γερι                                                                                                | οαγωγή > Εκτέλεση > Προγ/μένε<br>τικές Πληροφορίες *<br>αγή Κατάστασης<br>ευτοκά Στουχεία<br>Επεξεργασία<br>Ιαραγωγής *<br>αση,Κωδικός * 2 τ<br>γραφή Αρ. Προϊλου                                                                                                    | ; Εντ. Παραγωγής<br>το το το το το το το το το το το το το τ                   | Ποσότη                      | Ημ/νία Η<br>Έναρξης Λ                              | μ/νία<br>ήξης                         | τ<br>τ<br>Δεν έχουν εφα<br>Ημ/νία<br>Παράδοσης                                                                                                    | φμοστεί φίλτ<br>Καθορι<br>ΙΟ<br>Χρήστη | ρα<br>Κατάσταση                         | ΟΚ<br>Πληκτρα<br>Κλειδί<br>Αναζήτησα                                     |
| οιγμένες Εντ.<br>οιγμένες Εντ.<br>Οιγμείος Εντ.<br>Οιγμείος Εντ.<br>Οιγμείος Εντ.<br>Οιγμετ.<br>Οιγμετ.<br>Οιγμετ.<br>Οιγμετ.<br>Οιγμετ.<br>Οιγμετ.<br>Οιγμετ.<br>Οι                                                                                                    | Αγορά οπ                                                                                                    | ""     δ Προμηθευτή (     δ Προμηθευτή (     σοσοίτ Dynamics NAV     Ενέργαιες + Π     Δημιουργία     Προγ/μένες Ε     Ταξινόμηση: Κ     Κωδικός     ΠΓ000056 | <ul> <li>Παρ</li> <li>Σχε</li> <li>Αλλ</li> <li>Ένη</li> <li>Στο</li> <li>Στο</li> <li>Ενη</li> <li>Τερι</li> <li>ΚΑΛ4</li> </ul>                     | καγωγή • Εκτέλεση • Προγ/μένε<br>τωές Πληροφορίες •<br>αγή Κατάστασης<br>μέρωση Κόστους Μο<br>Επεξεργασία<br>Ιαραγωιγής •<br>αση, Κωδικός • 2 τ<br>γραφή Αρ.<br>Προέλους<br>ΣΔΙΟ ΕΝΕΡΓΕΙΑΣ 010101                                                                            | ; Εντ. Παραγωγής<br>; Εντ. Παραγωγής<br>Φασεολογί<br>010101                    | Ποσότη<br>100               | Ημ/νία Η<br>Έναρξης Α<br>8/9/2011 30               | μ/νία<br>ήξης<br>)/9/2011             | <br>λεν έχουν εφε<br>Ημ/νία<br>Παράδοσης<br>1/10/2011                                                                                                    | φμοστεί φίλτ<br>Καθορι<br>ΙD<br>Χρήστη | ρα<br>Κατάσταση<br>Προγραμμ             | ΟΚ<br>Πληκτρο<br>Κλειδί<br>Αναζήτηση<br>ΚΑΛΩΔΙΟ                          |
| οιγμένες Εντο<br>ογμένες Εντο<br>ογμένες Εντο<br>ογμένες Εντο<br>ογμένες Εντο<br>ογμένες Εντο<br>ογμένες Εντο<br>ογμένες<br>αναθης<br>Παραγωγή<br>Σχεδιαση Παρ<br>Σχεδιασης<br>Πόροι Παρ<br>Σχεδιασης<br>Εντέλεση                                                                                                    | Αγορά απ<br>Παραγωγής - Μίατ<br>CRONUS ΚΑΛΩΔΙΑ<br>nics ΝΑΥ -<br>Μάρκετινγκ<br>Ιροϊόντος<br>αγωγής             | ""     ο Προμηθευτή (     σοσft Dynamics NAV     EPIE + Τμήματα +                                                                                             | <ul> <li>Παρ</li> <li>Σχε</li> <li>Σχε</li> <li>Σντ.</li> <li>Ενη.</li> <li>Στα</li> <li>Τιατάστ</li> <li>Περια</li> <li>ΚΑΛ4</li> <li>ΤΗΛ</li> </ul> | καγωγή ) Εκτέλεση ) Προγ/μένε<br>τανώγή ) Εκτέλεση ) Προγ/μένε<br>ταίς Πληροφορίες ·<br>αγή Κατάστασης<br>μέρωση Κόστους Μο<br>ταστικά Στοιχεία<br>Επεξεργασία<br>Ιαραγυγής ·<br>ταση, Κωδικός ·<br>χραφή Αρ.<br>Προέλευς<br>ΔΔΙΟ ΕΝΕΡΓΕΙΑΣ 010101<br>ΕΦΩΝΙΚΟ ΚΑΛΩΔΙΟ 010102 | ; Εντ. Παραγωγής<br>; Εντ. Παραγωγής<br>Φαστολογί<br>010101<br>010102          | Ποσότη<br>100<br>300        | Ημ/νία<br>Έναρξης Α<br>8/9/2011 31                 | μ/νία<br>ήξης<br>)/9/2011             | <ul> <li>κ</li> <li>κ</li></ul> | ρμοστεί φίλτ<br>Καθορι<br>ΙΟ<br>Χρήστη | ρα<br>Κατάσταση<br>Προγραμμ<br>Προγραμμ | ΟΚ<br>Πληκτρο<br>Κλειδί<br>Αναζήτηση<br>ΚΑΛΩΔΙΟ.<br>ΤΗΛΕΦΩΝ              |
| ογ/μένες Εντ.<br>ογ/μένες Εντ.<br>ογ/μεν.<br>ογ/μεν.<br>ογ/μεν.<br>ογ/μεν.<br>ογ/μεν.<br>ογ/μεν.<br>ογ/μεν.<br>ογ/μεν.<br>ογ/μεν.<br>ογ/μεν.<br>ογ/μεν.<br>ογ/μεν.<br>ογ/μεν.<br>ογ/μεν.<br>ογ/μεν.<br>ογ/μεν.<br>ογ/μεν.<br>ογ/μεν.<br>ογ/μεν.<br>ογ/μεν.<br>ογ/μεν.<br>ογ/μεν.<br>ογ                                                                                                    | Αγορά απ<br>Παραγωγής - Μίετ<br>CRONUS ΚΑΛΩΔΙΑ<br>πίcs ΝΑΥ -                                                  | ""     ο Προμηθευτή (     ο Προμηθευτή (     σοίτ Dynamics NAV     ΕΠΕ → Τμήματα →                                                                            | <ul> <li>Παρ</li> <li>Σχε</li> <li>Σχε</li> <li>Στο</li> <li>Στο</li> <li>Στο</li> <li>Το μο</li> <li>ΚΑΛ4</li> <li>ΤΗΛΙ</li> <li>ΑΓΩ</li> </ul>      |                                                                                                    | ; Εντ. Παραγωγής<br>; Εντ. Παραγωγής<br>φασεολογί<br>010101<br>01012<br>020201 | Ποσότη<br>100<br>300<br>420 | Ημ/νία Η<br>Έναρξης Α<br>8/9/2011 3<br>19/9/2011 3 | μ/νία<br>ήξης<br>)/9/2011<br>)/9/2011 | <ul> <li>κ</li> <li>κ</li></ul> | φμοστεί φίλτ<br>Καθορι<br>ΙΟ<br>Χρήστη | ρα<br>Κατάσταση<br>Προγραμμ<br>Προγραμμ | ΟΚ<br>Πληκτρο<br>Κλειδί<br>Αναζήτηστ<br>ΚΑΛΩΔΙΟ.<br>ΤΗΛΕΦΩΝ<br>ΑΓΩΓΟΣ Ε. |

Πίνακας-205 Φύλλα αναπλήρωσης – Προγραμματισμένες εντολές παραγωγής

## 15.3.3. Προγραμματισμός

Επιλέγετε Παραγωγής → Εκτέλεση - Προγραμματισμένες Εντολές Παραγωγής και παρατηρώ ότι όλες οι προτάσεις παραγωγής (2 καλωδίων και 2 αγωγών) έχουν ενημερώσει το σύστημα παραγωγής.

Θα ελέγξετε και τη φόρτιση (απασχόληση) των πόρων. Επιλέγετε Παραγωγή
→ Πόροι Παραγωγής → Πόροι Παραγωγής και στον πόρο Συρματουργική επιλέγετε Πόρος Παραγωγής – Φόρτιση. Στη μηνιαία φόρτιση παρατηρείτε ότι το μήνα Αύγουστο έχετε υπερβάσεις της διαθεσιμότητας του πόρου.
Επιλέγετε την ημερήσια φόρτιση και επιβεβαιώνετε την παρατήρησή σας για τη φόρτιση του πόρου Συρματουργική ότι για το διάστημα 12/8/ - 8/9 έχετε ταυτόχρονη παρατηρείτε ότι πράγματι έχετε δυο παράλληλες επεξεργασίες και επιμένως 100% υπέρβαση της δυναμικότητας του μηχανήματος. Το

πρόβλημα της υπέρβασης της δυναμικότητας θα ξεπεραστεί στην επόμενη ενότητα, χαρακτηρίζοντας τον πόρο κρίσιμο, ώστε να μην επιτρέπονται υπερβάσεις δυναμικότητας.

| ξινόμηση: Κι                                                                                                    | υδικός 👻 🕺 🔽                                                                                                    |                                                                                                    |                                                                                                    |                                                                                                    | Φίλτρο: '010101'                                                                                                    |                                                                                                    |                                                                                                 |                                                                                                    |                                                                            |
|----------------------------------------------------------------------------------------------------|----------------------------------------------------------------------------------------------------|----------------------------------------------------------------------------------------------------|----------------------------------------------------------------------------------------------------|----------------------------------------------------------------------------------------------------|----------------------------------------------------------------------------------------------------|----------------------------------------------------------------------------------------------------|-------------------------------------------------------------------------------------------------|----------------------------------------------------------------------------------------------------|----------------------------------------------------------------------------|
| ιλογές                                                                                                    |                                                                                                    |                                                                                                    |                                                                                                    |                                                                                                    |                                                                                                    |                                                                                                    |                                                                                                 |                                                                                                    |                                                                            |
| ροβολή ανά:                                                                                                    | Μήνας                                                                                                    | τ Πρ                                                                                                    | οοβολή                                                                                                    | ως: Κίνηση Περ                                                                                                    | πόδου 👻                                                                                                    |                                                                                                    |                                                                                                 |                                                                                                    |                                                                            |
| χμμές                                                                                                    |                                                                                                    |                                                                                                    |                                                                                                    |                                                                                                    |                                                                                                    |                                                                                                    |                                                                                                 |                                                                                                    |                                                                            |
| Έναρξη Περι                                                                                                    | Όνομα Περιόδο                                                                                                    | ου Δυναμικό                                                                                                    | ότητα                                                                                                    | Αντιστοιχισμέ                                                                                                    | Απομένουσα Δυ.                                                                                                    | . Φα                                                                                                | όρτιση                                                                                          |                                                                                                    |                                                                            |
| 1/5/2011                                                                                                    | Μαι                                                                                                    | 175                                                                                                    | 5,9934                                                                                                    | 0                                                                                                    | 175,9934                                                                                                    | l I                                                                                                 | 0                                                                                               |                                                                                                    |                                                                            |
| 1/6/2011                                                                                                    | Ιουν                                                                                                    | 175                                                                                                    | 5,9934                                                                                                    | 16,5171                                                                                                    | 159,476                                                                                                    | 3                                                                                                   | 9,4                                                                                             |                                                                                                    |                                                                            |
| 1/7/2011                                                                                                    | Ιουλ                                                                                                    | 167                                                                                                    | 7,9937                                                                                                    | 167,9937                                                                                                    | (                                                                                                    | )                                                                                                   | 100                                                                                             |                                                                                                    |                                                                            |
| 1/8/2011                                                                                                    | Αυγ                                                                                                    | 183                                                                                                    | 3,9931                                                                                                    | 257,4931                                                                                                    | -73,5                                                                                                    | 5                                                                                                   | 139,9                                                                                           |                                                                                                    |                                                                            |
| 1/9/2011                                                                                                    | Σεπτ                                                                                                    | 175                                                                                                    | 5,9934                                                                                                    | 72,4961                                                                                                    | 103,497                                                                                                    | 3                                                                                                   | 41,2                                                                                            |                                                                                                    |                                                                            |
| 1/10/2011                                                                                                    | Οκτ                                                                                                    | 167                                                                                                    | 7,9937                                                                                                    | 0                                                                                                    | 167,993                                                                                                    | 1                                                                                                   | 0                                                                                               |                                                                                                    |                                                                            |
| 1/11/2011                                                                                                    | Νοε                                                                                                    | 175                                                                                                    | 5,9934                                                                                                    | 0                                                                                                    | 175,9934                                                                                                    | 1                                                                                                   | 0                                                                                               |                                                                                                    |                                                                            |
| 1/12/2011                                                                                                    | Δεκ                                                                                                    | 175                                                                                                    | 5,9934                                                                                                    | 0                                                                                                    | 175,9934                                                                                                    |                                                                                                    | 0                                                                                               |                                                                                                    |                                                                            |
| Επεξεργασία -<br>Ενέργειες                                                                                                    | ο<br>Φόρτιση Πόρων Ι                                                                                                    | Παραγωγής                                                                                                    |                                                                                                    | un terre                                                                                                    |                                                                                                    |                                                                                                    |                                                                                                 |                                                                                                    | ок<br>= Σ<br>• С                                                           |
| Επεξεργασία -<br>Ενέργειες •<br>Ρόρτιση Πόρ<br>αξινόμηση: •                                                                                                    | Φόρτιση Πόρων Ι<br>ιων Παραγωγι<br>ωδικός マ 2 ∳τ                                                                                                    | Παραγωγής<br>ής •                                                                                                    | ·                                                                                                    | -                                                                                                    | Φίλτρο: '010101'                                                                                                    | -                                                                                                   |                                                                                                 |                                                                                                    | ОК<br>Ξ Σ                                                                  |
| Επεξεργασία -<br>Ένέργειες +<br>Οόρτιση Πόρ<br>αξινόμηση: Η<br>τιλογές                                                                                                    | Φόρτιση Πόρων<br>ιων Παραγωγι<br>ωδικός ▼ _ 2 ↓•                                                                                                    | Παραγωγής<br>ής •                                                                                                    |                                                                                                    |                                                                                                    | Φίλτρο: '010101'                                                                                                    | -                                                                                                   |                                                                                                 |                                                                                                    | ОК<br>= 5<br>- 6                                                           |
| Επεξεργασία -<br>Ένέργειες •<br>Ρόρτιση Πός<br>αξινόμηση: Η<br>τιλογές<br>Προβολή ανά:                                                                                                    | Φόρτιση Πόρων<br>ιων Παραγωγι<br>ωδικός ▼ _ 2↓•<br>Ημέρα                                                                                                    | Παραγωγής<br>ής •<br>• Πι                                                                                                    | ροβολή                                                                                                    | ι ως: Κίνηση Πει                                                                                                    | Φίλτρο: '010101'<br>αίδδου τ                                                                                                    |                                                                                                    |                                                                                                 |                                                                                                    | ок<br>- Х                                                                  |
| Επεξεργασία -<br>Ένξργειες •<br>Ρόρτιση Πόρ<br>Γαξινόμηση: Η<br>πιλογές<br>Προβολή ανά:<br>Οσμμές                                                                                                    | Φόρτιση Πόρων<br>ιων Παραγωγι<br>ωδικός ▼ 2↓<br>Ημέρα                                                                                                    | Παραγωγής<br>ής •<br>•                                                                                                    | ροβολή                                                                                                    | ιως: Κίνηση Πει                                                                                                    | Φίλτρο: '010101'<br>οιόδου τ                                                                                                    |                                                                                                    |                                                                                                 |                                                                                                    | ок<br>= Σ<br>- ()                                                          |
| Επεξεργασία -<br>Ένέργαις Υ<br>Ρόρτιση Πόρ<br>αξικόμηση: Η<br>τιλογές<br>Τροβολή ανά:<br>Έναρξη Περι.                                                                                                    | Φόρτιση Πόρων<br>ιων Παραγωγι<br>ωδικός ▼ 2↓<br>Ημέρα<br>. Όνομα Περιόδ                                                                                            | Παραγωγής<br>ής •<br>•<br>•<br>ου Δυναμικ                                                                                              | ροβολή<br>ότητα                                                                                                    |                                                                                                    | Φίλτρο: '010101'<br>αιόδου τ                                                                                                    | . Øć                                                                                                | όρτιση                                                                                          |                                                                                                    | ок                                                                         |
| Επεξεργασία -<br>Ένζργιας ><br>Ρόρτιση Πόρ<br>αξινόμηση: Η<br>τιλογές<br>Τροβολή ανά:<br>Βναρξη Περι.<br>17/8/2011                                                                                                    | Φόρτιση Πόρων<br>ιων Παραγωγι<br>ωδικός ▼ 2↓<br>Ημέρα<br>. Όνομα Περιόδ<br>Τε                                                                                      | Παραγωγής<br>ής -<br>- Πι<br>ου Δυναμικ                                                                                                | ροβολή<br>ότητα<br>7,9997                                                                                                    | , ως: Κίνηση Πει<br><br>Αντιστοχισμέ<br>15,9994                                                                                                    | Φίλτρο: '010101'<br>οιόδου •<br>Απομένουσα Δυ<br>-7,997                                                                                                    | -<br>-<br>γ                                                                                         | 5ρτιση<br>200                                                                                   |                                                                                                    | ОК                                                                         |
| Επεξεργασία -<br>Ενέργακς<br>Ρόρτιση Πόρ<br>αξινόμηση: Η<br>τιλογές<br>Τροβολή ανά:<br>σαμμές<br>Εναρξη Περι.<br>17/8/2011<br>18/8/2011                                                                                                    | Φόρτιση Πόρων<br>ιων Παραγωγι<br>ωδικός ▼ _ 2↓*<br>Ημέρα<br>Τε<br>Πε<br>Πε                                                                                         | Παραγωγής<br>ής •<br>•<br>•<br>•<br>•<br>•<br>•<br>•<br>•<br>•<br>•<br>•<br>•<br>•<br>•<br>•                                           | ροβολή<br>ότητα<br>7,9997<br>7,9997                                                                                                    | ιως: Κίνηση Πει<br><br>Αντιστοχισμέ<br>15,9994<br>15,9994                                                                                                    | Φίλτρο: '010101'<br>αιόδου τ                                                                                                    | - Φ¢                                                                                                | 5ρτιση<br>200<br>200                                                                            |                                                                                                    | ОК<br>= Σ<br>- Σ<br>- Σ<br>- Σ<br>- Σ<br>- Σ<br>- Σ<br>- Σ<br>-            |
| Επεξεργασία -<br>Ενέργαιζ<br>Ενέργαιζ<br>Ρόρτιση Πός<br>αξινόμηση:<br>Τιλογές<br>Τροβολή ανά:<br>Σαμμές<br>Εναρξη Περι.<br>17/8/2011<br>19/8/2011                                                                                                    | Φόρτιση Πόρων<br>ων Παραγωγή<br>ωδικός ▼ 2↓<br>Ημέρα<br>Γε<br>Πε<br>Πε<br>Πα<br>τ                                                                                  | Παραγωγνίς<br>ής •<br>•<br>ιου Δυναμικ                                                                                                 | ροβολή<br>ότητα<br>7,9997<br>7,9997                                                                                                    | <br>Αντιστοχισμέ<br>15,9994<br>15,9994                                                                                                    | Φύλτρο: '010101'<br>οιόδου τ<br>Απομένουσα Δυ<br>-7,9997<br>-7,9997<br>-7,9997                                                                                                    | - Φα<br>7                                                                                           | ορτιση<br>200<br>200                                                                            |                                                                                                    | ОК<br>= <u></u><br>- С<br>- С                                              |
| Επεξεργασία -<br>Ενέργαιος •<br>Φόρτιση Πός<br>αξινόμηση: Η<br>πιλογές<br>Προβολή ανά:<br>Σουμμές<br>Σουμμές<br>Σουρξη Περι.<br>17/8/2011<br>19/8/2011<br>20/8/2011<br>20/8/2011                                                                                                    | Φόρτιση Πόρων Ι<br>ων Παραγωγι<br>ωδικός マ 2↓<br>Ημέρα<br>Τε<br>Πε<br>Πα<br>Σα<br>Κα                                                                               | Παραγωγής<br>ής -<br>• Πι<br>ιου Δυναμικ                                                                                               | ροβολή<br>ότητα<br>7,9997<br>7,9997<br>0                                                                                                    | ως: Κίνηση Πει<br><br>Αντιστοχισμέ<br>15,9994<br>15,9994<br>0<br>0                                                                                            | Φύλτρο: '010101'<br>οιάδου •<br>Απομένουσα Δυ<br>-7,9997<br>-7,9997<br>-7,9997<br>-7,9997                                                                                                    | - Φ <i>c</i>                                                                                        | ορτιση<br>200<br>200<br>0<br>0                                                                  |                                                                                                    | ОК                                                                         |
| Επεξεργασία -<br>Ενέργαις -<br>Ρόρτιση Πός<br>αξινόμηση: Η<br>πιλογές<br>Τροβολή ανά:<br>Σαμμές<br>Εναρξη Περι.<br>17/8/2011<br>19/8/2011<br>20/8/2011<br>20/8/2011<br>20/8/2011                                                                                                    | Φόρτιση Πόρων Ι<br>ων Παραγωγι<br>ωδικός ▼ 2↓<br>Ημέρα<br>. Όνομα Περιόδ<br>Τε<br>Πε<br>Πα<br>Σα<br>Κυ<br>Δα                                                       | Παραγωγής<br>ής -<br>ίου Δυναμικ                                                                                                    | ροβολή<br>ότητα<br>7,9997<br>7,9997<br>0<br>0<br>7,9997                                                                                                    | ως: Κύηση Πει<br><br>Αντιστοχισμέ<br>15,9994<br>15,9994<br>0<br>0<br>0                                                                                        | Φίλτρο: '010101'<br>οιόδου •<br>Απομένουσα Δυ<br>-7,999<br>-7,999<br>-7,999<br>(<br>(<br>(<br>(<br>(                                                                                                    | - Φc                                                                                                | 5ρτιση<br>200<br>200<br>0<br>0<br>0                                                             |                                                                                                    | ОК                                                                         |
| Επεξεργασία -<br>Ενέργαυς ><br>Ρόρτιση Πόρ<br>σξινόμηση: Η<br>πιλογές<br>Τροβολή ανά:<br>Σοαμμές<br>Εναρξη Περι.<br>17/8/2011<br>19/8/2011<br>20/8/2011<br>22/8/2011                                                                                                    | Φόρτιση Πόρων<br>ων Παραγωγι<br>ωδικός ▼ 2↓<br>Ημέρα<br>Τε<br>Πε<br>Πα<br>Σα<br>Κυ<br>Δε                                                                           | Παραγωγής<br>ής -<br>ιου Δυναμικ                                                                                                    | ροβολή<br>7,9997<br>7,9997<br>0<br>0<br>7,9997                                                                                                    | ως: Κύηση Πει<br><br>Αντιστοχισμέ<br>15,9994<br>15,9994<br>0<br>0<br>0<br>15,9994                                                                             | Φίλτρο: '010101'<br>αιόδου •<br>Απομένουσα Δυ<br>-7,999<br>-7,999<br>-7,999<br>(<br>(<br>(<br>(<br>-7,999)                                                                                                    | - Φc                                                                                                | 5ρτιση<br>200<br>200<br>0<br>0<br>0<br>0<br>0<br>0                                              |                                                                                                    | ОК<br>= 2<br>- 6<br>- 7                                                    |
| Επεξεργασία -<br>Ενέργαυς ><br>Ρόρτιση Πός<br>αξινόμηση: Η<br>πιλογές<br>Τροβολή ανά:<br>Σοαμμές<br>Εναρξη Περι.<br>17/8/2011<br>19/8/2011<br>20/8/2011<br>22/8/2011<br>Δ/1 Προβολή -                                                                                                    | Φόρτιση Πόρων<br>ων Παραγωγι<br>ωδικός ▼ 2↓<br>Ημέρα<br>Τε<br>Πε<br>Πα<br>Σα<br>Κυ<br>Δε<br>Απαιτ. Δυναμικ. Ι                                                      | Παραγωγής<br>ής -<br>ίου Δυναμικ                                                                                                    | ροβολή<br>7,9997<br>7,9997<br>0<br>0<br>7,9997                                                                                                    | ως: Κύηση Πει<br><br>Αντιστοχισμέ<br>15,9994<br>15,9994<br>0<br>0<br>15,9994                                                                                  | Φὒτρο: '010101'<br>αιόδου •<br>Απομένουσα Δυ<br>-7,999<br>-7,999<br>-7,999<br>(<br>(<br>(<br>-7,999)                                                                                                    | - Φc                                                                                                | ορτιση<br>200<br>200<br>0<br>0<br>200<br>0<br>200<br>                                           |                                                                                                    | OK<br>5<br>5<br>3<br>3<br>3                                                |
| Eπεξεργασία -<br>Ενέργαες *<br>Ρόρτιση Πόρ<br>αξινόμηση: Η<br>πιλογές<br>Τροβολή ανά:<br>20μμές<br>Έναρξη Περ.<br>17/8/2011<br>18/8/2011<br>20/8/2011<br>20/8/2011<br>21/8/2011<br>22/8/2011<br>4 Προβολή -<br><b>Ένεργαες</b>                                                                                                    | Φόρτιση Πόρων<br>ων Παραγωγι<br>ωδικός * 2↓<br>Ημέρα<br>. Όνομα Περιόδ<br>Τε<br>Πε<br>Πα<br>Σα<br>Κυ<br>Δε<br>Απαιτ. Δυναμικ. Ι                                    | Παραγωγής<br>ής -<br>ίου Δυναμικ<br>Έντ. Παραγωγής                                                                                     | ροβολή<br>7,9997<br>7,9997<br>0<br>0<br>7,9997                                                                                                    | ως Κύηση Πε<br><br>Αντιστοχισμέ<br>15,9994<br>15,9994<br>0<br>0<br>0<br>15,9994                                                                               | Φὒτρο: '010101'<br>αιόδου •<br>Απομένουσα Δυ<br>-7,999<br>-7,999<br>-7,999<br>(<br>(<br>(<br>(<br>-7,999)                                                                                                    | - Φc                                                                                                | 5prion<br>200<br>200<br>0<br>0<br>0<br>0<br>0<br>0<br>0<br>0<br>0<br>0<br>0<br>0<br>0<br>0<br>0 | × 0.                                                                                               | ОК                                                                         |
| Eric ξεργασία -     Evi έργακας     Evi έργακας     Vi δρότιση Πόρ     αξινόφηση:     Vi δροβολή ανά:     σαμμές     Evapξη Περι.     17/8/2011     18/8/2011     20/8/2011     20/8/2011     20/8/2011     20/8/2011     20/8/2011     Z/8/2011     Evi έργακας     Aπαιτ. Δυ     Teξινόμηση:     Teξινόμηση:                                                                                                    | Φόρτιση Πόρων<br>ωων Παραγωγι<br>μων Παραγωγι<br>μμέρα<br>μμέρα<br>Όνομα Περιόδ<br>Τε<br>Πε<br>Πε<br>Πα<br>Σα<br>Κυ<br>Δε<br>Απατ. Δυναμικ. Γ<br>γ<br>Τύπος Κωδικό | Παραγωγής<br>ής τ<br>ίου Δυναμικ<br>Εντ. Παραγωγής<br>Σαγγωγής τ<br>ς Ημ/νία - Όρα Ένα                                                 | ροβολή<br>7,9997<br>7,9997<br>0<br>0<br>7,9997<br>7,9997                                                                                                    | ι ως: Κίνηση Πει<br><br>Αντιστοχισμέ<br>15,9994<br>15,9994<br>0<br>0<br>15,9994<br>0<br>0<br>15,9994                                                          | Φύλτρο: '010101'<br>αιόδου ↓<br>Απομένουσα Δυ<br>-7,999;<br>-7,999;<br>(<br>(<br>-7,999;<br>-7,999;<br>(<br>τρολογήσ → 1<br>Ενεργό * 2 ↓                                                                                                    | - Φ¢<br>,<br>,<br>,<br>,<br>,<br>,<br>,<br>,<br>,<br>,<br>,<br>,<br>,<br>,<br>,<br>,<br>,<br>,<br>, | Sprion<br>200<br>200<br>200<br>0<br>0<br>200<br>                                                | ×<br>?? •<br>•                                                                                     | ОК<br>= 5<br>- 6<br>- 7<br>- 7<br>- 7<br>- 7<br>- 7<br>- 7<br>- 7<br>- 7   |
| Eris ξεργασία -     Evi έργακζ      Evi έργακζ      Do βρτιση Πόρ     αξινόμηση:      Do βρολή ανά:     To βρολή ανά:     To βρολή ανά:     To βρολή ανά:     To βρολή ανά:     To βρολή ανά:     To βρολή     Evi έργακζ     Arαατ. Δυ'     To ξινόμηση:     Túπος                                                                                                    | Φόρτιση Πόρων Ι<br>ωων Παραγωγι<br>ωωκός ▼ Δ↓<br>Ημέρα<br>Τε<br>Πε<br>Πα<br>Σα<br>Κυ<br>Δε<br>Απαιτ. Δυναμικ. Εντ. Παμ<br>Τύπος,Κωδικό<br>Κωδικός                  | Παραγωγνίς<br>ής •<br>ιου Δυναμικ<br>Εντ. Παραγωγής<br>Σαγωγής •<br>ς. Ημνία - Όρα Ένα<br>Ωρα Έναω                                     | ροβολή<br>7,9997<br>7,9997<br>0<br>0<br>7,9997<br>2,9997                                                                                                    | ι ως: Κίνηση Πει<br><br>Αντιστοχισμέ<br>15,9994<br>15,9994<br>0<br>0<br>15,9994<br><br>μ/νία- Ωρα Λήξης,<br>ης Ημερομηνία                                     | Φύλτρο: '010101'<br>αιόδου -<br>Απομένουσα Δυ<br>-7,9997<br>-7,9997<br>-7,9997<br>(<br>(<br>(<br>(<br>τρολογήα ) (<br>Συεργό 2 () (<br>Τύπος Πο ) (<br>Τύπος Πο ) (<br>(<br>(<br>(<br>(<br>(<br>(<br>(<br>(<br>(<br>(<br>(<br>(<br>(                                                                                                    | - Φς<br>7<br>γ<br>γ<br>νίπος<br>Φύτρο: Πόρος<br>νίπος Χρ / 2                                        | 5ρτιση<br>200<br>200<br>0<br>200<br>□ □ □<br>Παραγωγ<br>Στομτυμέν                               |                                                                                                    | ОК<br>= 5<br>5<br>- 6<br>- 6                                               |
| EnsEεργασία -     Evipyazc      Evipyazc      Dóρτιση Πόρ     aξινόμηση:      h     tuλογές     Toρβολή ανά:     Toρβολή ανά:     Toγβολή ανά:     Toγβολή ανά:     Toγβολή ανά:     Toγβολή ανά:     Toγβομομομομομομομομομομομομομομομομομομομ                                                                                                    | Φόρτιση Πόρων Ι<br>ιων Παραγωγι<br>ιωδικός ▼ 2↓<br>Ημέρα<br>Τε<br>Πε<br>Πα<br>Σα<br>Κυ<br>Δε<br>Απαιτ. Δυναμικ. Ι<br>γ<br>Τύπος Κωδικό<br>                         | Παραγωγής<br>ής •<br>ιου Δυναμικ<br>Εντ. Παραγωγής<br>οςμμ/νία · Ωρα Ένα<br>Ωρα Έναρ Ω<br>δ. δουοι μι 33                               | ροβολή<br>7,9997<br>7,9997<br>0<br>0<br>7,9997<br>7,9997<br>2,9997<br>2,9997                                                                                                    | ι ως: Κίνηση Πει<br><br>Αντιστοχισμέ<br>15,9994<br>15,9994<br>0<br>0<br>15,9994<br>μ/νία- Ωρα Λήξης<br>μγνία- Ωρα Λήξης<br>ης Ημερομηνία<br>μ 22/8/2011       | Φύλτρο: '010101'<br>αιόδου •<br>Απομένουσα Δυ<br>-7,9997<br>-7,9997<br>(<br>(<br>(<br>(<br>(<br>(<br>(<br>(<br>(<br>(<br>(<br>(<br>(                                                                                                    | - Φε<br>γ<br>γ<br>γ<br>γ<br>γ<br>γ<br>γ<br>γ<br>γ<br>γ<br>γ<br>γ<br>γ<br>γ<br>γ<br>γ<br>γ<br>γ<br>γ | Бртюп<br>200<br>200<br>200<br>200<br>200<br>200<br>200<br>200<br>200<br>20                      | ×<br>() •<br>() •<br>() •<br>() •<br>() •<br>() •<br>() •<br>() •                                  | ОК                                                                         |
| EnsEspyaoia -     Evépyaze -     Evépyaze -     Dóprioŋ Πός     aξινόμηση:      H     Tuλογές     Topβoλή ανά:     Tuλογές     Tyσβoλή ανά:     Tyσβoλή ανά:     Tyσβoλή ανά:     Tyσβoλή ανά:     Tyσβoλή ανά:     Tyσβoλή     Tyσβoλή ανά:     Tyσβoλή     Tyσβoλή     Tyσφing     Tyσφing     Tyσφing     Tyσφing     Tyσφing     Työng     Työng | Φόρτιση Πόρων<br>ων Παραγωγι<br>ων Παραγωγι<br>μέρα<br>Γε<br>Πε<br>Πα<br>Σα<br>Κυ<br>Δε<br>Απατ. Δυναμικ. Γ<br>γ<br>Τύπος Κωδικό<br>Κωδικός<br>Γι                  | Παραγωγής<br>ής -<br>ίου Δυναμικ<br>Έντ. Παραγωγής<br>Σαγγωγής -<br>ς, Ημ/νία - Ωρα Ένα<br>Ωρα Έναρ Ω<br>8.0000 πμ 33                  | ροβολή<br>7,9997<br>7,9997<br>0<br>0<br>7,9997<br>7,9997<br>20<br>8,9997<br>20<br>8,9997                                                                                                    | μως: Κίνηση Πει<br>μ<br>Αντιστοχισμέ<br>15,9994<br>15,9994<br>0<br>0<br>0<br>15,9994<br>μ<br>μννία- Ωρια Λήξης<br>ης Ημερομηνία<br>μ 22/8/2011<br>μ 22/8/2011 | Φιλτρο: '010101'<br>αιόδου -<br>Απομένουσα Δυ<br>-7,999<br>-7,999<br>-7,999<br>-7,999<br>(<br>(<br>(<br>-7,999)<br>-7,999<br>-7,999<br>-7,99 | . Φε<br>γ<br>ν<br>ν<br>ν<br>ν<br>ν<br>ν<br>ν<br>ν<br>ν<br>ν<br>ν<br>ν<br>ν<br>ν<br>ν<br>ν<br>ν<br>ν | ορτιση<br>200<br>200<br>0<br>0<br>200<br>200<br>0<br>0<br>0<br>0<br>0<br>0<br>0<br>0<br>0       | ×<br>? •<br>•<br>•<br>•<br>•<br>•<br>•<br>•<br>•<br>•<br>•<br>•<br>•<br>•<br>•<br>•<br>•<br>•<br>• | ОК<br>= 2<br>3<br>3<br>3<br>3<br>3<br>3<br>3<br>3<br>3<br>3<br>3<br>3<br>3 |
| Erreξεργασία -     Evtργαες      Evtργαες      Dópτιση Πόρ     αξινόψηση:      Poβολή ανά:     Toγές     Toγές     Toγές     Toγές     Toγές     Alage     Alage     Alage     Alage     Construct     Alage     Alage     Construct     Toroc     Tóπoc     Tóπoc     Tóπoc     Tóπoc     Tóπoc     Tóπoc     Tóπoc     Tóπoc     Tóπoc     Tóπoc     Tóπoc     Tóπoc     Tóπoc     Tóπoc     Tóπoc     Tóπoc     Tóπoc     Tóπoc     Tóπoc     Tóπoc     Tóπoc     Tómoc     Tómoc   | Φόρτιση Πόρων<br>ων Παραγωγι<br>ων Παραγωγι<br>μέρα<br>Γ<br>Γ<br>Γ<br>Γ<br>Γ<br>Γ<br>Γ<br>Γ<br>Γ<br>Γ<br>Γ<br>Γ<br>Γ                                               | Παραγωγής<br>ής -<br>ίου Δυναμικ<br>Έντ. Παραγωγής<br>Σαγψιγής -<br>ς Ημ/νία - Ώρα Ένα<br>Ώρα Έναρ Ω<br>8.00,00 πμ 3:<br>8.00,00 πμ 3: | ροβολή<br>7,9997<br>7,9997<br>0<br>0<br>7,9997<br>2,9997<br>2,9997<br>2,9997<br>2,9997                                                                                                    | ιως: Κίνηση Πει<br>Αντιστοιχισμέ<br>15,9994<br>15,9994<br>0<br>0<br>0<br>15,9994<br>μ/νία- Ωρα Ληξης,<br>ης Ημερομηνία<br>μ 22/8/2011<br>μ 22/8/2011          | Φιλτρο: '010101'<br>αιόδου •<br>Απομένουσα Δυ<br>-7,999<br>-7,999      | - Φε<br>γ<br>νίπος<br>Βύπρο: Πόρος<br>μάτος Χρ 2<br>πεξεργασ<br>πεξεργασ                            | 5ρτιση<br>200<br>200<br>0<br>0<br>200<br>0<br>0<br>200<br>0<br>0<br>0<br>0<br>0<br>0<br>0       | ×<br>? *<br>wisc<br><br><br><br><br><br><br>                                                       | ОК                                                                         |
| Ensξεργασία -     Eviργαες *     Dóρτιση Πόρ     αξινόψηση:      Do μο μιές     Evenetin Πόρ     To μο βολή ανά:     To μο βολή ανά:     To μο βολή ανά:     To μο βολή ανά:     To μο βολή ανά:     To μο βολή     To μο βολή     To μο βολη     To μο βολή     To μο βολή    | Φόρτιση Πόρων                                                                                                    | Παραγωγής<br>ής -<br>ίου Δυναμικ<br>Έντ. Παραγωγής<br>Σαγμυγής -<br>ςΗμ/νία - Ώρα Ένα<br>Ωρα Έναρ Ω<br>8:00:00 πμ 3:<br>8:00:00 πμ 3:  | ροβολή<br>7,9997<br>7,9997<br>0<br>0<br>7,9997<br>2,000<br>3,000<br>3,0000<br>3,0000<br>3,0000<br>3,0000<br>3,0000<br>3,0000<br>3,0000<br>3,0000<br>3,0000<br>3,0000<br>3,0000<br>3,0000<br>3,0000<br>3,00000000 | ως: Κίνηση Πει<br>Αντιστοιχισμέ<br>15,9994<br>15,9994<br>0<br>0<br>0<br>15,9994<br>μ/νία- Ωρα Λήξης<br>ής Ημερομηνία<br>μ 22/8/2011<br>μ 22/8/2011            | Φὒντρο: '010101'<br>αἰδδου ▼<br>Απομένουσα Δυ<br>-7,9997<br>-7,9997<br>-7,997<br>-7,997<br>-7,97<br>-7,997<br>-7,997<br>-7,997<br>-7,997<br>-7,997<br>-7,997<br>-7,997<br>-7,997<br>-7,997<br>-7,997<br>-7,997<br>-7,997<br>-                          | - Φε<br>γ<br>ν<br>ν<br>ν<br>ν<br>ν<br>ν<br>ν<br>ν<br>ν<br>ν<br>ν<br>ν<br>ν<br>ν<br>ν<br>ν<br>ν<br>ν | 5ρτιση<br>200<br>200<br>0<br>0<br>0<br>0<br>0<br>0<br>0<br>0<br>0<br>0<br>0<br>0<br>0<br>0<br>0 | ×<br>? •<br>•<br>•<br>•<br>•<br>•<br>•<br>•<br>•<br>•<br>•<br>•<br>•<br>•<br>•<br>•<br>•<br>•<br>• | 0K                                                                         |

Πίνακας-206 Φόρτωση πόρων παραγωγής

# 15.4. Ετήσιος προγραμματισμός παραγωγής- αναγκών

Μετά την ολοκλήρωση των δοκιμαστικών σεναρίων μπορείτε να προχωρήσετε στον ετήσιο προγραμματισμό αναγκών σε υλικά και πόρους, με βάση τον ετήσιο προγραμματισμό αναγκών σε έτοιμα που προτείνει η διεύθυνση πωλήσεων. Ο προγραμματισμός για την επόμενη χρονιά συνήθως έχει ολοκληρωθεί μέχρι τον Σεπτέμβριο – Οκτώβριο της προηγουμένης.

Καταχωρείτε τις ετήσιες προβλέψεις (Προγραμματισμός Παραγωγής) και το σύστημα αναπαράγει το πλάνο με βάση τις ετήσιες προβλέψεις. Αποδεχόμαστε τις προτάσεις παραγωγής και αγορών του συστήματος (εφαρμογή Δυναμικών Μηνυμάτων) και παρατηρούμε τις φορτίσεις των πόρων που είναι αποτέλεσμα των (προγραμματισμένων) προτάσεων παραγωγής. Παρατηρούμε υπερβάσεις δυναμικότητας στους πόρους του Εργασίας Συρματουργική (Συρματουργική Κέντρου και Εργάτης Συρματουργικής), οι οποίες δεν είναι αποδεκτές. Χαρακτηρίζουμε τους δυο κρίσιμους (ώστε να μην επιτρέπονται πόρους σαν υπερβάσεις δυναμικότητας). Το αποτέλεσμα είναι η επέκταση του προγραμματισμού χρονικά προς τα πίσω. Αυξάνουμε τον αριθμό των βαρδιών και παρατηρούμε ότι η αυξημένη διαθεσιμότητα (λόγω αύξησης των βαρδιών) καλύπτει τις ανάγκες παραγωγής.

## 15.4.1. Προγραμματισμός

Επιλέγετε Παραγωγή → Σχεδιασμός → Προβλέψεις Παραγωγής και καταχωρείτε τις μηνιαίες προβλέψεις για τα δυο έτοιμα.

| 011K                                                                      | Ι Ιεριγραφη<br>2011 ΚΑΝΟΝΙΚΗ                                                                     |                                  |                       |                  |                |                 |                                                  |                                         |                                        |                               |                              |                           |                       |                       |                 |
|---------------------------------------------------------------------------|--------------------------------------------------------------------------------------------------|----------------------------------|-----------------------|------------------|----------------|-----------------|--------------------------------------------------|-----------------------------------------|----------------------------------------|-------------------------------|------------------------------|---------------------------|-----------------------|-----------------------|-----------------|
| Επεξεργασ                                                                 | σία - Πρόβλεψη Παρι                                                                              | χγωγής                           |                       |                  |                |                 |                                                  |                                         |                                        |                               |                              |                           |                       |                       |                 |
| Ενέργειες                                                                 | •                                                                                                |                                  |                       |                  | -              |                 | -                                                |                                         | -                                      | -                             |                              |                           |                       |                       | <b>□</b> • 0    |
| - 44                                                                      | 4                                                                                                |                                  |                       |                  |                |                 |                                                  |                                         |                                        |                               |                              |                           |                       |                       |                 |
| Προηγούμε<br>Σύνολο                                                       | ενο Προηγούμενη<br>Στήλη                                                                         | Επόμενη<br>Στήλη                 | Επόμενο<br>Σύνολο     |                  |                |                 |                                                  |                                         |                                        |                               |                              |                           |                       |                       |                 |
|                                                                           | Επεξεργο                                                                                         | ισία                             |                       |                  |                |                 |                                                  |                                         |                                        |                               |                              |                           |                       |                       |                 |
| Πρόβλεψ                                                                   | η Παραγωγής                                                                                      |                                  |                       |                  |                |                 |                                                  |                                         |                                        |                               |                              |                           |                       |                       |                 |
| Γενικά                                                                    |                                                                                                  |                                  |                       |                  |                |                 |                                                  |                                         |                                        |                               |                              |                           |                       |                       | ^               |
|                                                                           |                                                                                                  |                                  |                       |                  |                |                 | -                                                | Ποοβολι                                 | ńωc:                                   | Ē                             | Kívnσn Π:                    | οιόδου                    |                       |                       | _               |
| Ονομ. Πρ                                                                  | ιοβλεψης Παραγωγηι                                                                               | 2                                |                       |                  |                |                 |                                                  | · · · · · · · · · · · · · · · · · · ·   |                                        |                               |                              |                           |                       |                       | •               |
| Ονομ. Πρ<br>Αποθήκη                                                       | ιοβλεψης Παραγωγηι<br>(Φίλτρο):                                                                  |                                  |                       |                  |                |                 | •                                                | Τύπος Γ                                 | Ιρόβλεψ                                | νης: Ι                        | Είδος Πώ                     | λησης                     |                       |                       | •               |
| Ονομ. Πρ<br>Αποθήκη<br>Προβολή                                            | ιοβλεψης ΓΙαραγωγη<br>(Φίλτρο):<br>ανά:                                                          | ;<br>Μήνας                       |                       |                  |                |                 | •                                                | Τύπος Γ<br>Ημ/νία (                     | Ιρόβλεψ<br>Φίλτρο)                     | יחק: 1<br>:                   | Είδος Πώ                     | λησης                     |                       |                       | •               |
| Ονομ. Πρ<br>Αποθήκη<br>Προβολή<br>Πίνακας Γ                               | οβλεψης Παραγωγη<br>(Φίλτρο):<br>ανά:<br>Προβλέψεων Παρ                                          | ς<br>Μήνας<br>αγωγής             |                       |                  |                | •               | •                                                | Τύπος Γ<br>Ημ/νία (                     | Ιρόβλεψ<br>Φίλτρο)                     | νης: [                        | Είδος Πώ                     | λησης                     |                       |                       | •<br>•          |
| Ονομ. Πρ<br>Αποθήκη<br>Προβολή<br>Πίνακας Γ<br>Κωδικά                     | ιοβλεψης Παραγωγη<br>(Φίλτρο):<br>ανά:<br>Προβλέψεων Παρ<br>ός Περιγραφή                         | ς<br>Μήνας<br>αγωγής             | Ιαν 2011              | Φεβ              | М              | Απ              | •<br>•<br>Μαι                                    | Τύπος Γ<br>Ημ/νία (<br>Ιου              | Ιρόβλεψ<br>Φίλτρο)<br>Ιου              | νης: Ι<br>:<br>Αυ             | Είδος Πώ<br>Σεπ              | λησης<br>Οκτ              | Νοε 2011              | Δεκ 2011              | Jan.            |
| Ονομ. Πρ<br>Αποθήκη<br>Προβολή<br>Πίνακας Γ<br>Κωδικά<br>010101           | ιοβλεψης Παραγωγη<br>(Φίλτρο):<br>ανά:<br>Προβλέψεων Παρ<br>ός Περιγραφή<br>ΚΑΛΩΔΙΟ Β            | ς<br>Μήνας<br>αγωγής<br>ΝΕΡΓΕΙΑΣ | Ιαν 2011<br>50        | Φεβ              | M<br>30        | Απ<br>80        | •<br>Μαι<br>20                                   | Τύπος Γ<br>Ημ/νία (<br>Ιου<br>40        | Ιρόβλεψ<br>Φίλτρο)<br>Ιου<br>60        | νης: Ι<br>:<br>Αυ<br>10       | Είδος Πώ<br>Σεπ<br>50        | λησης<br>Οκτ<br>70        | Noε 2011<br>70        | Δεκ 2011<br>80        | -<br>-<br>-<br> |
| Ονομ. Πρ<br>Αποθήκη<br>Προβολή<br>Πίνακας Ι<br>Κωδικά<br>D10101<br>010102 | οβλεψης Παραγωγη<br>(Φίλτρο):<br>ανά:<br>Προβλέψεων Παρ<br>ός Περιγραφή<br>ΚΑΛΩΔΙΟ Ε<br>ΤΗΛΕΦΩΝΙ | αγωγής<br>ΝΕΡΓΕΙΑΣ<br>ΚΟ ΚΑΛΩΔΙΟ | Ιαν 2011<br>50<br>200 | Φεβ<br>60<br>200 | M<br>30<br>300 | Απ<br>80<br>100 | <ul> <li>Μαι</li> <li>20</li> <li>200</li> </ul> | Τύπος Γ<br>Ημ/νία (<br>Ιου<br>40<br>150 | Ιρόβλεψ<br>Φίλτρο)<br>Ιου<br>60<br>100 | νης: Ι<br>:<br>Αυ<br>10<br>40 | Είδος Πώ<br>Σεπ<br>50<br>100 | λησης<br>Οκτ<br>70<br>200 | Noε 2011<br>70<br>200 | Δεκ 2011<br>80<br>200 |                 |

Πίνακας-207 Προβλέψεις παραγωγής για δύο προϊόντα

Επιλέγετε Παραγωγή → Σχεδιασμός → Φύλλα Προγραμματισμού και Αναπαραγωγή Πλάνου. Παρατηρείτε ότι το σύστημα έχει δημιουργήσει μια πρόταση παραγωγής για κάθε μηνιαία πρόβλεψη κάθε ετοίμου (2 x 12) συμπαρασύροντας παραγωγές αγωγών και ανάγκες υλικών. Κάθε φορά που τρέχετε Αναπαραγωγή Πλάνου το σύστημα αυτόματα διαγράφει όλα τα φύλλα αναπλήρωσης και όλες τις προγραμματισμένες εντολές παραγωγής που προέρχονται από προηγούμενη εφαρμογή δυναμικών μηνυμάτων. Επιλέγετε Λειτουργίες – Εφαρμογή Δυναμικών Μηνυμάτων ώστε να ελέγξω τη φόρτιση των πόρων. Μετά την εφαρμογή των δυναμικών μηνυμάτων επιλέγετε Παραγωγή - Πόροι Παραγωγής - Πόροι Παραγωγής και στο μηχάνημα Συρματουργική επιλέγετε Πόρος Παραγωγής – Φόρτιση. Παρατηρείτε ότι έχετε σημαντικές υπερβάσεις δυναμικότητας που ξεπερνούν το 217%. Ελέγχετε τη φόρτιση και των υπολοίπων πόρων και παρατηρείτε ότι ο εργάτης της Συρματουργικής (που ακολουθεί το μηχάνημα) έχει τις ίδιες υπερβάσεις. Από τους υπόλοιπους πόρους μόνο η Στρεπτική 1 εμφανίζει κάπως αυξημένες απαιτήσεις (που μόλις ξεπερνούν το 50%), ενώ οι υπόλοιποι πόροι υποαπασχολούνται.

| 41 | πεξεργα   | σία - Φύλλα | ο Προγραμμα        | ατισμού - D                 | EFAULT     | <ul> <li>Προεπιλεγμέ</li> </ul> | νες Εγγραφές            |                      |                   |       |              |       |                           |                          |                        |
|----|-----------|-------------|--------------------|-----------------------------|------------|---------------------------------|-------------------------|----------------------|-------------------|-------|--------------|-------|---------------------------|--------------------------|------------------------|
| 5  | Ενέργειες | - ΞΣχε      | τικές Πληρο        | φορίες 👻                    | -          | . 11                            |                         | _                    |                   |       | _            | _     | _                         |                          | _                      |
|    | Αναπασ    | ονωνή Δια   | νατιικώ            | ύ Εισαρμοι                  | ιή Δυναι   | ιικών Μ                         |                         |                      |                   |       |              |       |                           |                          |                        |
| 95 | Δυσπαρ    |             | άνου (             | <ul> <li>Lonyout</li> </ul> |            |                                 |                         |                      |                   |       |              |       |                           |                          |                        |
|    |           |             |                    | • 12010-000                 |            | παραγγε                         |                         |                      |                   |       |              |       |                           |                          |                        |
|    |           |             | ις προγ <i>γ</i>   |                             |            |                                 |                         |                      |                   |       |              |       |                           |                          |                        |
|    |           |             | Επεζεργα           | ασια                        |            |                                 |                         |                      |                   |       |              |       |                           |                          |                        |
| 0  | νομα:     | DEFAULT     |                    | •                           |            |                                 |                         |                      |                   |       |              |       |                           |                          |                        |
|    | Про       | Κωδικ       | Δυναμικό<br>Μήνυμα | Αποδο<br>Δυναμι             | Αρχ<br>Ημ/ | Ημ/νία<br>Παράδοσ               | Ημ/νία - Ώρα<br>Έναρξης | Ημ/νία- Ωρα<br>Λήξης | Περιγραφή         | A<br> | Εντο<br>Βασι | Ποσότ | Τύπος Αρχ.<br>Παραγγελίας | Αρ. Αρχικής<br>Παραγγελί | Κατάσταση<br>Αρχ. Παρα |
|    | 0         | 010101      | Νέα                | V                           |            | 1/1/2011                        | 21/12/2010 12:29        | 31/12/2010 3:59      | ΚΑΛΩΔΙΟ ΕΝΕΡΓΕΙΑΣ |       | V            | 50    | Εντ. Παραγ                | ПГ000060                 | Προγραμμα              |
|    | 0         | 010101      | Νέα                | 1                           |            | 1/2/2011                        | 18/1/2011 2:59 μμ       | 1/2/2011 3:59 μμ     | ΚΑΛΩΔΙΟ ΕΝΕΡΓΕΙΑΣ |       | V            | 60    | Εντ. Παραγ                | ПГ000061                 | Προγραμμα              |
|    | 0         | 010101      | Νέα                | V                           |            | 1/3/2011                        | 22/2/2011 3:29 μμ       | 1/3/2011 3:59 µµ     | ΚΑΛΩΔΙΟ ΕΝΕΡΓΕΙΑΣ |       | V            | 30    | Εντ. Παραγ                | ПГ000062                 | Προγραμμα              |
|    | 0         | 010101      | Νέα                | 1                           |            | 1/4/2011                        | 15/3/2011 11:59 πμ      | 1/4/2011 3:59 μμ     | ΚΑΛΩΔΙΟ ΕΝΕΡΓΕΙΑΣ |       | $\checkmark$ | 80    | Εντ. Παραγ                | ПГ000063                 | Προγραμμα              |
|    | 0         | 010101      | Νέα                | V                           |            | 1/5/2011                        | 26/4/2011 12:59 μμ      | 29/4/2011 3:59 μμ    | ΚΑΛΩΔΙΟ ΕΝΕΡΓΕΙΑΣ |       | V            | 20    | Εντ. Παραγ                | ПГ000064                 | Προγραμμα              |
|    | 0         | 010101      | Νέα                | $\checkmark$                |            | 1/6/2011                        | 24/5/2011 9:59 πμ       | 1/6/2011 3:59 µµ     | ΚΑΛΩΔΙΟ ΕΝΕΡΓΕΙΑΣ |       | $\mathbf{V}$ | 40    | Εντ. Παραγ                | ПГ000065                 | Προγραμμα              |
|    | 0         | 010101      | Νέα                | 1                           |            | 1/7/2011                        | 17/6/2011 2:59 μμ       | 1/7/2011 3:59 μμ     | ΚΑΛΩΔΙΟ ΕΝΕΡΓΕΙΑΣ |       | V            | 60    | Εντ. Παραγ                | ПГ000066                 | Προγραμμα              |
|    | 0         | 010101      | Νέα                | V                           |            | 1/8/2011                        | 29/7/2011 10:29 πμ      | 1/8/2011 3:59 µµ     | ΚΑΛΩΔΙΟ ΕΝΕΡΓΕΙΑΣ |       | V            | 10    | Εντ. Παραγ                | ПГ000067                 | Προγραμμα              |
|    | 0         | 010101      | Νέα                | $\checkmark$                |            | 1/9/2011                        | 22/8/2011 12:29 μμ      | 1/9/2011 3:59 µµ     | ΚΑΛΩΔΙΟ ΕΝΕΡΓΕΙΑΣ |       | $\checkmark$ | 50    | Εντ. Παραγ                | ПГ000068                 | Προγραμμα              |
|    | 0         | 010101      | Νέα                | 1                           |            | 1/10/2011                       | 15/9/2011 9:29 πμ       | 30/9/2011 3:59 μμ    | ΚΑΛΩΔΙΟ ΕΝΕΡΓΕΙΑΣ |       | V            | 70    | Εντ. Παραγ                | ПГ000069                 | Προγραμμα              |
|    | 0         | 010101      | Νέα                | $\checkmark$                |            | 1/11/2011                       | 17/10/2011 9:29 πμ      | 1/11/2011 3:59 µµ    | ΚΑΛΩΔΙΟ ΕΝΕΡΓΕΙΑΣ |       | V            | 70    | Εντ. Παραγ                | ПГ000070                 | Προγραμμα              |
|    | 0         | 010101      | Νέα                | $\checkmark$                |            | 1/12/2011                       | 14/11/2011 11:59        | 1/12/2011 3:59 μμ    | ΚΑΛΩΔΙΟ ΕΝΕΡΓΕΙΑΣ |       | $\mathbf{V}$ | 80    | Εντ. Παραγ                | ПГ000071                 | Προγραμμα              |
|    | 0         | 010102      | Νέα                | V                           |            | 1/1/2011                        | 23/12/2010 1:59 μμ      | 31/12/2010 3:59      | ΤΗΛΕΦΩΝΙΚΟ ΚΑΛΩ   |       | V            | 200   | Εντ. Παραγ                | ПГ000072                 | Προγραμμα              |
|    | 0         | 010102      | Νέα                | $\checkmark$                |            | 1/2/2011                        | 24/1/2011 1:59 μμ       | 1/2/2011 3:59 µµ     | ΤΗΛΕΦΩΝΙΚΟ ΚΑΛΩ   |       | $\checkmark$ | 200   | Εντ. Παραγ                | ПГ000073                 | Προγραμμα              |
|    | 0         | 010102      | Νέα                | V                           |            | 1/3/2011                        | 16/2/2011 12:59 μμ      | 1/3/2011 3:59 μμ     | ΤΗΛΕΦΩΝΙΚΟ ΚΑΛΩ   |       | $\checkmark$ | 300   | Εντ. Παραγ                | ПГ000074                 | Προγραμμα              |
|    | 0         | 010102      | Νέα                | V                           |            | 1/4/2011                        | 29/3/2011 2:59 μμ       | 1/4/2011 3:59 μμ     | ΤΗΛΕΦΩΝΙΚΟ ΚΑΛΩ   |       | V            | 100   | Εντ. Παραγ                | ПГ000075                 | Προγραμμα              |
|    | 0         | 010102      | Νέα                | $\checkmark$                |            | 1/5/2011                        | 21/4/2011 1:59 μμ       | 29/4/2011 3:59 μμ    | ΤΗΛΕΦΩΝΙΚΟ ΚΑΛΩ   |       | $\checkmark$ | 200   | Εντ. Παραγ                | ПГ000076                 | Προγραμμα              |
|    | 0         | 010102      | Νέα                | V                           |            | 1/6/2011                        | 26/5/2011 10:29 πμ      | 1/6/2011 3:59 µµ     | ΤΗΛΕΦΩΝΙΚΟ ΚΑΛΩ   |       | V            | 150   | Εντ. Παραγ                | FIF000077                | Προγραμμα              |
|    | 0         | 010102      | Νέα                | V                           |            | 1/7/2011                        | 28/6/2011 2:59 µµ       | 1/7/2011 3:59 µµ     | ΤΗΛΕΦΩΝΙΚΟ ΚΑΛΩ   |       | V            | 100   | Εντ. Παραγ                | ПГ000078                 | Προγραμμα              |
| 4  |           |             |                    |                             |            |                                 |                         |                      |                   |       |              |       |                           |                          | _                      |

| ξινόμηση: Κω | υδικός ▼ <sup>Α</sup> Ζ↓▼ |                             |                | Φίλτρο: '010101' |         |  |
|--------------|---------------------------|-----------------------------|----------------|------------------|---------|--|
| λογές        |                           |                             |                |                  |         |  |
| οοβολή ανά:  | Περίοδος                  | <ul> <li>Προβολή</li> </ul> | ως: Κίνηση Περ | οιόδου 🔻         |         |  |
| τιμές        |                           |                             |                |                  |         |  |
| Έναρξη Περι  | Όνομα Περιόδου            | Δυναμικότητα                | Αντιστοιχισμέ  | Απομένουσα Δυ    | Φόρτιση |  |
| 1/3/2011     | Μαρ                       | 183,9931                    | 351,7898       | -167,7967        | 191,2   |  |
| 1/4/2011     | Απρ                       | 167,9937                    | 197,9512       | -29,9575         | 117,8   |  |
| 1/5/2011     | Μαι                       | 175,9934                    | 165,6443       | 10,3491          | 94,1    |  |
| 1/6/2011     | Ιουν                      | 175,9934                    | 191,1          | -15,1066         | 108,6   |  |
| 1/7/2011     | Ιουλ                      | 167,9937                    | 69,1617        | 98,832           | 41,2    |  |
| 1/8/2011     | Αυγ                       | 183,9931                    | 401,0078       | -217,0147        | 217,9   |  |
| 1/9/2011     | Σεπτ                      | 175,9934                    | 345,45         | -169,4566        | 196,3   |  |
| 1/10/2011    | Οκτ                       | 167,9937                    | 350,1886       | -182,1949        | 208,5   |  |

| εξινόμηση: Κω | υδικός ▼ Α <sup>Δ</sup> |              |                | Φίλτρο: '010201' |         |  |
|---------------|-------------------------|--------------|----------------|------------------|---------|--|
| ιλογές        |                         |              |                |                  |         |  |
| ροβολή ανά:   | Περίοδος                | ▼ Προβολή ω  | υς: Κίνηση Περ | οιόδου 👻         |         |  |
| muse          |                         |              |                |                  |         |  |
| Έναρξη Περι   | Όνομα Περιόδου          | Δυναμικότητα | Αντιστοιχισμέ  | Απομένουσα Δυ    | Φόρτιση |  |
| 1/6/2011      | Ιουν                    | 175,9934     | 60,9           | . 115,0934       | 34,6    |  |
| 1/7/2011      | Ιουλ                    | 167,9937     | 12,6           | 155,3937         | 7,5     |  |
| 1/8/2011      | Αυγ                     | 183,9931     | 52,5           | 131,4931         | 28,5    |  |
| 1/9/2011      | Σεπτ                    | 175,9934     | 79,8           | 96,1934          | 45,3    |  |
| 1/10/2011     | Οκτ                     | 167,9937     | 79,8           | 88,1937          | 47,5    |  |
| 1/11/2011     | Νοε                     | 175,9934     | 88,2           | 87,7934          | 50,1    |  |
| 1/12/2011     | Δεκ                     | 175,9934     | 0              | 175,9934         | 0       |  |
| 1/1/2012      | Ιαν                     | 0            | 0              | 0                | 0       |  |

Πίνακας-208 Ετήσιος προγραμματισμός - Φόρτιση

## 15.4.2. Προγραμματισμός κρίσιμων πόρων

Επιλέγετε Παραγωγή → Πόροι Παραγωγής → Παραμετροποίηση → Πόροι Περιορισμένης Δυναμικότητας και χαρακτηρίζω τους πόρους Συρματουργική και Εργάτης Συρματουργικής σαν κρίσιμους ώστε η μέγιστη φόρτιση να μην υπερβαίνει το 98%. Επαναλαμβάνετε στα Φύλλα Προγραμματισμού την Αναπαραγωγή Πλάνου και την Εφαρμογή Δυναμικών Μηνυμάτων και ελέγχετε ξανά τη φόρτιση της Συρματουργικής. Παρατηρείτε ότι ναι μεν δεν υπερβαίνει τη διαθεσιμότητα αλλά η παραγωγή θα πρέπει να αρχίσει τον Σεπτέμβριο της προηγούμενης χρονιάς για να καλυφθούν οι ανάγκες. Τα υπόλοιπα κέντρα υποαπασχολούνται.

| Ενέργειες 🝷 🖡                                                                                                    | <b>B</b>                                                                                                    |                                                                                                    |                                                                                                    |                                                                                                    |                                                                                                    |             |    |    |
|----------------------------------------------------------------------------------------------------|----------------------------------------------------------------------------------------------------|----------------------------------------------------------------------------------------------------|----------------------------------------------------------------------------------------------------|----------------------------------------------------------------------------------------------------|----------------------------------------------------------------------------------------------------|-------------|----|----|
|                                                                                                    | ΕΞ Αναφορες 🔹                                                                                                    |                                                                                                    |                                                                                                    |                                                                                                    |                                                                                                    |             |    | ?  |
| 100 C 100 C 100 C 10                                                                                                    | ο φόρτιση Κέντρι                                                                                                    | ων Εργασί                                                                                                    |                                                                                                    |                                                                                                    |                                                                                                    |             |    |    |
|                                                                                                    | ο φόρτιση Πόρω                                                                                                    | ν Παραγω                                                                                                    |                                                                                                    |                                                                                                    |                                                                                                    |             |    |    |
| α                                                                                                    |                                                                                                    |                                                                                                    |                                                                                                    |                                                                                                    |                                                                                                    |             |    |    |
| <b>μιουργία</b>                                                                                                    | Αναφορ                                                                                                    |                                                                                                    |                                                                                                    |                                                                                                    |                                                                                                    |             |    |    |
| οίσιμοι Πόρ                                                                                                    | 01 -                                                                                                    |                                                                                                    |                                                                                                    | Πληκτρολογή                                                                                                    | <i>σ</i> → Τύπος Δυ                                                                                           | ναμικότητας | •  | (  |
| αξινόμηση: Τι                                                                                                    | ύπος Δυναμικότη                                                                                                    | τας,Κωδικός Πόρου                                                                                                    | - Ag↓-                                                                                                 |                                                                                                    | Δεν έχουν εφαρμοσ                                                                                             | στεί φίλτρα |    | 2  |
| Τύπος Δυνα                                                                                                    | . Κωδικός Πό                                                                                                    | Ονομασία                                                                                                    |                                                                                                    | Μένιστη Φόρτισ                                                                                                    | Ανογή (% της Συ                                                                                               |             |    |    |
| Πόρος Παρ                                                                                                    | 010101                                                                                                    | ΣΥΡΜΑΤΟΥΡΓΙΚΗ                                                                                                    |                                                                                                    | 98.0                                                                                                    | 2.0                                                                                                    |             |    |    |
| Πόρος Παρ                                                                                                    | 010102                                                                                                    | ΕΡΓΑΤΗΣ ΣΥΡΜΑΤ                                                                                                    | ογρηκής                                                                                                | 98.0                                                                                                    | 2.0                                                                                                    |             |    |    |
|                                                                                                    |                                                                                                    |                                                                                                    |                                                                                                    |                                                                                                    |                                                                                                    |             |    |    |
|                                                                                                    |                                                                                                    |                                                                                                    |                                                                                                    |                                                                                                    |                                                                                                    |             |    |    |
|                                                                                                    |                                                                                                    |                                                                                                    |                                                                                                    |                                                                                                    |                                                                                                    |             |    |    |
|                                                                                                    |                                                                                                    |                                                                                                    |                                                                                                    |                                                                                                    |                                                                                                    |             |    |    |
|                                                                                                    |                                                                                                    |                                                                                                    |                                                                                                    |                                                                                                    |                                                                                                    |             |    |    |
|                                                                                                    |                                                                                                    |                                                                                                    |                                                                                                    |                                                                                                    |                                                                                                    |             |    |    |
|                                                                                                    |                                                                                                    |                                                                                                    |                                                                                                    |                                                                                                    |                                                                                                    |             |    |    |
|                                                                                                    |                                                                                                    |                                                                                                    |                                                                                                    |                                                                                                    |                                                                                                    |             | OK | _  |
|                                                                                                    |                                                                                                    |                                                                                                    |                                                                                                    |                                                                                                    |                                                                                                    |             | OK |    |
| πεξεργασία - Φά                                                                                                    | όρτιση Πόρων Παρ                                                                                                    | αγωγής                                                                                                    |                                                                                                    |                                                                                                    | _                                                                                                    |             |    | -2 |
| πεξεργασία - Φό<br>Ενέργειες 🔹                                                                                                    | όρτιση Πόρων Παρ                                                                                                    | αγωγής                                                                                                    |                                                                                                    | _                                                                                                    | _                                                                                                    | _           |    | 5  |
| πεξεργασία - Φά<br>Ενέργειες -<br>Σρτιση Πόρω                                                                                                    | όρτιση Πόρων Παρ<br>Ιν Παραγωγής                                                                                                | αγωγής                                                                                                    |                                                                                                    |                                                                                                    |                                                                                                    |             |    | 2  |
| πεξεργασία - Φά<br>ενέργειες +<br>ὸρτιση Πόρω<br>ξινόμηση: Κω                                                                                                    | όρτιση Πόρων Παρ<br>ιν Παραγωγής<br>δικός ▼ 2 ∳                                                                                 | αγωγής                                                                                                    |                                                                                                    | Φίλτρο: 'ί                                                                                                    | 210101'                                                                                                    |             |    | 2  |
| πεξεργασία - Φά<br>Ενέργειες +<br>όρτιση Πόρω<br>ξινόμηση: Κωι<br>λονές                                                                                                    | όρτιση Πόρων Παρ<br>ιν Παραγωγής<br>δικός ▼ 2 ∳                                                                                 | αγωγής                                                                                                    | -                                                                                                    | Φίλτρο: 'ί                                                                                                    | 10101'                                                                                                    | -           |    | >  |
| πεξεργασία - Φι<br>Ενέργειες -<br>όρτιση Πόρω<br>ξινόμηση: Κω<br>λογές                                                                                                    | όρτιση Πόρων Παρ<br>ιν Παραγωγής<br>δικός ▼ 2∳                                                                                  | αγωγής                                                                                                    |                                                                                                    | Φίλτρο: 'ί                                                                                                    | 210101'                                                                                                    |             |    | 2  |
| πεξεργασία - Φα<br>Ενέργειες <b>-</b><br>όρτιση Πόρω<br>ξινόμηση: Κωι<br>λογές<br>ιοβολή ανά: 👔                                                                                                    | όρτιση Πόρων Παρ<br>ιν Παραγωγής<br>δικός ▼ 2∳                                                                                  | αγωγής<br>•<br>• Προβολή                                                                                                    | ί ως: Κίνηση Π                                                                                         | Φίλτρο: '(<br>εριόδου 🔹                                                                                                    | 210101'                                                                                                    |             |    | 0  |
| πεξεργασία - Φα<br>Ενέργειες -<br>όρτιση Πόρω<br>ξινόμηση: Κω<br>λογές<br>νοβολή ανά: []                                                                                                    | όρτιση Πόρων Παρ<br>ιν Παραγωγής<br>δικός ▼ 2↓▼                                                                                 | αγωγής<br>•<br>•<br>Προβολή                                                                                                    | jως Κίνηση Π                                                                                           | Φίλτρο: '(<br>εριόδου τ                                                                                                    | 210101'                                                                                                    | _           |    | 2  |
| πεξεργασία - Φα<br>Ενέργειες -<br>όρτιση Πόρω<br>ξινόμηση: Κω<br>λογές<br>λοβολή ανά:<br>ξιμμές                                                                                                    | όρτιση Πόρων Παρ<br>ιν Παραγωγής<br>δικός τ 2↓τ                                                                                 | αγωγής<br>•<br>• Προβολή                                                                                                    | jως Κίνηση Π                                                                                           | Φίλτρο: '(<br>εριόδου •                                                                                                    | 210101'                                                                                                    |             |    | 2  |
| πεξεργασία - Φα<br>Ενέργειες -<br>όρτιση Πόρω<br>ξινόμηση: Κω:<br>λογές<br>χωβολή ανά:<br>Έναρξη Περι<br>Ιναζαμο                                                                                                    | όρτιση Πόρων Παρ<br>ιν Παραγωγής<br>δικός τ 2↓τ<br>Μινας                                                                        | αγωγής<br>•<br>Προβολή<br>Δυναμικότητα                                                                                                    | ίως: Κίνηση Π<br>Αντιστοιχισμέ                                                                         | Φίλτρο: '(<br>εριόδου •<br>                                                                                                    | 10101'<br>Φόρτιστ<br>72 00                                                                                    | <u> </u>    |    | 2  |
| πεξεργασία - Φα<br>Ενέργειες ><br>όρτιση Πόρω<br>ξινόμηση: Κωι<br>λογές<br>χοβολή ανά:<br>Εναρξη Περι<br>1/9/2010                                                                                                    | όρτιση Πόρων Παρ<br>ιν Παραγωγής ·<br>δικός ▼ 2↓<br>Μινας<br>Όνομα Περιόδου<br>Σεπτ<br>Οισ                                      | αγωγής<br>Προβολή Δυναμικότητα 175,9934 162,002                                                                                                    | ί ως: Κίνηση Π<br>Αντιστοχισμέ<br>155,005<br>165 902                                                   | Φίλτρο: '(<br>εριόδου •<br><br>Απομένουσα Δυ<br>7 20,987                                                                           | )10101'<br>Φόρτισ<br>7 88,1<br>6 20                                                                           |             |    | 2  |
| πεξεργασία - Φα<br>Ενέργειες ><br>όρτιση Πόρω<br>ξινόμηση: Κω<br>λογές<br>χοβολή ανά:<br>Σναβολή ανά:<br>Γναρίη Περι<br>1/9/2010<br>1/10/2010                                                                                                    | όρτιση Πόρων Παρ<br>ιν Παραγωγής ·<br>δικός ▼ 2↓<br>/ήνας<br>Όνομα Περιόδου<br>Σεπτ<br>Οκτ<br>Νας                               | αγωγής<br>Προβολή<br>Δυναμικότητα<br>175,9934<br>167,9937<br>175,9034                                                                                                    | ή ως: Κίνηση Π<br>Αντιστοχισμέ<br>155,0027<br>165,8027<br>7.000                                        | Φίλτρο: '(<br>εριόδου •<br>                                                                                                    | 010101'<br>Φόρτιστ<br>77 88,1<br>6 998,7<br>77 4                                                              |             |    | 5  |
| πεξεργασία - Φα<br>Ενέργειες -<br>όρτιση Πόρω<br>ξινόμηση: Κω<br>λογές<br>νοβολή ανά:<br>Συαρξη Περι<br>1/9/2010<br>1/10/2010<br>1/11/2010                                                                                                    | όρτιση Πόρων Παρ<br>ν Παραγωγής ·<br>δικός ▼ 2↓<br>///νας<br>/Ονομα Περιόδου<br>Σεπτ<br>Οκτ<br>Νοε<br>Λεκ                       | αγωγής<br>-<br>Προβολή<br>Δυναμικότητα<br>175,9934<br>167,9937<br>175,9934<br>183,0031                                                                                                    | ή ως Κίνηση Π<br>Αντιστοιχισμέ<br>155.005<br>165.802<br>7,9992<br>20 900                               | Φίλτρο: 'Ο<br>εριόδου •<br>                                                                                                    | 210101'<br><br>Φόρτιστ<br>7 88,1<br>6 98,7<br>7 4,7<br>7 4,7                                                  |             |    | 5  |
| πεξεργασία - Φα     Ενέργειες -     δρτιση Πόρω     ξινόμηση: Κω-     λογές     χοβολή ανά:      Συαρξη Περι     1/9/2010     1/10/2010     1/11/2010     1/11/2010     1/12/2010     1/12/2010     1/12/2010     1/12/2010     1/12/2010     1/12/2010     1/12/2010     1/12/2010     1/12/2010     1/12/2010     1/12/2010     1/12/2010     1/12/2010     1/12/2010     1/12/2010     1/12/2010     1/12/2010     1/12/2010     1/12/2010     1/12/2010     1/12/2010     1/12/2010     1/12/2010     1/12/2010     1/12/2010     1/12/2010     1/12/2010     1/12/2010     1/12/2010     1/12/2010     1/12/2010     1/12/2010     1/12/2010     1/12/2010     1/12/2010     1/12/2010     1/12/2010     1/12/2010     1/12/2010     1/12/2010     1/12/2010     1/12/2010     1/12/2010     1/12/2010     1/12/2010     1/12/2010     1/12/2010     1/12/2010     1/12/2010     1/12/2010     1/12/2010     1/12/2010     1/12/2010     1/12/2010     1/12/2010     1/12/2010     1/12/2010     1/12/2010     1/12/2010     1/12/2010     1/12/2010     1/12/2010     1/12/2010     1/12/2010     1/12/2010     1/12/2010     1/12/2010     1/12/2010     1/12/2010     1/12/2010     1/12/2010     1/12/2010     1/12/2010     1/12/2010     1/12/2010     1/12/2010     1/12/2010     1/12/2010     1/12/2010     1/12/2010     1/12/2010     1/12/2010     1/12/2010     1/12/2010     1/12/2010     1/12/2010     1/12/2010     1/12/2010     1/12/2010     1/12/2010     1/12/2010     1/12/2010     1/12/2010     1/12/2010     1/12/2010     1/12/2010     1/12/2010     1/12/2010     1/12/2010     1/12/2010     1/12/2010     1/12/2010     1/12/2010     1/12/2010     1/12/2010     1/12/2010     1/12/2010     1/12/2010     1/12/2010     1/12/2010     1/12/2010     1/12/2010     1/12/2010     1/12/2010     1/12/2010     1/12/2010     1/12/2010     1/12/2010     1/12/2010     1/12/2010     1/12/2010     1/12/2010     1/12/2010     1/12/2010     1/12/2010     1/12/2010     1/12/2010     1/12/2010     1/12/2010     1/12/2010     1/12/2010     1/12/2010     1/12/2010     1/12/20 | όρτιση Πόρων Παρ<br>ν Παραγωγής ·<br>δικός • 2 ↓•<br>///νας<br>Ονομα Περιόδου<br>Σεπτ<br>Οκτ<br>Νοε<br>Δεκ<br>Ιαν               | αγωγής<br>                                                                                                    | ή ως: Κίνηση Π<br>Αντιστοιχισμέ<br>155.005<br>165.802<br>7.999<br>106.995                              | Φίλτρο: '(<br>εριόδου -<br>                                                                                                    | 010101'<br>                                                                                                   |             |    | 5  |
| πεξεργασία - Φα<br>Ενέργειες -<br>δρτιση Πόρω<br>ξινόμηση: Κω-<br>λογές<br>νοβολή ανά:<br>Γ/0/2010<br>1/10/2010<br>1/12/2010<br>1/1/2/2011<br>1/1/2011<br>1/2/2011                                                                                                    | όρτιση Πόρων Παρ<br>ν Παραγωγής ·<br>δικός • 2 ↓•<br>///νας<br>Όνομα Περιόδου<br>Σεπτ<br>Οκτ<br>Νοε<br>Δεκ<br>μαν<br>Φεβ        | αγωγής<br>-<br>-<br>Δυναμικότητα<br>175,9934<br>167,9937<br>175,9934<br>183,9931<br>167,9937<br>15,9044                                                                                                    | ή ως: Κίνηση Π<br>Αντιστοιχισμέ<br>155,005<br>165,802<br>7,999<br>20,999<br>106,995<br>83 81           | Φίλτρο: '(<br>εριόδου •<br>                                                                                                    | 10101'<br>Φόρτιστ<br>7 88,3<br>6 96,7<br>7 4,5<br>17 11,4<br>15 66,7<br>14 52                                 |             |    | 2  |
| πεξεργασία - Φα     Ενέργειες -     δρτιση Πόρω     ξινόμηση: Κω-     λογές     χωβολή ανά:      Συρδολή ανά:     Συμμές     Έναρξη Περι     1/9/2010     1/10/2010     1/1/2010     1/1/2010     1/1/2011     1/2/2011     1/2/2011     1/2/2011     1/3/2011                                                                                                    | όρτιση Πόρων Παρ<br>ν Παραγωγής ·<br>δικός • 2 ↓•<br>///νας<br>Ονομα Περιόδου<br>Σεπτ<br>Οκτ<br>Νοε<br>Δεκ<br>Ιαν<br>Φεβ<br>Μαο | αγωγής<br>Τροβολή<br>Δυναμικότητα<br>175,9934<br>167,9937<br>175,9934<br>183,9931<br>167,9937<br>159,994<br>183,9931                                                                                                    | ί ως: Κίνηση Π<br>Αντιστοιχισμέ<br>155,005:<br>165,802<br>7,999;<br>20,999;<br>106,995;<br>83,83<br>14 | Φίλτρο: '(<br>εριόδου •<br>20,987<br>2,191<br>167,993<br>162,993<br>2 60,998<br>5 76,49                                            | 10101'<br>Φόρτιστ<br>7 88,1<br>6 98,7<br>7 4,5<br>17 11,4<br>15 63,7<br>4 52,4<br>1 790                       |             |    | 2  |
| πεξεργασία - Φα<br>Ενέργειες -<br>δρτιση Πόρω<br>ξινόμηση: Κων<br>λογές<br>Σοβολή ανά:<br>Συμές<br>Έναρξη Περι<br>1/9/2010<br>1/10/2010<br>1/12/2010<br>1/12/2011<br>1/2/2011<br>1/3/2011<br>1/4/2011                                                                                                    | όρτιση Πόρων Παρ<br>γν Παραγωγής<br>δικός * 2 +                                                                                 | αγωγής<br>Τροβολή<br>Δυναμικότητα<br>175,9934<br>167,9937<br>175,9934<br>183,9931<br>167,9937<br>167,9937<br>167,994<br>167,9957<br>167,9957<br>167,9957<br>167,9957 | j ως: Κίνηση Π<br>Αντιστοιχισμέ<br>155,005<br>165,802<br>7,999<br>20,999<br>106,995<br>83,88<br>147    | Φύλτρο: 'C<br>εριόδου<br>Απομένουσα Δυ<br>20,987<br>2,191<br>7 167,993<br>4 162,993<br>5 76,14<br>3 60,998<br>5 76,14<br>3 167,993 | 10101 <sup>1</sup><br>Φόρτιστ<br>7 88,1<br>6 98,7<br>7 4,5<br>17 11,4<br>15 63,7<br>4 52,4<br>11 79,5<br>77 6 |             |    |    |

Πίνακας-209 Ετήσιος προγραμματισμός – Φόρτιση με 98%

Εφ' όσον δεν επαρκεί η δυναμικότητα του κέντρου Συρματουργική, το ενδεδειγμένο «εργαλείο» στα χέρια του υπεύθυνου παραγωγής είναι η αύξηση των βαρδιών σε δυο ώστε να καλυφθεί η αυξημένη ζήτηση. Επιλέγετε Παραγωγή → Πόροι Παραγωγής → Κέντρα Εργασίας και στην καρτέλα, το κέντρο Συρματουργική, την καρτέλα Χρονοδιάγραμμα και αλλάζετε τον Κωδικό Ημερολογίου Παραγωγής σε 2 (2 βάρδιες Δευτέρα έως Παρασκευή).

| Η Επεξεργασία - Καρτέλα Κέντρου Ερ | γασίας - 010101 · ΣΥΡΜΑΤΟΥΙ | РПКН                             |              |      |                              |
|------------------------------------|-----------------------------|----------------------------------|--------------|------|------------------------------|
| 🗲 Ενέργειες 🝷 🔳 Σχετικές Πληροφο   | ορίες - 🖩 Αναφορές -        |                                  |              |      |                              |
| \delta Φόρτιση 📰 Απουσ             |                             |                                  |              |      |                              |
| 📅 Στατιστικά Στοιχεία              |                             |                                  |              |      |                              |
| 🔲 Ημερολόγιο                       |                             |                                  |              |      |                              |
| Επεξεργασία                        |                             |                                  |              |      |                              |
| 010101 · ΣΥΡΜΑΤΟΥΡΓΙΚΗ             |                             |                                  |              |      |                              |
| Γενικά                             |                             |                                  |              | •    | Σημειώσεις                   |
| Κωδικός:                           | 010101                      | Εναλλακτικό Κέντρο Εργασίας:     |              | -    | Κάντε κλικ εδώ για να δημιου |
| Ονομασία:                          | ΣΥΡΜΑΤΟΥΡΓΙΚΗ               | Κλειδί Αναζήτησης:               | ΣΥΡΜΑΤΟΥΡΠΚΗ |      |                              |
| Κωδ. Ομάδας Κέντρων Εργασίας:      | 01 👻                        | Ανενεργό:                        |              |      |                              |
|                                    |                             | Τελ, Ημ/νία Μεταβολής:           | 11/8/2010    | _    |                              |
| Καταχώρηση                         |                             | 0,00 Χρόνος Ολοκλήρ              | ωση Εντολής  | •    |                              |
| Χρονοδιάγραμμα                     |                             |                                  |              | ^    |                              |
| Κωδ. Μονάδας Μέτρησης:             | ΩΡΑ 👻                       | Κωδ. Ημερολογίου Παραγωγής:      | 2            | •    |                              |
| Δυναμικότητα:                      | 1                           | Χρόνος Αναμονής - πριν:          | 🐨 Κωδικός    | Περ  | οιγραφή                      |
| Συντ. Αξιοποίησης:                 | 100                         | Κωδ. Μον. Μετρ. Χρόνου Αναμονής: | 1            | 1 B/ | ΑΡΔΙΑ ΔΕΥΤΕΡΑ - ΠΑΡΑΣΚΕΥΗ    |
| Συγκεντρωτικό Ημερολόγιο:          |                             |                                  | 2            | 2 B/ | ΑΡΔΙΕΣ ΔΕΥΤΕΡΑ - ΠΑΡΑΣΚΕΥΗ   |
|                                    |                             |                                  | 3            | 3 B/ | ΑΡΔΙΕΣ ΔΕΥΤΕΡΑ - ΠΑΡΑΣΚΕΥΗ   |
| Κοστολόγηση παραγωγής              |                             |                                  |              |      |                              |

Πίνακας-210 Συρματουργική – 2 βάρδιες

Επιλέγετε στην ίδια οθόνη Προγραμματισμός – Ημερολόγιο, ώστε να ενημερώσετε τη διαθεσιμότητα των κέντρων. Στη νέα οθόνη επιλέγετε Εμφάνιση πίνακα Λειτουργίες – Υπολογισμός και υπολογίζετε διαθεσιμότητα για τα έτη 01/01/2010 – 31/12/2011. Με διπλό κλικ στην συρματουργική παρατηρείτε ότι παρ' όλον ότι η διαθεσιμότητα της Α' βάρδιας είναι η ίδια, το κέντρο Συρματουργική εμφανίζει τώρα διαθεσιμότητα και στην Β' βάρδια. Θα κάνετε τις ίδιες ενέργειες και στους πόρους. Επιλέγετε Παραγωγή  $\rightarrow$  Πόροι Παραγωγής και Προγραμματισμός  $\rightarrow$  Ημερολόγιο, ώστε να ενημερώσετε τη διαθεσιμότητα και των πόρων. Στη νέα οθόνη επιλέγετε Λειτουργίες – Υπολογισμάς του πορογού τητα της Α' βάρδιας είναι η ίδια, οι πόροι Γιαρατηρείτε ότι παρ' όλον ότι η διαθεσιμότητα και των πόρων. Στη νέα σθόνη επιλέγετε Λειτουργίες – Υπολογισμός και υπολογίζετε διαθεσιμότητα της Α' βάρδιας είναι η ίδια, οι πόροι Συρματουργική και Εργάτης Συρματουργικής εμφανίζουν τώρα διαθεσιμότητα και στην Β' βάρδια.

Επαναλαμβάνετε στα Φύλλα Προγραμματισμού την Αναπαραγωγή Πλάνου και την Εφαρμογή Δυναμικών Μηνυμάτων και ελέγχετε ξανά τη φόρτιση της Συρματουργικής. Παρατηρείτε ότι η πρόσθετη βάρδια δημιούργησε αρκετή δυναμικότητα ώστε η παραγωγή να αρχίσει τον Νοέμβριο της προηγούμενης χρονιάς..

|                                                                                                    | Σχετικές Πληροφο                                                                                                    | ορίες 👻                                                                  |                                                                                                    |                                                                                                    |                                                                                                    |                                                                                                    | <b>■</b> • ⑦•                                                                                                    |                          |     |
|----------------------------------------------------------------------------------------------------|----------------------------------------------------------------------------------------------------|--------------------------------------------------------------------------|----------------------------------------------------------------------------------------------------|----------------------------------------------------------------------------------------------------|----------------------------------------------------------------------------------------------------|----------------------------------------------------------------------------------------------------|----------------------------------------------------------------------------------------------------|--------------------------|-----|
|                                                                                                    |                                                                                                    |                                                                          |                                                                                                    |                                                                                                    |                                                                                                    |                                                                                                    | τρ                                                                                                    | ολογήσ 🔿 Κωδικό          | ς   |
| Επεξεργασία                                                                                                    | 2 1 1/1                                                                                                    | E                                                                        |                                                                                                    |                                                                                                    | (I) and a local state                                                                                                    |                                                                                                    |                                                                                                    |                          |     |
| ίκας Ημερο                                                                                                    | ολογιου Κεντρο<br>δικός 💌 💧                                                                                                    | υ Εργασιας 🔹                                                             | Псокоон                                                                                                    | uác muál ( un 01/01                                                                                       | 710/7 21 (1 2/2027                                                                                                    | 1ογησ → Κα                                                                                                    |                                                                                                    |                          |     |
| Surfa O                                                                                                    | οικος · _ Ζ.+·                                                                                                    | 2006                                                                     | 2007                                                                                                    | 2000                                                                                                    | 2000                                                                                                    | 2010                                                                                                    | 2011                                                                                                    |                          |     |
| 1000 EN                                                                                                    | ΝΔΡΞΗ                                                                                                    | 2006                                                                     | 2007                                                                                                    | 2008                                                                                                    | 2009                                                                                                    | 2010                                                                                                    | 2011                                                                                                    |                          |     |
| 0101 Σγ                                                                                                    | YPMATOYPIIKH                                                                                                    | 4.159,84                                                                 | 4.175,84                                                                                                    | 4.191,84                                                                                                  | 4.175,84                                                                                                    | 4.175,84                                                                                                    | 4.159,84                                                                                                    |                          |     |
| ξεργασία - Εγγ                                                                                                    | γρ. Ημερολογίου ·                                                                                                    | 010101 ΣΥΡΜΑΤΟ                                                           | УРПКН                                                                                                    | 10010                                                                                                    | 1.00136                                                                                                    | 140.00                                                                                                    | Landau .                                                                                                    |                          | l   |
| Ενέργειες 🝷<br>Δημιουργί<br>α<br>ημιουργία                                                                                                    |                                                                                                    |                                                                          |                                                                                                    |                                                                                                    |                                                                                                    |                                                                                                    |                                                                                                    |                          |     |
| γγρ. Ημερο                                                                                                    | ολογίου 🔹                                                                                                    |                                                                          |                                                                                                    |                                                                                                    |                                                                                                    |                                                                                                    | Πληκτρολογήσ 🗲                                                                                                    | Τύπος Δυναμικότητα       | ς 👻 |
| αξινόμηση:                                                                                                    | Ιυπος Δυναμικότ                                                                                                    | ητας, Κωδικός, Ημε                                                       | ρομηνία, Ώρα Έναρξης, Υ                                                                                                    | 2ρα Λήξης, Κωδ. Βάι                                                                                       | οδιας 👻 💈 🔽                                                                                                    | Φίλτρ                                                                                                    | ο: Κεντρο Εργασίας • Ο                                                                                            | 10101 • 01/01/0731/12/   | 07  |
| ι υπος Δυνα.                                                                                                    | Κωδικός<br>• 010101                                                                                                    | κωδ. Βάρδιας<br>Δ                                                        | Ημ/νια - Ωρα Έναρξ<br>1/1/2007 8:00 πιι                                                                                                    | 12ρα Λήξης<br>3:59:59 ····                                                                                | 2υντ. Αξιοποίησ<br>100                                                                                                    | Δυναμικότητ                                                                                                    | α Δυναμικότητα (<br>1 7 9997                                                                                      | Δυναμικότητα (<br>7 9997 |     |
| Κέντρο Εργα.                                                                                                    | x 010101                                                                                                    | В                                                                        | 1/1/2007 4:00 µµ                                                                                                    | 11:59:59 µµ                                                                                               | 100                                                                                                    |                                                                                                    | 1 7,9997                                                                                                    | 7,9997                   |     |
| Κέντρο Εργα.                                                                                                    | x 010101                                                                                                    | А                                                                        | 2/1/2007 8:00 πμ                                                                                                    | 3:59:59 µµ                                                                                                | 100                                                                                                    |                                                                                                    | 1 7,9997                                                                                                    | 7,9997                   |     |
| Κέντρο Εργα.                                                                                                    | x 010101                                                                                                    | В                                                                        | 2/1/2007 4:00 µµ                                                                                                    | 11:59:59 µµ                                                                                               | 100                                                                                                    |                                                                                                    | 1 7,9997                                                                                                    | 7,9997                   |     |
|                                                                                                    | 010101                                                                                                    | A                                                                        | 3/1/2007 8:00 πμ                                                                                                    | 3:59:59 μμ                                                                                                | 100                                                                                                    |                                                                                                    | 1 7,9997                                                                                                    | 7,9997                   |     |
| Κέντρο Εργα.<br>Κέντρο Ερνα<br>Οι Παραγ<br>ομηση: Κι                                                                                                    | χ 010101<br>χ 010101<br>γωγής ▼<br>ζωδικός ▼ ;                                                                                                    | B<br>AZ↓ <del>~</del>                                                    | 3/1/2007 4:00 uu                                                                                                    | 11:59:59 uu                                                                                               | 100                                                                                                    | Si Aug 74                                                                                                    | Δεν έχουν ε                                                                                                    | φαρμοστεί φίλτρα         |     |
| Κέντρο Εργα.<br>Κέντρο Εργα<br>Οι Παραγ<br>όμηση: Κι<br>όδικός                                                                                                    | 01001<br>γωγής τ<br>ζωδικός τ<br>Ονομασία<br>ΣΥΡΜΑΤΟΥΡ                                                                                                    | Β<br>Ž↓ <del>~</del><br>Κωδ. k<br>ΓΙΚΗ 010101                            | 3/1/2007 4:00 uu<br>ζέντ Δυναμικό                                                                                                    | 11:59:59 uu<br>ότητα Συντ. Α<br>1                                                                         | 100<br>ιξιοποί Κλειδ<br>100 ΣΥΡΝ                                                                                                    | δί Ανα Άμ<br>ΜΑΤΟ                                                                                                    | Δεν έχουν ε<br>ιεσο Κόστο<br>1.000,00                                                                             | φαρμοστεί φίλτρα         |     |
| Κέντρο Εργα.<br>Κέντοο Εονα.<br>Οι Παραγ<br>όμηση: Κι<br>ιδικός<br>1101<br>Επεξεργασί                                                                                                    | 01001<br>γωγής ▼<br>ζωδικός ▼<br>Ονομασία<br>ΣΥΡΜΑΤΟΥΡ<br>ία - Φόρτιση Γ                                                                                                    | Β<br>2↓ <del>-</del><br>ΓΙΚΗ 010101<br>Ιόρων Παραγι                      | 3/1/2007 4:00 uu<br>ζέντ Δυναμικό<br>ωγής                                                                                                    | 11:59:59 αυ<br>ότητα Συντ. Α<br>1                                                                         | ιξιοποί Κλειδ<br>100 ΣΥΡΝ                                                                                                    | δί Ανα Άμ<br>ΜΑΤΟ                                                                                                    | Δεν έχουν ε<br>ιεσο Κόστο<br>1.000,00                                                                             | φαρμοστεί φίλτρα         |     |
| Κέντρο Εργα.<br>Κέντοο Ερνα<br>Οι Παραγ<br>όμηση: Κι<br>οδικός<br>1101<br>Επεξεργασί<br>Ενέργειες                                                                                                    | οιοίοι<br>γωγής<br>ζωδικός<br>Ονομασία<br>ΣΥΡΜΑΤΟΥΡ<br>ία - Φόρτιση Γ                                                                                                    | Β<br>Ž ↓<br>ΠΚΗ 010101<br>Ιόρων Παραγα                                   | 3/1/2007 4:00 uu<br>(έντ Δυναμικό<br>ωγής                                                                                                    | 11:59:59 αυ<br>ότητα Συντ. Α<br>1                                                                         | ιξιοποί Κλειέ<br>100 ΣΥΡΝ                                                                                                    | 5ί Ανα Αμ<br>ΛΑΤΟ                                                                                                    | Δεν έχουν ε<br>μεσο Κόστο<br>1.000,00                                                                             | φαρμοστεί φίλτρο         |     |
| Κέντρο Εργα.<br>Κέντοο Εονα<br>Οι Παραγ<br>όμηση: Κι<br>όδικός<br>1101<br>Επεξεργασί<br>Ενέργειες<br>όρτιση Π                                                                                                    | οιοίοι<br>γωγής<br>ζωδικός<br>Ονομασία<br>ΣΥΡΜΑΤΟΥΡ<br>ία - Φόρτιση Γ<br>Πόρων Παρ                                                                                                    | Β<br>χ̂ ↓•<br>Κωδ. κ<br>ΠΚΗ 010101<br>Ιόρων Παραγα<br>αγωγής •           | 3/1/2007 4:00 uu<br>ζέντ Δυναμικό<br>ωγής                                                                                                    | 11:59:59 uu<br>ότητα Συντ. Α<br>1                                                                         | 100<br>ιξιοποί Κλειά<br>100 ΣΥΡΝ                                                                                                    | δί Ανα Άμ<br>ΜΑΤΟ                                                                                                    | Δεν έχουν ε<br>μεσο Κόστο<br>1.000,00                                                                             | φαρμοστεί φίλτρο         |     |
| Κέντρο Εργα.<br>Κέντοο Εονα<br>όμηση: Κι<br>οδικός<br>Ι101<br>Επεξεργασί<br>Ενέργειες<br>όρτιση Π<br>ιξινόμηση:                                                                                                    | οιοιοι<br>γωγής<br>ζωδικός<br>Ονομασία<br>ΣΥΡΜΑΤΟΥΡ<br>ία - Φόρτιση Γ<br>Ιόρων Παρι<br>Κωδικός                                                                                                    | Β<br>2 ↓-<br>ΠΚΗ 010101<br>Ιόρων Παραγα<br>αγωγής -<br>2 ↓-              | 3/1/2007 4:00 uu<br>ζέντ Δυναμικό<br>ωγής                                                                                                    | 11:59:59 uu<br>ότητα Συντ. Α<br>1                                                                         | 100<br>ιξιοποί Κλειά<br>100 ΣΥΡΝ<br>Φίλ                                                                                                   | 5ί Ανα Αι<br>ΜΑΤΟ<br>τρο: '010101'                                                                                                    | Δεν έχουν ε<br>μεσο Κόστο<br>1.000,00                                                                             | φαρμοστεί φίλτρα         |     |
| Κέντρο Εργα.<br>Κέντρο Εργα.<br>Οι Παραγ<br>όμηση: Κι<br>ιδικός<br>101<br>Επεξεργασί<br>Ενέργειες<br>όρτιση Π<br>ιξινόμηση:<br>ιλογές                                                                                                    | υτοτοί<br>οτοιοι<br>(ωδικός<br>(ωδικός<br>(ωδικ))))))) (ωδικός<br>(ωδικ)))) (ωδικός<br>(ωδικ)))) (ωδικός<br>(ωδικ)))) (ωδικ)) (ωδικ)) (ωδικ)) (ωδικ)) (ωδικός<br>(ωδικ))) (ωδικός<br>(ωδικ)))) (ωδικός<br>(ωδικ)))) (ωδικ)) (ωδικ)) | Β<br>2 ↓•<br>Κωδ. κ<br>ΠΚΗ 010101<br>Ιόρων Παραγα<br>αγωγής τ<br>2 ↓•    | 3/1/2007 4:00 uu<br>ζέντ Δυναμικό<br>ωγής                                                                                                    | 11:59:59 uu<br>ότητα Συντ. Α<br>1                                                                         | 100<br>ιξιοποί Κλειά<br>100 ΣΥΡΝ<br>Φίλ                                                                                                   | δί Ανα Άμ<br>ΜΑΤΟ<br>τρο: '010101'                                                                                                    | Δεν έχουν ε<br>μεσο Κόστο<br>1.000,00                                                                             | φαρμοστεί φίλτρα         |     |
| Κέντρο Εργα.<br>Κέντρο Εργα.<br>Οι Παραγγ<br>όμηση: Κι<br>δικός<br>1101<br>Επεξεργασί<br>Ενέργειες<br>όρτιση Π<br>ιξινόμηση:<br>ιλογές<br>ροβολή ανα                                                                                                    | στοτοί<br>στοτοί<br>μωγής<br>ζωδικός<br>ζυνομασία<br>ΣΥΡΜΑΤΟΥΡ<br>ία - Φόρτιση Γ<br>Τόρων Παρι<br>Κωδικός<br>κά: Μήνας                                                                                                    | Β<br>2 ↓<br>ΓΙΚΗ 010101<br>Ιόρων Παραγα<br>αγωγής τ<br>2 ↓               | <ul> <li>3/1/2007 4:00 uu</li> <li>ζέντ Δυναμικέ</li> <li>ωγής</li> <li>Προβολή</li> </ul>                                                                                                    | 11:59:59 μα<br>ότητα Συντ. Α<br>1                                                                         | 100<br>ιξιοποί Κλειά<br>100 ΣΥΡΝ<br>Φίλ<br>Περιόδου                                                                                       | 5ί Ανα Άμ<br>ΜΑΤΟ<br>τρο: '010101'                                                                                                    | Δεν έχουν ε<br>μεσο Κόστο<br>1.000,00                                                                             | φαρμοστεί φίλτρα         |     |
| Κέντρο Εργα.<br>Κέντοο Εονα.<br>Οι Παραγ<br>όμηση: Κι<br>όδικός<br>101<br>Επεξεργασί<br>Ενέργειες<br>όρτιση Π<br>«ξινόμηση:<br>ιλογές<br>ροβολή ανα<br>αμμές                                                                                                    | υτοτοί<br>οτοιοί<br>(ωδικός<br>(ωδικός<br>(ωδικ)))))))))))))) (ωδικος<br>(ωδικ)))))) ((ωδικ)))) ((ωδικ))) ((ωδικ)))) ((ωδικ))) ((ωδικ)))) ((ωδικ))) ((ωδικ)))) ((ωδικ))) ((ωδικ))) ((ωδικ))) ((ωδικ)))) ((ωδικ))) ((ωδικ))) ((ωδικ)))) ((ωδικ))) ((ωδικ)))) ((ωδικ))) ((ωδικ))) ((ωδικ))) ((ωδικ))) ((ωδικ))) ((ωδικ))) ((ωδικ))) ((ωδικ))) ((ωδικ))) ((ωδικ))) ((ωδικ))) ((ωδικ))) ((ωδικ))) ((ωδικ))) ((ωδικ))) ((ωδικ))) ((ωδικ))) ((ωδικ))) ((ωδικ))) ((ωδικ))) ((ωδικ)) ((ωδικ))) ((ωδικ))) ((ωδικ))) ((ωδικ))) ((ωδικ))) ((ωδικ))) ((ωδικ))) ((ωδικ))) ((ωδικ))) ((ωδικ))) ((ωδικ))) ((ωδι         | Β<br>2 ↓•<br>ΓΙΚΗ 010101<br>Ιόρων Παραγα<br>αγωγής •<br>2 ↓•             | 3/1/2007 4:00 uu<br>ζέντ Δυναμικό<br>ωγής<br>▼ Προβολή                                                                                                    | 11:59:59 μα<br>ότητα Συντ. Α<br>1                                                                         | 100<br>ιξιοποί Κλειά<br>100 ΣΥΡΝ<br>Φίλ<br>Περιόδου                                                                                       | Si Ανα Άμ<br>ΜΑΤΟ<br>τρο: '010101'                                                                                                    | Δεν έχουν ε<br>μεσο Κόστο<br>1.000,00                                                                             | φαρμοστεί φίλτρα         |     |
| Κέντρο Εργα.<br>Κέντρο Εργα.<br>Οι Παραγ<br>όμηση: Κι<br>όδικός<br>101<br>Επεξεργασί<br>Ενέργειες<br>όρτιση Π<br>«ξινόμηση:<br>ιλογές<br>ροβολή ανα<br>αμμές<br>Έναρξη Πε                                                                                                    | υτοτία<br>οτοτοτ<br>(ωδικός<br>(ωδικός<br>(ωδικ))))))))))))))))))))))))))))))))))))                                                                                                    | Β 2 ↓ Κωδ. κ ΠΚΗ 010101 Ιόρων Παραγα αγωγής  2 ↓ Περιόδου                | <ul> <li>3/1/2007 4:00 uu</li> <li>ίἐντ Δυναμικό</li> <li>ωγής</li> <li>Προβολή</li> <li>Δυναμικότητα</li> </ul>                                                                                                    | 11:59:59 μα<br>ότητα Συντ. Α<br>1<br>μως: Κίνηση<br>Αντιστοιχισμά                                         | ιδιοποί Κλειά<br>100 ΣΥΡΝ<br>Φίλ<br>Περιόδου<br>                                                                                          | δί Ανα Άμ<br>ΜΑΤΟ<br>τρο: '010101'                                                                                                    | Δεν έχουν ε<br>μεσο Κόστο<br>1.000,00<br>Φάρτιση                                                                  | φαρμοστεί φίλτρα         |     |
| Κέντρο Εργα.<br>Κέντρο Εργα.<br>Οι Παραγγ<br>όμηση: Κι<br>όδικός<br>101<br>Επεξεργασί<br>Ενέργειες<br>όρτιση Π<br>εξινόμηση:<br>τλογές<br>ροβολή ανα<br>αμμές<br>Έναρξη Πε<br>1/8/2010                                                                                                    | υτοτία<br>οτοτοτ<br>(ωνής<br>(ωδικός<br>(ωδικός<br>(ωδικ))))))) (ωδικός<br>(ωδικ)))) (ωδικός<br>(ωδικ)))) (ωδικ)) (ωδικς<br>(ωδικ))) (ωδικός<br>(ωδικ)))) (ωδικ)) (ωδικ)) (ωδικός<br>(ωδικ))) (ωδικ)) (ωδικ)     | Β<br>2 ↓•<br>ΓΙΚΗ 010101<br>Ιόρων Παραγα<br>αγωγής •<br>2 ↓•<br>Περιόδου | <ul> <li>3/1/2007 4:00 uu</li> <li>ζέντ Δυναμικό</li> <li>ωγής</li> <li>Προβολή</li> <li>Δυναμικότητα</li> <li>351,9868</li> </ul>                                                                                                    | 11:59:59 μα<br>ότητα Συντ. Α<br>1<br>μως: Κίνηση<br>Αντιστοιχισμά                                         | 100<br>ιξιοποί Κλειά<br>100 ΣΥΡΝ<br>Φῦλ<br>Περιόδου<br>                                                                                   | <ul> <li>δί Ανα Άμ</li> <li>ΜΑΤΟ</li> <li>τρο: '010101'</li> <li>σα Δυ</li> <li>51,9868</li> </ul>                                                                                                    | Δεν έχουν ε<br>μεσο Κόστο<br>1.000,00<br>Φόρτιση<br>0                                                             | φαρμοστεί φίλτρα         |     |
| Κέντρο Εργα.<br>Κέντρο Εργα.<br>Οι Παραγγ<br>όμηση: Κι<br>όδικός<br>101<br>Επεξεργασί<br>Ενέργειες<br>όρτιση Π<br>εξινόμηση:<br>ιλογές<br>ροβολή ανα<br>αμμές<br>Έναρξη Πε<br>1/8/2010<br>1/9/2010                                                                                                    | οτοιοι<br>γωγής<br>ζωδικός<br>ζυνομασία<br>ΣΥΡΜΑΤΟΥΡ<br>ία - Φόρτιση Γ<br>Γ<br>Ιόρων Παρ<br>Κωδικός<br>Κωδικός<br>Κωδικός<br>Δυγ<br>Δυγ<br>Σεπτ                                                                                                    | Β Σ ↓  Κωδ. κ ΠΚΗ 010101 Ιόρων Παραγα αγωγής τ 2 ↓  Περιόδου             | <ul> <li>3/1/2007 4:00 uu</li> <li>ζέντ Δυναμικό</li> <li>ωγής</li> <li>Προβολή</li> <li>Δυναμικότητα</li> <li>351,9868</li> <li>351,9868</li> </ul>                                                                                                    | 11:59:59 μα<br>ότητα Συντ. Α<br>1<br>μως: Κίνηση<br>Αντιστοιχισμέ                                         | ξιοποί Κλειά     100 ΣΥΡΝ     Φίλ     Περιόδου      Απομένου:     0 3     0 3                                                             | δi Ανα         Άμ           ΛΑΤΟ            τρο: '010101'            σα Δυ            51,9868            51,9868                                                                                               | Δεν έχουν ε<br>μεσο Κόστο<br>1.000,00<br>Φόρτιση<br>0<br>0                                                        | φαρμοστεί φίλτρα         | -   |
| Κέντρο Εργα.<br>Κέντρο Εργα.<br>ΟΙ Παραγγ<br>όμηση: Κι<br>ίδικός<br>Ι101<br>Εκεξεργασί<br>Ενέργειες<br>όρτιση Π<br>τίλογές<br>ροβολή ανα<br>αμμές<br>Έναρξη Πε<br>1/8/2010<br>1/9/2010                                                                                                    | οτοιοί<br>οτοιοί<br>γωγής<br>                                                                                                    | Β Σ ↓  Κωδ. Κ ΠΚΗ 010101 Ιόρων Παραγα αγωγής  Δ ↓  Περιόδου              | <ul> <li>3/1/2007 4:00 uu</li> <li>ζέντ Δυναμικό</li> <li>Δυναμικότητα</li> <li>351,9868</li> <li>351,9868</li> <li>355,9874</li> </ul>                                                                                                    | 11:59:59 μα<br>ότητα Συντ. Α<br>1<br>μως: Κίνηση<br>Αντιστοιχισμέ                                         | ξιοποί Κλειδ     100     ΣΥΡΝ     Φίλ     Γεριόδου      Απομένου     3     0     3     0     3                                            | δί Ανα         Άμ           ΜΑΤΟ            τρο: '010101'            σα Δυ            51,9868            51,9868            53,9874                                                                            | Δεν έχουν ε<br>μεσο Κόστο<br>1.000,00<br>Φόρτιση<br>0<br>0<br>0                                                   | φαρμοστεί φίλτρα         | -   |
| Κέντρο Εργα.<br>Κέντρο Εργα.<br>Οι Παραγγ<br>όμηση: Κι<br>ίδικός<br>Ι101<br>Εκεξεργασί<br>Ενέργειες<br>όρτιση Π<br>ιξινόμηση:<br>τλογές<br>ροβολή ανα<br>αμμές<br>Έναρξη Πε<br>1/8/2010<br>1/9/2010<br>1/10/2010                                                                                                    | οτοιοί<br>οτοιοί<br>γωγής <<br>Δνομασία<br>ΣΥΡΜΑΤΟΥΡ<br>ία - Φόρτιση Γ<br>Τόρων Παρι<br>Κωδικός            Τόρων Παρι<br>Κωδικός            τ           Ιόρων Παρι<br>Κωδικός            τ           Ιόρων Παρι<br>Κωδικός            τ           Ιόρων Γιαρι<br>Κωδικός            τ           Ιόρων Γιαρι<br>Κωδικός            τ           Ιόρων Γιαρι<br>Κωδικός            τ           Ιόρων Γιαρι<br>Κωδικός            τ           Ιόρων Γιαρι<br>Κωδικός            τ           Ιόρων Γιαρι<br>Κωδικός            τ           Ιόρων Γιαρι<br>Κωδικός            τ           Ιόρων Γιαρι<br>Κωδικός            τ           Ιόρων Γιαρι<br>Γιαρι<br>Γι                                                                                                    | Β Σ ↓  Κωδ. Κ ΠΚΗ 010101 Ιόρων Παραγα αγωγής  Δ ↓                        | <ul> <li>3/1/2007 4:00 uu</li> <li>ζέντ Δυναμικό</li> <li>μικότητα</li> <li>351,9868</li> <li>335,9874</li> <li>351,9868</li> </ul>                                                                                                    | 11:59:59 μα<br>τητα Συντ. Α<br>1<br>Δυτ. Κίνηση<br>Αντιστοιχισμά<br>240.63                                | ξιοποί Κλειδ     100     ΣΥΡΝ     Φίλ     π     Απομένουι     3     0     3     3     6     1                                             | δί Ανα         Άμ           ΜΑΤΟ            τρο: '010101'            σα Δυ            51,9868            51,9868            51,9868            35,9874            11,3532                                      | Δεν έχουν ε<br>μεσο Κόστο<br>1.000,00<br>Φόρτιση<br>0<br>0<br>0<br>68.4                                           | φαρμοστεί φίλτρα         | -   |
| Κέντρο Εργα.           Κέντρο Εργα.           ΟΙ Παραγ           όμηση:           Κί           δωκός           101           Επεξεργασί           Ενέργειες           όρτιση Π           ιδικός           οροβολή ανα           αμμές           Έναρξη Πε           1/9/2010           1/10/2010           1/12/2010                                                                                                    | οτοτοί<br>οτοτοί<br>γωγής<br>ζωδικός<br>ΣΥΡΜΑΤΟΥΡ<br>ία - Φόρτιση Γ<br>Τόρων Παρ<br>Κωδικός<br>Κωδικός<br>Κωδικός<br>Αυγ<br>Σεπτ<br>Οκτ<br>Νοε<br>Λεκ                                                                                                    | Β<br>2 ↓<br>ΓΙΚΗ 010101<br>Ιόρων Παραγια<br>αγωγής τ<br>2 ↓<br>Περιόδου  | <ul> <li>3/1/2007 4:00 uu</li> <li>Δυναμικό</li> <li>Δυναμικότητα</li> <li>351,9868</li> <li>335,9874</li> <li>351,9868</li> <li>351,9868</li> <li>367,9869</li> </ul>                                                                                                    | 11:59:59 μα<br>τητα Συντ. Α<br>1<br>Αντιστοιχισμά<br>240,63<br>73 08                                      | 100<br>ιξιοποί Κλειδ<br>100 ΣΥΡΝ<br>Φίλ<br>Περιόδου<br>Απομένουι<br>0 33<br>0 33<br>0 33<br>0 33<br>0 3                                   | δi Ανα         Άμ           ΛΑΤΟ            τρο: '010101'            σα Δυ            51,9868            35,9874            11,3532            40006                                                           | Δεν έχουν ε<br>μεσο Κόστο<br>1.000,00<br>Φόρτιση<br>0<br>0<br>68,4<br>201                                         | φαρμοστεί φίλτρα         |     |
| Κέντρο Εργα.           Κέντρο Εργα.           ΟΙ Παραγ           όμηση:           Κίντρο Εργα.           δικός           101           Επεξεργασί           Ενέργειες           όρτιση Π           ιδικός           ιλογές           ροβολή ανα           αμμές           Γναρξη Πε           1/8/2010           1/10/2010           1/11/2010           1/12/2010                                                                       | Οτοτοί<br>οτοτοί<br>γωγής <<br>ζωδικός <<br>ΣΥΡΜΑΤΟΥΡ<br>ία - Φόρτιση Γ<br><<br>Τόρων Παρ<br>Κωδικός<br>//                                                                                                    | Β<br>χ ↓<br>ΓΚΗ 010101<br>Ιόρων Παραγια<br>αγωγής τ<br>χ ↓τ<br>Περιόδου  | <ul> <li>▼ Προβολή</li> <li>Δυναμικότητα</li> <li>Δύναμικότητα</li> <li>351,9868</li> <li>335,9874</li> <li>351,9868</li> <li>367,9862</li> <li>359,874</li> </ul>                                                                                                    | 11:59:59 uu<br>ότητα Συντ. Α<br>1<br>μως: Κίνηση<br>Αντιστοιχισμά<br>240,63<br>335 00                     | 100<br>ιξιοποί Κλειά<br>100 ΣΥΡΝ<br>Φῦλ<br>Περιόδου<br>Απομένουν<br>0 33<br>0 33<br>86 11<br>56 2<br>8                                    | δi Ανα         Άμ           ΛΑΤΟ            τρο: '010101'            σα Δυ            51,9868            51,9868            35,9874            11,3532            94,0006                                      | Δεν έχουν ε<br>μεσο Κόστο<br>1.000,00<br>Φόρτιση<br>Φ<br>0<br>0<br>68,4<br>20,1<br>100                            | φαρμοστεί φίλτρα         |     |
| Κέντρο Εργα.           Κέντρο Εργα.           ΟΙ Παραγ           ὑμηση:         Κί           ὑδικός           ἰΙ01           Επεξεργασί           Ενέργειζ           ὑρηση:           ἰλογές           ροβολή ανα           αμμές           Έναβζη Γε           1/8/2010           1/1/2010           1/1/2010           1/1/2010           1/1/2011           1/2/2011                                                                  | <ul> <li>μ Ουσιά</li> <li>φιριά</li> <li>φιριά</li></ul>                                                                                                    | Β<br>2 ↓<br>ΓΚΗ 010101<br>1όρων Παραγι<br>αγωγής ~<br>2 ↓<br>Περιόδου    | <ul> <li>3/1/2007 4:00 uu</li> <li>ζέντ Δυναμικό</li> <li>ωγής</li> <li>Προβολή</li> <li>Δυναμικότητα</li> <li>351,9868</li> <li>355,9868</li> <li>335,9874</li> <li>351,9868</li> <li>367,9862</li> <li>335,9874</li> <li>310,9868</li> <li>367,9862</li> <li>335,9874</li> <li>310,986</li> </ul> | 11:59:59 uu<br>ότητα Συντ. Α<br>1<br>ο ως: Κίνηση<br>Αντιστοιχισμα<br>240,63:<br>73,98<br>335,98          | 100<br>ιξιοποί Κλειέ<br>100 ΣΥΡΝ<br>Φῦν<br>Περιόδου<br>Απομένουν<br>0 33<br>0 33<br>0 33<br>6 11<br>56 2<br>58<br>70 1                    | Si Ava     Aμ       MATO        τρο: '010101'       τ       51,9868       35,9874       11,3532       94,0006       0,0006       4,4401                                                                        | Δεν έχουν ε<br>μεσο Κόστο<br>1.000,00<br>Φόρτιση<br>0<br>0<br>0<br>68,4<br>20,1<br>100<br>520                     | φαρμοστεί φίλτρα         |     |
| Κέντρο Εργα.           Κέντρο Εργα.           Κέντρο Εργα.           ΟΙ Παραγ           ὑμηση:         Κι           κδικός         101           Επεξεργασί         Ενέργειες           όρτιση Π         κίνόμηση:           ιλογές         ροβολή ανα           αμμές         Εναρξη Πε           1/9/2010         1/1/2010           1/1/2010         1/1/2010           1/1/2011         1/2/2011           1/2/2011         1/2/2011 | υτοτοί<br>οτοποί<br>γωγής ~<br>ζωδικός ~<br>Ονομασία<br>ΣΥΡΜΑΤΟΥΡ<br>ία - Φόρτιση Γ<br>~<br>Τόρων Παρ<br>Κωδικός ~<br>Πόρων Παρ<br>Κωδικός ~<br>Πόρων Παρ<br>Κωδικός ~<br>Ονομα<br>ά<br>α<br>Ονομασία<br>ΣΥΡΜΑΤΟΥΡ<br>Ιά - Φόρτιση Γ<br>~<br>Ονομα<br>κωδικός ~                                                                                                    | Β<br>2 ↓•<br>ΓΙΚΗ 010101<br>Ιόρων Παραγι<br>αγωγής •<br>2 ↓•             | <ul> <li>3/1/2007 4:00 uu</li> <li>Δυναμικό</li> <li>Δυναμικότητα</li> <li>351,9868</li> <li>351,9868</li> <li>355,9864</li> <li>359,874</li> <li>359,874</li> <li>359,874</li> <li>319,988</li> <li>37,986</li> </ul>                                                                              | 11:59:59 uu<br>οτητα Συντ. Α<br>1<br>ουτ. Κίνηση<br>Αντιστοιχισμά<br>240,633<br>73,98<br>335,98<br>172,54 | ξιοποί Κλειέ     100 ΣΥΡΝ     Φίλ     Φίλ     περιόδου     π     Απομένου.     3     0 33     0 33     6 11     56 22     58     79     1 | Si Ανα         Αμ           ΛΑΤΟ            τρο: '010101'            σα Δυ            51,9868            51,9868            35,9874            11,3532            94,0006            0,0006            47,4401 | Δεν έχουν ε<br>μεσο Κόστο<br>1.000,00<br>Φόρτιση<br>0<br>0<br>0<br>0<br>0<br>0<br>0<br>0<br>0<br>0<br>0<br>0<br>0 | φαρμοστεί φίλτρα         |     |

Πίνακας-211 Ετήσιος προγραμματισμός κρίσιμων πόρων

Τα συμπεράσματα επομένως είναι:

Οι πόροι του κέντρου Συρματουργική είναι κρίσιμοι. Πρέπει να λειτουργούν Δευτέρα έως Παρασκευή σε δυο βάρδιες, έχοντας υπ' όψιν ότι πιθανόν να χρειασθεί να λειτουργούν και άλλες ημέρες (Σάββατο ή και Κυριακή), ή και τρίτη βάρδια, ώστε να καλυφθούν οι ανάγκες παραγωγής. Μακροπρόθεσμα ίσως να πρέπει να αναζητηθούν εναλλακτικά σενάρια όπως η αγορά πρόσθετου εξοπλισμού ή η χρησιμοποίηση πόρων φασόν. Τα υπόλοιπα κέντρα έχουν σημαντικά λιγότερη φόρτιση, επομένως μπορούν να χρησιμοποιηθούν, αν είναι εφικτό για την παραγωγή εναλλακτικών προϊόντων ή την παροχή υπηρεσιών φασόν.

# 15.5. Υλικά ανά προμηθευτή - Προτάσεις – Παραγγελίες αγορών

Αρχίζουμε με την καταχώρηση των προμηθευτών βασιζόμενοι στην παραμετροποίηση της προηγούμενης ενότητας. Παρατηρούμε ότι το σύστημα δίνει αυτόματα αρίθμηση σε κάθε νέο προμηθευτή και ότι η παραμετροποίηση που καταχωρείται στην καρτέλα Τιμολόγηση επαρκεί για τη δημιουργία του λογιστικού άρθρου στη Γενική Λογιστική.

## 15.5.1. Καταχώρηση Προμηθευτών

Επιλέγετε Οικονομική Διαχείριση → Πληρωμές - Προμηθευτές και καταχωρείτε τα στοιχεία του πρώτου προμηθευτή. Στο πεδίο κωδικός δίνετε <Enter> και το σύστημα δίνει αυτόματα την επόμενη αρίθμηση.

Συνεχίζετε την καταχώρηση στην καρτέλα Τιμολόγηση και παρατηρείτε τις ομάδες καταχώρησης που χαρακτηρίζουν πώς θα γίνουν οι λογιστικές εγγραφές. Στο σημείο αυτό έχει ολοκληρωθεί η πλήρης παραμετροποίηση για μια αγορά.

Η Ομάδα Καταχώρησης Προμηθευτών δίνει το λογαριασμό της πίστωσης. Η Ομάδα Καταχώρησης Συμβαλλομένων – Παραμετροποίηση σε συνδυασμό με την Ομάδα Καταχώρησης Ειδών (ανάλογα με το τι θα αγοράσουμε που ήδη έχει καταχωρηθεί στην καρτέλα του είδους) δίνει το λογαριασμό Αγορών (χρέωση). Η Ομάδα Καταχώρησης ΦΠΑ Συμβαλλομένων - Παραμετροποίηση δίνει το ποσοστό ΦΠΑ και το λογαριασμό ΦΠΑ Αγορών (χρέωση). Ολοκληρώνετε την καταχώρηση του προμηθευτή με την καρτέλα Πληρωμές. Παρατηρείτε ότι έχετε βάλει Προτεραιότητα 1 καθ' όσον ο προμηθευτής αυτός προμηθεύει τη βασική πρώτη ύλη και θέλω να έχει προτεραιότητα έναντι των άλλων στις πληρωμές. Για τις ανάγκες του παραδείγματος καταχωρείτε την υπό οθόνη Όροι Πληρωμής. Στη στήλη υπολογισμός χρησιμοποιείτε λατινικούς χαρακτήρες. ΟD σημαίνει μηδέν ημέρες ήτοι πληρωμή με την παραλαβή, ενώ 1Μ σε ένα μήνα από το τιμολόγιο. Επίσης συμπληρώνετε την υπό οθόνη Μέθοδοι Πληρωμής. Με βάση το συνδυασμό όρων και μεθόδου πληρωμής πρέπει να εξοφλώ με μετρητά ένα μήνα μετά το τιμολόγιο. Συνεχίζετε με την καταχώρηση του 2<sup>ου</sup> προμηθευτή που προμηθεύει τα βοηθητικά υλικά και της μεταφορικής εταιρείας.

| 🛔 Δημιουργία - Καρτέλα Προμηθευτή - ΠΡΟΟΟΟΟ1 · Ν                                                                                             |                    | +                      |                                                   | _            |                                                                             |
|----------------------------------------------------------------------------------------------------|--------------------|------------------------|---------------------------------------------------|--------------|-----------------------------------------------------------------------------|
| 🗲 Ενέργειες 👻 🔟 Σχετικές Π <u>λ</u> ηροφορίες 👻 <u>Α</u> νο                                                                                  | ιφορές -           |                        |                                                   |              | <b>□</b> • ⑦•                                                               |
| <ul> <li>Τιμολόγιο Αγοράς</li> <li>Εφαρμογή Προτύπο</li> <li>Παραγγελία Αγοράς</li> <li>Εγγραφές Πληρωμώ</li> <li>Εγγραφές Αγορών</li> </ul> | υ 🖬 Στατιστυ<br>υν | κά Στοιχεία            | 🗟 Προμηθευτής - Ισοζύγιο<br>眠 Καθολικό Προμηθευτή |              |                                                                             |
| Δημιουργία Επε                                                                                                    | ξεργασία           |                        | Αναφορά                                           |              |                                                                             |
| ΠΡΟΟΟΟΟ1 · ΜΕΤΑΛΛΕΜΠΟΡΙΚΗ                                                                                                    |                    |                        |                                                   |              |                                                                             |
| Γενικά                                                                                                    |                    |                        |                                                   |              | <ul> <li>Στατιστικά Προμηθευτή</li> </ul>                                   |
| Κωδικός                                                                                                    | TIP000001          | Ku                     | ιδ. Κύριας Επαιράς:                               | 1            | Κωδ. Προμηθευτή:                                                            |
| Ονομασία                                                                                                    | ΜΕΤΑΛΛΕΜΠΟ         | P Επι                  | αφή:                                              |              | Υπόλοιπο (TN):                                                              |
| Διεύθυνση:                                                                                                    | ΙΠΠΟΚΡΑΤΟΥΣ        | 3 По́                  | λn:                                               | AOHNA        | Εκκρεμείς Παραγγελίες (TN):<br>Ποσό Ατιμ/των Παραλαβών (TN):                |
| Διεύθυνση 2:                                                                                                    |                    | Kλa                    | ειδί Αναζήτησης:                                  | ΜΕΤΑΛΛΕΜΠΟΡ. | Εκκρεμή Τιμολόγια (TN):                                                     |
| ΑΦΜ:                                                                                                    | 094019245          | Υπ                     | όλοιπο (TN):                                      | 0,0          | Σύνολο (TN):<br>Δηξιποάθεσμα Ποσά (TN) κατά την                             |
| тк:                                                                                                    | 106 82             | - Κω                   | ιδ. Αγοραστή:                                     |              | <ul> <li>Κίνηση Περιόδου (Προσωρινές Εγγρ</li> </ul>                        |
| Κωδ. Χώρας/Περιοχής:                                                                                                    | 01                 | ▼ Kév                  | ντρο Ευθύνης:                                     |              | Ιστορικό Προμηθευτή - Αγορά αι                                              |
| Αρ. Τηλεφώνου:                                                                                                    |                    | Δεσ                    | σμευμένος:                                        |              | Κωδ. Προμηθευτή:                                                            |
|                                                                                                    |                    | Tελ                    | \. Ημ∕νία Μεταβολής:                              | 26/8/2010    | Προσφορές:<br>Ανοικτές Παραγγελίες:                                         |
| Επικοινωνία                                                                                                    |                    |                        |                                                   |              | <ul> <li>Παραγγελίες Πωλήσεων:</li> </ul>                                   |
| Τιμολόγηση                                                                                                    |                    |                        |                                                   |              | <ul> <li>Τιμολογια:</li> <li>Επιστροφές:</li> </ul>                         |
| Πληρωμή σε Προμηθευτή (Κωδ.):                                                                                                    |                    | ▼ 0.8                  | Κ. Συμβαλλόμενων:                                 | EE           | Πιστωτικά Τιμολόγια:                                                        |
| ΔΟΥ:                                                                                                    | Α΄ΠΑΤΡΩΝ           | ▼ 0.8                  | Κ. ΦΠΑ Συμβαλλόμενων:                             | EE .         | <ul> <li>Καταχ. Αποστολές Επιστροφών:</li> <li>Καταχ. Παραλαβές:</li> </ul> |
| Επάγγελμα:                                                                                                    | ΕΜΠΟΡΙΑ            | ▼ 0.8                  | ζ. Προμηθευτών:                                   | EE .         | Καταχ. Τιμολόγια:                                                           |
| Υπόχρεος ΜΥΦ:                                                                                                    | V                  | Κω                     | ιδ. Εκπτώσεων Τιμολογίου:                         | ПР000001 -   | Καταχ. Πιστωτικά Τιμολόγια:                                                 |
| Ενέργεια ΜΥΦ:                                                                                                    | Περιλαμβάνεται     | ι▼ Τψ                  | ιές με ΦΠΑ:                                       |              | Συνδέσεις                                                                   |
| Χρήση κανόνα ΜΥΦ για τιμολόγιο προπληρωμής:                                                                                                  |                    | Пр                     | οπληρωμή %:                                       |              | 0 Διεύθυνση Σύνδεσης Περιγραφ                                               |
| Πληρωμές                                                                                                    |                    |                        |                                                   |              | •                                                                           |
| Μέθοδος Συσχέτισης:                                                                                                    | Χειροκίνητα        | <b>•</b> Пρ            | οτεραιότητα:                                      | 1            | 1                                                                           |
| Όροι Πληρωμής:                                                                                                    | 1M                 | <ul> <li>Αρ</li> </ul> | . Εσωτερικού Λογαριασμού:                         |              |                                                                             |
| Μέθοδος Πληρωμής:                                                                                                    | METP               | ✓ Mr                   | ι Ενεργή Απόκλιση Πληρωμής:                       |              |                                                                             |
| Παραλαβές                                                                                                    |                    |                        |                                                   |              | •                                                                           |
| Εξωτερικό Εμπόριο                                                                                                    |                    |                        |                                                   |              | v <                                                                         |
|                                                                                                    |                    |                        |                                                   |              | <br>ОК •                                                                    |
|                                                                                                    |                    |                        |                                                   |              |                                                                             |

| 1 ΜΗΝΑΣ             | 1M                             |
|---------------------|--------------------------------|
| ΜΕΤΡΗΤΑ ΜΕ ΠΑΡΑΛΑΒΗ | 0D                             |
|                     |                                |
|                     |                                |
|                     |                                |
|                     |                                |
|                     |                                |
|                     |                                |
|                     | 1 ΜΗΝΑΣ<br>ΜΕΤΡΗΤΑ ΜΕ ΠΑΡΑΛΑΒΗ |

| 🔻 Κωδικός      | Περιγραφή                                 | Υπολογισμός Η            |
|----------------|-------------------------------------------|--------------------------|
| 1M             | 1 MHNAΣ                                   | 1M                       |
| COD            | ΜΕΤΡΗΤΑ ΜΕ ΠΑΡΑΛΑΒΗ                       | 0D                       |
|                |                                           |                          |
|                |                                           |                          |
|                |                                           |                          |
|                |                                           |                          |
|                |                                           |                          |
|                |                                           |                          |
| Δημιουργία Για | <b>x προχωρημένους</b> 🔻 Ορισμός ως προεπ | ιλεγμένης στήλης φίλτρου |

| ΠΡΟΟΟΟΟ2 · ΠΛΑΣΤΙΚΟΕΙΣΑΓΩΓΙΚΗ                                                                                                    |                                                                                                    |                                                                                                    |                                                                                                    |                                                                                                    |
|----------------------------------------------------------------------------------------------------|----------------------------------------------------------------------------------------------------|----------------------------------------------------------------------------------------------------|----------------------------------------------------------------------------------------------------|----------------------------------------------------------------------------------------------------|
| Γενικά                                                                                                    |                                                                                                    |                                                                                                    |                                                                                                    | ^                                                                                                    |
| Κωδικός:                                                                                                    | ПР000002                                                                                                    | Κωδ. Κύριας Επαφής:                                                                                                    |                                                                                                    | •                                                                                                    |
| Ονομασία:                                                                                                    | ΠΛΑΣΤΙΚΟΕΙΣΑΓ                                                                                                    | Επαφή:                                                                                                    |                                                                                                    |                                                                                                    |
| Διεύθυνση:                                                                                                    | ΚΑΠΟΔΙΣΤΡΙΟΥ                                                                                                    | Πόλη:                                                                                                    | ΘΕΣΣΑΛΟΝΙΚΗ                                                                                                    | •                                                                                                    |
| Διεύθυνση 2:                                                                                                    |                                                                                                    | Κλειδί Αναζήτησης:                                                                                                    | ΠΛΑΣΤΙΚΟΕΙΣΑΓ                                                                                                    |                                                                                                    |
| ΑΦΜ:                                                                                                    | 090013502                                                                                                    | Υπόλοιπο (TN):                                                                                                    | 0                                                                                                    | ,00                                                                                                    |
| TK:                                                                                                    | 546 35 👻                                                                                                    | Κωδ. Αγοραστή:                                                                                                    |                                                                                                    | •                                                                                                    |
| Κωδ. Χώρας/Περιοχής:                                                                                                    | 01 👻                                                                                                    | Κέντρο Ευθύνης:                                                                                                    |                                                                                                    | •                                                                                                    |
| Αρ. Τηλεφώνου:                                                                                                    |                                                                                                    | Δεσμευμένος:                                                                                                    |                                                                                                    | •                                                                                                    |
|                                                                                                    |                                                                                                    | Τελ. Ημ/νία Μεταβολής:                                                                                                    | 27/8/2010                                                                                                    |                                                                                                    |
| Επικοινωνία                                                                                                    |                                                                                                    |                                                                                                    |                                                                                                    | ۷                                                                                                    |
| Τιμολόγηση                                                                                                    |                                                                                                    |                                                                                                    |                                                                                                    | ^                                                                                                    |
| Πληρωμή σε Προμηθευτή (Κωδ.):                                                                                                    | -                                                                                                    | Ο.Κ. Συμβαλλόμενων:                                                                                                    | EE                                                                                                    | •                                                                                                    |
| ΔΟΥ:                                                                                                    | Α΄ΘΕΣ/ΚΗΣ 👻                                                                                                    | Ο.Κ. ΦΠΑ Συμβαλλόμενων:                                                                                                    | EE                                                                                                    | Ţ                                                                                                    |
| Επάγγελμα:                                                                                                    | εμπορία 👻                                                                                                    | Ο.Κ. Προμηθευτών:                                                                                                    | EE                                                                                                    | Ţ                                                                                                    |
| Υπόχρεος ΜΥΦ:                                                                                                    |                                                                                                    | Κωδ. Εκπτώσεων Τιμολονίου:                                                                                                    | FTP000002                                                                                                    | -                                                                                                    |
| Ενέργεια ΜΥΦ:                                                                                                    | Περιλαμβάνεται 👻                                                                                                    | Τιμές με ΦΠΑ:                                                                                                    |                                                                                                    |                                                                                                    |
| Χρήση κανόνα ΜΥΦ για τιμολόγιο προπληρωμής:                                                                                                    |                                                                                                    | Προπληρωμή %:                                                                                                    |                                                                                                    | 0                                                                                                    |
| Πληρωμές                                                                                                    |                                                                                                    |                                                                                                    |                                                                                                    | ^                                                                                                    |
| Μέθοδος Συσγέτισης:                                                                                                    | Χειοοκίνητα 👻                                                                                                    | Ποοτεοαιότητα:                                                                                                    |                                                                                                    | 2                                                                                                    |
|                                                                                                    |                                                                                                    |                                                                                                    |                                                                                                    | -                                                                                                    |
| Όροι Πληρωμής:                                                                                                    | IM -                                                                                                    | ATT FILLER 210 BUILT / 31 19711 010 010 010                                                                                                    |                                                                                                    |                                                                                                    |
| Όροι Πληρωμής:<br>Μέθοδος Πληρωμής:<br>                                                                                                    | METP V                                                                                                    | Αρ. Εσα τερικου Λογαριασμου.<br>Μη Ενεργή Απόκλιση Πληρωμής:                                                                                                    |                                                                                                    |                                                                                                    |
| Όροι Πληρωμής:<br>Μέθοδος Πληρωμής:<br>ΠΡ000003 - ΜΕΤΑΦΟΡΙΚΗ<br>Γενικά                                                                                                    | IM V<br>METP V                                                                                                    | Αρ. ευω ερικού Λογαριασμού.<br>Μη Ενεργή Απόκλιση Πληρωμής:                                                                                                    |                                                                                                    | •                                                                                                    |
| Όροι Πληρωμής:<br>Μέθοδος Πληρωμής:<br>ΠΡ000003 - ΜΕΤΑΦΟΡΙΚΗ<br>Γενικά                                                                                                    | IM •<br>METP •                                                                                                    | Αρ. ευώ τερικού πογαριασμού.<br>Μη Ενεργή Απόκλιση Πληρωμής:                                                                                                    |                                                                                                    | ^                                                                                                    |
| Όροι Πληρωμής:<br>Μέθοδος Πληρωμής:<br>ΠΡΟ000003 · ΜΕΤΑΦΟΡΙΚΗ<br>Γενικά<br>Κωδικός:                                                                                                    | IM •<br>МЕТР •                                                                                                    | Αρ. ευω τερικού γογαριασμού.<br>Μη Ενεργή Απόκλιση Πληρωμής:<br>Κωδ. Κύριας Επαφής:<br>Επαιρά:                                                                                                    |                                                                                                    | ~                                                                                                    |
| Όροι Πληρωμής:<br>Μέθοδος Πληρωμής:<br>ΠΡΟ000003 · ΜΕΤΑΦΟΡΙΚΗ<br>Γενικά<br>Κωδικός:<br>Ονομασία:                                                                                                    | IM •<br>МЕТР •<br>ПР000003<br>МЕТАФОРІКН<br>МИТТАФОРІКН                                                                                                    | Αρ. ευώ τερικού γογαριασμού.<br>Μη Ενεργή Απόκλιση Πληρωμής:<br>Κωδ. Κύριας Επαφής:<br>Επαφή:                                                                                                    |                                                                                                    | ~                                                                                                    |
| 'Οροι Πληρωμής:<br>Μέθοδος Πληρωμής:<br>ΠΡΟ000003 · ΜΕΤΑΦΟΡΙΚΗ<br>Γενικά<br>Κωδικός:<br>Ονομασία:<br>Διεύθυνση:                                                                                                    | IM         ▼           METP         ▼           ΠΡ000003            ΜΕΤΑΦΟΡΙΚΗ         ΑΝΑΣΤΑΣΕΩΣ 90                                                                                                    | Αρ. ευω τερικού γογαριασμού.<br>Μη Ενεργή Απόκλιση Πληρωμής:<br>Κωδ. Κύριας Επαφής:<br>Επαφή:<br>Πόλη:                                                                                                    | ΠΕΙΡΑΙΑΣ                                                                                                    | ^<br>•                                                                                                    |
| 'Οροι Πληρωμής:<br>Μέθοδος Πληρωμής:<br>ΠΡΟ000003 · ΜΕΤΑΦΟΡΙΚΗ<br>Γενικά<br>Κωδικός:<br>Ονομασία:<br>Διεύθυνση:<br>Διεύθυνση 2:                                                                                                    | IM         ▼           METP         ▼           Image: Method of the state of the state of th | Αρ. ευω τερικού γογοριασμού.<br>Μη Ενεργή Απόκλιση Πληρωμής:<br>Κωδ. Κύριας Επαφής:<br>Επαφή:<br>Πόλη:<br>Κλειδί Αναζήτησης:                                                                                                    | ΠΕΙΡΑΙΑΣ<br>ΜΕΤΑΦΟΡΙΚΗ                                                                                           | <ul> <li>•</li> <li>•</li></ul> |
| 'Οροι Πληρωμής:<br>Μέθοδος Πληρωμής:<br>ΠΡΟ000003 · ΜΕΤΑΦΟΡΙΚΗ<br>Γενικά<br>Κωδικός:<br>Ονομασία:<br>Διεύθυνση:<br>Διεύθυνση 2:<br>ΑΦΙ:                                                                                                    | IM         ▼           METP         ▼           Image: METAΦOPIKH         ΑΝΑΣΤΑΣΕΩΣ 90           Image: METAΦOPIKH         Θ           Image: METAΦOPIKH         Θ                                                                                                    | Αρ. ευω τερικού γογαριασμού.<br>Μη Ενεργή Απόκλιση Πληρωμής:<br>Κωδ. Κύριας Επαφής:<br>Επαφή:<br>Πόλη:<br>Κλειδί Αναζήτησης:<br>Υπόλατιο (TN):                                                                                                    | ΠΕΙΡΑΙΑΣ<br>ΜΕΤΑΦΟΡΙΚΗ                                                                                           | ×<br>•                                                                                                    |
| <sup>Ό</sup> Ροι Πληρωμής:<br>Μέθοδος Πληρωμής:<br>ΠΡΟ000003 · ΜΕΤΑΦΟΡΙΚΗ<br>Γενικά<br>Κωδικός:<br>Ονομασία:<br>Διεύθυνση:<br>Διεύθυνση 2:<br>ΑΦΜ:<br>ΤΚ:                                                                                                    | IM         ▼           METP         ▼           METAΦΟΡΙΚΗ         ΑΝΑΣΤΑΣΕΩΣ 90           094497519         185 40                                                                                                    | Α. Ευω τερικού γογαριασμού.<br>Μη Ενεργή Απόκλιση Πληρωμής:<br>Κωδ. Κύριας Επαφής:<br>Επαφή:<br>Πόλη:<br>Κλειδί Αναζήτησης:<br>Υπόλοιπο (TN):<br>Κωδ. Αγοραστή:                                                                                                    | ΠΕΙΡΑΙΑΣ<br>ΜΕΤΑΦΟΡΙΚΗ<br>0                                                                                      | <ul> <li>▲</li> <li>↓</li> <li>↓</li></ul> |
| <sup>Ό</sup> Ροι Πληρωμής:<br>Μέθοδος Πληρωμής:<br>ΠΡΟ000003 · ΜΕΤΑΦΟΡΙΚΗ<br>Γενικά<br>Κωδικός:<br>Ονομασία:<br>Διεύθυνση:<br>Διεύθυνση 2:<br>ΑΦΜ:<br>ΤΚ:<br>Κωδ. Χώρας/Περιοχής:                                                                                                    | IM         ▼           METP         ▼           METAΦΟΡΙΚΗ         ΑΝΑΣΤΑΣΕΩΣ 90           094497519         185 40         ▼           01         ▼                                                                                                    | Α., Ευωτερικού γογαριασμού.<br>Μη Ενεργή Απόκλιση Πληρωμής:<br>Κωδ. Κύριας Επαφής:<br>Επαφή:<br>Πόλη:<br>Κλειδί Αναζήτησης:<br>Υπόλοιπο (TN):<br>Κωδ. Αγοραστή:<br>Κέντρο Ευθύνης:                                                                                                    | ПЕРАЈАХ<br>МЕТАФОРІКН<br>0                                                                                       | ×<br>,00                                                                                                    |
| Όροι Πληρωμής:<br>Μέθοδος Πληρωμής:<br>ΤΡΟ000003 · ΜΕΤΑΦΟΡΙΚΗ<br>Γενικά<br>Κωδικός:<br>Ονομασία:<br>Διεύθυνση:<br>Διεύθυνση 2:<br>ΑΦΜ:<br>ΤΚ:<br>Κωδ. Χώρας/Περιοχής:<br>Αρ. Τηλεφώνου:                                                                                                    | IM     ▼       METP     ▼       METAΦOPIKH       ΑΝΑΣΤΑΣΕΩΣ 90       094497519       185 40       01       ▼                                                                                                    | Α., Ευωτερικού γογαριασμού.<br>Μη Ενεργή Απόκλιση Πληρωμής:<br>Κωδ. Κύριας Επαφής:<br>Επαφή:<br>Πόλη:<br>Κλειδί Αναζήτησης:<br>Υπόλοιπο (TN):<br>Κωδ. Αγοραστή:<br>Κέντρο Ευθύνης:<br>Δεαμευμένος:                                                                                                    | ΠΕΙΡΑΙΑΣ<br>ΜΕΤΑΦΟΡΙΚΗ<br>0                                                                                      | ×<br>,00                                                                                                    |
| 'Οροι Πληρωμής:<br>Μέθοδος Πληρωμής:<br>ΤΡΟ00003 · ΜΕΤΑΦΟΡΙΚΗ<br>Γενικά<br>Κωδικός:<br>Ονομασία:<br>Διεύθυνση:<br>Διεύθυνση 2:<br>ΑΦΜ:<br>ΤΚ:<br>Κωδ. Χώρας/Περιοχής:<br>Αρ. Τηλεφώνου:                                                                                                    | IM     •       METP     •       ΠΡ000003        ΜΕΤΑΦΟΡΙΚΗ       ΑΝΑΣΤΑΣΕΩΣ 90       094497519       185 40       01                                                                                                    | Α. Ευώ τερικού γογαριασμού.<br>Μη Ενεργή Απόκλιση Πληρωμής:<br>Κωδ. Κύριας Επαφής:<br>Επαφή:<br>Πόλη:<br>Κλειδί Αναζήτησης:<br>Υπόλοιπο (TN):<br>Κωδ. Αγοραστή:<br>Κέντρο Ευθύνης:<br>Δεσμευμένος:<br>Τελ. Ημ/νία Μεταβολής:                                                                                                    | ΠΕΙΡΑΙΑΣ<br>ΜΕΤΑΦΟΡΙΚΗ<br>0                                                                                      | ×<br>•<br>•<br>•                                                                                                    |
| <sup>1</sup> Οροι Πληρωμής:<br>Μέθοδος Πληρωμής:<br>ΠΡ000003 · ΜΕΤΑΦΟΡΙΚΗ<br>Γενικά<br>Κωδικός:<br>Ονομασία:<br>Διεύθυνση:<br>Διεύθυνση:<br>Διεύθυνση 2:<br>ΑΦΜ:<br>ΤΚ:<br>Κωδ. Χώρας/Περιοχής:<br>Αρ. Τηλεφώνου:<br>Επικοινωνία                                                                                                    | IM     ▼       METP     ▼       METAΦΟΡΙΚΗ       ΑΝΑΣΤΑΣΕΩΣ 90       094497519       185 40       01       ▼                                                                                                    | Α. Ευω τερικού γογαριασμού.<br>Μη Ενεργή Απόκλιση Πληρωμής:<br>Κωδ. Κύριας Επαφής:<br>Επαφή:<br>Πόλη:<br>Κλειδί Αναζήτησης:<br>Υπόλοιπο (TN):<br>Κωδ. Αγοραστή:<br>Κέντρο Ευθύνης:<br>Δεσμευμένος:<br>Τελ. Ημ/νία Μεταβολής:                                                                                                    | ΠΕΙΡΑΙΑΣ<br>ΜΕΤΑΦΟΡΙΚΗ<br>Ο                                                                                      | ×<br>,00                                                                                                    |
| <sup>1</sup> Όροι Πληρωμής:<br>Μέθοδος Πληρωμής:<br>ΠΡΟ00003 · ΜΕΤΑΦΟΡΙΚΗ<br>Γενικά<br>Κωδικός:<br>Ονομασία:<br>Διεύθυνση:<br>Διεύθυνση:<br>Διεύθυνση 2:<br>ΑΦΜ:<br>ΤΚ:<br>Κωδ. Χώρας/Περιοχής:<br>Αρ. Τηλεφώνου:<br>Επικοινωνία<br>Τιμολόγηση                                                                                                    | IM     ▼       METP     ▼       METAΦΟΡΙΚΗ       ΑΝΑΣΤΑΣΕΩΣ 90       094497519       185 40       01       ▼                                                                                                    | Α., Ευωτερικού γογοριασμού.<br>Μη Ενεργή Απόκλιση Πληρωμής:<br>Κωδ. Κύριας Επαφής:<br>Επαφή:<br>Πόλη:<br>Κλειδί Αναζήτησης:<br>Υπόλοιπο (TN):<br>Κωδ. Αγοραστή:<br>Κέντρο Ευθύνης:<br>Δεσμευμένος:<br>Τελ. Ημ/νία Μεταβολής:                                                                                                    | ΠΕΙΡΑΙΑΣ<br>ΜΕΤΑΦΟΡΙΚΗ<br>Ο                                                                                      | · · · · · · · · · · · · · · · · · · ·                                                                                                    |
| <sup>1</sup> Όροι Πληρωμής:<br>Μέθοδος Πληρωμής:<br>ΠΡΟ000003 - ΜΕΤΑΦΟΡΙΚΗ<br>Γενικά<br>Κωδικός:<br>Ονομασία:<br>Διεύθυνση:<br>Διεύθυνση:<br>Διεύθυνση 2:<br>ΑΦΜ:<br>ΤΚ:<br>Κωδ. Χώρας/Περιοχής:<br>Αρ. Τηλεφώνου:<br>Επικοινωνία<br>Τιμολόγηση<br>Πληρωμή σε Προμηθευτή (Κωδ.):                                                                                                    | IM     ▼       METP     ▼       METAΦOPIKH       ΑΝΑΣΤΑΣΕΩΣ 90       094497519       185 40       01       ♥                                                                                                    | Α. Ευω τερικού γογοριασμού.<br>Μη Ενεργή Απόκλιση Πληρωμής:<br>Κωδ. Κύριας Επαφής:<br>Επαφή:<br>Πόλη:<br>Κλειδί Αναζήτησης:<br>Υπόλοιπο (TN):<br>Κωδ. Αγοραστή:<br>Κέντρο Ευθύνης:<br>Δεσμευμένος:<br>Τελ. Ημ/νία Μεταβολής:<br>Ο.Κ. Συμβαλλόμενων:                                                                                                    | ΠΕΙΡΑΙΑΣ<br>ΜΕΤΑΦΟΡΙΚΗ<br>Ο<br>ΕΕΕ                                                                               |                                                                                                    |
| <sup>1</sup> Όροι Πληρωμής:<br>Μέθοδος Πληρωμής:<br>ΠΡΟ000003 · ΜΕΤΑΦΟΡΙΚΗ<br>Γενικά<br>Κωδικός:<br>Ονομασία:<br>Διεύθυνση:<br>Διεύθυνση:<br>Διεύθυνση 2:<br>ΑΦΜ:<br>ΤΚ:<br>Κωδ. Χώρας/Περιοχής:<br>Αρ. Τηλεφώνου:<br>Επικοινωνία<br>Τιμολόγηση<br>Πληρωμή σε Προμηθευτή (Κωδ.):<br>ΔΟΥ:                                                                                                    | IM     ▼       METP     ▼       METP     ▼       Impononos        METAΦOPIKH     ANAΣΤΑΣΕΩΣ 90       094497519     185 40       185 40     ▼       01     ▼       Impononos        Impononos                                                                                                    | Α., Ευω τερικού γογαριασμού.<br>Μη Ενεργή Απόκλιση Πληρωμής:<br>Κωδ. Κύριας Επαφής:<br>Επαφή:<br>Πόλη:<br>Κλειδί Αναζήτησης:<br>Υπόλοιπο (TN):<br>Κωδ. Αγοραστή:<br>Κέντρο Ευθύνης:<br>Δεσμευμένος:<br>Τελ. Ημ/νία Μεταβολής:<br>Ο.Κ. Συμβαλλόμενων:<br>Ο.Κ. ΦΠΑ Συμβαλλόμενων:                                                                                                    | ПЕІРАІАХ<br>МЕТАФОРІКН<br>0<br>                                                                                  |                                                                                                    |
| Όροι Πληρωμής:<br>Μέθοδος Πληρωμής:                                                                                                    | IM     ▼       METP     ▼       METP     ▼       IP000003        METAΦOPIKH       ANAΣΤΑΣΕΩΣ 90       094497519       185 40       01       IEIPALA       IEIPALA       EMΠOPLA                                                                                                    | Α., Ευω τερικού γογοριασμού.<br>Μη Ενεργή Απόκλιση Πληρωμής:<br>Κωδ. Κύριας Επαφής:<br>Επαφή:<br>Πόλη:<br>Κλειδί Αναζήτησης:<br>Υπόλοιπο (TN):<br>Κωδ. Αγοραστή:<br>Κέντρο Ευθύνης:<br>Δεσμευμένος:<br>Τελ. Ημ/νία Μεταβολής:<br>Ο.Κ. Συμβαλλόμενων:<br>Ο.Κ. Φραμθευτών:                                                                                                    | ПЕІРАІАХ<br>ПЕІРАІАХ<br>МЕТАФОРІКН<br>0<br>                                                                      | *<br>*<br>*<br>*                                                                                                    |
| <sup>1</sup> Όροι Πληρωμής:<br>Μέθοδος Πληρωμής:<br>ΠΡΟ00003 · ΜΕΤΑΦΟΡΙΚΗ<br>Γενικά<br>Κωδικός:<br>Ονομασία:<br>Διεύθυνση:<br>Διεύθυνση:<br>ΔοΥ:<br>Επτικοινωνία<br>Τιμολόγηση<br>Πληρωμή σε Προμηθευτή (Κωδ.):<br>ΔΟΥ:<br>Επάγγελμα:<br>Υπόχρεος ΜΥΦ: | IM     ▼       METP     ▼       METP     ▼       IP000003        METAΦOPIKH       ANAΣΤΑΣΕΩΣ 90       094497519       185 40       01       Image: Comparison of the second second secon                                                                                                    | Α., Ευω τερικού γογοριασμού.<br>Μη Ενεργή Απόκλιση Πληρωμής:<br>Κωδ. Κύριας Επαφής:<br>Επαφή:<br>Πόλη:<br>Κλειδί Αναζήτησης:<br>Υπόλοιπο (TN):<br>Κωδ. Αγοραστή:<br>Κέντρο Ευθύνης:<br>Δεσμευμένος:<br>Τελ. Ημ/νία Μεταβολής:<br>Ο.Κ. Συμβαλλόμενων:<br>Ο.Κ. ΦΩΑ Συμβαλλόμενων:<br>Ο.Κ. Προμηθευτών:<br>Κωδ. Εκπτώσεων Τιμολογίου:                                                                                                    | ПЕІРАІАХ<br>ПЕІРАІАХ<br>МЕТАФОРІКН<br>0<br>                                                                      |                                                                                                    |
| <sup>1</sup> Όροι Πληρωμής:<br>Μέθοδος Πληρωμής:<br>ΠΡΟ00003 · ΜΕΤΑΦΟΡΙΚΗ<br>Γενικά<br>Κωδικός:<br>Ονομασία:<br>Διεύθυνση:<br>Διεύθυνση:<br>Διεύθυνση:<br>Διεύθυνση 2:<br>ΑΦΜ:<br>ΤΚ:<br>Κωδ. Χώρας/Περιοχής:<br>Αρ. Τηλεφώνου:<br>Επικοινωνία<br>Τιμολόγηση<br>Πληρωμή σε Προμηθευτή (Κωδ.):<br>ΔΟΥ:<br>Επάγγελμα:<br>Υπόχρεος ΜΥΦ:                                                                                                    | IM     ▼       METP     ▼       METP     ▼       Impoonoo3        METAΦOPIKH     ANAΣΤΑΣΕΩΣ 90       094497519     185 40       185 40     ▼       01     ▼       Impoon     ↓       Impoon     ↓       Impoon     ↓       Impoon     ↓       Impoon     ↓       Impoon     ↓       Impoon     ↓       Impoon     ↓       Impoon     ↓       Impoon     ↓       Impoon     ↓       Impoon     ↓       Impoon     ↓       Impoon     ↓       Impoon     ↓                                                                                                    | <ul> <li>Α., Ευωτερικών Λογωριαύρου.</li> <li>Μη Ενεργή Απόκλιση Πληρωμής;</li> <li>Κωδ. Κύριας Επαφής;</li> <li>Επαφή:</li> <li>Πόλη:</li> <li>Κλειδί Αναζήτησης;</li> <li>Υπόλοιπο (TN):</li> <li>Κωδ. Αγοραστή:</li> <li>Κέντρο Ευθύνης:</li> <li>Δεσμευμένος;</li> <li>Τελ. Ημ/νία Μεταβολής;</li> </ul> Ο.Κ. Συμβαλλόμενων: <ul> <li>Ο.Κ. Συμβαλλόμενων:</li> <li>Ο.Κ. Τρομηθευτών:</li> <li>Κωδ. Εκπτώσεων Τιμολογίου:</li> <li>Τιμές με ΦΠΑ:</li> </ul>                                                                                                    | ΠΕΙΡΑΙΑΣ     ΜΕΤΑΦΟΡΙΚΗ     0     ΠΟΙΡΑΙΑΣ     ΕΕ     ΕΕ     ΕΕ     ΓΙΡΟ00003                                    |                                                                                                    |
| <sup>Ό</sup> ροι Πληρωμής:<br>Μέθοδος Πληρωμής:<br>TP0000003 · ΜΕΤΑΦΟΡΙΚΗ<br>Γενικά<br>Κωδικός:<br>Ονομασία:<br>Διεύθυνση:<br>Διεύθυνση:<br>Διεύθυνση:<br>Διεύθυνση 2:<br>ΑΦΜ:<br>ΤΚ:<br>Κωδ. Χώρας/Περιοχής:<br>Αρ. Τηλεφώνου:<br>Επικοινωνία<br>Τιμολόγηση<br>Πληρωμή σε Προμηθευτή (Κωδ.):<br>ΔΟΥ:<br>Επάγγελμα:<br>Υπόχρεος ΜΥΦ:<br>Ενέργεια ΜΥΦ:<br>Χρήση κανόνα ΜΥΦ για τιμολόγιο προπληρωμής:                                                                                                    | IM     •       METP     •       METP     •       Image: State of the state of the state o                  | Α., Ευωτερικών Λυγαριώσμου.<br>Μη Ενεργή Απόκλιση Πληρωμής:<br>Κωδ. Κύριας Επαφής:<br>Επαφή:<br>Πόλη:<br>Κλειδί Αναζήτησης:<br>Υπόλοιπο (TN):<br>Κωδ. Αγοραστή:<br>Κέντρο Ευθύνης:<br>Δεσμευμένος:<br>Τελ. Ημ/νία Μεταβολής:<br>Ο.Κ. Συμβαλλόμενων:<br>Ο.Κ. Συμβαλλόμενων:<br>Ο.Κ. ΠΑ Συμβαλλόμενων:<br>Ο.Κ. Πορμηθευτών:<br>Κωδ. Εκπτώσεων Τιμολογίου:<br>Τιμές με ΦΠΑ:<br>Προπληρωμή %:                                                                                                    | ПЕРАЈАД<br>ПЕРАЈАД<br>МЕТАФОРЈКН<br>0<br>0<br>0<br>0<br>0<br>0<br>0<br>0<br>0<br>0<br>0<br>0<br>0                |                                                                                                    |
| <sup>Ο</sup> ροι Πληρωμής:<br>Μέθοδος Πληρωμής:<br>ΠΡΟ00003 · ΜΕΤΑΦΟΡΙΚΗ<br>Γενικά<br>Κωδικός:<br>Ονομασία:<br>Διεύθυνση:<br>Διεύθυνση:<br>Διεύθυνση 2:<br>ΑΦΜ:<br>ΤΚ:<br>Κωδ. Χώρας/Περιοχής:<br>Αρ. Τηλεφώνου:<br>Επικοινωνία<br>Τιμολόγηση<br>Πληρωμή σε Προμηθευτή (Κωδ.):<br>ΔΟΥ:<br>Επάγγελμα:<br>Υπόχρεος ΜΥΦ:<br>Ενέργεια ΜΥΦ:<br>Χρήση κανόνα ΜΥΦ για τιμολόγιο προπληρωμής:<br>Πληρωμές                                                                                                    | IM       •         METP       •         META       •         METAΦΟΡΙΚΗ       ΑΝΑΣΤΑΣΕΩΣ 90         094497519       185 40         185 40       •         01       •         ΕΜΠΟΡΙΑ       •         Περιλαμβάνεται       •                                                                                                    | Α., Ευωτερικού Λυγαριαύρου.<br>Μη Ενεργή Απόκλιση Πληρωμής:<br>Επαφή:<br>Πόλη:<br>Κλειδί Αναζήτησης:<br>Υπόλοιπο (TN):<br>Κωδ. Αγοραστή:<br>Κέντρο Ευθύνης:<br>Δεσμευμένος:<br>Τελ. Ημ/νία Μεταβολής:<br>Ο.Κ. Συμβαλλόμενων:<br>Ο.Κ. Συμβαλλόμενων:<br>Ο.Κ. Γομηθευτών:<br>Κωδ. Εκπτώσεων Τιμολογίου:<br>Τιμές με ΦΠΑ:<br>Προπληρωμή %:                                                                                                    | ПЕРАЈАХ<br>МЕТАФОРІКН<br>0<br>С                                                                                  |                                                                                                    |
| <sup>Ο</sup> ροι Πληρωμής:<br>Μέθοδος Πληρωμής:<br>ΠΡΟ00003 · ΜΕΤΑΦΟΡΙΚΗ<br>Γενικά<br>Κωδικός:<br>Ονομασία:<br>Διεύθυνση:<br>Διεύθυνση:<br>Διεύθυνση:<br>Διεύθυνση:<br>Διεύθυνση:<br>Διεύθυνση:<br>Διεύθυνση:<br>Διεύθυνση:<br>Διεύθυνση:<br>Διεύθυνση:<br>Διεύθυνση:<br>Διεύθυνση:<br>Δατ.<br>Κωδ. Χώρας/Περιοχής:<br>Αρ. Τηλεφώνου:<br>Επικοινωνία<br>Τιμολόγηση<br>Πληρωμή σε Προμηθευτή (Κωδ.):<br>ΔΟΥ:<br>Επάγγελμα:<br>Υπόχρεος ΜΥΦ:<br>Ενέργεια ΜΥΦ:<br>Χρήση κανόνα ΜΥΦ για τιμολόγιο προπληρωμής:<br>Πληρωμές                         | IM     ▼       METP     ▼       METP     ▼       METAΦΟΡΙΚΗ     ΑΝΑΣΤΑΣΕΩΣ 90       094497519     185 40       185 40     ▼       01     ▼       ΠΕΙΡΑΙΑ     ▼       ΠΕΙΡΑΙΑ     ▼       ΠΕΙΡΑΙΑ     ▼       Περιλαμβάνεται     ▼       Χειροκίνητα     ▼                                                                                                    | <ul> <li>Α. Ευωτερικού γογοριαφμού.</li> <li>Μη Ενεργή Απόκλιση Πληρωμής:</li> <li>Κωδ. Κύριας Επαφής:<br/>Επαφή:</li> <li>Πόλη:</li> <li>Κλειδί Αναζήτησης:</li> <li>Υπόλοιπο (TN):</li> <li>Κωδ. Αγοραστή:</li> <li>Κέντρο Ευθύνης:</li> <li>Δεσμευμένος:</li> <li>Τελ. Ημ/νία Μεταβολής:</li> <li>Ο.Κ. Συμβαλλόμενων:</li> <li>Ο.Κ. Συμβαλλόμενων:</li> <li>Ο.Κ. Τρομηθευτών:</li> <li>Κωδ. Εκπτώσεων Τιμολογίου:</li> <li>Τιμές με ΦΠΑ:</li> <li>Προπληρωμή %:</li> <li>Προτεροιότητα:</li> </ul>                                                                                                 | ΠΕΙΡΑΙΑΣ           ΜΕΤΑΦΟΡΙΚΗ           Ο           ΕΕ           ΕΕ           ΕΕ           ΓΠΡΟ00003           Ο |                                                                                                    |
| <sup>Τ</sup> Οροι Πληρωμής:<br>Μέθοδος Πληρωμής:<br>ΠΡΟ00003 · ΜΕΤΑΦΟΡΙΚΗ<br>Γενικά<br>Κωδικός:<br>Ονομασία:<br>Διεύθυνση:<br>Διεύθυνση:<br>Διεύθυνση:<br>Διεύθυνση:<br>Διεύθυνση:<br>Διεύθυνση:<br>Διεύθυνση:<br>Διεύθυνση:<br>Διεύθυνση:<br>Διεύθυνση:<br>Διεύθυνση:<br>Διεύθυνση:<br>Διεύθυνση:<br>Επικοινωνία<br>Τιμολόγηση<br>Πληρωμή σε Προμηθευτή (Κωδ.):<br>ΔΟΥ:<br>Επάγγελμα:<br>Υπόχρεος ΜΥΦ:<br>Ενέργεια ΜΥΦ:<br>Χρήση κανόνα ΜΥΦ για τιμολόγιο προπληρωμής:<br>Πληρωμές<br>Μέθοδος Συσχέτισης:<br>Όροι Πληρωμής:                   | IM     ▼       METP     ▼       METP     ▼       METAΦΟΡΙΚΗ     ΑΝΑΣΤΑΣΕΩΣ 90       094497519     185 40       185 40     ▼       01     ▼       ΠΕΙΡΑΙΑ     ▼       ΠΕΙΡΑΙΑ     ▼       ΠΕΙΡΑΙΑ     ▼       ΠΕΙΡΑΙΑ     ▼       Ι     ▼       Περιλαμβάνεται     ▼       Ι     ×       Ι     ×       Ι     ▼                                                                                                    | <ul> <li>Α.ρ. Ευωτερικού γογαριασμού:</li> <li>Μη Ενεργή Απόκλιση Πληρωμής;</li> <li>Κωδ. Κύριας Επαφής;</li> <li>Επαφή:</li> <li>Πόλη:</li> <li>Κλειδί Αναζήτησης;</li> <li>Υπόλοιπο (TN):</li> <li>Κλειδί Αναζήτησης;</li> <li>Υπόλοιπο (TN):</li> <li>Κώδ. Αγοραστή:</li> <li>Κέντρο Ευθύνης;</li> <li>Δεσμευμένος;</li> <li>Τελ. Ημ/νία Μεταβολής;</li> <li>Ο.Κ. Συμβαλλόμενων:</li> <li>Ο.Κ. Συμβαλλόμενων:</li> <li>Ο.Κ. Τρομηθευτών:</li> <li>Κωδ. Εκπτώσεων Τιμαλογίου:</li> <li>Τιμές με ΦΠΑ:</li> <li>Προπληρωμή %:</li> <li>Προτεροιότητα:</li> <li>Αρ. Εσωτερικού Λογαριασμού:</li> </ul> | ΠΕΙΡΑΙΑΣ           ΜΕΤΑΦΟΡΙΚΗ           Ο           ΕΕ           ΕΕ           ΕΕ           ΓΠΡΟ00003           Ο |                                                                                                    |

Πίνακας-212 Καταχώρηση Προμηθευτών

## 15.5.2. Υλικά ανά Προμηθευτή

Συνεχίζουμε την καταχώρηση των προμηθευτών με τον χαρακτηρισμό κάθε υλικού σε ποιον προμηθευτή ανήκει ώστε η πρόταση αγοράς υλικών (φύλλα

αναπλήρωσης) να έχει αυτόματα τον βασικό προμηθευτή του είδους για ταχύτερη επεξεργασία.

Επιλέγετε Αγορές → Σχεδιασμός → Είδη και στην καρτέλα Αναπλήρωση αντιστοιχώ τον 1° προμηθευτή στα μεταλλικά υλικά (χαλκό και σύρμα) με χρόνο αναπλήρωσης ένα μήνα (1Μ λατινικό). Στα υπόλοιπα υλικά (ταινίες, χαρτί και μανδύες) επιλέγετε τον 2° προμηθευτή με χρόνο αναπλήρωσης δυο εβδομάδες (2W).

| 🏄 Είδη - Microsoft Dynamics NAV                                                                                                    | 👍 Επεξεργασία - Καρτέλα Είδους - 030501 - Σ                                                                                                    | καλκος                                   | _                                                                                                    |                                                                                                    |  |  |  |  |  |
|----------------------------------------------------------------------------------------------------|----------------------------------------------------------------------------------------------------|------------------------------------------|----------------------------------------------------------------------------------------------------|----------------------------------------------------------------------------------------------------|--|--|--|--|--|
|                                                                                                    | 🗲 <u>Ε</u> νέργειες 🝷 🔳 Σχετικές Π <u>λ</u> ηροφορίες 🝷                                                                                                    |                                          |                                                                                                    |                                                                                                    |  |  |  |  |  |
| <u>μ Microsoft Dynamics NAV</u> →<br>Τμήματα<br><sup>1</sup> Τμήματα<br><sup>2</sup> ∭ Γμήματα<br><sup>3</sup> Οικονομική Διαχείριση<br><sup>3</sup> Μ Γιμήματα & Μάρκετονκ | <ul> <li>Έφαρμογή Προτύπου Εγγραφές.</li> <li>Φύλλο Αναπλήρωσης 5 Παρακολοι</li> <li>Εγγραφές Ειδών Στατιστικά<br/>Επεξεργασία</li> <li>Ο30501 - ΧΑΛΚΟΣ</li> </ul> | Αναδιάρθρωση<br>ύθηση Είδους<br>Στοιχεία |                                                                                                    |                                                                                                    |  |  |  |  |  |
| <ul> <li>Άγορές</li> <li>Σχεδιασμός</li> <li>Επεξεργασία Εντολής</li> <li>Αποθέματα &amp; Κοστολόγηση</li> </ul>                                                            | Γενικά         030501         ΚΙΛ         0           Τμολόγηση         0,00         ΥΛΙΚΑ         ΥΛΙΚΑ           Αναπλήρωση                                      |                                          |                                                                                                    |                                                                                                    |  |  |  |  |  |
| <ul> <li>Μαθήκη</li> <li>Γαραγωγή</li> <li>Τεργα</li> <li>Σχεδιασμός Πόρων</li> <li>Τεχν. Υποστήριξη</li> <li>Τεχν. Αυστήριξη</li> <li>Διαχείριση</li> </ul>                | Τρόπος Αναπλήρωσης;<br>Αγορά<br>Κωδ. Προμηθευτή;<br>Κωδ. Είδους Προμηθευτή;<br>Μον. Μέτρησης Αγορών:<br>Χρόνος Αναπλήρωσης;                                        | Αγορά •<br>ΠΡΟ00001 •<br>ΚΙΛ •<br>ΙΜ     | <b>Διαχ/ση Παραγωγής</b><br>Πολιτική Παρογωγής:<br>Κωδ. Φασεολογίου:<br>Κωδ. Τεχν. Προδ.:<br>Ακρίβεια Στρογγυλοποίησης:<br>Μέθοδος Καταγραφής:<br>Φύρα %: | Αποθεματοποίηση         •           •         •           1         Ολοκλήρωση Εντολής         •           0         •         0 |  |  |  |  |  |
|                                                                                                    |                                                                                                    |                                          | Μέγεθος Παρτίδας:                                                                                                    | 0                                                                                                    |  |  |  |  |  |

Πίνακας-213 Προμηθευτής στο είδος

Επιλέγετε Αγορές → Σχεδιασμός → Προμηθευτές και Σχετικές πληροφορίες -- Αγορές – Είδη. Τέλος θα καταχωρήσετε τα είδη ανά προμηθευτή και τιμές, στο συνδυασμό προμηθευτή – είδους, ώστε η πρόταση αγοράς υλικών (φύλλα αναπλήρωσης) να έχει αυτόματα και την τιμή του είδους για ταχύτερη επεξεργασία.

Καταχωρείτε τα δυο υλικά (χαλκός και σύρμα) του 1<sup>ου</sup> προμηθευτή. Με την ίδια διαδικασία καταχωρείτε τα υπόλοιπα πέντε υλικά στον 2<sup>ο</sup> προμηθευτή.

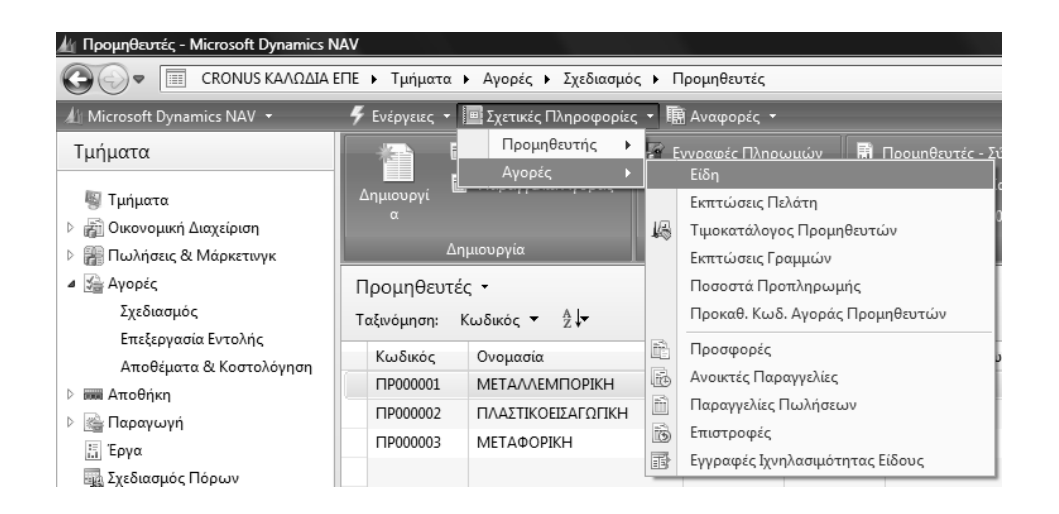

| energebyoond it                                                                                                    | αταλογος Ειδων                                                                                     | Προμηθευ                                |                                                                                                    |  |  |  |  |  |  |  |
|----------------------------------------------------------------------------------------------------|----------------------------------------------------------------------------------------------------|-----------------------------------------|----------------------------------------------------------------------------------------------------|--|--|--|--|--|--|--|
| 🗳 Ενέργειες 🝷 🔳                                                                                                    | Σχετικές Πληρο                                                                                     | φορίες 🔻                                | - (? - <u>-</u>                                                                                                    |  |  |  |  |  |  |  |
|                                                                                                    |                                                                                                    |                                         |                                                                                                    |  |  |  |  |  |  |  |
|                                                                                                    |                                                                                                    |                                         |                                                                                                    |  |  |  |  |  |  |  |
| Δημιουργί<br>~                                                                                                    |                                                                                                    |                                         |                                                                                                    |  |  |  |  |  |  |  |
|                                                                                                    |                                                                                                    |                                         |                                                                                                    |  |  |  |  |  |  |  |
| Δημιουργία                                                                                                    |                                                                                                    |                                         |                                                                                                    |  |  |  |  |  |  |  |
| Κατάλογος Ειδ                                                                                                    | ών Προμηθει                                                                                        | υτή 🕶                                   | <u>^</u>                                                                                                    |  |  |  |  |  |  |  |
| Πληκτρολογήσ                                                                                                    | 🔶 Κωδ. Είδοι                                                                                       | ος                                      | • •                                                                                                    |  |  |  |  |  |  |  |
| Κωδ. Είδους                                                                                                    | Κωδ. Είδους                                                                                        | Χρόνος Ανα                              |                                                                                                    |  |  |  |  |  |  |  |
| 030501                                                                                                    |                                                                                                    |                                         |                                                                                                    |  |  |  |  |  |  |  |
| 040401                                                                                                    |                                                                                                    |                                         |                                                                                                    |  |  |  |  |  |  |  |
|                                                                                                    |                                                                                                    |                                         | * *                                                                                                    |  |  |  |  |  |  |  |
|                                                                                                    |                                                                                                    |                                         | 0                                                                                                    |  |  |  |  |  |  |  |
|                                                                                                    |                                                                                                    |                                         |                                                                                                    |  |  |  |  |  |  |  |
|                                                                                                    |                                                                                                    |                                         |                                                                                                    |  |  |  |  |  |  |  |
| 🏄 Επεξεργασία - Κ                                                                                                    | μ Επεξεργασία - Κατάλογος Ειδών Προμηθευ 📼 📼 🗙                                                     |                                         |                                                                                                    |  |  |  |  |  |  |  |
|                                                                                                    |                                                                                                    |                                         |                                                                                                    |  |  |  |  |  |  |  |
| 🗲 Ενέργειες 👻 🔳                                                                                                    | Σχετικές Πληρο                                                                                     | φορίες <del>-</del>                     | <b>•</b> • •                                                                                                    |  |  |  |  |  |  |  |
| 🗳 Ενέργειες 👻 🖪                                                                                                    | Σχετικές Πληρο                                                                                     | φορίες 🝷                                | <b>■</b> • ⑦•                                                                                                    |  |  |  |  |  |  |  |
| <i>5</i> Ενέργειες →                                                                                                    | 🛾 Σχετικές Πληρο                                                                                   | φορίες τ                                | <b>∎</b> •                                                                                                    |  |  |  |  |  |  |  |
| <ul> <li>Ενέργειες - </li> <li>Ενέργειες - </li> <li>Δημιουργί</li> </ul>                                                                                                    | Σχετικές Πληρο                                                                                     | φορίες 🔻                                | <b>■</b> • ⑦ •                                                                                                    |  |  |  |  |  |  |  |
| Ενέργειες • Ε Δημιουργί                                                                                                    | Σχετικές Πληρο                                                                                     | φορίες 🝷                                | <b>■</b> •                                                                                                    |  |  |  |  |  |  |  |
| <ul> <li>Ενέργειες - Ι</li> <li>Δημιουργία</li> </ul>                                                                                                    | Σχετικές Πληρο                                                                                     | φορίες +                                | <b>■</b> • ⑦ •                                                                                                    |  |  |  |  |  |  |  |
| <ul> <li>Ενέργειες - Ι</li> <li>Δημιουργία</li> <li>Δημιουργία</li> <li>Κατάλογος Ειδ</li> </ul>                                                                                                    | Σχετικές Πληρο<br>ών Προμηθει                                                                      | φορίες τ                                | ••••                                                                                                    |  |  |  |  |  |  |  |
| <ul> <li>Ενέργειες - Ι</li> <li>Δημιουργία</li> <li>Δημιουργία</li> <li>Κατάλογος Ειδ</li> <li>Πληκτρολογήσ</li> </ul>                                                                                                    | Σχετικές Πληρο<br>δών Προμηθεί<br>σ                                                                | φορίες τ<br>υτή τ<br>δους               | • •                                                                                                    |  |  |  |  |  |  |  |
| <ul> <li>Υ Ενέργειες - Ι</li> <li>Δημιουργία</li> <li>Δημιουργία</li> <li>Κατάλογος Ειδ</li> <li>Πληκτρολογήα</li> <li>Κωδ. Είδους</li> </ul>                                                                             | <ul> <li>Σχετικές Πληρο</li> <li>Σών Προμηθει</li> <li>Κωδ. Είδους</li> </ul>                      | φορίες τ<br>υτή τ<br>δους<br>Χρόνος Ανα | • •                                                                                                    |  |  |  |  |  |  |  |
| <ul> <li>Ενέργειες -</li> <li>Δημιουργία</li> <li>Δημιουργία</li> <li>Κατάλογος Ειδ.</li> <li>Πληκτρολογήα</li> <li>Κωδ. Είδους</li> <li>040301</li> </ul>                                                                | Σχετικές Πληρο<br>ών Προμηθετ<br>→ Κωδ. Εί<br>Κωδ. Είδους                                          | φορίες τ<br>υτή τ<br>δους<br>Χρόνος Ανα | · · ·                                                                                                    |  |  |  |  |  |  |  |
| <ul> <li>Ενέργειες -</li> <li>Δημιουργία</li> <li>Δημιουργία</li> <li>Κατάλογος Ειδ</li> <li>Πληκτρολογήα</li> <li>Κωδ. Είδους</li> <li>040301</li> <li>040302</li> </ul>                                                 | Ξ Σχετικές Πληρο<br>δών Προμηθει<br>7 → Κωδ. Εί<br>Κωδ. Είδους                                     | φορίες τ<br>υτή τ<br>δους<br>Χρόνος Ανα | <ul> <li>.</li> <li>.</li></ul> |  |  |  |  |  |  |  |
| <ul> <li>Ενέργειες -</li> <li>Δημιουργία</li> <li>Δημιουργία</li> <li>Κατάλογος Ειδ</li> <li>Πληκτρολογήα</li> <li>Κωδ. Είδους</li> <li>040301</li> <li>040302</li> <li>040601</li> </ul>                                 | Ξ Σχετικές Πληρο<br>δών Προμηθει<br>7 → Κωδ. Εί<br>Κωδ. Είδους                                     | φορίες τ<br>υτή τ<br>δους<br>Χρόνος Ανα | · · ·                                                                                                    |  |  |  |  |  |  |  |
| <ul> <li>Ενέργειες -</li> <li>Δημιουργία</li> <li>Δημιουργία</li> <li>Κατάλογος Ειδ</li> <li>Πληκτρολογήα</li> <li>Κωδ. Είδους</li> <li>040301</li> <li>040302</li> <li>040601</li> <li>050701</li> </ul>                 | Ξ Σχετικές Πληρο<br>δών Προμηθει<br>π → Κωδ. Εί<br>Κωδ. Είδους                                     | φορίες τ<br>υτή τ<br>δους<br>Χρόνος Ανα | <ul> <li>▼ ()</li> <li>▲</li> <li>■</li> </ul>                                                                                                    |  |  |  |  |  |  |  |
| <ul> <li>Ενέργειες -</li> <li>Δημιουργία</li> <li>Δημιουργία</li> <li>Κατάλογος Ειδ</li> <li>Πληκτρολογήα</li> <li>Κωδ. Είδους</li> <li>040301</li> <li>040302</li> <li>040601</li> <li>050701</li> <li>050702</li> </ul> | Ξ Σχετικές Πληρο<br>δών Προμηθει<br>π → Κωδ. Εί<br>Κωδ. Είδους                                     | φορίες τ<br>υτή τ<br>δους<br>Χρόνος Ανα | <ul> <li></li></ul>                                                                                                    |  |  |  |  |  |  |  |
| <ul> <li>Ενέργειες -</li> <li>Δημιουργία</li> <li>Δημιουργία</li> <li>Κατάλογος Ειδ</li> <li>Πληκτρολογήα</li> <li>Κωδ. Είδους</li> <li>040301</li> <li>040302</li> <li>040601</li> <li>050701</li> <li>050702</li> </ul> | <ul> <li>Σχετικές Πληρο</li> <li>Σών Προμηθει</li> <li>Τ → Κωδ. Εί</li> <li>Κωδ. Είδους</li> </ul> | φορίες τ<br>υτή τ<br>δους<br>Χρόνος Ανα | · · ·                                                                                                    |  |  |  |  |  |  |  |
| <ul> <li>Ενέργειες -</li> <li>Δημιουργία</li> <li>Δημιουργία</li> <li>Κατάλογος Ειδ</li> <li>Πληκτρολογήα</li> <li>Κωδ. Είδους</li> <li>040301</li> <li>040302</li> <li>040601</li> <li>050701</li> <li>050702</li> </ul> | Σχετικές Πληρο<br>δών Προμηθει<br>7 → Κωδ. Εί<br>Κωδ. Είδους                                       | φορίες τ<br>υτή τ<br>δους<br>Χρόνος Ανα | • • • •                                                                                                    |  |  |  |  |  |  |  |

Πίνακας-214 Υλικά ανά προμηθευτή

Από την ίδια οθόνη επιλέγετε Είδος Προμηθευτή - Τιμοκατάλογος Προμηθευτών. Ολοκληρώνετε την καταχώρηση με την τιμή αγοράς κάθε είδους από τον προμηθευτή. Σβήνετε τα δυο φίλτρα (Κωδικός Προμηθευτή και Κωδικός Είδους) που με περιορίζουν στην καταχώρηση και καταχωρείτε στο συνδυασμό Προμηθευτή – Είδους την τιμή αγοράς κάθε υλικού.

| ωοικος   | 0            |                                                            | K/ 5                 | KEA         | A T )     | ,        | F /                           |
|----------|--------------|------------------------------------------------------------|----------------------|-------------|-----------|----------|-------------------------------|
|          | Ονομασια     |                                                            | κεντρο ευ            | κωο. Απο    | Αρ. Τηλεφ | ωνου     | Επαφη                         |
| IP000001 | METAAAEMIT   | OPIKH                                                      |                      |             |           |          |                               |
| 1P000002 | ΠΛΑΣΤΙΚΟΕΙΣΑ | ΑΓΩΓΙΚΗ                                                    |                      |             |           |          |                               |
| 1P000003 | ΜΕΤΑΦΟΡΙΚΗ   |                                                            |                      |             |           |          |                               |
|          | A<br>K       | Δημιουργί<br>α<br>ημιουργία<br>Κατάλογος Ει<br>Πληκτρολογή | δών Προμη<br>σ → Κωδ | θευτή •     | Εκπτ      | καταλογο | ς Προμησευτων<br>αμμών Αγοράς |
|          |              | Κωδ. Είδους                                                | Κωδ. Είδουσ          | ; Χρόνος Αν | α         |          |                               |
|          |              | 030501                                                     | •                    |             |           |          |                               |
|          |              | 040401                                                     |                      |             |           |          |                               |
|          |              |                                                            |                      |             |           |          |                               |
|          |              |                                                            |                      |             |           |          |                               |
|          |              |                                                            |                      |             |           |          |                               |

Πίνακας-215 Τιμοκατάλογος προμηθευτών

| ενικα<br>Κωδ. Προμηθευτ<br>Κωδ. Είδους (Φί) | ή (Φίλτρο):<br>τρο): | ПР0<br>0305 | 00001     | •    | Ημ/νία Ένα  | αρξης (Φίλτρο): |             |        |
|---------------------------------------------|----------------------|-------------|-----------|------|-------------|-----------------|-------------|--------|
| Κωδ. Προμη.                                 | . Κωδ. Είδι          | ους         | Κωδ. Μονά | Ελάງ | (ιστη Ποσότ | Άμεσο Κόστος    | Ημ/νία Έναρ | Ημ/νίο |
| ПР000001                                    | 030501               |             |           |      | 0,00        | 4,00            |             |        |
|                                             |                      |             |           |      |             |                 |             |        |

Πίνακας-216 Κόστος Υλικών ανά προμηθευτή

Στην συνέχεια θα κάνετε έλεγχο στις τιμές που καταχωρήσατε. Πηγαίνετε Προμηθευτές – Αναφορές και επιλέγετε κατάλογος ειδών προμηθευτών.

| 1 | Προεπισι                     | κόπηση Εκτύπωσης                       |                    |                         | X                 |
|---|------------------------------|----------------------------------------|--------------------|-------------------------|-------------------|
|   |                              |                                        | _                  |                         | - ? -             |
|   | Κατάλογ                      | νος Ειδών Προμηθευτή                   |                    |                         |                   |
|   |                              | 🚽 1 από 1 🕨 🕅                          | 04                 |                         | -                 |
|   | <b>Κατάλογο</b><br>CRONUS KA | <b>ς Ειδών Προμηθευτή</b><br>ΜΩΔΙΑ ΕΠΕ |                    | ,                       | •                 |
|   | Κωδ.<br>Είδους               | Περιγραφή                              | Ημ/νία<br>Έναρξη ς | Άμεσο Κόστος<br>Μονάδας | Χρά<br>Ανα<br>σης |
|   | <b>ПP000001</b>              | МЕТАЛЛЕМПОРІКН                         |                    |                         |                   |
|   |                              | Αρ. Τηλεφώνου                          |                    | Τιμές χωρίς ΦΠΑ         |                   |
|   |                              | VI 1105                                |                    |                         |                   |
|   | 030501                       |                                        |                    | 4,00                    |                   |
|   | 040401                       |                                        |                    | 5,00                    |                   |
|   | ПP000002                     | ΠΛΑΣΤΙΚΟΕΙΣΑΓΩΓΙΚΗ                     |                    |                         |                   |
|   |                              | Αρ. Τηλεφώνου                          |                    | Τιμές χωρίς ΦΠΑ         |                   |
|   | 040301                       | ΤΑΙΝΙΑ ΚΩΔΙΚΟΠΟΙΗΣΗΣ ΕΝΕΡΓΕΙ           |                    | 10,00                   |                   |
|   | 040302                       | ΤΑΙΝΙΑ ΚΩΔΙΚΟΠΟΙΗΣΗΣ ΤΗΛΕΦΩ            |                    | 5,00                    |                   |
|   | 040601                       | XAPTI                                  |                    | 0,70                    |                   |
|   | 050701                       | ΜΑΝΔΥΕΣ ΡΕ                             |                    | 0,50                    |                   |
|   | 050702                       | ΜΑΝΔΥΕΣ ΡVC                            |                    | 1,00                    |                   |
|   |                              |                                        |                    |                         |                   |

Πίνακας-217 Έλεγχος Καταλόγου Ειδών Προμηθευτή

# 15.5.3. Προτάσεις – Παραγγελίες Αγορών

Μετά την ολοκλήρωση των καταχωρήσεων θα κάνετε αναπαραγωγή του πλάνου παραγωγής και θα επιλέξετε τις προτάσεις αγορών μέχρι και τον Ιανουάριο, ώστε να δημιουργήσετε παραγγελίες αγοράς και να μπορέσει να υλοποιηθεί ο προγραμματισμός.

Οι προτάσεις αγοράς του MPS/MRP θα μετατραπούν σε 1° βήμα σε προτάσεις προμηθειών (φύλλα αναπλήρωσης) τα οποία θα μετασχηματίσουμε αυτόματα σε παραγγελίες αγοράς. Έχοντας καταχωρήσει προμηθευτή ανά είδος και τιμή αγοράς ανά προμηθευτή και είδος, η όλη διαδικασία θα ολοκληρωθεί αυτόματα με ελάχιστες πληκτρολογήσεις.

Επιλέγετε Εργαλεία – Ημερομηνία Εργασίας. Δίνετε ημερομηνία εργασίας 1/1/2011 και πατάτε ΟΚ.

| Ορισμός Ημερομηνίας Εργασίας    |
|---------------------------------|
| Ορισμός Ημερομηνίας Εργασίας    |
| Ημερομηνία Εργασίας: 1/1/2011 👻 |
| ΟΚ Άκυρο                        |

Πίνακας-218 Ημερομηνία εργασίας

Επιλέγετε Παραγωγή → Σχεδιασμός → Φύλλα Προγραμματισμού, Λειτουργίες – "Αναπαραγωγή Πλάνου" και ΟΚ. Πρώτο βήμα είναι ο επανυπολογισμός του πλάνου παραγωγής, ώστε να ληφθούν υπ' όψιν τα στοιχεία των προμηθευτών και να διευκολυνθούμε στην καταχώρηση των αγορών, εφ' όσον οι προτάσεις θα έχουν και προμηθευτή και τιμή. Από τις προτάσεις που προκύπτουν απενεργοποιείτε (στήλη Αποδοχή Δυναμικού Μηνύματος) όλες τις Εντολές Παραγωγής και από τις Αγορές που προκύπτουν απενεργοποιείτε όλες αυτές που είναι μετά τον Ιανουάριο ώστε να παραγγείλετε μόνο τα υλικά που χρειάζονται για το πλάνο του 1<sup>ου</sup> μήνα (το οποίο βασίζεται στις προβλέψεις παραγωγής). Με την ολοκλήρωση επιλέγετε Λειτουργίες – Εφαρμογή Δυναμικών Μηνυμάτων και ΟΚ. Επιλέγετε Παραγωγή → Σχεδιασμός → Φύλλα Αναπλήρωσης και παρατηρείτε ότι έχουν έρθει όλες οι προτάσεις αγοράς μέχρι και τον Ιανουάριο, με κωδικό προμηθευτή και τιμή αγοράς (Άμεσο Κόστος) σε κάθε υλικό.

|       |        | с Проу             |                 |              |                   |                         |                      |             |   |              |         |                           |                          |                        |                |  |
|-------|--------|--------------------|-----------------|--------------|-------------------|-------------------------|----------------------|-------------|---|--------------|---------|---------------------------|--------------------------|------------------------|----------------|--|
| -     |        | Επιζεργο           | 1010            | _            |                   |                         |                      |             |   |              |         |                           |                          |                        |                |  |
| 10: C | EFAULT |                    | -               |              |                   |                         |                      |             |   |              |         |                           |                          |                        |                |  |
| Προ   | Κωδικ  | Δυνσμικό<br>Μήνυμα | Αποδο<br>Δυνομι | Αρχ-<br>Ημ/- | Ημ/νία<br>Παράδοσ | Ημ/νία - Πρα<br>Έναρξης | Ημ/νία- Ωρα<br>Λήξης | Περιγραφή   | A | Evto<br>BaoL | Ποσότ   | Τύπος Αρχ.<br>Παραγγελίας | Αρ. Αρχικής<br>Παραγγελί | Κατάσταση<br>Αρχ. Παρα | Κόστος Μονάδος |  |
|       | 050701 | Νέα                | 10              |              | 23/9/2011         | 23/9/2011 12:00 πμ      | 23/9/2011 11:59      | ΜΑΝΔΥΕΣ ΡΕ  |   |              | 24,480  | Αγορά                     |                          |                        | 0,50           |  |
|       | 050701 | Νέα                | 11              |              | 25/10/2011        | 25/10/2011 12:00        | 25/10/2011 11:59     | MANAYEZ PE  |   | 12           | 24.450  | Αγορά                     |                          |                        | 0,50           |  |
|       | 050701 | Néa                |                 |              | 24/11/2011        | 24/11/2011 12:00        | 24/11/2011 11:59     | MANAVEI PE  |   | 8            | 24.480  | Αγορά                     |                          |                        | 0,50           |  |
| ρο    | 050702 | Νέα                | 1               |              | 21/12/2010        | 21/12/2010 12:00        | 21/12/2010 11:59     | MANAVEZ PVC |   | 10           | 8.585   | Αγορά                     |                          |                        | 1,00           |  |
|       | 050702 | Νέα                | 1               |              | 19/1/2011         | 19/1/2011 12:00 πμ      | 19/1/2011 11:59      | ΜΑΝΔΥΕΣ ΡΥC |   | 13           | 10.302  | Αγορά                     |                          |                        | 1,00           |  |
|       | 050702 | Νέα                | 12              |              | 23/2/2011         | 23/2/2011 12:00 πμ      | 23/2/2011 11:59      | MANAVEZ PVC |   | 1            | 5.151   | Αγορά                     |                          |                        | 1,00           |  |
|       | 050702 | Νέα                | 13              |              | 15/3/2011         | 15/3/2011 12:00 πμ      | 15/3/2011 11:59      | MANAYEZ PVC |   | 13           | 13.736  | Αγορά                     |                          |                        | 1,00           |  |
|       | 050702 | Νέα                |                 |              | 26/4/2011         | 26/4/2011 12:00 πμ      | 26/4/2011 11:59      | MANAVEZ PVC |   | 8            | 3.434   | Αγορά                     |                          |                        | 1,00           |  |
|       | 050702 | Néa                | 83              |              | 24/5/2011         | 24/5/2011 12:00 πμ      | 24/5/2011 11:59      | ΜΑΝΔΥΕΣ ΡΥC |   | 10           | 6.868   | Ауора                     |                          |                        | 1,00           |  |
|       | 050702 | Néa                | .0              |              | 20/6/2011         | 20/6/2011 12:00 πμ      | 20/6/2011 11:59      | MANAYEZ PVC |   | 8            | 10.302  | Αγορά                     |                          |                        | 1,00           |  |
|       | 050702 | Néo.               | 13              |              | 29/7/2011         | 29/7/2011 12:00 πμ      | 29/7/2011 11:59      | MANAYEZ PVC |   | 13           | 1.717   | Αγορά                     |                          |                        | 1,00           |  |
|       | 050702 | Νέα                | . 8             |              | 22/8/2011         | 22/8/2011 12:00 mp      | 22/8/2011 11:59      | MANAVES PVC |   | 8            | 8.585   | Αγορά                     |                          |                        | 1,00           |  |
|       | 050702 | Néo                | 10              |              | 15/9/2011         | 15/9/2011 12:00 πμ      | 15/9/2011 11:59      | MANAYEZ PVC |   | 13           | 12.019  | Αγορά                     |                          |                        | 1,00           |  |
|       | 050702 | Νέα                | 13              |              | 17/10/2011        | 17/10/2011 12:00        | 17/10/2011 11:59     | MANAYEE PVC |   | 8            | 12.019  | Αγορά                     |                          |                        | 1,00           |  |
|       | 050702 | Néa                | 10              |              | 14/11/2011        | 14/11/2011 12:00        | 14/11/2011 11:59     | MANAVEZ PVC |   | 13           | 13.736  | Αγορά                     |                          |                        | 1,00           |  |
| po    | 030501 | Nta                | 12              |              | 5/11/2010         | 5/11/2010 12:00 mµ      | 5/11/2010 11:59      | ΧΑΛΚΟΣ      |   | 0            | 497.375 | Αγορά                     |                          |                        | 4,00           |  |
| po    | 030501 | Néo                | 12              |              | 24/11/2010        | 24/11/2010 12:00        | 24/11/2010 11:59     | ΧΑΛΚΟΣ      |   | 10           | 59.388  | Αγορά                     |                          |                        | 4,00           |  |
| po    | 030501 | Νέα                | 1               |              | 22/12/2010        | 22/12/2010 12:00        | 22/12/2010 11:59     | ΧΑΛΚΟΣ      |   | 8            | 59.388  | Αγορά                     |                          |                        | 4,00           |  |
|       | 030501 | Νέα                | 10              |              | 16/2/2011         | 16/2/2011 12:00 πμ      | 16/2/2011 11:59      | ΧΑΛΚΟΣ      |   | 13           | 111.353 | Ауора                     |                          |                        | 4,00           |  |
| _     |        |                    | -               |              |                   |                         |                      |             | _ | 1.000        |         |                           |                          |                        |                |  |

| 14 | Επεξεργασύ | α - Φύλλο Αναπλήρω  | ισης - DEFAULT · Π | ροεπ         | λεγμένες Εγγραφές          |            |             |          |           |              |             |            |            |
|----|------------|---------------------|--------------------|--------------|----------------------------|------------|-------------|----------|-----------|--------------|-------------|------------|------------|
| 4  | Ενέργειες  | 🔲 Σχετικές Πληρο    | φορίες 🝷 ា Ανα     | φορέ         | ς •                        |            |             |          |           |              |             |            |            |
|    | 🖥 Υπολογισ | μός Πλάνου          | ί, Διαστάσεις      |              | 📑 Διαθεσιμότητα Αποθ       | έματ 蘭 Παρ | αγγελίες Αγ | ορών Απ  |           |              |             |            |            |
| C  | Εφαρμογι   | ΄<br>jΔυναμικών Μ 🊽 | 🎫 Γραμμές Ιχνηλο   | σιμό         | τητας 🔜 Κατάσταση          |            |             |          |           |              |             |            |            |
|    |            |                     |                    |              |                            |            |             |          |           |              |             |            |            |
|    |            | Επεξεργ             |                    |              |                            |            |             |          |           |              |             |            |            |
|    |            |                     |                    |              |                            |            |             |          |           |              |             |            |            |
|    | Ονομασία:  | DEFAULT             | •                  |              |                            |            |             |          |           |              |             |            |            |
| 2  | Τύπος      | Κωδικός             | Δυναμικό Μ         | A            | Περιγραφή                  | Κωδ. Αποθή | Αρχικ       | Ποσότητα | Κωδ. Μονά | Άμεσο Κόστος | Αρχική Ημ/ν | Ημ/νία Παρ | Κωδ. Προμη |
|    | Είδος      |                     | Νέα                | V            | ΤΑΙΝΙΑ ΚΩΔΙΚΟΠΟΙΗΣΗΣ ΕΝΕΡΓ |            |             | 606      | KIA       | 10,00        |             | 21/12/2010 | FIP000002  |
|    | Είδος      | 040301              | Νέα                | V            | ΤΑΙΝΙΑ ΚΩΔΙΚΟΠΟΙΗΣΗΣ ΕΝΕΡΓ |            |             | 728      | KIA       | 10,00        |             | 19/1/2011  | FIP000002  |
|    | Είδος      | 040302              | Νέα                | $\mathbf{V}$ | ΤΑΙΝΙΑ ΚΩΔΙΚΟΠΟΙΗΣΗΣ ΤΗΛΕ  |            |             | 9.090    | KIΛ       | 5,00         |             | 24/12/2010 | FIP000002  |
|    | Είδος      | 040302              | Νέα                | $\mathbf{V}$ | ΤΑΙΝΙΑ ΚΩΔΙΚΟΠΟΙΗΣΗΣ ΤΗΛΕ  |            |             | 9.090    | KIA       | 5,00         |             | 25/1/2011  | FIP000002  |
|    | Είδος      | 040401              | Νέα                | $\mathbf{V}$ | ΣΥΡΜΑ ΣΙΔΗΡΟΥ              |            |             | 56.100   | KIΛ       | 5,00         |             | 23/12/2010 | FIP000001  |
|    | Είδος      | 040401              | Νέα                | V            | ΣΥΡΜΑ ΣΙΔΗΡΟΥ              |            |             | 67.320   | KIA       | 5,00         |             | 21/1/2011  | FIP000001  |
|    | Είδος      | 040601              | Νέα                | V            | XAPTI                      |            |             | 2.040    | KIΛ       | 0,70         |             | 24/12/2010 | FIP000002  |
|    | Είδος      | 040601              | Νέα                | V            | XAPTI                      |            |             | 2.040    | KIΛ       | 0,70         |             | 25/1/2011  | FIP000002  |
|    | Είδος      | 050701              | Νέα                | $\mathbf{V}$ | ΜΑΝΔΥΕΣ ΡΕ                 |            |             | 24.480   | KIA       | 0,50         |             | 24/12/2010 | FIP000002  |
|    | Είδος      | 050701              | Νέα                |              | ΜΑΝΔΥΕΣ ΡΕ                 |            |             | 24.480   | KIA       | 0,50         |             | 25/1/2011  | FIP000002  |
|    | Είδος      | 050702              | Νέα                | V            | ΜΑΝΔΥΕΣ ΡVC                |            |             | 8.585    | KIA       | 1,00         |             | 21/12/2010 | FIP000002  |
|    | Είδος      | 050702              | Νέα                | V            | ΜΑΝΔΥΕΣ ΡVC                |            |             | 10.302   | KIA       | 1,00         |             | 19/1/2011  | FIP000002  |
|    | Είδος      | 030501              | Νέα                | V            | ΧΑΛΚΟΣ                     |            |             | 497.375  | KIΛ       | 4,00         |             | 5/11/2010  | TIP000001  |
|    | Είδος      | 030501              | Νέα                | V            | ΧΑΛΚΟΣ                     |            |             | 59.388   | KIA       | 4,00         |             | 24/11/2010 | FIP000001  |
|    | Είδος      | 030501              | Νέα                | $\mathbf{V}$ | ΧΑΛΚΟΣ                     |            |             | 59.388   | KIΛ       | 4,00         |             | 22/12/2010 | FIP000001  |
|    | (          |                     |                    |              |                            |            |             |          |           |              |             |            |            |

Πίνακας-219 Εναυπολογισμός πλάνου παραγωγής

Αλλάζετε σε όλες τις προτάσεις αγορών την ημερομηνία παράδοσης σε 1/1/2011. Για ευκολία στην καταχώρηση αλλάζετε την 1<sup>η</sup> γραμμή και μετά χρησιμοποιείτε το πλήκτρο F8 για αντιγραφή του πεδίου της προηγούμενης γραμμής στην επόμενη.

| Evipyeace         Ξιχτακές Πληροφορίες         Ξιλαθεσιμότητα Αποθέματα.         Ξι Παραγγελίες Αγοριών Απ           Φ         Εφορμογή Δυναμκών Μ         Ξ         Γραμμές (Έγιηλασιμότητα Αποθέματα.         Ξι Παραγγελίες Αγοριών Απ           Φ         Εφορμογή Δυναμκών Μ         Ξ         Γραμμές (Έγιηλασιμότητα Αποθέματα.         Ξι Παραγγελίες Αγοριών Απ           Φ         Εφορμογή Δυναμκών Μ         Ξ         Γραμμές (Έγιηλασιμότητα Αποθέματα.         Ξι Παραγγελίες Αγοριών Απ           Φ         Ιστορικό         Διαθεσμότητα Αποθέματα.         Παραγγελίες Αγοριών Απ         Ημνία         Ημνία           Τύπος         Κωδικός         Δυναμ         Α         Περιγραφή         Κ         Αναφορά           Είδος         049301         Νεα         ΤΑΙΝΙΑ ΚΩΔΙΚΟΠΟΙΗΣΗΣ ΕΝΕΡΓ         605         ΚΛ         10,00         1/1/2011         Προσουο2           Είδος         049301         Νεα         ΤΑΙΝΙΑ ΚΩΔΙΚΟΠΟΙΗΣΗΣ ΕΝΕΡΓ         605         ΚΛ         10,00         1/1/2011         Προσουο2           Είδος         049302         Νεα         ΤΑΙΝΙΑ ΚΩΔΙΚΟΠΟΙΗΣΗΣ ΕΝΕΡΓ         9,099         ΚΛ         5,00         1/1/2011         Προσουο2           Είδος         049302         Νεα         ΤΑΙΝΙΑ ΚΩΔΙΚΟΠΟΙΘΗΣΗ ΤΗΛΕ         9,0                                                                                                    |                            |                           | _                  |                     |                               |                            |                             |             |                |                      |              |                   |                  |                |             |            |
|----------------------------------------------------------------------------------------------------|----------------------------|---------------------------|--------------------|---------------------|-------------------------------|----------------------------|-----------------------------|-------------|----------------|----------------------|--------------|-------------------|------------------|----------------|-------------|------------|
| Υπολογισμός (Τλάνου         Διαστόσεις,<br>Εφαρμογή Δυναμικών Μ         Διαστόσεις,<br>Γρομμζς (ζιγηλοσιμότητας Αποθέματα - Πλάνο Διαθ         Παραγγζλίες Αγορών Απ           Β         Γαραγιζόζις Ανορών         Διαστόσεις,<br>Β         Διαστόσεις,<br>Δαναφισό         Παραγγζλίες Αγορών Απ           Ονομασία:         DEFAULT         Αποθέματα - Πλάνο Διαθ         Αναφορά           Τύπος         Κωδίκας         Δυναματά         Δ<br>Μ.         Περιγργά         Κ<br>Μ.         Αρχική<br>Ποσάτη         Ποσάτη<br>Μτησηρης         Κωδ.         Δριγμία<br>Παράδοσης         Ημ/νία<br>Παράδοσης         Προμηθευτή<br>Παράδοσης         Κωδ.         Πορόδοσης         Προμηθευτή<br>Παράδοσης         Κωδ.         Ποράδοσης         Ποράδοσης         Γιορμηθευτή<br>Παράδοσης         Κωδ.         Ποράδοσης         Ποράδοσης         Γιορμηθευτή<br>Παράδοσης         Κωδ.         Γιορμηθευτή<br>Παράδοσης         Γιορμηθευτή<br>Παράδοσης <th< th=""><th></th><th></th><th></th><th></th><th></th><th></th><th></th><th></th><th></th><th></th><th>φορές 🝷</th><th>Αναι</th><th>οφορίες - 🌆</th><th>έχετικές Πληρο</th><th>γειες + 🔳 Ι</th><th><b>%</b> E</th></th<>               |                            |                           |                    |                     |                               |                            |                             |             |                |                      | φορές 🝷      | Αναι              | οφορίες - 🌆      | έχετικές Πληρο | γειες + 🔳 Ι | <b>%</b> E |
|                                                                                                    |                            |                           |                    |                     |                               |                            | , Αγορών Απ                 | Παραγγελίες | π 🖬            | Διαθεσιμότητα Αποθέμ |              |                   | 👢 Διαστάσει      |                | λογισμός Πλ |            |
| Επτζέργασία         Επτζέργασία         Αναφορά           Ονομασία:         DEFAULT         -           Τύπος         Δωναμ Δ         Περιγραφή         Δ         Δ                                                                                                    |                            |                           |                    |                     |                               |                            |                             |             |                |                      |              |                   | 💻 Γραμμές Ιχ     |                |             | Q7         |
| Επτέξργασία         Αναφορά           Ονομασία:         DEFAULT            Τόπος         Διναμι         Δ         Γξεγγρασία         Δναφορά           Τόπος         Διναφορά         Δναφορά         Κωδικός         Διγαφορά         Κωδικός         Διγαφορά           Τόπος         Διναφορά         Δναφορά         Κωδικός         Διναφορά         Κωδικός         Διγαφόρα         Νμ/νία         Παράδοσης         Νμ/νία         Παράδοσης         Παράδοσης         Παράδοσης         Παράδοσης         Παράδοσης         Παράδοσης         Παράδοσης         Παράδοσης         Παράδοσης         Παρμηθευτή         Γαρμηθευτή         Γαρμηθευ ή                                                                                                    |                            |                           |                    |                     |                               |                            |                             |             |                |                      |              |                   |                  |                |             |            |
| Ουτρωταία:         DEFAULT         -           Τύπος         Κωδικός         Δυναμ         Δ         Γεριγραφή         Δ         Α         Α                                                                                                    |                            |                           |                    |                     |                               |                            |                             |             | Αναφορά        |                      |              |                   | γασία            | Επεξεργ        |             |            |
| Τύπος         Κωδικός         Δυναμ<br>Μήνυμα         Δ<br>Μ.         Περιγραφή<br>Δ         Κ<br>Απ         Αρχική<br>Ποσότη         Άμμοσ<br>Μονάδας<br>Μετρησης         Άμμοσ<br>Μονάδας<br>Μετρησης         Άμμοσ<br>Αρχική<br>Μονάδας<br>Μετρησης         Αρχική<br>Μονάδας<br>Μετρησης         Αρχική<br>Ματρησης         Αρχική<br>Ματρησης         Αρχική<br>Ματρησης |                            |                           |                    |                     |                               |                            |                             |             |                |                      |              |                   | ÷                | JLT            | σία: DEFAl  | Ovo        |
| Elős         040301         Νέα         Υ         ΤΑΙΝΙΑ ΚΩΔΙΚΟΠΟΙΗΣΗΣ ΕΝΕΡΓ         605         ΚΔ         10,00         1/1/2011         ΠΡ00002           Elős         040301         Νέα         Ψ         ΤΑΙΝΙΑ ΚΩΔΙΚΟΠΟΙΗΣΗΣ ΕΝΕΡΓ         728         ΚΔ         10,00         1/1/2011         ΠΡ00002           Elős         040302         Νέα         Ψ         ΤΑΙΝΑ ΚΩΔΙΚΟΠΟΙΗΣΗΣ ΕΝΕΡΓ         9.28         ΚΔ         10,00         1/1/2011         ΠΡ00002           Elős         040302         Νέα         Ψ         ΤΑΙΝΑ ΚΩΔΙΚΟΠΟΙΗΣΗΣ ΤΗΛΕ         9.080         ΚΔ         5,00         1/1/2011         ΠΡ00002           Elős         040401         Νέα         Ψ         ΣΥΡΜΑ ΣΙΔΗΡΟΥ         56.100         ΚΔ         5,00         1/1/2011         ΠΡ00001           Elős         040401         Νέα         Ψ         ΣΥΡΜΑ ΣΙΔΗΡΟΥ         56.100         ΚΔ         5,00         1/1/2011         ΠΡ000001           Elős         040401         Νέα         Ψ         ΣΥΡΜΑ ΣΙΔΗΡΟΥ         67.320         ΚΔ         5,00         1/1/2011         ΠΡ000001           Elős         040601         Νέα         Ψ         ΧΡΗΤ         2.040         ΚΔ         0.70         1/1/2011                                                                                                    | υς Τρόπος<br>υτή Αναπλήρωσ | Κωδ. Είδους<br>Προμηθευτή | Κωδ.<br>Προμηθευτή | Ημ/νία<br>Παράδοσης | Αρχική<br>Ημ/νία<br>Παράδοσης | Άμεσο<br>Κόστος<br>Μονάδας | Κωδ.<br>Μονάδας<br>Μέτρησης | Ποσότη      | Αρχική<br>Ποσό | Κ<br>Απ              | Περιγραφή    | Α<br>Δ<br>Μ       | Δυναμι<br>Μήνυμα | Κωδικός        | πος         |            |
| Είδος         040301         Να         Ψ         ΤΑΙΝΙΑ ΚΩΔΙΚΟΠΟΙΗΣΗΣ ΕΝΕΓΓ         728         ΚΔ         10,00         1/1/2011         ΠΡ00002           Είδος         040302         Νέα         Ψ         ΤΑΙΝΙΑ ΚΩΔΙΚΟΠΟΙΗΣΗΣ ΕΝΕΓ         9,090         ΚΔ         5,00         1/1/2011         ΠΡ00002           Είδος         040302         Νέα         Ψ         ΤΑΙΝΙΑ ΚΩΔΙΚΟΠΟΙΗΣΗ ΤΗΛΕ         9,090         ΚΔ         5,00         1/1/2011         ΠΡ00002           Είδος         040401         Νέα         Ψ         ΣΥΡΜΑ ΣΙΔΗΡΟΥ         55.100         ΚΔ         5,00         1/1/2011         ΠΡ00001           Είδος         040401         Νέα         Ψ         ΣΥΡΜΑ ΣΙΔΗΡΟΥ         67.320         ΚΔ         5,00         1/1/2011         ΠΡ00001           Είδος         040401         Νέα         Ψ         ΧΑΡΤΙ         2.040         ΚΔ         5,00         1/1/2011         ΠΡ00002           Είδος         046601         Νέα         Ψ         ΧΑΡΤΙ         2.040         ΚΔ         0,70         1/1/2011         ΠΡ00002                                                                                                    | Αγορά                      |                           | FTP000002          | 1/1/2011            |                               | 10,00                      | KIΛ                         | 606         |                | ΟΙΗΣΗΣ ΕΝΕΡΓ         | ΤΑΙΝΙΑ ΚΩΔΙΚ |                   | Νέα              | 040301         | ος -        |            |
| Είδος         040302         Νάα         Ψ         ΤΑΙΝΙΑ ΚΩΔΙΚΟΠΟΙΗΣΗΣ ΤΗΛΕ         9,090         ΚΛ         5,00         1/1/2011         ΠΡ00002           Είδος         040302         Νάα         Ψ         ΤΑΙΝΙΑ ΚΩΔΙΚΟΠΟΙΗΣΗΣ ΤΗΛΕ         9,090         ΚΛ         5,00         1/1/2011         ΠΡ00002           Είδος         040401         Νέα         Ψ         ΣΥΡΜΑ ΣΙΔΗΡΟΥ         55,100         ΚΛ         5,00         1/1/2011         ΠΡ00001           Είδος         040401         Νέα         Ψ         ΣΥΡΜΑ ΣΙΔΗΡΟΥ         67,320         ΚΛ         5,00         1/1/2011         ΠΡ00001           Είδος         040601         Νέα         Ψ         ΣΑΡΤΙ         2,040         ΚΛ         0,70         1/1/2011         ΠΡ00002           Είδος         040601         Νέα         Ψ         ΧΑΡΤΙ         2,040         ΚΛ         0,70         1/1/2011         ΠΡ00002                                                                                                    | Αγορά                      |                           | FIP000002          | 1/1/2011            |                               | 10,00                      | KIΛ                         | 728         |                | ΟΙΗΣΗΣ ΕΝΕΡΓ         | ΤΑΙΝΙΑ ΚΩΔΙΚ |                   | Νέα              | 040301         | δος         |            |
| Είδος         040302         Νάα         27         ΤΑΙΝΙΑ ΚΩΔΙΚΟΠΟΙΗΣΗΣ ΤΗΛΕ         9,09         ΚΛ         5,00         1/1/2011         ΠΡ00002           Είδος         040401         Νάα         10         ΣΥΡΜΑ ΣΙΔΗΡΟΥ         56,100         ΚΛ         5,00         1/1/2011         ΠΡ000001           Είδος         040401         Νάα         10         ΣΥΡΜΑ ΣΙΔΗΡΟΥ         67,320         ΚΛ         5,00         1/1/2011         ΠΡ00001           Είδος         040401         Νάα         10         ΣΑΡΤΙ         2,040         ΚΛ         0,70         1/1/2011         ΠΡ00002           Είδος         040601         Νάα         10         ΧΑΡΤΙ         2,040         ΚΛ         0,70         1/1/2011         ΠΡ00002                                                                                                    | Αγορά                      |                           | FIP000002          | 1/1/2011            |                               | 5,00                       | KIΛ                         | 9.090       |                | ΟΙΗΣΗΣ ΤΗΛΕ          | ΤΑΙΝΙΑ ΚΩΔΙΚ | $\mathbf{\nabla}$ | Νέα              | 040302         | δος         |            |
| Είδος         040401         Νάα         ΙΖ         ΣΥΡΜΑ ΙΔΗΡΟΥ         56.100         ΚΔ         5,00         1/1/2011         ΠΡ00001           Είδος         040401         Νča         ΙΖ         ΣΥΡΜΑ ΙΔΗΡΟΥ         67.320         ΚΔ         5,00         1/1/2011         ΠΡ000001           Είδος         040601         Νča         ΙΖ         ΣΥΡΜΑ ΙΔΗΡΟΥ         67.320         ΚΔ         5,00         1/1/2011         ΠΡ000001           Είδος         040601         Νća         ΙΖ         ΣΑΡΤΙ         2.040         ΚΔ         0,70         1/1/2011         ΠΡ00002           Είδος         040601         Νća         ΙΖ         ΧΑΡΤΙ         2.040         ΚΔ         0,70         1/1/2011         ΠΡ00002                                                                                                    | Αγορά                      |                           | FIP000002          | 1/1/2011            |                               | 5,00                       | KIΛ                         | 9.090       |                | ΟΙΗΣΗΣ ΤΗΛΕ          | ΤΑΙΝΙΑ ΚΩΔΙΚ | V                 | Νέα              | 040302         | δος         |            |
| Είδος         040401         Νέα         ½         ΣΥΡΜΑ ΣΙΔΗΡΟΥ         67.320         ΚΛ         5,00         1/1/2011         ΠΡ00001           Είδος         040601         Νέα         ½         ΧΑΡΤΙ         2.040         ΚΛ         0,70         1/1/2011         ΠΡ00002           Είδος         040601         Νέα         ½         ΧΑΡΤΙ         2.040         ΚΛ         0,70         1/1/2011         ΠΡ00002           Είδος         040601         Νέα         ½         ΧΑΡΤΙ         2.040         ΚΛ         0,70         1/1/2011         ΠΡ00002                                                                                                    | Αγορά                      |                           | FIP000001          | 1/1/2011            |                               | 5,00                       | KIΛ                         | 56.100      |                |                      | ΣΥΡΜΑ ΣΙΔΗΡ  |                   | Νέα              | 040401         | δος         |            |
| Είδος         040601         Νέα         Ø         XAPTI         2.040         K0Λ         0,70         1/L/2011         ΠΡ00002           Είδος         940601         Νέα         Ø         XAPTI         2.040         K0Λ         0,70         1/L/2011         ΠΡ00002                                                                                                    | Αγορά                      |                           | FIP000001          | 1/1/2011            |                               | 5,00                       | KIΛ                         | 67.320      |                |                      | ΣΥΡΜΑ ΣΙΔΗΡ  |                   | Νέα              | 040401         | δος         |            |
| Είδος 040601 Νέα 🗹 ΧΑΡΤΙ 2.040 ΚΙΔ 0.70 1/1/2011 ΠΡΟ00002                                                                                                    | Αγορά                      |                           | FIP000002          | 1/1/2011            |                               | 0,70                       | KIΛ                         | 2.040       |                |                      | XAPTI        | V                 | Νέα              | 040601         | δος         |            |
|                                                                                                    | Αγορά                      |                           | FTP000002          | 1/1/2011            |                               | 0,70                       | KIΛ                         | 2.040       |                |                      | XAPTI        | V                 | Νέα              | 040601         | δος         |            |
| Είδος 050701 Νέα 📝 ΜΑΝΔΥΣΣΡΕ 24.480 ΚΙΛ 0,50 1/1/2011 ΠΡΟ00002                                                                                                    | Αγορά                      |                           | FIP000002          | 1/1/2011            |                               | 0,50                       | KIΛ                         | 24.480      |                |                      | ΜΑΝΔΥΕΣ ΡΕ   |                   | Νέα              | 050701         | δος         |            |
| Είδος 050701 Νέα 📝 ΜΑΝΔΥΕΣ.ΡΕ 24.480 ΚΙΛ 0,50 1/1/2011 ΠΡΟ00002                                                                                                    | Αγορά                      |                           | FIP000002          | 1/1/2011            |                               | 0,50                       | KIΛ                         | 24.480      |                |                      | ΜΑΝΔΥΕΣ ΡΕ   |                   | Νέα              | 050701         | δος         |            |
| Είδος 050702 Νέα 🗹 ΜΑΝΔΥΕΣ ΡVC 8.585 ΚΙΛ 1,00 1/1/2011 ΠΡ000002                                                                                                    | Αγορά                      |                           | FIP000002          | 1/1/2011            |                               | 1,00                       | KIΛ                         | 8.585       |                |                      | ΜΑΝΔΥΕΣ ΡΥσ  | $\nabla$          | Νέα              | 050702         | δος         |            |
| Είδος 050702 Νέα 📝 ΜΑΝΔΥΕΣ.ΡΥC 10.302 ΚΙΛ 1,00 1/1/2011 ΠΡΟ00002                                                                                                    | Αγορά                      |                           | FIP000002          | 1/1/2011            |                               | 1,00                       | KIΛ                         | 10.302      |                |                      | ΜΑΝΔΥΕΣ ΡΥΟ  | V                 | Νέα              | 050702         | δος         |            |
| Είδος 030501 Νέα 📝 ΧΑΛΚΟΣ 497.375 ΚΙΛ 4,00 1/1/2011 ΠΡ000001                                                                                                    | Αγορά                      |                           | FIP000001          | 1/1/2011            |                               | 4,00                       | KIΛ                         | 497.375     |                |                      | ΧΑΛΚΟΣ       |                   | Νέα              | 030501         | δος         |            |
| Είδος 030501 Νέα 📝 ΧΑΛΚΟΣ 59.388 ΚΙΛ 4,00 1/1/2011 ΠΡΟ00001                                                                                                    | Αγορά                      |                           | FIP000001          | 1/1/2011            |                               | 4,00                       | KIΛ                         | 59.388      |                |                      | ΧΑΛΚΟΣ       |                   | Νέα              | 030501         | δος         |            |
| Είδος 030501 Νέα 🗹 ΧΑΛΚΟΣ 59.388 ΚΔΛ 4,00 1/1/2011 ΠΡΟΟΟΟ1                                                                                                    | Αγορά                      |                           | FIP000001          | 1/1/2011            |                               | 4,00                       | KIΛ                         | 59.388      |                |                      | ΧΑΛΚΟΣ       |                   | Νέα              | 030501         | δος         |            |

Πίνακας-220 Αλλαγή ημερομηνίας παράδοσης

Επιλέγετε Λειτουργίες → Εφαρμογή Δυναμικών Μηνυμάτων . Όπως και στα Φύλλα Προγραμματισμού, η Εφαρμογή Δυναμικών Μηνυμάτων στα Φύλλα Αναπλήρωσης αποδέχεται τις προτάσεις με την ένδειξη Αποδοχή Δυναμικού Μηνύματος και τις μετατρέπει σε παραγγελίες αγοράς. Επιλέγετε ΟΚ.

| Microsoft Dynamics NAV         | 1.1.10  |
|--------------------------------|---------|
| Ονομασία Φύλλου:               | DEFAULT |
| Έλεγχος γραμμών φύλλου:        | 15      |
| Δημιουργία παραγγελιών αγοράς: | 2       |
| Δημιουργία γραμμών αγοράς:     | 9       |
| Διαγραφή γραμμών φύλλου:       | 5       |
|                                | Άκυρο   |

Πίνακας-221 Εφαρμογή δυναμικών μηνυμάτων

Επιλέγετε Αγορές → Επεξεργασία Εντολής → Παραγγελίες Αγορών και παρατηρείτε ότι έχουν δημιουργηθεί αυτόματα δυο παραγγελίες αγοράς. Μια για τον 1° προμηθευτή που προμηθεύει μέταλλα (χαλκό και σύρμα).

Και μια για τον 2<sup>°</sup> προμηθευτή που προμηθεύει τα υπόλοιπα υλικά (ταινίες, χαρτί και μανδύες). Παρατηρείτε ότι το σύστημα έχει δώσει αυτόματες αριθμήσεις (βάσει της παραμετροποίησης Αγορών & Πληρωμών) και τιμές και αξίες

| Επεξεργασία -<br>Ενέργειες 🝷 | Παραγγελία Αγορα<br>🔟 Σχετικές Πληροα | άς - ΑΕΟΟΟΟΟ1 · Ν<br>ρορίες -                                                                | 1ΕΤΑΛΛΕΜΠΟΡΙΚ                | н                     |               |              |                 |              |                  |               |
|------------------------------|---------------------------------------|----------------------------------------------------------------------------------------------|------------------------------|-----------------------|---------------|--------------|-----------------|--------------|------------------|---------------|
| <b>αταχώρηση</b>             | Καταχώρηση<br>και Εκτύπωση            | <ul> <li>Αντιγραφή Πα</li> <li>Δημιουργία Το</li> <li>Έκδοση</li> <li>Επεξεργασία</li> </ul> | ιραστατικού ι<br>ποθ./Συλλ Ε | ο' Εκτύπω<br>Στατιστι | ση<br>κά Στοι | χεία         |                 |              |                  |               |
| 4E000001 · Ν                 | ΙΕΤΑΛΛΕΜΠΟΡΙ                          | КН                                                                                           |                              |                       |               |              |                 |              |                  |               |
|                              |                                       |                                                                                              |                              |                       | 3             |              |                 |              |                  |               |
| Κωδικός:                     |                                       | AE0000                                                                                       | 01                           |                       | •             | Ημ/\         | νία Καταχώρησι  | າς:          | 1/1/2011         | •             |
| Αγορά από Πι                 | ρομηθευτή (Κωδ.):                     | ELB000                                                                                       | 001                          |                       | -             | Ημ/\         | νία Παραγγελίας | ;            | 1/1/2011         |               |
| Αγορά από Ετ                 | ταφή (Κωδ.):                          |                                                                                              |                              |                       | 1             | Ημ/\         | γία Παραστατικό | ວບໍ:         | 1/1/2011         | · · · · ·     |
| Αγορά από Πι                 | ρομηθευτή (Ονόμ.):                    | META                                                                                         | NEMILIOPIKH                  |                       |               | Ap. I        | Ταραγγελίας Πρ  | ομηθευτή:    |                  |               |
| Αγορά από Π                  | όλη:                                  | AOHN                                                                                         | A                            |                       | -             | Αp. <i>I</i> | ΔΑ Προμηθευτή   | :            | 1                |               |
| Αρ. Σειράς Πα                | ραλαβής:                              | INV-RO                                                                                       | V                            | •                     |               | Αρ.          | Γιμολογίου Προ  | μηθευτή:     |                  |               |
| Αρ. Σειράς Κα                | ταχώρησης:                            | INV-SU                                                                                       | IP+                          | <b>-</b>              |               | Κατά         | ισταση:         | Ανοικτή      | ÷                |               |
| Αρ. Καταχώρι                 | ງσης:                                 |                                                                                              |                              |                       |               |              |                 | <u>ا</u>     | Εμφάνιση περισσό | ντερων πεδίων |
| Γραμμές                      |                                       |                                                                                              |                              |                       |               |              |                 |              |                  |               |
| Τύπος                        | Κωδικός                               | Περιγραφή                                                                                    | Κωδ. Αποθή                   | Ποσότ                 | Δε            | К            | Άμεσο Κόσ       | Ποσό Γραμμής | Ποσό ΜΥΦ         | Έκπτωση Γρ    |
| Είδος                        | 040401                                | ΣΥΡΜΑ ΣΙΔ                                                                                    |                              | 56.100                |               | K            | 5,00            | 280.500,00   | 280.500,00       |               |
| Είδος                        | 040401                                | ΣΥΡΜΑ ΣΙΔ                                                                                    |                              | 67.320                |               | K            | 5,00            | 336.600,00   | 336.600,00       |               |
| Είδος                        | 030501                                | ΧΑΛΚΟΣ                                                                                       |                              | 497.375               |               | К            | 4,00            | 1.989.500,00 | 1.989.500,00     |               |
| Είδος                        | 030501                                | ΧΑΛΚΟΣ                                                                                       |                              | 59.388                |               | К            | 4,00            | 237.552,00   | 237.552,00       |               |
| Είδος                        | 030501                                | ΧΑΛΚΟΣ                                                                                       |                              | 59.388                |               | К            | 4,00            | 237.552,00   | 237.552,00       |               |
|                              |                                       |                                                                                              |                              |                       |               |              |                 |              |                  |               |
| 21                           |                                       |                                                                                              |                              |                       |               |              |                 |              |                  |               |

|                                                                 | ή Επεξεργασία -                                                                                                    | Παραγγελία Ανορά                                                                                                    | с - AE000002 · П                                                                                                    | ΛΑΣΤΙΚΟΕΙΣΑΓΩΠ               | IKH                                                                                                    | -                                                                                        |                                                      | _                                                                                                    |                                                                                                    | _                                                                                                    | _                                      |
|-----------------------------------------------------------------|----------------------------------------------------------------------------------------------------|----------------------------------------------------------------------------------------------------|----------------------------------------------------------------------------------------------------|------------------------------|----------------------------------------------------------------------------------------------------|------------------------------------------------------------------------------------------|------------------------------------------------------|----------------------------------------------------------------------------------------------------|----------------------------------------------------------------------------------------------------|----------------------------------------------------------------------------------------------------|----------------------------------------|
| Microsoft Dynamics NAV 🔻                                        | Fréoverse -                                                                                                    | 💷 Σνετικές Πληροφ                                                                                                    | ooirc 🔻                                                                                                    |                              |                                                                                                    |                                                                                          |                                                      |                                                                                                    |                                                                                                    |                                                                                                    |                                        |
| μήματα                                                          |                                                                                                    |                                                                                                    | орис,<br>. Алентени і Па                                                                                                    |                              |                                                                                                    |                                                                                          |                                                      |                                                                                                    |                                                                                                    |                                                                                                    |                                        |
| 🦉 Τμήματα<br>👔 Οικονομική Διαχείριση<br>🌇 Πωλήσεις & Μάρκετινγκ | ζ<br>Καταχώρηση                                                                                                    | Καταχώρηση<br>και Εκτύπωση 📑                                                                                                    | Αντιγραφη Για<br>Δημιουργία Τα<br>Έκδοση<br>Επεξεργασία                                                                                                    | ραστατικου 🦡<br>οποθ./Συλλ 🔮 | ς, εκτυπως                                                                                                    | ση<br>κά Στοιχι                                                                          | εία                                                  |                                                                                                    |                                                                                                    |                                                                                                    |                                        |
| Σχεδιασμός                                                      | AF000002 · []                                                                                                    | ΛΑΣΤΙΚΟΕΙΣΑΓΟ                                                                                                    | ГТКН                                                                                                    |                              |                                                                                                    |                                                                                          |                                                      |                                                                                                    |                                                                                                    |                                                                                                    |                                        |
| Επεξεονασία Εντολής                                             | T                                                                                                    | ///////////////////////////////////////                                                                                                    |                                                                                                    |                              |                                                                                                    |                                                                                          |                                                      |                                                                                                    |                                                                                                    |                                                                                                    |                                        |
| Αποθέματα & Κοστολόνηση                                         | Γενικά                                                                                                    |                                                                                                    |                                                                                                    |                              |                                                                                                    |                                                                                          |                                                      |                                                                                                    |                                                                                                    |                                                                                                    |                                        |
| 🛲 Αποθήκη                                                       | Κωδικός;                                                                                                    |                                                                                                    | AE0000                                                                                                    | 02                           |                                                                                                    |                                                                                          | Hμ/                                                  | νία Καταχώρη                                                                                              | ກາດ:                                                                                                    | 1/1/2011                                                                                             | •                                      |
| 🚔 Παραγωγή                                                      | Αγορά από Πρ                                                                                                    | ομηθευτή (Κωδ.):                                                                                                    | TIP0000                                                                                                    | 002                          |                                                                                                    | •                                                                                        | Hμ/                                                  | νία Παραγγελία                                                                                            | ις:                                                                                                    | 1/1/2011                                                                                             |                                        |
| 🗄 Έργα                                                          | Ανορά από Επ                                                                                                    | αφή (Κωδ.):                                                                                                    |                                                                                                    |                              |                                                                                                    | •                                                                                        | Hu/                                                  | νία Παραστατι                                                                                             | κού:                                                                                                    | 1/1/2011                                                                                             |                                        |
| 🙀 Σχεδιασμός Πόρων                                              | Ανορά από Πα                                                                                                    | ουρθαυτή (Ονόυ.):                                                                                                    | ΠΛΔΣΤ                                                                                                    | ΙΚΟΕΙΣΔΕΟΕΙΚΗ                |                                                                                                    |                                                                                          | 40                                                   | Παραγμελίας Π                                                                                             | οουρθαιτό                                                                                                    |                                                                                                    |                                        |
| 🐘 Τεχν. Υποστήριξη                                              | Ανορά από Πά                                                                                                    | day                                                                                                    | 05770                                                                                                    |                              |                                                                                                    | _                                                                                        | A.                                                   |                                                                                                    | populoco un                                                                                                    |                                                                                                    |                                        |
| 👔 Ανθρώπινο Δυναμικό                                            | Ayopu ano na                                                                                                    |                                                                                                    |                                                                                                    |                              |                                                                                                    | •                                                                                        |                                                      |                                                                                                    |                                                                                                    |                                                                                                    |                                        |
| AUT A 7                                                         |                                                                                                    | Αρ. Σειρας Παραλαβης:                                                                                                    |                                                                                                    |                              |                                                                                                    |                                                                                          | Αρ. Τιμολογιού Προμηθευτη:                           |                                                                                                    |                                                                                                    |                                                                                                    |                                        |
| 🖷 Διαχειριση                                                    | Αρ. Ζειρας Για                                                                                                    | unupriç.                                                                                                    | INV-RC                                                                                                    | .V                           | •                                                                                                    |                                                                                          | Αр.                                                  | ι μολογιου Πρ                                                                                             | ομηθευτη:                                                                                                    |                                                                                                    |                                        |
| 🚎 Διαχειριση                                                    | Αρ. Σειράς Για<br>Αρ. Σειράς Κατ<br>Αρ. Καταγώρη                                                                                                    | αχώρησης:<br>ισης:                                                                                                    | INV-SU                                                                                                    | .v<br>IP+                    | •                                                                                                    | _                                                                                        | Αρ.<br>Κατι                                          | ι ιμολογιου Πρ<br>άσταση:                                                                                 | ομησευτη:                                                                                                    | Ανοικτή                                                                                              | ·                                      |
|                                                                 | Αρ. Σειράς Για<br>Αρ. Σειράς Κατ<br>Αρ. Καταχώρη                                                                                                    | αχώρησης:<br>αχι                                                                                                    | INV-SU                                                                                                    | IP+                          | •                                                                                                    |                                                                                          | Αρ.<br>Κατι                                          | Τιμολογιου Πρ<br>άσταση:                                                                                  | enueroru:                                                                                                    | Ανοικτή<br>μφάνιση περισσό                                                                           | •<br>τερων πεδίων                      |
| ωΔιαχειριση                                                     | Αρ. Σειράς Υτά<br>Αρ. Σειράς Κατ<br>Αρ. Καταχώρη<br>Γραμμές                                                                                                    | αχώρησης:<br>Ισης:                                                                                                    | INV-RC                                                                                                    | IP+                          | •                                                                                                    |                                                                                          | Αρ.<br>Κατι                                          | Τιμολογιού Πρ<br>άσταση:                                                                                  | © E                                                                                                    | Ανοικτή<br>μφάνιση περισσό                                                                           | τερων πεδίων<br>σ                      |
| ω αναχείριση                                                    | Αρ. Σειράς Γιά<br>Αρ. Σειράς Κατ<br>Αρ. Καταχώρη<br>Γραμμές<br>Τύπος                                                                                                    | αχώρησης:<br>Ισης:<br>Κωδικός                                                                                                    | Περιγραφή                                                                                                    | .v<br>IP+<br>Κωδ. Αποθή      | <ul> <li>Ποσότ</li> <li>606</li> </ul>                                                                                                    | Δε                                                                                       | Αρ.<br>Κατι<br>Κ                                     | Τιμολογιού Πρ<br>άσταση:<br>Άμεσο Κόσ                                                                     | ομήσευτη:                                                                                                    | Ανοικτή<br>μφάνιση περισσό<br>Ποσό ΜΥΦ                                                               | τερων πεδίων<br><i>3</i><br>Έκπτωση Γρ |
| τωχείριση                                                       | Αρ. Σεφαρί τοι<br>Αρ. Σεφάς Κατ<br>Αρ. Καταχώρη<br>Γραμμές<br>Τύπος<br>Είδος                                                                                                    | αχώρησης:<br>ισης:<br>Κωδικός<br>040301<br>040301                                                                                                    | Περιγραφή<br>ΤΑΙΝΙΑ ΚΩ                                                                                                    | .ν<br> P+<br>Κωδ. Αποθή      | <ul> <li>Ποσότ</li> <li>606</li> <li>728</li> </ul>                                                                                                    | Δε Ι                                                                                     | др.<br>Кατι<br>К<br>К                                | Τιμολογιού Πρ<br>άσταση:<br>Άμεσο Κόσ<br>10,00                                                            | Ομηθεύτη: Ποσό Γραμμής 6.060,00 7.280.00                                                                                                    | Ανοικτή<br>μφάνιση περισσό<br>Ποσό ΜΥΦ<br>0,00                                                       | τερων πεδίων<br>& .<br>Έκπτωση Γρ      |
| π αταχειριση                                                    | Αρ. Σεφάς Για<br>Αρ. Σεφάς Κατ<br>Αρ. Καταχώρη<br>Γραμμές<br>Τύπος<br>Είδος<br>Είδος                                                                                                    | αχώρησης:<br>σης:<br>Κωδικός<br>040301<br>040301<br>040302                                                                                                    | Περιγραφή<br>ΤΑΙΝΙΑ ΚΩ<br>ΤΑΙΝΙΑ ΚΩ<br>ΤΑΙΝΙΑ ΚΩ                                                                                                    | .V<br> P+<br> Κωδ. Αποθή     | <ul> <li>Ποσότ</li> <li>606</li> <li>728</li> <li>9.090</li> </ul>                                                                                                    | Δε I<br>I<br>I                                                                           | др.<br>Кατι<br>К<br>К<br>К                           | Άμεσο Κόσ<br>10,00<br>10,00<br>5,00                                                                       | Ομηθεύτη:       Ποσό Γραμμής       6.060,00       7.280,00       45,450,00                                                                                  | Ανοικτή<br>μφάνιση περισσό<br>Ποσό ΜΥΦ<br>0,00<br>0,00                                               | τερων πεδίων<br>3 -<br>Έκπτωση Γρ      |
| ιαχερίση                                                        | <ul> <li>Αρ. Σεφάς Γτα;</li> <li>Αρ. Σεφάς Κατ</li> <li>Αρ. Καταχώρη</li> <li>Γραμμές</li> <li>Τύπος</li> <li>Είδος</li> <li>Είδος</li> <li>Είδος</li> </ul>                                                                                                    | αχώρησης:<br>σης:<br>Κωδικός<br>040301<br>040301<br>040302<br>040302                                                                                                    | Περιγραφή<br>ΤΑΙΝΙΑ ΚΩ<br>ΤΑΙΝΙΑ ΚΩ<br>ΤΑΙΝΙΑ ΚΩ<br>ΤΑΙΝΙΑ ΚΩ                                                                                                    | ν<br> Ρ+<br>Κωδ. Αποθή       | <ul> <li>▼</li> <li>▼</li> <li>Поσо́т</li> <li>606</li> <li>728</li> <li>9.090</li> <li>9.090</li> </ul>                                                                                                    | Δε I<br>I<br>I<br>I                                                                      | Αρ.<br>Κατι<br>Κ<br>Κ<br>Κ<br>Κ                      | Άμεσο Κόσ<br>10,00<br>10,00<br>5,00<br>5,00                                                               | Ομηθεύτη:       Ποσό Γραμμής       6.060.00       7.280.00       45.450.00                                                                                  | Ανοικτή<br>μφάνιση περισσό<br>Ποσό ΜΥΦ<br>0,00<br>0,00<br>0,00                                       | τερων πεδίων<br>3 - Α<br>Έκπτωση Γρ    |
| ιαχερίση                                                        | Αρ. Σεφάς Γιά<br>Αρ. Σεφάς Κατ<br>Αρ. Καταχώρη<br>Γραμμές<br>Είδος<br>Είδος<br>Είδος<br>Είδος                                                                                                    | οκαρης:<br>οχώρησης:<br>σης:<br>Κωδικός<br>040301<br>040302<br>040302<br>040601                                                                                                    | Περιγραφή<br>ΤΑΙΝΙΑ ΚΩ<br>ΤΑΙΝΙΑ ΚΩ<br>ΤΑΙΝΙΑ ΚΩ<br>ΤΑΙΝΙΑ ΚΩ<br>ΧΑΡΤΙ                                                                                                    | ν<br> Ρ+<br>Κωδ. Αποθή       | <ul> <li>▼</li> <li>▼</li> <li>■</li> <li>■</li></ul> | Δε  <br> <br> <br> <br> <br> <br>                                                        | <b>Α</b> ρ.<br>Κατι<br>Κ<br>Κ<br>Κ<br>Κ<br>Κ         | Άμεσο Κόσ<br>10,00<br>10,00<br>5,00<br>0,70                                                               | Ομηθούτη: Ποσό Γραμμής 6.060,00 7.280,00 45.450,00 1.428,00                                                                                                 | Ανοικτή<br>μφάνιση περισσό<br>Ποσό ΜΥΦ<br>0,00<br>0,00<br>0,00<br>0,00<br>0,00                       | τερων πεδίων<br>3<br>Έκπτωση Γρ        |
| ω αταχειριση                                                    | <ul> <li>Αρ. Σεφάς Γιά</li> <li>Αρ. Σεφάς Γιά</li> <li>Αρ. Καταχώρη</li> <li>Γραμμές</li> <li>Τύπος</li> <li>Είδος</li> <li>Είδος</li> <li>Είδος</li> <li>Είδος</li> <li>Είδος</li> <li>Είδος</li> <li>Είδος</li> </ul>                                                                                                    | αχώρησης<br>αχώρησης<br>σης<br>Κωδικός<br>040301<br>040301<br>040302<br>040302<br>040601<br>040601                                                                                       | Περιγραφή<br>ΤΑΙΝΙΑ ΚΩ<br>ΤΑΙΝΙΑ ΚΩ<br>ΤΑΙΝΙΑ ΚΩ<br>ΤΑΙΝΙΑ ΚΩ<br>ΧΑΡΤΙ                                                                                                    | .v<br>IP+<br>Κωδ. Αποθή      | <ul> <li>▼</li> <li>▼</li> <li>■</li> <li>■</li></ul> | Δε  <br> <br> <br> <br> <br> <br>                                                        | др.<br>Кατι<br>К<br>К<br>К<br>К<br>К<br>К            | Άμεσο Κόσ<br>10,00<br>10,00<br>5,00<br>5,00<br>0,70<br>0,70                                               | Ομηθούτη: Ποσό Γραμμής 6.060.00 7.280,00 45.450,00 45.450,00 1.428,00 1.428,00                                                                              | Ανοικτή<br>μφάνιση περισσό<br>Ποσό ΜΥΦ<br>0,00<br>0,00<br>0,00<br>0,00<br>0,00<br>0,00               | τερων πεδίωι<br><i>3</i><br>Έκπτωση Γρ |
| ω αιαχαριση                                                     | <ul> <li>Αρ. Σεφάς Γιάι</li> <li>Αρ. Σεφάς Κατ</li> <li>Αρ. Καταχώρη</li> <li>Γραμμές</li> <li>Τύπος</li> <li>Είδος</li> <li>Είδος</li> <li>Είδος</li> <li>Είδος</li> <li>Είδος</li> <li>Είδος</li> <li>Είδος</li> <li>Είδος</li> </ul>                                                                                                    | αχώρησης:<br>αχώρησης:<br>αης:<br>Κωδικός<br>040301<br>040301<br>040302<br>040302<br>040601<br>040601<br>050701                                                                          | Πτεριγραφή<br>ΤΑΙΝΙΑ ΚΩ<br>ΤΑΙΝΙΑ ΚΩ<br>ΤΑΙΝΙΑ ΚΩ<br>ΤΑΙΝΙΑ ΚΩ<br>ΤΑΙΝΙΑ ΚΩ<br>ΧΑΡΤΙ<br>ΧΑΡΤΙ<br>ΜΑΝΔΥΣΣ ΡΕ                                                                                                    | .v<br>IP+<br>Κωδ. Αποθή      | <ul> <li>Ποσότ</li> <li>606</li> <li>728</li> <li>9.090</li> <li>9.090</li> <li>2.040</li> <li>2.040</li> <li>2.040</li> <li>2.040</li> </ul>                                                                                                    | Δε  <br> <br> <br> <br> <br> <br> <br> <br>                                              | Αρ.<br>Κατι<br>Κ<br>Κ<br>Κ<br>Κ<br>Κ<br>Κ<br>Κ       | Άμεσο Κόσ<br>10,00<br>10,00<br>5,00<br>0,70<br>0,70<br>0,50                                               | Ομηθούτη: Ποσό Γρομμής 6.060,00 7.280,00 45.450,00 45.450,00 1.428,00 1.428,00 1.2.240,00                                                                   | Ανοικτή<br>μφόνιση περισσό<br>Ποσό ΜΥΦ<br>0,00<br>0,00<br>0,00<br>0,00<br>0,00<br>0,00               | τερων πεδίων<br><i>3</i><br>Έκπτωση Γρ |
| μαχεριση                                                        | <ul> <li>Αρ. Σεφάς Για</li> <li>Αρ. Σεφάς Κατ</li> <li>Αρ. Καταχώρη</li> <li>Αρ. Καταχώρη</li> <li>Γραμμές</li> <li>Τύπος</li> <li>Είδος</li> <li>Είδος</li> <li>Είδος</li> <li>Είδος</li> <li>Είδος</li> <li>Είδος</li> <li>Είδος</li> <li>Είδος</li> <li>Είδος</li> <li>Είδος</li> </ul>                                                                                                    | αχώρησης:<br>αχώρησης:<br>σσης:<br>Κωδικός<br>040301<br>040301<br>040302<br>040302<br>040601<br>040601<br>050701                                                                         | Περιγραφή<br>ΤΑΙΝΙΑ ΚΩ<br>ΤΑΙΝΙΑ ΚΩ<br>ΤΑΙΝΙΑ ΚΩ<br>ΤΑΙΝΙΑ ΚΩ<br>ΧΑΡΤΙ<br>ΜΑΝΔΥΣΕ ΡΕ<br>ΜΑΝΔΥΣΕ ΡΕ                                                                                                    | ν<br> Ρ+<br> Κωδ. Αποθή      | <ul> <li>Ποσότ</li> <li>606</li> <li>728</li> <li>9.090</li> <li>9.090</li> <li>2.040</li> <li>2.040</li> <li>2.040</li> <li>2.040</li> <li>2.4.480</li> <li>24.480</li> </ul>                                                                                                    | Δε  <br> <br> <br> <br> <br> <br> <br> <br> <br> <br> <br>                               | Αρ.<br>Κατι<br>Κ<br>Κ<br>Κ<br>Κ<br>Κ<br>Κ<br>Κ<br>Κ. | Хангоо Коо<br>10,00<br>10,00<br>10,00<br>5,00<br>0,70<br>0,70<br>0,50<br>0,50                             | Оргеситр: Посто́ Грациріс, Госто́ Грациріс, 6.060,00 7.280,00 45.450,00 45.450,00 1.428,00 1.428,00 1.428,00 1.2.240,00 12.240,00                           | Ανοικτή<br>μφάνιση περισσό<br>0,00<br>0,00<br>0,00<br>0,00<br>0,00<br>0,00<br>0,00                   | τερων πεδίωτ<br>9 - ΄                  |
| μαχεριση                                                        | <ul> <li>Αρ. Σεφάς Γιαγ</li> <li>Αρ. Σεφάς Κατ</li> <li>Αρ. Καταχώρη</li> <li>Τύπος</li> <li>Είδος</li> <li>Είδος</li> <li>Είδος</li> <li>Είδος</li> <li>Είδος</li> <li>Είδος</li> <li>Είδος</li> <li>Είδος</li> <li>Είδος</li> <li>Είδος</li> <li>Είδος</li> <li>Είδος</li> <li>Είδος</li> <li>Είδος</li> <li>Είδος</li> </ul>                                                                                                    | χώρησης:<br>αχώρησης:<br>αχώρησης:<br>αμορομορομορομορομορομορομορομορομορομορ                                                                                                    | Περιγραφή<br>ΤΑΙΝΙΑ ΚΩ<br>ΤΑΙΝΙΑ ΚΩ<br>ΤΑΙΝΙΑ ΚΩ<br>ΤΑΙΝΙΑ ΚΩ<br>ΧΑΡΤΙ<br>ΧΑΡΤΙ<br>ΜΑΝΔΥΕΣ ΡΕ<br>ΜΑΝΔΥΕΣ ΛΕ                                                                                                    | ν<br> Ρ+                     | <ul> <li>▼</li> <li>▼</li> <li>■</li> <li>■</li></ul> | Δε  <br> <br> <br> <br> <br> <br> <br> <br> <br> <br> <br> <br>                          | Κρ.<br>Κατι<br>Κ<br>Κ<br>Κ<br>Κ<br>Κ<br>Κ<br>Κ<br>Κ. | Άμεσο Κόσ<br>10,00<br>10,00<br>5,00<br>0,70<br>0,70<br>0,50<br>0,50<br>1,00                               | Ε Ποσό Γραμμής 6.060,00 7.280,00 45.450,00 45.450,00 1.428,00 1.428,00 1.428,00 1.2.240,00 1.2.240,00 8.585,00                                              | Ανοικτή<br>μφάνιση περισσό<br>Ποσό ΜΥΦ<br>0,00<br>0,00<br>0,00<br>0,00<br>0,00<br>0,00<br>0,00<br>0, | τερων πεδίωτ<br>3 - Γ<br>Έκπτωση Γρ    |
| τα Διαχειριση                                                   | <ul> <li>Αρ. Σεφάς Γιάη</li> <li>Αρ. Σεφάς Κατ</li> <li>Αρ. Κατοχώρη</li> <li>Γραμμές</li> <li>Τύπος</li> <li>Είδος</li> <li>Είδος</li> </ul> | αχώρησης:     αχώρησης:     αχώρησης:     αχώρησης:     Κωδικός     040301     040301     040302     040302     040302     040302     040601     050701     050701     050702     050702 | 1144-152<br>1144-152<br>1144- | ν<br> Ρ+<br>Κωδ. Αποθή       | <ul> <li>▼</li> <li>▼</li> <li>■</li> <li>■</li></ul> | Δε  <br> <br> <br> <br> <br> <br> <br> <br> <br> <br> <br> <br> <br> <br> <br> <br> <br> | Αρ.<br>Κατι<br>Κ<br>Κ<br>Κ<br>Κ<br>Κ<br>Κ<br>Κ<br>Κ. | Άμεσο Κόσ<br>Άμεσο Κόσ<br>10,00<br>10,00<br>10,00<br>5,00<br>0,70<br>0,70<br>0,50<br>0,50<br>1,00<br>1,00 | Подб Грацијс<br>6.060,00<br>7.280,00<br>45.450,00<br>14.28,00<br>11.428,00<br>11.2240,00<br>11.2240,00<br>11.2240,00<br>11.240,00<br>11.235,00<br>10.302,00 | Ανοικτή<br>μφάνιση περισσό<br>Ποσό ΜΥΦ<br>0,00<br>0,00<br>0,00<br>0,00<br>0,00<br>0,00<br>0,00<br>0, | τερων πεδίωι<br>9<br>Έκπτωση Γρ        |

Πίνακας-222 Δημιουργία παραγγελιών